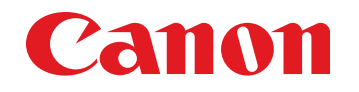

July 13, 2012 Revision 0

# imageCLASS MF4890dw / MF4880dw / MF4770n imageCLASS D530 / FAXPHONE L190

# **Service Manual**

|   |   |   |   |   | Tr | oul | ble | shooting |
|---|---|---|---|---|----|-----|-----|----------|
| 1 | 2 | 3 | 4 | 5 | 6  | 7   | 8   |          |

#### Application

This manual has been issued by Canon Inc. for qualified persons to learn technical theory, installation, maintenance, and repair of products. This manual covers all localities where the products are sold. For this reason, there may be information in this manual that does not apply to your locality.

#### Corrections

This manual may contain technical inaccuracies or typographical errors due to improvements or changes in products. When changes occur in applicable products or in the contents of this manual, Canon will release technical information as the need arises. In the event of major changes in the contents of this manual over a long or short period, Canon will issue a new edition of this manual.

The following paragraph does not apply to any countries where such provisions are inconsistent with local law.

#### Trademarks

The product names and company names used in this manual are the registered trademarks of the individual companies.

#### Copyright

This manual is copyrighted with all rights reserved. Under the copyright laws, this manual may not be copied, reproduced or translated into another language, in whole or in part, without the consent of Canon Inc.

© CANON INC. 2011

#### Caution

Use of this manual should be strictly supervised to avoid disclosure of confidential information.

#### Explanation of Symbols

The following symbols are used throughout this Service Manual.

| Symbols | Explanation                                                      | Symbo    | ols Explanation       |  |
|---------|------------------------------------------------------------------|----------|-----------------------|--|
| Check 1 | Check.                                                           | <b>G</b> | Remove the claw.      |  |
|         | Check visually.                                                  | <b>e</b> | Insert the claw.      |  |
|         | Check the noise.                                                 |          | Use the bundled part. |  |
|         | Disconnect the connector.                                        | HSIN     | Push the part.        |  |
|         | Connect the connector.                                           |          | Plug the power cable. |  |
|         | Remove the cable/wire<br>from the cable guide or wire<br>saddle. | ON       | Turn on the power.    |  |

The following rules apply throughout this Service Manual:

 Each chapter contains sections explaining the purpose of specific functions and the relationship between electrical and mechanical systems with reference to the timing of operation.

In the diagrams, **TETE** represents the path of mechanical drive; where a signal name accompanies the symbol, the arrow **TERE** indicates the direction of the electric signal. The expression "turn on the power" means flipping on the power switch, closing the front door, and closing the delivery unit door, which results in supplying the machine with power.

2. In the digital circuits, '1' is used to indicate that the voltage level of a given signal is "High", while '0' is used to indicate "Low". (The voltage value, however, differs from circuit to circuit.) In addition, the asterisk (\*) as in "DRMD\*" indicates that the DRMD signal goes on when '0'.

In practically all cases, the internal mechanisms of a microprocessor cannot be checked in the field. Therefore, the operations of the microprocessors used in the machines are not discussed: they are explained in terms of from sensors to the input of the DC controller PCB and from the output of the DC controller PCB to the loads.

The descriptions in this Service Manual are subject to change without notice for product improvement or other purposes, and major changes will be communicated in the form of Service Information bulletins.

All service persons are expected to have a good understanding of the contents of this Service Manual and all relevant Service Information bulletins and be able to identify and isolate faults in the machine.

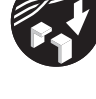

Set the cable/wire to the cable guide or wire saddle.

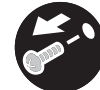

Remove the screw.

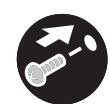

Tighten the screw.

# Contents

## **Safety Precautions**

| CDRH Provisions                   | 0-2 |
|-----------------------------------|-----|
| Laser Safety                      | 0-2 |
| About Laser Beams                 | 0-2 |
| Handling Laser Scanner Unit       | 0-2 |
| Toner Safety                      | 0-3 |
| About Toner                       | 0-3 |
| Handling Adhered Toner            | 0-3 |
| Notes on Handling Lithium Battery | 0-3 |
| Notes on Assembly/Disassembly     | 0-3 |
|                                   |     |

## **1 Product Overview**

| Product Lineups                                | 1-2  |
|------------------------------------------------|------|
| Main Unit                                      | 1-2  |
| Options                                        | 1-3  |
| Features                                       | 1-4  |
| Features                                       | 1-4  |
| Product Specifications                         | 1-4  |
| Main Unit Specifications                       | 1-4  |
| Wireless LAN Specifications                    | 1-6  |
| FAX Specifications                             | 1-6  |
| Name of Parts                                  | 1-7  |
| External View                                  | 1-7  |
| MF4890dw/MF4880dw                              | 1-7  |
| MF4870dn/MF4830d/MF4780w/MF4770n/MF4750/MF4730 | 1-8  |
| MF4820d/MF4720w/MF4712/MF4710                  | 1-9  |
| D530                                           | 1-10 |
| L418S/L410/L190                                | 1-11 |
| Cross Section                                  | 1-12 |
| DADF                                           | 1-12 |
| SADF                                           | 1-12 |

| READER1                                             | -13 |
|-----------------------------------------------------|-----|
| Printer1                                            | -13 |
| Printer1                                            | -14 |
| Control Panel1                                      | -14 |
| MF4890dw/MF4880dw/MF4830d/MF4820d1                  | -14 |
| MF4780w/MF4770n/MF4750/MF4730/MF4720/MF4712/MF47101 | -16 |
| D5301                                               | -17 |
| L418S/L410/L1901                                    | -18 |

## **2 Technical Overview**

| Basic Configuration             | 2-2  |
|---------------------------------|------|
| Configuration function          | 2-2  |
| Basic Sequence                  | 2-2  |
| Basic Sequence of Operation     | 2-2  |
| Print Sequence                  | 2-3  |
| Controller System               | 2-4  |
| Main Controller                 | 2-4  |
| General description             | 2-4  |
| Engine Controller               | 2-4  |
| General description             | 2-4  |
| Service Works                   | 2-5  |
| At parts replacement            | 2-5  |
| Maintenance                     | 2-5  |
| Notes on service works          | 2-5  |
| Document Exposure/Feeder System | 2-6  |
| Document Exposure System        | 2-6  |
| Overview                        | 2-6  |
| Major Components                | 2-6  |
| Document Feeder System          | 2-7  |
| Overview                        | 2-7  |
| Various Control                 | 2-8  |
| Service Works                   | 2-10 |
| At parts replacement            | 2-10 |
| Maintenance                     | 2-10 |
| Notes on service works          | 2-10 |
| Laser Exposure System           | 2-11 |
| Overview                        | 2-11 |

| Overview                                     | 2-11 |
|----------------------------------------------|------|
| Controlling the Laser Activation Timing      | 2-12 |
| Laser ON/OFF Control                         | 2-12 |
| Horizontal Sync Control                      | 2-12 |
| Laser Control                                | 2-13 |
| Auto Power Control (APC)                     | 2-13 |
| Laser Scanner Motor Control                  | 2-13 |
| Overview                                     | 2-13 |
| Scanner Motor Fault Detection                | 2-14 |
| Service Works                                | 2-14 |
| At parts replacement                         | 2-14 |
| Maintenance                                  | 2-14 |
| Notes on service works                       | 2-14 |
| Image Formation System                       | 2-15 |
| Overview/Configuration                       | 2-15 |
| Overview                                     | 2-15 |
| Print Process                                | 2-15 |
| Static Latent Image Formation Block          | 2-16 |
| Development Block                            | 2-17 |
| Transfer Block                               | 2-17 |
| Fixing Block                                 | 2-18 |
| Drum Cleaning Block                          | 2-18 |
| High-Voltage Control                         | 2-19 |
| Overview                                     | 2-19 |
| Generating Primary Charging Bias             | 2-19 |
| Generating Developing Bias                   | 2-19 |
| Generating Transfer Bias                     | 2-19 |
| Toner Cartridge                              | 2-20 |
| Toner Level Detection                        | 2-20 |
| Specification of Toner level display         | 2-20 |
| Operation when toner level is Low/Nearly Out | 2-20 |
| Toner Cartridge Absence/Presence Detection   | 2-21 |
| Service Works                                | 2-21 |
| At parts replacement                         | 2-21 |
| Maintenance                                  | 2-21 |
| Notes on service works                       | 2-21 |
| Fixing System                                | 2-22 |
| Overview/Configuration                       | 2-22 |

| Overview                      | 2-22 |
|-------------------------------|------|
| Main Parts of Fixing assembly | 2-22 |
| Various Control Mechanisms    | 2-23 |
| Fixing Temperature Control    | 2-23 |
| Protective Functions          | 2-23 |
| Other Functions               | 2-24 |
| Throughput Down Control       | 2-24 |
| Service Works                 | 2-25 |
| At parts replacement          | 2-25 |
| Maintenance                   | 2-25 |
| Notes on service works        | 2-25 |
| Pickup And Feeding System     | 2-26 |
| Overview                      | 2-26 |
| Overview                      | 2-26 |
| Detecting Jams                | 2-27 |
| Jam Detection Outline         | 2-27 |
| Delay Jams                    | 2-28 |
| Reversal Delay Jam            | 2-29 |
| Stationary Jams               | 2-30 |
| Other Jams                    | 2-31 |
| Service Works                 | 2-32 |
| At parts replacement          | 2-32 |
| Maintenance                   | 2-32 |
| Notes on service works        | 2-32 |
| External And Controls System  | 2-33 |
| Power Supply                  | 2-33 |
| Power Supply                  | 2-33 |
| Protective Functions          | 2-33 |
| Service Works                 | 2-34 |
| At parts replacement          | 2-34 |
| Maintenance                   | 2-34 |
| Notes on service works        | 2-34 |

## **3 Periodical Services**

| Periodically Replaced Parts | 3-2 |
|-----------------------------|-----|
| Poriodically Bonlood Parts  | 2.2 |
| Periodically Replaced Parts | 3-2 |
| Consumables                 | 3-2 |

| Consumables         | 3-2 |
|---------------------|-----|
| Periodical Service  | 3-3 |
| Scheduled Servicing | 3-3 |
| Cleaning            | 3-3 |
| Printer             | 3-3 |
| Reader ADF          | 3-4 |
| SADF                | 3-4 |
| DADF                | 3-4 |
|                     |     |

# 4 Disassembly/Assembly

| Outline                                        | 4-2  |
|------------------------------------------------|------|
| List of Parts                                  | 4-3  |
| Main Unit                                      | 4-3  |
| Lists of DADF Unit                             | 4-3  |
| Lists of SADF Unit                             | 4-3  |
| Lists of Reader Unit                           | 4-4  |
| Duplex Printer Unit                            | 4-4  |
| Lists of Motor/Fan                             | 4-4  |
| Lists of Solenoid                              | 4-5  |
| List of Sensor                                 | 4-5  |
| List of Switch and Speaker                     | 4-6  |
| List of Heater/Thermoswitch/Thermistor         | 4-6  |
| List of PCB                                    | 4-7  |
| Single-sided Printer Unit                      | 4-7  |
| List of Motor/Fan                              | 4-7  |
| List of Solenoid                               | 4-8  |
| List of Connectors                             | 4-11 |
| DADF Unit                                      | 4-11 |
| SADF Unit                                      | 4-11 |
| Reader Unit                                    | 4-12 |
| Duplex Printer Unit                            | 4-12 |
| Single-sided Printer Unit                      | 4-14 |
| External Cover, Interior                       | 4-16 |
| Removing the Left Cover(MF4890dw/4880dw)       | 4-16 |
| Removing the Right Cover(MF4890dw/4880dw)      |      |
|                                                | 4-17 |
| Removing the Front Cover Unit(MF4890dw/4880dw) | 4-18 |

| Preparation                                              | 4-18 |
|----------------------------------------------------------|------|
| Procedure                                                | 4-18 |
| Removing the Upper Cover(MF4890dw/4880dw)                | 4-18 |
| Preparation                                              | 4-18 |
| Procedure                                                | 4-18 |
| Removing the Left Cover(MF4870dn/MF4830d)                | 4-20 |
| Procedure                                                | 4-20 |
| Removing the Right Cover(MF4870dn/MF4830d)               | 4-21 |
| Procedure                                                | 4-21 |
| Removing the Front Cover Unit(MF4870dn/MF4830d)          | 4-22 |
| Preparation                                              | 4-22 |
| Procedure                                                | 4-22 |
| Removing the Upper Cover (MF4870dn/MF4830d)              | 4-22 |
| Preparation                                              | 4-22 |
| Procedure                                                | 4-22 |
| Removing the Left Cover(MF4820d)                         | 4-24 |
| Procedure                                                | 4-24 |
| Removing the Right Cover(MF4820d)                        | 4-25 |
| Procedure                                                | 4-25 |
| Removing the Front Cover Unit(MF4820d)                   | 4-26 |
| Preparation                                              | 4-26 |
| Procedure                                                | 4-26 |
| Removing the Upper Cover (MF4820d)                       | 4-26 |
| Preparation                                              | 4-26 |
| Procedure                                                | 4-26 |
| Removing the Left Cover(D530)                            | 4-28 |
| Procedure                                                | 4-28 |
| Removing the Right Cover(D530)                           | 4-29 |
| Procedure                                                | 4-29 |
| Removing the Front Cover Unit(D530)                      | 4-30 |
| Preparation                                              | 4-30 |
| Procedure                                                | 4-30 |
| Removing the Upper Cover (D530)                          | 4-30 |
| Preparation                                              | 4-30 |
| Procedure                                                | 4-30 |
| Removing the Left Cover(MF4780w/MF4770n/MF4750/MF4730) - | 4-32 |
| Procedure                                                | 4-32 |
|                                                          |      |

| Removing the Right Cover(MF4780w/MF4770n/MF4750/MF4             | 730)-4-33        |
|-----------------------------------------------------------------|------------------|
| Procedure Removing the Front Cover Unit(ME4780w/ME4770n/ME4750/ | 4-33<br>MF4730)- |
| 4-34                                                            | ini 4700)        |
| Preparation                                                     | 4-34             |
| Procedure                                                       | 4-34             |
| Removing the Upper Cover ME4780w/ME4770n/ME4750/ME4             | 4730) 4-34       |
| Preparation                                                     | 4-34             |
| Procedure                                                       | 4-34             |
| Removing the Left Cover(MF4720w/MF4712/MF4710)                  | 4-36             |
| Procedure                                                       | 4-36             |
| Removing the Right Cover(MF4720w/MF4712/MF4710)                 | 4-37             |
| Procedure                                                       | 4-37             |
| Removing the Front Cover Unit(MF4720w/MF4712/4710)              | 4-38             |
| Preparation                                                     | 4-38             |
| Procedure                                                       | 4-38             |
| Removing the Upper Cover (MF4720w/MF4712/MF4710)                | 4-38             |
| Preparation                                                     | 4-38             |
| Procedure                                                       | 4-38             |
| Removing the Left Cover(L418S/L410/L190)                        | 4-40             |
| Procedure                                                       | 4-40             |
| Removing the Right Cover(L418S/L410/L190)                       | 4-41             |
| Procedure                                                       | 4-41             |
| Removing the Front Cover Unit(L418S/L410/L190)                  | 4-42             |
| Preparation                                                     | 4-42             |
| Procedure                                                       | 4-42             |
| Removing the Upper Cover (L418S/L410/L190))                     | 4-42             |
| Preparation                                                     | 4-42             |
| Procedure                                                       | 4-42             |
| ocument Exposure/Feeder System                                  | 4-44             |
| Removing the DADF Unit and Reader Unit(MF4890dw/MF488           | 30dw)4-44        |
| Preparation                                                     | ,<br>4-44        |
| Procedure                                                       | 4-44             |
| Removing the DADF Unit (MF4890dw/MF4880dw)                      | 4-45             |
| Preparation                                                     | 4-45             |
| Procedure                                                       | 4-45             |
| Removing the DADF Pickup Unit (MF4890dw/MF4880dw)               | 4-47             |

| Preparation                                             | 4-47   |
|---------------------------------------------------------|--------|
| Procedure                                               | 4-47   |
| Removing the DADF Motor Unit (MF4890dw/MF4880dw)        | 4-50   |
| Preparation                                             | 4-50   |
| Procedure                                               | 4-50   |
| Removing the DADF Solenoid Unit (MF4890dw/MF4880dw)     | 4-51   |
| Preparation                                             | 4-51   |
| Procedure                                               | 4-51   |
| Removing the DADF Pickup Roller Unit (MF4890dw/MF4880dv | /)4-52 |
| Preparation                                             | 4-52   |
| Procedure                                               | 4-52   |
| Removing the DADF Separation Pad(MF4890dw/MF4880dw)     | 4-54   |
| Preparation                                             | 4-54   |
| Procedure                                               | 4-54   |
| Removing the Copyboard Glass(MF4890dw/MF4880dw)         | 4-57   |
| Preparation                                             | 4-57   |
| Procedure                                               | 4-57   |
| Removing the Flatbed Motor Unit(MF4890dw/MF4880dw)      | 4-58   |
| Preparation                                             | 4-58   |
| Procedure                                               | 4-58   |
| Removing the DADF CIS Unit(MF4890dw/MF4880dw)           | 4-60   |
| Preparation                                             | 4-60   |
| Procedure                                               | 4-60   |
| Removing the SADF Unit and Reader Unit(MF4870dn/MF4830  | d)4-62 |
| Preparation                                             | 4-62   |
| Procedure                                               | 4-62   |
| Removing the SADF Unit (MF4870dn/MF4830d)               | 4-63   |
| Preparation                                             | 4-63   |
| Procedure                                               | 4-63   |
| Removing the SADF Pickup Unit (MF4870dn/MF4830d)        | 4-65   |
| Preparation                                             | 4-65   |
| Procedure                                               | 4-65   |
| Removing the SADF Motor Unit (MF4870dn/MF4830d)         | 4-67   |
| Preparation                                             | 4-67   |
| Procedure                                               | 4-67   |
| Removing the SADF Pickup Roller 1,2 (MF4870dn/MF4830d)  | 4-68   |
| Preparation                                             | 4-68   |
| Procedure                                               | 4-68   |

| Removing the SADF Separation Pad(MF4870dn/MF4830d)     | 4-71 |
|--------------------------------------------------------|------|
| Preparation                                            | 4-71 |
| Procedure                                              | 4-71 |
| Removing the Copyboard Glass(MF4870dn/MF4830d)         | 4-74 |
| Preparation                                            | 4-74 |
| Procedure                                              | 4-74 |
| Removing the Flatbed Motor Unit(MF4870dn/MF4830d)      | 4-75 |
| Preparation                                            | 4-75 |
| Procedure                                              | 4-75 |
| Removing the SADF CIS Unit(MF4870dn/MF4830d)           | 4-77 |
| Procedure                                              | 4-77 |
| Procedure                                              | 4-77 |
| Removing the Copyboard Cover (MF4820d)                 | 4-79 |
| Procedure                                              | 4-79 |
| Removing the Copyboard Cover and Reader Unit (MF4820d) | 4-79 |
| Preparation                                            | 4-79 |
| Procedure                                              | 4-79 |
| Removing the Copyboard Glass(MF4820d)                  | 4-81 |
| Preparation                                            | 4-81 |
| Procedure                                              | 4-81 |
| Removing the Flatbed Motor Unit(MF4820d)               | 4-82 |
| Preparation                                            | 4-82 |
| Procedure                                              | 4-82 |
| Removing the CIS Unit(MF4820d)                         | 4-84 |
| Preparation                                            | 4-84 |
| Procedure                                              | 4-84 |
| Removing the Copyboard Cover (D530)                    | 4-85 |
| Procedure                                              | 4-85 |
| Removing the Copyboard Cover and Reader Unit (D530)    | 4-86 |
| Preparation                                            | 4-86 |
| Procedure                                              | 4-86 |
| Removing the Copyboard Glass(D530)                     | 4-87 |
| Preparation                                            | 4-87 |
| Procedure                                              | 4-87 |
| Removing the Flatbed Motor Unit(D530)                  | 4-88 |
| Preparation                                            | 4-88 |
| Procedure                                              | 4-88 |
| Removing the CIS Unit(D530)                            | 4-90 |

| Preparation                                          | 4-90       |
|------------------------------------------------------|------------|
| Procedure                                            | 4-90       |
| Removing the SADF Unit and Reader Unit(MF4780w/MF47  | 70n/       |
| MF4750/MF4730)                                       | 4-92       |
| Preparation                                          | 4-92       |
| Procedure                                            | 4-92       |
| Removing the SADF Unit (MF4780w/MF4770n/MF4750/MF4   | 4730)4-93  |
| Preparation                                          | 4-93       |
| Procedure                                            | 4-93       |
| Removing the SADF Pickup Unit (MF4780w/MF4770n/MF4   | 750/       |
| MF4730)                                              | 4-95       |
| Preparation                                          | 4-95       |
| Procedure                                            | 4-95       |
| Removing the SADF Motor Unit (MF4780w/MF4770n/MF47   | 50/MF4730  |
| 4-97                                                 |            |
| Preparation                                          | 4-97       |
| Procedure                                            | 4-97       |
| Removing the SADF Pickup Roller 1,2 (MF4780w/MF4770n | /MF4750/   |
| MF4730)                                              | 4-98       |
| Preparation                                          | 4-98       |
| Procedure                                            | 4-98       |
| Removing the SADF Separation Pad(MF4780w/MF4770n/N   | IF4750/    |
| MF4730)                                              | 4-101      |
| Preparation                                          | 4-101      |
| Procedure                                            | 4-101      |
| Removing the Copyboard Glass(MF4780w/MF4770n/MF475   | 50/MF4730) |
| 4-104                                                |            |
| Preparation                                          | 4-104      |
|                                                      | 4-104      |
| Removing the Flatbed Motor Unit(MF4780w/MF4770n/MF47 | (50/       |
| MF4730)                                              | 4-105      |
| Preparation                                          | 4-105      |
| Procedure                                            | 4-105      |
| Removing the SADE CIS Unit(ME4/80W/ME4/70h/ME4/50/   | lvi⊧4730)  |
| 4-107                                                |            |
| Procedure                                            | 4-107      |
| Proceaure                                            | 4-107      |

| Removing the Copyboard Cover (MF4720w/MF4712/MF4710)      | - 4-109             |
|-----------------------------------------------------------|---------------------|
| Procedure                                                 | 4-109               |
| Removing the Copyboard Cover and Reader Unit (MF4720w/MF4 | 4712/               |
| MF4710)                                                   | - 4-109             |
| Preparation                                               | 4-109               |
| Procedure                                                 | 4-109               |
| Removing the Copyboard Glass(MF4720w/MF4712/MF4710)       | 4-111               |
| Preparation                                               | 4-111               |
| Procedure                                                 | 4-111               |
| Removing the Flatbed Motor Unit(MF4720w/MF4712/MF4710)    | - 4-112             |
| Preparation                                               | 4-112               |
| Procedure                                                 | 4-112               |
| Removing the CIS Unit (MF4720/MF4712/MF4710)              | - 4-114             |
| Preparation                                               | 4-114               |
| Procedure                                                 | 4-114               |
| Procedure                                                 | 4-114               |
| Removing the DADF Unit and Reader Unit (L418S/L410/L190)  | - 4-115             |
| Preparation                                               | 4-115               |
| Procedure                                                 | 4-115               |
| Removing the DADF Unit (L418S/L410/L190)                  | - 4-117             |
| Preparation                                               | 4-117               |
| Procedure                                                 | 4-117               |
| Removing the DADF Pickup Unit (L418S/L410/L190)           | - 4-119             |
| Preparation                                               | 4-119               |
| Procedure                                                 | 4-119               |
| Removing the DADF Motor Offic (L4165/L410/L190)           | 4 1 2 1             |
| Preparation                                               | 4-121               |
| Proceeding                                                | 4-121<br>1 122      |
| Proparation                                               | 4-122               |
| Procedure                                                 | 4-122               |
| Removing the DADE Pickup Roller Unit (1/418S/1/410/1/190) | - <del>4</del> -122 |
| Prenaration                                               | 4-123               |
| Procedure                                                 | 4-123               |
| Removing the DADE Separation Pad (1418S/1410/1190)        | - 4-126             |
| Preparation                                               | 4-126               |
| Procedure                                                 | 4-126               |
| Removing the Copyboard Glass (L418S/L410/L190)            | - 4-128             |
|                                                           | -                   |

| Preparation                                               | 4-128 |
|-----------------------------------------------------------|-------|
| Procedure                                                 | 4-128 |
| Removing the Flatbed Motor Unit (L418S/L410/L190)         | 4-130 |
| Preparation                                               | 4-130 |
| Procedure                                                 | 4-130 |
| Removing the DADF CIS Unit (L418S/L410/L190)              | 4-132 |
| Preparation                                               | 4-132 |
| Procedure                                                 | 4-132 |
| Controller System                                         | 4-134 |
| Removing the Control Panel Unit (MF4890dw/MF4880dw)       | 4-134 |
| Procedure                                                 | 4-134 |
| Removing the Drive Belt (MF4890dw/MF4880dw)               | 4-135 |
| Preparation                                               | 4-135 |
| Procedure                                                 | 4-135 |
| Removing the Main Motor (MF4890dw/MF4880dw)               | 4-138 |
| Preparation                                               | 4-138 |
| Procedure                                                 | 4-138 |
| Removing the Main Fan (MF4890dw/MF4880dw)                 | 4-140 |
| Preparation                                               | 4-140 |
| Procedure                                                 | 4-140 |
| Removing the Engine Controller PCB(MF4890dw/MF4880dw) -   | 4-142 |
| Preparation                                               | 4-142 |
| Procedure                                                 | 4-142 |
| Removing the Main Controller PCB(MF4890dw/MF4880dw)       | 4-145 |
| Preparation                                               | 4-145 |
| Procedure                                                 | 4-145 |
| Removing the FAX NCU PCB(MF4890dw/MF4880dw)               | 4-145 |
| Preparation                                               | 4-145 |
| Procedure                                                 | 4-145 |
| Removing the Wireless LAN PCB(MF4890dw only)              | 4-146 |
| Preparation                                               | 4-146 |
| Procedure                                                 | 4-146 |
| Removing the Paper Leading Edge Sensor PCB(MF4890dw/      |       |
| MF4880dw)                                                 | 4-146 |
| Preparation                                               | 4-146 |
| Procedure                                                 | 4-146 |
| Removing the Fixing Delivery/Paper Width Sensor PCB(MF489 | )0dw/ |

| MF4880dw)                                                   | 4-149         |
|-------------------------------------------------------------|---------------|
| Preparation                                                 | 4-149         |
| Procedure                                                   | 4-149         |
| Removing the Toner Sensor and Multi Pickup Sensor Unit (MF4 | 4890dw/       |
| MF4880dw)                                                   | 4-151         |
| Preparation                                                 | 4-151         |
| Procedure                                                   | 4-151         |
| Removing the Speaker (MF4890dw/MF4880dw)                    | 4-153         |
| Preparation                                                 | 4-153         |
| Procedure                                                   | 4-153         |
| Removing the Control Panel Unit (MF4870dn/MF4830d)          | 4-155         |
| Procedure                                                   | 4-155         |
| Removing the Drive Belt (MF4870dn/MF4830d)                  | 4-156         |
| Preparation                                                 | 4-156         |
| Procedure                                                   | 4-156         |
| Removing the Main Motor (MF4870dn/MF4830d)                  | 4-159         |
| Preparation                                                 | 4-159         |
| Procedure                                                   | 4-159         |
| Removing the Main Fan (MF4870dn/MF4830d)                    | 4-161         |
| Preparation                                                 | 4-161         |
| Procedure                                                   | 4-161         |
| Removing the Engine Controller PCB (MF4870dn/MF4830d)       | 4-163         |
| Preparation                                                 | 4-163         |
| Procedure                                                   | 4-163         |
| Removing the Main Controller PCB (MF4870dn/MF4830d)         | 4-166         |
| Preparation                                                 | 4-166         |
| Procedure                                                   | 4-166         |
| Removing the FAX NCU PCB (MF4870dn)                         | 4-166         |
| Preparation                                                 | 4-166         |
| Procedure                                                   | 4-166         |
| Removing the Paper Leading Edge Sensor PCB(MF4870dn/MF      | -4830d)-      |
| 4-167                                                       |               |
| Preparation                                                 | 4-167         |
| Procdeure                                                   | 4-167         |
| Removing the Fixing Delivery/Paper Width Sensor PCB(MF487   | <b>'</b> 0dn/ |
| MF4830d)                                                    | 4-169         |
| Preparation                                                 | 4-169         |

| 49  | Procedure                                                  | 4-169    |
|-----|------------------------------------------------------------|----------|
| 49  | Removing the Toner Sensor and Multi Pickup Sensor Unit (MF | 4870dn)- |
| 49  | 4-172                                                      |          |
| v/  | Preparation                                                | 4-172    |
| 51  | Procedure                                                  | 4-172    |
| 51  | Removing the Speaker (MF4870dn)                            | 4-174    |
| 51  | Preparation                                                | 4-174    |
| 53  | Procedure                                                  | 4-174    |
| 53  | Removing the Control Panel Unit (MF4820d)                  | 4-175    |
| 53  | Procedure                                                  | 4-175    |
| 55  | Removing the Drive Belt (MF4820d)                          | 4-176    |
| 55  | Preparation                                                | 4-176    |
| 56  | Procedure                                                  | 4-176    |
| 56  | Removing the Main Motor (MF4820d)                          | 4-179    |
| 56  | Preparation                                                | 4-179    |
| 59  | Procedure                                                  | 4-179    |
| 59  | Removing the Engine Controller PCB(MF4820d)                | 4-181    |
| 59  | Preparation                                                | 4-181    |
| 61  | Procedure                                                  | 4-181    |
| 61  | Removing the Main Controller PCB(MF4820d)                  | 4-184    |
| 61  | Preparation                                                | 4-184    |
| 63  | Procedure                                                  | 4-184    |
| 63  | Removing the Paper Leading Edge Sensor PCB(MF4820d)        | 4-184    |
| 63  | Preparation                                                | 4-184    |
| 66  | Procedure                                                  | 4-184    |
| 66  | Removing the Fixing Delivery/Paper Width Sensor PCB(MF48   | 20d)     |
| 66  | 4-187                                                      |          |
| 66  | Preparation                                                | 4-187    |
| 66  | Procedure                                                  | 4-187    |
| 66  | Removing the Toner Sensor and Multi Pickup Sensor Unit (MF | 4820d)   |
| d)- | 4-189                                                      |          |
|     | Preparation                                                | 4-189    |
| 67  | Procedure                                                  | 4-189    |
| 67  | Removing the Control Panel Unit (D530)                     | 4-191    |
|     | Procedure                                                  | 4-191    |
| 69  | Procedure                                                  | 4-191    |
| 69  | Removing the Drive Belt (D530)                             | 4-192    |

| Preparation                                               | 4-192   |
|-----------------------------------------------------------|---------|
| Procedure                                                 | 4-192   |
| Removing the Main Motor (D530)                            | - 4-195 |
| Preparation                                               | 4-195   |
| Procedure                                                 | 4-195   |
| Removing the Main Fan (D530)                              | - 4-199 |
| Preparation                                               | 4-199   |
| Procedure                                                 | 4-199   |
| Removing the Engine Controller PCB(D530)                  | - 4-201 |
| Preparation                                               | 4-201   |
| Procedure                                                 | 4-201   |
| Removing the Main Controller PCB(D530)                    | - 4-204 |
| Preparation                                               | 4-204   |
| Procedure                                                 | 4-204   |
| Removing the Paper Leading Edge Sensor PCB(D530)          | - 4-204 |
| Preparation                                               | 4-204   |
| Procedure                                                 | 4-204   |
| Removing the Fixing Delivery/Paper Width Sensor PCB(D530) | - 4-207 |
| Preparation                                               | 4-207   |
| Procedure                                                 | 4-207   |
| Removing the Multi Pickup Sensor Unit (D530)              | - 4-209 |
| Preparation                                               | 4-209   |
| Procedure                                                 | 4-209   |
| Procedure                                                 | 4-211   |
| Removing the Drive Belt (MF4780w/MF4770n/MF4750/MF4730)   | - 4-212 |
| Preparation                                               | 4-212   |
| Procedure                                                 | 4-212   |
| Removing the Main Motor (MF4780w/MF4770n/MF4750/MF4730    | ))4-215 |
| Preparation                                               | 4-215   |
| Procedure                                                 | 4-215   |
| Removing the Engine Controller PCB (MF4780w/MF4770n/MF47  | 750/    |
| MF4730)                                                   | - 4-218 |
| Preparation                                               | 4-218   |
| Procedure                                                 | 4-218   |
| Removing the Main Controller PCB (MF4780w/MF4770n/MF475   | 0/      |
| MF4730)                                                   | - 4-220 |
| Preparation                                               | 4-220   |
| Procedure                                                 | 4-220   |

| Removing the FAX NCU PCB (MF4780w/MF4770n/MF4750/)         | 4-221      |
|------------------------------------------------------------|------------|
| Preparation                                                | 4-221      |
| Procedure                                                  | 4-221      |
| Removing the Wireless LAN PCB (MF4780w)                    | 4-221      |
| Preparation                                                | 4-221      |
| Procedure                                                  | 4-221      |
| Removing the Paper Leading Edge Sensor PCB (MF4780w/MF4    | 4770n/     |
| MF4750/MF4730)                                             | 4-222      |
| Preparation                                                | 4-222      |
| Procedure                                                  | 4-222      |
| Preparation                                                | 4-224      |
| Procedure                                                  | 4-224      |
| Preparation                                                | 4-227      |
| Procedure                                                  | 4-227      |
| Removing the Speaker (MF4780w/MF4770n/MF4750)              | 4-228      |
| Preparation                                                | 4-228      |
| Procedure                                                  | 4-228      |
| Removing the Control Panel Unit (MF4720w/MF4712/MF4710) -  | 4-230      |
| Procedure                                                  | 4-230      |
| Removing the Drive Belt (MF4720w/MF4712/MF4710)            | 4-230      |
| Preparation                                                | 4-230      |
| Procedure                                                  | 4-230      |
| Removing the Main Motor (MF4720w/MF4712/MF4710)            | 4-233      |
| Preparation                                                | 4-233      |
| Procedure                                                  | 4-233      |
| Removing the Engine Controller PCB (MF4720w/MF4712/MF47    | 10)        |
| 4-236                                                      |            |
| Preparation                                                | 4-236      |
| Procedure                                                  | 4-236      |
| Removing the Main Controller PCB (MF4720w/MF4712/MF4710    | ) 4-238    |
| Preparation                                                | ,<br>4-238 |
| Procedure                                                  | 4-238      |
| Removing the Paper Leading Edge Sensor PCB (MF4720w/MF4    | 4712/      |
| MF4710)                                                    | 4-239      |
| Preparation                                                | 4-239      |
| Procedure                                                  | 4-239      |
| Removing the Fixing Delivery/Paper Width Sensor PCB (MF472 | 0w/        |

| MF4712/MF4710)                                               | 4-241  |
|--------------------------------------------------------------|--------|
| Preparation                                                  | 4-241  |
| Procedure                                                    | 4-241  |
| Removing the Toner Sensor and Multi Pickup Sensor Unit (MF4) | 720w/  |
| MF4712/MF4710)                                               | 4-244  |
| Preparation                                                  | 4-244  |
| Procedure                                                    | 4-244  |
| Removing the Control Panel Unit (L418S/L410/L190)            | 4-246  |
| Preparation                                                  | 4-246  |
| Procedure                                                    | 4-246  |
| Removing the Drive Belt (L418S/L410/L190)                    | 4-247  |
| Preparation                                                  | 4-247  |
| Procedure                                                    | 4-247  |
| Removing the Main Motor (L418S/L410/L190)                    | 4-250  |
| Preparation                                                  | 4-250  |
| Procedure                                                    | 4-250  |
| Removing the Main Fan (L418S/L410/L190)                      | 4-253  |
| Preparation                                                  | 4-253  |
| Procedure                                                    | 4-253  |
| Removing the Engine Controller PCB (L418S/L410/L190)         | 4-256  |
| Preparation                                                  | 4-256  |
| Procedure                                                    | 4-256  |
| Removing the Main Controller PCB (L418S/L410/L190)           | 4-258  |
| Preparation                                                  | 4-258  |
| Procedure                                                    | 4-258  |
| Removing the FAX NCU PCB(L418S/L410/L190)                    | 4-259  |
| Preparation                                                  | 4-259  |
| Procedure                                                    | 4-259  |
| Removing the Wireless LAN PCB (L418S/L410/L190)              | 4-259  |
| Preparation                                                  | 4-259  |
| Procedure                                                    | 4-259  |
| Removing the Paper Leading Edge Sensor PCB (L418S/L410/L     | 190)   |
| 4-260                                                        |        |
| Preparation                                                  | 4-260  |
| Procedure                                                    | 4-260  |
| Removing the Fixing Delivery/Paper Width Sensor PCB (L418S/  | ′L410/ |
| L190)                                                        | 4-262  |

| Preparation                                               | 4-262     |
|-----------------------------------------------------------|-----------|
| Procedure                                                 | 4-262     |
| Removing the Toner Sensor and Multi Pickup Sensor Unit (L | 418S/     |
| L410/L190)                                                | 4-265     |
| Preparation                                               | 4-265     |
| Procedure                                                 | 4-265     |
| Removing the Speaker (L418S/L410/L190)                    | 4-267     |
| Preparation                                               | 4-267     |
| Procedure                                                 | 4-267     |
| Laser Exposure System                                     | 4-268     |
| Removing the Laser Scanner Unit (MF4890dn/MF4880dw)       | 4-268     |
| Preparation                                               | 4-268     |
| Procedure                                                 | 4-268     |
| Removing the Laser Scanner Unit (MF4870dn/4830d)          | 4-269     |
| Preparation                                               | 4-269     |
| Procedure                                                 | 4-269     |
| Removing the Laser Scanner Unit (MF4820d)                 | 4-271     |
| Preparation                                               | 4-271     |
| Procedure                                                 | 4-271     |
| Removing the Laser Scanner Unit (D530)                    | 4-272     |
| Preparation                                               | 4-272     |
| Procedure                                                 | 4-272     |
| Removing the Laser Scanner Unit (MF4780w/MF4770n/MF4      | 750/      |
| MF4730)                                                   | 4-275     |
| Preparation                                               | 4-275     |
| Procedure                                                 | 4-275     |
| Removing the Laser Scanner Unit (MF4720w/MF4712/MF47      | 10) 4-276 |
| Preparation                                               | 4-276     |
| Procedure                                                 | 4-276     |
| Removing the Laser Scanner Unit (L418S/L410/L190)         | 4-278     |
| Preparation                                               | 4-278     |
| Procedure                                                 | 4-278     |
| Image Formation System                                    | 4-281     |
| Removing the Transfer Roller (MF4890dw/MF4880dw)          | 4-281     |
| Procedure                                                 | 4-281     |
| Removing the Transfer Roller (MF4870dn/MF4830d)           | 4-282     |
| Procedure                                                 | 4-282     |

| Removing the Transfer Roller (MF4820d)                 | 4-283   |
|--------------------------------------------------------|---------|
| Procedure                                              | 4-283   |
| Removing the Transfer Roller (D530)                    | 4-284   |
| Procedure                                              | 4-284   |
| Removing the Transfer Roller (MF4780w/MF4770n/MF4750/M | F4730)  |
| 4-285                                                  |         |
| Procedure                                              | 4-285   |
| Removing the Transfer Roller (MF4720w/MF4712/MF4710)   | 4-286   |
| Procedure                                              | 4-286   |
| Removing the Transfer Roller (L418S/L410/L190)         | 4-287   |
| Procedure                                              | 4-287   |
| Fixing System                                          | 4-289   |
| Removing the Fixing Assembly (MF4890dw/MF4880dw)       | 4-289   |
| Preparation                                            | 4-289   |
| Procedure                                              | 4-289   |
| Removing the Fixing Assembly(MF4870dn/MF4830d)         | 4-292   |
| Preparation                                            | 4-292   |
| Procedure                                              | 4-292   |
| Removing the Fixing Assembly (MF4820d))                | 4-295   |
| Preparation                                            | 4-295   |
| Procedure                                              | 4-295   |
| Removing the Fixing Assembly (D530)                    | 4-298   |
| Preparation                                            | 4-298   |
| Procedure                                              | 4-298   |
| Removing the Fixing Assembly (MF4780w/MF4770n/MF4750/I | MF4730) |
| 4-301                                                  |         |
| Preparation                                            | 4-301   |
| Procedure                                              | 4-301   |
| Removing the Fixing Assembly (MF4720w/MF4712/MF4710)   | 4-305   |
| Preparation                                            | 4-305   |
| Procedure                                              | 4-305   |
| Removing the Fixing Assembly (L418S/L410/L190)         | 4-308   |
| Preparation                                            | 4-308   |
| Procedure                                              | 4-308   |
| Pickup And Feeding System                              | 4-311   |
| Removing the Pickup Unit (MF4890dw/MF4880dw)           | 4-311   |
| Preparation                                            | 4-311   |

| Procedure                                         | 4-311 |
|---------------------------------------------------|-------|
| Removing the Pickup Tray Unit (MF4890dw/MF4880dw) | 4-314 |
| Preparation                                       | 4-314 |
| Procedure                                         | 4-314 |
| Removing the Pickup Roller (MF4890dw/MF4880dw)    | 4-316 |
| Preparation                                       | 4-316 |
| Procedure                                         | 4-316 |
| Removing the Pickup Solenoid (MF4890dw/MF4880dw)  | 4-317 |
| Preparation                                       | 4-317 |
| Procedure                                         | 4-317 |
| Removing the Separation Pad (MF4890dw/MF4880dw)   | 4-319 |
| Procedure                                         | 4-319 |
| Removing the Duplex Feed Unit (MF4890dw/MF4880dw) | 4-320 |
| Preparation                                       | 4-320 |
| Procedure                                         | 4-320 |
| Removing the Duplex Solenoid (MF4890dw/MF4880dw)  | 4-321 |
| Preparation                                       | 4-321 |
| Procedure                                         | 4-321 |
| Removing the Pickup Unit (MF4870dn/MF4830d)       | 4-323 |
| Preparation                                       | 4-323 |
| Procedure                                         | 4-323 |
| Removing the Pickup Tray Unit (MF4870dn/MF4830d)  | 4-327 |
| Preparation                                       | 4-327 |
| Procedure                                         | 4-327 |
| Removing the Pickup Roller (MF4870dn/MF4830d)     | 4-329 |
| Preparation                                       | 4-329 |
| Procedure                                         | 4-329 |
| Removing the Pickup Solenoid (MF4870dn/MF4830d)   | 4-330 |
| Preparation                                       | 4-330 |
| Procedure                                         | 4-330 |
| Procedure                                         | 4-332 |
| Removing the Duplex Feed Unit (MF4870dn/MF4830d)  | 4-333 |
| Preparation                                       | 4-333 |
| Procedure                                         | 4-333 |
| Removing the Duplex Solenoid (MF4870dn/MF4830d)   | 4-334 |
| Preparation                                       | 4-334 |
| Procedure                                         | 4-334 |
| Removing the Pickup Unit (MF4820d)                | 4-336 |
|                                                   |       |

| Preparation                             | 4-336 |
|-----------------------------------------|-------|
| Procedure                               | 4-336 |
| Removing the Pickup Tray Unit (MF4820d) | 4-339 |
| Preparation                             | 4-339 |
| Procedure                               | 4-339 |
| Removing the Pickup Roller (MF4820d)    | 4-341 |
| Preparation                             | 4-341 |
| Procedure                               | 4-341 |
| Removing the Pickup Solenoid (MF4820d)  | 4-342 |
| Preparation                             | 4-342 |
| Procedure                               | 4-342 |
| Removing the Separation Pad (MF4820d)   | 4-345 |
| Procedure                               | 4-345 |
| Removing the Duplex Feed Unit (MF4820d) | 4-345 |
| Preparation                             | 4-345 |
| Procedure                               | 4-345 |
| Removing the Duplex Solenoid (MF4820d)  | 4-347 |
| Preparation                             | 4-347 |
| Procedure                               | 4-347 |
| Removing the Pickup Unit (D530)         | 4-349 |
| Preparation                             | 4-349 |
| Procedure                               | 4-349 |
| Removing the Pickup Tray Unit (D530)    | 4-352 |
| Preparation                             | 4-352 |
| Procedure                               | 4-352 |
| Removing the Pickup Roller (D530)       | 4-354 |
| Preparation                             | 4-354 |
| Procedure                               | 4-354 |
| Removing the Pickup Solenoid (D530)     | 4-355 |
| Preparation                             | 4-355 |
| Procedure                               | 4-355 |
| Removing the Separation Pad (D530)      | 4-357 |
| Procedure                               | 4-357 |
| Removing the Duplex Feed Unit (D530)    | 4-358 |
| Preparation                             | 4-358 |
| ·<br>Procedure                          | 4-358 |
| Removing the Duplex Solenoid (D530)     | 4-359 |
| Preparation                             | 4-359 |

| Procedure                                                | 4-359   |
|----------------------------------------------------------|---------|
| Removing the Pickup Unit (MF4780w/MF4770n/MF4750/MF4730  | )       |
| 4-362                                                    |         |
| Preparation                                              | - 4-362 |
| Procedure                                                | - 4-362 |
| Removing the Pickup Tray Unit (MF4780w/MF4770n/MF4750/MF | 4730)   |
| 4-365                                                    | ,       |
| Preparation                                              | - 4-365 |
| Procedure                                                | - 4-365 |
| Removing the Pickup Roller (MF4780w/MF4770n/MF4750/MF473 | 30)     |
| 4-367                                                    |         |
| Preparation                                              | - 4-367 |
| Procedure                                                | - 4-367 |
| Removing the Pickup Solenoid (MF4780w/MF4770n/MF4750/MF4 | 4730)   |
| 4-368                                                    |         |
| Preparation                                              | - 4-368 |
| Procedure                                                | - 4-368 |
| Removing the Separation Pad (MF4780w/MF4770n/MF4750/MF4  | - (730) |
| 4-371                                                    |         |
| Procedure                                                | - 4-371 |
| Removing the Pickup Unit (MF4720w/MF4712/MF4710)         | 4-371   |
| Preparation                                              | - 4-371 |
| Procedure                                                | - 4-371 |
| Removing the Pickup Tray Unit (MF4720w/MF4712/MF4710)    | 4-374   |
| Preparation                                              | - 4-374 |
| Procedure                                                | - 4-374 |
| Removing the Pickup Roller (MF4720w/MF4712/MF4710)       | 4-376   |
| Preparation                                              | - 4-376 |
| Procedure                                                | - 4-376 |
| Removing the Pickup Solenoid (MF4720w/MF4712/MF4710)     | 4-377   |
| Preparation                                              | - 4-377 |
| Procedure                                                | - 4-377 |
| Removing the Separation Pad (MF4720w/MF4712/MF4710)      | 4-380   |
| Procedure                                                | - 4-380 |
| Removing the Pickup Unit (L418S/L410/L190)               | 4-380   |
| Preparation                                              | - 4-380 |
| Procedure                                                | - 4-380 |

| 4-383 |
|-------|
| 4-383 |
| 4-383 |
| 4-385 |
| 4-385 |
| 4-385 |
| 4-386 |
| 4-386 |
| 4-386 |
| 4-389 |
| 4-389 |
| 4-389 |
| 4-389 |
| 4-389 |
| 4-391 |
| 4-391 |
| 4-391 |
|       |

## **5 Adjustment**

| Mechanical Adjustment | 5-2 |
|-----------------------|-----|
| Confirming Nip Width  | 5-2 |

## 6 Troubleshooting

| Test Print                  | 6-2 |
|-----------------------------|-----|
| Test Print Function         | 6-2 |
| Troubleshooting Items       | 6-3 |
| Image Faults                | 6-3 |
| Smudged/Streaked            | 6-3 |
| Version Upgrade             | 6-4 |
| Overview                    | 6-4 |
| Preparation                 | 6-4 |
| System Requirements         | 6-4 |
| Preparation                 | 6-5 |
| Downloading System Software | 6-5 |
| Log Collector               | 6-7 |
| OutLine                     | 6-7 |
| Scope of Application        | 6-7 |

| What to Prepare     | 6-7 |
|---------------------|-----|
| Operation Procedure | 6-7 |
| Troubleshooting     | 6-8 |

## 7 Error Codes

| Overview    | 7-2 |
|-------------|-----|
| Error Codes | 7-3 |

## **8 Service Mode**

| Overview                    | 8-2 |
|-----------------------------|-----|
| Entering Service Mode       | 8-2 |
| Service Mode Menu           | 8-2 |
| Screen flow of Service mode |     |
| COPIER                      | 8-3 |
| DISPLAY                     | 8-3 |
| VERSION                     | 8-3 |
| CCD                         | 8-3 |
| I/O                         | 8-3 |
| R-CON                       | 8-3 |
| ADJUST                      | 8-4 |
| ADJ-XY                      | 8-4 |
| CCD                         | 8-4 |
| FUNCTION                    | 8-5 |
| CLEAR                       | 8-5 |
| MISC-R                      | 8-5 |
| MISC-P                      | 8-5 |
| SYSTEM                      | 8-5 |
| PARAM                       | 8-5 |
| SPLMAN                      | 8-6 |
| OPTION                      | 8-6 |
| BODY                        | 8-6 |
| ACC                         | 8-6 |
| SERIAL                      | 8-6 |
| COUNTER                     | 8-7 |
| TOTAL                       | 8-7 |
| PICK-UP                     | 8-7 |
| FEEDER                      | 8-7 |

| JAM           | 8-7  |
|---------------|------|
| FEEDER        | 8-8  |
| ADJUST        | 8-8  |
| FUNCTION      | 8-8  |
| FAX           | 8-9  |
| List of SSSW  | 8-9  |
| List of Menu  | 8-10 |
| List of NUM   | 8-11 |
| List of NCU   | 8-11 |
| TONE/PULSE    | 8-11 |
| TONE/PULSE    | 8-11 |
| 2nd DIAL TONE | 8-12 |
| BUSY TONE0    | 8-12 |
| BUSY TONE1    | 8-12 |
| REORDER TONE  | 8-13 |
| AUTO RX       | 8-13 |
| CNG DETECT    | 8-13 |
| RKEY          | 8-13 |
| PBX DIAL TONE | 8-14 |
| PBX BUSY TONE | 8-14 |
| TESTMODE      | 8-15 |
| SYSTEM        | 8-15 |
| DRAM          | 8-15 |
| SPEAKER       | 8-15 |
| SCAN          | 8-15 |
| ADJUST        | 8-15 |
| SENSOR        | 8-15 |
| ADFTEST       | 8-16 |
| BOOKFEED      | 8-16 |
| FAX           | 8-16 |
| MODEM         | 8-16 |
| FACULTY       | 8-17 |
| PANEL         | 8-17 |
| NETWORK       | 8-17 |
| SSSW          | 8-17 |

| Service Tools              | 9-2  |
|----------------------------|------|
| Solvent/Oil List           | 9-3  |
| General Circuit Diagram    | 9-4  |
| MF4890dw/MF4880dw/MF4870dn | 9-4  |
| MF4830d/MF4820d            | 9-5  |
| MF4780w/MF4770n/MF4750     | 9-6  |
| MF4730                     | 9-7  |
| MF4720w/MF4712/MF4710      | 9-8  |
| L418S/L410/L190            | 9-9  |
| D530                       | 9-10 |
| General Timing Chart       | 9-11 |
|                            |      |

## Appendix

# **Safety Precautions**

CDRH Provisions
Laser Safety
Toner Safety
Notes on Handling Lithium Battery
Notes on Assembly/ Disassembly

## **CDRH** Provisions

Food and Drug CDRH (Center for Devices and Radiological Health) under FDA (Food and Drug Administration) enforced provisions of the section for laser and laser products on August 2, 1976. These provisions are applicable to all laser products manufactured or assembled after August 1, 1976 and allow only products certified their compliance with the provisions to market in the US. Each product shall have affixed the applicable label as shown below to follow the labeling requirements prescribed in CDRH provisions.

### A

Note that the wording included in labels is different depending on laser product classifications.

#### CANON INC.

30–2,SHIMOMARUKO,3–CHOME,OHTA–KU,TOKYO, 146.JAPAN

#### MANUFACTURED :

THIS PRODUCT CONFORMS WITH DHHS RADIATION PERFORMANCE STANDARD 21CFR CHAPTER1 SUBCHAPTER J.

F-0-1

## Laser Safety

## About Laser Beams

Laser radiation may be hazardous to human. The laser scanner unit mounted in this device is sealed in the protective housing and the external cover to prevent laser beams from leaking to the environment. As long as the device is operated under normal conditions, users are safely guarded from laser leaks.

## Handling Laser Scanner Unit

Before providing service works for the laser scanner unit and its peripherals, ensure to turn off the power of the device.

Any cover with potential dangers of laser beam reflection has affixed the caution label at the position shown in the figure below.

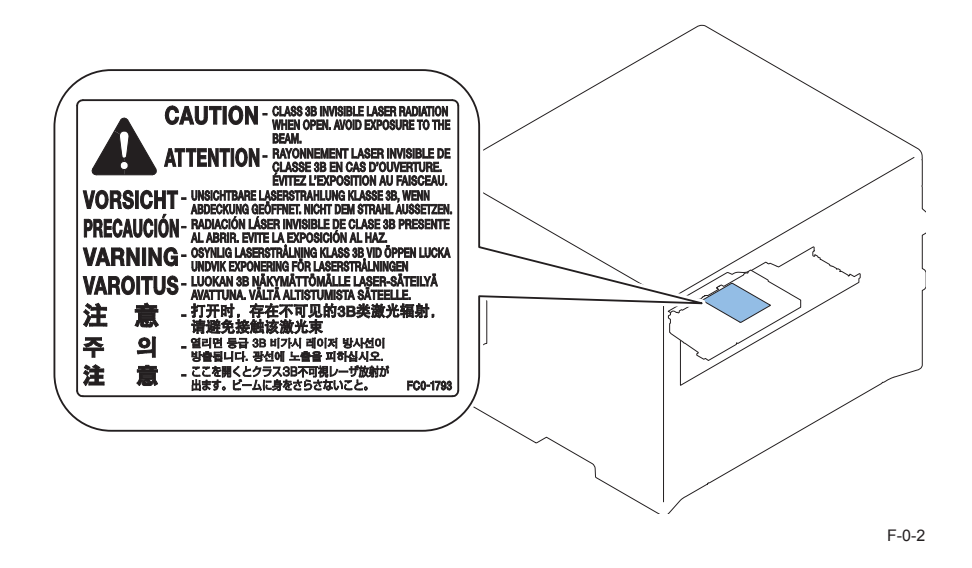

## Toner Safety

## About Toner

Toner is a nontoxic matter composed of plastic, iron and a trace of pigments.

A Never throw toner in flames to avoid explosion.

## Handling Adhered Toner

- Use dry tissue paper to wipe off toner adhered to skin or clothes and wash in water.
- Never use warm water for cleaning up toner to prevent toner particles from being able to soak into fibers permanently.
- · Toner particles are reactive with vinyl polymers. Avoid contacting these materials.

## Notes on Handling Lithium Battery

#### A

0

Replacing with wrong battery types may cause explosion. Follow instructions to dispose used batteries properly.

## Notes on Assembly/Disassembly

- Follow the items below to assemble/disassemble the device.
- 1. Disconnect the power plug to avoid any potential dangers during assembling/disassembling works.
- 2. If not specially instructed, reverse the order of disassembly to reinstall.
- 3. Ensure to use the right screw type (length, diameter, etc.) at the right position when assembling.
- 4. To keep electric conduction, binding screws with washers are used to attach the grounding wire and the varistor. Ensure to use the right screw type when assembling.
- 5. Unless it is specially needed, do not operate the device with some parts removed.
- 6. Never remove the paint-locked screws when disassembling.

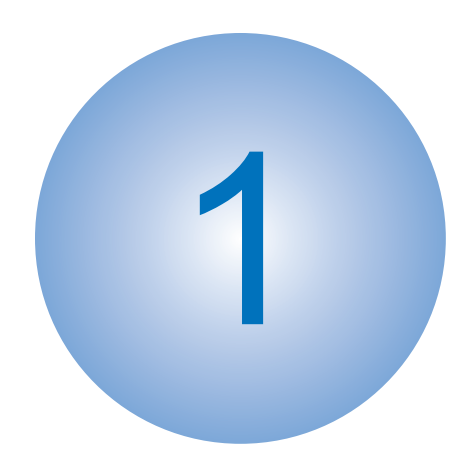

# **Product Overview**

Product Lineups
Features
Product Specifications
Name of Parts

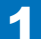

# Product Lineups

## Main Unit

| M            | odel    | MF4890dw     | MF4880dw     | MF4870dn    | MF4830d   |
|--------------|---------|--------------|--------------|-------------|-----------|
| Co           | onfig   | 4in1 DADF+WN | 4in1 SADF+WN | 4in1 SADF+N | 3in1 SADF |
| Design       |         |              |              |             |           |
|              | DADF    | Yes          | -            | -           | -         |
| ADF          | SADF    | -            | Yes          | Yes         | Yes       |
|              | PLATEN  | -            | -            | -           | -         |
| Engino       | 2-Sided | Yes          | Yes          | Yes         | Yes       |
| Lingine      | 1-Sided | -            | -            | -           | -         |
| LAN port     |         | Yes          | Yes          | Yes         | -         |
| Wireless LAN |         | Yes          | Yes          | -           | -         |
| FAX          |         | Yes          | Yes          | Yes         | -         |

T-1-1

| Model        |         | MF4820d     |
|--------------|---------|-------------|
| Config       |         | 3in1 PLATEN |
| Design       |         |             |
|              | DADF    | -           |
| ADF          | SADF    | -           |
|              | PLATEN  | Yes         |
| Engine       | 2-Sided | Yes         |
| Engine       | 1-Sided | -           |
| LAN port     |         | -           |
| Wireless LAN |         | -           |
| FAX          |         | -           |
|              |         | T-1-2       |

| Model  | D530        | MF4780w/MF4770n/MF4750/<br>MF4730 |
|--------|-------------|-----------------------------------|
|        | 3in1 PLATEN | 4in1 SADF+WN(MF4780w)             |
| Config |             | 4in1 SADF+N(MF4770n)              |
| Coning |             | 4in1 SADF(MF4750)                 |
|        |             | 3in1 SADF(MF4730)                 |
| Design |             |                                   |

| Model        |         | D530 | MF4780w/MF4770n/MF4750/<br>MF4730 |
|--------------|---------|------|-----------------------------------|
|              | DADF    |      | -                                 |
| ADF          | SADF    | -    | Yes                               |
|              | PLATEN  | Yes  | -                                 |
| Engine       | 2-Sided | Yes  | -                                 |
|              | 1-Sided | -    | Yes                               |
| LAN port     |         | -    | Yes(MF4780w/MF4770n/MF4750)       |
| Wireless LAN |         | -    | Yes(MF4780w)                      |
| FAX          |         | -    | Yes(MF4780w/MF4770n/MF4750)       |
| <br>Τ-1      |         |      |                                   |

| Мо           | del     | MF4720w/MF4712/MF4710 | L418S/L410/L190 |
|--------------|---------|-----------------------|-----------------|
| Config       |         | 3in1 PLATEN           | 4in1 DADF       |
| Design       |         |                       |                 |
|              | DADF    | -                     | Yes             |
| ADF          | SADF    | Yes                   | -               |
|              | PLATEN  | -                     | -               |
| Frains       | 2-Sided | -                     | Yes             |
| Lingine      | 1-Sided | Yes                   | -               |
| LAN port     |         | -                     | -               |
| Wireless LAN |         | -                     | -               |
| FAX          |         | -                     | Yes             |

T-1-4

# Options

Hand Set Only FAX Model

## Features

E

### **Features**

1. Small-size, high-speed monochrome printer

This equipment has a compact body that realizes high-speed print of 25 ppm (A4) / 26 ppm (LTR).

2. Automatic duplex print

Automatic two-sided printing is available with standard equipped duplex unit.

3. Reduction in standby time and energy consumption

This equipment employs on-demand fixing where the heater activates only during printing, resulting in a reduction in standby time and energy consumption on this mode.

4. Realization of noise reduction and stable image quality

This equipment employs a belt drive method for transmitting the drive of the main motor. This enables lower noise and more stable image quality compared to the conventional gear drive method. (See NOTE)

5. Improved Usability

In this equipment maintenance (jam removal, replacing the cartridge) can be performed by accessing one point of the delivery tray.

Note:

Changing the drive method from gear to belt reduces uneven pitch due to varied rotation speed of the photosensitive drum, which realizes stable image quality.

## **Product Specifications**

## Main Unit Specifications

| Copyboard                | Fixed                                                                                                    |
|--------------------------|----------------------------------------------------------------------------------------------------|
| Device Installation      | Desktop                                                                                                    |
| Light source             | LED (RGB)                                                                                                    |
| Image scanning           | CIS (color)                                                                                                    |
| Photoreceptor            | OPC drum (φ24)                                                                                                    |
| Light exposure method    | Laser beam exposure (semiconductor laser)                                                                                 |
| Charging method          | Roller charging                                                                                                    |
| Developing method        | Toner projection developing method                                                                                        |
| Transfer method          | Direct transfer to transfer member                                                                                        |
| Separation method        | Curvature separation                                                                                                    |
| Paper feed method        | Pickup Tray : Semilunar-shaped Pickup Roller + Pad separation method (pressure release mechanism is not available)        |
|                          | Multi-purpose Tray : Semilunar-shaped Pickup Roller + Pad separation method (pressure release mechanism is not available) |
| Paper delivery method    | Face-down                                                                                                    |
| Drum cleaning method     | Cleaning blade                                                                                                    |
| Fixing method            | On-demand method with Ceramic Heater                                                                                      |
| Toner supply method      | All-in-one cartridge with drum                                                                                            |
| Toner level sensor       | Yes (magnetic sensor method) FAX models only                                                                              |
| Document types           | Sheets, Book, Height of document : 20 mm, Weight: up to 2 Kg                                                              |
| Maximum document size    | Fixation : to A4                                                                                                    |
|                          | ADF : to LGL                                                                                                    |
| Image size magnification | 100 % magnification                                                                                                    |
|                          | A configuration, reduction : A4 -> B5, B5 -> A5, A4 -> A5                                                                 |
|                          | A configuration, enlargement : A5 -> A4, A5 -> B5, B5 -> A4                                                               |
|                          | Inch configuration, reduction : LGL -> LRT                                                                                |
|                          | Zoom : 25 to 400 % (1 % increment)                                                                                        |
| Reading resolution       | Text/photo : 300 dpi x 300 dpi (default)                                                                                  |
|                          | Text/photo : 600 dpi x 600 dpi                                                                                            |
|                          | Text : 600 dpi x 600 dpi                                                                                                  |
|                          | Photo : 600 dpi x 600 dpi                                                                                                 |
| Print resolution         | 600 dpi x 600 dpi                                                                                                    |
| Warm-up Time             | MF4890dw/MF4880dw/MF4870dn/MF4830d/MF4780w/MF4770n/                                                                       |
|                          | MF4750/L418S/L410/L190                                                                                                    |
|                          | 13.5 seconds or less                                                                                                    |
|                          | MF4820d/MF4730/MF4720w/MF4712/MF4710/D530                                                                                 |
|                          | 12 seconds or less                                                                                                    |
| First print time         | 6 seconds or less (A4)                                                                                                    |

| Print Speed                     | MF4890dw/MF4880dw/MF4870dn/MF4830d/MF4820d/D530/                                     |
|---------------------------------|--------------------------------------------------------------------------------------|
|                                 | [L418S/L410/L190                                                                     |
|                                 | 25 ppm (A4)                                                                          |
|                                 | MF4780w/MF4770n/MF4750/MF4730/MF4720w/MF4712/MF4710                                  |
|                                 | 23 ppm (A4)                                                                          |
| Copy speed                      | MF4890dw/MF4880dw/MF4870dn/MF4830d/MF4820d/D530/                                     |
|                                 | L418S/L410/L190                                                                      |
|                                 | 25 cpm (A4)                                                                          |
|                                 | MF4780w/MF4770n/MF4750/MF4730/MF4720w/MF4712/MF4710                                  |
|                                 | 23 cpm (A4)                                                                          |
| Available paper size in Paper   | Fixed size :                                                                         |
| Cassette                        | A4, B5, A5, LGL, LTR, Statement, Executive, Officio, B-officio,                      |
|                                 | M-officio, Government-Letter, Government-Legal, Foolscap,                            |
|                                 | A-foolscap, Envelope COM10, Envelope C5, Envelope B5,                                |
|                                 |                                                                                      |
|                                 | Custom paper size :                                                                  |
|                                 | Width : 76.2 to 216 mm, Length : 127 to 356 mm                                       |
| Available paper size in multi-  | FIXED SIZE :                                                                         |
| purpose tray                    | A4, B5, A5, LGL, LTR, Statement, Executive, Officio, B-officio,                      |
|                                 | A foolscap, Envolope COM10, Envolope Monarch, Envolope C5                            |
|                                 | Envelope B5, Envelope CONTO, Envelope Nonarch, Envelope C3,                          |
|                                 | Custom paper size :                                                                  |
|                                 | Width · 76.2 to 216 mm   ength · 210 to 356 mm                                       |
| Paper types for Paper Cassette  | Plain paper (60 to 90 g/m <sup>2</sup> ) Heavy paper (91 to 163 g/m <sup>2</sup> )   |
|                                 | Transparency, Labels, Envelope, Postcard                                             |
| Multi-Purpose Trav              | Plain paper (60 to 90 g/m <sup>2</sup> ). Heavy paper (91 to 163 g/m <sup>2</sup> ). |
|                                 | Transparency, Labels, Envelope, Postcard                                             |
| Stack capacity of Paper         | About 250 sheets (60 to 80 g/m <sup>2</sup> )                                        |
| Cassette                        |                                                                                      |
| Stack capacity of Multi-purpose | 1 sheet                                                                              |
| Tray                            |                                                                                      |
| Output tray stacking capacity   | About 100 sheets (60 to 80 g/m <sup>2</sup> )                                        |
| Allowable environmental         | 10 - 30 deg C                                                                        |
| temperature                     |                                                                                      |
| Allowable humidity              | 20 - 80 %                                                                            |
| Duplex method                   | Yes                                                                                  |
| Interface                       | Standard : Hi-Speed USB/USB, Option :none                                            |
| Hard Disk                       | Standard : none, Option : none                                                       |
| Memory                          | 4MB: MF4890dw/MF4880dw/MF4870dn/MF4830d/MF4820d/ D                                   |
|                                 | 530/MF4780w/MF4770n/MF4750/MF4730/MF4720w/MF4712/                                    |
|                                 | MF4710                                                                               |
|                                 | 8MB: L418S/L410/L190                                                                 |
| Power rating                    | AC110-127 V, +/-10 % (50, 60 Hz +/-2 Hz)                                             |
|                                 | AC220-240 V, +/-10 % (50, 60 Hz +/-2 Hz)                                             |

| Maximum power consumption | MF4890dw/MF4880dw/MF4870dn/MF4830d/MF4820d/MF4780w/ |
|---------------------------|-----------------------------------------------------|
|                           | MF4770n/MF4750/MF4730/MF4720w/MF4712/MF4710         |
|                           | 120 V model : 1110 W or less                        |
|                           | 230 V model : 1320W or less                         |
|                           | D530/L418S/L410/L190                                |
|                           | 120 V model : 1110 W or less                        |
|                           | 230 V model : 1320W or less                         |
| Power consumption         | Average energy consumption during operation         |
|                           | 120V model: 520W or less                            |
|                           | 230V model: 560W or less                            |
|                           | Standby                                             |
|                           | 10W or less                                         |
|                           | Sleep mode                                          |
|                           | 2W or less (wired)                                  |
|                           | 3W or less (wireless)                               |
|                           |                                                     |
|                           | U.5W OF IESS                                        |
| Jzone emission            | Initial : average 0.01 ppm or less                  |
|                           | After use : average 0.035 ppm                       |
| Dimensions (W X D X H)    | NF48900W/NF48800W/NF48700NF48300/NF48200/NF4780W/   |
|                           | MF47701/MF4750/MF4750/MF4720W/MF4712/MF4710         |
|                           |                                                     |
|                           | • SADF: 390 x 361.9 x 360 mm                        |
|                           | • Platen: 390 x 361.9 x 301                         |
|                           | D530                                                |
|                           | • DADF: 390 x 442.8 x 357.7 mm                      |
|                           | <ul> <li>Platen: 390 x 435.1 x 304.4 mm</li> </ul>  |
|                           | L418S/L410/L190                                     |
|                           | • DADF: 390 x 444.8 x 357.7 mm                      |
| Veight                    | MF4890dw/MF4880dw/MF4870dn/MF4830d/MF4820d/MF4780w/ |
|                           | MF4770n/MF4750/MF4730/MF4720w/MF4712/MF4710         |
|                           | • DADF: 12.8 Kg                                     |
|                           | • SADF: 11.7 Kg                                     |
|                           | Platen: 9.9 Kg                                      |
|                           | D530                                                |
|                           | • DADF: 13.2 Kg                                     |
|                           | Platen: 11.7 Kg                                     |
|                           |                                                     |
|                           |                                                     |
|                           | • DADF: 13.3 Kg                                     |
|                           | (excluding toner cartridges)                        |
|                           | T-1-5                                               |

## Wireless LAN Specifications

| Standard            | IEEE802.11g/IEEE802.11b/IEEE 802.11n*                           |
|---------------------|-----------------------------------------------------------------|
| Transmission Scheme | DS-SS System/OFDM System                                        |
| Frequency Range     | 2412 to 2472 MHz                                                |
| Data Transmission   | • IEEE802.11g                                                   |
| Rate                | 6/9/12/18/24/36/48/54 Mbps                                      |
|                     | • IEEE802.11b                                                   |
|                     | 1/2/5.5/11 Mbps                                                 |
|                     | • IEEE 802.11n                                                  |
|                     | - SGI Invalidated 20 MHz : 6.5/13/19.5/26/39/52/58.5/65 Mbps    |
|                     | - SGI Validated 20 MHz : 7.2/14.4/21.7/28.9/43.3/57.8/72.2 Mbps |
|                     | - SGI Invalidated 40 MHz : 13.5/27/40.5/81/108/121.5/135 Mbps   |
|                     | - SGI Validated 40 MHz : 15/30/45/60/90/120/150 Mbps            |
| Communication Mode  | Infrastructure Mode                                             |
| Security            | WEP, WPA-PSK (TKIP/AES-CCMP), WPA2-PSK (TKIP/AES-CCMP)          |

\* WPS (Wi-Fi Protected Setup), Connection can be established by manually setting values 3:1-6

## SADF/DADF Specifications

| Document setting direction | face-up method                                    |                                           |  |
|----------------------------|---------------------------------------------------|-------------------------------------------|--|
| Document setting position  | Center reference                                  |                                           |  |
| Document type              | Sheet document                                    |                                           |  |
| Document size              | Size : A4R/B5R/A5/B                               | 6 (landscape)/LGL/LTRR                    |  |
|                            | 2-sided : A4R/B5R/A5                              | 5/LTRR/LGL/B6 (landscape only)            |  |
|                            | DADF:Feed direction                               | : 127 mm to 356 mm                        |  |
|                            | DADF:Width direction : 140 mm to 216 mm           |                                           |  |
|                            | SADF:Feed direction                               | : 105 mm to 356 mm                        |  |
|                            | SADF:Width direction : 148 mm to 216 mm           |                                           |  |
| Document processing mode   | SADF : 1-sided docur                              | ment -> 1-sided copy, 1-sided document -> |  |
|                            | 2-sided copy                                      |                                           |  |
|                            | DADF : 1-sided docui                              | ment -> 1-sided copy, 1-sided document    |  |
|                            | -> 2-sided copy, 2-sid                            | ed document -> 1-sided copy, 2-sided      |  |
|                            | document -> 2-sided                               | сору                                      |  |
| Document weight            | Continuous feed                                   | 1-sided : 50 to 105 g/m <sup>2</sup>      |  |
|                            | Continuous reading                                | 2-sided : 60 to 105 g/m <sup>2</sup>      |  |
| Document reading method    | Stream reading                                    |                                           |  |
| Document stack capacity    | DADF Ssize : 50 She                               | ets/Lsize : 10 Sheets                     |  |
|                            | SADF Ssize : 35 She                               | ets/Lsize : 10 Sheets                     |  |
| Mixed paper reading        | None                                              |                                           |  |
| Document AE sensor         | None                                              |                                           |  |
| Document size sensor       | None                                              |                                           |  |
| Stamp function             | None                                              |                                           |  |
| Document feed speed        | 100 % 129.34 mm/s [                               | DADF                                      |  |
| (at reading)               | 113.38 mm/s SADF                                  |                                           |  |
| Document processing speed  | 1-sided constant speed, 22 ipm (sheets/min), DADF |                                           |  |
| (At A4, LTR)               | 20 ipm (sheets/min), SADF                         |                                           |  |

FAX Specifications

(MF4890dw/MF4880dw/MF4870dn/MF4780w/MF4770n/MF4750)

| Line Used                                                                  | Public Switched Telephone Network (PSTN)*1                       |  |
|----------------------------------------------------------------------------|------------------------------------------------------------------|--|
| Communication Mode                                                         | Super G3, G3                                                     |  |
| Compression Method                                                         | MH, MR, MMR                                                      |  |
| Modem Speed                                                                | Super G3: 33.6 Kbps, G3: 14.4 Kbps                               |  |
|                                                                            | Automatic Fallback                                               |  |
| Transmission Speed                                                         | Approx. 3 seconds per page*2                                     |  |
|                                                                            | (ECM-MINR, transmitting from the memory at 33.6 Kops)            |  |
| Sending from Memory/ Maximum approx. 256 pages*2 (Total pages of transmiss |                                                                  |  |
| receiving in Memory                                                        | (Maximum number of fax jobs that can be sent from the memory: 10 |  |
|                                                                            | iobs/                                                            |  |
|                                                                            | Maximum number of fax jobs that can be received into the memory: |  |
| Fax Resolution                                                             | • (Normal): 200 dpi x 100 dpi                                    |  |
|                                                                            | • (Fine): 200 dni x 200 dni                                      |  |
|                                                                            | (Photo): 200 dpi x 200 dpi                                       |  |
|                                                                            |                                                                  |  |
| Dialing                                                                    | (Superline). 200 dpl X 400 dpl                                   |  |
| Dialing                                                                    | One-touch keys (4 destinations)                                  |  |
|                                                                            | Coded dialing (100 destinations)                                 |  |
|                                                                            | Group dialing (103 groups, 50 destinations in each group)        |  |
|                                                                            | Address book dialing                                             |  |
|                                                                            | <ul> <li>Regular dialing (with numeric keys)</li> </ul>          |  |
|                                                                            | Automatic redialing                                              |  |
|                                                                            | Manual redialing                                                 |  |
|                                                                            | <ul> <li>Sequential broadcast (114 destinations)</li> </ul>      |  |
| Receiving                                                                  | Automatic reception                                              |  |
|                                                                            | Remote reception by telephone (Default ID: 25)                   |  |
| Reports                                                                    | TX Results                                                       |  |
|                                                                            | Communication management report (Auto output every 40            |  |
|                                                                            | destinations)                                                    |  |
|                                                                            | RX Results                                                       |  |

\*1 The Public Switched Telephone Network (PSTN) currently supports 28.8 Kbps modem T-1-8 speed or lower. Note that speeds can vary depending on the telephone line conditions. \*2 Based on ITU-T (ITU Telecommunication Standardization Sector) Standard Chart No. 1, MMR standard mode.

T-1-7

#### (L418S/L410/L190)

1

| Line Used            | Public Switched Telephone Network (PSTN)*1                       |  |
|----------------------|------------------------------------------------------------------|--|
| Communication Mode   | Super G3, G3                                                     |  |
| Compression Method   | MH, MR, MMR                                                      |  |
| Modem Speed          | Super G3: 33.6 Kbps, G3: 14.4 Kbps                               |  |
|                      | Automatic Fallback                                               |  |
| Transmission Speed   | Approx. 3 seconds per page*2                                     |  |
|                      | (ECM-MMR, transmitting from the memory at 33.6 Kbps)             |  |
| Sending from Memory/ | Maximum approx. 256 pages^2 (lotal pages of transmission/        |  |
| Receiving in Memory  | (Maximum number of fax jobs that can be sent from the memory: 10 |  |
|                      | liobs/                                                           |  |
|                      | Maximum number of fax jobs that can be received into the memory: |  |
|                      | 90 jobs)                                                         |  |
| Fax Resolution       | <ul> <li>(Normal): 200 dpi x 100 dpi</li> </ul>                  |  |
|                      | <ul> <li>(Fine): 200 dpi x 200 dpi</li> </ul>                    |  |
|                      | • (Photo): 200 dpi x 200 dpi                                     |  |
|                      | <ul> <li>(Superfine): 200 dpi x 400 dpi</li> </ul>               |  |
| Dialing              | One-touch keys (40 destinations)                                 |  |
|                      | Coded dialing (200 destinations)                                 |  |
|                      | Group dialing (239 groups, 50 destinations in each group)        |  |
|                      | Address book dialing                                             |  |
|                      | <ul> <li>Regular dialing (with numeric keys)</li> </ul>          |  |
|                      | Automatic redialing                                              |  |
|                      | Manual redialing                                                 |  |
|                      | <ul> <li>Sequential broadcast (250 destinations)</li> </ul>      |  |
| Receiving            | Automatic reception                                              |  |
|                      | Remote reception by telephone (Default ID: 25)                   |  |
| Reports              | TX Results                                                       |  |
|                      | Communication management report (Auto output every 40            |  |
|                      | destinations)                                                    |  |
|                      | RX Results                                                       |  |

\*1 The Public Switched Telephone Network (PSTN) currently supports 28.8 Kbps modem <sup>T-1-9</sup> speed or lower. Note that speeds can vary depending on the telephone line conditions.
\*2 Based on ITU-T (ITU Telecommunication Standardization Sector) Standard Chart No. 1, MMR standard mode.

## Name of Parts

**External View** 

MF4890dw/MF4880dw • Front Side [1] [4] [5] [18] [6] [17]-Уł -[7] [16]-[8] ·[9] 0 [15] [10] [11] [12] [14] [13] [12]

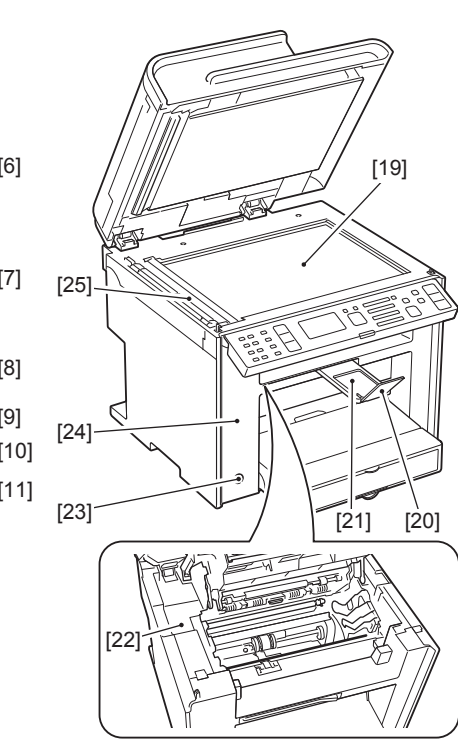

| No. | Name |
|-----|------|
|-----|------|

- [1] DADF Rear Cover
- [2] Side Guide Plate (Rear)
- [3] Side Guide Plate (Front)
- [4] Original Feed Auxiliary Tray
- [5] Original Feed Tray
- [6] Original Delivery Tray
- [7] Control Panel Unit
- [8] Delivery Tray
- [9] Multi-Purpose Tray Paper Guides

F-1-1

- No. Name [14] Pickup Tray
- [15] Left Cover
- [16] DADF Front Cover
- [17] DADF Front Upper Cover
- [18] DADF Upper Cover
- [19] Copyboard Glass
- [20] Delivery Stopper
- [21] Delivery Auxiliary Tray
- [22] Upper Cover

FI

1

- [10] Multi-Purpose Tray
- [11] Tray Cover
- [12] Pickup Tray Paper Guides

Name

[13] Trailing Edge Paper Guides

#### Rear Side

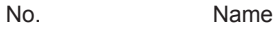

- [23] Power Switch
- [24] Front Cover Switch
- [25] Copyboard Upper Cover

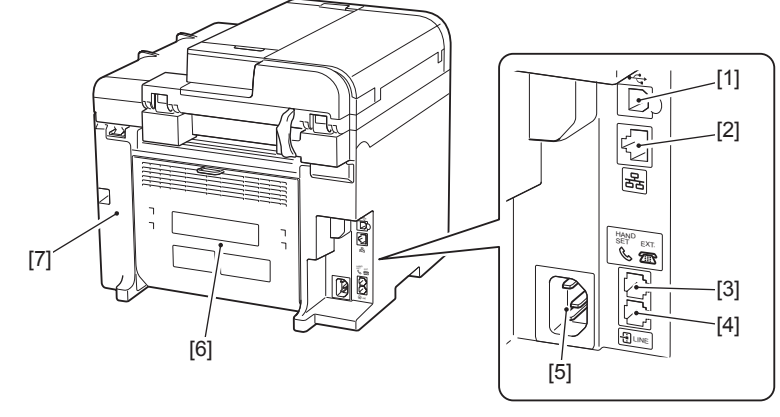

F-1-2

- No. Name
- [1] USB Device Port
- [2] LAN Port
- [3] External Device Jack
- [4] Telephone Line Jack
- [5] Power Supply Cord Slot
- [6] Rear Cover
- [7] Right Cover

### MF4870dn/MF4830d/MF4780w/MF4770n/MF4750/MF4730

#### Front Side

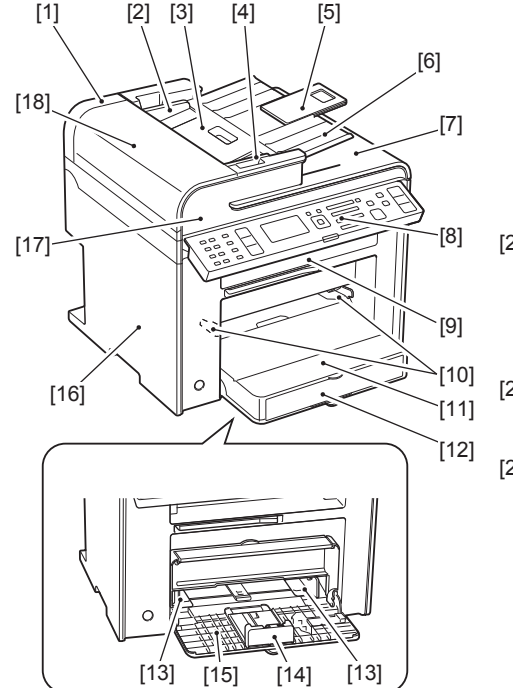

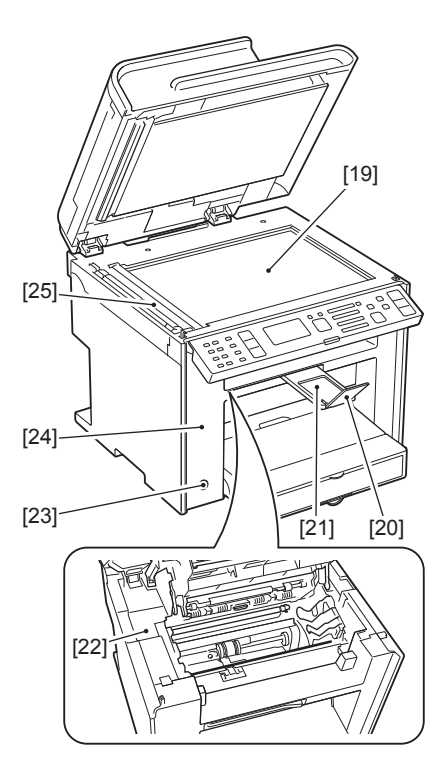

- No.
- [1] SADF Rear Cover
- [2] Side Guide Plate (Rear)
- [3] Original Feed Tray
- [4] Side Guide Plate (Front)
- [5] Original Feed Auxiliary Extension Tray

Name

- [6] Original Feed Auxiliary Tray
- [7] Original Delivery Tray
- [8] Control Panel Unit
- [9] Delivery Tray
- [10 Multi-Purpose Tray Paper Guides
- [11] Multi-Purpose Tray
- [12] Tray Cover
- [13] Pickup Tray Paper Guides

F-1-3

- Name
- [14] Trailing Edge Paper Guides
- [15] Pickup Tray
- [16] Left Cover

No.

- [17] SADF Front Cover
- [18] SADF Upper Cover
- [19] Copyboard Glass
- [20] Delivery Stopper
- [21] Delivery Auxiliary Tray
- [22] Upper Cover
- [23] Power Switch
- [24] Front Cover Switch
- [25] Copyboard Upper Cover

HAND SET

P.

[5]

\_[1]

-[2]

-[3]

·[4]

F-1-4

Rear Side

[7]

1

[6]

#### MF4820d/MF4720w/MF4712/MF4710

#### Front Side

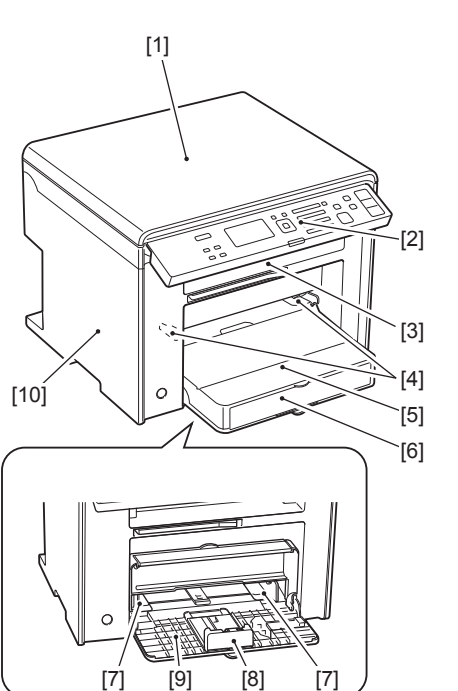

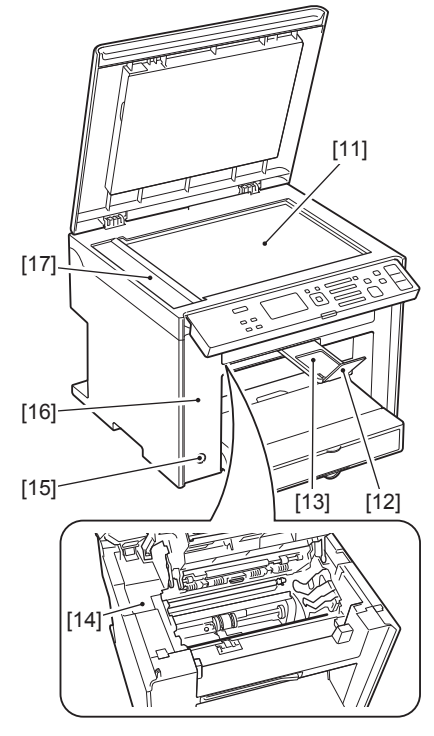

F-1-5

No.

- [1] Copyboard Cover
- [2] Control Panel Unit
- [3] Delivery Tray
- [4] Multi-Purpose Tray Paper Guides

Name

- [5] Multi-Purpose Tray
- [6] Tray Cover
- [7] Pickup Tray Paper Guides
- [8] Trailing Edge Paper Guides
- [9] Pickup Tray

- Name
- [10] Left Cover

No.

- [11] Copyboard Glass
- [12] Delivery Stopper
- [13] Delivery Auxiliary Tray
- [14] Upper Cover
- [15] Power Switch
- [16] Front Cover Unit
- [17] Copyboard Upper Cover

- No. Name [1] USB Device Port [2] LAN Port

  - [3] External Device Jack
  - [4] Telephone Line Jack
  - [5] Power Supply Cord Slot
  - [6] Rear Cover
  - [7] Right Cover

#### Rear Side

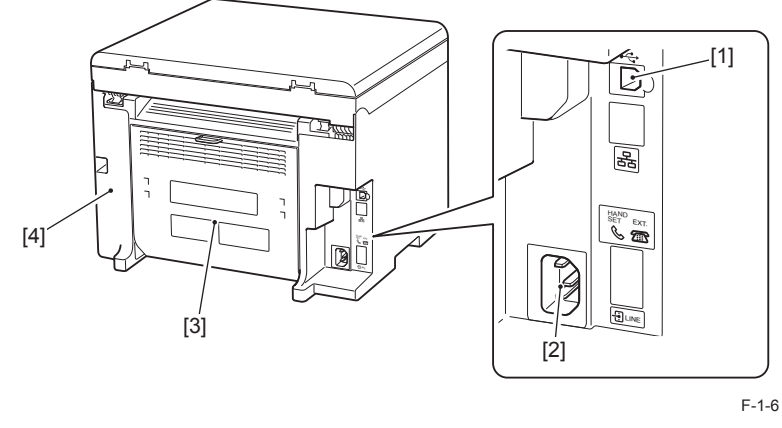

- No. Name
- [1] USB Device Port
- [2] Power Supply Cord Slot
- [3] Rear Cover
- [4] Right Cover

### **D530**

### Front Side

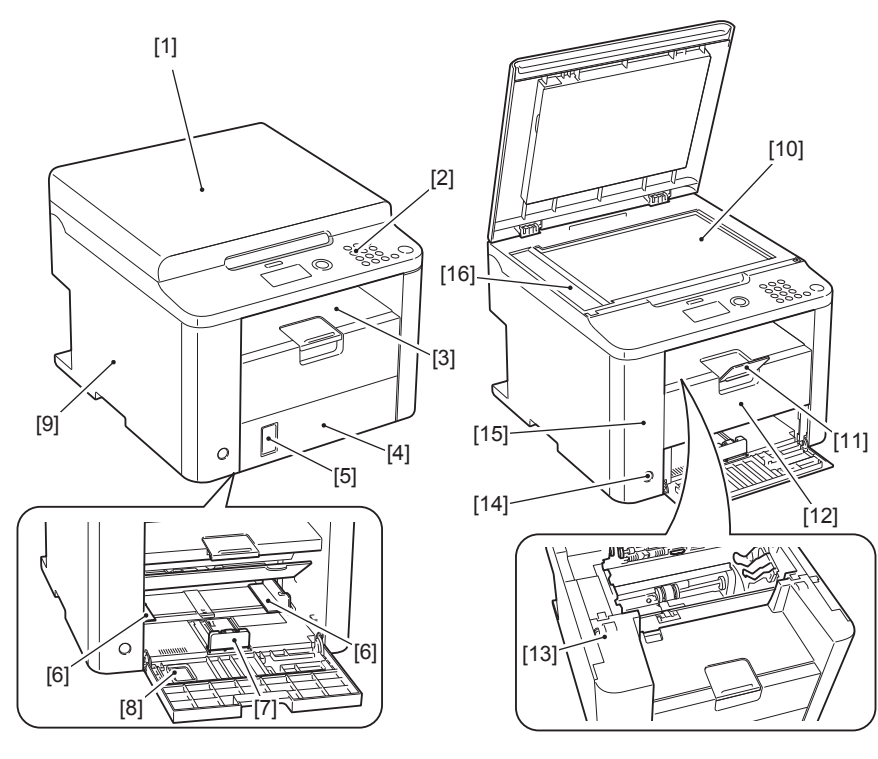

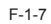

| No. | Name |
|-----|------|
|-----|------|

- [1] Copyboard Cover
- [2] Control Panel Unit
- [3] Delivery Tray
- [4] Front Under Cover
- [5] Paper Level Display[6] Pickup Tray Paper Gu
- [6] Pickup Tray Paper Guides[7] Trailing Edge Paper Guides
- [8] Pickup Tray

- No. Name
- [9] Left Cover
- [10] Copyboard Glass
- [11] Delivery Auxiliary Tray
- [12] Delivery Stopper
- [13] Upper Cover
- [14] Power Switch
- [15] Front Cover Switch
- [16] Copyboard Upper Cover

#### Rear Side

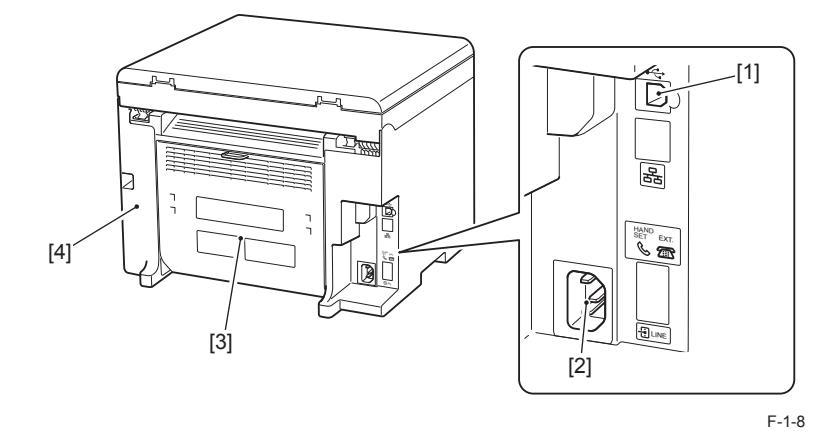

- No. Name
- [1] USB Device Port
- [2] Power Supply Cord Slot
- [3] Rear Cover
- [4] Right Cover

### L418S/L410/L190

#### Front Side

No.

[1]

[2]

[3]

[4]

[5]

[6]

[7]

[8]

[9]

[10]

[11]

[12]

[13]

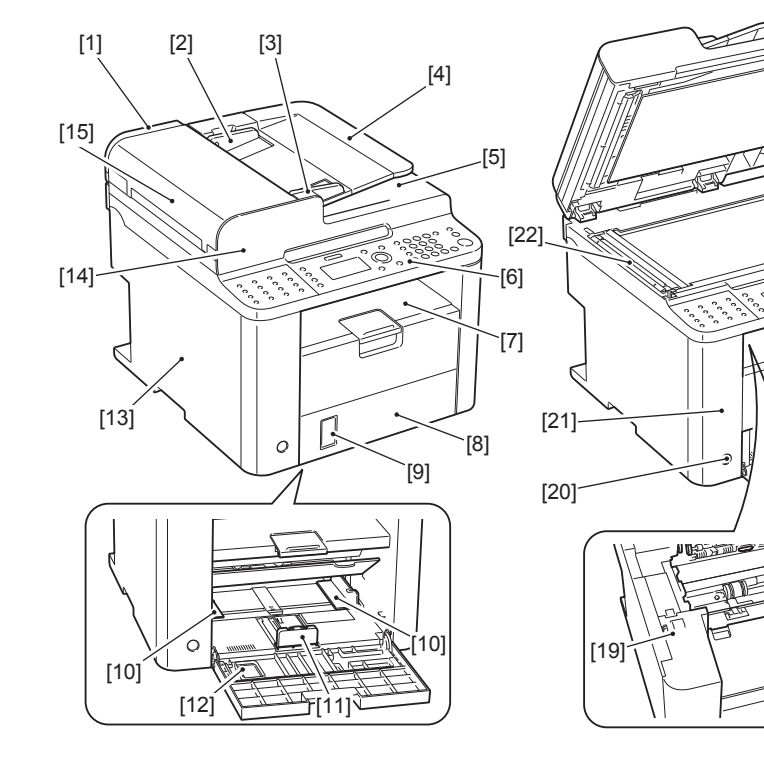

Name

DADF Rear Cover

**Original Feed Tray** 

**Control Panel Unit** 

Front Under Cover

Paper Level Display

Pickup Tray Paper Guides

Trailing Edge Paper Guides

**Delivery Tray** 

Pickup Tray Left Cover

Original Delivery Tray

Side Guide Plate (Rear)

Side Guide Plate (Front)

F-1-9

[17]

[18]

- No. Name
- [14] DADF Front Cover
- [15] DADF Upper Cover
- [16] Copyboard Glass
- [17] Delivery Stopper
- [18] Delivery Auxiliary Tray
- [19] Upper Cover
- [20] Power Switch
- [21] Front Cover Switch
- [22] Copyboard Upper Cover

1-11

[16]

#### **Rear Side**

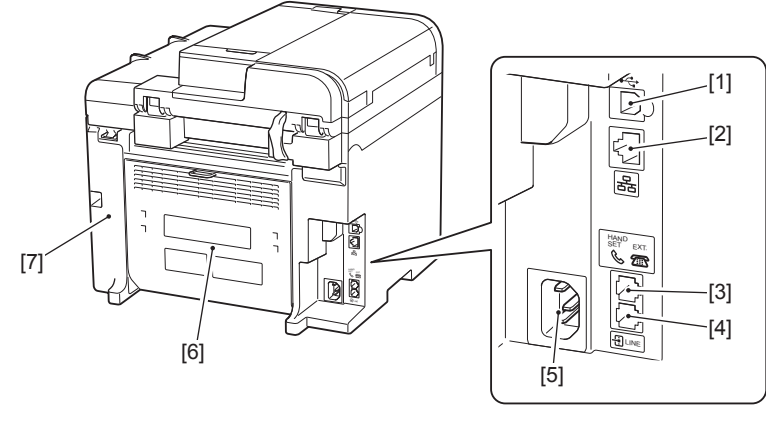

F-1-10

- No. Name
- [1] USB Device Port
- [2] LAN Port
- [3] External Device Jack
- [4] Telephone Line Jack
- [5] Power Supply Cord Slot
- [6] Rear Cover
- [7] Right Cover

# Cross Section

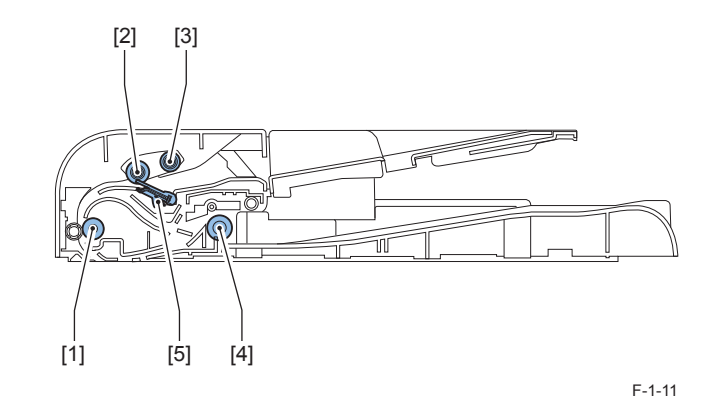

No. Name

- [1] Registration roller
- [2] Pickup roller
- [3] Separation pad
- [4] Delivery roller
- [5] Separation roller

#### SADF

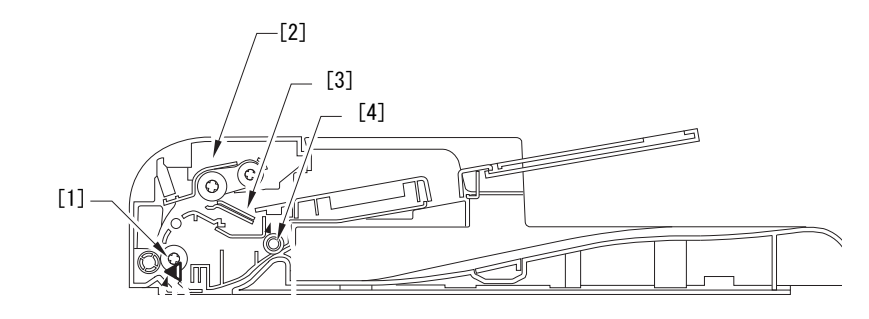

F-1-12

- Name
- [1] Registration roller
- [2] Pickup roller

No.

- [3] Separation pad
- [4] Delivery roller

#### **READER**

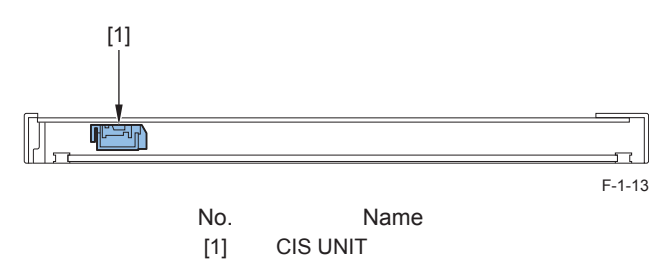

#### Printer

MF4890dw/MF4880dw/MF4870dn/MF4830d/MF4820/D530/L418S/ L410/L190

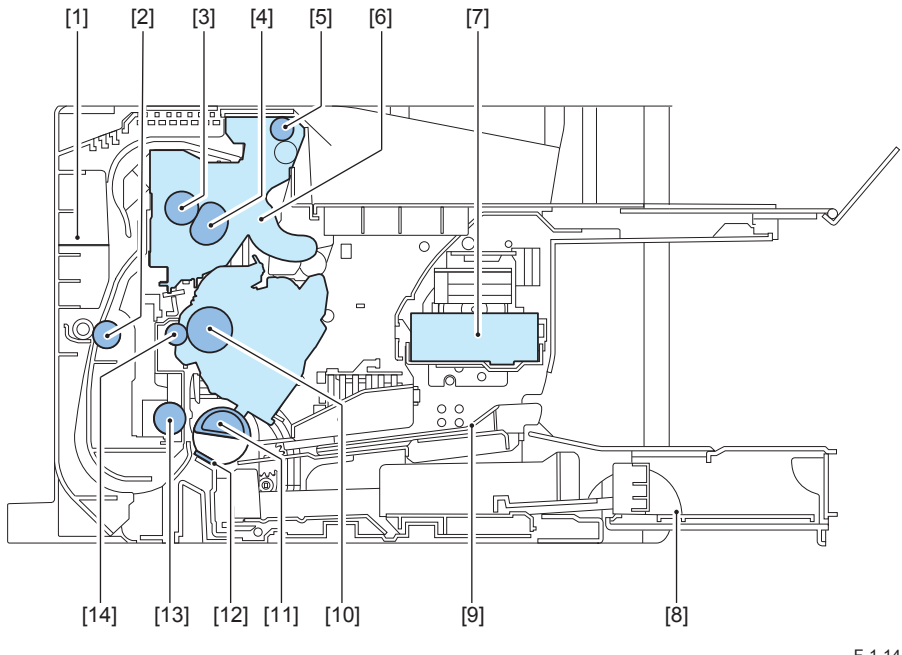

| No. | Name                   | No.  |
|-----|------------------------|------|
| [1] | Duplex Feed Unit       | [8]  |
| [2] | Duplex Feed Roller     | [9]  |
| [3] | Fixing Pressure Roller | [10] |
| [4] | Fixing Film Unit       | [11] |
| [5] | Delivery Roller        | [12] |
| [6] | Fixing Assembly        | [13] |
| [7] | Laser Scanner Unit     | [14] |

F-1-14

- Pickup Tray

Name

- Multi-Purpose Tray
- Photosensitive Drum
- Pickup Roller
- Separation Pad
- Feed Roller
- Transfer Roller

### Printer

#### MF4780w/MF4770n/MF4750/MF4730/MF4720w/MF4712/MF4710

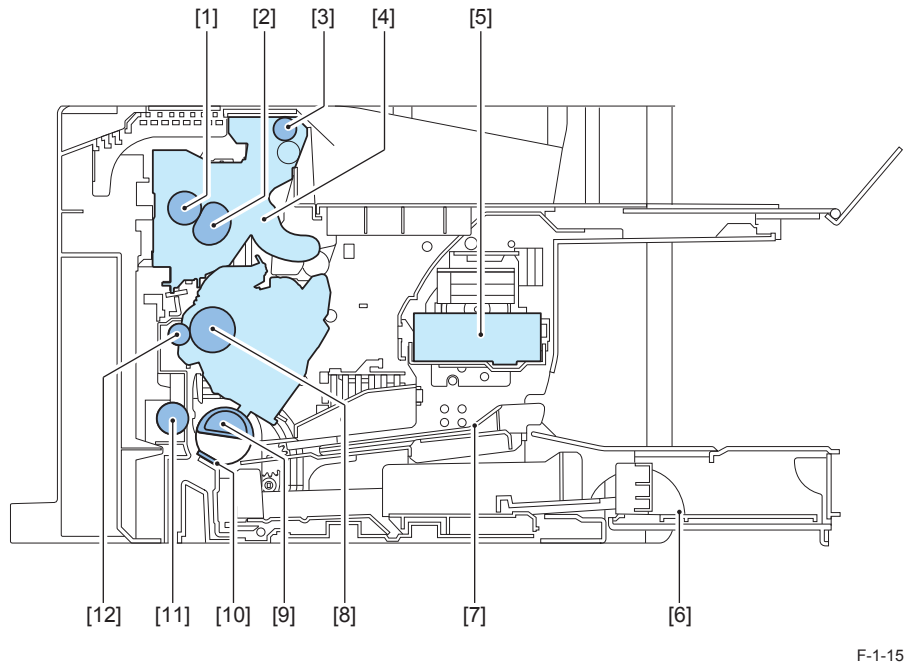

- No.
- [1] Fixing Pressure Roller

Name

- [2] Fixing Film Unit
- [3] Delivery Roller
- [4] Fixing Assembly
- [5] Laser Scanner Unit
- [6] Pickup Tray

1

- F
- No. Name [7] Multi-Purpose Tray
- [8] Photosensitive Drum
- [9] Pickup Roller
- [10] Separation Pad
- [11] Feed Roller
- [12] Transfer Roller

MF4890dw/MF4880dw/MF4830d/MF4820d

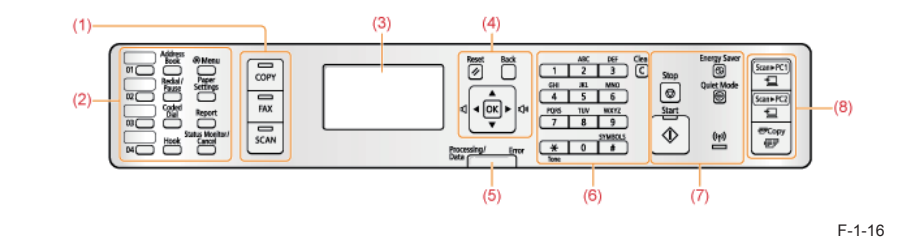

1

1

| (1)               | Mode switching keys         | Press to switch the mode to copy fax or scan                      |
|-------------------|-----------------------------|-------------------------------------------------------------------|
| (2)               | [One-touch Speed Dial] keys | Press to select destinations registered in one-touch keys         |
| (-)               | [Address Book] key          | Press to search for recipients who are registered under one-      |
|                   |                             | touch kevs or coded dial codes.                                   |
|                   | [Redial/Pause] key          | When faxing, press to redial the last three numbers called or     |
|                   |                             | insert a pause in a fax number.                                   |
|                   | [Coded Dial] key            | Press to specify and enter a recipient's code for coded speed     |
|                   | []                          | dialing.                                                          |
|                   | [Hook] key                  | Press when you want to dial without lifting up the handset of the |
|                   |                             | external telephone.                                               |
|                   | [Menu] key                  | Press to specify or register various settings.                    |
|                   | [Paper Settings] key        | Press to specify paper size and type for the paper cassette.      |
|                   | [Report] key                | Press to manually print reports and lists. You can also specify   |
|                   |                             | whether to print a report automatically.                          |
|                   | [Status Monitor/Cancel] key | Press to view the status of jobs or cancel jobs. You can also     |
|                   |                             | check the status of the machine.                                  |
| (3)               | LCD                         | During normal operation, displays messages and prompts.           |
|                   |                             | When adjusting the settings, displays your selections, text, and  |
|                   |                             | numbers.                                                          |
| (4)               | [Back] key                  | Press to return to the previous screen.                           |
|                   | [Reset] key                 | Press to reset the settings.                                      |
|                   | [▲] key                     | Press to scroll up or to increase the value.                      |
|                   | [▼] key                     | Press to scroll down or to decrease the value.                    |
|                   | [◀] key                     | Press to return to the previous screen, or move the cursor to the |
|                   |                             | left.                                                             |
|                   |                             | Press to decrease the volume while the fax ring tone sounds.      |
|                   | [▶] key                     | Press to proceed to the next screen, or move the cursor to the    |
|                   |                             | right.                                                            |
|                   |                             | Press to increase the volume while the fax ring tone sounds.      |
|                   |                             | Press to confirm an action or setting.                            |
| (5)               | [Processing/Data] indicator | Blinks during transmission and turns on when the machine has      |
|                   | [[rror] indicator           | Walling Jobs.                                                     |
| (6)               |                             | Billiks when an error occurs.                                     |
| (6)               |                             | Press to enter characters and numbers.                            |
|                   | ["] кеу                     | Press to switch the character entry mode, and switch between      |
|                   | [#] kov                     | Prose to enter symbole                                            |
|                   |                             | Press to delete entered eheresters and numbers                    |
|                   |                             | Press to delete entered characters and numbers.                   |
|                   |                             | Press to start conving or conding a fax                           |
| [Start] key Press |                             | Press to start copying of sending a lax.                          |
| (7)               | [Energy Saver] key          | Press to manually set or cancel the Sleep mode. The Energy        |
| (')               |                             | Dress to reduce the point when performing job. This does not      |
|                   | [Quiet Mode] key            | affect the speaker or the key volume                              |
|                   | IN/i Fil indiactor*         | Turne on when the machine is connected to Wireless I AN           |
|                   |                             | rums on when the machine is connected to wireless LAN.            |

| (8) | [Scan>PC1] key/<br>[Scan>PC2] key | Press to send the scanned documents to the registered<br>computer for each key.<br>"[Scan>PC1] key/[Scan>PC2] key" |
|-----|-----------------------------------|----------------------------------------------------------------------------------------------------|
|     | [Paper Save Copy] key             | Press to copy with a preset setting to save paper.<br>"[Paper Save Copy] key"                                      |
|     |                                   | T-1-10                                                                                                    |

\* This function is available only for MF4890dw/MF4880dw.

## MF4780w/MF4770n/MF4750/MF4730/MF4720/MF4712/ MF4710

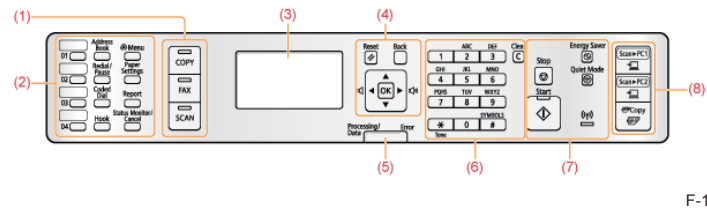

| -1-17 | -1 | -1 | 7 |  |
|-------|----|----|---|--|
|-------|----|----|---|--|

| (1) | Mode switching keys                     | Press to switch the mode to copy, fax, or scan                         |
|-----|-----------------------------------------|------------------------------------------------------------------------|
| (2) | [One-touch Speed Dial] keys             | Press to select destinations registered in one-touch keys.             |
|     | [Address Book] key                      | Press to search for recipients who are registered under one-           |
|     |                                         | touch keys or coded dial codes.                                        |
|     | [Redial/Pause] key                      | When faxing, press to redial the last three numbers called or          |
|     |                                         | insert a pause in a fax number.                                        |
|     | [Coded Dial] key                        | Press to specify and enter a recipient's code for coded speed          |
|     |                                         | dialing.                                                               |
|     | [Hook] key                              | Press when you want to dial without lifting up the handset of the      |
|     |                                         | external telephone.                                                    |
|     | [Menu] key                              | Press to specify or register various settings.                         |
|     | [Paper Settings] key                    | Press to specify paper size and type for the paper cassette.           |
|     | [Report] key                            | Press to manually print reports and lists. You can also specify        |
|     |                                         | whether to print a report automatically.                               |
|     | [Status Monitor/Cancel] key             | Press to view the status of jobs or cancel jobs. You can also          |
|     |                                         | check the status of the machine.                                       |
| (3) | LCD                                     | During normal operation, displays messages and prompts.                |
|     |                                         | When adjusting the settings, displays your selections, text, and       |
|     |                                         | numbers.                                                               |
| (4) | [Back] key                              | Press to return to the previous screen.                                |
|     | [Reset] key                             | Press to reset the settings.                                           |
|     | [▲] key                                 | Press to scroll up or to increase the value.                           |
|     | [V] key                                 | Press to scroll down or to decrease the value.                         |
|     | [◀] key                                 | Press to return to the previous screen, or move the cursor to the      |
|     |                                         | leπ.                                                                   |
|     | IN These                                | Press to decrease the volume while the fax ring tone sounds.           |
|     | [▶] кеу                                 | Press to proceed to the next screen, or move the cursor to the         |
|     |                                         | Ingrit.<br>Prose to increase the volume while the fax ring tone sounds |
|     | IOK1 kov                                | Press to nonfirm an action or acting                                   |
| (5) | [OK] Key<br>[Processing/Data] indicator | Plinks during transmission and turns on when the machine has           |
| (3) | [FIOCESSING/Data] Indicator             |                                                                        |
|     | [Error] indicator                       | Blinks when an error occurs                                            |
| (6) |                                         | Press to enter characters and numbers                                  |
| (0) | [*] key                                 | Press to switch the character entry mode, and switch between           |
|     | [] Key                                  | nulse and tone dialing to send a fax                                   |
|     | [#] kev                                 | Press to enter symbols                                                 |
|     | [Clear] key                             | Press to delete entered characters and numbers                         |
|     |                                         | Press to cancel jobs                                                   |
|     | [Start] key                             | Press to start conving or sending a fax                                |
|     |                                         | Press to manually set or cancel the Sleep mode. The Energy             |
| (7) | [Energy Saver] key                      | Saver indicator lights green while in the Sleep mode                   |
| (') |                                         | Press to reduce the noise when performing job. This does not           |
|     | [Quiet Mode] key                        | affect the speaker or the key volume                                   |
|     | [Wi-Fi] indicator*                      | Turns on when the machine is connected to Wireless LAN                 |
|     | 1                                       |                                                                        |

| (8) | [Scan>PC1] key/<br>[Scan>PC2] key | Press to send the scanned documents to the registered<br>computer for each key.<br>"[Scan>PC1] key/[Scan>PC2] key" |
|-----|-----------------------------------|----------------------------------------------------------------------------------------------------|
|     | [Paper Save Copy] key             | Press to copy with a preset setting to save paper.<br>"[Paper Save Copy] key"                                      |
|     |                                   | T-1-11                                                                                                    |

\* The function may not be available depending on model.

**D530** 

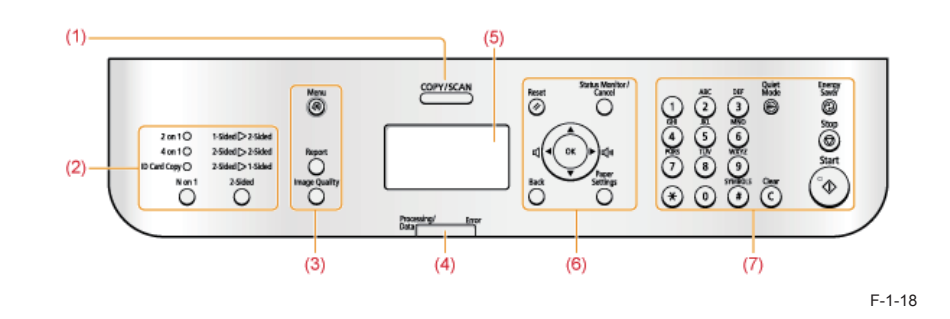

1-17
| (1) | Mode switching keys         | Press to switch the mode to copy or scan.                          |
|-----|-----------------------------|--------------------------------------------------------------------|
| (2) | [N on 1] key                | Press to select the setting for printing multiple documents onto   |
|     |                             | one sheet.                                                         |
|     |                             | The indicator of selected setting will be lit up and also the item |
|     |                             | will be displayed on the LCD.                                      |
|     | [2-Sided] key               | Press to select the setting for printing on both sides of paper.   |
|     |                             | The indicator of selected setting will be lit up and also the item |
|     |                             | will be displayed on the LCD.                                      |
| (3) | [Menu] key                  | Press to specify or register various settings.                     |
|     | [Report] key                | Press to manually print reports and lists. You can also specify    |
|     |                             | whether to                                                         |
|     |                             | report automatically.                                              |
|     | [Image Quality] key         | Press to select the image quality for copy.                        |
| (4) | [Processing/Data] indicator | Blinks during transmission and turns on when the machine has       |
|     |                             | waiting jobs.                                                      |
|     | [Error] indicator           | Blinks when an error occurs.                                       |
| (5) | LCD                         | During normal operation, displays messages and prompts.            |
|     |                             | When adjusting the settings, displays your selections, text, and   |
|     |                             | numbers.                                                           |
|     | [Reset] key                 | Resets the settings.                                               |
|     | [Back] key                  | Press to return to the previous screen.                            |
| (6) | [▲] key                     | Press to scroll up or to increase the value.                       |
|     | [▼] key                     | Press to scroll down or to decrease the value.                     |
|     | [◀] key                     | Press to return to the previous screen, or move the cursor to the  |
|     |                             | left.                                                              |
|     | ▶] key                      | Press to proceed to the next screen, or move the cursor to the     |
|     |                             | right.                                                             |
|     | [OK] key                    | Press to confirm an action or setting.                             |
|     | [Status Monitor/Cancel] key | Press to view the status of jobs or cancel jobs. You can also      |
|     |                             | check the status of the machine.                                   |
|     | [Paper Settings] key        | Press to specify paper size and type for the paper cassette.       |
|     | Numeric keys ([0]-[9])      | Press to enter characters and numbers.                             |
|     | [*] key                     | Press to switch the character entry mode.                          |
|     | [#] key                     | Press to enter symbols.                                            |
|     | [Quiet Mode] key            | Press to reduce noise from the engine of the machine.              |
| (7) | [Clear] key                 | Press to delete entered characters and numbers.                    |
|     | Eporgy Sover] kov           | Press to manually set or cancel the Sleep mode. The Energy         |
|     |                             | Saver indicator lights green while in the sleep mode.              |
|     | [Stop] key                  | Press to cancel jobs.                                              |
|     | [Start] key                 | Press to start copying or scanning.                                |

#### T-1-12

#### L418S/L410/L190

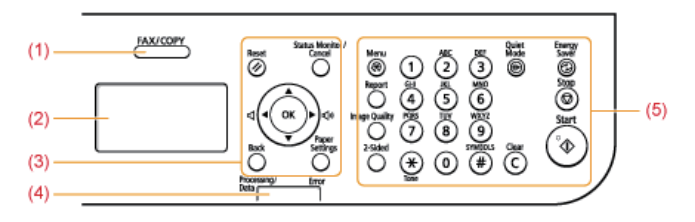

F-1-19

1

| (1) | [FAX/COPY] key              | Press to switch the mode to copy or fax.                          |
|-----|-----------------------------|-------------------------------------------------------------------|
| (2) | LCD                         | During normal operation, displays messages and prompts.           |
|     |                             | When adjusting the settings, displays your selections, text, and  |
|     |                             | numbers.                                                          |
| (3) | [Reset] key                 | Resets the settings.                                              |
|     | [Back] key                  | Press to return to the previous screen.                           |
|     | [▲] key                     | Press to scroll up or to increase the value.                      |
|     | [▼] key                     | Press to scroll down or to decrease the value.                    |
|     | [◀] key                     | Press to return to the previous screen, or move the cursor to the |
|     |                             | left.                                                             |
|     |                             | Press to decrease the volume while the fax ring tone sounds.      |
|     | [▶] key                     | Press to proceed to the next screen, or move the cursor to the    |
|     |                             | right.                                                            |
|     |                             | Press to increase the volume while the fax ring tone sounds.      |
|     | [OK] key                    | Press to confirm an action or setting.                            |
|     | [Status Monitor/Cancel] key | Press to view the status of jobs or cancel jobs. You can also     |
|     |                             | check the status of the machine.                                  |
|     | [Paper Settings] key        | Press to specify paper size and type for the paper cassette.      |
| (4) | [Processing/Data] indicator | Blinks during transmission and turns on when the machine has      |
|     |                             | waiting jobs.                                                     |
|     | [Error] indicator           | Blinks when an error occurs.                                      |
| (5) | [Menu] key                  | Press to specify or register various settings.                    |
|     | [Report] key                | Press to manually print reports and lists. You can also specify   |
|     |                             | whether to report automatically.                                  |
|     | [Image Quality] key         | Press to select the image quality for copy or the scanning        |
|     |                             | resolution for the sending document.                              |
|     | [2-Sided] key               | Press to print on both sides of paper.                            |
|     | Numeric keys ([0]-[9])      | Press to enter characters and numbers.                            |
|     | [*] key                     | Press to switch the character entry mode, and switch between      |
|     |                             | pulse and tone dialing to send a fax.                             |
|     | [#] key                     | Press to enter symbols.                                           |
|     | [Quiet Mode] key            | Press to reduce the noise when performing job. This does not      |
|     |                             | affect the speaker or the key volume.                             |
|     | [Clear] key                 | Press to delete entered characters and numbers.                   |
|     | [Energy Saver] key          | Press to manually set or cancel the Sleep mode. The Energy        |
|     |                             | Saver indicator lights green while in the sleep mode.             |
|     | [Stop] key                  | Press to cancel jobs.                                             |
|     | [Start] key                 | Press to start copying or send a fax.                             |

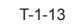

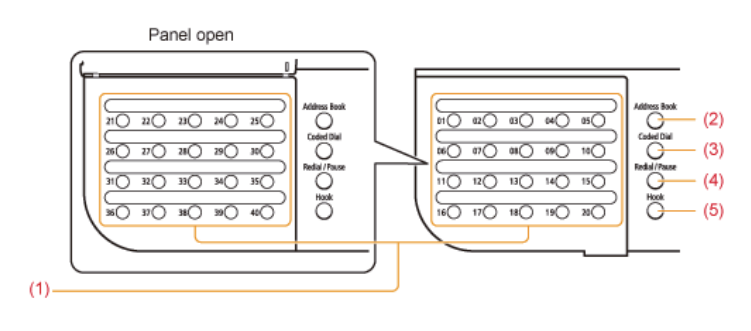

F-1-20

| [One-touch Speed Dial] keys | Press to select destinations registered in one-touch keys.                                                |
|-----------------------------|----------------------------------------------------------------------------------------------------|
| [Address Book] key          | Press to search for recipients who are registered under one-                                              |
|                             | touch keys or coded dial codes.                                                                           |
| [Coded Dial] key            | Press to specify and enter a recipient's code for coded speed                                             |
|                             | dialing.                                                                                                  |
| [Redial/Pause] key          | When faxing, press to redial the last three numbers called or                                             |
|                             | insert a pause in a fax number.                                                                           |
| [Hook] key                  | Press when you want to dial without lifting up the handset of the                                         |
|                             | external telephone or the handset.                                                                        |
|                             | [One-touch Speed Dial] keys<br>[Address Book] key<br>[Coded Dial] key<br>[Redial/Pause] key<br>[Hook] key |

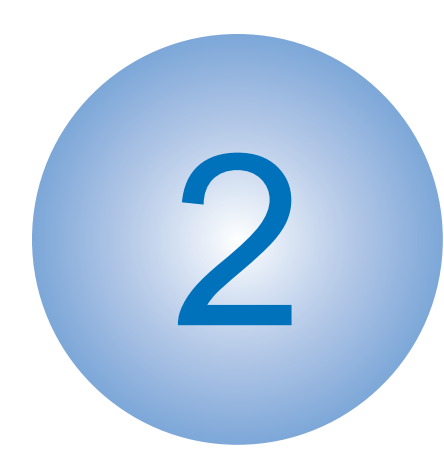

# **Technical Overview**

Basic Configuration
Controller System
Document Exposure/Feeder System
Laser Exposure System
Image Formation System
Fixing System
Pickup And Feeding System
External And Controls System

# **Basic Configuration**

2

# Configuration function

The machine may be broadly divided into the following 7 functional blocks: engine control system, document exposure/feeding system, laser exposure system, image formation system, pickup/transport/delivery system, fixing system, and externals/auxiliary control system.

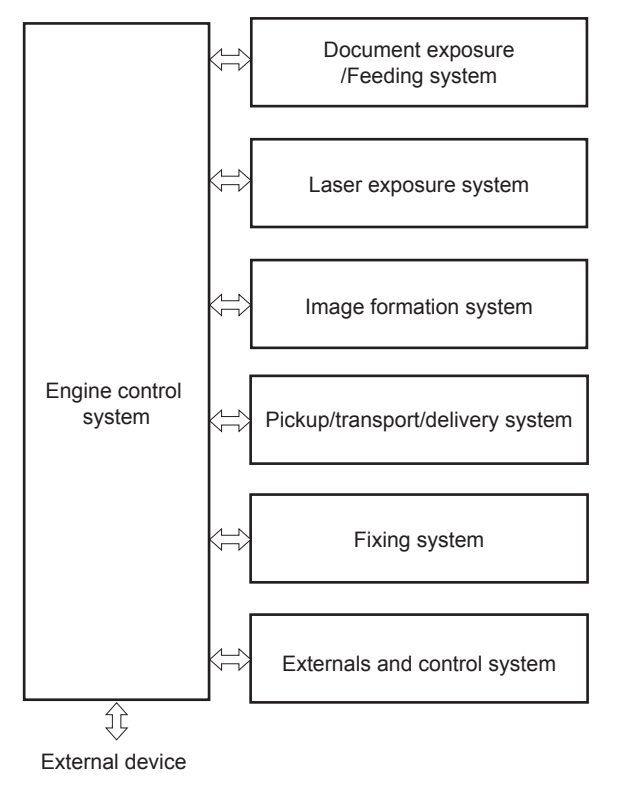

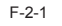

Basic Sequence

# Basic Sequence of Operation

The engine controller controls the operation sequence. The following table provides an outline of machine operation occurring from when the power switch is turned on to when printing ends and motors stop, indicating the purposes of intervals and engine operation. For details of various loads, see the timing chart.

|                               | Interval                                                                                                    | Purpose                                                                                                    | Remarks                                                                                                  |
|-------------------------------|----------------------------------------------------------------------------------------------------|----------------------------------------------------------------------------------------------------|----------------------------------------------------------------------------------------------------|
| WAIT<br>(Wait)                | From power-ON until initial<br>drive for main motor is<br>completed.                                                                                                    | To clear potential from the drum<br>surface and to clean the transfer<br>roller.<br>Also to bring the heater<br>temperature up to the targeted<br>temperature.                               | Detect whether the<br>Toner cartridge is<br>installed or not.                                            |
| STBY<br>(Standby)             | From the end of the WAIT<br>period or the LSTR period<br>until the print command is<br>sent from the main controller.<br>Or, from the end of the LSTR<br>period until power switch is<br>turned OFF. | To keep the printer ready to print.                                                                                                    |                                                                                                    |
| INTR<br>(initial<br>rotation) | From the input of the print<br>command from the main<br>controller until the pick-up<br>solenoid is turned ON.                                                                                       | To stabilize the photosensitive<br>drum sensitivity in preparation<br>for printing. Also to clean the<br>transfer roller.                                                                    |                                                                                                    |
| PRINT<br>(print)              | From the end of the INTR<br>period until the top of page<br>sensor detects the trailing<br>edge of paper.                                                                                            | To form image on the<br>photosensitive drum based<br>on the VIDEO (/VD01, /VD02,<br>VD01, VD02) signals input<br>from the main controller, and to<br>transfer the toner image onto<br>paper. |                                                                                                    |
| LSTR<br>(last<br>rotation)    | From the end of PRINT<br>period until the Main motor<br>stops.                                                                                                    | To deliver the last paper completely out of the printer.                                                                                                    | Return to the INTR<br>period as soon as<br>another print command<br>is sent from the main<br>controller. |

T-2-1

# Print Sequence

|    | Pow                        | rer-on<br>√                       |      |                                       |                                   |      |                  | (Unit:Seconds)    |
|----|----------------------------|-----------------------------------|------|---------------------------------------|-----------------------------------|------|------------------|-------------------|
|    | Sequence                   | WAIT                              | STBY | INTR                                  | PRINT                             |      | LSTR             | STBY              |
| 1  | Fixing heater              | - 0.9 Controls at 80 C            |      | <b>  -</b> −0.1                       | Print temperature control         | 1.3  |                  |                   |
| 2  | Relay                      | <b>■</b> 0. <del>5</del>          |      |                                       |                                   |      |                  |                   |
| 3  | Print command              |                                   |      | Print command Waiting for a print com | nand Print command                |      |                  |                   |
| 4  | Scanner motor              |                                   |      | -0.3                                  |                                   |      |                  |                   |
| 5  | Laser diode                | BD emission/<br>Forcible emission |      | Forcible emission                     | Masking emission Masking emission |      | Masking emission | Forcible emission |
| 6  | Main motor                 | <b>⊣</b> −0.1                     |      |                                       |                                   |      |                  |                   |
| 7  | Pickup solenoid            | -0.8                              |      | 2.4                                   |                                   |      |                  |                   |
| 8  | Leading edge sensor        |                                   |      |                                       | 0.5                               | *    |                  |                   |
| 9  | Fixing delivery sensor     |                                   |      |                                       | 0.9                               | .0   |                  |                   |
| 10 | Primary charging bias (DC) | Max.4.1                           |      | - 0.5                                 |                                   |      |                  |                   |
| 11 | Developing bias (AC)       |                                   |      |                                       | - 0.06                            | 0.06 |                  |                   |
| 12 | Developing bias (DC)       |                                   |      |                                       |                                   |      |                  |                   |
| 13 | Transfer bias              |                                   |      |                                       |                                   |      |                  |                   |
| _  | 1                          | Cleaning                          | bias | Cleaning bias                         | Print bias                        |      | Cleaning bias    |                   |

F-2-2

# Controller System

## Main Controller

## General description

2

The Main Controller receives print information from the Reader and ADF, Fax, and network. Video data is created from the received print information and is sent to the Engine Controller.

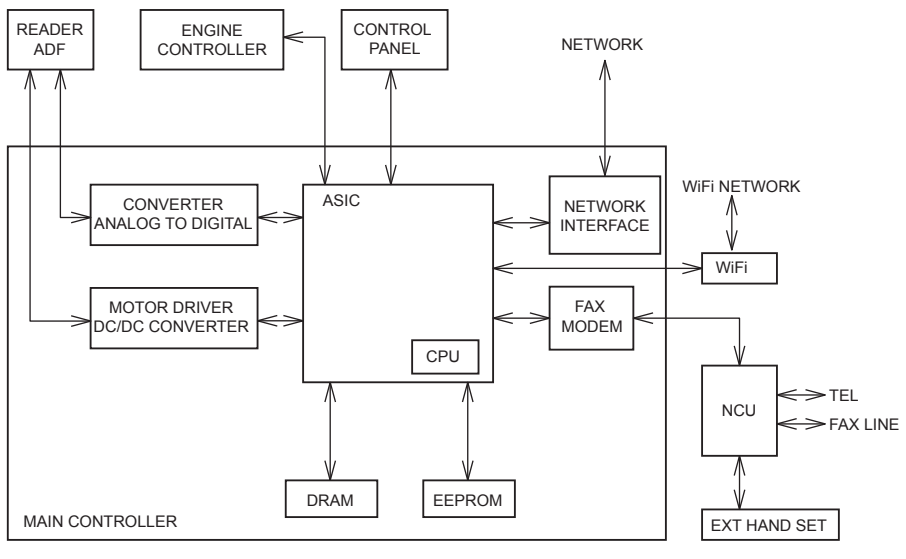

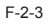

# Engine Controller

## General description

Engine controller is the circuit to control the operation sequence of the host machine and it is controlled by the CPU inside the engine controller.

When the power is turned ON and DC power is supplied through the low voltage power inside engine controller, CPU starts the printer operation control.

Then, CPU drives the loads such as laser diode, motors and solenoids etc. according to the image data that is input by the main controller when status becomes stand-by mode. The following is the block diagram of this circuit.

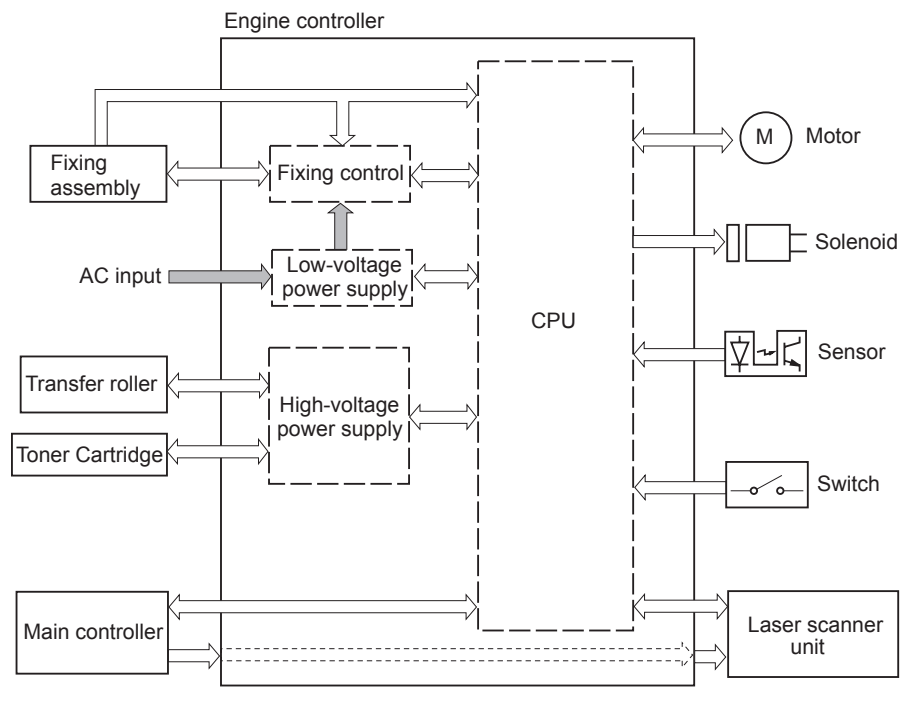

2-4

2-4

# Service Works

## At parts replacement

No work is required for this product at parts replacement.

## Maintenance

2

No periodically replaced parts, durable parts or periodical service is set for this product.

#### Notes on service works

None.

2-5

# Document Exposure/Feeder System

## Document Exposure System

#### Overview

2

| item                    | function / method                                                       |
|-------------------------|-------------------------------------------------------------------------|
| document exposure       | LED                                                                     |
| document scan           | Book mode: scan by the shift of the contact Book mode: scan by the      |
|                         | shift of the contact sensor (CS)                                        |
|                         | SADF/DADF: document stream reading by fixed contact sensor (CS)         |
| scanning resolution     | 600 dpi (horizontal scanner) X 600 dpi (vertical scanner)               |
| number of gradations    | 256 gradations                                                          |
| magnification           | 50% to 200%                                                             |
|                         | horizontal: image processing by Main controller PCB                     |
|                         | vertical: change of carriage shift speed, image processing by Main      |
|                         | controller PCB                                                          |
| lens                    | rod lens array                                                          |
| CMOS sensor             | number of lines: 1 line                                                 |
|                         | number of pixels: 5148 pixels as total pixels (5107 pixels as effective |
|                         | pixels)                                                                 |
|                         | maximum document scanning width: 216 mm                                 |
| CS drive control        | drive control by Reader motor                                           |
| document size detection | none                                                                    |

T-2-2

## Major Components

Followings are the major components for Document Exposure System.

- The contact sensor to scan document
- The Reader motor, the drive pulley, the drive belt, to shift the contact sensor

In image scanning control, the contact sensor is shifted by rotating the Reader motor based on the drive signal from the SCNT PCB and scan the original on the copyboard glass. When ADF is in use, image is scanned by feeding the originals by ADF instead of shifting the contact sensor.

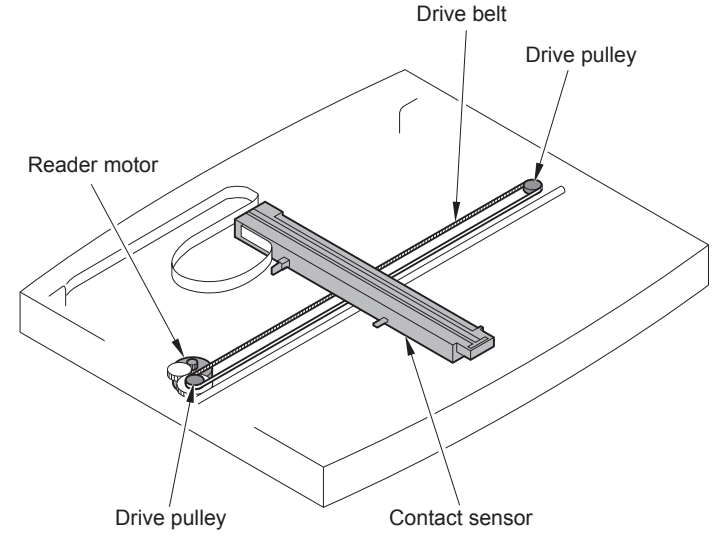

F-2-5

# Document Feeder System

#### Overview

2

2

#### SADF

The Single-side Auto Document Feeder (SADF) mounted onto this host machine is dedicated to stream-reading.

1 motor (SADF motor) is engaged in pickup/feeding/delivery.

At the start of copy/fax/scan, the SADF motor is driven by the drive command from the Main controller to pickup/feed the originals set face up on the original tray one by one in order from the top. The original is scanned by the contact sensor when moving through the copyboard glass, and then delivered face down to the original delivery assembly.

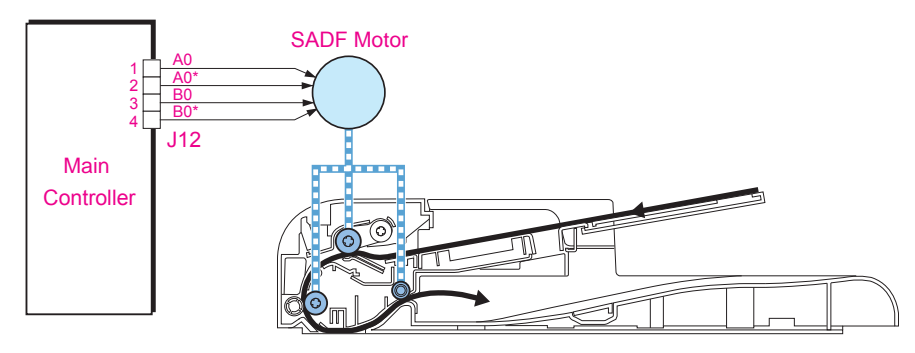

F-2-6

#### • DADF

Pickup/Feed/Delivery Operation

The Double-side Auto Document Feeder (DADF) mounted onto this host machine is dedicated to stream-reading.

1 motor (DADF motor) is engaged in pickup/feeding/delivery.

At the start of copy/fax/scan, the DADF motor is driven by the drive command from the Main controller to pickup/feed the originals set face up on the original tray one by one in order from the top. The original is scanned by the contact sensor when moving through the copyboard glass, and then delivered face down to the original delivery assembly.

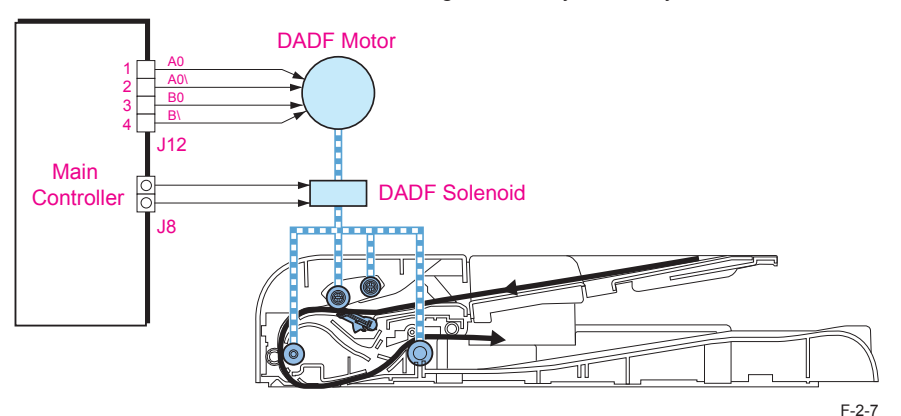

Operation at duplex reading

• Pickup to Reading of the 1st side

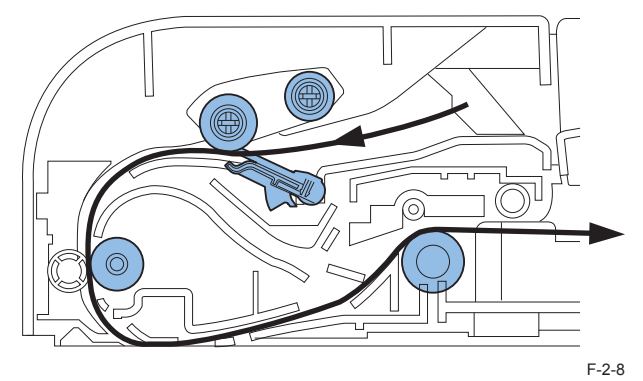

#### · Reverse to Reading of the 2nd side

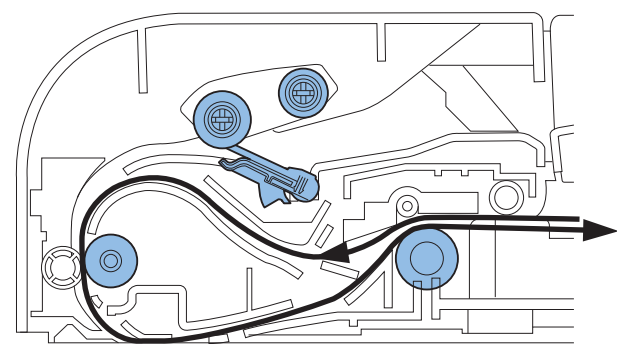

#### · Delivery

2

F-2-9

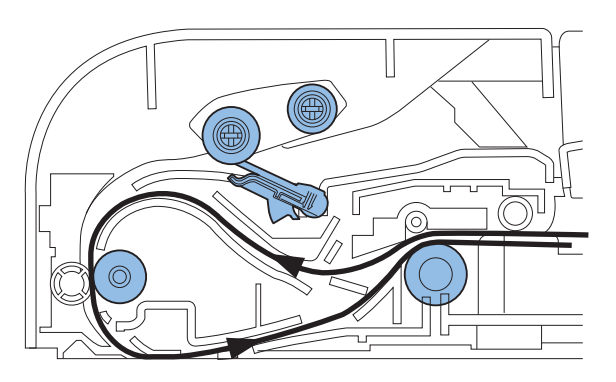

F-2-10

#### Various Control

#### Original Detection

There are two types of original detection in this equipment.

- 1. Original Presence / Absence Detection
- Detected by DS (Document Sensor)

As the actuator is pushed up by placing an original on the Original Tray, DS of SADF is turned ON(light is blocked =>light is transmitted) and DS of DADF is turned OFF (light is transmitted => light is blocked) so that presence of an original is detected.

2. Detection of the End of the Original

Detected by the DES (Document End Sensor)

The leading edge of the original that is fed pushes up the actuator, activating the DES (light shielded =>light transmitted) and resulting in detection of the reach of the leading edge of original. Furthermore, when the trailing edge of the original passes the actuator position, the actuator returns to the original position, inactivating the DES (light transmitted => light shielded). The trailing edge of the original is detected by this mechanism. The original length that can be scanned with this equipment is less than 400 mm. Passing of the original longer than this results in jam stop. The original length is calculated by the time it takes from detection of the leading edge of the original to detection of the trailing edge of the original.

#### Note:

There is no function to detect the original size (original width, length) in this equipment.

#### In the case of SADF

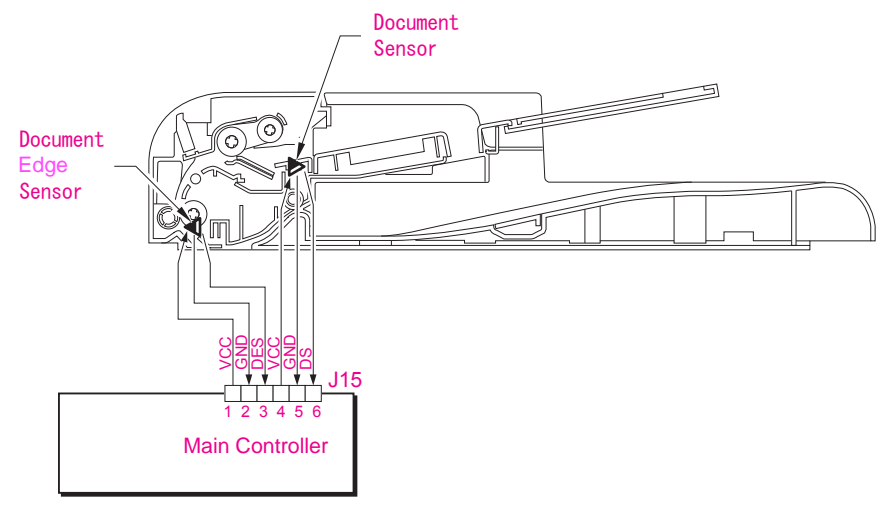

Jam Detection

The following cases are judged as jam.

In case of delay in reaching DS/DES or stationary during scanning of original
 In case DS/DES is detected as ON at power-on (residual paper jam)
 In case of detecting original of which length is 400 mm or longer

Operation after Detection of Jam

The host machine stops scanning operation and displays "CHECK DOCUMENT" on the control panel. No jam code is displayed. In case of the model equipped with fax function (with built-in speaker), the warning beep occurs at the detection of jam.

How to release Jam

Remove the jammed paper and open / close the SADF/DADF upper cover

F-2-11

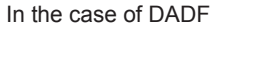

2

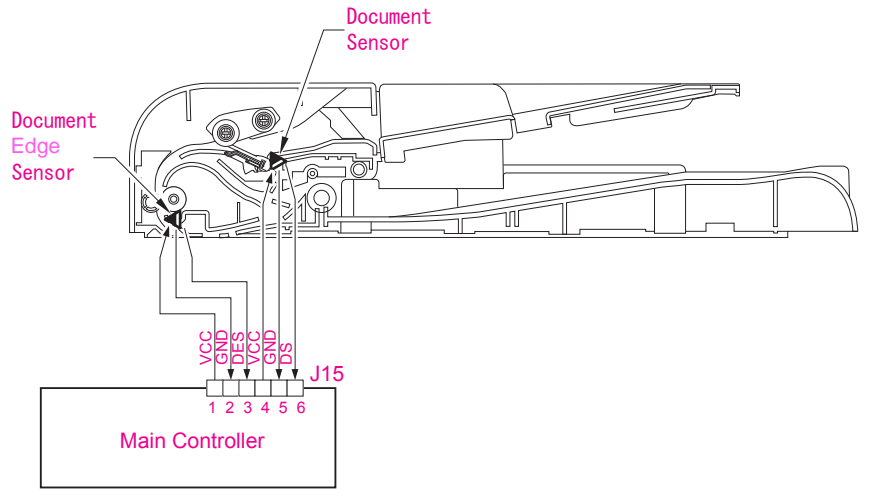

2-9

# Service Works

## At parts replacement

No work is required for this product at parts replacement.

## Maintenance

2

No periodically replaced parts, durable parts or periodical service is set for this product.

## Notes on service works

None.

# Laser Exposure System

## Overview

2

#### Overview

The laser exposure system forms static latent images on the photosensitive drum according to the VIDEO signals sent from the main controller, and is comprised of the laser driver and scanner motor, etc. These are controlled by the engine controller. The following is the outline.

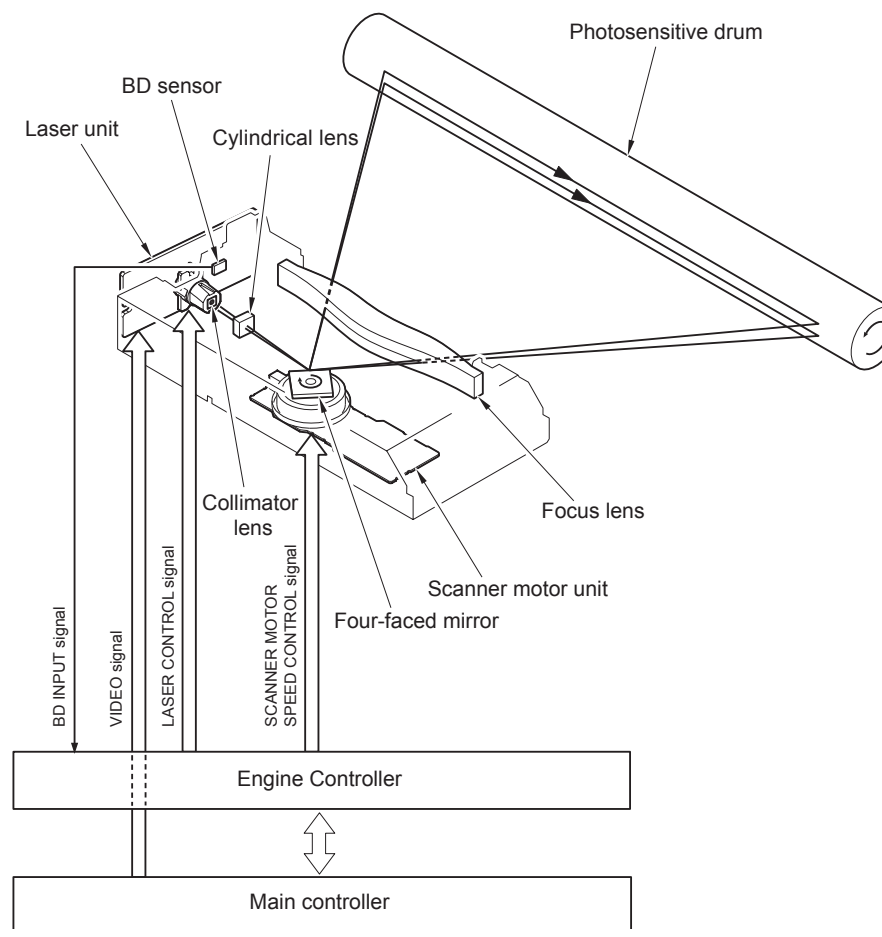

The operational sequence of the laser scanner unit is described below.

- 1)When the Main controller sends print instruction command, the Engine controller rotates the Four-faced mirror, causing the Scanner motor to rotate.
- 2) When the Scanner motor starts to rotate, the Engine controller emits the laser forcibly using the Laser control signal, causing the Engine controller to start rotation control for the Scanner motor.
- 3) The Engine controller controls to keep a constant speed of rotation of the Scanner motor using the Scanner motor speed control signal.
- 4) After the rotation speed of the Scanner motor reaches its target, the Main controller sends VIDEO signals to the Laser driver PCB.
- 5) The Laser driver emits laser diode according to these signals.
- 6) The laser beam passes through the collimator lens and the cylindrical lens and enters the Four-faced mirror rotating at a constant speed.
- 7) The laser beam reflected by the Four-faced mirror is focused on the Photosensitive drum via the image-forming lens at the front of the Four-faced mirror.
- 8)When the Four-faced mirror rotates at a constant speed, the laser beam on the Photosensitive drum is scanned on the Photosensitive drum at a constant speed.
- 9) When the Photosensitive drum rotates at a constant speed and the laser beam is scanned on the Photosensitive drum at a constant speed, latent images are formed on the Photosensitive drum.

2 - 11

# Controlling the Laser Activation Timing

## Laser ON/OFF Control

2

In this control, the laser driver turns on/off the 2 laser diodes (LD1, LD2) according to the laser control signal sent from the engine controller.

The following is the circuit diagram of the laser control.

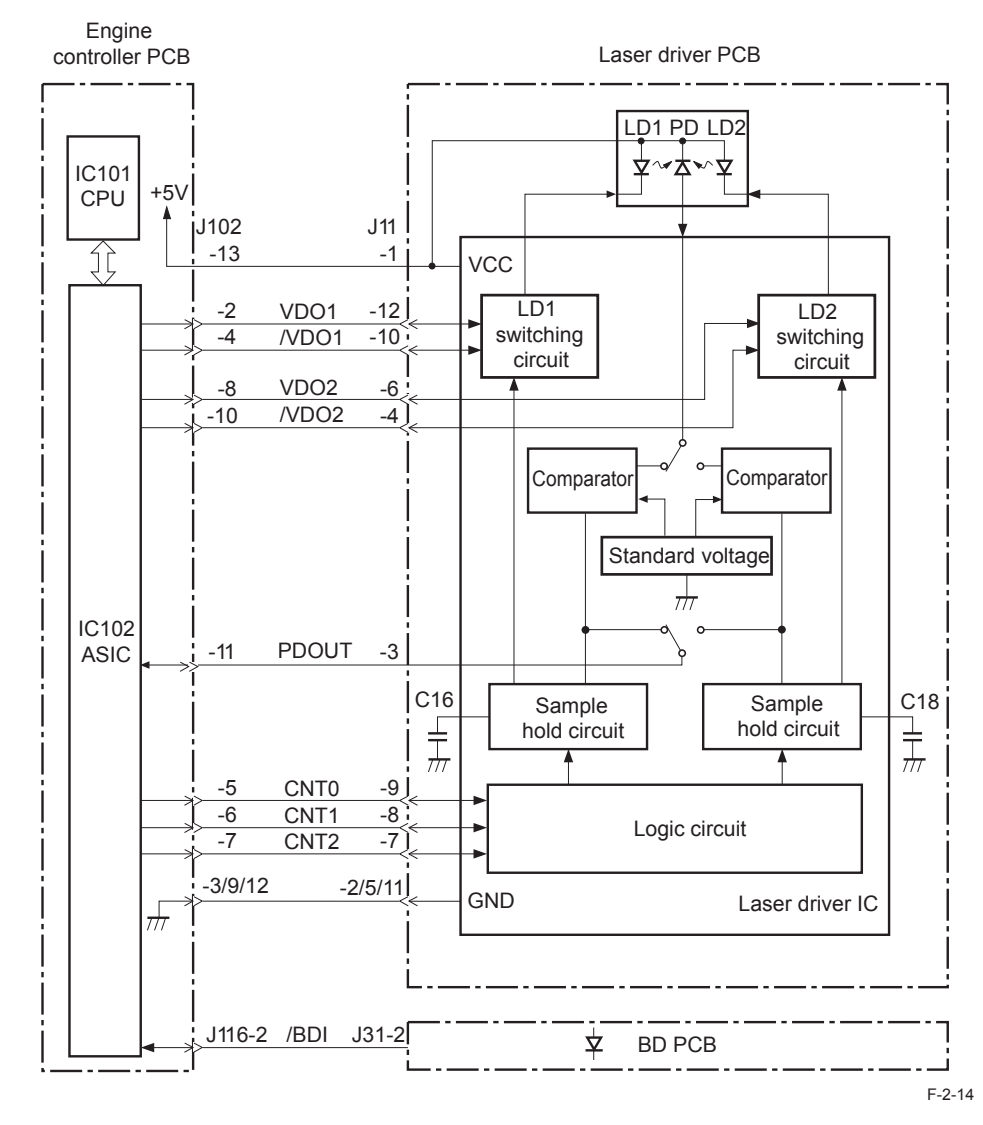

The engine controller sends the laser control signals (CNT0, CNT1, CNT2) for changing the operation mode of the laser to the logic circuit in the laser driver IC, as well as the video signals (VD01, /VD01, VD02, /VD02) for image formation.

The laser driver IC executes laser control according to the combination of the CNT0, CNT1, CNT2 signals.

The following is the combination of the laser control signal (CNT0, CNT1, CNT2).

| Operation mode | CNT0 | CNT1 | CNT2 | Details                                          |
|----------------|------|------|------|--------------------------------------------------|
| Standby        | L    | L    | L    | Laser control OFF                                |
| Print          | Н    | Н    | Н    | Can emit the laser according to the video signal |
| LD1 forced ON  | L    | Н    | L    | LD1 forcibly turned ON                           |
| LD2 forced ON  | Н    | L    | L    | LD2 forcibly turned ON                           |
| LD forced OFF  | Н    | Н    | L    | LD1, LD2 forcibly turned OFF                     |

Horizontal Sync Control

This is the control to adjust the writing position in the image horizontal direction. The following is the details of control procedure.

1) The engine controller controls the laser control signal during unblanking (\*) to emit the laser diode (LD) forcibly.

2) The BD PCB exists on the scanning route of the laser beam, which is sent to the BD PCB.

- 3) The BD PCB detects this laser beam, creates BD input signal (/BDI) and sends it to the engine controller.
- 4) The engine controller creates horizontal sync signals (/BD) based on /BDI signal and sends the /BD signal to the main controller.
- 5) When /BD signal is input, the main controller outputs the video signal (VD0, /VD0) to the engine controller to adjust the writing position in image horizontal direction.

\*: Unblanking period

The period during which the laser diode is emitted in non-image area.

T-2-3

# Laser Control

# Auto Power Control (APC)

This is the control to emit a constant level of laser diode.

There are two types of APC; initial APC (note 1), and line space APC (note 2). The laser driver executes the same procedure for both controls. The following is the details of the control procedure.

- 1)When the laser control signal enters LD1 forced ON mode (CNT0, CNT1, CNT2), the laser driver emits LD1 forcibly.
- 2) The emission level of LD1 is detected with photo diode (PD), converted from current output to voltage, and compared with the standard voltage (voltage equivalent to the target laser level) with the comparator.
- 3) The laser driver controls the laser current to achieve the voltage of LD1 target level.
- 4)When the laser control signal enters LD forced OFF mode, the LD1 is forcibly turned off. The laser driver saves the adjusted laser intensity of the capacitor (C16).
- 5)When the adjustment of LD1 laser intensity is completed, the laser control signal enters LD2 forced ON mode; the laser driver emits LD2 forcibly.

The laser driver adjusts the LD2 laser intensity as in the case of LD1 and saves the adjusted laser intensity to the capacitor (C18).

## Â

#### 1. Initial APC

APC that is executed during initial rotation. APC adjusts laser intensity and detects faults in the laser.

#### 2. Line space APC

APC that is executed during printing. Laser intensity for one line is adjusted before writing one line.

# Laser Scanner Motor Control

## Overview

This is the control to rotate the scanner motor at a constant speed to emit the laser beam on the correct position on the photosensitive drum.

The following is the control circuit of the scanner motor.

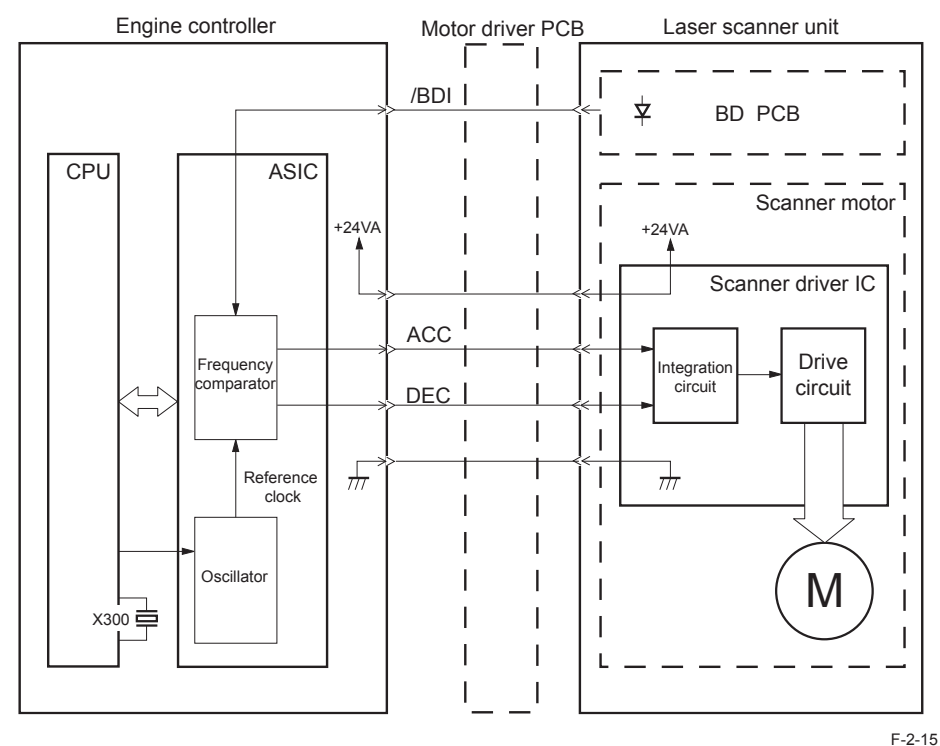

F-2-15

The engine controller creates standard clock based on oscillation frequency of the oscillator (X300); the cycles of the standard clock is compared with that of BD input signal (/BDI) with a frequency comparator and the rotations of the scanner motor is monitored.

The engine controller sends the scanner motor acceleration signal (ACC) and scanner motor deceleration signal (DEC) to the scanner motor driver according to the detected rotation speed to control the rotation speed.

## Scanner Motor Fault Detection

This is the detection of faults in the laser scanner unit. When the laser scanner unit falls into either of the following status, the engine controller judges it as a fault in the laser scanner unit system and notices the status of fault to the main controller.

The operations of the host machine are stopped.

1. Fault in BD input

At startup of the scanner, /BDI signal cannot be detected within 0.1 sec from the completion of forced acceleration of the scanner motor.

2. Fault in startup

During activating the scanner motor at startup of the scanner, the motor rotation exceeds the specified range (98.3 to 101.7%).

3. Fault in control

After startup of the scanner completes correctly, /BDI signal exceeds the specified value of cycle 2000 msec consecutive times.

# Service Works

## At parts replacement

No work is required for this product at parts replacement.

#### Maintenance

2

No periodically replaced parts, durable parts or periodical service is set for this product.

#### Notes on service works

None.

# Image Formation System

## Overview/Configuration

#### Overview

2

The image formation system is the core of this equipment; it forms toner images on papers. The image formation system is comprised of the following components.

The engine controller controls the laser scanner unit and high-voltage power supply circuit and forms images based on the video signals on papers.

The following are the details of print process for this equipment and the functions of image formation.

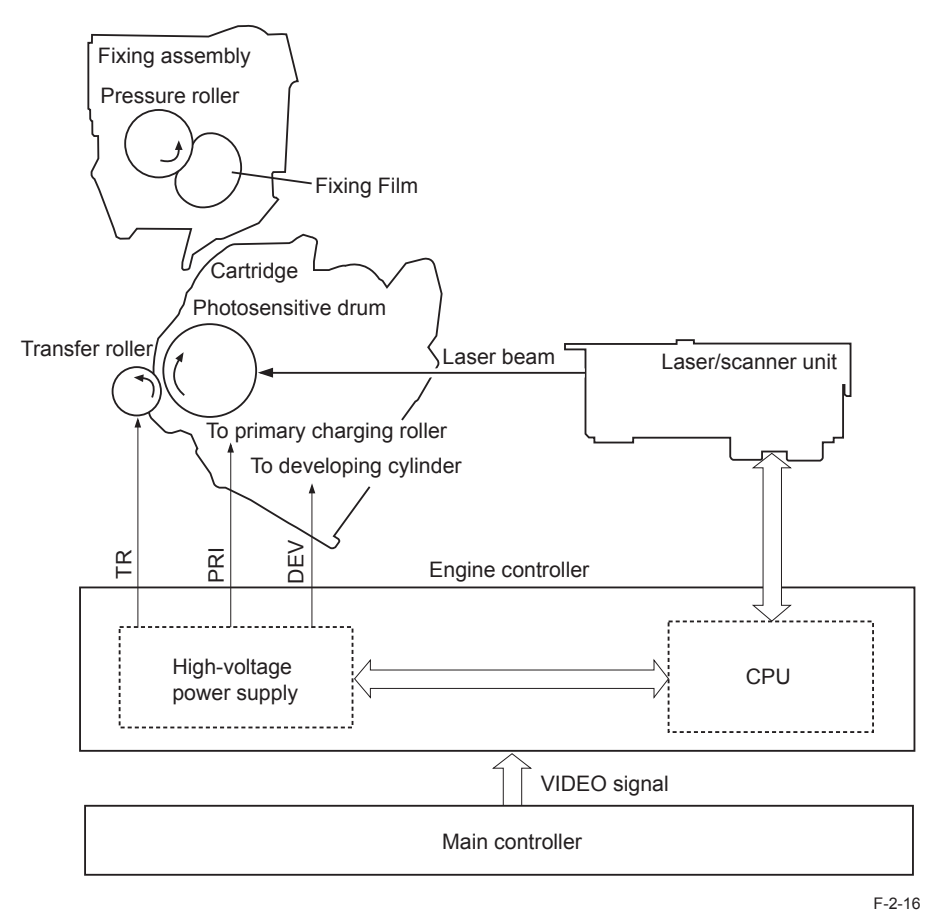

Print Process

This explains the basic process of the operations that a printer executes for image formation. The print process of this equipment is divided largely into 5 blocks, 7 steps. Toner images are formed on papers by executing the steps of each block in order. The following are the blocks of print process and the steps.

- 1. Static latent image formation block Step 1: Primary charging Step 2: Laser beam exposure
- 2. Development block Step 3: Development
- 3. Transfer block Step 4: Transfer Step 5: Separation
- 4. Fixing block Step 6: Fixing
- 5. Drum cleaning block Step 7: Drum cleaning

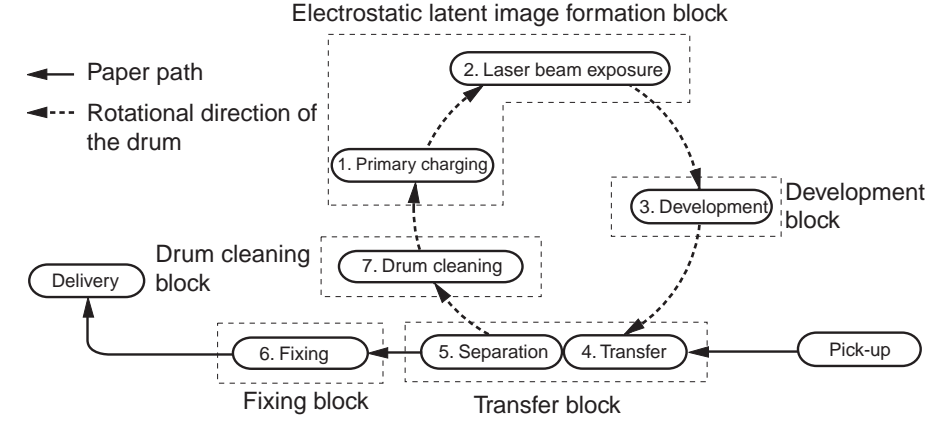

## Static Latent Image Formation Block

This block is comprised of two steps and forms static latent images on the photosensitive drum.

When the final step of this block completes, negative charge remains at dark areas on the drum surface where laser beam has not been exposed, and negative charge is eliminated from bright areas on the drum surface with laser beam exposed. The images on the drum with negative charge are called static latent images because human eyes cannot detect them.

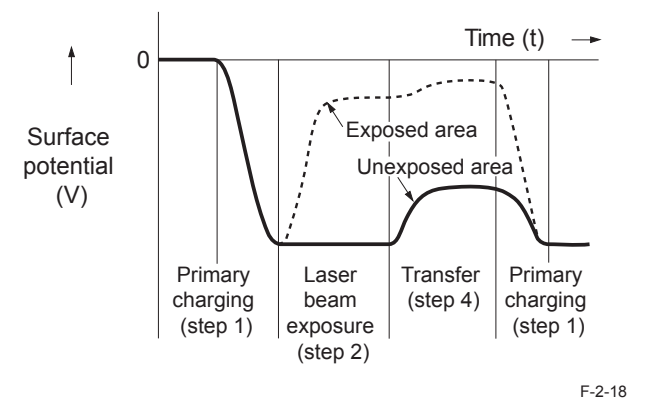

#### Step 2: Laser beam exposure

In this step, static latent images are formed on the photosensitive drum with laser beam. When laser beams are scanned on the photosensitive drum negatively charged, bright areas lose their charges, eliminating negative potential on the surface of the photosensitive drum; on those portions, static latent images are formed.

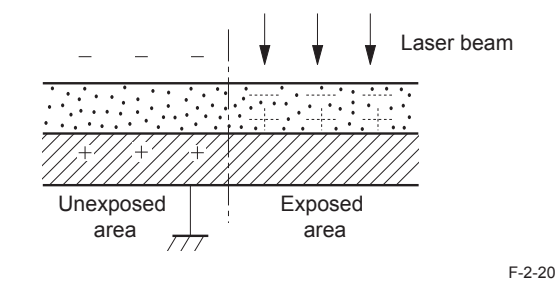

#### Step 1: Primary charging

2

For preparation of latent image formation, the surface of photosensitive drum is charged with even negative potential. In this primary charging, the charge is applied from the primary charging roller directly to the photosensitive drum.

DC bias is applied to the primary charging roller to maintain an even potential on the surface of the photosensitive drum.

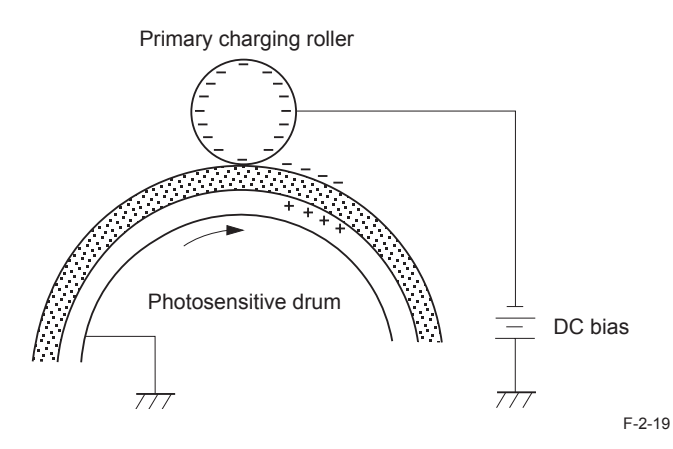

## Development Block

This block is comprised of one step; it puts toners to the static latent images on the surface of the photosensitive drum and visualizes the images using toner projection development. The toner projection development makes the toner jump on the surface of the photosensitive drum and develops the images.

The toner (developer) used for this equipment is a one-component toner that comprises magnetic body and resin, etc.

#### Step 3: Development

2

Toner is affixed to static latent images on the surface of the photosensitive drum.

The toner is charged negatively by friction between the developing cylinder and the surface of the developing blade.

An area on the photosensitive drum exposed with laser beam has higher potential than the developing cylinder; the potential difference between the drum surface and the cylinder enables the toner to jump on the drum surface and makes them visible images.

AC bias superimposed with the development DC negative bias is applied to the developing cylinder.

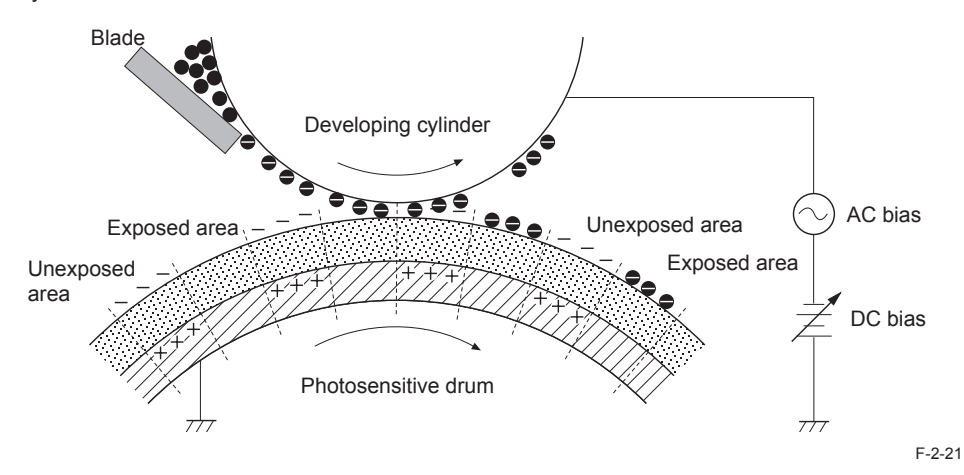

#### Transfer Block

This block is comprised of two steps; it transfers toner images on the surface of the photosensitive drum to papers.

#### Step 4: Transfer

In this step, toner images on the photosensitive drum are transferred to papers. This equipment applies DC positive bias to the transfer roller facing the photosensitive drum and charges papers positively. This enables toner negatively charged on the surface of the photosensitive drum to be transferred to papers.

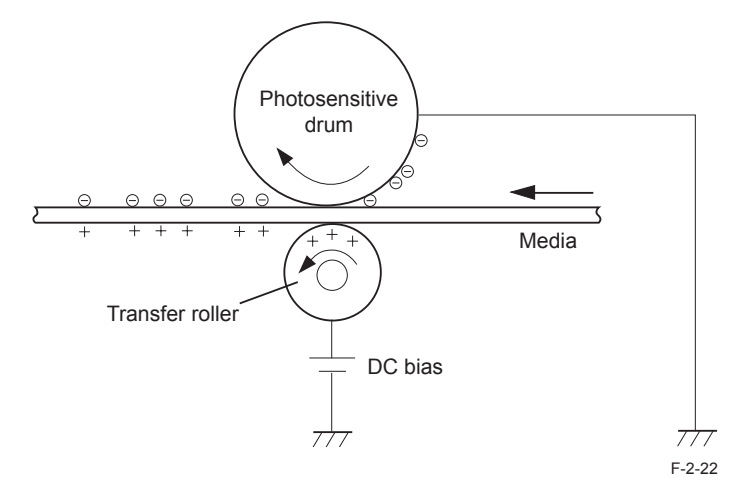

#### Step 5: Separation

In this step, DC negative bias is applied to the static eliminator according to the elasticity of papers to separate the papers from the photosensitive drum. The static eliminator is used to stabilize the paper feed system (prevention of toner stray that appears as polka-dots on print images in a low-temperature, low-humidity environment), and neutralizes the electric charge at the back of papers.

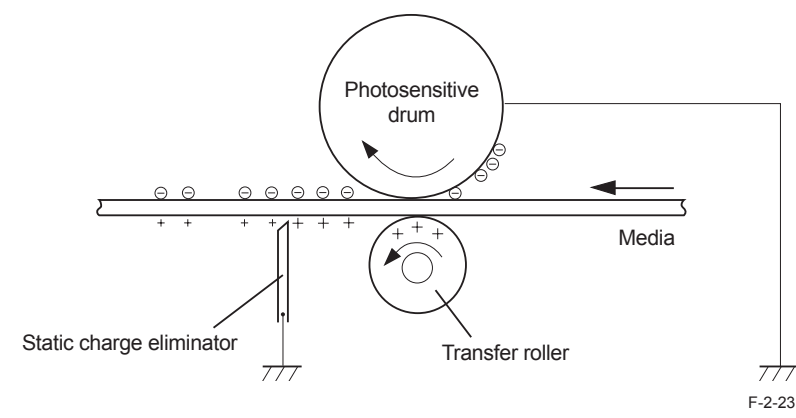

#### Fixing Block

This block applies pressure and heat to papers and the toner on them to fix toner images to the papers.

#### Step 6: Fixing

This step employs on-demand fixing that fixes toner images transferred to papers on the papers.

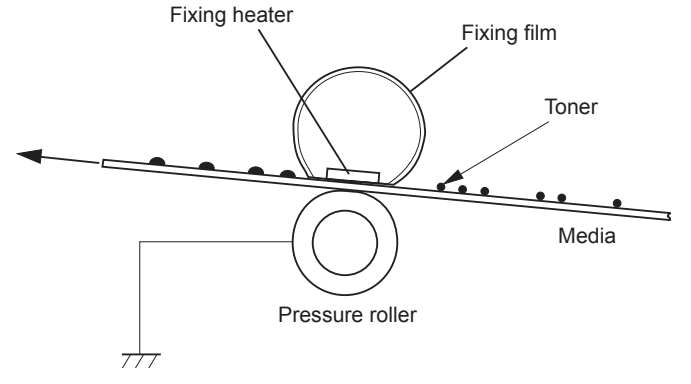

## Drum Cleaning Block

The drum cleaning block removes the toner remained on the photosensitive drum.

#### Step 7: Drum cleaning

In this step, toner remained on the photosensitive drum is removed.

The cleaning blade scrapes the leftover toner on the surface of the photosensitive drum; the toner is collected into the cleaner container.

By implementing the above step, the surface of the photosensitive drum is cleaned.

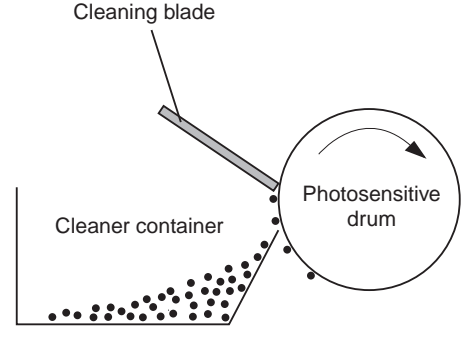

F-2-25

# High-Voltage Control

#### Overview

This circuit is comprised of the circuits that apply biases to the primary charging roller, developing cylinder, transfer roller, and the fixing control circuit. The CPU of the engine controller controls the high-voltage power supply circuit to generate these biases. The fixing control circuit executes heater control of the fixing assembly according to the instruction by the CPU of the engine controller.

The following is the block diagram of this circuit.

#### Engine controller

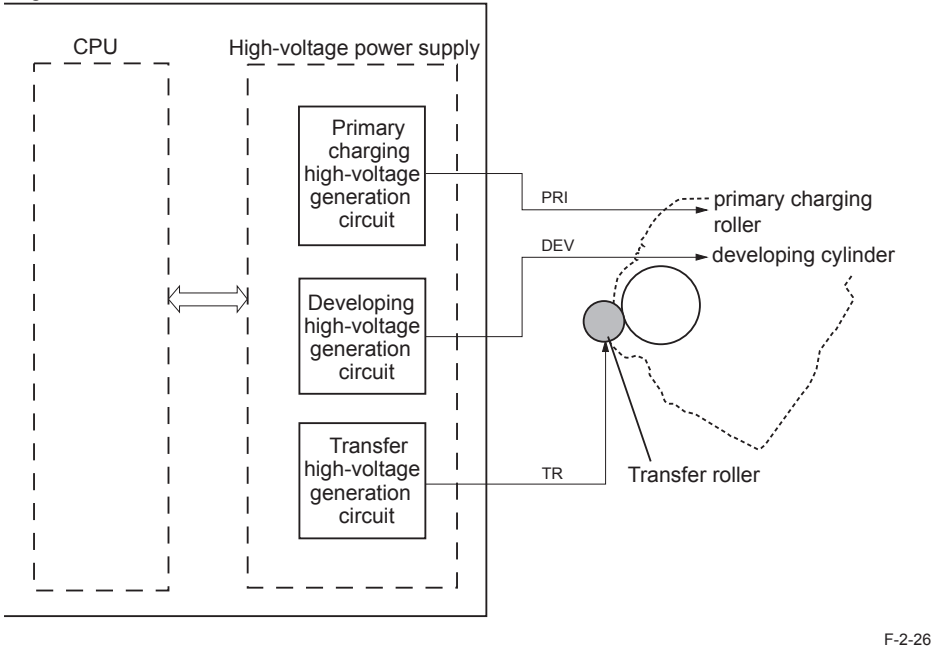

Generating Primary Charging Bias

The primary charging bias (PRI) is a DC negative bias that is output to apply an even negative potential to the surface of the photosensitive drum. The primary charging high-voltage generating circuit in the high-voltage power supply circuit generates this bias. The high-voltage power supply circuit applies the generated primary charging bias to the primary charging roller at a specified timing.

The primary charging bias varies in conjunction with the developing bias according to the information of image density sent from the main controller.

## Generating Developing Bias

The developing bias is a DC negative bias that is output to affix toner to the static latent images formed on the photosensitive drum. This bias is a development DC and AC superimposed bias and generated by the development high-voltage generating circuit in the high-voltage power supply circuit.

The high-voltage power supply circuit applies the generated developing bias to the developing cylinder at a specified timing.

The developing bias varies in conjunction with the primary charging bias according to the information of image density sent from the main controller.

## Generating Transfer Bias

Transfer bias (TR) is a bias that is output to transfer toner to papers. There are two types of bias; DC positive bias and DC negative bias, and generated by the transfer high-voltage generating circuit in the high-voltage power supply circuit. The DC positive bias is output at the time of toner transfer, and the DC negative bias at the time of cleaning the photosensitive drum.

The high-voltage power supply circuit applies the generated transfer bias to the transfer roller according to each print sequence.

Each print sequence is described below.

· Cleaning bias:

The bias to move (clean) the toner attached to the transfer roller to the photosensitive drum at the time of warming up or last rotation sequence. The transfer negative bias is applied to the transfer roller.

• Paper intervals bias:

The bias to prevent the toner remained on the photosensitive drum from attaching to the transfer roller at paper intervals during continuous printing. A minor transfer positive bias is applied to the transfer roller.

• Print bias:

The bias to transfer the toner on the surface of the photosensitive drum to papers at the time of print sequence. The transfer positive bias is applied to the transfer roller.

# Toner Cartridge

## Toner Level Detection

## MF4890dw/MF4880dw/MF4870dn/MF4780w/MF4770n/MF4750/ L418S/L410/L190

Toner level is detected by the Toner Sensor (Magnetic Sensor). When a Toner Cartridge is installed, the Toner Sensor contacts with the lower side of the cartridge and it converts the magnetic changes in the cartridge into voltage.

Then, CPU of engine controller PCB compares the output voltage of the Toner Sensor with the reference value to detect the toner level.

Toner level detection is performed at startup of the Main Motor.

The toner level detection sequence starts after the Main Motor is started up and stabilization time (200msec) has passed. The toner level detection sequence continues until the Main Motor stops. There are following 2 types of toner level detection sequence: sequence at warm-up rotation when opening door or turning ON the power, and sequence at normal rotation.

#### 1)Sequence at normal rotation

From the start of detection, detection value of magnetic toner is sampled for every 5 msec. Remaining toner level is judged based on the average value and ripple value (V Peak to Peak) of the Magnetic Sensor output while the Stirring Stick makes a full turn.

Time the Stirring Stick makes a full turn and number of samples In case the process speed is 150mm/sec, time is 1.9 sec (380 samples). In case the process speed is 75mm/sec, time is 3.8 sec (760 samples).

#### 2)Sequence at warm-up rotation

2

Conditions of sampling and remaining toner level judgment are the same as those mentioned above.

However, in the case that toner Low is detected even at once during warm-up rotation sequence, toner Low is remained to be displayed.

#### MF4830d/MF4820d/D530/MF4730/MF4720w/MF4712/MF4710

This equipment has no function of toner level detection.

## Specification of Toner level display

Toner level can be checked by pressing Status Monitor/Cancel key and selecting toner level. Display patterns are as follows: OK, Low, and Nearly Out. See the table below for the display pattern.

1)OK: Toner level\*\* status is 10% or higher and 100% or less, or toner level unidentified\*\* status

2)Low: Toner level\*\* status is 5% or higher and less than 10%.

3)Nearly Out: Toner level\*\* status is less than 5%.

\* Toner level unidentified: Status until the engine determines the toner level.

\*\* Toner level: Reference value (%) (which varies depending on the stirring condition of toner) is displayed.

As for the toner stop processing according to job types, follow the list of stop processing according to toner level.

In the following cases, status of toner level is considered as unidentified, and OK (100%) is displayed on the panel.

- After power-on
- · Right after recovery from engine sleep mode
- · During opening/closing the door
- · When the cartridge is not installed

## Operation when toner level is Low/Nearly Out

Operation when toner level is Low or Nearly Out is as follows. If another job which can be processed is introduced while there is a job which is stopped due to "Nearly Out", the job is output by overtaking the preceding job.

List of stop processing according to toner level

| Co           | ру            | PI  | DL            | Receiv | ive print Manual report |     | Auto report   |     |               |
|--------------|---------------|-----|---------------|--------|-------------------------|-----|---------------|-----|---------------|
| Low          | Nearly<br>Out | Low | Nearly<br>Out | Low    | Nearly<br>Out           | Low | Nearly<br>Out | Low | Nearly<br>Out |
| 0            | 0             | 0   | 0             | 0      | -                       | 0   | 0             | 0   | -             |
| o: Continues |               |     |               |        |                         |     |               |     |               |

-: Page output is stopped immediately after detection, but it can be continued by user mode.

## Toner Cartridge Absence/Presence Detection

The engine controller detects the position of the Toner cartridge detection flag to judge the absence/presence of the Toner cartridge.

At the time of turning on the power or closing the upper cover, the engine controller judges the position of the Toner cartridge flag based on the output result of the leading edge sensor (PS751).

When the output result of the leading edge sensor (PS751) is L, it is judged that the Toner cartridge is absent; If being H, it is judged that the Toner cartridge is present.

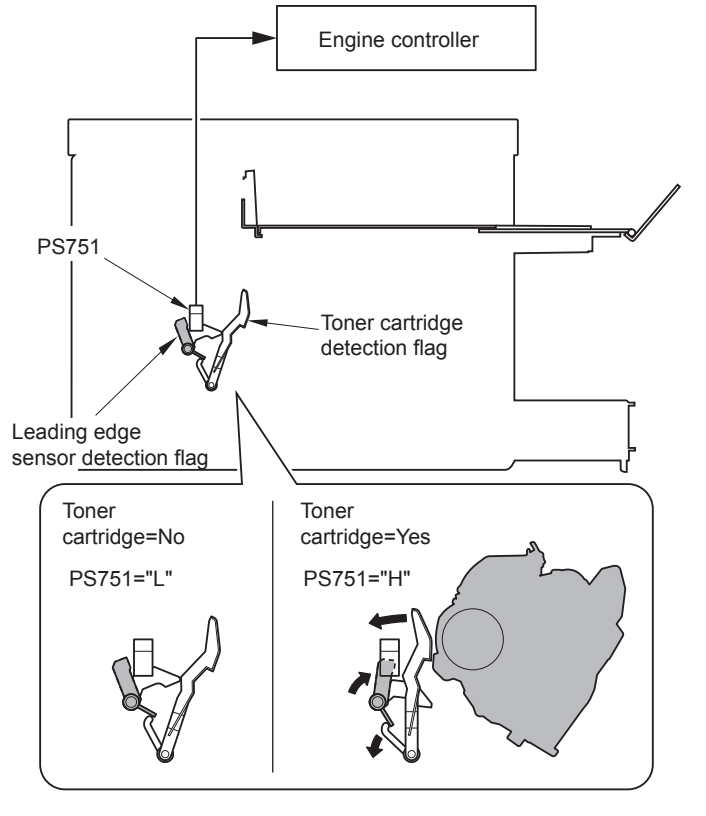

F-2-27

The leading edge sensor performs both this detection and paper feed detection. Therefore, the engine controller cannot make a judgment of 'Toner cartridge absent' or 'jam occurrence' when jam occurs.

The engine controller judges this case as 'Toner cartridge absent' and notifies it to the main controller.

2

If jam occurs when 'Toner cartridge absent' is detected, check if there is a fault in the leading edge sensor and the detection flag.

# Service Works

## At parts replacement

No work is required for this product at parts replacement.

#### Maintenance

No periodically replaced parts, durable parts or periodical service is set for this product.

#### Notes on service works

None.

# Fixing System

## **Overview/Configuration**

#### Overview

Fixing/delivery system consists of the fixing film unit, pressure roller and delivery roller etc. These rollers are driven by the main motor (M1).

The paper that toner is transferred to are heated by the fixing heater of the fixing film unit and pressured by the pressure roller.

The paper that toner is fused on is delivered from the fixing assembly, detected by the fixing delivery sensor (PS701) and the paper width sensor (PS702), and then delivered to the delivery tray by the delivery roller.

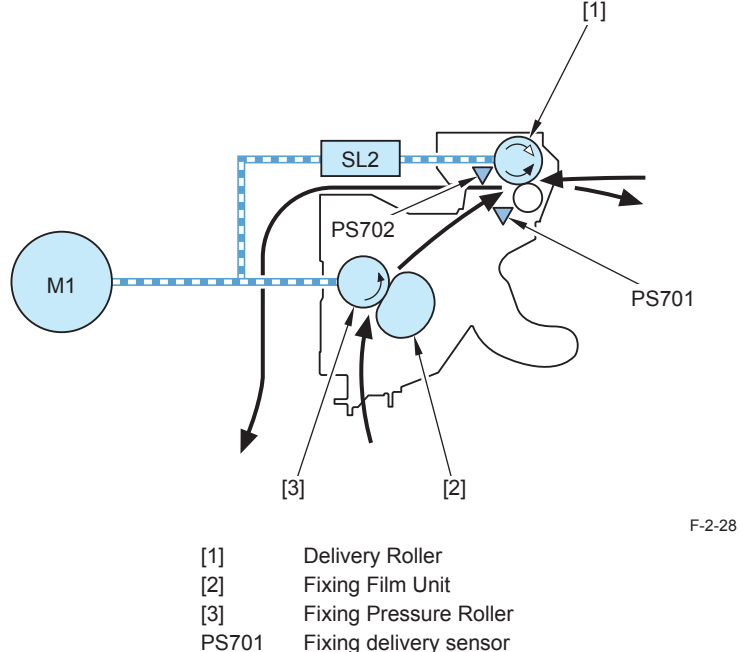

- PS702 Paper width sensor
- M1 Main motor

## Main Parts of Fixing assembly

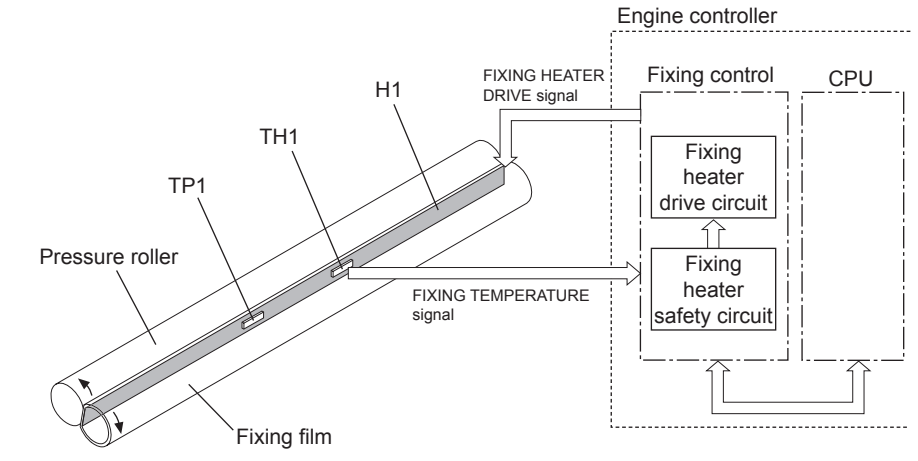

F-2-29

| H1  | : Fixing heater    | For heating the fixing film (ceramic heater)                     | 1 pc |
|-----|--------------------|------------------------------------------------------------------|------|
| TH1 | : Main thermistor  | For controlling the fixing heater temperature (contact type      | 1 pc |
|     |                    | thermistor)                                                      |      |
| TP1 | : Temperature fuse | For detecting the fixing heater overheat (non-contact type fuse) | 1 pc |
|     |                    | When the heater overheats, the fuse melts to cut the power       |      |
|     |                    | supply to the heater.                                            |      |

T-2-5

# Various Control Mechanisms

## Fixing Temperature Control

#### Heater Temperature Control

2

The heater temperature control is to keep the fixing heater in the fixing film unit to the specified temperature.

The engine controller monitors the fixing heater temperature detection signal (FSRTH) and outputs the fixing heater drive signal (FSRD) according to the detected temperature. The fixing heater drive PCB controls the fixing heater according to this signal to keep the fixing heater temperature within the target values.

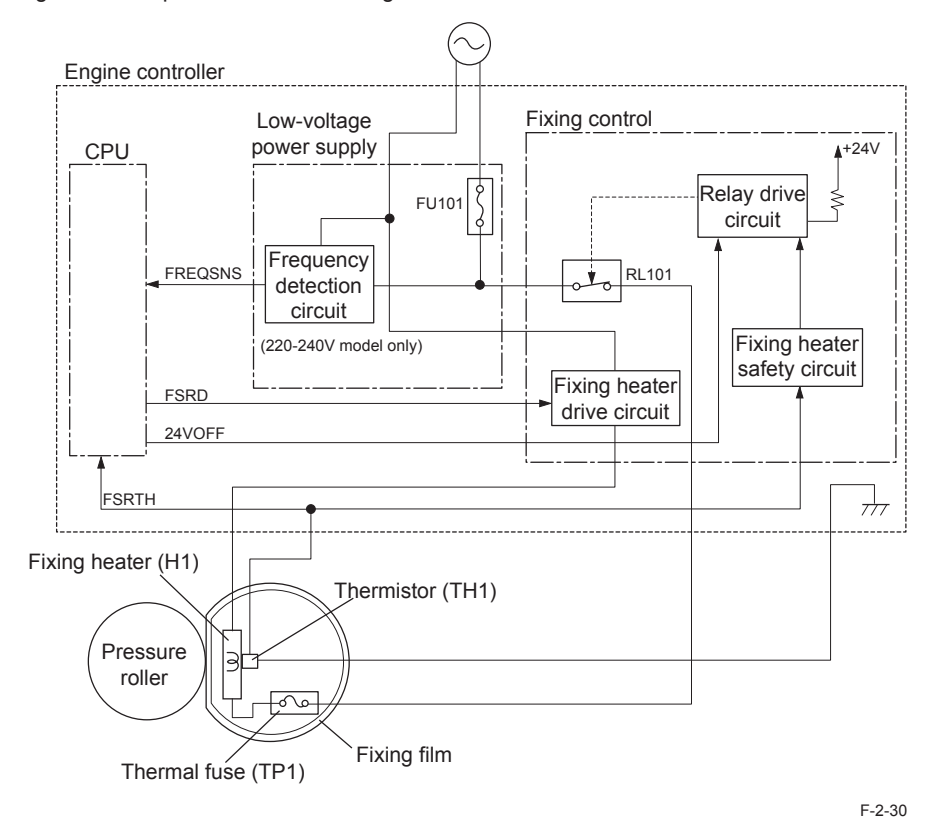

There are 11 types of target fixing temperature depending on the fixing mode. These types are according to the paper type settings and resolution settings on a driver.

## Protective Functions

## Protective Function of fixing assembly

Host machine carries the following 3 functions to prevent the fixing heater from overheating.

#### 1)Protective function by CPU

CPU of engine controller monitors the thermistor (TH1) temperature consistently. When TH1 reaches approx 220 deg C, CPU determines that the fixing heater is overheating and stops the fixing heater drive signal (FSRD) output and also turns OFF relays to shut the power supply to fixing heater.

#### 2) Protection function by fixing heater safety circuit

Fixing heater safety circuit monitors the thermistor (TH1) temperature consistently. When TH1 reaches approx 235 deg C, it determines that the fixing heater is overheating and the fixing heater safety circuit turns OFF the relay drive circuit to shut the power supply to the fixing heater.

#### 3) Protection function by temperature fuse (TP1)

When the fixing heater temperature rises abnormally and temperature fuse (TP1) temperature reaches approx 226 deg C, TP1 opens to shut the power supply to the fixing heater.

#### Failure detection

With this machine, 8 types of failure detection are available.

#### 1) Initial startup failure detection

When temperature of the Fixing Assembly does not exceed 50 deg C within 1.48 sec after the start of temperature control performed at initial rotation, it is judged as initial startup failure.

#### 2) Initial Thermistor open detection

When temperature of the Fixing Assembly does not exceed 35 deg C within 1.48 sec after the start of temperature control at warm-up rotation temperature control or at cleaning mode, it is judged as Thermistor open failure.

#### 3)Short circuit of Thermistor/abnormal high temperature detection When temperature of the Fixing Assembly is 220 deg C or higher for 30 consecutive times

2-23

by monitoring the temperature for every 5 msec, it is judged as Thermistor short circuit failure. In addition, this function also doubles as abnormal high temperature detection function of the Fixing Assembly.

#### 4) Abnormal low temperature detection

After temperature of the Fixing Assembly exceeds 50 deg C at least once, monitor temperature of the Thermistor for every 5 msec. It is judged as heater abnormal low temperature when the following condition is detected 240 consecutive times: the temperature is 100 deg C or lower while paper is at fixing nip, or it is 55 deg C or lower during paper interval temperature control or at cleaning mode.

#### 5) Thermistor open detection

After temperature of the Fixing Assembly exceeds 50 deg C, monitor temperature of the Thermistor for every 5 msec. When it is detected that the temperature is lower than 20 deg C for 6 consecutive times, it is judged as Thermistor open failure.

#### 6)Startup failure detection

If temperature of the Fixing Assembly is 100 deg C or higher when the machine becomes in pickup enabled state after entering fixing low voltage inlet sequence, it is judged as startup failure.

#### 7) Thermistor low temperature detection 2)

Temperature of the Thermistor is monitored for every 200 msec when paper is at fixing nip during the Fixing Assembly control. When the temperature is lower than 135 deg C (120 deg C), increase the value of low temperature detection counter by 1 (+1). When it is 135 deg C (120 deg C) or higher, decrease the value by 1 (-1). When the value of low temperature counter becomes +150, it is judged as Thermistor low temperature failure. The default and minimum value of low temperature detection counter is 0.

#### 8)Frequency detection circuit error (230V models only)

When frequency measurement is not completed within 3255 msec after the completion of previous frequency measurement, it is judged as frequency detection circuit error.

#### Processing after failure detection

2

If the Main Motor is in driving state when Fixing Assembly failure is detected, rotation of the motor is maintained for 300 msec after the machine moves in Fixing Assembly failure state. Then, drive systems (Main Motor system, Laser/Scanner system, high voltage system, and fixing system) are stopped immediately and the machine moves in failure state. If the Main Motor is not in driving state, drive systems are stopped immediately and the machine moves in failure state.

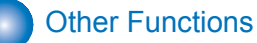

## Throughput Down Control

This machine performs the throughput down control that extends the paper interval and lower the printing speed to prevent the edge of the fixing heater from overheating at continuous printing of small paper (the paper with narrow width) and to prevent the fixing heater unit from overheating at high-volume continuous printing.

An extended paper interval lowers the fixing heater temperature between the papers, preventing the edge of the roller of fixing assembly and the delivery unit from overheating. This control has the following 6 modes and the operation sequence differs depending on each modes.

| Paper TypeLarge-sizedSmall-sized or NarrowLong and Narrow16HLength: 271Length: less than 271 mmLength: lessLength: lessLength: 313Length: 313mm or more(Width: less than 190 mm)than 313 mmmm or moreWidth: lessthan 313 mmmm or moreWidth: 190mm or more(Width: less than 190 mm)Width: lessthan 190 mmWidth: lessPlain Paper25 (Full<br>speed)<br>-> 12 (Half<br>speed)*1(2)3 ppm<br>(half speed)<br>(half speed)1 ppm<br>(half speed)*2(5)Plain Paper L25 (Full<br>speed)*1(2)3 ppm<br>(half speed)<br>(half speed)*21 ppm<br>(half speed)*2(5)                                                                                                    |             |
|----------------------------------------------------------------------------------------------------|-------------|
| Length: 271<br>mm or more<br>Width: 190<br>mm or more<br>Width: 190<br>mm or moreLength: less than 271 mm<br>(Width: less than 190 mm)Length: less<br>than 313 mm<br>Width: less<br>than 190 mmLength: 313<br>mm or more<br>Width: less<br>than 190 mmLength: 313<br>mm or more<br>Width: less<br>than 190 mmLength: 313<br>more<br>more<br>Width: less<br>than 190 mmLength: 313<br>more<br>more<br>Width: less<br>than 190 mmLength: 313<br>more<br>more<br>Width: less<br>than 190 mmLength: 313<br>more<br>more<br>Width: less<br>than 190 mmLength: 313<br>more<br>more<br>Width: less<br>than 190 mmLength: less<br>than 190 mmLength: less<br>than 190 mmLength: less<br>than 190 mmLength: less<br>than 190 mmLength: less<br>than 190 mmLength: less<br>than 190 mmLength: less<br>than 190 mmLength: less<br>than 190 mmLength: less<br>than 190 mmLength: less<br>than 190 mmPl | Paper Type  |
| Plain Paper25 (Full<br>speed)<br>$-> 12 (Halfspeed)^{*1}$ (2) $3 \text{ ppm}$<br>(half speed)<br>(half speed)<br>$(half speed)^{*2}$ $1 \text{ ppm}$<br>(half speed)^{*2}(5)Plain Paper L25 (Full<br>speed)<br>$-> 12 (Halfspeed)^{*1}$ (2) $3 \text{ ppm}$<br>(half speed)<br>(half speed)^{*2} $1 \text{ ppm}$<br>(half speed)^{*2}(5)Heavy Paper(2) $3 \text{ ppm}$<br>(half speed)^{*1} $1 \text{ ppm}$<br>(half speed)^{*2}(5)                                                                                                    |             |
| Plain Paper L25 (Full<br>speed)<br>$-> 12 (Halfspeed)^{*1}$ (2)3 ppm<br>(half speed)1 ppm<br>(half speed)^{*2}(5)Heavy Paper(1)(2)(1)(1)(1)(2)                                                                                                    | in Paper    |
| Heavy Paper 3 ppm 1 ppm                                                                                                    | in Paper L  |
| (1) (half speed) * <sup>2</sup> (6)                                                                                                    | avy Paper   |
| Rough Paper 1-(1)3 ppm<br>(half speed)1 ppm<br>(half speed) *2(6)                                                                                                    | ugh Paper 1 |
| Rough Paper 2.(1)3 ppm<br>(half speed)1 ppm<br>(half speed) *2(6)                                                                                                    | ugh Paper 2 |
| Label Paper                                                                                                    | bel Paper   |
| Transparency                                                                                                    | ansparency  |
| Postcard (4) (4)                                                                                                    | stcard      |
| Envelope - (1)                                                                                                    | velope      |

\*1 : When the number of fed paper reaches 270 after starting from Cold state, the speed changes from full speed to half speed, and the throughput changes from 25ppm to 12ppm. The number of fed paper at which the throughput changes from full speed to half speed may vary according to temperature control of the Fixing Assembly.

\*2 : Measures against wrinkle and curl.

| Number of Ead Shoots | (1)        | (2)        | (3)        | (4)        |
|----------------------|------------|------------|------------|------------|
|                      | Half speed | Half speed | Half speed | Half speed |
| 1 to 2               | 11 ppm     | 12 ppm     | ļ          | 7 ppm      |
| 3                    | 9 ppm      | 12 ppm     | ļ          | 7 ppm      |
| 4 to 5               | 9 ppm      | 12 ppm     | ļ          | 5 ppm      |
| 6 to 10              | 8 ppm      | 11 ppm     | ļ          | 4 ppm      |
| 11 to 15             | 6 ppm      | 11 ppm     | ļ          | 4 ppm      |
| 16 to 20             | 6 ppm      | 8 ppm      | ļ          | 4 ppm      |
| 21 to 30             | 6 ppm      | 8 ppm      | ļ          | 4 ppm      |
| 31 to 40             | 4 ppm      | 7 ppm      | ļ          | 4 ppm      |
| 41 to 75             | 4 ppm      | 6 ppm      | _          | 4 ppm      |
| From 76              | 4 ppm      | 6 ppm      | _          | 4 ppm      |

T-2-7

| Number of Ead Shoots | (5)        | (6)        |
|----------------------|------------|------------|
| Number of Fed Sheets | Full speed | Half speed |
| 1 to 55              | 20 ppm     | <u> </u>   |
| 56 to 110            | 16 ppm     | <u> </u>   |
| 111 to 120           | 13 ppm     | <u> </u>   |
| 121 to 150           | 11 ppm     | 12 ppm     |
| 151 to 250           | 10 ppm     | 10 ppm     |
| From 251             | 8 ppm      | 8 ppm      |

T-2-8

# Service Works

#### At parts replacement

No work is required for this product at parts replacement.

#### Maintenance

2

No periodically replaced parts, durable parts or periodical service is set for this product.

#### Notes on service works

None.

# Pickup And Feeding System

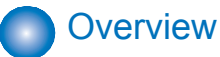

#### Overview

Duplex Feed

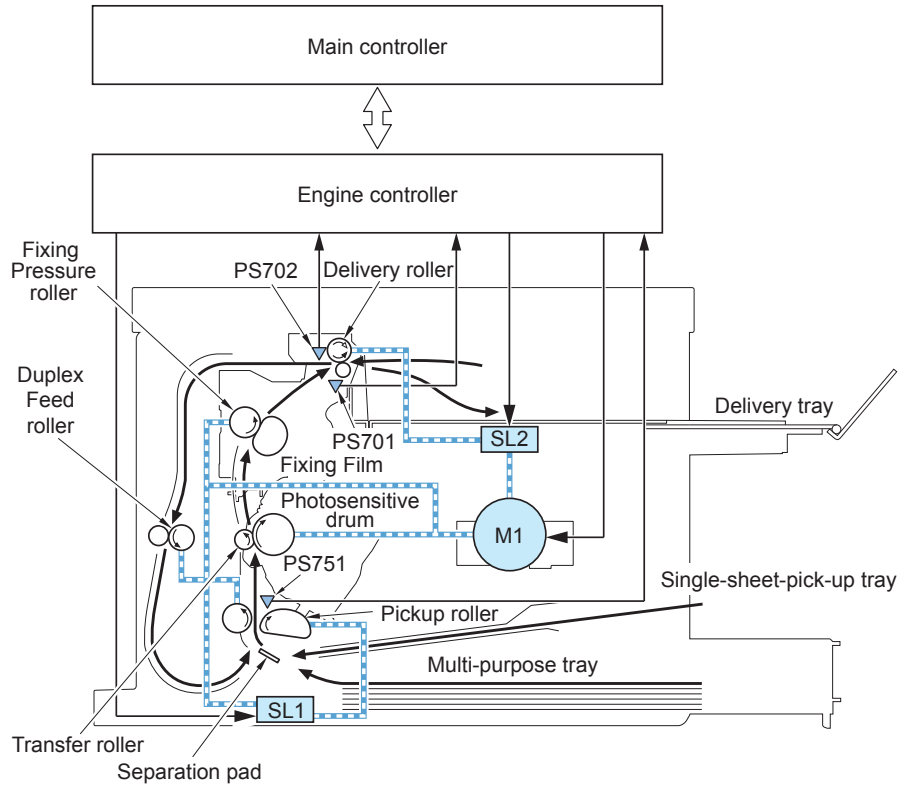

Single Feed

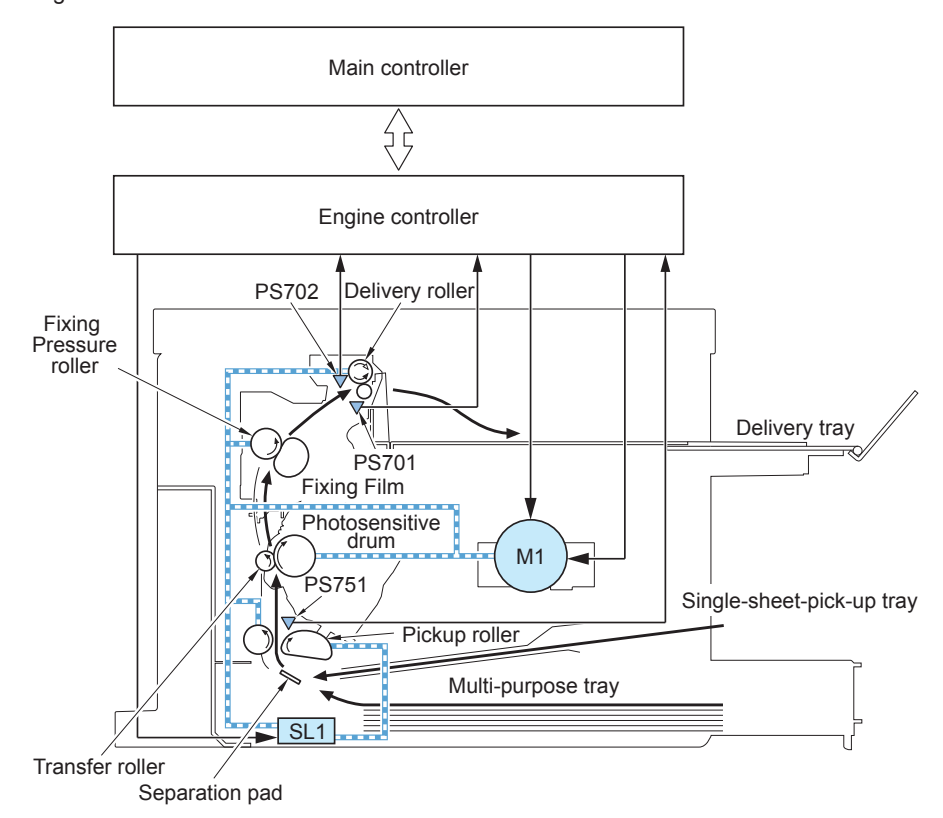

F-2-31

F-2-32

The pickup and feeding system executes pickup and feeding of papers and is composed of the main motor, solenoid, and rollers.

In this equipment, pickup from the pickup tray and manual feed tray is available. There is only a face-down delivery.

Papers set on the pickup tray and manual feed tray are fed by the same pickup roller. The papers are fed to the photosensitive drum, the transfer charging roller, the fixing sleeve unit, the pressure roller and then to delivery roller in this order; and then they are delivered to the delivery tray.

The feeding route of papers has three photointerrupters; the leading edge sensor (PS801), the fixing delivery sensor (PS701), the paper width sensor (PS702). They detect arrival and passing of papers.

If a paper does not reach or pass through each sensor within a specified time, the engine controller judges this status as jam and notices the jam occurrence to the main controller.

PS701: Fixing delivery sensor

PS702: Paper width sensor

PS801: Leading edge sensor

M1: Main motor

SL1: Pickup solenoid

2

SL2: Duplex Reverse solenoid

# Detecting Jams

## Jam Detection Outline

#### Overview

The following sensors are installed to detect absence/presence of papers and whether papers are correctly fed.

- Fixing delivery sensor (PS701)
- Paper width sensor (PS702)
- Leading edge sensor (PS751)

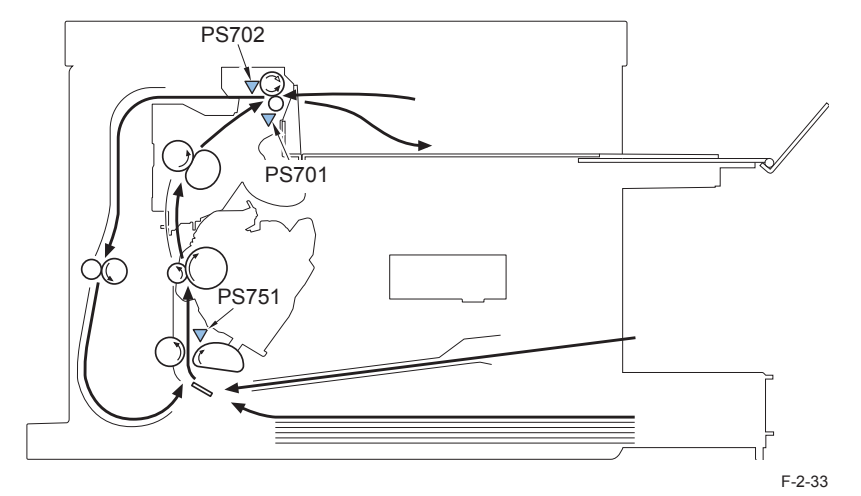

Whether jam occurs or not is judged according to whether a paper is absent/present on the sensor at the check timing that has been stored in the CPU of the engine controller. When the engine controller judged that jam has occurred, print operation is stopped and jam occurrence is noticed to the main controller.

## Delay Jams

#### Delivery Delay Jam

There are 3 types of delivery delay jam detections as follows:

- A. When there is no preceding paper
- B. When there is a preceding paper 1

In the case of narrow paper interval with the preceding paper

- C. When there is a preceding paper 2
- In the case of wide paper interval with the preceding paper

#### A. When there is no preceding paper

If the delivery sensor (PS701)detects no paper from 700 (1400) ms to 1235 (2470) ms after detection by the TOP sensor (PS751), a delivery delay jam is determined.

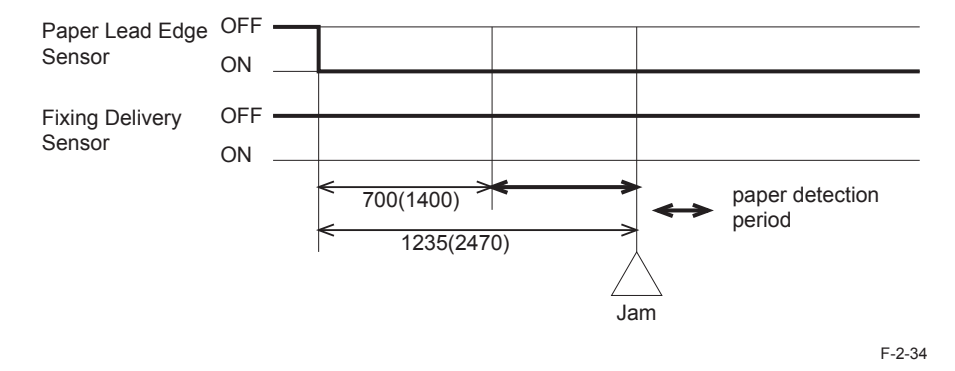

#### Note :

"700 (1400) ms" was calculated from the distance of 104.8 mm from the leading edge of the TOP sensor (PS751) to the fixing nip. "1235 (2470) ms" was calculated from the distance of 135.5 mm from the leading edge of the TOP sensor (PS751) to that of the delivery sensor (PS701) and the delivery delay jam margin of 50 mm. Since the distance from the fixing nip to the delivery sensor (PS701) is 30.7 mm, the length of wrapping from the leading edge will be 80.7 mm. Since one lap of the film is 18.2 $\pi$  (57.2) mm, the length of wrapping is more than one lap. Considering paper looping, sensor accuracy, and thick-paper delivery, however, the value cannot be made smaller.

#### B. When there is a preceding paper 1

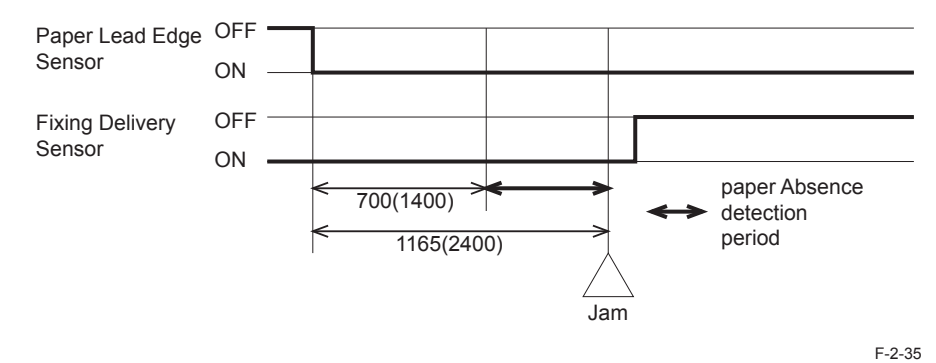

When there is preceding paper at the delivery sensor (PS701) 700 (1400) ms after paper detection by the TOP sensor (PS751) and the delivery sensor (PS701) does not detect the no-paper status until 1165 (2400) ms later, a delivery delay jam is determined.

#### C. When there is a preceding paper 2

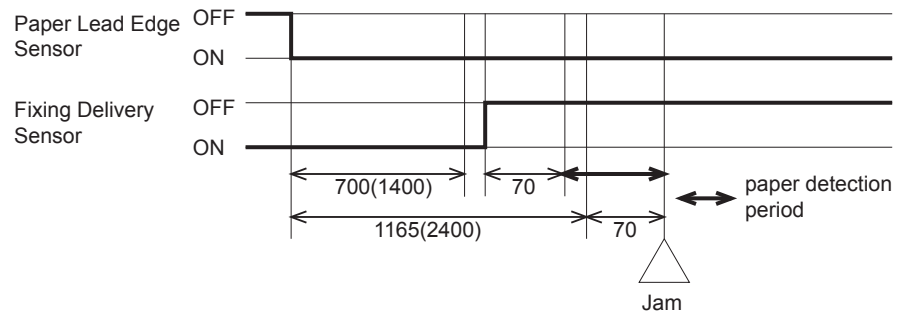

F-2-36

When there is preceding paper at the delivery sensor (PS701) 700 (1400) ms after paper detection by the TOP sensor (PS751) and the delivery sensor (PS701) detects the no-paper status by 1165 (2400) ms later, a delivery delay jam is determined only if the delivery sensor (PS701) does not detect paper in the period from 70 ms after no paper detection by the delivery sensor (PS701) until 1235 (2470) ms after paper detection by the TOP sensor (PS751).

#### Note :

"1165 (2400) ms" is the balance of subtracting a margin of 70 ms from the delivery delay jam detection end time of 1235 (2470) ms by considering chattering from the trailing edge of the preceding paper is at the delivery sensor until the leading edge of the next paper is detected.

2

#### Reversal Delay Jam

A reversal delay jam is determined when the Fixing Delivery Sensor (PS701) detects absence of paper at the time of 440 msec elapsed after the start of reversal operation.

#### Note :

The jam margin is 30 mm.

The sum of the distance from the reversing position to the leading edge detection position of the delivery sensor (PS701) plus the jam margin of 30 mm is equal to 520 ms at full speed and 1040 ms at half speed in terms of time. From the times, the delivery sensor (PS701) detection time of 30 ms is subtracted to calculate the jam judgment time.

#### Re-pickup Delay Jam

After the start of reversal, if the TOP sensor (PS751) does not detect paper within 2445 (4895) ms after paper detection by the delivery sensor (PS701), a re-pickup delay jam is determined.

#### Note :

The jam margin is 90 mm. This margin is set long because the paper path after reversal between paper detection by the delivery sensor (PS701) and that by the TOP sensor (PS751) is long, the paper path length depends on the paper quality, and the stop time at the registration shutter prepared on the path for skew correction depends on the delivered paper.

#### Delivery Delay Jam during auto delivery

A delivery delay jam is determined if the Paper Lead Edge Sensor (PS751) detects presence of paper and the Fixing Delivery Sensor (PS701) detects absence of paper at the time of 1115 msec elapsed after the start of auto delivery.

#### Note :

The auto delivery start timing is when the scanner stops.

#### Delivery Delay during cleaning

A delivery delay jam is determined if the Fixing Delivery Sensor (PS701) fails to detect presence of paper within 1235 msec since the Paper Lead Edge Sensor (PS751) detected presence of paper.

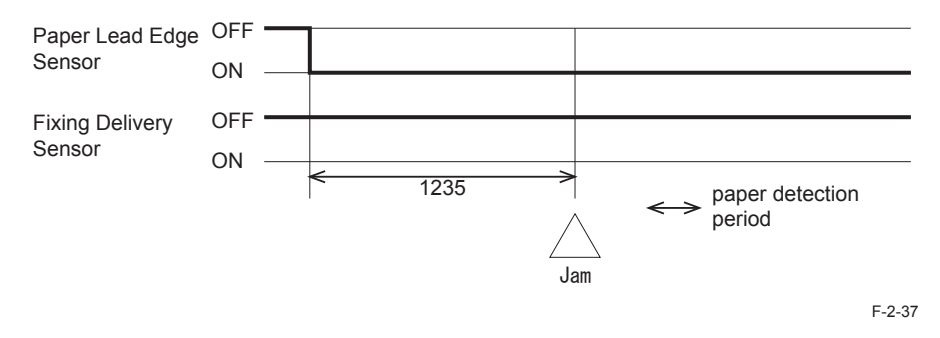

#### Multi-purpose tray pickup delay jam

When the multi-purpose tray (MPT) is specified as the paper source and paper is at the multipurpose tray sensor, a feed delay jam is determined if the TOP sensor (PS751) does not detect fed paper with 1370 ms after the start of paper feed from the multi-purpose tray. When the specified paper source is MPT, no jam status is output but the MPT no-paper status of the video interface.

## Stationary Jams

#### Pickup Stationary Jam

Without pre-feed, a feed stationary jam is determined if the TOP sensor (PS751) cannot detect the trailing edge of paper within 3960 (7920) ms after the leading edge is detected by the TOP sensor (PS751).

With pre-feed, a feed stationary jam is determined if the TOP sensor (PS751) cannot detect the trailing edge of paper within 4740 (9480) ms after the leading edge is detected by the TOP sensor (PS751).

#### Note :

"4740 ms" is the time equivalent of two LGL sheets. If LGL sheets are fed after A4-size standard continuous printing at pre-feed, the second LGL sheet may be fed as an A4-size standard sheet and therefore two LGL sheets may be fed almost with no break. To prevent this from stopping the machine by a jam, the feed stationary jam detection time during pre-feed is set to 4740 ms at full speed.

#### Delivery Stationary Jam

The delivery sensor (PS701) is monitored for 265 (530) ms from 715 (1430) ms after nopaper detection by the TOP sensor (PS751), a delivery stationary jam is determined.

#### Note :

The margin is set to 20 mm because paper may spring up.

#### Reversal Stationary Jam

After the start of reversal, if the delivery sensor (PS701) does not detect the no-paper status within 2570 (5140) ms after paper detection, a reverse stationary jam is determined.

#### Note :

2

This jam is determined if the delivery sensor (PS701) keeps detecting sensor for the time of delivering LEGAL + 30 mm.

#### Pickup Stationary Jam during auto delivery

A pickup stationary jam is determined if the Paper Lead Edge Sensor (PS751) detects presence of paper at the time of 1115 msec elapsed after the start of auto delivery and then the Paper Lead Edge Sensor (PS751) detects presence of paper after the paper continued to be fed for 2730 msec.

#### Delivery Stationary Jam during auto delivery

If there is no paper at the TOP sensor (PS751) 1235 (2470) ms after the start of auto delivery and there is paper at the delivery sensor (PS701) after further paper delivery of 980 (1965) ms, a delivery stationary jam is determined.

If there is paper at the TOP sensor (PS751) 1235 (2470) ms after the start of auto delivery and there is paper at the delivery sensor (PS701) after further paper delivery of 3075 (7410) ms, a delivery stationary jam is determined.

#### Delivery Stationary Jam during cleaning

A delivery stationary jam is determined if the Fixing Delivery Sensor (PS701) fails to detect absence of paper within 2535 msec since the Main Motor started rotating after the cleaning step.

#### Delivery Stationary Jam during warm-up rotation

If the delivery sensor (PS701) detects paper during warm-up rotation, a delivery stationary jam is determined.

## Other Jams

#### Fixing Wrap Jam

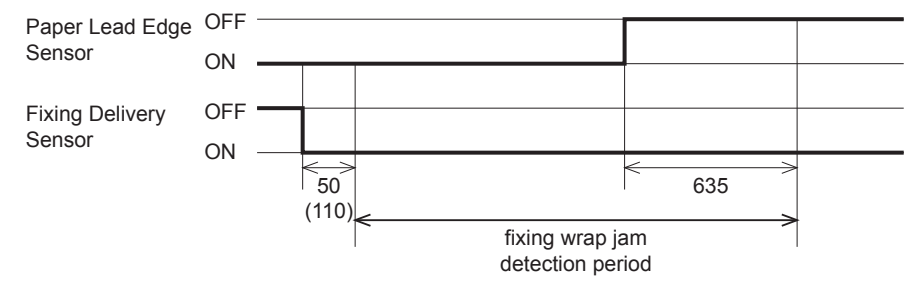

F-2-38

A fixing wrap jam is determined if the Fixing Delivery Sensor (PS701) detects absence of paper between the time of 50 msec after the Fixing Delivery Sensor (PS701) detected presence of paper and the time of 635 msec after the Paper Lead Edge Sensor (PS751) detected absence of paper.

#### Note :

The leading edge detection margin is 8 mm and the trailing edge detection margin is 20 mm. The leading edge margin is set to prevent the erroneous detection of a wrapping jam during chattering at paper entry. The trailing edge margin is set long because the detection time is not stable due to paper springing or other.

#### Initial Paper Jam during printing

An initial paper jam is determined if either the Fixing Delivery Sensor (PS701) or the Paper Width Sensor (PS702) detects presence of paper immediately before the Print Main Motor started its rotation.

#### Door Open Jam

A door open jam is determined when printing is interrupted due to the door open detection during printing while there is paper at the Paper Lead Edge Sensor (PS751) or the Fixing Delivery Sensor (PS702). The status value is retained if any jam has been already reported to the jam status.

#### Initial paper presence Jam during warm-up rotation

If either the delivery sensor (PS701) or the paper width sensor (PS702) detects paper at the start of warm-up rotation, an initial paper presence jam is determined.

#### No-paper detection during cleaning

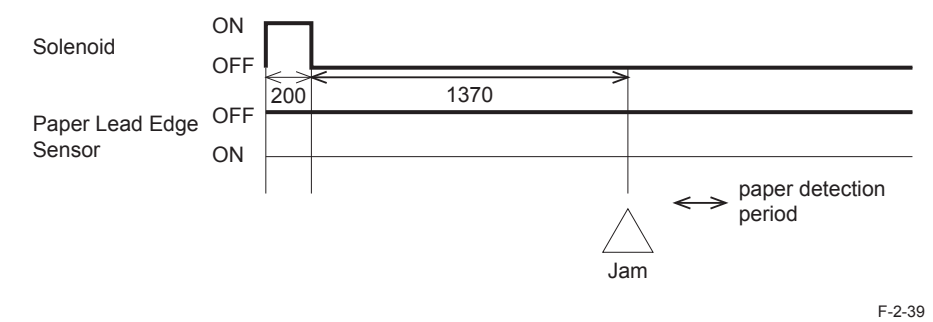

If the TOP sensor (PS751) does not detect paper for 1370 ms from 200 ms after the start of paper feed, the no-paper status is determined.

# Service Works

## At parts replacement

No work is required for this product at parts replacement.

## Maintenance

2

No periodically replaced parts, durable parts or periodical service is set for this product.

## Notes on service works

None.

# External And Controls System

## Power Supply

## Power Supply

2

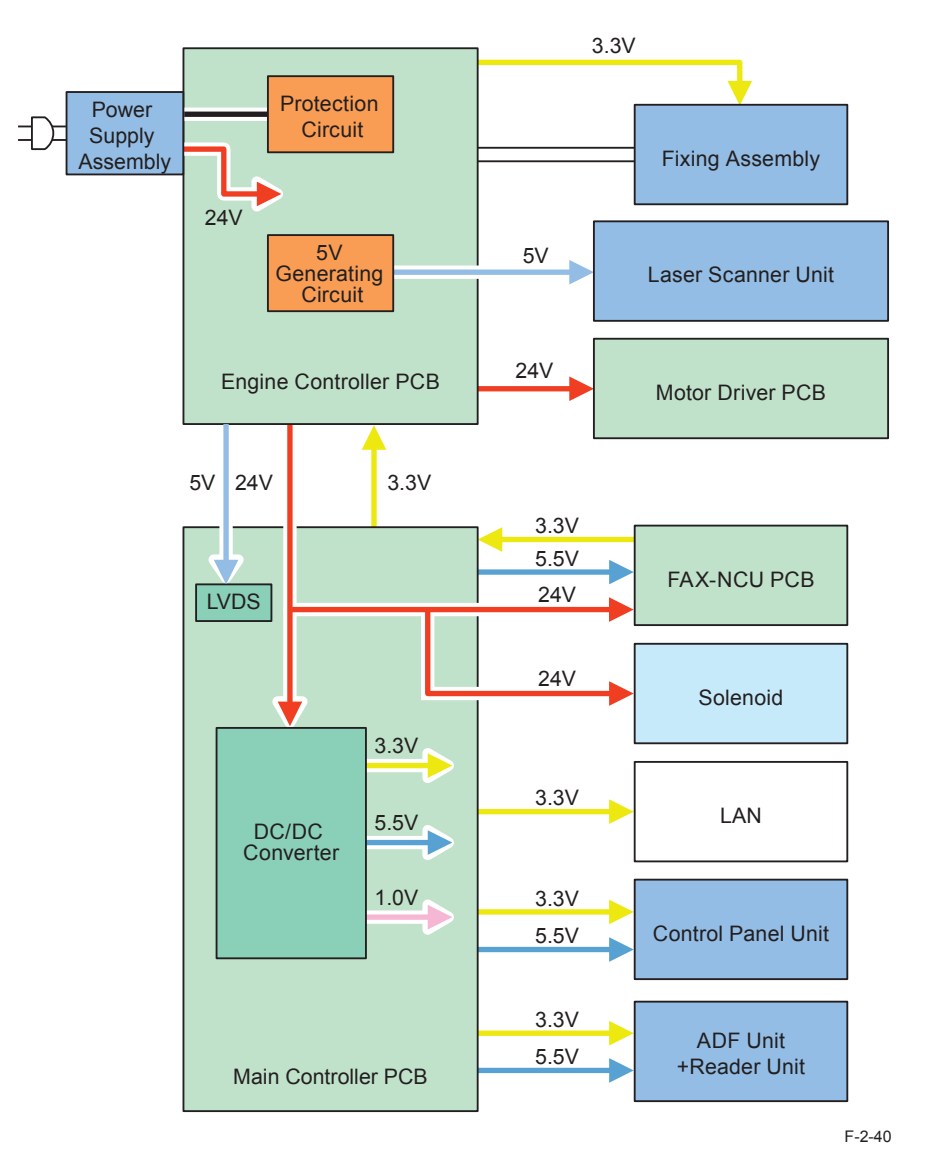

#### Protective Functions

### Power protective function

Low voltage power circuit carries the overcurrent preventive function against and overvoltage preventive function that block the voltage output automatically to prevent the power circuit brokerage when the overcurrent or overvoltage occur due to load errors such as short circuit etc.

Thus, when the DC power cannot be output from the low voltage circuit, the protective function against overcurrent or overvoltage may be working. Since the secondary SW is used as the power SW, the power supply cord needs to be disconnected when fixing a trouble on the load side.

Also the circuit carries the 2 fuses (FU201, FU202) as a preventive function (see note 2). The fuses blow to block the power supply when overcurrent occurs in AC line.

# 

To reset the power supply after protective function activation, leave it unplugged for 2 minutes before plugging it in and turning it on.

#### Safety function

The host machine equips the function of stopping 24V of fixing assembly and the high voltage power unit to avoid users and engineers from getting burned or electric shock. When the cartridge door is opened, the interlock switch (SW501) is turned off and 24V supplied to fixing assembly and the high voltage power unit is shut. Engine controller CPU determines the door open when each interlock switch is turned OFF.

2-33

# Service Works

## At parts replacement

No work is required for this product at parts replacement.

## Maintenance

2

No periodically replaced parts, durable parts or periodical service is set for this product.

## Notes on service works

None.
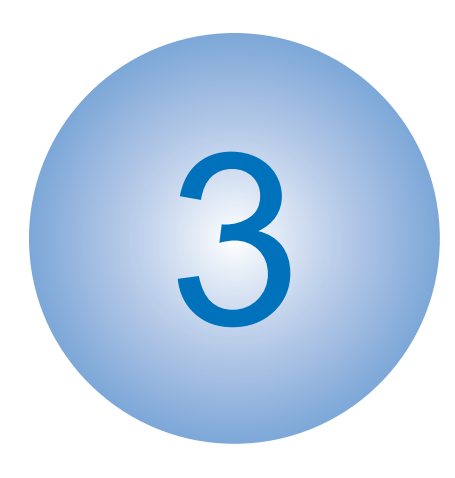

# **Periodical Services**

Periodically Replaced Parts
Consumables
Periodical Service
Cleaning

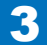

# Periodically Replaced Parts

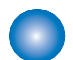

# Periodically Replaced Parts

There is no periodically replaced part with this machine.

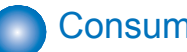

# Consumables

There is no consumable with this machine.

3-2

# Periodical Service

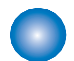

# Scheduled Servicing

There is no portion that requires schedule servicing in this equipment.

# Cleaning

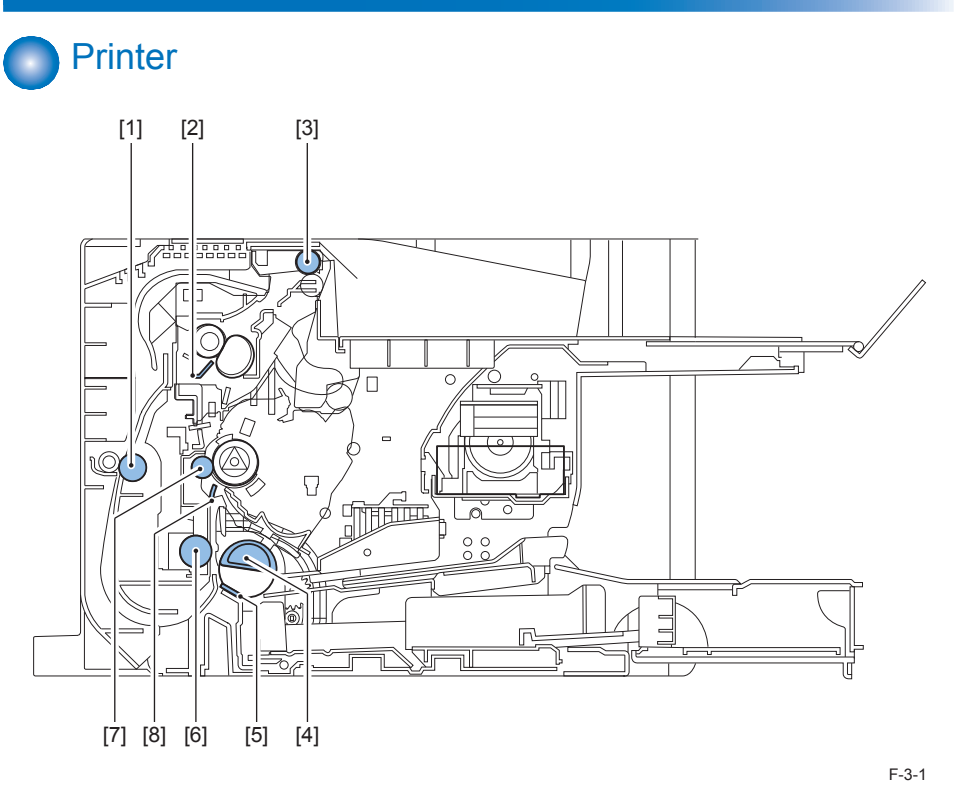

| Cleaning parts |                                                                                         | Procedure                                                              |
|----------------|-----------------------------------------------------------------------------------------|------------------------------------------------------------------------|
| 1              | Duplex Feed Roller                                                                      | Clean it with a dry lint-free paper.                                   |
| 2              | Fixing inlet guide                                                                      | Clean it with a dry lint-free paper.                                   |
| 3              | Delivery Roller                                                                         | Clean it with a dry lint-free paper.                                   |
| 4              | Pickup Roller                                                                           | Clean it with a dry lint-free paper.                                   |
| 5              | Separation Pad                                                                          | Clean the rubber part with a lint-free paper.                          |
| 6              | Feed Roller                                                                             | Clean it with a dry lint-free paper.                                   |
| 7              | 7 Transfer Roller Basically, do not touch it with your hands or clean it. When cleaning |                                                                        |
|                |                                                                                         | Take care not to touch the roller and let solvents or oils be removed. |
| 8              | Static eliminator                                                                       | Clean it with a dry lint-free paper.                                   |

T-3-1

3-3

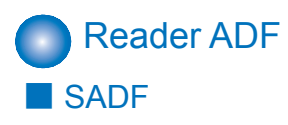

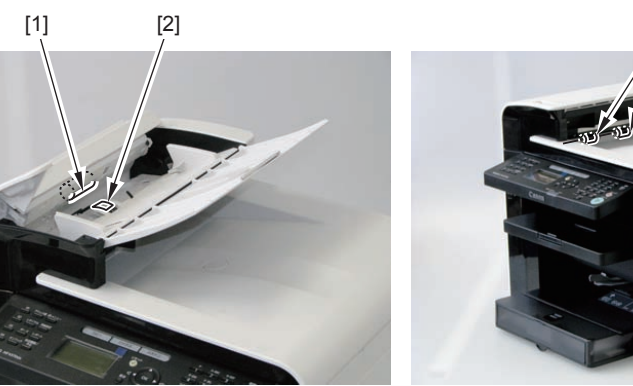

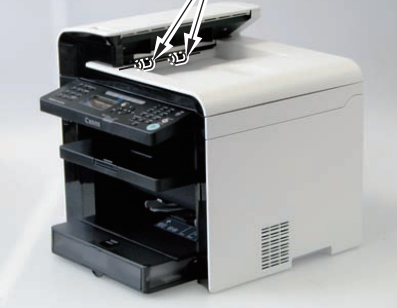

[3]

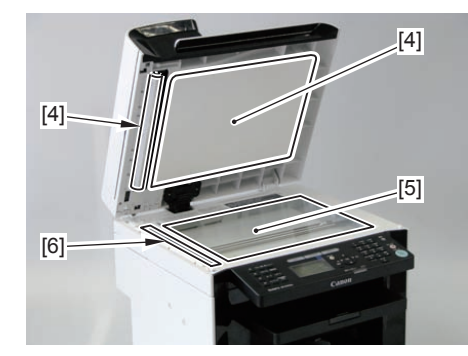

|                                                                |   |                                              | F-3-2                                                                     |
|----------------------------------------------------------------|---|----------------------------------------------|---------------------------------------------------------------------------|
|                                                                |   | Cleaning parts                               | Procedure                                                                 |
|                                                                | 1 | SADF Pickup Roller                           | Open the ADF and wipe off the smudge with the soft dry cloth.             |
|                                                                | 2 | SADF Separation Pad                          | Open the ADF and wipe off the smudge with the soft dry cloth.             |
| 3 Delivery Roller Wipe off the smudge with the soft dry cloth. |   | Wipe off the smudge with the soft dry cloth. |                                                                           |
|                                                                | 4 | Backside of copyboard cover                  | Open the copyboard cover and wipe off the smudge with the soft dry cloth. |
|                                                                | 5 | Copyboard glass                              | Open the copyboard cover and wipe off the smudge with the soft dry cloth. |
|                                                                | 6 | ADF reading area                             | Open the copyboard cover and wipe off the smudge with the soft dry cloth. |

# DADF

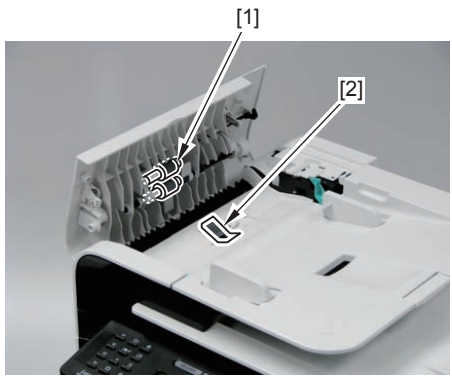

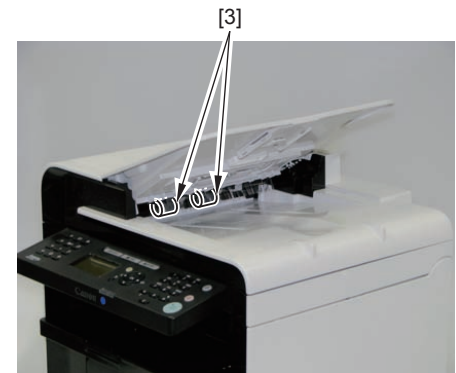

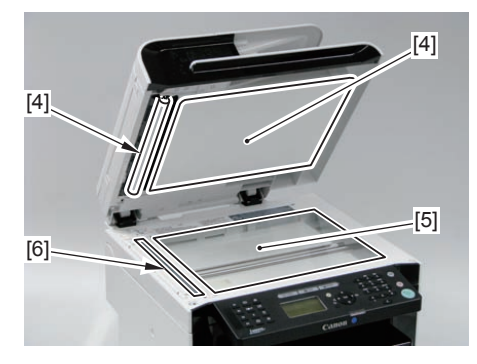

| Cleaning parts |                         | Procedure                                                                 |
|----------------|-------------------------|---------------------------------------------------------------------------|
| 1              | DADF Pickup Roller Unit | Open the ADF and wipe off the smudge with the soft dry cloth.             |
| 2              | DADF Separation Pad     | Open the ADF and wipe off the smudge with the soft dry cloth.             |
| 3              | Delivery Roller         | Wipe off the smudge with the soft dry cloth.                              |
| 4              | Backside of copyboard   | Open the copyboard cover and wipe off the smudge with the soft            |
|                | cover                   | dry cloth.                                                                |
| 5              | Copyboard glass         | Open the copyboard cover and wipe off the smudge with the soft            |
|                |                         | dry cloth.                                                                |
| 6              | ADF reading area        | Open the copyboard cover and wipe off the smudge with the soft dry cloth. |

T-3-3

F-3-3

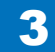

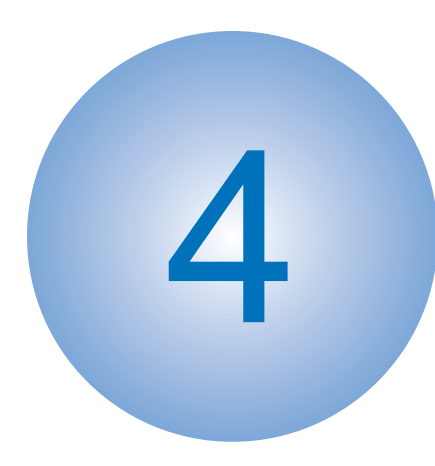

# Disassembly/Assembly

List of Parts
List of Connectors
External Cover, Interior
Document Exposure/Feeder System
Controller System
Laser Exposure System
Image Formation System
Fixing System
Pickup And Feeding System

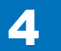

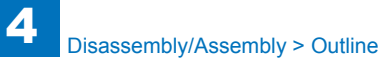

# Outline

This chapter describes disassembling/assembling procedure of this equipment. The service technician is to identify the cause of the failures according to "Chapter 6 Troubleshooting" and to replace the faulty parts by following the disassembling procedure. In addition, replace the consumable parts by following the same disassembling procedure. Note the following precautions when working.

- 1. CAUTION: Be sure to disconnect the power plug before disassembling/assembling for safety.
- 2. When disassembling/assembling or transporting the machine, be sure to remove the cartridge beforehand as needed. However, when the cartridge is removed from the machine, be sure to put the Photosensitive Drum in a protective bag even in a short period of time to prevent the adverse effect of light.
- 3. When assembling, perform the disassembling procedure in reverse order unless otherwise specified.
- 4. When assembling, be sure to tighten the screws to their appropriate locations according to the screw types (length, diameter).
- 5. Do not run the machine with any parts removed as a general rule.
- 6. When handling the PCB, be sure to touch the metal part of the printer to ground yourself to prevent damaging the PCB by static electricity.
- 7. When replacing the part with the rating name plate, be sure to affix it to the new part.

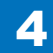

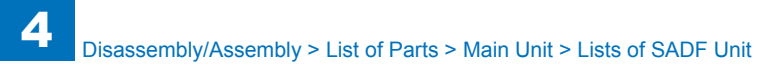

# List of Parts

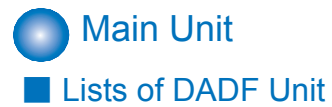

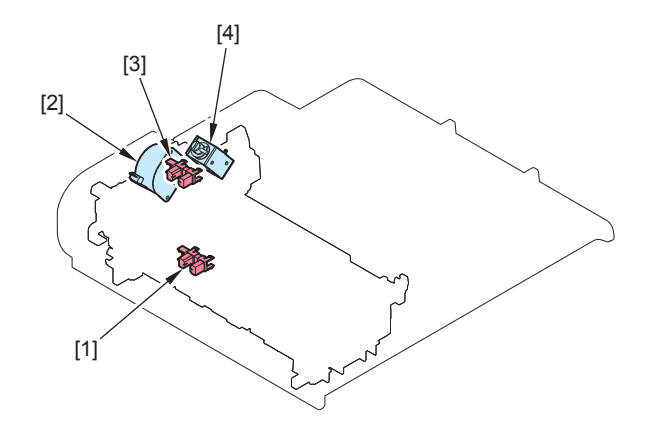

|     |                      |           | F-4-1   |
|-----|----------------------|-----------|---------|
| No. | Name                 | Reference | Remarks |
| [1] | Original Sensor      |           | -       |
| [2] | DADF Motor           |           | -       |
| [3] | Original Edge Sensor |           | -       |
| [4] | DADF Solenoid        |           |         |

Lists of SADF Unit

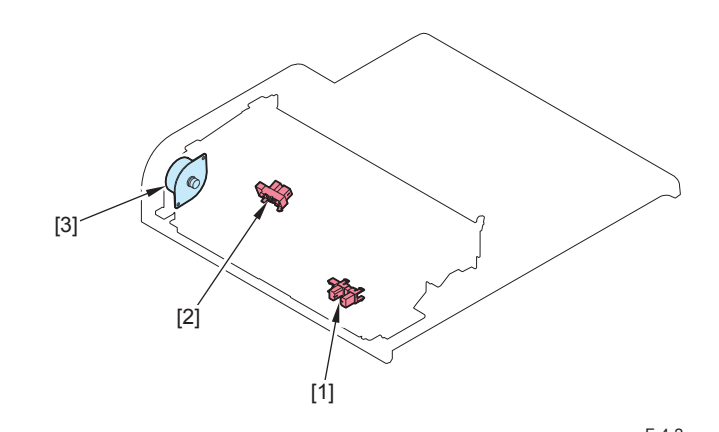

|     |                      |           | F-4-2   |
|-----|----------------------|-----------|---------|
| No. | Name                 | Reference | Remarks |
| [1] | Original Sensor      |           | -       |
| [2] | Original Edge Sensor |           | -       |
| [3] | SADF Motor           |           | -       |

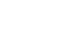

4-3

# Lists of Reader Unit

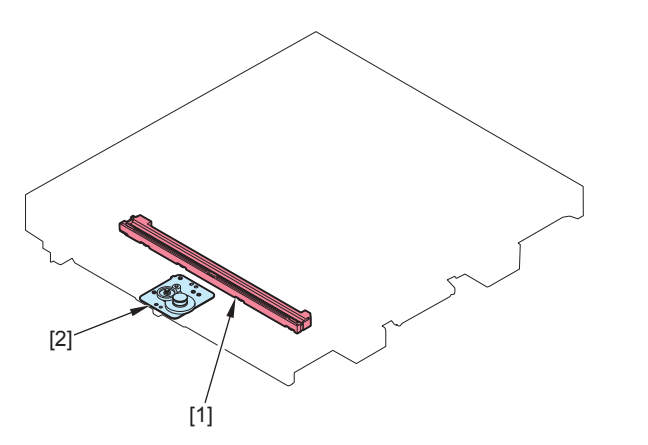

| _ |     |              |           | F-4-3   |
|---|-----|--------------|-----------|---------|
|   | No. | Name         | Reference | Remarks |
|   | [1] | CIS Sensor   |           | -       |
| Γ | [2] | Reader Motor |           | -       |

# Duplex Printer Unit

# Lists of Motor/Fan

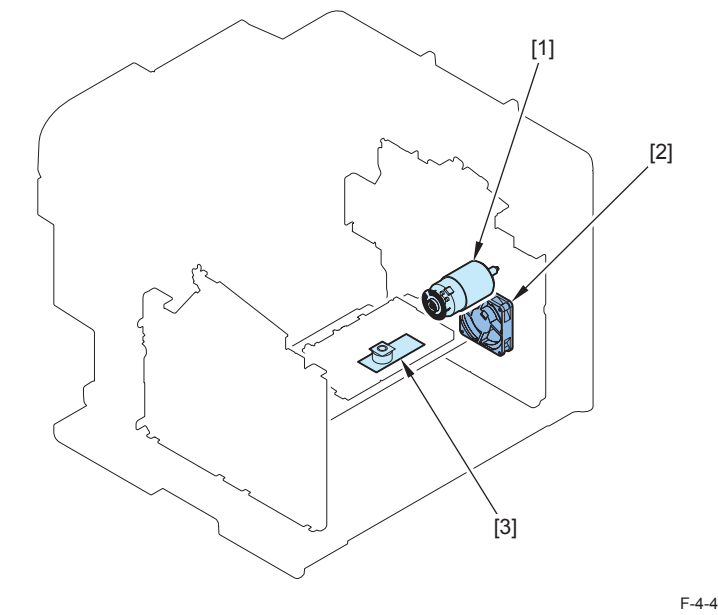

|     |                    |           | F-4-4   |
|-----|--------------------|-----------|---------|
| No. | Name               | Reference | Remarks |
| [1] | Main Motor         |           | -       |
| [2] | Main Fan Unit      |           | -       |
| [3] | Laser Scanner Unit |           | -       |

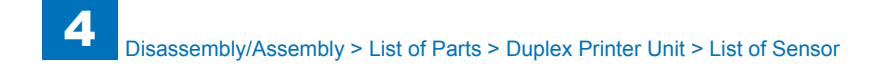

## Lists of Solenoid

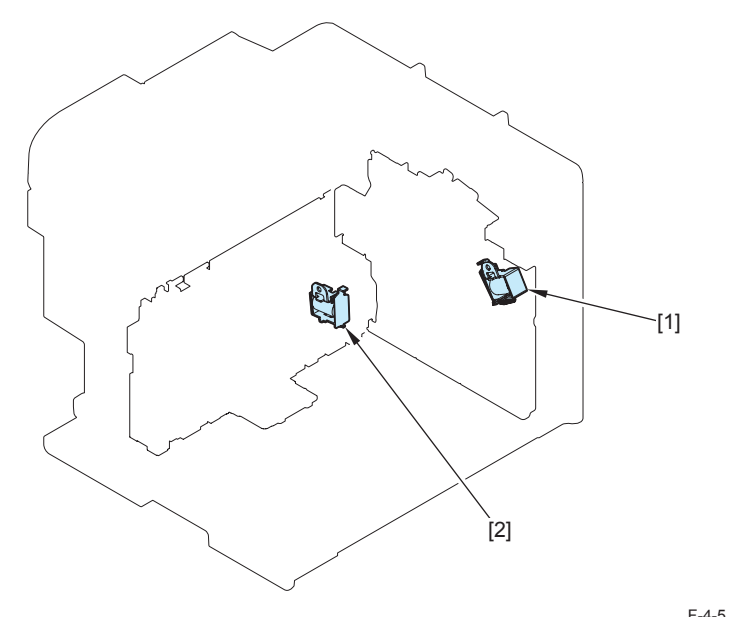

|     |                 |           | F-4-5   |
|-----|-----------------|-----------|---------|
| No. | Name            | Reference | Remarks |
| [1] | Duplex Solenoid | -         | -       |
| [2] | Pickup Solenoid |           | -       |

## List of Sensor

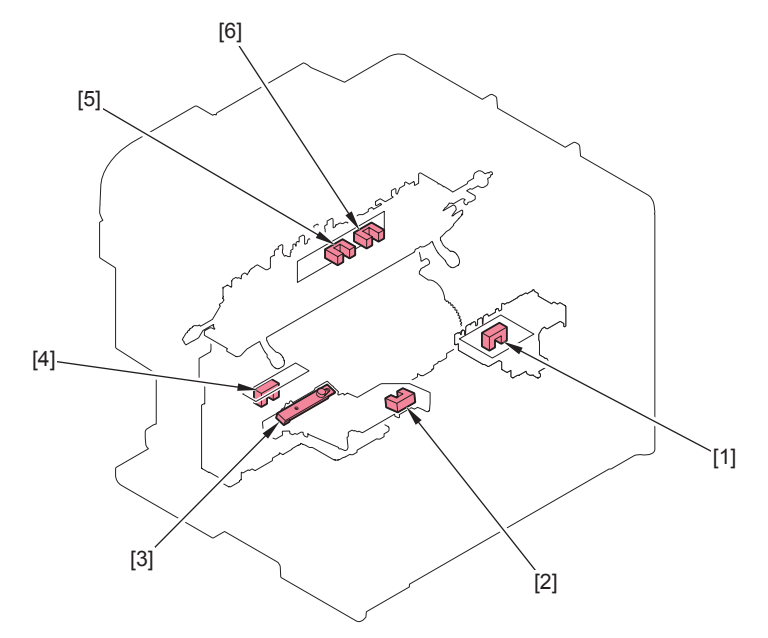

| No. | Name                   | Reference | Remarks |
|-----|------------------------|-----------|---------|
| [1] | Encoder Sensor         |           | -       |
| [2] | Multi Pickup Sensor    |           | -       |
| [3] | Toner Sensor           |           | -       |
| [4] | Paper Leading Edge     |           |         |
| [4] | Sensor                 |           | -       |
| [5] | Paper Width Sensor     |           | -       |
| [6] | Fixing Delivery Sensor |           | -       |

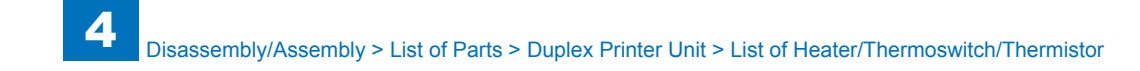

# List of Switch and Speaker

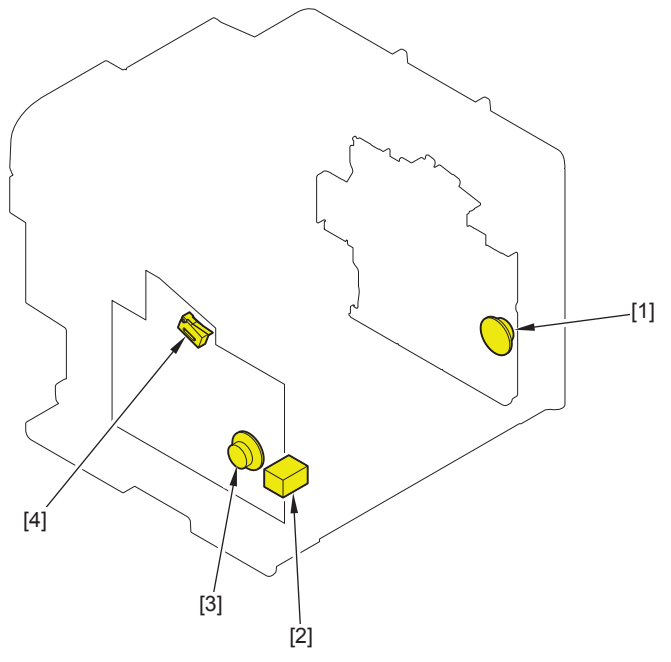

| F-4-7 |  |
|-------|--|
|-------|--|

| No. | Name         | Reference | Remarks         |
|-----|--------------|-----------|-----------------|
| [1] | Speaker      |           | -               |
| [2] | Power Switch |           | -               |
| [3] | Speaker      |           | L418S/L410/L190 |
| [4] | Door Switch  |           | -               |

### List of Heater/Thermoswitch/Thermistor

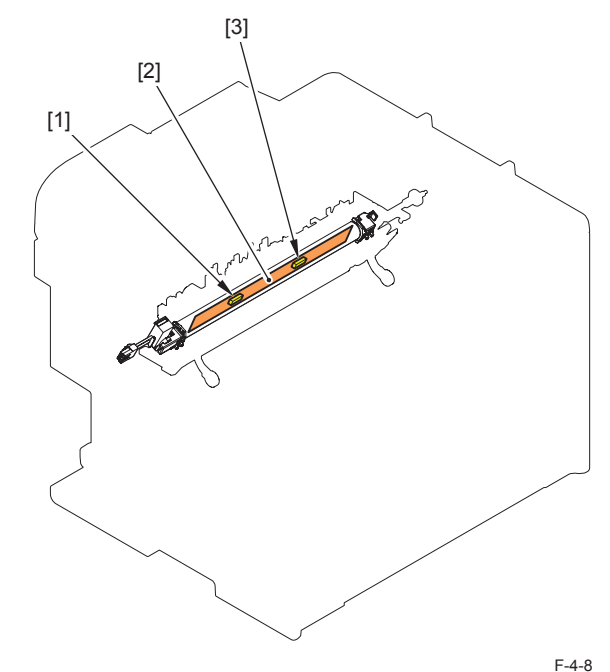

| No. | Name          | Reference | Remarks |
|-----|---------------|-----------|---------|
| [1] | Thermoswitch  | -         | -       |
| [2] | Fixing Heater |           | -       |
| [3] | Thermistor    | -         | -       |

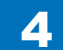

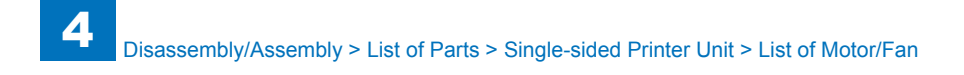

# List of PCB

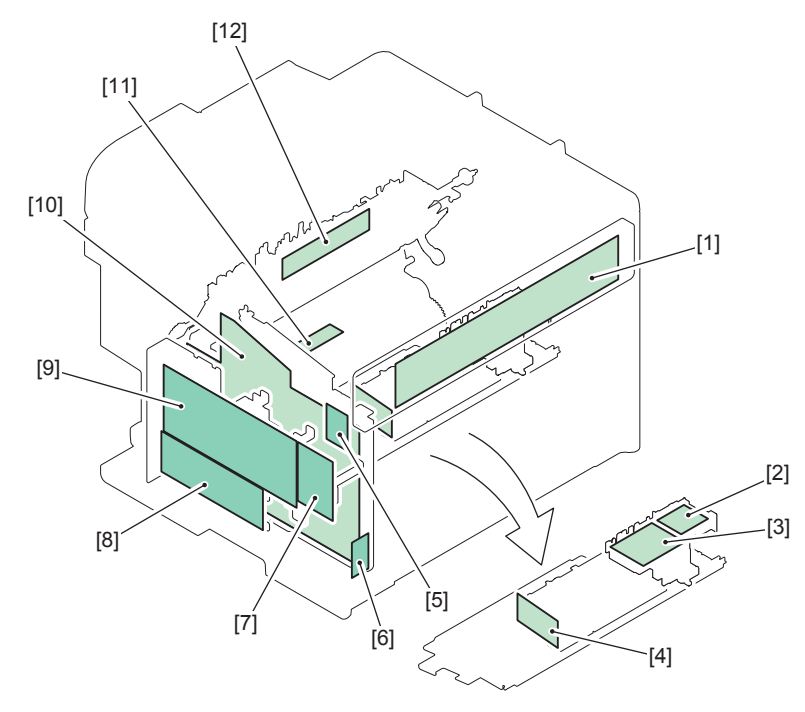

|      |                                           |           | F-4-9           |
|------|-------------------------------------------|-----------|-----------------|
| No.  | Name                                      | Reference | Remarks         |
| [1]  | Control Panel PCB                         | -         | -               |
| [2]  | Duplex Driver PCB                         | -         | -               |
| [3]  | Motor Driver PCB                          |           | -               |
| [4]  | Laser Driver PCB                          |           |                 |
| [5]  | WiFi Module                               |           |                 |
| [6]  | Switch PCB                                |           |                 |
| [7]  | Off Hook PCB                              |           | 100V Model Only |
| [8]  | FAX NCU PCB                               |           |                 |
| [9]  | Main controller PCB                       |           |                 |
| [10] | Engine Controller PCB                     |           |                 |
| [11] | Paper Leading Edge Sensor PCB             |           |                 |
| [12] | Fixing Delivery/Paper<br>Width Sensor PCB |           |                 |

# Single-sided Printer Unit

# List of Motor/Fan

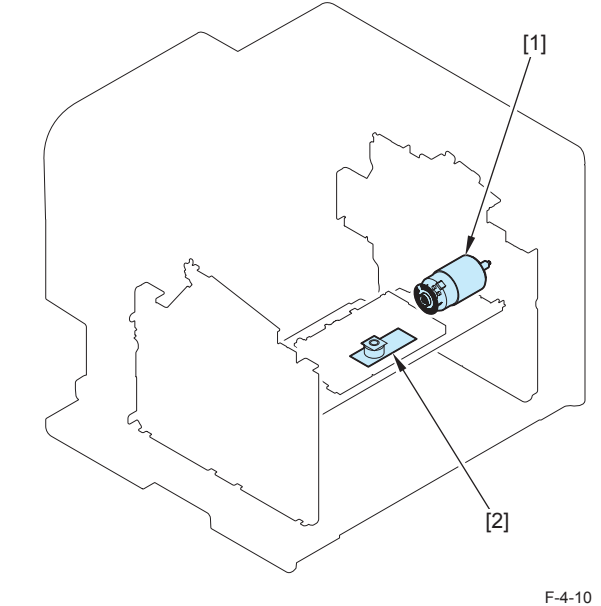

|     |                     |           | 1 -4-10 |
|-----|---------------------|-----------|---------|
| No. | Name                | Reference | Remarks |
| [1] | Main Motor          |           |         |
| [2] | Laser Scanner Motor |           | -       |

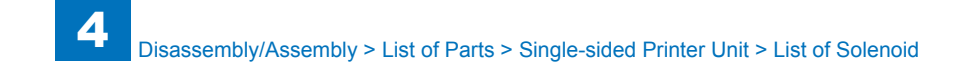

### List of Solenoid

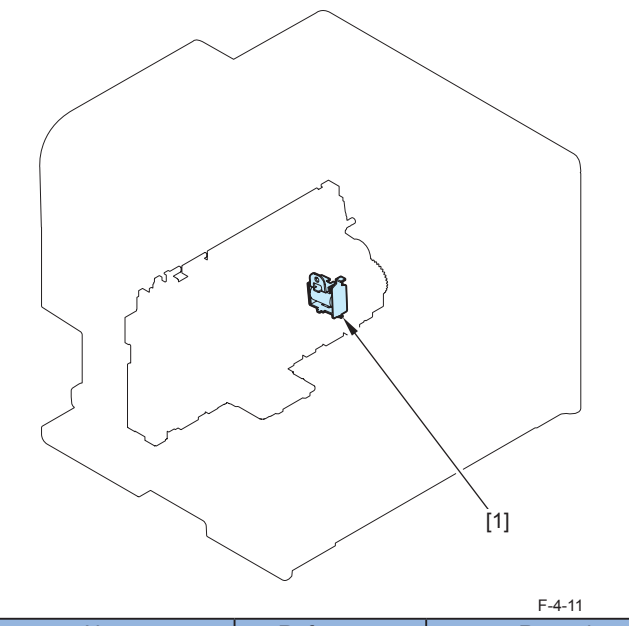

| No. | Name            | Reference | Remarks |
|-----|-----------------|-----------|---------|
| [1] | Pickup Solenoid |           | -       |

• List of Sensor

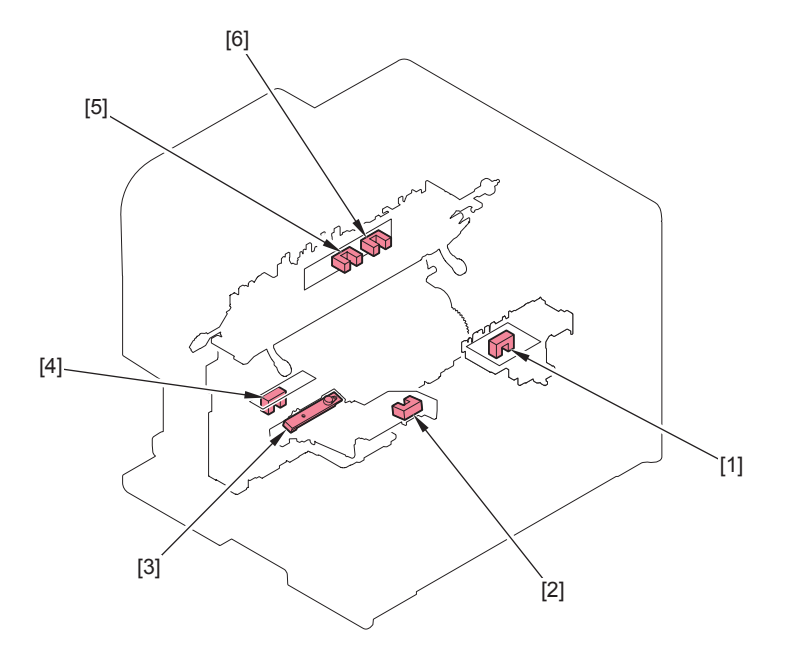

F-4-12 Reference No. Name Remarks Encoder Sensor [1] Multi Pickup Sensor [2] [3] Toner Sensor Paper Leading Edge Sensor [4] Paper Width Sensor [5] Fixing Delivery Sensor [6]

4-8

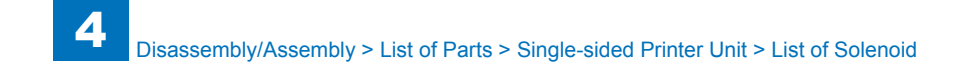

### • List of Switch and Speaker

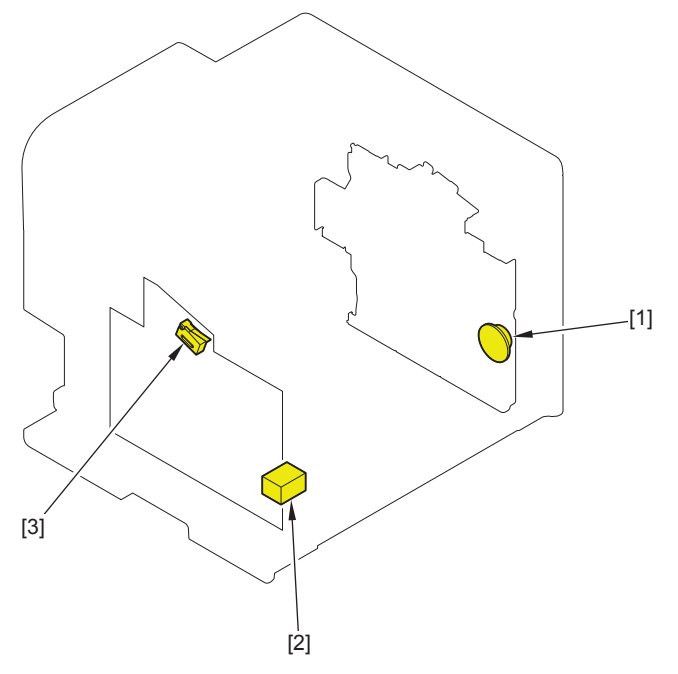

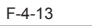

| No. | Name         | Reference | Remarks |
|-----|--------------|-----------|---------|
| [1] | Speaker      |           |         |
| [2] | Power Switch |           |         |
| [3] | Door switch  |           |         |

### • List of Heater/Thermoswitch/Thermistor

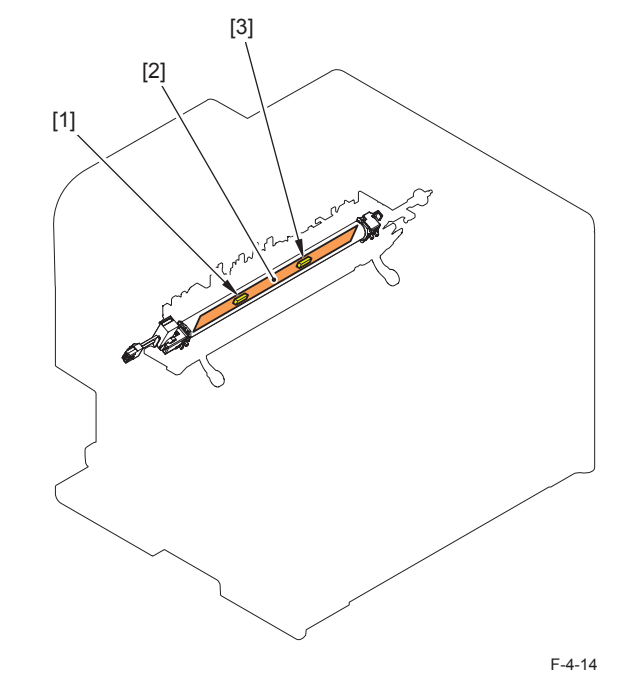

| No. | Name          | Reference | Remarks |
|-----|---------------|-----------|---------|
| [1] | Thermoswitch  |           |         |
| [2] | Fixing Heater | -         | -       |
| [3] | Thermistor    | -         | -       |

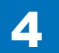

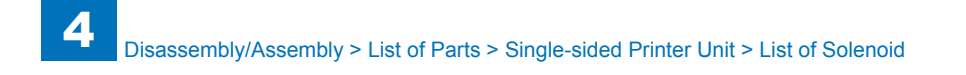

### List of PCB

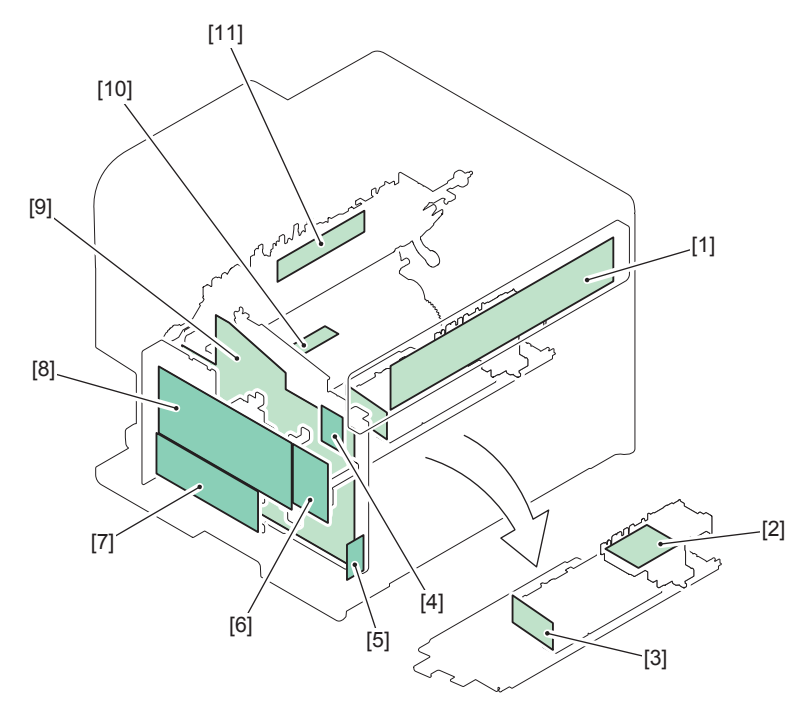

| No.  | Name                  | Reference | Remarks         |
|------|-----------------------|-----------|-----------------|
| [1]  | Control Panel PCB     | -         | -               |
| [2]  | Motor Driver PCB      | -         | -               |
| [3]  | Laser Driver PCB      | -         | -               |
| [4]  | WiFi Module PCB       |           |                 |
| [5]  | Switch PCB            |           |                 |
| [6]  | Off Hook PCB          |           | 100V Model Only |
| [7]  | FAX-NCU PCB           |           |                 |
| [8]  | Main Controller PCB   |           |                 |
| [9]  | Engine Controller PCB |           |                 |
| [10] | Paper Leading Edge    |           |                 |
|      | Eiving Delivery/Paper |           |                 |
| [11] | Width Sensor PCB      |           |                 |

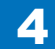

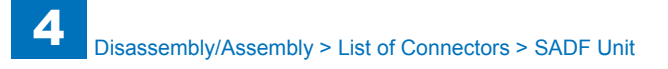

# List of Connectors

DADF Unit

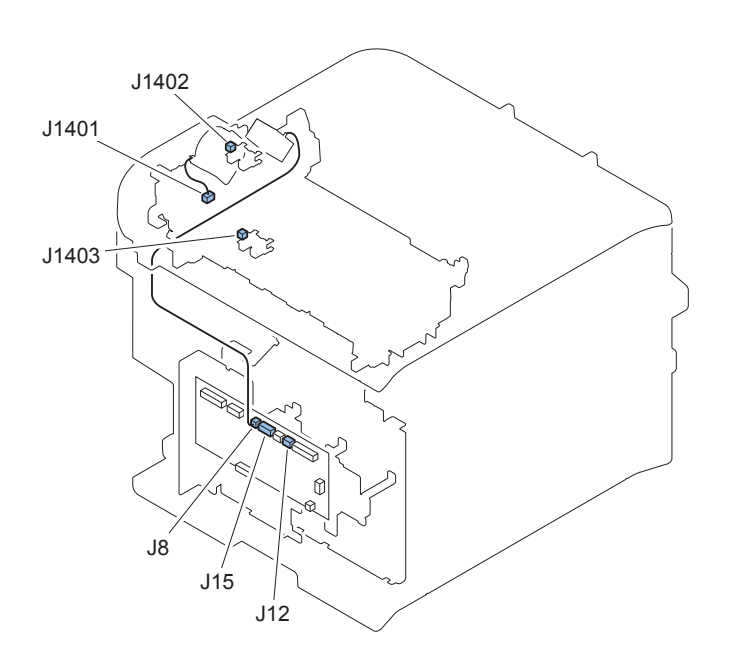

SADF Unit

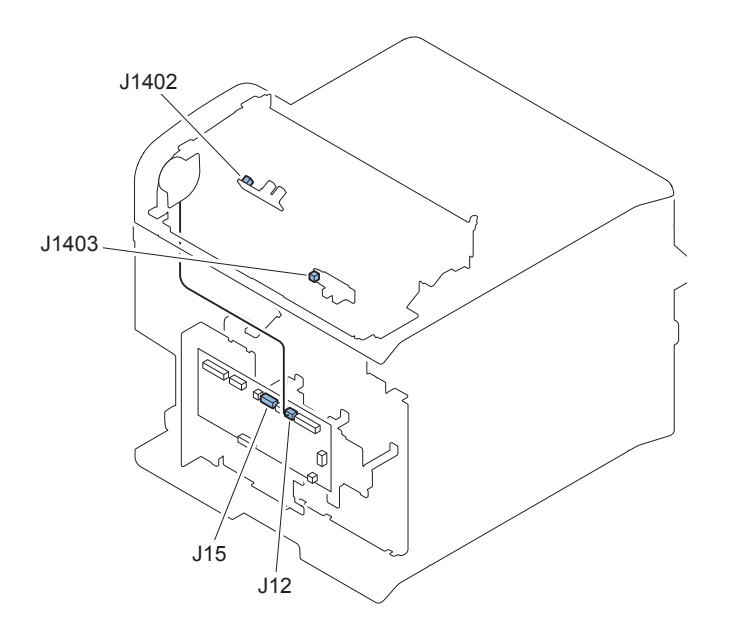

| J No. | Name                | Relay     | J No. | Name       | Remarks |
|-------|---------------------|-----------|-------|------------|---------|
|       |                     | Connector |       |            |         |
| J15   | Main Controller PCB | -         | J1402 | DES Sensor | -       |
| J15   | Main Controller PCB | -         | J1403 | DS Sensor  | -       |
| J12   | Main Controller PCB | -         | J12   | SADF Motor | -       |

T-4-2

| F-4-16 |
|--------|
|        |

| J No. | Name                | Relay     | Relay J No. |               | Remarks |
|-------|---------------------|-----------|-------------|---------------|---------|
|       |                     | Connector |             |               |         |
| J15   | Main Controller PCB | -         | J1402       | DES Sensor    | -       |
| J15   | Main Controller PCB | -         | J1403       | DS Sensor     | -       |
| J12   | Main Controller PCB | -         | J1401       | DADF Motor    | -       |
| J8    | Main Controller PCB | -         | J8          | DADF Solenoid | -       |

T-4-1

# Reader Unit

4

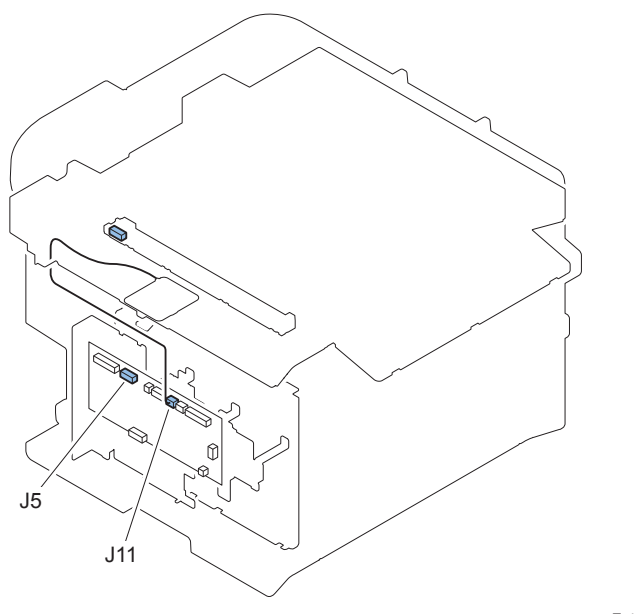

F-4-17

| J No. | Name                | Relay<br>Connector | J No. | Name         | Remarks |
|-------|---------------------|--------------------|-------|--------------|---------|
| J5    | Main Controller PCB | -                  | -     | CIS UNIT     | -       |
| J11   | Main Controller PCB | -                  | J11   | Reader Motor | -       |
|       |                     |                    |       |              |         |

T-4-3

# Duplex Printer Unit

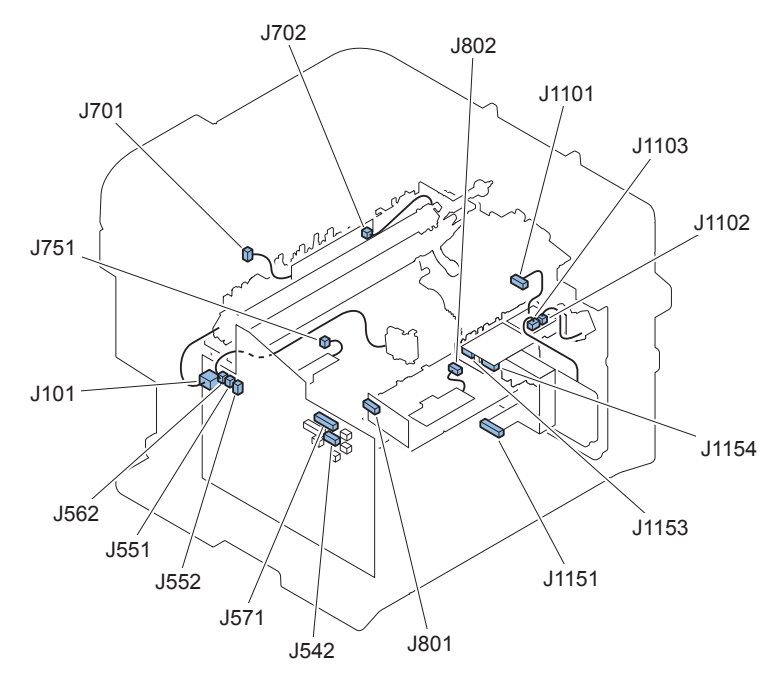

| J No. | Name                                   | Relay<br>Connector | J No. | Name                                      | Remarks |
|-------|----------------------------------------|--------------------|-------|-------------------------------------------|---------|
| J1101 | Duplex Driver PCB                      | -                  | J1154 | Motor Driver PCB                          | -       |
| J1102 | Duplex Driver PCB                      | -                  | J1102 | Duplex Solenoid                           | -       |
| J1103 | Duplex Driver PCB                      | -                  | J1103 | Main Fan Unit                             | -       |
| J1151 | Motor Driver PCB                       | -                  | J571  | Engine Controller PCB                     | -       |
| J1153 | Motor Driver PCB                       | -                  | J802  | Laser Scanner Motor                       | -       |
| J801  | Laser Driver PCB                       | -                  | J542  | Engine Controller PCB                     | -       |
| J101  | Engine Controller PCB                  | -                  | -     | Fixing Film Unit                          | -       |
| J551  | Engine Controller PCB                  | -                  | J751  | Paper Leading Edge Sensor                 | -       |
| J552  | Engine Controller PCB                  | -                  | J701  | Fixing Delivery/Paper Width<br>Sensor PCB | -       |
| J562  | Engine Controller PCB                  | -                  | J562  | Pickup Solenoid                           | -       |
| J702  | Fixing Delivery/Paper Width Sensor PCB | -                  | -     | Fixing Film Unit                          | -       |

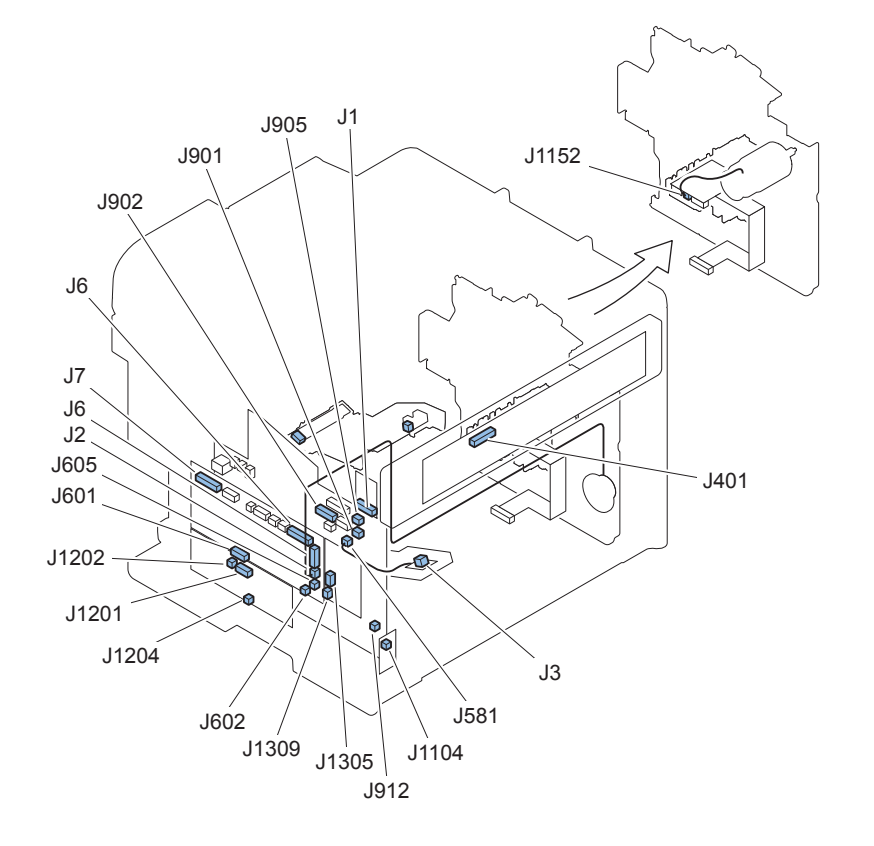

| J No. | Name                  | Relay     | J No. | Name                | Remarks                                                                |
|-------|-----------------------|-----------|-------|---------------------|------------------------------------------------------------------------|
|       |                       | Connector |       |                     |                                                                        |
| J1152 | Motor Driver PCB      | -         | J1152 | Main Motor          | -                                                                      |
| J581  | Engine Controller PCB | -         | -     | Memory Tag          | -                                                                      |
| J901  | Engine Controller PCB | -         | -     | Toner Sensor        | Model with FAX<br>(MF4890dw/MF4880dw/<br>MF4870dn/L418S/L410/<br>L190) |
| J902  | Engine Controller PCB | -         | J6    | Main Controller PCB | -                                                                      |
| J905  | Engine Controller PCB | -         | -     | Multi Pickup Sensor | -                                                                      |
| J3    | Memory Tag            | -         | -     | Cartridge           | -                                                                      |
| J605  | Main Controller PCB   | -         | J1305 | Pseudo CI PCB       | Model with FAX (100V)                                                  |
| J602  | Main Controller PCB   | -         | J1204 | FAX-NCU PCB         | Model with FAX<br>(MF4890dw/MF4880dw/<br>MF4870dn/L418S/L410/<br>L190) |
| J601  | Main Controller PCB   | -         | J1201 | FAX-NCU PCB         | Model with FAX<br>(MF4890dw/MF4880dw/<br>MF4870dn/L418S/L410/<br>L190) |
| J7    | Main Controller PCB   | -         | J401  | Control Panel PCB   | -                                                                      |
| J6    | Main Controller PCB   | -         | J1    | Wireless LAN PCB    | Model with Wireless LAN<br>(MF4890dw)                                  |
| J1202 | FAX-NCU PCB           | -         | J1309 | Pseudo CI PCB       | Model with FAX (100V)                                                  |
| J1202 | FAX-NCU PCB           | -         | J1202 | Speaker             | Model with FAX<br>(MF4890dw/MF4880dw/<br>MF4870dn/L418S/L410/<br>L190) |

T-4-5

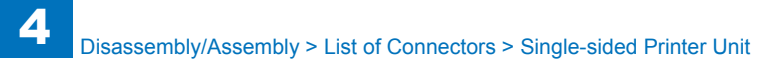

# Single-sided Printer Unit

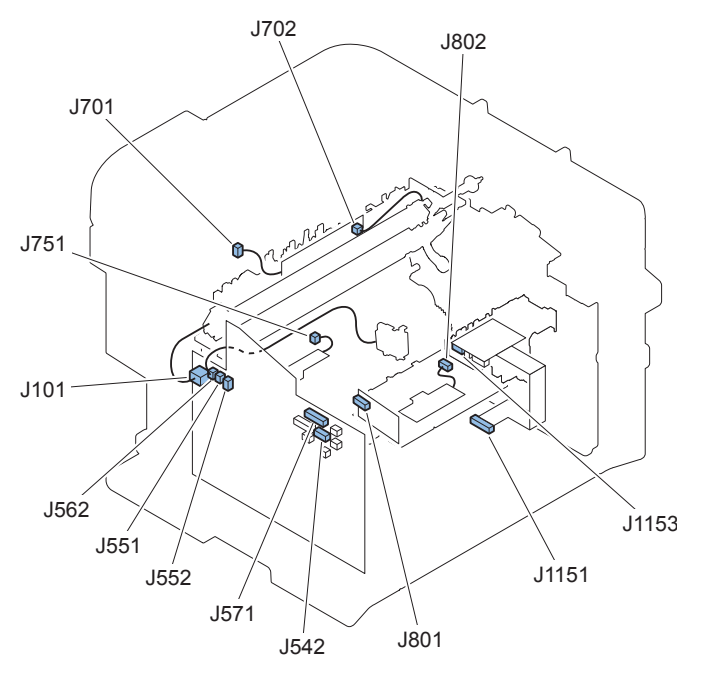

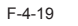

| J No. | Name                                      | Relay<br>Connector | J No. | Name                                      | Remarks |
|-------|-------------------------------------------|--------------------|-------|-------------------------------------------|---------|
| J1151 | Motor Driver PCB                          | -                  | J571  | Engine Controller PCB                     | -       |
| J1153 | Motor Driver PCB                          | -                  | J802  | Laser Scanner Motor                       | -       |
| J801  | Laser Driver PCB                          | -                  | J542  | Engine Controller PCB                     | -       |
| J101  | Engine Controller PCB                     | -                  | -     | Fixing Film Unit                          | -       |
| J551  | Engine Controller PCB                     | -                  | J751  | Paper Leading Edge<br>Sensor              | -       |
| J552  | Engine Controller PCB                     | -                  | J701  | Fixing Delivery/Paper<br>Width Sensor PCB | -       |
| J562  | Engine Controller PCB                     | -                  | J562  | Pickup Solenoid                           | -       |
| J702  | Fixing Delivery/Paper Width<br>Sensor PCB | -                  | -     | Fixing Film Unit                          | -       |

T-4-6

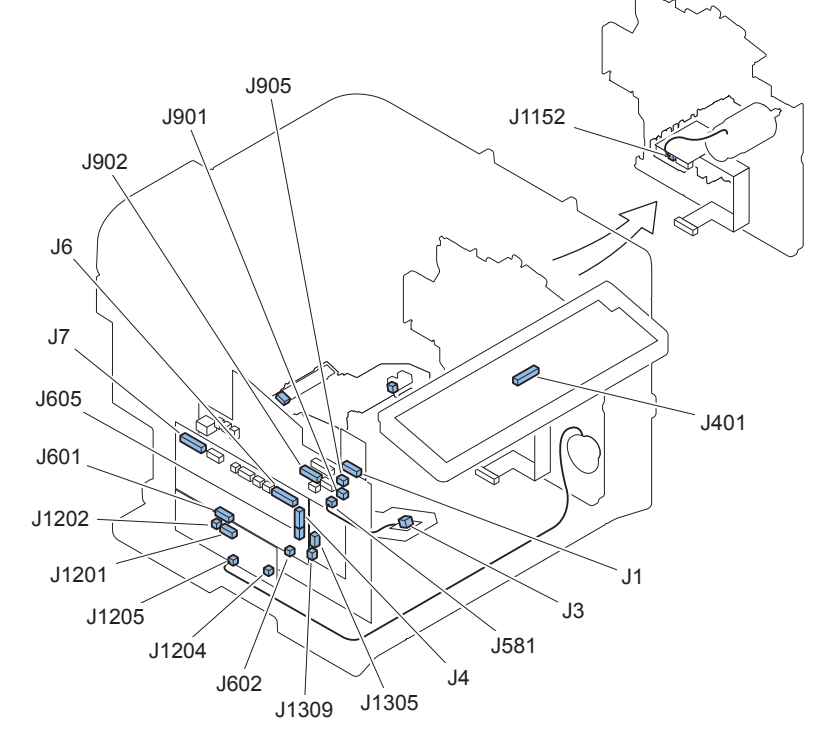

F-4-20

4-14

4-14

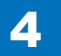

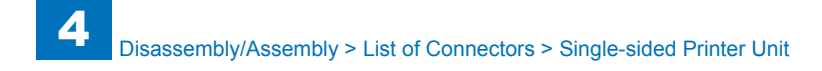

| J No. | Name                  | Relay<br>Connector | J No. | Name                | Remarks                                        |
|-------|-----------------------|--------------------|-------|---------------------|------------------------------------------------|
| J1152 | Motor Driver PCB      | -                  | J1152 | Main Motor          | -                                              |
| J581  | Engine Controller PCB | -                  | -     | Memory Tag          | -                                              |
| J901  | Engine Controller PCB | -                  | -     | Toner Sensor        | Model with FAX<br>(MF4780w/MF4770n/<br>MF4750) |
| J902  | Engine Controller PCB | -                  | J6    | Main Controller PCB | -                                              |
| J905  | Engine Controller PCB | -                  | -     | Multi Pickup Sensor | -                                              |
| J3    | Memory Tag            | -                  | -     | Cartridge           | -                                              |
| J605  | Main Controller PCB   | -                  | J1305 | Pseudo CI PCB       | Model with FAX (100V)                          |
| J602  | Main Controller PCB   | -                  | J1204 | FAX-NCU PCB         | Model with FAX<br>(MF4780w/MF4770n/<br>MF4750) |
| J601  | Main Controller PCB   | -                  | J1201 | FAX-NCU PCB         | Model with FAX<br>(MF4780w/MF4770n/<br>MF4750) |
| J7    | Main Controller PCB   | -                  | J401  | Control Panel PCB   | -                                              |
| J1    | Main Controller PCB   | -                  | J4    | Wireless LAN PCB    | Model with Wireless LAN<br>(MF4780w)           |
| J1202 | FAX-NCU PCB           | -                  | J1309 | Pseudo CI PCB       | Model with FAX (100V)                          |
| J1205 | FAX-NCU PCB           | -                  | J1205 | Speaker             | Model with FAX<br>(MF4780w/MF4770n/<br>MF4750) |

T-4-7

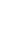

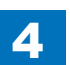

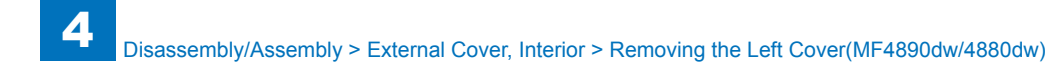

# External Cover, Interior

# Removing the Left Cover(MF4890dw/4880dw)

Note:

The locations of the 5 left cover claws [1] and 3 hooks [2] are shown here.

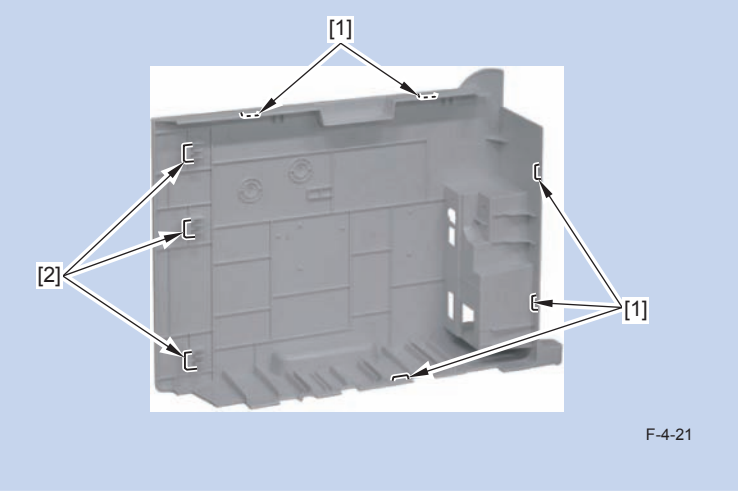

1)Remove the screw(black TP)[1].

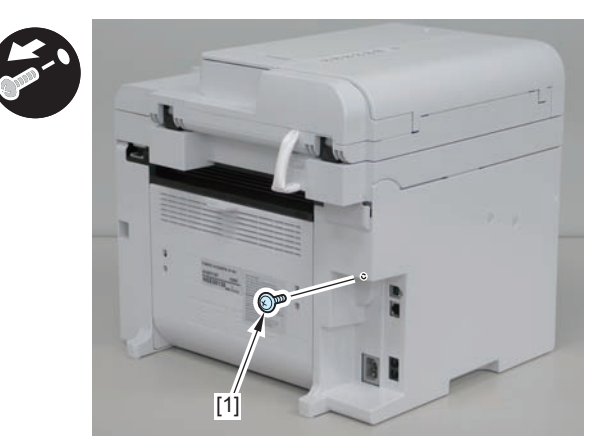

F-4-22

#### 2)Remove the 2 rear claws [1]

3)Place the machine with its right side down, and remove the claw[2] on the underside.

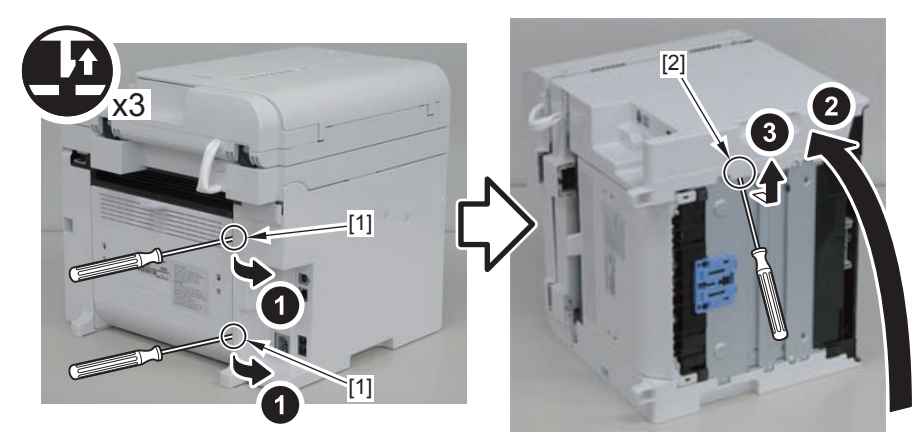

F-4-23

4-16

4)Return the host machine to its original position.5)Open the reader unit[1] and remove the 2 upper claws[2].3 hooks[4]

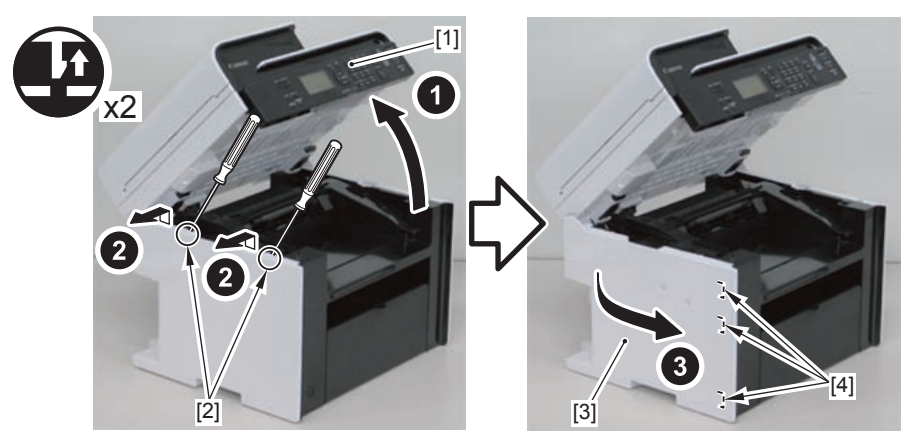

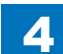

# Removing the Right Cover(MF4890dw/4880dw)

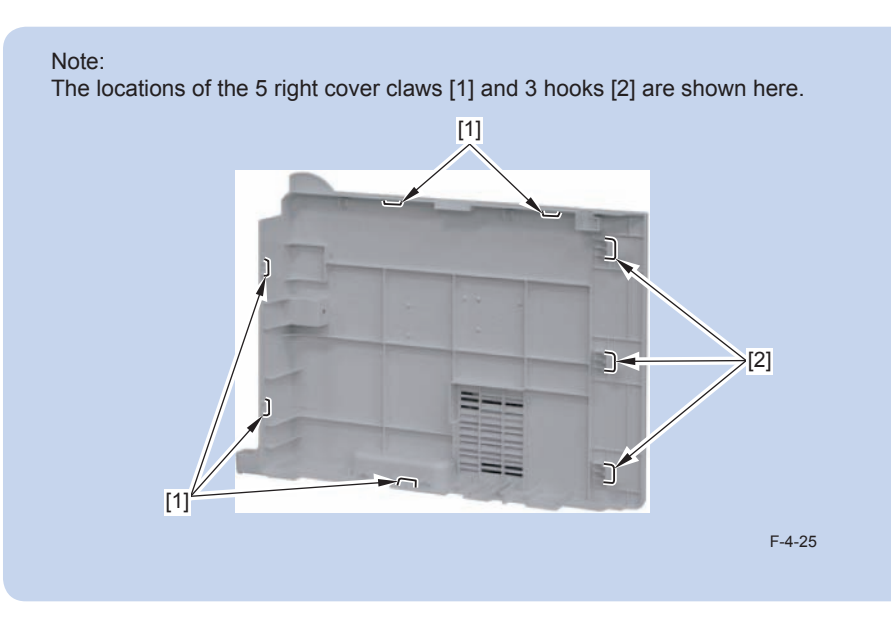

1) Remove the screw (black TP) [1].

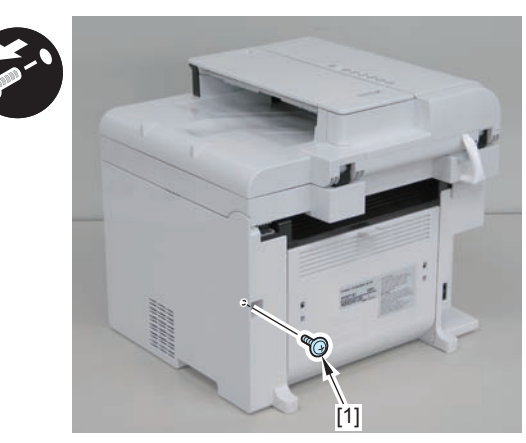

F-4-26

### 2)Remove the 2 rear claws [1]

3)Place the machine with its right side down, and remove the claw[2] on the underside.

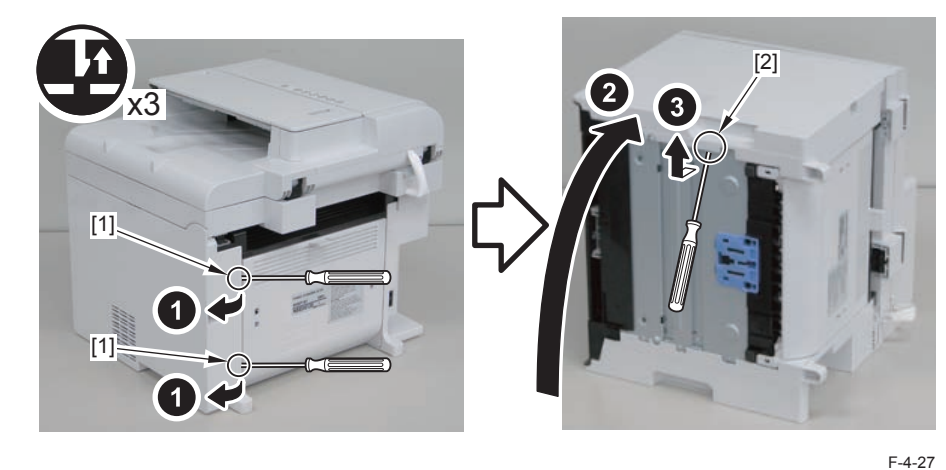

4)Return the host machine to its original position.

5)Open the reader unit[1] and remove the 2 upper claws[2].

3 hooks[4]

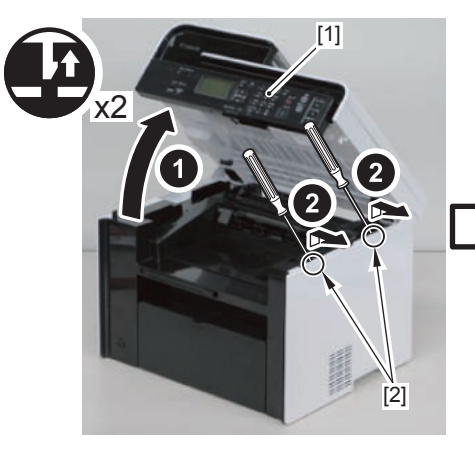

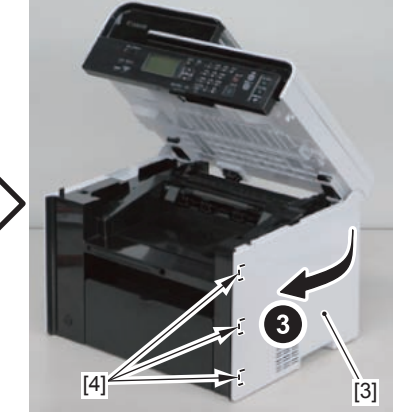

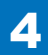

# Removing the Front Cover Unit(MF4890dw/4880dw)

## Preparation

Remove the left cover.
 Remove the right cover.

### Procedure

1)Remove the front cover unit[1]

- connector[2]
- 2 protrusions[3]
- 2 claws[4]

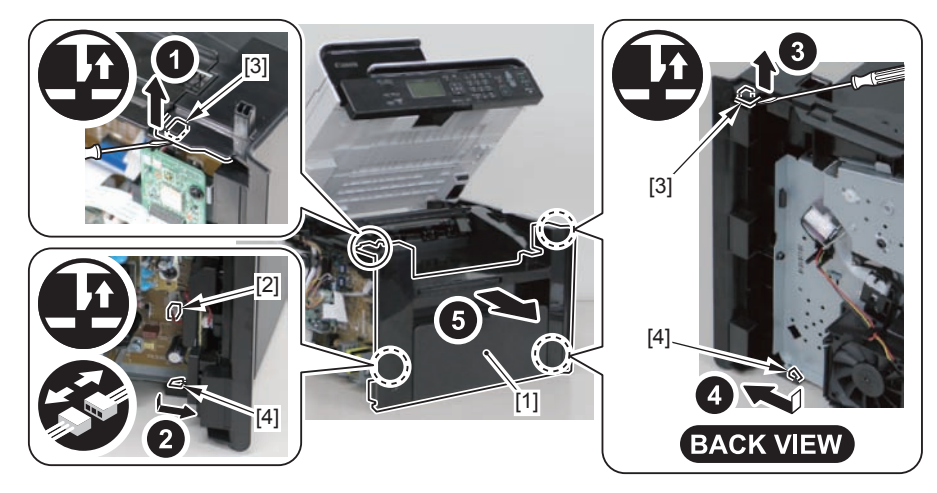

F-4-29

# Removing the Upper Cover(MF4890dw/4880dw) Preparation

Remove the left cover.
 Remove the DADF unit and reader unit.
 Remove the right cover.
 Remove the front cover unit.

# Procedure

Open the delivery tray[1].
 Remove the cartridge arm[2]
 Remove the 2 fixing pressure arms[3].

### Caution:

When assembling/disassembling the upper cover, take care not to lose the cartridge arm [2] and the 2 fixing pressure arms [3].

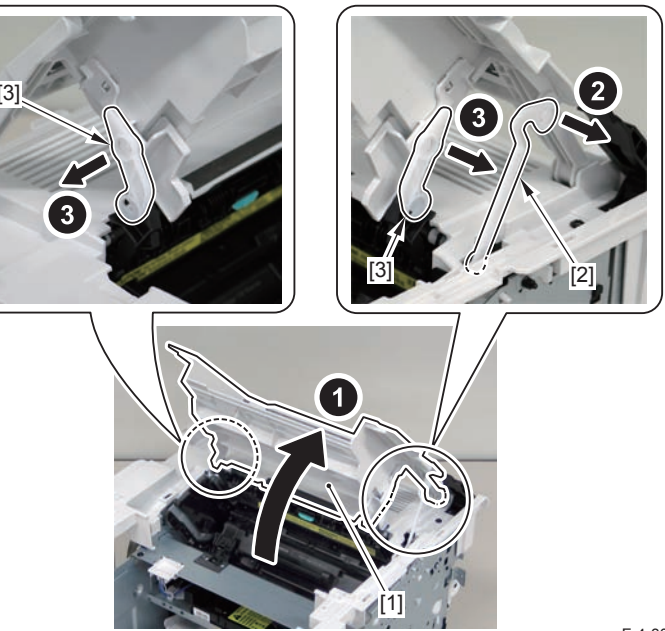

4)Raise the delivery tray[1] vertically and remove it.

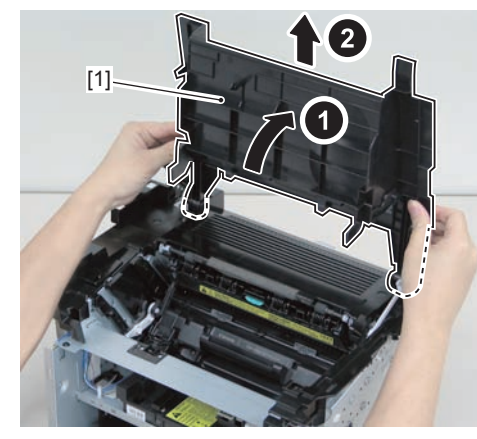

F-4-31

5)Remove the upper cover[1] 4 screws(black TP)[2]

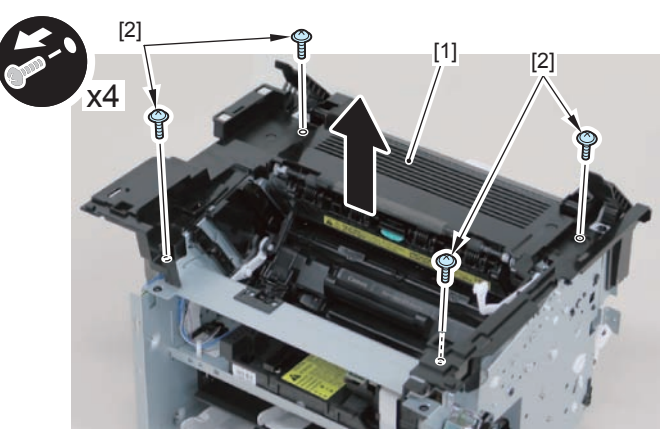

F-4-32

#### Caution:

Be sure to put the cartridge arm[1] through the hole[A] of the upper cover when installing

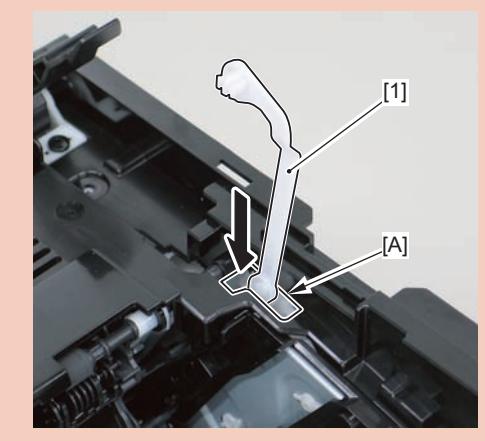

F-4-33

# Removing the Left Cover(MF4870dn/MF4830d)

## Procedure

Note:

The locations of the 5 left cover claws [1] and 3 hooks [2] are shown here.

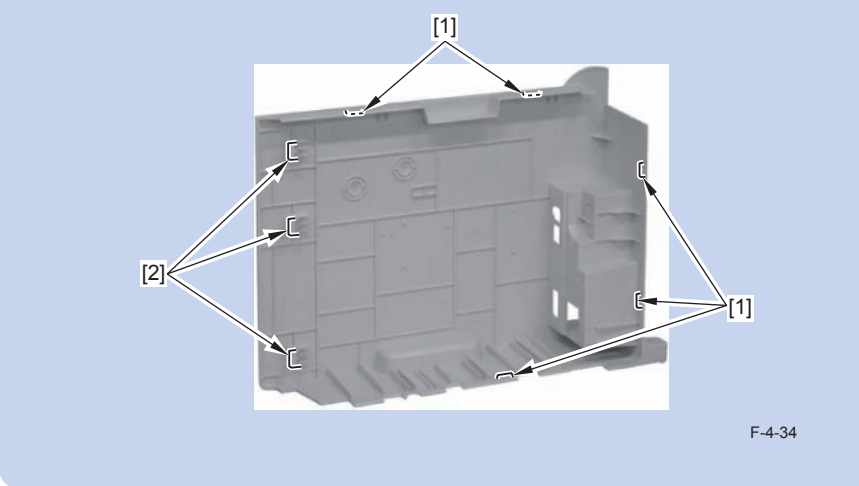

1) Remove the screw(black TP)[1].

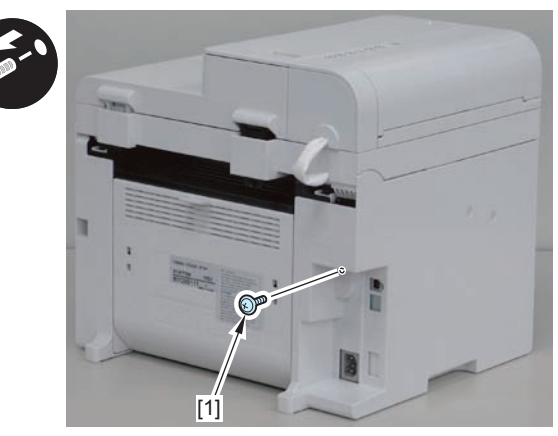

F-4-35

### 2)Remove the 2 rear claws [1]

3)Place the machine with its right side down, and remove the claw[2] on the underside.

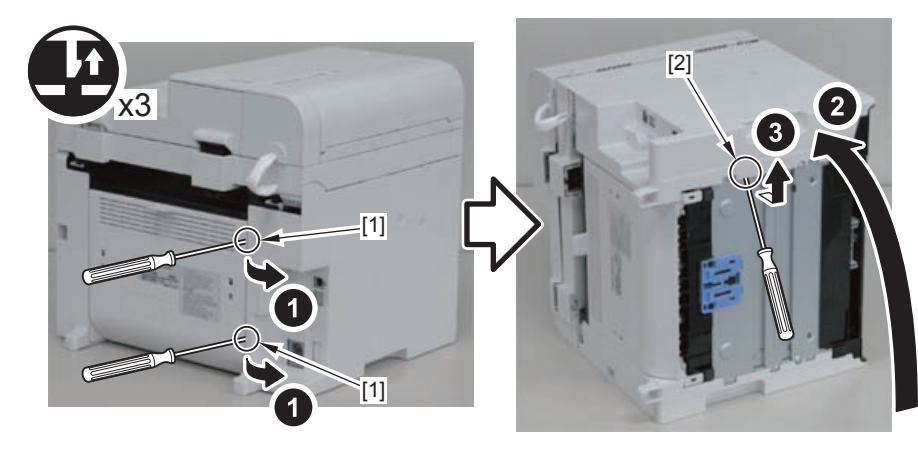

F-4-36

4)Return the host machine to its original position.5)Open the reader unit[1] and remove the 2 upper claws[2].3 hooks[4]

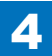

# Removing the Right Cover(MF4870dn/MF4830d) Procedure

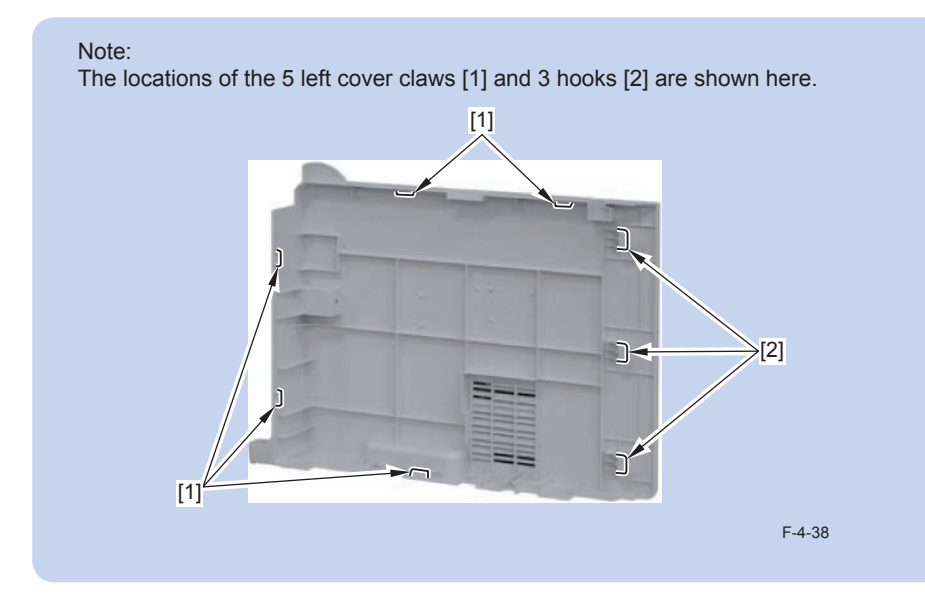

1) Remove the screw(black TP)[1].

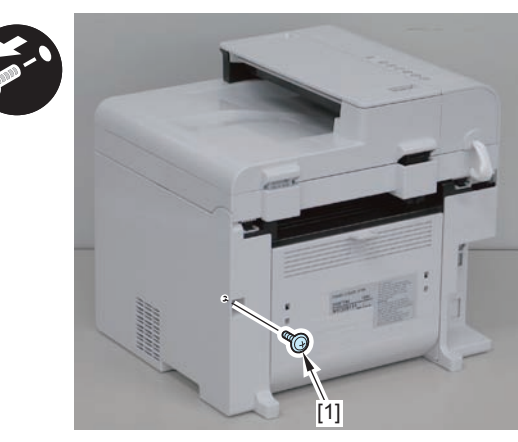

F-4-39

### 2)Remove the 2 rear claws [1]

3)Place the machine with its right side down, and remove the claw[2] on the underside.

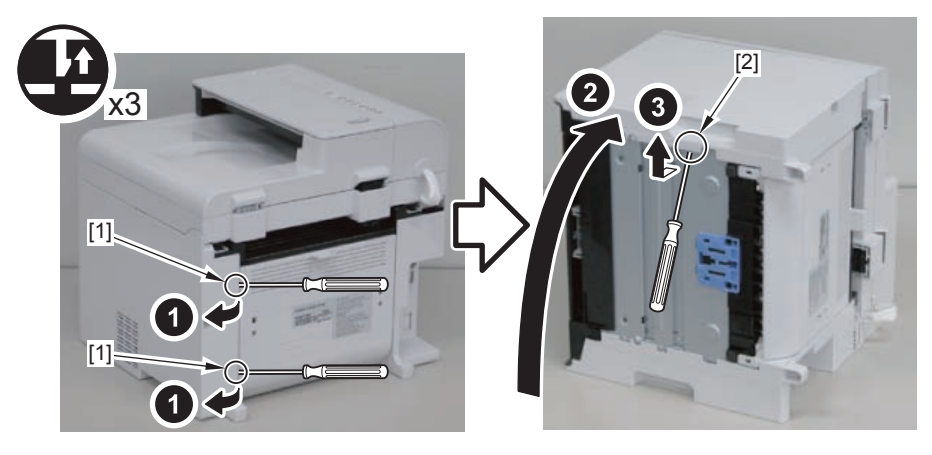

F-4-40

4)Return the host machine to its original position.

5)Open the reader unit[1] and remove the 2 upper claws[2].

3 hooks[4]

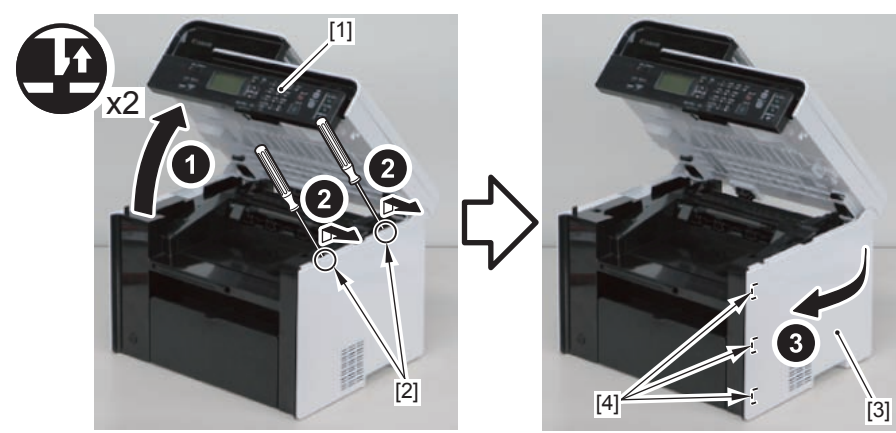

# Removing the Front Cover Unit(MF4870dn/MF4830d)

### Preparation

Remove the left cover.
 Remove the right cover

### Procedure

1)Remove the front cover unit[1]

- connector[2]
- 2 protrusions[3]
- 2 claws[4]

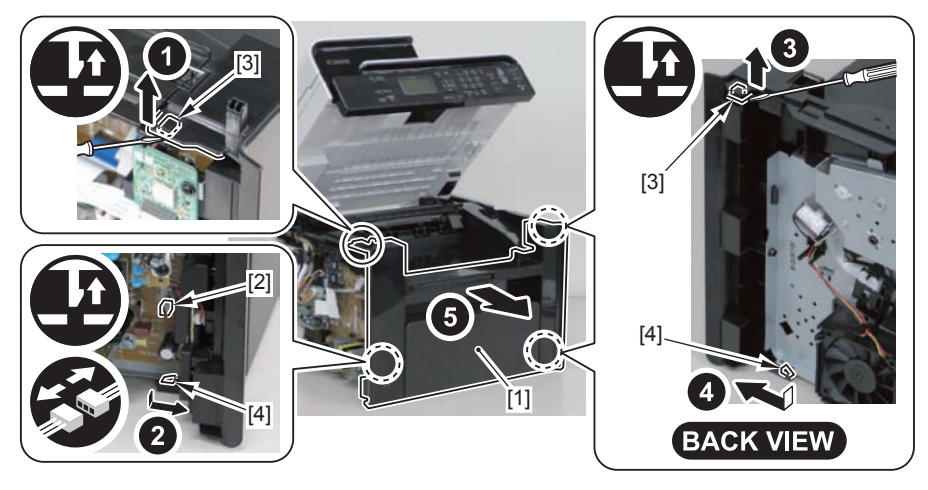

4

F-4-42

# Removing the Upper Cover (MF4870dn/MF4830d)

# Preparation

Remove the left cover.
 Remove the SADF unit and reader unit.
 Remove the right cover
 Remove the front cover unit

## Procedure

Dpen the delivery tray[1].
 Remove the cartridge arm[2]
 Remove the 2 fixing pressure arms[3].

### Caution:

When assembling/disassembling the upper cover, take care not to lose the cartridge arm [2] and the 2 fixing pressure arms [3].

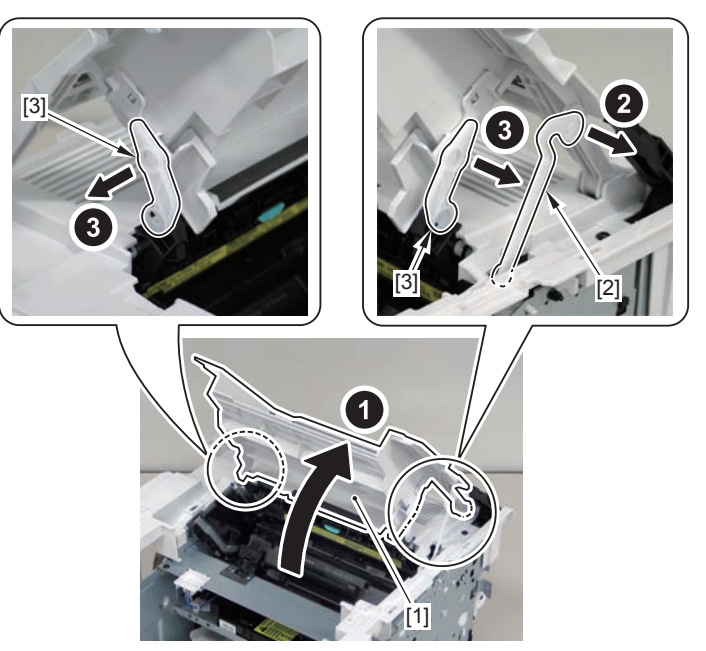

4)Raise the delivery tray[1] vertically and remove it.

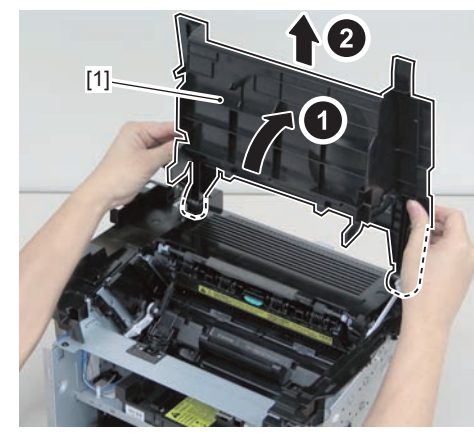

F-4-44

5)Remove the upper cover[1] 4 screws(black TP)[2]

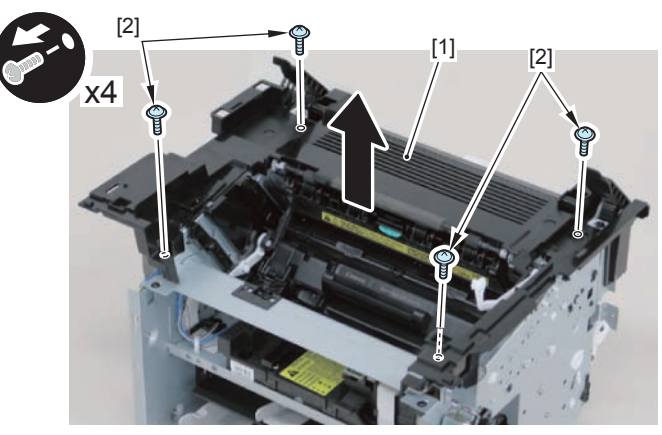

F-4-45

#### Caution:

Be sure to put the cartridge arm[1] through the hole[A] of the upper cover when installing

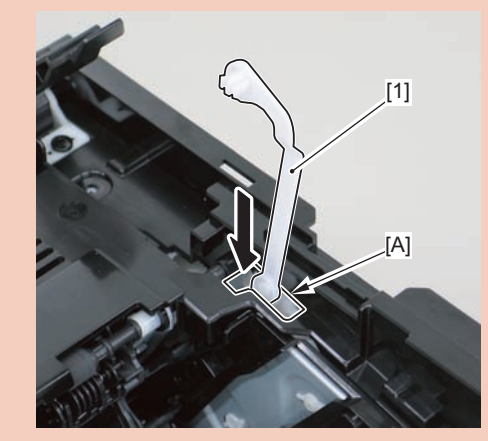

F-4-46

# Removing the Left Cover(MF4820d)

4

## Procedure

Note:

The locations of the 5 left cover claws [1] and 3 hooks [2] are shown here.

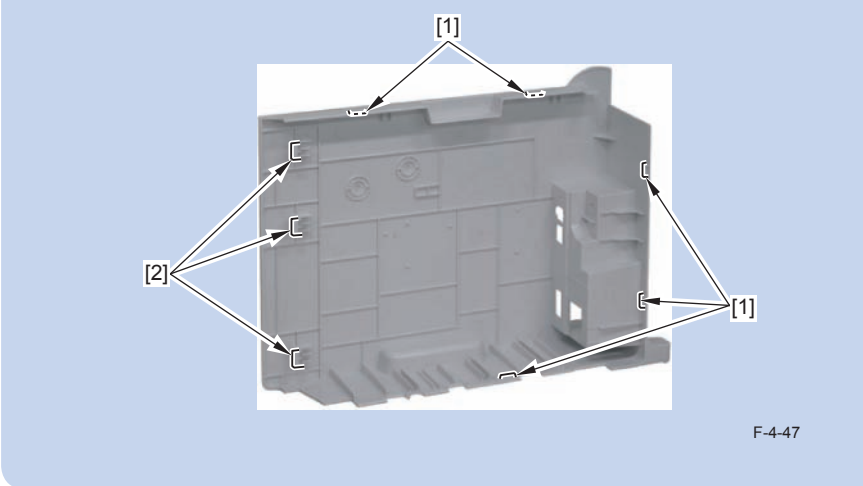

1)Remove the screw(black TP)[1].

4

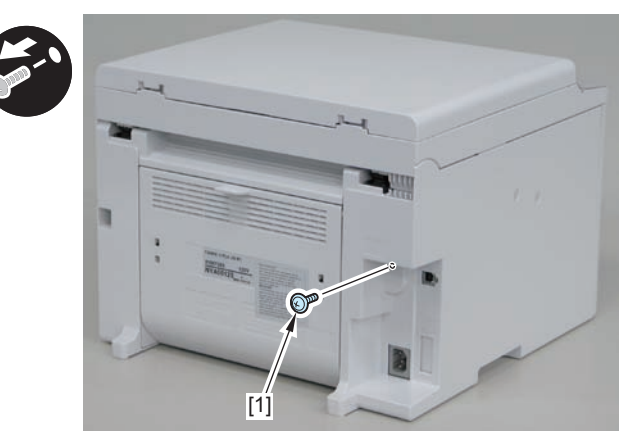

F-4-48

### 2)Remove the 2 rear claws [1]

3)Place the machine with its right side down, and remove the claw[2] on the underside.

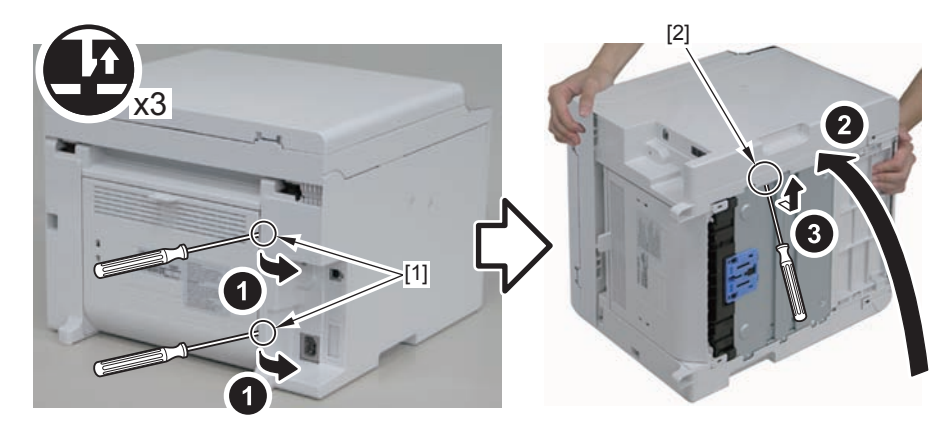

F-4-49

4)Return the host machine to its original position.5)Open the reader unit[1] and remove the 2 upper claws[2].6)Remove the left cover[3]

3 hooks[4]

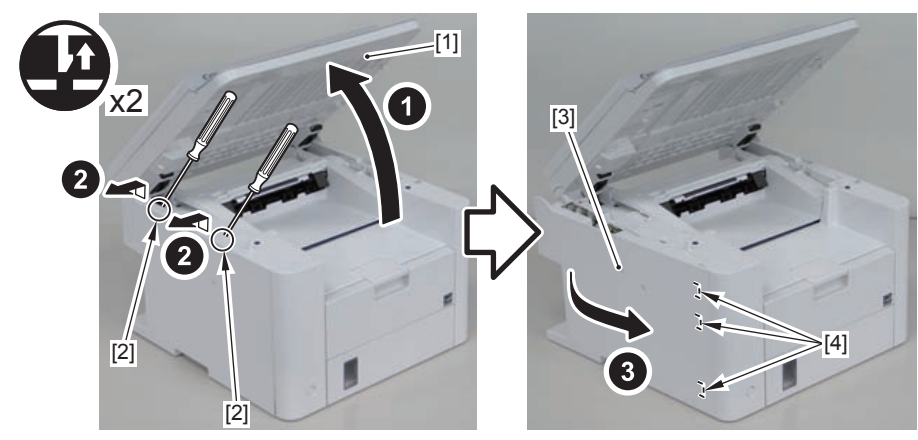

# Removing the Right Cover(MF4820d)Procedure

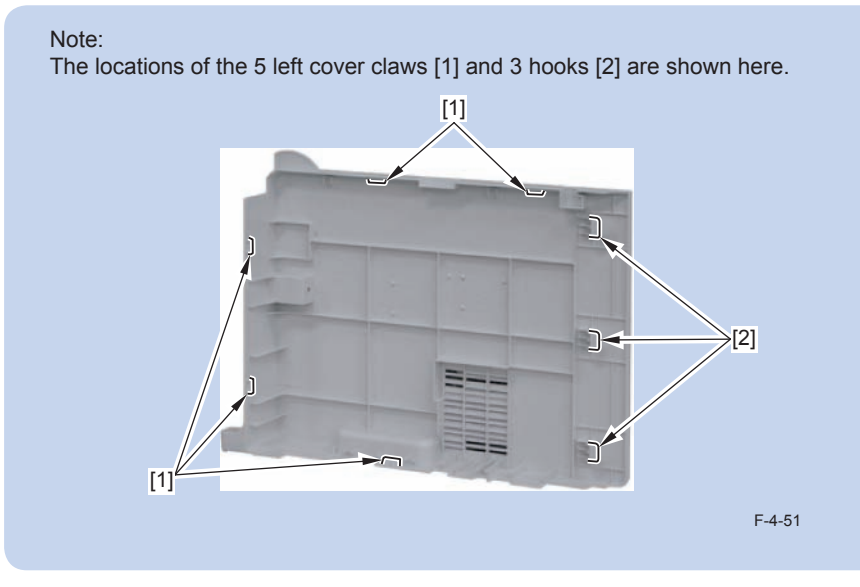

1) Remove the screw(black TP)[1].

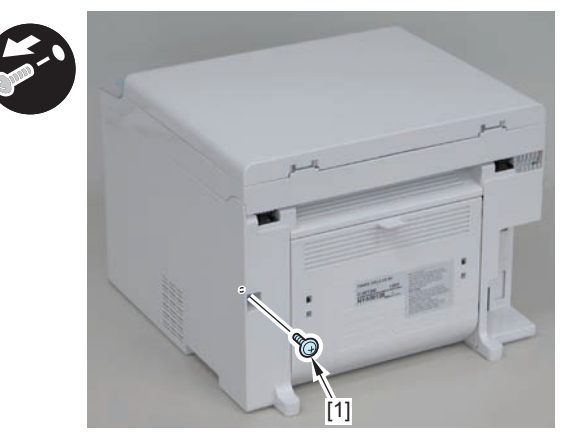

F-4-52

### 2)Remove the 2 rear claws [1]

3)Place the machine with its right side down, and remove the claw[2] on the underside.

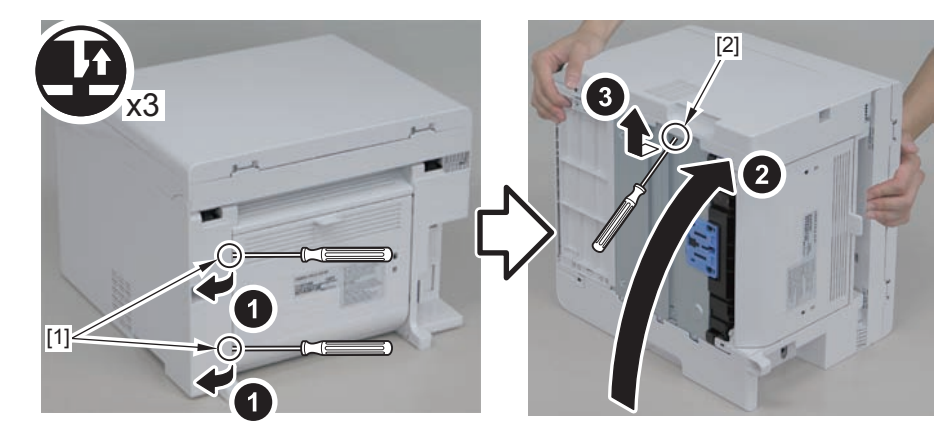

F-4-53

4)Return the host machine to its original position.5)Open the reader unit[1] and remove the 2 upper claws[2].6)Remove the right cover[3]

3 hooks[4]

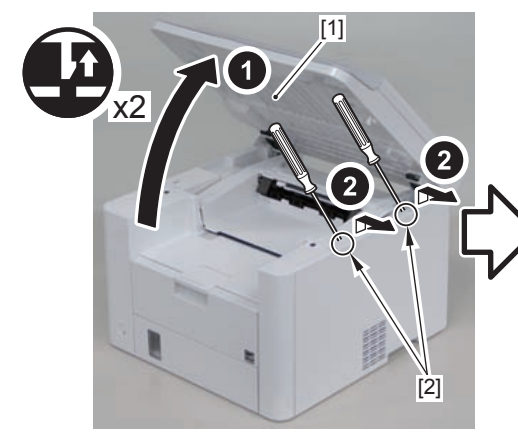

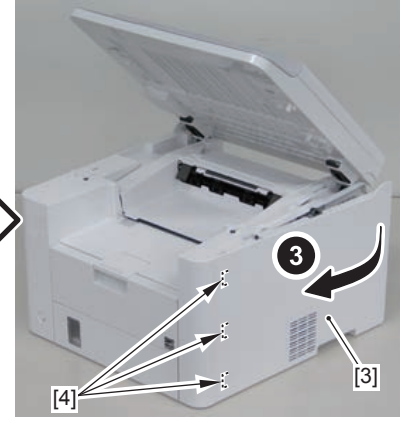

# Removing the Front Cover Unit(MF4820d)

## Preparation

Remove the left cover.
 Remove the right cover

### Procedure

1)Remove the front cover unit[1]

- 2 screws[2]
- 1 connector[3]
- 2 claws[4]

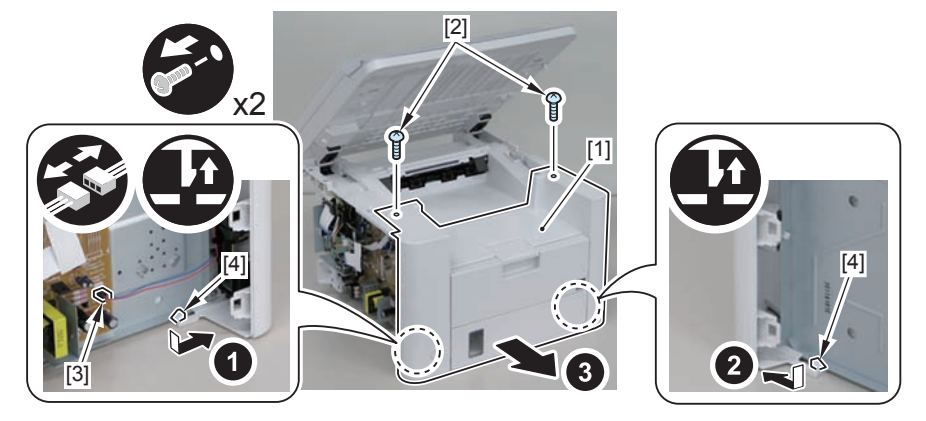

4

F-4-55

# Removing the Upper Cover (MF4820d)

# Preparation

Remove the left cover.
 Remove the copyboard cover and reader unit.
 Remove the right cover
 Remove the front cover unit

# Procedure

Open the delivery tray[1].
 Remove the cartridge arm[2]
 Remove the 2 fixing pressure arms[3].

#### Caution:

When assembling/disassembling the upper cover, take care not to lose the cartridge arm [2] and the 2 fixing pressure arms [3].

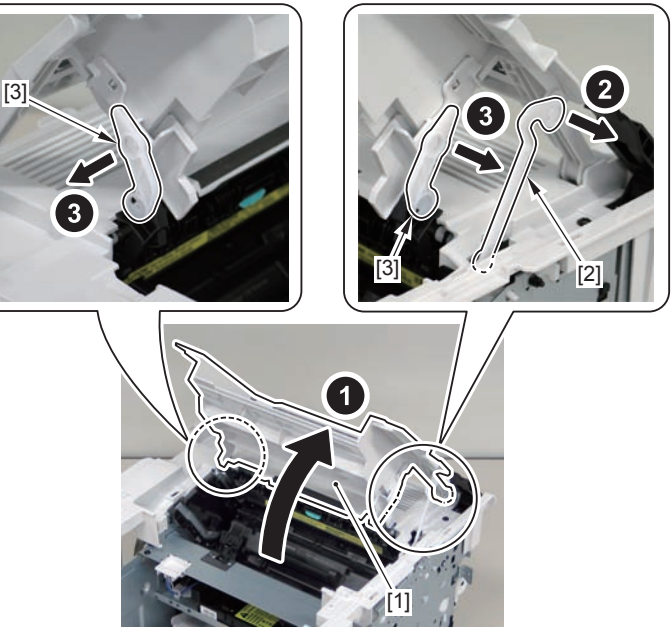

4)Raise the delivery tray[1] vertically and remove it.

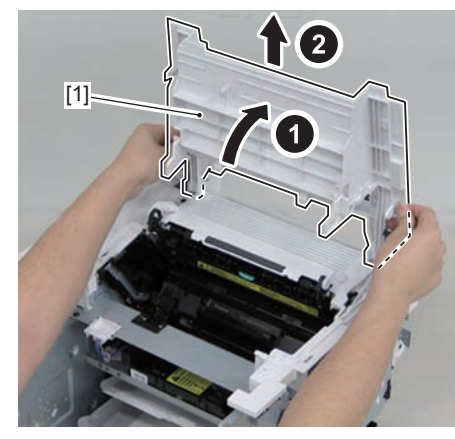

F-4-57

5)Remove the upper cover[1]

• 6 screws(black TP)[2]

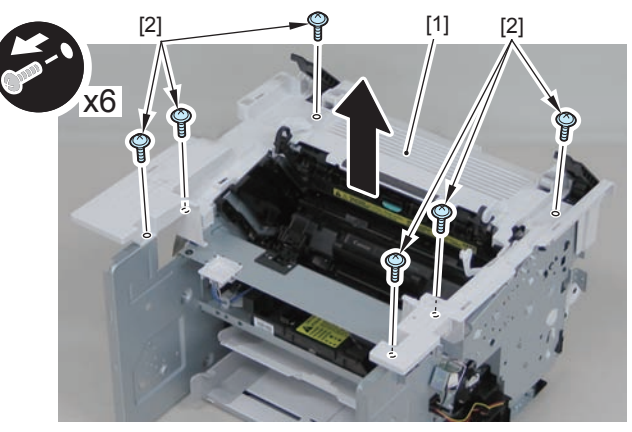

F-4-58

#### Caution:

Be sure to put the cartridge arm[1] through the hole[A] of the upper cover when installing

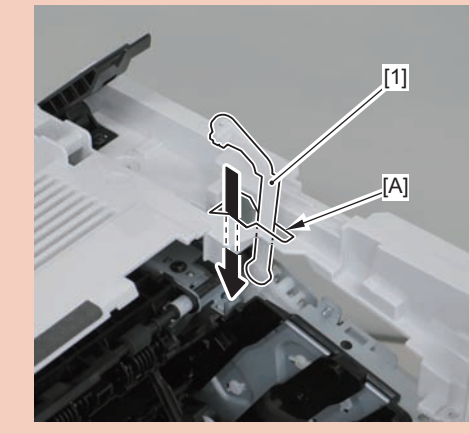

# Removing the Left Cover(D530)

# Procedure

Note:

The locations of the 5 left cover claws [1] and 3 hooks [2] are shown here.

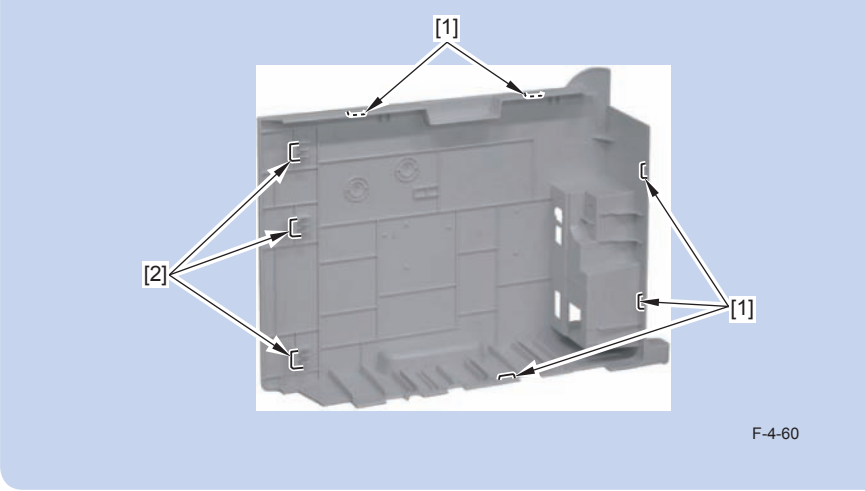

1)Remove the screw(black TP)[1].

4

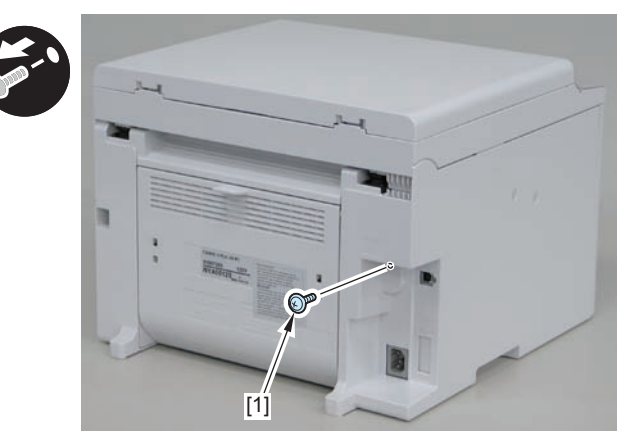

### 2)Remove the 2 rear claws [1]

3)Place the machine with its right side down, and remove the claw[2] on the underside.

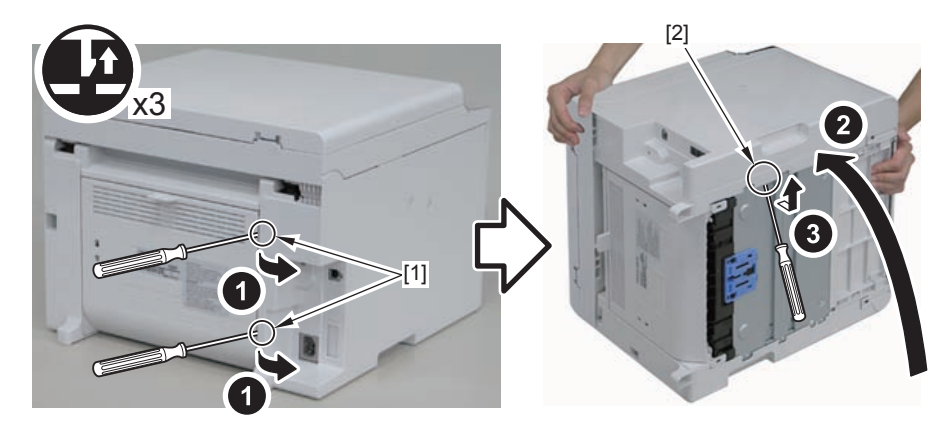

F-4-62

4)Return the host machine to its original position.5)Open the reader unit[1] and remove the 2 upper claws[2].6)Remove the left cover[3]

3 hooks[4]

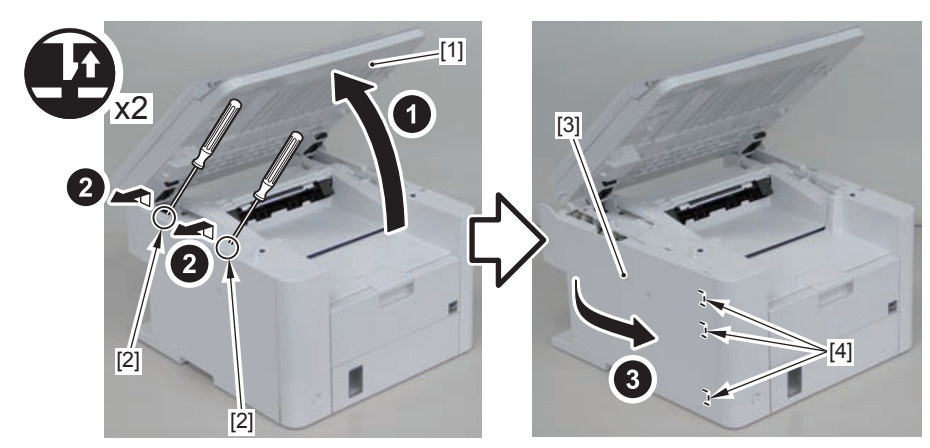

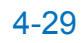

# Removing the Right Cover(D530)Procedure

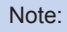

The locations of the 5 left cover claws [1] and 3 hooks [2] are shown here.

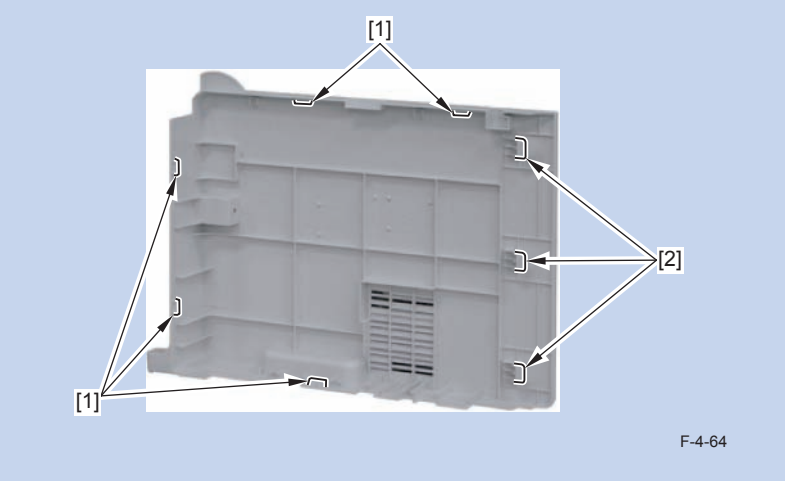

1) Remove the screw(black TP)[1].

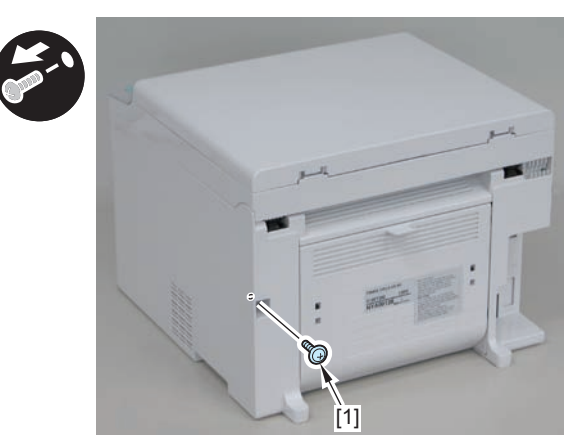

F-4-65

### 2)Remove the 2 rear claws [1]

3)Place the machine with its right side down, and remove the claw[2] on the underside.

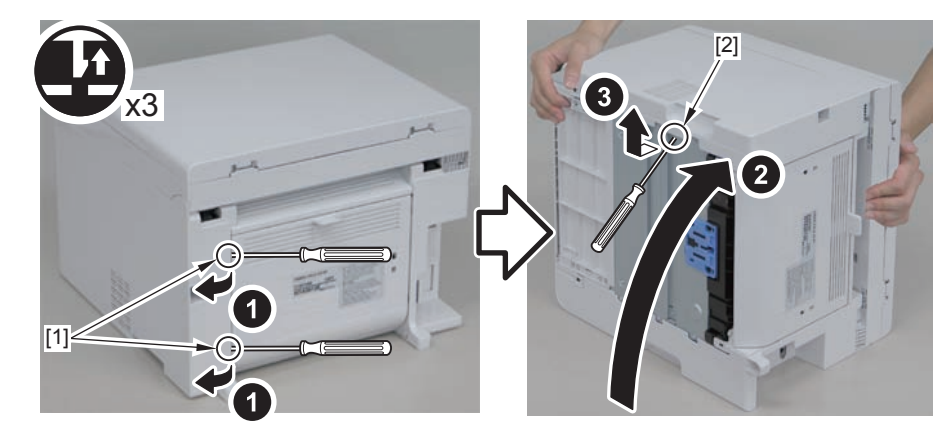

F-4-66

4)Return the host machine to its original position.5)Open the reader unit[1] and remove the 2 upper claws[2].6)Remove the right cover[3]

3 hooks[4]

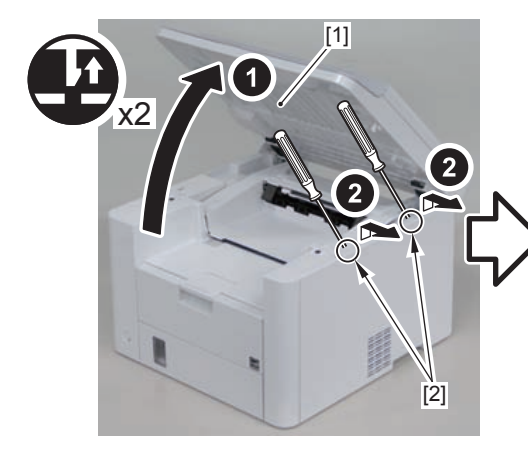

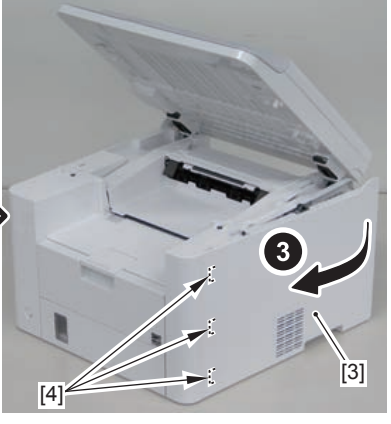

# Removing the Front Cover Unit(D530)

4

4

### Preparation

Remove the left cover.
 Remove the right cover

### Procedure

1)Remove the front cover unit[1]

- 2 screws[2]
- 1 connector[3]
- 2 claws[4]

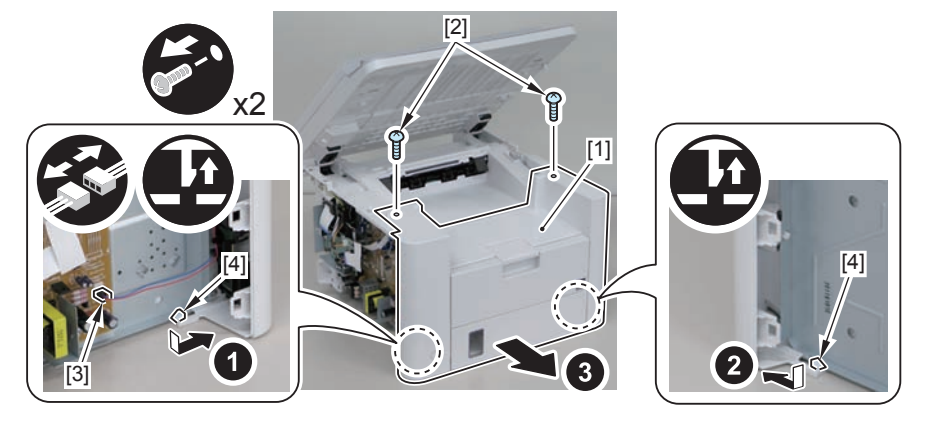

F-4-68

# Removing the Upper Cover (D530)

# Preparation

Remove the left cover.
 Remove the copyboard cover and reader unit.
 Remove the right cover
 Remove the front cover unit

# Procedure

Open the delivery tray[1].
 Remove the cartridge arm[2]
 Remove the 2 fixing pressure arms[3].

#### Caution:

When assembling/disassembling the upper cover, take care not to lose the cartridge arm [2] and the 2 fixing pressure arms [3].

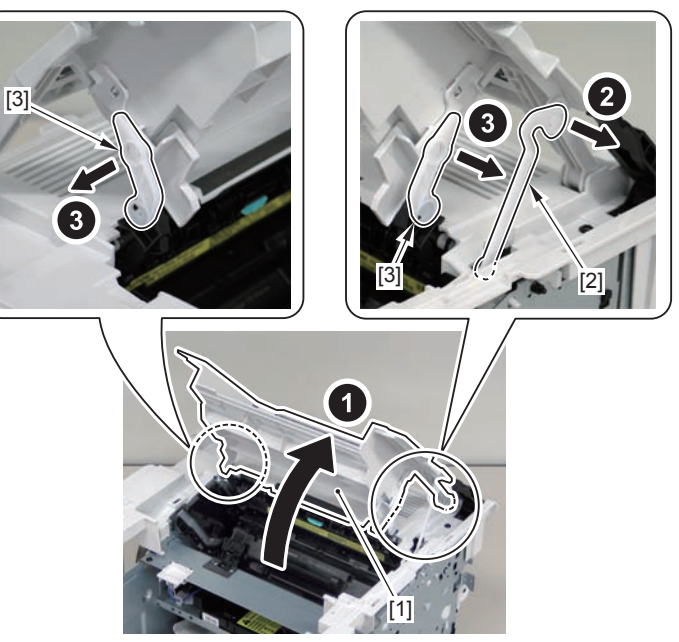

4)Raise the delivery tray[1] vertically and remove it.

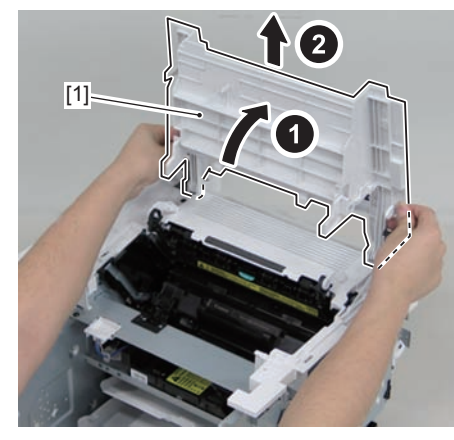

F-4-70

5)Remove the upper cover[1]

• 6 screws(black TP)[2]

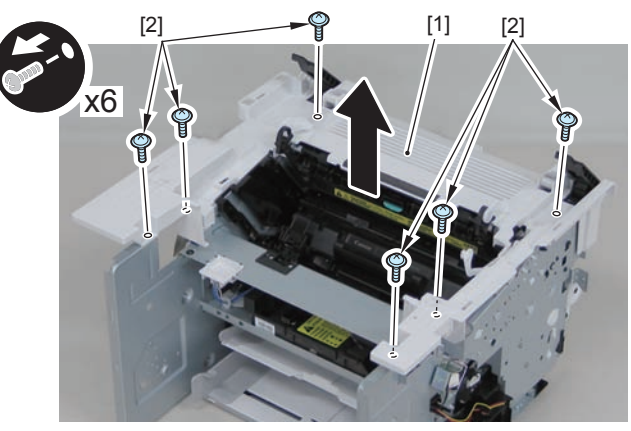

F-4-71

#### Caution:

Be sure to put the cartridge arm[1] through the hole[A] of the upper cover when installing

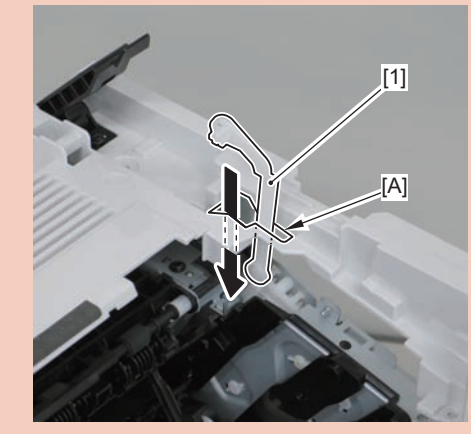

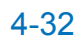

# Removing the Left Cover(MF4780w/MF4770n/MF4750/ MF4730)

### Procedure

#### Note:

The locations of the 5 left cover claws [1] and 3 hooks [2] are shown here.

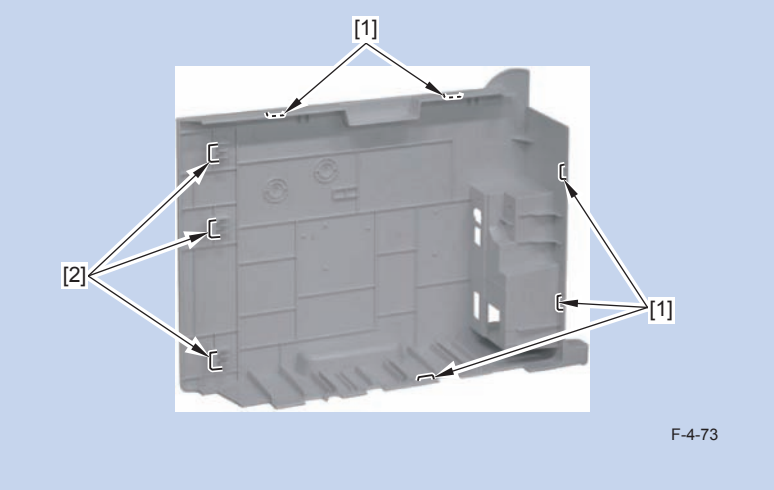

#### 1) Remove the screw(black TP)[1].

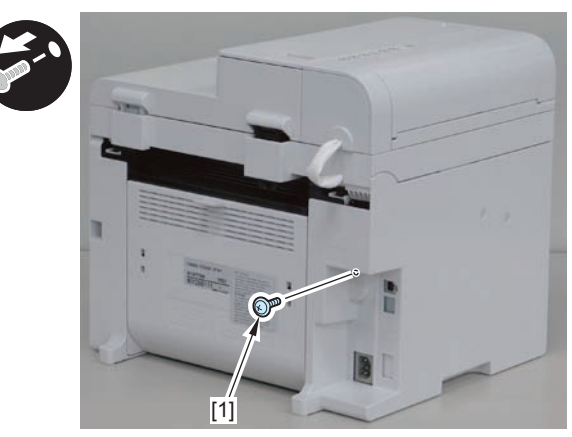

F-4-74

### 2)Remove the 2 rear claws [1]

3)Place the machine with its right side down, and remove the claw[2] on the underside.

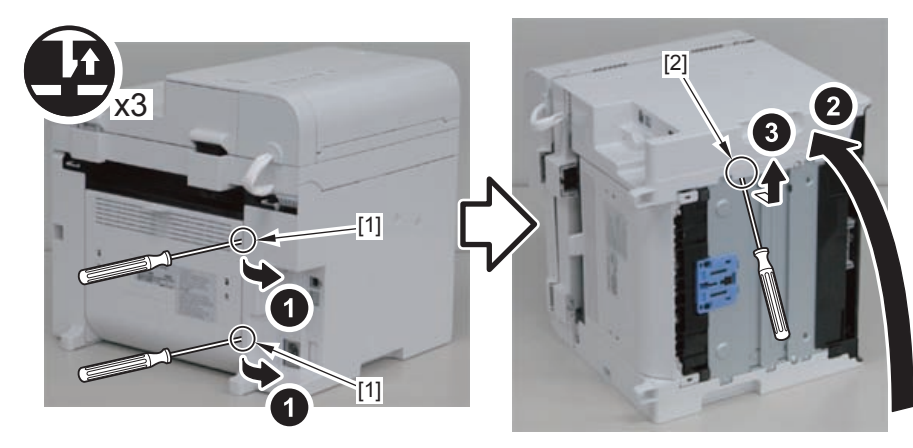

F-4-75

4)Return the host machine to its original position.5)Open the reader unit[1] and remove the 2 upper claws[2].

3 hooks[4]

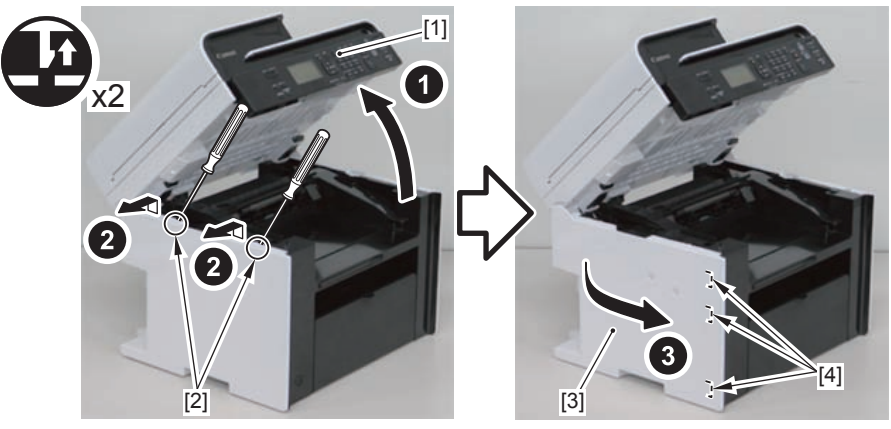

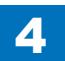
# Removing the Right Cover(MF4780w/MF4770n/ MF4750/MF4730)

## Procedure

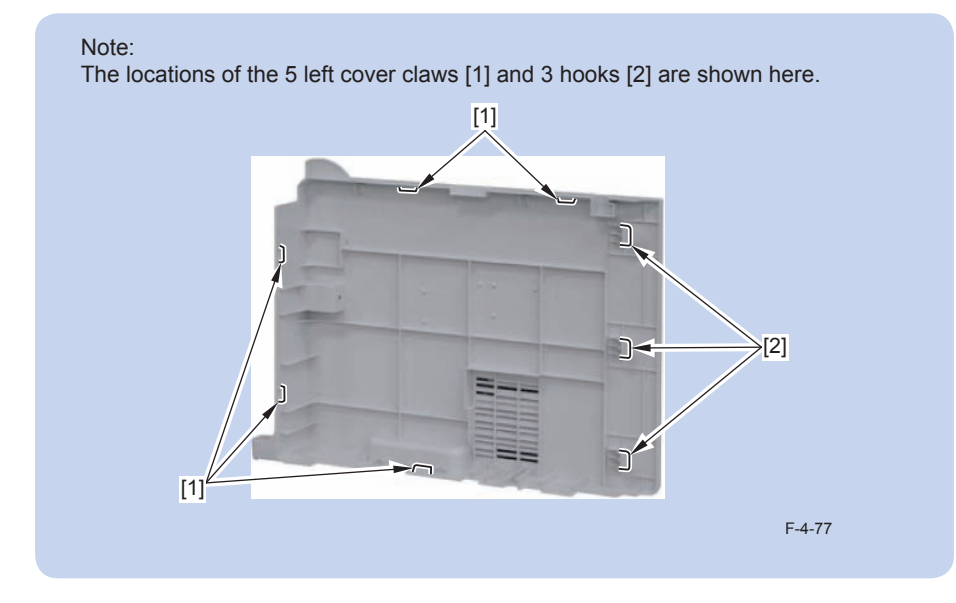

1) Remove the screw(black TP)[1].

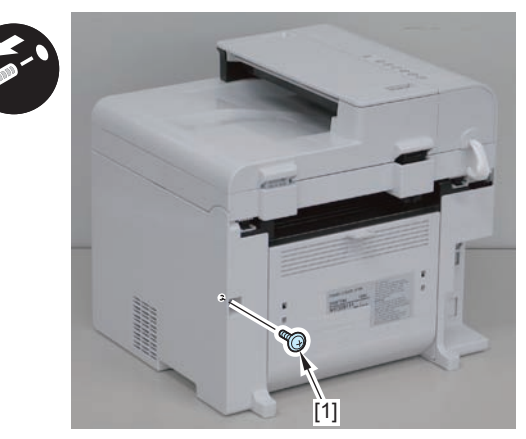

F-4-78

2)Remove the 2 rear claws [1]

3)Place the machine with its right side down, and remove the claw[2] on the underside.

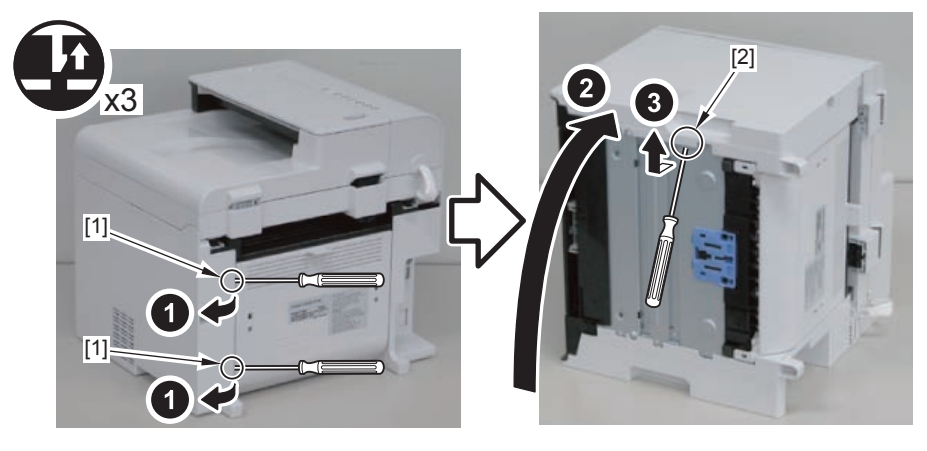

F-4-79

4-33

4)Return the host machine to its original position.

5)Open the reader unit[1] and remove the 2 upper claws[2].

3 hooks[4]

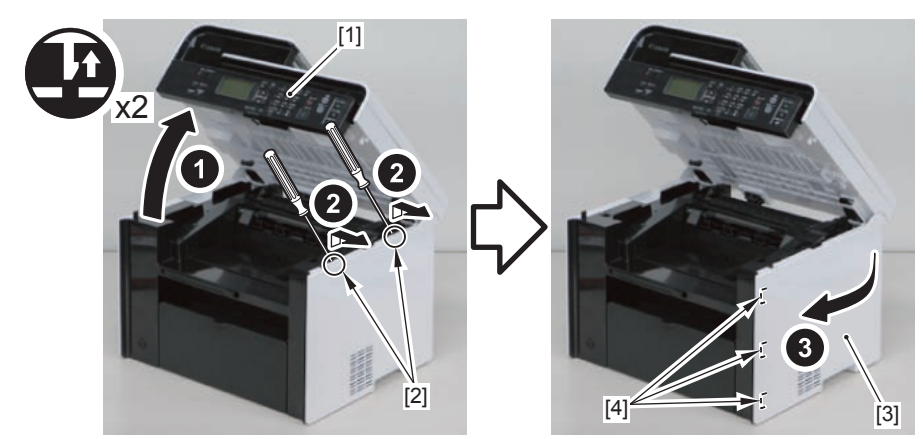

# Removing the Front Cover Unit(MF4780w/MF4770n/ MF4750/MF4730)

## Preparation

1)Remove the left cover. 2)Remove the right cover

## Procedure

1)Remove the front cover unit[1]

- connector[2]
- 2 protrusions[3]
- 2 claws[4]

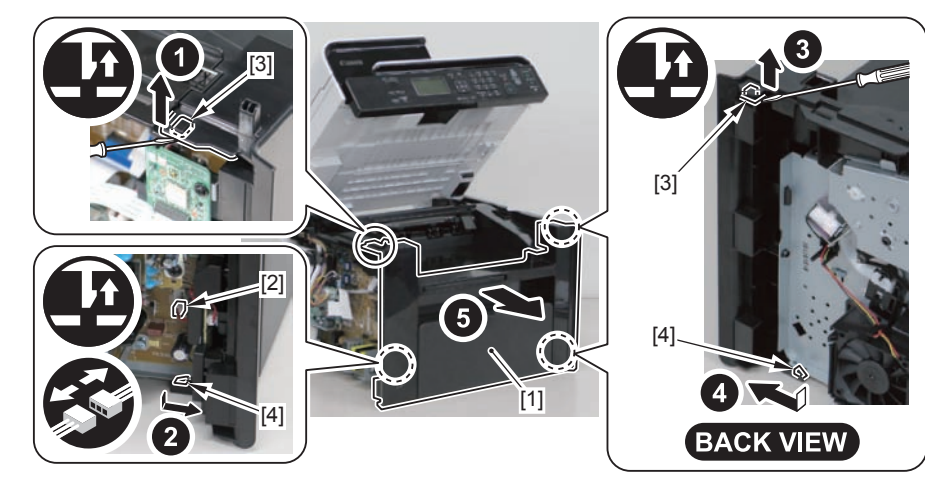

4

F-4-81

# Removing the Upper Cover MF4780w/MF4770n/ MF4750/MF4730)

## Preparation

1)Remove the left cover. 2)Remove the SADF unit and reader unit. 3)Remove the right cover 4)Remove the front cover unit

## Procedure

1)Open the delivery tray[1]. 2)Remove the cartridge arm[2] 3)Remove the 2 fixing pressure arms[3].

#### Caution:

When assembling/disassembling the upper cover, take care not to lose the cartridge arm [2] and the 2 fixing pressure arms [3].

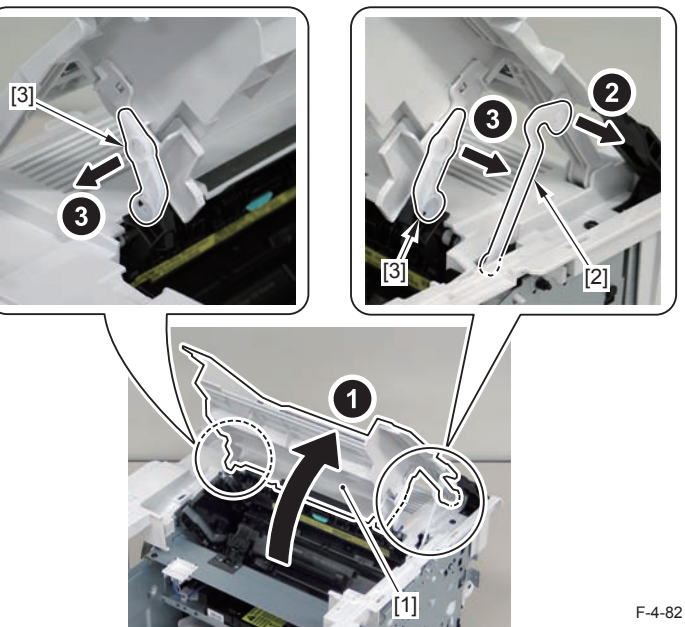

4-34

4)Raise the delivery tray[1] vertically and remove it.

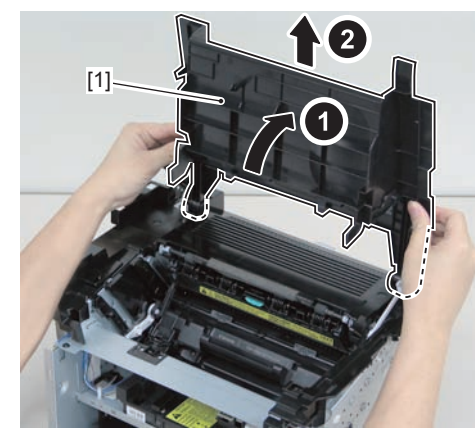

F-4-83

5)Remove the upper cover[1] 4 screws(black TP)[2]

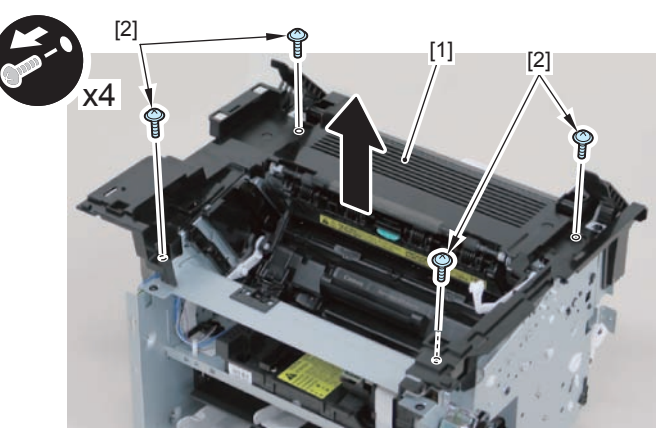

F-4-84

#### Caution:

Be sure to put the cartridge arm[1] through the hole[A] of the upper cover when installing

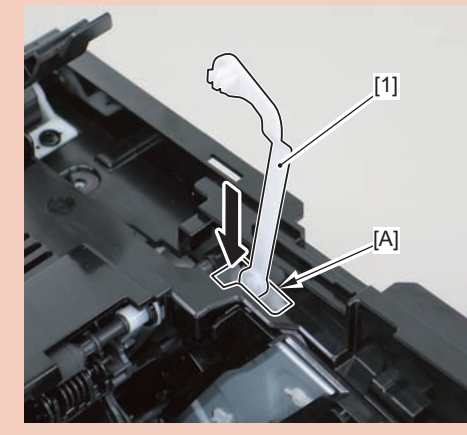

# Removing the Left Cover(MF4720w/MF4712/MF4710)

## Procedure

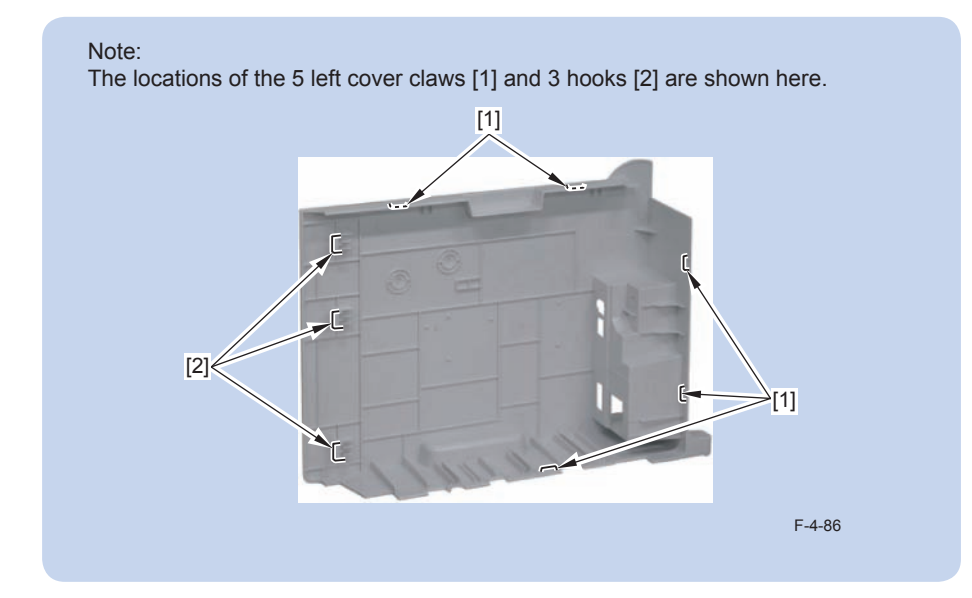

1) Remove the screw(black TP)[1].

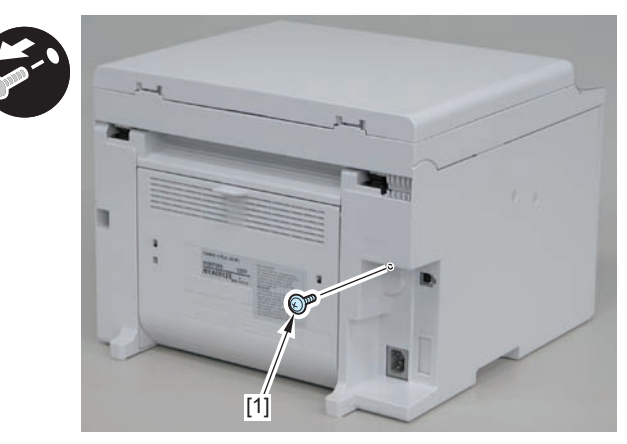

2)Remove the 2 rear claws [1]

3)Place the machine with its right side down, and remove the claw[2] on the underside.

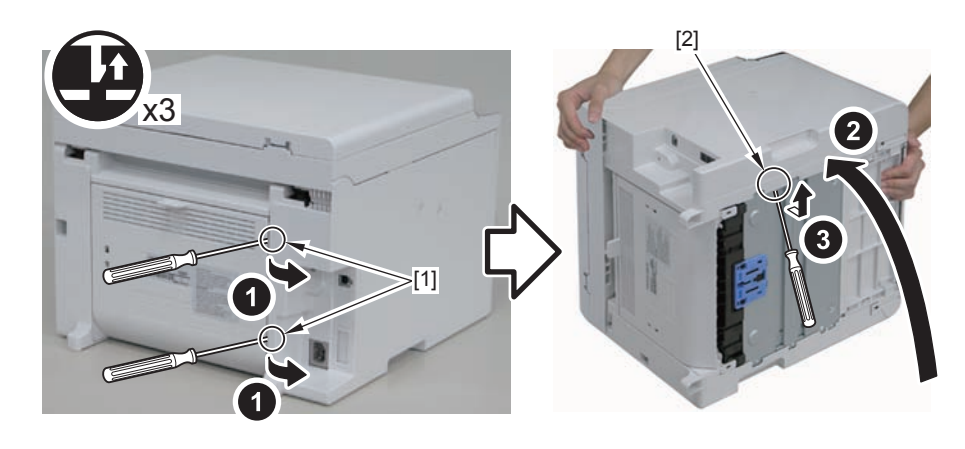

F-4-88

4)Return the host machine to its original position.5)Open the reader unit[1] and remove the 2 upper claws[2].6)Remove the left cover[3]3 hooks[4]

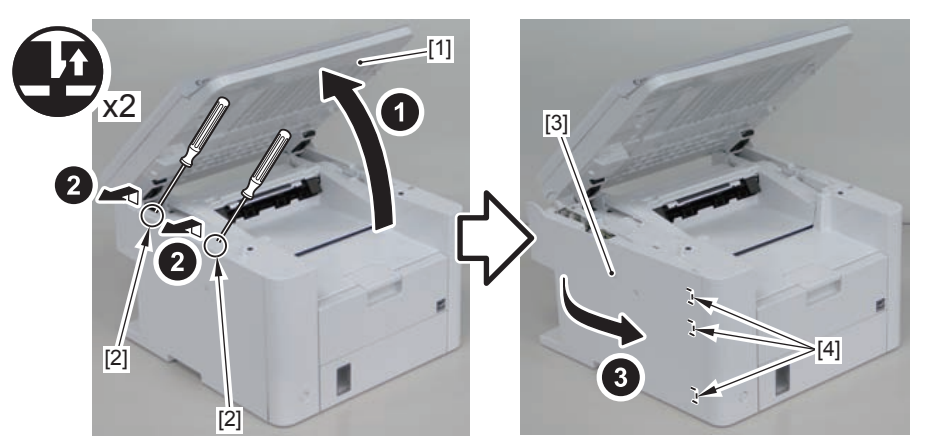

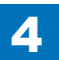

F-4-92

# Removing the Right Cover(MF4720w/MF4712/MF4710) Procedure

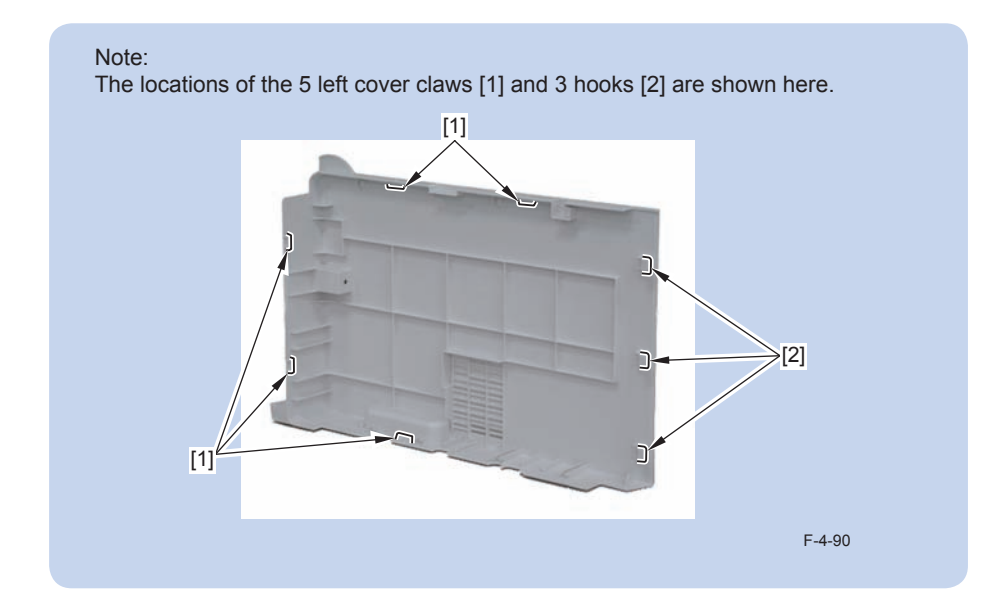

1) Remove the screw(black TP)[1].

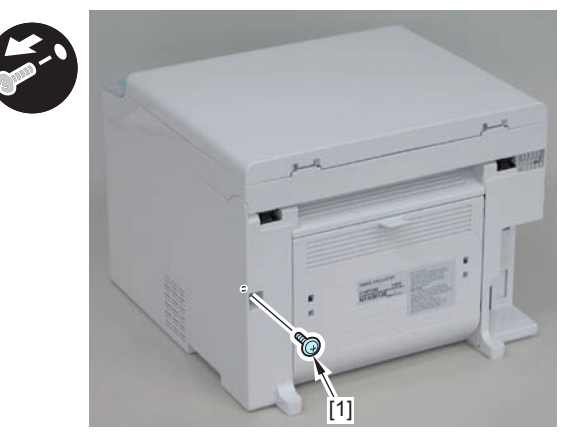

F-4-91

#### 2)Remove the 2 rear claws [1]

3)Place the machine with its right side down, and remove the claw[2] on the underside.

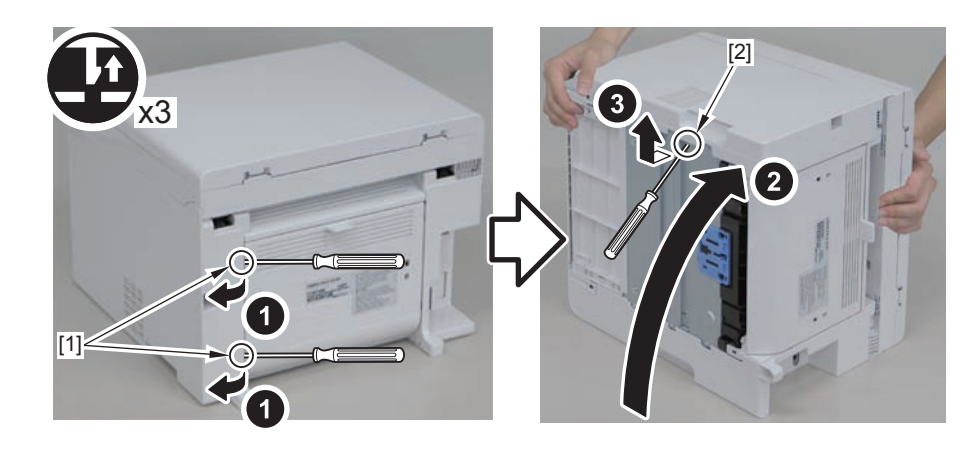

4)Return the host machine to its original position.5)Open the reader unit[1] and remove the 2 upper claws[2].6)Remove the right cover[3]

3 hooks[4]

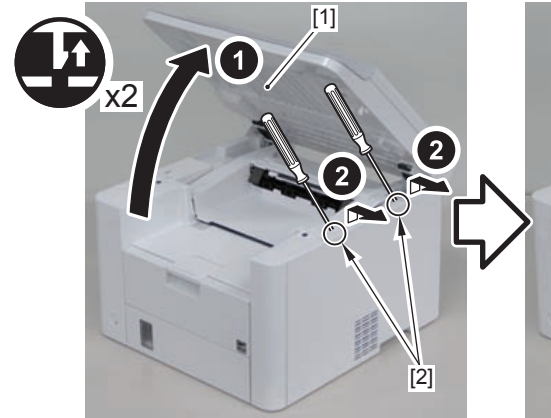

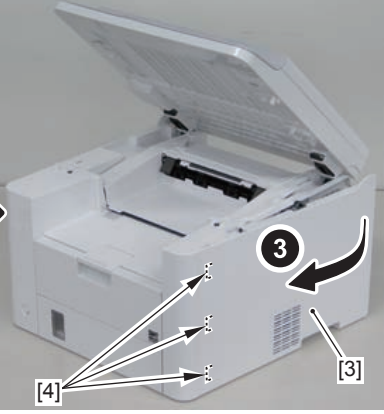

# Removing the Front Cover Unit(MF4720w/ MF4712/4710)

4

## Preparation

1)Remove the left cover. 2)Remove the right cover

## Procedure

1)Remove the front cover unit[1]

- 2 screws[2]
- 1 connector[3]
- 2 claws[4]

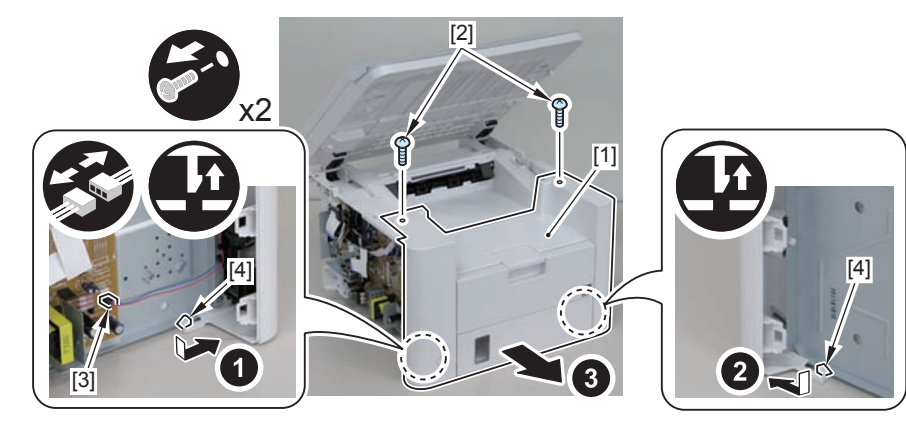

F-4-94

# Removing the Upper Cover (MF4720w/MF4712/ MF4710)

## Preparation

1)Remove the left cover. 2)Remove the copyboard cover and reader unit. 3)Remove the right cover 4)Remove the front cover unit

## Procedure

1)Open the delivery tray[1]. 2)Remove the cartridge arm[2] 3)Remove the 2 fixing pressure arms[3].

#### Caution:

When assembling/disassembling the upper cover, take care not to lose the cartridge arm [2] and the 2 fixing pressure arms [3].

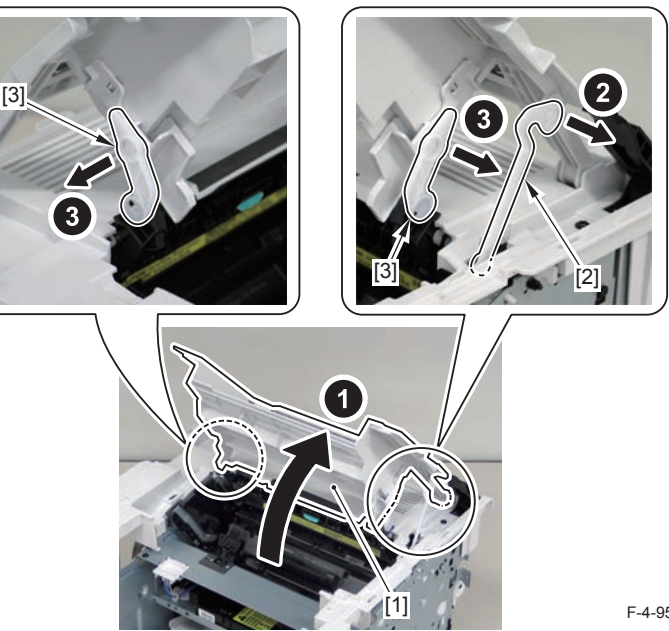

#### 4)Raise the delivery tray[1] vertically and remove it.

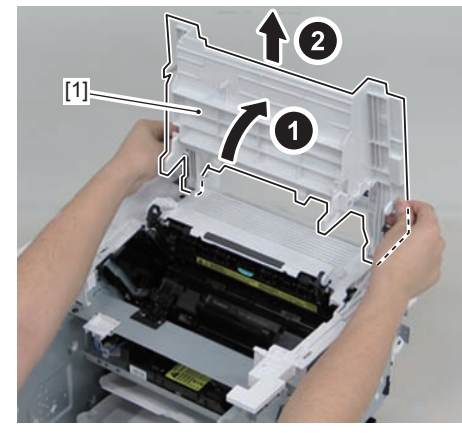

F-4-96

5)Remove the upper cover[1]

• 6 screws(black TP)[2]

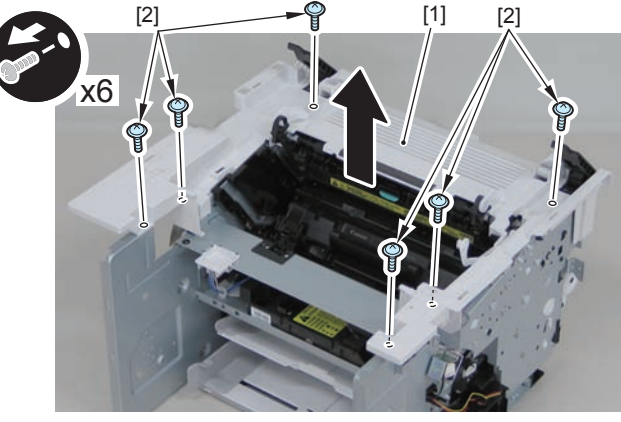

F-4-97

#### Caution:

Be sure to put the cartridge arm[1] through the hole[A] of the upper cover when installing

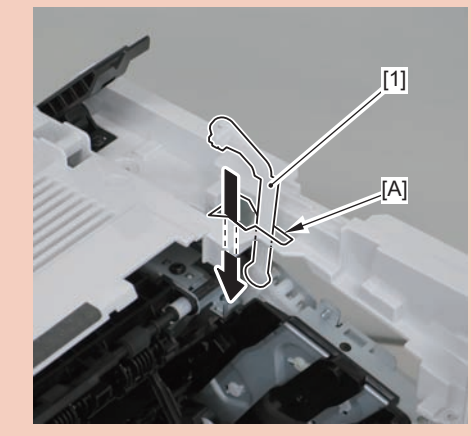

# Removing the Left Cover(L418S/L410/L190)

## Procedure

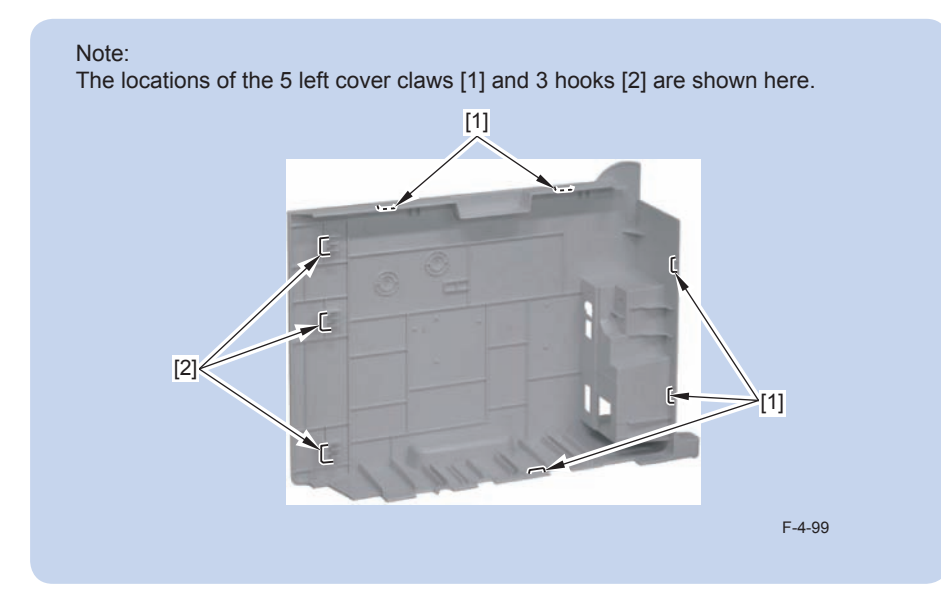

1)Remove the screw(black TP)[1].

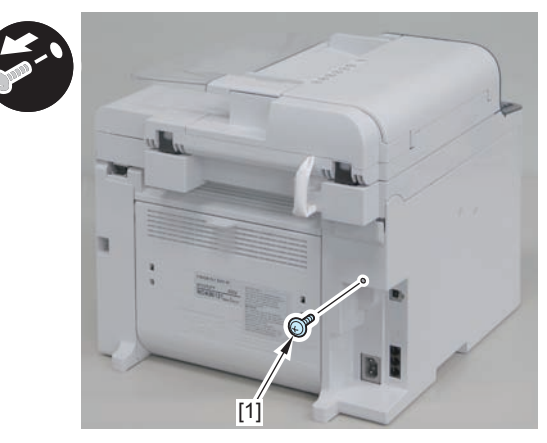

F-4-100

#### 2)Remove the 2 rear claws [1]

3)Place the machine with its right side down, and remove the claw[2] on the underside.

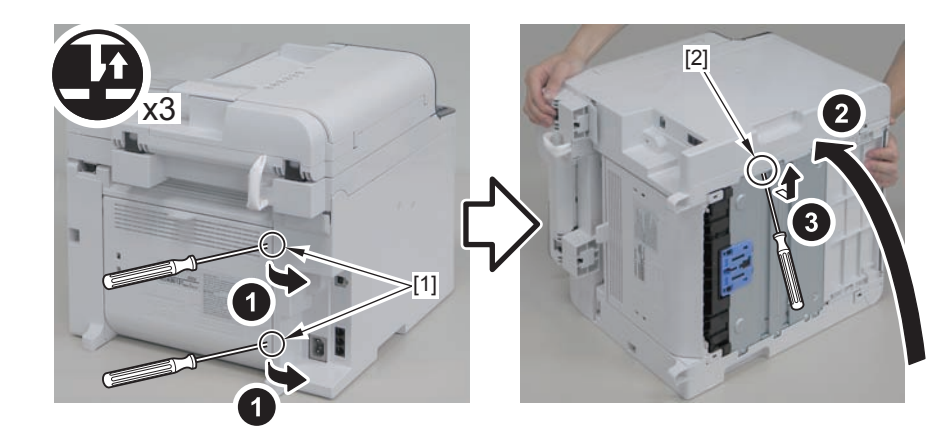

F-4-101

4)Return the host machine to its original position. 5)Open the reader unit[1] and remove the 2 upper claws[2]. • 3 hooks[4]

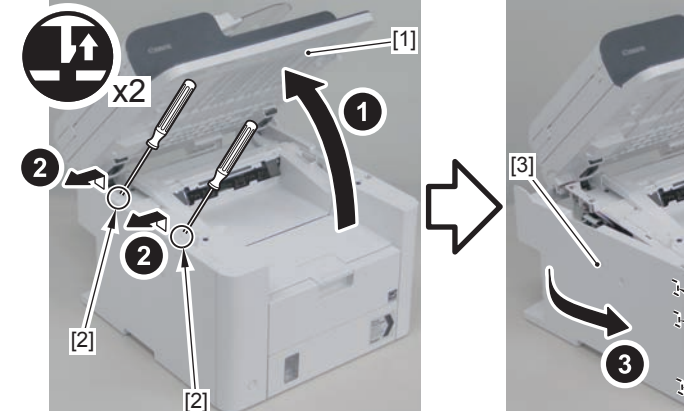

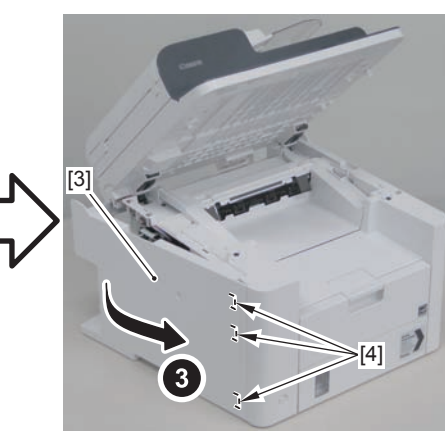

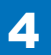

# Removing the Right Cover(L418S/L410/L190) Procedure

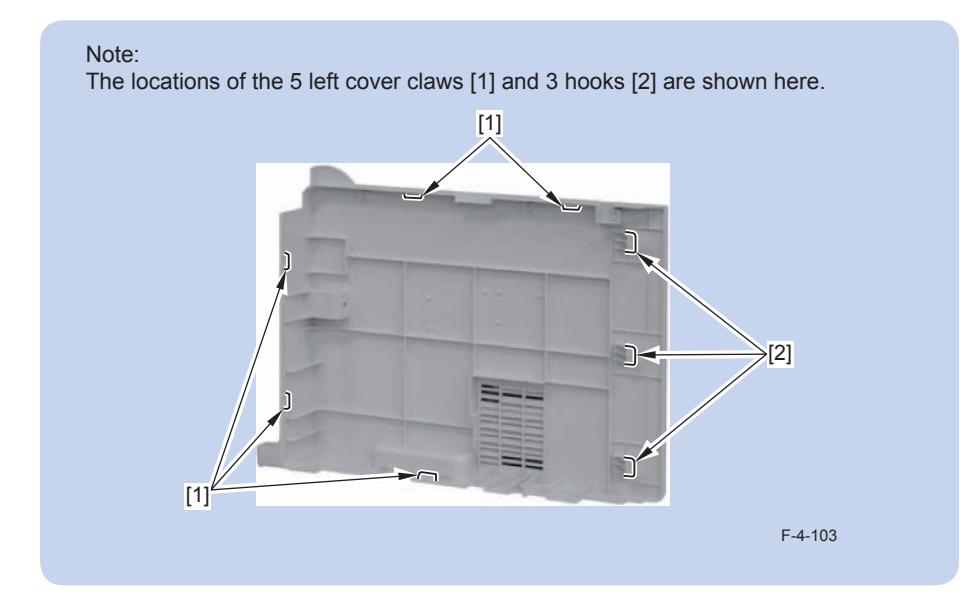

1) Remove the screw(black TP)[1].

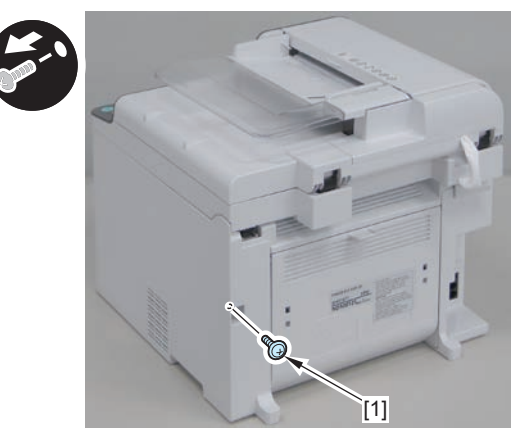

F-4-104

#### 2)Remove the 2 rear claws [1]

3)Place the machine with its right side down, and remove the claw[2] on the underside.

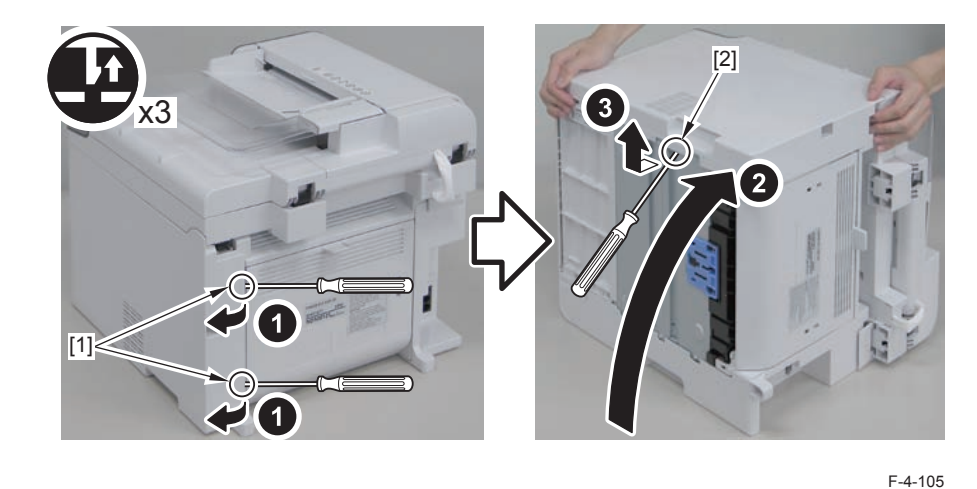

4)Return the host machine to its original position.

5)Open the reader unit[1] and remove the 2 upper claws[2].

3 hooks[4]

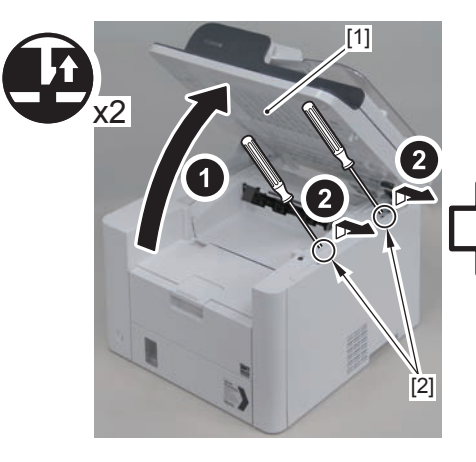

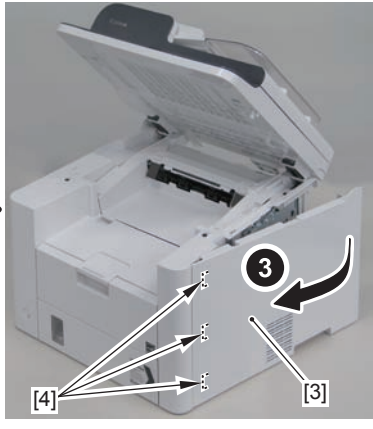

# Removing the Front Cover Unit(L418S/L410/L190)

## Preparation

1)Remove the left cover. 2)Remove the right cover

## Procedure

1)Remove the front cover unit[1]

- connector[2]
- 2 protrusions[3]
- 2 claws[4]

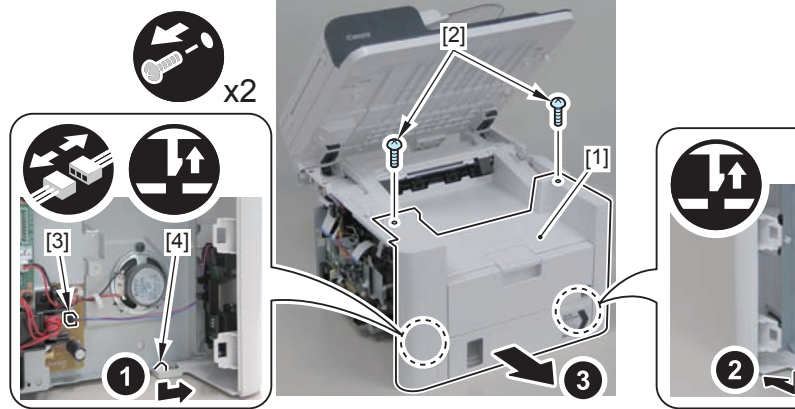

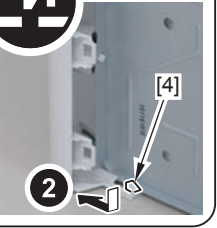

F-4-107

# Removing the Upper Cover (L418S/L410/L190))

## Preparation

1)Remove the left cover. 2)Remove the SADF unit and reader unit. 3)Remove the right cover 4)Remove the front cover unit

## Procedure

1)Open the delivery tray[1]. 2)Remove the cartridge arm[2] 3)Remove the 2 fixing pressure arms[3].

#### Caution:

When assembling/disassembling the upper cover, take care not to lose the cartridge arm [2] and the 2 fixing pressure arms [3].

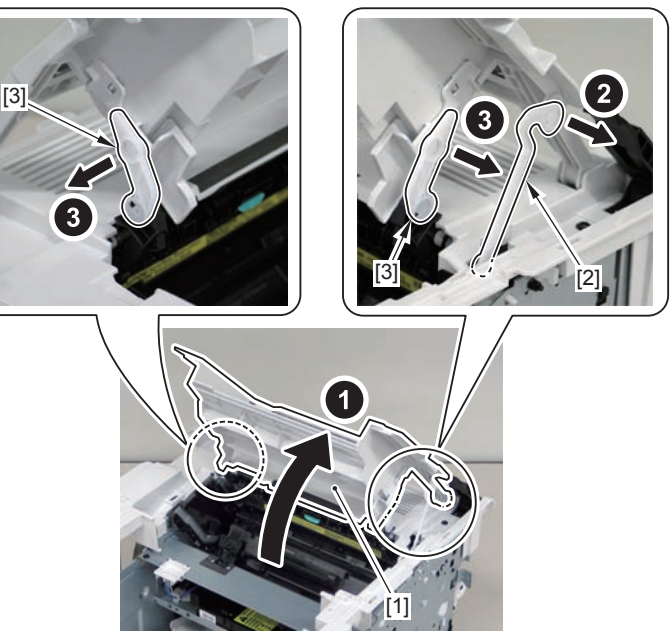

F-4-108

4

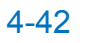

4)Raise the delivery tray[1] vertically and remove it.

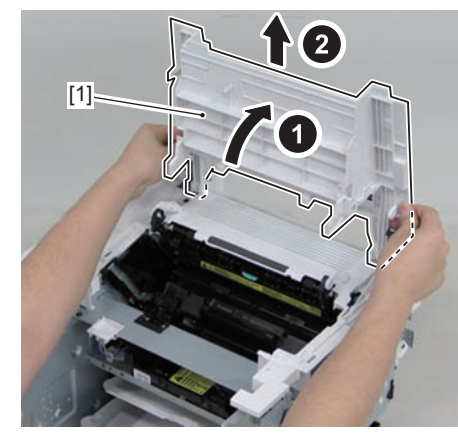

F-4-109

5)Remove the upper cover[1] 4 screws(black TP)[2]

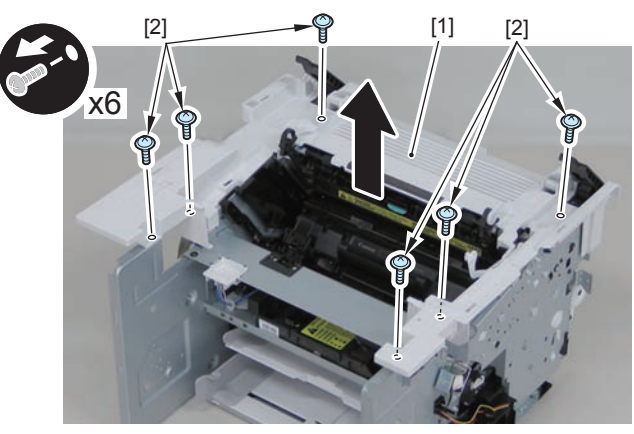

F-4-110

#### Caution:

Be sure to put the cartridge arm[1] through the hole[A] of the upper cover when installing

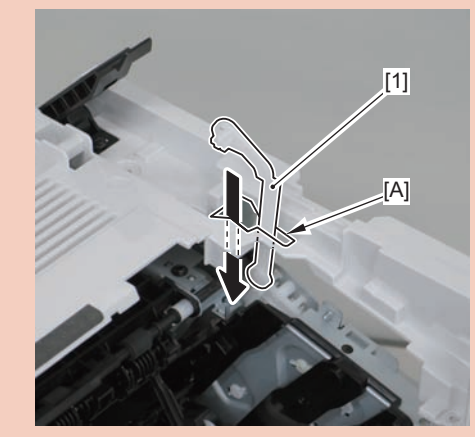

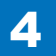

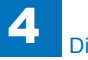

# Document Exposure/Feeder System

Removing the DADF Unit and Reader Unit(MF4890dw/ MF4880dw)

## Preparation

1)Remove the left cover.

## Procedure

1)Remove the 2 grounding wires[1].

• 1 screw(black TP)

2) Disconnect the 3 connectors[3], and free the grounding wire and the harnesses from the harness guide[A].

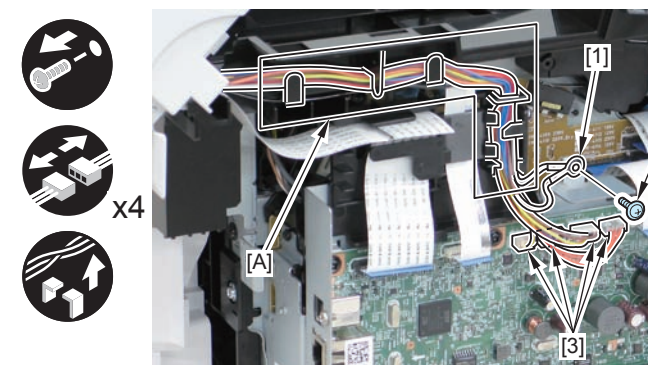

F-4-112

3)Remove the ferrite core[1], and disconnect the 2 flat cables from the harness guide[A]

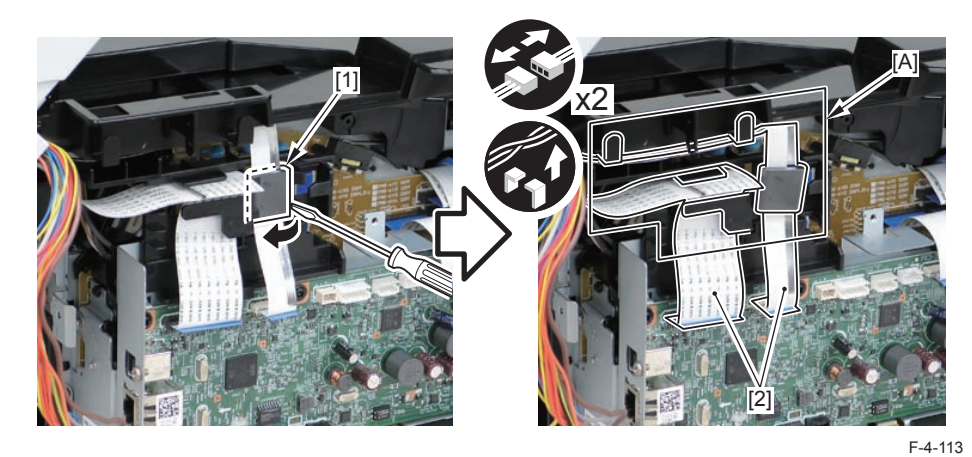

4)Remove the DADF unit and reader unit.

2 claws[2]

#### Caution:

When placing the removed copyboard cover and reader unit on the desk, floor, etc., be careful not to get the flat cable and harnesses trapped under them.

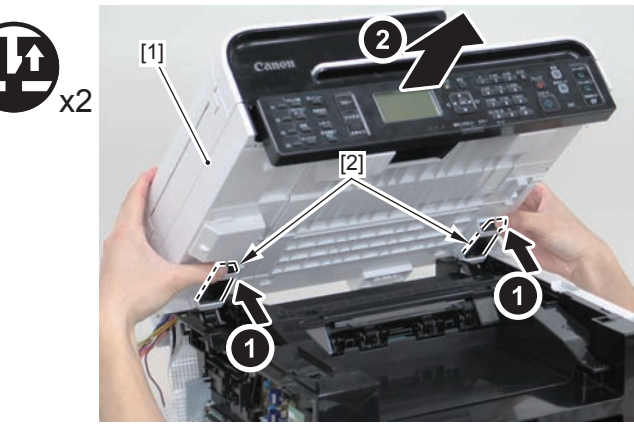

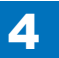

#### Caution:

4

When installing the DADF unit and reader unit, secure the 2 hinge arm claws[1] to the 2 hooks[2] of the reader unit.

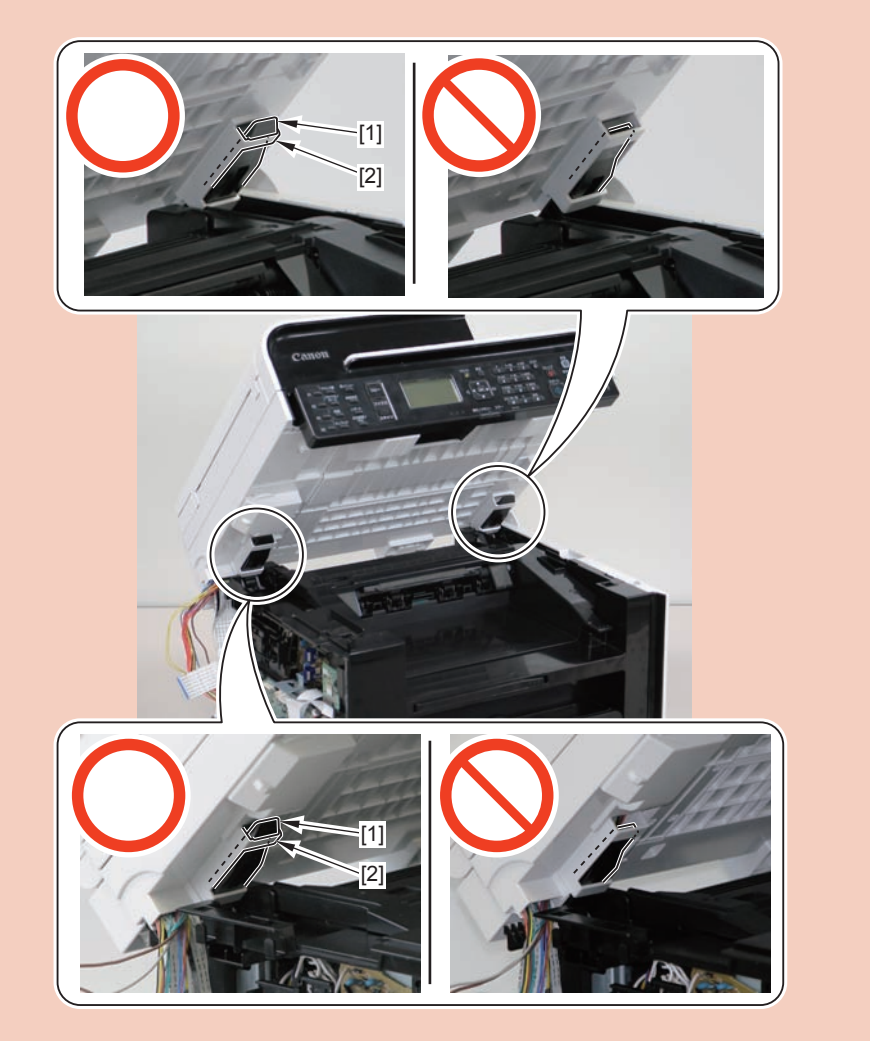

# Removing the DADF Unit (MF4890dw/MF4880dw)

## Preparation

Remove the left cover.
Remove the DADF unit and reader unit

## Procedure

1)Remove the connector cover[1] and plate[2], and remove the harness from the guide[A].4 claws[3]

#### Caution:

When placing the removed copyboard cover and reader unit on the desk, floor, etc.,be careful not to get the flat cable and harnesses trapped under them.

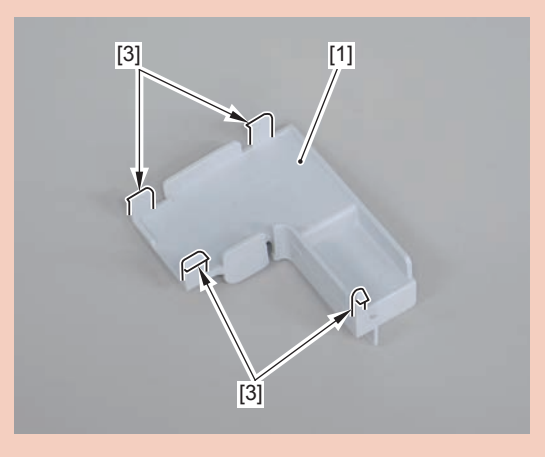

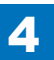

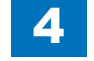

#### Caution:

Be sure to hold the connector cover when removing it.

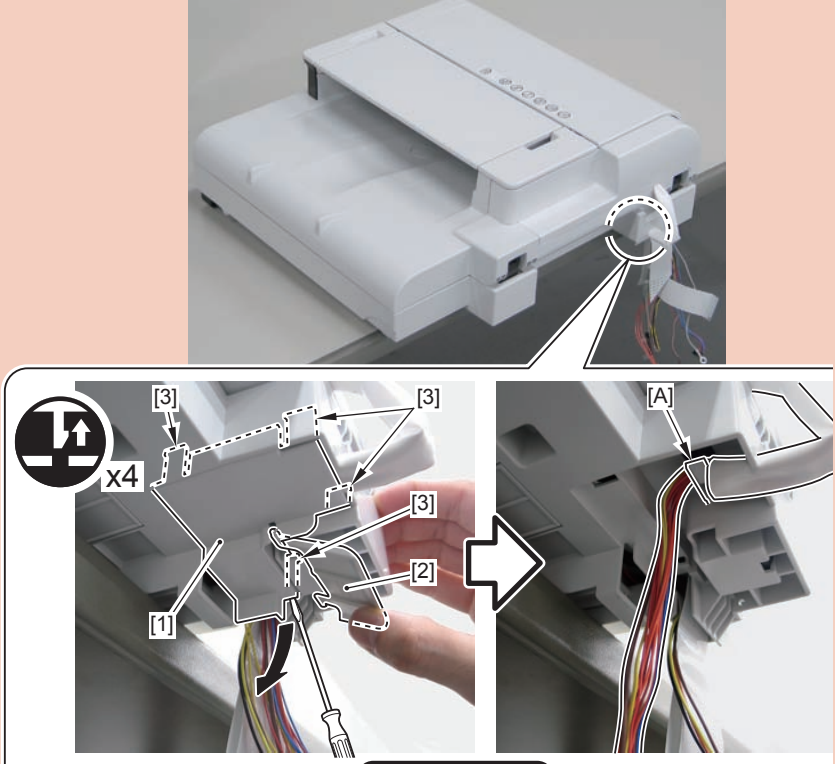

BOTTOM VIEW

#### Caution:

Before installing the connector cover, be sure to store the harness, grounding wire, and flat cable in the [A] part.

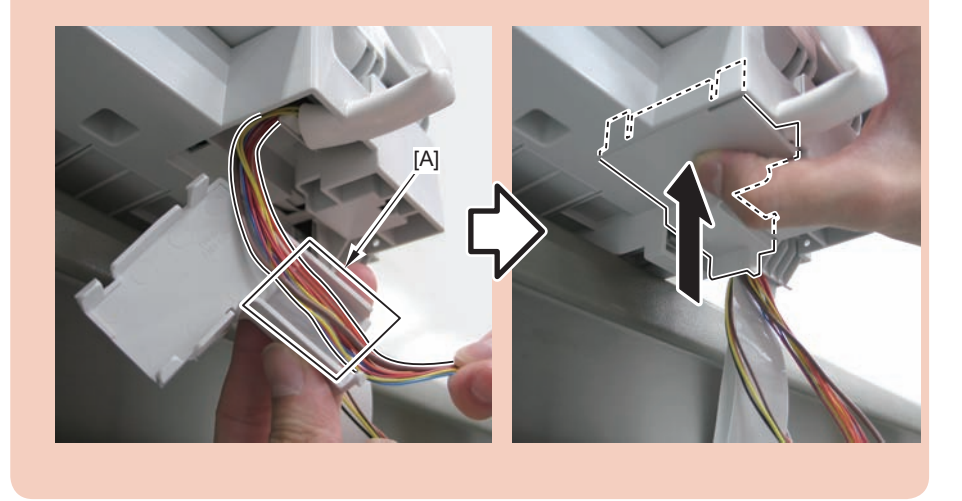

2)Release the lock[1] on the lower left front side of the reader unit, and open the DADF unit.

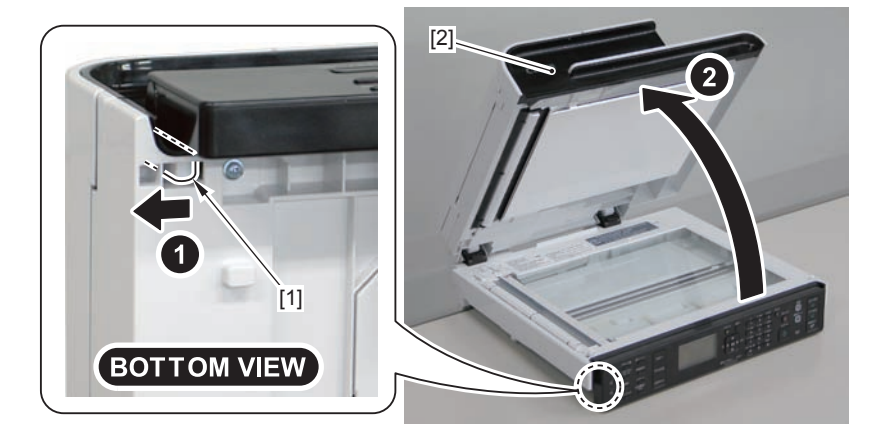

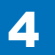

3)Remove the DADF unit[1] by lift it up and then raising it vertically.

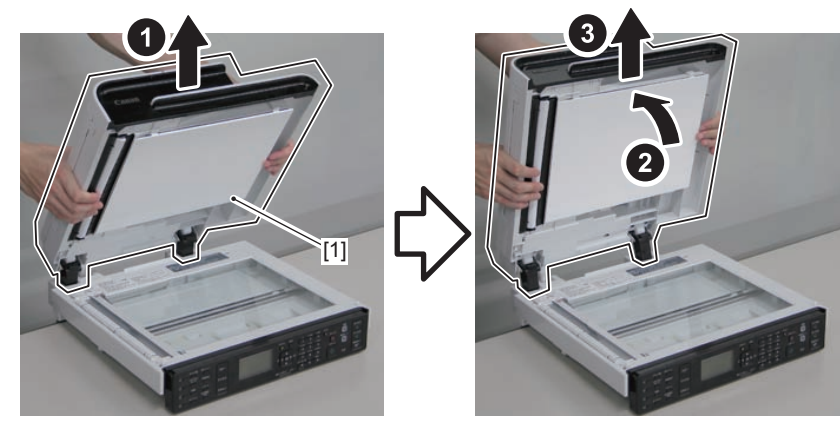

F-4-116

#### Caution:

When installing the DADF unit , be careful not to damage the harnesses with [A] part.

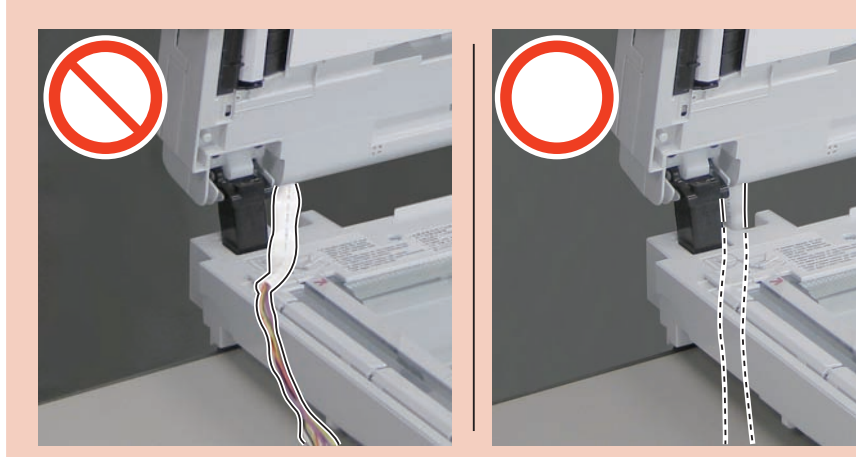

F-4-117

# Removing the DADF Pickup Unit (MF4890dw/ MF4880dw)

## Preparation

Remove the left cover.
Remove the DADF unit and reader unit
Remove the DADF unit.

## Procedure

1) Open the DADF pickup tray and DADF upper cover.

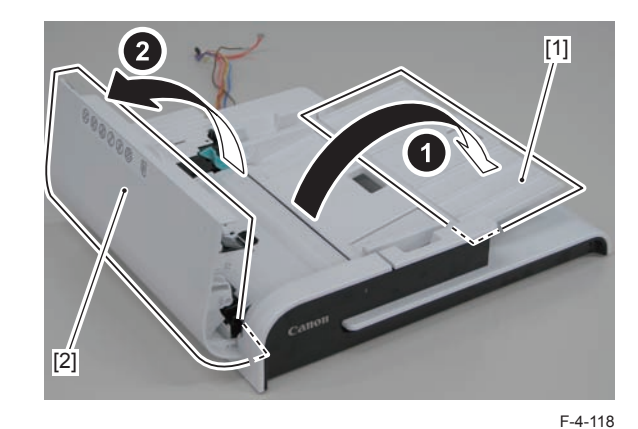

2)Remove the DADF upper front cover[2] by pushing the claw.

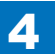

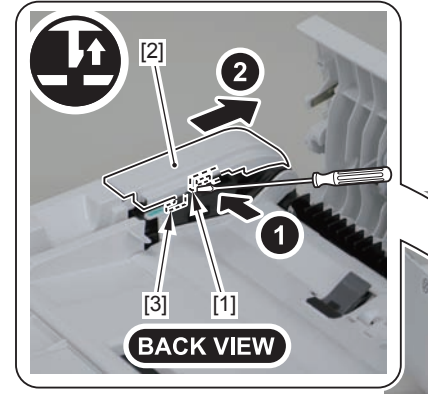

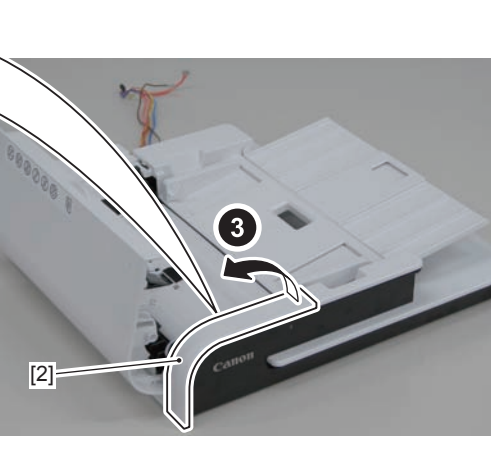

#### F-4-119

#### Caution:

When assembling the DADF upper front cover, align the 2 hooks[1] at left side to DADF front cover hole[A] to install the cover.

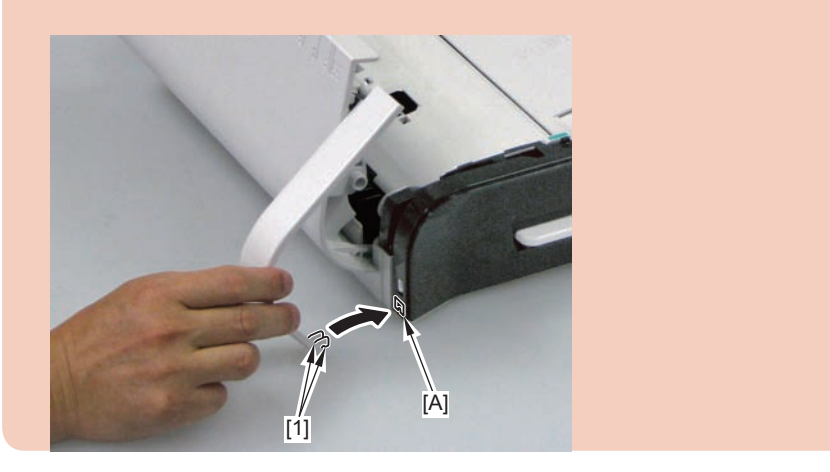

3)Open the DADF tray[1] until it stops. Then release the claw by pushing the hook[2] in the direction of the arrow[A] with a flat-blade screwdriver, and move the tray in the direction of the arrow.

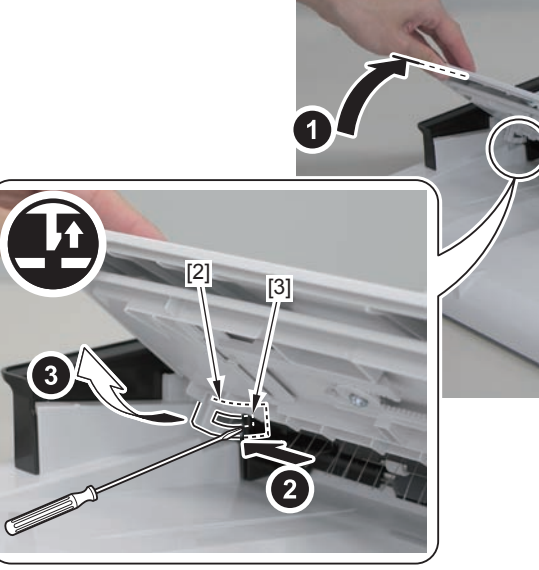

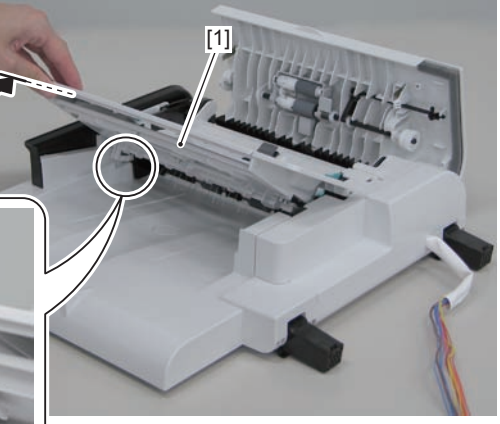

4)Open the DADF tray[1] to the position shown in the figure below, and remove it upward.

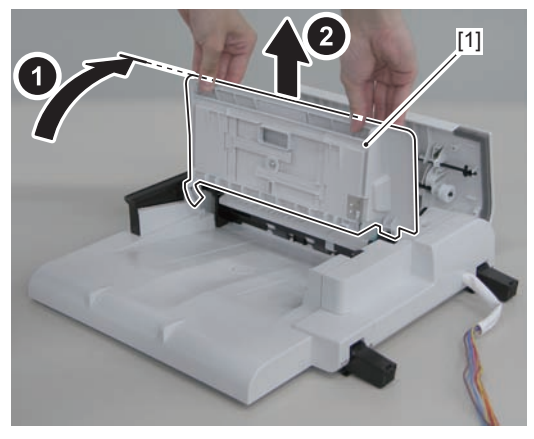

F-4-121

5)Remove the DADF upper rear cover[1].

- 1 boss[2]
- 3 hooks[3]

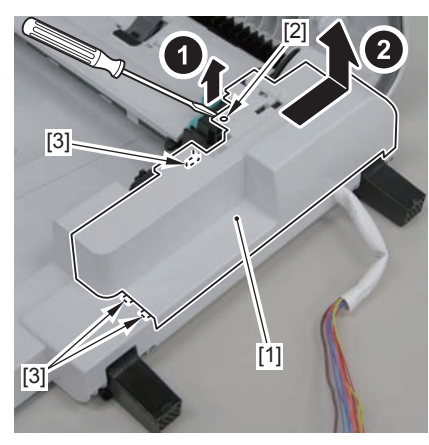

F-4-122

6)Remove the DADF upper cover[1].

· 2 shafts[2]

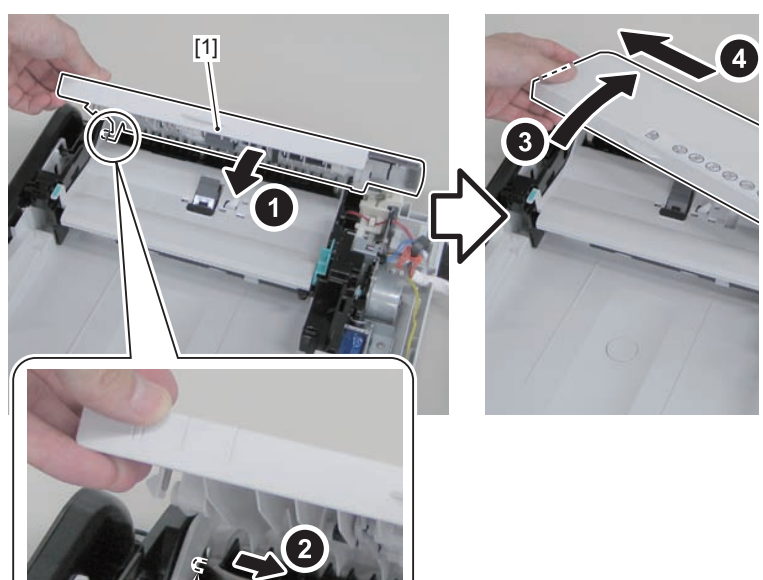

### 7)Remove the DADF unit communication cable[1] from the harness guide[A].

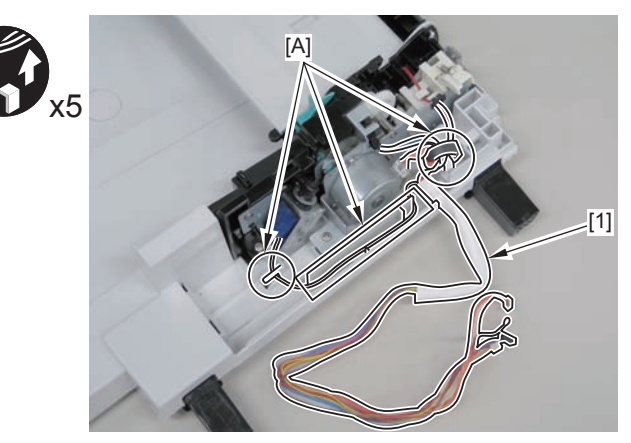

F-4-124

4-49

8)Remove the DADF unit. 5 screws[2]

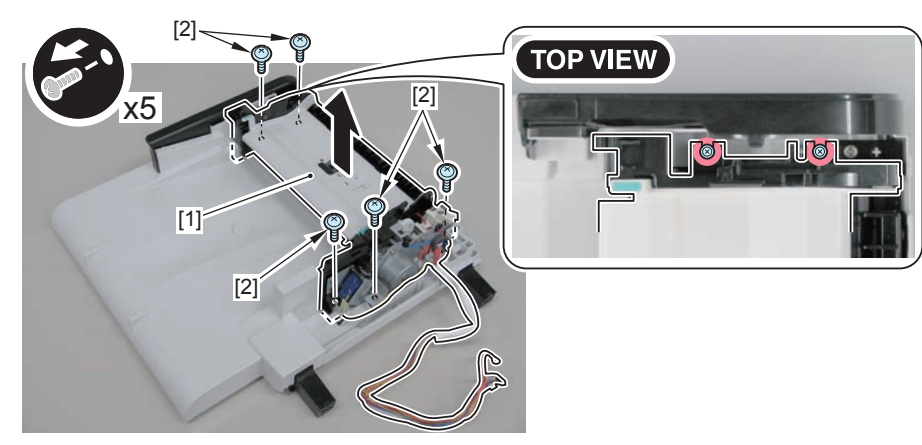

F-4-125

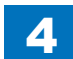

# Removing the DADF Motor Unit (MF4890dw/ MF4880dw)

## Preparation

Remove the left cover.
Remove the DADF unit and reader unit
Remove the DADF unit.

### Procedure

1) Open the DADF pickup tray and DADF upper cover.

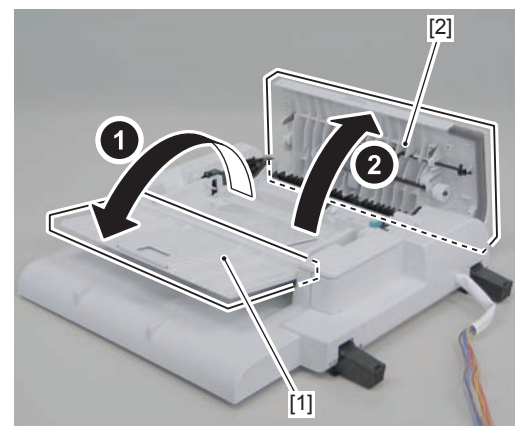

F-4-126

2)Remove the DADF upper rear cover[1]

- 1 boss[2]
- 3 hooks[3]

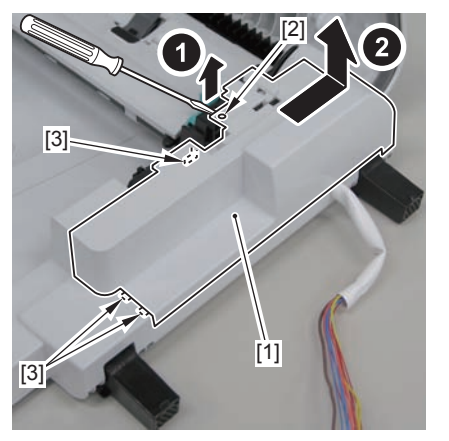

F-4-127

3)Remove the DADF motor[1]

- 1 connector[2]
- 1 screw[3]

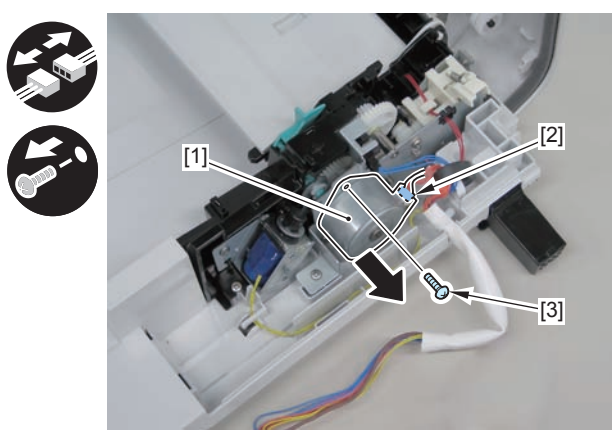

## 4-51

# Removing the DADF Solenoid Unit (MF4890dw/ MF4880dw)

## Preparation

Remove the left cover.
Remove the DADF unit and reader unit
Remove the DADF unit.
Remove the DADF pickup unit.
Remove the DADF motor unit.

### Procedure

#### Caution:

Gently remove the DADF solenoid unit to prevent the gear phase from becoming displaced.

1) Remove the DADF solenoid unit [1].

- 1 e-ring [2]
- 2 screws [3]
- 1 harness band [4]

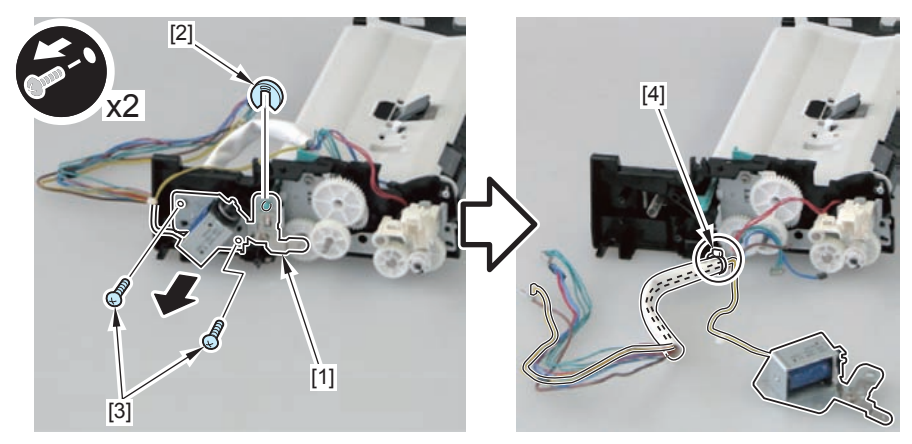

F-4-129

#### Caution:

When assembling the DADF solenoid unit, be sure to put the solenoid shaft [1] through the hole [A] on the solenoid arm.

When assembling the DADF solenoid unit, ensure that the 2 DADF pickup unit shafts [2] and the 2 DADF solenoid unit contact points [B] are in contact.

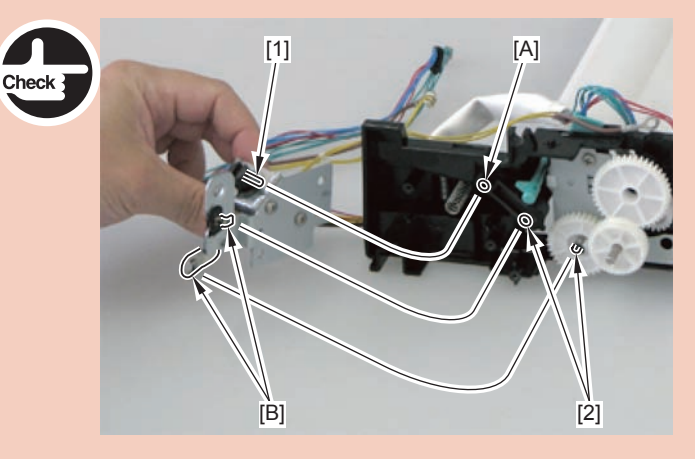

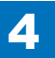

## Removing the DADF Pickup Roller Unit (MF4890dw/ MF4880dw)

## Preparation

Remove the left cover.
Remove the DADF unit and reader unit
Remove the DADF unit.
Remove the pickup unit.

## Procedure

1)Remove the gear[1],bushing[2],2 e-rings[3] and bushing[4]

#### Caution:

Do not touch the pickup roller surface[1]

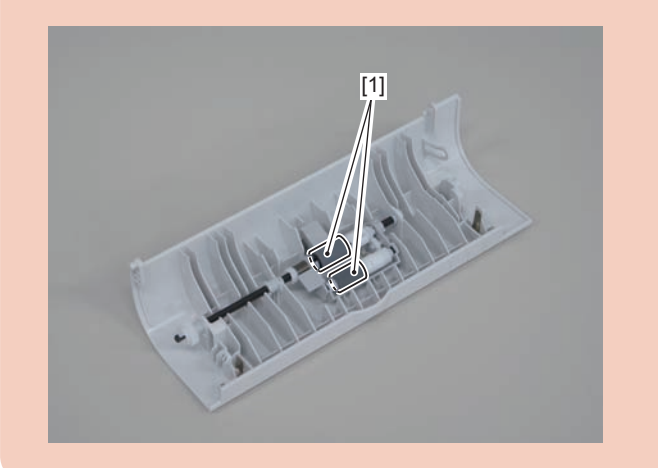

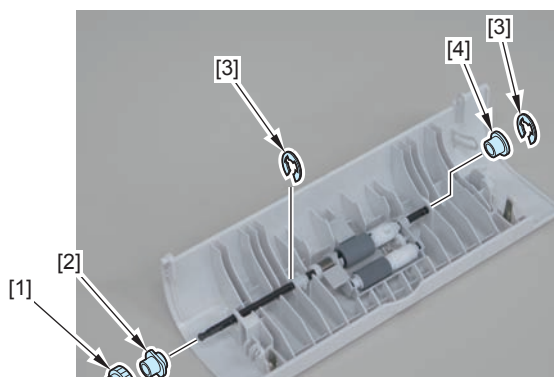

F-4-130

2)Remove the DADF pickup roller unit.

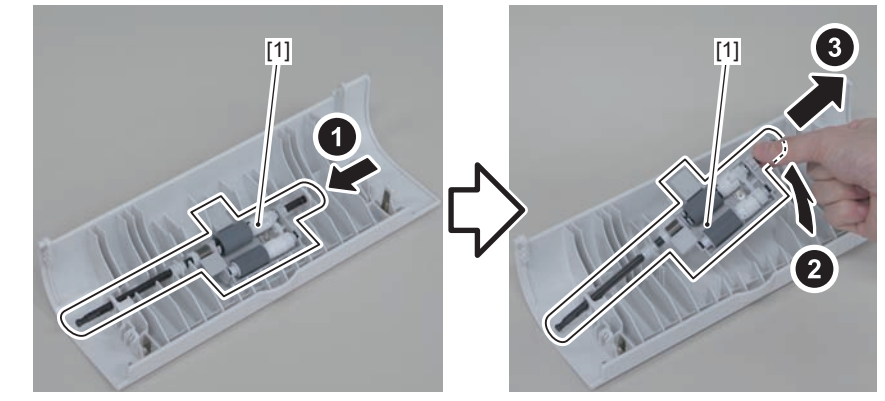

F-4-131

3)Remove the spring[1] on the back side of the pickup roller unit.

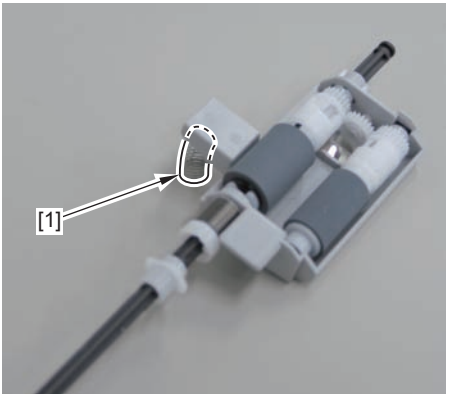

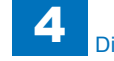

4)Remove the bushing[1],pin[2] and 2 e-rings[3]

#### Caution:

When disassembling/assembling, take care not to lose the plate spring[1] and gear[2]

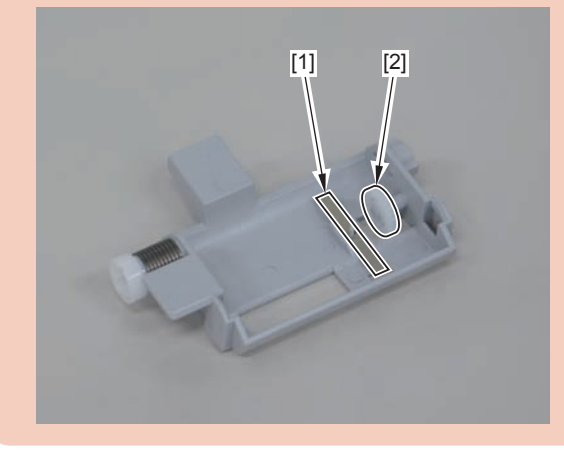

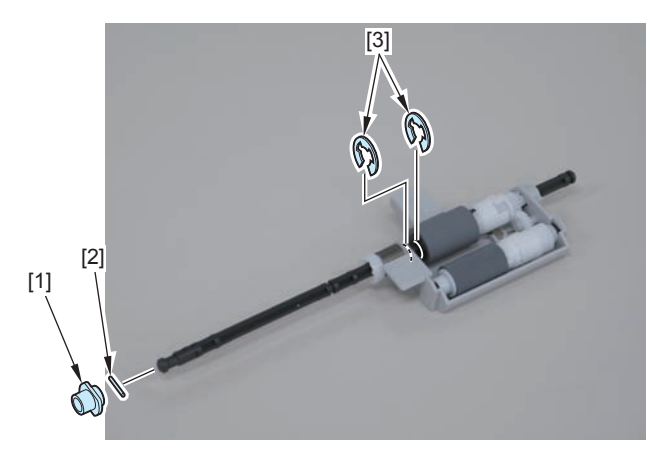

F-4-133

5)Pull out pickup roller shaft[1], and remove the pickup roller[2], bushing[A], bushing[B], and gear[3].

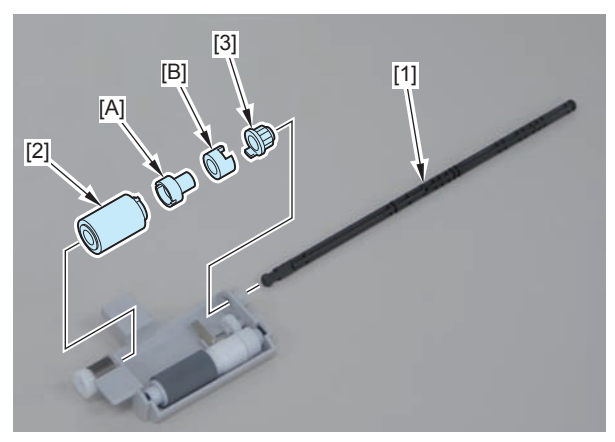

F-4-134

#### Note

When pulling out the pickup roller shaft[1], be sure to align the boss[2] of the roller shaft with the hole on the [A] part.

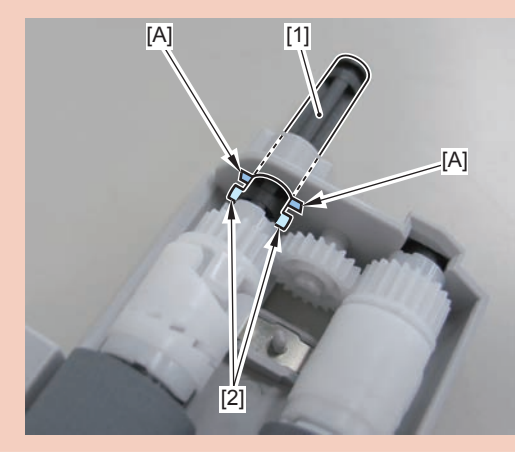

6)Remove the pickup roller unit[1]

4

- pickup roller shaft[2]
- pickup roller 2[3]
- 1 bushing[A]
- 1 bushing[B]
- 1 gear[4]

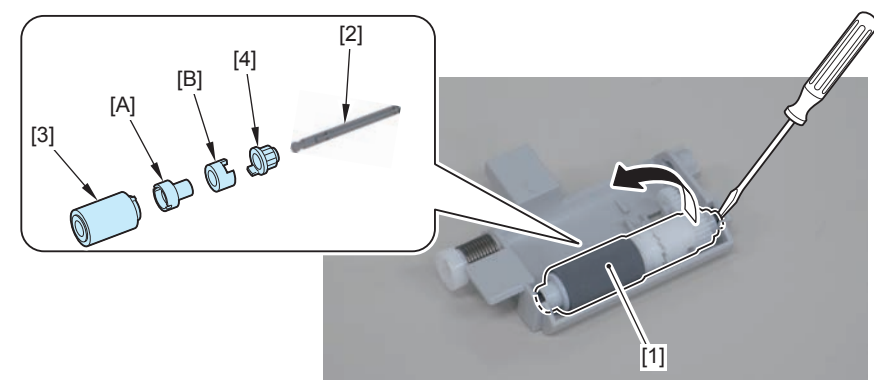

F-4-135

# Removing the DADF Separation Pad(MF4890dw/ MF4880dw)

## Preparation

Remove the left cover.
Remove the DADF unit and reader unit
Remove the DADF unit.
Remove the pickup unit.

## Procedure

1)Remove the DADF pickup upper cover[1], and free the harness from the connector[2] and the harness guide[A].

4 screws[3]

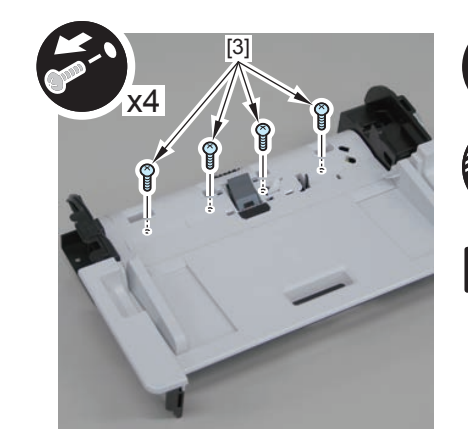

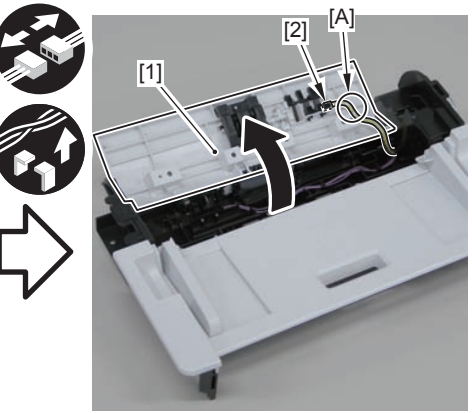

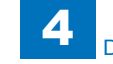

2)Remove the separation pad unit[1].

- 2 claws[2]
- 2 protrusions[3]

#### Caution.

Be sure to hold the separation pad unit with your fingers when releasing its 2 protrusions[3]

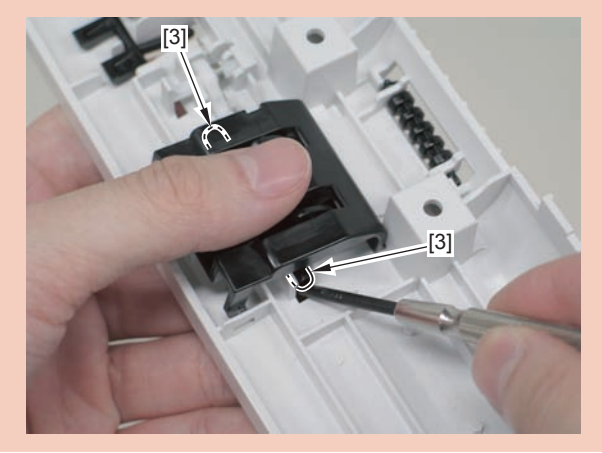

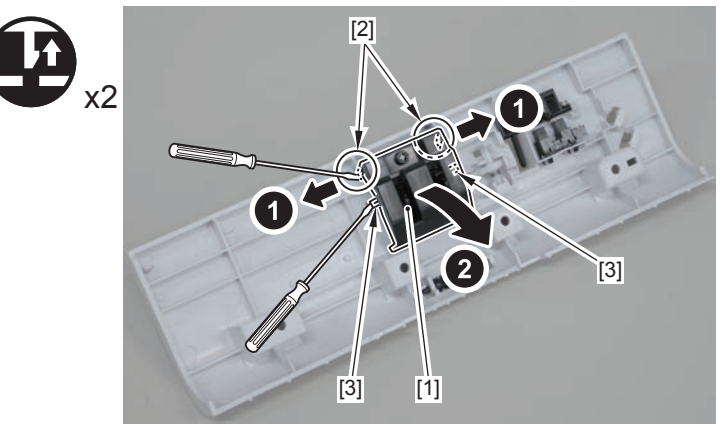

F-4-137

3)Remove the separation pad[1].

2 hooks[2]

#### Caution.

Do not touch the pad surface[1]

When disassembling/assembling, take care not to lose the spring[2] on the back side of the separation pad.

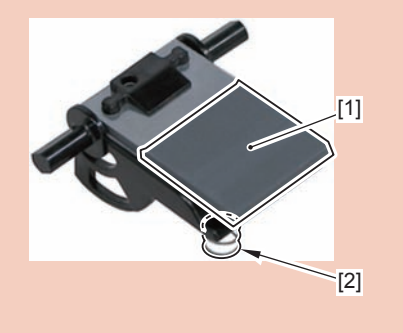

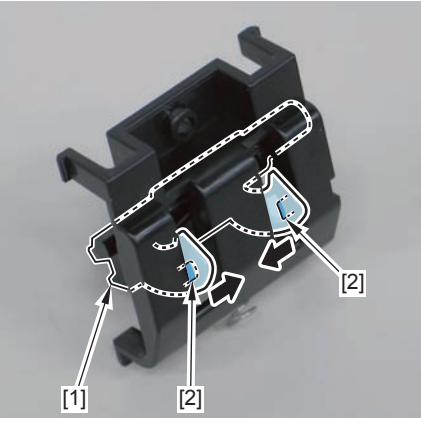

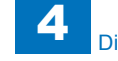

#### Caution.

When the spring[1] comes off, go through the following steps to install it. 1)Install the spring[1] to the boss[2] on the back side of the separation pad.

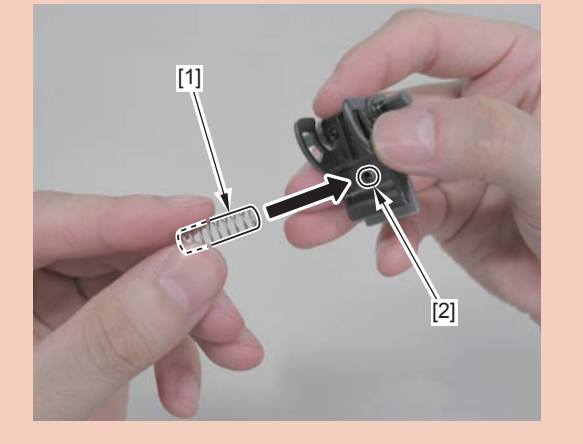

2)Install the shaft[1] of the separation pad unit to the [A] part on the back side of the DADF pickup upper cover.

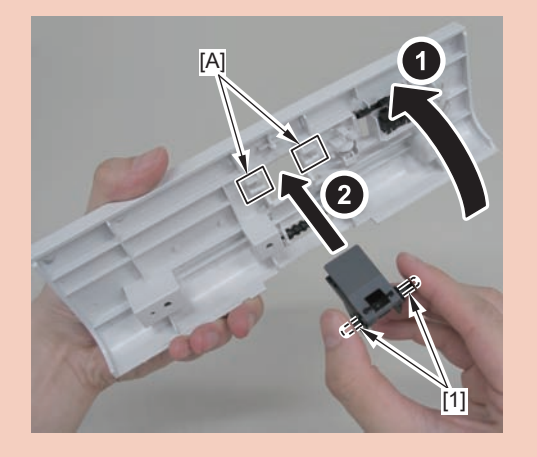

3)Install the spring to the protrusion[1] of the DADF pickup upper cover.

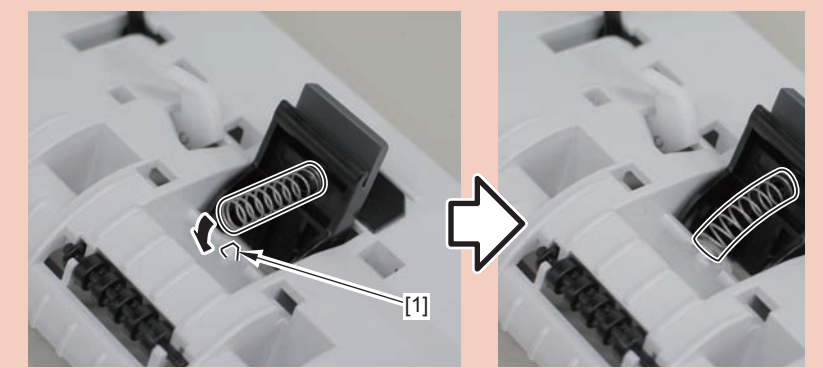

4)Turn the DADF pickup upper cover over to the back, and install the separation pad cover[1].

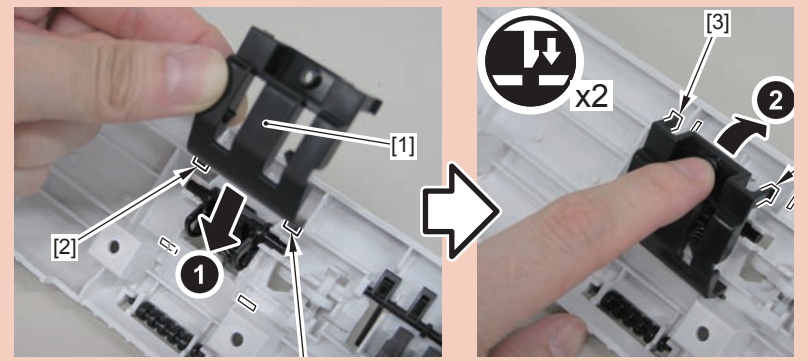

5)Turn the DADF pickup upper cover over to the front, and push in the separation pad unit[1].

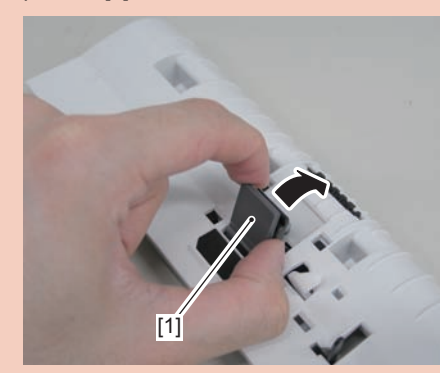

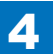

# Removing the Copyboard Glass(MF4890dw/ MF4880dw)

## Preparation

Remove the left cover.
Remove the DADF unit and reader unit
Remove the DADF unit.

## Procedure

1)Remove the 4 screws(TP)[1]

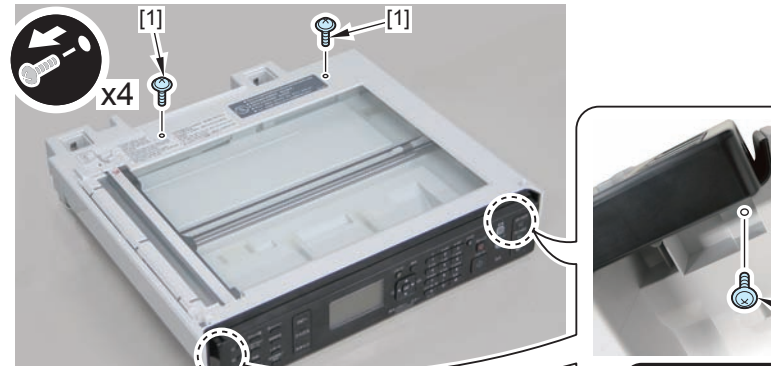

F-4-139

2)Remove the copyboard guide holder[1]

### 1 claw[2]

1 protrusions[3]

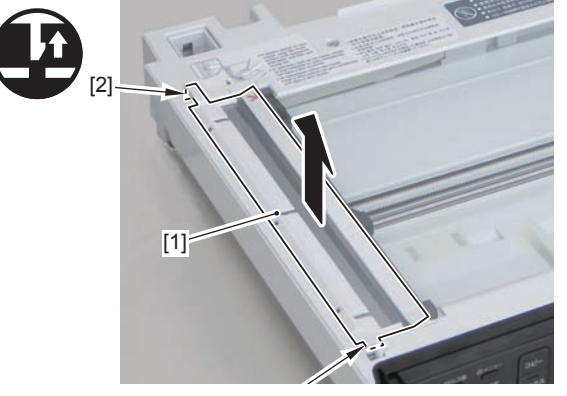

3)Remove the reader upper cover[1]

- 6 claws[2]
- 1 hook[3]

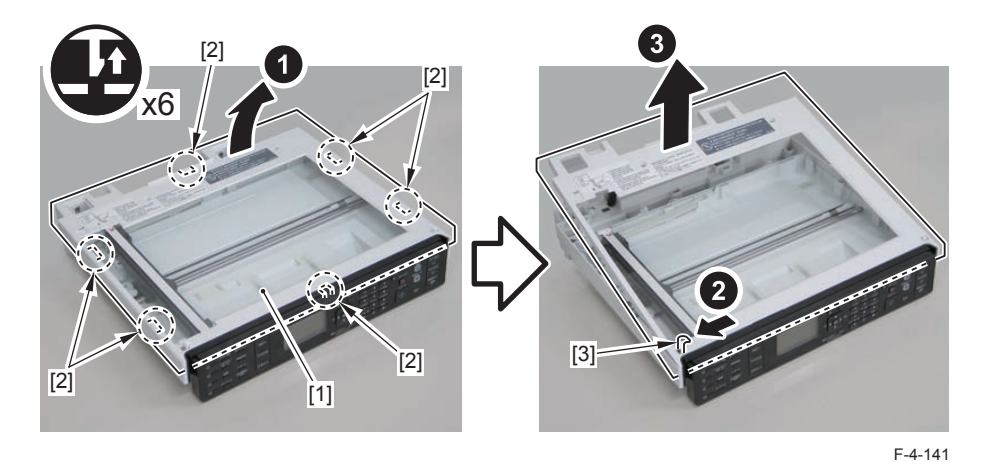

#### Caution.

Place the detached copyboard glass cover on a cloth etc. to avoid damaging the bottom sheet.

When removing the copyboard glass, take care not to touch the glass surface. If the surface becomes dirty, clean it with lens-cleaning paper.

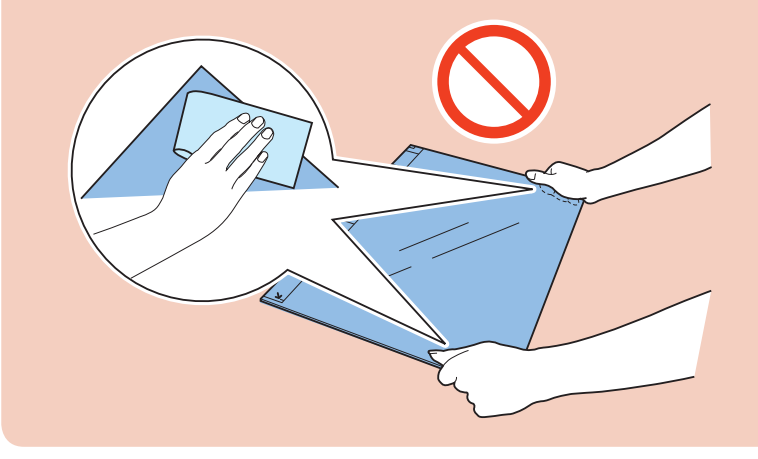

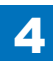

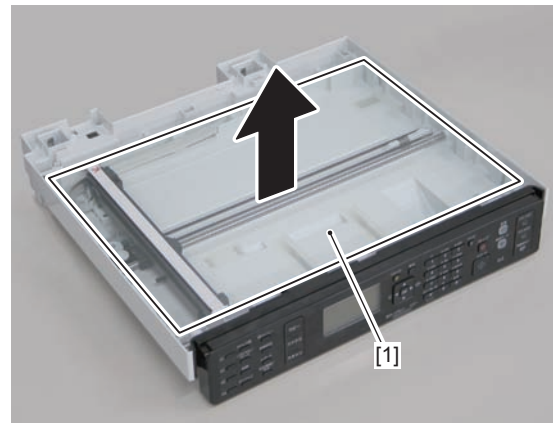

F-4-142

## Removing the Flatbed Motor Unit(MF4890dw/ MF4880dw)

## Preparation

Remove the left cover.
Remove the DADF unit and reader unit
Remove the DADF unit.
Remove the copyboard glass

### Procedure

#### Caution.

When assembling/disassembling the copyboard glass, take care not to lose the 2 CIS unit spacers [1].

When assembling/disassembling the copyboard glass, do not touch the copy reading area [A] of the CIS unit.

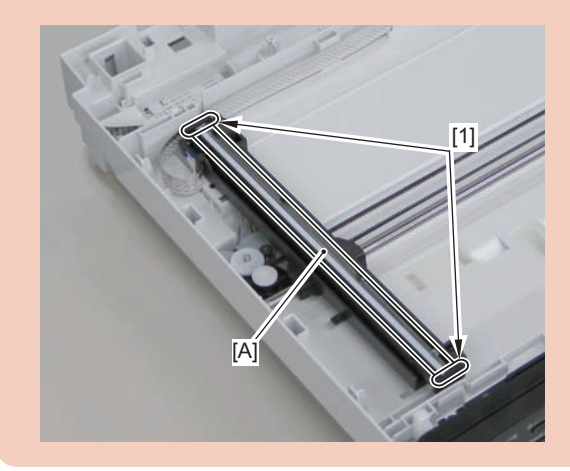

4-58

1)Move the CIS unit[1].

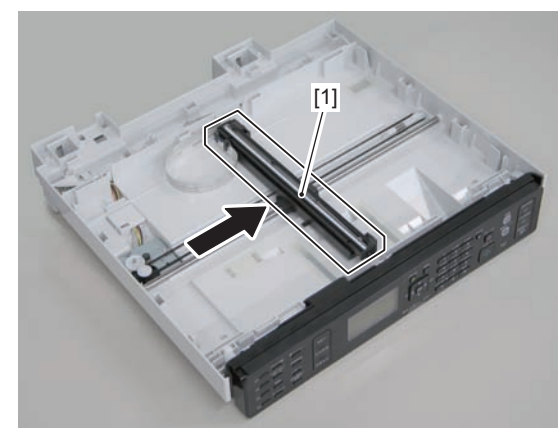

F-4-143

2)Move the gear[1], and remove the belt[2] from the gear[3]

#### Caution.

Grease is applied on the shaft[1] of the contact sensor, so be careful not to let the belt[2] come in contact with the shaft.

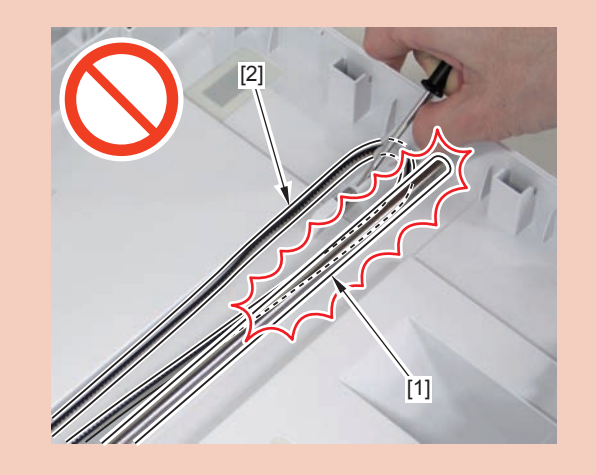

4

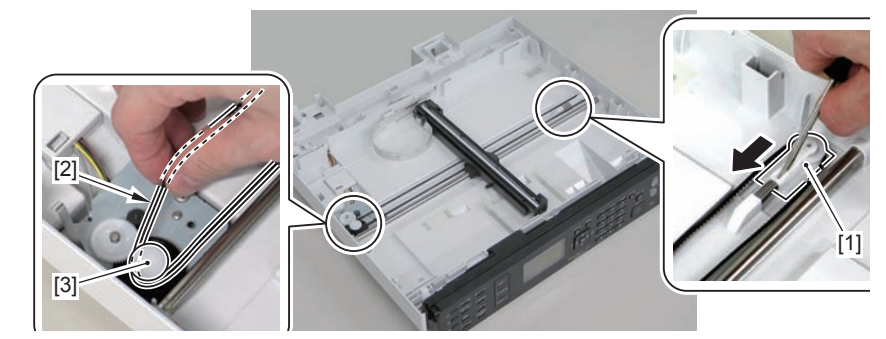

3)Remove the guide cover[1]

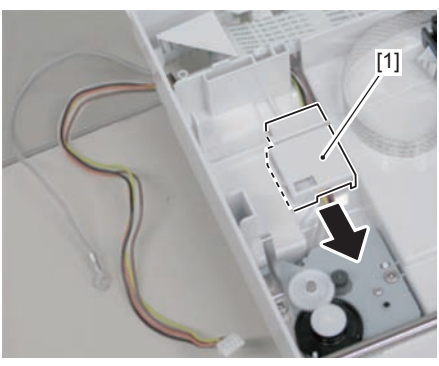

F-4-145

4)Free the harness[1] and the grounding wire[2] from the hole[A] of the reader unit and the harness guide[B]

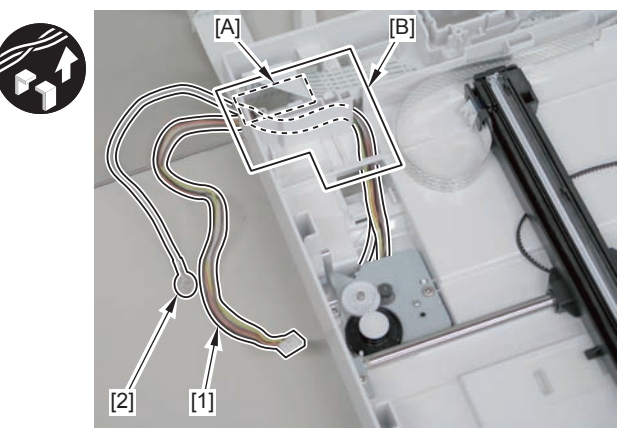

F-4-146

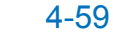

5)Remove the flatbed motor unit[1]

4

• 2 screws[2]

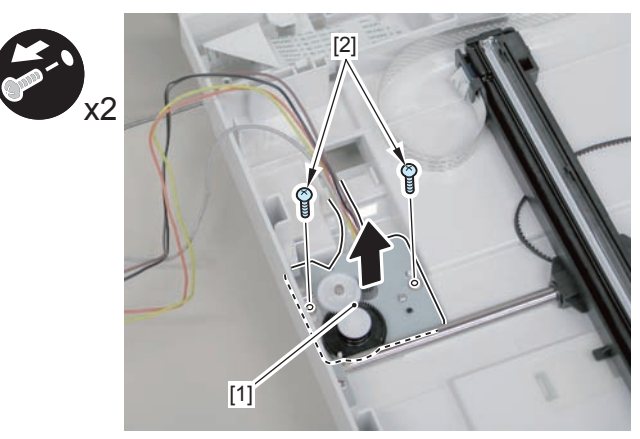

F-4-147

# Removing the DADF CIS Unit(MF4890dw/MF4880dw)

## Preparation

Remove the left cover.
Remove the DADF unit and reader unit
Remove the DADF unit.
Remove the copyboard glass

#### Caution.

When assembling/disassembling the CIS unit, take care not to lose the 2 CIS unit spacers [1].

When assembling/disassembling the CIS unit, do not touch the copy reading area [A] of the CIS unit.

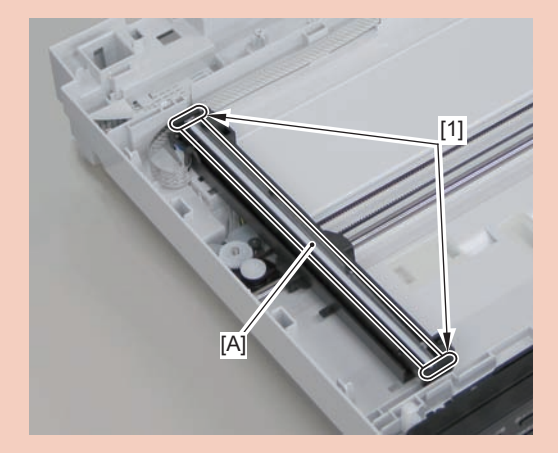

4-60

### 1)Move the CIS unit[1]

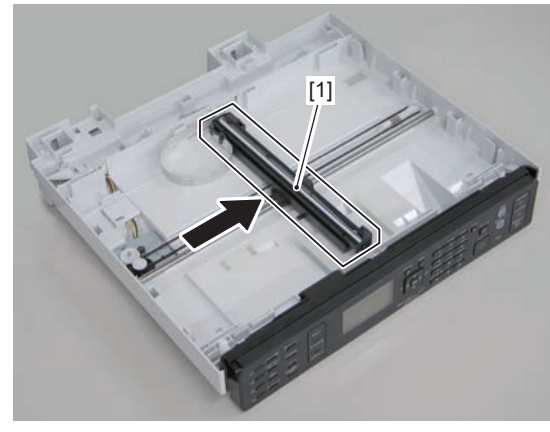

F-4-148

2)Remove 2 spacers[1] and flat cable[2].

1 guide[A]

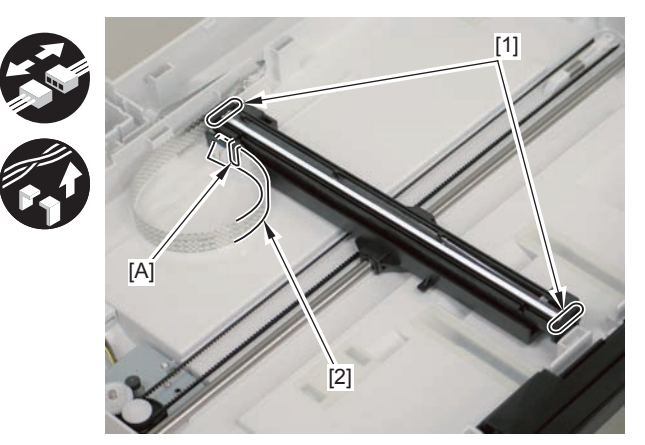

F-4-149

3)Remove the CIS unit[1]

2 shafts[2]

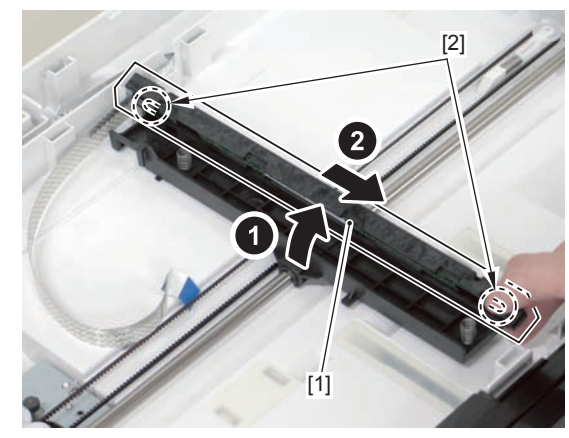

F-4-150

#### Caution.

If the CIS unit comes off, be sure to align the tooth[1] on the belt with the tooth[2] on the bottom of the CIS unit to install the unit.

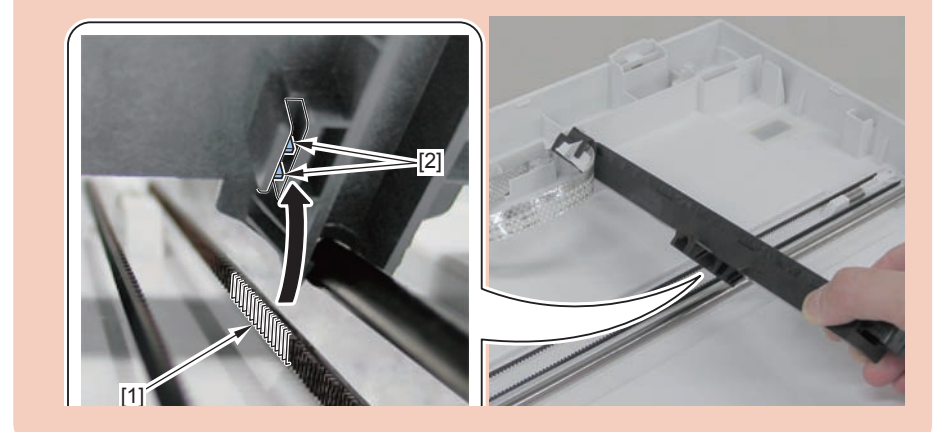

4-61

## Removing the SADF Unit and Reader Unit(MF4870dn/ MF4830d)

## Preparation

1)Remove the left cover.

## Procedure

- 1)Remove the 2 grounding wires[1].
- 1 screw(black TP)
- 2)Disconnect the 3 connectors[3], and free the grounding wire and the harnesses from the harness guide[A].

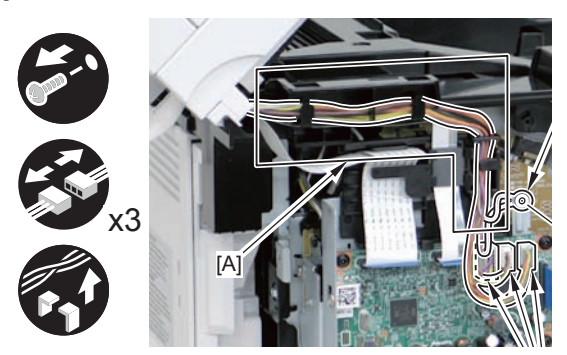

F-4-151

3)Remove the ferrite core[1], and disconnect the 2 flat cables from the harness guide[A]

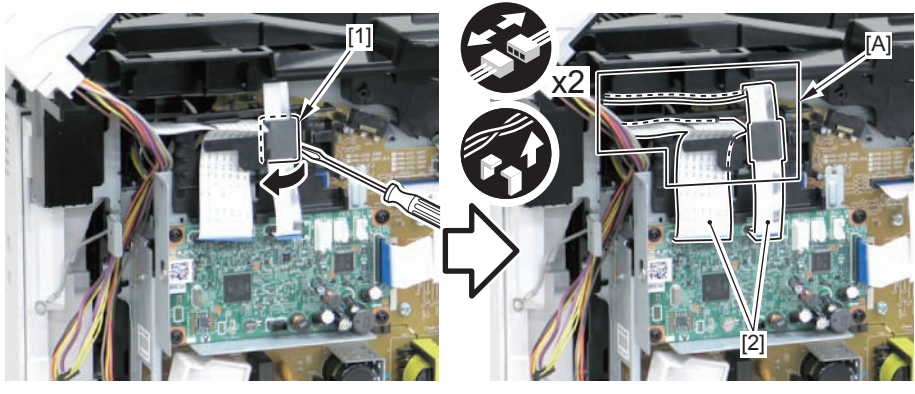

F-4-152

4)Remove the DADF unit and reader unit.

2 claws[2]

#### Caution:

When placing the removed copyboard cover and reader unit on the desk, floor, etc.,be careful not to get the flat cable and harnesses trapped under them.

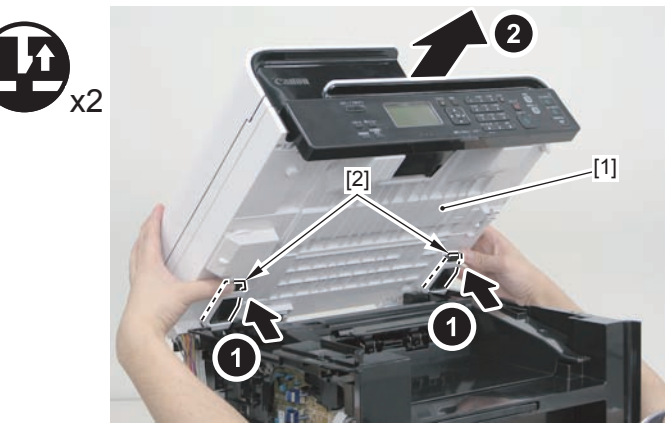

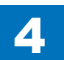

#### Caution:

When installing the DADF unit and reader unit, secure the 2 hinge arm claws[1] to the 2 hooks[2] of the reader unit.

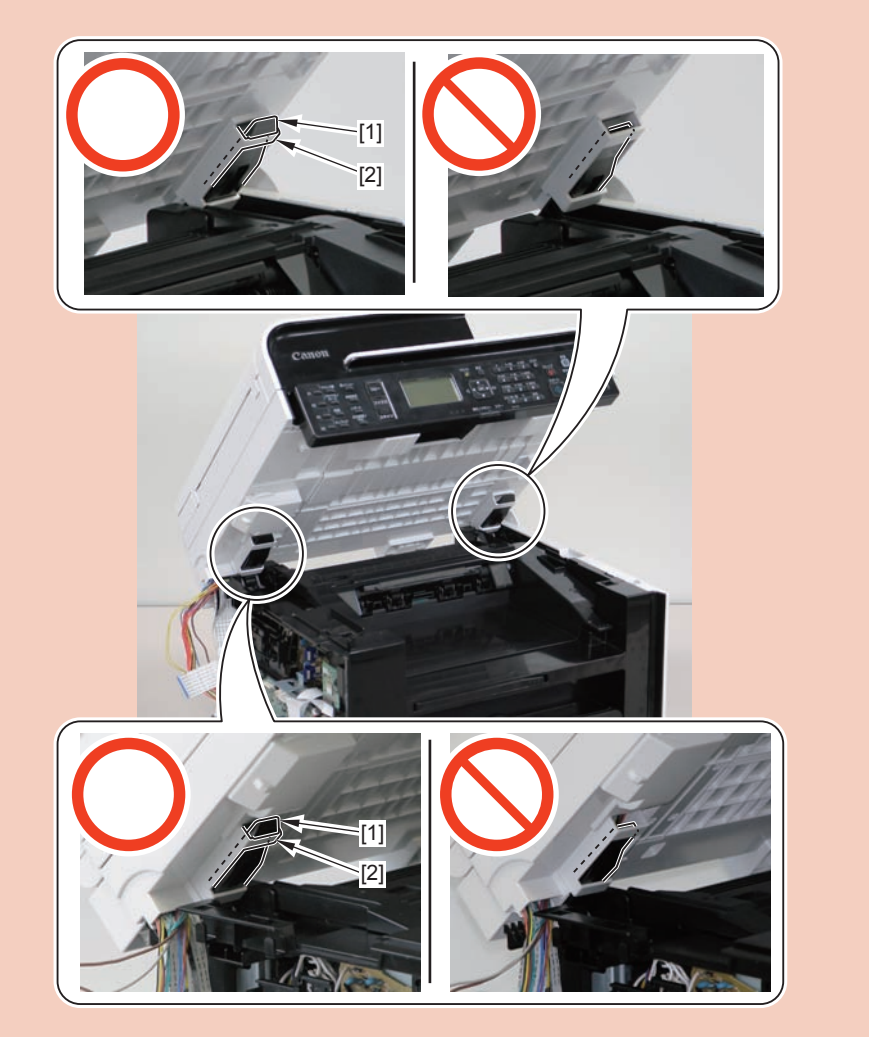

# Removing the SADF Unit (MF4870dn/MF4830d)

## Preparation

Remove the left cover.
Remove the SADF unit and reader unit

## Procedure

1)Remove the connector[1].

- 1 hook[2]
- 2 claws[3].

#### Note:

The location of hook[2] and the 2 claws[3] of the connector cover are shown here.

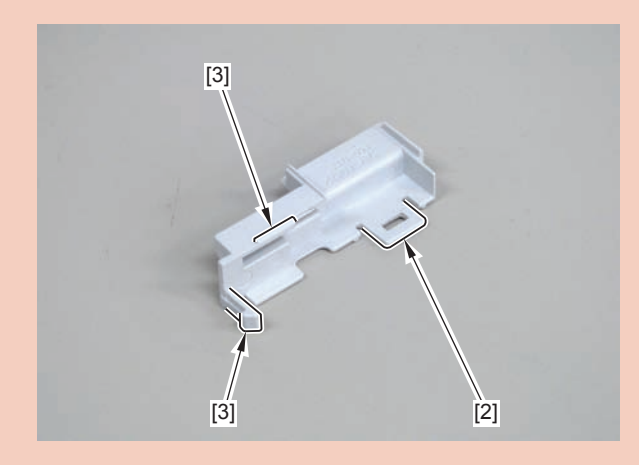

4-64

#### Caution:

Be sure to hold the connector cover when removing it.

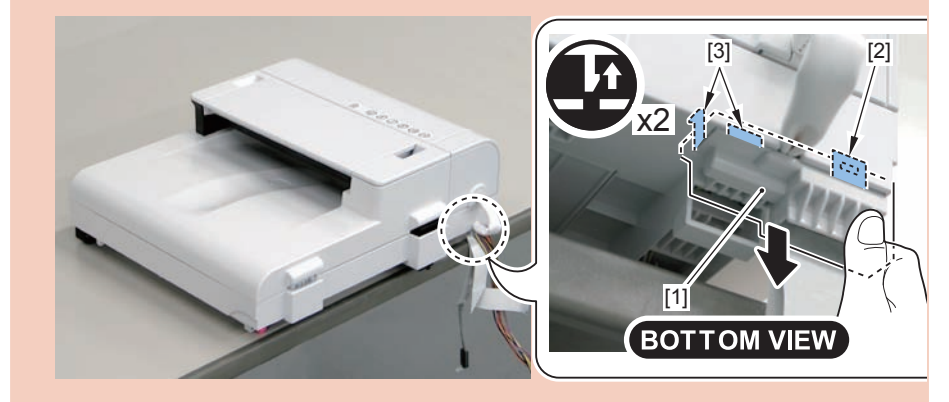

#### 2)Free the reader harness[1] from the cut-off[A]

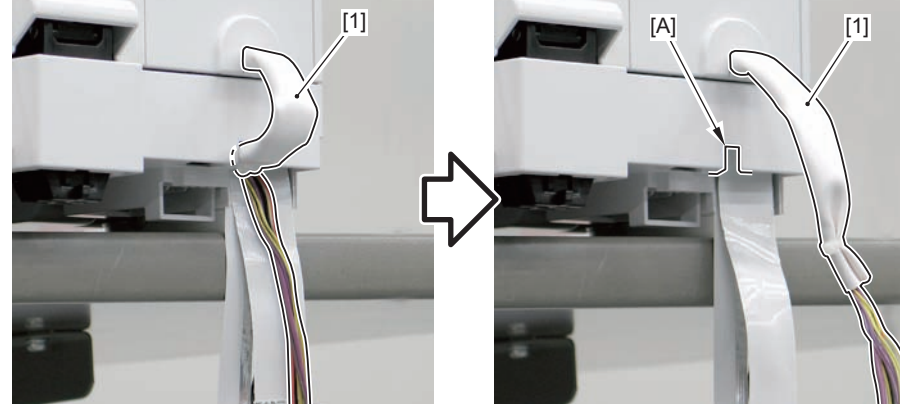

F-4-154

3)Release the lock[1] on the lower left front side of the reader unit, and open the SADF unit[2]

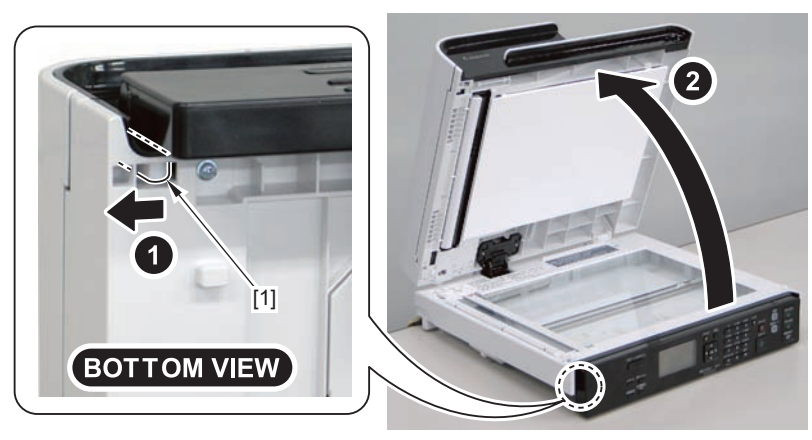

F-4-155

#### Caution:

Before installing the connector cover, be sure to store the harness, grounding wire, and flat cable in the [A] part.

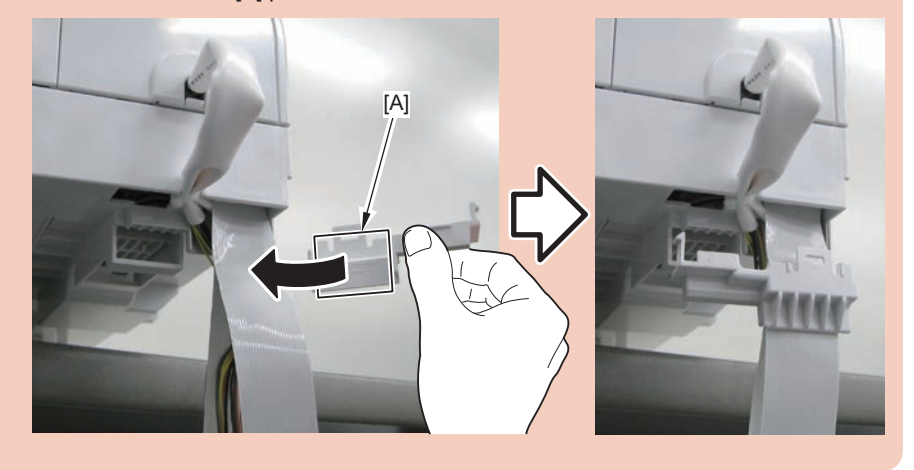

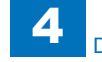

4)Remove the SADF unit[1] by lifting it up while pushing the claw[2]

#### Caution:

Be sure to avoid damaging the bottom sheet when placing the removed SADF unit.

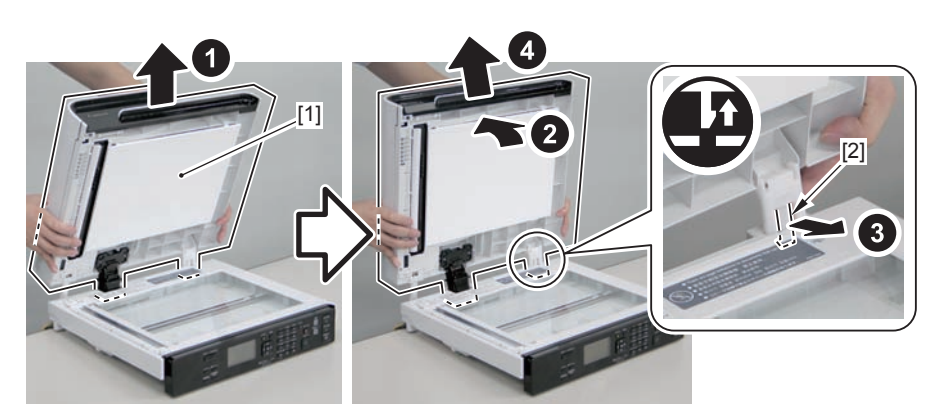

F-4-156

#### Caution:

When installing the DADF unit , be careful not to damage the harnesses with [A] part.

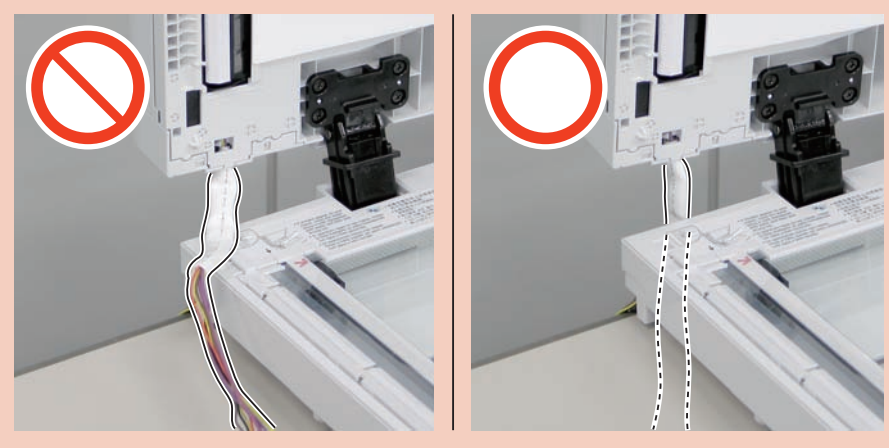

F-4-157

# Removing the SADF Pickup Unit (MF4870dn/MF4830d)

## Preparation

Remove the left cover.
Remove the SADF unit and reader unit
Remove the SADF unit.

## Procedure

- 1) Open the SADF pickup tray[1] and remove the SADF pickup tray.
- 2 shafts[2]

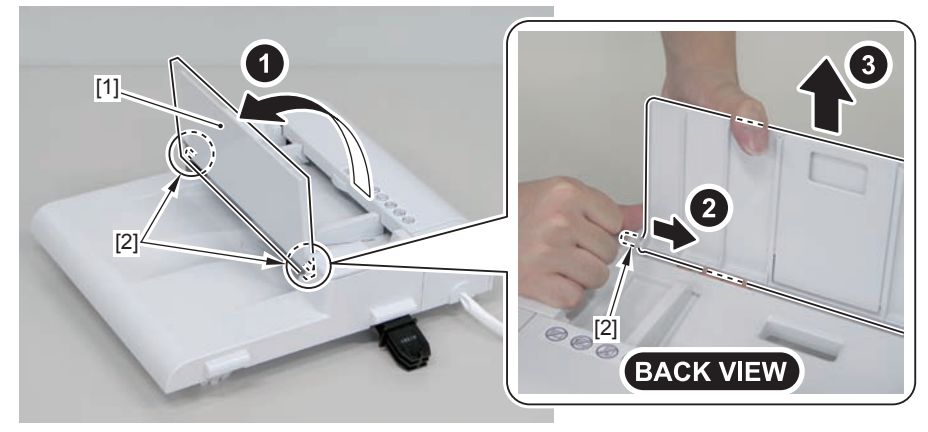

F-4-158

2)Open the SADF upper cover[1] and remove the SADF rear cover.

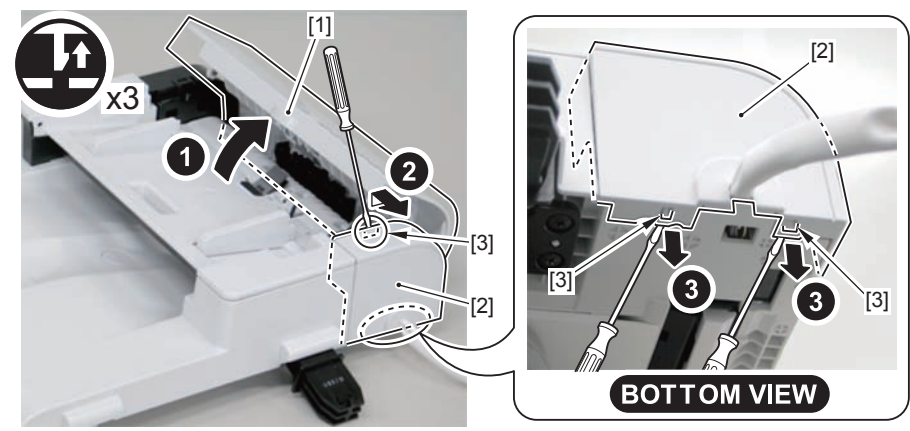

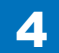

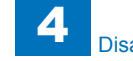

- 2 claws[2]
- 2 bosses[3]

#### Caution:

When releasing the 2 claws[2] on the SADF front cover, be careful not to put too much force, otherwise they may get damaged.

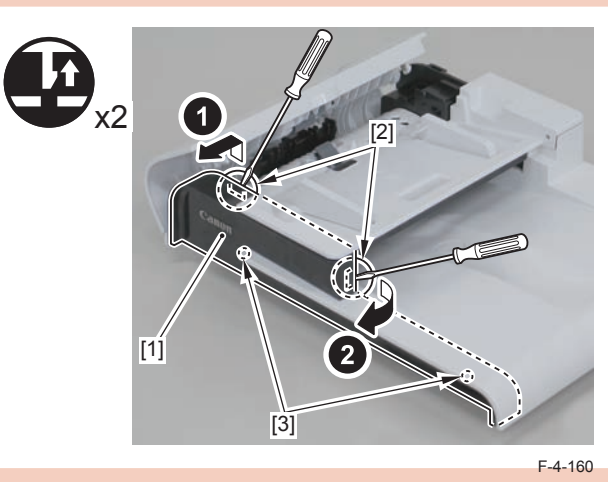

#### Note:

The following shows the 2 claws[2] and 2 bosses[3] of the SADF front cover.

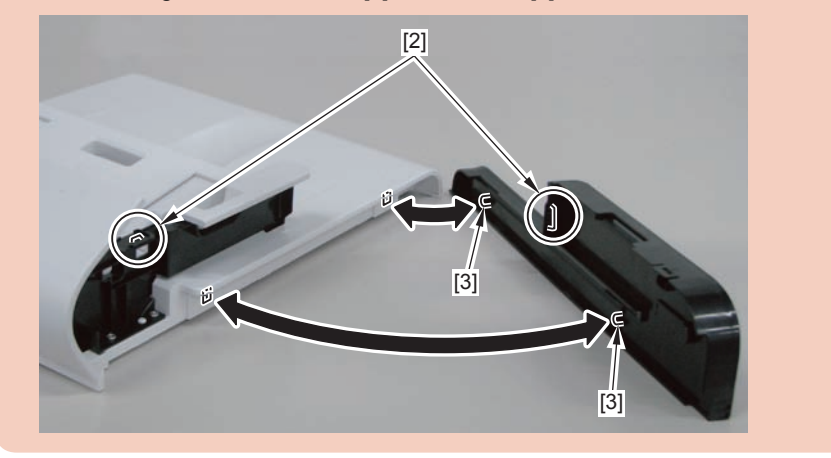

4)Free the boss[1], and open the SADF upper cover[2] by the amount for which the boss is freed.

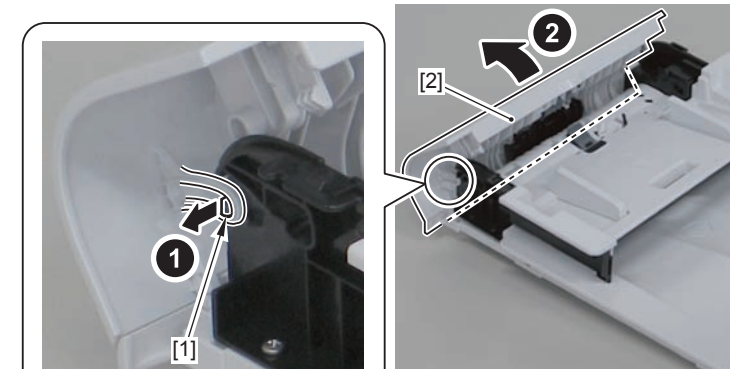

5)Free the harness[1] from the guide[A], and remove the 4 screws[2] on the right and left.

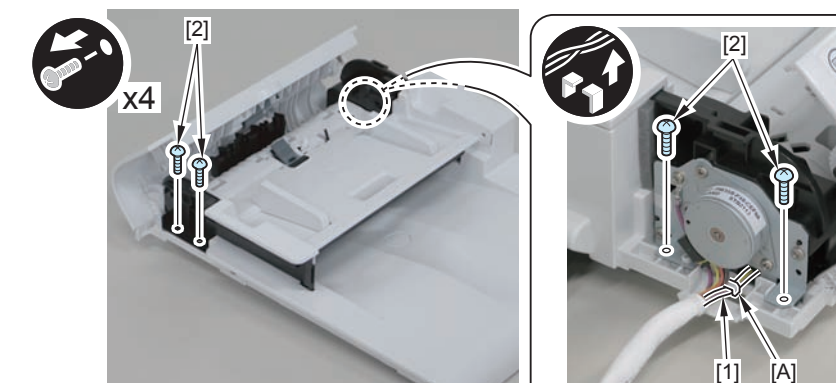

6)Remove the SADF pickup unit.

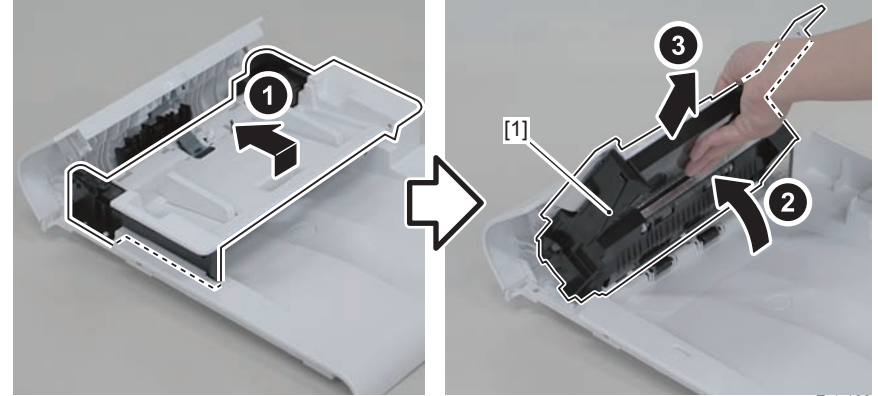

#### Caution:

When install the SADF upper cover, be sure that the guide[1] does not get inside the[A] part.

4

4

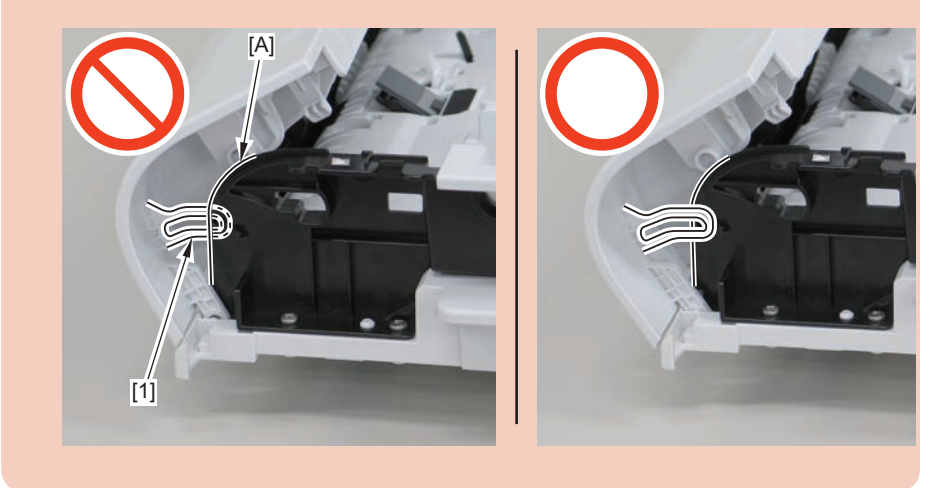

# Removing the SADF Motor Unit (MF4870dn/MF4830d)

## Preparation

Remove the left cover.
Remove the SADF unit and reader unit
Remove the SADF unit.

## Procedure

- 1)Open the SADF pickup tray[1] and remove the SADF pickup tray.
- 2 shafts[2]

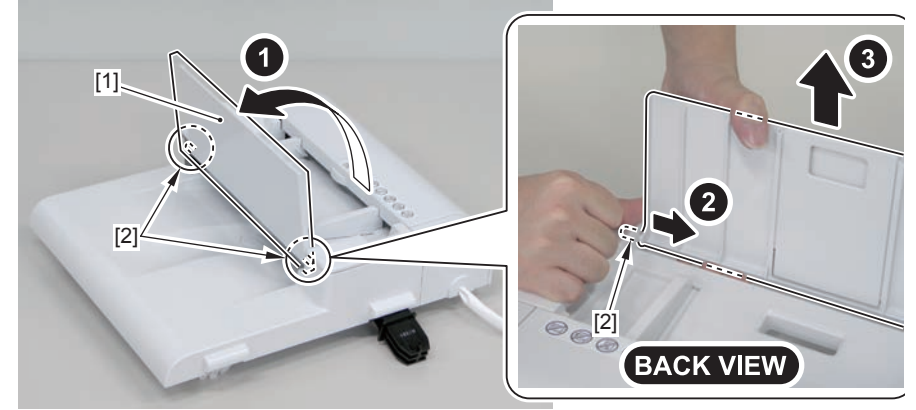

- 2) Open the SADF upper cover[1] and remove the SADF rear cover[2].
- 3 claws[3]

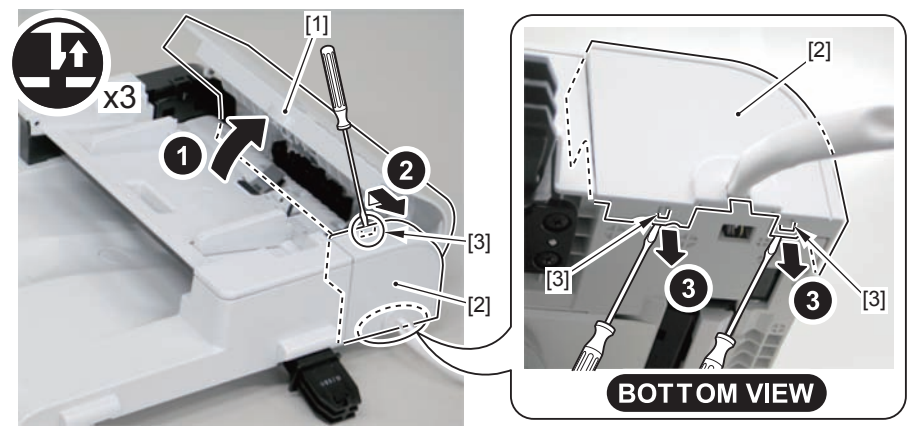

F-4-165

3)Remove the tube[1] protecting the harness.

4

· 2 harnesses bands[2]

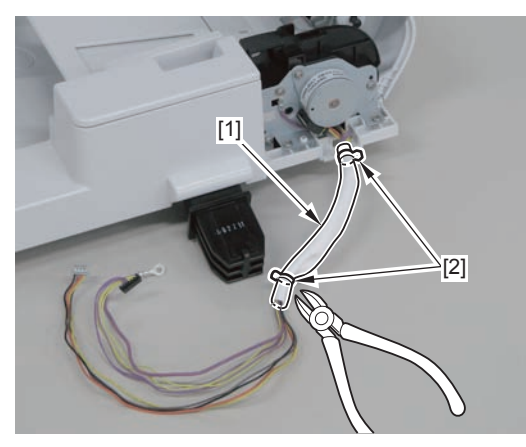

F-4-166

4)Remove the SADF motor[1].

• 2 screws[2]

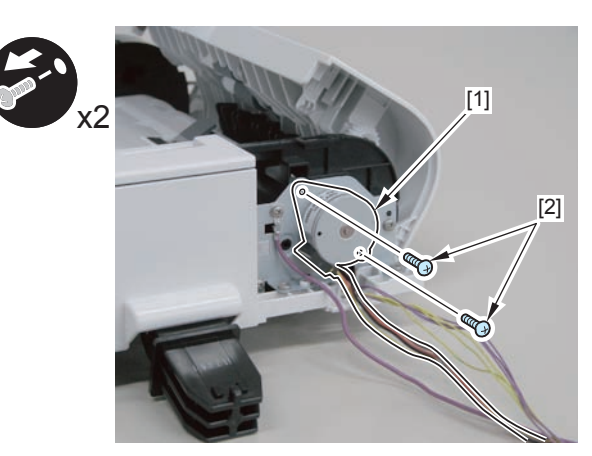

F-4-167

# Removing the SADF Pickup Roller 1,2 (MF4870dn/ MF4830d)

## Preparation

Remove the left cover.
Remove the SADF unit and reader unit
Remove the SADF unit.
Remove the SADF pickup unit.

## Procedure

1)Remove the rib[1]

1 screw[2]

#### Caution:

Do not touch the pickup roller surface[1]

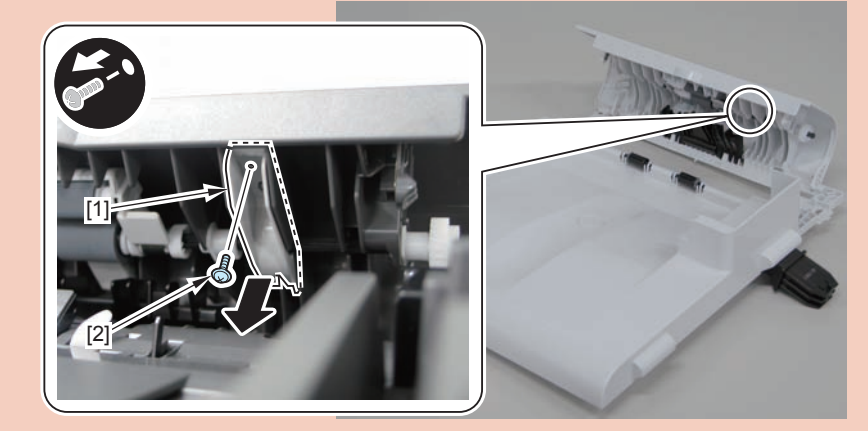

F-4-168

4-68
2)Remove the SADF upper cover[1].2 shafts[2]

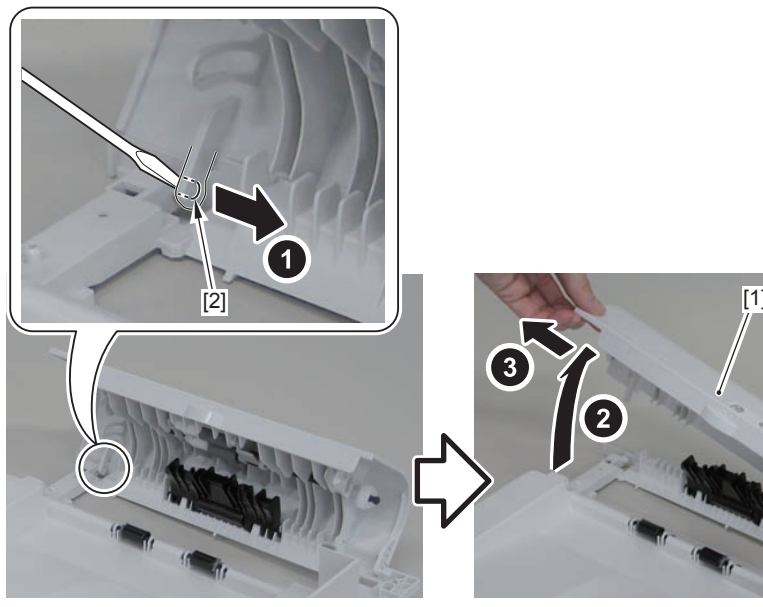

F-4-169

3)Remove the gear[1],bushing[2],2 e-rings[3] and bushing[4]

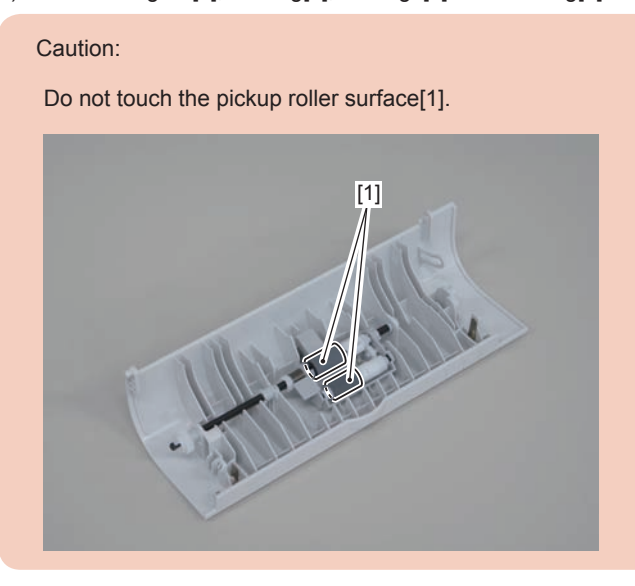

#### 4)Remove the pickup roller unit[1].

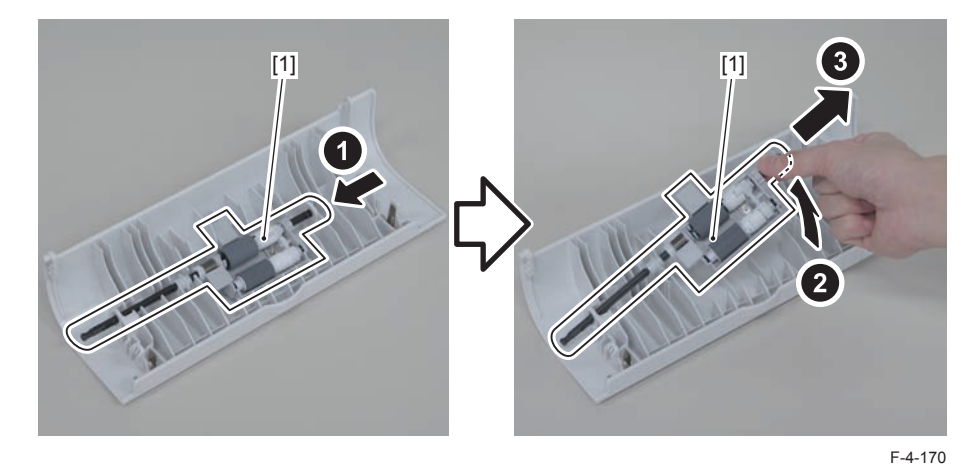

5)Remove the spring[1] on the back side of the pickup roller unit.

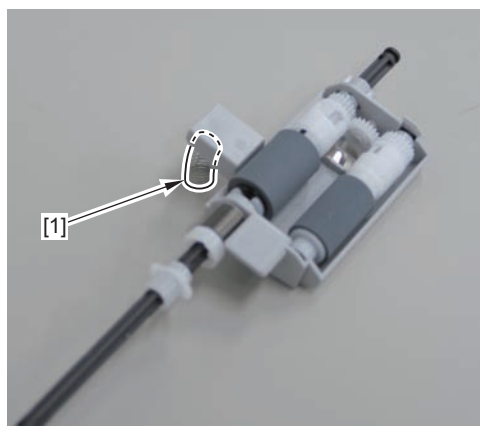

F-4-171

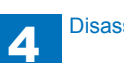

4-69

6)Remove the bushing[1],pin[2] and 2 e-rings[3].

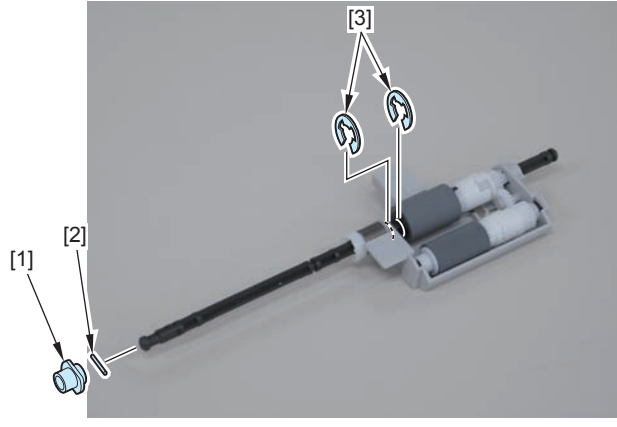

F-4-172

7)Pull out the pickup roller shaft[1], and remove the pickup roller[2], bushing[3],bushing[4], and gear[5]

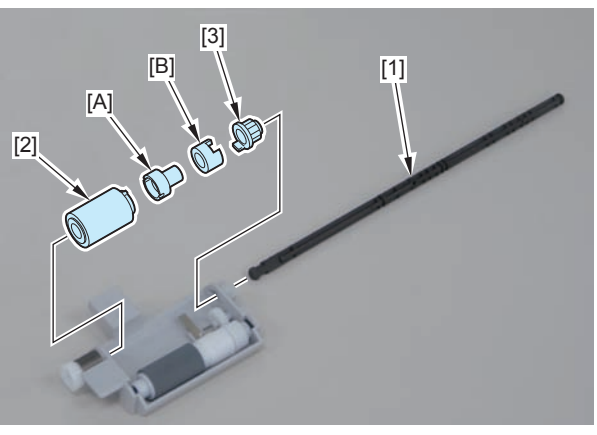

F-4-173

8)Remove the pickup roller unit 2[1].

- 1 pickup roller shaft2[2]
- 1 pickup roller 2[3]
- 1 bushing[4]
- 1 bushing[5]

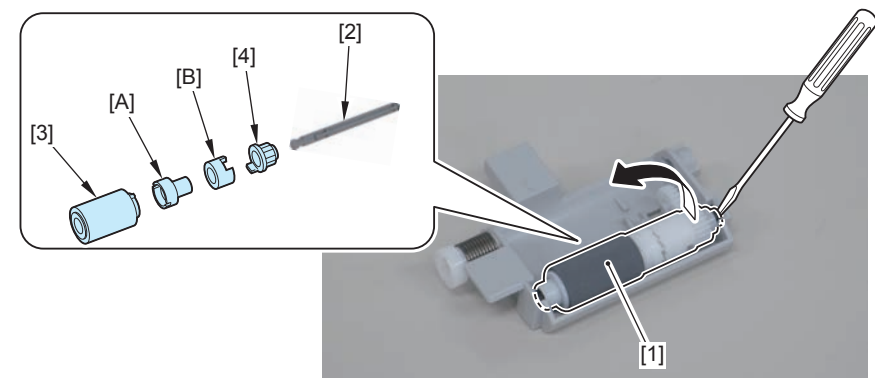

F-4-174

### Caution:

When disassembly/assembly, be careful not to lose the plate[1] and gear[2].

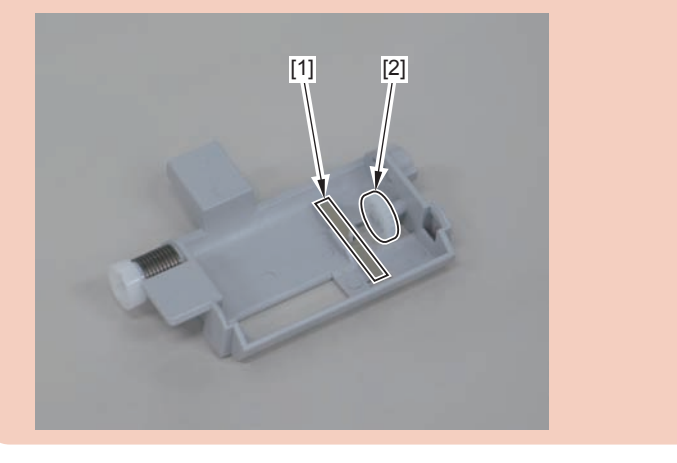

## 4-71

## Removing the SADF Separation Pad(MF4870dn/ MF4830d)

## Preparation

Remove the left cover.
Remove the SADF unit and reader unit
Remove the SADF unit.
Remove the SADF pickup unit.

## Procedure

1)Remove the SADF pickup upper cover[1], and free the harness from the connector[2] and the harness guide[A].

• 4 screws[3]

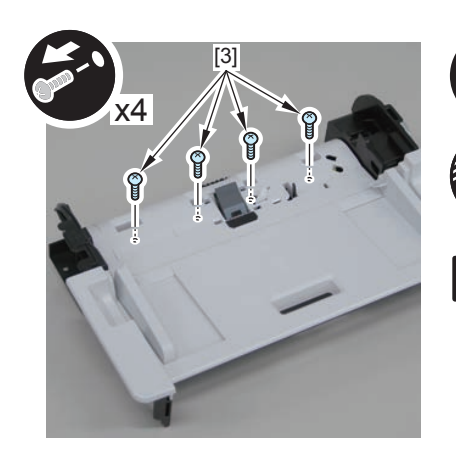

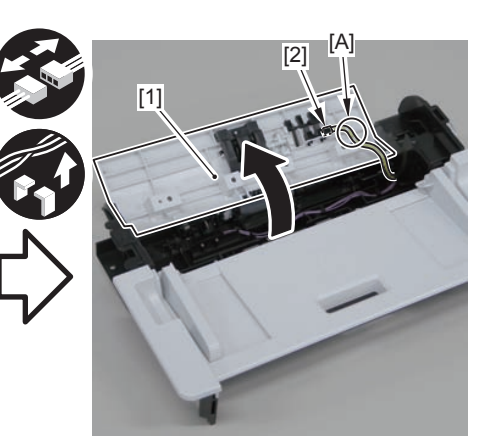

F-4-175

2)Remove the separation pad unit[1].

- 2 claws[2]
- 2 protrusions[3]

### Caution.

Be sure to hold the separation pad unit with your fingers when releasing its 2 protrusions[3]

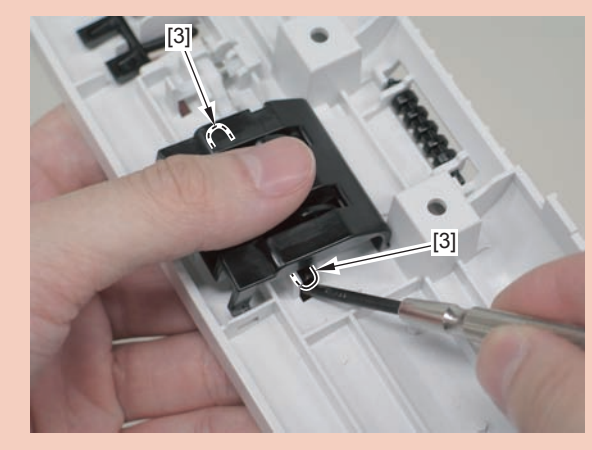

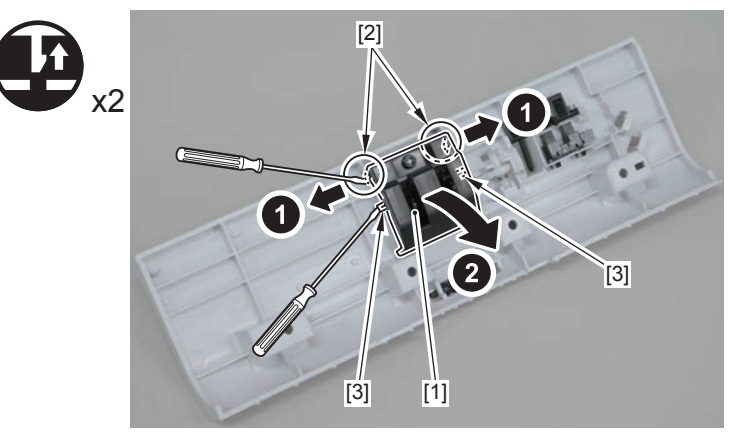

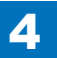

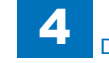

3)Remove the separation pad[1].

• 2 hooks[2]

#### Caution.

Do not touch the pad surface[1]

When disassembling/assembling, take care not to lose the spring[2] on the back side of the separation pad.

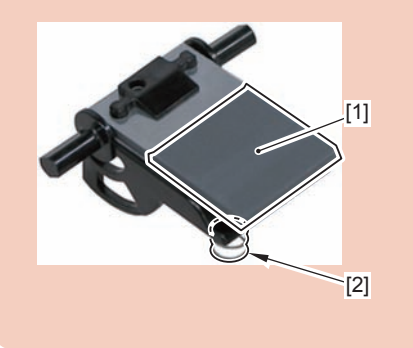

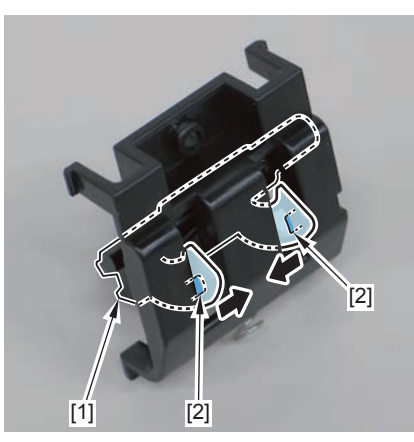

F-4-177

#### Caution.

When the spring[1] comes off, go through the following steps to install it. 1)Install the spring[1] to the boss[2] on the back side of the separation pad.

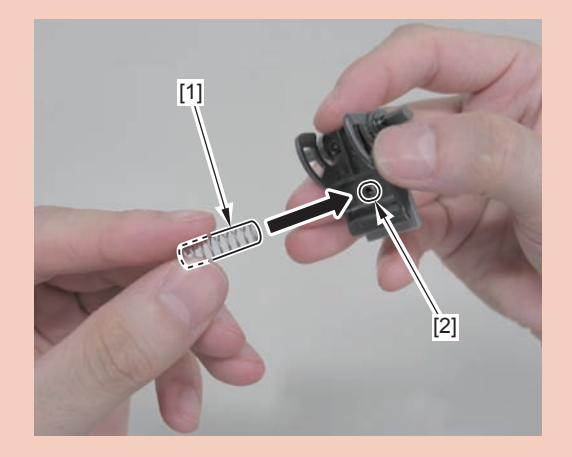

2)Install the shaft[1] of the separation pad unit to the [A] part on the back side of the SADF pickup upper cover.

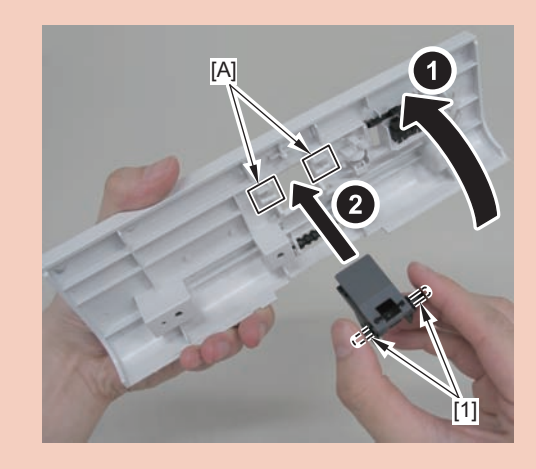

4-73

3)Install the spring to the protrusion[1] of the SADF pickup upper cover.

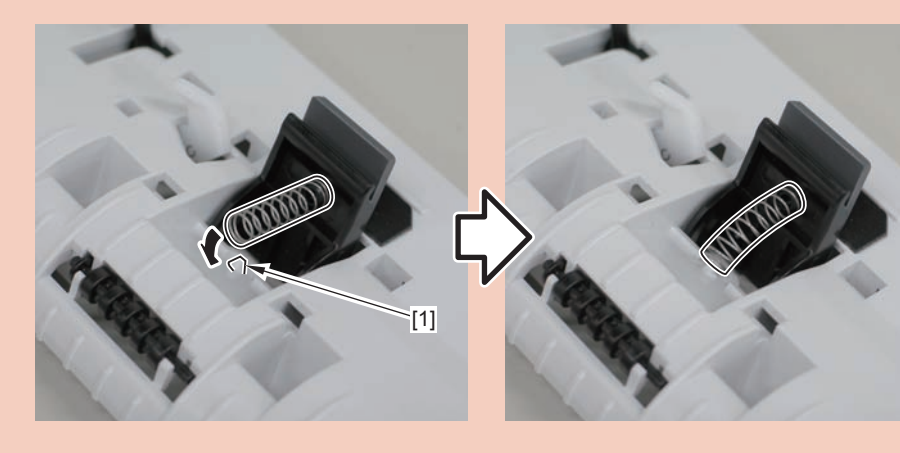

4)Turn the SADF pickup upper cover over to the back, and install the separation pad cover[1].

- 2 hooks[2]
- 2 claws[3]

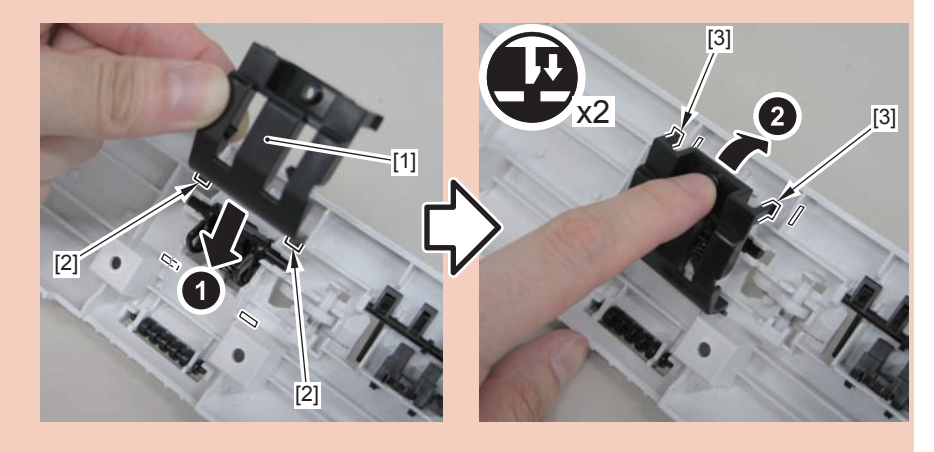

5)Turn the SADF pickup upper cover over to the front, and push in the separation pad unit[1].

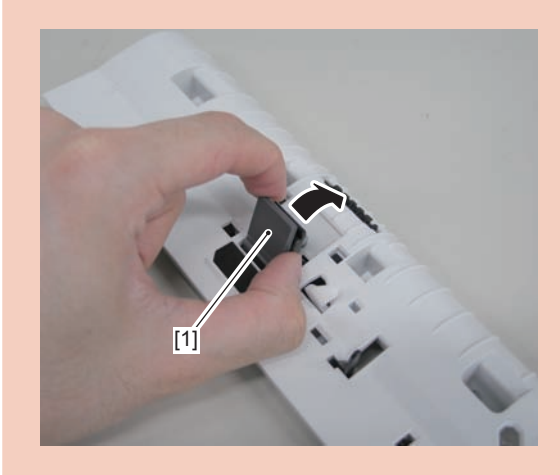

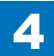

# Removing the Copyboard Glass(MF4870dn/MF4830d)

## Preparation

Remove the left cover.
Remove the SADF unit and reader unit
Remove the SADF unit.

## Procedure

1)Remove the 4 screws(TP)[1]

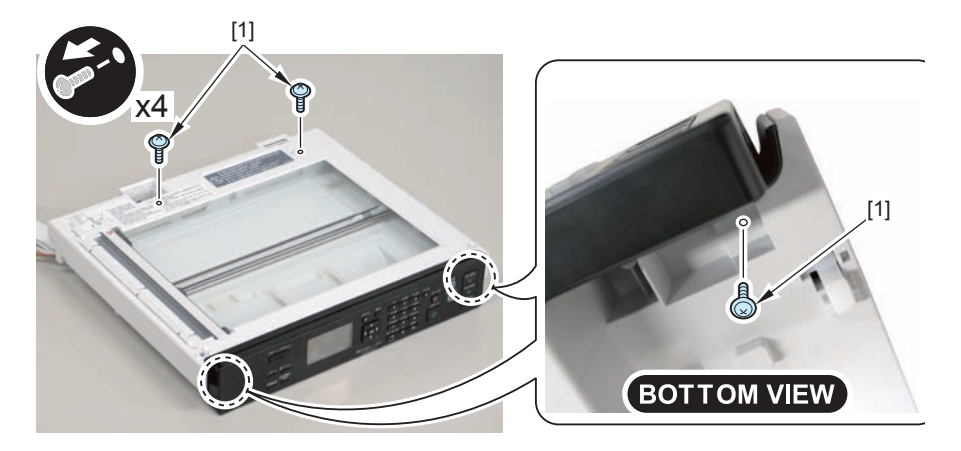

2)Remove the copyboard guide holder[1]

- 1 claw[2]
- 1 protrusions[3]

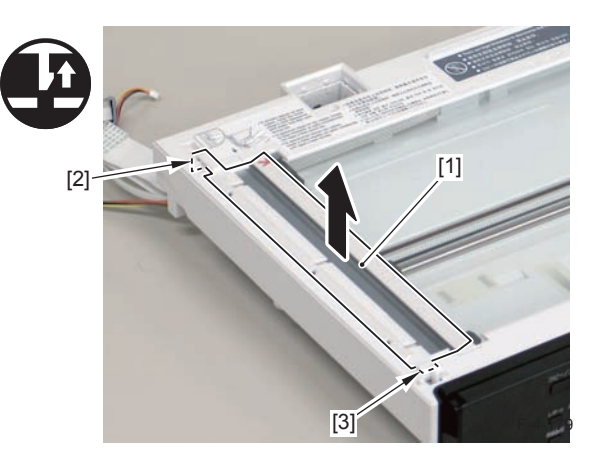

3)Remove the reader upper cover[1]

- 6 claws[2]
- 1 hook[3]

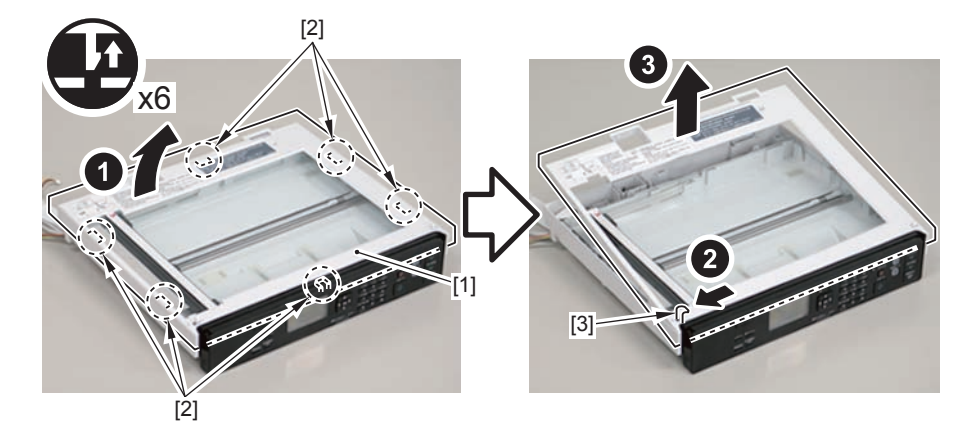

F-4-180

#### Caution.

Place the detached copyboard glass cover on a cloth etc. to avoid damaging the bottom sheet.

When removing the copyboard glass, take care not to touch the glass surface. If the surface becomes dirty, clean it with lens-cleaning paper.

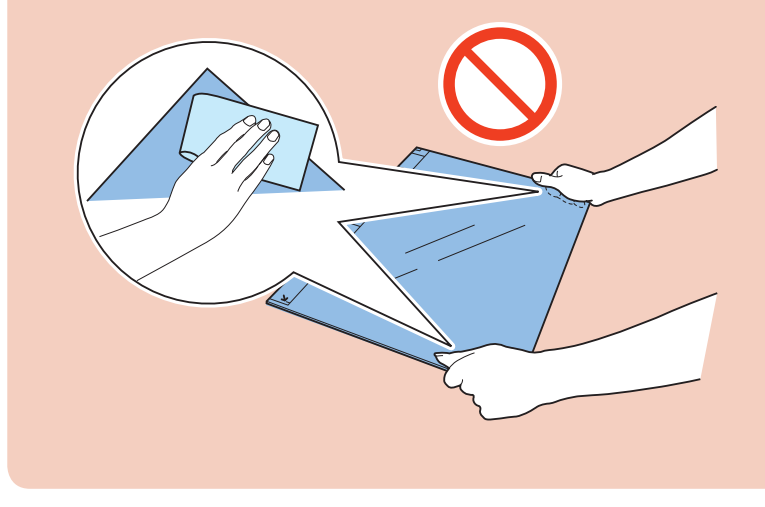

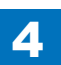

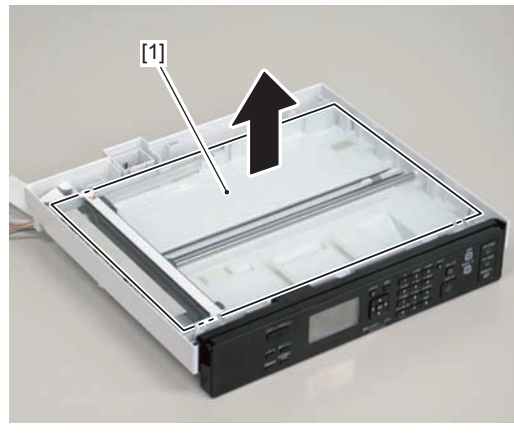

F-4-181

# Removing the Flatbed Motor Unit(MF4870dn/MF4830d)

## Preparation

Remove the left cover.
Remove the SADF unit and reader unit
Remove the SADF unit.
Remove the copyboard glass

## Procedure

#### Caution.

When assembling/disassembling the copyboard glass, take care not to lose the 2 CIS unit spacers [1].

When assembling/disassembling the copyboard glass, do not touch the copy reading area [A] of the CIS unit.

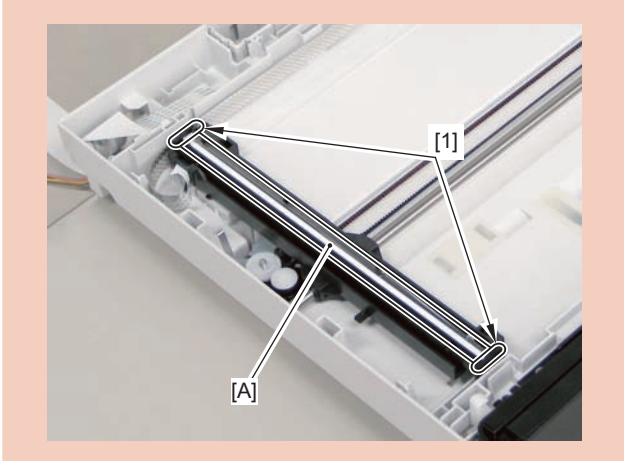

4-75

1)Move the CIS unit[1].

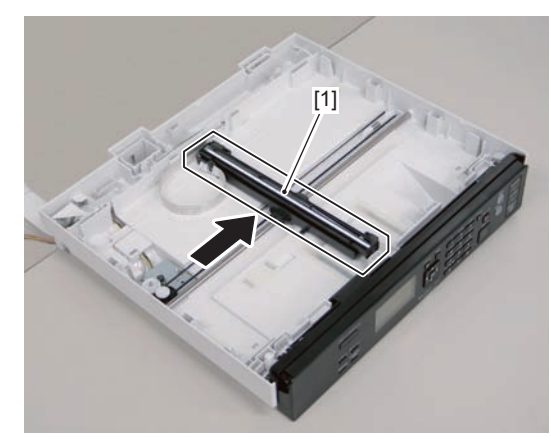

F-4-182

2)Move the gear[1], and remove the belt[2] from the gear[3]

#### Caution.

Grease is applied on the shaft[1] of the contact sensor, so be careful not to let the belt[2] come in contact with the shaft.

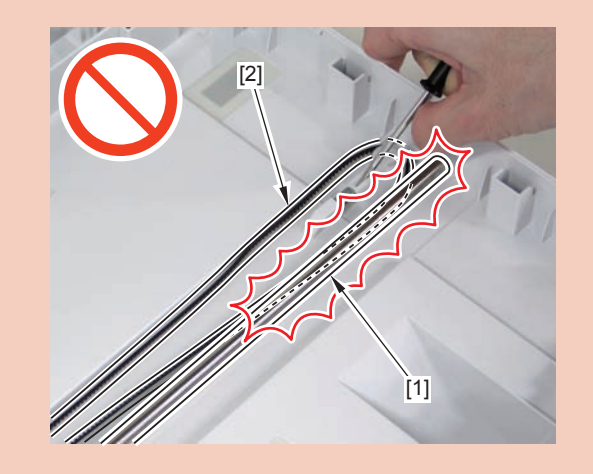

4

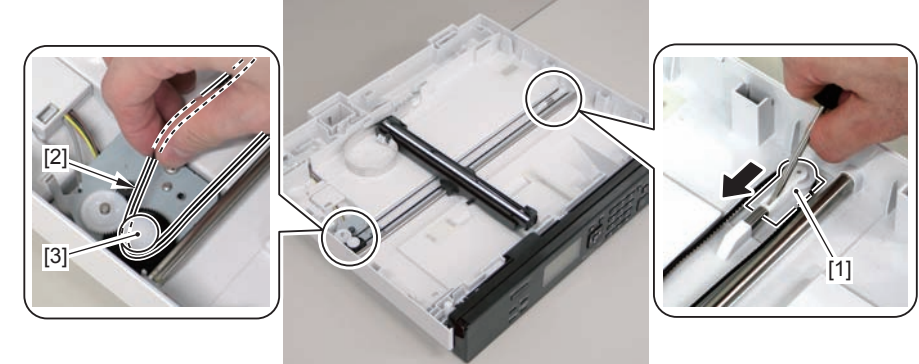

3)Remove the guide cover[1]

F-4-183

4-76

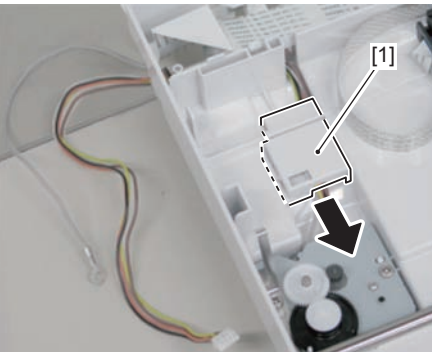

F-4-184

4)Free the harness[1] and the grounding wire[2] from the hole[A] of the reader unit and the harness guide[B]

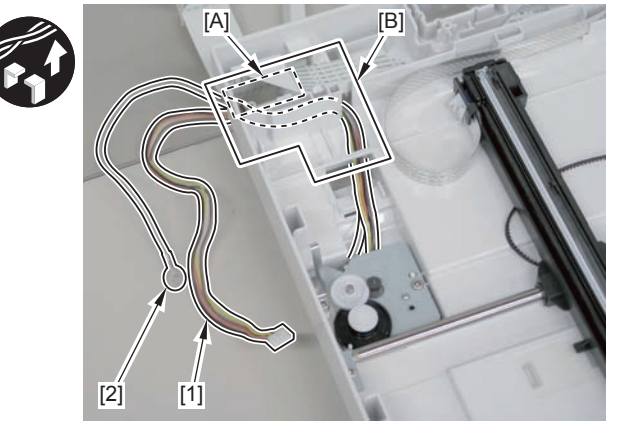

5)Remove the flatbed motor unit[1]

4

• 2 screws[2]

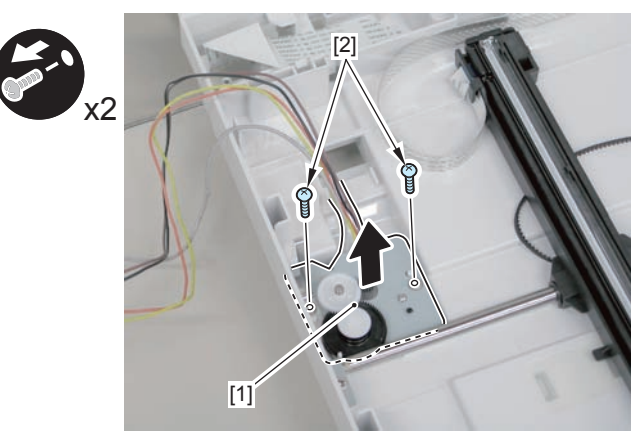

F-4-186

# Removing the SADF CIS Unit(MF4870dn/MF4830d)

## Procedure

Remove the left cover.
Remove the SADF unit and reader unit
Remove the SADF unit.
Remove the copyboard glass

#### Caution.

When assembling/disassembling the CIS unit, take care not to lose the 2 CIS unit spacers [1].

When assembling/disassembling the CIS unit, do not touch the copy reading area [A] of the CIS unit.

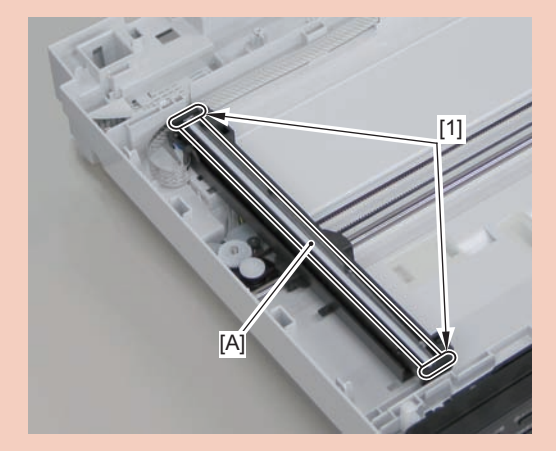

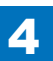

## 1)Move the CIS unit[1]

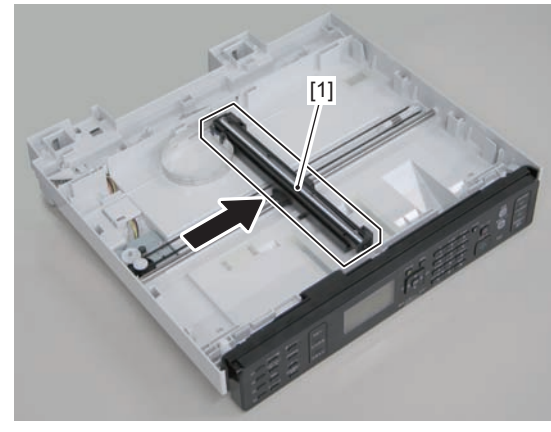

F-4-187

2)Remove 2 spacers[1] and flat cable[2].

1 guide[A]

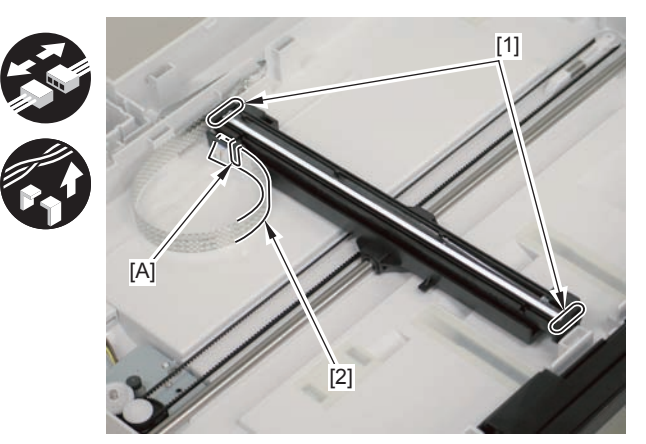

F-4-188

3)Remove the CIS unit[1]

2 shafts[2]

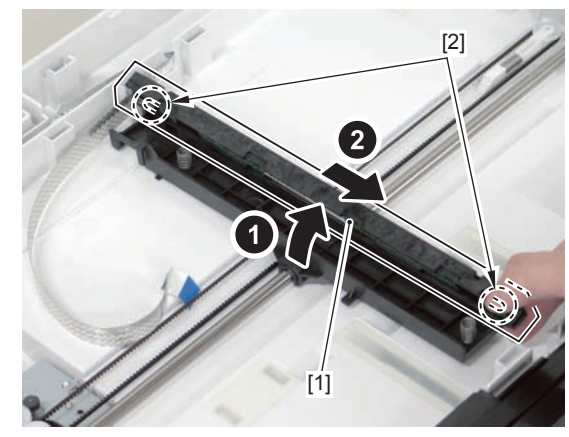

F-4-189

#### Caution.

If the CIS unit comes off, be sure to align the tooth[1] on the belt with the tooth[2] on the bottom of the CIS unit to install the unit.

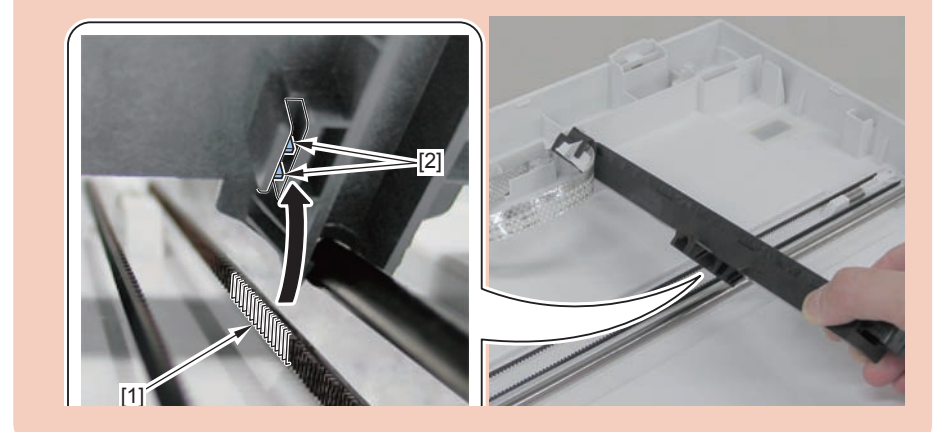

# Removing the Copyboard Cover (MF4820d)

4

## Procedure

1)Remove the copyboard cover[1]

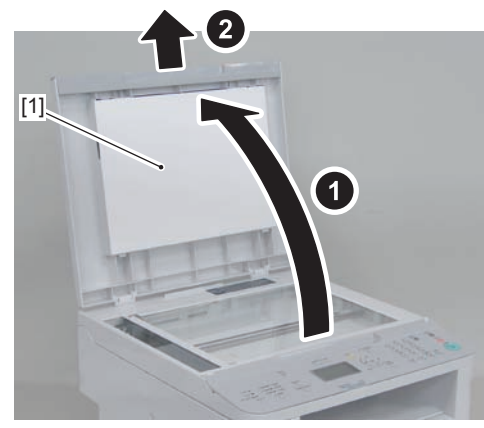

F-4-190

# Removing the Copyboard Cover and Reader Unit (MF4820d)

## Preparation

1)Remove the left cover.

## Procedure

1)Remove the 1 grounding wires[1].

• 1 screw(black TP)

2)Disconnect the connectors[3], and free the grounding wire and the harnesses from the harness guide[A].

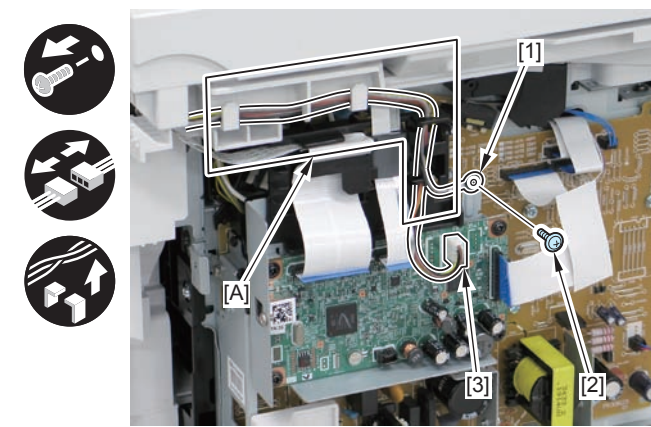

3)Remove the ferrite core[1], and disconnect the 2 flat cables from the harness guide[A]

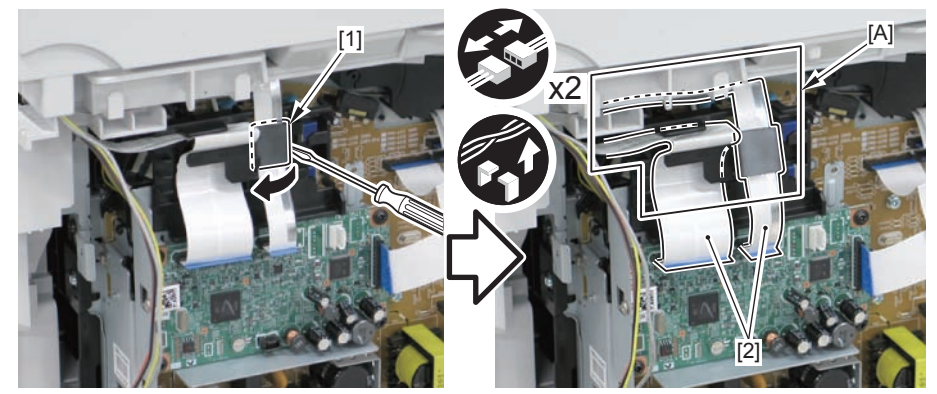

F-4-192

4-79

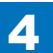

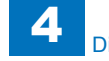

4)Remove the copyboard cover and reader unit.

• 2 claws[2]

### Caution:

When placing the removed copyboard cover and reader unit on the desk, floor, etc., be careful not to get the flat cable and harnesses trapped under them.

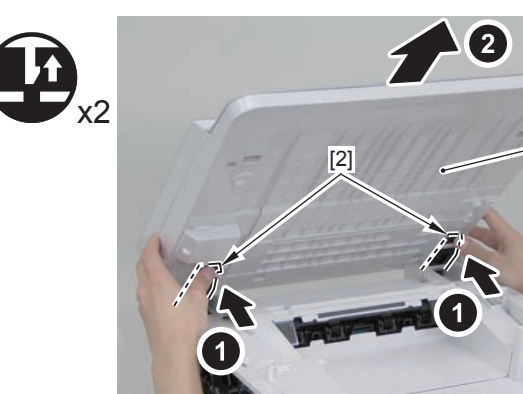

F-4-193

-[1]

#### Caution:

When mounting the reader unit and copyboard cover, fix the 2 hinge arm claws [1] to the 2 latches [2] of the reader unit.

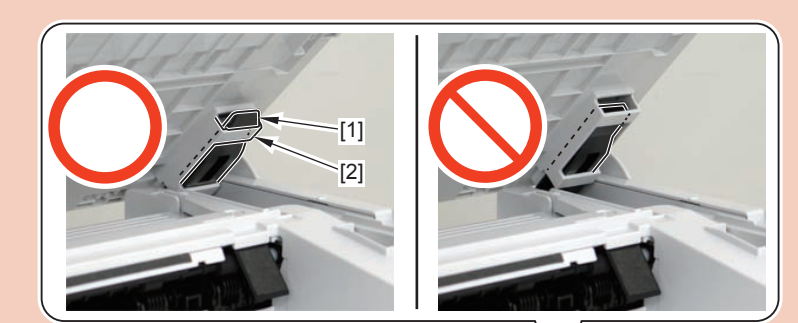

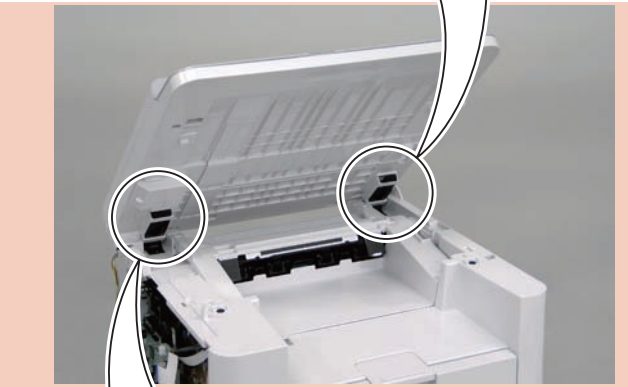

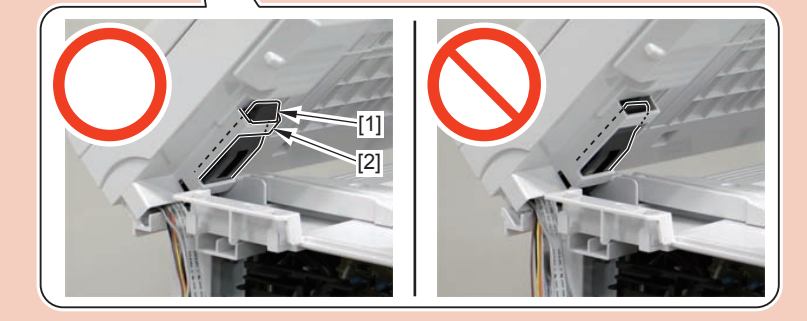

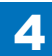

# Removing the Copyboard Glass(MF4820d)

## Preparation

Remove the copyboard cover.
Remove the control panel unit.

## Procedure

1)Remove the 2 screws[1]

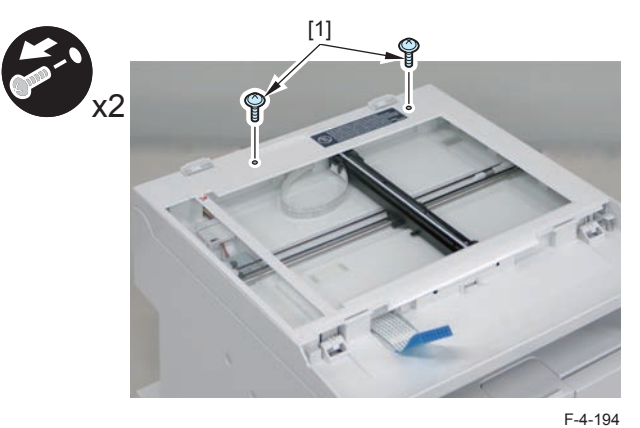

2)Remove the reader upper cover[1]

• 6 claw[2]

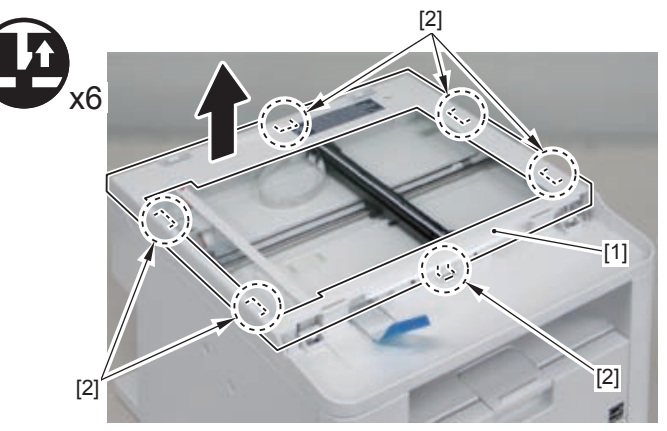

3)Remove the copyboard glass[1].

## Caution.

Place the detached copyboard glass cover on a cloth etc. to avoid damaging the bottom sheet.

When removing the copyboard glass, take care not to touch the glass surface. If the surface becomes dirty, clean it with lens-cleaning paper.

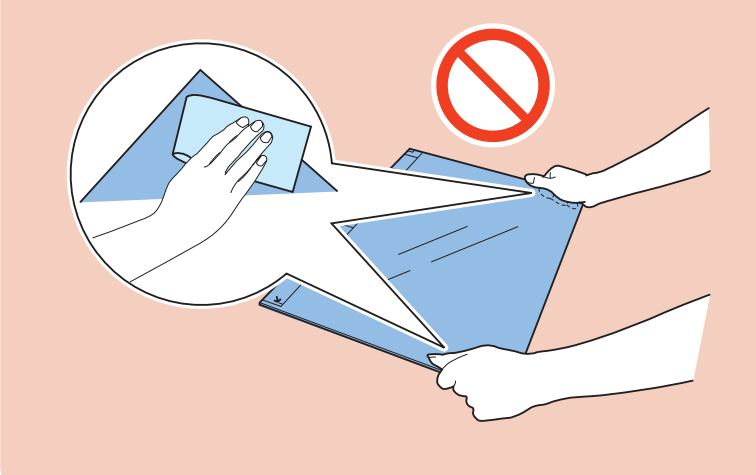

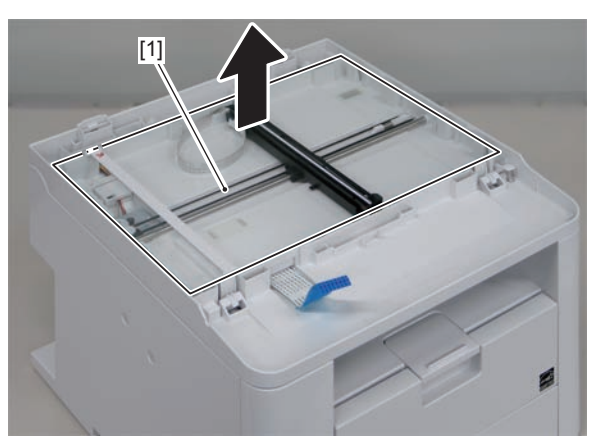

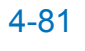

# Removing the Flatbed Motor Unit(MF4820d)

## Preparation

Remove the left cover.
Remove the copyboard cover .
Remove the control panel.
Remove the copyboard glass.

## Procedure

#### Caution.

When assembling/disassembling the copyboard glass, take care not to lose the 2 CIS unit spacers [1].

When assembling/disassembling the copyboard glass, do not touch the copy reading area [A] of the CIS unit.

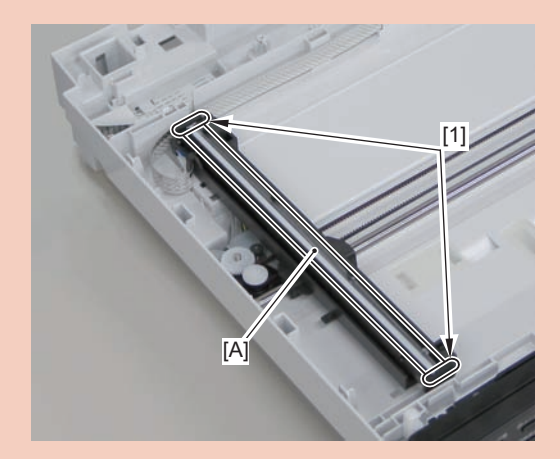

### 1)Move the CIS unit[1].

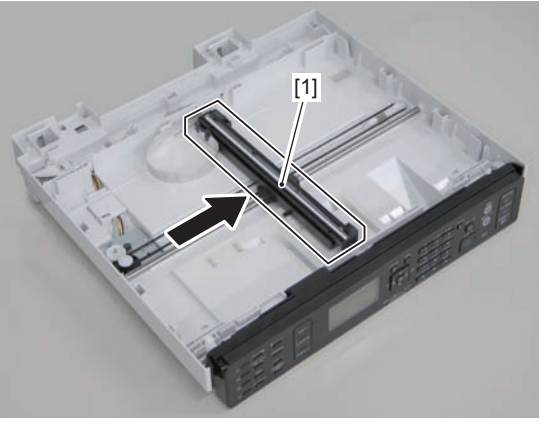

F-4-197

2)Move the gear[1], and remove the belt[2] from the gear[3]

#### Caution.

Grease is applied on the shaft[1] of the contact sensor, so be careful not to let the belt[2] come in contact with the shaft.

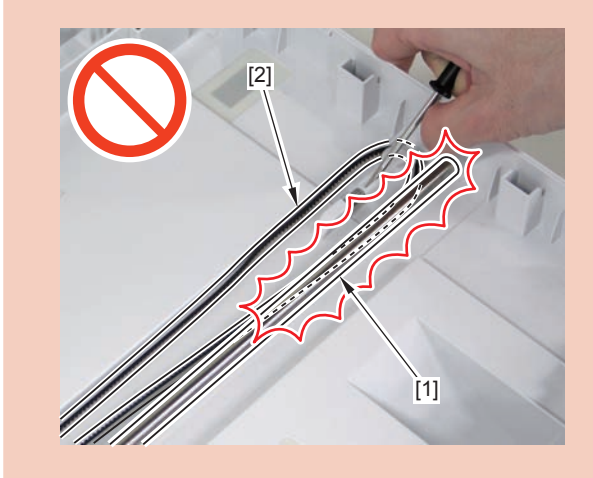

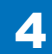

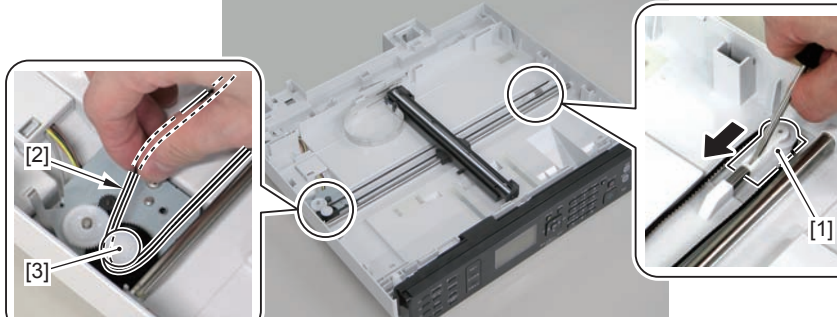

[1]

F-4-199

4)Free the harness[1] and the grounding wire[2] from the hole[A] of the reader unit and the harness guide[B]

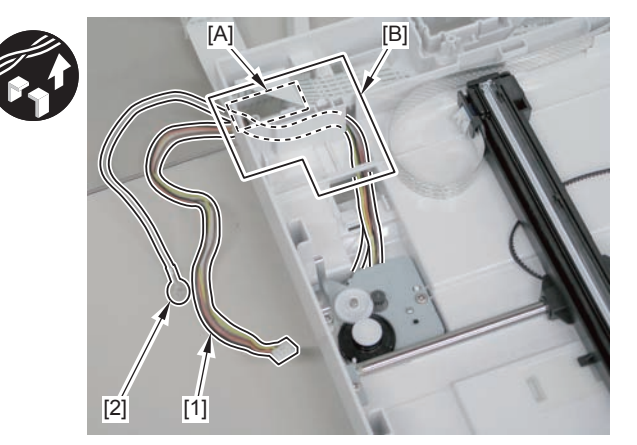

F-4-200

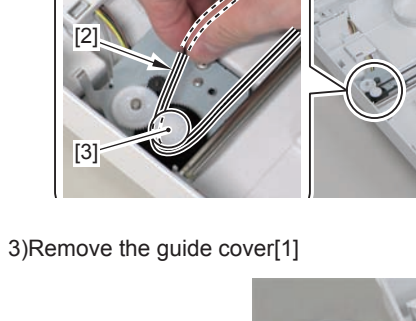

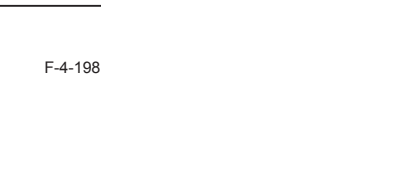

5)Remove the flatbed motor unit[1]

• 2 screws[2]

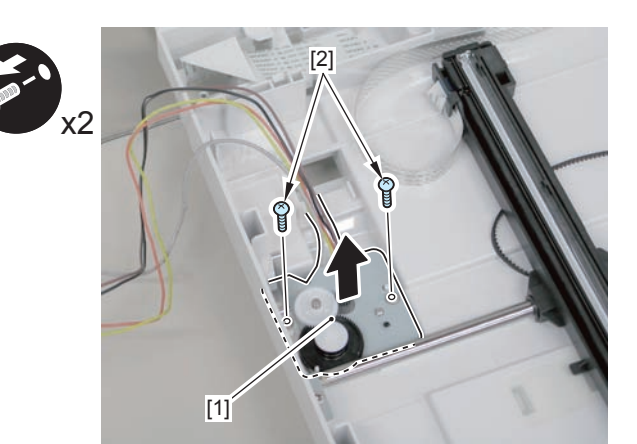

F-4-201

4

# Removing the CIS Unit(MF4820d)

## Preparation

Remove the copyboard cover.
Remove the control panel unit.
Remove the copyboard glass

#### Caution.

When assembling/disassembling the CIS unit, take care not to lose the 2 CIS unit spacers [1].

When assembling/disassembling the CIS unit, do not touch the copy reading area [A] of the CIS unit.

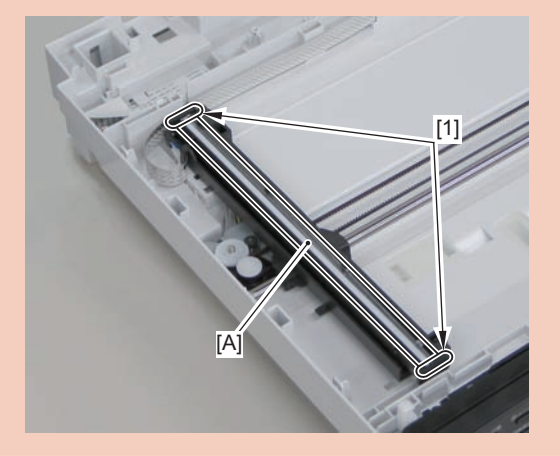

### 1)Move the CIS unit[1]

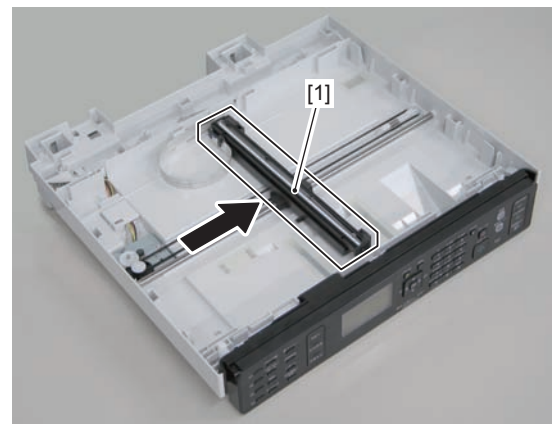

F-4-202

2)Remove 2 spacers[1] and flat cable[2].

1 guide[A]

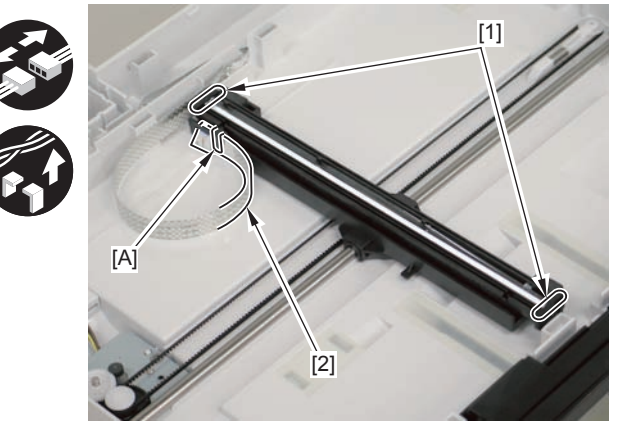

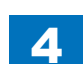

### 3)Remove the CIS unit[1]

4

• 2 shafts[2]

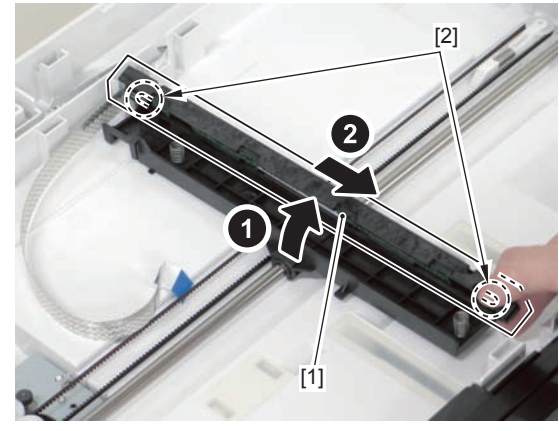

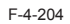

#### Caution.

If the CIS unit comes off, be sure to align the tooth[1] on the belt with the tooth[2] on the bottom of the CIS unit to install the unit.

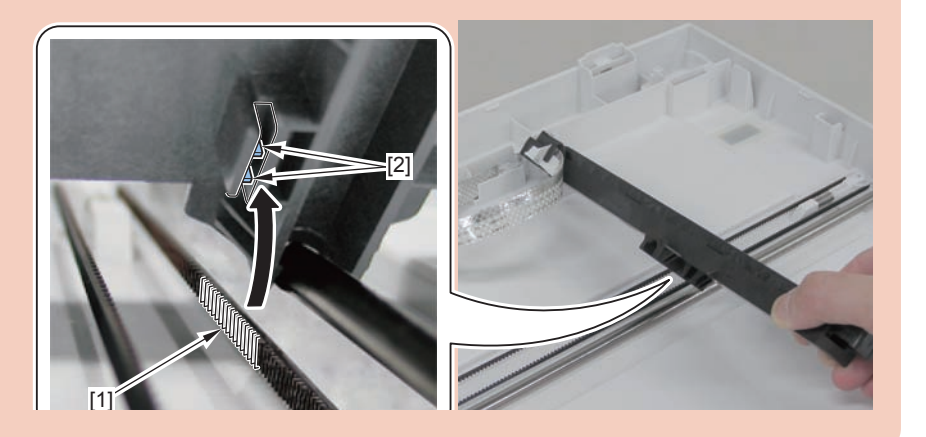

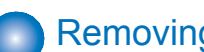

## Removing the Copyboard Cover (D530)

## Procedure

1)Remove the copyboard cover[1]

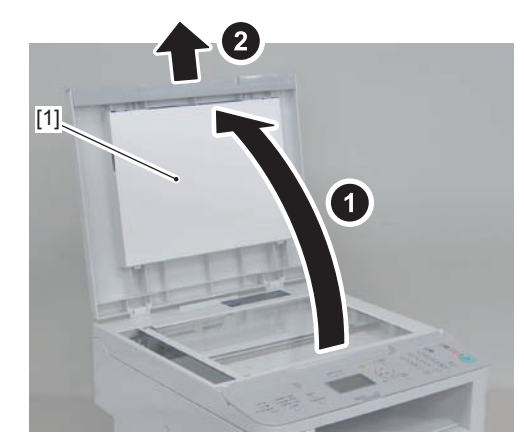

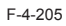

# Removing the Copyboard Cover and Reader Unit (D530)

4

## Preparation

1)Remove the left cover.

## Procedure

1)Remove the 1 grounding wires[1].

• 1 screw(black TP)

2)Disconnect the connectors[3], and free the grounding wire and the harnesses from the harness guide[A].

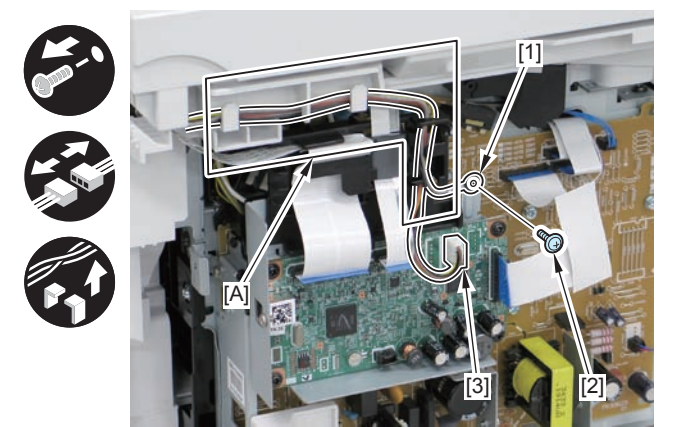

3)Remove the ferrite core[1], and disconnect the 2 flat cables from the harpess guide[A]

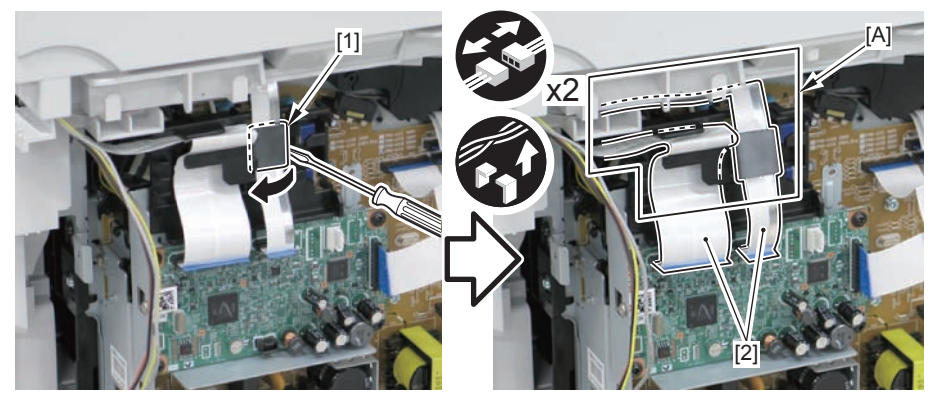

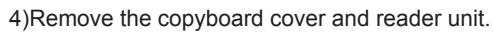

• 2 claws[2]

## Caution:

When placing the removed copyboard cover and reader unit on the desk, floor, etc.,be careful not to get the flat cable and harnesses trapped under them.

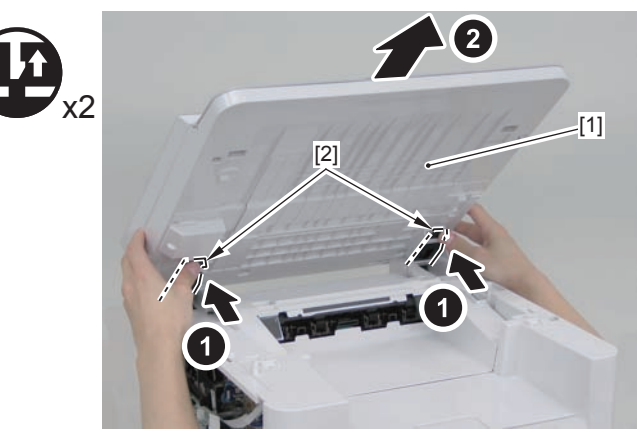

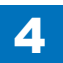

#### Caution:

When mounting the reader unit and copyboard cover, fix the 2 hinge arm claws [1] to the 2 latches [2] of the reader unit.

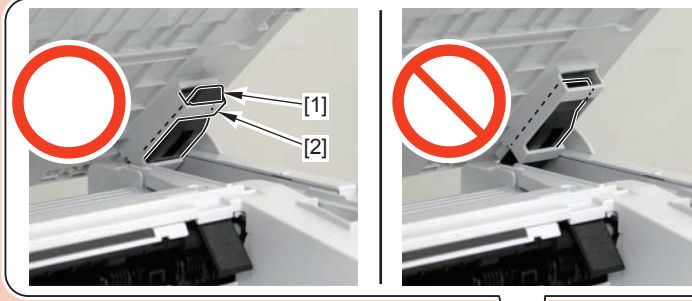

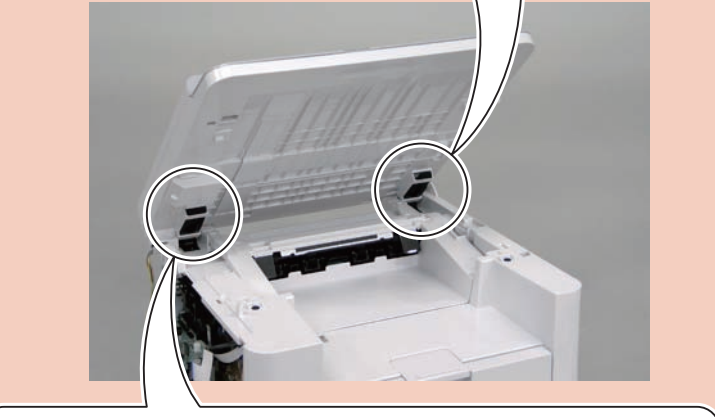

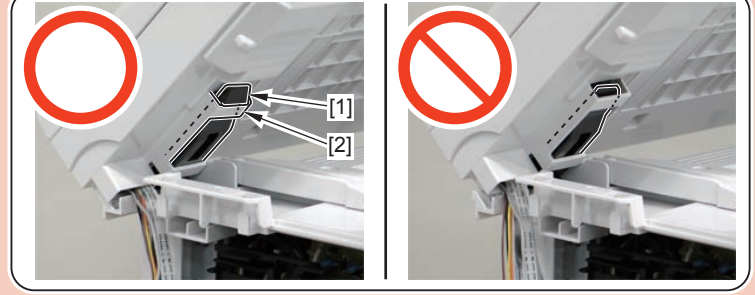

# Removing the Copyboard Glass(D530)

## Preparation

1)Remove the copyboard cover. 2)Remove the control panel unit.

## Procedure

1)Remove the 2 screws[1]

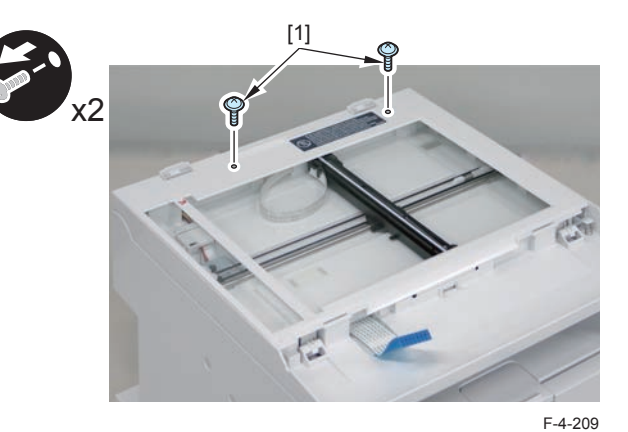

2)Remove the reader upper cover[1] 6 claw[2]

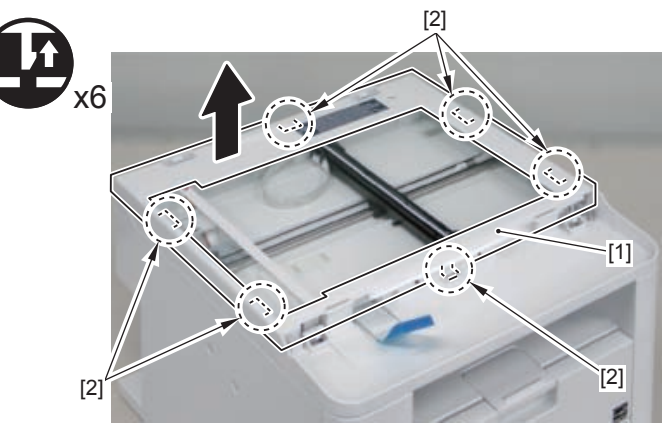

3)Remove the copyboard glass[1].

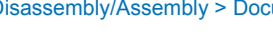

4

#### Caution.

Place the detached copyboard glass cover on a cloth etc. to avoid damaging the bottom sheet.

4

When removing the copyboard glass, take care not to touch the glass surface. If the surface becomes dirty, clean it with lens-cleaning paper.

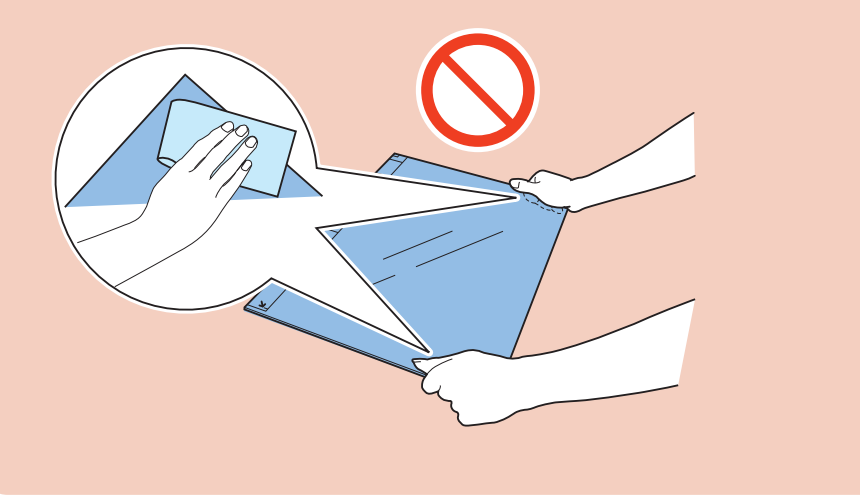

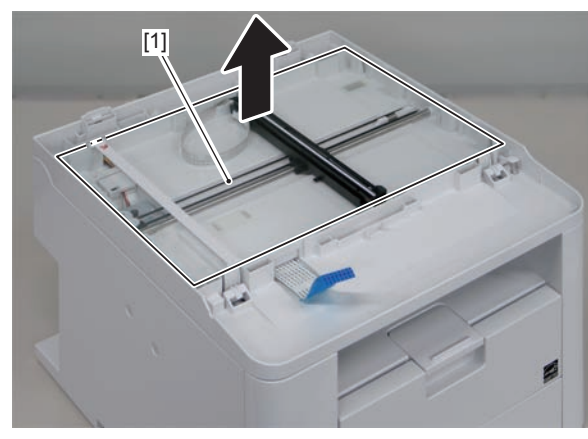

F-4-211

# Removing the Flatbed Motor Unit(D530)

## Preparation

Remove the left cover.
Remove the copyboard cover .
Remove the control panel.
Remove the copyboard glass.

## Procedure

#### Caution.

When assembling/disassembling the copyboard glass, take care not to lose the 2 CIS unit spacers [1].

When assembling/disassembling the copyboard glass, do not touch the copy reading area [A] of the CIS unit.

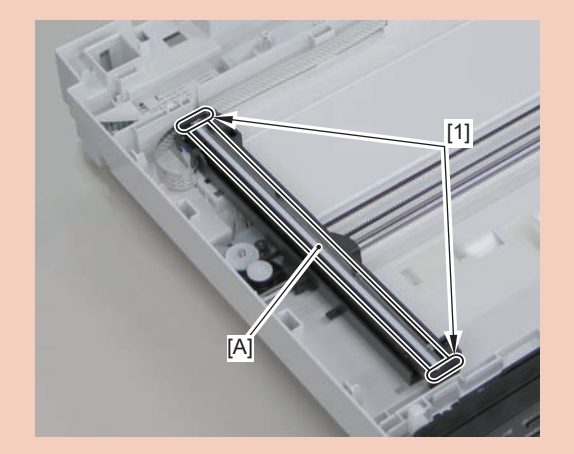

1)Move the CIS unit[1].

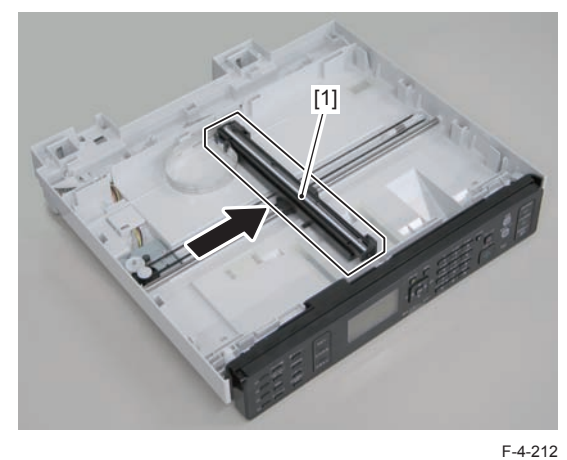

2)Move the gear[1], and remove the belt[2] from the gear[3]

#### Caution.

Grease is applied on the shaft[1] of the contact sensor, so be careful not to let the belt[2] come in contact with the shaft.

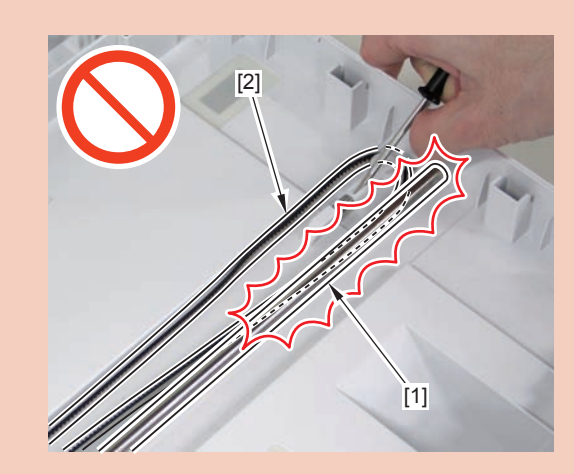

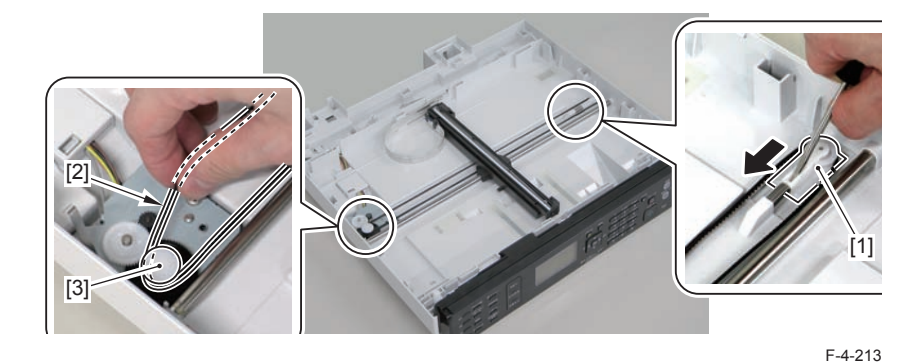

3)Remove the guide cover[1]

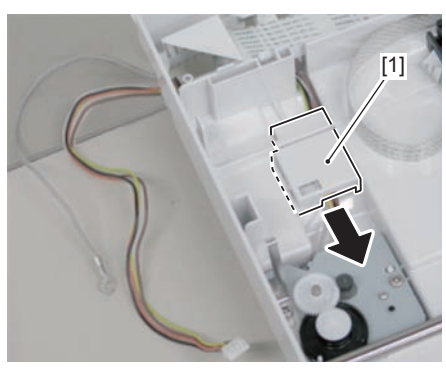

F-4-214

4)Free the harness[1] and the grounding wire[2] from the hole[A] of the reader unit and the harness guide[B]

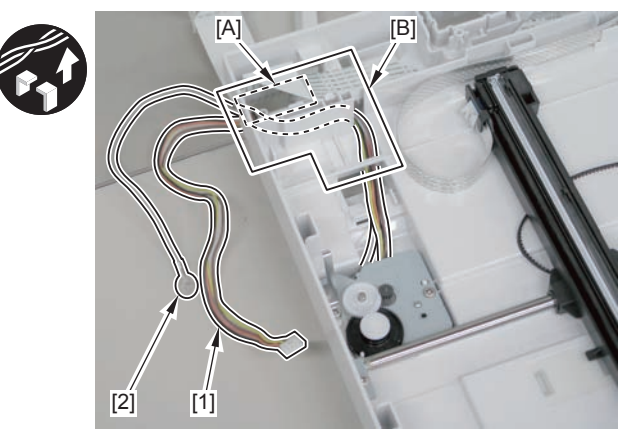

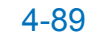

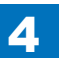

5)Remove the flatbed motor unit[1]

4

• 2 screws[2]

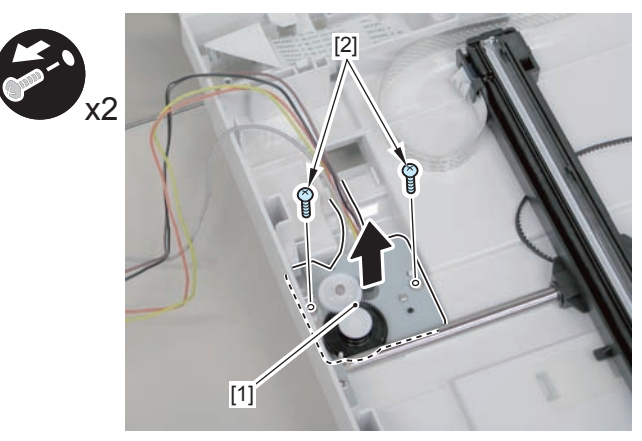

F-4-216

# Removing the CIS Unit(D530)

## Preparation

Remove the copyboard cover.
Remove the control panel unit.
Remove the copyboard glass

#### Caution.

When assembling/disassembling the CIS unit, take care not to lose the 2 CIS unit spacers [1].

When assembling/disassembling the CIS unit, do not touch the copy reading area [A] of the CIS unit.

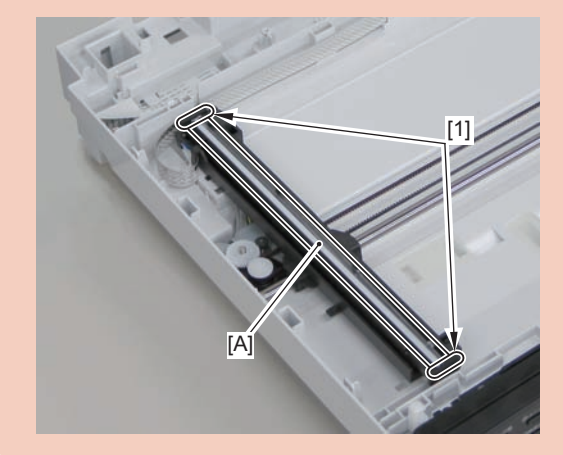

## 1)Move the CIS unit[1]

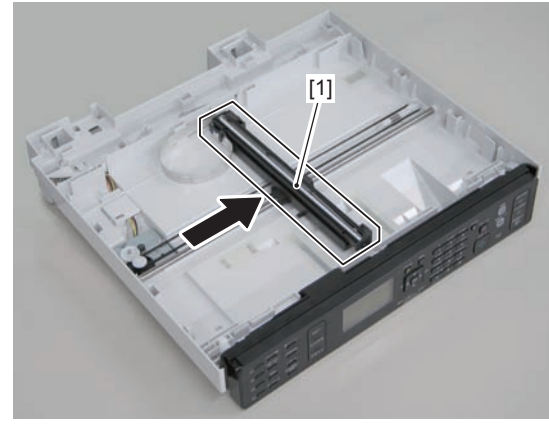

F-4-217

2)Remove 2 spacers[1] and flat cable[2].

1 guide[A]

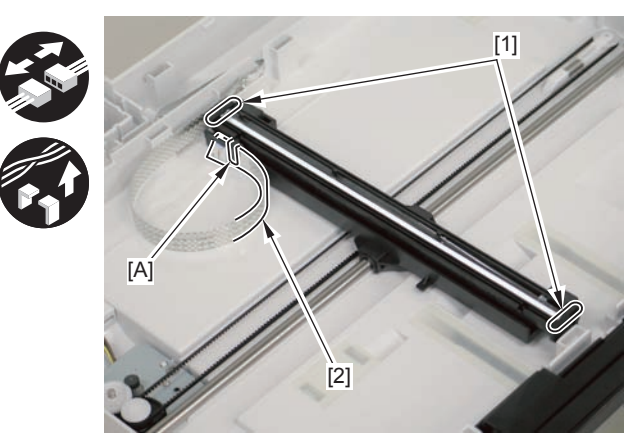

F-4-218

3)Remove the CIS unit[1]

2 shafts[2]

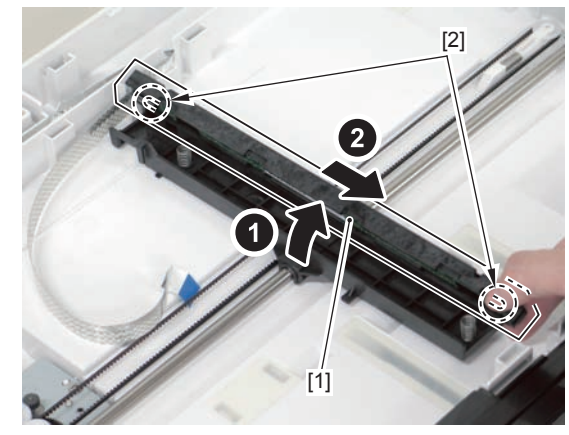

F-4-219

#### Caution.

If the CIS unit comes off, be sure to align the tooth[1] on the belt with the tooth[2] on the bottom of the CIS unit to install the unit.

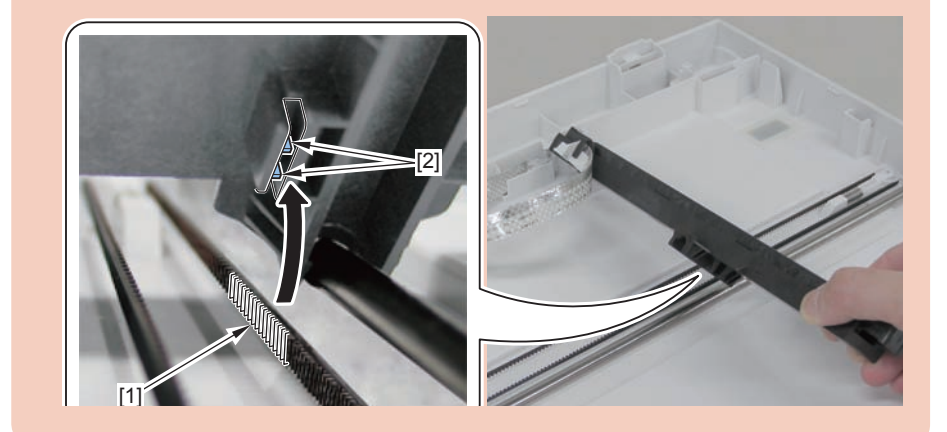

## Removing the SADF Unit and Reader Unit(MF4780w/ MF4770n/MF4750/MF4730)

## Preparation

1)Remove the left cover.

## Procedure

1)Remove the 2 grounding wires[1].

• 1 screw(black TP)

2)Disconnect the 3 connectors[3], and free the grounding wire and the harnesses from the harness guide[A].

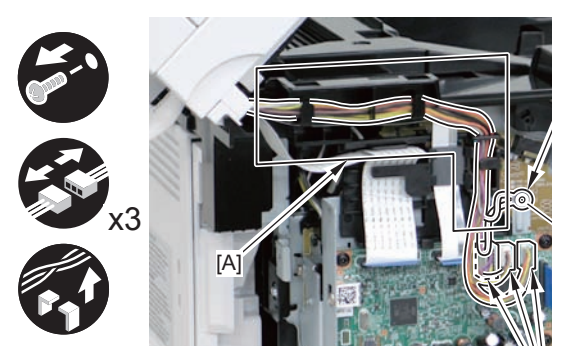

F-4-220

3)Remove the ferrite core[1], and disconnect the 2 flat cables from the harness guide[A]

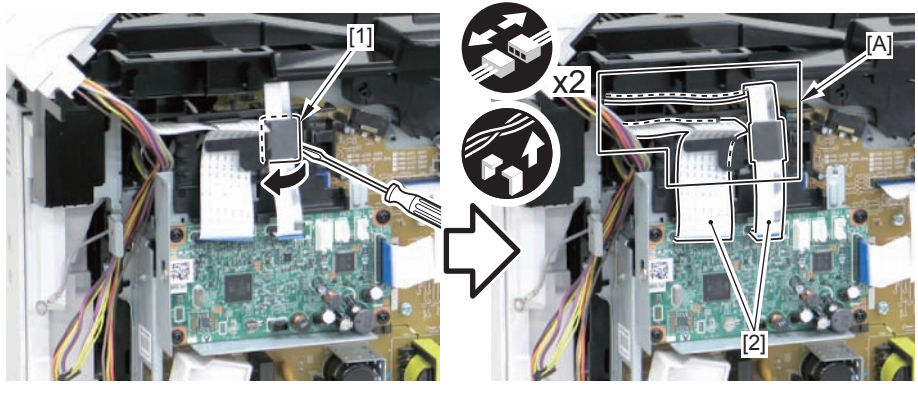

F-4-221

4)Remove the DADF unit and reader unit.

2 claws[2]

#### Caution:

When placing the removed copyboard cover and reader unit on the desk, floor, etc.,be careful not to get the flat cable and harnesses trapped under them.

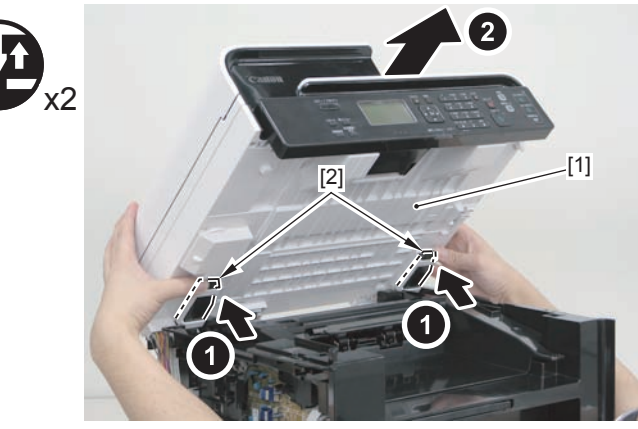

F-4-222

4-92

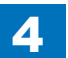

#### Caution:

4

When installing the DADF unit and reader unit, secure the 2 hinge arm claws[1] to the 2 hooks[2] of the reader unit.

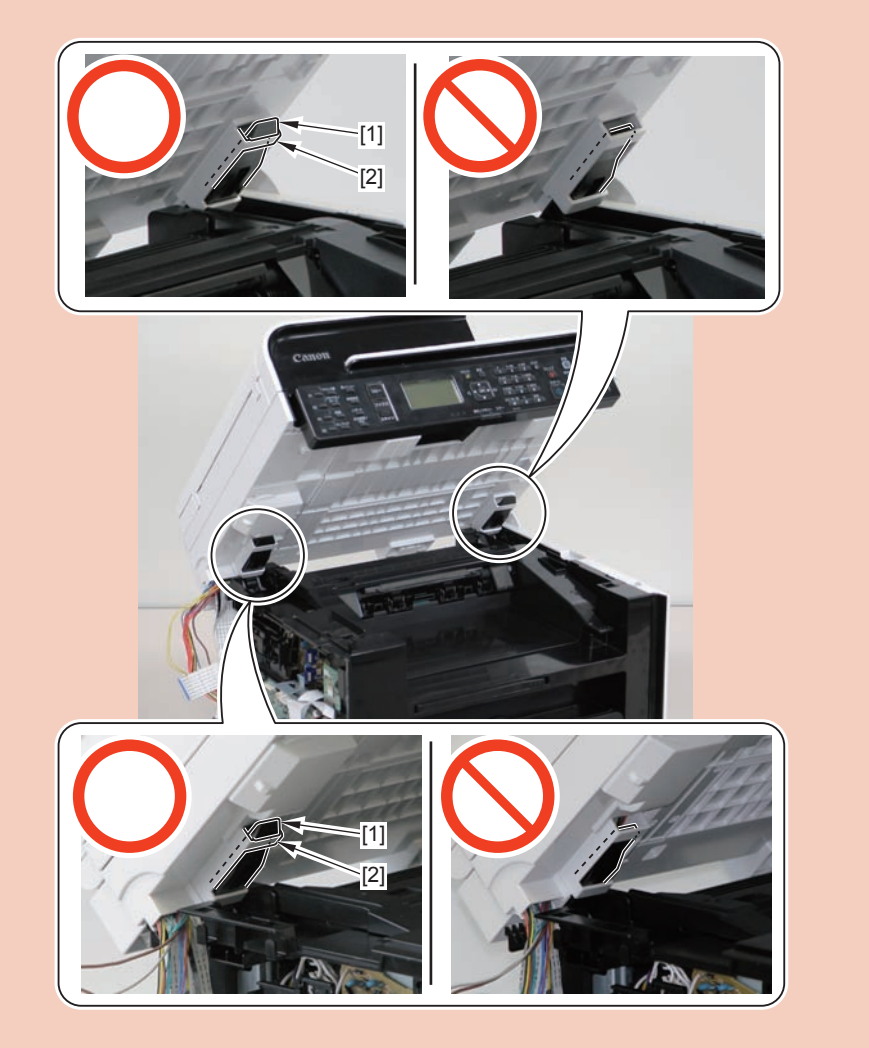

# Removing the SADF Unit (MF4780w/MF4770n/ MF4750/MF4730)

## Preparation

Remove the left cover.
Remove the SADF unit and reader unit

## Procedure

1)Remove the connector[1].

- 1 hook[2]
- 2 claws[3].

#### Note:

#### The location of hook[2] and the 2 claws[3] of the connector cover are shown here.

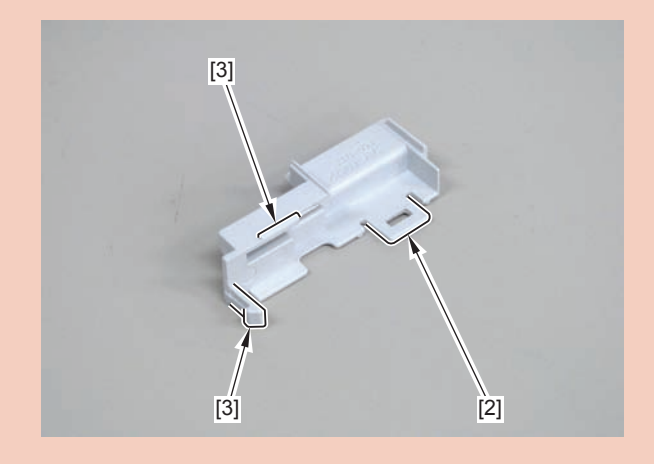

#### Caution:

Be sure to hold the connector cover when removing it.

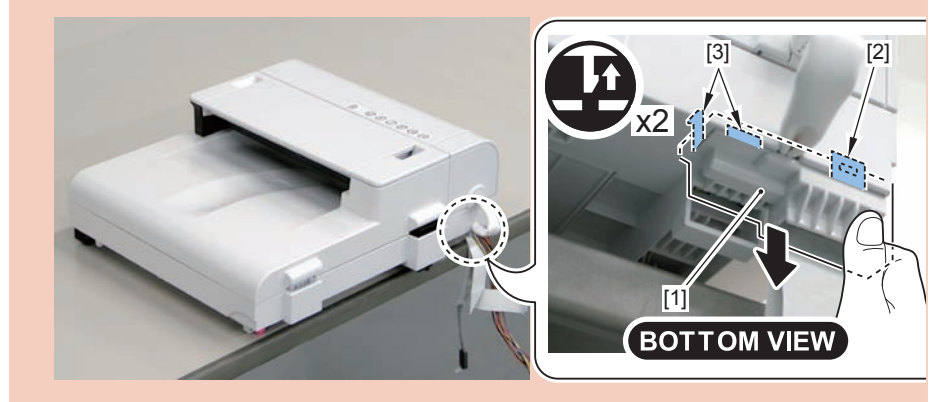

#### 2)Free the reader harness[1] from the cut-off[A]

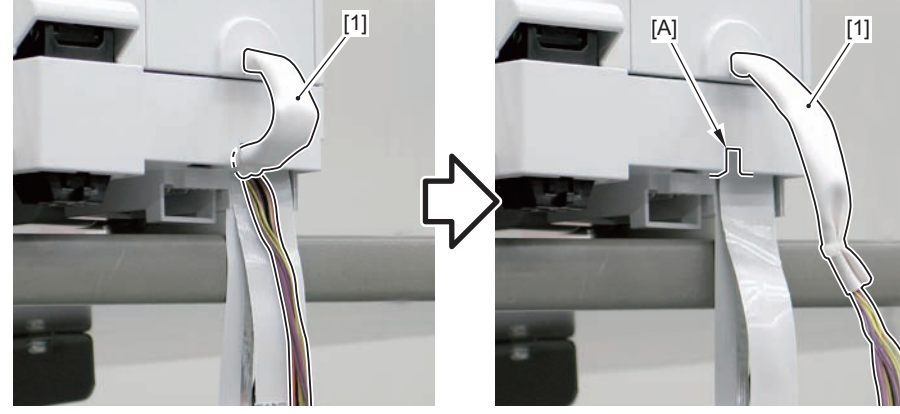

F-4-223

3)Release the lock[1] on the lower left front side of the reader unit, and open the SADF unit[2]

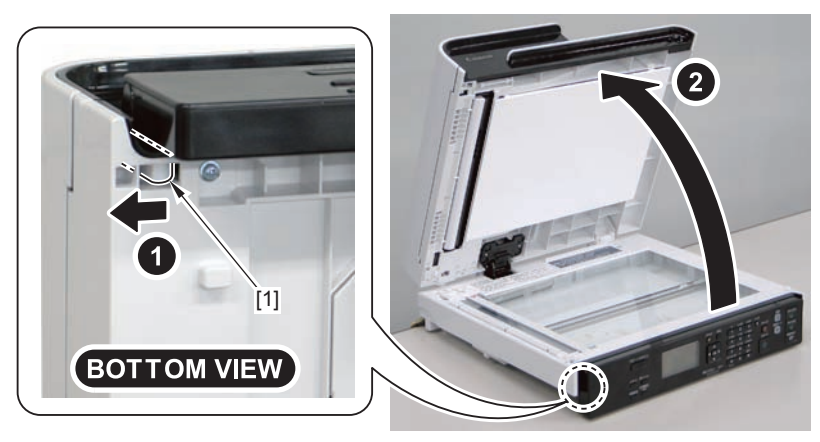

F-4-224

#### Caution:

Before installing the connector cover, be sure to store the harness, grounding wire, and flat cable in the [A] part.

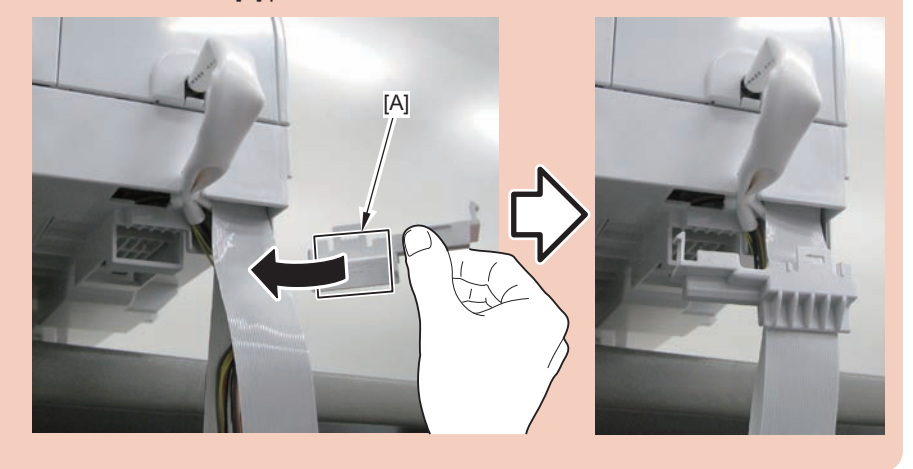

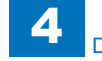

4)Remove the SADF unit[1] by lifting it up while pushing the claw[2]

#### Caution:

Be sure to avoid damaging the bottom sheet when placing the removed SADF unit.

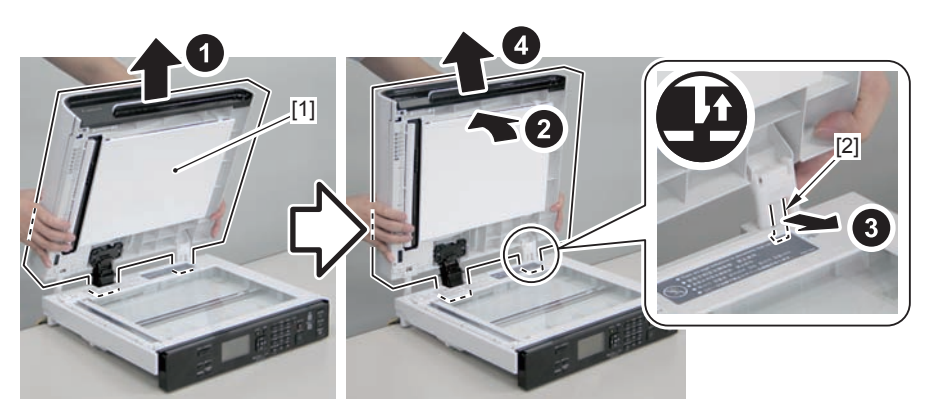

F-4-225

#### Caution:

When installing the DADF unit , be careful not to damage the harnesses with [A] part.

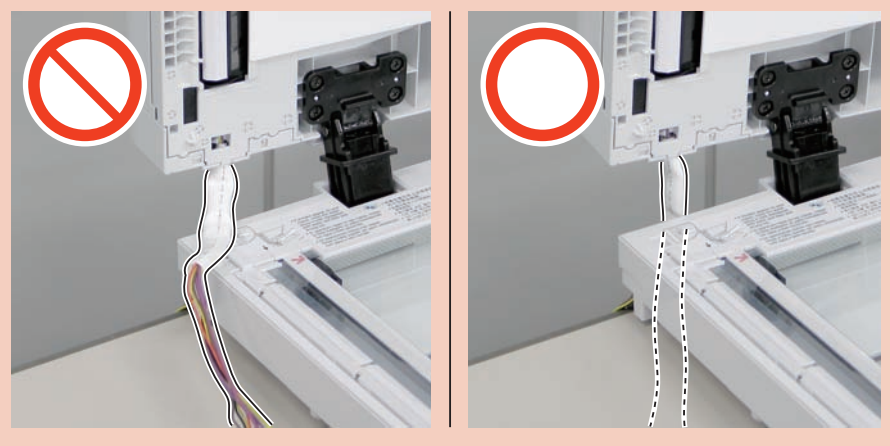

F-4-226

## Removing the SADF Pickup Unit (MF4780w/MF4770n/ MF4750/MF4730)

## Preparation

Remove the left cover.
Remove the SADF unit and reader unit
Remove the SADF unit.

## Procedure

1) Open the SADF pickup tray[1] and remove the SADF pickup tray.

• 2 shafts[2]

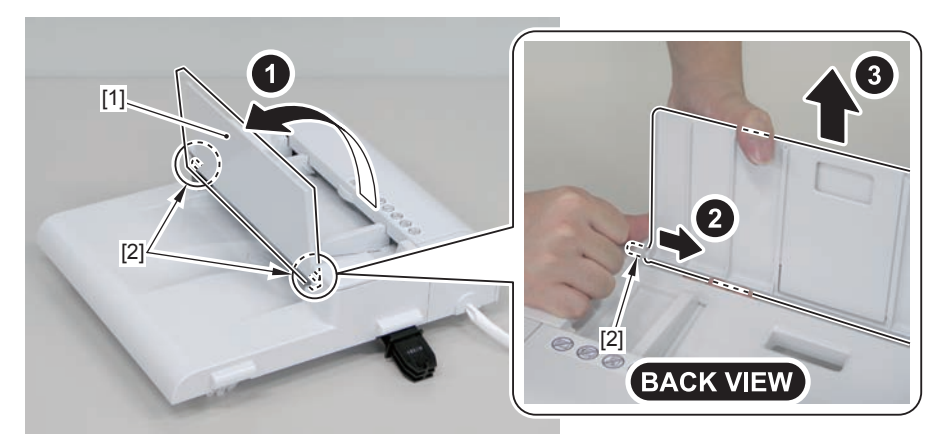

F-4-227

2)Open the SADF upper cover[1] and remove the SADF rear cover.

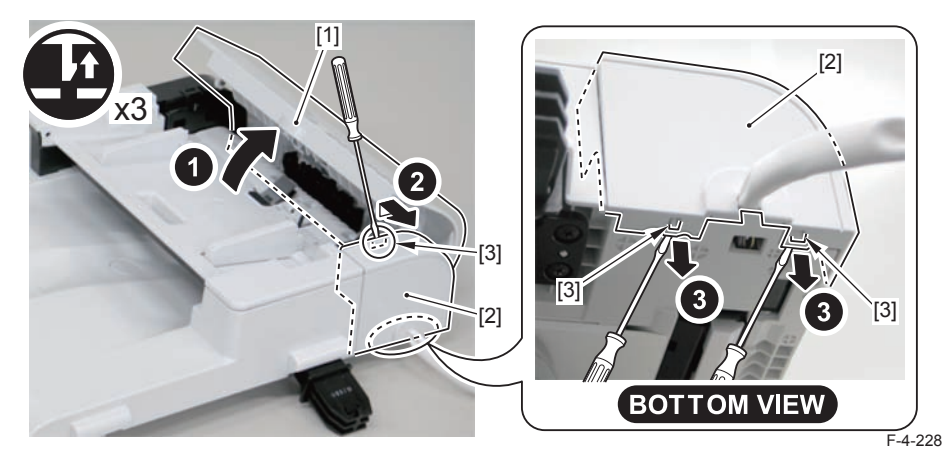

3)Remove the SADF front cover[1].

4

- 2 claws[2]
- 2 bosses[3]

#### Caution:

When releasing the 2 claws[2] on the SADF front cover, be careful not to put too much force, otherwise they may get damaged.

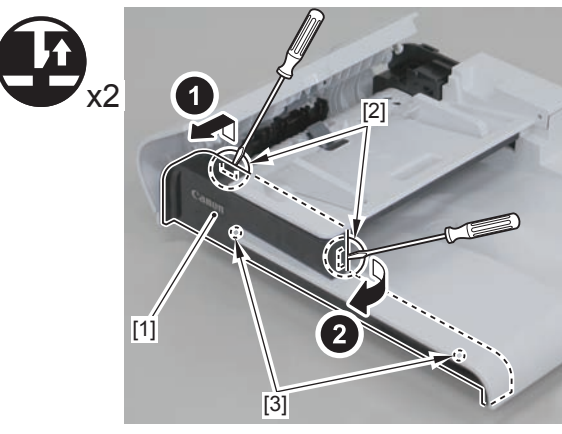

#### F-4-229

#### Note:

The following shows the 2 claws[2] and 2 bosses[3] of the SADF front cover.

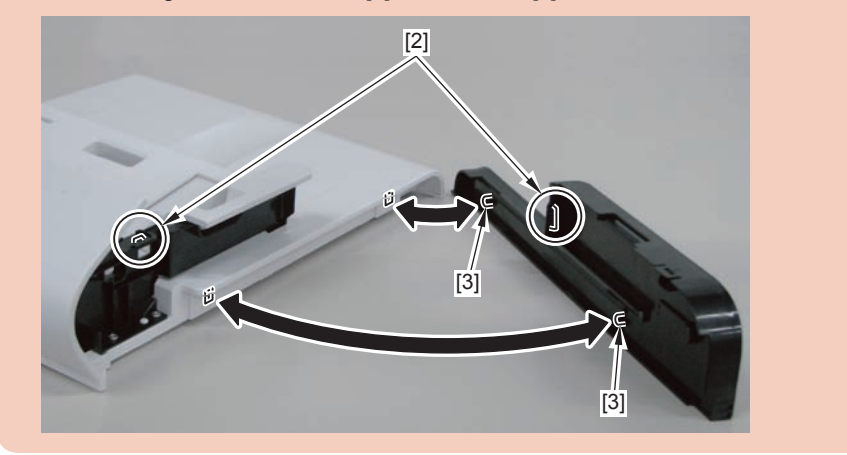

4)Free the boss[1], and open the SADF upper cover[2] by the amount for which the boss is freed.

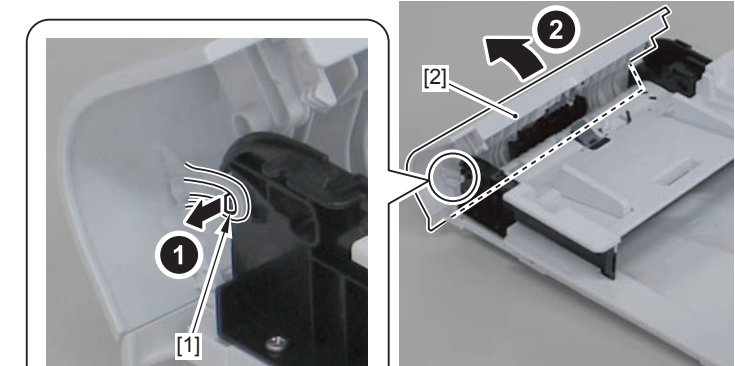

5)Free the harness[1] from the guide[A], and remove the 4 screws[2] on the Fightand left.

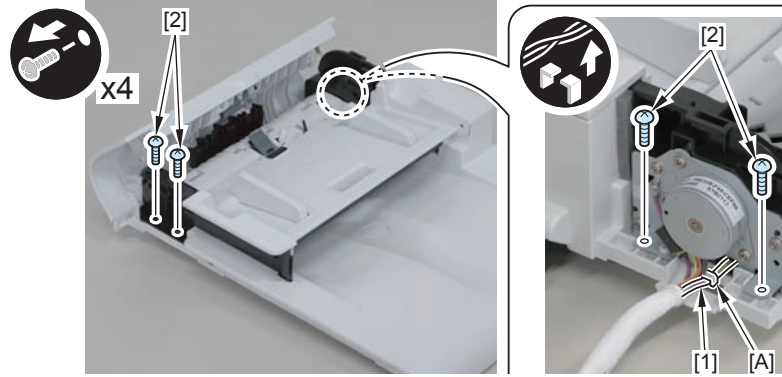

6)Remove the SADF pickup unit.

F-4-231

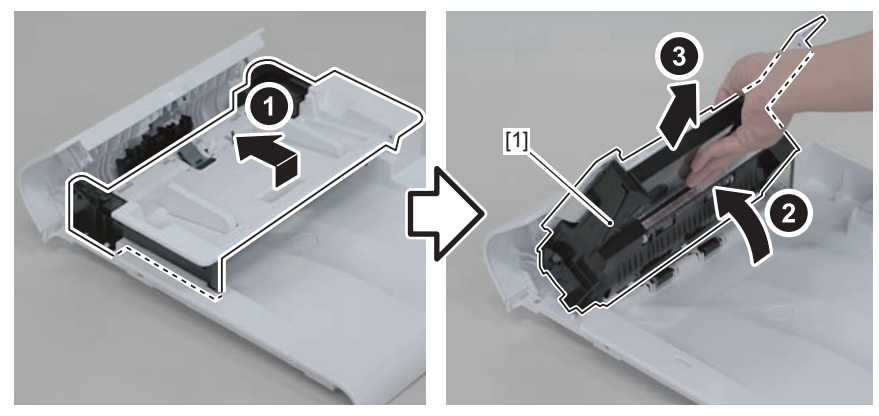

F-4-232

#### Caution:

When install the SADF upper cover, be sure that the guide[1] does not get inside the[A] part.

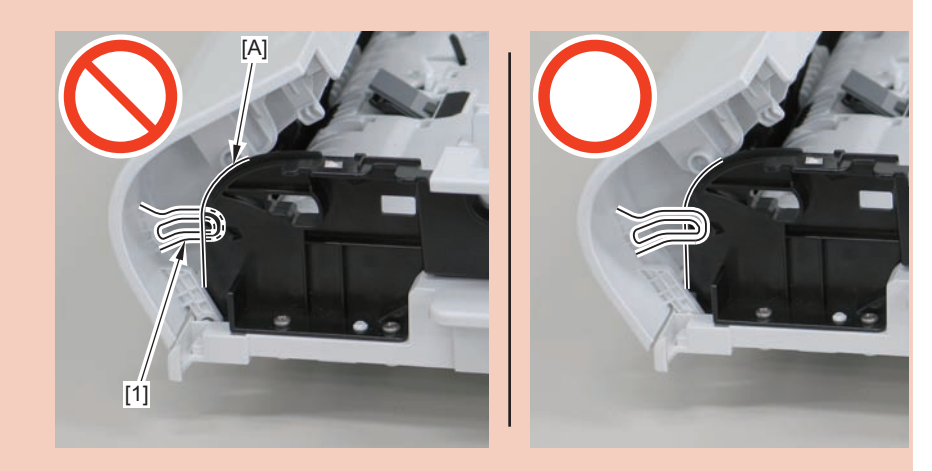

## Removing the SADF Motor Unit (MF4780w/MF4770n/ MF4750/MF4730

## Preparation

Remove the left cover.
Remove the SADF unit and reader unit
Remove the SADF unit.

## Procedure

1) Open the SADF pickup tray[1] and remove the SADF pickup tray.

• 2 shafts[2]

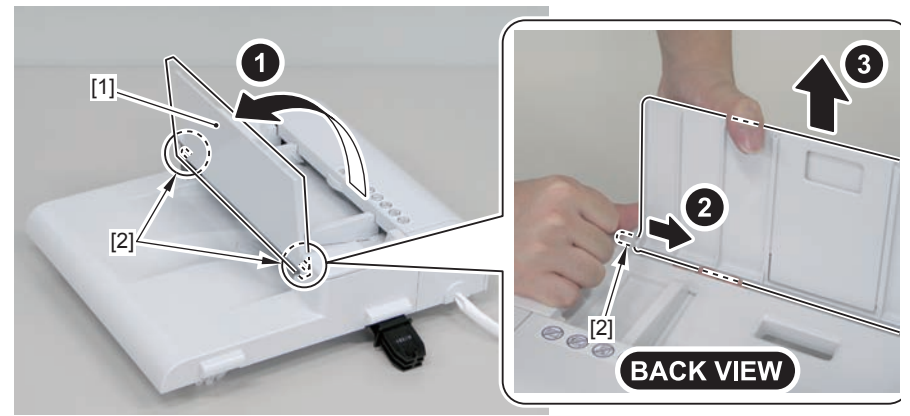

2)Open the SADF upper cover[1] and remove the SADF rear cover[2].3 claws[3]

F-4-233

4-97

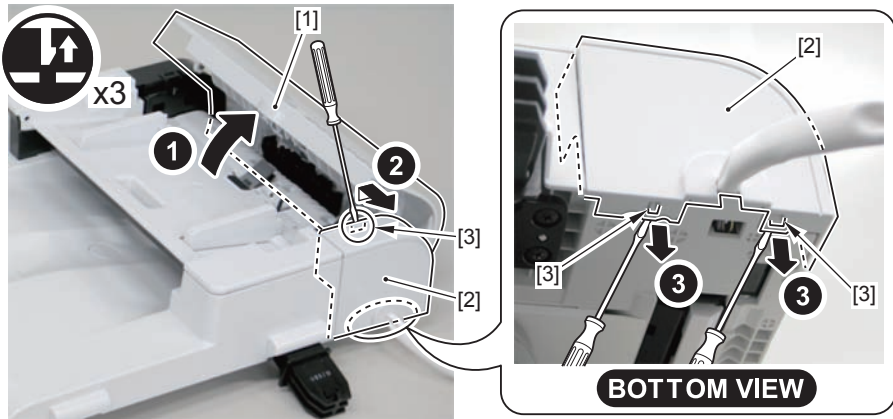

3)Remove the tube[1] protecting the harness.

4

· 2 harnesses bands[2]

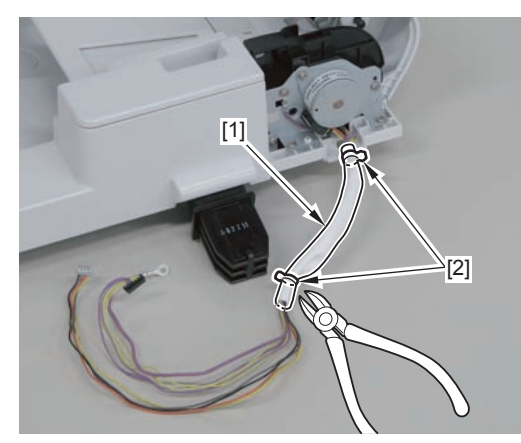

F-4-235

- 4)Remove the SADF motor[1].
- 2 screws[2]

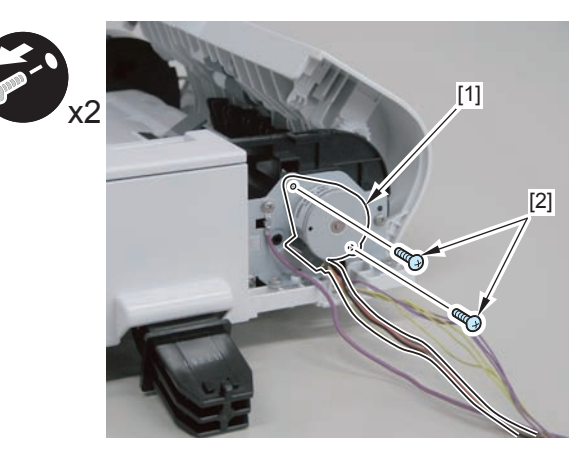

F-4-236

## Removing the SADF Pickup Roller 1,2 (MF4780w/ MF4770n/MF4750/MF4730)

## Preparation

Remove the left cover.
Remove the SADF unit and reader unit
Remove the SADF unit.
Remove the SADF pickup unit.

## Procedure

1)Remove the rib[1]

1 screw[2]

#### Caution:

Do not touch the pickup roller surface[1]

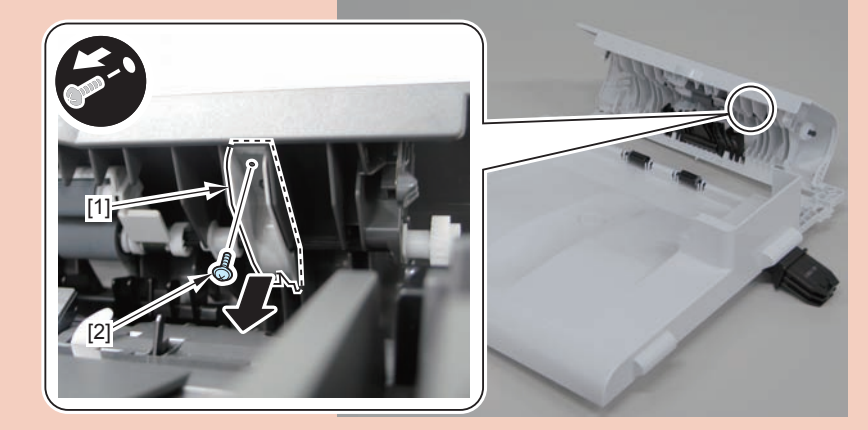

F-4-237

4-98

2)Remove the SADF upper cover[1].2 shafts[2]

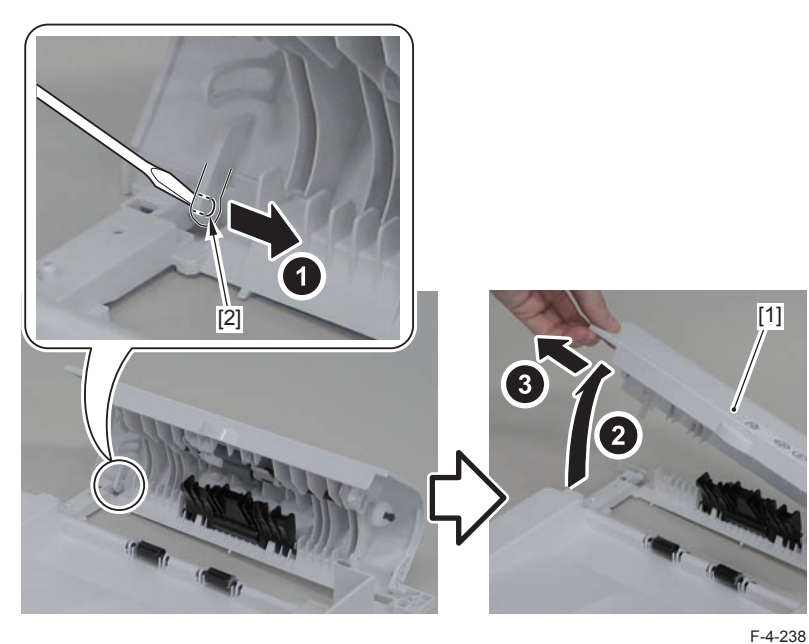

3)Remove the gear[1],bushing[2],2 e-rings[3] and bushing[4]

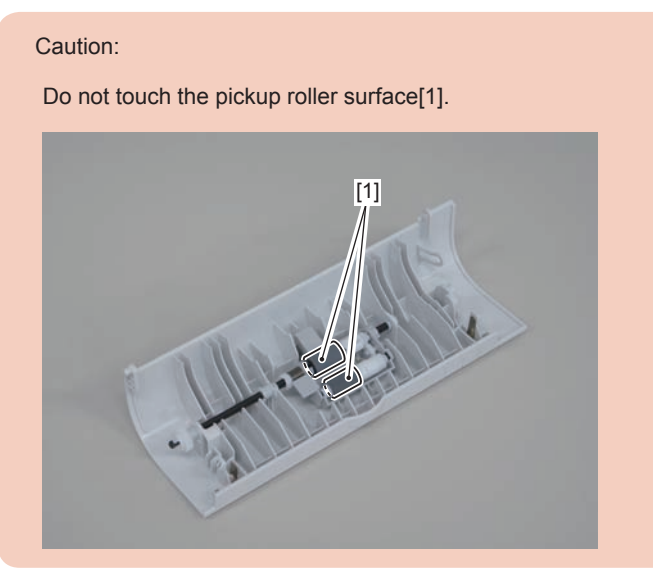

#### 4)Remove the pickup roller unit[1].

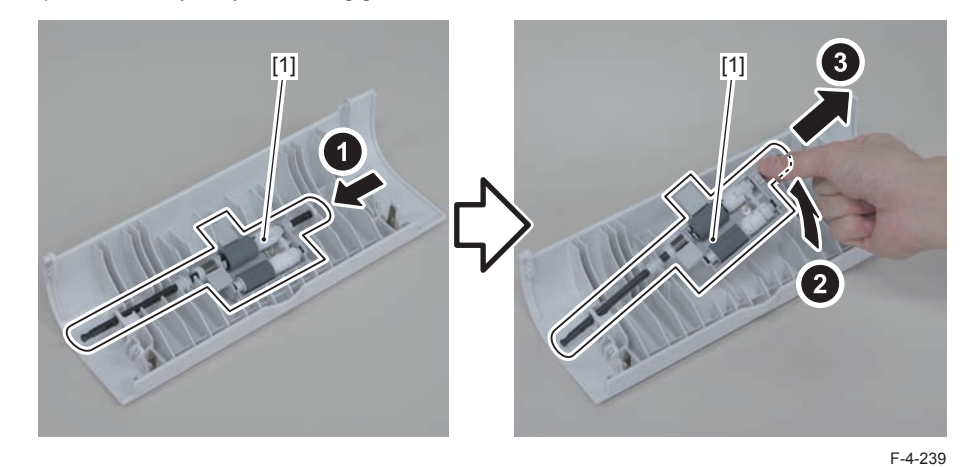

5)Remove the spring[1] on the back side of the pickup roller unit.

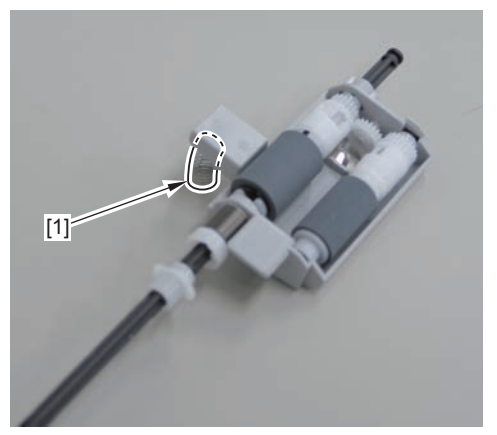

F-4-240

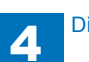

4-99

6)Remove the bushing[1],pin[2] and 2 e-rings[3].

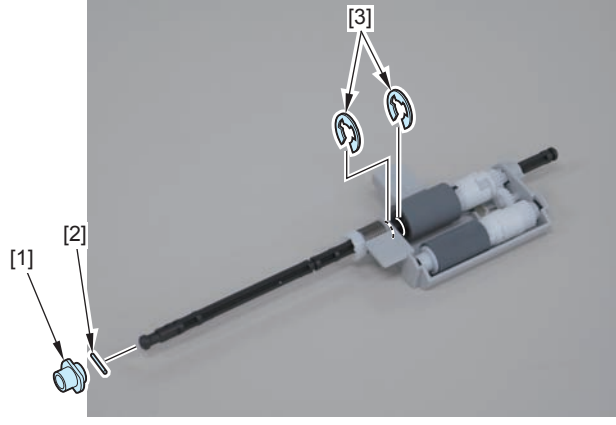

F-4-241

7)Pull out the pickup roller shaft[1], and remove the pickup roller[2], bushing[3],bushing[4], and gear[5]

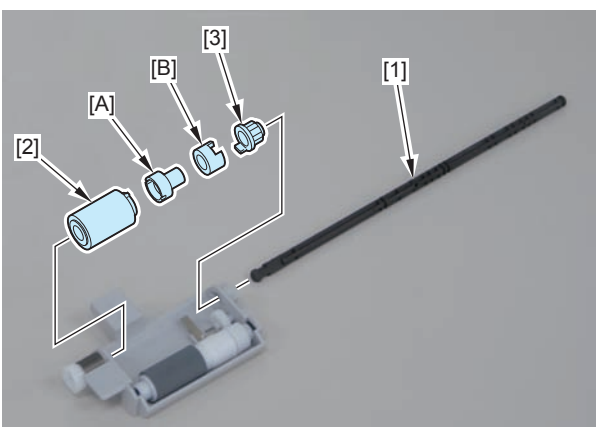

F-4-242

8)Remove the pickup roller unit 2[1].

- 1 pickup roller shaft2[2]

- 1 pickup roller 2[3]
- 1 bushing[4]
- 1 bushing[5]

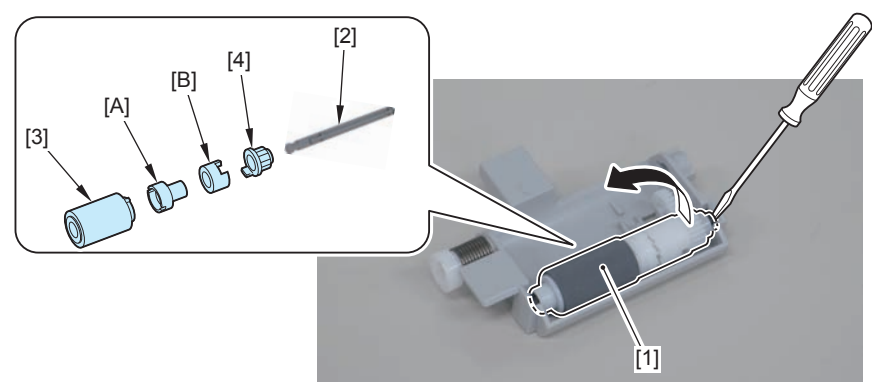

F-4-243

### Caution:

When disassembly/assembly, be careful not to lose the plate[1] and gear[2].

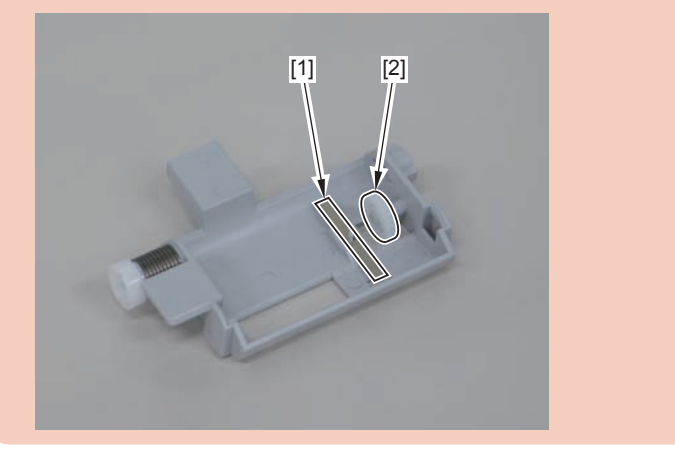

# Removing the SADF Separation Pad(MF4780w/ MF4770n/MF4750/MF4730)

## Preparation

Remove the left cover.
Remove the SADF unit and reader unit
Remove the SADF unit.
Remove the SADF pickup unit.

## Procedure

1)Remove the SADF pickup upper cover[1], and free the harness from the connector[2] and the harness guide[A].

4 screws[3]

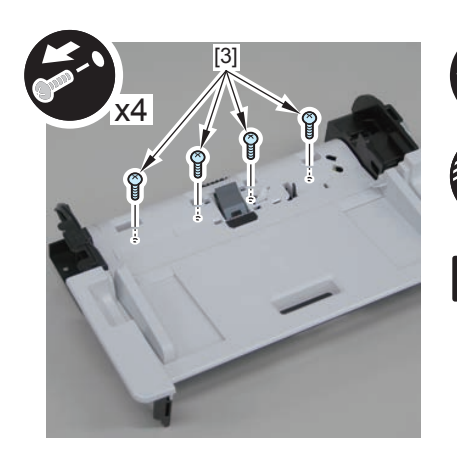

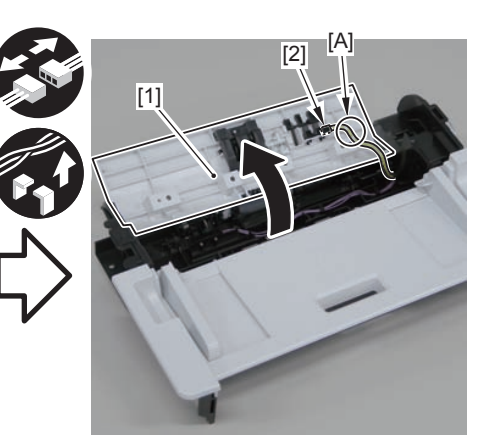

F-4-244

2)Remove the separation pad unit[1].

- 2 claws[2]
- 2 protrusions[3]

### Caution.

Be sure to hold the separation pad unit with your fingers when releasing its 2 protrusions[3]

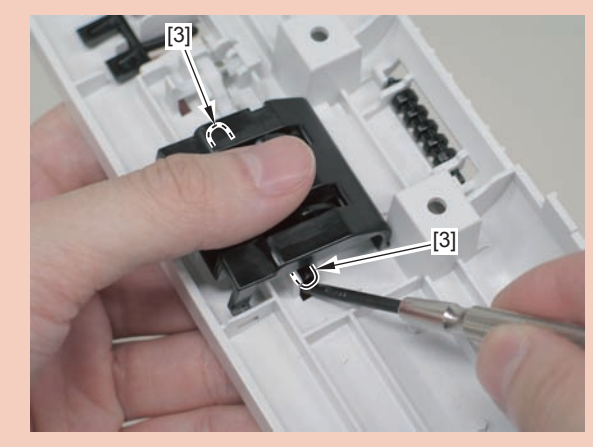

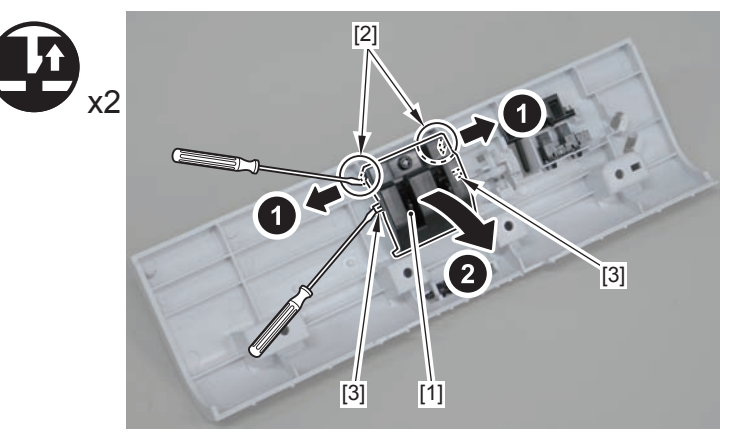

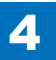

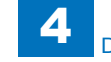

3)Remove the separation pad[1].

• 2 hooks[2]

#### Caution.

Do not touch the pad surface[1]

When disassembling/assembling, take care not to lose the spring[2] on the back side of the separation pad.

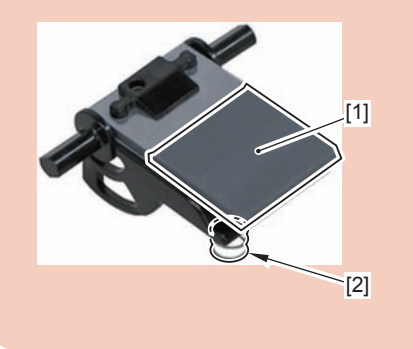

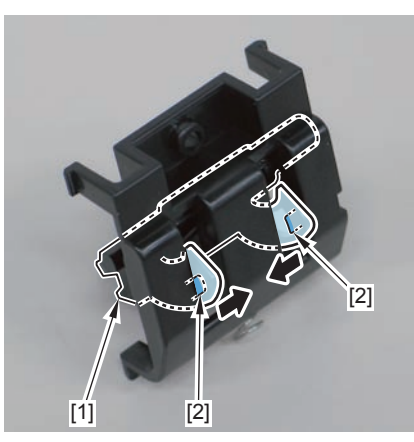

F-4-246

#### Caution.

When the spring[1] comes off, go through the following steps to install it. 1)Install the spring[1] to the boss[2] on the back side of the separation pad.

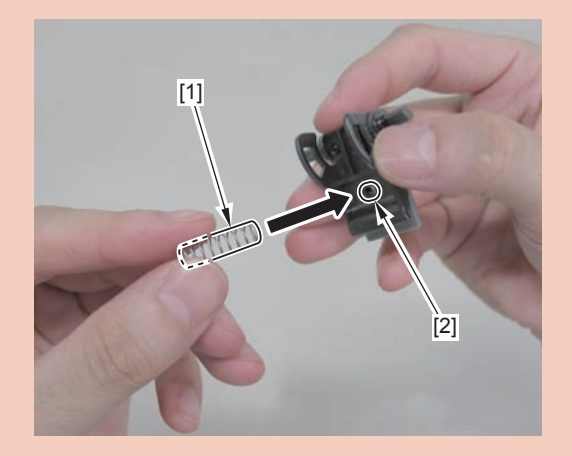

2)Install the shaft[1] of the separation pad unit to the [A] part on the back side of the SADF pickup upper cover.

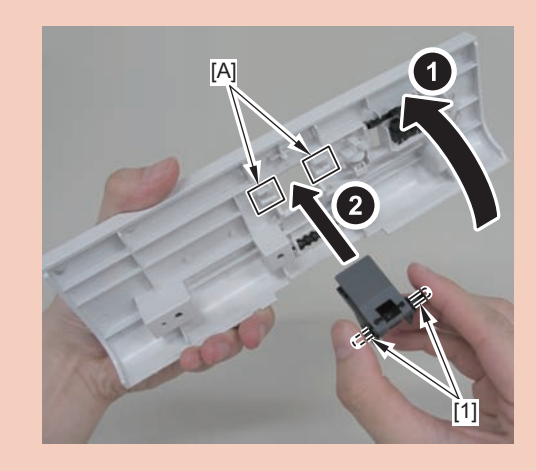

4-103

3)Install the spring to the protrusion[1] of the SADF pickup upper cover.

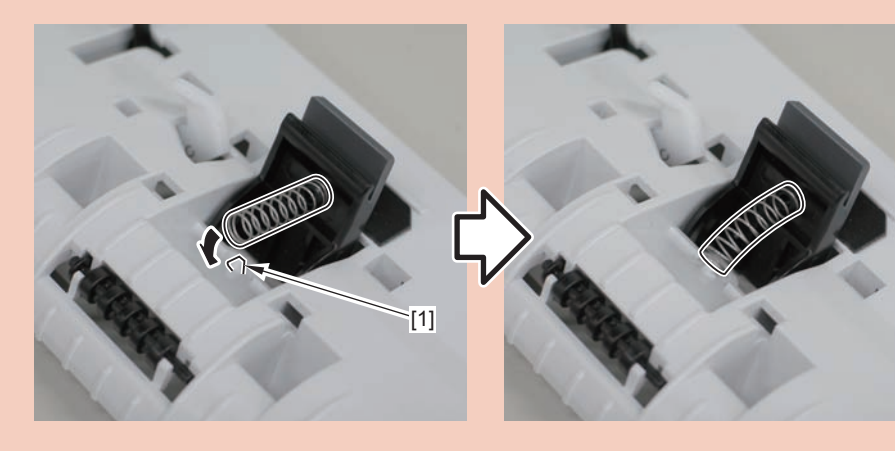

4)Turn the SADF pickup upper cover over to the back, and install the separation pad cover[1].

- 2 hooks[2]
- 2 claws[3]

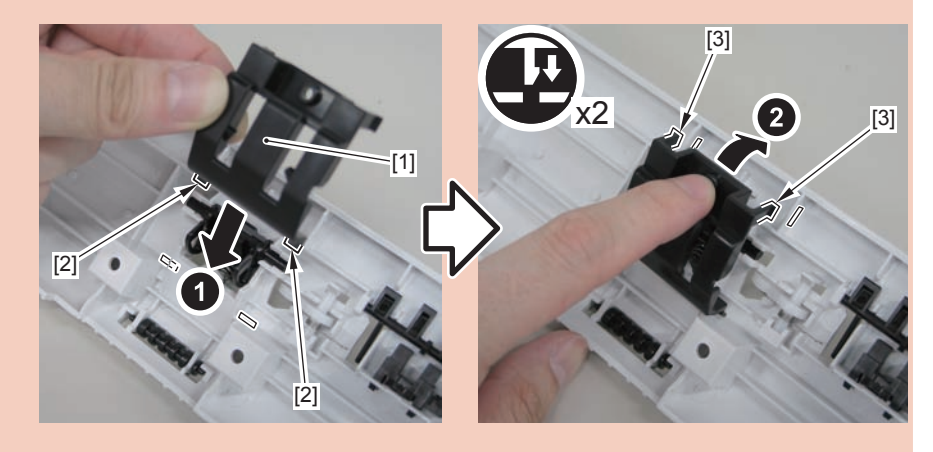

5)Turn the SADF pickup upper cover over to the front, and push in the separation pad unit[1].

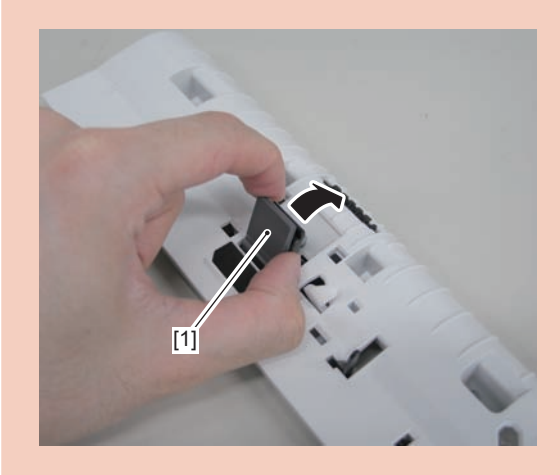

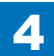

# Removing the Copyboard Glass(MF4780w/MF4770n/ MF4750/MF4730)

## Preparation

Remove the left cover.
Remove the SADF unit and reader unit
Remove the SADF unit.

## Procedure

1)Remove the 4 screws(TP)[1]

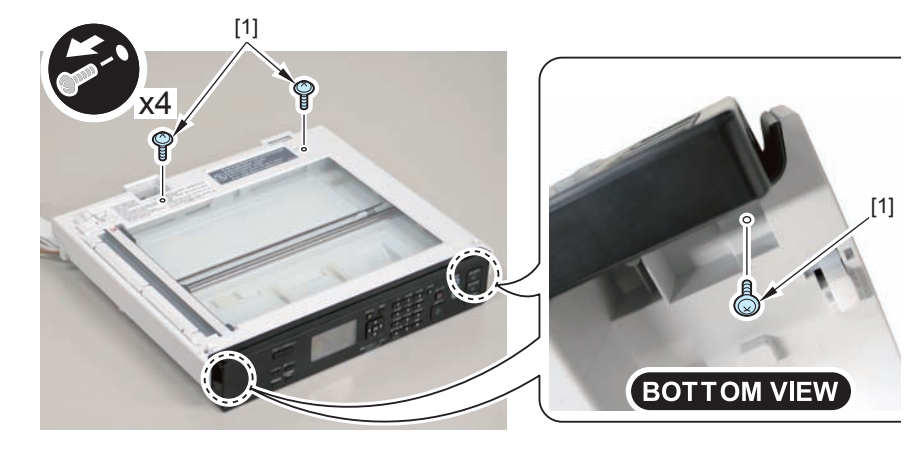

2)Remove the copyboard guide holder[1]

- 1 claw[2]
- 1 protrusions[3]

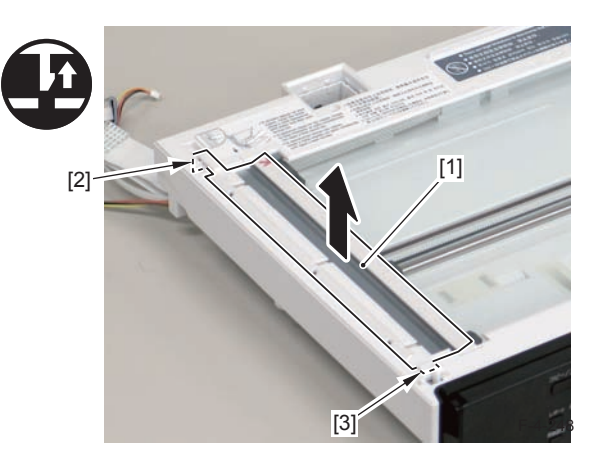

3)Remove the reader upper cover[1]

- 6 claws[2]
- 1 hook[3]

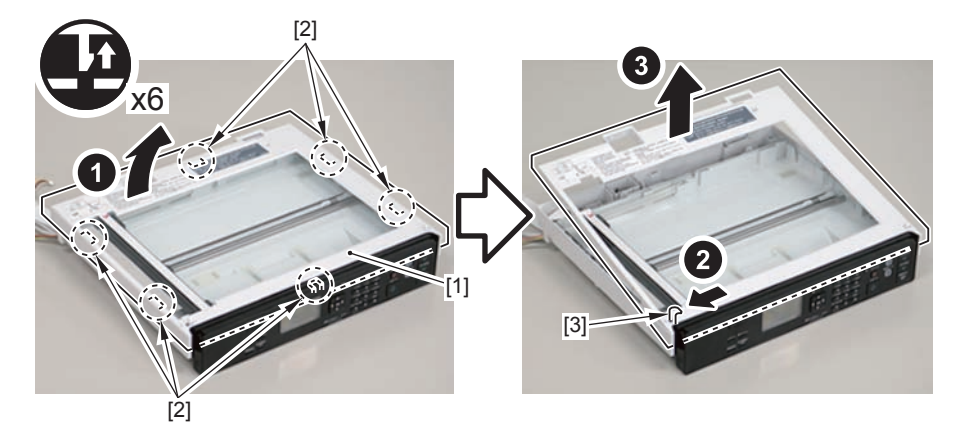

F-4-249

#### Caution.

Place the detached copyboard glass cover on a cloth etc. to avoid damaging the bottom sheet.

When removing the copyboard glass, take care not to touch the glass surface. If the surface becomes dirty, clean it with lens-cleaning paper.

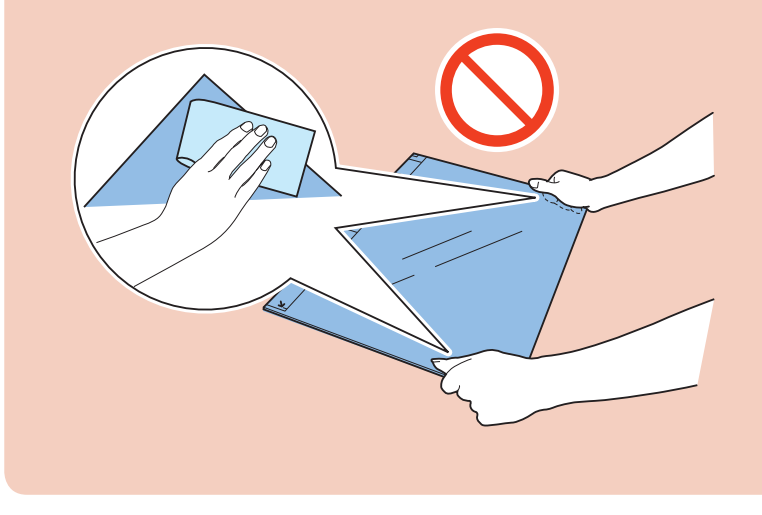
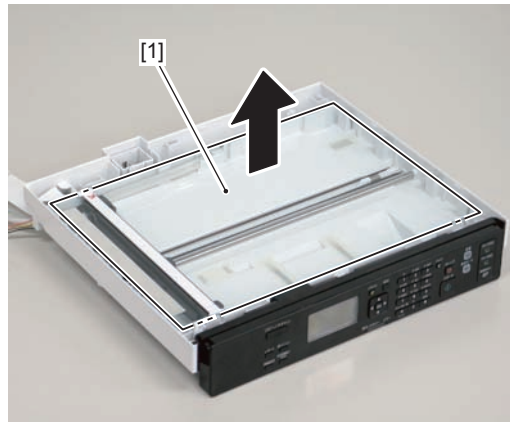

F-4-250

# Removing the Flatbed Motor Unit(MF4780w/MF4770n/ MF4750/MF4730)

# Preparation

Remove the left cover.
Remove the SADF unit and reader unit
Remove the SADF unit.
Remove the copyboard glass

### Procedure

#### Caution.

When assembling/disassembling the copyboard glass, take care not to lose the 2 CIS unit spacers [1].

When assembling/disassembling the copyboard glass, do not touch the copy reading area [A] of the CIS unit.

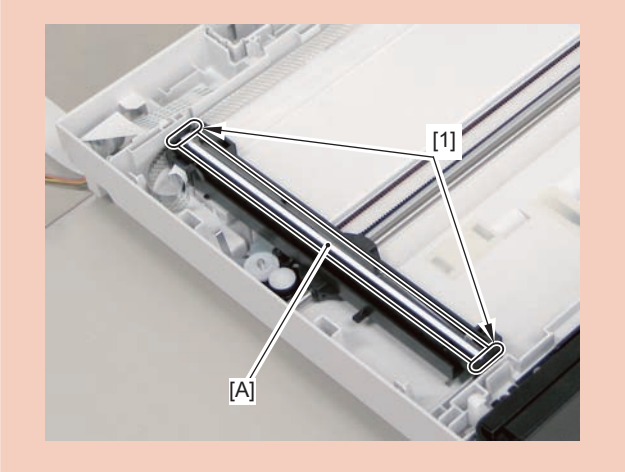

4-105

1)Move the CIS unit[1].

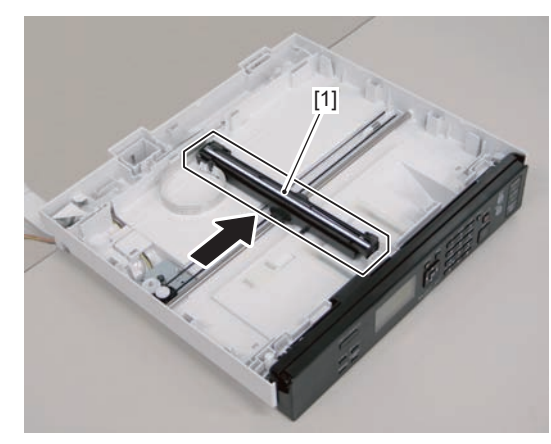

F-4-251

2)Move the gear[1], and remove the belt[2] from the gear[3]

### Caution.

Grease is applied on the shaft[1] of the contact sensor, so be careful not to let the belt[2] come in contact with the shaft.

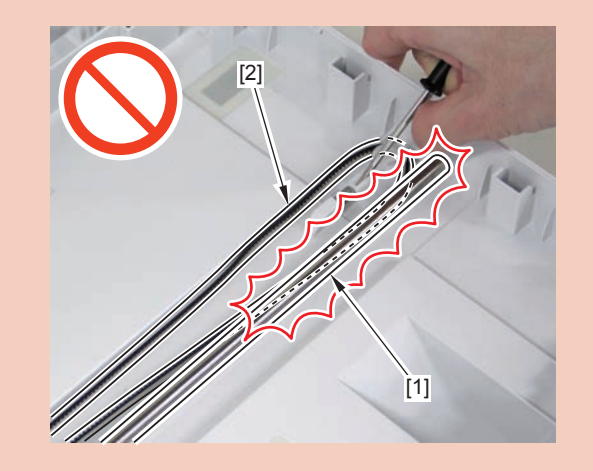

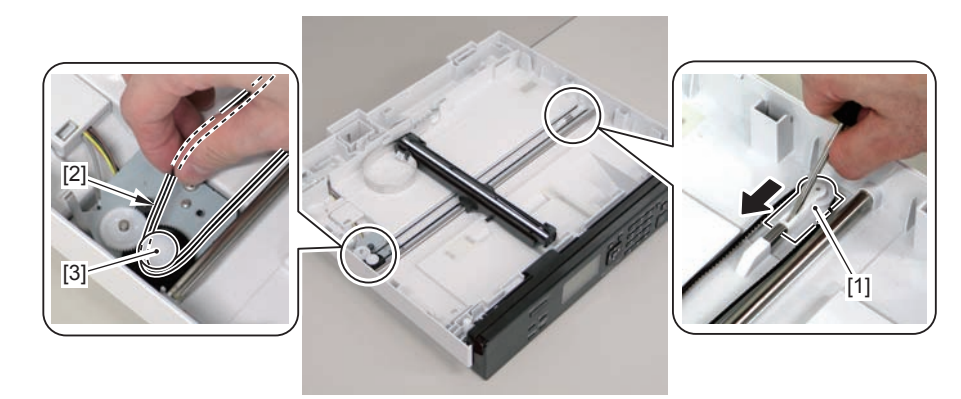

3)Remove the guide cover[1]

F-4-252

4-106

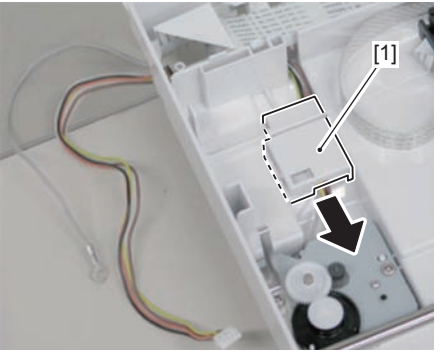

F-4-253

4)Free the harness[1] and the grounding wire[2] from the hole[A] of the reader unit and the harness guide[B]

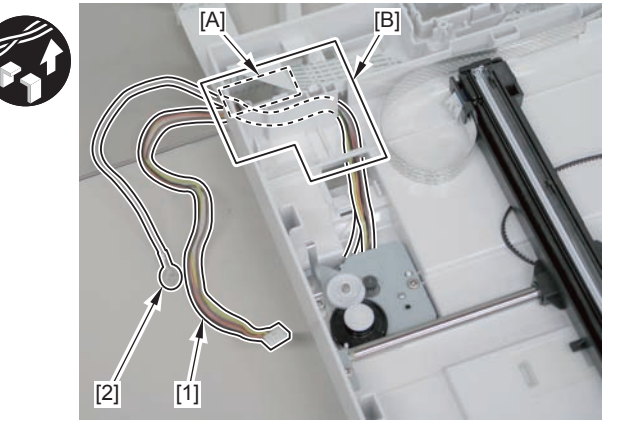

5)Remove the flatbed motor unit[1]

4

• 2 screws[2]

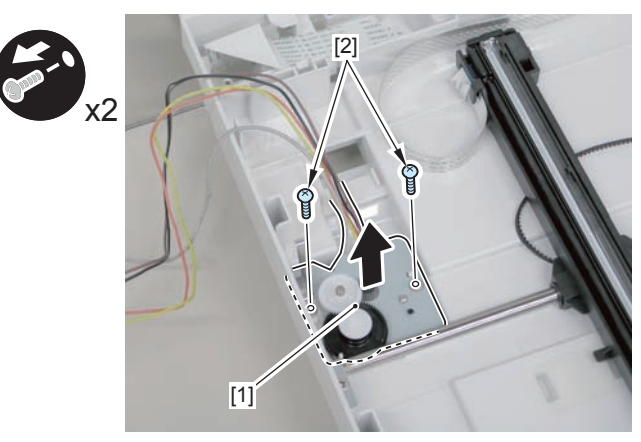

F-4-255

# Removing the SADF CIS Unit(MF4780w/MF4770n/ MF4750/MF4730)

### Procedure

Remove the left cover.
Remove the SADF unit and reader unit
Remove the SADF unit.
Remove the copyboard glass

### Caution.

When assembling/disassembling the CIS unit, take care not to lose the 2 CIS unit spacers [1].

When assembling/disassembling the CIS unit, do not touch the copy reading area [A] of the CIS unit.

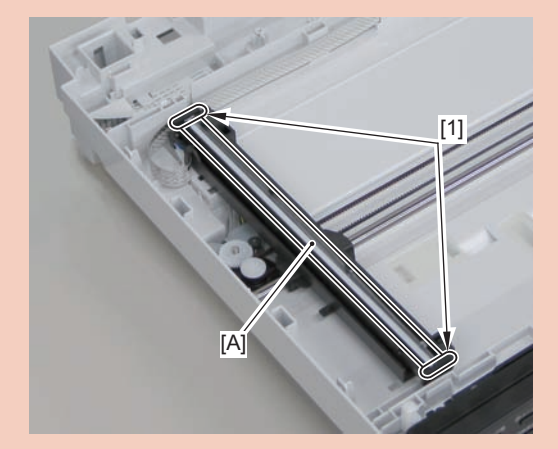

### 1)Move the CIS unit[1]

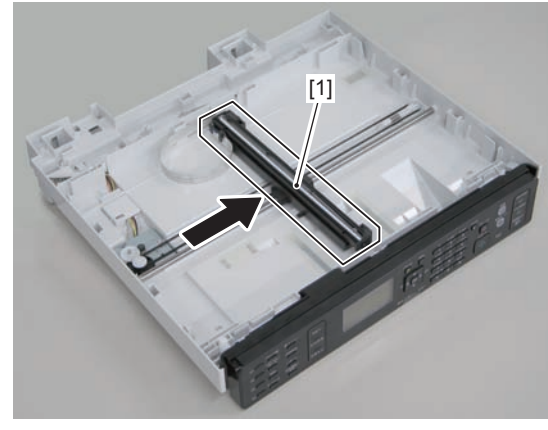

F-4-256

2)Remove 2 spacers[1] and flat cable[2].

1 guide[A]

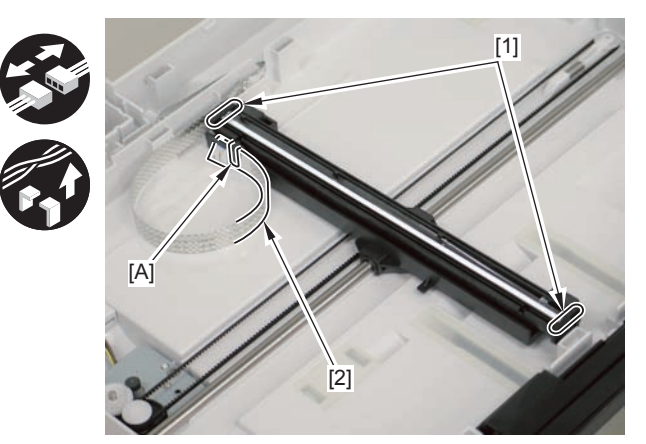

F-4-257

3)Remove the CIS unit[1]

2 shafts[2]

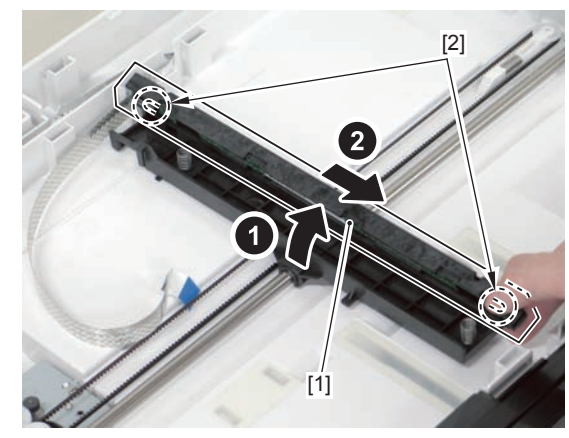

F-4-258

### Caution.

If the CIS unit comes off, be sure to align the tooth[1] on the belt with the tooth[2] on the bottom of the CIS unit to install the unit.

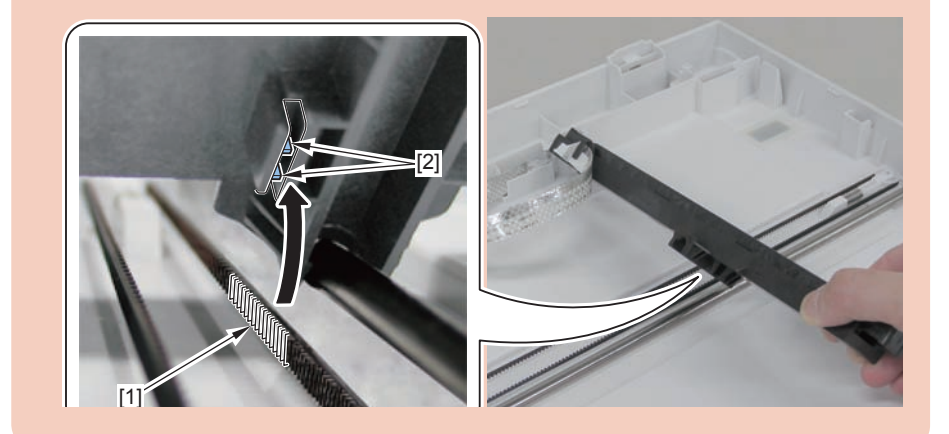

# Removing the Copyboard Cover (MF4720w/MF4712/ MF4710)

# Procedure

1)Remove the copyboard cover[1]

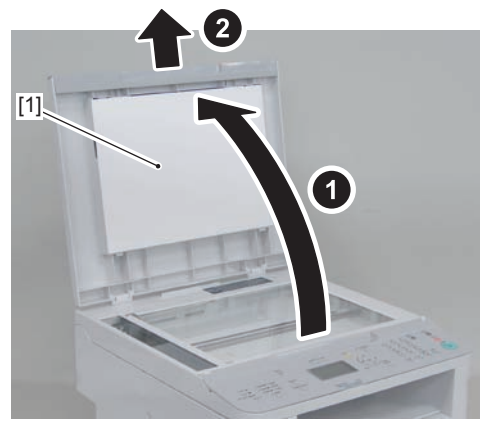

F-4-259

# Removing the Copyboard Cover and Reader Unit (MF4720w/MF4712/MF4710)

# Preparation

1)Remove the left cover.

# Procedure

1)Remove the 1 grounding wires[1].

• 1 screw(black TP)

2)Disconnect the connectors[3], and free the grounding wire and the harnesses from the harness guide[A].

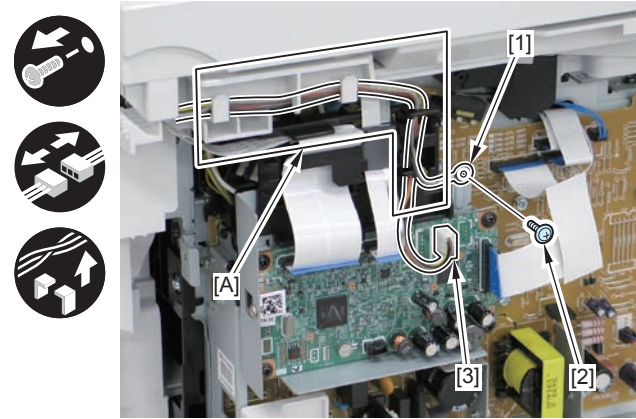

3)Remove the ferrite core[1], and disconnect the 2 flat cables from the harness guide[A]

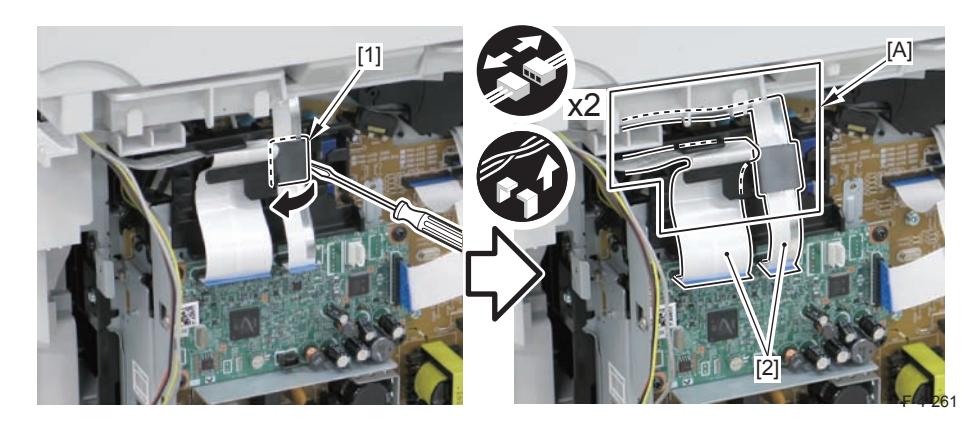

4-109

4-109

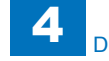

4)Remove the copyboard cover and reader unit.

• 2 claws[2]

### Caution:

When placing the removed copyboard cover and reader unit on the desk, floor, etc., be careful not to get the flat cable and harnesses trapped under them.

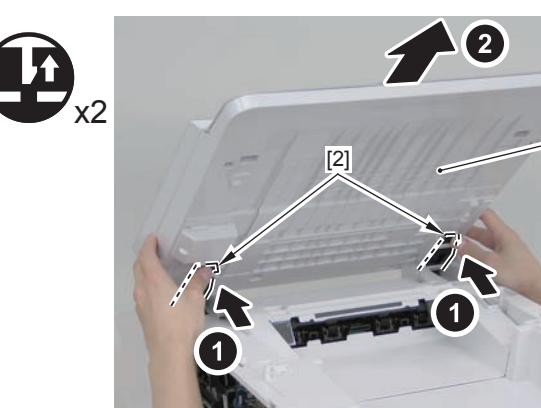

F-4-262

-[1]

#### Caution:

When mounting the reader unit and copyboard cover, fix the 2 hinge arm claws [1] to the 2 latches [2] of the reader unit.

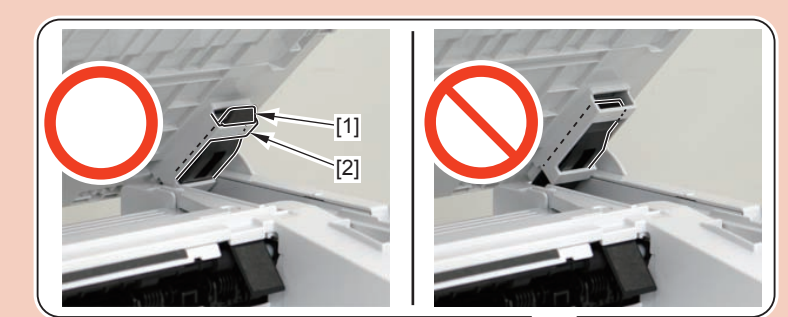

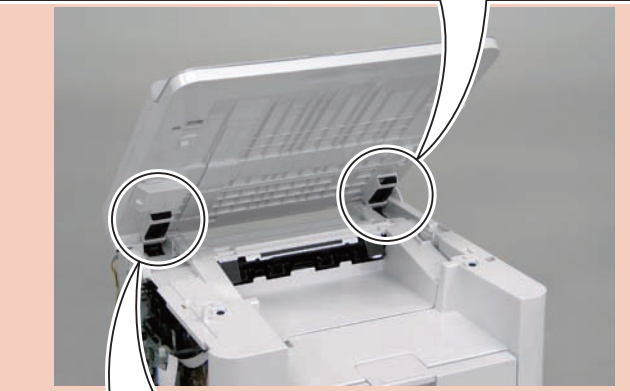

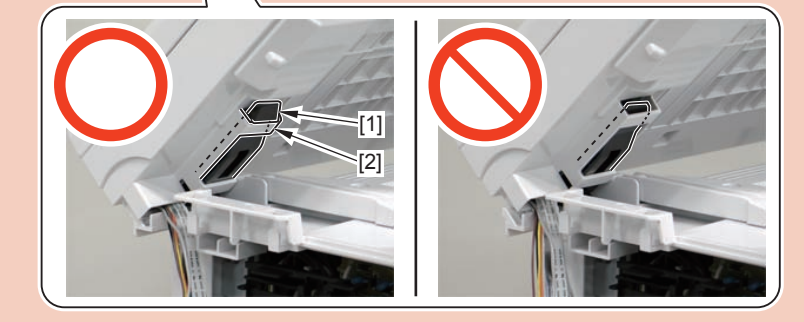

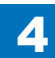

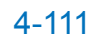

# Removing the Copyboard Glass(MF4720w/MF4712/ MF4710)

### Preparation

Remove the copyboard cover.
Remove the control panel unit.

4

### Procedure

1)Remove the 2 screws[1]

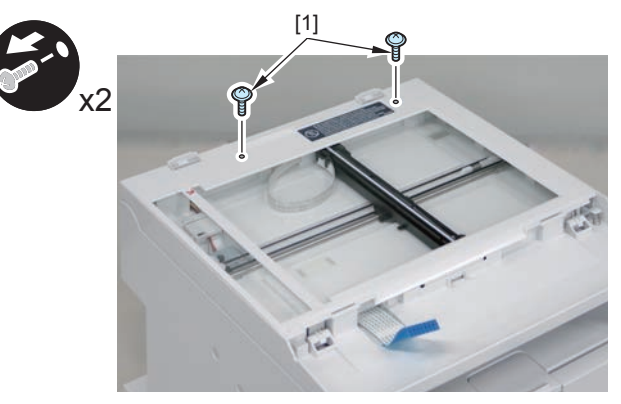

F-4-263

2)Remove the reader upper cover[1]

• 6 claw[2]

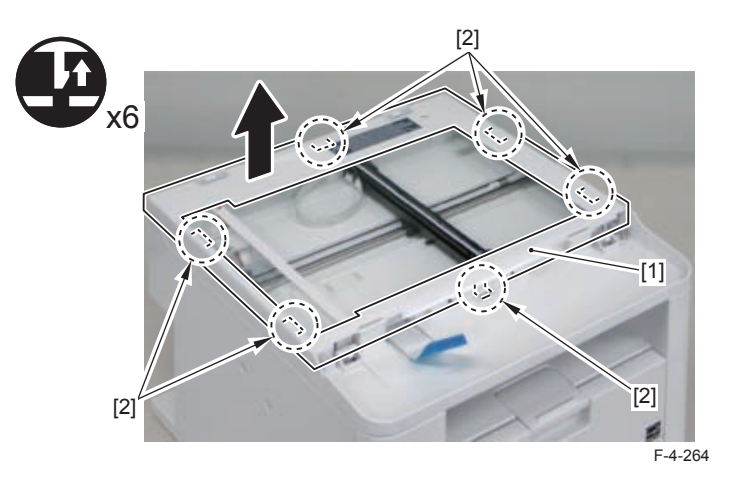

3)Remove the copyboard glass[1].

### Caution.

Place the detached copyboard glass cover on a cloth etc. to avoid damaging the bottom sheet.

When removing the copyboard glass, take care not to touch the glass surface. If the surface becomes dirty, clean it with lens-cleaning paper.

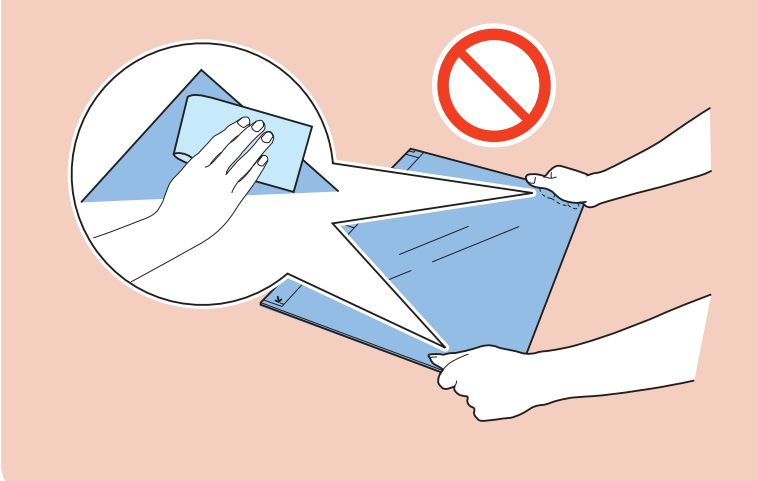

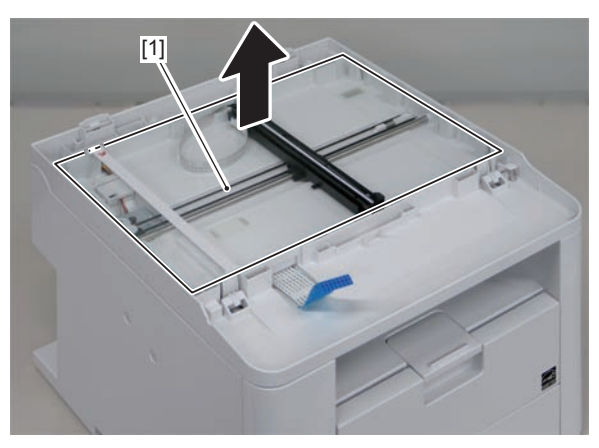

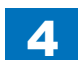

# Removing the Flatbed Motor Unit(MF4720w/MF4712/ MF4710)

### Preparation

1) Remove the left cover.
2) Remove the copyboard cover.
3) Remove the copyboard cover.
4) Remove the control panel.
5) Remove the copyboard glass.

### Procedure

#### Caution.

When assembling/disassembling the copyboard glass, take care not to lose the 2 CIS unit spacers [1].

When assembling/disassembling the copyboard glass, do not touch the copy reading area [A] of the CIS unit.

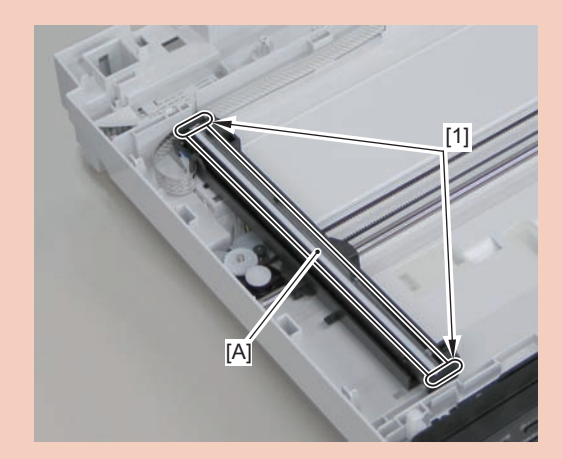

### 1)Move the CIS unit[1].

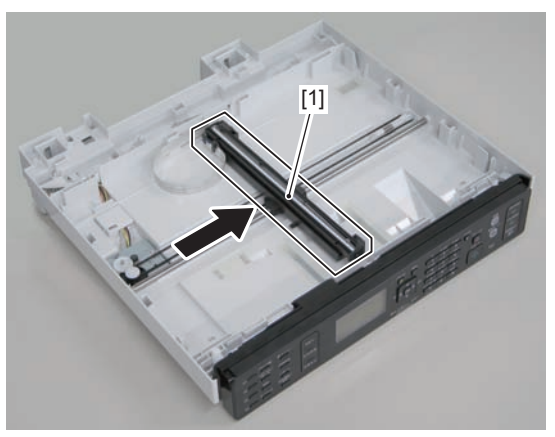

F-4-266

2)Move the gear[1], and remove the belt[2] from the gear[3]

#### Caution.

Grease is applied on the shaft[1] of the contact sensor, so be careful not to let the belt[2] come in contact with the shaft.

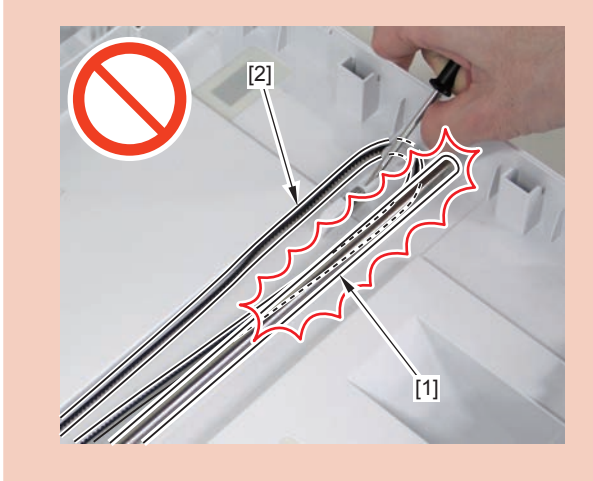

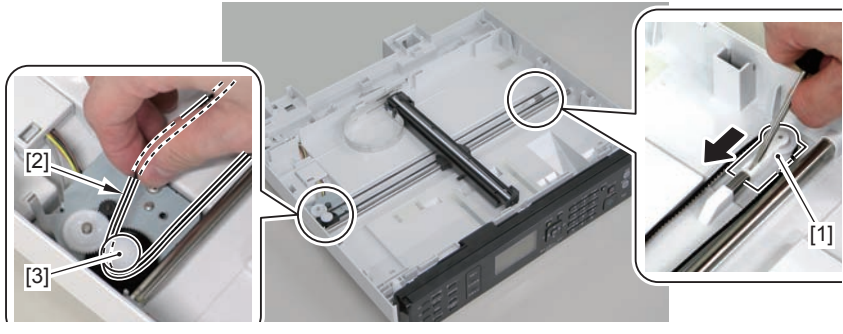

F-4-267

3)Remove the guide cover[1]

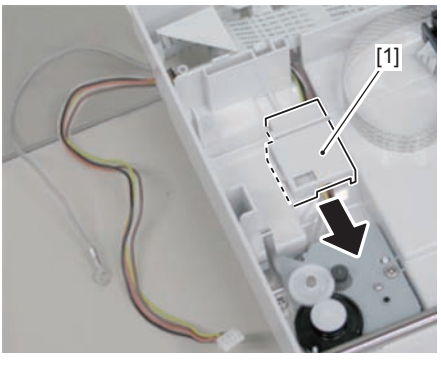

F-4-268

4)Free the harness[1] and the grounding wire[2] from the hole[A] of the reader unit and the harness guide[B]

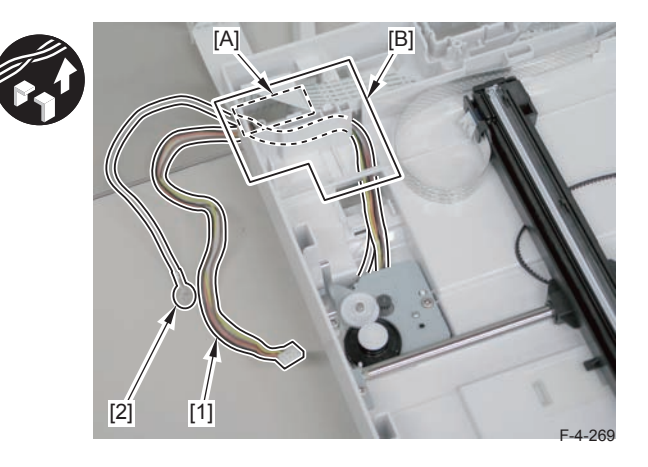

5)Remove the flatbed motor unit[1]

• 2 screws[2]

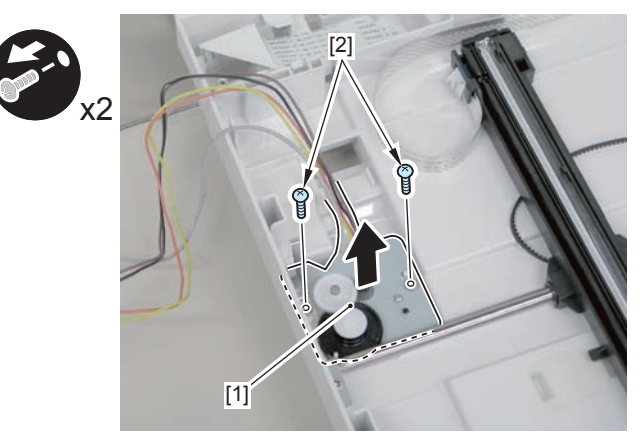

F-4-270

4-113

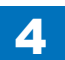

# Removing the CIS Unit (MF4720/MF4712/MF4710)

### Preparation

Remove the copyboard cover.
Remove the control panel unit.
Remove the copyboard glass

#### Caution.

When assembling/disassembling the CIS unit, take care not to lose the 2 CIS unit spacers [1].

When assembling/disassembling the CIS unit, do not touch the copy reading area [A] of the CIS unit.

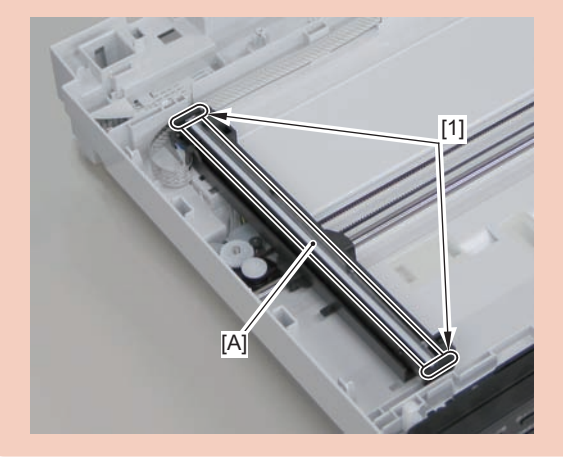

### Procedure

### 1)Move the CIS unit[1]

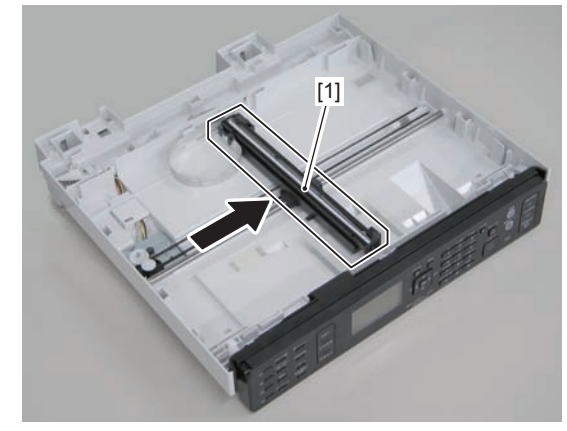

F-4-271

2)Remove 2 spacers[1] and flat cable[2].

• 1 guide[A]

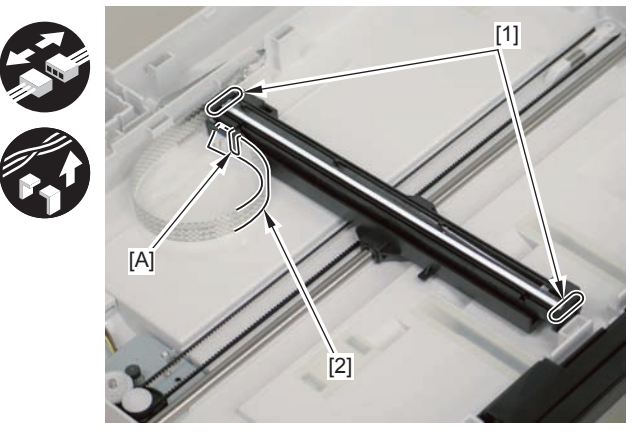

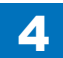

### 3)Remove the CIS unit[1]

• 2 shafts[2]

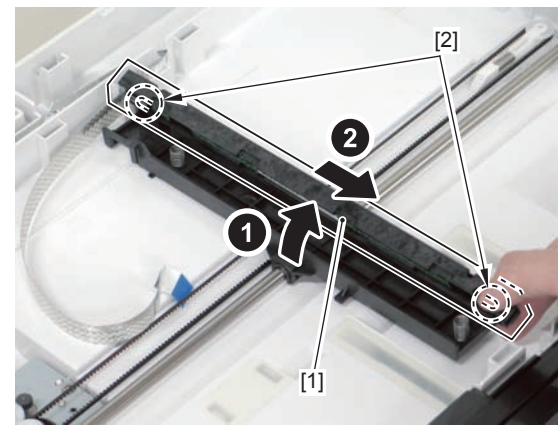

F-4-273

### Caution.

If the CIS unit comes off, be sure to align the tooth[1] on the belt with the tooth[2] on the bottom of the CIS unit to install the unit.

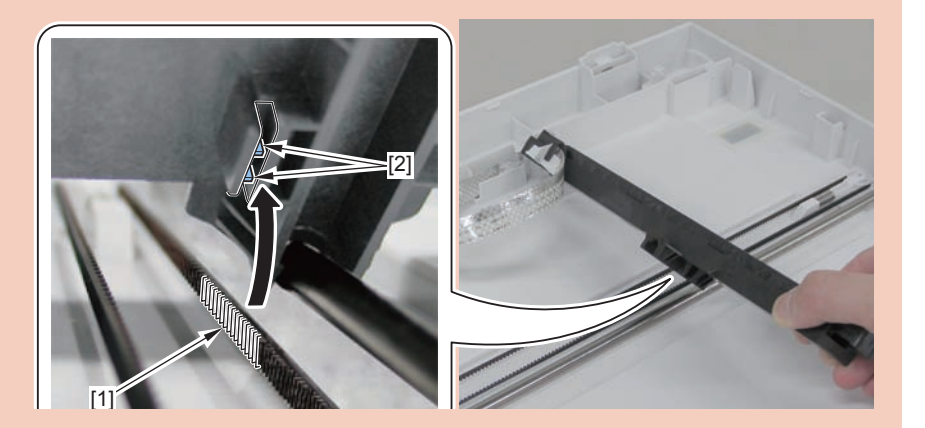

# Removing the DADF Unit and Reader Unit (L418S/ L410/L190)

Preparation

1)Remove the left cover.

# Procedure

1)Remove the grounding wire[1].

• 1 screw(black TP)[2]

2)Disconnect the 4 connectors[3], and free the grounding wire and the harnesses from the harness guide[A].

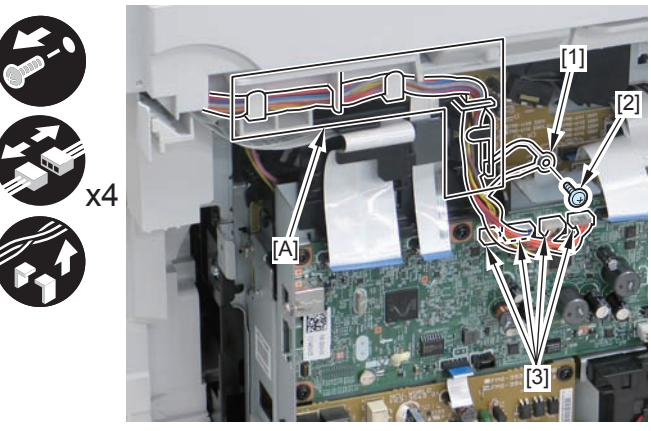

F-4-274

3)Remove the ferrite core[1], and disconnect the 2 flat cables[2] from the harness guide[A]

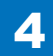

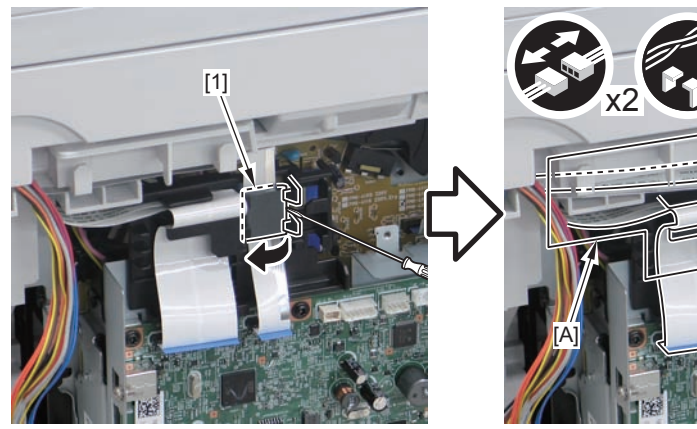

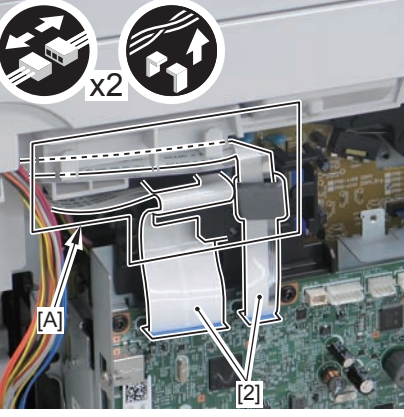

F-4-275

4)Remove the DADF unit and reader unit.

• 2 claws[2]

### Caution:

When placing the removed copyboard cover and reader unit on the desk, floor, etc.,be careful not to get the flat cable and harnesses trapped under them.

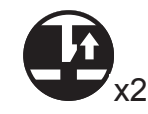

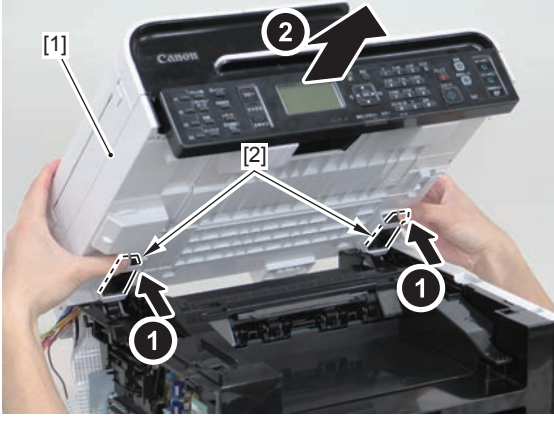

F-4-276

### Caution:

When installing the DADF unit and reader unit, secure the 2 hinge arm claws[1] to the 2 hooks[2] of the reader unit.

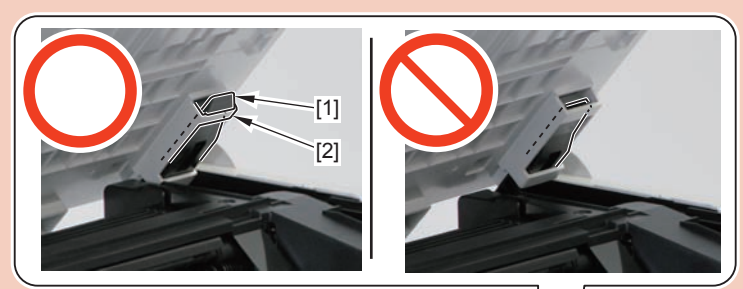

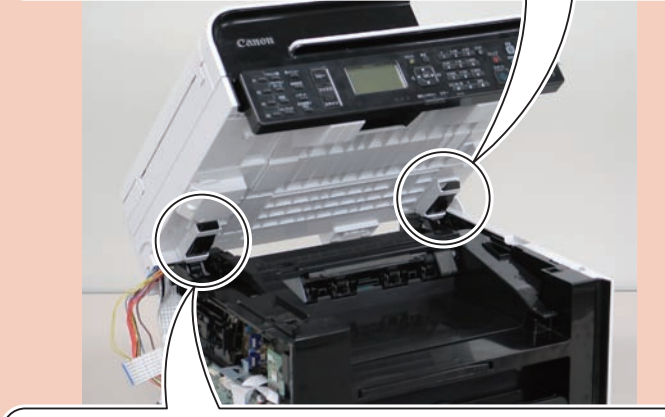

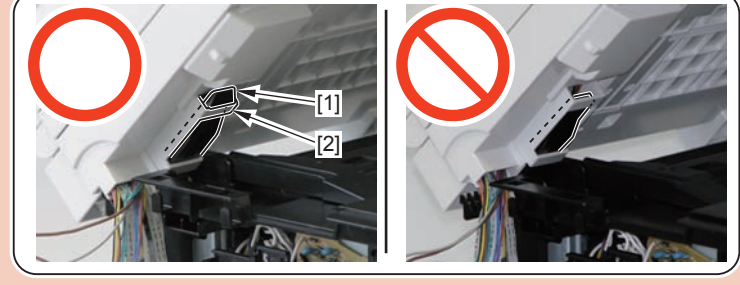

# Removing the DADF Unit (L418S/L410/L190)

# Preparation

Remove the left cover.
Remove the DADF unit and reader unit

# Procedure

1) Remove the connector cover[1] and plate[2] , and remove the harness from the guide[A].

4 claws[3]

### Caution:

When placing the removed copyboard cover and reader unit on the desk, floor, etc.,be careful not to get the flat cable and harnesses trapped under them.

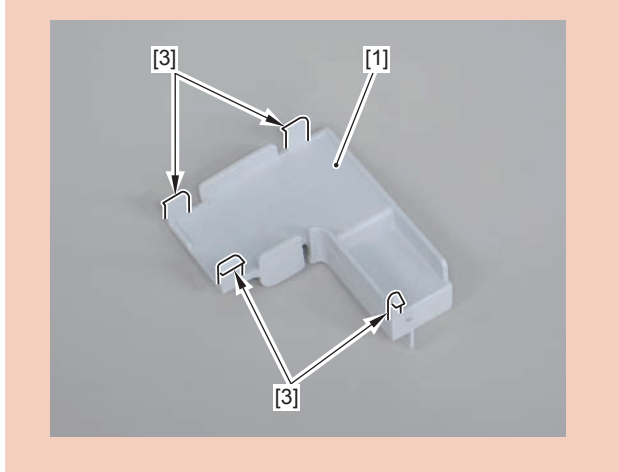

### Caution:

Be sure to hold the connector cover when removing it.

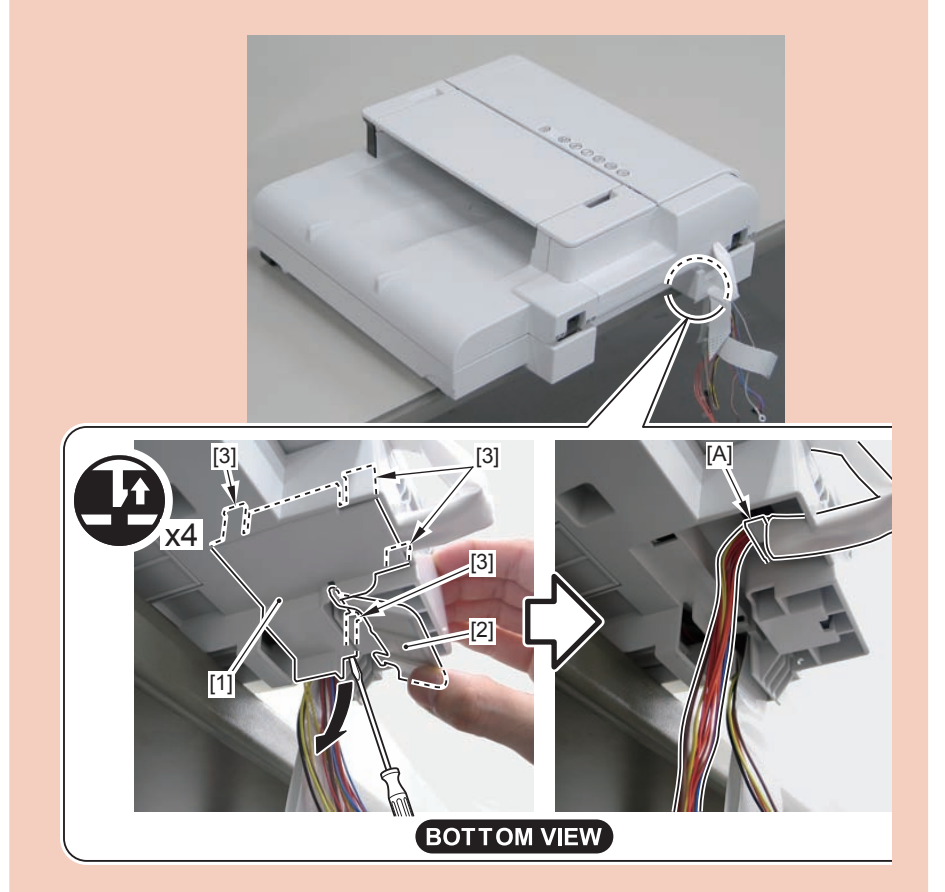

### Caution:

Before installing the connector cover, be sure to store the harness, grounding wire, and flat cable in the [A] part.

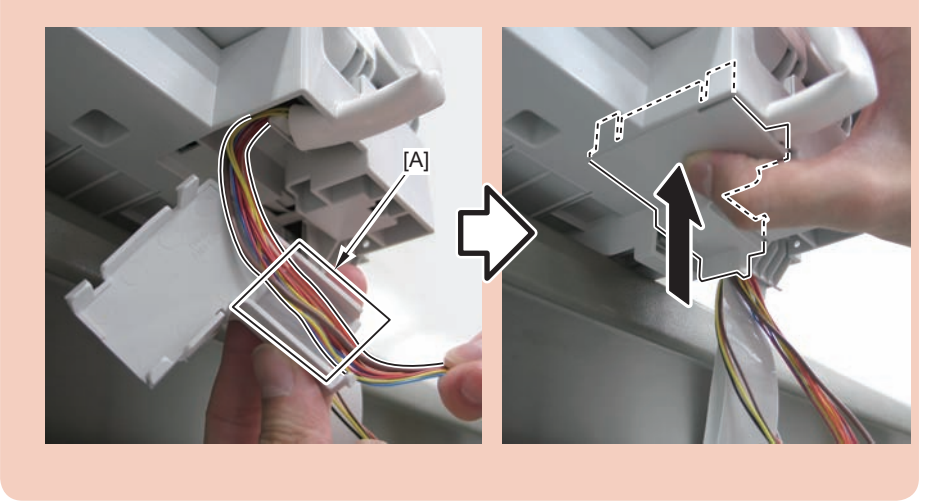

2)Release the lock[1] on the lower left front side of the reader unit, and open the DADF unit.

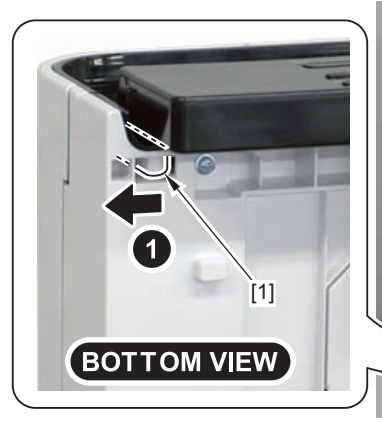

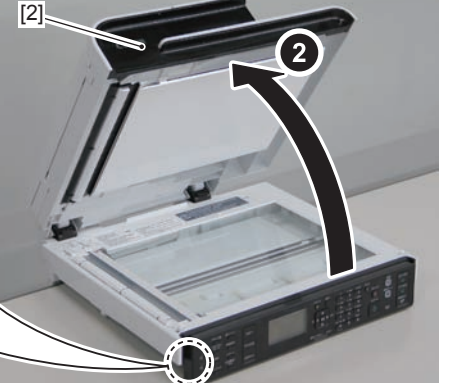

F-4-277

3)Remove the DADF unit[1] by lift it up and then raising it vertically.

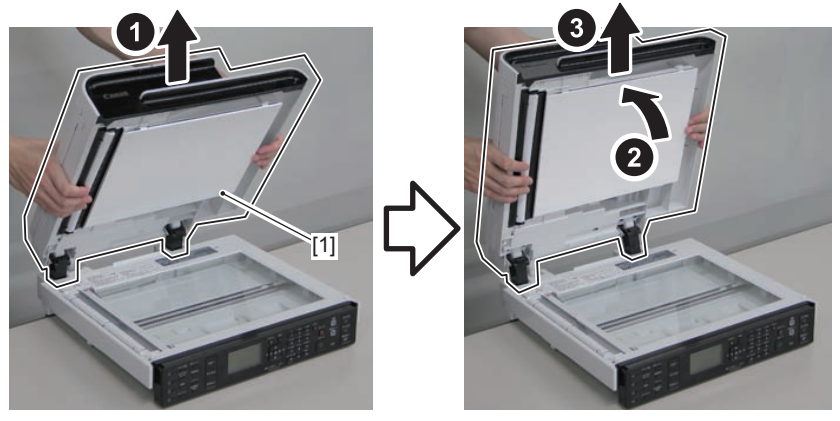

F-4-278

#### Caution:

When installing the DADF unit , be careful not to damage the harnesses with [A] part.

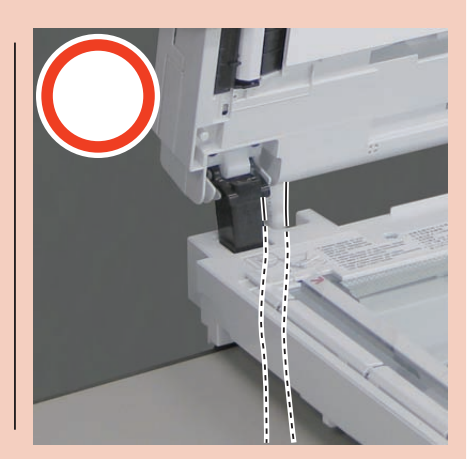

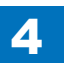

# Removing the DADF Pickup Unit (L418S/L410/L190)

### Preparation

Remove the left cover.
Remove the DADF unit and reader unit
Remove the DADF unit.

### Procedure

1) Open the DADF pickup tray and DADF upper cover.

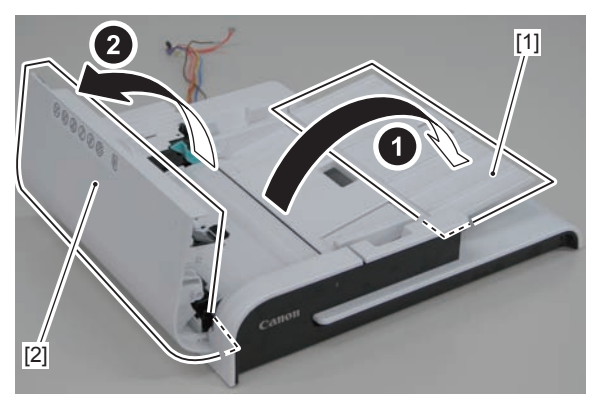

F-4-280

2)Remove the DADF upper front cover[2] by pushing the claw.

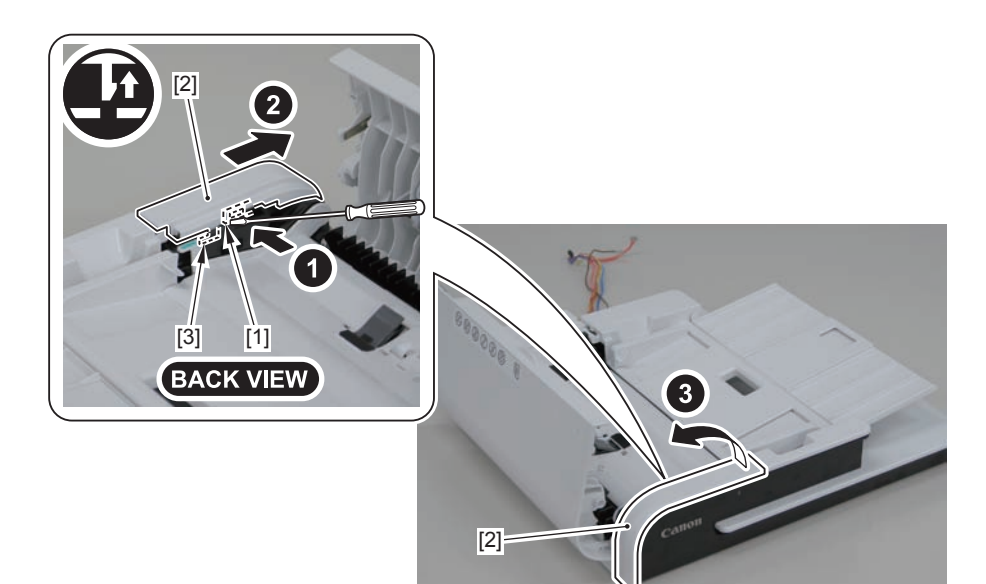

F-4-281

### Caution:

When assembling the DADF upper front cover, align the 2 hooks[1] at left side to DADF front cover hole[A] to install the cover.

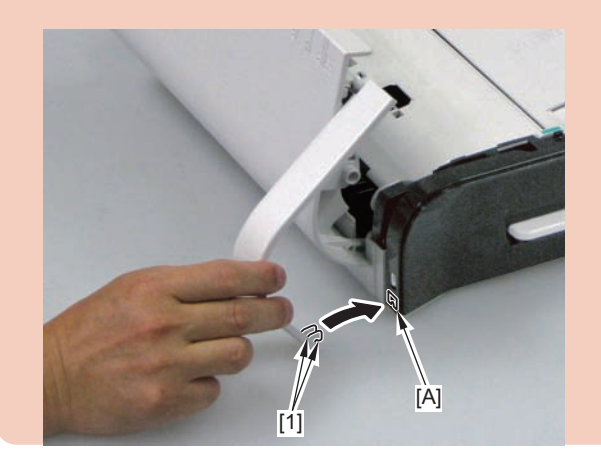

- 3)Open the DADF tray[1] until it stops. Then release the claw by pushing the hook[2] in the direction of the arrow[A] with a flat-blade screwdriver, and move the tray in the direction of the arrow.
- 5)Remove the DADF upper rear cover[1].
- 1 boss[2]
- 3 hooks[3]

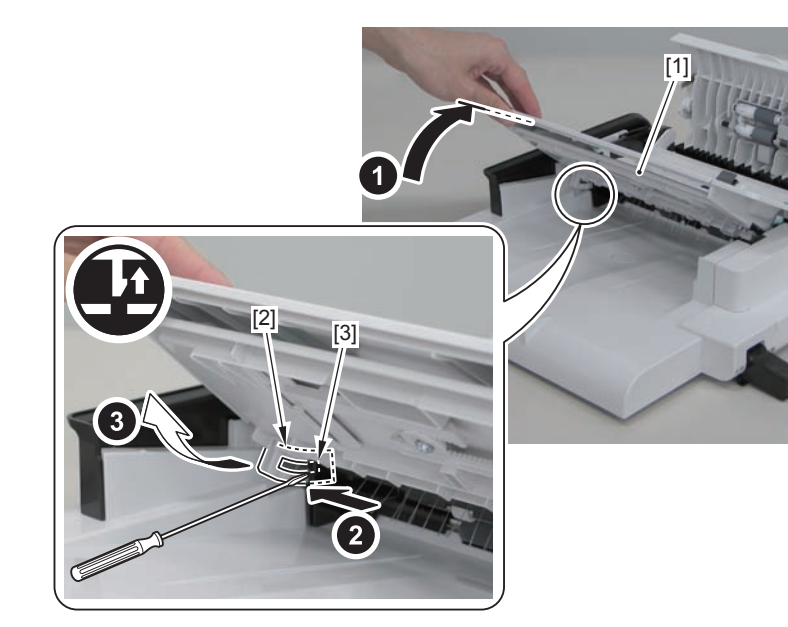

F-4-282

4)Open the DADF tray[1] to the position shown in the figure below, and remove it upward.

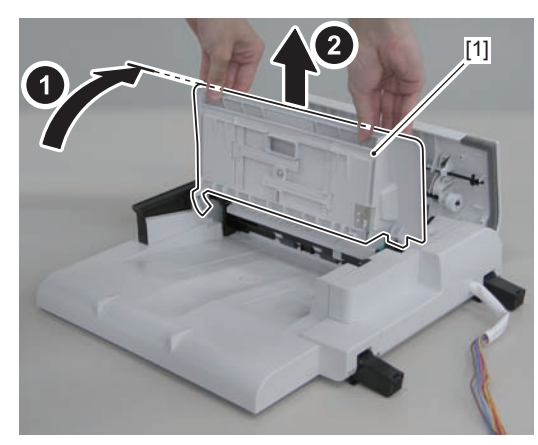

F-4-283

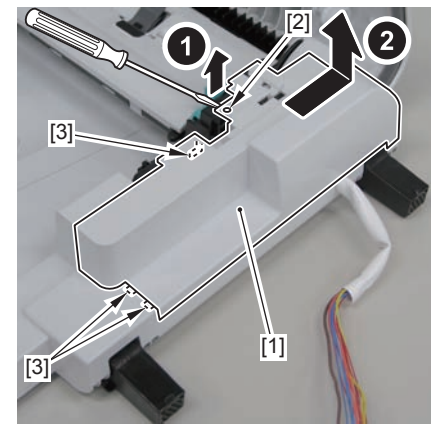

F-4-284

6)Remove the DADF upper cover[1].

2 shafts[2]

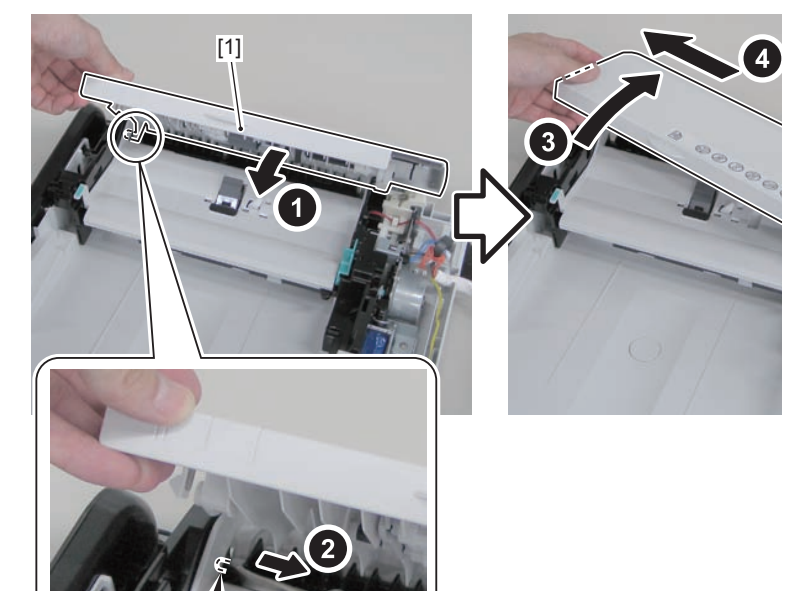

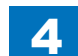

7)Remove the DADF unit communication cable[1] from the harness guide[A].

4

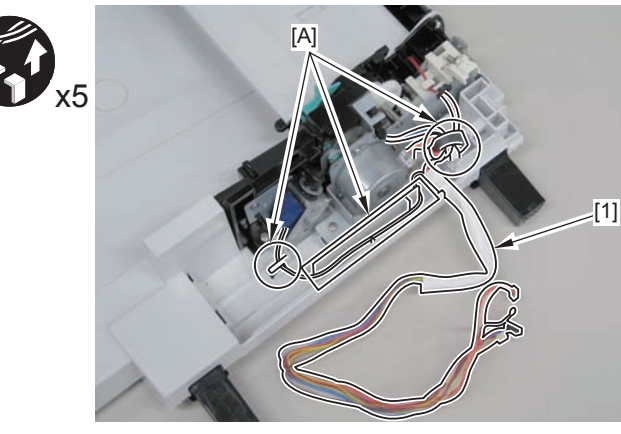

F-4-286

8)Remove the DADF unit.5 screws[2]

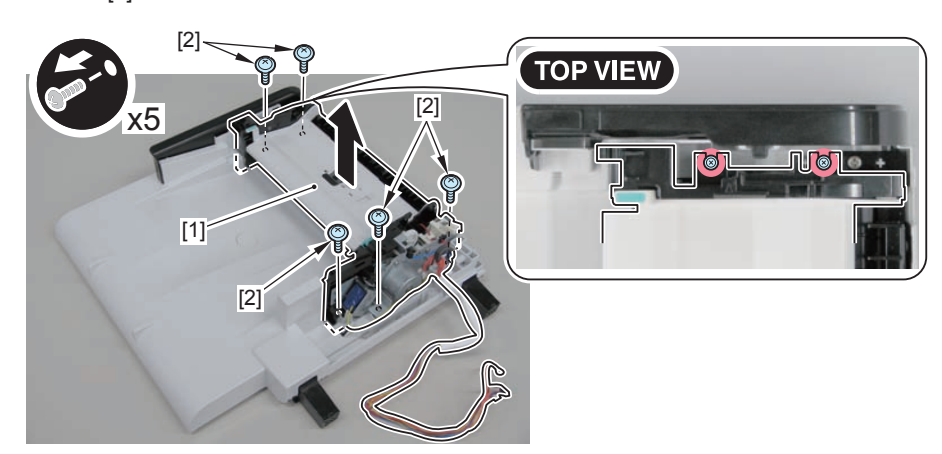

F-4-287

# Removing the DADF Motor Unit (L418S/L410/L190)

# Preparation

Remove the left cover.
Remove the DADF unit and reader unit
Remove the DADF unit.

# Procedure

1)Open the DADF pickup tray and DADF upper cover.

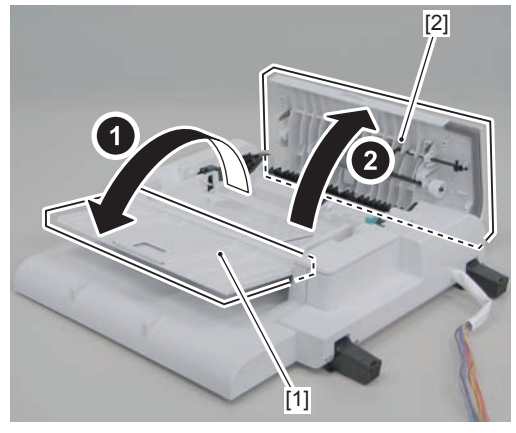

F-4-288

2)Remove the DADF upper rear cover[1]

- 1 boss[2]
- 3 hooks[3]

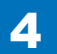

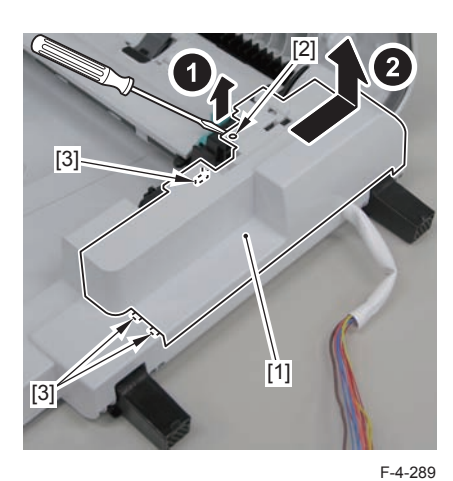

3)Remove the DADF motor[1]

- 1 connector[2]
- 1 screw[3]

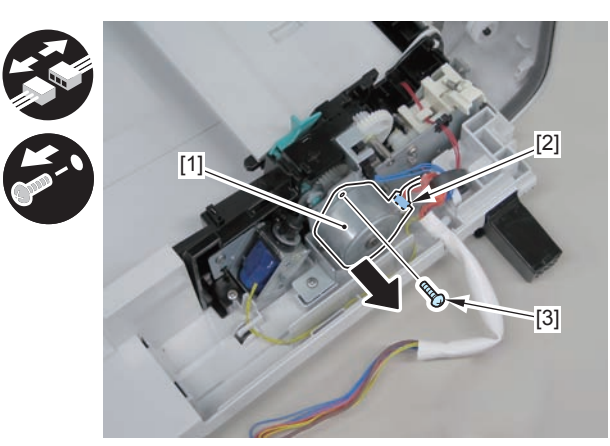

F-4-290

# Removing the DADF Solenoid Unit (L418S/L410/L190)

# Preparation

Remove the left cover.
Remove the DADF unit and reader unit
Remove the DADF unit.
Remove the DADF pickup unit.
Remove the DADF motor unit.

### Procedure

### Caution:

Gently remove the DADF solenoid unit to prevent the gear phase from becoming displaced.

- 1) Remove the DADF solenoid unit [1].
- 1 e-ring [2]
- 2 screws [3]
- 1 harness band [4]

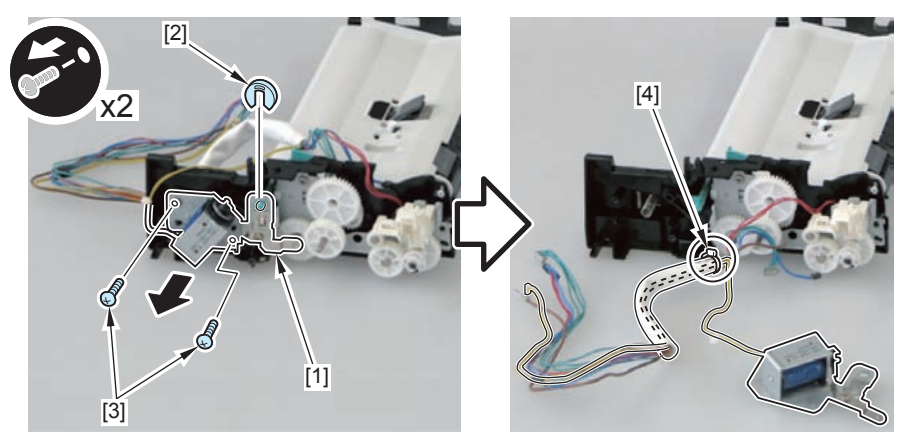

F-4-291

4-122

#### Caution:

When assembling the DADF solenoid unit, be sure to put the solenoid shaft [1] through the hole [A] on the solenoid arm.

When assembling the DADF solenoid unit, ensure that the 2 DADF pickup unit shafts [2] and the 2 DADF solenoid unit contact points [B] are in contact.

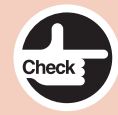

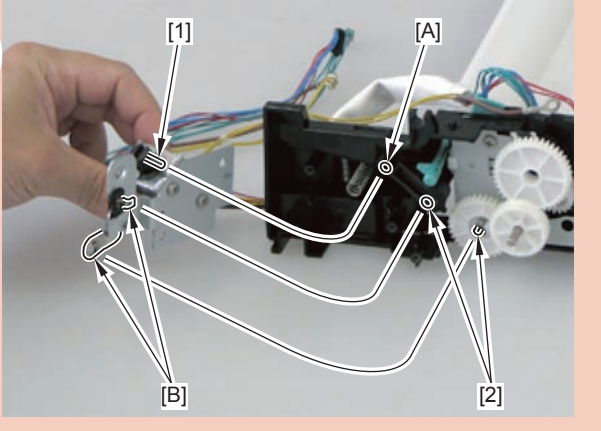

# Removing the DADF Pickup Roller Unit (L418S/L410/ L190)

# Preparation

Remove the left cover.
Remove the DADF unit and reader unit
Remove the DADF unit.
Remove the pickup unit.

# Procedure

1)Remove the gear[1],bushing[2],2 e-rings[3] and bushing[4]

### Caution:

Do not touch the pickup roller surface[1]

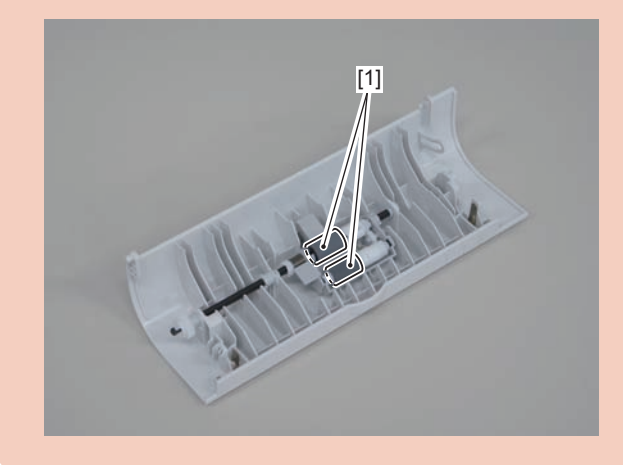

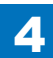

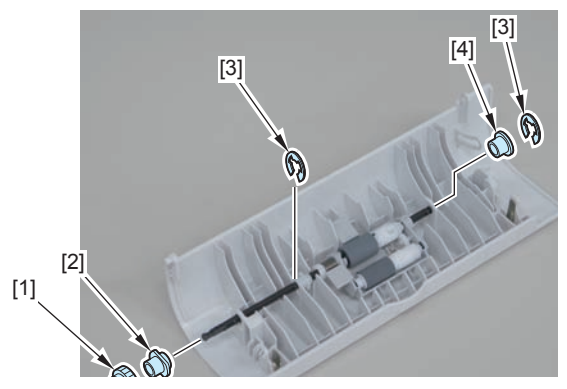

F-4-292

2)Remove the DADF pickup roller unit.

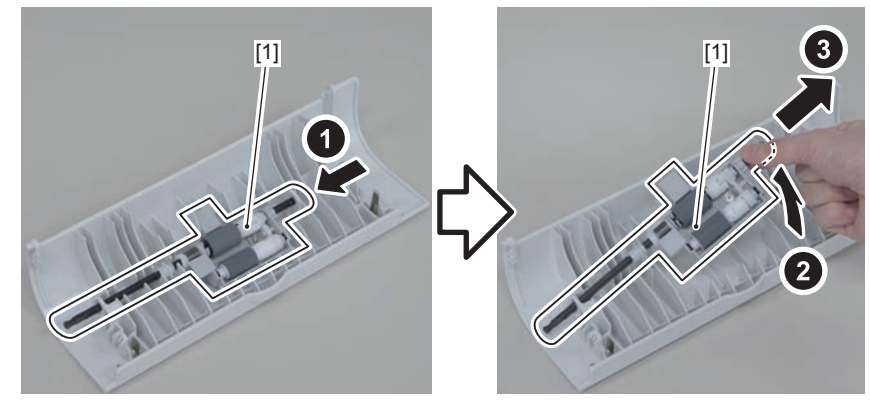

F-4-293

3)Remove the spring[1] on the back side of the pickup roller unit.

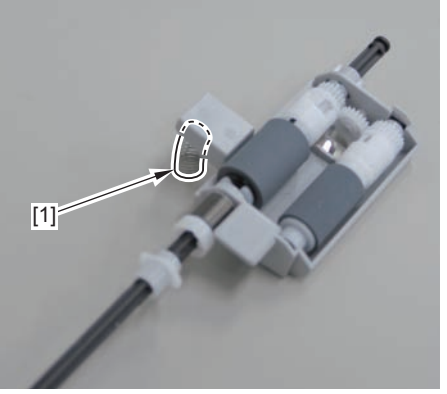

F-4-294

4)Remove the bushing[1],pin[2] and 2 e-rings[3]

#### Caution:

When disassembling/assembling, take care not to lose the plate spring[1] and gear[2]

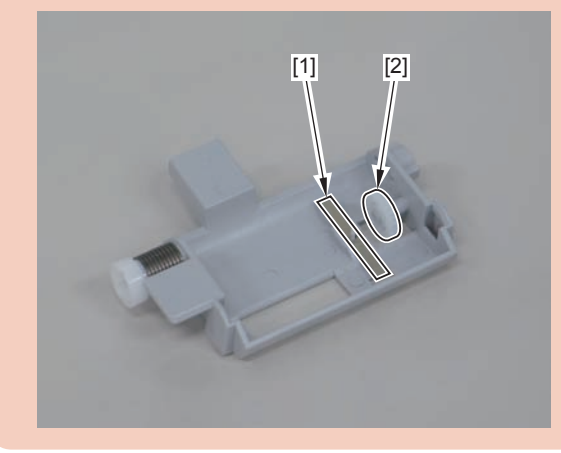

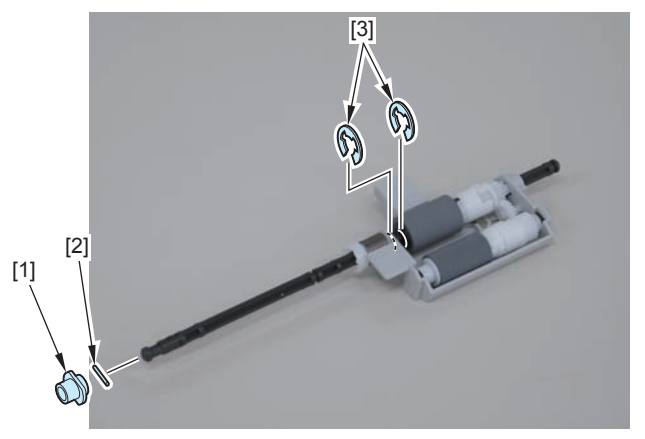

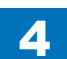

4-125

5)Pull out pickup roller shaft[1], and remove the pickup roller[2], bushing[A], bushing[B], and gear[3].

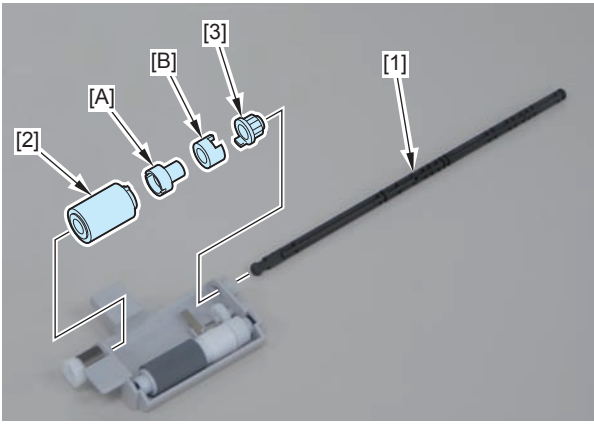

F-4-296

### Note

When pulling out the pickup roller shaft[1], be sure to align the boss[2] of the roller shaft with the hole on the [A] part.

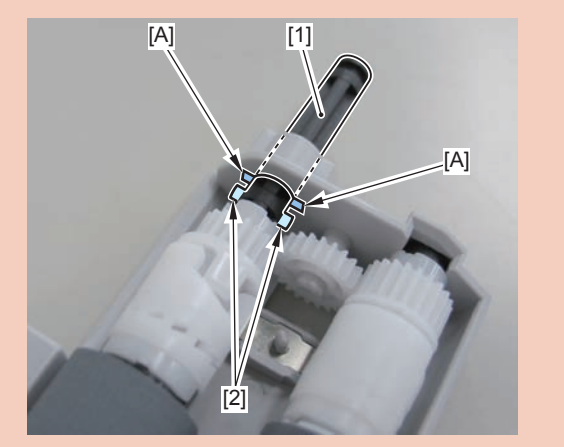

6)Remove the pickup roller unit[1]

- pickup roller shaft[2]
- pickup roller 2[3]
- 1 bushing[A]
- 1 bushing[B]
- 1 gear[4]

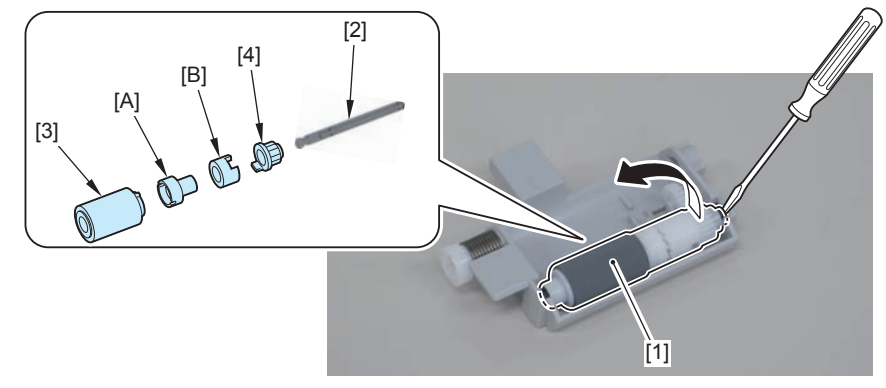

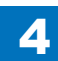

# Removing the DADF Separation Pad (L418S/L410/ L190)

# Preparation

Remove the left cover.
Remove the DADF unit and reader unit
Remove the DADF unit.
Remove the pickup unit.

### Procedure

1)Remove the DADF pickup upper cover[1], and free the harness from the connector[2] and the harness guide[A].

• 4 screws[3]

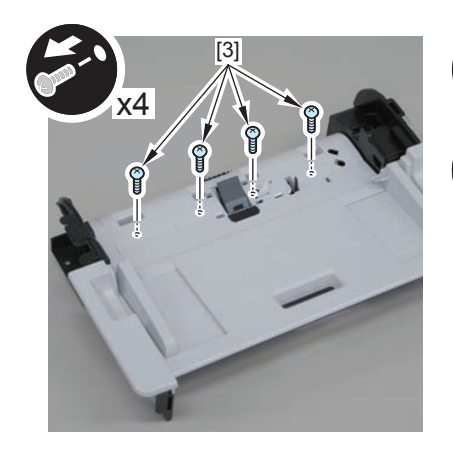

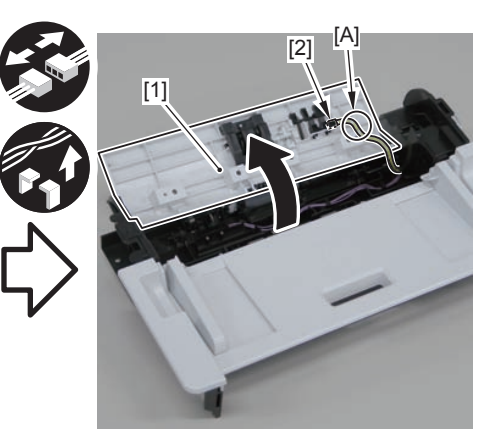

F-4-298

2)Remove the separation pad unit[1].

- 2 claws[2]
- 2 protrusions[3]

### Caution.

Be sure to hold the separation pad unit with your fingers when releasing its 2 protrusions[3]

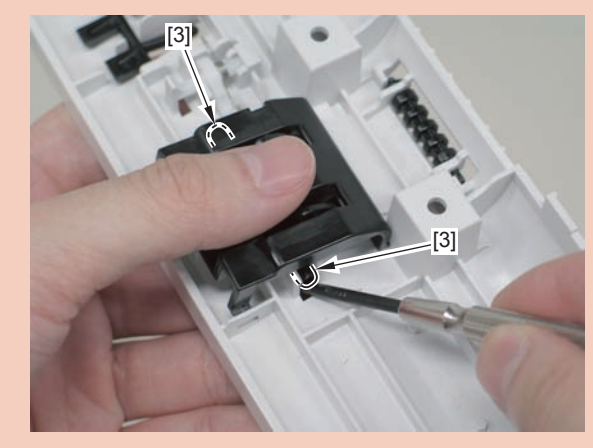

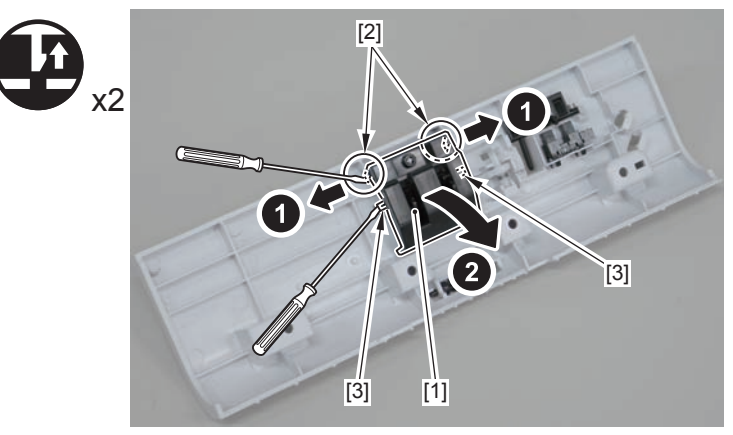

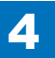

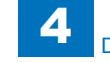

3)Remove the separation pad[1].

• 2 hooks[2]

### Caution.

Do not touch the pad surface[1]

When disassembling/assembling, take care not to lose the spring[2] on the back side of the separation pad.

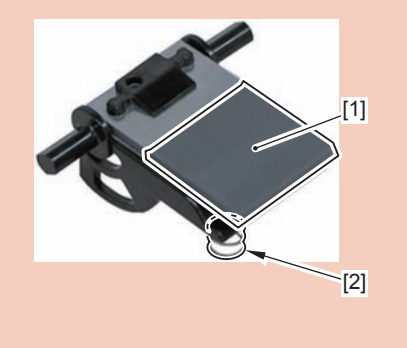

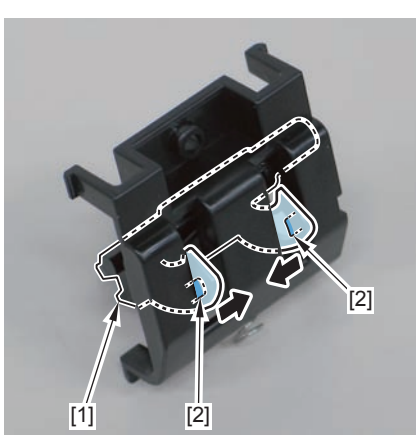

F-4-300

### Caution.

When the spring[1] comes off, go through the following steps to install it. 1)Install the spring[1] to the boss[2] on the back side of the separation pad.

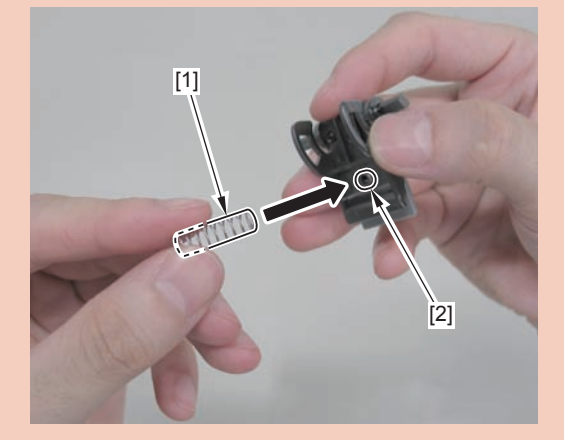

2)Install the shaft[1] of the separation pad unit to the [A] part on the back side of the DADF pickup upper cover.

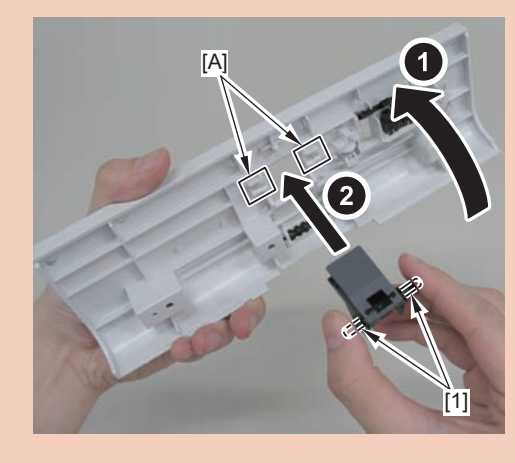

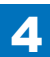

### 3)Install the spring to the protrusion[1] of the DADF pickup upper cover.

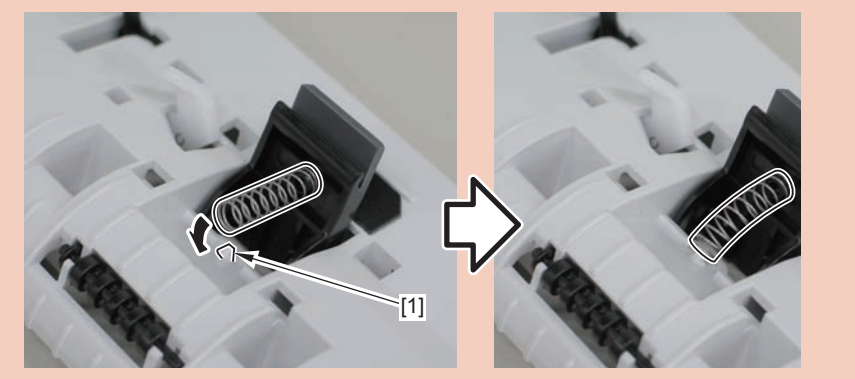

4)Turn the DADF pickup upper cover over to the back, and install the separation pad cover[1].

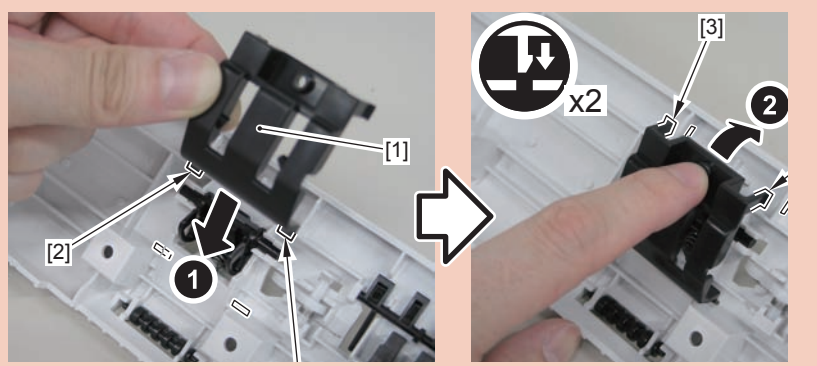

5)Turn the DADF pickup upper cover over to the front, and push in the separation pad unit[1].

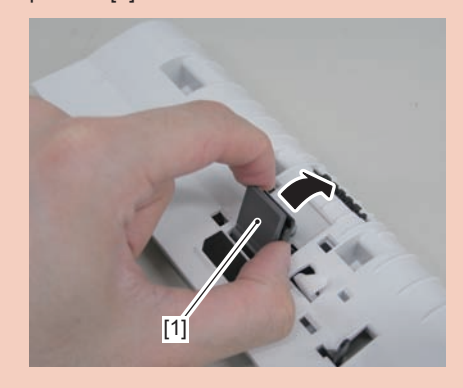

# Removing the Copyboard Glass (L418S/L410/L190)

### Preparation

Remove the left cover.
Remove the DADF unit and reader unit
Remove the DADF unit.

### Procedure

1)Remove the 4 screws(TP)[1]

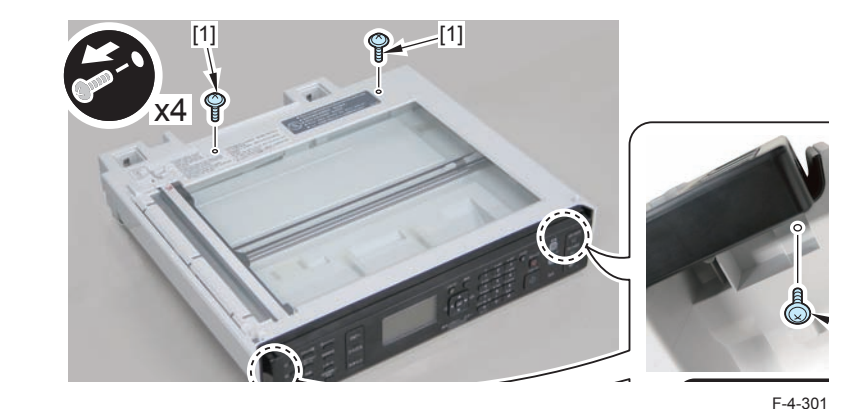

2)Remove the copyboard guide holder[1]1 claw[2]1 protrusions[3]

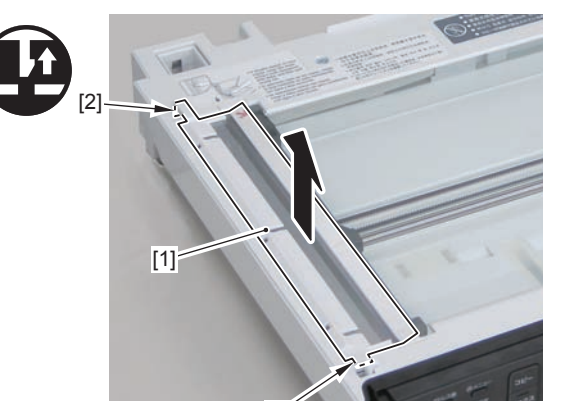

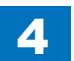

3)Remove the reader upper cover[1]

- 6 claws[2]
- 1 hook[3]

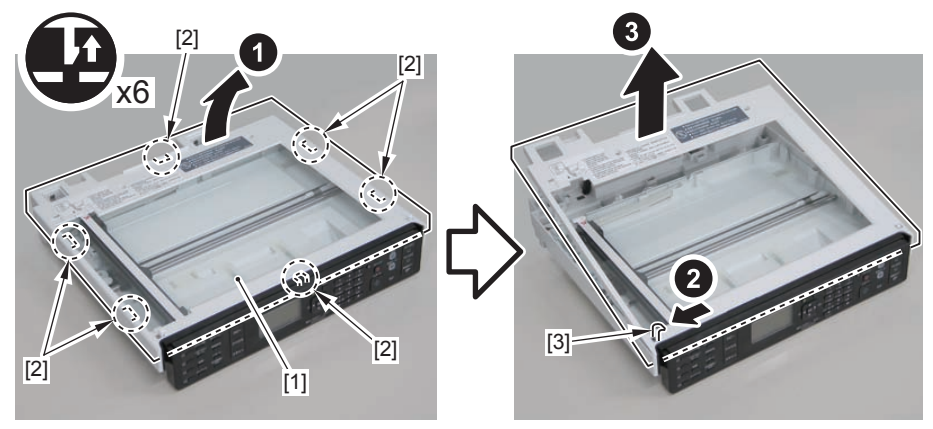

F-4-303

### Caution.

Place the detached copyboard glass cover on a cloth etc. to avoid damaging the bottom sheet.

When removing the copyboard glass, take care not to touch the glass surface. If the surface becomes dirty, clean it with lens-cleaning paper.

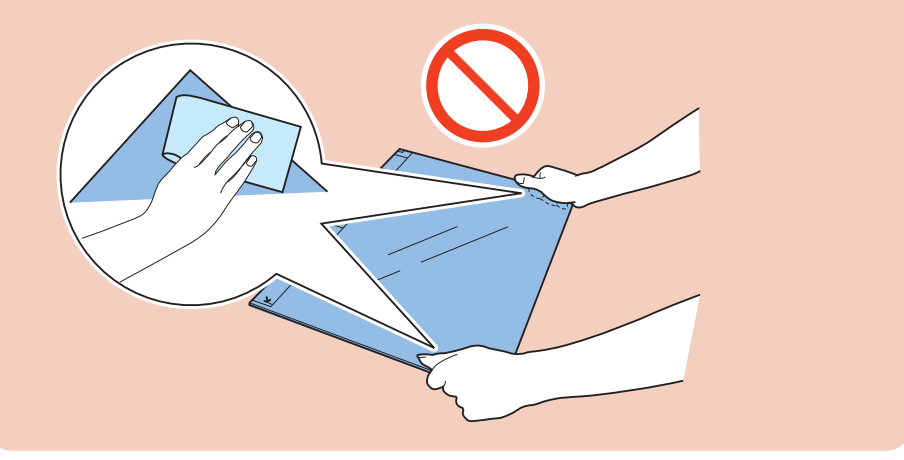

4

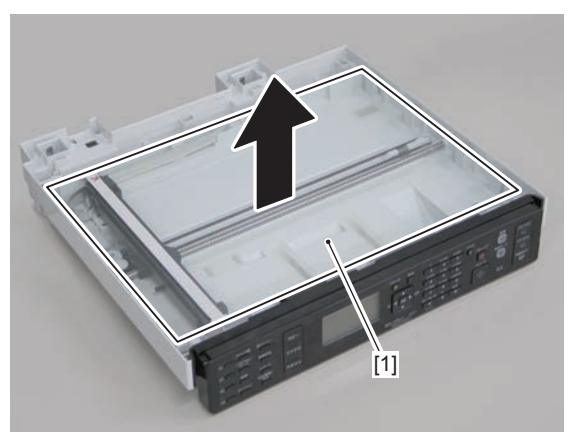

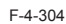

# Removing the Flatbed Motor Unit (L418S/L410/L190)

### Preparation

Remove the left cover.
Remove the DADF unit and reader unit
Remove the DADF unit.
Remove the copyboard glass

### Procedure

#### Caution.

When assembling/disassembling the copyboard glass, take care not to lose the 2 CIS unit spacers [1].

When assembling/disassembling the copyboard glass, do not touch the copy reading area [A] of the CIS unit.

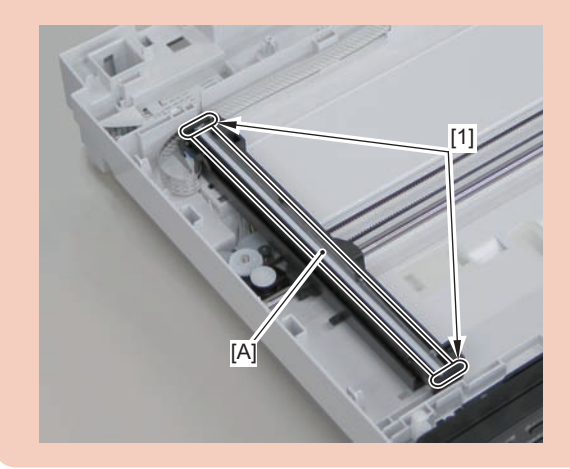

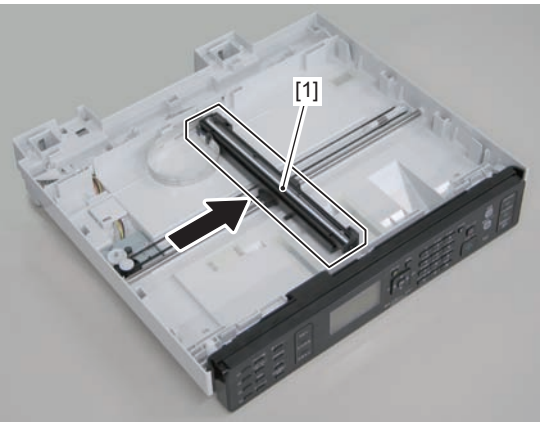

F-4-305

2)Move the gear[1], and remove the belt[2] from the gear[3]

#### Caution.

Grease is applied on the shaft[1] of the contact sensor, so be careful not to let the belt[2] come in contact with the shaft.

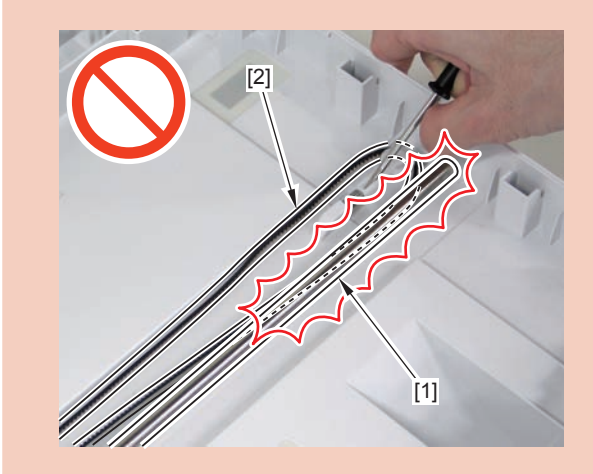

1)Move the CIS unit[1].

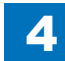

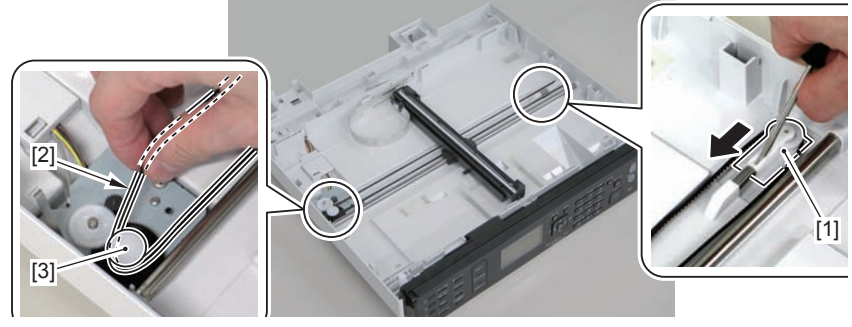

F-4-306

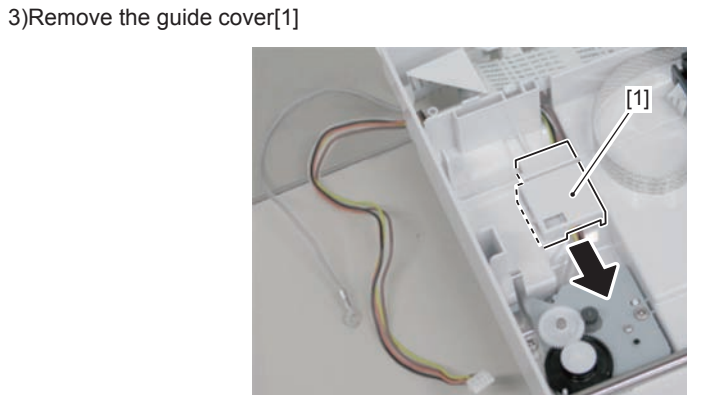

F-4-307

4)Free the harness[1] and the grounding wire[2] from the hole[A] of the reader unit and the harness guide[B]

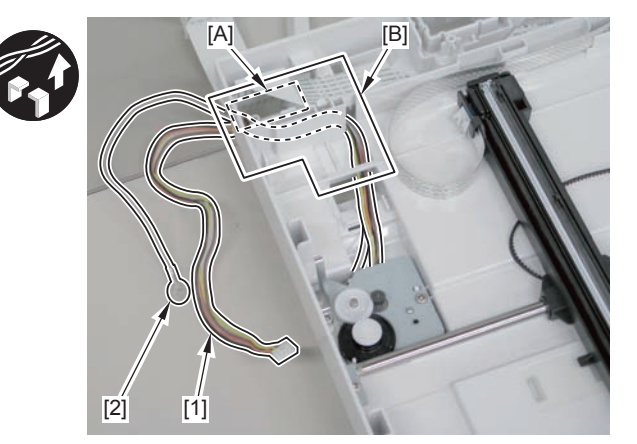

F-4-308

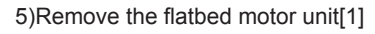

2 screws[2]

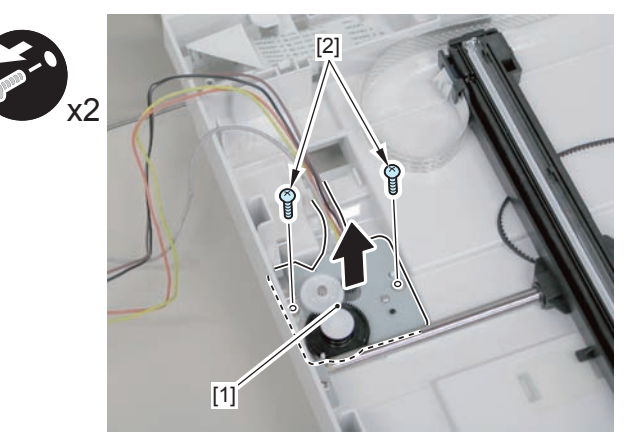

# Removing the DADF CIS Unit (L418S/L410/L190)

# Preparation

Remove the left cover.
Remove the DADF unit and reader unit
Remove the DADF unit.
Remove the copyboard glass

### Caution.

When assembling/disassembling the CIS unit, take care not to lose the 2 CIS unit spacers [1].

When assembling/disassembling the CIS unit, do not touch the copy reading area [A] of the CIS unit.

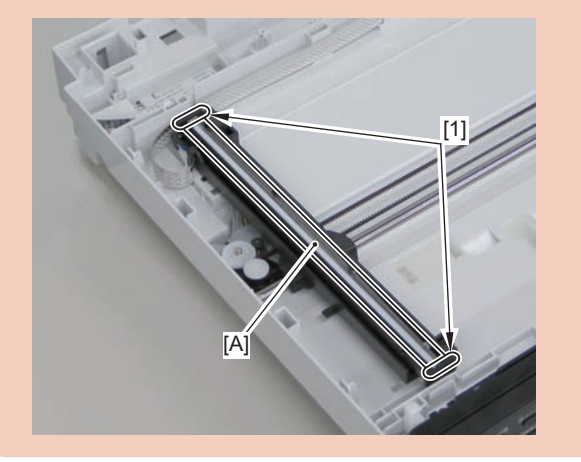

1)Move the CIS unit[1]

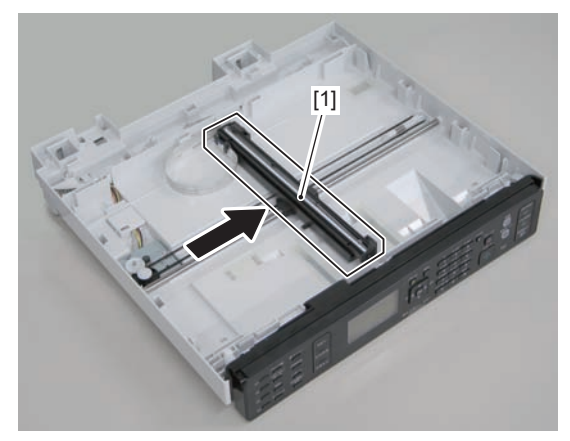

F-4-310

2)Remove 2 spacers[1] and flat cable[2].

• 1 guide[A]

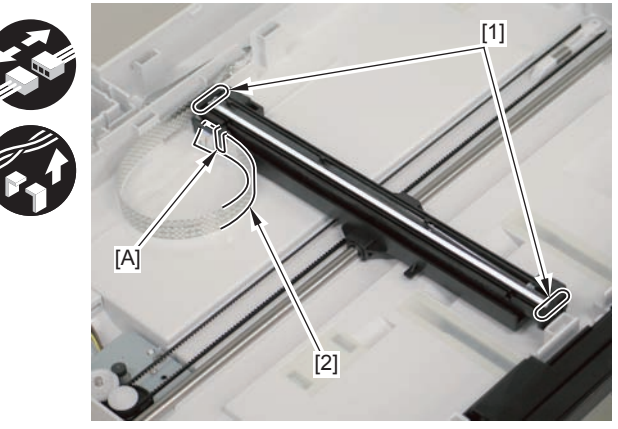

### 3)Remove the CIS unit[1]

• 2 shafts[2]

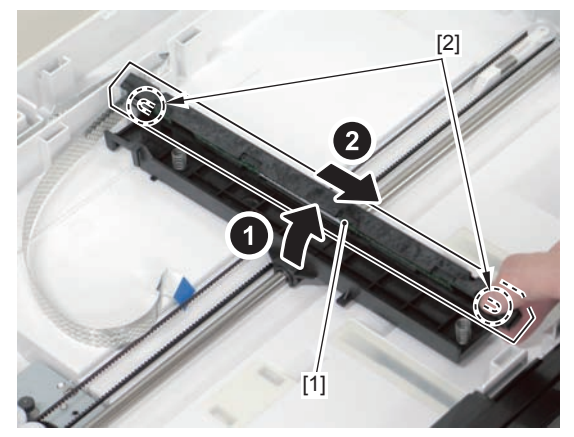

F-4-312

### Caution.

If the CIS unit comes off, be sure to align the tooth[1] on the belt with the tooth[2] on the bottom of the CIS unit to install the unit.

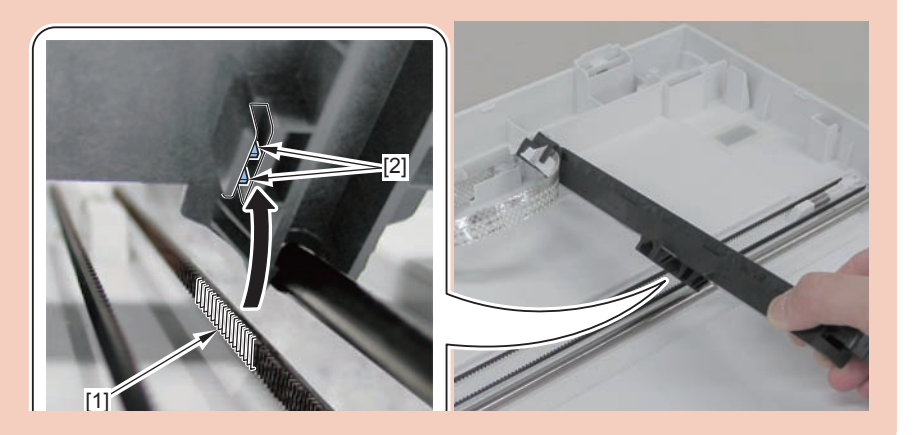

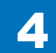

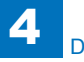

3)Remove the control panel unit[1]

[1]

4 claws[2]1 flat cable[3]

F-4-315

[3]

# Controller System

# Removing the Control Panel Unit (MF4890dw/ MF4880dw)

### Procedure

- 1)Open the reader unit [1] and remove the control panel support plate[2]
- 2 protrusions[3]

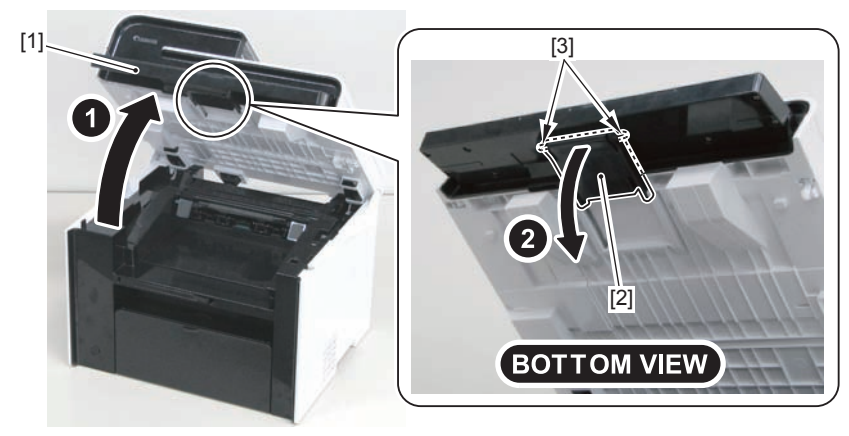

F-4-313

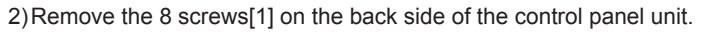

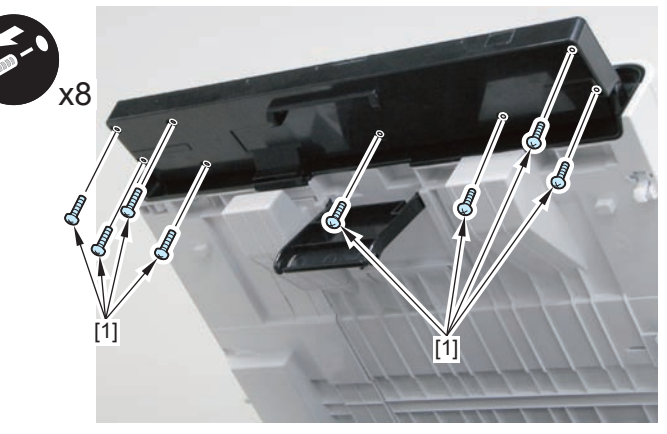

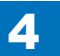

# Removing the Drive Belt (MF4890dw/MF4880dw)

# Preparation

1)Remove the left cover

# Procedure

1) Close the reader unit [1] and place the host machine with its left side down.

### Caution:

Be sure to hold the reader unit firmly when turning the machine with its left side down because the reader unit will be forced open by hinge spring pressure.

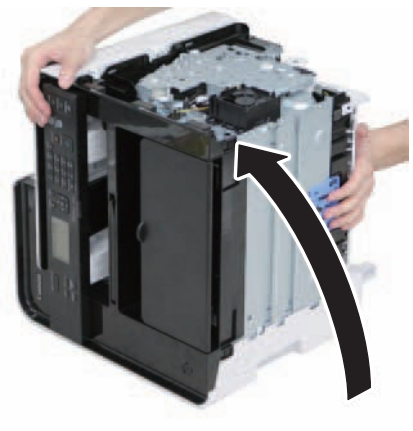

F-4-316

2)Remove the tension unit[1].

• 1 screw[2]

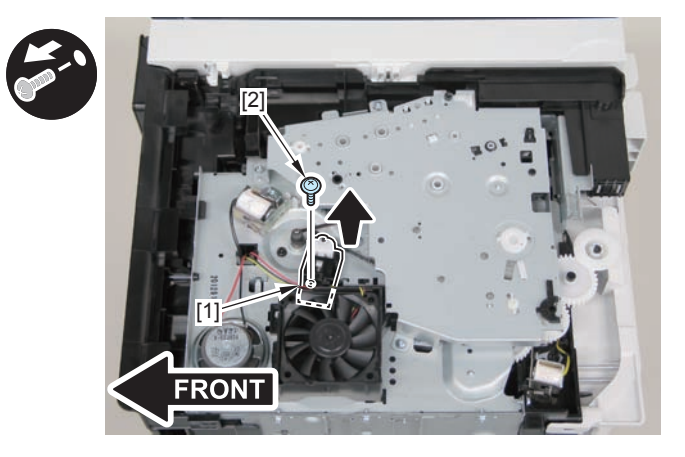

3)Remove the shaft support[1], and remove the drive cover[2]

5 screws[3]

### Caution:

Be sure to raise the drive cover[2] straight above slowly to prevent the gear phase from becoming displaced.

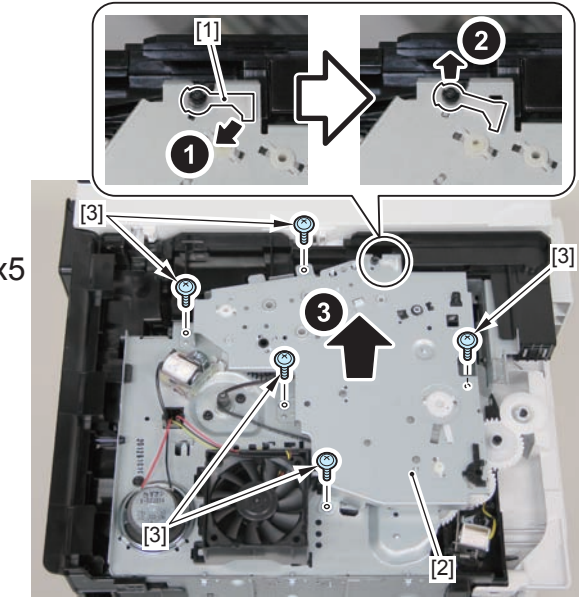

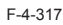

4)Remove the fixing transmission gear[1] and the cartridge transmission gear[2]

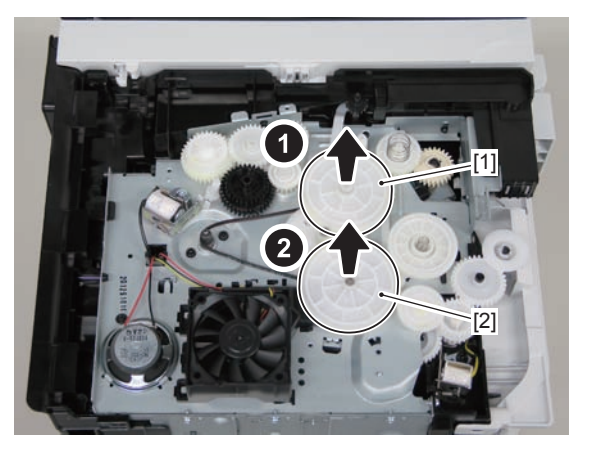

F-4-318

5)Remove the drive belt.

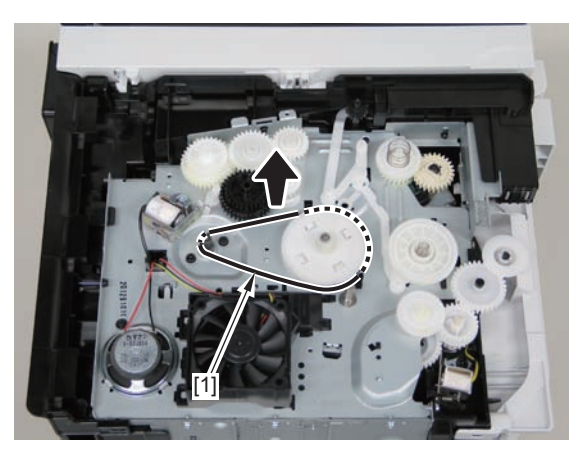

F-4-319

#### Caution:

When assembling the drive gear, install the cartridge arm [1] according to the position shown in the left picture.

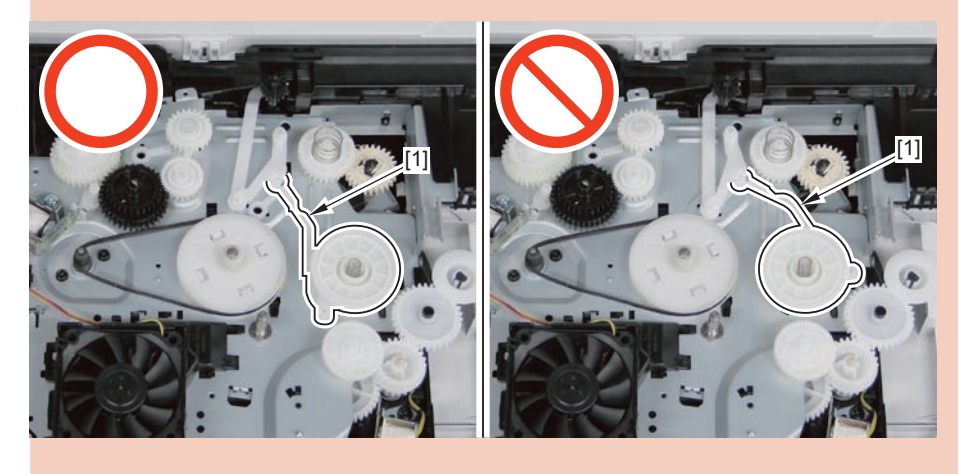

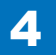

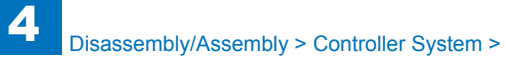

#### Caution:

Assemble the drive gear in the order shown in the below picture.

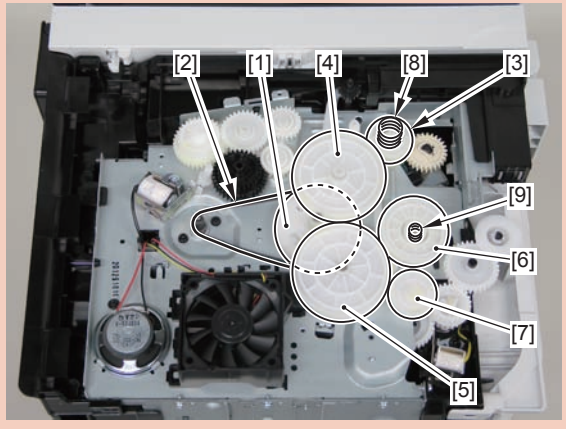

F-4-321

- [1] Primary deceleration pulley [6] Gear coupling
- [2] Timing belt [7] Feed deceleration gear
- [3] Fixing ratchet gear [8] Compression spring
- [4] Fixing transmission gear [9] Compression spring
- [5] Cartridge transmission gear
- [6] Gear coupling
- [7] Feed deceleration gear
- [8] Compression spring
- [9] Compression spring

### Caution:

Align the drive cover [2] with the 14 shaft holes [1] to mount it.

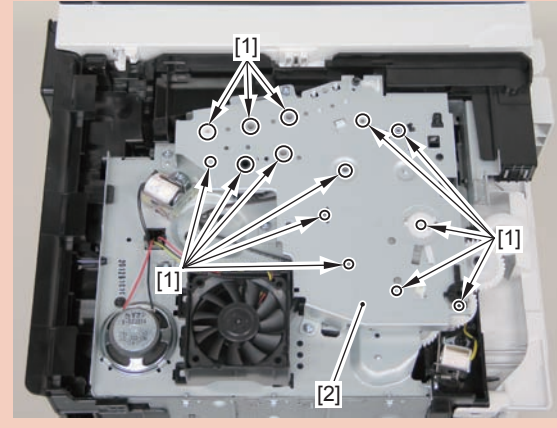

# Removing the Main Motor (MF4890dw/MF4880dw)

# Preparation

Remove the left cover
Remove the DADF unit and reader unit.
Remove the right cover
Remove the front cover unit.
Remove the upper cover.

# Procedure

1)Remove the scanner cover[1]

• 2 screws(black TP)[2]

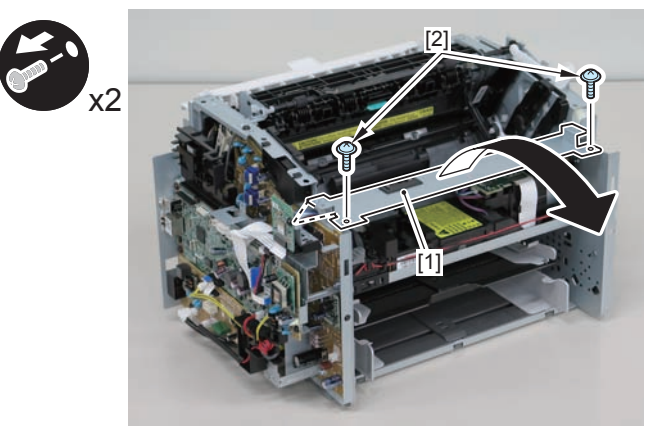

F-4-323

### Caution:

When mounting the scanner cover, pass the shutter open/close lever [1] through the hole [A] in the scanner cover.

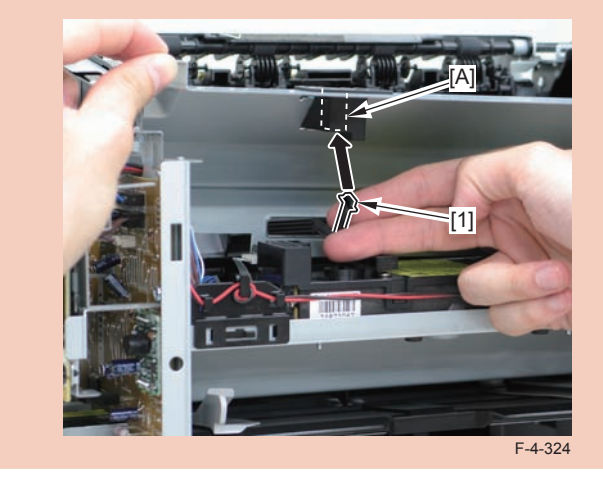

### Caution:

Ensure that the shutter open/close lever [1] can move vertically.

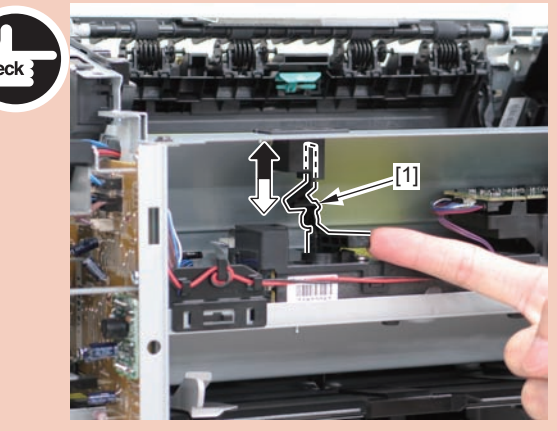

- 2)Disconnect the connectors[1], and remove the motor driver PCB[2]
- 2 claws[3]
- 1 hook[4]

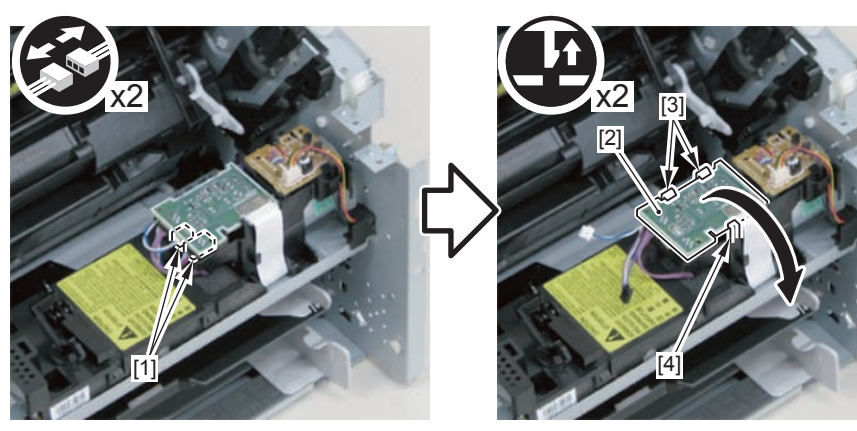

F-4-326

3)Free the harness from the harness guide[A] and [B], and remove the duplex relay PCB[1]

- 1 claw[2]
- 1 hook[3]

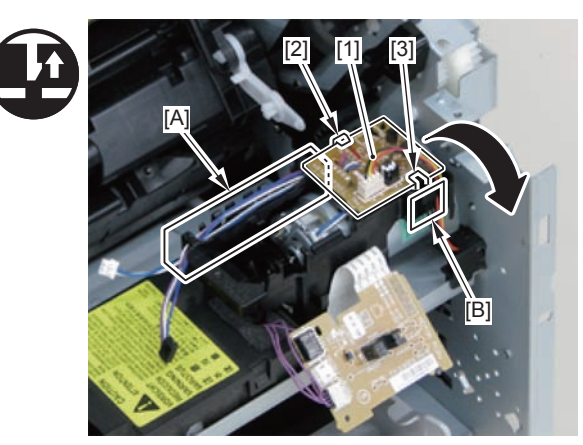

F-4-327

4)Free the motor harness[1] from the harness guide[C].5)Remove the motor guide[2]

- 1 screw[3]
- 1 hook[4]

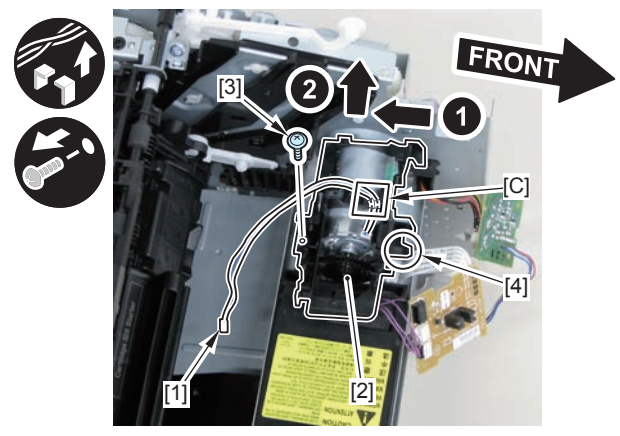

F-4-328

6)Lower the tension unit[1], and remove the belt[2].

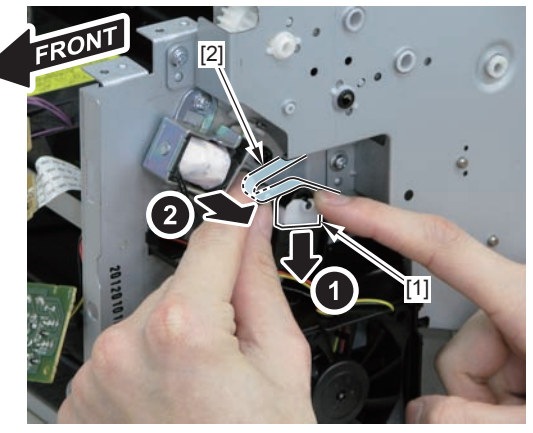

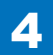

7)Remove the main motor[1]2 screws(with washer)[2]

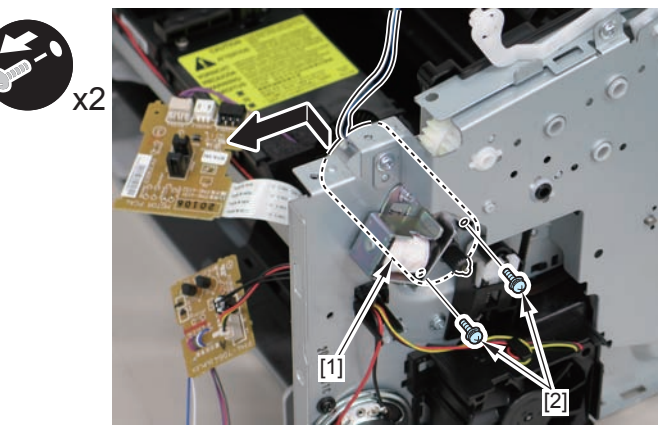

F-4-330

#### Caution:

When installing the main motor, be sure to install the harness[1] to the upper side of the motor.

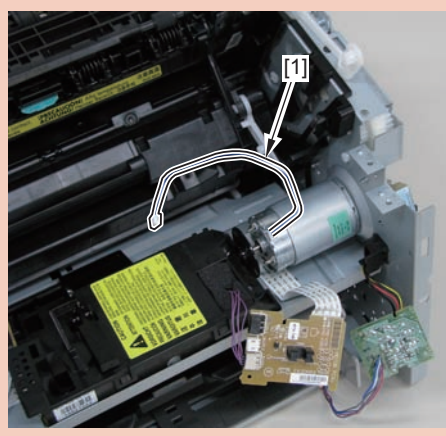

F-4-331

# Removing the Main Fan (MF4890dw/MF4880dw)

# Preparation

Remove the left cover
Remove the DADF unit and reader unit.
Remove the right cover
Remove the front cover unit.
Remove the upper cover.

# Procedure

1)Remove the scanner cover[1]

2 screws(black TP)[2]

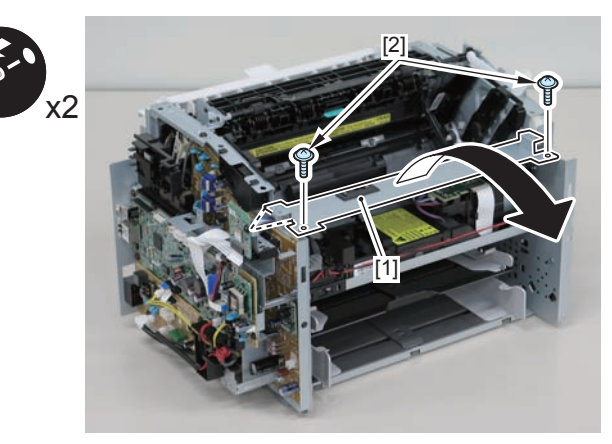

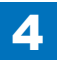
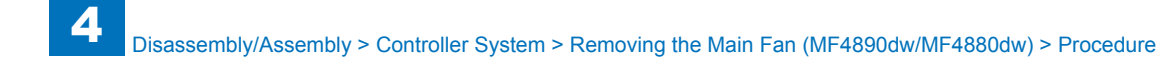

#### Caution:

When mounting the scanner cover, pass the shutter open/close lever [1] through the hole [A] in the scanner cover

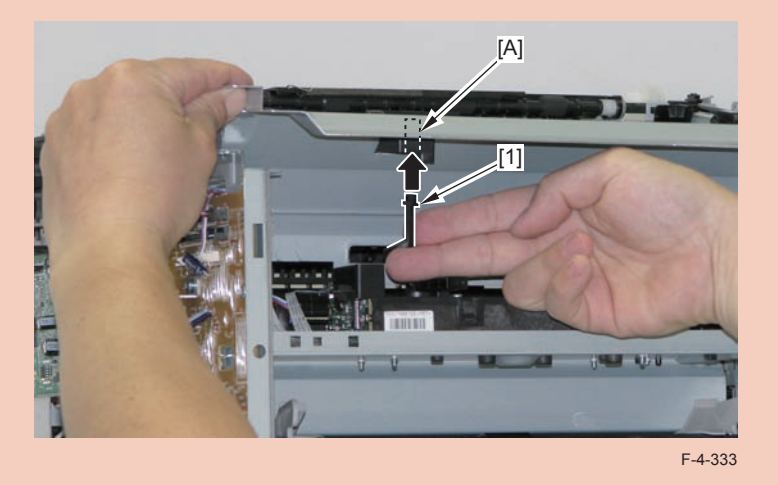

# 2)Free the fan harness[1] from the harness guide[A], and put it through the hole[B] of the right side plate to the outside.

• 1 connector[2]

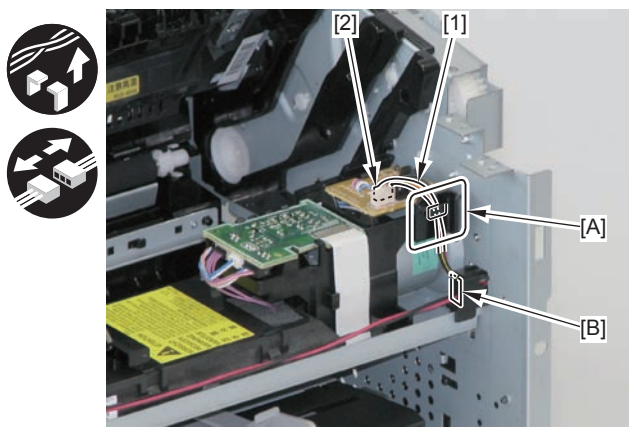

F-4-335

3)Free the harness from the guide[A], and remove the main fan[1].

2 claws[2]

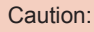

Chec

Ensure that the shutter open/close lever [1] can move vertically.

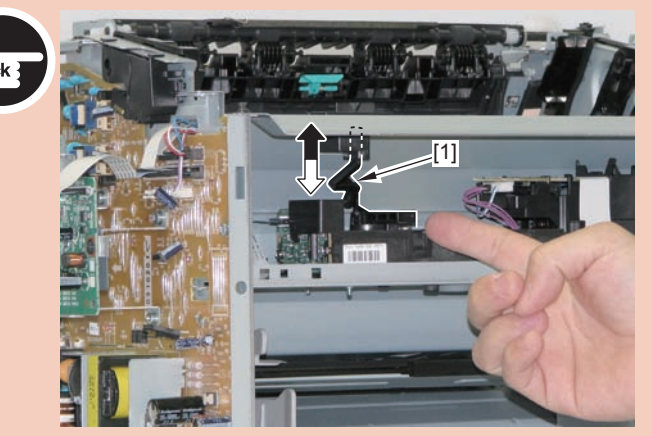

F-4-334

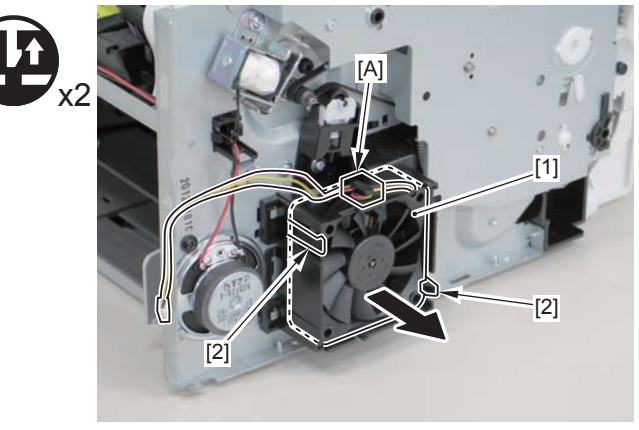

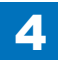

#### Caution:

When mounting the main fan, attach the harness [2] to the upper-right side of the fan with the fan label [1] facing inwards.

4

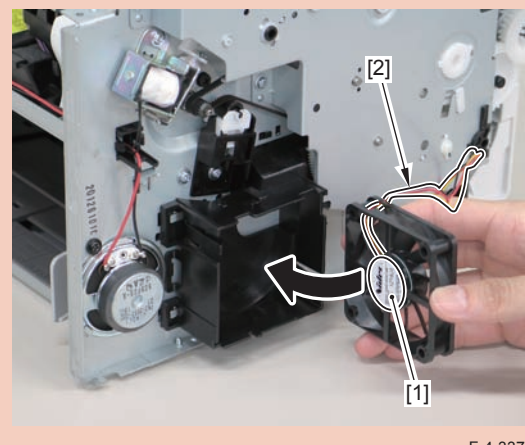

F-4-337

# Removing the Engine Controller PCB(MF4890dw/ MF4880dw)

# Preparation

Remove the left cover
Remove the DADF unit and reader unit.
Remove the right cover
Remove the front cover unit.
Remove the upper cover.
Remove the duplex feed unit.
Remove the main controller PCB
Remove the FAX NCU PCB
Remove the wireless LAN PCB.

## Procedure

1)Remove the main controller mounting plate[1]

- 1 screw(with washer)[2]
- 1 screw(black TP)[3]

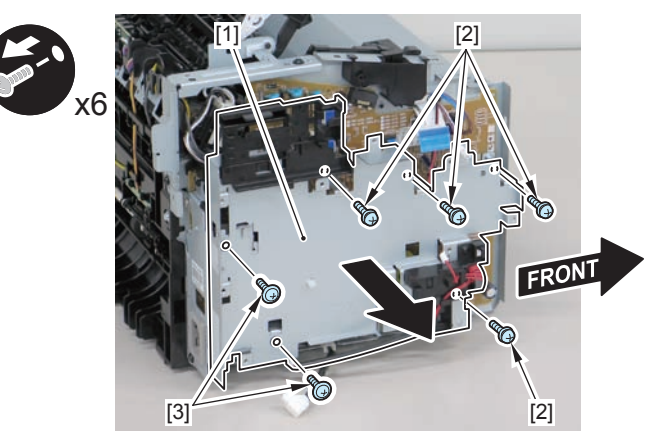

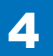

2)Disconnect the terminal[1], free the harness[2] from the harness guide[A], and then put it through the hole[B].

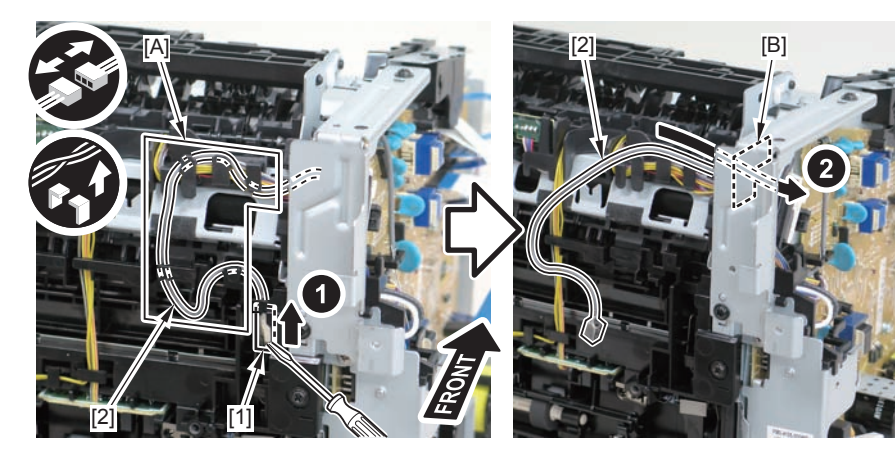

F-4-339

#### Caution:

When connecting the terminal[1], be sure that the contact spring[2] is in contact with it.

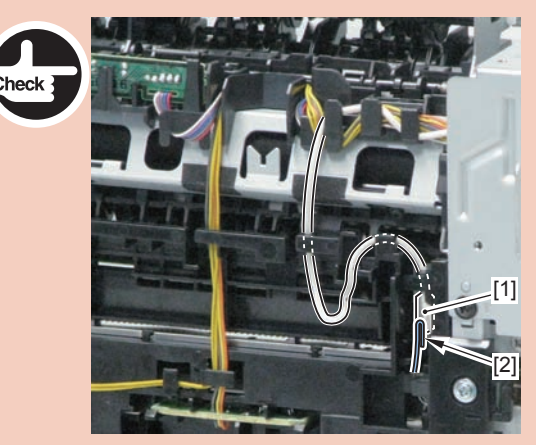

F-4-340

3)Remove the harness spring[1] from the hook[2], and free the harness[3] from the guide[A].

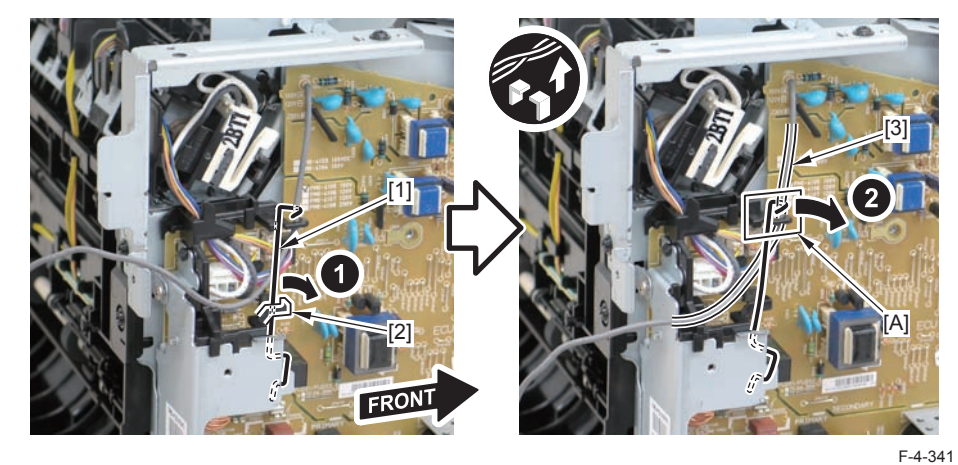

4)Remove the harness retaining spring[1], and free the harness from the guide[A].2 flat cables[2]

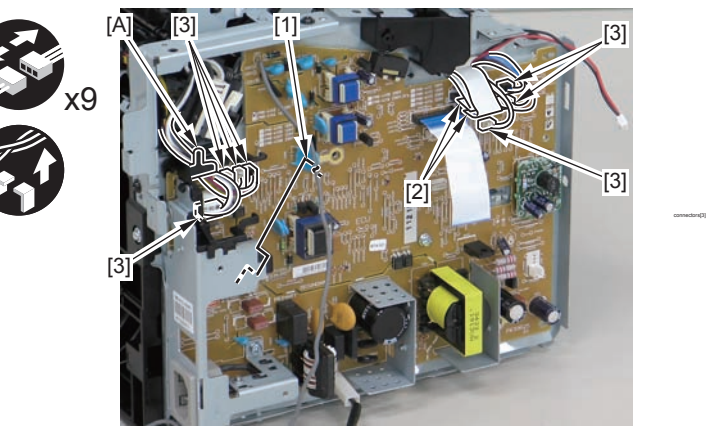

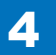

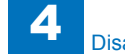

5)Remove the engine controller PCB[1].

- 2 screws(with washers)[2]
- 1 screw(with tooth lock washer)[3]
- 1 screw(black TP)[4]
- 1 hook[5]

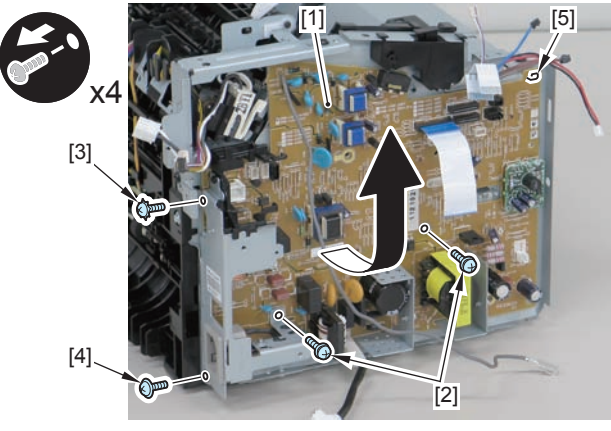

F-4-343

#### Caution:

When reassembling, attach the engine controller PCB to the hook [1] and then mount the switchboard [3] to the lower side of the switch arm [2].

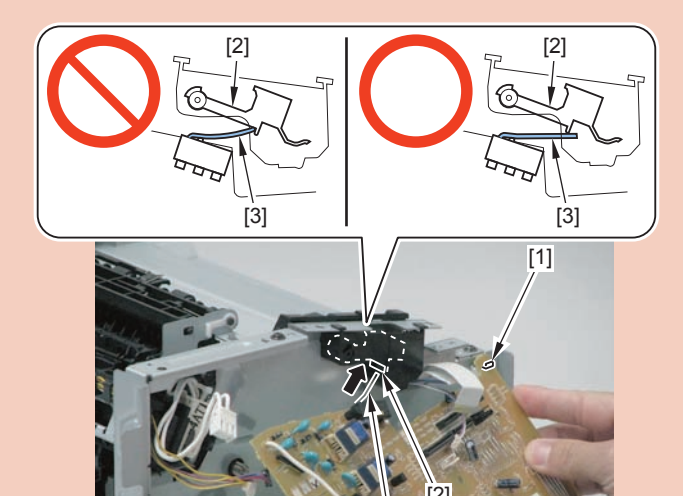

F-4-344

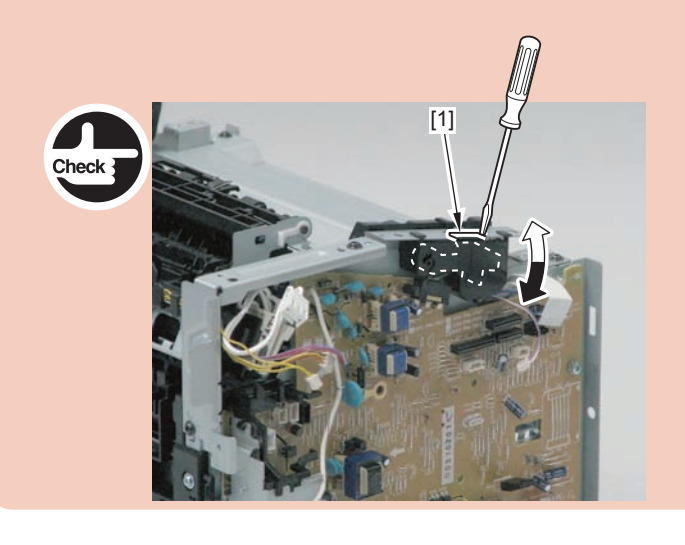

Ensure that the switch arm [1] can move vertically.

# Removing the Main Controller PCB(MF4890dw/ MF4880dw)

Preparation

1)Remove the left cover

## Procedure

1)Remove the 3 flat cables[1] and 3 connectors[2].

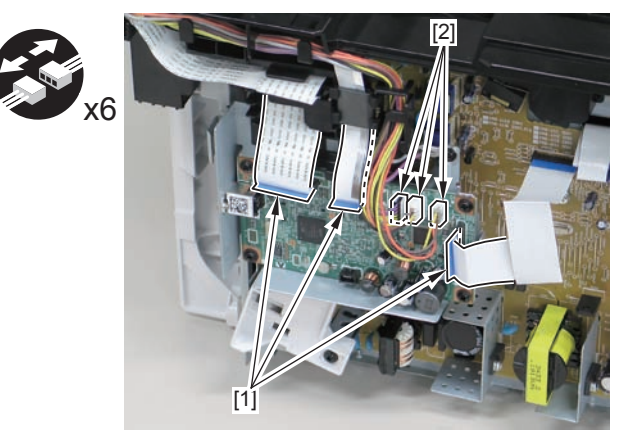

F-4-345

2)Remove the main controller PCB[1].

- 1 screw(bind)[2]
- 4 screws(black TP)[3]

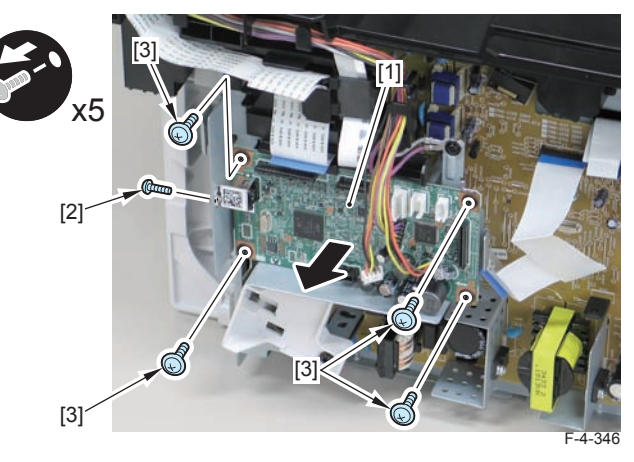

# Removing the FAX NCU PCB(MF4890dw/MF4880dw)

# Preparation

1)Remove the left cover

# Procedure

1)Remove the FAX NCU PCB[1]

- 1 flat cable[2]
- 2 connectors[3]
- 1 protrusion[4]
- 3 screws[5]

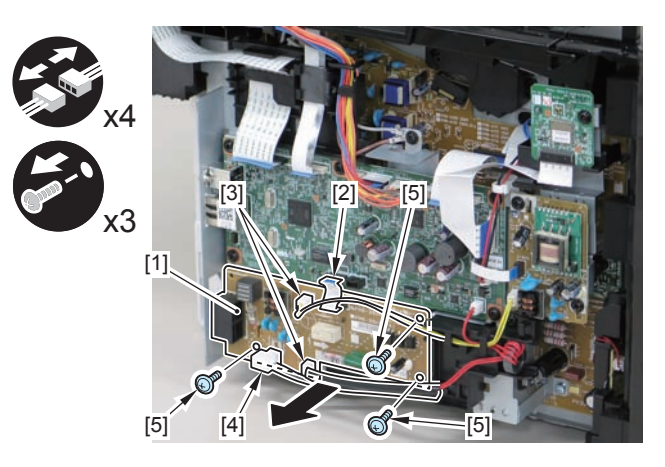

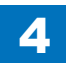

# Removing the Wireless LAN PCB(MF4890dw/MF4880dw)

# Preparation

1)Remove the left cover

# Procedure

1)Remove the wireless LAN PCB.

- 1 flat cable[2]
- 1 screw[3]

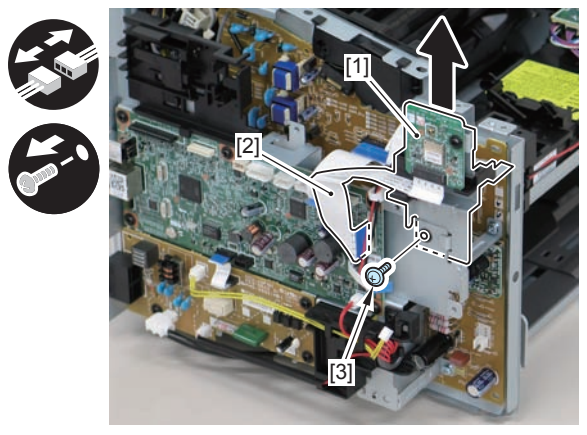

F-4-348

# Removing the Paper Leading Edge Sensor PCB(MF4890dw/MF4880dw)

# Preparation

Remove the left cover
Remove the DADF unit and reader unit.
Remove the right cover
Remove the front cover unit.
Remove the upper cover.
Remove the duplex feed unit.
Remove the main controller PCB
Remove the FAX NCU PCB.
Remove the wireless LAN PCB.

# Procedure

1)Remove the main controller mounting plate[1]

- 4 screws(with washers)[2]
- 2 screws(black TP)[3]

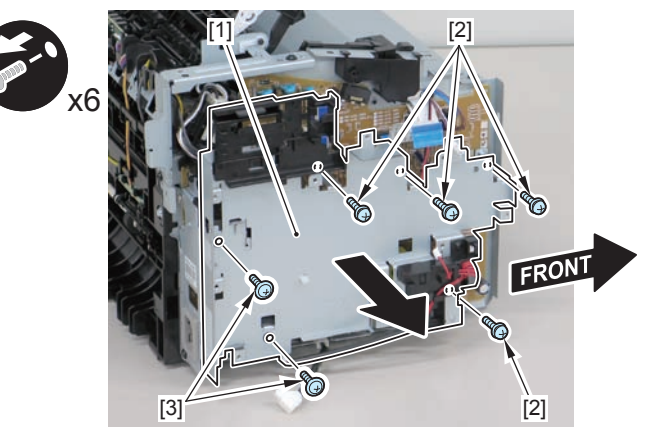

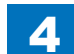

2)Disconnect the terminal[1], free the harness[2] from the harness guide[A], and then put it through the hole[B].

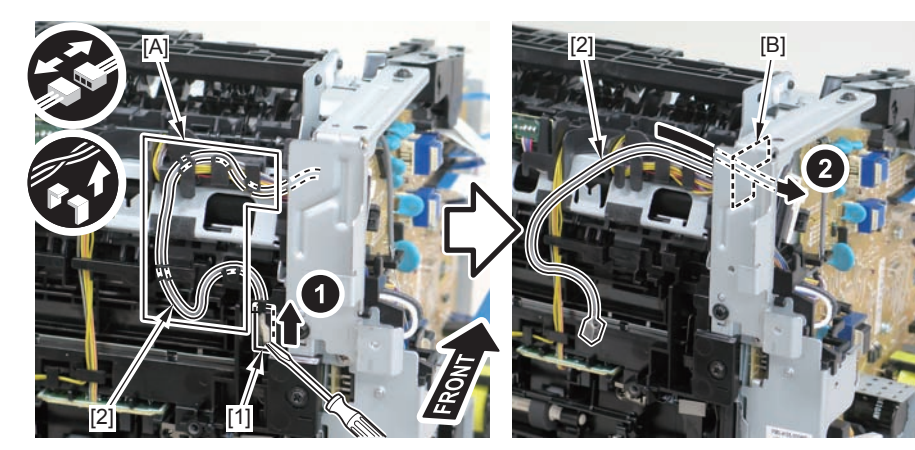

F-4-350

3)Remove the harness spring[1] from the hook[2], and free the harness[3] from the guide[A].

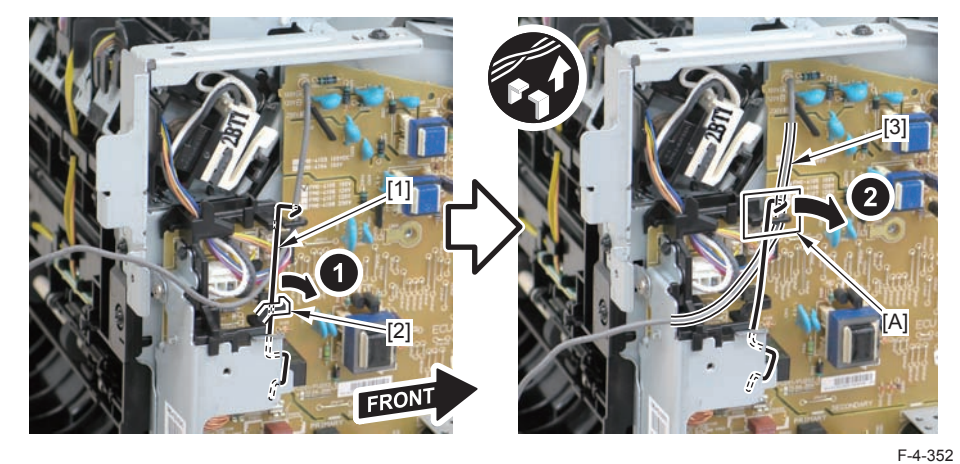

<sup>4)</sup> Remove the harness retaining spring [1] and 4 connectors [2].

#### Caution:

When connecting the terminal[1], be sure that the contact spring[2] is in contact with it.

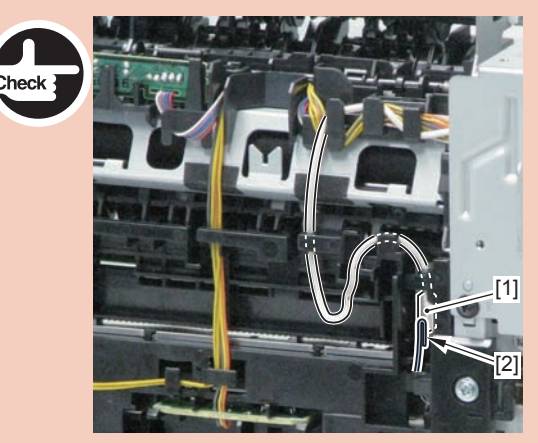

F-4-351

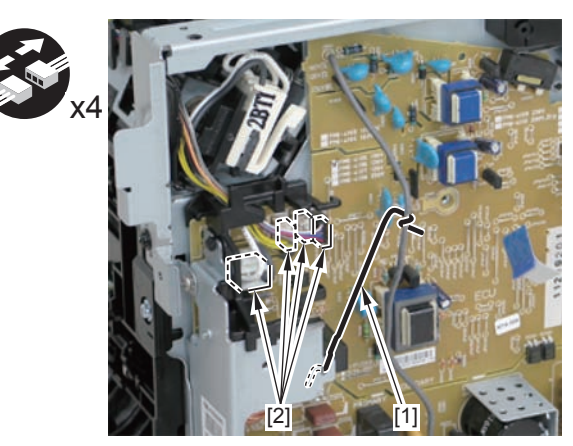

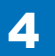

#### 5)Remove the harness[1] from the guide[A] and [B].

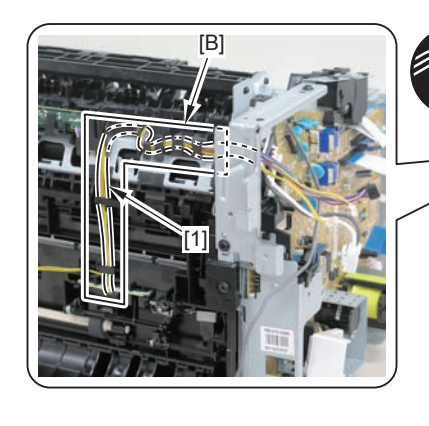

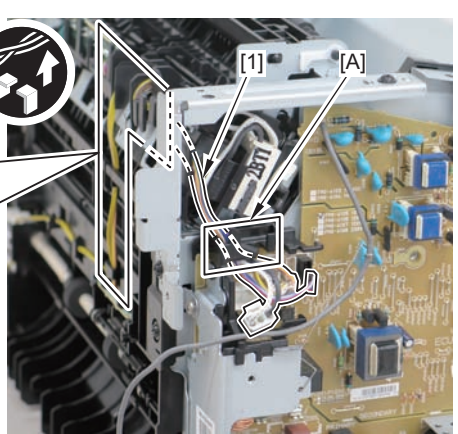

F-4-354

6)Remove the paper leading edge sensor PCB[1]

2 claws[2]

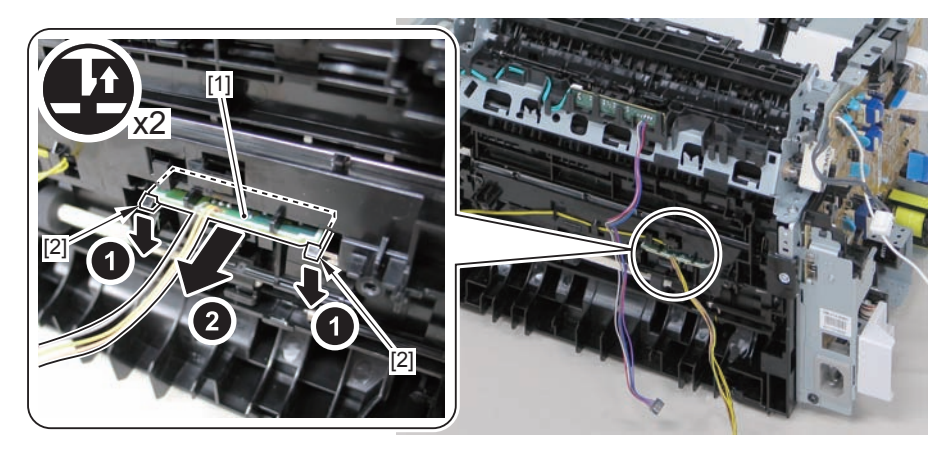

F-4-355

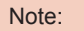

The below picture shows how to wind the harness.

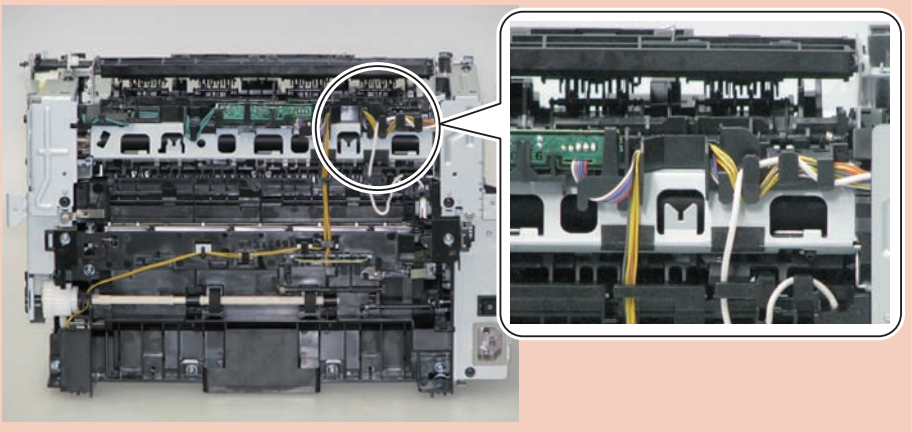

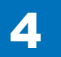

# Removing the Fixing Delivery/Paper Width Sensor PCB(MF4890dw/MF4880dw)

## Preparation

Remove the left cover
Remove the DADF unit and reader unit.
Remove the right cover
Remove the front cover unit.
Remove the upper cover.
Remove the duplex feed unit.

7)Remove the main controller PCB

## Procedure

1)Remove the main controller mounting plate[1]

- 4 screws(with washer)[2]
- 2 screws(black TP)[3]

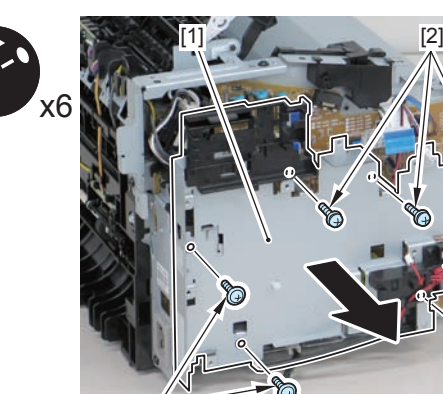

[3]

F-4-357

FRONT

[2]

2)Disconnect the terminal[1], free the harness[2] from the harness guide[A], and then put it through the hole[B].

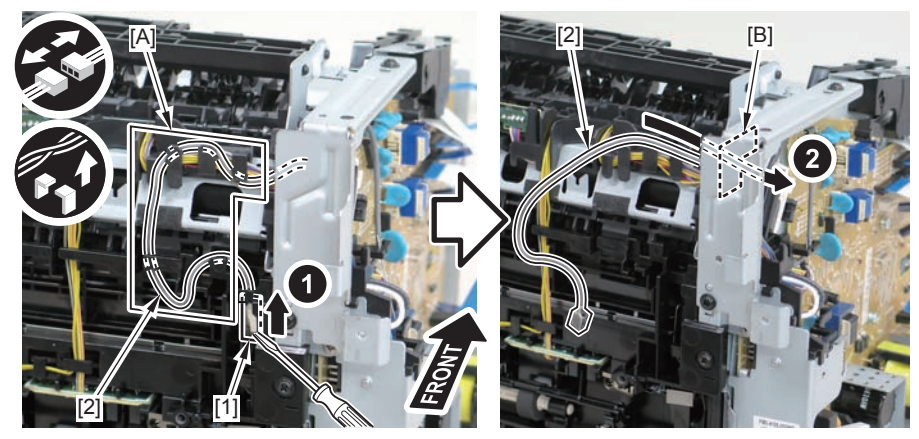

F-4-358

#### Caution:

When connecting the terminal[1], be sure that the contact spring[2] is in contact with it.

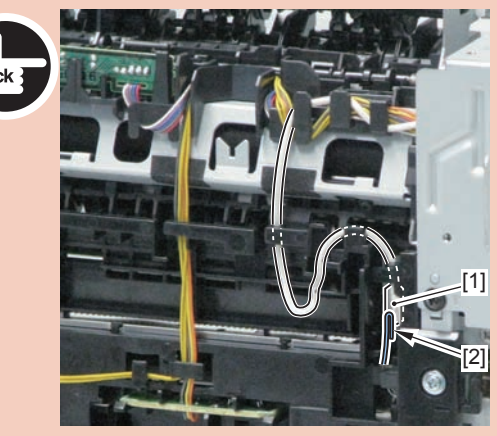

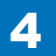

3)Remove the harness spring[1] from the hook[2], and free the harness[3] from the guide[A].

F-4-360

<sup>4)</sup> Remove the harness retaining spring [1] and 4 connectors [2].

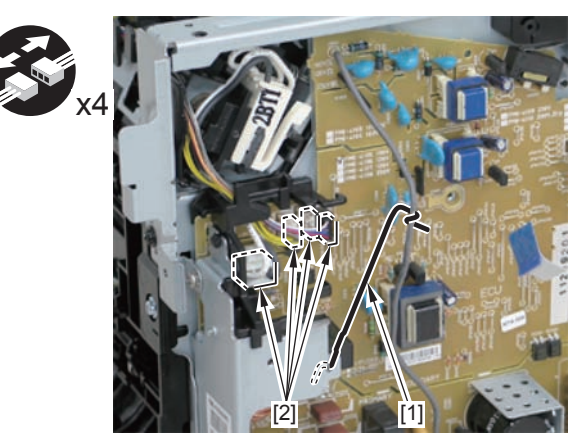

F-4-361

5)Remove the harness[1] from the guide[A] and [B].

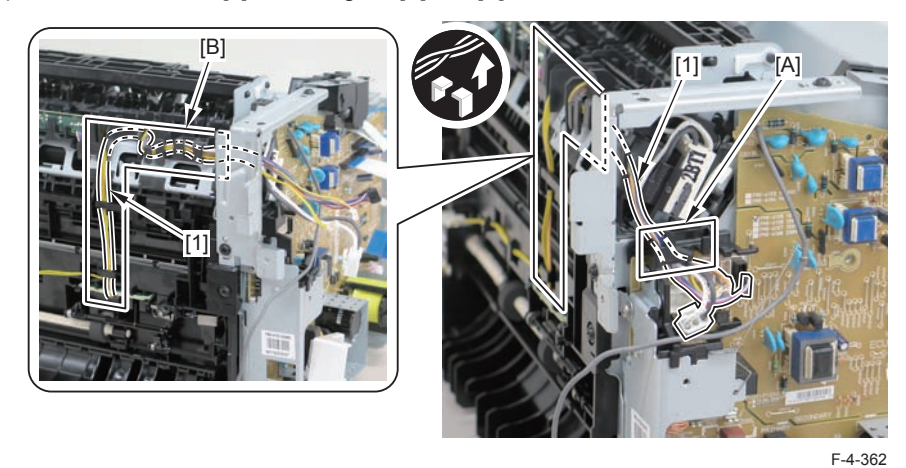

6)Remove the fixing delivery/paper width sensor PCB[1]

- 1 connector
- 2 claws[3]

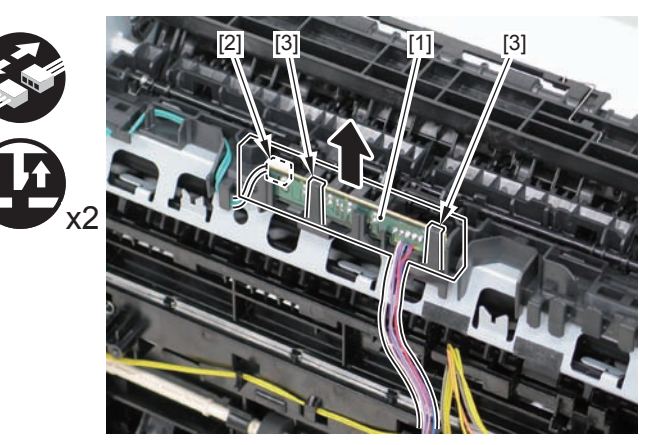

Note:

The below picture shows how to wind the harness.

4

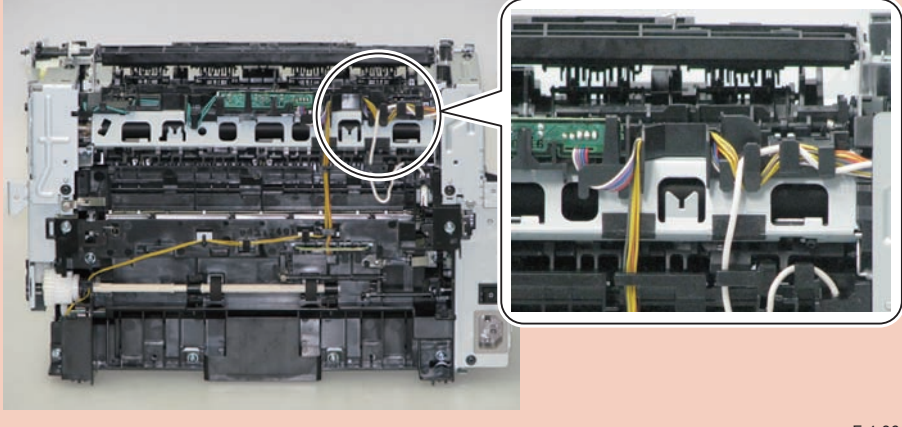

#### F-4-364

# Removing the Toner Sensor and Multi Pickup Sensor Unit (MF4890dw/MF4880dw)

## Preparation

Remove the left cover
Remove the DADF unit and reader unit.
Remove the right cover
Remove the front cover unit.
Remove the upper cover.
Remove the wireless LAN PCB.

#### Procedure

1)Remove the scanner cover[1]

• 2 screws(black TP)[2]

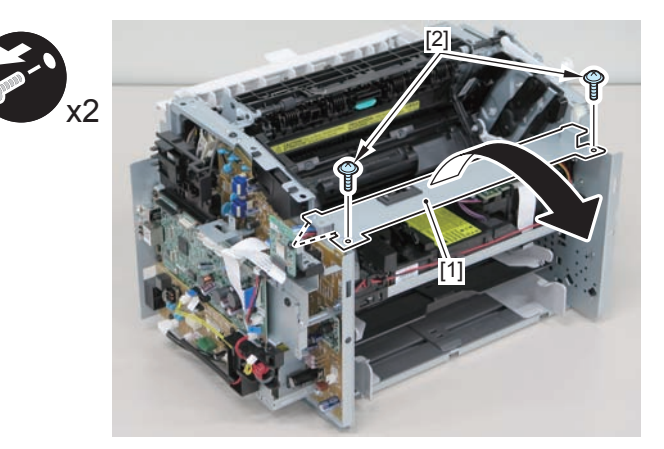

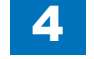

#### Caution:

When mounting the scanner cover, pass the shutter open/close lever [1] through the hole [A] in the scanner cover.

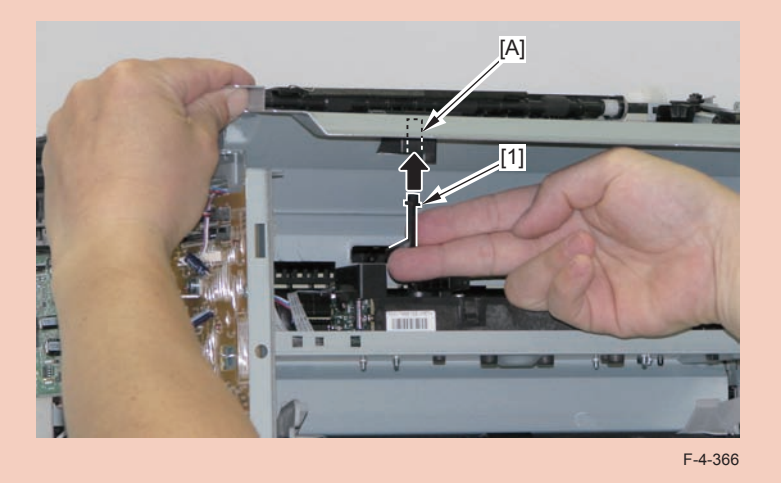

2)Disconnect the 2 connectors[1], and put it through the hole[A] of the left side plate to the inside.

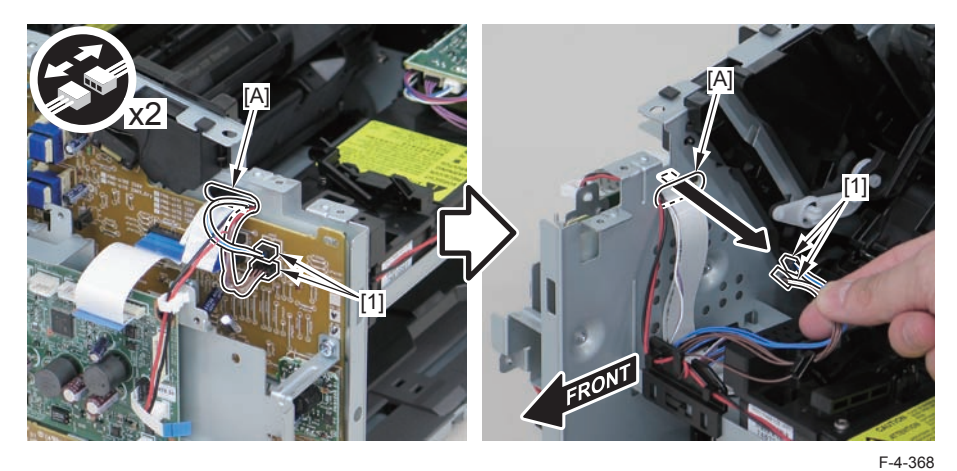

3)Remove the drum unit[1].

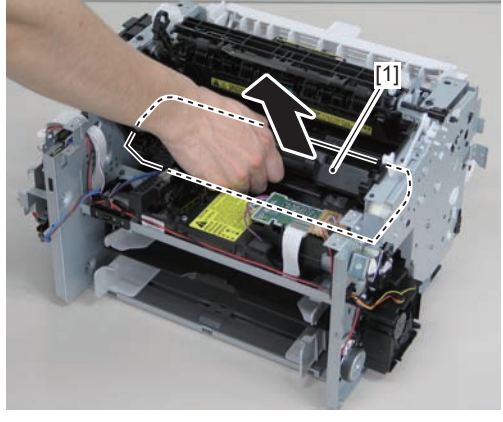

F-4-369

#### Caution:

Ensure that the shutter open/close lever [1] can move vertically.

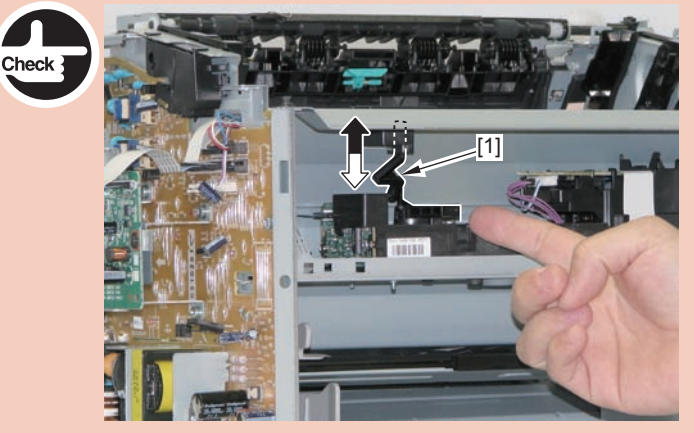

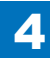

4)Remove the toner sensor/multi pickup sensor unit.

4

- 1 wire saddle[2]
- 1 claw[3]
- 2 hooks[4]

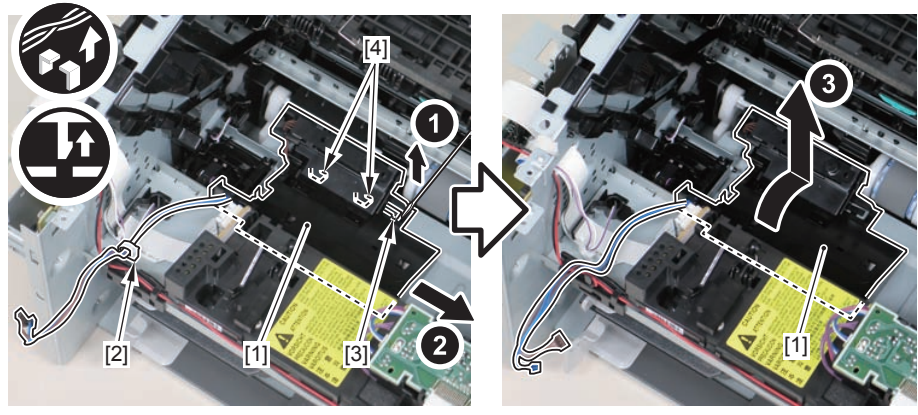

F-4-370

# Removing the Speaker (MF4890dw/MF4880dw)

# Preparation

Remove the left cover
Remove the right cover
Remove the front cover unit

# Procedure

1)Disconnect the speaker harness[1], and put it through the hole[A] of the left side plate to the inside.

- 1 connector[2]
- 1 wire saddle[3]

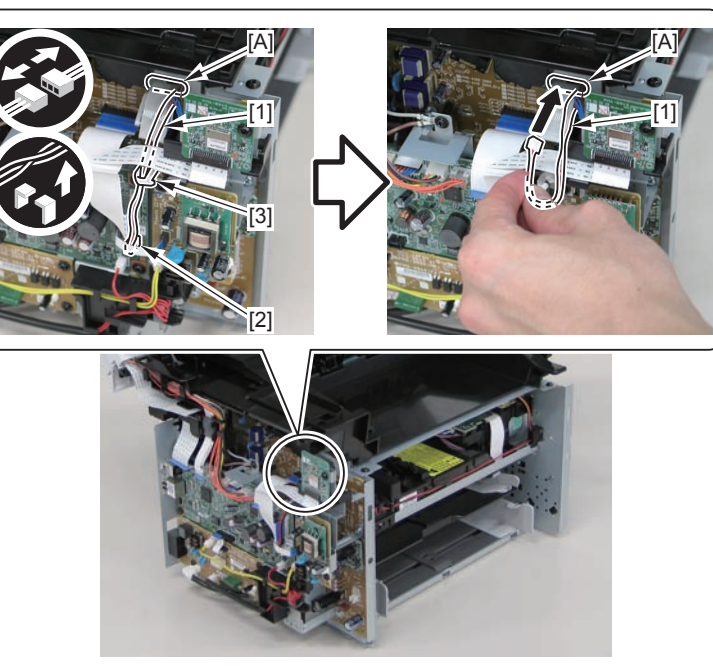

F-4-372

2)Free the speaker harness[1] from the harness guide[A], and put it thriugh the hole[B] of the right side plate to the outside.

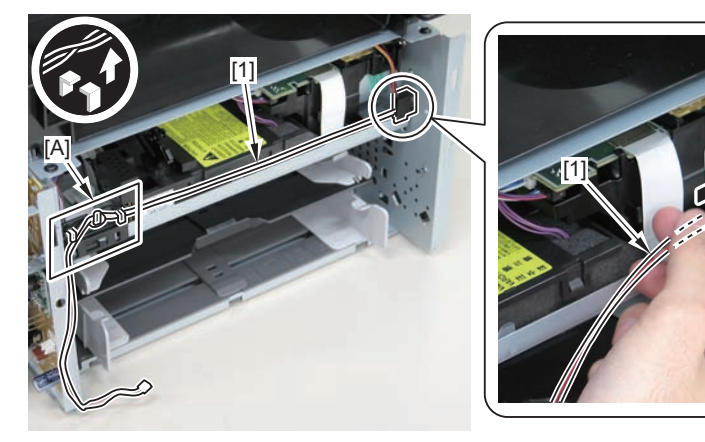

3)Remove the speaker[1].

• 1 screw[2]

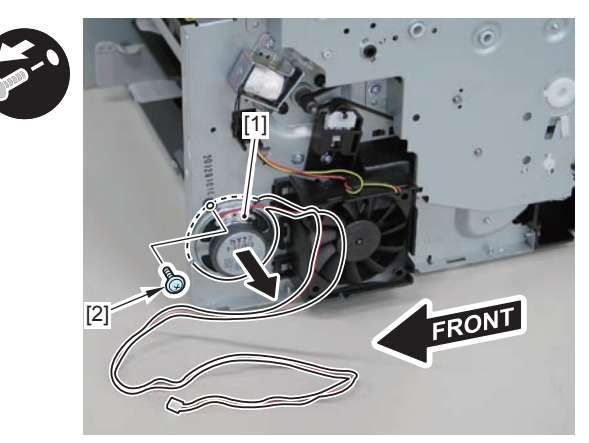

F-4-373

Caution:

When mounting the speaker, attach the harness [1] to the upper side of the speaker. (So that the speaker harness connector can reach the main controller.)

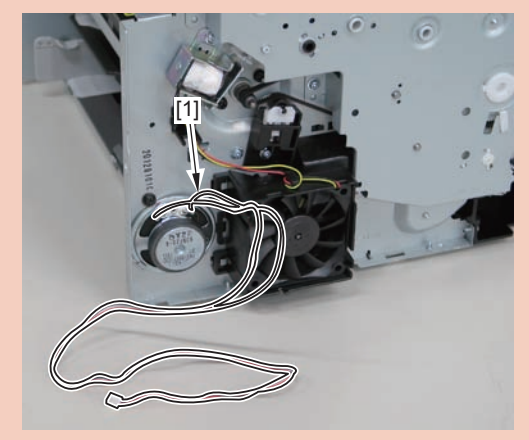

# Removing the Control Panel Unit (MF4870dn/ MF4830d)

## Procedure

1)Open the reader unit [1] and remove the control panel support plate[2]

• 2 protrusions[3]

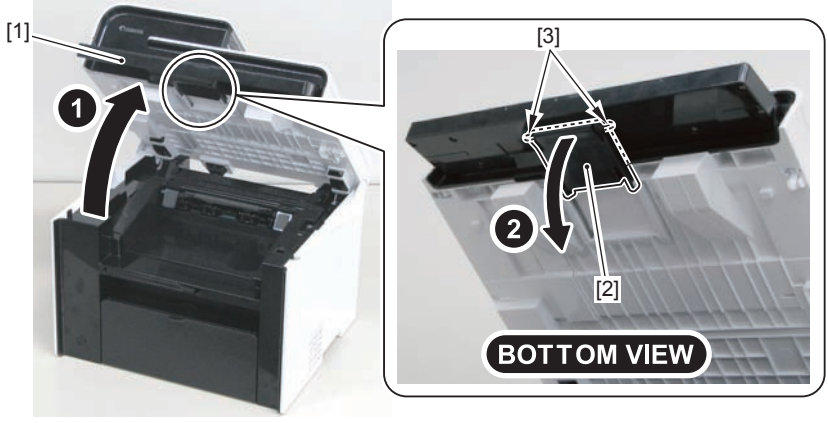

F-4-375

2)Remove the 8 screws[1] on the back side of the control panel unit.

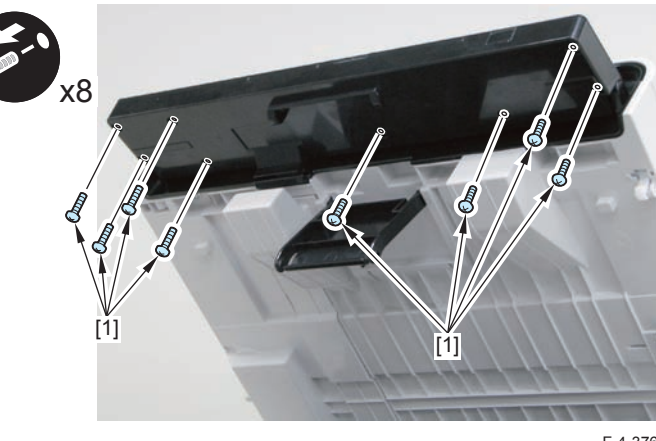

F-4-376

3)Remove the control panel unit[1]

- 4 claws[2]
- 1 flat cable[3]

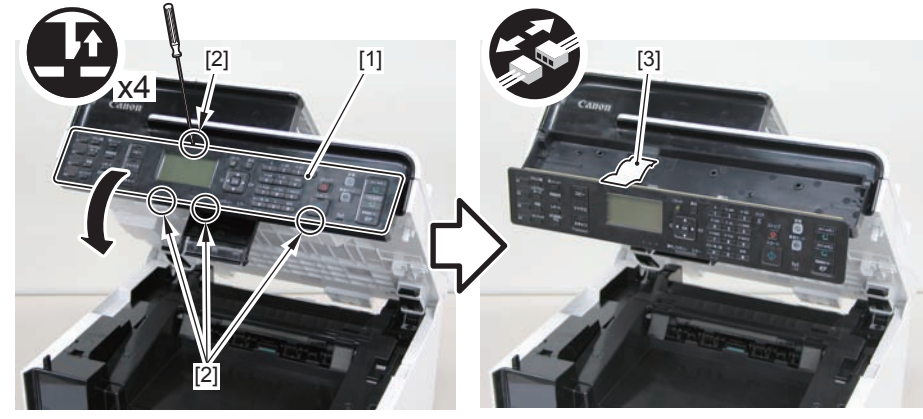

# Removing the Drive Belt (MF4870dn/MF4830d)

## Preparation

1)Remove the left cover

### Procedure

1) Close the reader unit [1] and place the host machine with its left side down.

#### Caution:

Be sure to hold the reader unit firmly when turning the machine with its left side down because the reader unit will be forced open by hinge spring pressure.

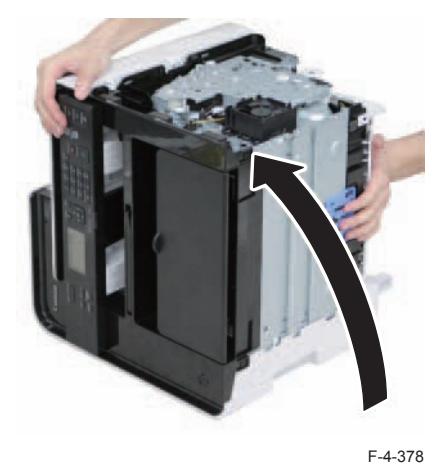

2)Remove the tension unit[1].

• 1 screw[2]

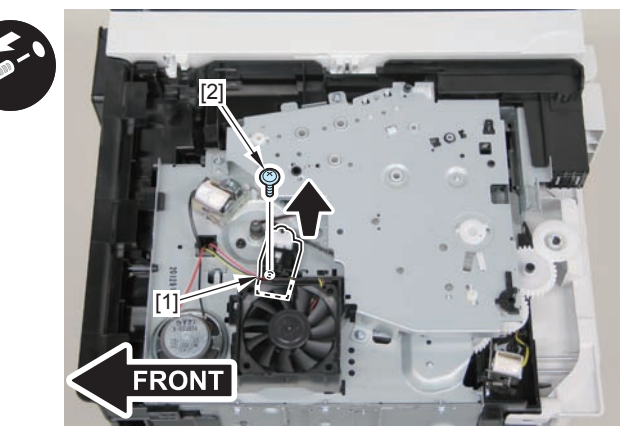

F-4-379

3)Remove the shaft support[1], and remove the drive cover[2]5 screws[3]

#### Caution:

Be sure to raise the drive cover[2] straight above slowly to prevent the gear phase from becoming displaced.

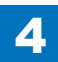

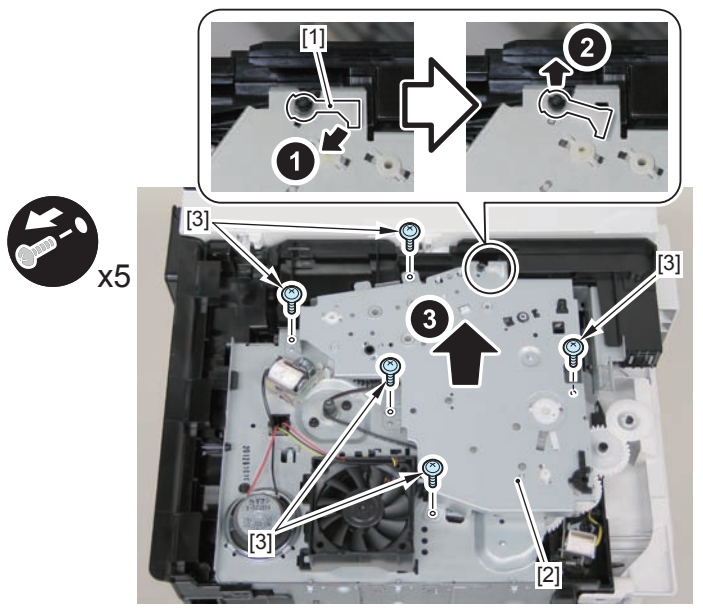

F-4-380

4)Remove the fixing transmission gear[1] and the cartridge transmission gear[2]

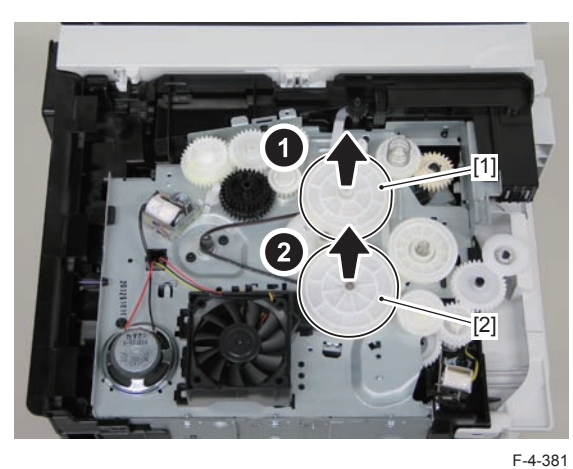

5)Remove the drive belt.

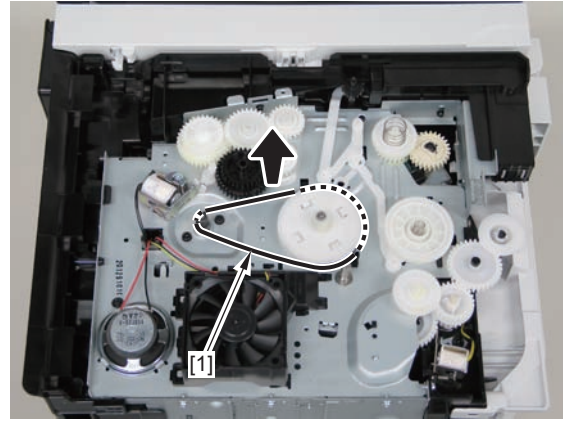

F-4-382

4-157

#### Caution:

When assembling the drive gear, install the cartridge arm [1] according to the position shown in the left picture.

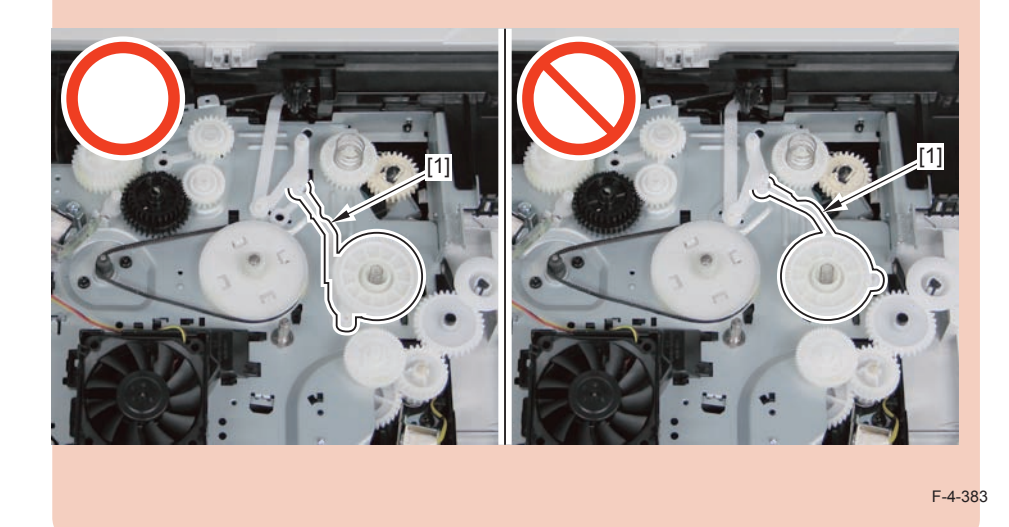

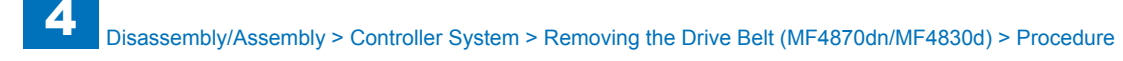

#### Caution:

Assemble the drive gear in the order shown in the below picture.

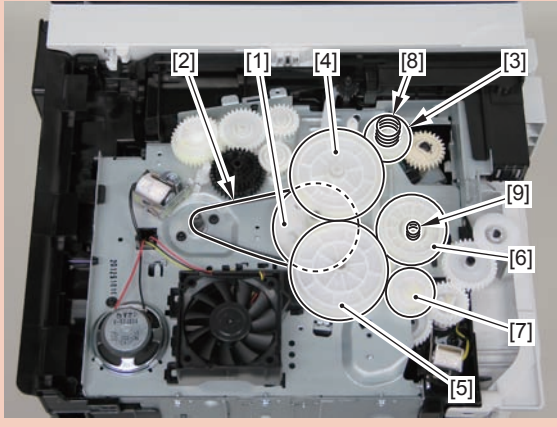

F-4-384

- [1] Primary deceleration pulley [6] Gear coupling
- [2] Timing belt [7] Feed deceleration gear
- [3] Fixing ratchet gear [8] Compression spring
- [4] Fixing transmission gear [9] Compression spring
- [5] Cartridge transmission gear
- [6] Gear coupling
- [7] Feed deceleration gear
- [8] Compression spring
- [9] Compression spring

#### Caution:

Align the drive cover [2] with the 14 shaft holes [1] to mount it.

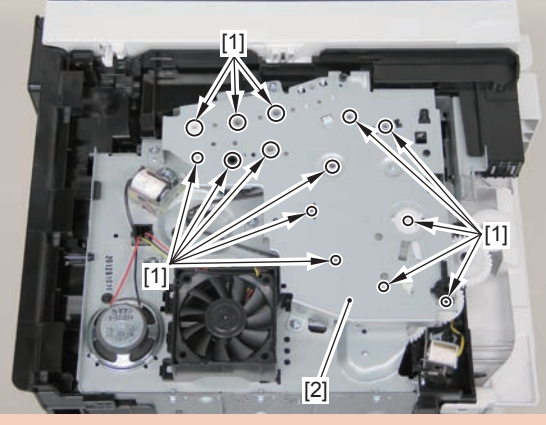

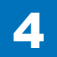

# Removing the Main Motor (MF4870dn/MF4830d)

# Preparation

Remove the left cover
Remove the SADF unit and reader unit.
Remove the right cover
Remove the front cover unit.
Remove the upper cover.

### Procedure

- 1)Remove the scanner cover[1]
- 2 screws(black TP)[2]

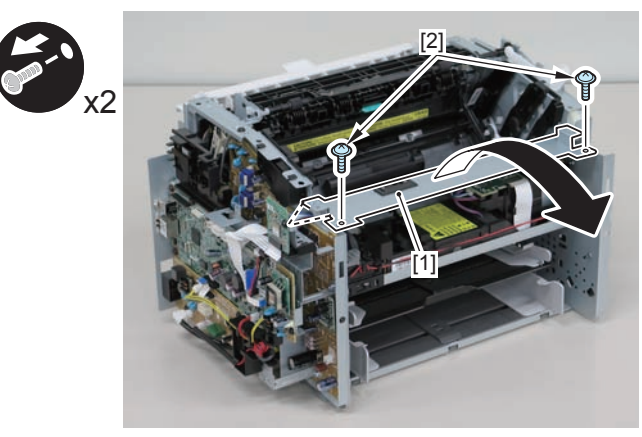

F-4-386

#### Caution:

When mounting the scanner cover, pass the shutter open/close lever [1] through the hole [A] in the scanner cover.

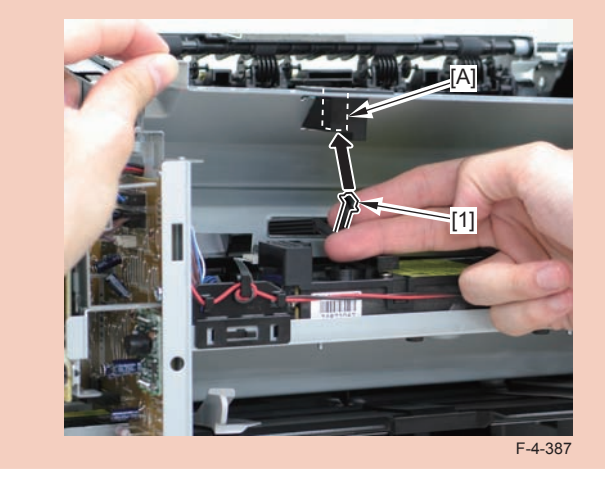

#### Caution:

Ensure that the shutter open/close lever [1] can move vertically.

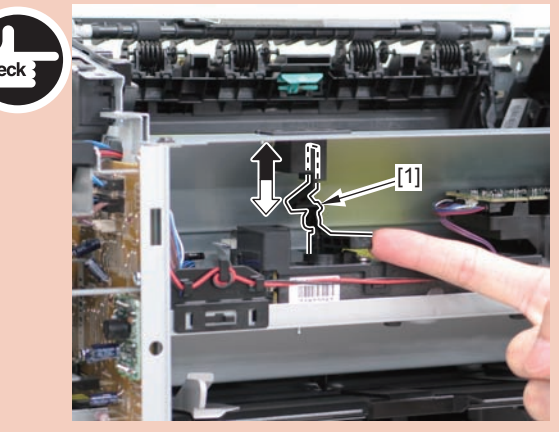

- 2)Disconnect the connectors[1], and remove the motor driver PCB[2]
- 2 claws[3]
- 1 hook[4]

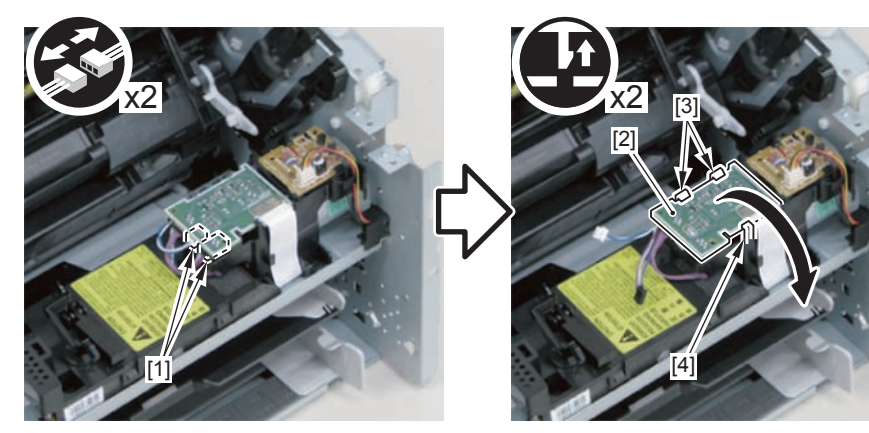

F-4-389

3)Free the harness from the harness guide[A] and [B], and remove the duplex relay PCB[1]

- 1 claw[2]
- 1 hook[3]

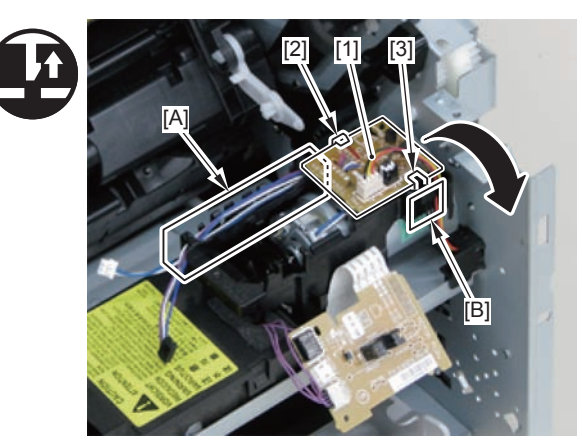

F-4-390

4)Free the motor harness[1] from the harness guide[C].5)Remove the motor guide[2]

- 1 screw[3]
- 1 hook[4]

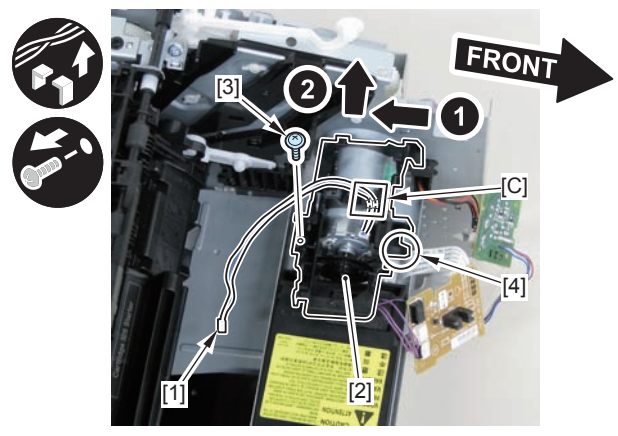

F-4-391

6)Lower the tension unit[1], and remove the belt[2].

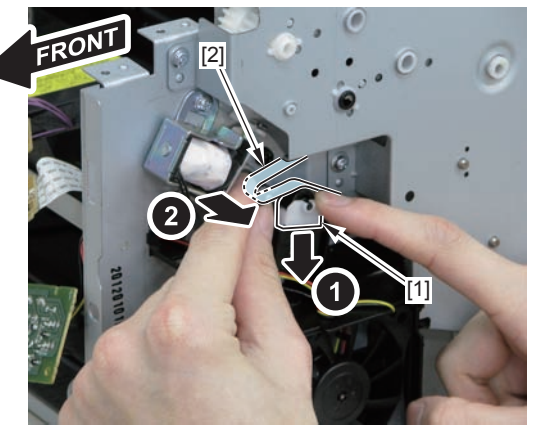

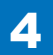

7)Remove the main motor[1]2 screws(with washer)[2]

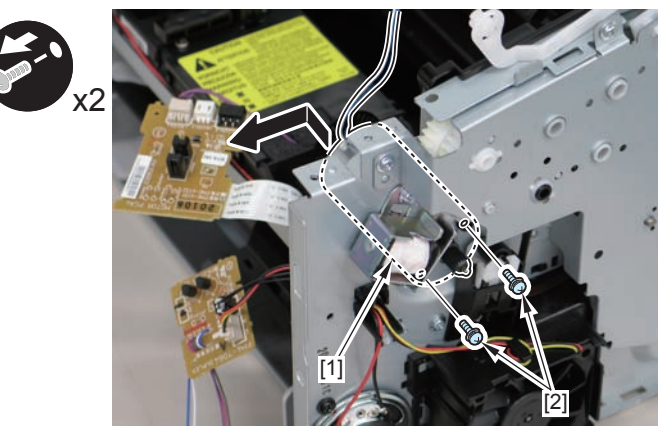

F-4-393

#### Caution:

When installing the main motor, be sure to install the harness[1] to the upper side of the motor.

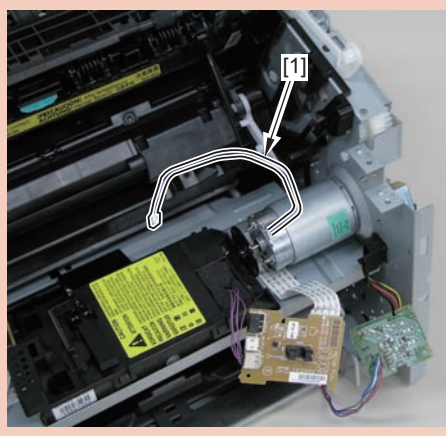

F-4-394

# Removing the Main Fan (MF4870dn/MF4830d)

# Preparation

Remove the left cover
Remove the SADF unit and reader unit.
Remove the right cover
Remove the front cover unit.
Remove the upper cover.

# Procedure

1)Remove the scanner cover[1]

2 screws(black TP)[2]

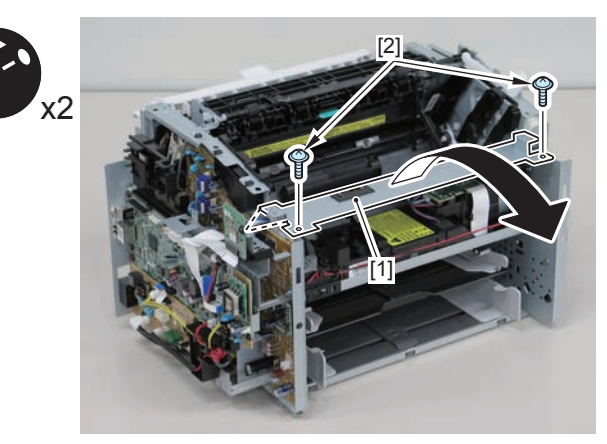

F-4-395

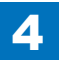

4-161

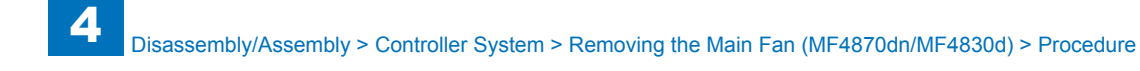

#### Caution:

When mounting the scanner cover, pass the shutter open/close lever [1] through the hole [A] in the scanner cover

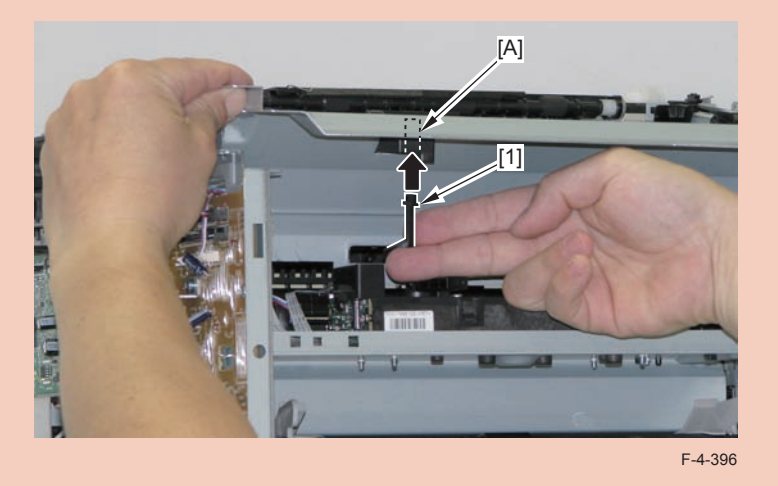

# 2)Free the fan harness[1] from the harness guide[A], and put it through the hole[B] of the right side plate to the outside.

• 1 connector[2]

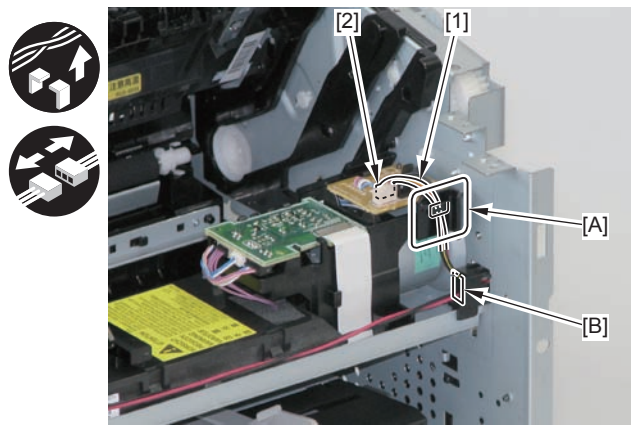

F-4-398

3)Free the harness from the guide[A], and remove the main fan[1].

2 claws[2]

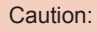

Chec

Ensure that the shutter open/close lever [1] can move vertically.

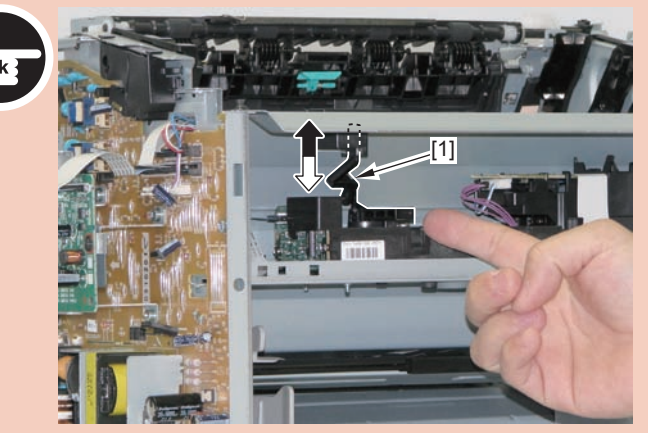

F-4-397

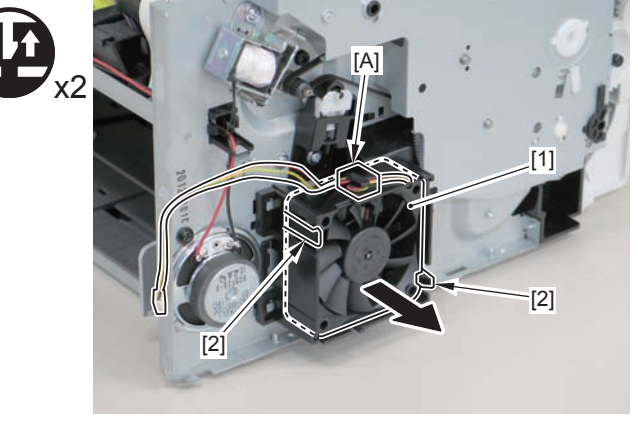

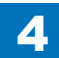

#### Caution:

When mounting the main fan, attach the harness [2] to the upper-right side of the fan with the fan label [1] facing inwards.

4

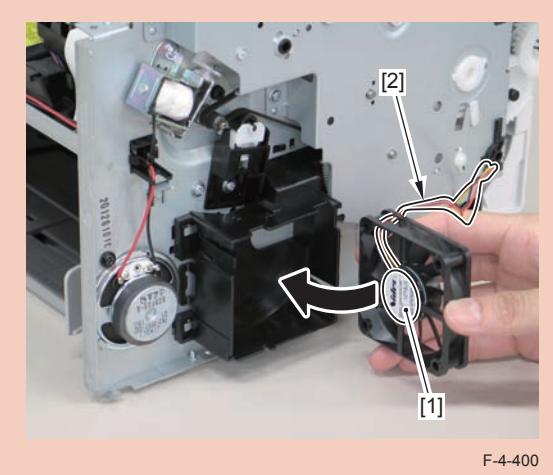

# Removing the Engine Controller PCB (MF4870dn/ MF4830d)

# Preparation

Remove the left cover
Remove the SADF unit and reader unit.
Remove the right cover
Remove the front cover unit.
Remove the upper cover.
Remove the duplex feed unit.
Remove the main controller PCB
Remove the FAX NCU PCB(MF4870dn)

## Procedure

#### (MF4870dn)

1)Remove the main controller mounting plate[1]

- 4 screws(with washer)[2]
- 2 screws(black TP)[3]

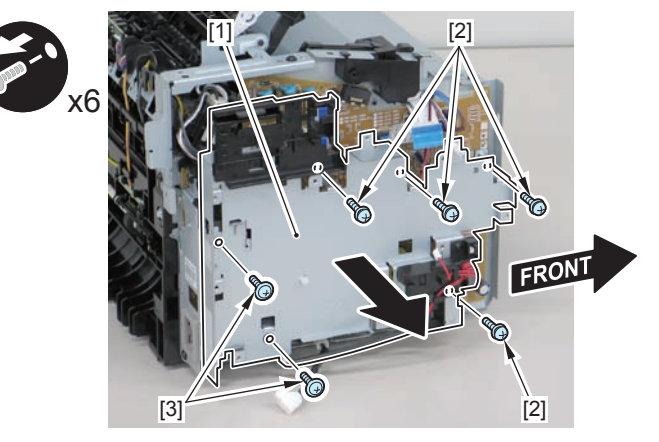

F-4-401

#### (MF4830d)

1)Remove the main controller mounting plate[1]

- 1 screw(with washer)[2]
- 1 screw(black TP)[3]

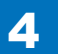

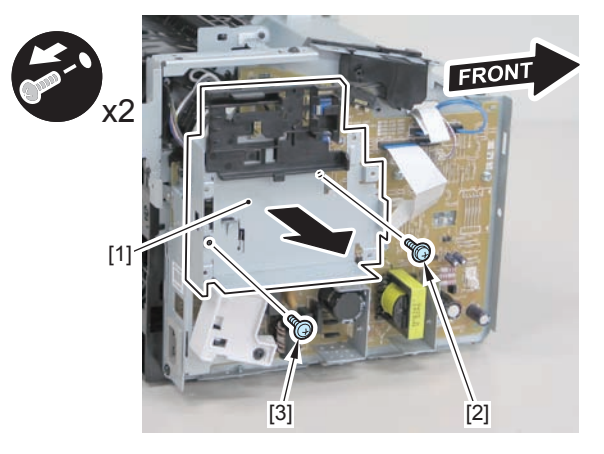

F-4-402

2)Disconnect the terminal[1], free the harness[2] from the harness guide[A], and then put it through the hole[B].

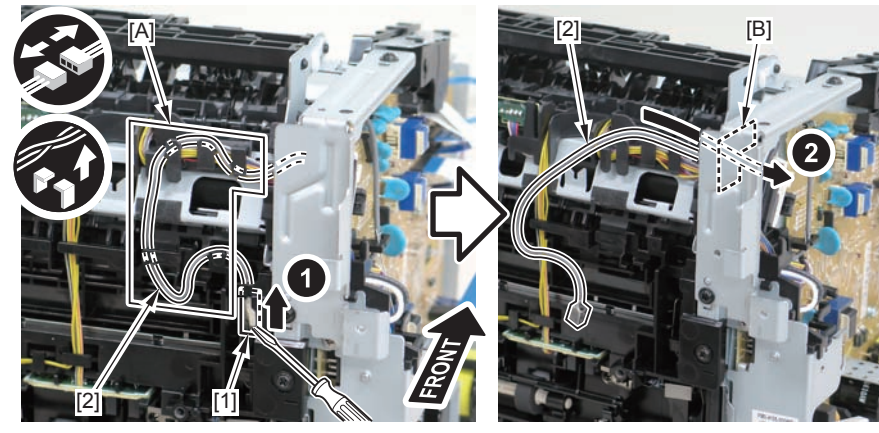

F-4-403

#### Caution:

When connecting the terminal[1], be sure that the contact spring[2] is in contact with it.

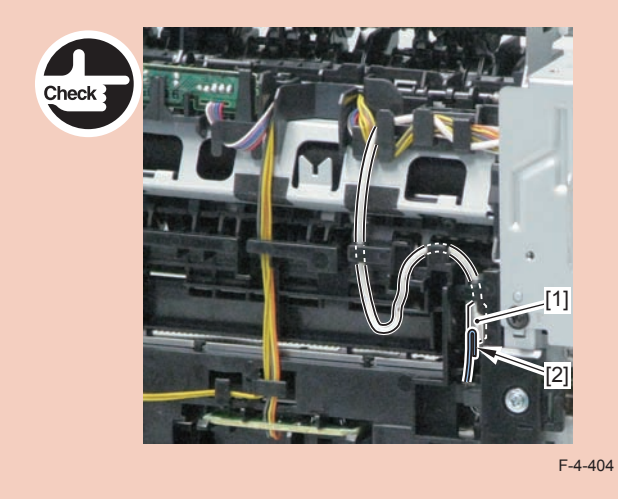

3)Remove the harness spring[1] from the hook[2], and free the harness[3] from the guide[A].

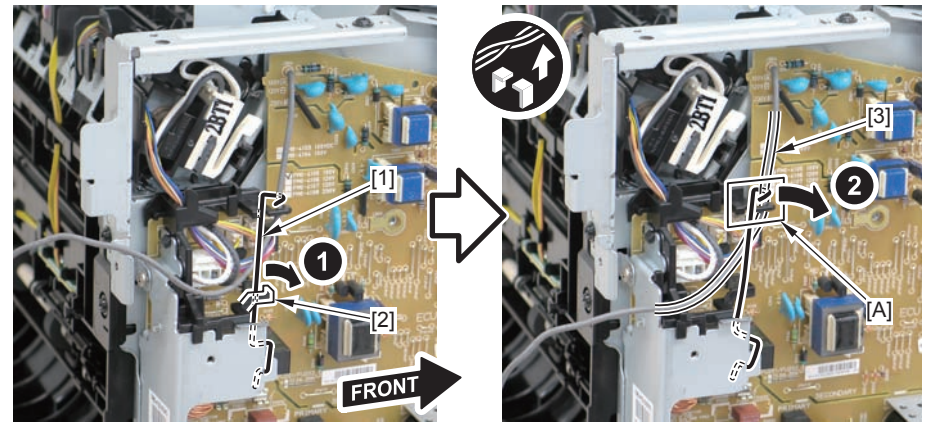

4)Remove the harness retaining spring[1], and free the harness from the guide[A].

- 2 flat cables[2]
- 6 connectors[3]

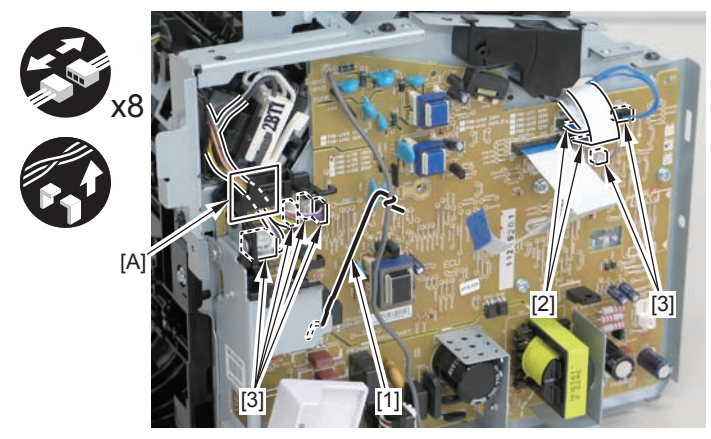

F-4-406

5)Remove the engine controller PCB[1].

- 5 screws(with washers)[2]
- 1 screw(with tooth lock washer)[3]
- 1 screw(black TP)[4]
- 1 hook[5]

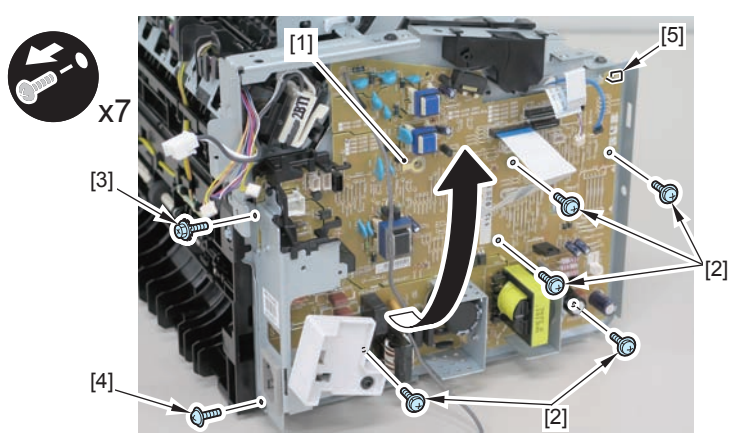

F-4-407

#### Caution:

When reassembling, attach the engine controller PCB to the hook [1] and then mount the switchboard [3] to the lower side of the switch arm [2].

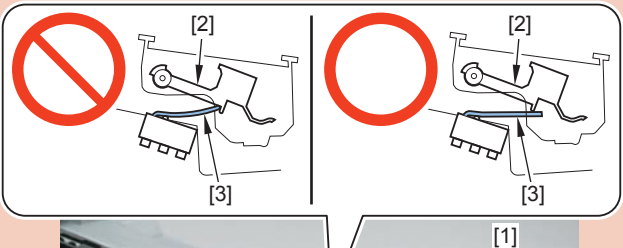

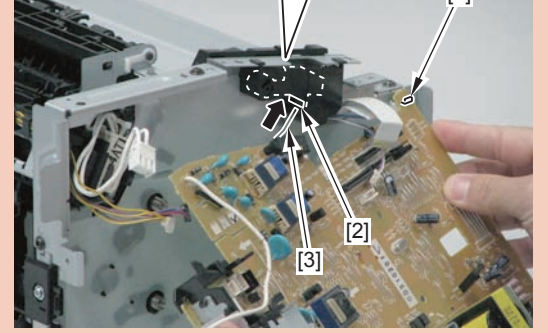

F-4-408

Ensure that the switch arm [1] can move vertically.

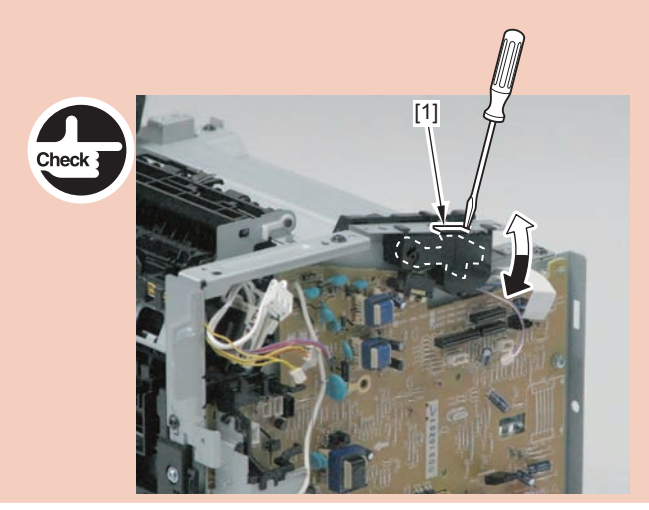

# Removing the Main Controller PCB (MF4870dn/ MF4830d)

Preparation

1)Remove the left cover

## Procedure

1)Remove the 3 flat cables[1] and 3 connectors[2].

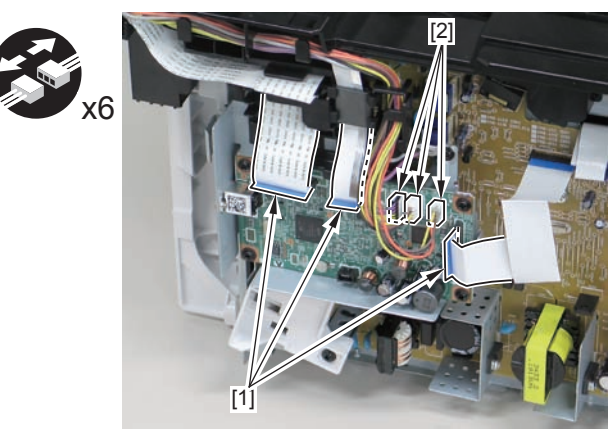

F-4-409

2)Remove the main controller PCB[1].

- 1 screw(bind)[2]
- 4 screws(black TP)[3]

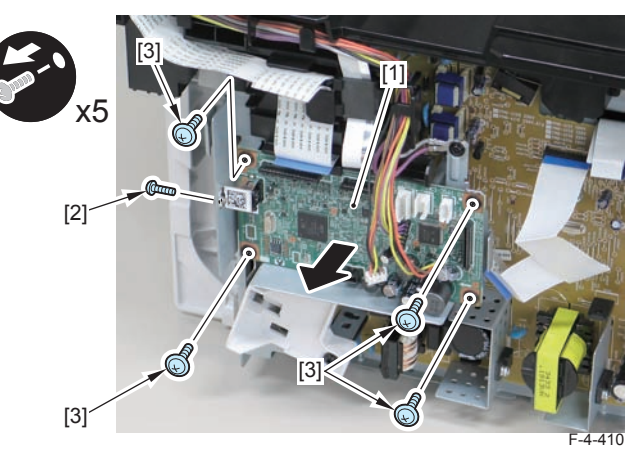

# Removing the FAX NCU PCB (MF4870dn)

# Preparation

1)Remove the left cover

# Procedure

1)Remove the FAX NCU PCB[1]

- 1 flat cable[2]
- 2 connectors[3]
- 1 protrusion[4]
- 3 screws[5]

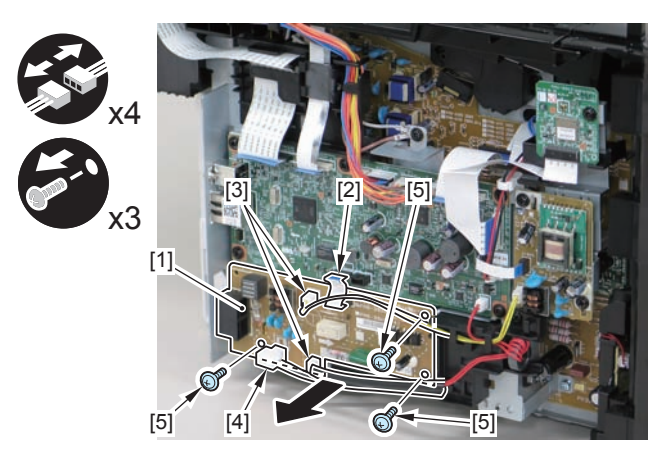

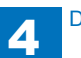

# Removing the Paper Leading Edge Sensor PCB(MF4870dn/MF4830d)

## Preparation

Remove the left cover
Remove the SADF unit and reader unit.
Remove the right cover
Remove the front cover unit.
Remove the upper cover.
Remove the duplex feed unit.
Remove the main controller PCB
Remove the FAX NCU PCB.(MF4870dn)

## Procedure

#### (MF4870dn)

- 1)Remove the main controller mounting plate[1]
- 4 screws(with washer)[2]
- 2 screws(black TP)[3]

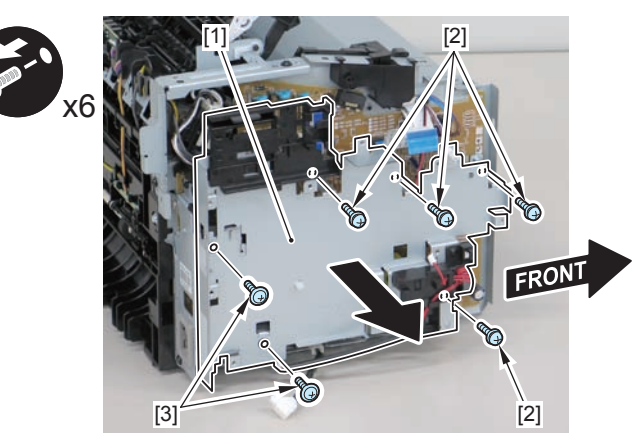

F-4-412

#### (MF4830d)

1)Remove the main controller mounting plate[1]

4

- 1 screw(with washers)[2]
- 1 screw(black TP)[3]

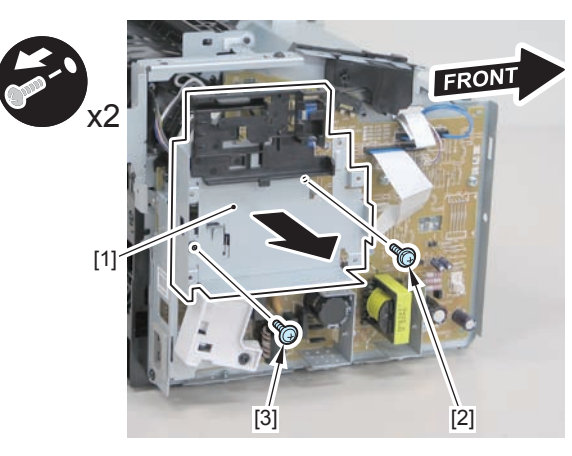

F-4-413

2)Disconnect the terminal[1], free the harness[2] from the harness guide[A], and then put it through the hole[B].

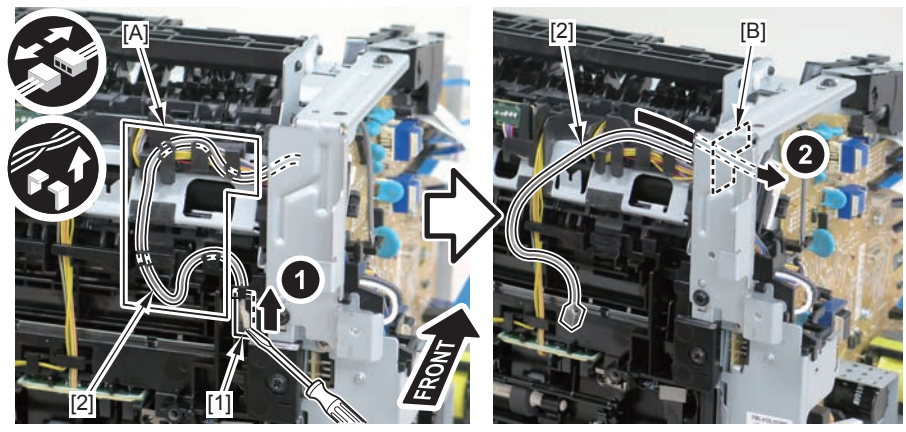

#### Caution:

When connecting the terminal[1], be sure that the contact spring[2] is in contact with it.

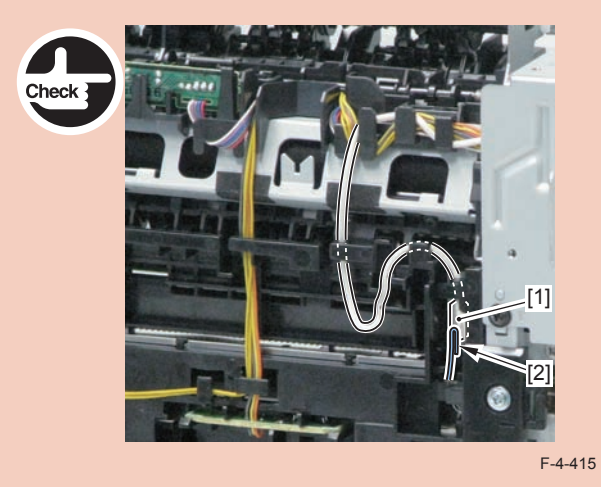

3)Remove the harness spring[1] from the hook[2], and free the harness[3] from the guide[A].

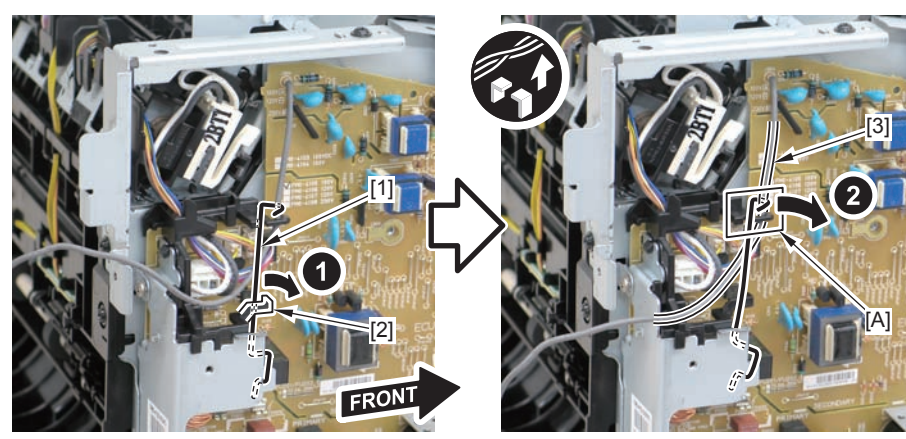

F-4-416

4)Remove the harness retaining spring[1] and 4 connectors[2]

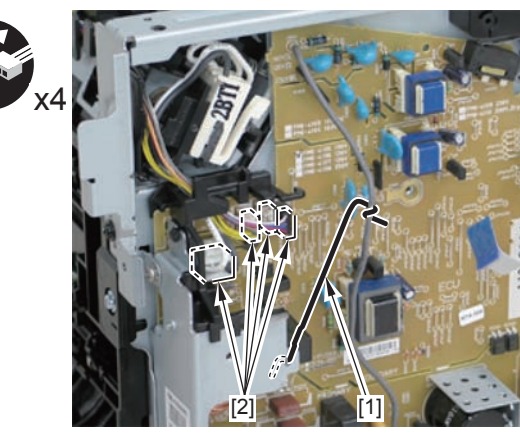

F-4-417

5)Remove the harness[1] from the guide[A] and [B].

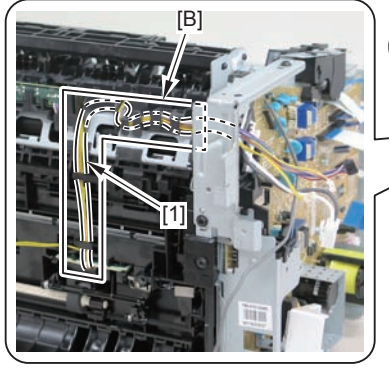

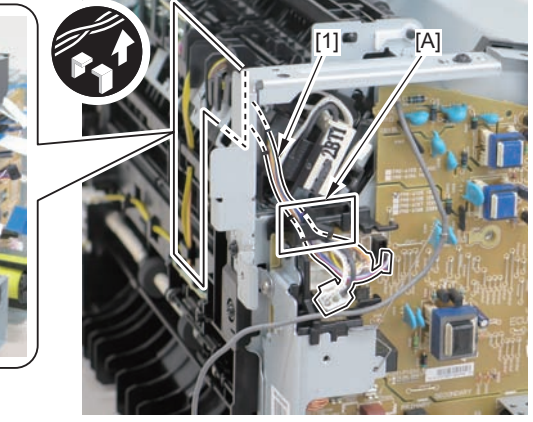

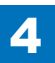

6)Remove the paper leading edge sensor PCB[1]

2 claws[2]

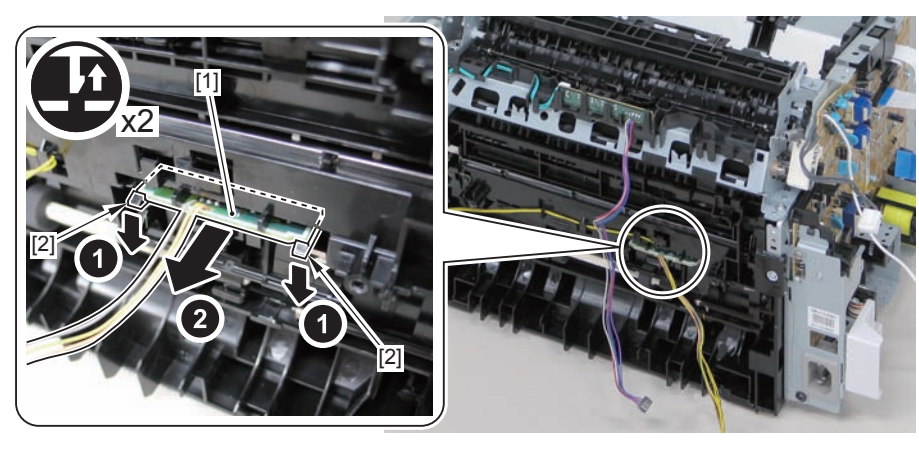

F-4-419

Note:

The below picture shows how to wind the harness.

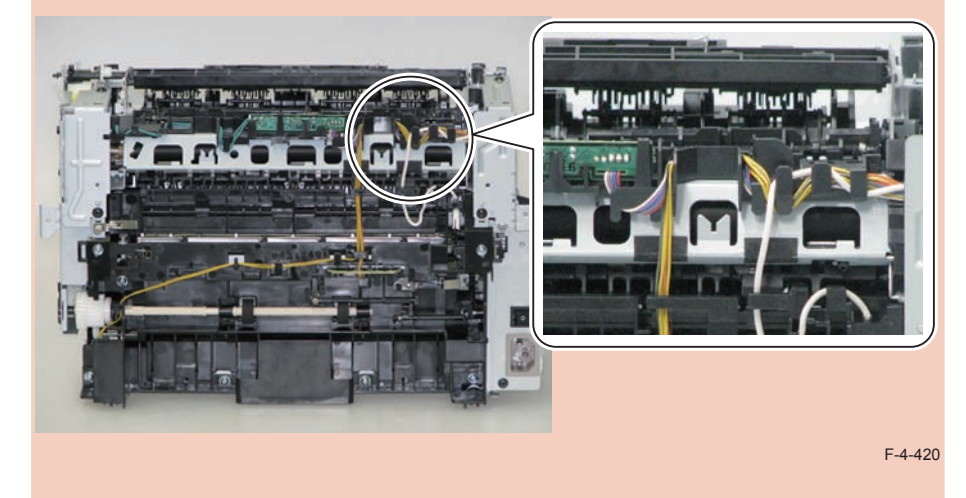

# Removing the Fixing Delivery/Paper Width Sensor PCB(MF4870dn/MF4830d)

## Preparation

Remove the left cover
Remove the SADF unit and reader unit.
Remove the right cover
Remove the front cover unit.
Remove the upper cover.
Remove the duplex feed unit.
Remove the main controller PCB
Remove the FAX NCU PCB(MF4870dn)

## Procedure

#### (MF4830d)

1)Remove the main controller mounting plate[1]

- 1 screw(with washer)[2]
- 1 screw(black TP)[3]

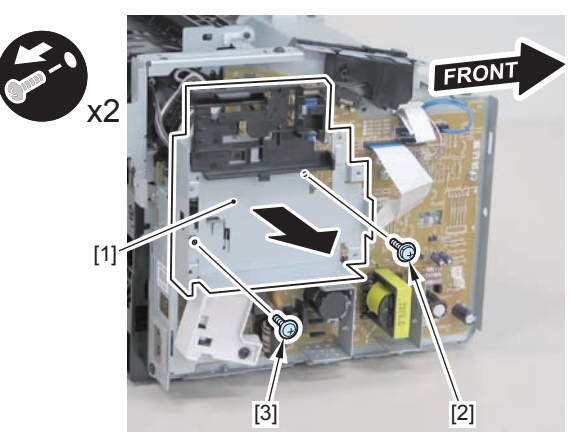

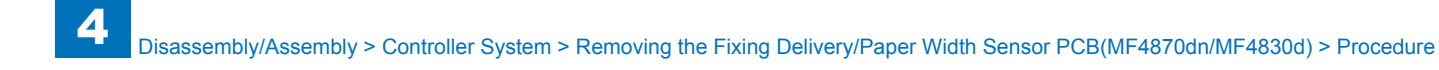

#### (MF4870dn)

1)Remove the main controller mounting plate[1]

- 4 screws(with washer)[2]
- 2 screws(black TP)[3]

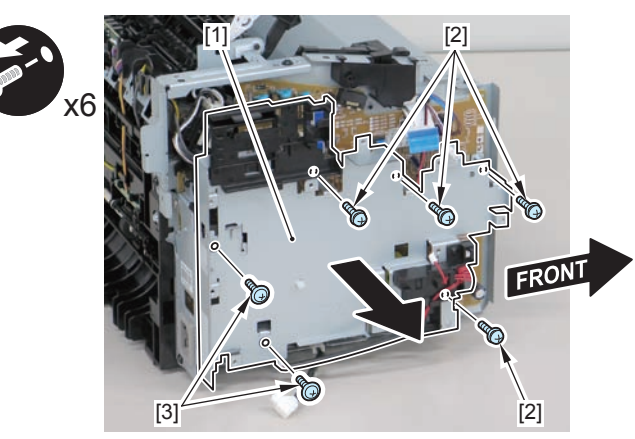

2)Disconnect the terminal[1], free the harness[2] from the harness guide[A], and then put it through the hole[B].

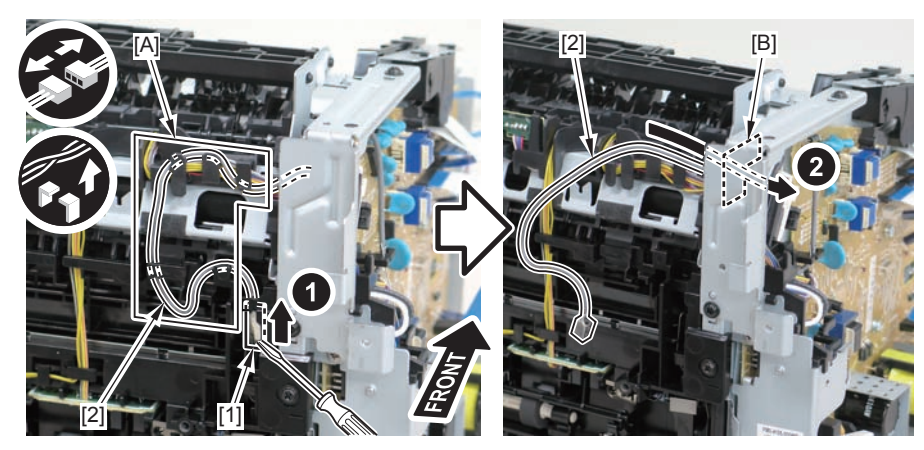

F-4-423

#### Caution:

When connecting the terminal[1], be sure that the contact spring[2] is in contact with it.

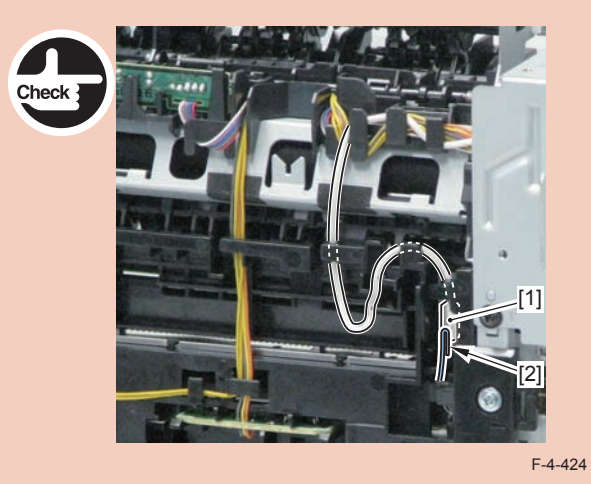

3)Remove the harness spring[1] from the hook[2], and free the harness[3] from the guide[A].

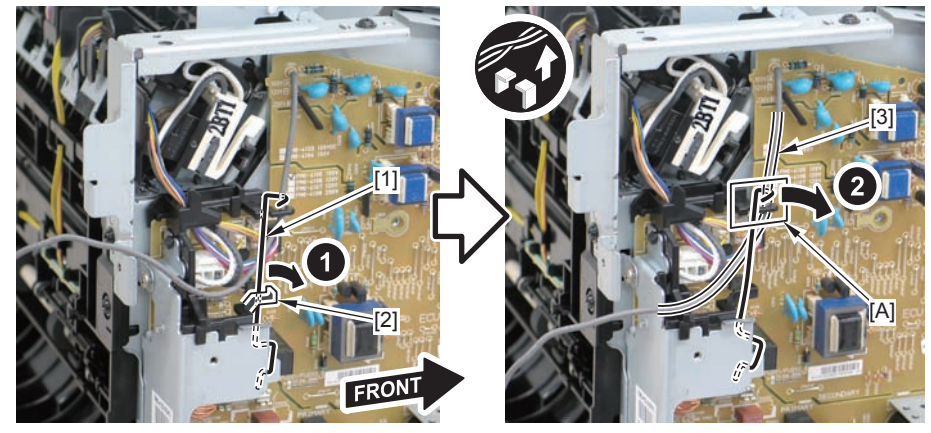

F-4-425

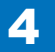

4)Remove the harness retaining spring[1] and 4 connectors[2]

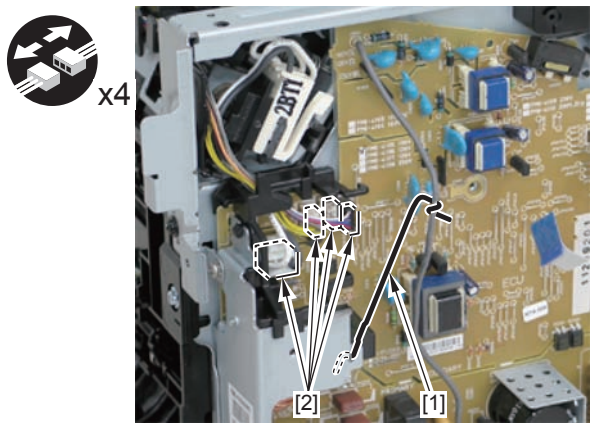

F-4-426

5)Remove the harness[1] from the guide[A] and [B].

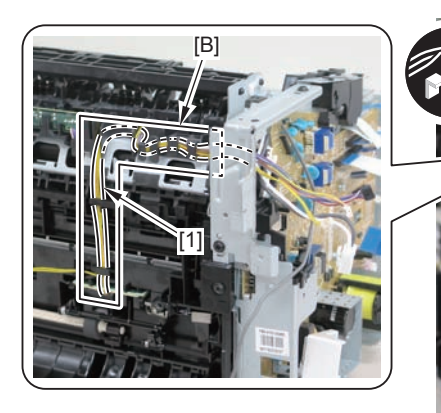

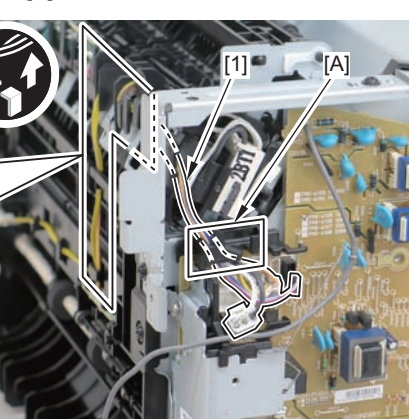

F-4-427

6)Remove the fixing delivery/paper width sensor PCB[1]

- 1 connector
- 2 claws[3]

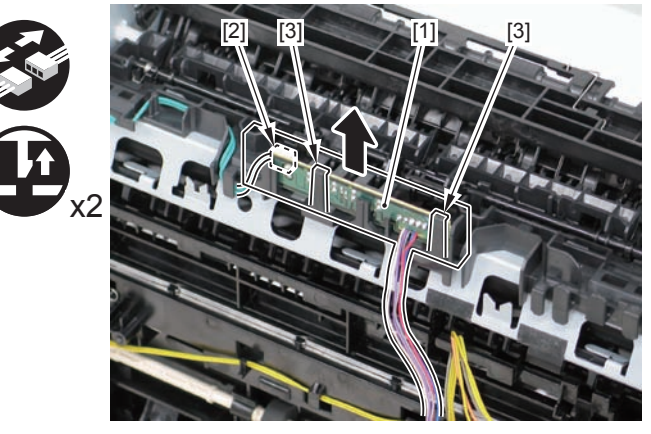

F-4-428

#### Note:

The below picture shows how to wind the harness.it.

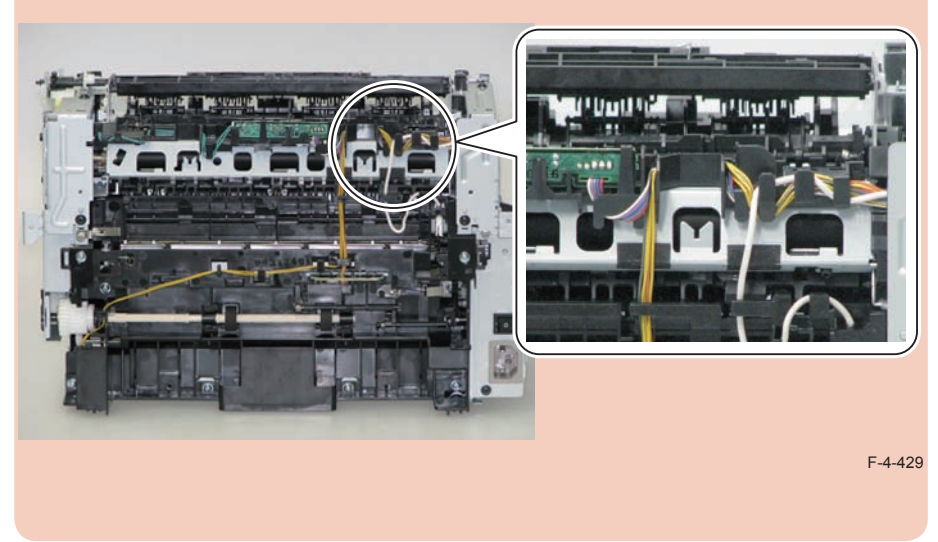

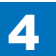

# Removing the Toner Sensor and Multi Pickup Sensor Unit (MF4870dn)

## Preparation

Remove the left cover
Remove the SADF unit and reader unit.
Remove the right cover
Remove the front cover unit.
Remove the upper cover.

### Procedure

1)Remove the scanner cover[1]

· 2 screws(black TP)[2]

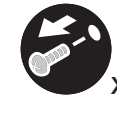

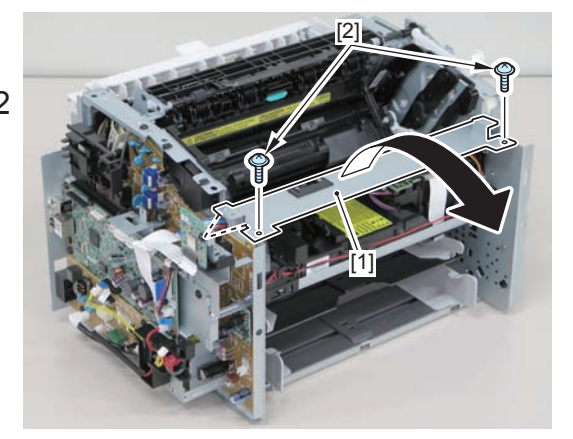

F-4-430

#### Caution:

When mounting the scanner cover, pass the shutter open/close lever [1] through the hole [A] in the scanner cover.

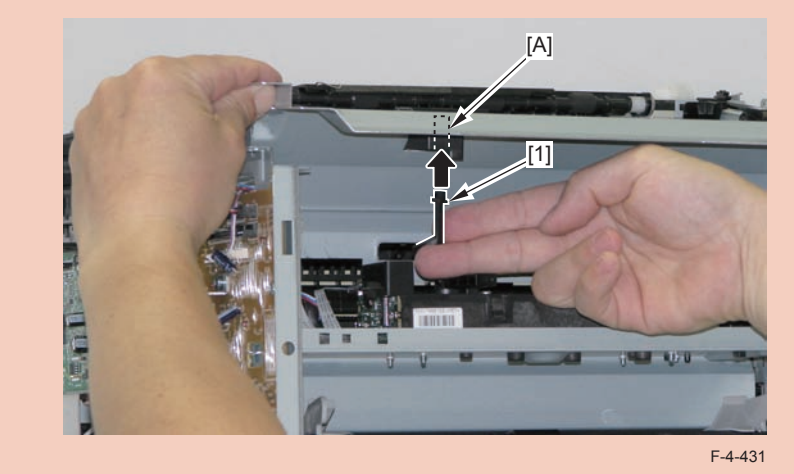

# Caution:

Ensure that the shutter open/close lever [1] can move vertically.

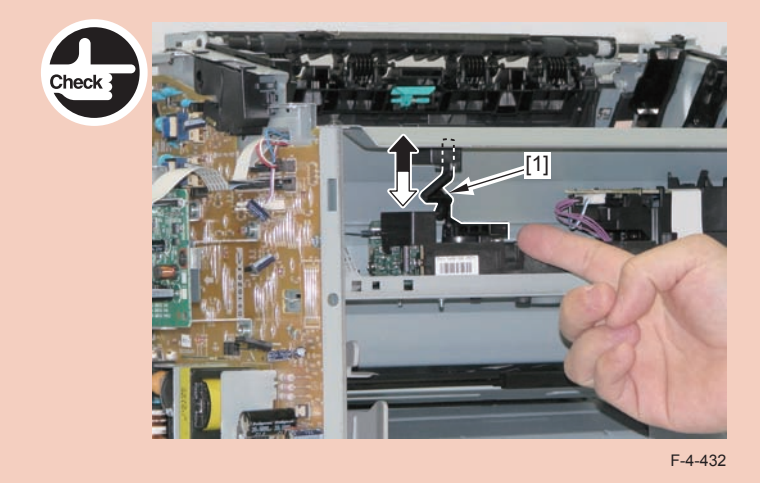

2)Disconnect the 2 connectors[1], and put it through the hole[A] of the left side plate to the inside.

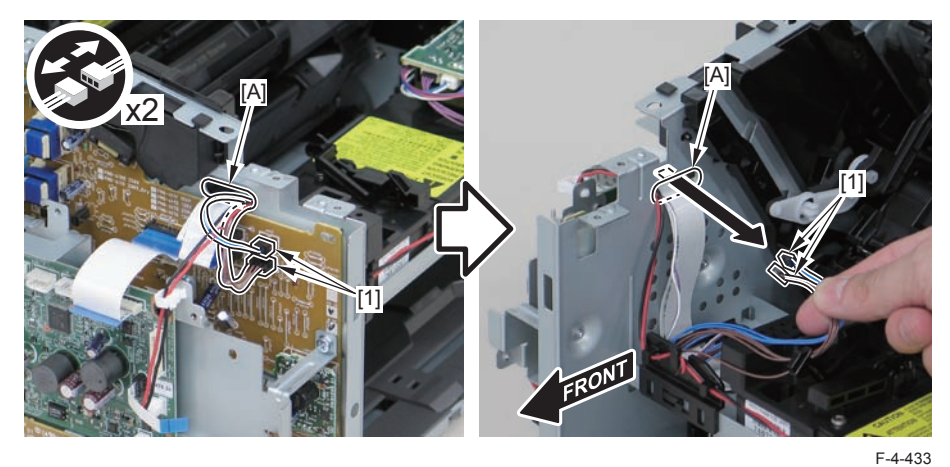

3)Remove the drum unit[1].

F-4-434

4)Remove the toner sensor/multi pickup sensor unit.

- 1 wire saddle[2]
- 1 claw[3]
- 2 hooks[4]

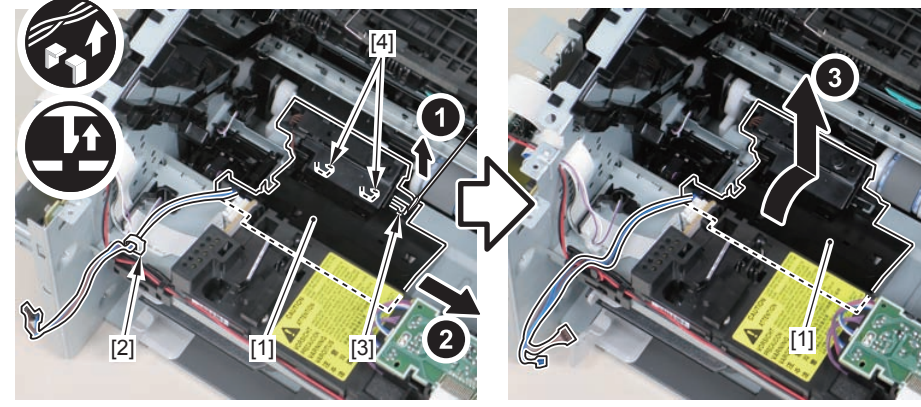

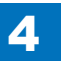

F-4-437

# Removing the Speaker (MF4870dn)

# Preparation

1) Remove the left cover
2) Remove the right cover
3) Remove the front cover unit

# Procedure

1)Disconnect the speaker harness[1], and put it through the hole[A] of the left side plate to the inside.

- 1 connector[2]
- 1 wire saddle[3]

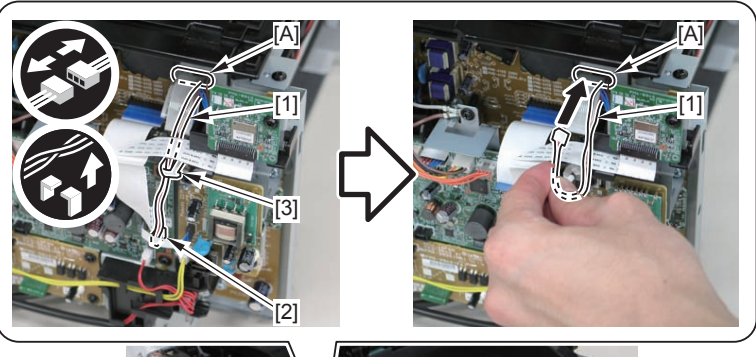

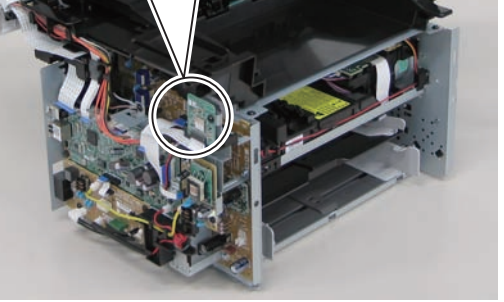

2)Free the speaker harness[1] from the harness guide[A], and put it through the hole[B] of the right side plate to the outside.

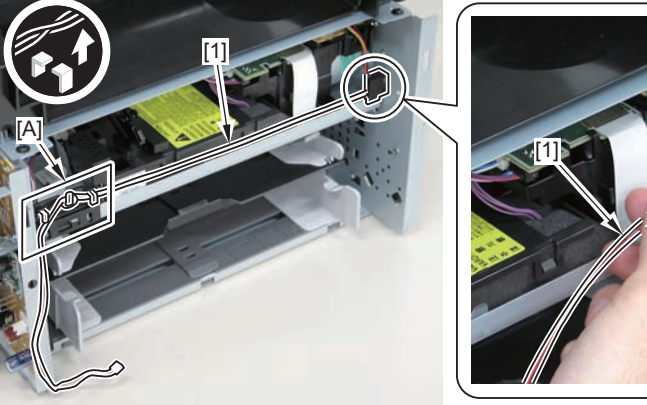

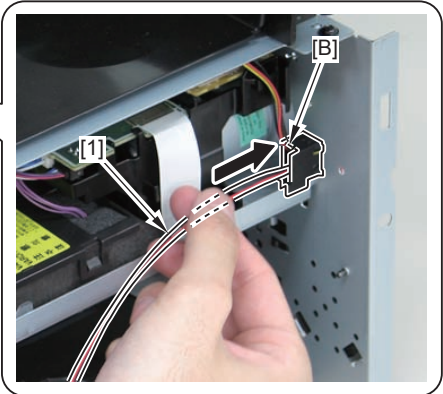

3)Remove the speaker[1].

1 screw[2]

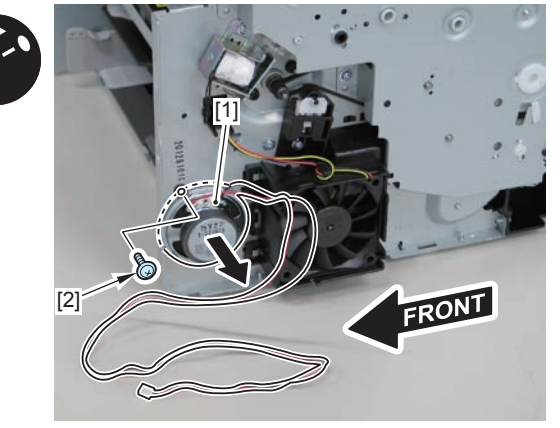

F-4-438

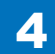

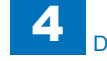

4

#### Caution:

When mounting the speaker, attach the harness [1] to the upper side of the speaker. (So that the speaker harness connector can reach the main controller.)

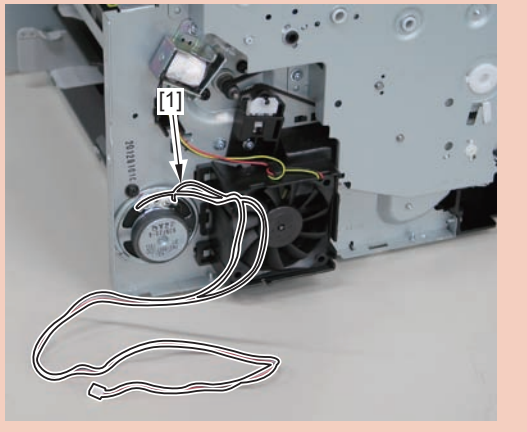

F-4-439

# Removing the Control Panel Unit (MF4820d)Procedure

1)Open the reader unit and remove the control panel support plate.

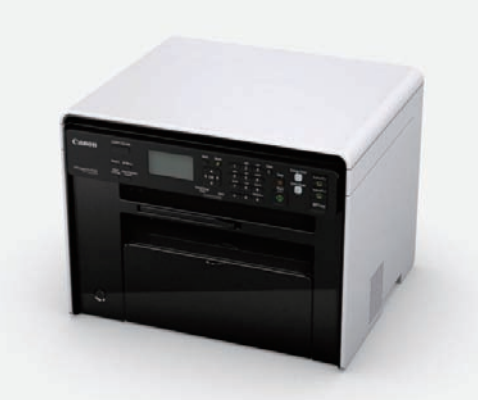

F-4-440

2)Remove the 8 screws[1] on the back side of the control panel unit.

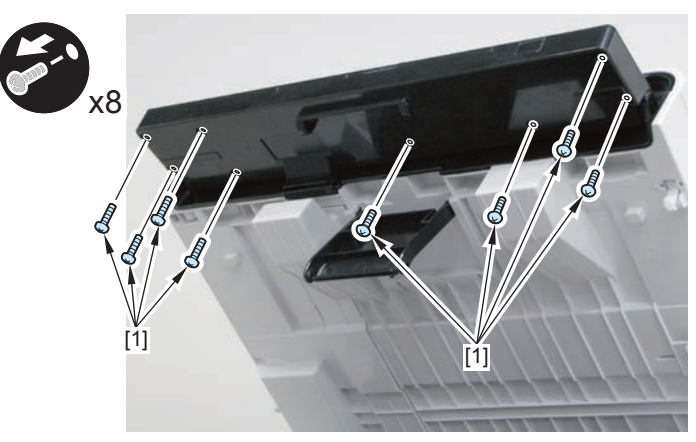

F-4-441

3)Remove the control panel unit[1]

- 4 claws[2]
- 1 flat cable[3]

# Removing the Drive Belt (MF4820d)

4

# Preparation

1)Remove the left cover

# Procedure

1) Close the reader unit [1] and place the host machine with its left side down.

#### Caution:

Be sure to hold the reader unit firmly when turning the machine with its left side down because the reader unit will be forced open by hinge spring pressure.

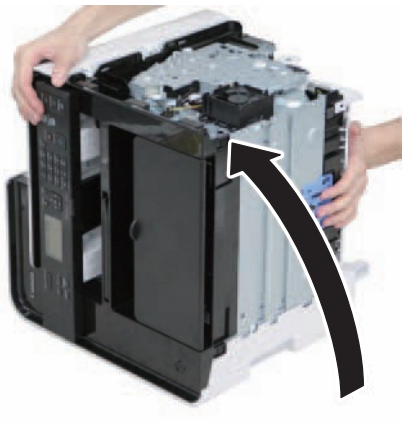

F-4-442

#### 2)Remove the tension unit[1].

1 screw[2]

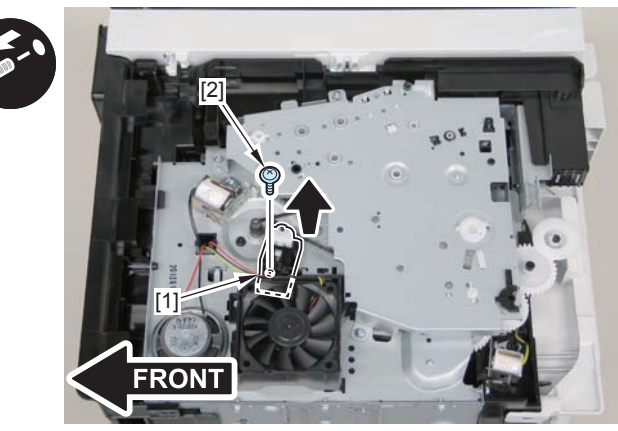

3)Remove the shaft support[1], and remove the drive cover[2]

5 screws[3]

#### Caution:

Be sure to raise the drive cover[2] straight above slowly to prevent the gear phase from becoming displaced.
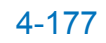

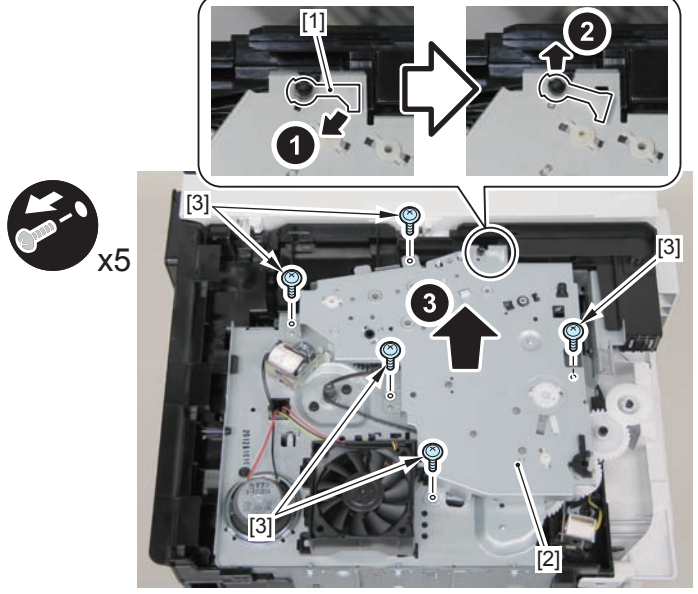

F-4-443

4)Remove the fixing transmission gear[1] and the cartridge transmission gear[2]

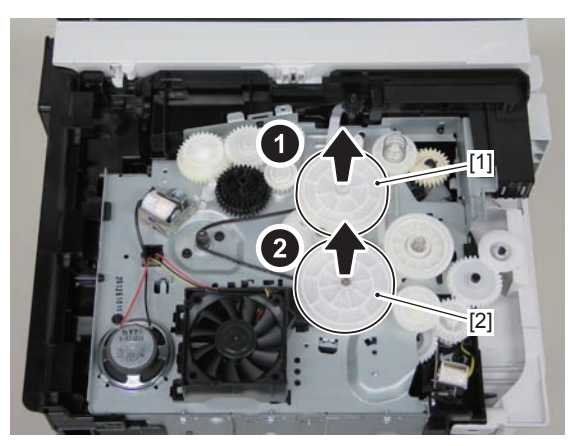

F-4-444

5)Remove the drive belt.

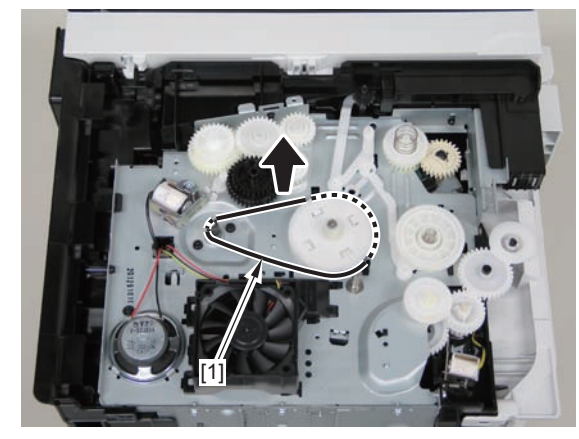

F-4-445

#### Caution:

When assembling the drive gear, install the cartridge arm [1] according to the position shown in the left picture.

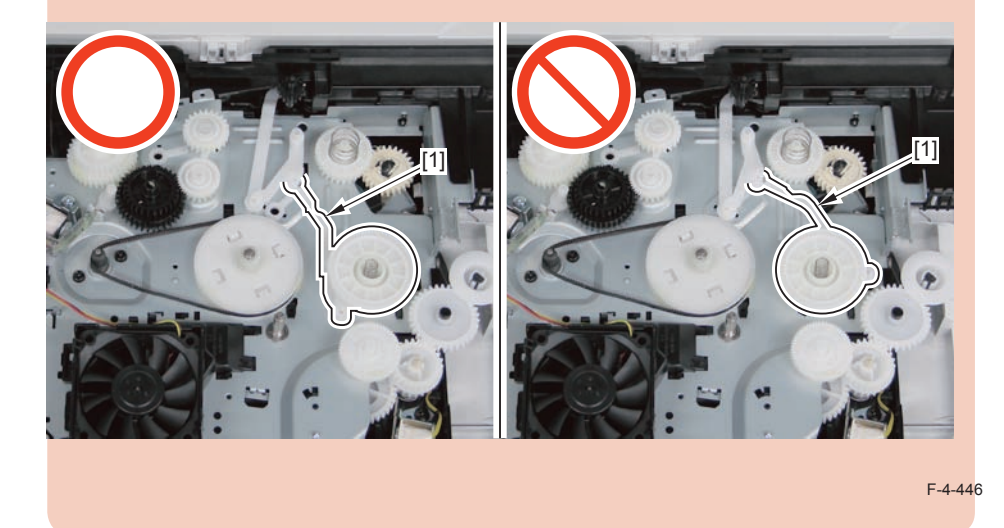

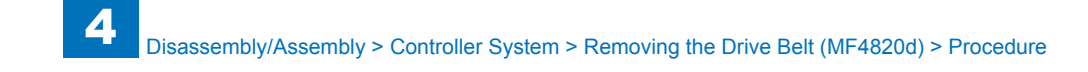

#### Caution:

Assemble the drive gear in the order shown in the below picture.

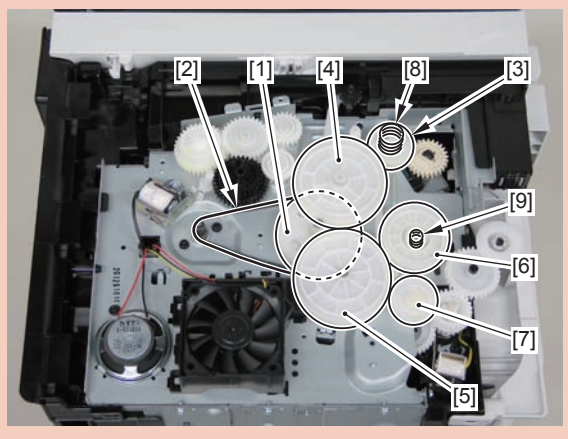

F-4-447

- [1] Primary deceleration pulley [6] Gear coupling
- [2] Timing belt [7] Feed deceleration gear
- [3] Fixing ratchet gear [8] Compression spring
- [4] Fixing transmission gear [9] Compression spring
- [5] Cartridge transmission gear
- [6] Gear coupling
- [7] Feed deceleration gear
- [8] Compression spring
- [9] Compression spring

#### Caution:

Align the drive cover [2] with the 14 shaft holes [1] to mount it.

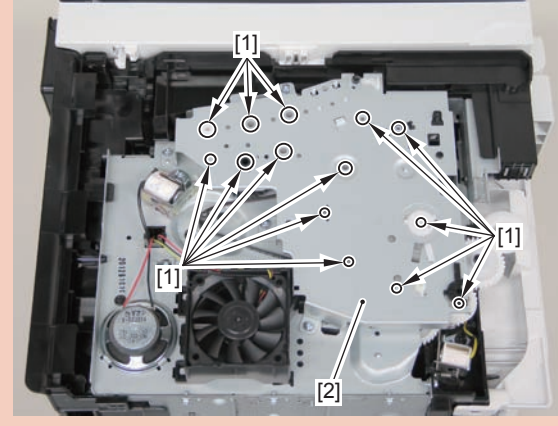

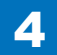

# 4-179

# Removing the Main Motor (MF4820d)

4

# Preparation

Remove the left cover
Remove the copyboadr cover and reader unit.
Remove the right cover
Remove the front cover unit.
Remove the upper cover.

# Procedure

1)Remove the scanner cover[1]

• 2 screws(black TP)[2]

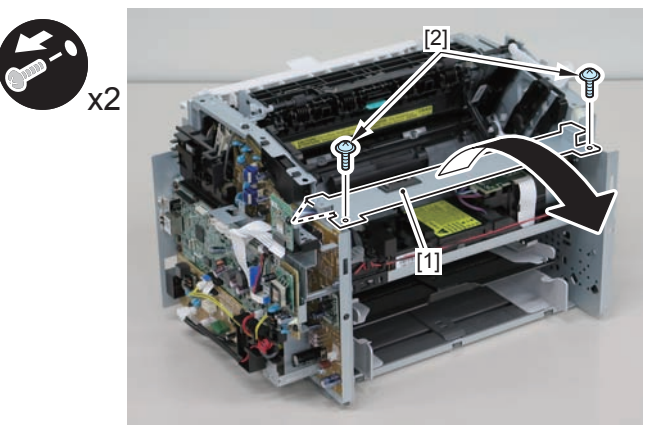

F-4-449

#### Caution:

When mounting the scanner cover, pass the shutter open/close lever [1] through the hole [A] in the scanner cover.

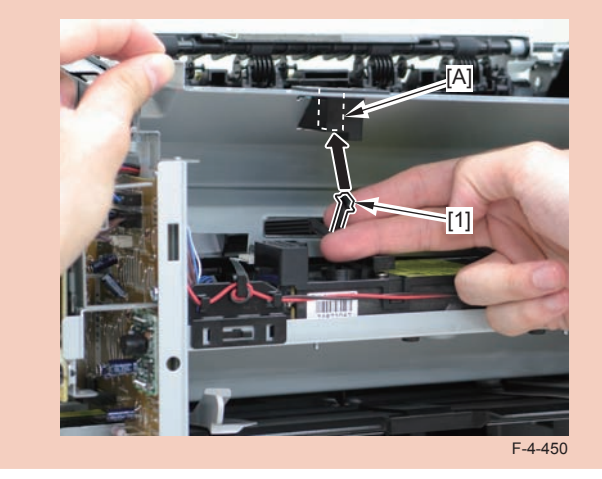

#### Caution:

Ensure that the shutter open/close lever [1] can move vertically.

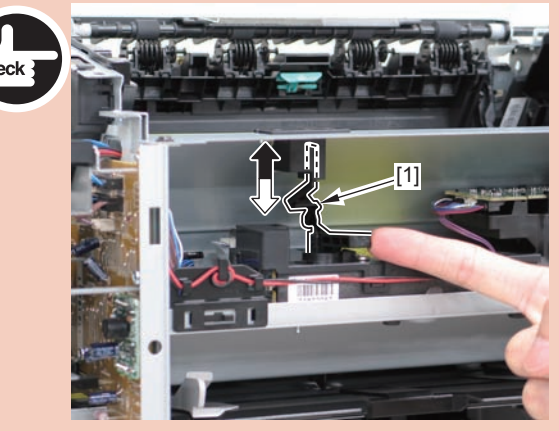

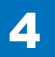

- 2)Disconnect the connectors[1], and remove the motor driver PCB[2]
- 2 claws[3]
- 1 hook[4]

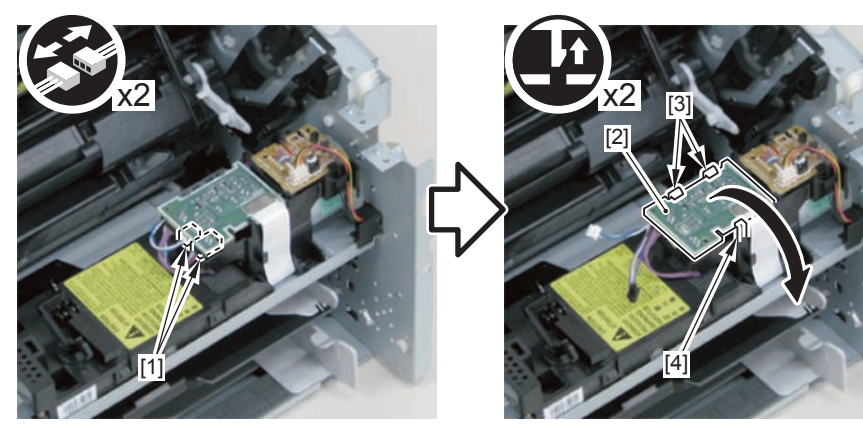

F-4-452

3)Free the harness from the harness guide[A] and [B], and remove the duplex relay PCB[1]

- 1 claw[2]
- 1 hook[3]

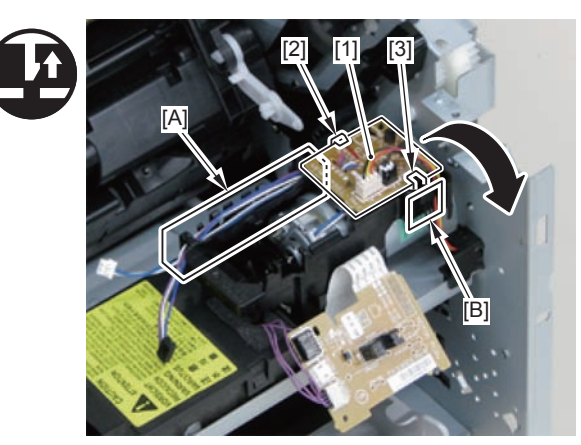

F-4-453

4)Free the motor harness[1] from the harness guide[C].5)Remove the motor guide[2]

- 1 screw[3]
- 1 hook[4]

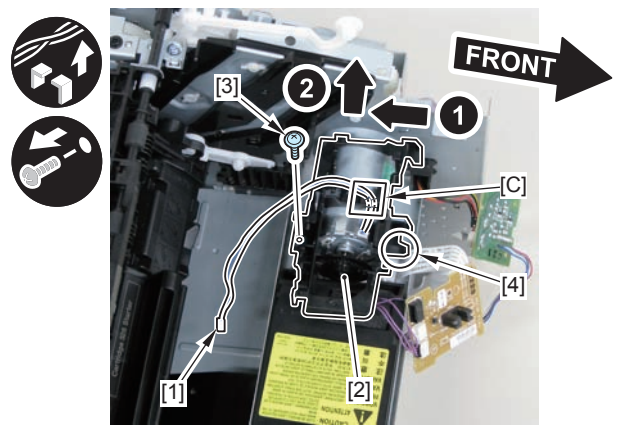

F-4-454

6)Lower the tension unit[1], and remove the belt[2].

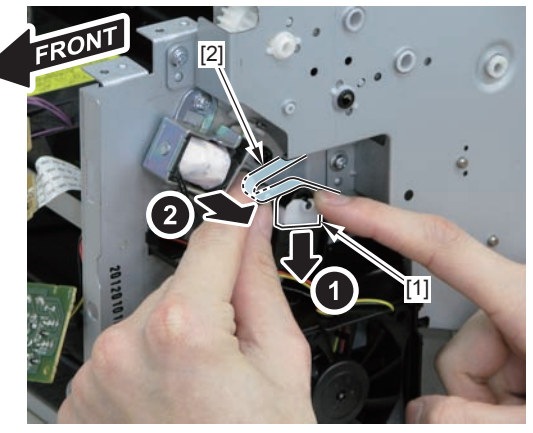

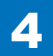

7)Remove the main motor[1]2 screws(with washer)[2]

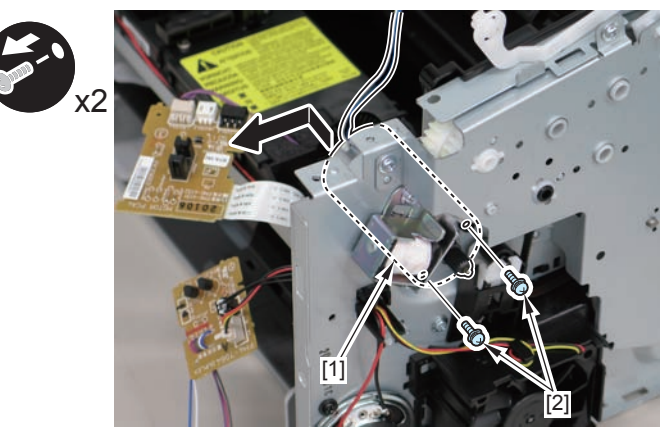

F-4-456

#### Caution:

When installing the main motor, be sure to install the harness[1] to the upper side of the motor.

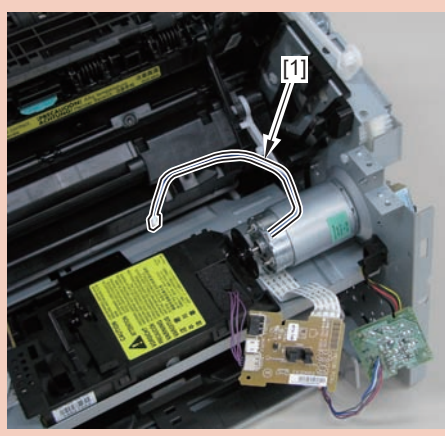

F-4-457

# Removing the Engine Controller PCB(MF4820d)

# Preparation

Remove the left cover
Remove the copyboard cover and reader unit.
Remove the right cover
Remove the front cover unit.
Remove the upper cover.
Remove the duplex feed unit.
Remove the main controller PCB

## Procedure

1)Remove the main controller mounting plate[1]

- 1 screw(with washer)[2]
- 1 screw(black TP)[3]

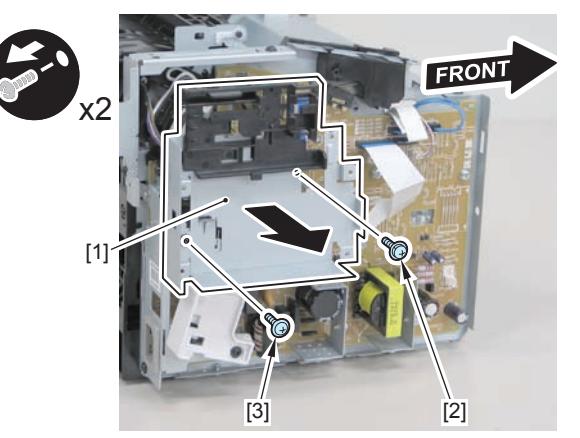

2)Disconnect the terminal[1], free the harness[2] from the harness guide[A], and then put it through the hole[B].

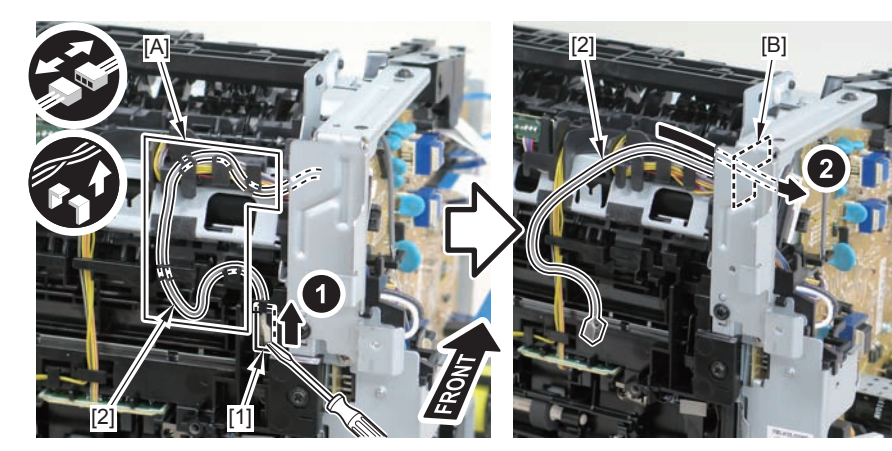

F-4-459

#### Caution:

When connecting the terminal[1], be sure that the contact spring[2] is in contact with it.

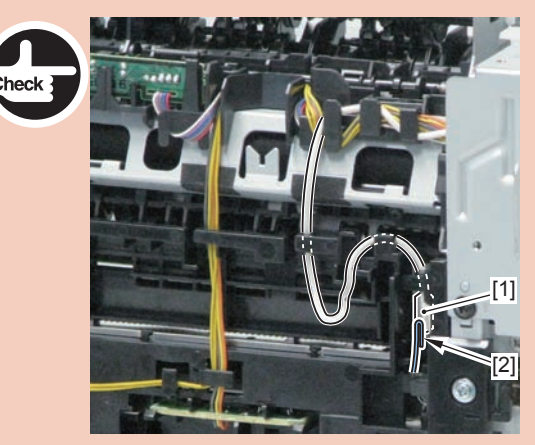

F-4-460

3)Remove the harness spring[1] from the hook[2], and free the harness[3] from the guide[A].

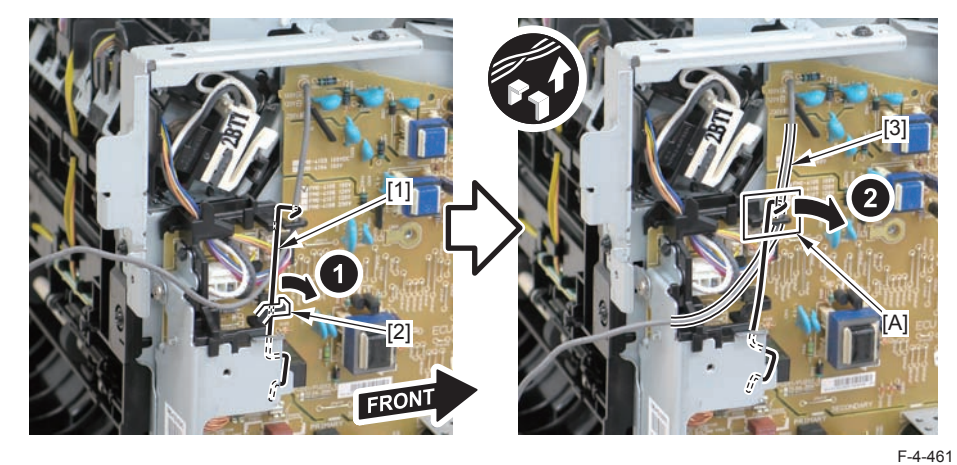

4)Remove the harness retaining spring[1], and free the harness from the guide[A].2 flat cables[2]

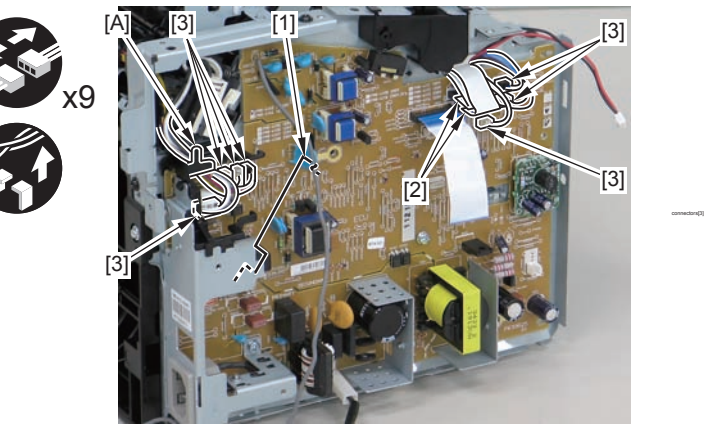

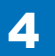

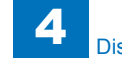

5)Remove the engine controller PCB[1].

- 2 screws(with washers)[2]
- 1 screw(with tooth lock washer)[3]
- 1 screw(black TP)[4]
- 1 hook[5]

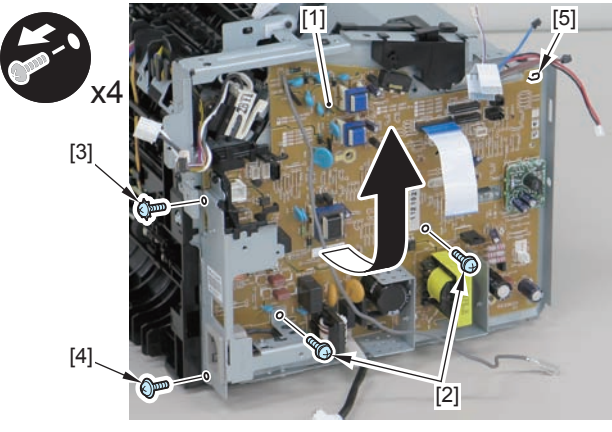

F-4-463

#### Caution:

When reassembling, attach the engine controller PCB to the hook [1] and then mount the switchboard [3] to the lower side of the switch arm [2].

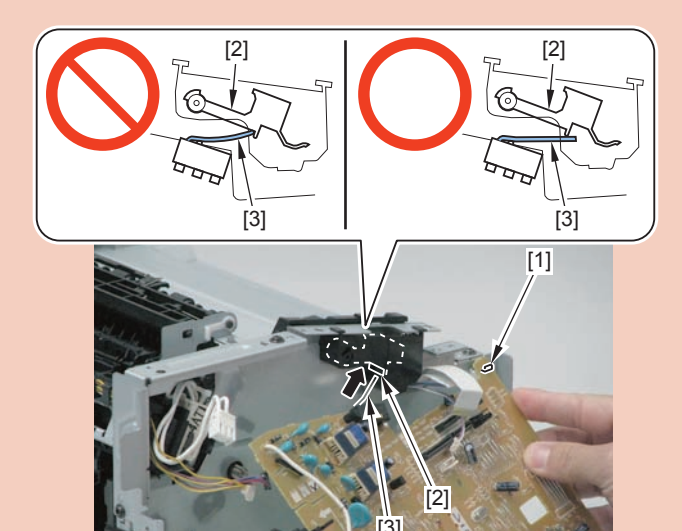

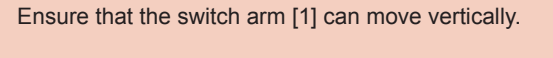

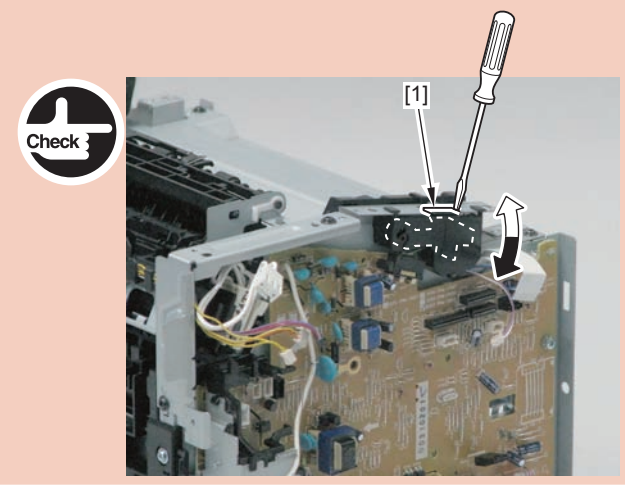

# Removing the Main Controller PCB(MF4820d)

# Preparation

1)Remove the left cover

# Procedure

1)Remove the 3 flat cables[1] and 3 connectors[2].

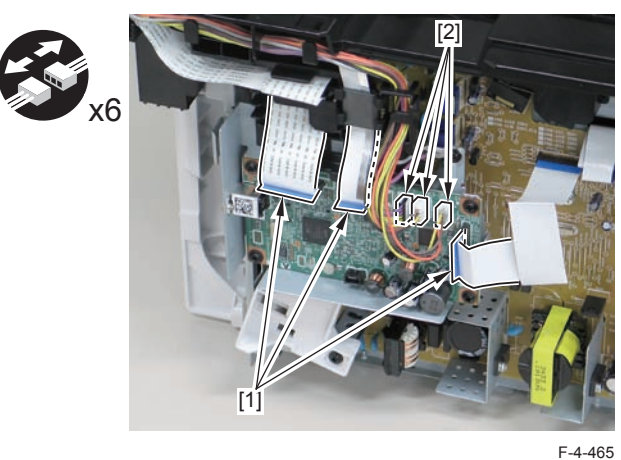

2)Remove the main controller PCB[1].

- 1 screw(bind)[2]
- 4 screws(black TP)[3]

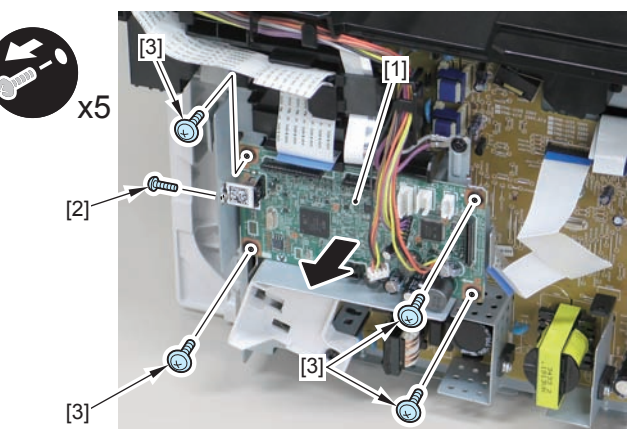

F-4-466

# Removing the Paper Leading Edge Sensor PCB(MF4820d)

# Preparation

Remove the left cover
Remove the copyboard cover and reader unit.
Remove the right cover
Remove the front cover unit.
Remove the upper cover.
Remove the duplex feed unit.
Remove the main controller PCB

# Procedure

- 1)Remove the main controller mounting plate[1]
- 1 screw(with washer)[2]
- 1 screw(black TP)[3]

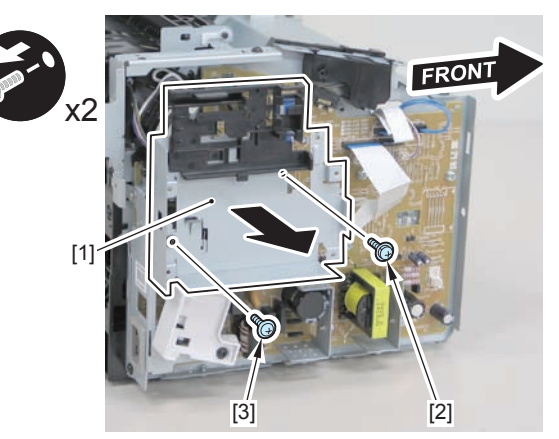

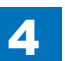

2)Disconnect the terminal[1], free the harness[2] from the harness guide[A], and then put it through the hole[B].

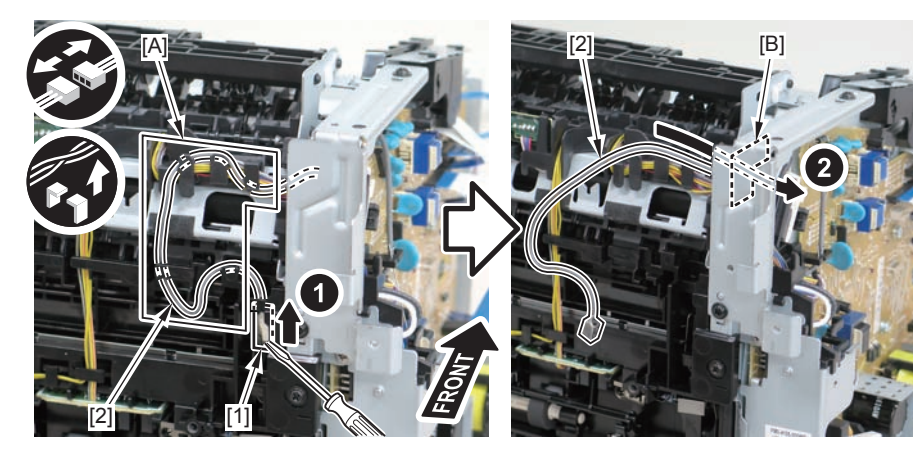

F-4-468

3)Remove the harness spring[1] from the hook[2], and free the harness[3] from the guide[A].

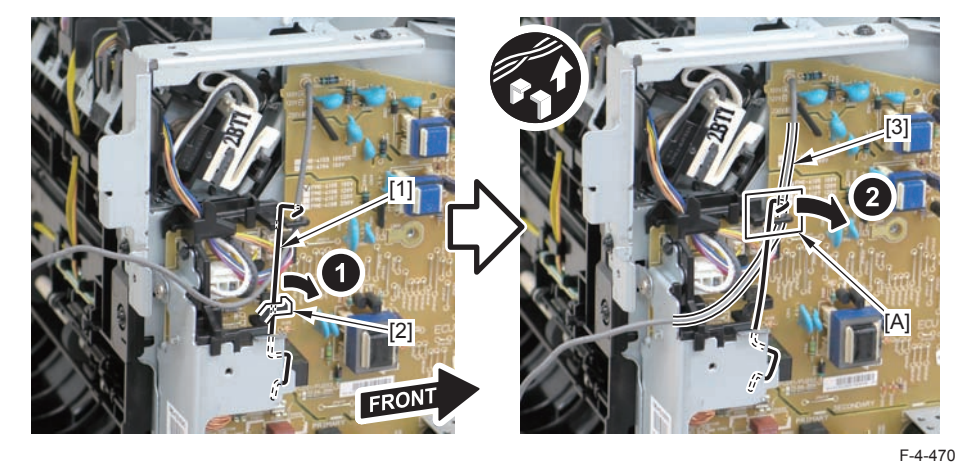

4) Remove the harness retaining spring [1] and 4 connectors [2].

#### Caution:

When connecting the terminal[1], be sure that the contact spring[2] is in contact with it.

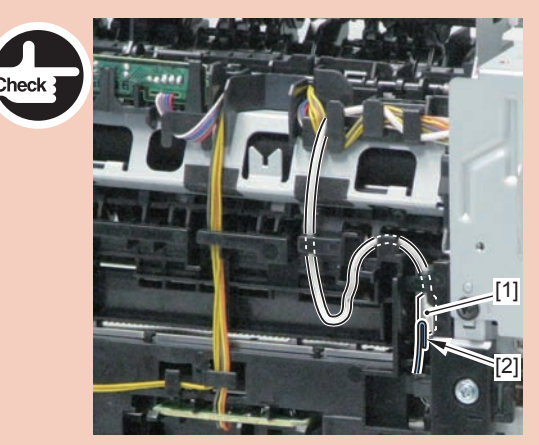

F-4-469

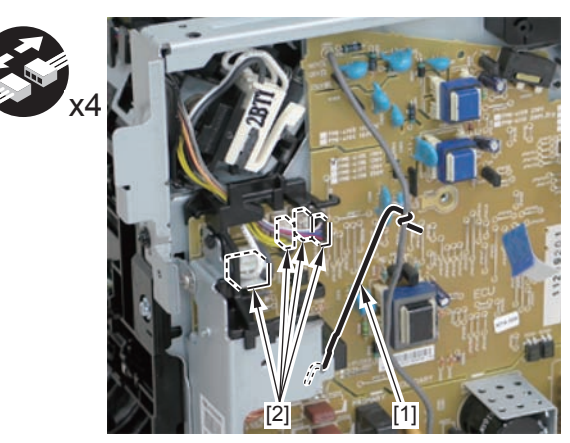

#### 5)Remove the harness[1] from the guide[A] and [B].

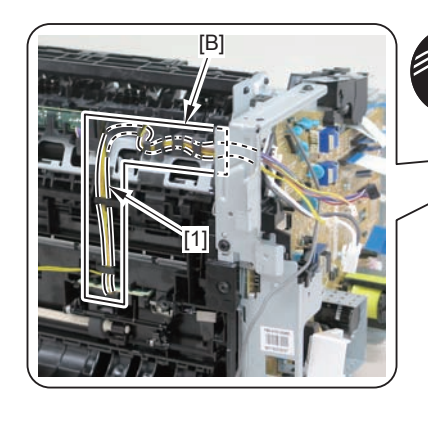

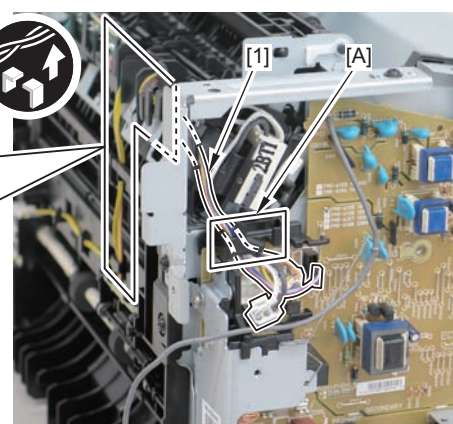

F-4-472

6)Remove the paper leading edge sensor PCB[1]

2 claws[2]

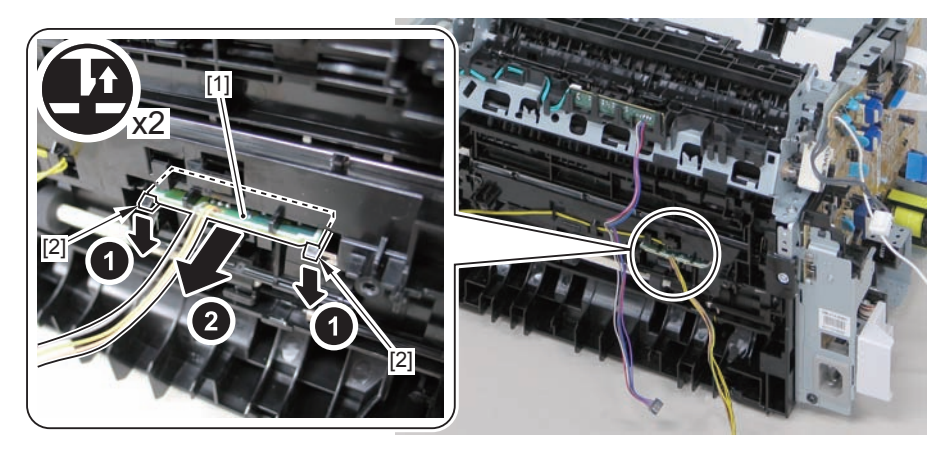

F-4-473

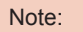

The below picture shows how to wind the harness.

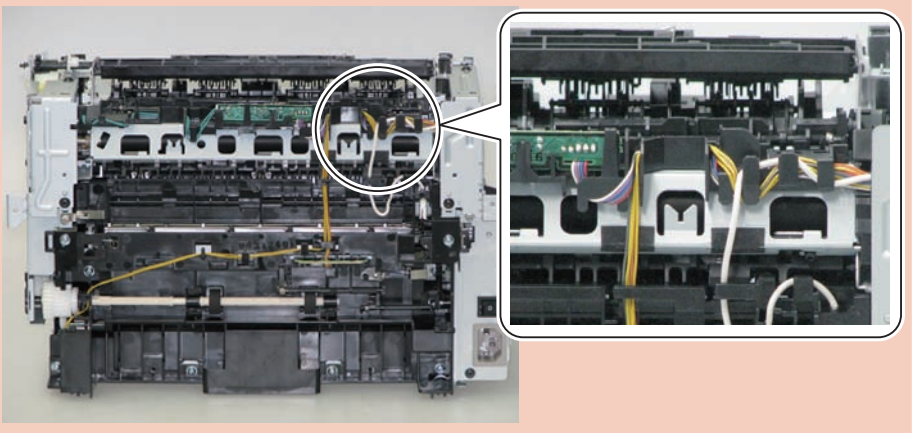

# Removing the Fixing Delivery/Paper Width Sensor PCB(MF4820d)

## Preparation

Remove the left cover
Remove the copyboard cover and reader unit.
Remove the right cover
Remove the front cover unit.
Remove the upper cover.
Remove the duplex feed unit.
Remove the main controller PCB

## Procedure

1)Remove the main controller mounting plate[1]

- 1 screw(with washer)[2]
- 1 screw(black TP)[3]

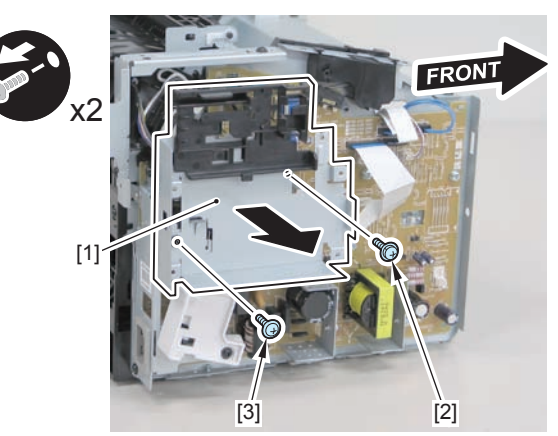

F-4-475

2)Disconnect the terminal[1], free the harness[2] from the harness guide[A], and then put it through the hole[B].

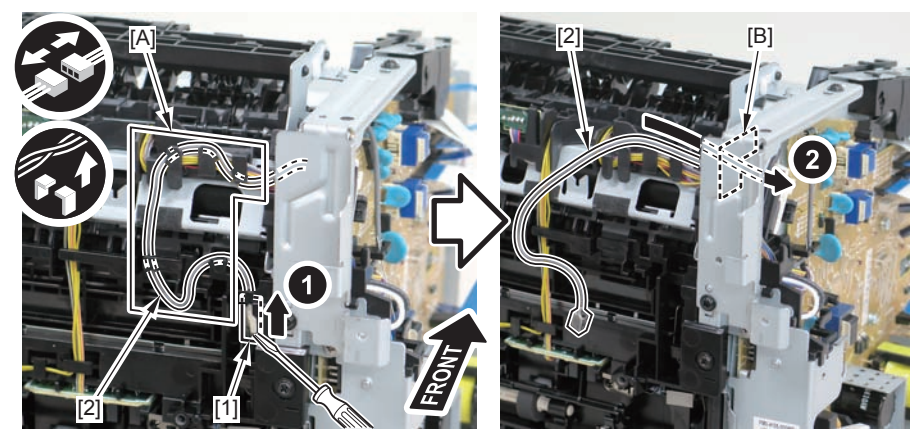

F-4-476

#### Caution:

When connecting the terminal[1], be sure that the contact spring[2] is in contact with it.

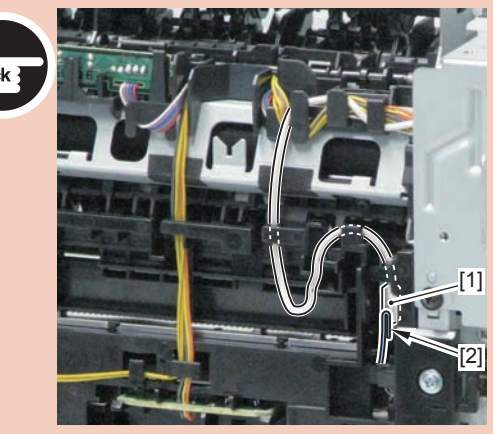

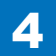

4-188

3)Remove the harness spring[1] from the hook[2], and free the harness[3] from the guide[A].

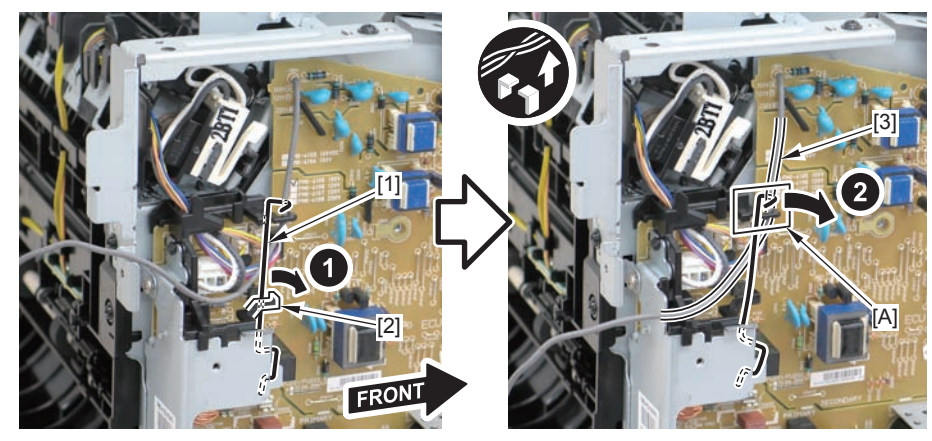

F-4-478

4) Remove the harness retaining spring [1] and 4 connectors [2].

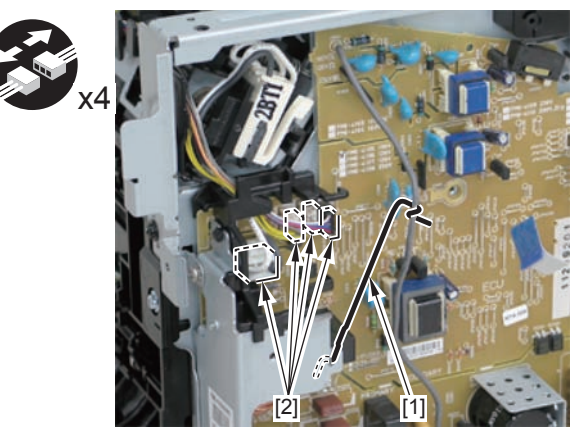

F-4-479

5)Remove the harness[1] from the guide[A] and [B].

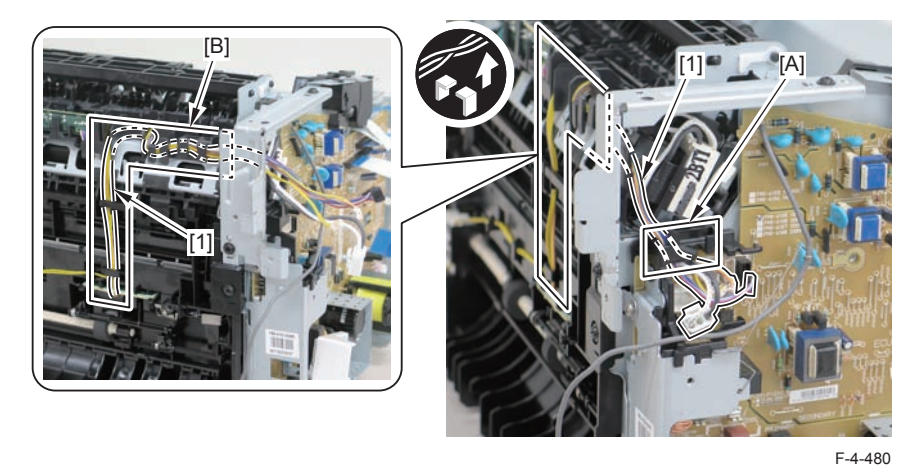

6)Remove the fixing delivery/paper width sensor PCB[1]

- 1 connector
- 2 claws[3]

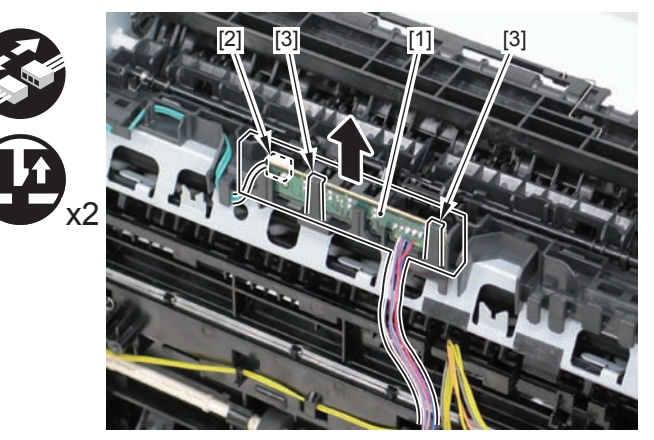

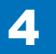

Note:

The below picture shows how to wind the harness.

4

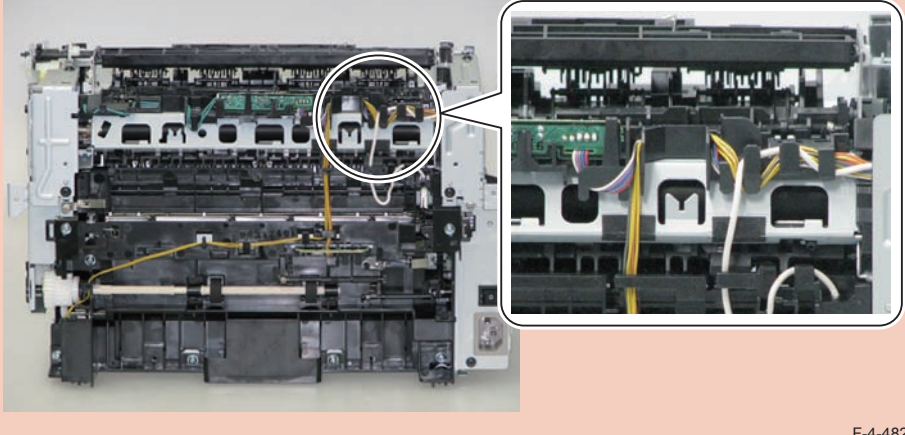

#### F-4-482

# Removing the Toner Sensor and Multi Pickup Sensor Unit (MF4820d)

## Preparation

1)Remove the left cover 2)Remove the copyboard cover and reader unit. 3)Remove the right cover 4)Remove the front cover unit. 5)Remove the upper cover.

### Procedure

1)Remove the scanner cover[1]

· 2 screws(black TP)[2]

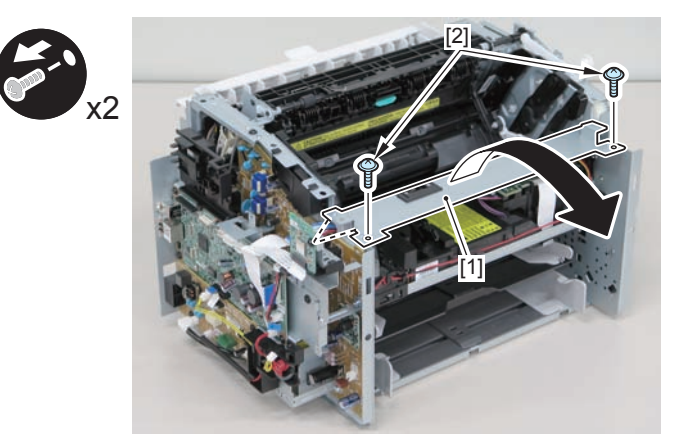

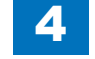

#### Caution:

When mounting the scanner cover, pass the shutter open/close lever [1] through the hole [A] in the scanner cover.

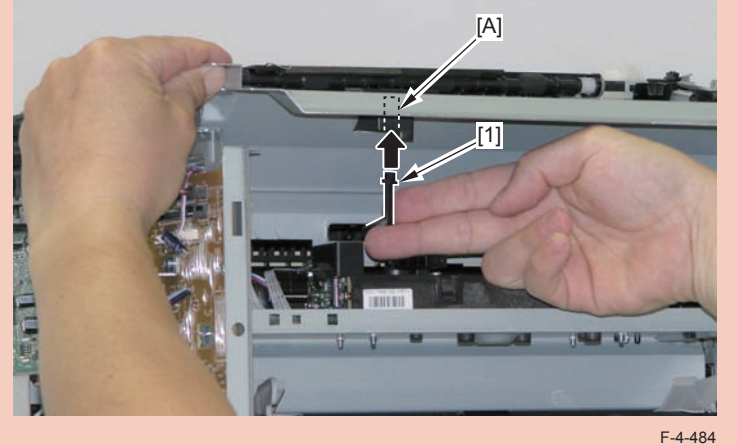

#### Caution:

Chec

Ensure that the shutter open/close lever [1] can move vertically.

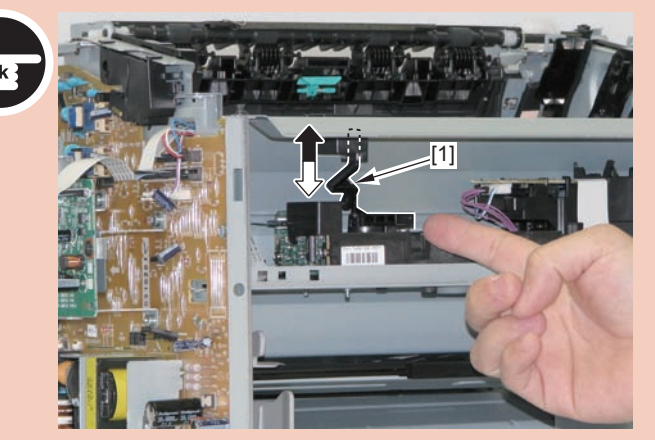

F-4-485

2)Disconnect the 2 connectors[1], and put it through the hole[A] of the left side plate to the inside.

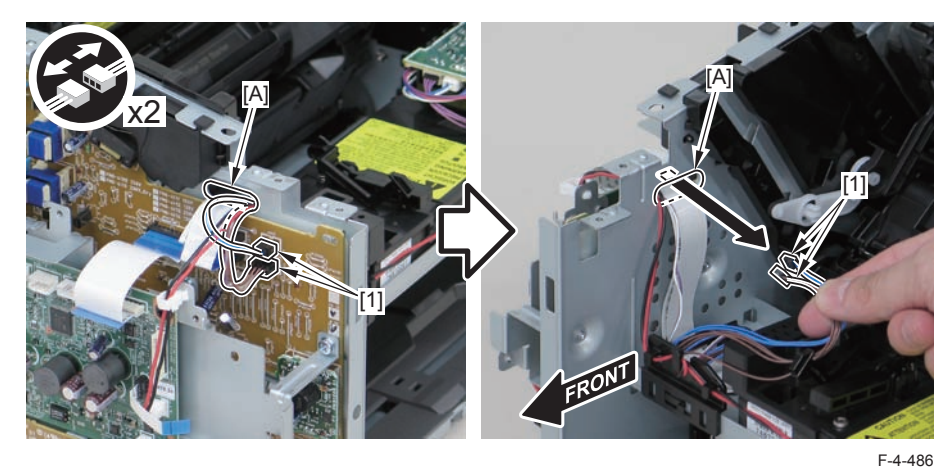

3)Remove the drum unit[1].

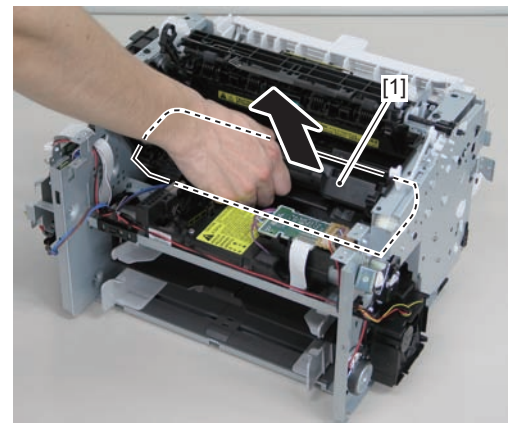

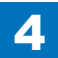

4)Remove the toner sensor/multi pickup sensor unit.

4

- 1 wire saddle[2]
- 1 claw[3]
- 2 hooks[4]

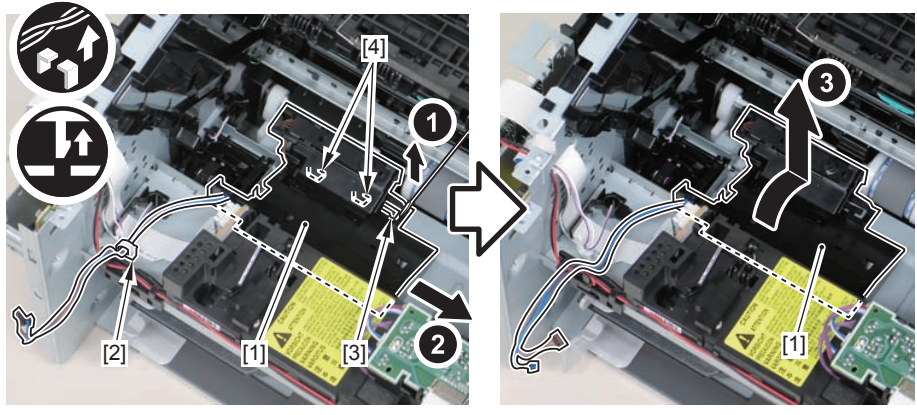

F-4-488

# Removing the Control Panel Unit (D530)

## Procedure

1)Remove the copyboard cover.

# Procedure

1)Press the unlock button[1] and open the reader unit[2]

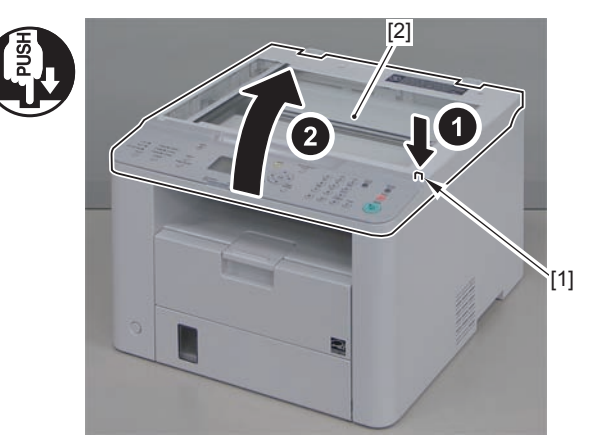

#### 2)Remove the 2 claws[1]

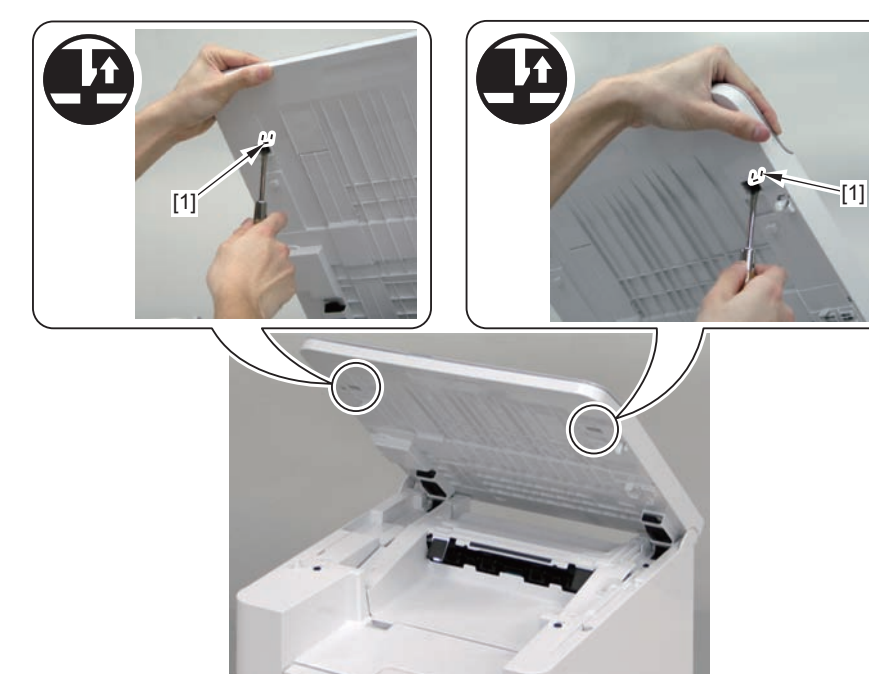

F-4-490

3)Remove the control panel unit[1

• 1 flat cable[2]

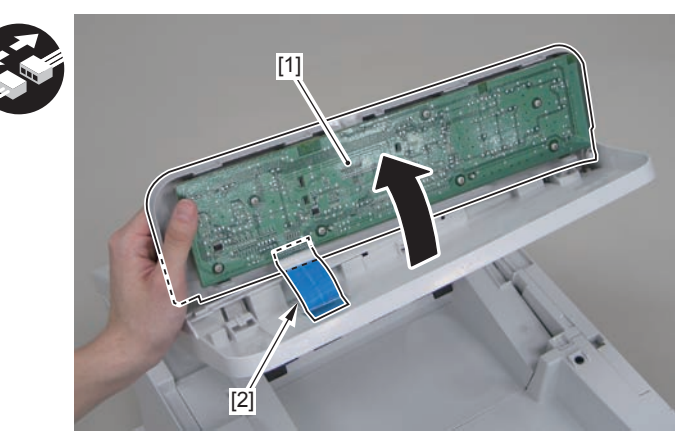

F-4-491

# Removing the Drive Belt (D530)

# Preparation

1)Remove the left cover

# Procedure

1) Close the reader unit [1] and place the host machine with its left side down.

#### Caution:

Be sure to hold the reader unit firmly when turning the machine with its left side down because the reader unit will be forced open by hinge spring pressure.

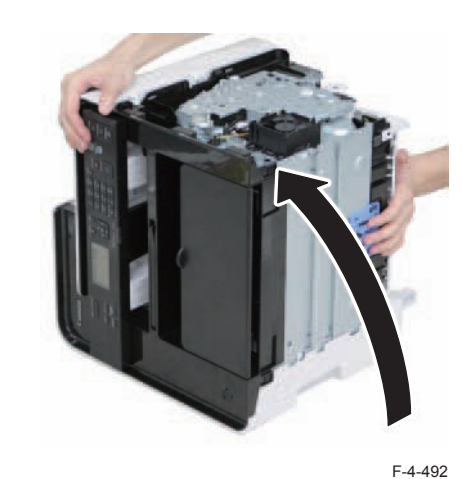

2)Remove the tension unit[1].

• 1 screw[2]

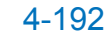

F-4-493

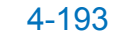

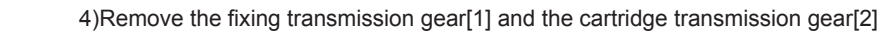

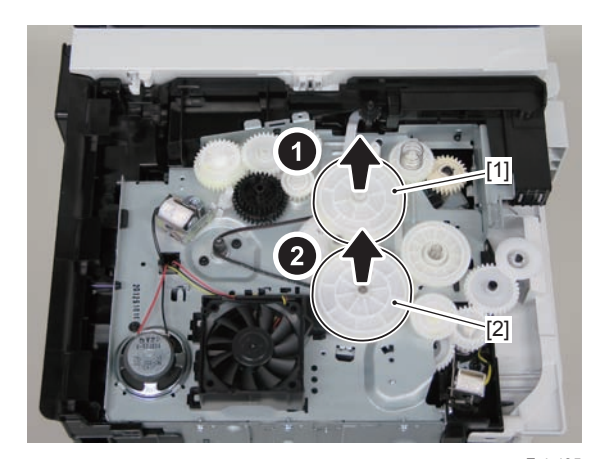

5)Remove the drive belt.

F-4-495

#### Caution:

• 5 screws[3]

Be sure to raise the drive cover[2] straight above slowly to prevent the gear phase from becoming displaced.

3)Remove the shaft support[1], and remove the drive cover[2]

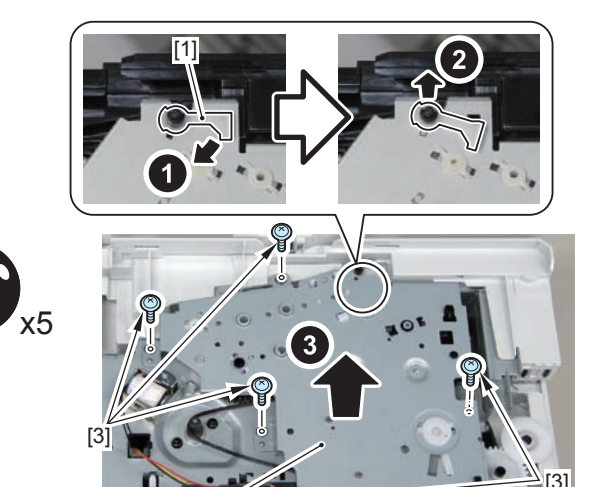

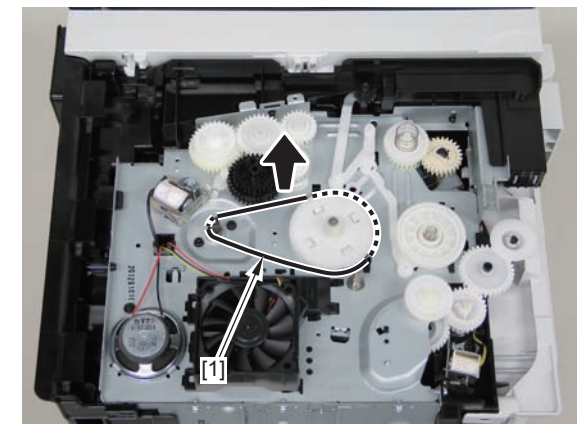

F-4-496

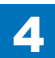

4-494

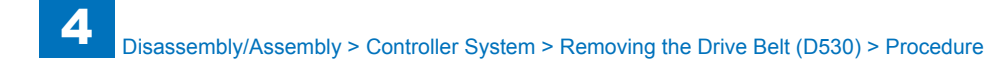

#### Caution:

When assembling the drive gear, install the cartridge arm [1] according to the position shown in the left picture.

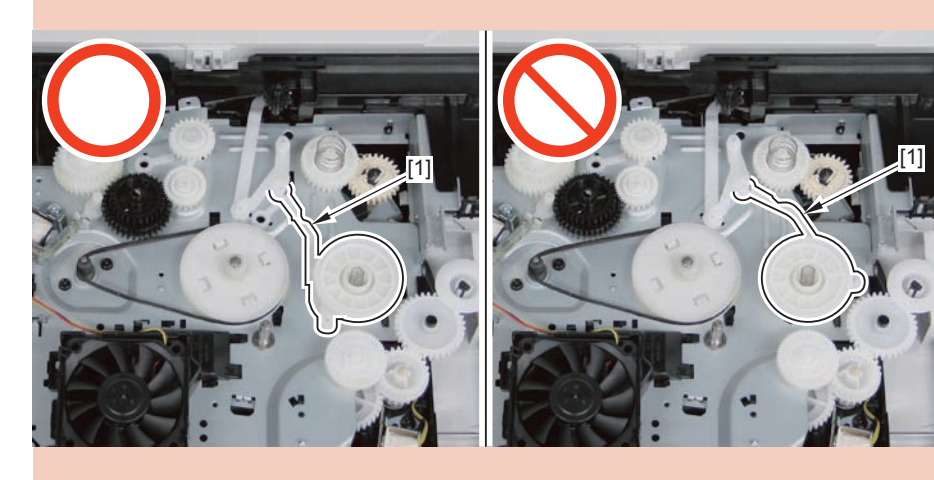

F-4-497

#### Caution:

Assemble the drive gear in the order shown in the below picture.

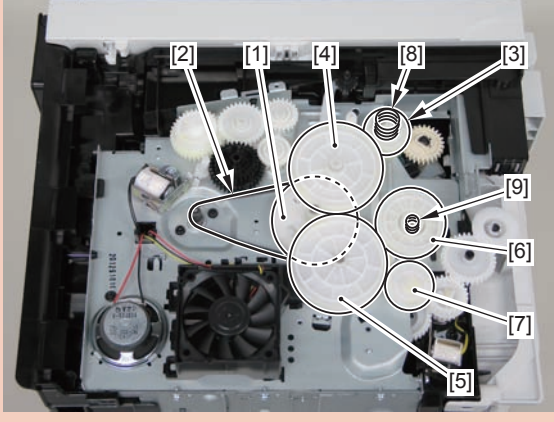

F-4-498

[1] Primary deceleration pulley [6] Gear coupling

[2] Timing belt [7] Feed deceleration gear

[3] Fixing ratchet gear [8] Compression spring

[4] Fixing transmission gear [9] Compression spring

[5] Cartridge transmission gear

[6] Gear coupling

[7] Feed deceleration gear

[8] Compression spring

[9] Compression spring

#### Caution:

Align the drive cover [2] with the 14 shaft holes [1] to mount it.

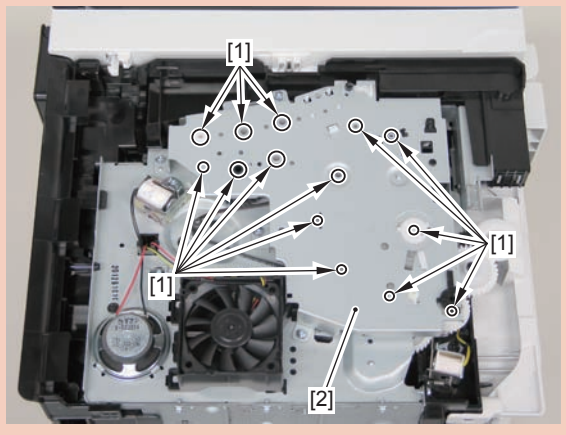

F-4-499

# Removing the Main Motor (D530)

# Preparation

Remove the left cover
Remove the copyboard cover and reader unit.
Remove the right cover
Remove the front cover unit.
Remove the upper cover.

## Procedure

1)Remove the 2 connectors[1] and 2 flat cables[2], and put them through the hole[A] of the left side plate to the inside.

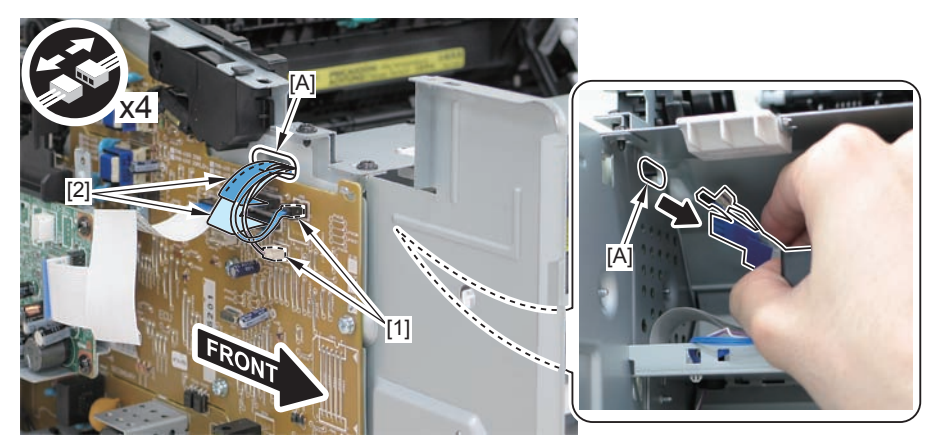

F-4-500

#### Caution:

When removing the scanner cover, be sure to disconnect the flat cable in advance to prevent damage to the cable

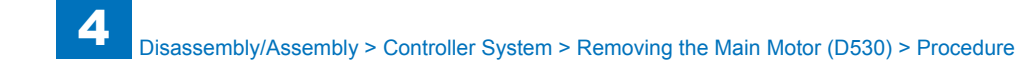

#### 2)Remove the scanner cover[1]

• 2 screws(black TP)[2]

#### Caution:

When removing the scanner cover, be sure that the cover does not get under[A] part of the right side plate.

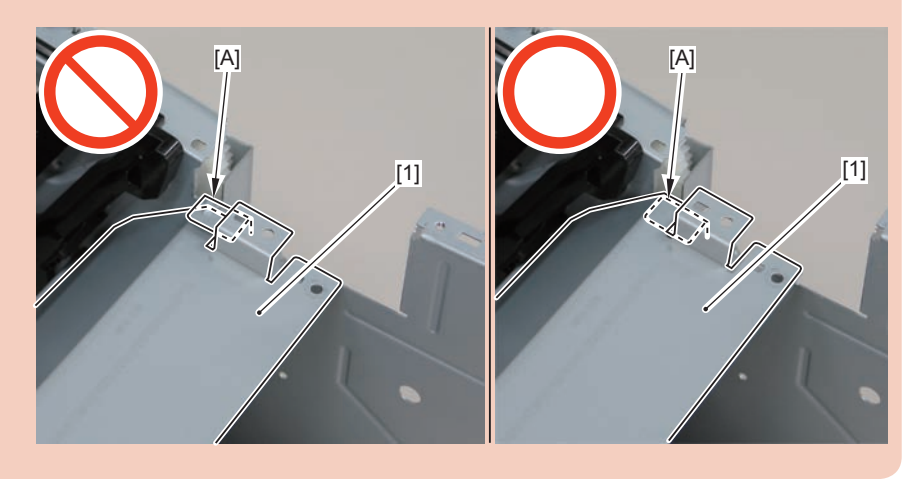

# 2 x2

4

F-4-501

[1]

#### Caution:

When install the scanner cover, be careful not to damage the motor driver PCB[1] and the duplex relay PCB[2]

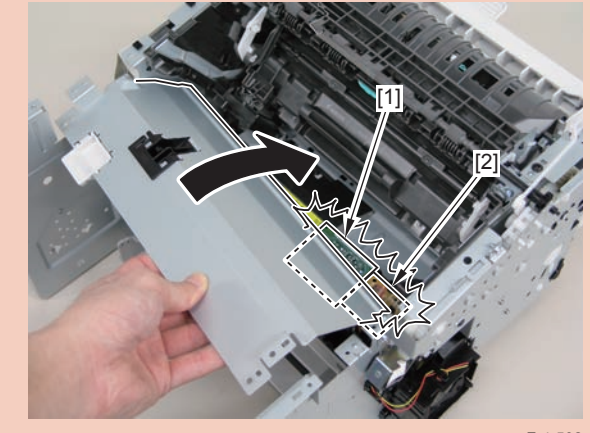

F-4-502

#### Caution:

When mounting the scanner cover, pass the shutter open/close lever [1] through the hole [A] in the scanner cover.

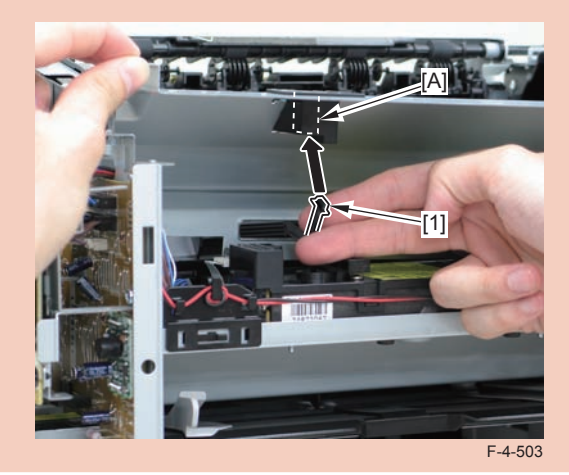

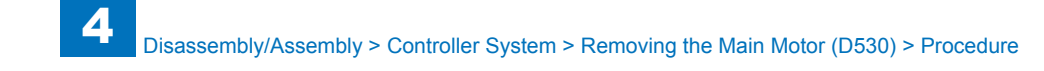

#### Caution:

Ensure that the shutter open/close lever [1] can move vertically.

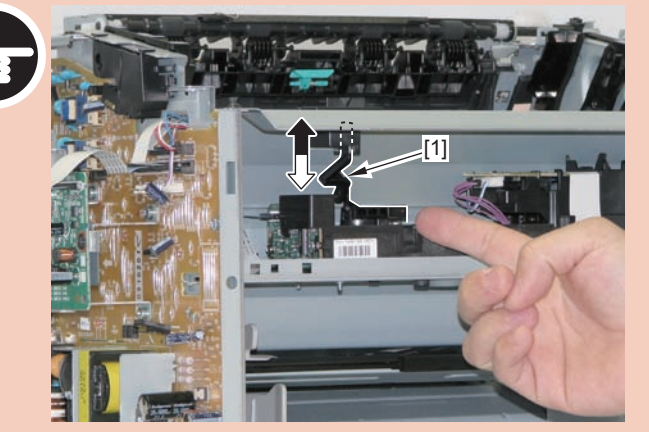

F-4-504

3)Disconnect the 2 connectors[1], and remove the motor driver PCB[2]

- 2 claws[3]
- 1 hook[4]

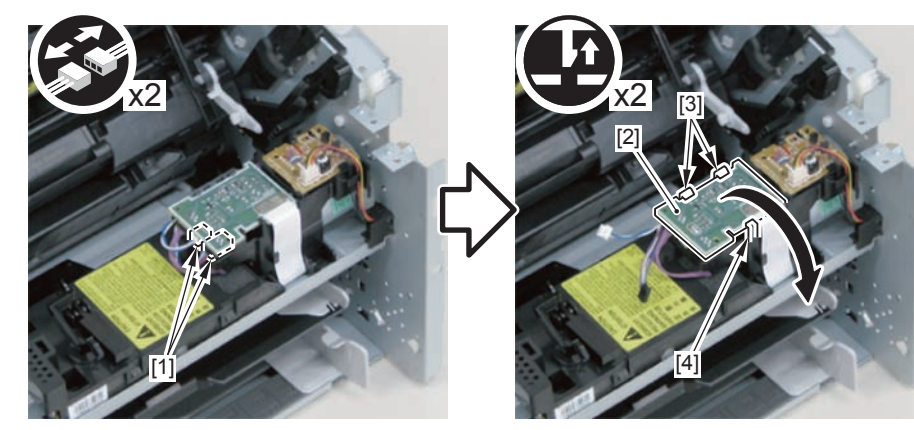

F-4-505

4)Free the harness from the harness guide[A] and [B], and remove the duplex relay PCB[1]

- 1 claw[2]
- 1 hook[3]

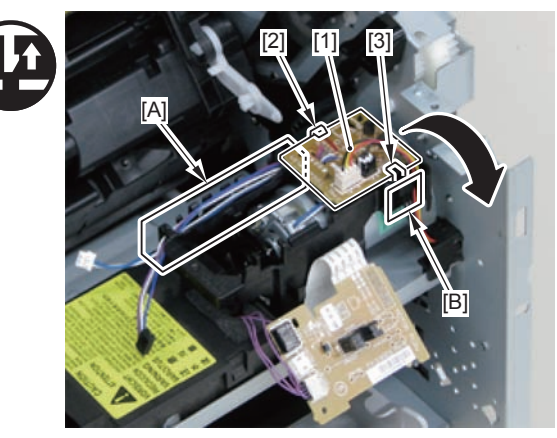

F-4-506

5)Free the motor harness[1] from the harness guide[C].6)Remove the motor guide[2]

- 1 screw[3]
- 1 hook[4]

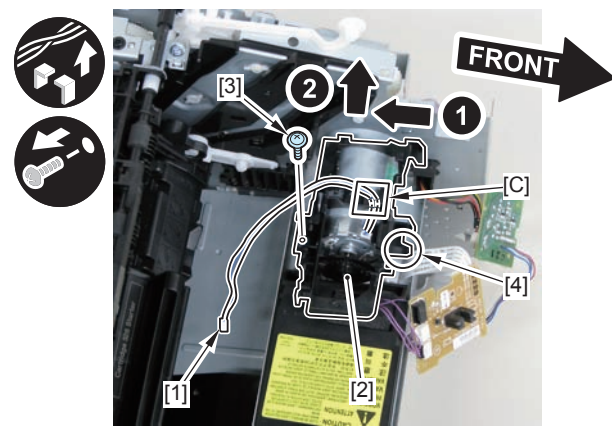

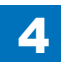

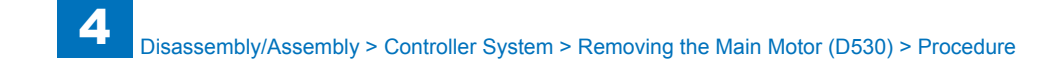

7)Lower the tension unit[1], and remove the belt[2].

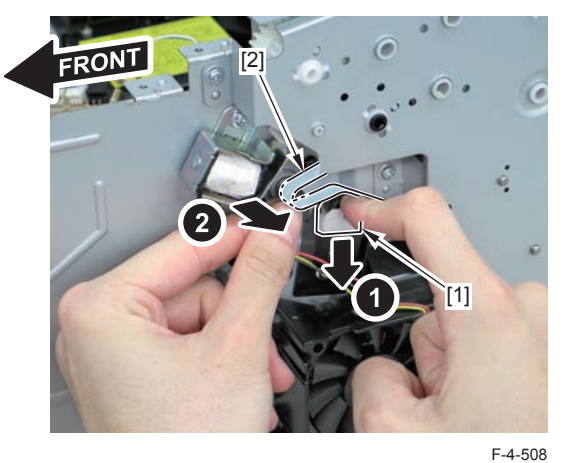

8)Remove the main motor[1]

• 2 screws(with washer)[2]

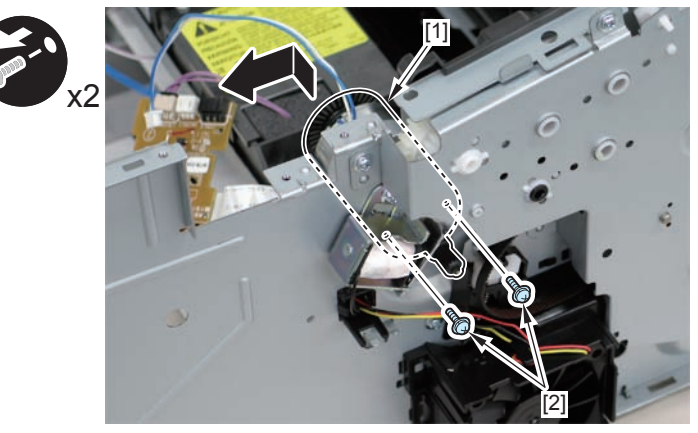

F-4-509

#### Caution:

When installing the main motor, be sure to install the harness[1] to the upper side of the motor.

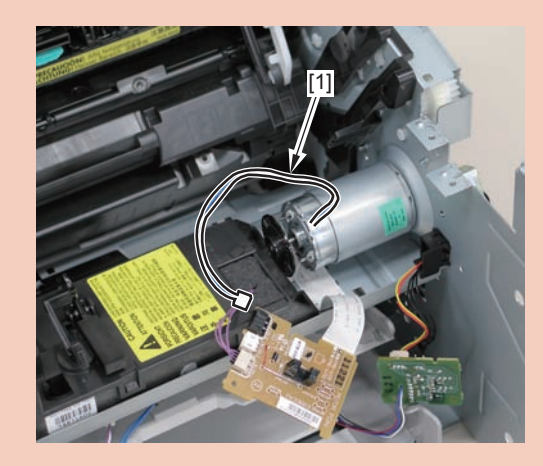

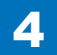

# Removing the Main Fan (D530)

# Preparation

Remove the left cover
Remove the copyboard cover and reader unit.
Remove the right cover
Remove the front cover unit.
Remove the upper cover.

# Procedure

1)Remove the 2 connectors[1] and 2 flat cables[2], and put them through the hole[A] of the left side plate to the inside.

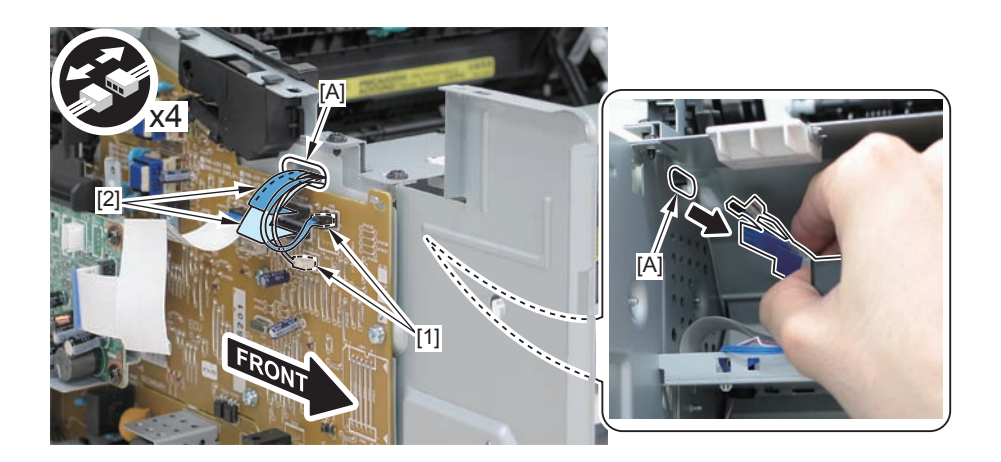

#### Caution:

When removing the scanner cover, be sure to disconnect the flat cable in advance to prevent damage to the cable

2)Remove the scanner cover[1]

· 2 screws(black TP)[2]

#### Caution:

When removing the scanner cover, be sure that the cover does not get under[A] part of the right side plate.

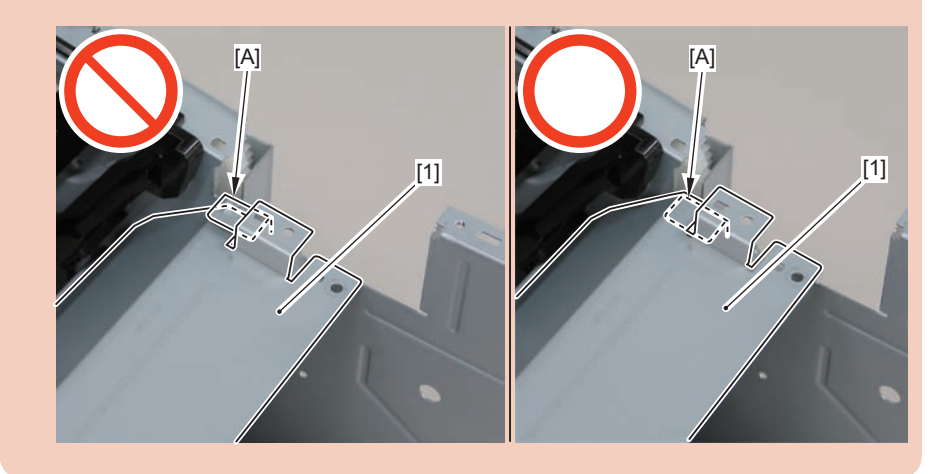

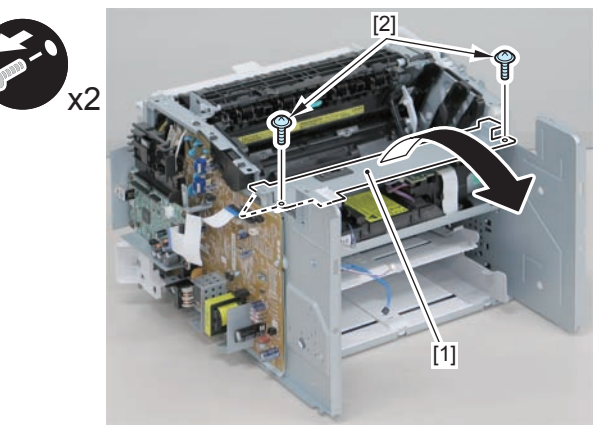

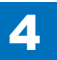

#### Caution:

When install the scanner cover, be careful not to damage the motor driver PCB[1] and the duplex relay PCB[2]

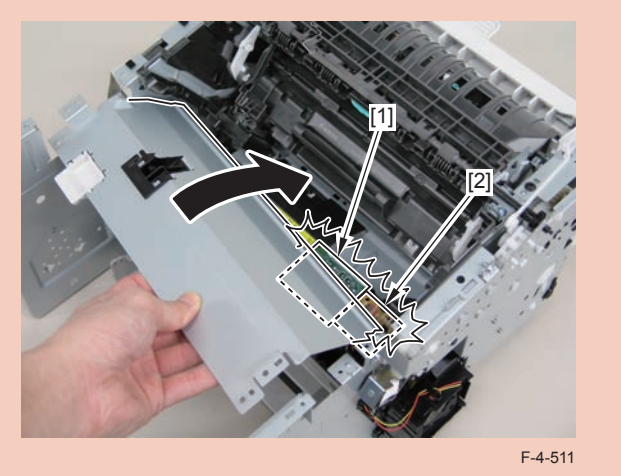

#### Caution:

When mounting the scanner cover, pass the shutter open/close lever [1] through the hole [A] in the scanner cover

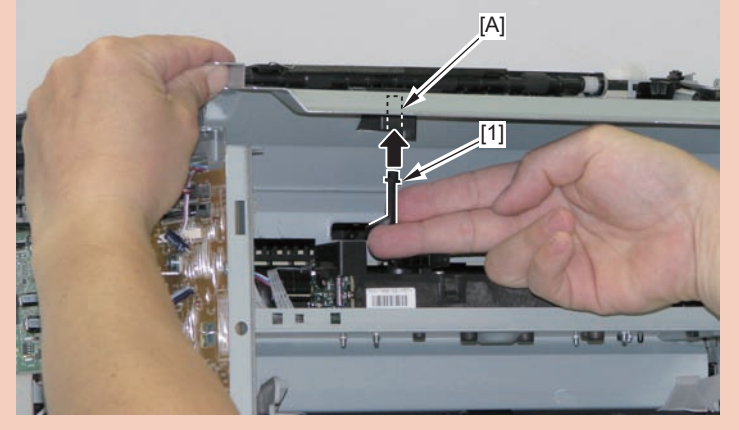

#### Caution:

Ensure that the shutter open/close lever [1] can move vertically.

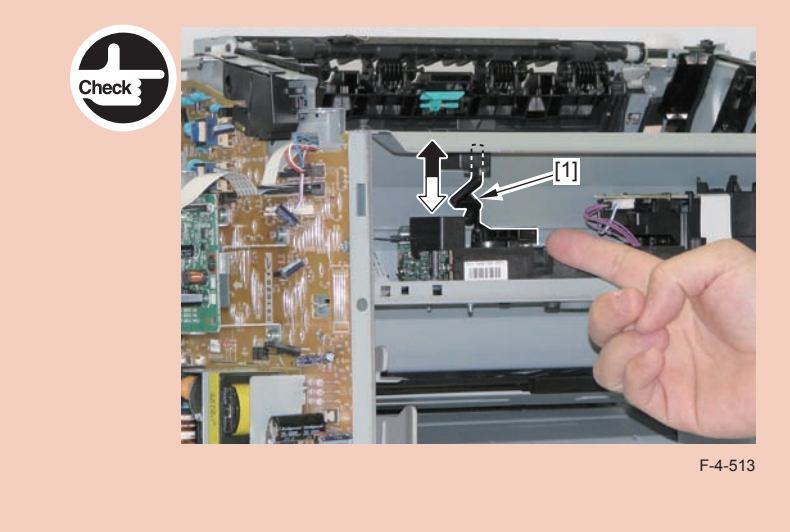

3)Free the fan harness[1] from the harness guide[A], and put it through the hole[B] of the right side plate to the outside.

1 connector[2]

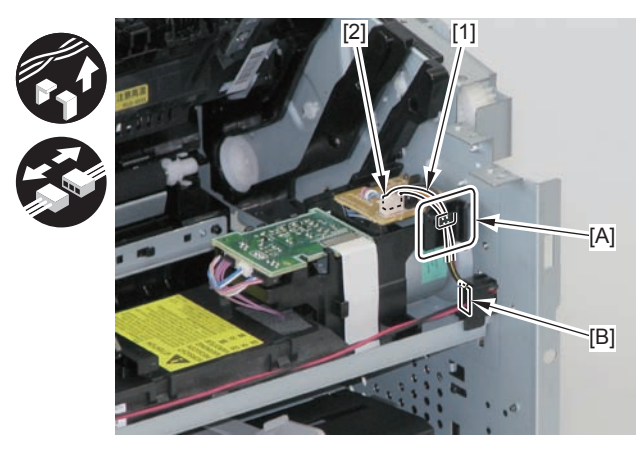

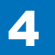

4)Free the harness from the guide[A], and remove the main fan[1].

• 2 claws[2]

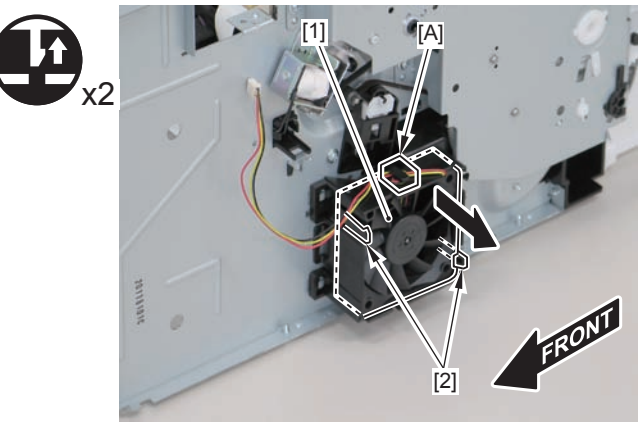

F-4-515

#### Caution:

When mounting the main fan, attach the harness [2] to the upper-right side of the fan with the fan label [1] facing inwards.

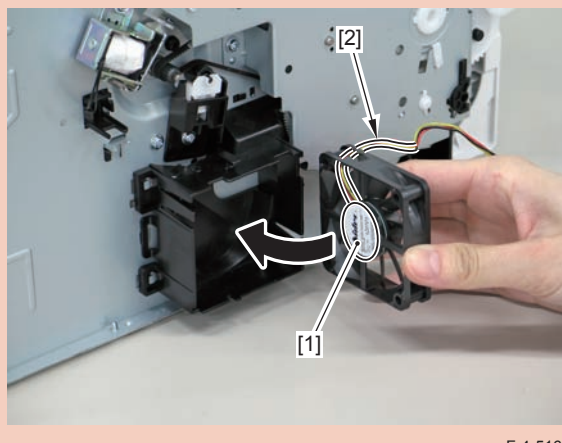

F-4-516

# Removing the Engine Controller PCB(D530)

# Preparation

Remove the left cover
Remove the copyboard cover and reader unit.
Remove the right cover
Remove the front cover unit.
Remove the upper cover.
Remove the duplex feed unit.
Remove the main controller PCB

## Procedure

1)Remove the main controller mounting plate[1]

- 1 screw(with washer)[2]
- 1 screw(black TP)[3]

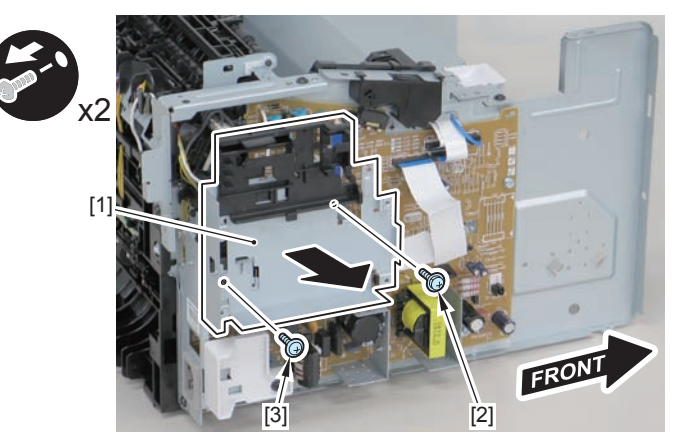

2)Disconnect the terminal[1], free the harness[2] from the harness guide[A], and then put it through the hole[B].

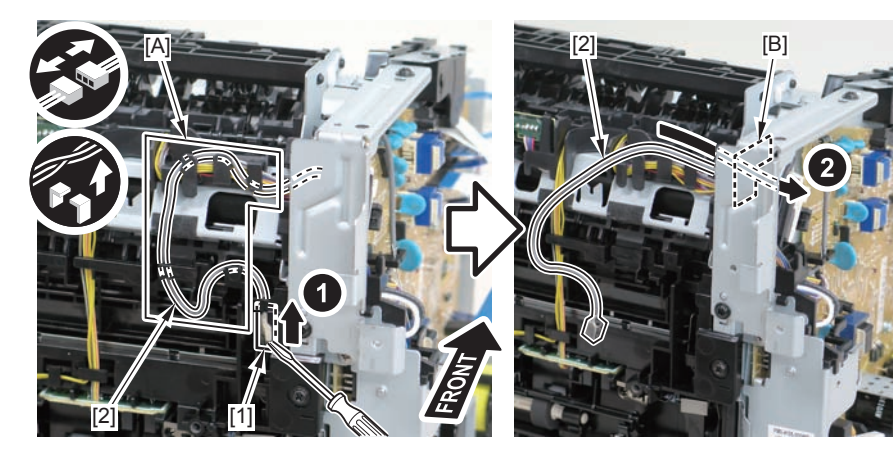

F-4-518

#### Caution:

When connecting the terminal[1], be sure that the contact spring[2] is in contact with it.

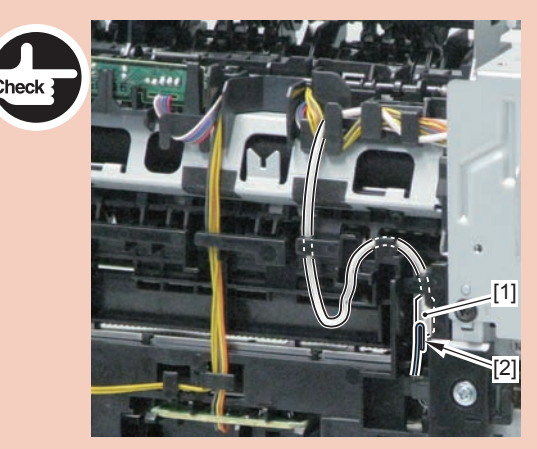

F-4-519

3)Remove the harness spring[1] from the hook[2], and free the harness[3] from the guide[A].

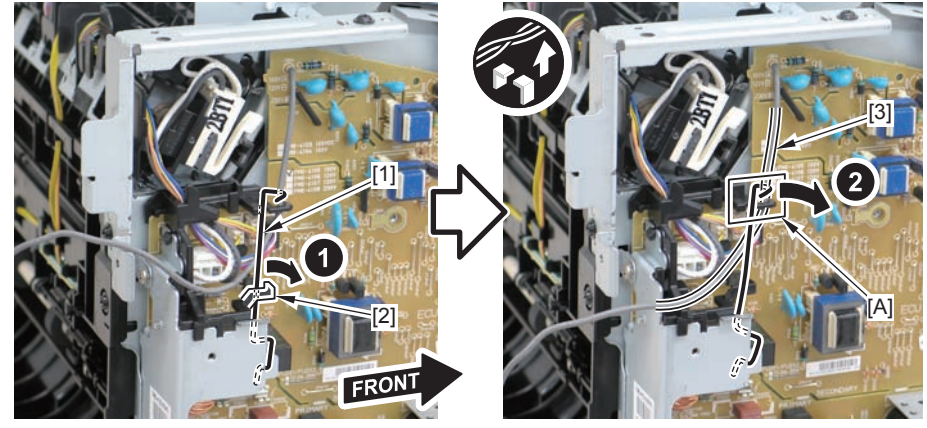

F-4-520

- 4)Remove the harness retaining spring[1], and free the harness from the guide[A].
- 2 flat cables[2]
- 6 connectors[3]

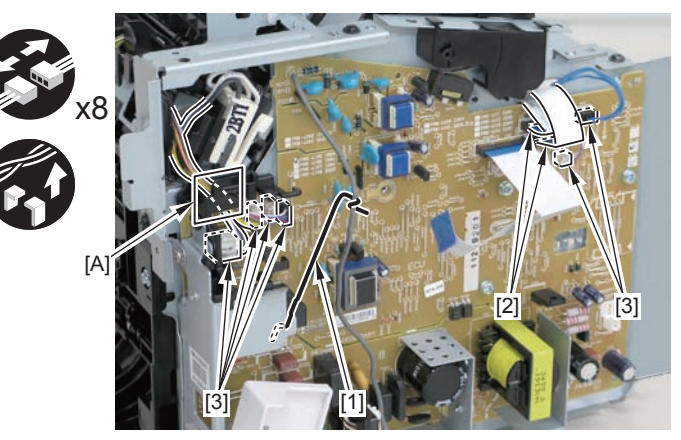

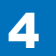

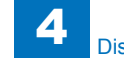

5)Remove the engine controller PCB[1].

- 5 screws(with washers)[2]
- 1 screw(with tooth lock washer)[3]
- 1 screw(black TP)[4]
- 1 hook[5]

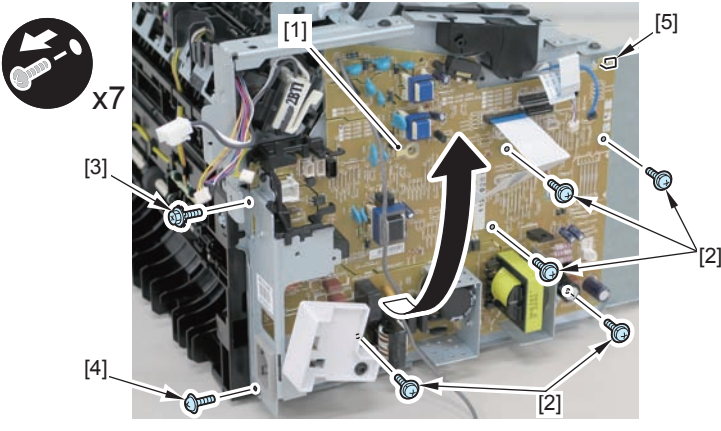

F-4-522

#### Caution:

When reassembling, attach the engine controller PCB to the hook [1] and then mount the switchboard [3] to the lower side of the switch arm [2].

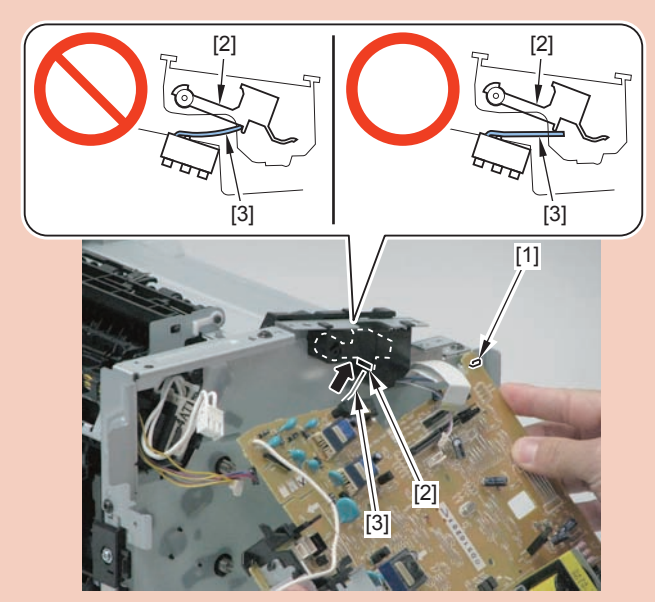

F-4-523

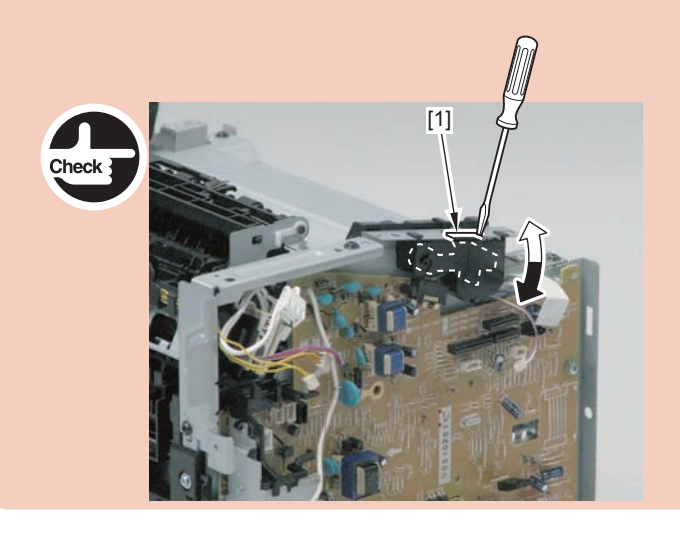

Ensure that the switch arm [1] can move vertically.

# Removing the Main Controller PCB(D530)

# Preparation

1)Remove the left cover

# Procedure

1)Remove the 3 flat cables[1] and connector[2].

4

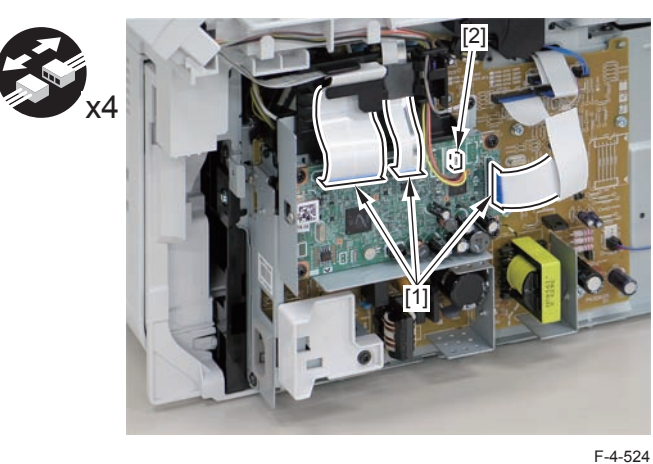

2)Remove the main controller PCB[1].

- 1 screw(binding)[2]
- 4 screws(black TP)[3]

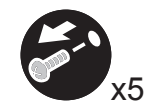

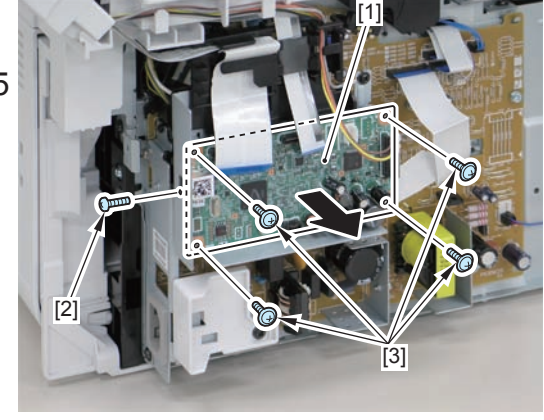

F-4-525

# Removing the Paper Leading Edge Sensor PCB(D530) Preparation

Remove the left cover
Remove the copyboard cover and reader unit.
Remove the right cover
Remove the front cover unit.
Remove the upper cover.
Remove the duplex feed unit.
Remove the main controller PCB

# Procedure

- 1)Remove the main controller mounting plate[1]
- 1 screw(with washers)[2]
- 1 screws(black TP)[3]

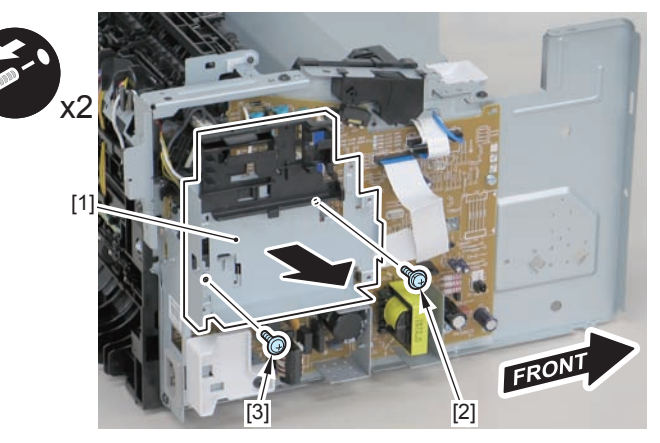

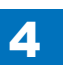

2)Disconnect the terminal[1], free the harness[2] from the harness guide[A], and then put it through the hole[B].

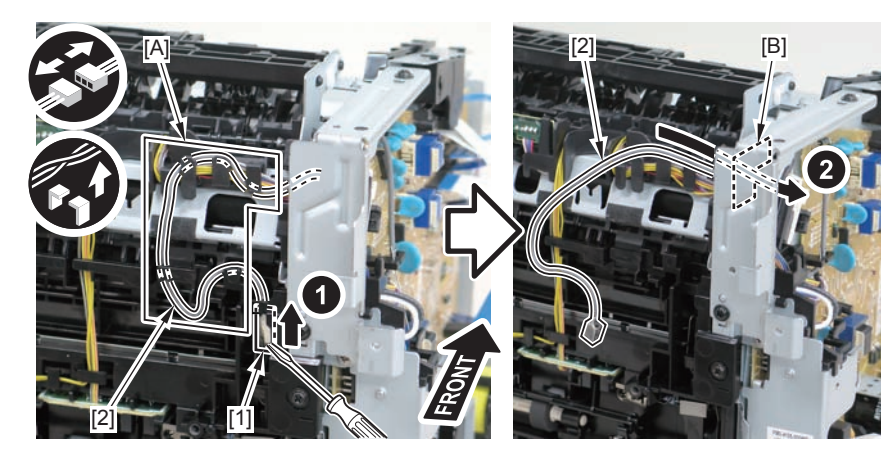

F-4-527

3)Remove the harness retaining spring[1] from the hook[2], and free the harness[3] from the guide[A].

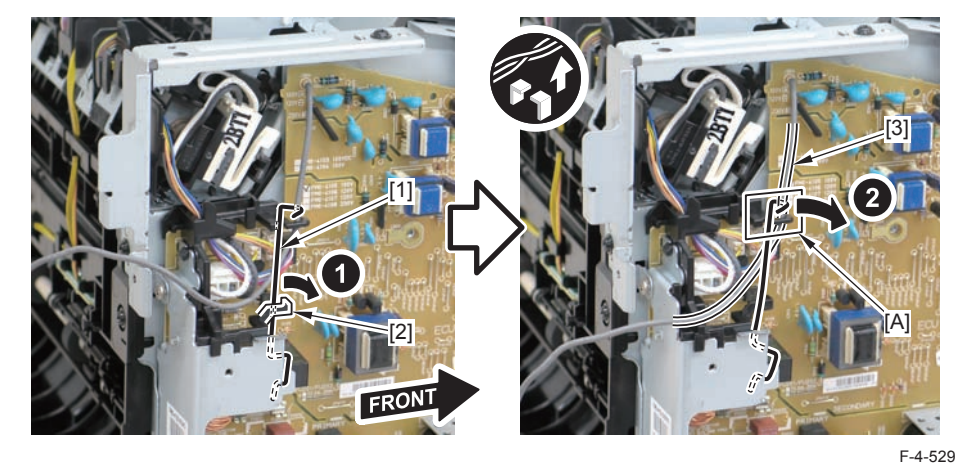

4)Remove the harness retaining spring[1] and 4 connectors[2].

#### Caution:

When connecting the terminal[1], be sure that the contact spring[2] is in contact with it.

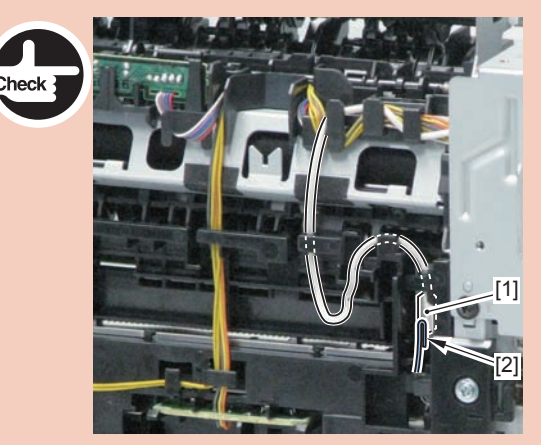

F-4-528

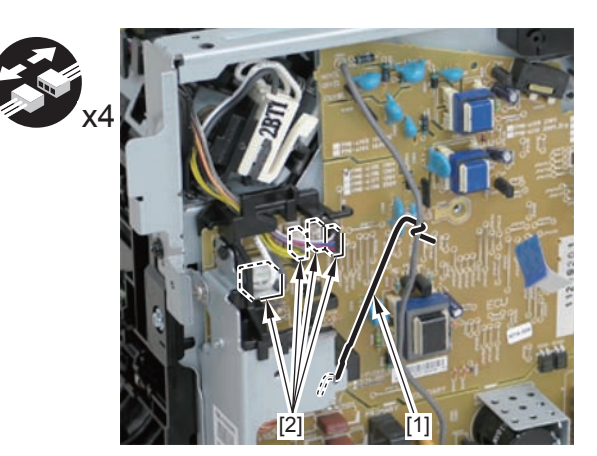

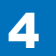

#### 5)Remove the harness[1] from the guide[A] and [B].

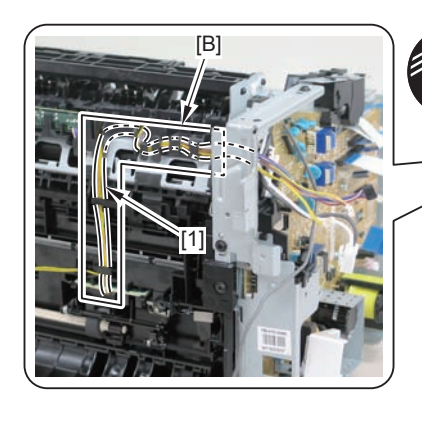

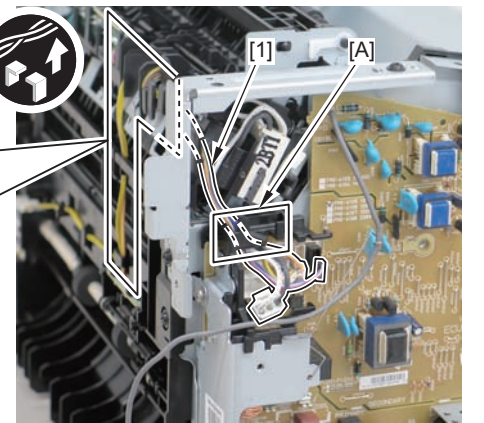

F-4-531

6)Remove the paper leading edge sensor PCB[1]

• 2 claws[2]

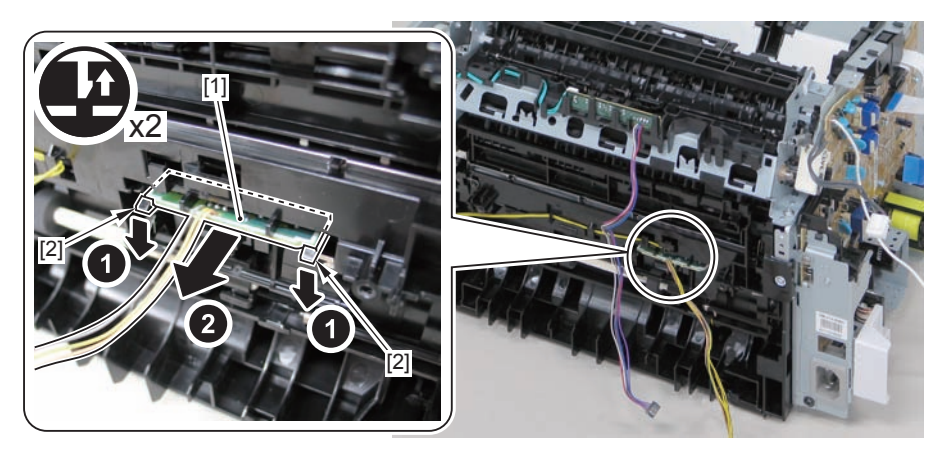

F-4-532

#### Note:

The below picture shows how to wind the harness.

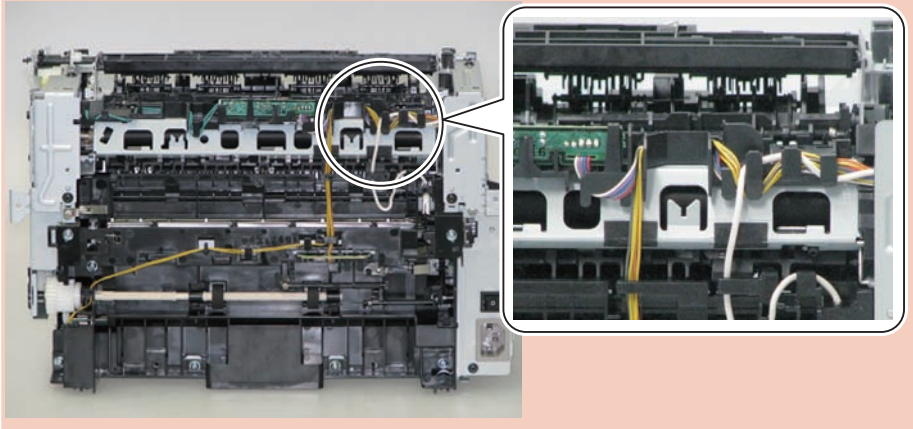

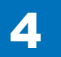

# Removing the Fixing Delivery/Paper Width Sensor PCB(D530)

## Preparation

Remove the left cover
Remove the copyboard cover and reader unit.
Remove the right cover
Remove the front cover unit.
Remove the upper cover.
Remove the duplex feed unit.
Remove the main controller PCB

# Procedure

1)Remove the main controller mounting plate[1]

- 1 screw(with washer)[2]
- 1 screw(black TP)[3]

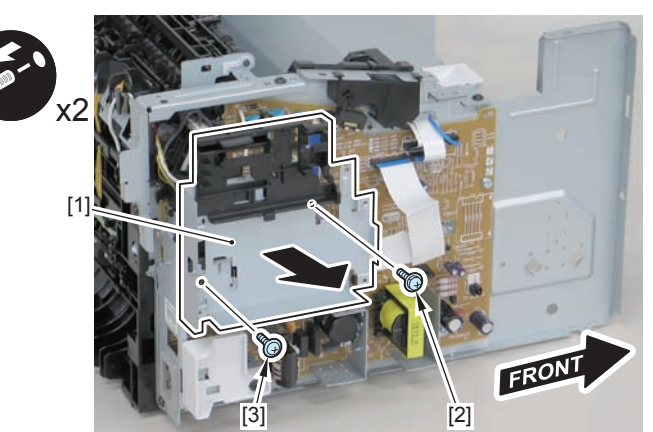

F-4-534

2)Disconnect the terminal[1], free the harness[2] from the harness guide[A], and then put it through the hole[B].

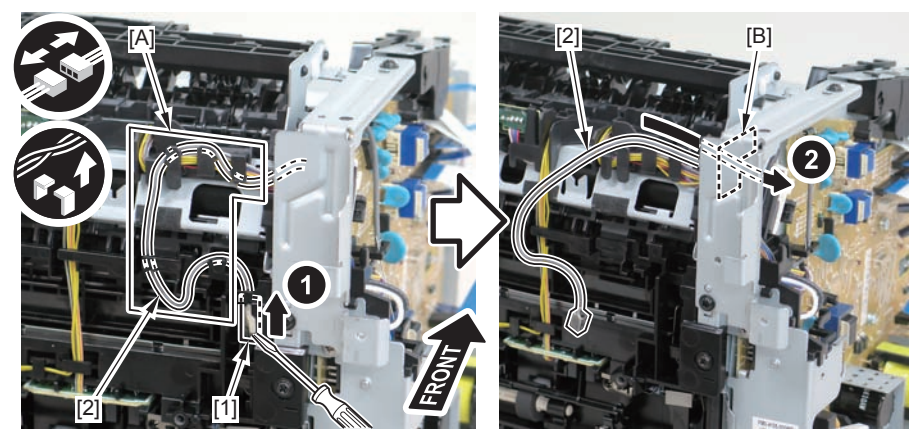

F-4-535

#### Caution:

When connecting the terminal[1], be sure that the contact spring[2] is in contact with it.

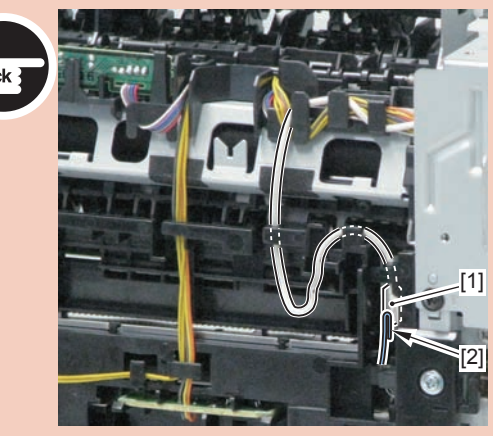

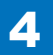

3)Remove the harness retaining spring[1] from the hook[2], and free the harness[3] from the guide[A].

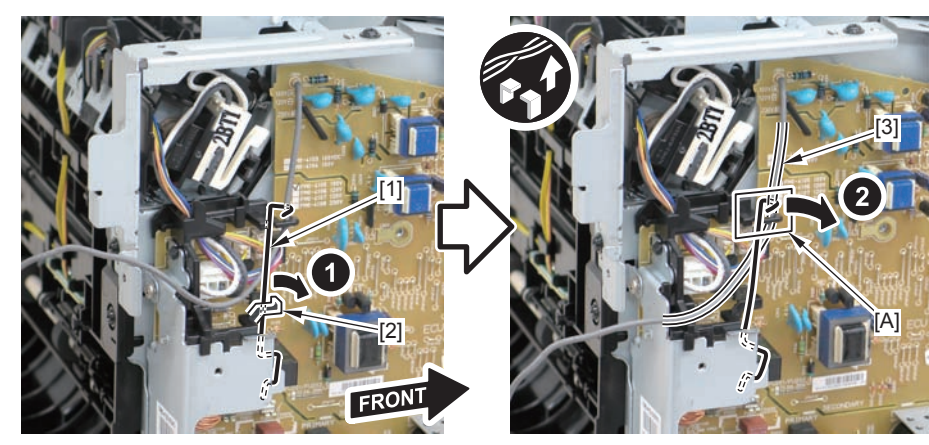

F-4-537

4)Remove the harness retaining spring[1] and 4 connectors[2].

4

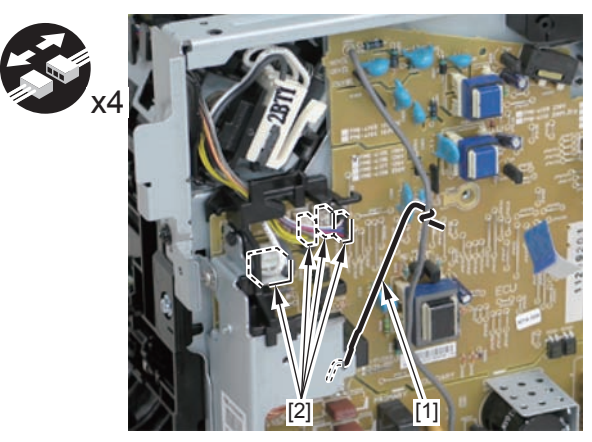

F-4-538

#### 5)Remove the harness[1] from the guide[A] and [B].

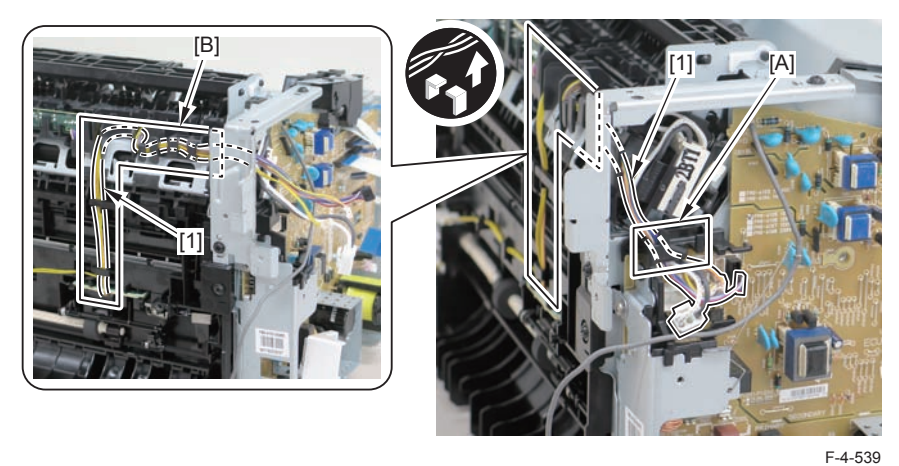

6)Remove the fixing delivery/paper width sensor PCB[1]

- 1 connector
- 2 claws[3]

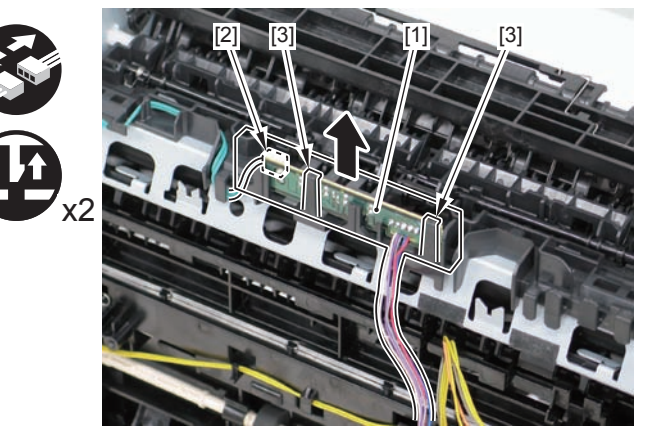

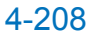

Note:

The below picture shows how to wind the harness.

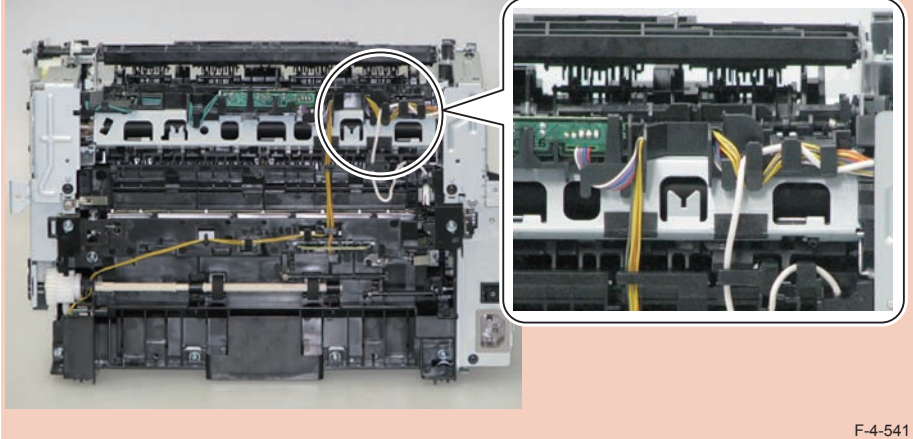

# Removing the Multi Pickup Sensor Unit (D530)

# Preparation

1)Remove the left cover 2)Remove the copyboard cover and reader unit. 3)Remove the right cover 4)Remove the front cover unit. 5)Remove the upper cover.

# Procedure

1)Remove the 2 connectors[1] and 2 flat cables[2], and put them through the hole[A] of the left side plate to the inside.

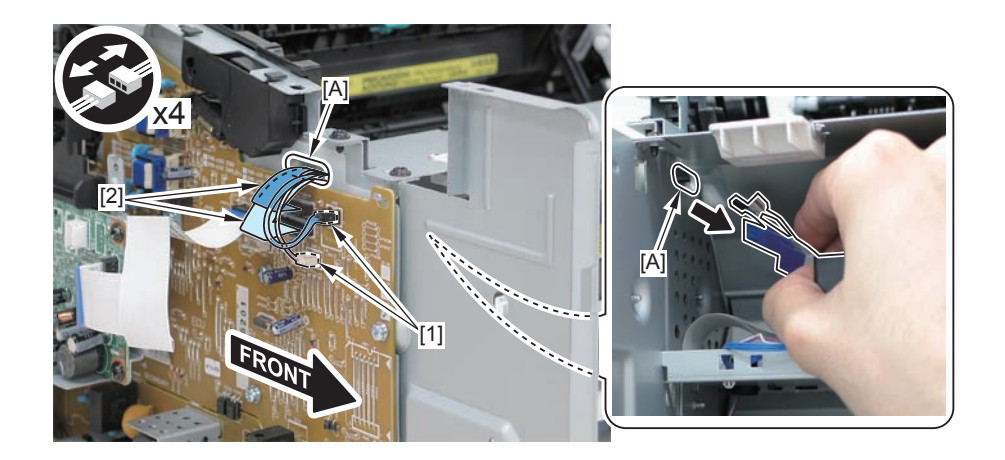

#### Caution:

When removing the scanner cover, be sure to disconnect the flat cable in advance to prevent damage to the cable

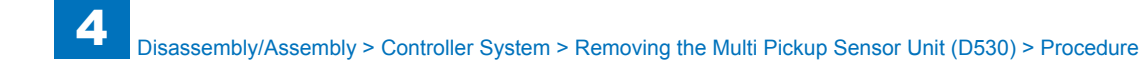

2)Remove the scanner cover[1]

• 2 screws(black TP)[2]

#### Caution:

When removing the scanner cover, be sure that the cover does not get under[A] part of the right side plate.

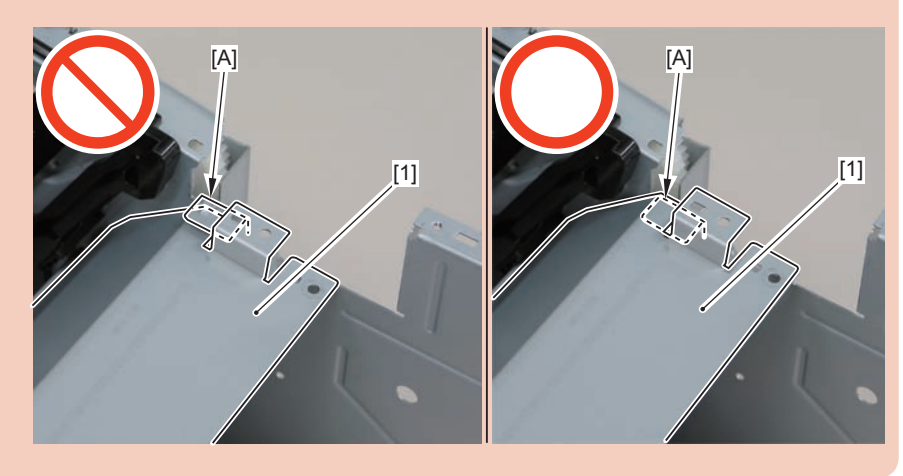

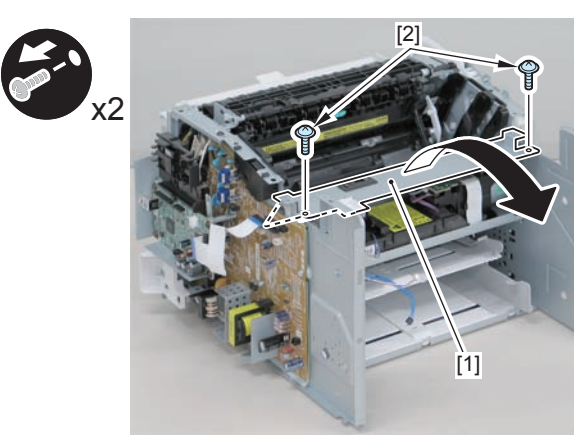

#### F-4-542

#### Caution:

When install the scanner cover, be careful not to damage the motor driver PCB[1] and the duplex relay PCB[2]

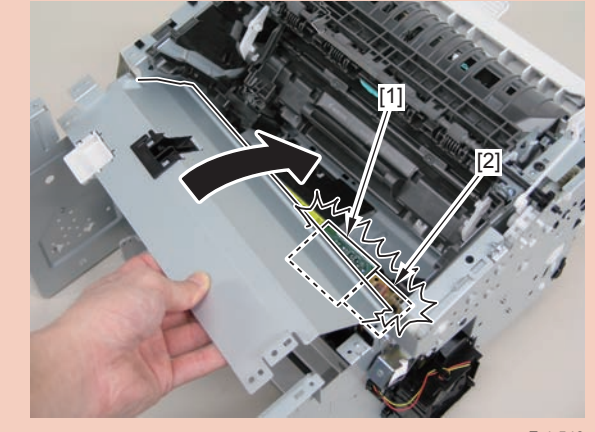

F-4-543

#### Caution:

When mounting the scanner cover, pass the shutter open/close lever [1] through the hole [A] in the scanner cover

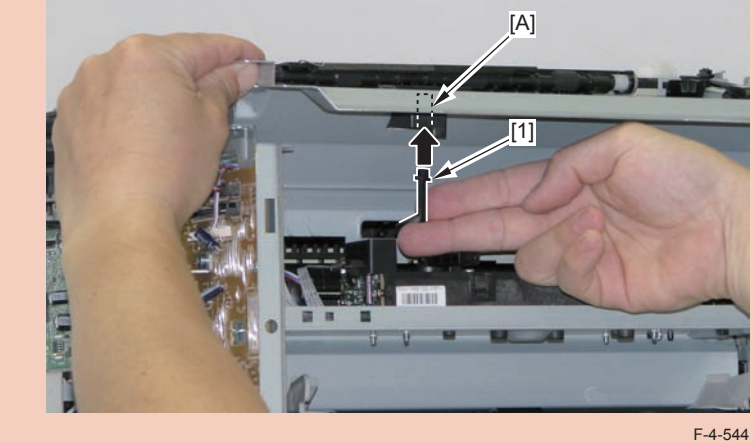

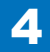

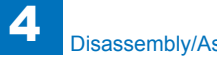

#### Caution:

Ensure that the shutter open/close lever [1] can move vertically.

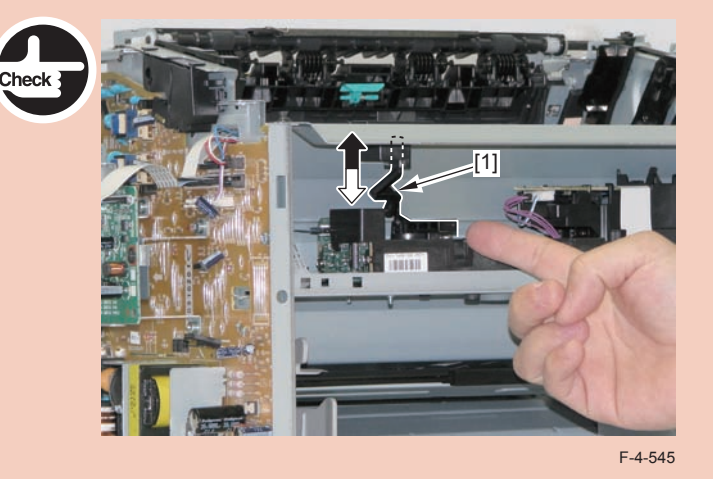

3)Remove the multi pickup sensor unit[1]

- 1 wire saddle[2]
- 1 claw[3]
- 2 hooks[3]

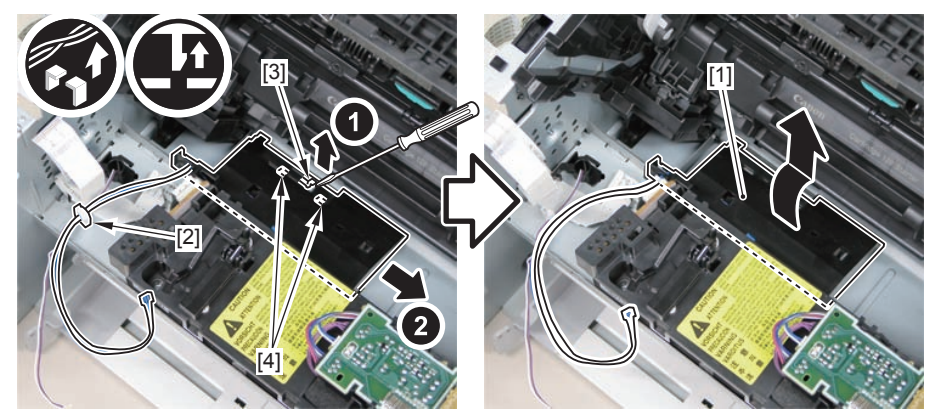

# Removing the Control Panel Unit (MF4780w/MF4770n/ MF4750/MF4730) Procedure

1)Open the reader unit [1] and remove the control panel support plate[2]

2 protrusions[3]

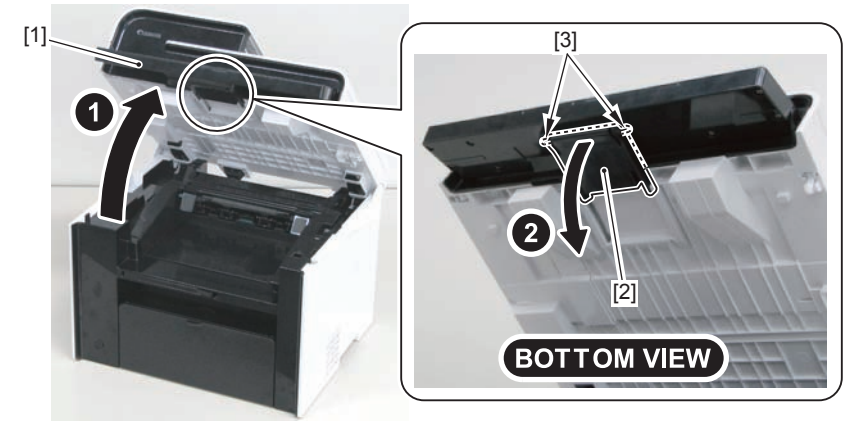

F-4-547

2)Remove the 8 screws[1] on the back side of the control panel unit.

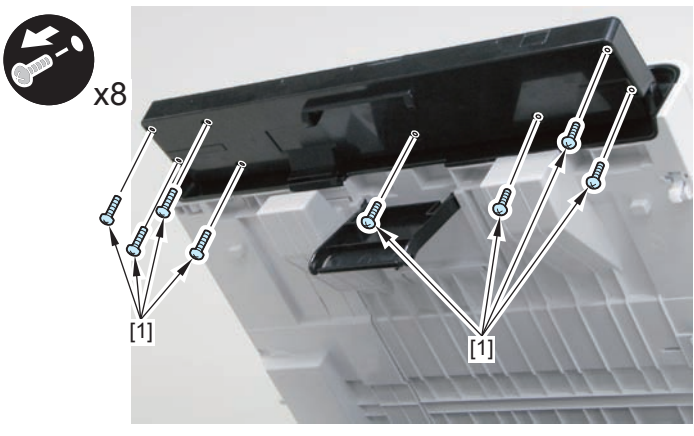

3)Remove the control panel unit[1]

4

- 4 claws[2]
- 1 flat cable[3]

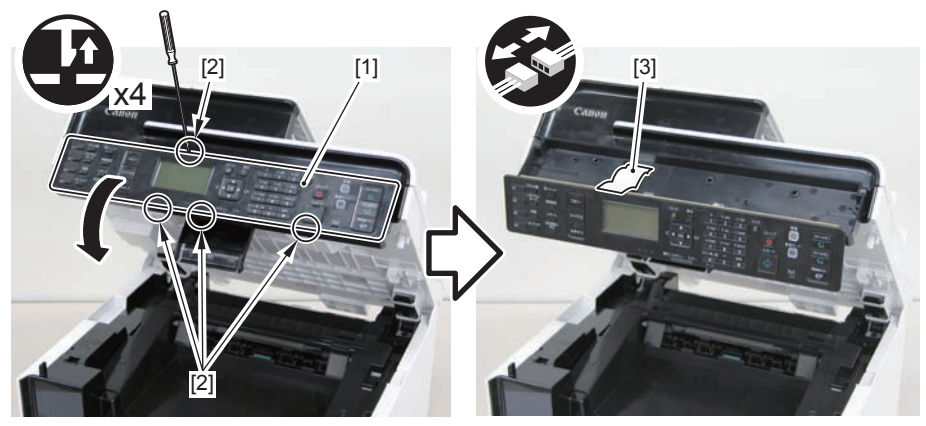

F-4-549

# Removing the Drive Belt (MF4780w/MF4770n/MF4750/ MF4730)

# Preparation

1)Remove the right cover

### Procedure

1) Close the reader unit [1] and place the host machine with its left side down.

#### Caution:

Be sure to hold the reader unit firmly when turning the machine with its left side down because the reader unit will be forced open by hinge spring pressure.

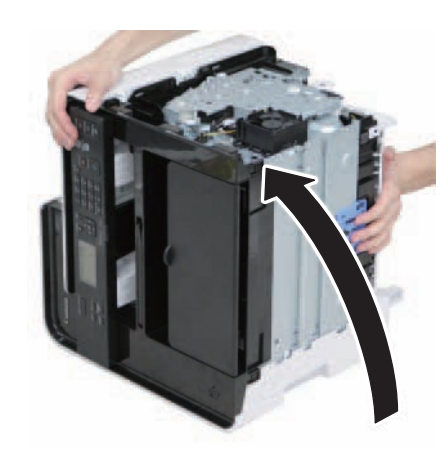

F-4-550

2)Remove the tension unit[1].

1 screw[2]
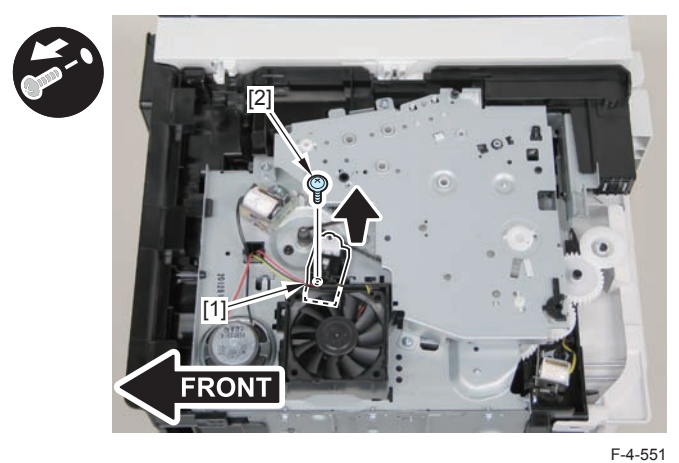

3)Remove the shaft support[1], and remove the drive cover[2]

• 5 screws[3]

#### Caution:

Be sure to raise the drive cover[2] straight above slowly to prevent the gear phase from becoming displaced.

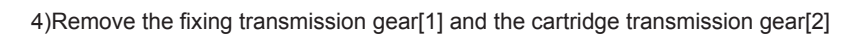

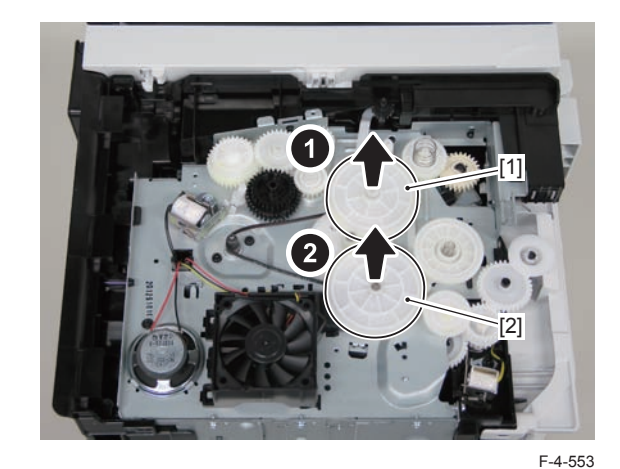

5)Remove the drive belt.

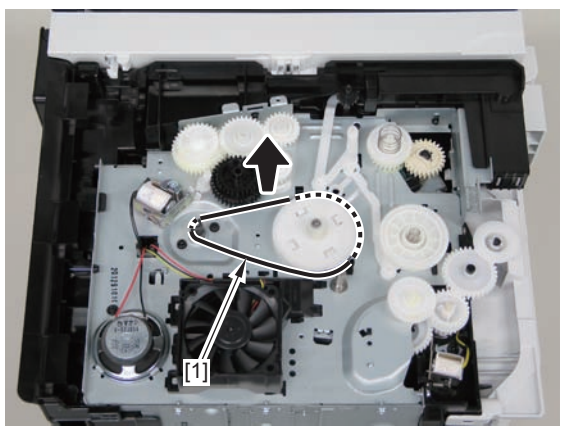

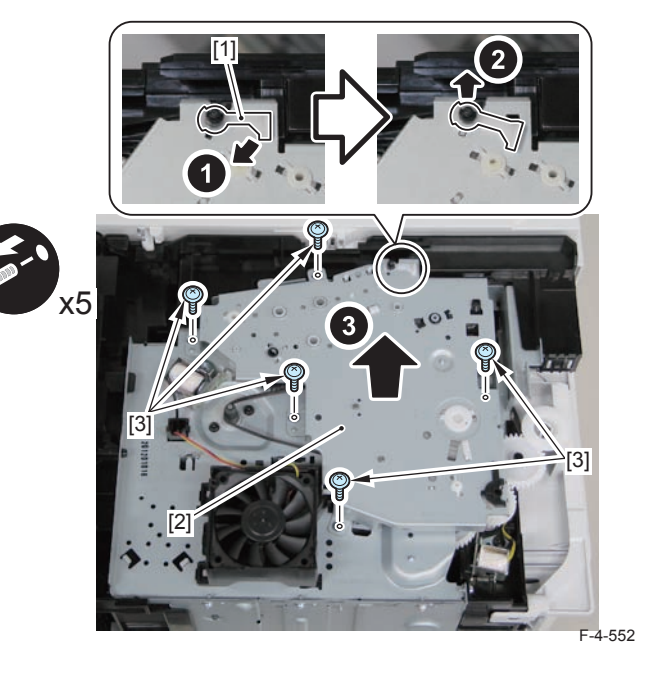

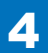

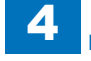

When assembling the drive gear, install the cartridge arm [1] according to the position shown in the left picture.

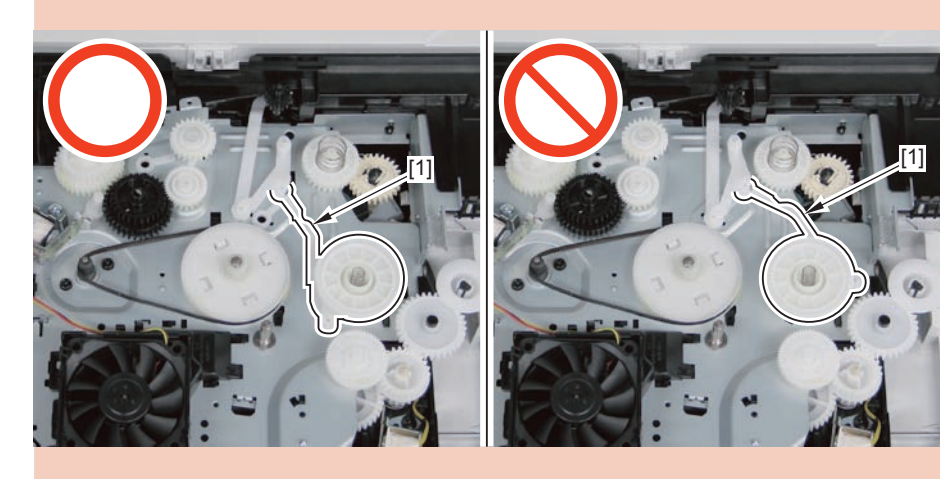

F-4-555

#### Caution:

Assemble the drive gear in the order shown in the below picture.

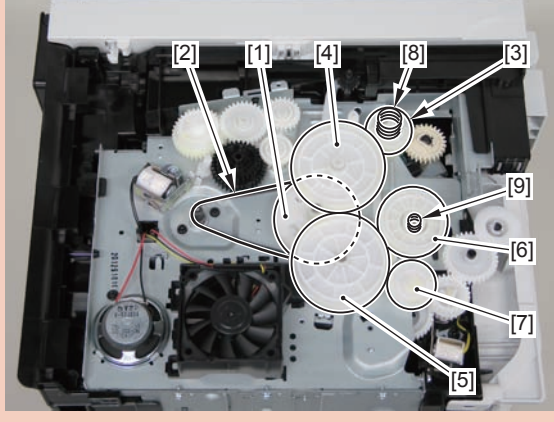

F-4-556

[1] Primary deceleration pulley [6] Gear coupling

[2] Timing belt [7] Feed deceleration gear

[3] Fixing ratchet gear [8] Compression spring

[4] Fixing transmission gear [9] Compression spring

[5] Cartridge transmission gear

[6] Gear coupling

[7] Feed deceleration gear

[8] Compression spring

[9] Compression spring

Align the drive cover [2] with the 14 shaft holes [1] to mount it.

4

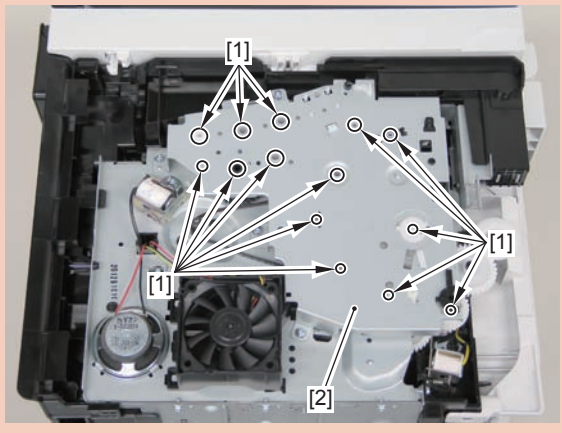

F-4-557

## Removing the Main Motor (MF4780w/MF4770n/ MF4750/MF4730)

## Preparation

Remove the left cover
Remove the SADF unit and reader unit.
Remove the right cover
Remove the front cover unit.
Remove the upper cover.

#### Procedure

1)Remove the scanner cover[1]

· 2 screws(black TP)[2]

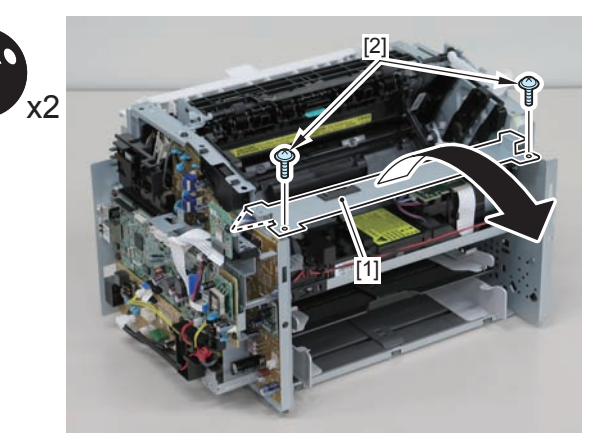

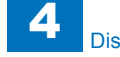

When mounting the scanner cover, pass the shutter open/close lever [1] through the hole [A] in the scanner cover.

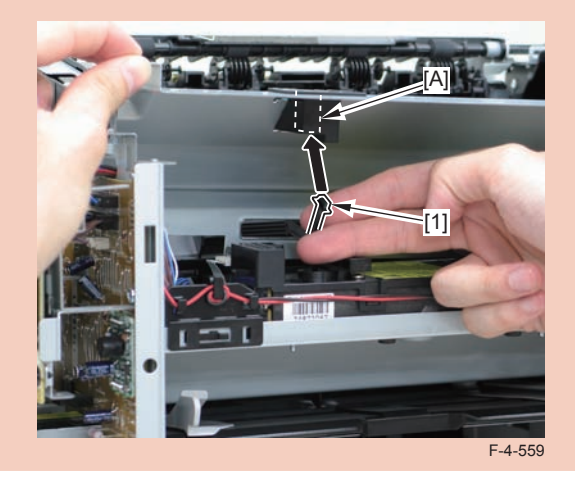

#### Caution:

Ensure that the shutter open/close lever [1] can move vertically.

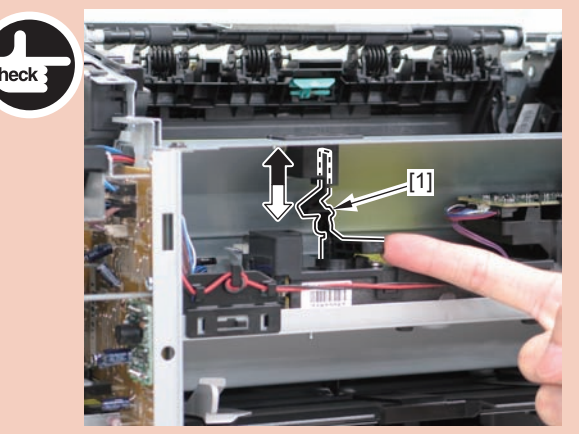

F-4-560

2)Disconnect the connectors[1], and remove the motor driver PCB[2]

- 2 claws[3]
- 1 hook[4]

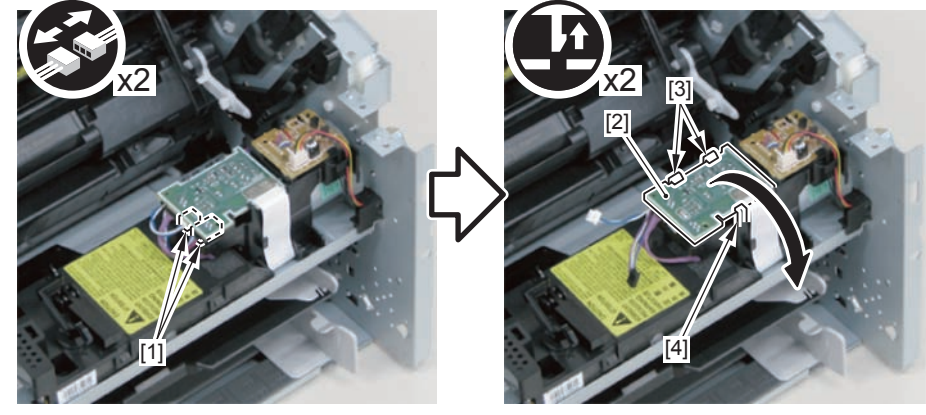

F-4-561

3)Free the harness from the harness guide[A] and [B], and remove the duplex relay PCB[1]

- 1 claw[2]
- 1 hook[3]

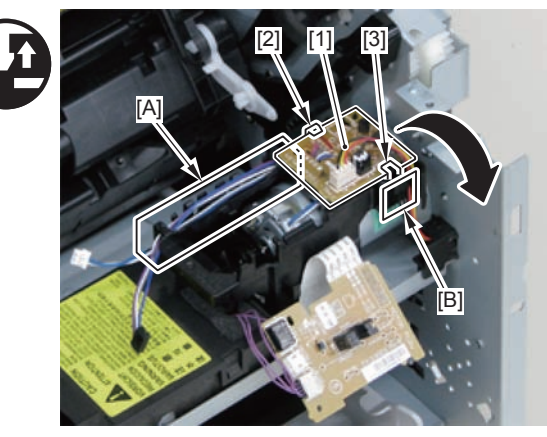

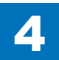

4)Free the motor harness[1] from the harness guide[C].5)Remove the motor guide[2]

- 1 screw[3]
- 1 hook[4]

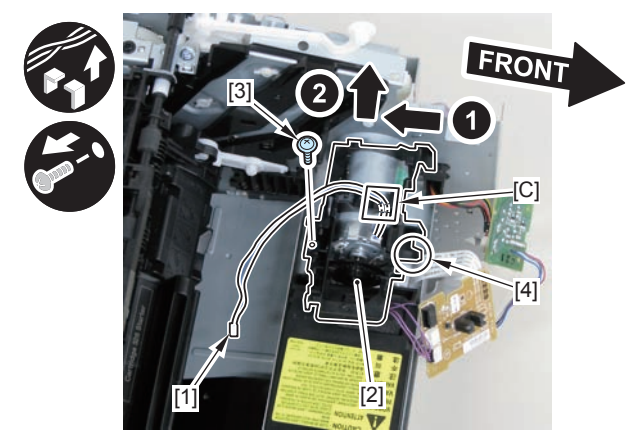

F-4-563

6)Lower the tension unit[1], and remove the belt[2].

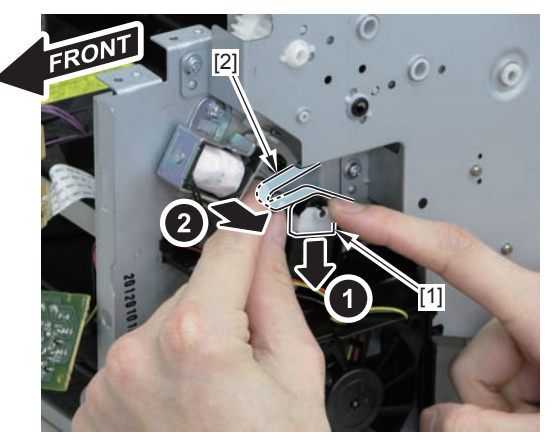

F-4-564

- 7)Remove the main motor[1]
- 2 screws(with washer)[2]

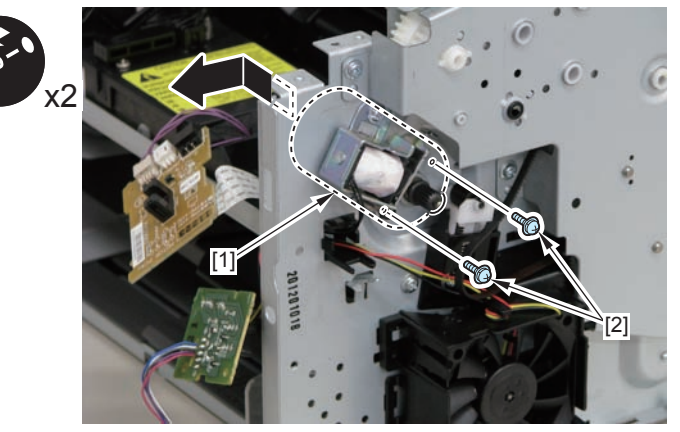

F-4-565

#### Caution:

When installing the main motor, be sure to install the harness[1] to the upper side of the motor.

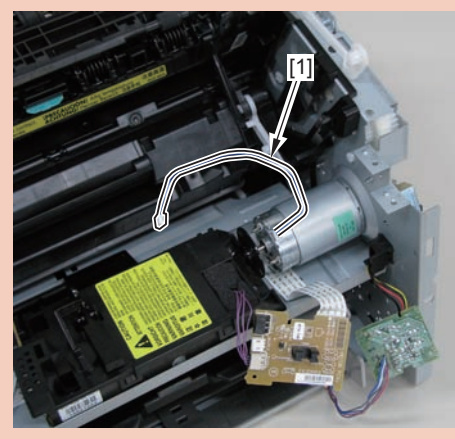

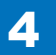

## Removing the Engine Controller PCB (MF4780w/ MF4770n/MF4750/MF4730)

## Preparation

Remove the left cover
Remove the SADF unit and reader unit.
Remove the right cover
Remove the front cover unit.
Remove the upper cover.
Remove the duplex feed unit.

7)Remove the main controller PCB

#### Procedure

#### (MF4730)

1)Remove the main controller mounting plate[1]

- 1 screw(with washer)[2]
- 1 screw(black TP)[3]

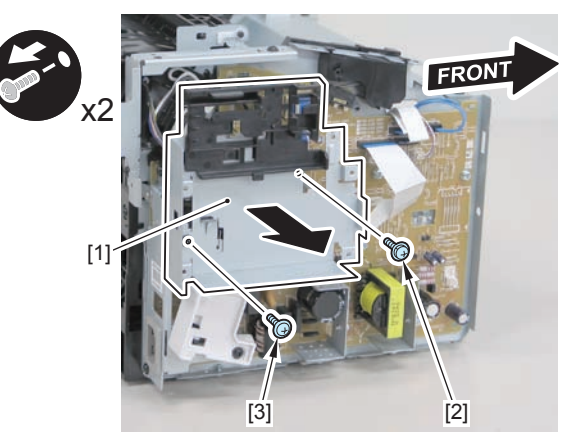

F-4-567

- (MF4780w/MF4770n/MF4750/MF4730)
- 1)Remove the main controller mounting plate[1]
- 4 screws(with washer)[2]
- 2 screws(black TP)[3]

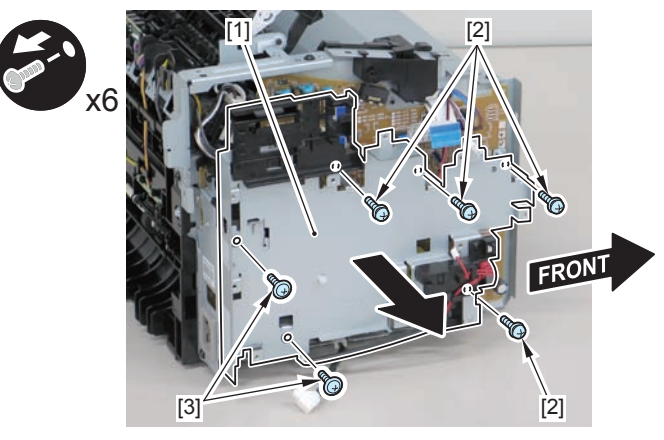

F-4-568

2)Disconnect the terminal[1], free the harness[2] from the harness guide[A], and then put it through the hole[B].

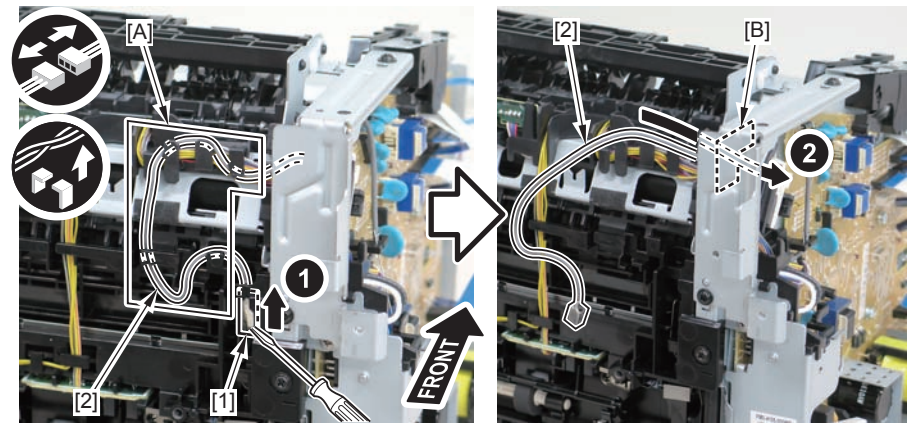

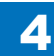

When connecting the terminal[1], be sure that the contact spring[2] is in contact with it.

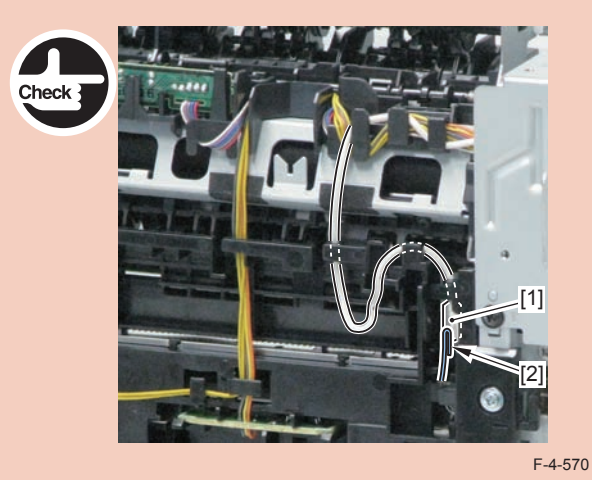

3)Remove the harness spring[1] from the hook[2], and free the harness[3] from the guide[A].

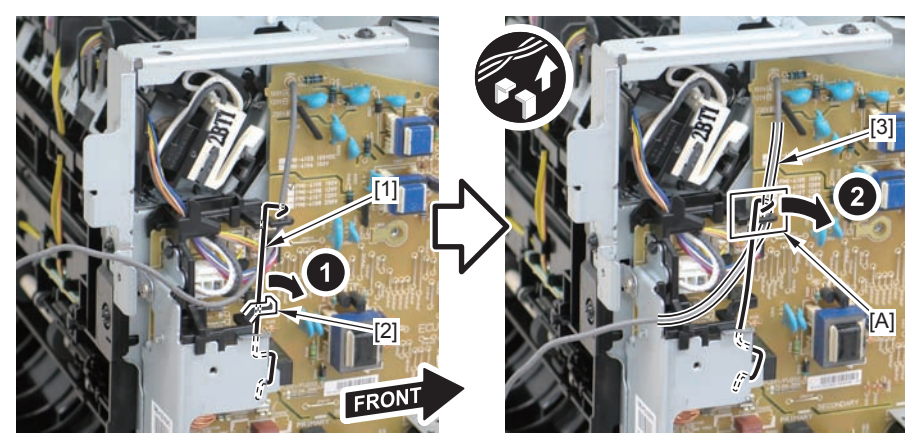

#### F-4-571

4)Remove the harness retaining spring[1], and free the harness from the guide[A].

- 2 flat cables[2]
- 6 connectors[3]

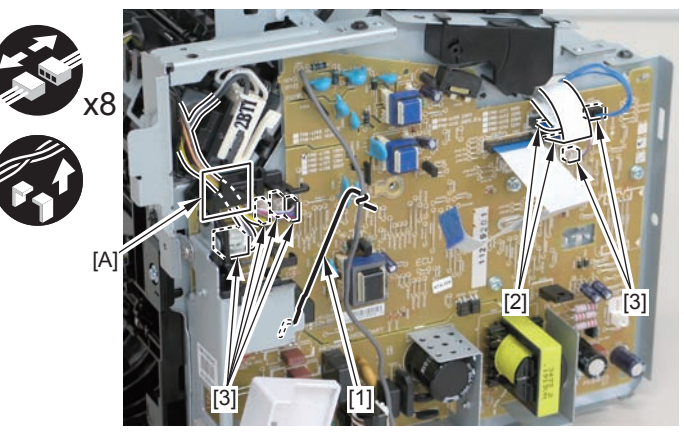

F-4-572

5)Remove the engine controller PCB[1].

- 5 screws(with washers)[2]
- 1 screw(with tooth lock washer)[3]
- 1 screw(black TP)[4]
- 1 hook[5]

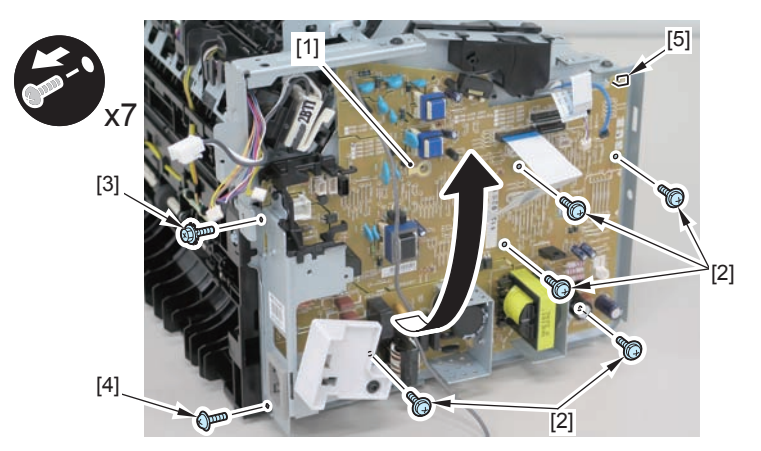

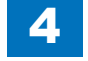

When reassembling, attach the engine controller PCB to the hook [1] and then mount the switchboard [3] to the lower side of the switch arm [2].

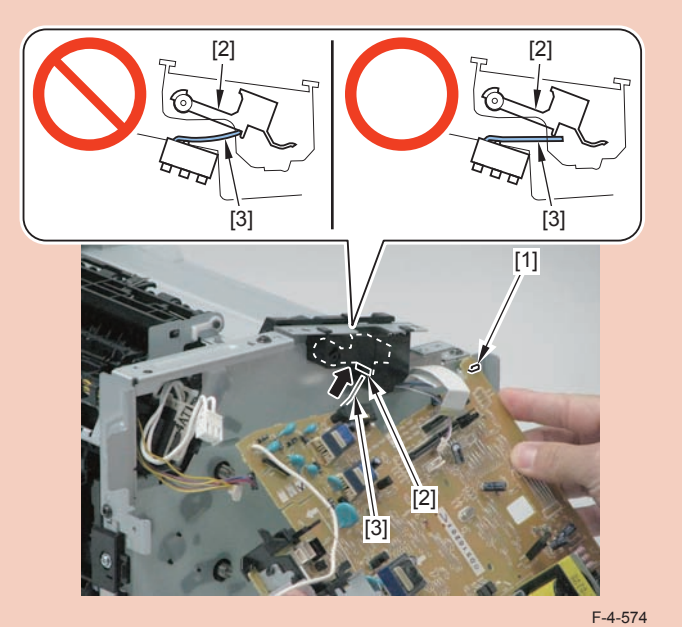

Ensure that the switch arm [1] can move vertically.

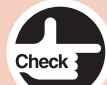

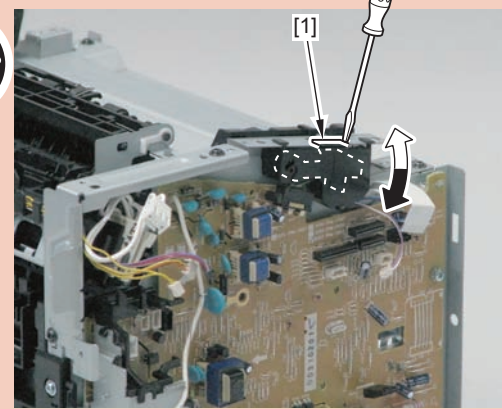

## Removing the Main Controller PCB (MF4780w/ MF4770n/MF4750/MF4730)

## Preparation

1)Remove the left cover

## Procedure

1)Remove the 3 flat cables[1] and 3 connectors[2].

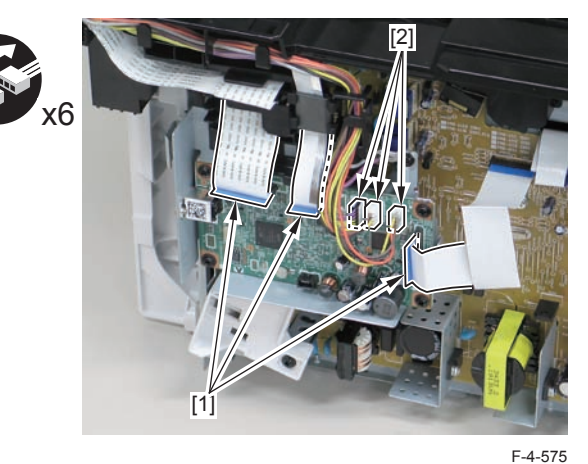

2)Remove the main controller PCB[1].

- 1 screw(bind)[2]
- 4 screws(black TP)[3]

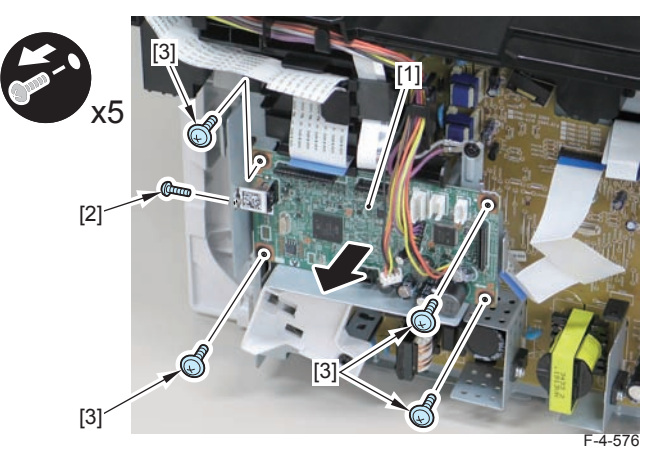

## Removing the FAX NCU PCB (MF4780w/MF4770n/ MF4750/)

## Preparation

1)Remove the left cover

#### Procedure

1)Remove the FAX NCU PCB[1]

- 1 flat cable[2]
- 2 connectors[3]
- 1 protrusion[4]
- 3 screws[5]

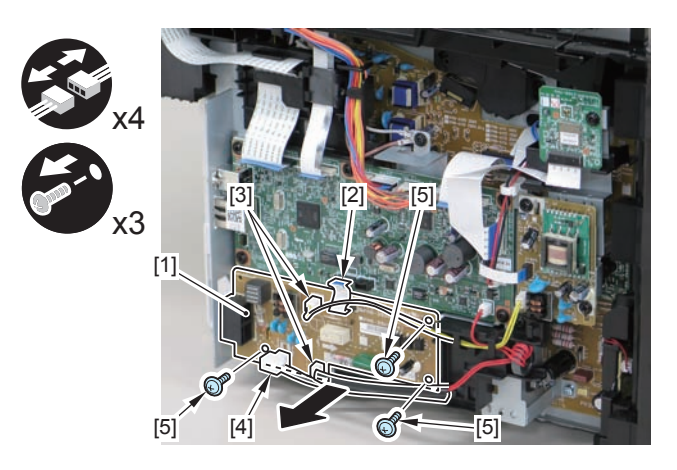

F-4-577

## Removing the Wireless LAN PCB (MF4780w)

## Preparation

1)Remove the left cover

## Procedure

1)Remove the wireless LAN PCB.

- 1 flat cable[2]
- 1 screw[3]

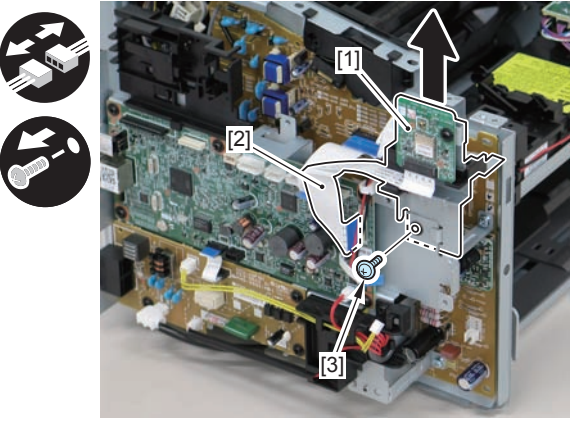

# Removing the Paper Leading Edge Sensor PCB (MF4780w/MF4770n/MF4750/MF4730)

## Preparation

Remove the left cover
Remove the SADF unit and reader unit.
Remove the right cover
Remove the front cover unit.
Remove the upper cover.
Remove the duplex feed unit.
Remove the main controller PCB
Remove the FAX NCU PCB.(MF4780w/MF4770n/MF4750)
Remove the wireless LAN PCB.(MF4780w)

## Procedure

#### (MF4730)

1)Remove the main controller mounting plate[1]

- 1 screw(with washers)[2]
- 1 screws(black TP)[3]

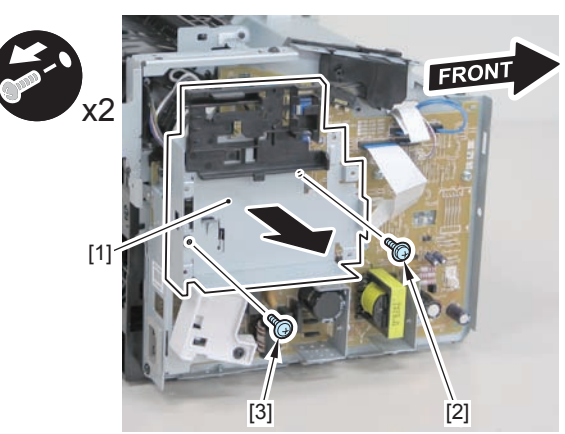

F-4-579

- (MF4780w/MF4770n/MF4750)
- 1)Remove the main controller mounting plate[1]
- 4 screws(with washer)[2]
- 2 screws(black TP)[3]

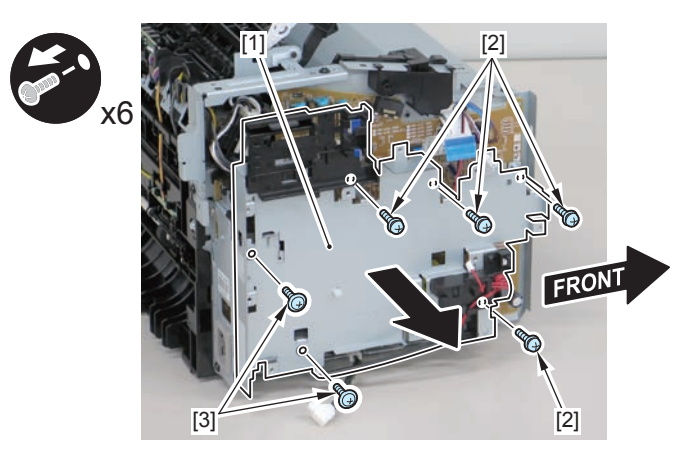

F-4-580

2)Disconnect the terminal[1], free the harness[2] from the harness guide[A], and then put it through the hole[B].

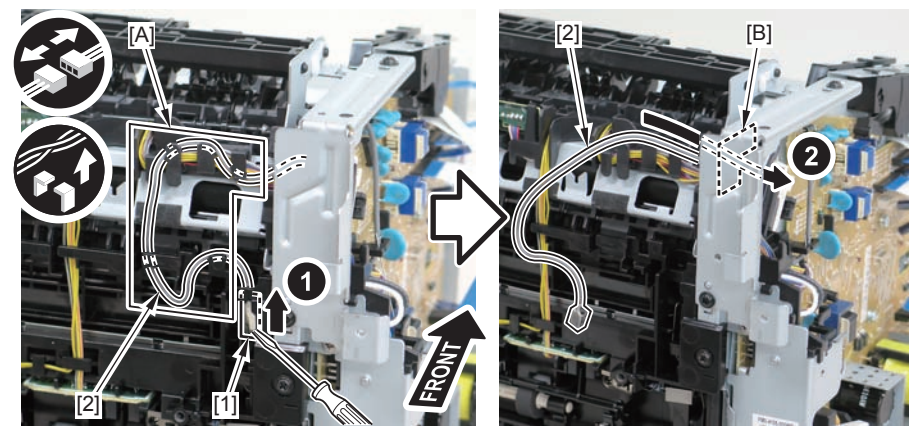

When connecting the terminal[1], be sure that the contact spring[2] is in contact with it.

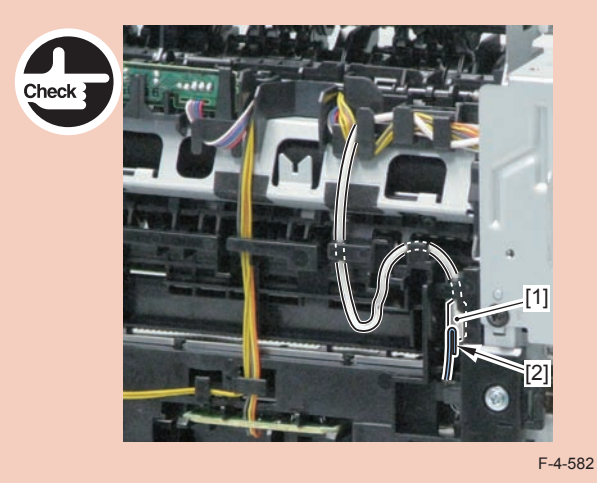

3)Remove the harness spring[1] from the hook[2], and free the harness[3] from the guide[A].

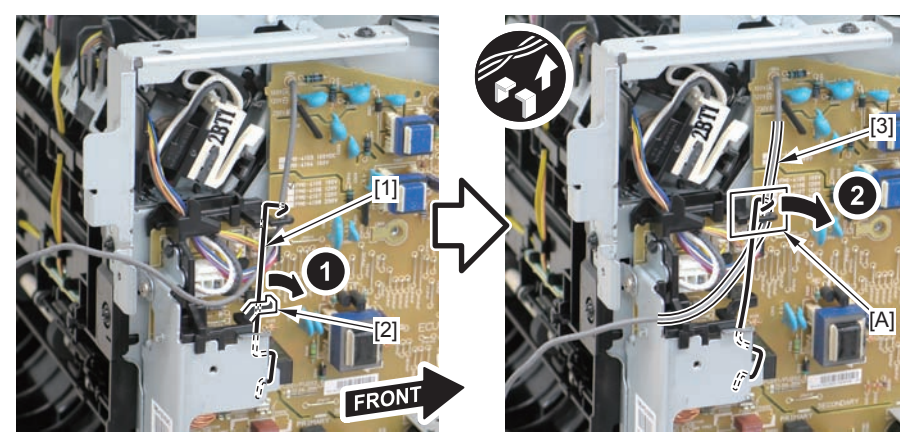

F-4-583

#### 4)Remove the harness retaining spring[1] and 4 connectors[2]

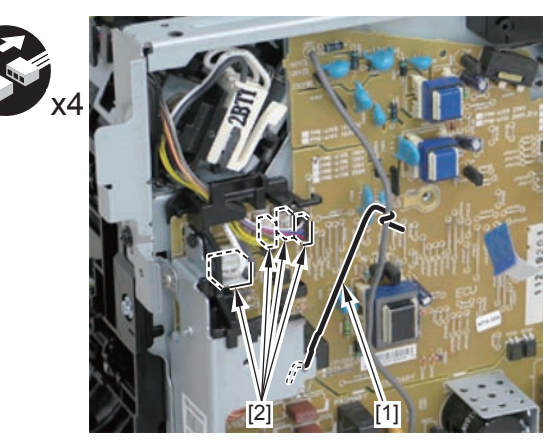

F-4-584

5)Remove the harness[1] from the guide[A] and [B].

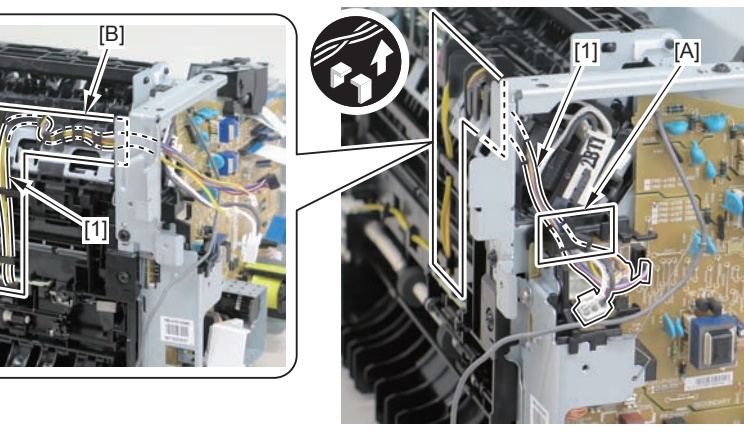

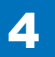

6)Remove the paper leading edge sensor PCB[1]

2 claws[2]

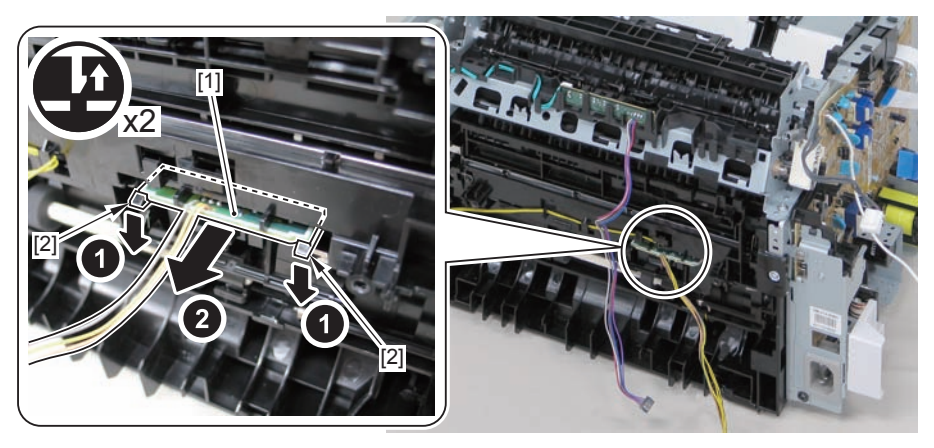

F-4-586

Note:

The below picture shows how to wind the harness.

4

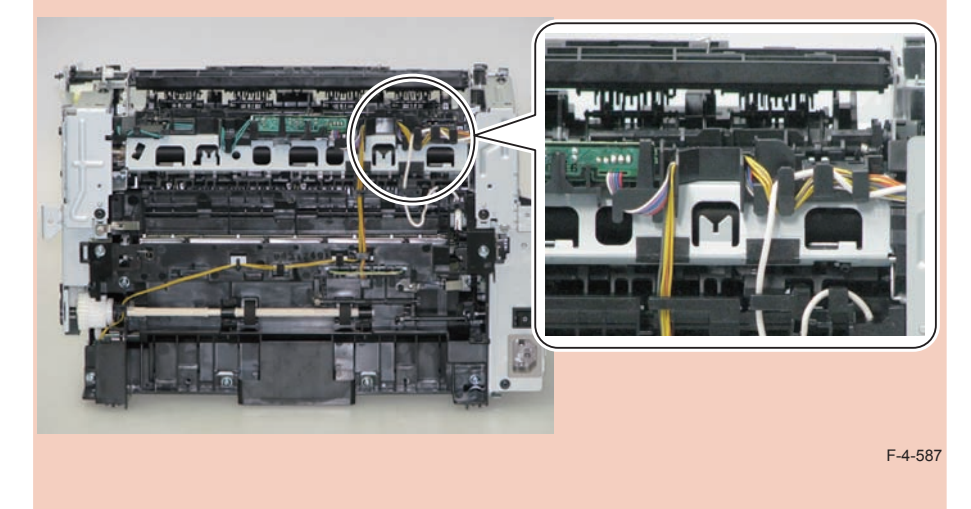

## Removing the Fixing Delivery/Paper Width Sensor PCB (MF4780w/MF4770n/MF4750/MF4730) Preparation

Remove the left cover
Remove the SADF unit and reader unit.
Remove the right cover
Remove the front cover unit.
Remove the upper cover.
Remove the duplex feed unit.
Remove the main controller PCB
Remove the FAX NCU PCB.(MF4780w/MF4770n/MF4750)
Remove the wireless LAN PCB.(MF4780w)

## Procedure

#### (MF4730)

1)Remove the main controller mounting plate[1]

- 1 screw(with washer)[2]
- 1 screw(black TP)[3]

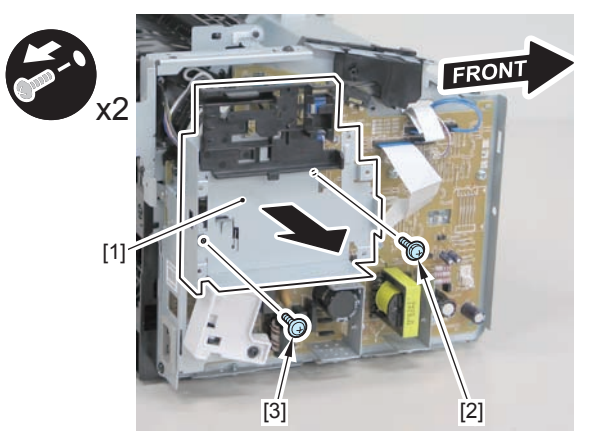

F-4-588

(MF4780w/MF4770n/MF4750)

1)Remove the main controller mounting plate[1]

- 4 screws(with washer)[2]
- 2 screws(black TP)[3]

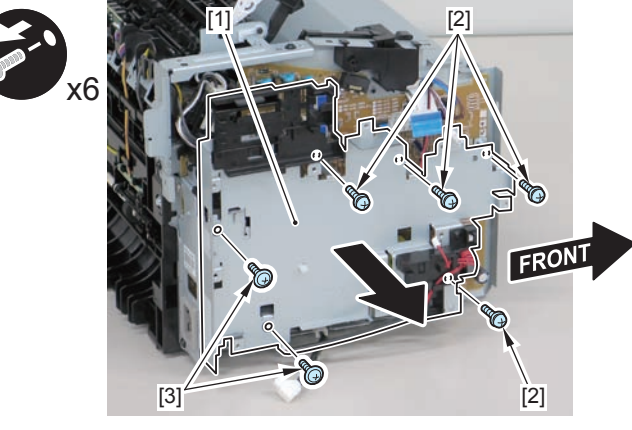

F-4-589

2)Disconnect the terminal[1], free the harness[2] from the harness guide[A], and then put it through the hole[B].

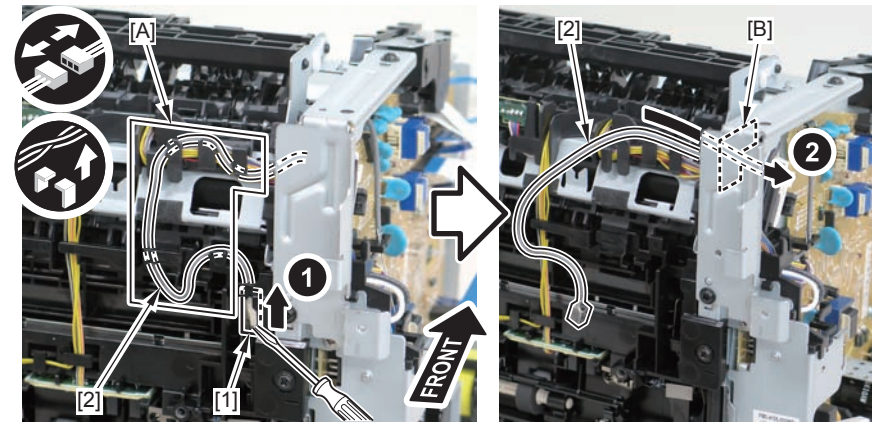

F-4-590

#### Caution:

When connecting the terminal[1], be sure that the contact spring[2] is in contact with it.

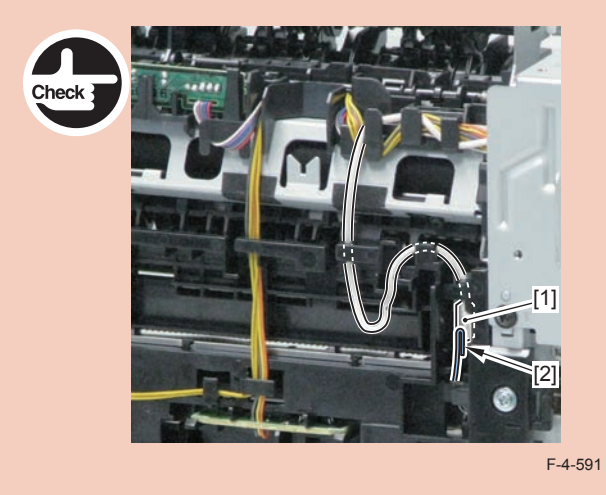

3)Remove the harness spring[1] from the hook[2], and free the harness[3] from the guide[A].

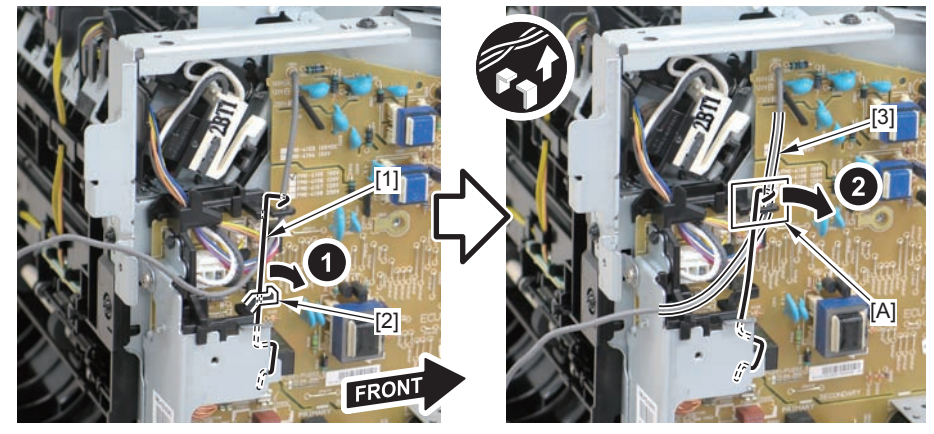

4)Remove the harness retaining spring[1] and 4 connectors[2]

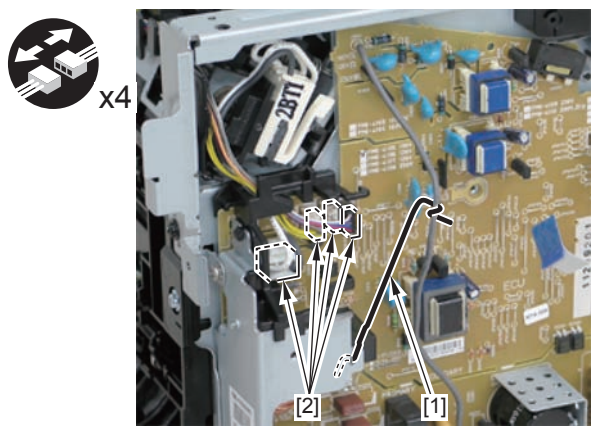

F-4-593

5)Remove the harness[1] from the guide[A] and [B].

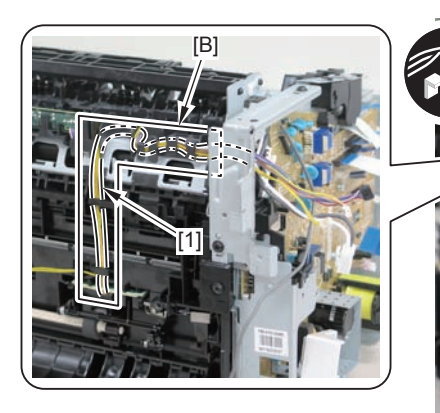

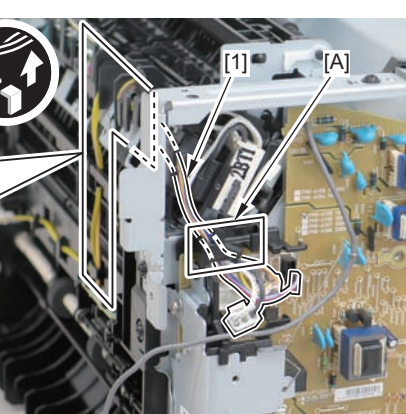

F-4-594

6)Remove the fixing delivery/paper width sensor PCB[1]

- 1 connector
- 2 claws[3]

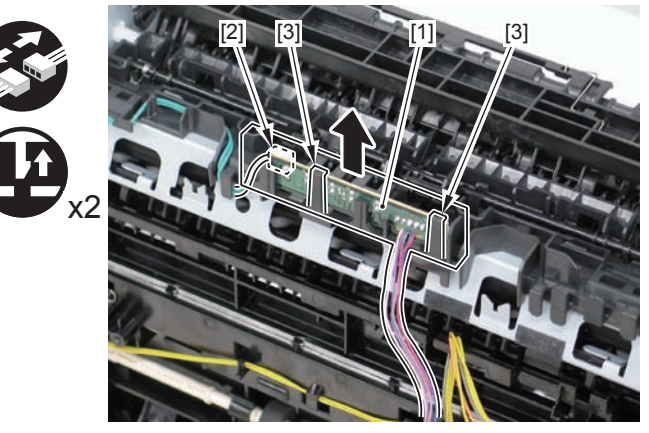

F-4-595

#### Note:

The below picture shows how to wind the harness.it.

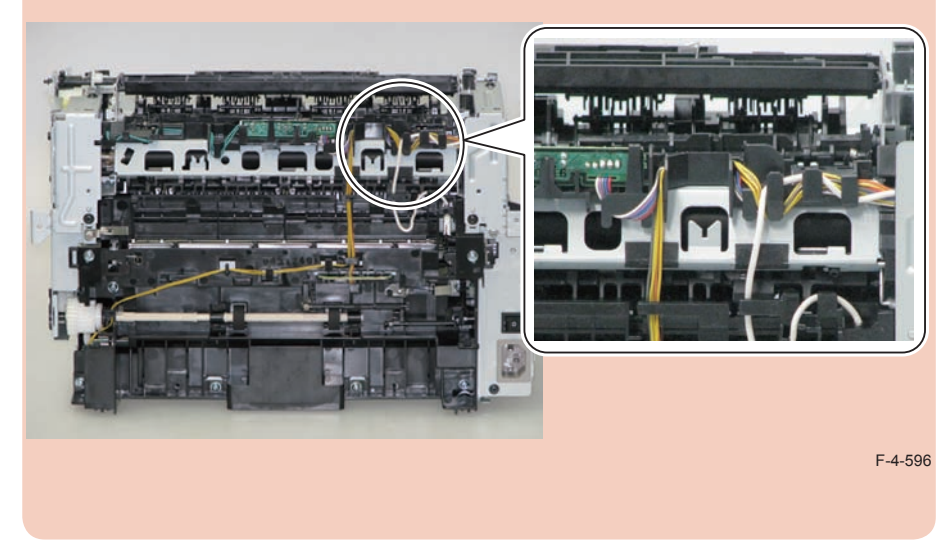

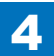

## Removing the Toner Sensor and Multi Pickup Sensor Unit (MF4780w/MF4770n/MF4750/MF4730) Preparation

1)Remove the left cover 2)Remove the SADF unit and reader unit. 3)Remove the right cover 4)Remove the front cover unit. 5)Remove the upper cover.

## Procedure

1)Remove the scanner cover[1]

• 2 screws(black TP)[2]

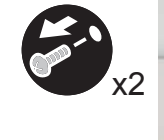

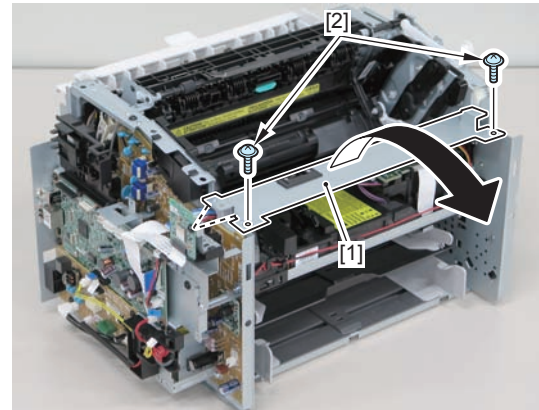

F-4-597

#### Caution:

When mounting the scanner cover, pass the shutter open/close lever [1] through the hole [A] in the scanner cover.

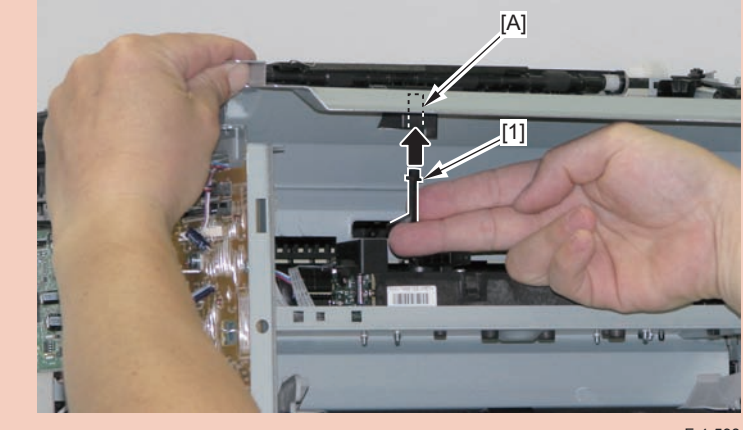

F-4-598

#### Caution:

Ensure that the shutter open/close lever [1] can move vertically.

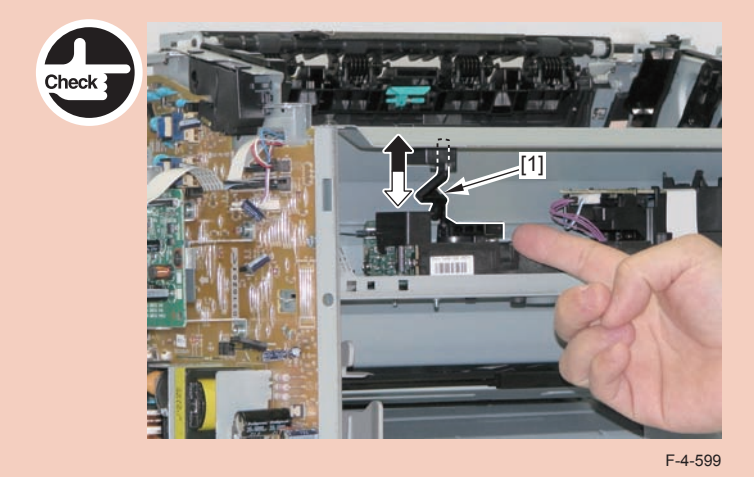

4

2)Disconnect the connector[1], and put it through the hole[A] of the left side plate to the inside.

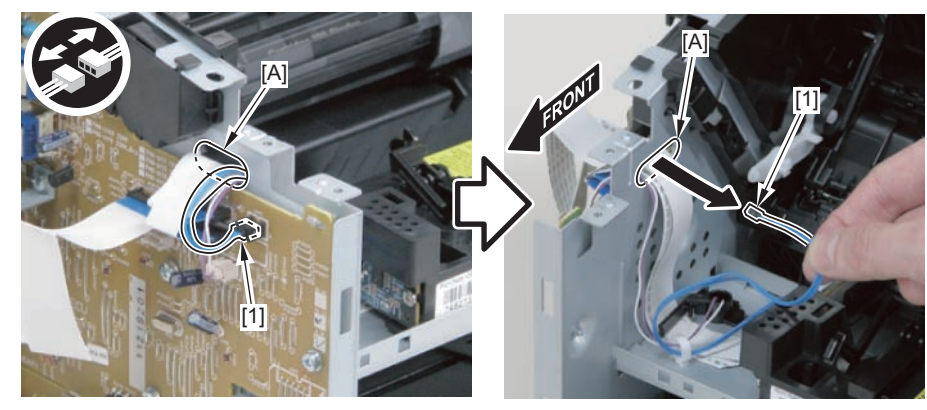

F-4-600

- 3)Remove the toner sensor and multi pickup sensor unit[1]
- 1 wire saddle[2]
- 1 claw[3]
- 2 hooks[4]

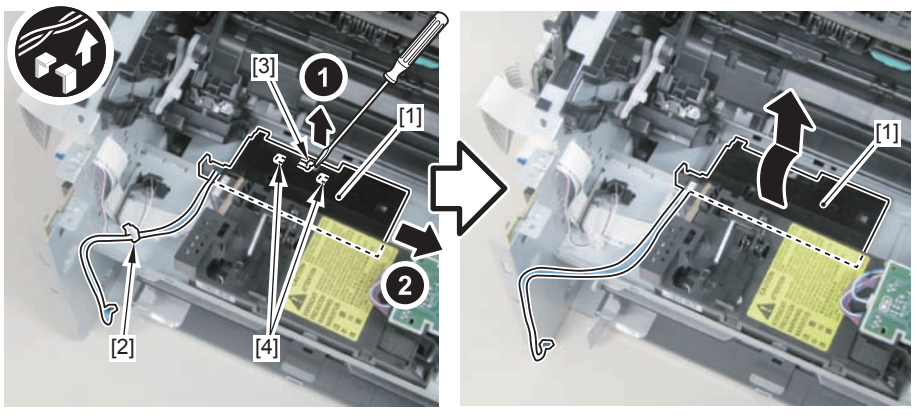

F-4-601

## Removing the Speaker (MF4780w/MF4770n/MF4750)

## Preparation

Remove the left cover
Remove the right cover
Remove the front cover unit

## Procedure

1)Disconnect the speaker harness[1], and put it through the hole[A] of the left side plate to the inside.

- 1 connector[2]
- 1 wire saddle[3]

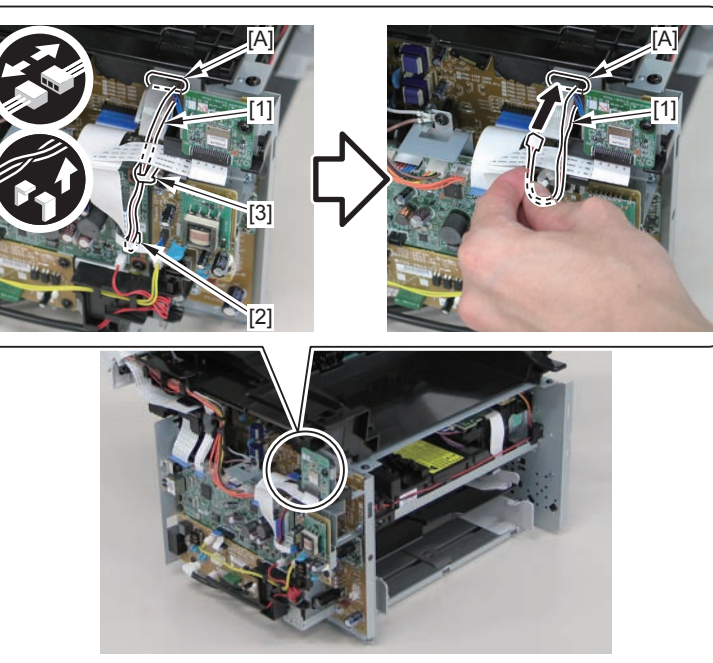

2)Free the speaker harness[1] from the harness guide[A], and put it through the hole[B] of the right side plate to the outside.

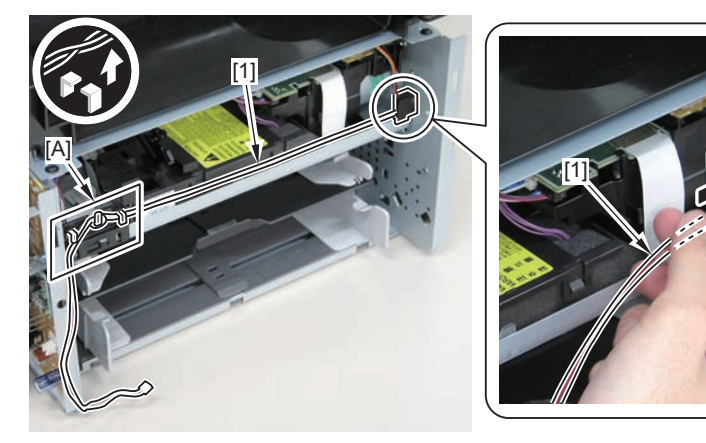

3)Remove the speaker[1].

F-4-603

3)Remove the spea1 screw[2]

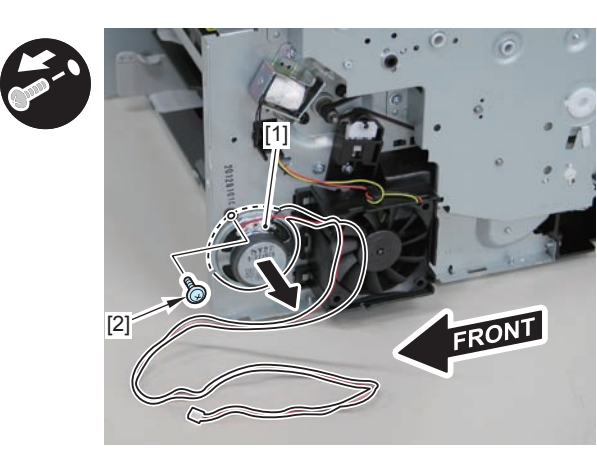

F-4-604

#### Caution:

When mounting the speaker, attach the harness [1] to the upper side of the speaker. (So that the speaker harness connector can reach the main controller.)

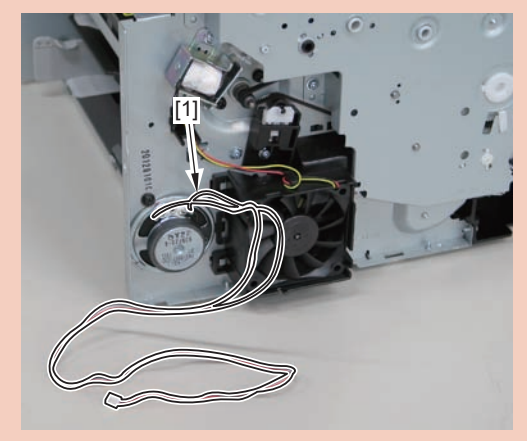

F-4-605

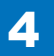

## Removing the Control Panel Unit (MF4720w/MF4712/ MF4710)

## Procedure

1)Open the reader unit and remove the control panel support plate

4

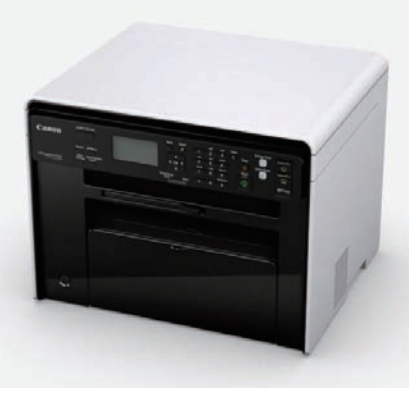

F-4-606

2)Remove the 8 screws[1] on the back side of the control panel unit.

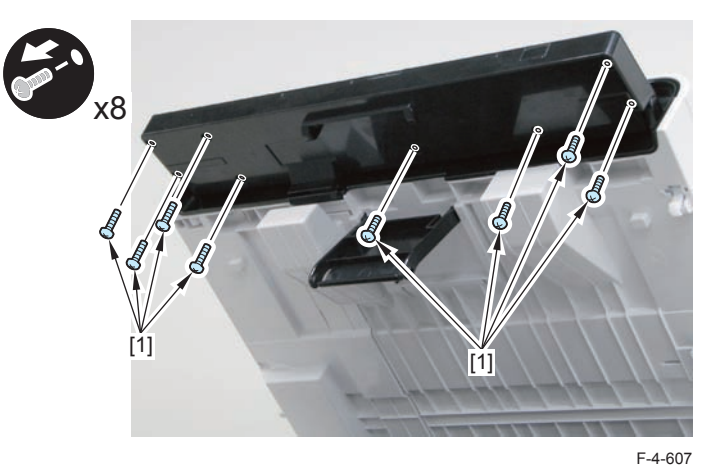

3)Remove the control panel unit

- 4 claws
- 1 flat cable

## Removing the Drive Belt (MF4720w/MF4712/MF4710)

## Preparation

1)Remove the left cover

## Procedure

1) Close the reader unit [1] and place the host machine with its left side down.

#### Caution:

Be sure to hold the reader unit firmly when turning the machine with its left side down because the reader unit will be forced open by hinge spring pressure.

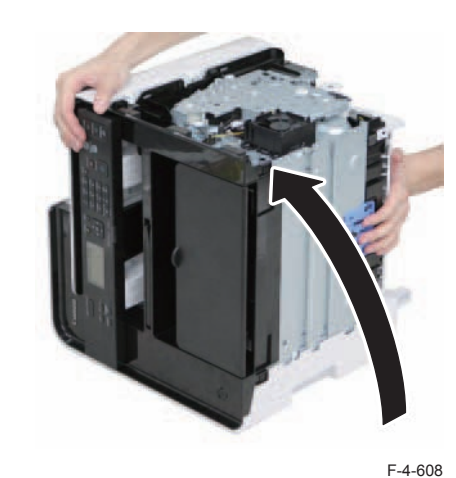

- 2)Remove the tension unit[1].
- 1 screw[2]

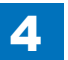

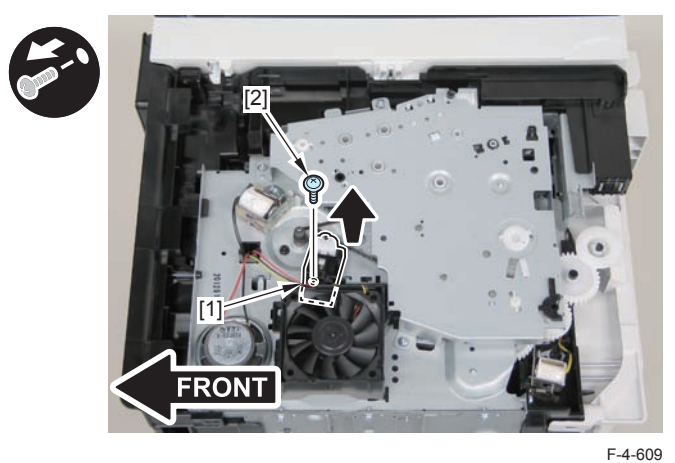

3)Remove the shaft support[1], and remove the drive cover[2]

• 5 screws[3]

#### Caution:

Be sure to raise the drive cover[2] straight above slowly to prevent the gear phase from becoming displaced.

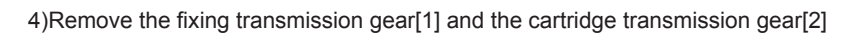

5)Remove the drive belt.

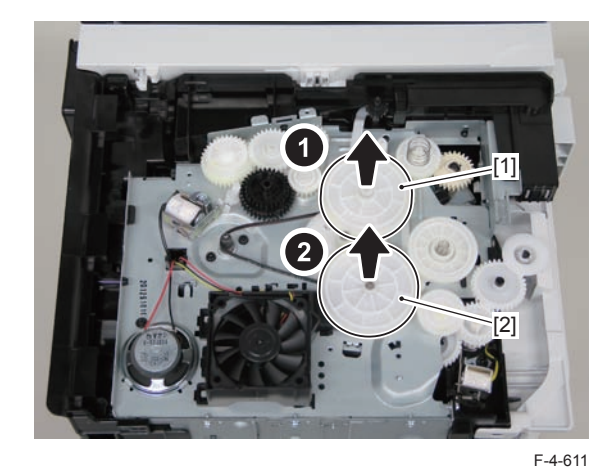

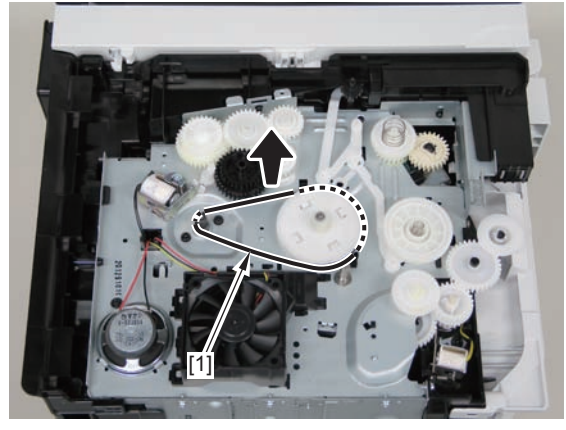

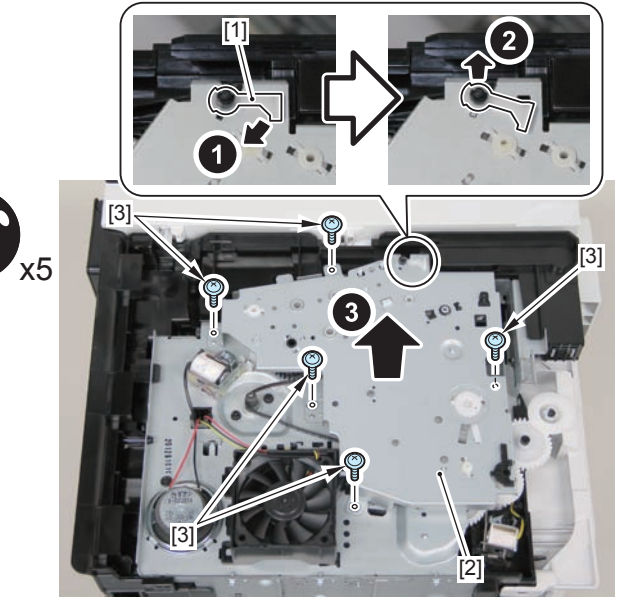

F-4-610

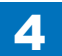

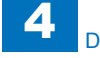

When assembling the drive gear, install the cartridge arm [1] according to the position shown in the left picture.

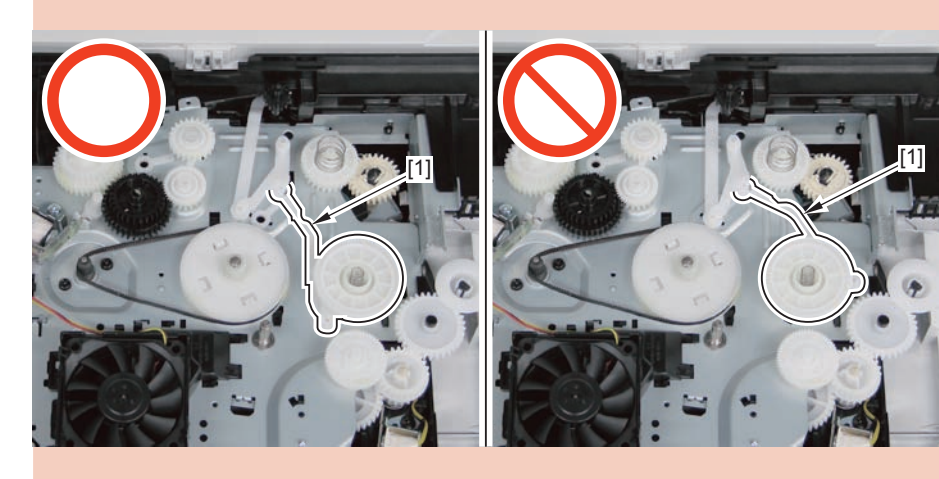

F-4-613

#### Caution:

Assemble the drive gear in the order shown in the below picture.

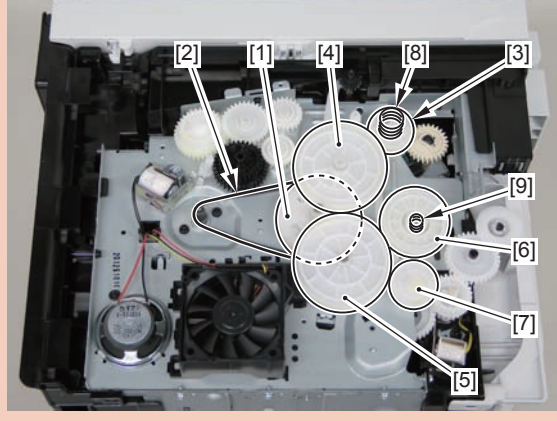

F-4-614

[1] Primary deceleration pulley [6] Gear coupling

[2] Timing belt [7] Feed deceleration gear

[3] Fixing ratchet gear [8] Compression spring

[4] Fixing transmission gear [9] Compression spring

[5] Cartridge transmission gear

[6] Gear coupling

[7] Feed deceleration gear

[8] Compression spring

[9] Compression spring

Align the drive cover [2] with the 14 shaft holes [1] to mount it.

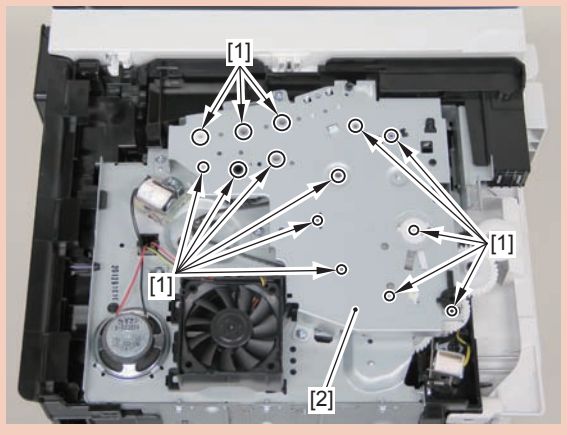

F-4-615

# Removing the Main Motor (MF4720w/MF4712/MF4710)Preparation

Remove the left cover
Remove the copyboard cover and reader unit.
Remove the right cover
Remove the front cover unit.
Remove the upper cover.

## Procedure

1)Remove the scanner cover[1]

2 screws(black TP)[2]

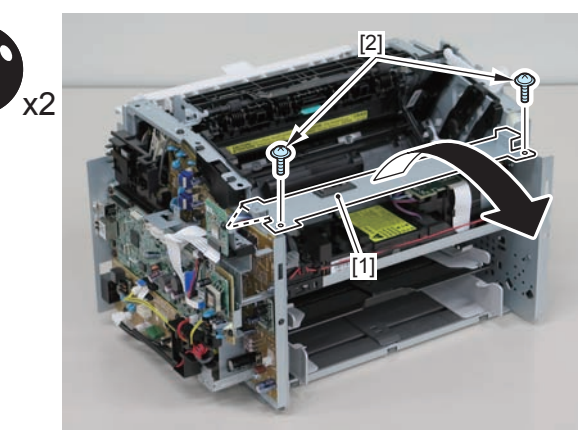

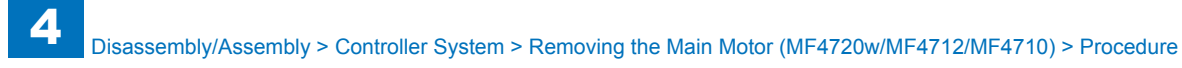

When mounting the scanner cover, pass the shutter open/close lever [1] through the hole [A] in the scanner cover.

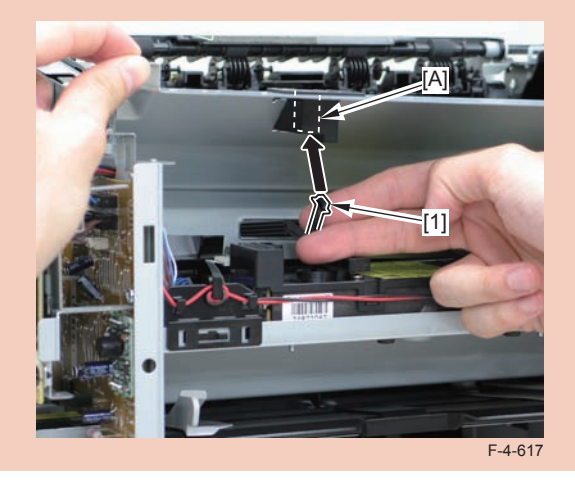

#### Caution:

Ensure that the shutter open/close lever [1] can move vertically.

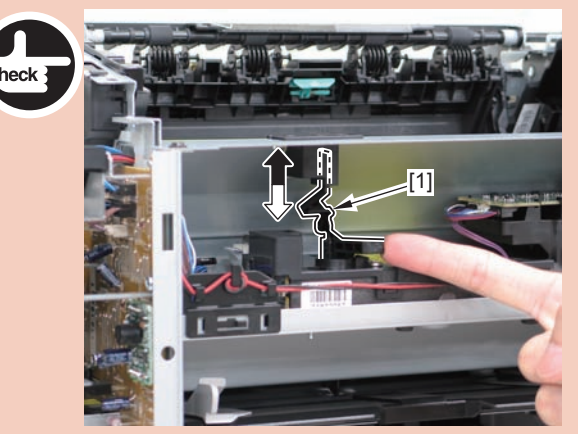

F-4-618

2)Disconnect the connectors[1], and remove the motor driver PCB[2]

- 2 claws[3]
- 1 hook[4]

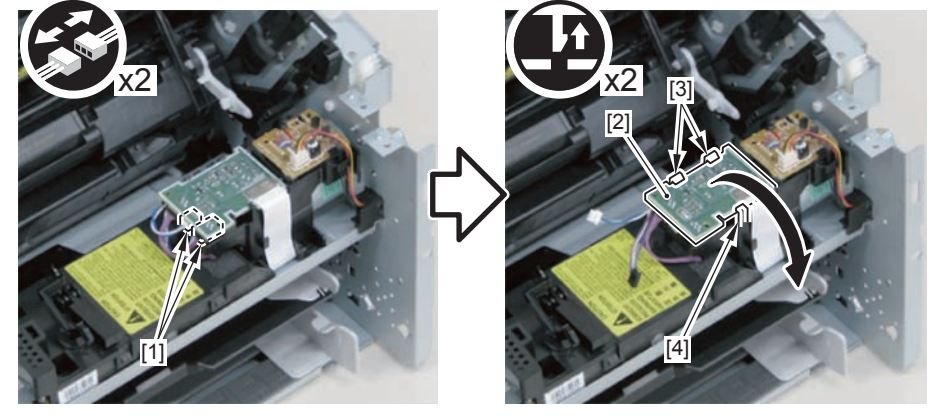

F-4-619

3)Free the harness from the harness guide[A] and [B], and remove the duplex relay PCB[1]

- 1 claw[2]
- 1 hook[3]

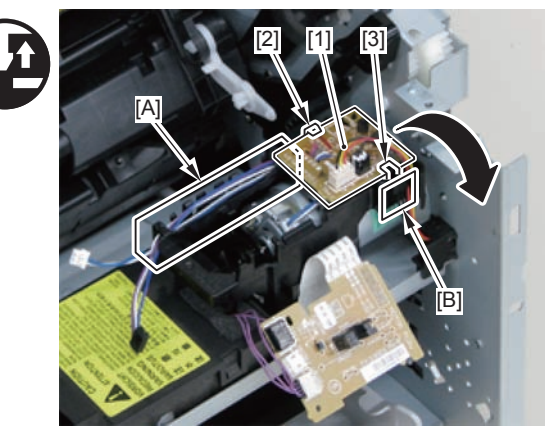

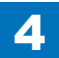

4-235

4)Free the motor harness[1] from the harness guide[C].5)Remove the motor guide[2]

- 1 screw[3]
- 1 hook[4]

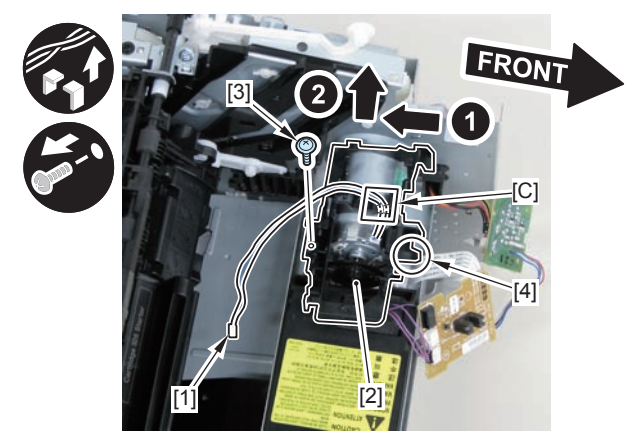

F-4-621

6)Lower the tension unit[1], and remove the belt[2].

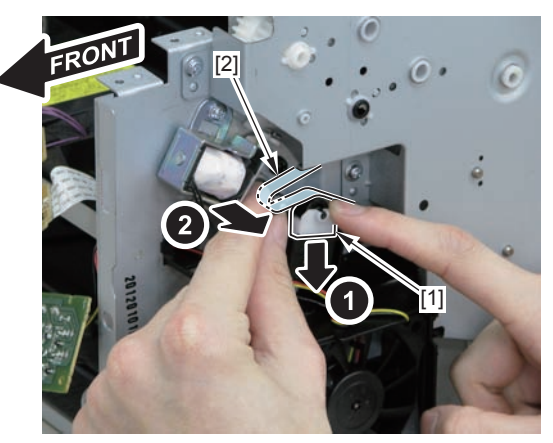

F-4-622

7)Remove the main motor[1]2 screws(with washer)[2]

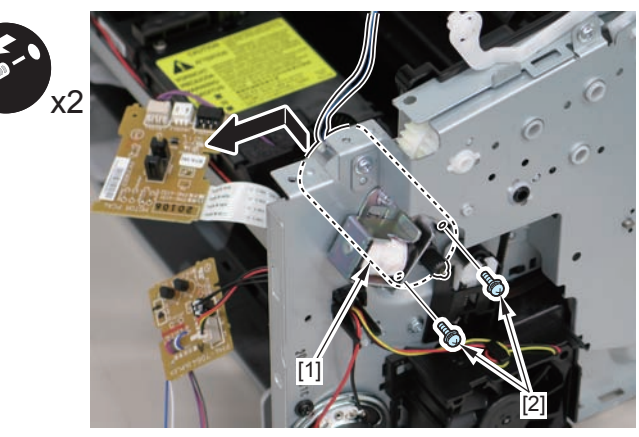

F-4-623

#### Caution:

When installing the main motor, be sure to install the harness[1] to the upper side of the motor.

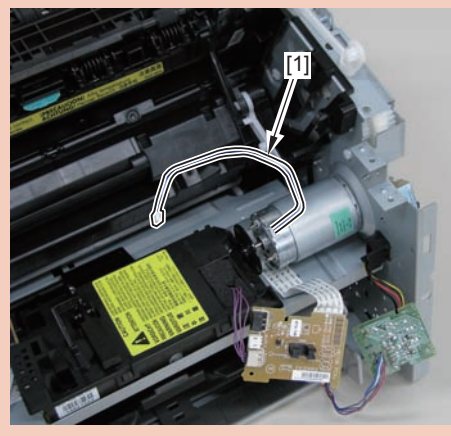

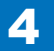

## Removing the Engine Controller PCB (MF4720w/ MF4712/MF4710)

## Preparation

Remove the left cover
Remove the copyboard cover and reader unit.
Remove the right cover
Remove the front cover unit.
Remove the upper cover.
Remove the duplex feed unit.
Remove the main controller PCB

## Procedure

1)Remove the main controller mounting plate[1]

- 1 screw(with washer)[2]
- 1 screw(black TP)[3]

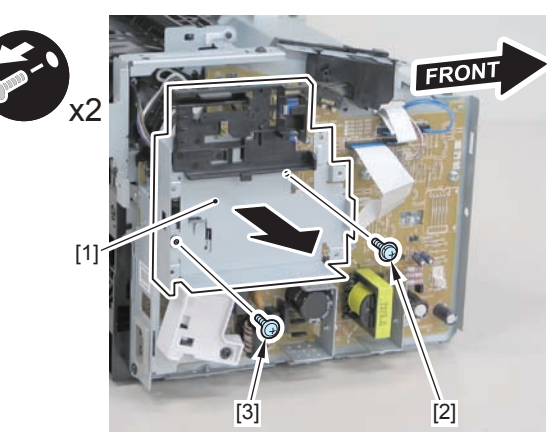

F-4-625

2)Disconnect the terminal[1], free the harness[2] from the harness guide[A], and then put it through the hole[B].

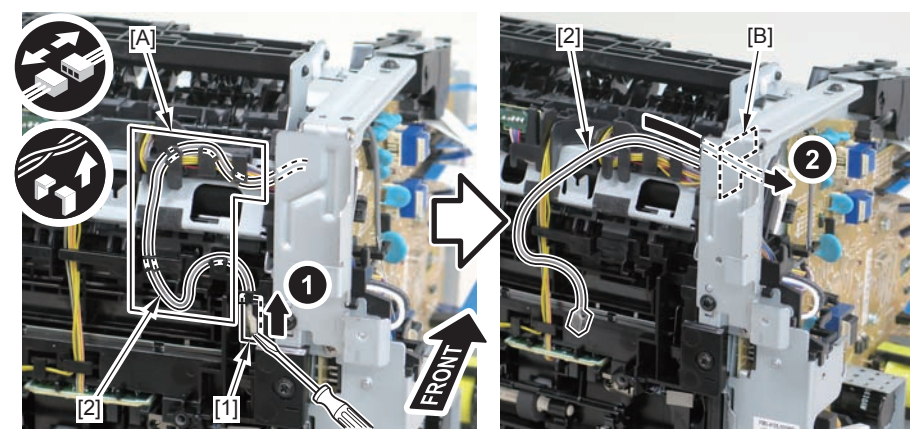

F-4-626

#### Caution:

When connecting the terminal[1], be sure that the contact spring[2] is in contact with it.

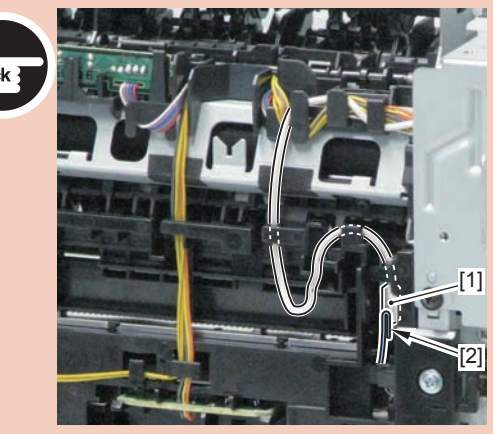

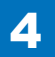

3)Remove the harness spring[1] from the hook[2], and free the harness[3] from the guide[A].

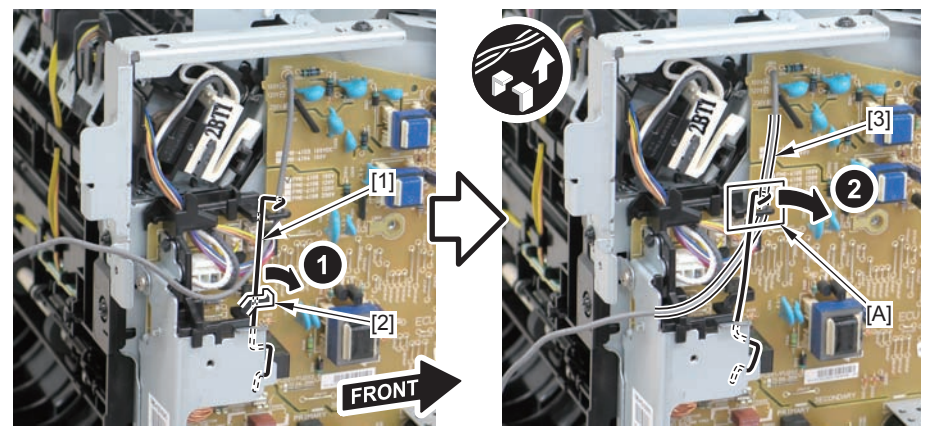

F-4-628

4)Remove the harness retaining spring[1], and free the harness from the guide[A].2 flat cables[2]

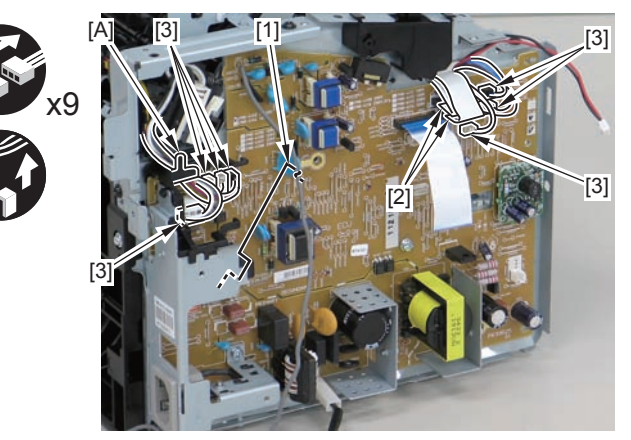

F-4-629

5)Remove the engine controller PCB[1].

- 2 screws(with washers)[2]
- 1 screw(with tooth lock washer)[3]
- 1 screw(black TP)[4]
- 1 hook[5]

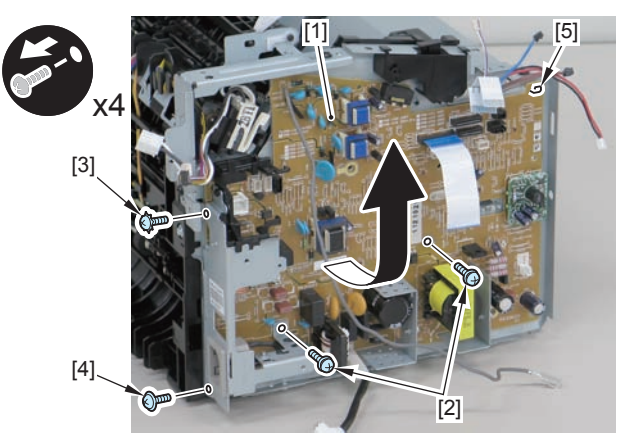

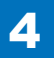

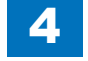

When reassembling, attach the engine controller PCB to the hook [1] and then mount the switchboard [3] to the lower side of the switch arm [2].

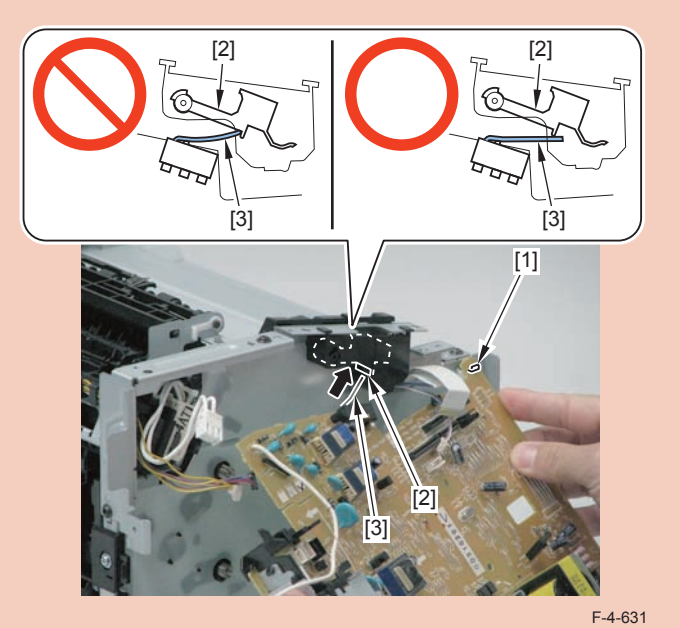

Ensure that the switch arm [1] can move vertically.

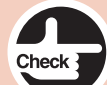

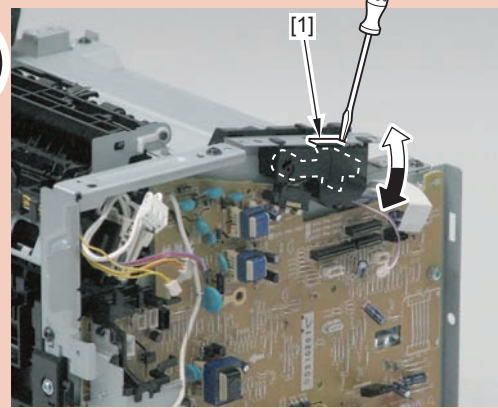

## Removing the Main Controller PCB (MF4720w/ MF4712/MF4710)

Preparation

1)Remove the left cover

## Procedure

1)Remove the 3 flat cables[1] and 3 connectors[2].

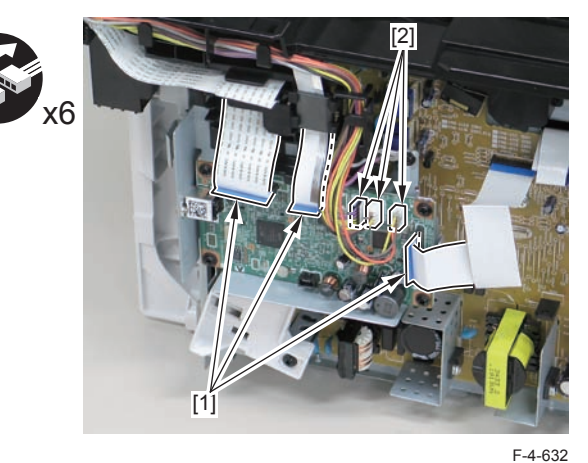

2)Remove the main controller PCB[1].

- 1 screw(bind)[2]
- 4 screws(black TP)[3]

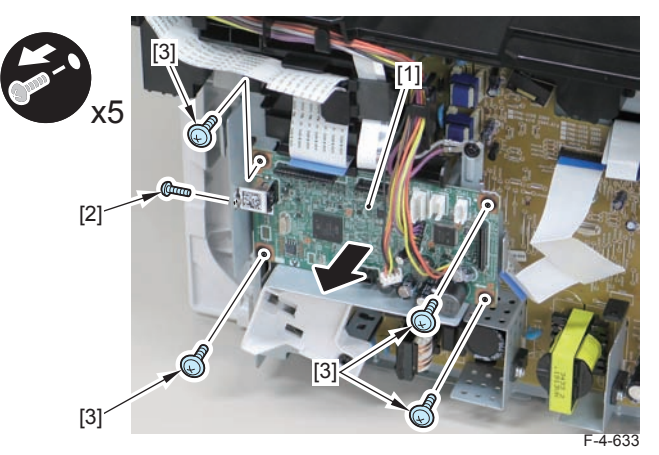

## Removing the Paper Leading Edge Sensor PCB (MF4720w/MF4712/MF4710)

## Preparation

Remove the left cover
Remove the copyboard cover and reader unit.
Remove the right cover
Remove the front cover unit.
Remove the upper cover.
Remove the duplex feed unit.

7)Remove the main controller PCB

## Procedure

1)Remove the main controller mounting plate[1]

- 1 screw(with washer)[2]
- 1 screw(black TP)[3]

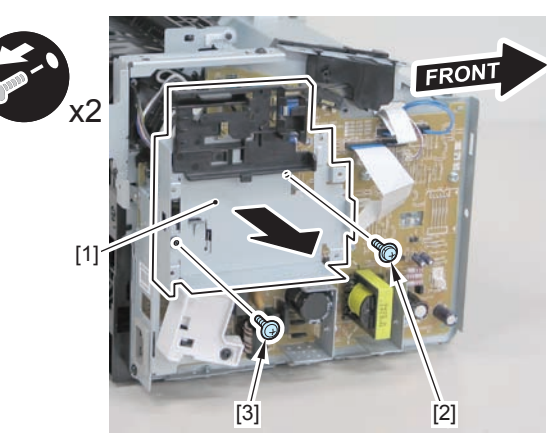

F-4-634

2)Disconnect the terminal[1], free the harness[2] from the harness guide[A], and then put it through the hole[B].

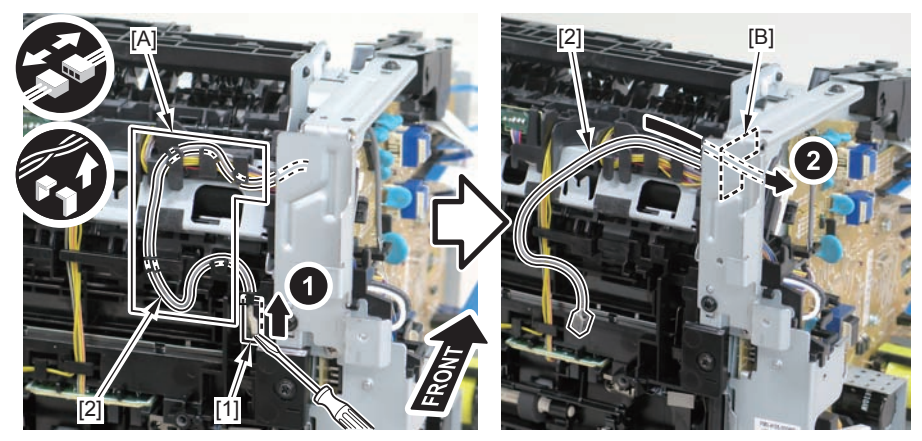

F-4-635

#### Caution:

When connecting the terminal[1], be sure that the contact spring[2] is in contact with it.

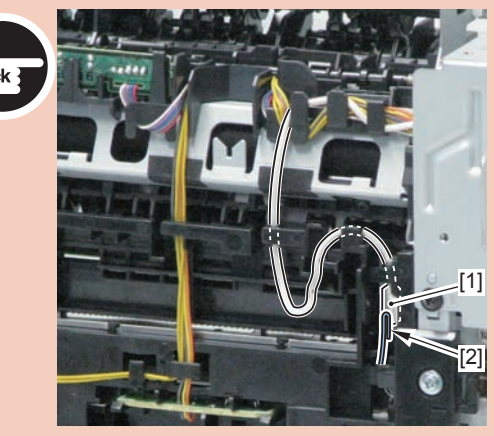

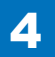

4-240

3)Remove the harness spring[1] from the hook[2], and free the harness[3] from the guide[A].

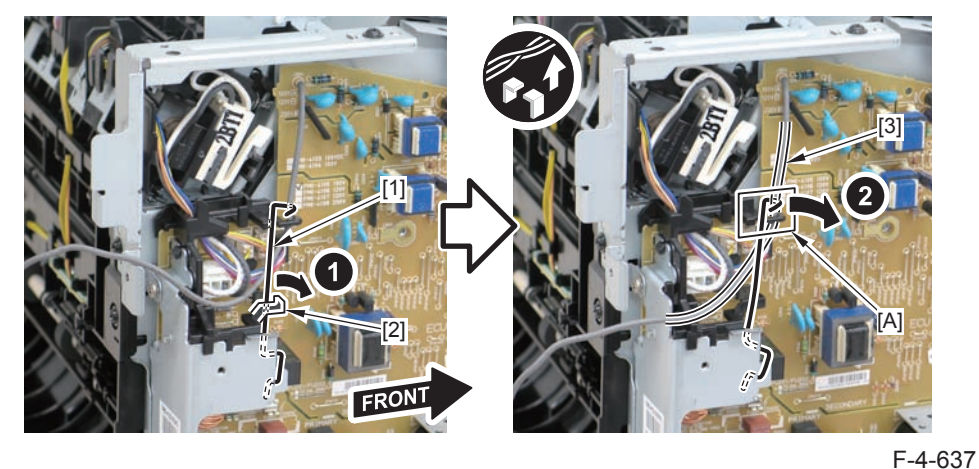

4) Remove the harness retaining spring [1] and 4 connectors [2].

F-4-638

5)Remove the harness[1] from the guide[A] and [B].

6)Remove the paper leading edge sensor PCB[1]

• 2 claws[2]

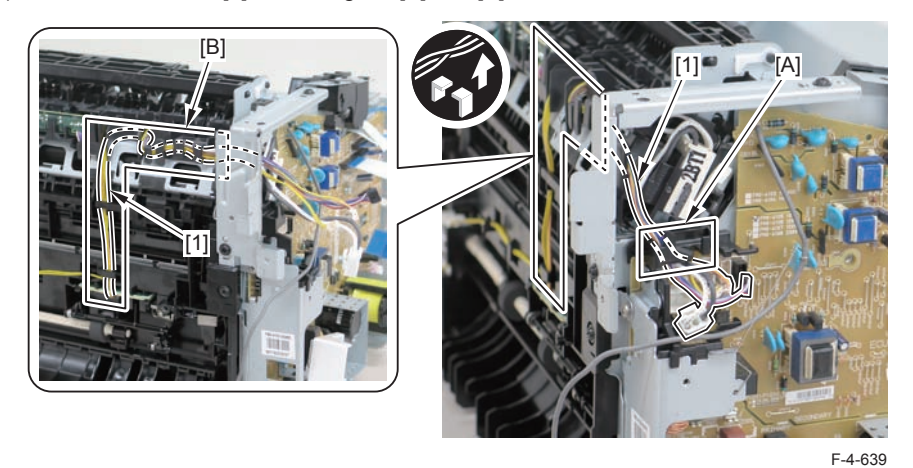

F-4

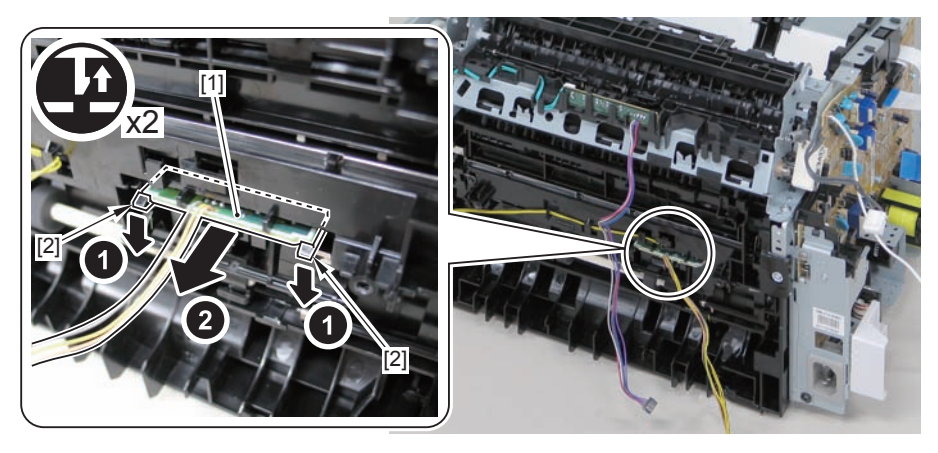

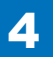

#### Note:

The below picture shows how to wind the harness.

4

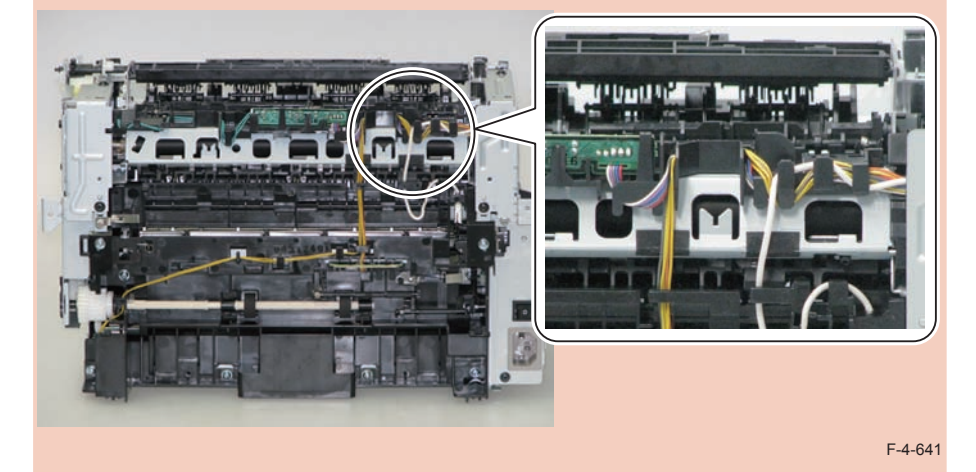

# Removing the Fixing Delivery/Paper Width Sensor PCB (MF4720w/MF4712/MF4710)

## Preparation

Remove the left cover
Remove the copyboard cover and reader unit.
Remove the right cover
Remove the front cover unit.
Remove the upper cover.
Remove the duplex feed unit.
Remove the main controller PCB

#### Procedure

- 1)Remove the main controller mounting plate[1]
- 1 screw(with washer)[2]
- 1 screw(black TP)[3]

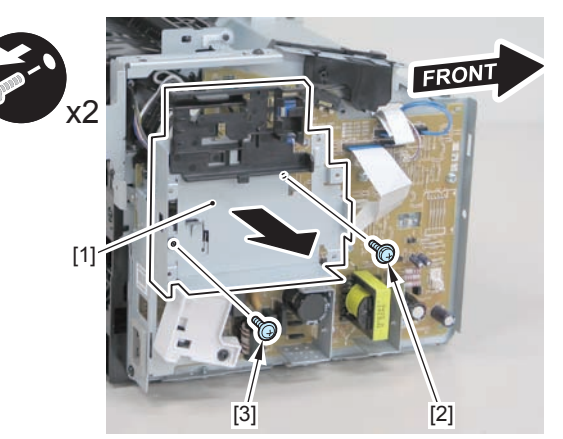

2)Disconnect the terminal[1], free the harness[2] from the harness guide[A], and then put it through the hole[B].

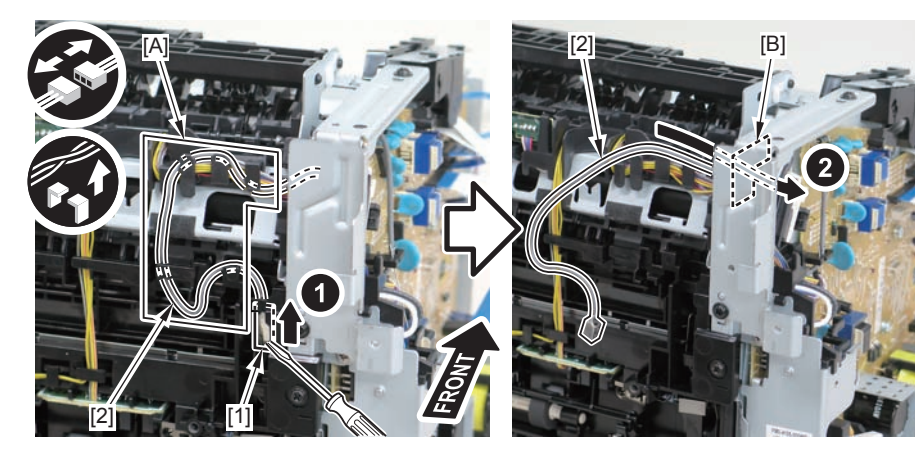

F-4-643

3)Remove the harness spring[1] from the hook[2], and free the harness[3] from the guide[A].

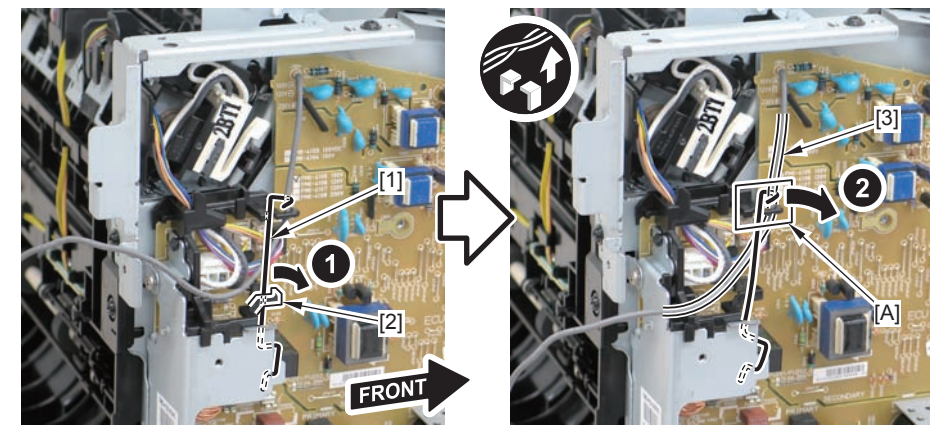

4) Remove the harness retaining spring [1] and 4 connectors [2].

F-4-645

#### Caution:

When connecting the terminal[1], be sure that the contact spring[2] is in contact with it.

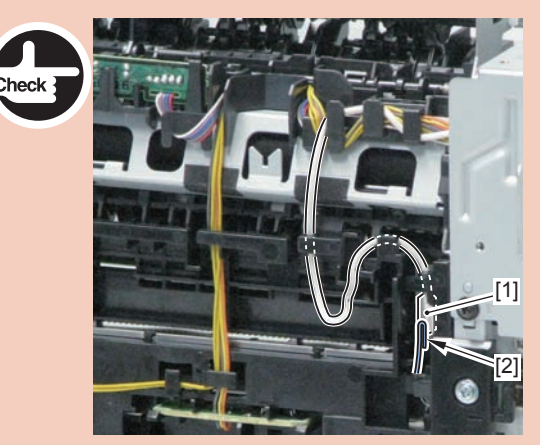

F-4-644

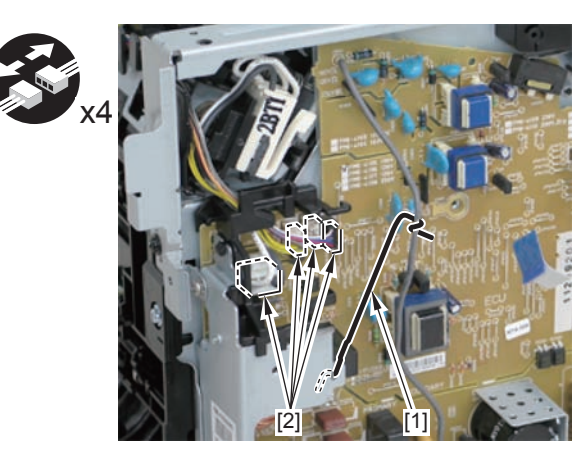

#### 5)Remove the harness[1] from the guide[A] and [B].

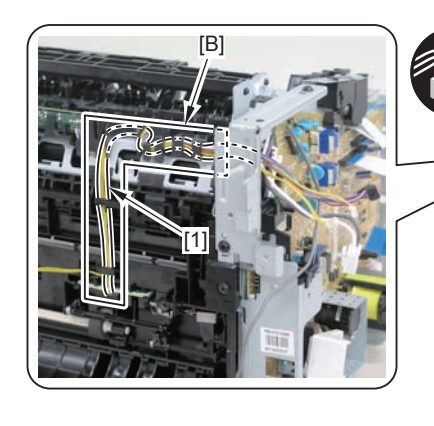

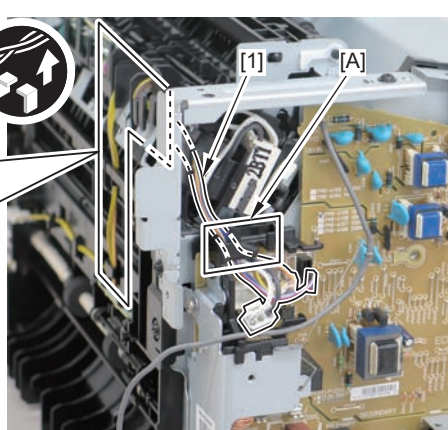

F-4-647

- 6)Remove the fixing delivery/paper width sensor PCB[1]
- 1 connector
- 2 claws[3]

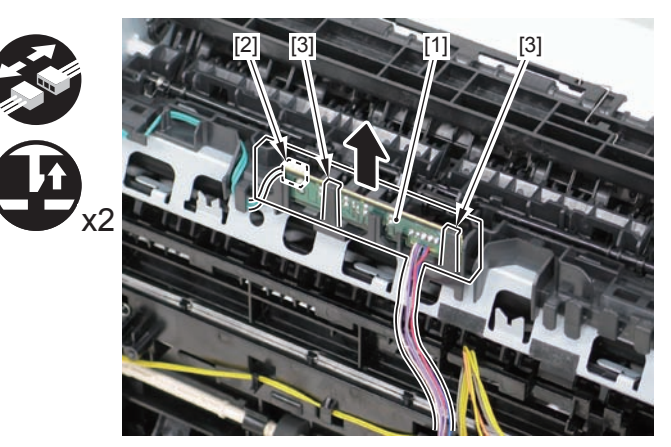

F-4-648

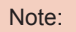

The below picture shows how to wind the harness.

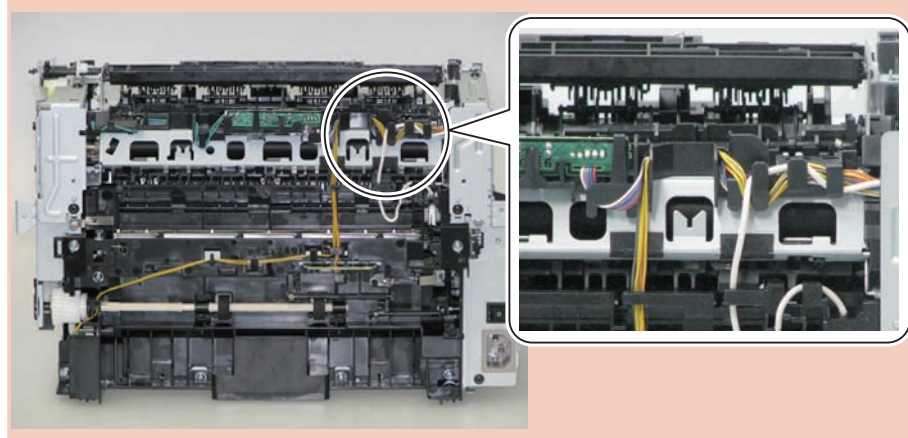

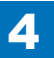

## Removing the Toner Sensor and Multi Pickup Sensor Unit (MF4720w/MF4712/MF4710)

## Preparation

Remove the left cover
Remove the copyboard cover and reader unit.
Remove the right cover
Remove the front cover unit.
Remove the upper cover.

#### Procedure

1)Remove the scanner cover[1]

· 2 screws(black TP)[2]

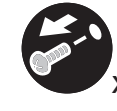

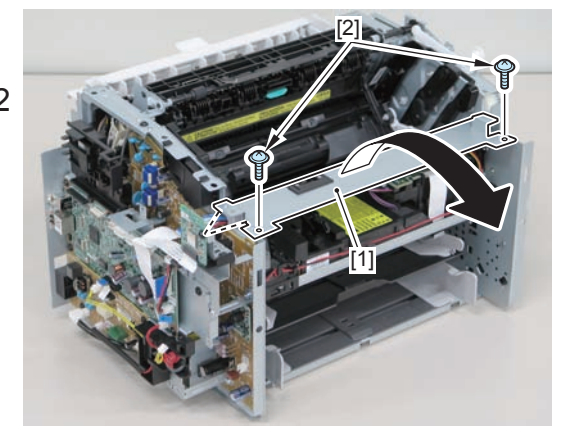

F-4-650

#### Caution:

When mounting the scanner cover, pass the shutter open/close lever [1] through the hole [A] in the scanner cover.

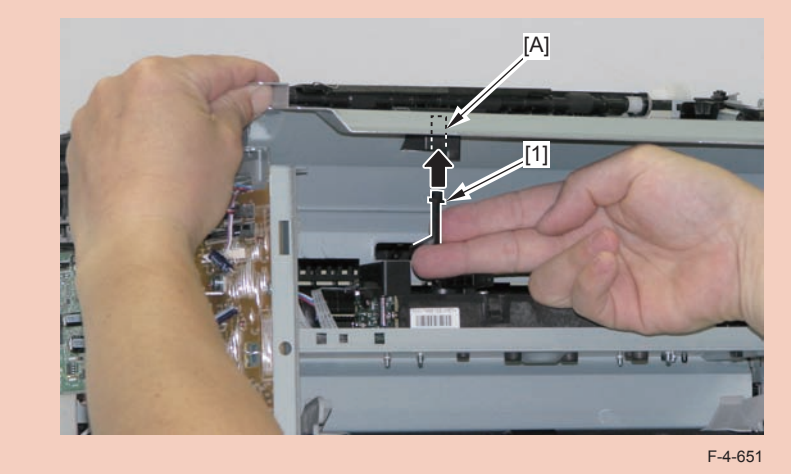

#### Caution:

Ensure that the shutter open/close lever [1] can move vertically.

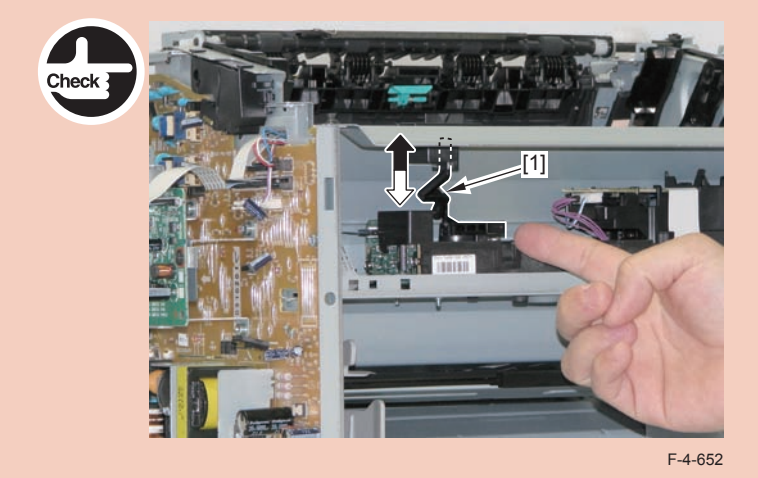

2)Disconnect the 2 connectors[1], and put it through the hole[A] of the left side plate to the inside.

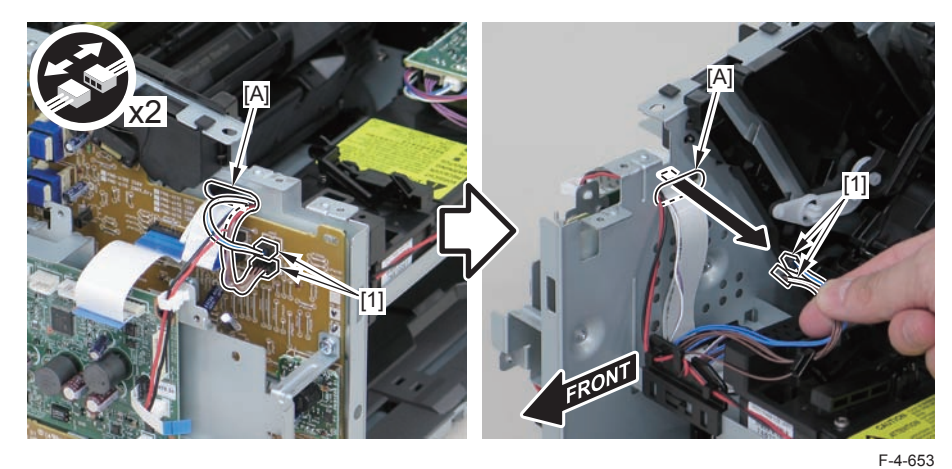

3)Remove the drum unit[1].

F-4-654

4)Remove the toner sensor/multi pickup sensor unit.

- 1 wire saddle[2]
- 1 claw[3]
- 2 hooks[4]

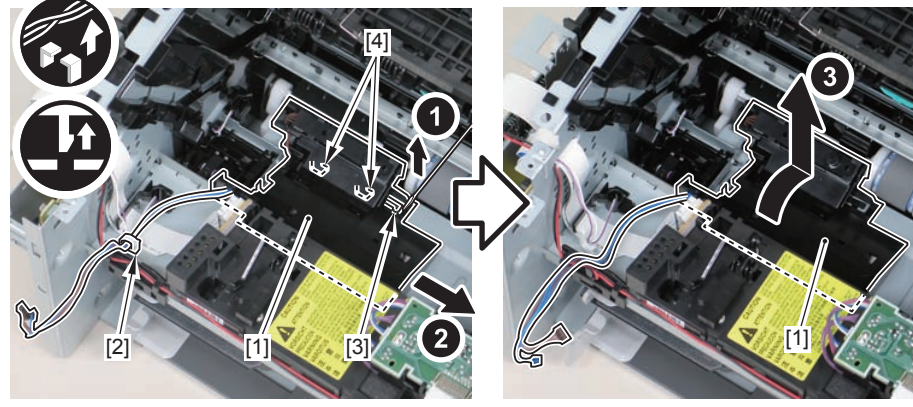

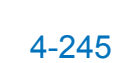

## Removing the Control Panel Unit (L418S/L410/L190)

## Preparation

Remove the left cover
Remove the DADF unit and reader unit.
Remove the DADF unit.

## Procedure

1) Lift the control panel unit [1] as shown below and release 2 claws [2].

2)Remove the control panel unit.[1]

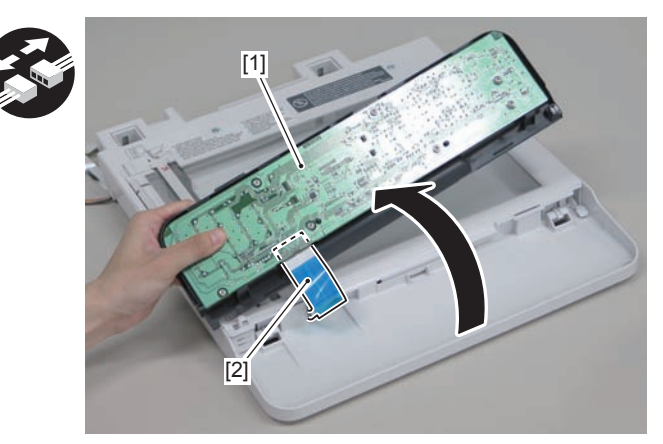

F-4-657

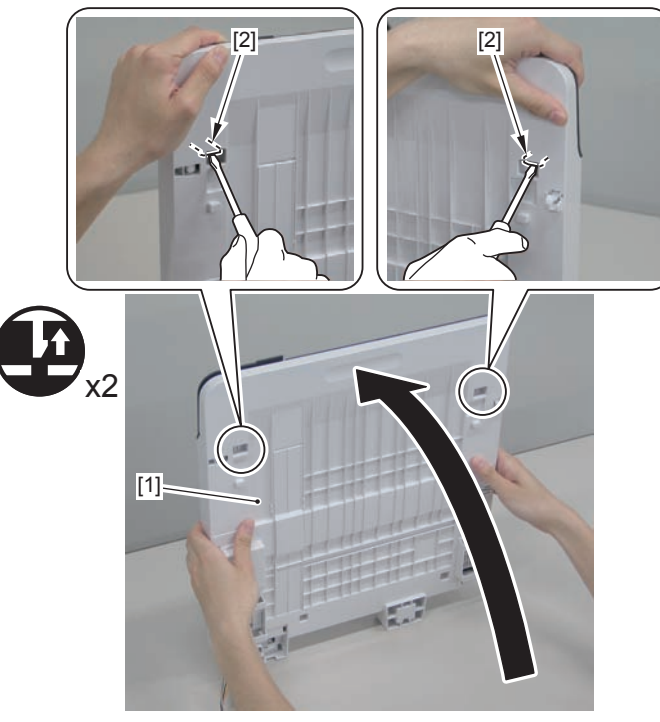

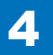

## Removing the Drive Belt (L418S/L410/L190)

## Preparation

1)Remove the right cover

## Procedure

1) Close the reader unit [1] and place the host machine with its left side down.

#### Caution:

Be sure to hold the reader unit firmly when turning the machine with its left side down because the reader unit will be forced open by hinge spring pressure.

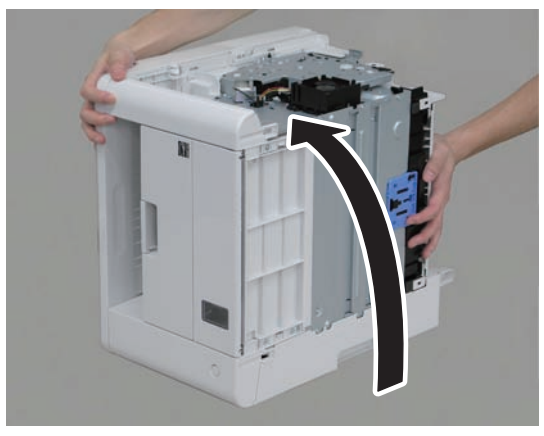

F-4-658

2)Remove the tension unit[1].

• 1 screw[2]

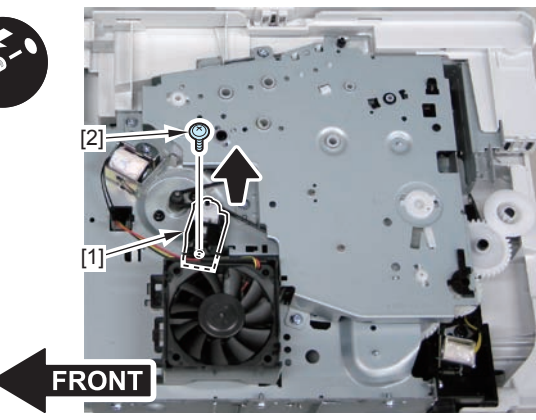

F-4-659

- 3)Remove the shaft support[1], and remove the drive cover[2]
- 5 screws[3]

#### Caution:

Be sure to raise the drive cover[2] straight above slowly to prevent the gear phase from becoming displaced.

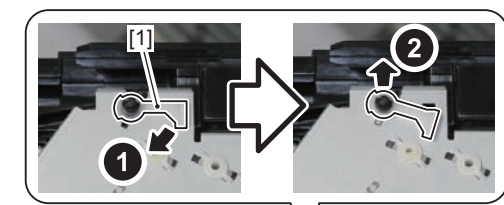

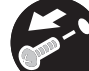

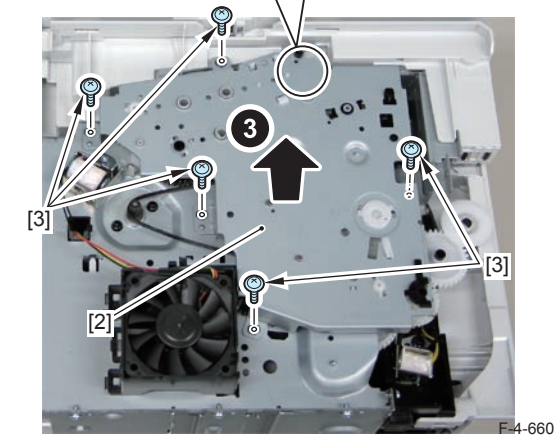

4-247

4)Remove the fixing transmission gear[1] and the cartridge transmission gear[2]

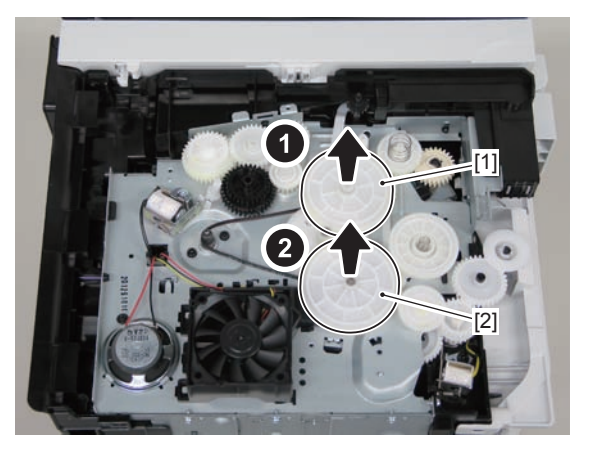

F-4-661

5)Remove the drive belt.

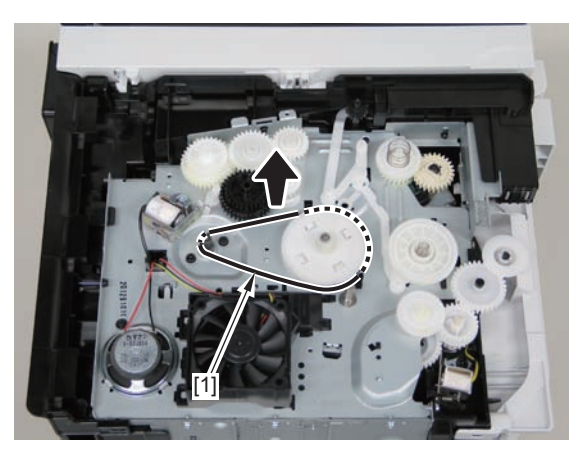

F-4-662

#### Caution:

When assembling the drive gear, install the cartridge arm [1] according to the position shown in the left picture.

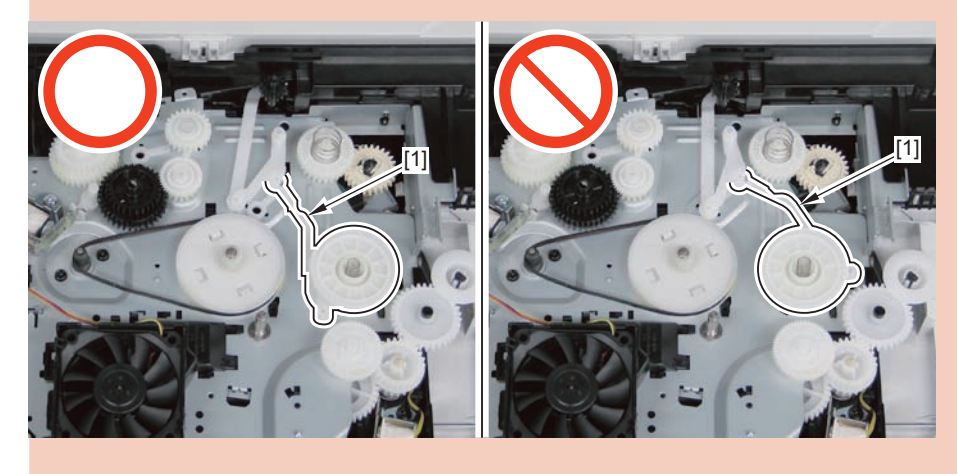

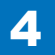
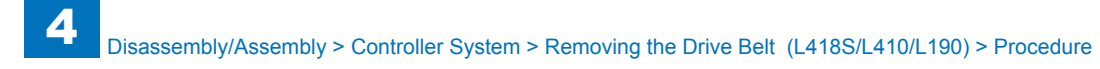

Assemble the drive gear in the order shown in the below picture.

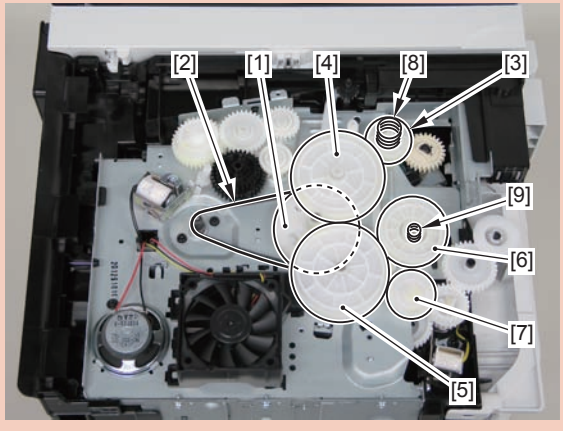

F-4-664

- [1] Primary deceleration pulley [6] Gear coupling
- [2] Timing belt [7] Feed deceleration gear
- [3] Fixing ratchet gear [8] Compression spring
- [4] Fixing transmission gear [9] Compression spring
- [5] Cartridge transmission gear
- [6] Gear coupling
- [7] Feed deceleration gear
- [8] Compression spring
- [9] Compression spring

### Caution:

Align the drive cover [2] with the 14 shaft holes [1] to mount it.

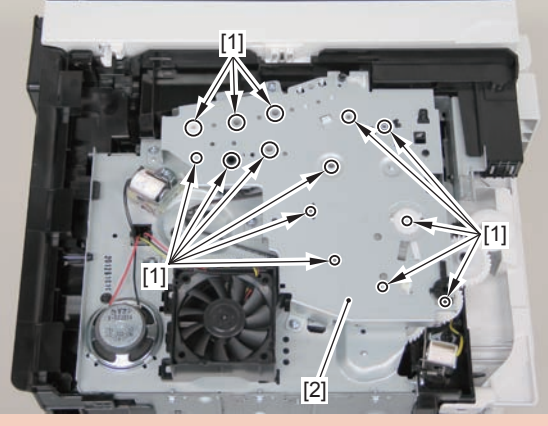

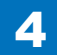

## Removing the Main Motor (L418S/L410/L190)

### Preparation

Remove the left cover
Remove the DADF unit and reader unit.
Remove the right cover
Remove the front cover unit.
Remove the upper cover.

### Procedure

1)Remove the 2 connectors[1] and 2 flat cables[2], and put them through the hole[A] of the left side plate to the inside.

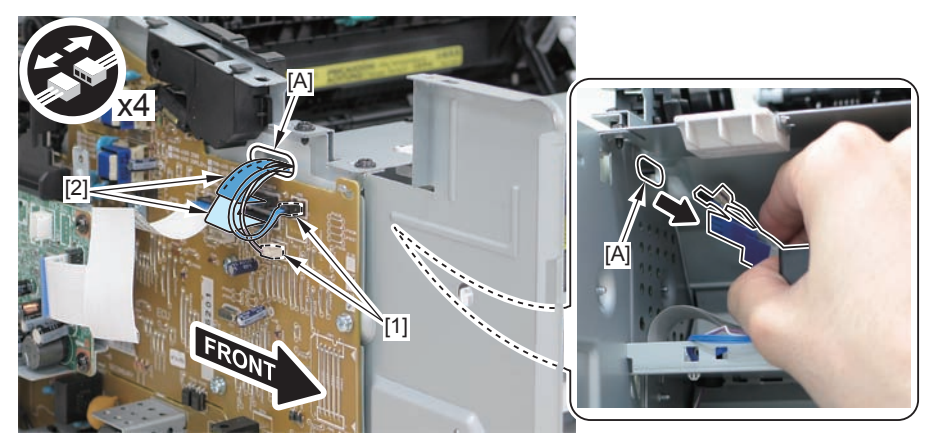

F-4-666

### Caution:

When removing the scanner cover, be sure to disconnect the flat cable in advance to prevent damage to the cable

### 2)Remove the scanner cover[1]

· 2 screws(black TP)[2]

### Caution:

When removing the scanner cover, be sure that the cover does not get under[A] part of the right side plate.

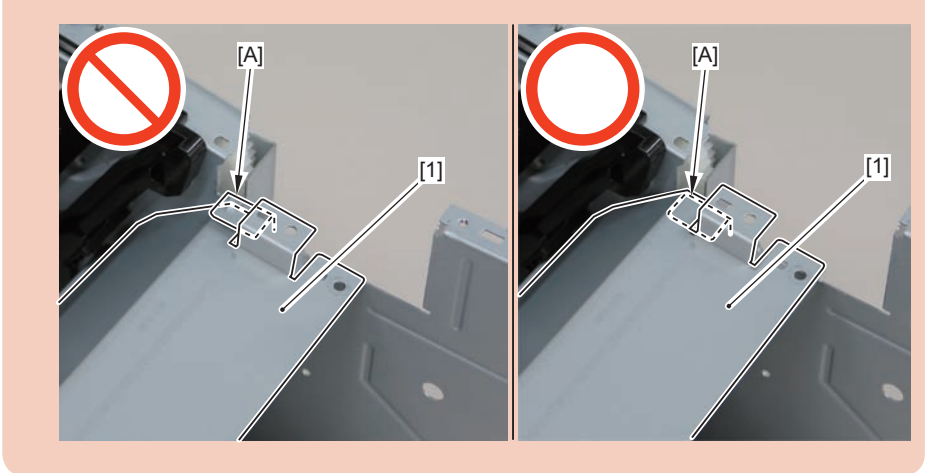

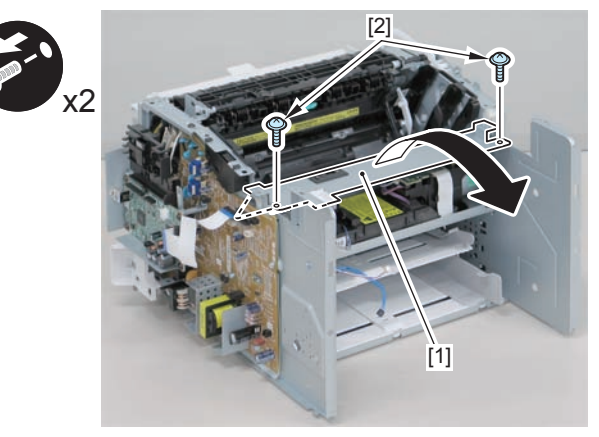

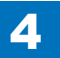

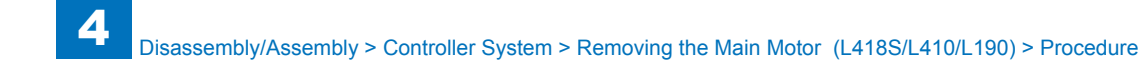

When install the scanner cover, be careful not to damage the motor driver PCB[1] and the duplex relay PCB[2]

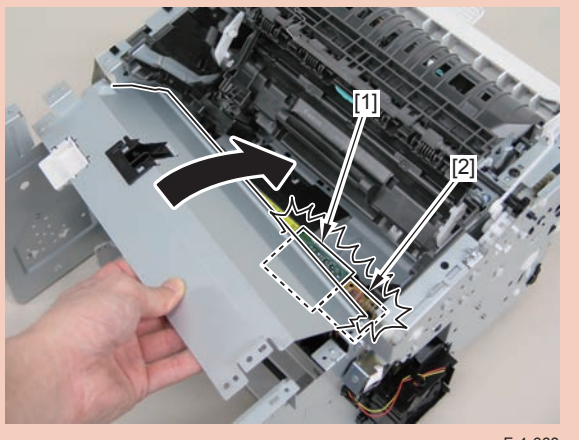

F-4-668

### Caution:

Ensure that the shutter open/close lever [1] can move vertically.

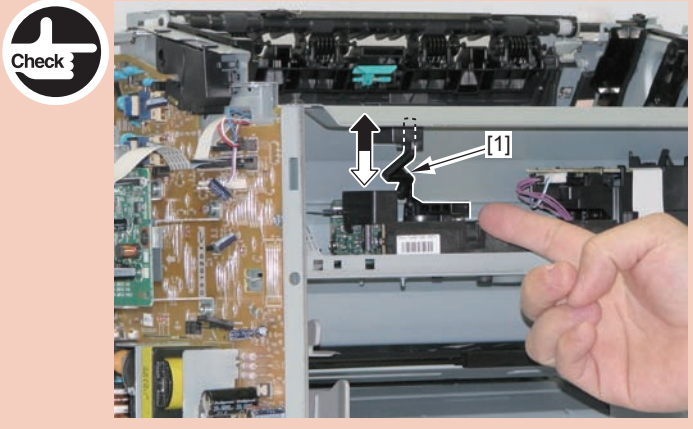

F-4-670

### 3)Disconnect the 2 connectors[1], and remove the motor driver PCB[2]

- 2 claws[3]
- 1 hook[4]

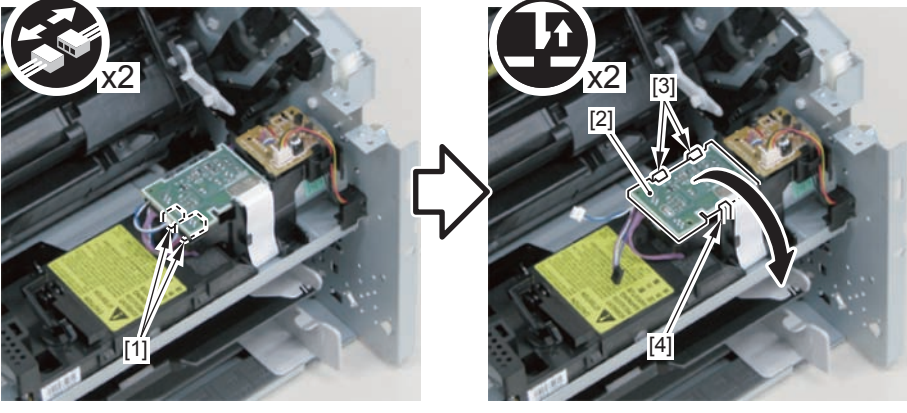

F-4-671

### Caution:

When mounting the scanner cover, pass the shutter open/close lever [1] through the hole [A] in the scanner cover.

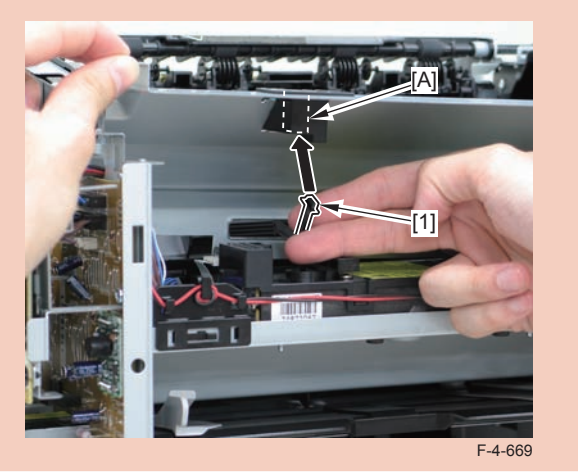

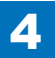

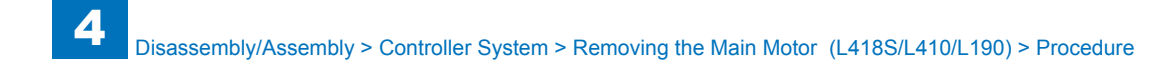

- 4)Free the harness from the harness guide[A] and [B], and remove the duplex relay PCB[1]
- 1 claw[2]
- 1 hook[3]

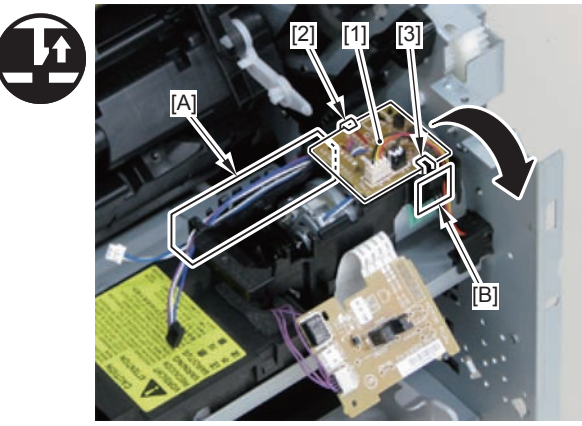

F-4-672

5)Free the motor harness[1] from the harness guide[C].6)Remove the motor guide[2]

- 1 screw[3]
- 1 hook[4]

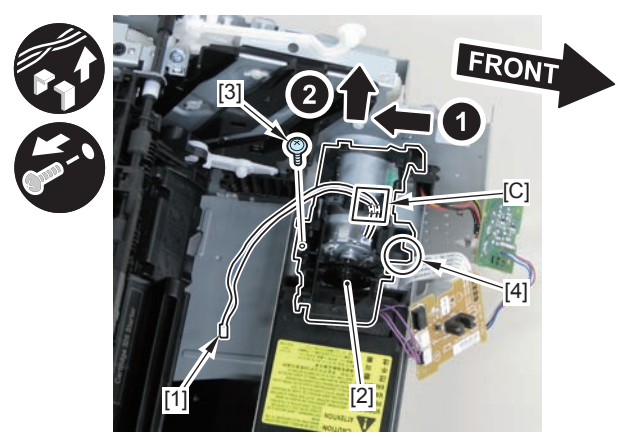

F-4-673

### 7)Lower the tension unit[1], and remove the belt[2].

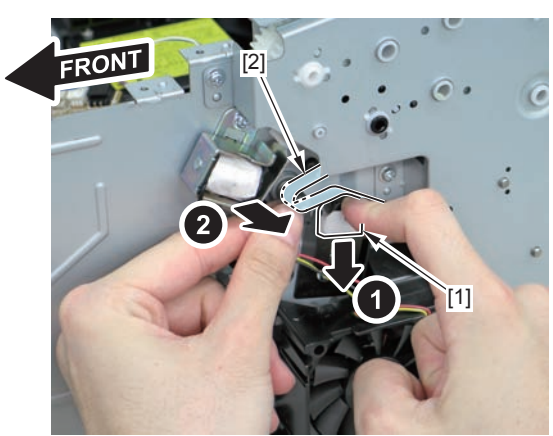

F-4-674

2 screws(with washer)[2]

8)Remove the main motor[1]

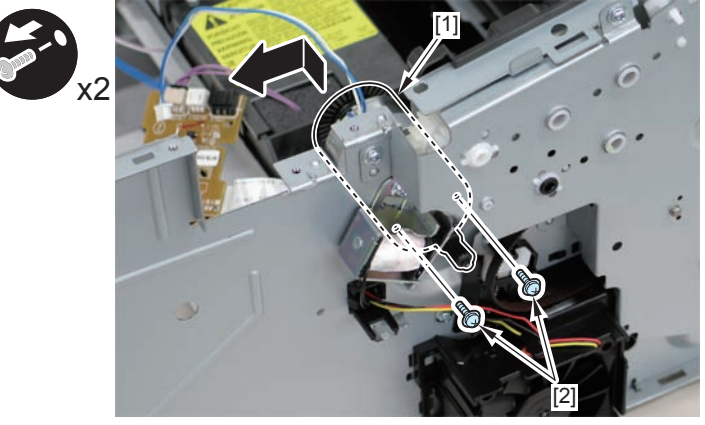

When installing the main motor, be sure to install the harness[1] to the upper side of the motor.

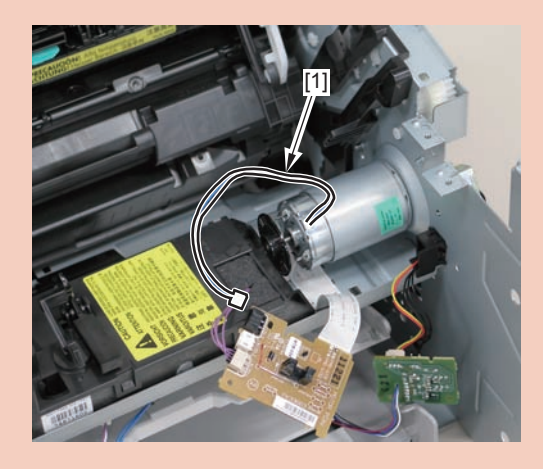

## Removing the Main Fan (L418S/L410/L190)

### Preparation

Remove the left cover
Remove the DADF unit and reader unit.
Remove the right cover
Remove the front cover unit.
Remove the upper cover.

### Procedure

1)Remove the 2 connectors[1] and 2 flat cables[2], and put them through the hole[A] of the left side plate to the inside.

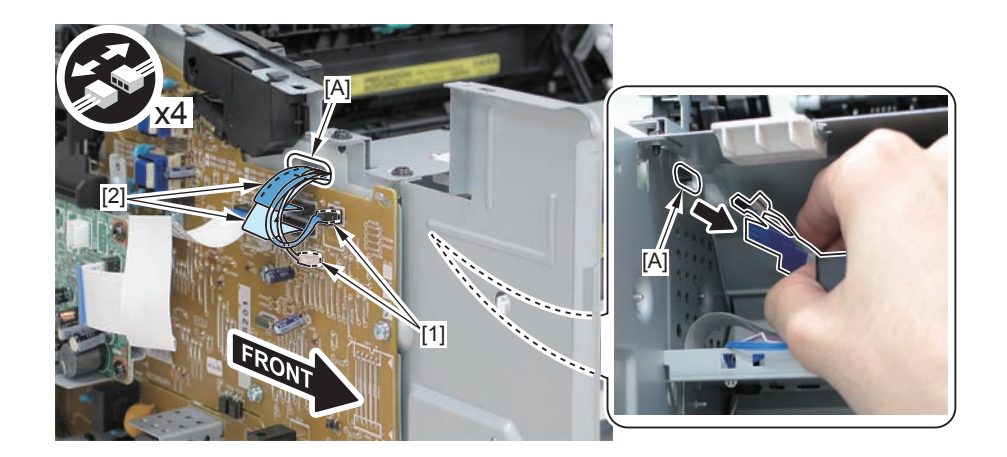

### Caution:

When removing the scanner cover, be sure to disconnect the flat cable in advance to prevent damage to the cable

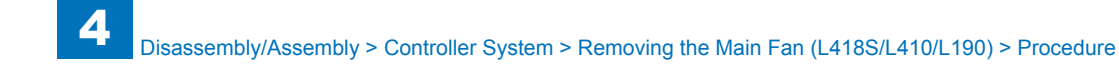

2)Remove the scanner cover[1]

• 2 screws(black TP)[2]

### Caution:

When removing the scanner cover, be sure that the cover does not get under[A] part of the right side plate.

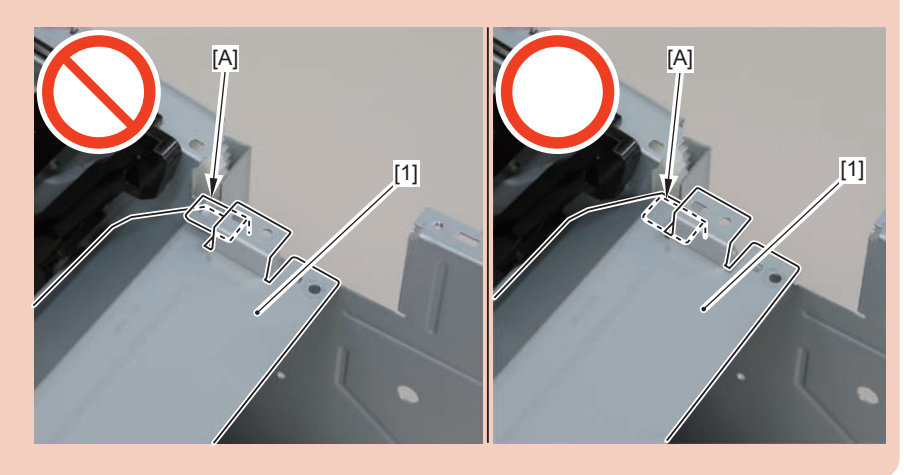

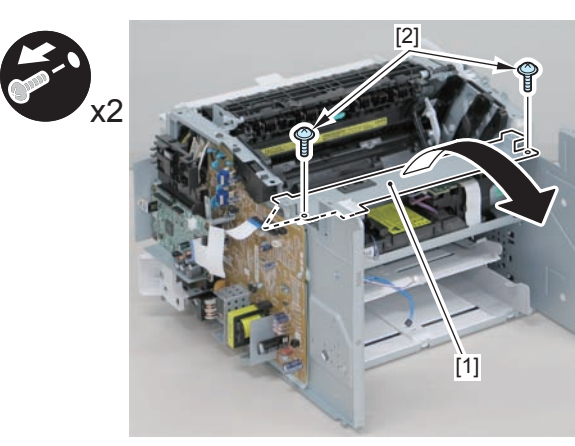

#### F-4-676

### Caution:

When install the scanner cover, be careful not to damage the motor driver PCB[1] and the duplex relay PCB[2]

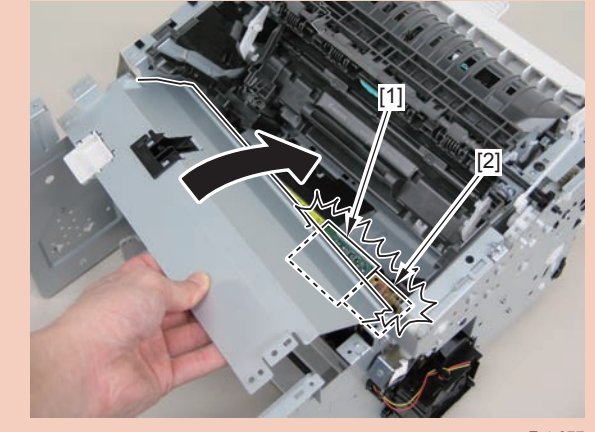

F-4-677

### Caution:

When mounting the scanner cover, pass the shutter open/close lever [1] through the hole [A] in the scanner cover

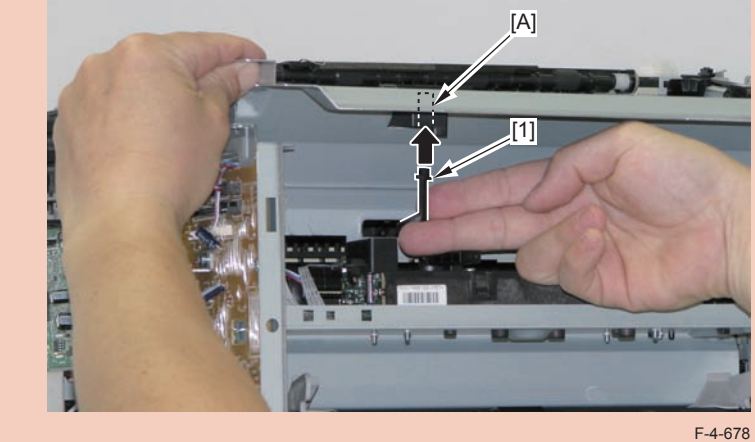

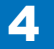

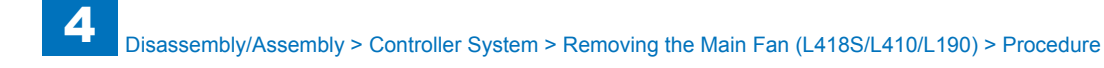

Ensure that the shutter open/close lever [1] can move vertically.

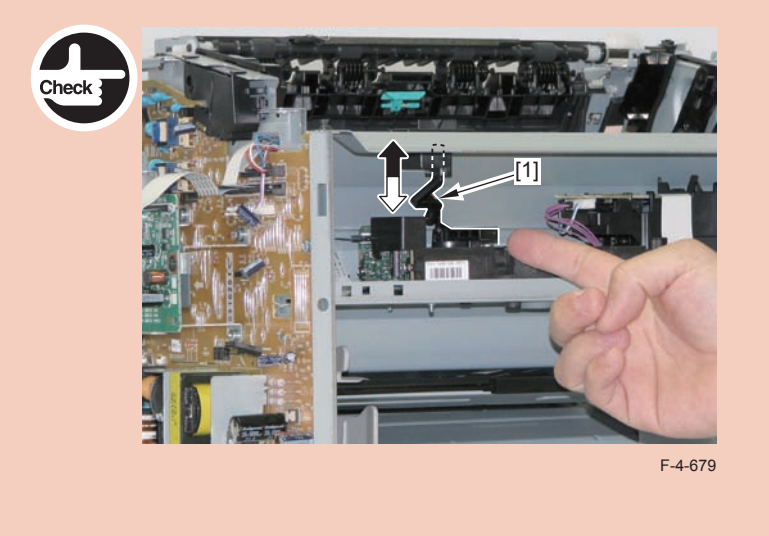

3)Free the fan harness[1] from the harness guide[A], and put it through the hole[B] of the right side plate to the outside.

• 1 connector[2]

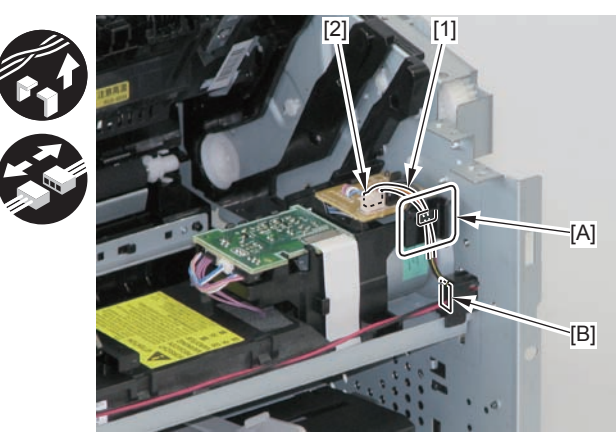

4

F-4-680

4)Free the harness from the guide[A], and remove the main fan[1].2 claws[2]

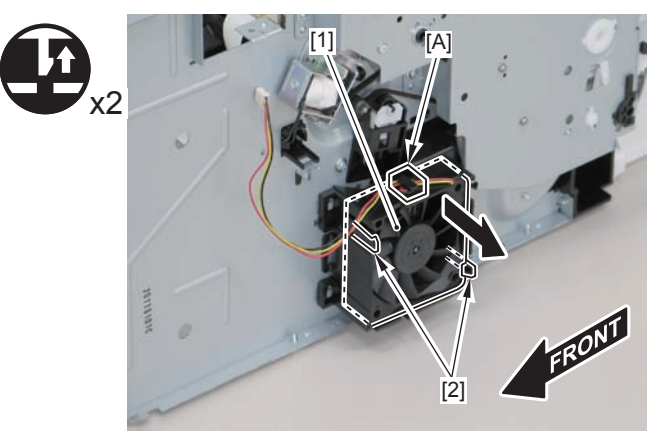

F-4-681

### Caution:

When mounting the main fan, attach the harness [2] to the upper-right side of the fan with the fan label [1] facing inwards.

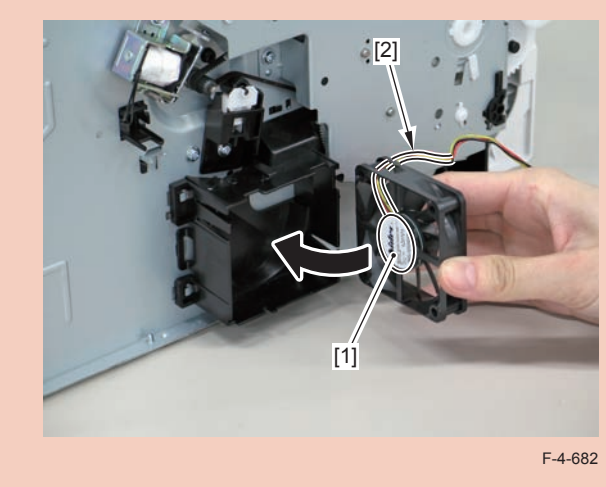

### Removing the Engine Controller PCB (L418S/L410/ L190)

### Preparation

Remove the left cover
Remove the DADF unit and reader unit.
Remove the right cover
Remove the front cover unit.
Remove the upper cover.
Remove the duplex feed unit.
Remove the main controller PCB
Remove the FAX NCU PCB
Remove the wireless LAN PCB.

### Procedure

1)Remove the main controller mounting plate[1]

- 4 screws(with washer)[2]
- 2 screws(black TP)[3]

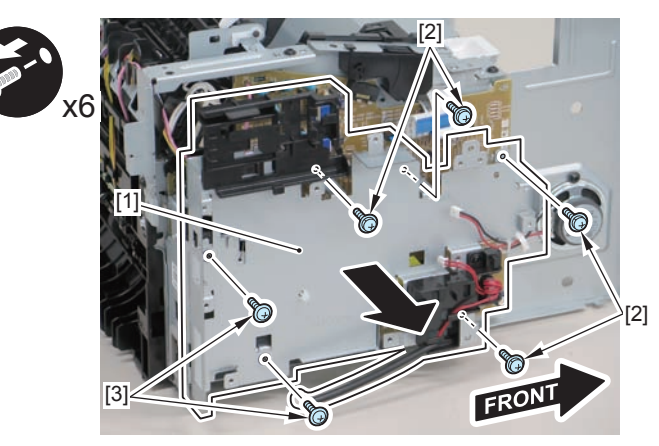

F-4-683

2)Disconnect the terminal[1], free the harness[2] from the harness guide[A], and then put it through the hole[B].

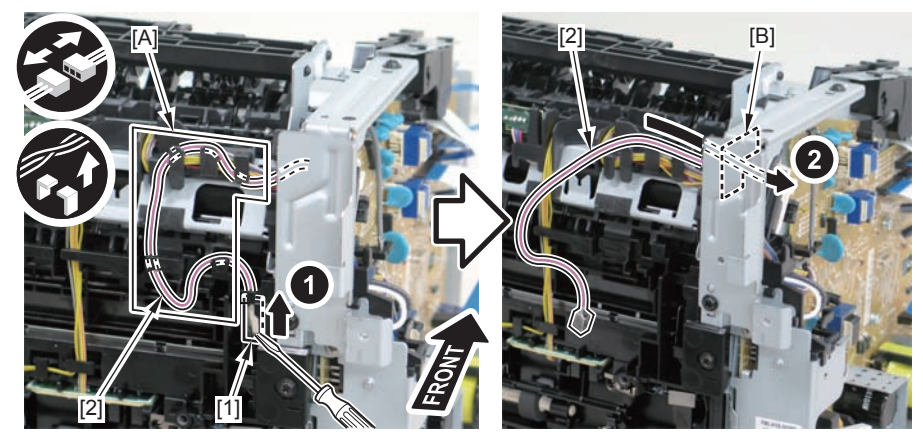

F-4-684

### Caution:

When connecting the terminal[1], be sure that the contact spring[2] is in contact with it.

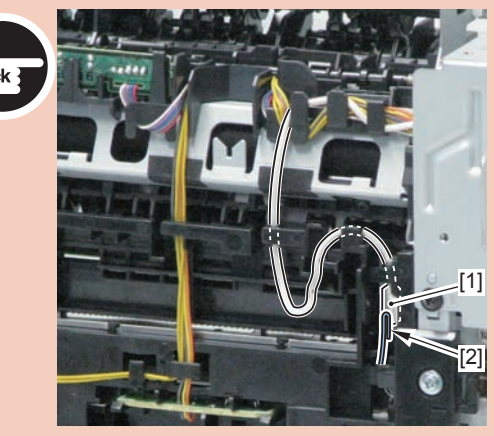

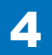

3)Remove the harness retaining spring[1] from the hook[2], and free the harness[3] from the guide[A].

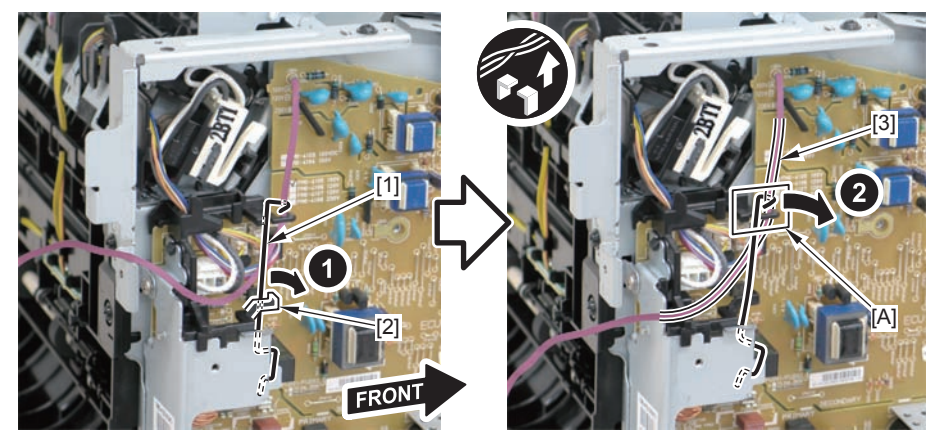

F-4-686

4)Remove the harness retaining spring[1], and free the harness from the guide[A].

- 2 flat cables[2]
- 6 connectors[3]

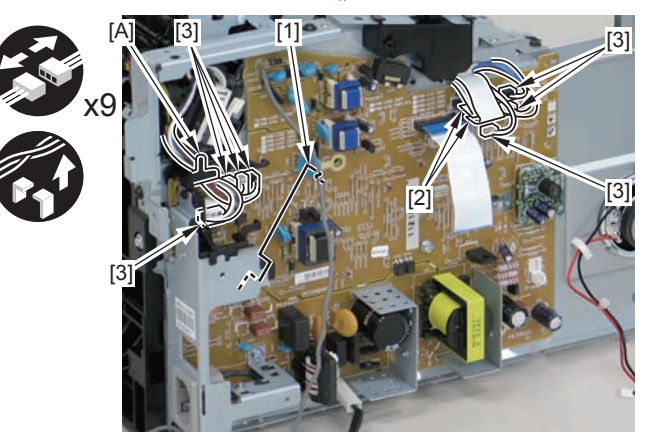

F-4-687

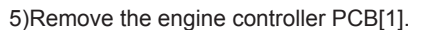

- 5 screws(with washers)[2]
- 1 screw(with tooth lock washer)[3]
- 1 screw(black TP)[4]
- 1 hook[5]

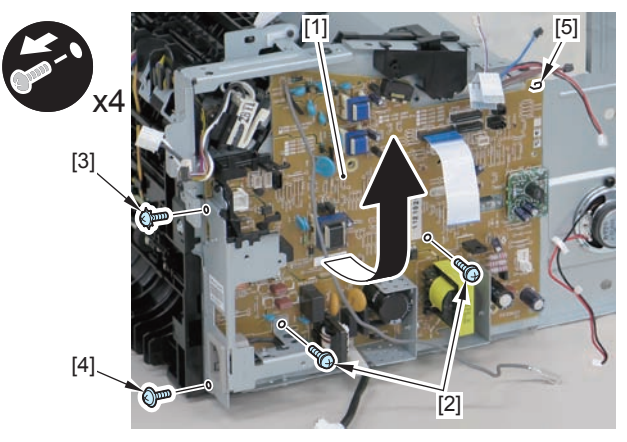

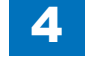

When reassembling, attach the engine controller PCB to the hook [1] and then mount the switchboard [3] to the lower side of the switch arm [2].

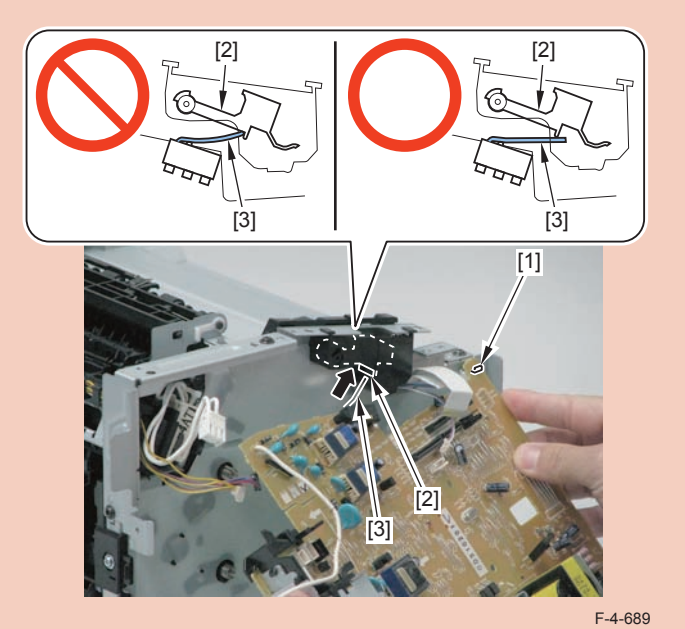

Ensure that the switch arm [1] can move vertically.

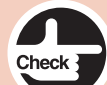

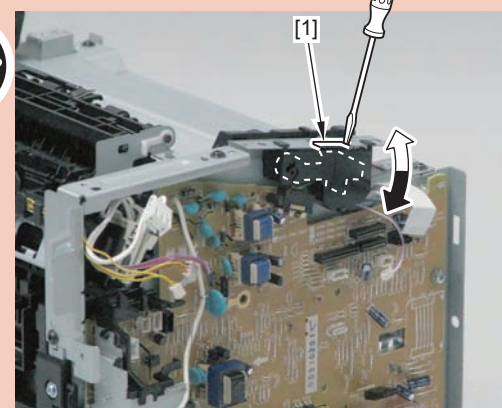

## Removing the Main Controller PCB (L418S/L410/L190)

### Preparation

1)Remove the left cover

### Procedure

1)Remove the 4 flat cables[1] and 6 connectors[2].

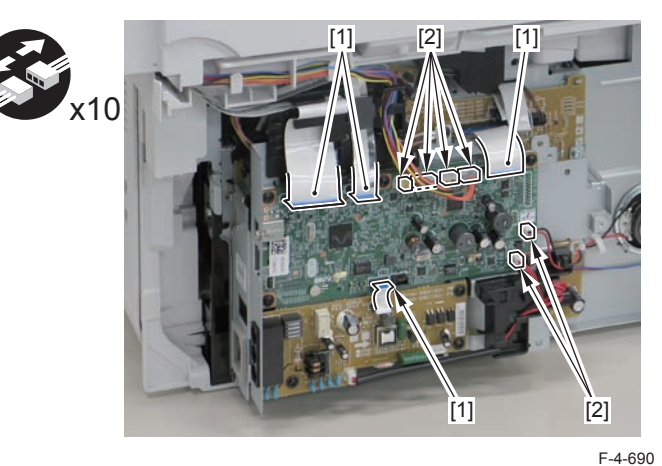

2)Remove the main controller PCB[1].

5 screws(black TP)[3]

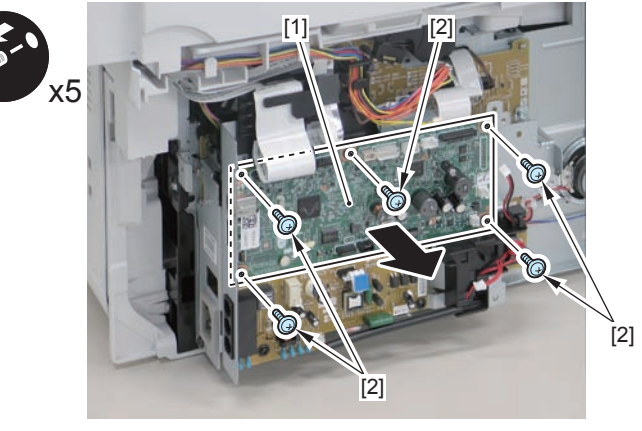

## Removing the FAX NCU PCB(L418S/L410/L190)

### Preparation

1)Remove the left cover

### Procedure

1)Remove the FAX NCU PCB[1]

- 1 flat cable[2]
- 1 connector[3]
- 3 screws[4]

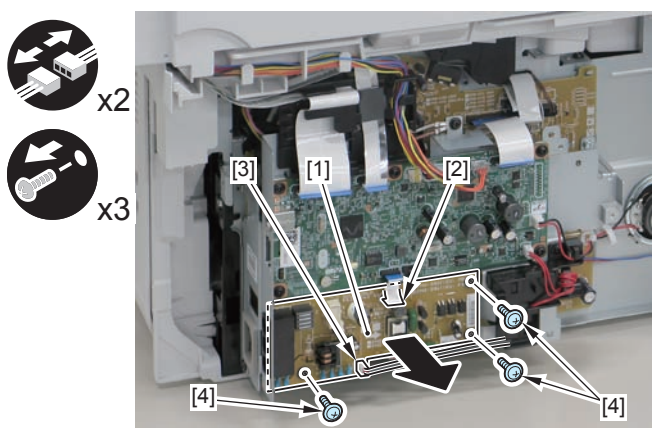

F-4-692

## Removing the Wireless LAN PCB (L418S/L410/L190)

### Preparation

1)Remove the left cover

### Procedure

1)Remove the wireless LAN PCB.

- 1 flat cable[2]
- 1 screw[3]

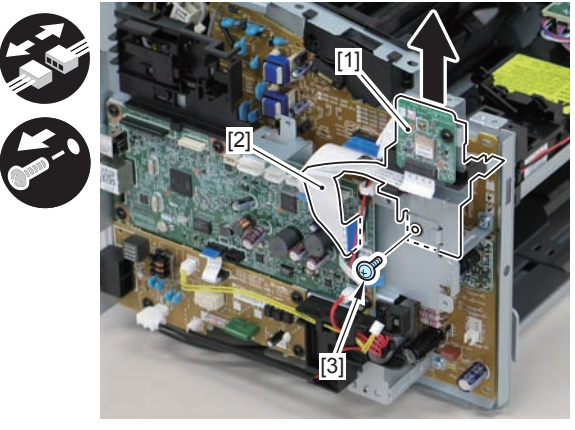

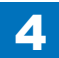

# Removing the Paper Leading Edge Sensor PCB (L418S/L410/L190)

### Preparation

Remove the left cover
Remove the DADF unit and reader unit.
Remove the right cover
Remove the front cover unit.
Remove the upper cover.
Remove the duplex feed unit.
Remove the main controller PCB
Remove the FAX NCU PCB.
Remove the wireless LAN PCB.

### Procedure

1)Remove the main controller mounting plate[1]

- 4 screws(with washers)[2]
- 2 screws(black TP)[3]

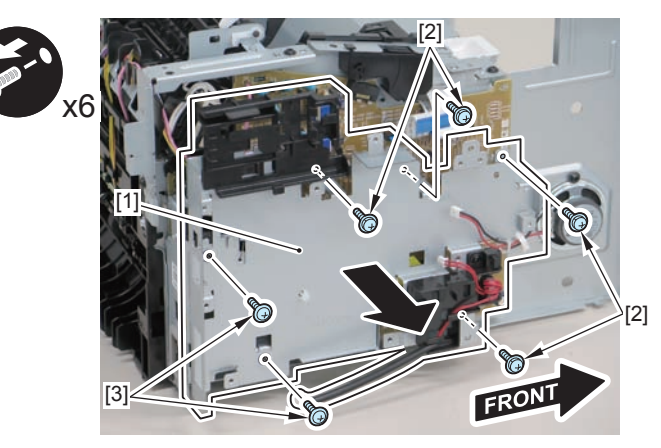

F-4-694

2)Disconnect the terminal[1], free the harness[2] from the harness guide[A], and then put it through the hole[B].

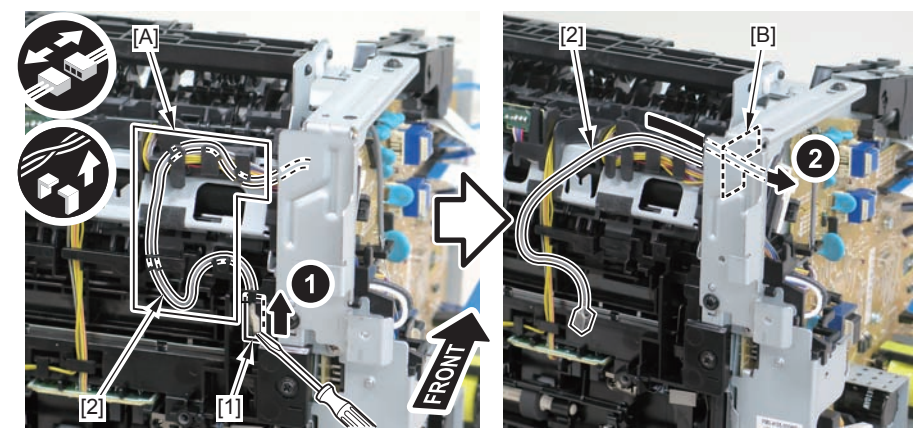

F-4-695

### Caution:

When connecting the terminal[1], be sure that the contact spring[2] is in contact with it.

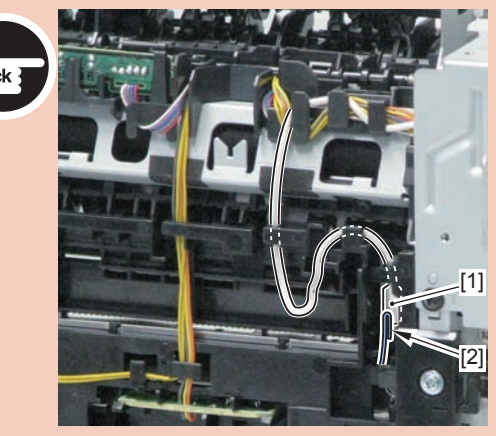

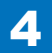

4-261

3)Remove the harness spring[1] from the hook[2], and free the harness[3] from the guide[A].

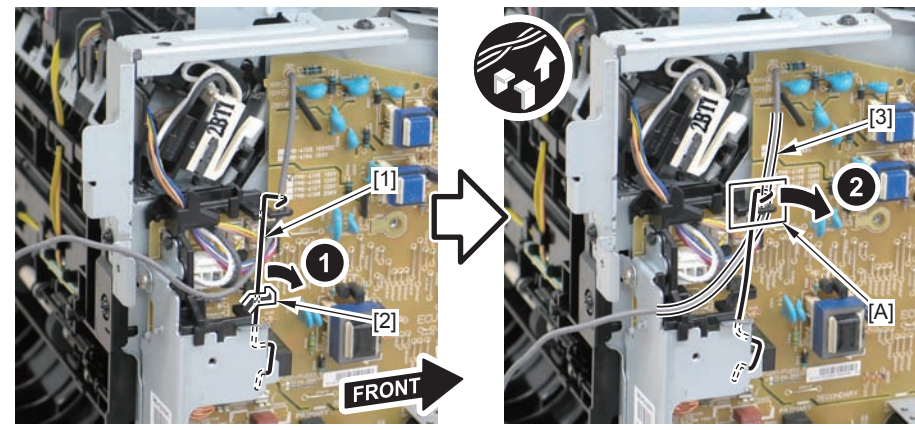

4)Remove the harness retaining spring[1] and 4 connectors[2].

F-4-697

5)Remove the harness[1] from the guide[A] and [B].

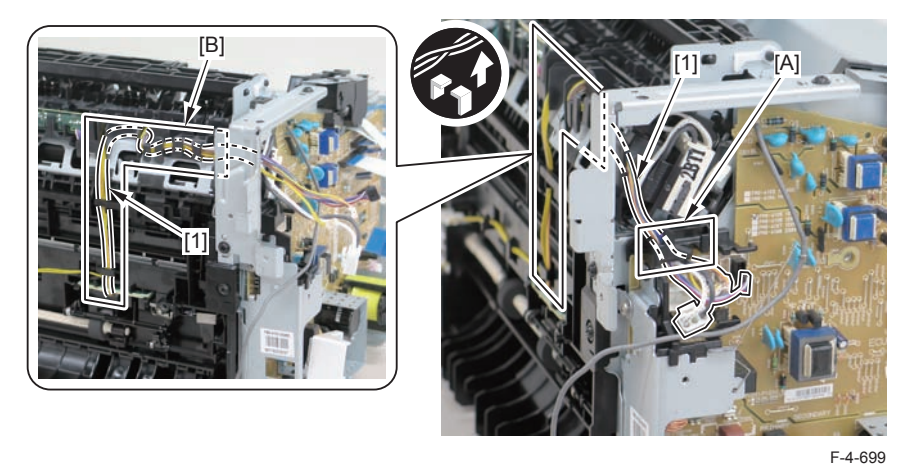

6)Remove the paper leading edge sensor PCB[1]

2 claws[2]

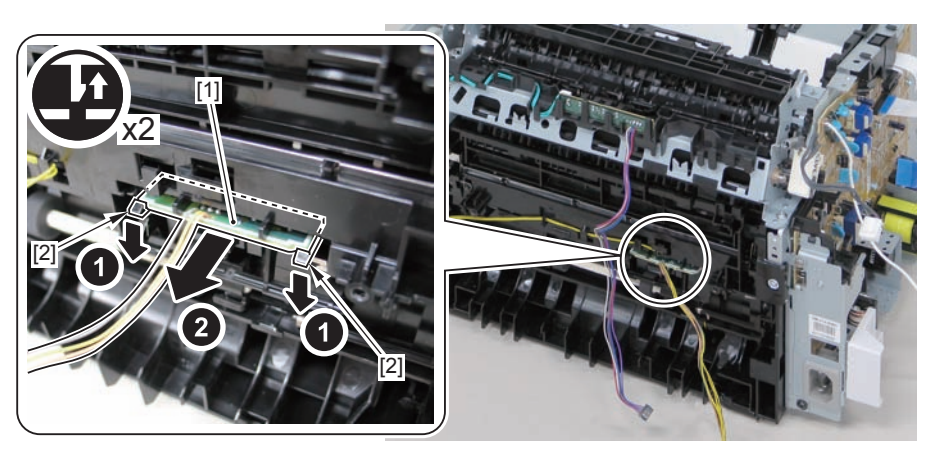

F-4-700

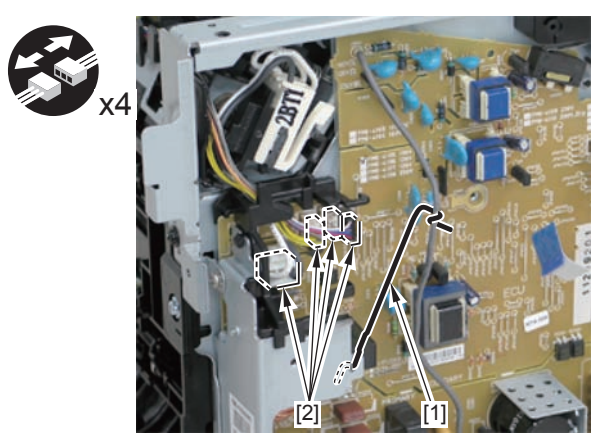

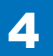

### Note:

The below picture shows how to wind the harness.

4

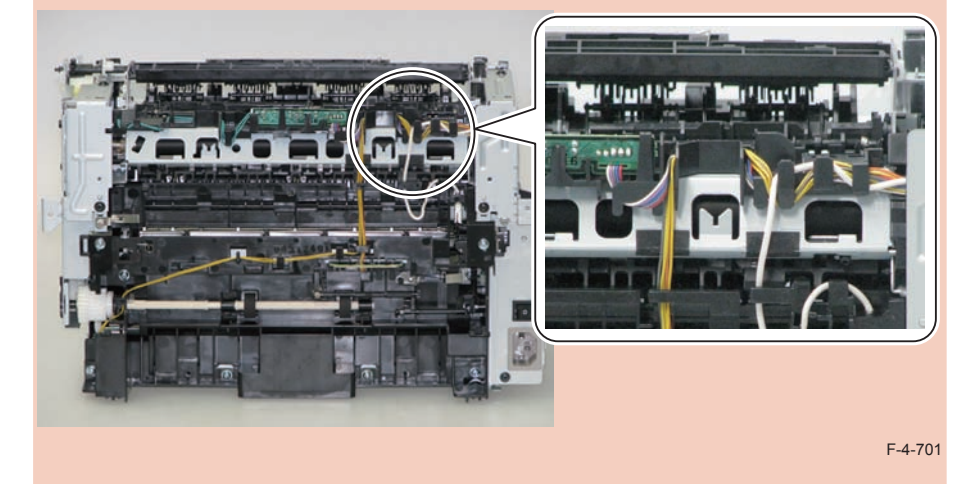

# Removing the Fixing Delivery/Paper Width Sensor PCB (L418S/L410/L190)

### Preparation

Remove the left cover
Remove the DADF unit and reader unit.
Remove the right cover
Remove the front cover unit.
Remove the upper cover.
Remove the duplex feed unit.
Remove the main controller PCB
Remove the FAX NCU PCB.
Remove the wireless LAN PCB.

### Procedure

1)Remove the main controller mounting plate[1]

- 4 screws(with washer)[2]
- 2 screws(black TP)[3]

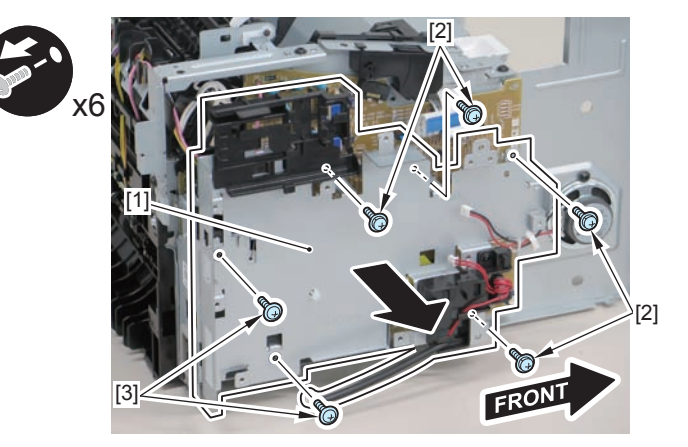

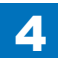

4-263

2)Disconnect the terminal[1], free the harness[2] from the harness guide[A], and then put it through the hole[B].

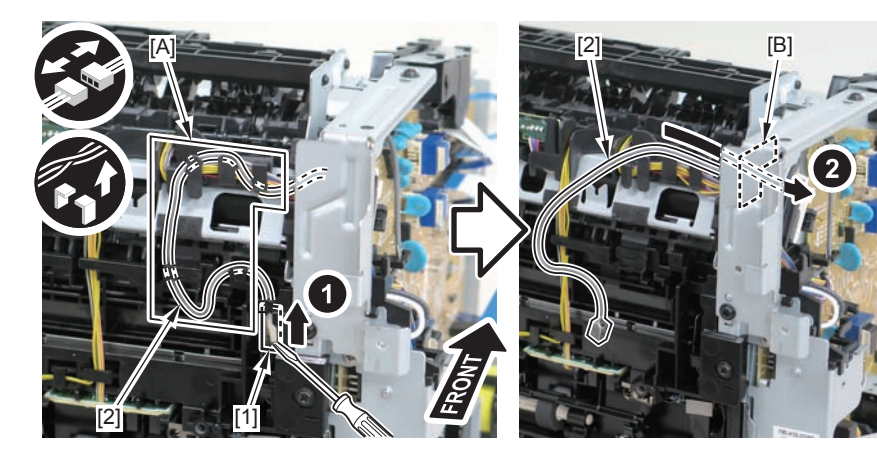

F-4-703

## 3)Remove the harness retaining spring[1] from the hook[2], and free the harness[3] from the guide[A].

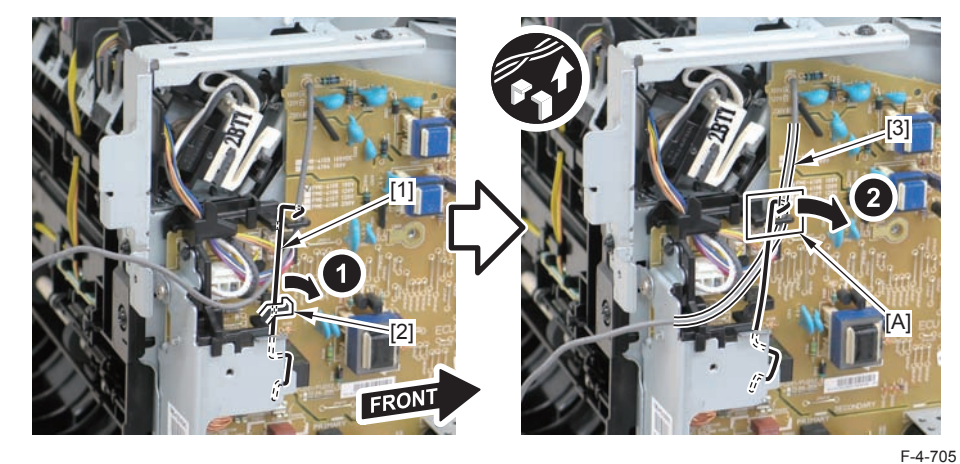

4)Remove the harness retaining spring[1] and 4 connectors[2].

### Caution:

When connecting the terminal[1], be sure that the contact spring[2] is in contact with it.

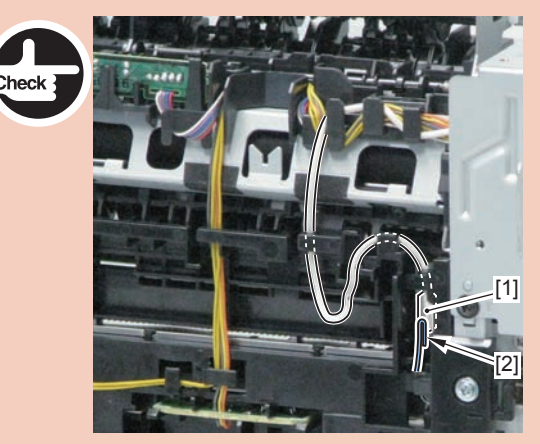

F-4-704

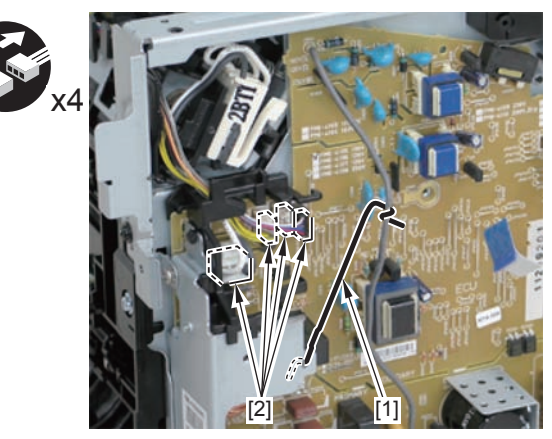

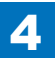

### 5)Remove the harness[1] from the guide[A] and [B].

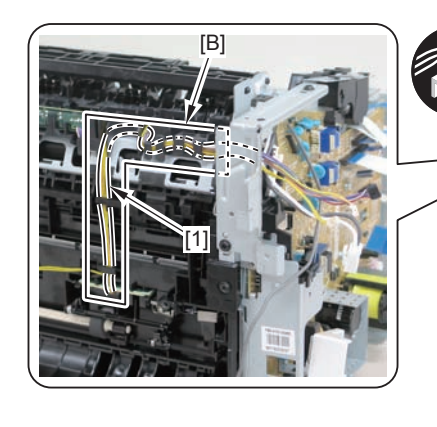

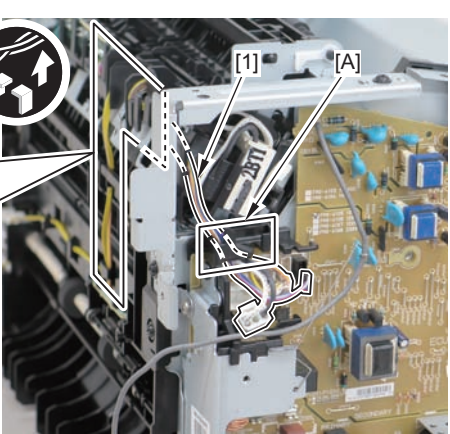

F-4-707

- 6)Remove the fixing delivery/paper width sensor PCB[1]
- 1 connector
- 2 claws[3]

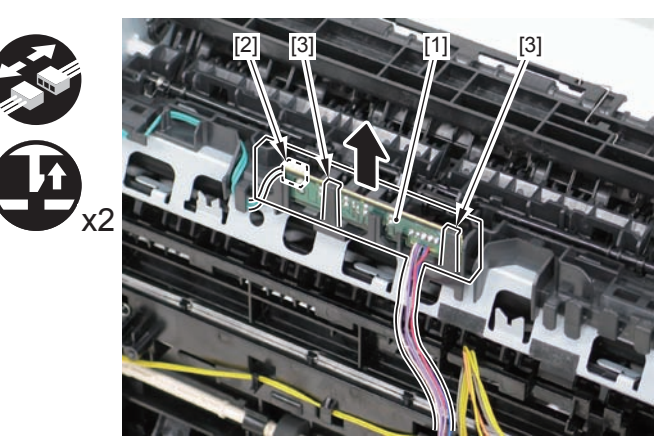

F-4-708

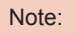

The below picture shows how to wind the harness.

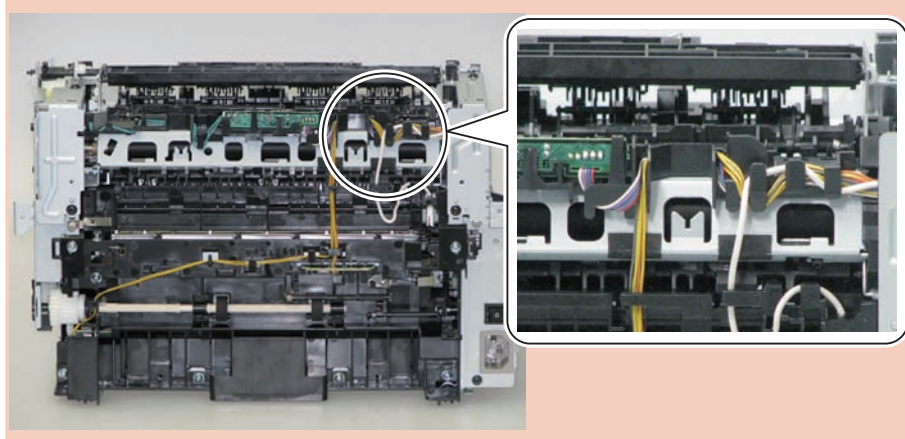

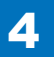

### 4-265

### Removing the Toner Sensor and Multi Pickup Sensor Unit (L418S/L410/L190)

### Preparation

Remove the left cover
Remove the DADF unit and reader unit.
Remove the right cover
Remove the front cover unit.
Remove the upper cover.

### Procedure

1)Remove the 2 connectors[1] and 2 flat cables[2], and put them through the hole[A] of the left side plate to the inside.

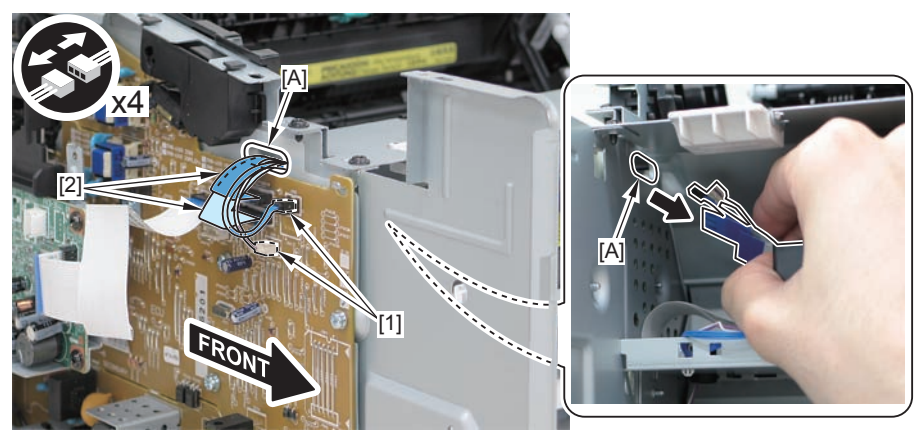

F-4-710

### Caution:

When removing the scanner cover, be sure to disconnect the flat cable in advance to prevent damage to the cable

2)Remove the scanner cover[1]

· 2 screws(black TP)[2]

### Caution:

When removing the scanner cover, be sure that the cover does not get under[A] part of the right side plate.

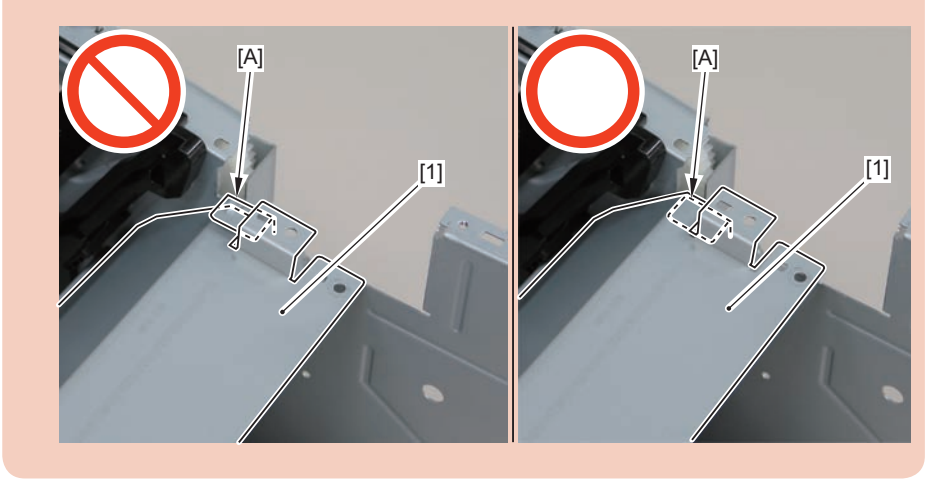

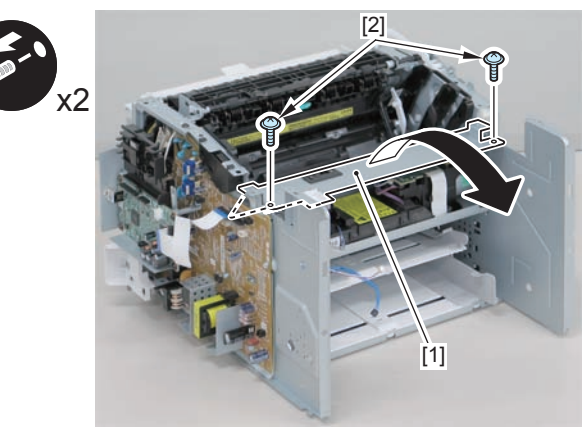

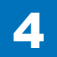

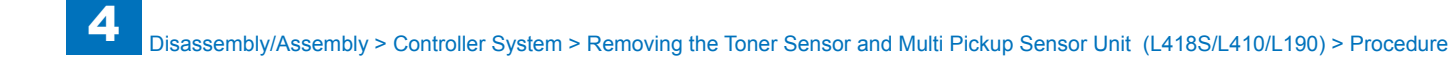

When install the scanner cover, be careful not to damage the motor driver PCB[1] and the duplex relay PCB[2]

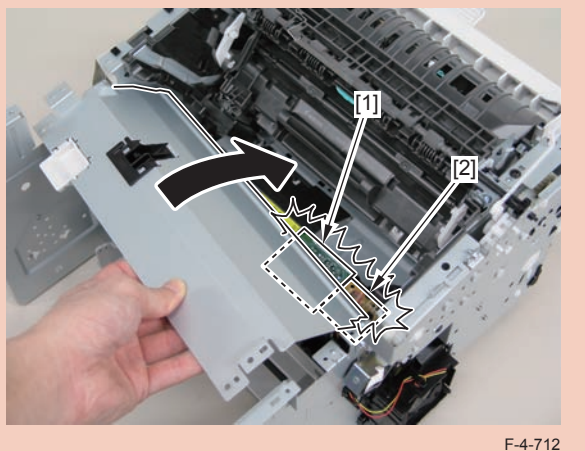

### Caution:

When mounting the scanner cover, pass the shutter open/close lever [1] through the hole [A] in the scanner cover

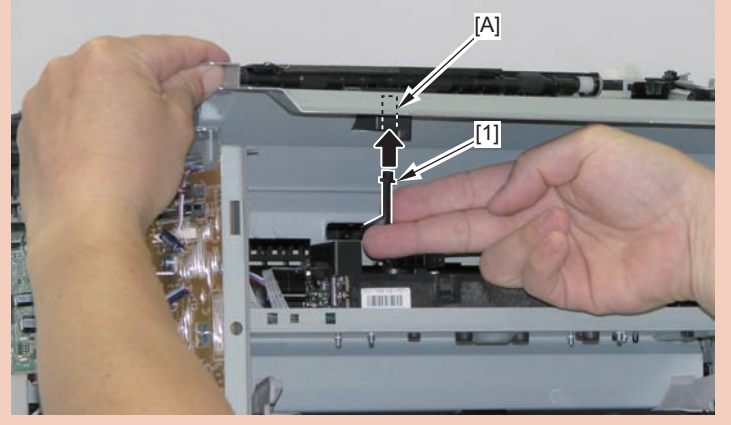

F-4-713

### Caution:

Ensure that the shutter open/close lever [1] can move vertically.

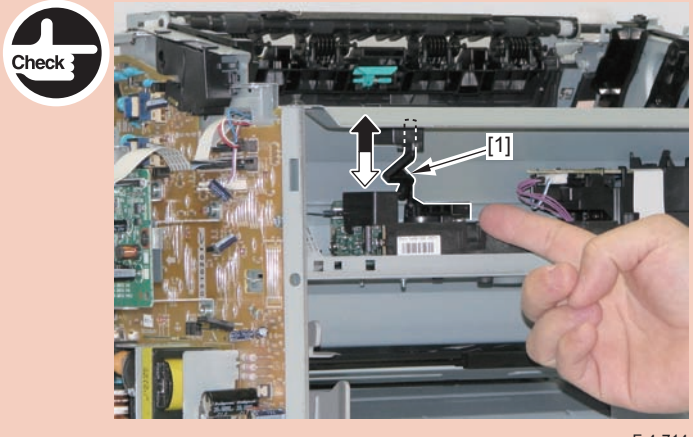

F-4-714

3)Remove the toner sensor/multi pickup sensor unit.

- 1 wire saddle[2]
- 1 claw[3]
- 2 hooks[4]

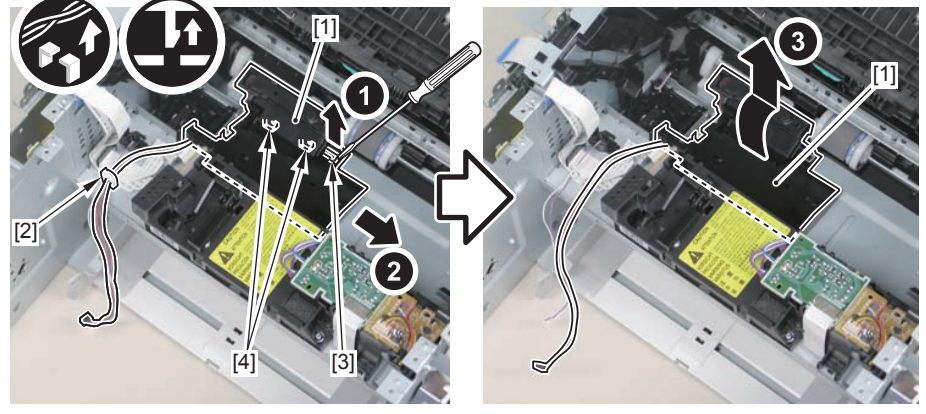

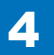

## Removing the Speaker (L418S/L410/L190)

### Preparation

1)Remove the left cover

### Procedure

1)Disconnect harness from the guide[A], and remove the speaker[1].

- 1 connector[2]
- 2 wire saddles[3]
- 1 screw[4]

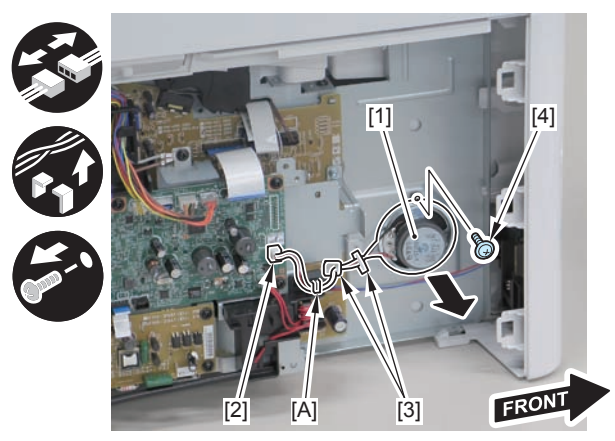

F-4-716

### Caution:

When mounting the scanner cover, pass the shutter open/close lever [1] through the hole [A] in the scanner cover

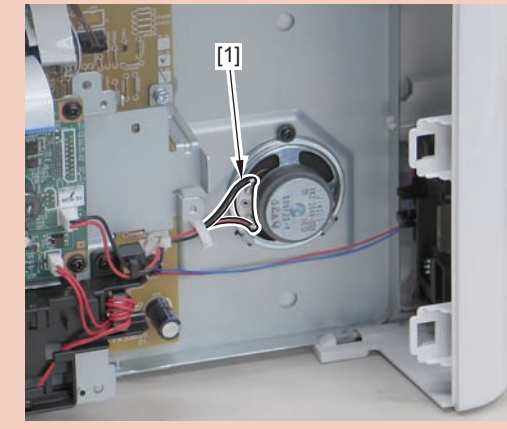

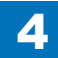

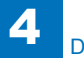

## Laser Exposure System

## Removing the Laser Scanner Unit (MF4890dw/ MF4880dw)

### Preparation

Remove the left cover.
Remove the DADF unit and reader unit.
Remove the right cover.
Remove the front cover unit.
Remove the upper cover

### Procedure

### Caution:

Do not disassemble the laser scanner unit because adjustment is required.

- 1)Remove the scanner cover [1].
- 2 screws (black TP) [2]

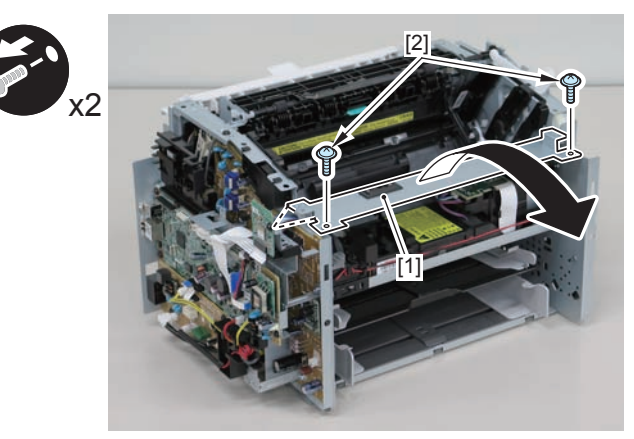

F-4-718

### Caution:

• When mounting the scanner cover, pass the shutter open/close lever [1] through the hole [A] in the scanner cover.

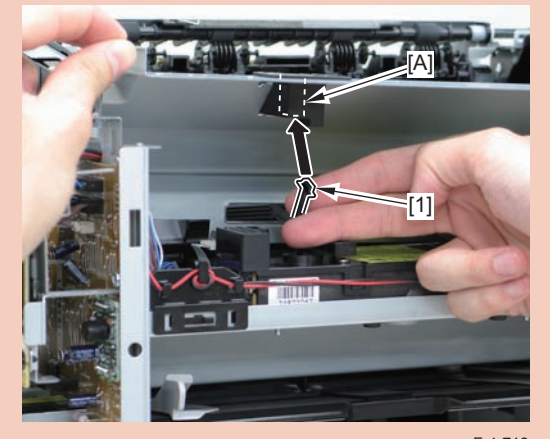

• Ensure that the shutter open/close lever [1] can move vertic alfy.<sup>719</sup>

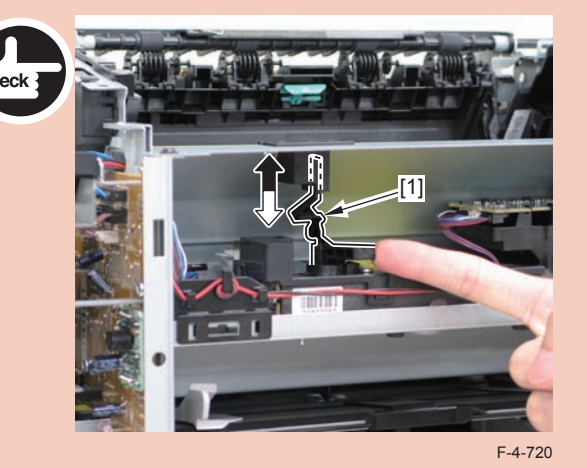

2) Move the laser scanner unit [1].

4

- 4 screws [2]
- 1 sponge[3]

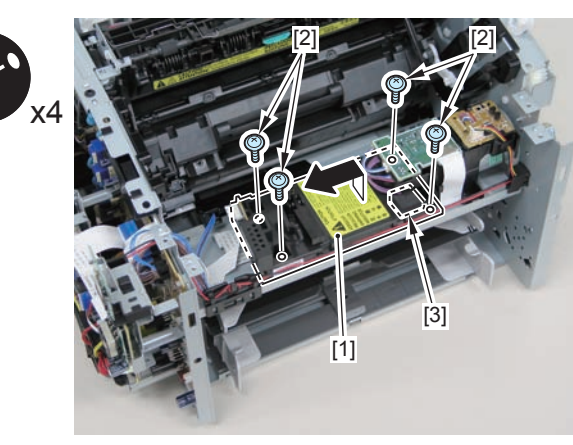

F-4-721

3)Remove the laser scanner unit [1].

- 1 flat cable [2]
- 1 connector [3]

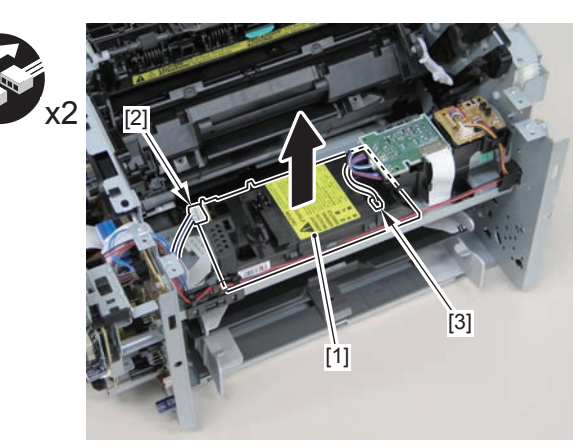

F-4-722

## Removing the Laser Scanner Unit (MF4870dn/4830d)

### Preparation

Remove the left cover.
Remove the SADF unit and reader unit.
Remove the right cover.
Remove the front cover unit.
Remove the upper cover

### Procedure

### Caution:

Do not disassemble the laser scanner unit because adjustment is required.

### 1)Remove the scanner cover [1].

• 2 screws (black TP) [2]

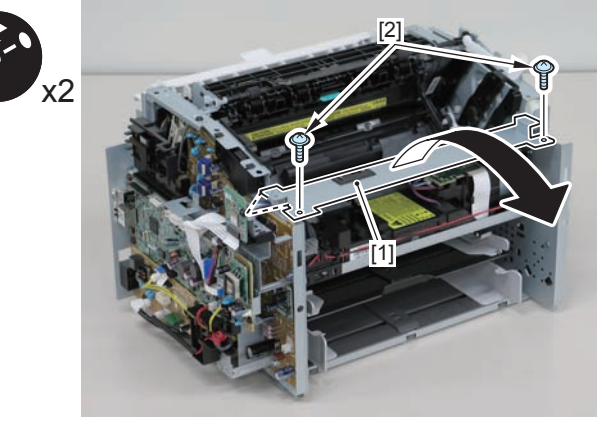

F-4-723

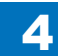

4-269

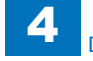

• When mounting the scanner cover, pass the shutter open/close lever [1] through the hole [A] in the scanner cover.

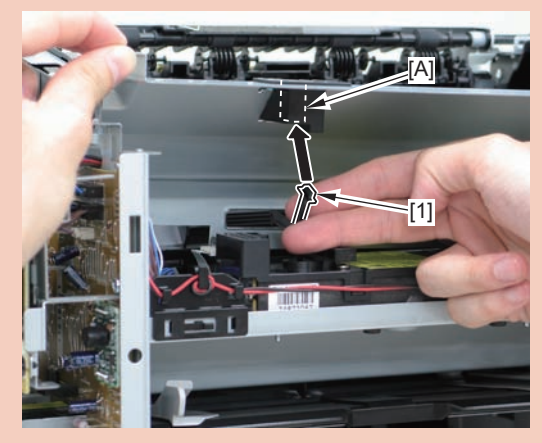

• Ensure that the shutter open/close lever [1] can move vertically.24

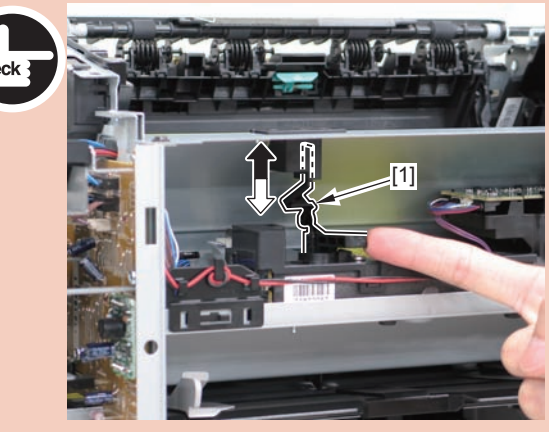

F-4-725

2) Move the laser scanner unit [1].

- 4 screws [2]
- 1 sponge[3]

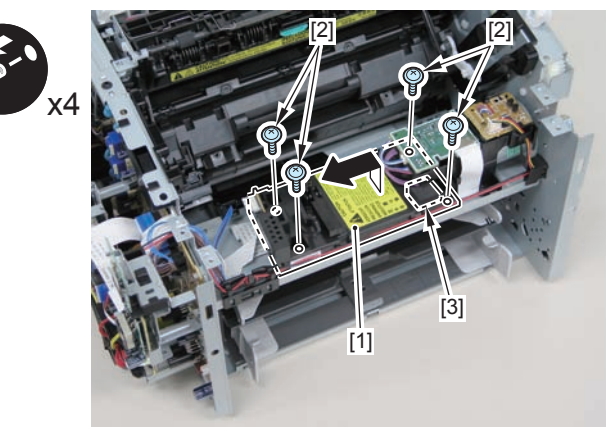

F-4-726

3)Remove the laser scanner unit [1].

- 1 flat cable [2]
- 1 connector [3]

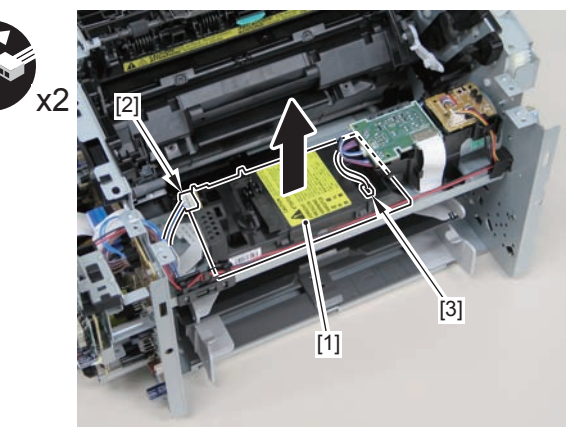

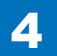

## Removing the Laser Scanner Unit (MF4820d)

### Preparation

Remove the left cover.
Remove the copyboard cover and reader unit.
Remove the right cover.
Remove the front cover unit.
Remove the upper cover

### Procedure

### Caution:

Do not disassemble the laser scanner unit because adjustment is required.

1)Remove the scanner cover [1].

• 2 screws (black TP) [2]

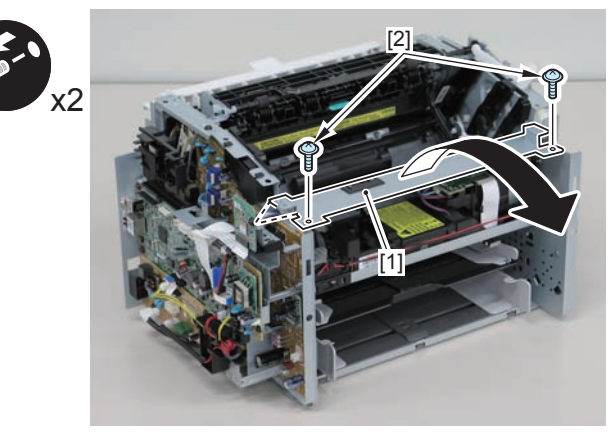

F-4-728

### Caution:

• When mounting the scanner cover, pass the shutter open/close lever [1] through the hole [A] in the scanner cover.

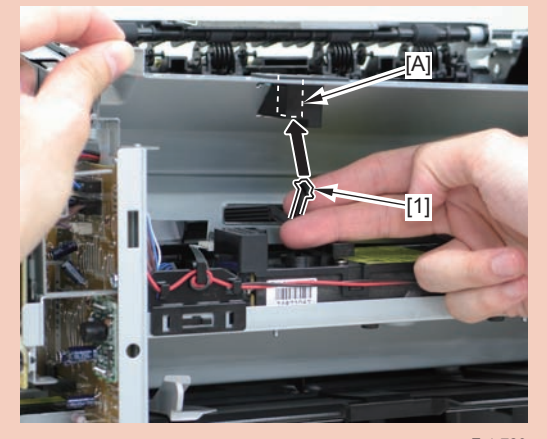

• Ensure that the shutter open/close lever [1] can move vertically.<sup>729</sup>

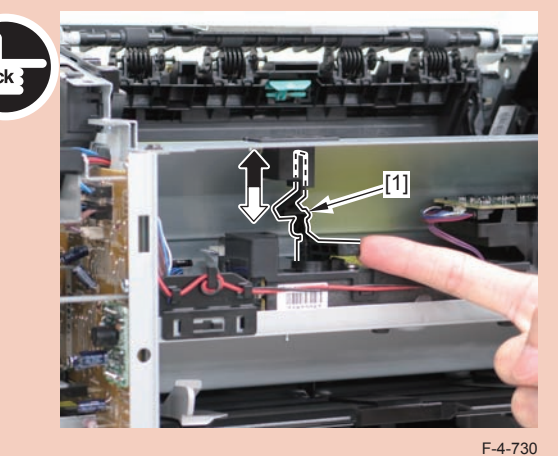

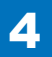

2)Move the laser scanner unit [1].

- 4 screws [2]
- 1 sponge[3]

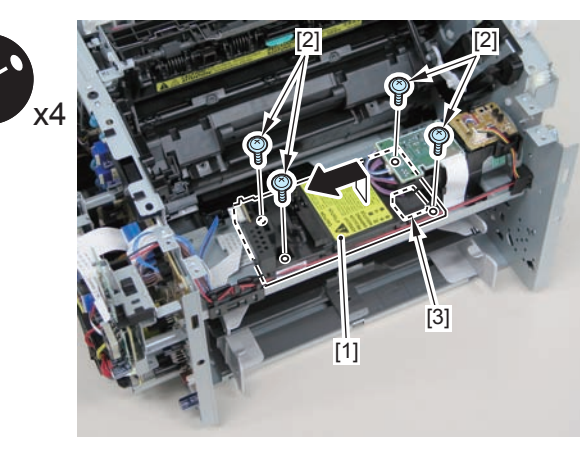

F-4-731

3)Remove the laser scanner unit [1].

4

- 1 flat cable [2]
- 1 connector [3]

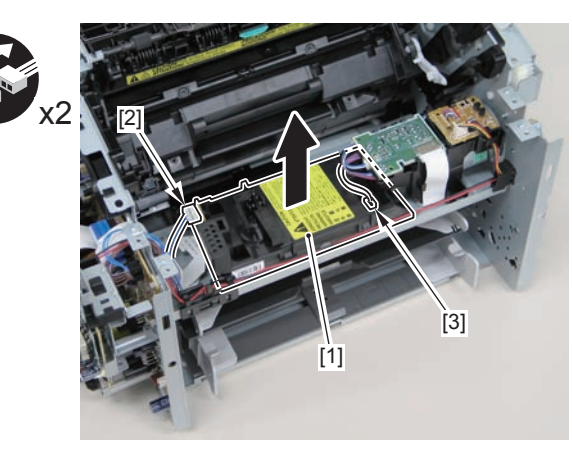

F-4-732

## Removing the Laser Scanner Unit (D530)

### Preparation

Remove the left cover.
Remove the copyboard cover and reader unit.
Remove the right cover.
Remove the front cover unit.
Remove the upper cover

### Procedure

### Caution:

Do not disassemble the laser scanner unit because adjustment is required.

1)Remove the 2 connectors[1] and 2 flat cables[2], and put them through the hole[A] of the left side plate to the inside.

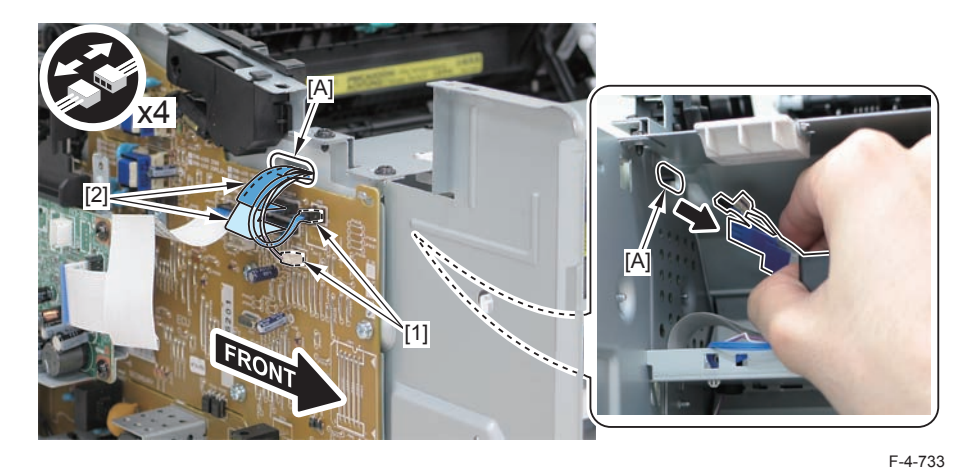

### Caution:

When removing the scanner cover, be sure to disconnect the flat cable in advance to prevent damage to the cable

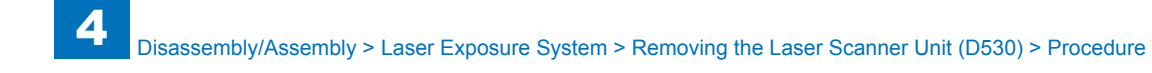

2)Remove the scanner cover[1]

• 2 screws(black TP)[2]

### Caution:

When removing the scanner cover, be sure that the cover does not get under[A] part of the right side plate.

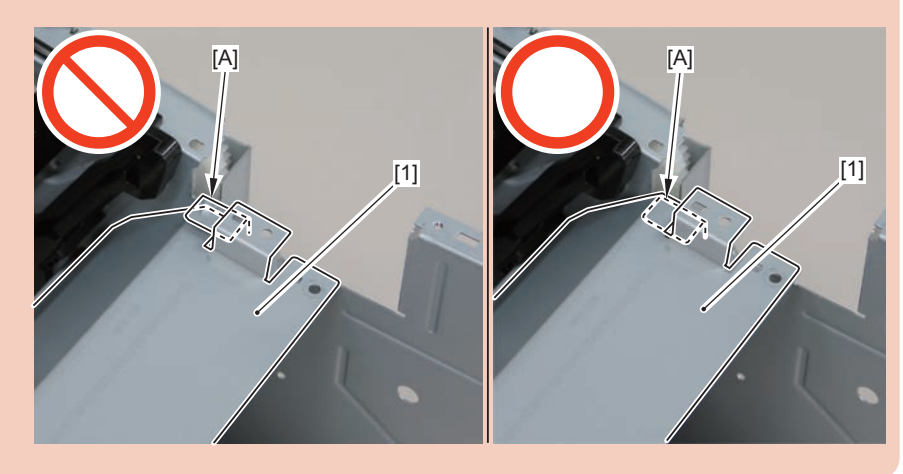

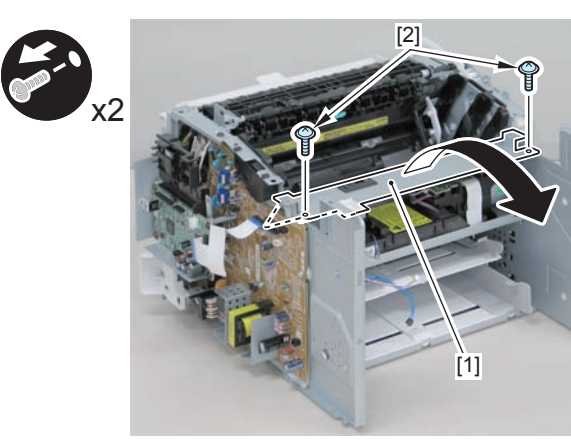

#### F-4-734

### Caution:

When install the scanner cover, be careful not to damage the motor driver PCB[1] and the duplex relay PCB[2]

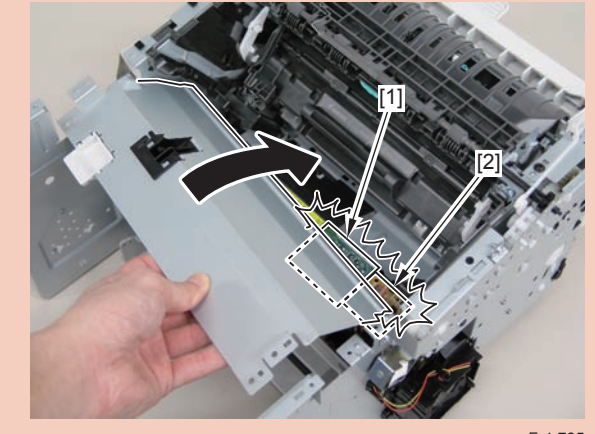

#### F-4-735

### Caution:

When mounting the scanner cover, pass the shutter open/close lever [1] through the hole [A] in the scanner cover

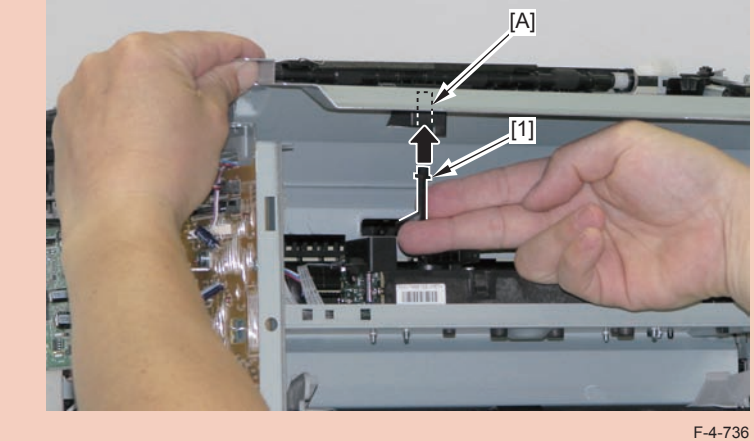

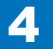

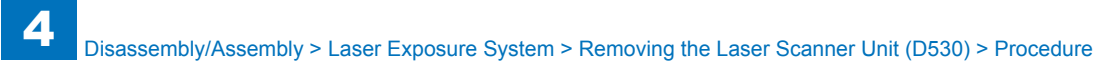

Ensure that the shutter open/close lever [1] can move vertically.

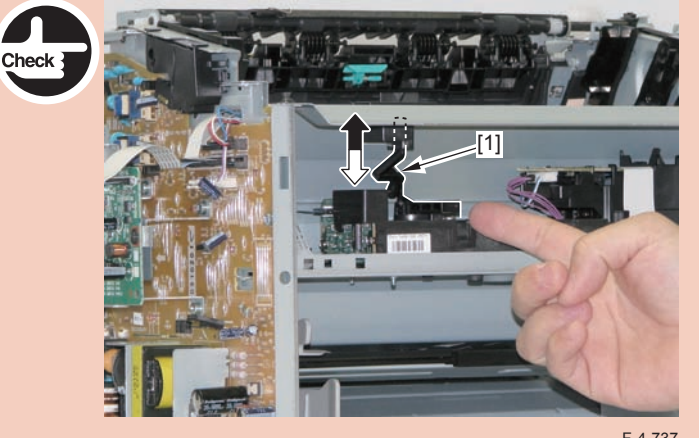

F-4-737

3)Move the laser scanner unit [1].

- 4 screws [2]
- 1 sponge[3]

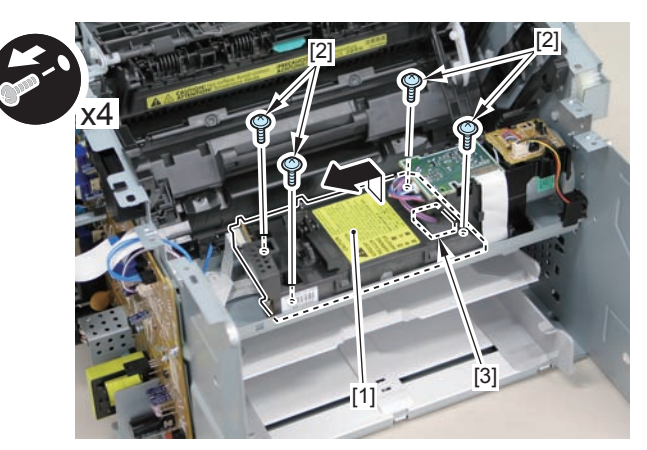

F-4-738

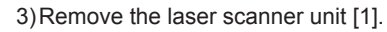

- 1 flat cable [2]
- 1 connector [3]

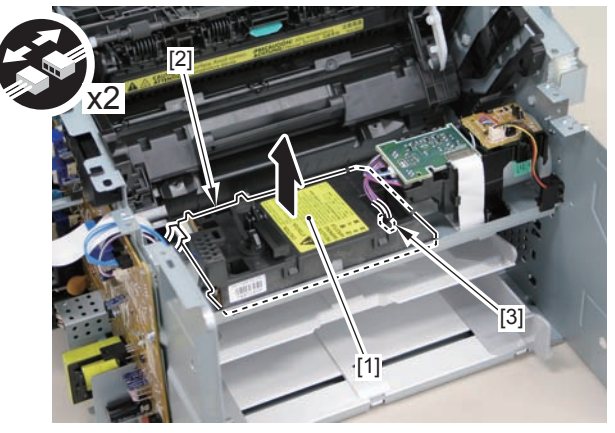

## Removing the Laser Scanner Unit (MF4780w/ MF4770n/MF4750/MF4730)

### Preparation

Remove the left cover.
Remove the SADF unit and reader unit.
Remove the right cover.
Remove the front cover unit.
Remove the upper cover

### Procedure

### Caution:

Do not disassemble the laser scanner unit because adjustment is required.

1)Remove the scanner cover [1].

• 2 screws (black TP) [2]

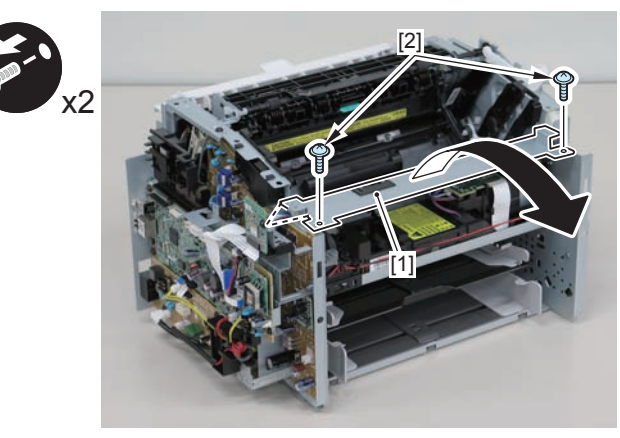

F-4-740

### Caution:

• When mounting the scanner cover, pass the shutter open/close lever [1] through the hole [A] in the scanner cover.

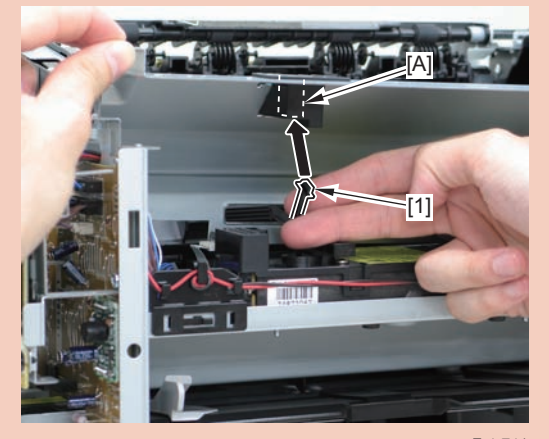

• Ensure that the shutter open/close lever [1] can move vertically.41

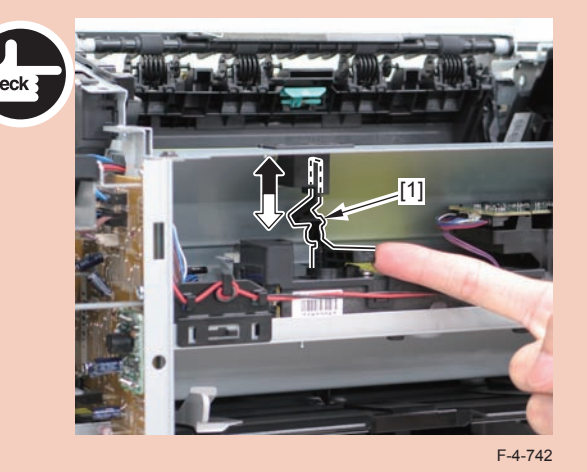

2) Move the laser scanner unit [1].

- 4 screws [2]
- 1 sponge[3]

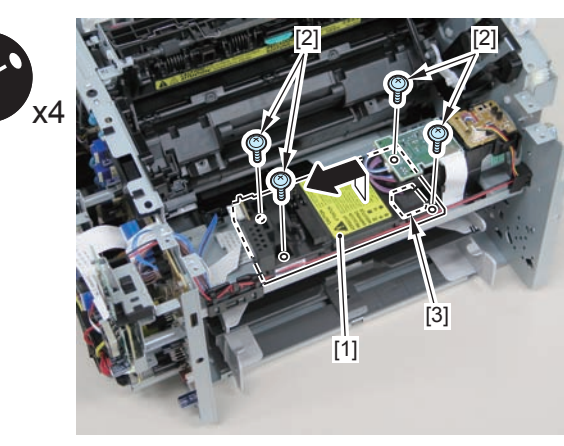

F-4-743

3)Remove the laser scanner unit [1].

- 1 flat cable [2]
- 1 connector [3]

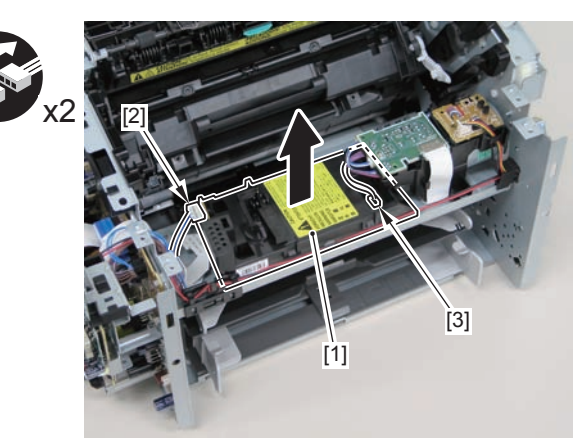

F-4-744

## Removing the Laser Scanner Unit (MF4720w/MF4712/ MF4710)

### Preparation

Remove the left cover.
Remove the copyboard cover and reader unit.
Remove the right cover.
Remove the front cover unit.
Remove the upper cover

### Procedure

### Caution:

Do not disassemble the laser scanner unit because adjustment is required.

### 1)Remove the scanner cover [1].

• 2 screws (black TP) [2]

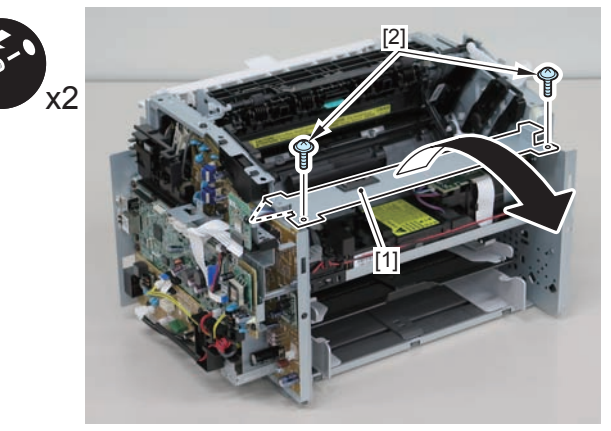

F-4-745

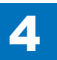

4-276

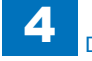

• When mounting the scanner cover, pass the shutter open/close lever [1] through the hole [A] in the scanner cover.

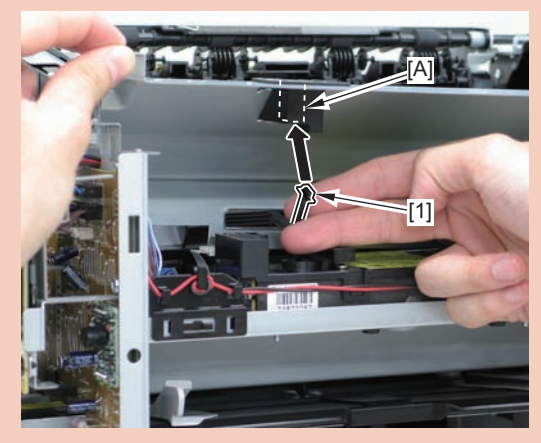

Ensure that the shutter open/close lever [1] can move vertically.<sup>746</sup>

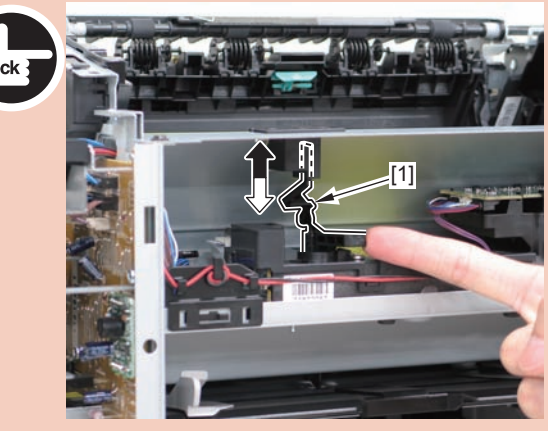

F-4-747

2) Move the laser scanner unit [1].

- 4 screws [2]
- 1 sponge[3]

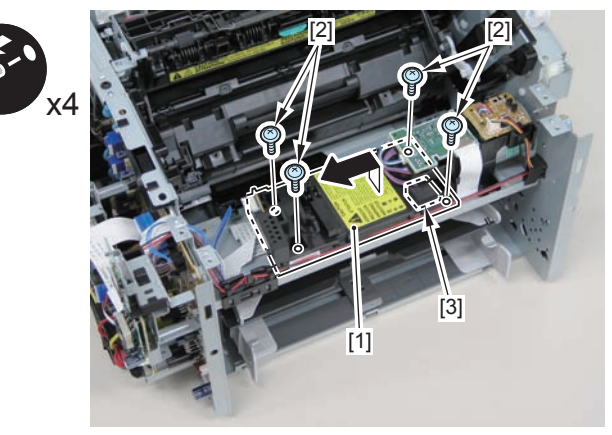

F-4-748

3)Remove the laser scanner unit [1].

- 1 flat cable [2]
- 1 connector [3]

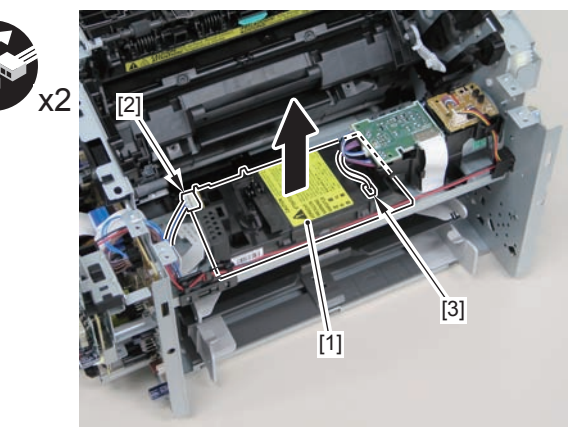

## Removing the Laser Scanner Unit (L418S/L410/L190)

### Preparation

Remove the left cover.
Remove the DADF unit and reader unit.
Remove the right cover.
Remove the front cover unit.
Remove the upper cover

### Procedure

### Caution:

Do not disassemble the laser scanner unit because adjustment is required.

1)Remove the 2 connectors[1] and 2 flat cables[2], and put them through the hole[A] of the left side plate to the inside.

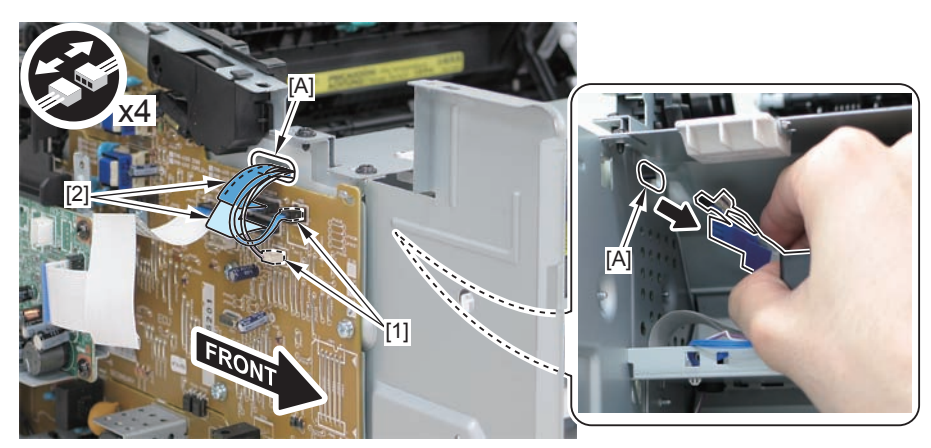

F-4-750

### Caution:

When removing the scanner cover, be sure to disconnect the flat cable in advance to prevent damage to the cable

2)Remove the scanner cover[1]

· 2 screws(black TP)[2]

### Caution:

When removing the scanner cover, be sure that the cover does not get under[A] part of the right side plate.

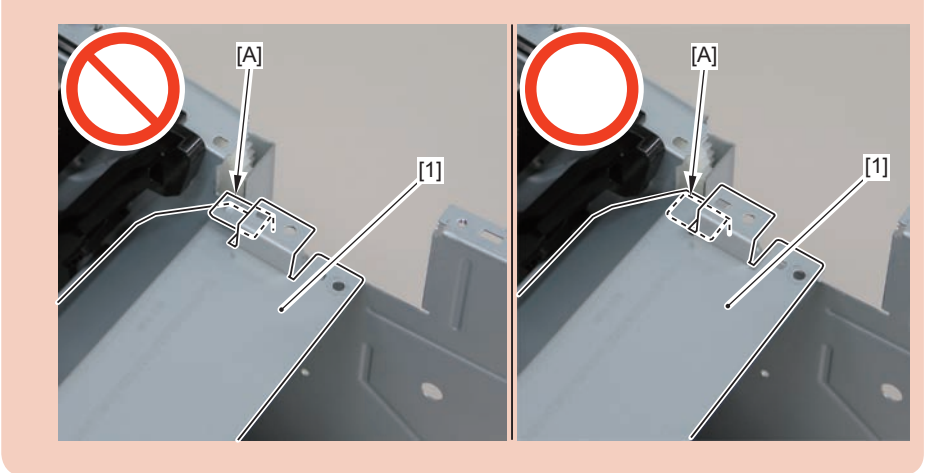

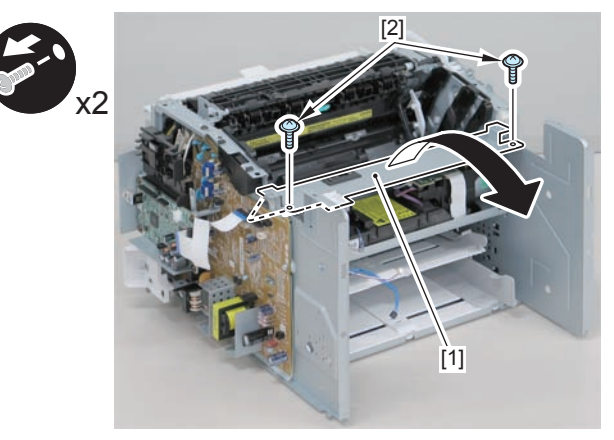

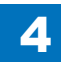

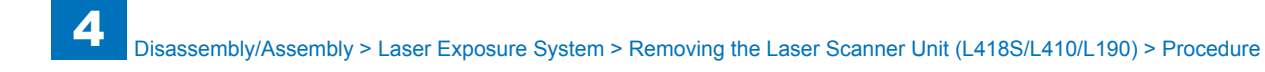

When install the scanner cover, be careful not to damage the motor driver PCB[1] and the duplex relay PCB[2]

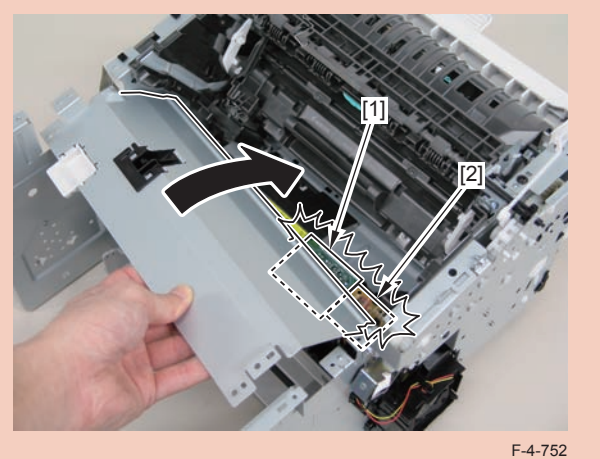

### Caution:

When mounting the scanner cover, pass the shutter open/close lever [1] through the hole [A] in the scanner cover

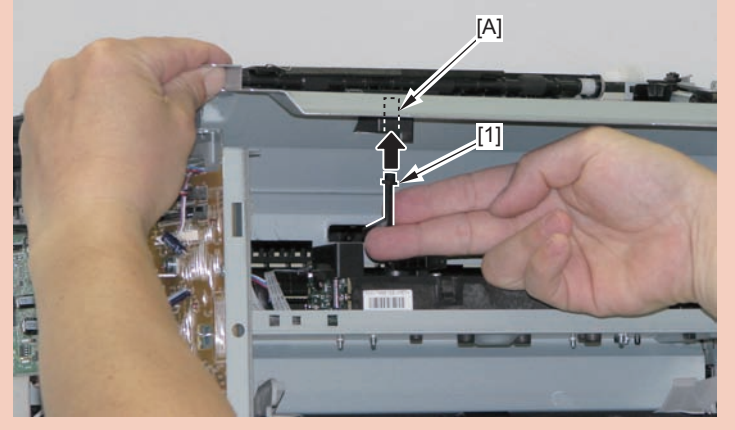

F-4-753

### Caution:

Ensure that the shutter open/close lever [1] can move vertically.

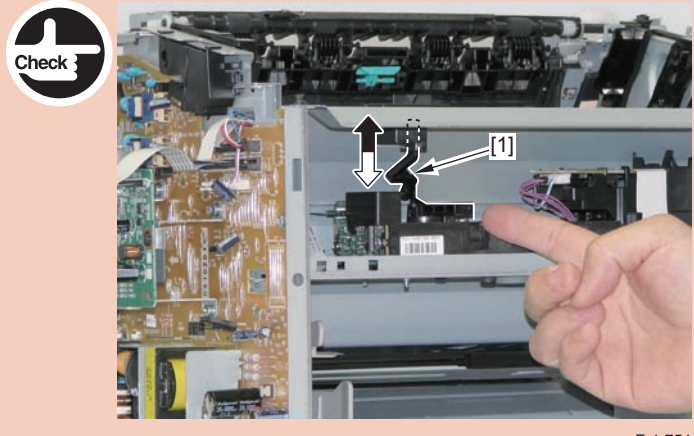

F-4-754

3)Move the laser scanner unit [1].

- 4 screws [2]
- 1 sponge[3]

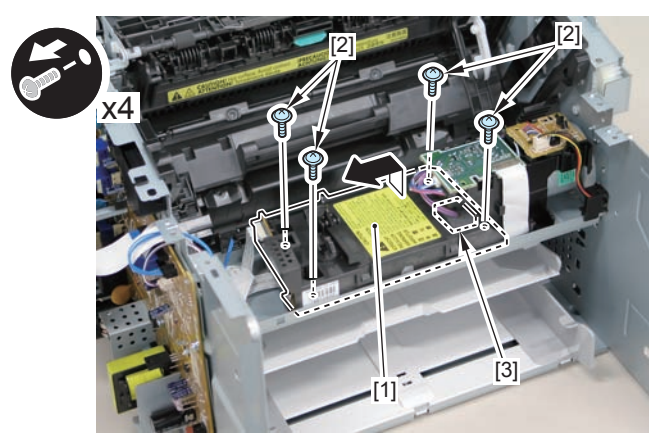

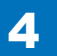

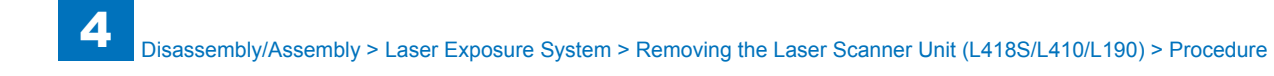

3)Remove the laser scanner unit [1].

- 1 flat cable [2]
- 1 connector [3]

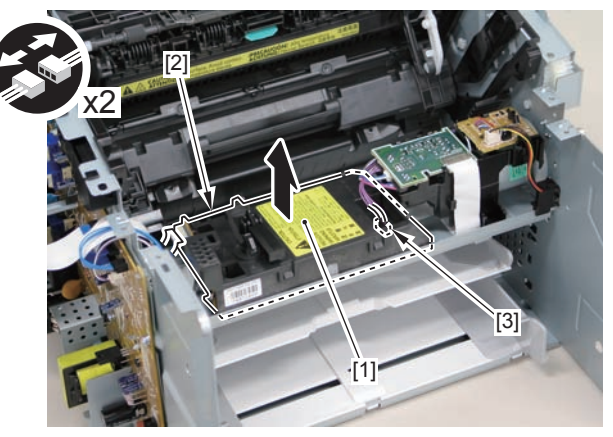

F-4-756

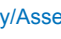

4

4-280

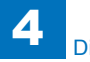

## Image Formation System

Removing the Transfer Roller (MF4890dw/MF4880dw)
Procedure

### Caution:

When assembling/disassembling the transfer roller, do not touch the surface of the roller.

1) Open the reader unit [1] and delivery tray [2]. , and remove the drum unit[3].

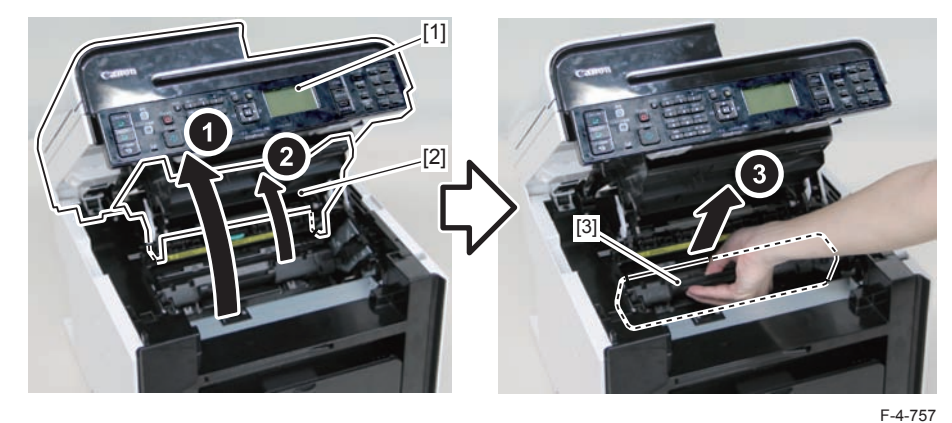

2) Remove the transfer roller bushing [1].

• 2 claws [2

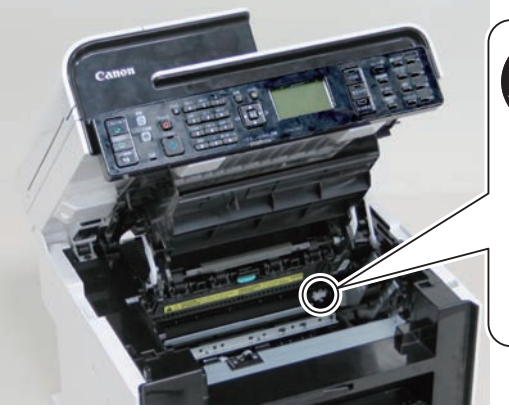

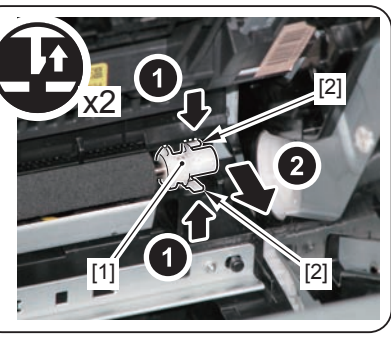

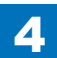

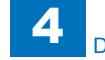

3) Hold both shafts [1] of the transfer roller and remove the roller [2].

### Caution:

When installing the transfer roller to the host machine, be sure to fit the protrusion[2] to the spring[1]

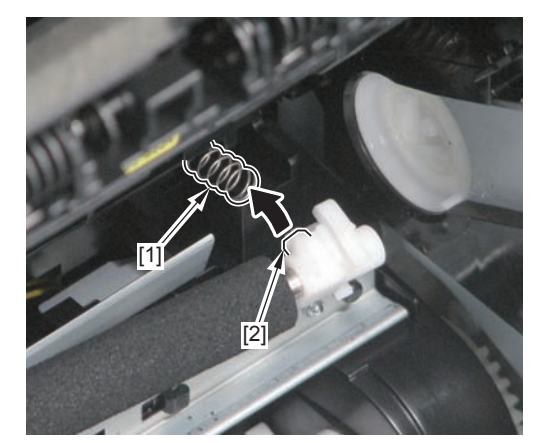

F-4-759

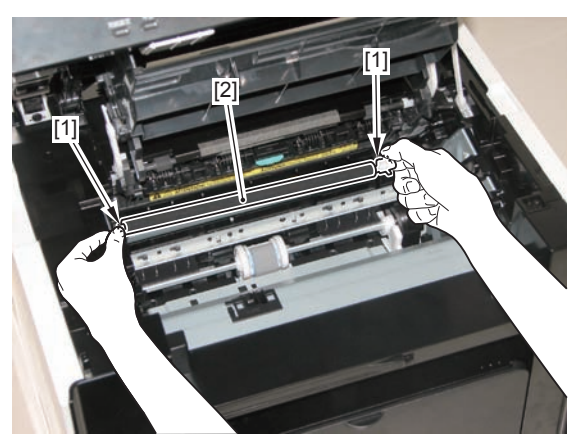

F-4-760

# Removing the Transfer Roller (MF4870dn/MF4830d) Procedure

### Caution:

When assembling/disassembling the transfer roller, do not touch the surface of the roller.

1) Open the reader unit [1] and delivery tray [2]. , and remove the drum unit[3].

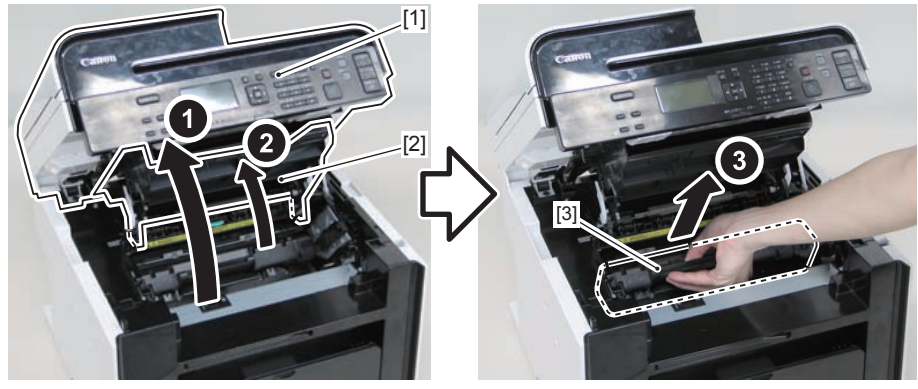

2)Remove the transfer roller bushing [1].2 claws [2]

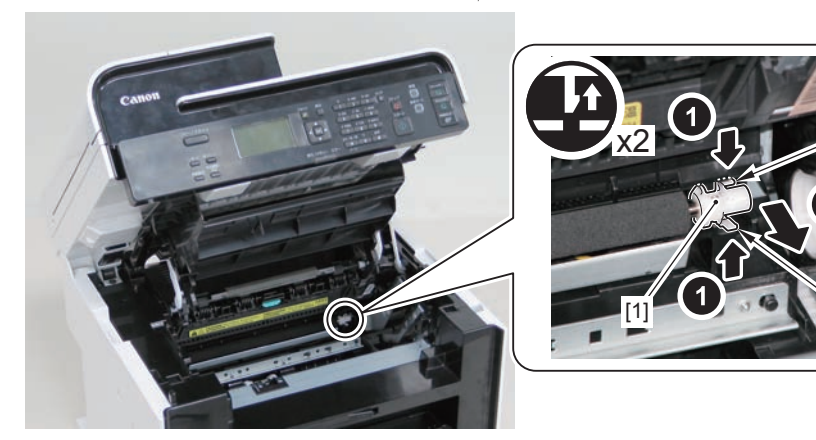

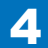

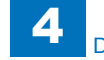

3) Hold both shafts [1] of the transfer roller and remove the roller [2].

### Caution:

When installing the transfer roller to the host machine, be sure to fit the protrusion[2] to the spring[1]

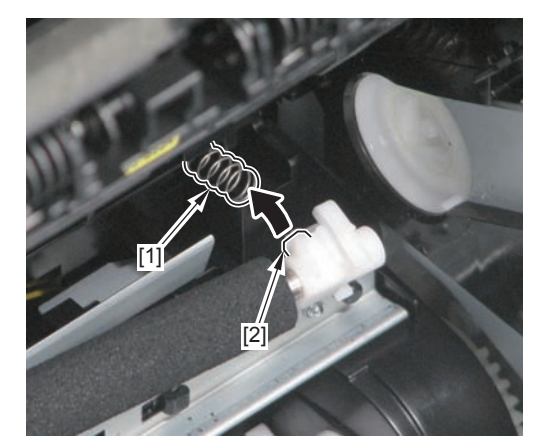

F-4-763

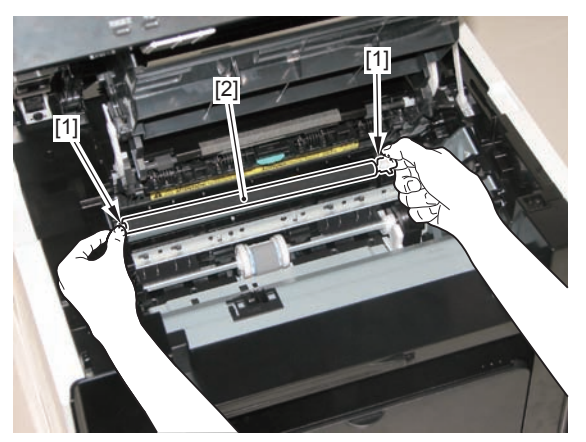

4

F-4-764

## Removing the Transfer Roller (MF4820d)

### Procedure

### Caution:

When assembling/disassembling the transfer roller, do not touch the surface of the roller.

1) Open the reader unit [1] and delivery tray [2], and remove the drum unit[3].

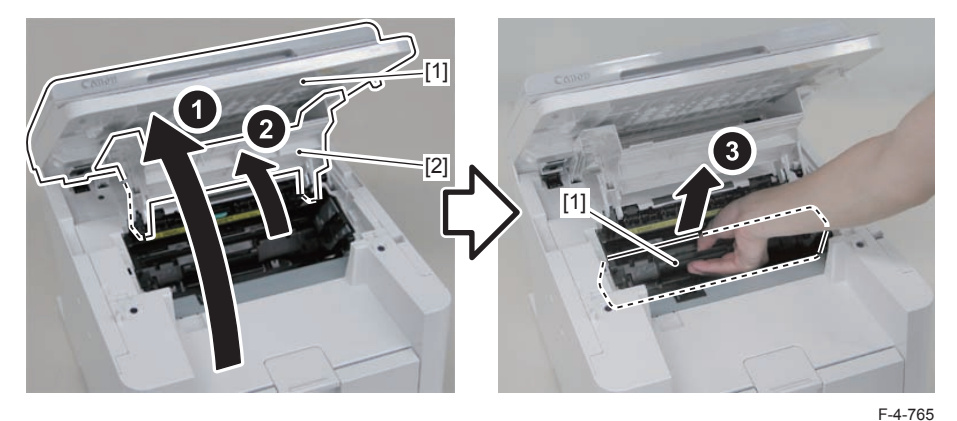

- 2)Remove the transfer roller bushing [1].
- 2 claws [2]

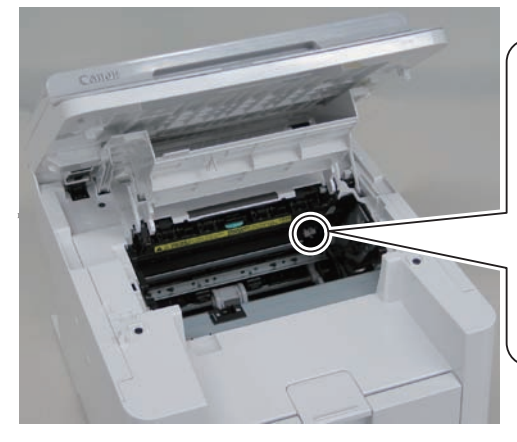

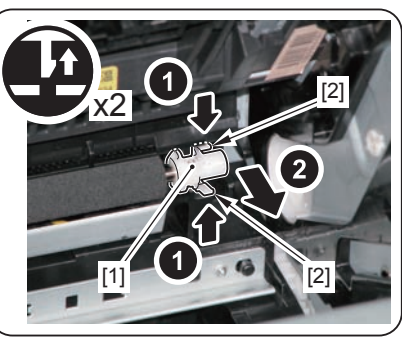

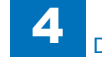

3) Hold both shafts [1] of the transfer roller and remove the roller [2].

### Caution:

When installing the transfer roller to the host machine, be sure to fit the protrusion[2] to the spring[1]

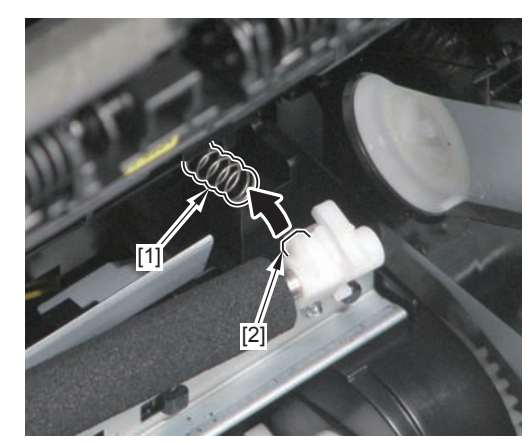

F-4-767

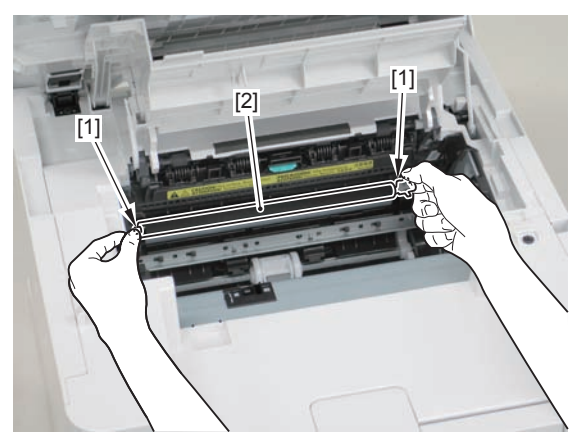

4

F-4-768

## Removing the Transfer Roller (D530)

### Procedure

### Caution:

When assembling/disassembling the transfer roller, do not touch the surface of the roller.

1) Open the reader unit [1] and delivery tray [2], and remove the drum unit[3].

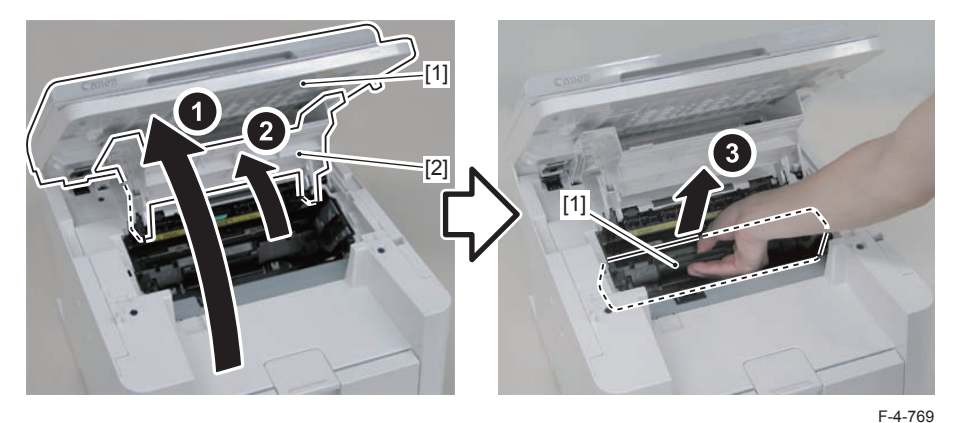

- 2)Remove the transfer roller bushing [1].
- 2 claws [2]

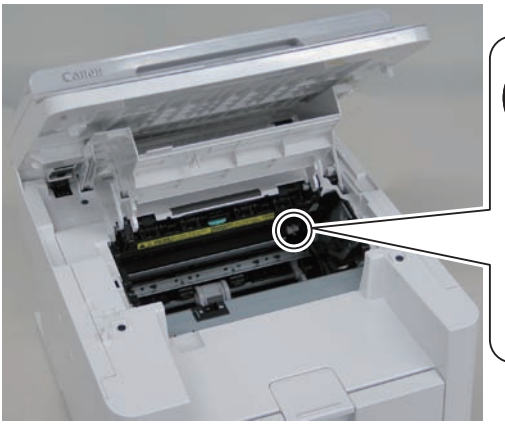

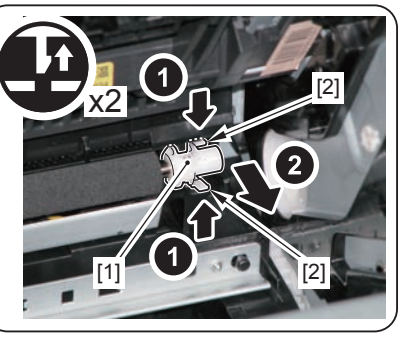
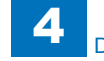

#### Caution:

When installing the transfer roller to the host machine, be sure to fit the protrusion[2] to the spring[1]

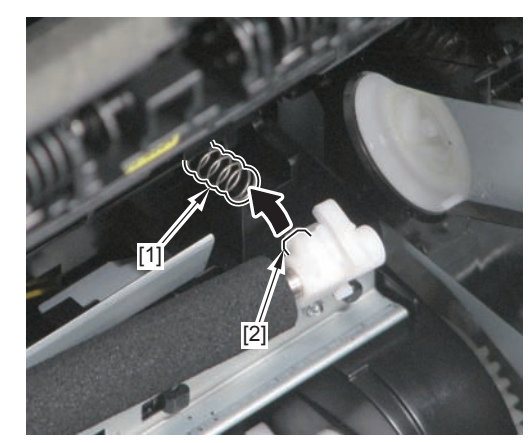

F-4-771

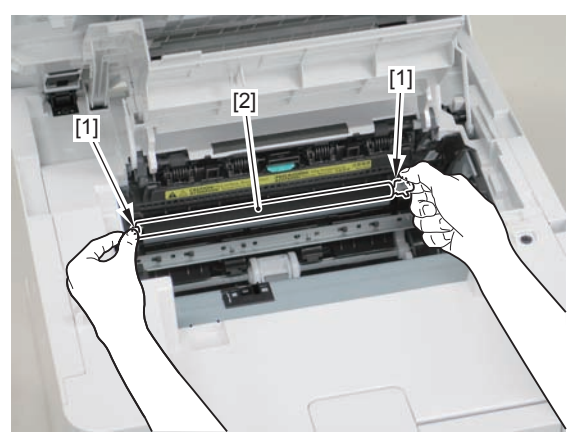

F-4-772

## Removing the Transfer Roller (MF4780w/MF4770n/ MF4750/MF4730)

## Procedure

#### Caution:

When assembling/disassembling the transfer roller, do not touch the surface of the roller.

1) Open the reader unit [1] and delivery tray [2], and remove the drum unit[3].

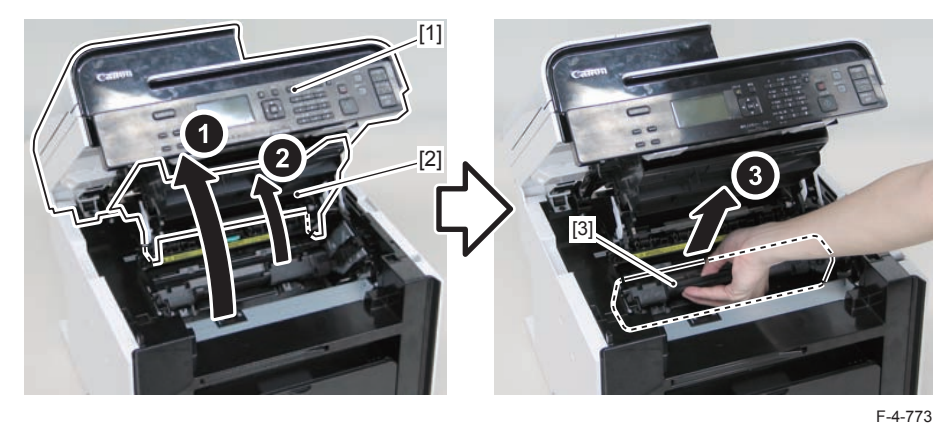

2)Remove the transfer roller bushing [1].2 claws [2]

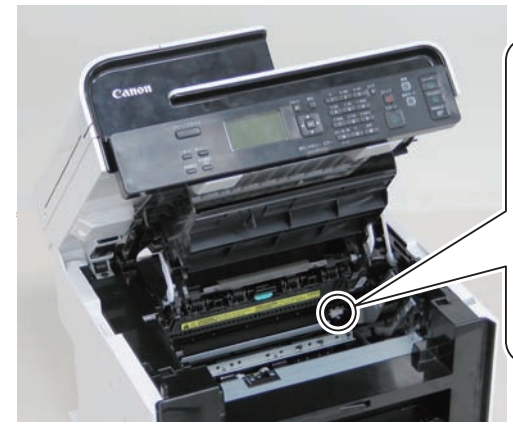

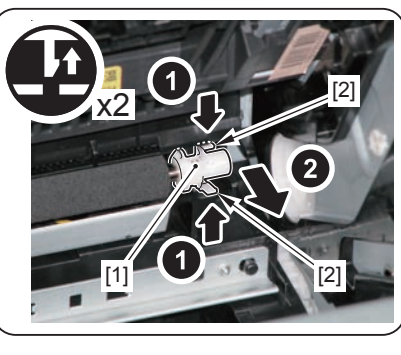

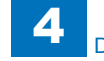

#### Caution:

When installing the transfer roller to the host machine, be sure to fit the protrusion[2] to the spring[1]

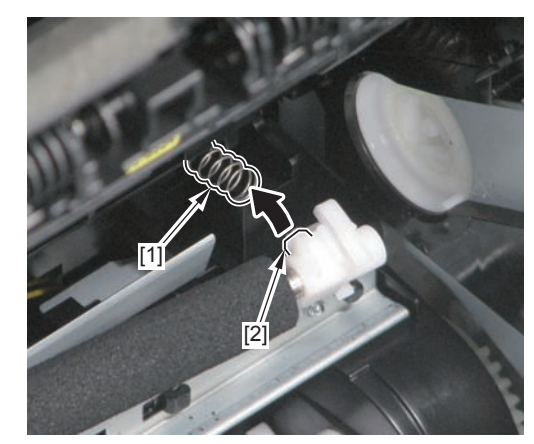

F-4-775

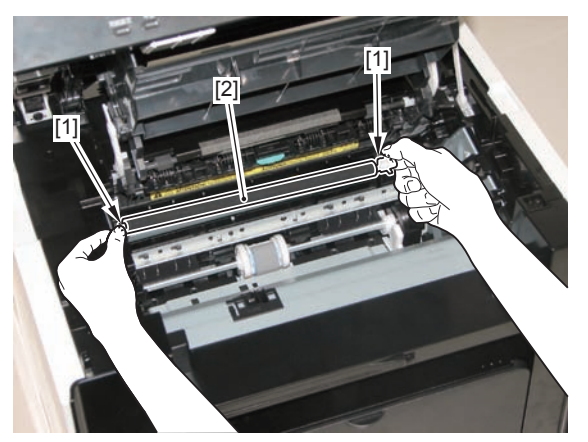

4

F-4-776

## Removing the Transfer Roller (MF4720w/MF4712/ MF4710)

## Procedure

#### Caution:

When assembling/disassembling the transfer roller, do not touch the surface of the roller.

#### 1) Open the reader unit [1] and delivery tray [2], and remove the drum unit[3].

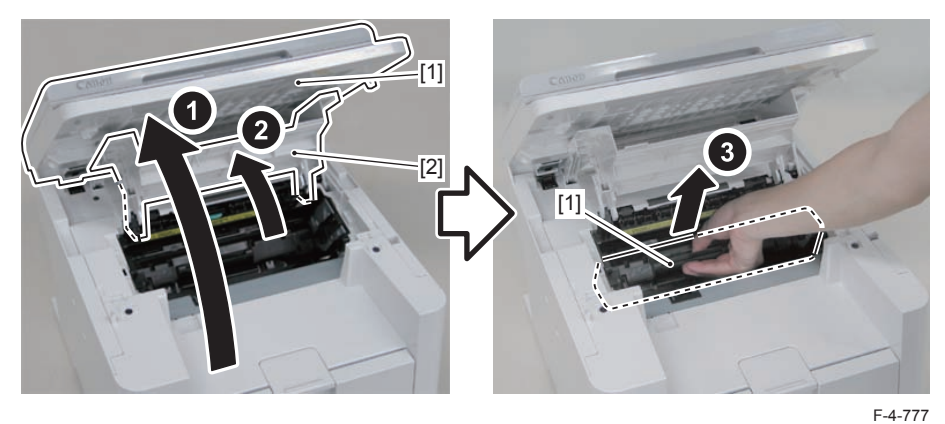

2)Remove the transfer roller bushing [1].

2 claws [2]

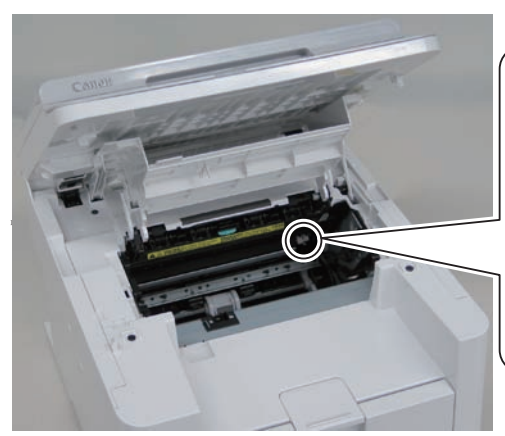

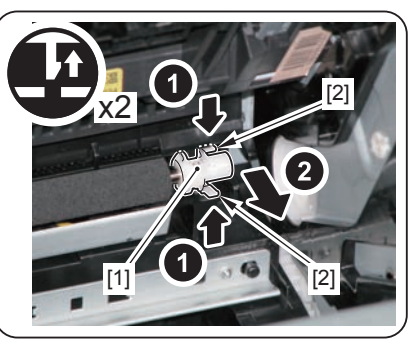

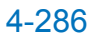

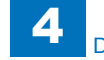

#### Caution:

When installing the transfer roller to the host machine, be sure to fit the protrusion[2] to the spring[1]

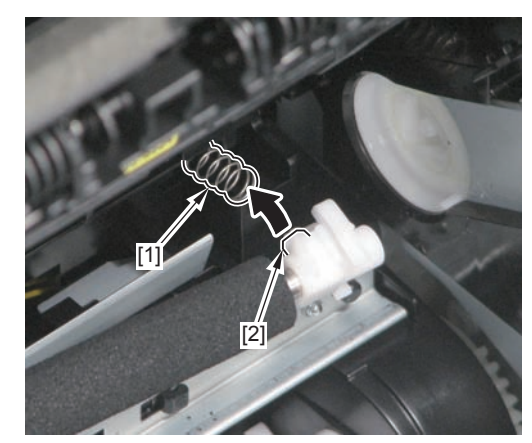

F-4-779

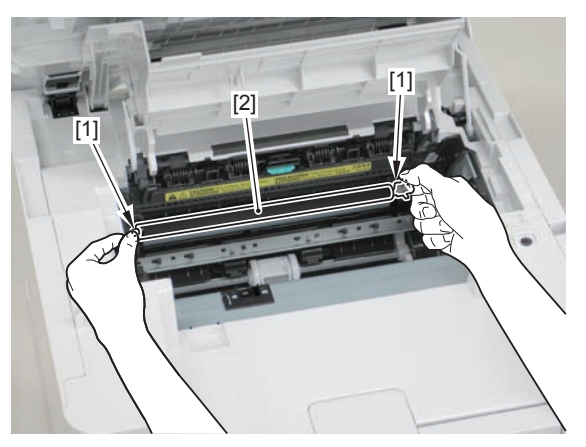

4

F-4-780

## Removing the Transfer Roller (L418S/L410/L190)

## Procedure

#### Caution:

When assembling/disassembling the transfer roller, do not touch the surface of the roller.

1) Open the reader unit [1] and delivery tray [2], and remove the drum unit[3].

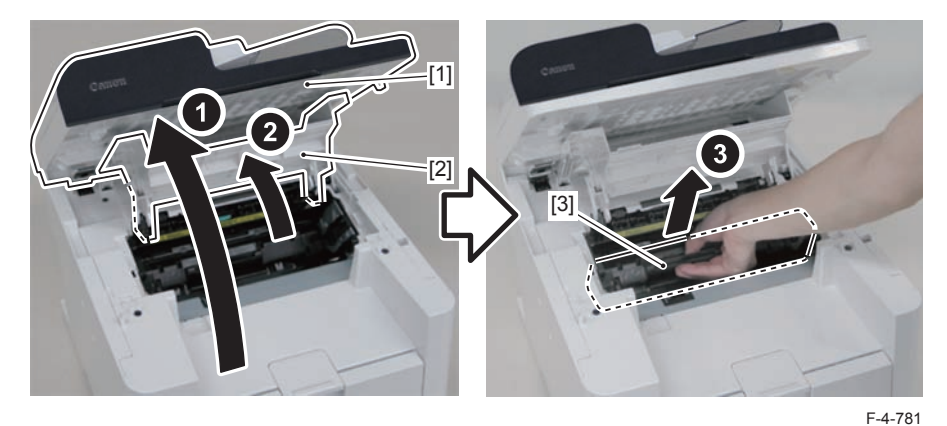

2) Remove the transfer roller bushing [1].

• 2 claws [2]

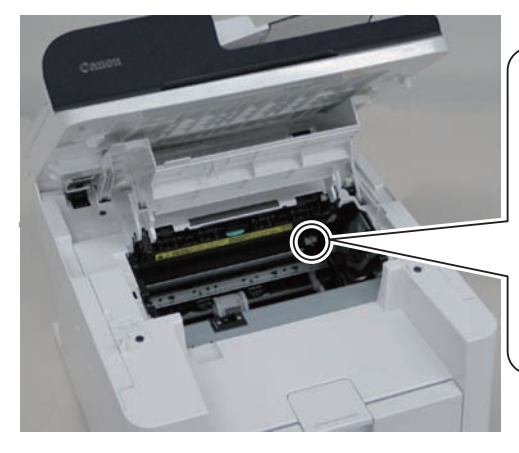

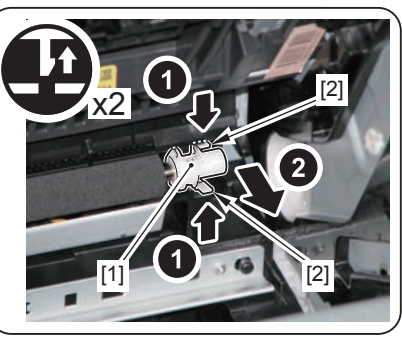

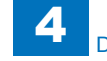

## Caution:

When installing the transfer roller to the host machine, be sure to fit the protrusion[2] to the spring[1]

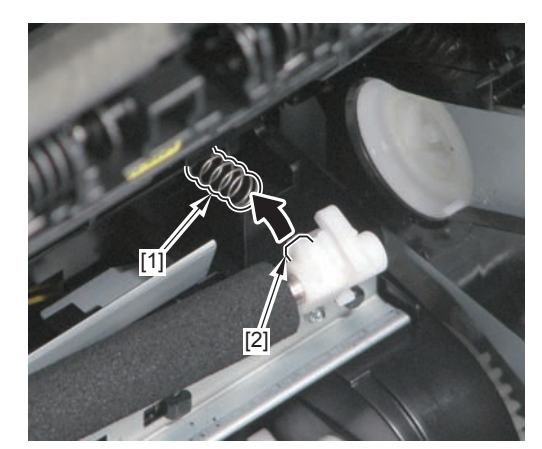

F-4-783

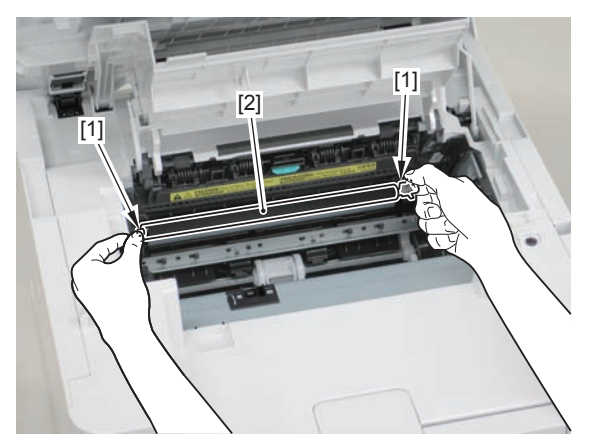

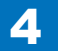

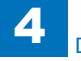

## Fixing System

## Removing the Fixing Assembly (MF4890dw/MF4880dw)

## Preparation

Remove the left cover
 Remove the DADF unit and reader unit
 Remove the right cover
 Remove the front cover unit
 Remove the upper cover
 Remove the duplex feed unit
 Remove the main controller PCB
 Remove the FAX NCU PCB
 Remove the wireless LAN PCB

## Procedure

1)Remove the main controller mounting plate[1]

- 4 screws(with washer)[2]
- 2 screws(black TP)[3]

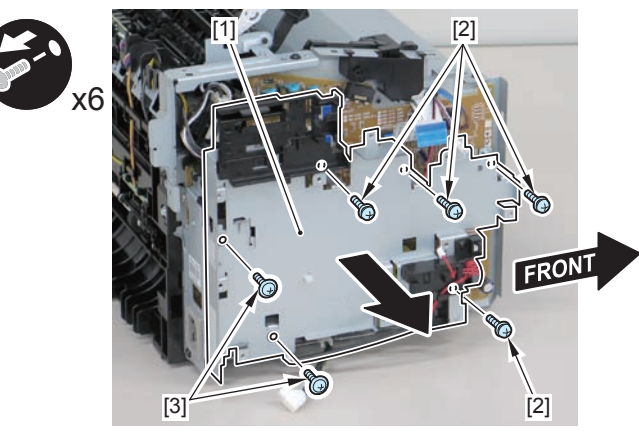

F-4-785

2)Disconnect the terminal[1], free the harness[2] from the harness guide[A], and then put it through the hole[B].

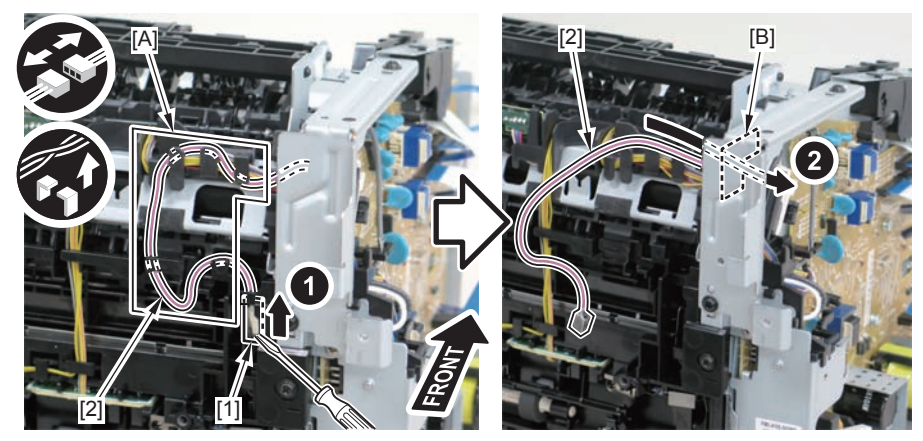

F-4-786

#### Caution:

When connecting the terminal[1], be sure that the contact spring[2] is in contact with it.

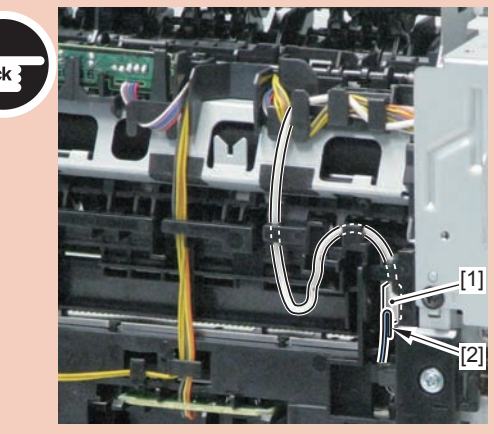

4-290

3)Remove the harness retaining spring[1] from the hook[2], and free the harness[3] from the guide[A].

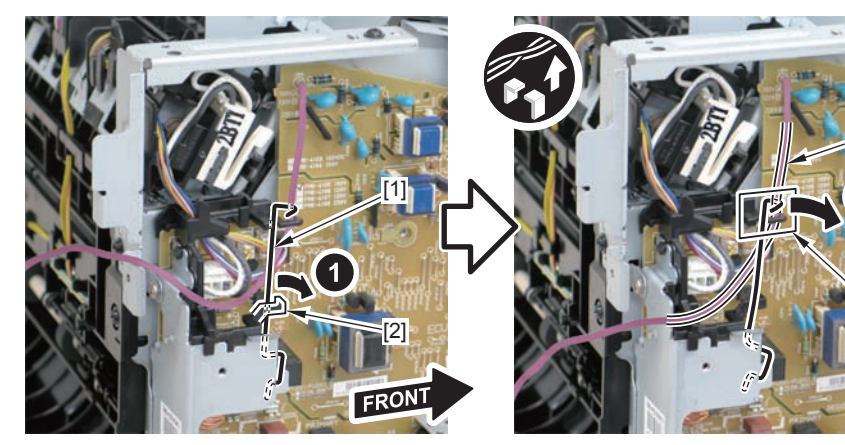

F-4-788

4)Remove the 2 left/right reinforcing plates[1]

• 4 screws(black TP)[2]

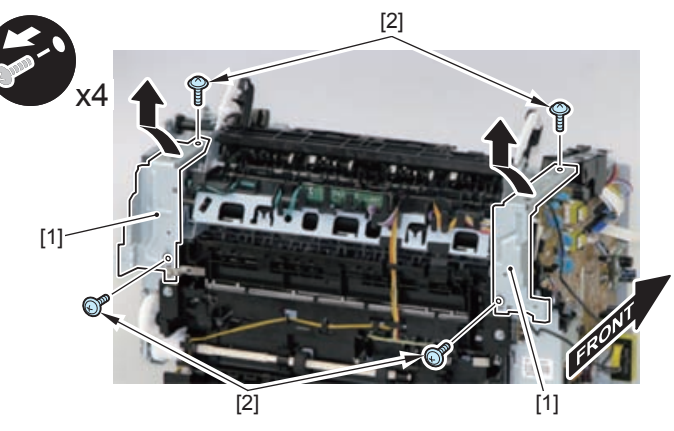

F-4-789

5) Remove the 4 connectors [1].

6) Disengage the harness [2] from the harness guide [A].

7) Disengage the fixing harness [4] from the harness holder [3].

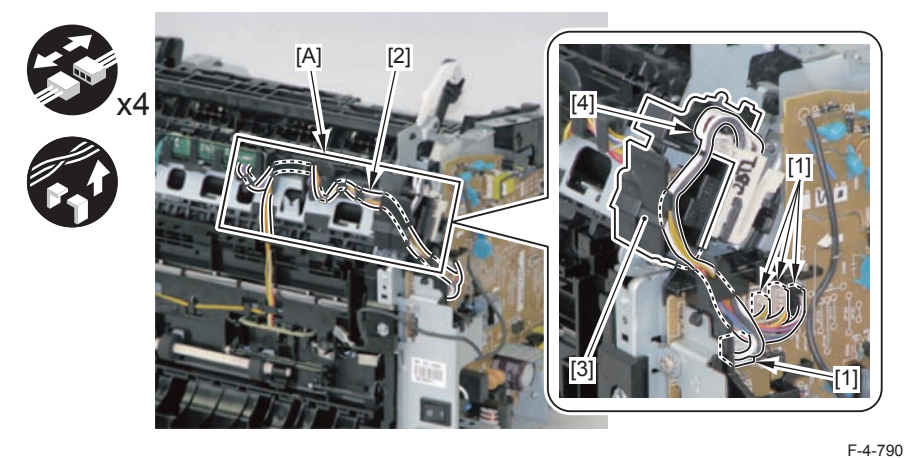

8) Remove the harness holder [1].

1 claw [2]

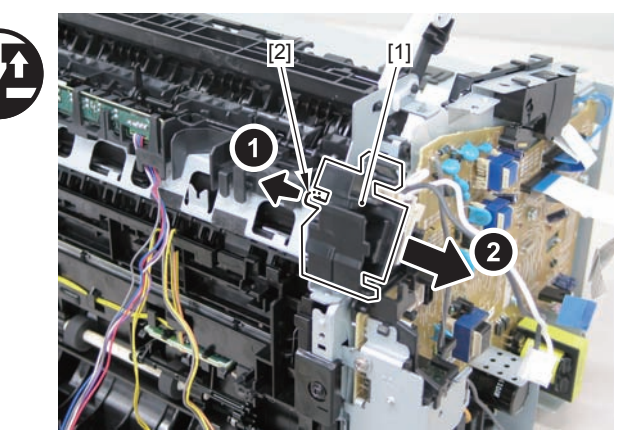

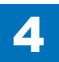

#### 9) Remove the shaft support [1] of the delivery roller.

4

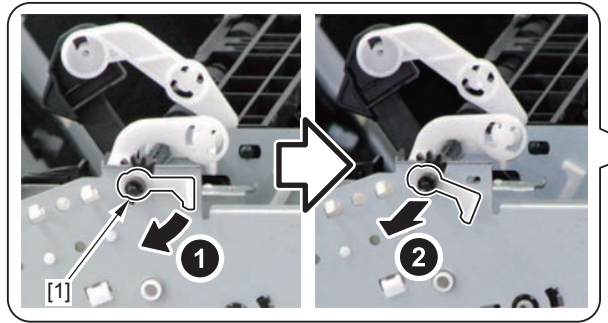

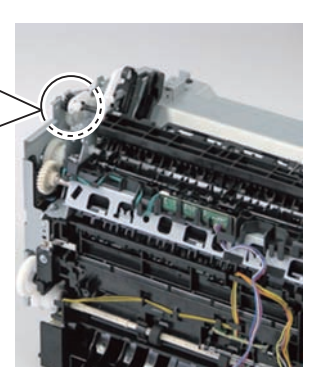

F-4-792

10) Remove the fixing assembly [1].3 screws [2]

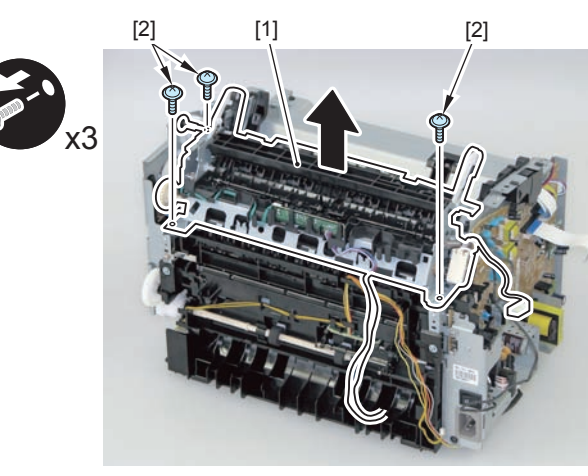

F-4-793

#### Caution:

When mounting the fixing harness, wrap the fixing harness [2] around the protruding part [1] of the harness holder, pass it through the harness guide [A], and then mount the connector [3].

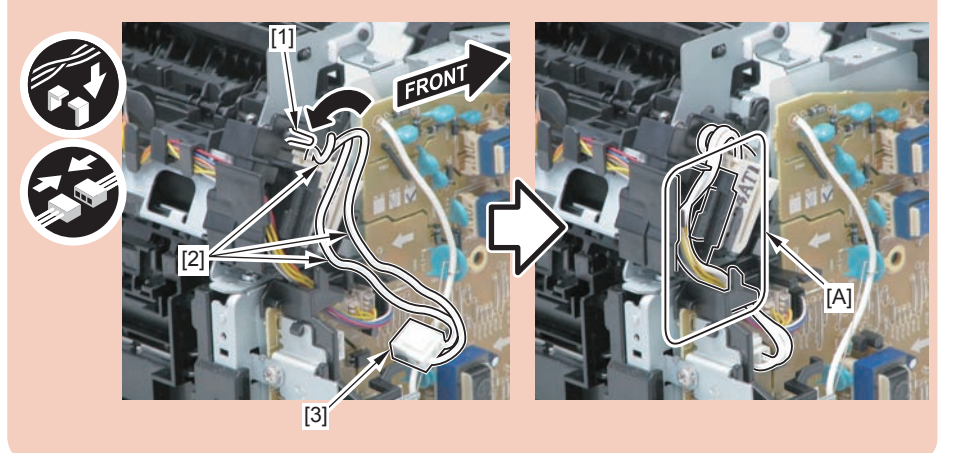

#### Note:

The below picture shows how to wind the harness.

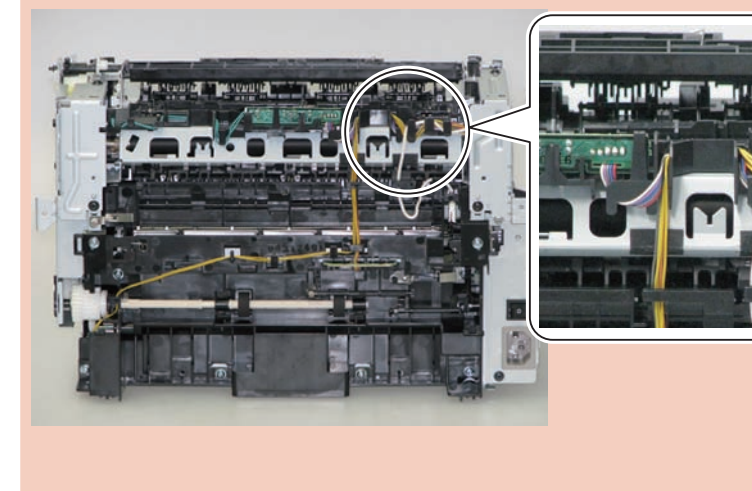

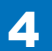

## Removing the Fixing Assembly(MF4870dn/MF4830d)

## Preparation

- 1)Remove the left cover
- 2)Remove the SADF unit and reader unit3)Remove the right cover
- 4)Remove the front cover unit
- 5)Remove the upper cover
- 6)Remove the duplex feed unit
- 7)Remove the main controller PCB
- 8)Remove the FAX NCU PCB(MF4870dn)

## Procedure

## (MF4830d)

- 1)Remove the main controller mounting plate[1]
- 1 screw(with washer)[2]
- 1 screw(black TP)[3]

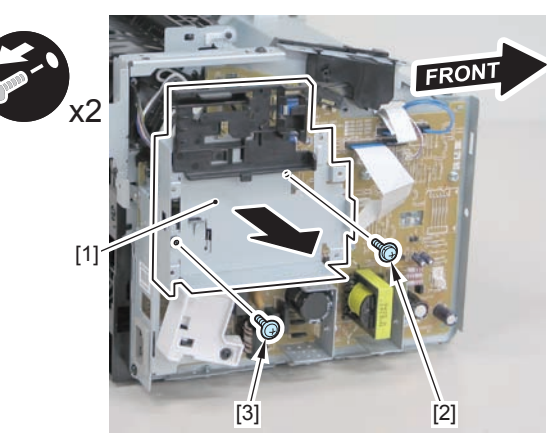

F-4-796

## (MF4870dn)

1)Remove the main controller mounting plate[1]

- 4 screws(with washer)[2]
- 2 screws(black TP)[3]

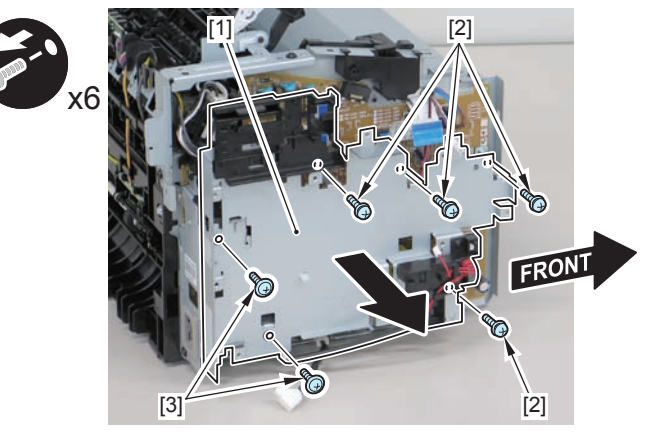

F-4-797

2)Disconnect the terminal[1], free the harness[2] from the harness guide[A], and then put it through the hole[B].

#### Caution:

When connecting the terminal[1], be sure that the contact spring[2] is in contact with it.

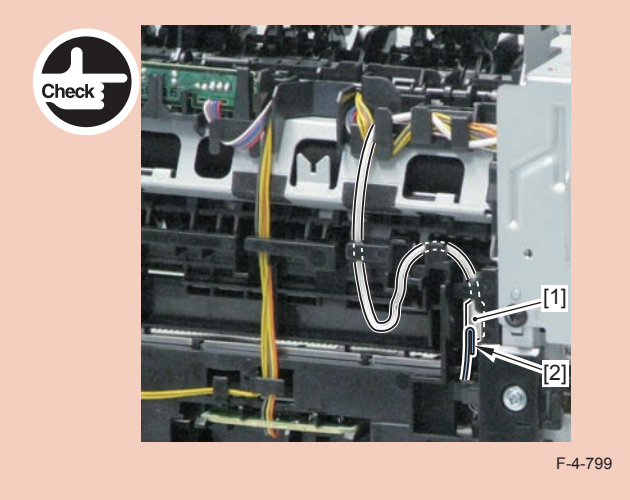

3)Remove the harness retaining spring[1] from the hook[2], and free the harness[3] from the guide[A].

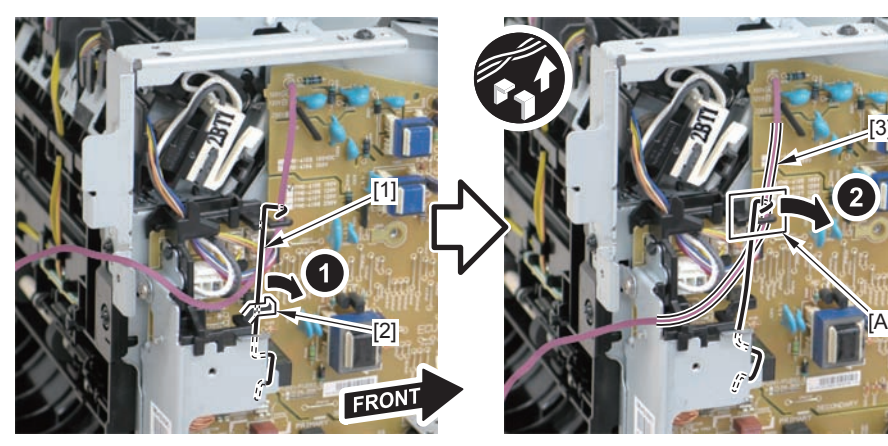

F-4-800

4)Remove the 2 left/right reinforcing plates[1]

• 4 screws(black TP)[2]

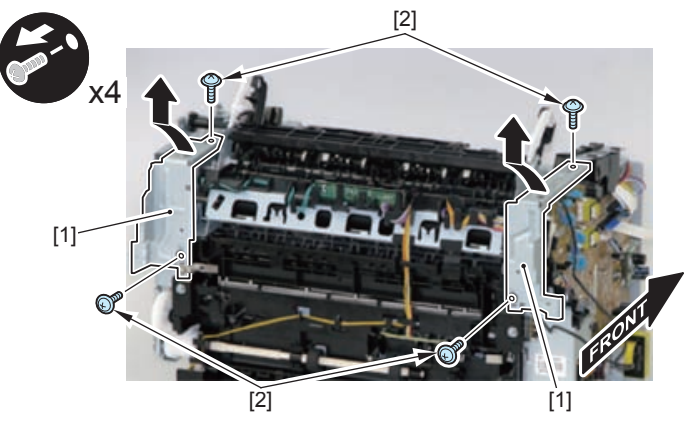

F-4-801

5) Remove the 4 connectors [1].

6) Disengage the harness [2] from the harness guide [A].

7) Disengage the fixing harness [4] from the harness holder [3].

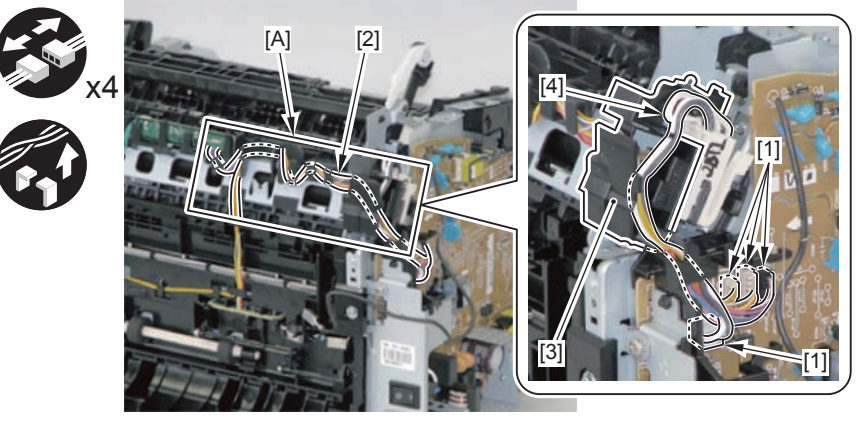

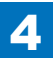

8) Remove the harness holder [1].

• 1 claw [2]

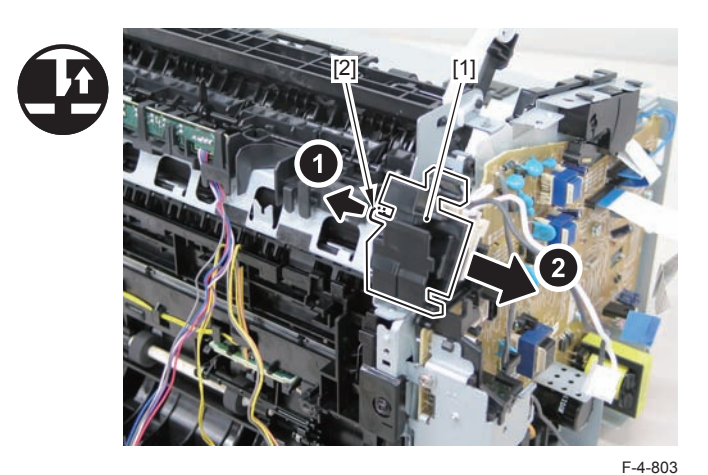

9) Remove the shaft support [1] of the delivery roller.

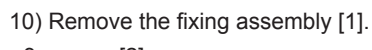

## • 3 screws [2]

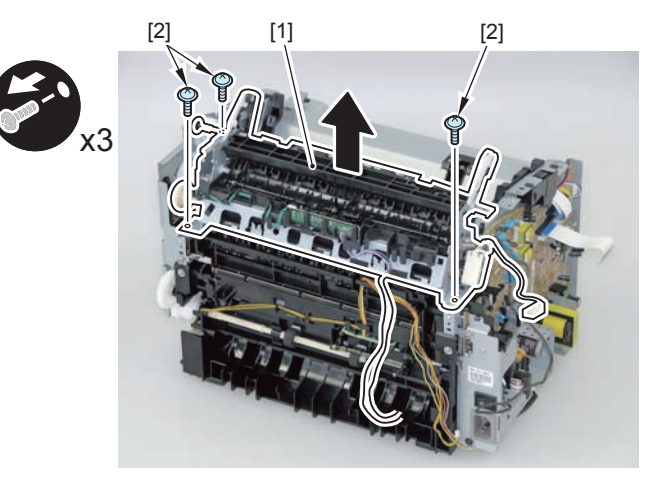

F-4-805

4-294

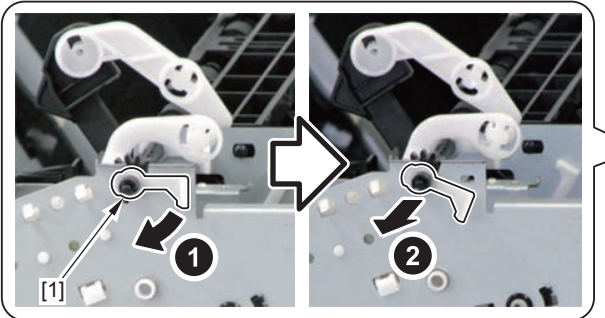

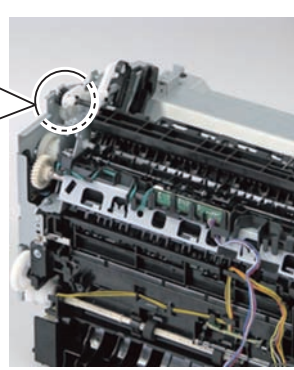

F-4-804

#### Caution:

When mounting the fixing harness, wrap the fixing harness [2] around the protruding part [1] of the harness holder, pass it through the harness guide [A], and then mount the connector [3].

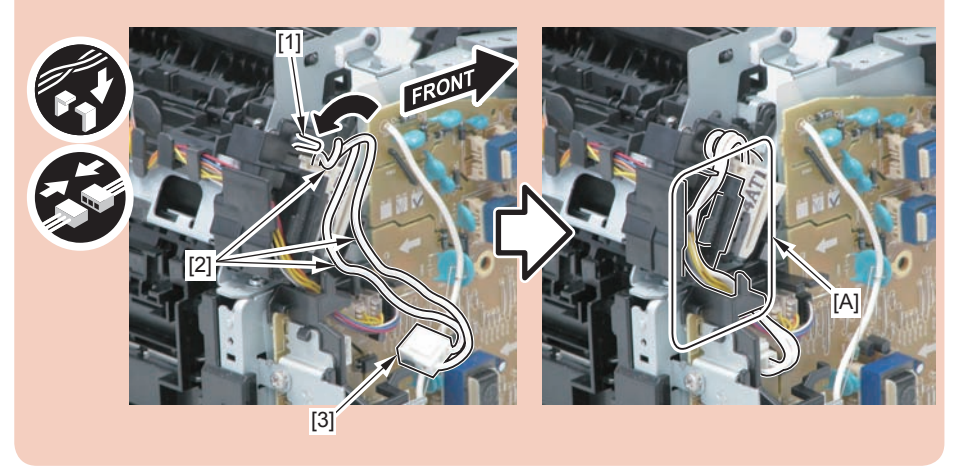

Note:

The below picture shows how to wind the harness.

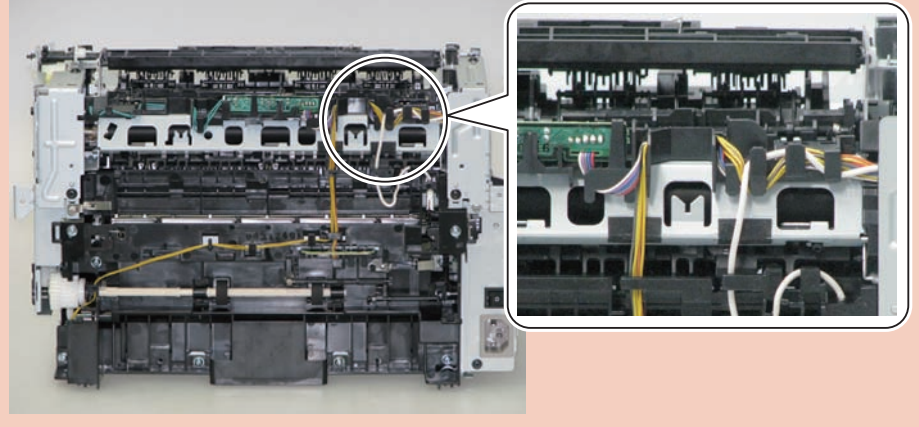

F-4-807

## Removing the Fixing Assembly (MF4820d)

## Preparation

Remove the left cover
 Remove the copyboard cover and reader unit
 Remove the right cover
 Remove the front cover unit
 Remove the upper cover
 Remove the duplex feed unit
 Remove the main controller PCB

## Procedure

1)Remove the main controller mounting plate[1]

- 1 screw(with washer)[2]
- 1 screw(black TP)[3]

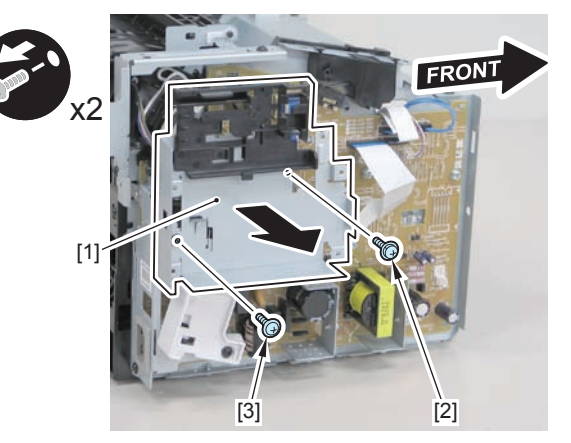

2)Disconnect the terminal[1], free the harness[2] from the harness guide[A], and then put it through the hole[B].

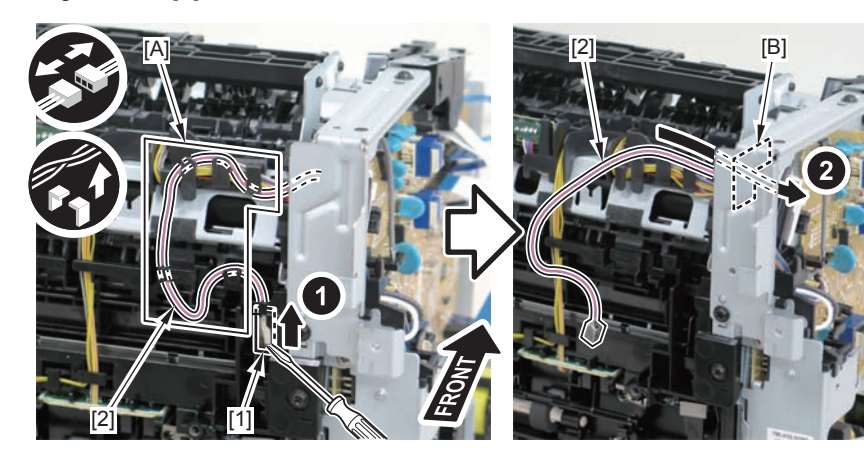

F-4-809

#### Caution:

When connecting the terminal[1], be sure that the contact spring[2] is in contact with it.

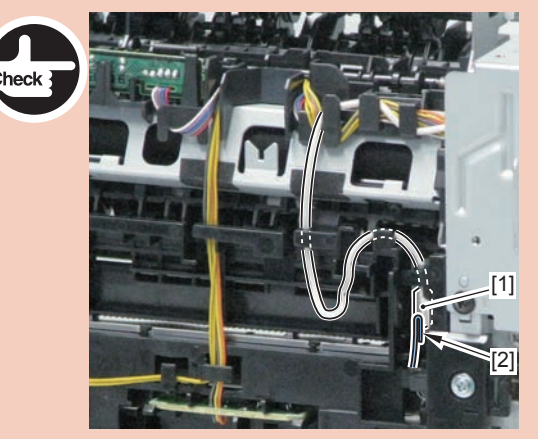

F-4-810

3)Remove the harness retaining spring[1] from the hook[2], and free the harness[3] from the guide[A].

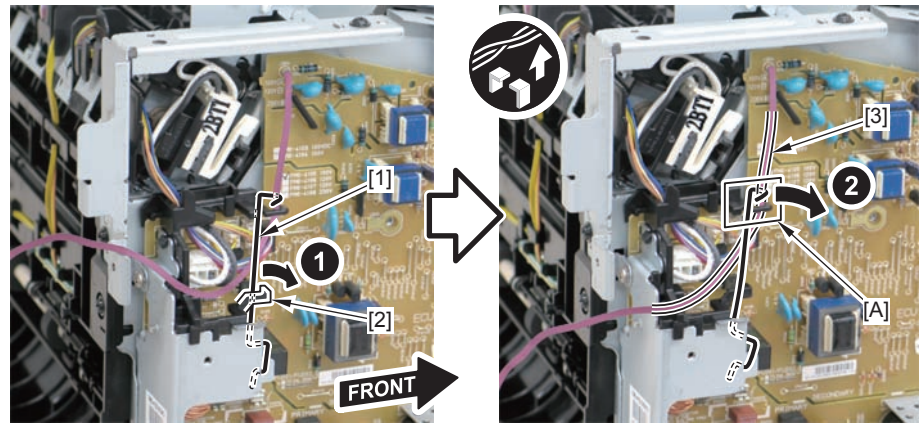

4)Remove the 2 left/right reinforcing plates[1]

4 screws(black TP)[2]

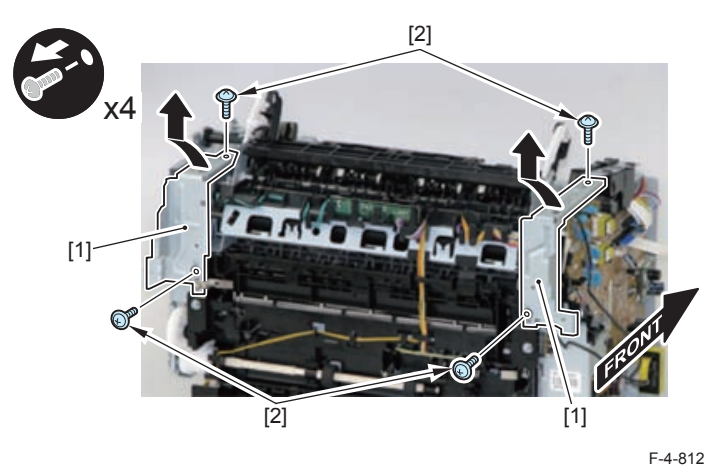

5) Remove the 4 connectors [1].6) Disengage the harness [2] from the harness guide [A].

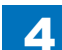

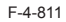

7) Disengage the fixing harness [4] from the harness holder [3].

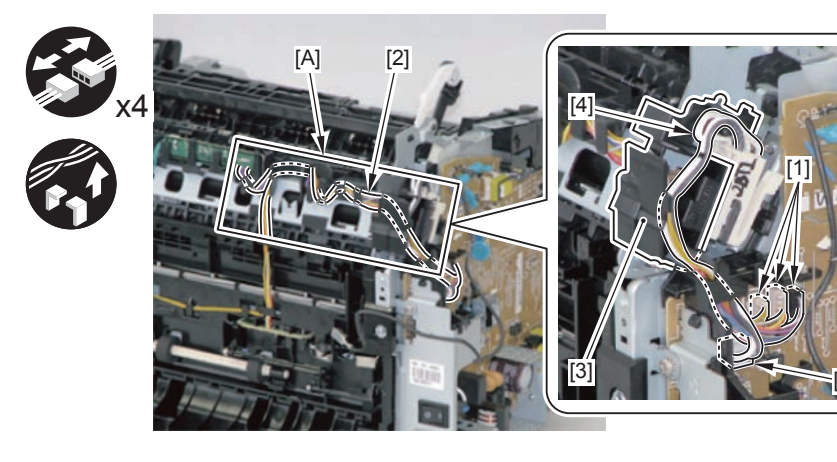

8) Remove the harness holder [1].

• 1 claw [2]

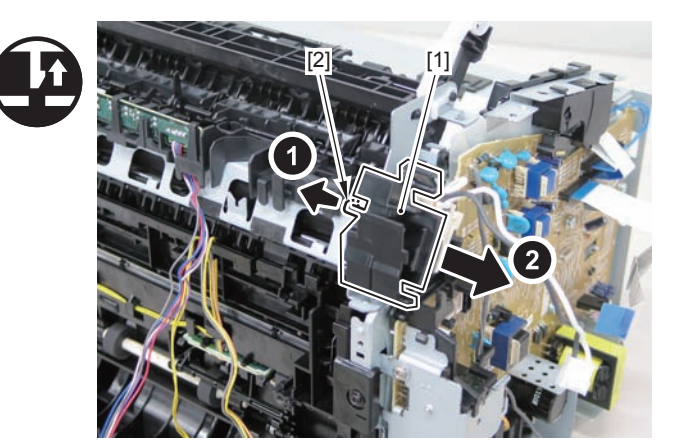

F-4-814

F-4-813

9) Remove the shaft support [1] of the delivery roller.

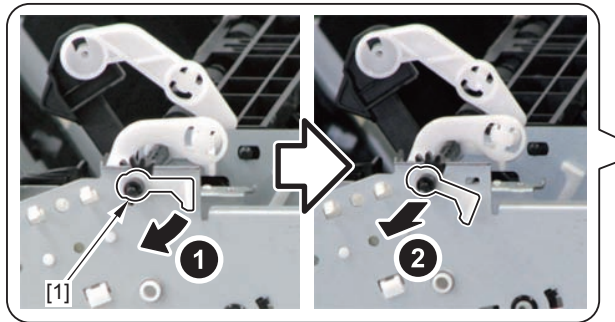

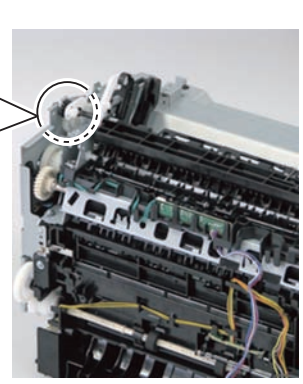

10) Remove the fixing assembly [1].3 screws [2]

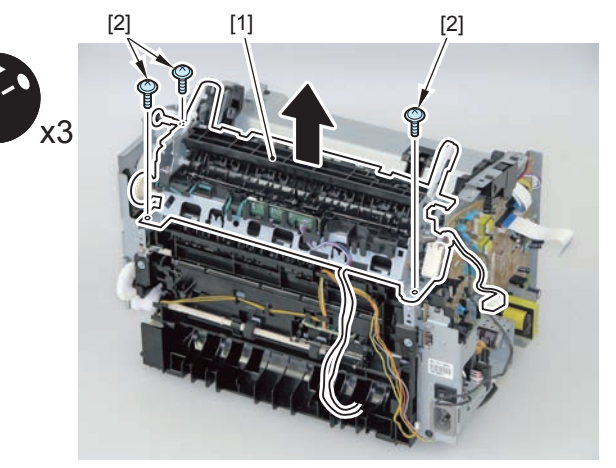

F-4-816

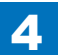

#### Caution:

When mounting the fixing harness, wrap the fixing harness [2] around the protruding part [1] of the harness holder, pass it through the harness guide [A], and then mount the connector [3].

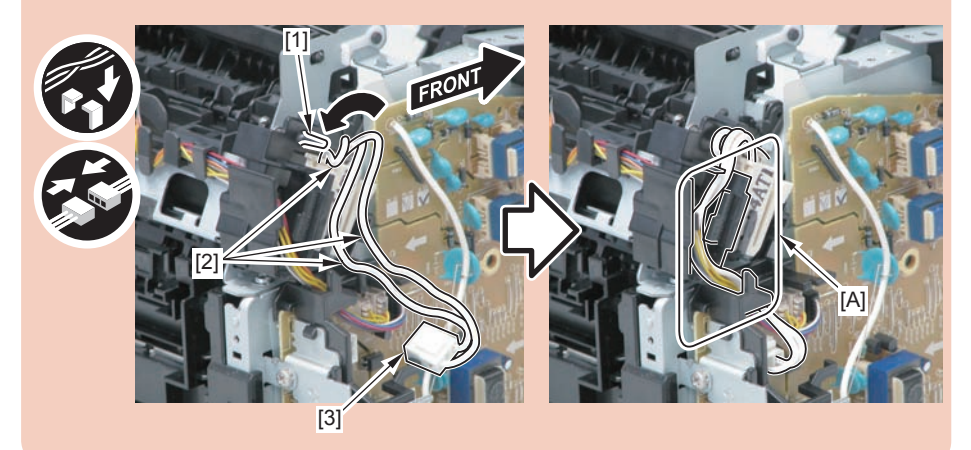

#### Note:

The below picture shows how to wind the harness.

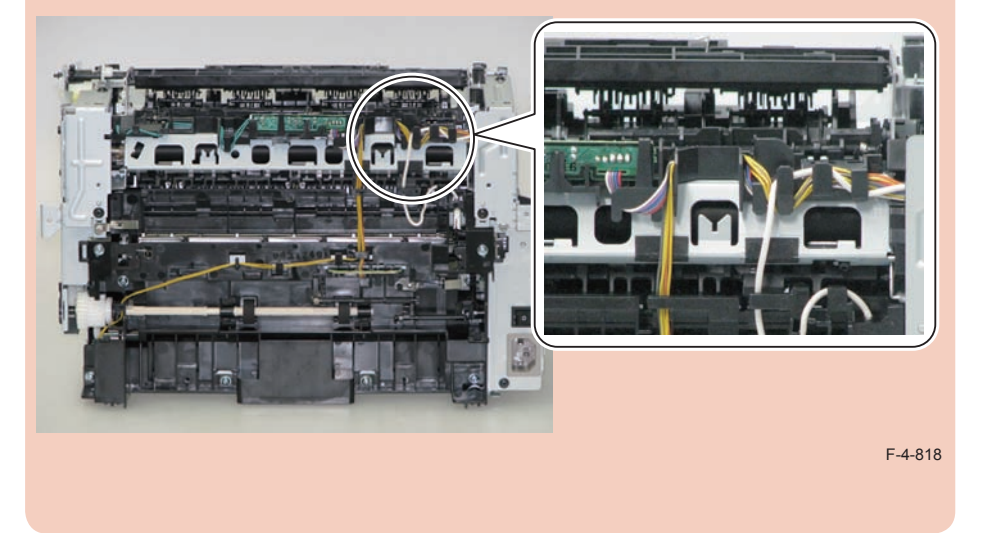

## Removing the Fixing Assembly (D530)

## Preparation

Remove the left cover
 Remove the DADF unit and reader unit
 Remove the right cover
 Remove the front cover unit
 Remove the upper cover
 Remove the duplex feed unit
 Remove the main controller PCB

## Procedure

1)Remove the main controller mounting plate[1]

- 1 screw(with washer)[2]
- 1 screw(black TP)[3]

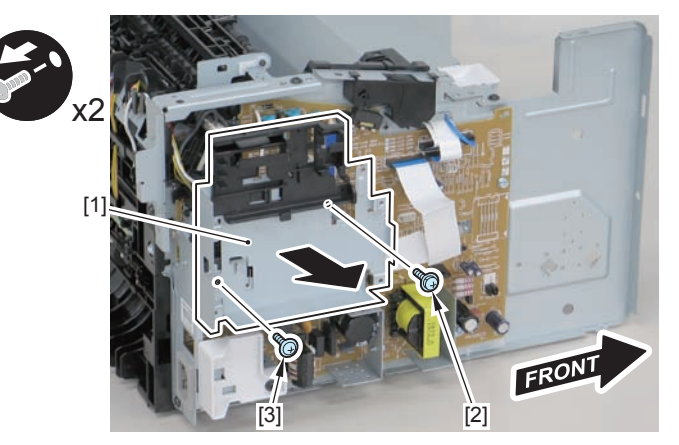

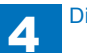

2)Disconnect the terminal[1], free the harness[2] from the harness guide[A], and then put it through the hole[B].

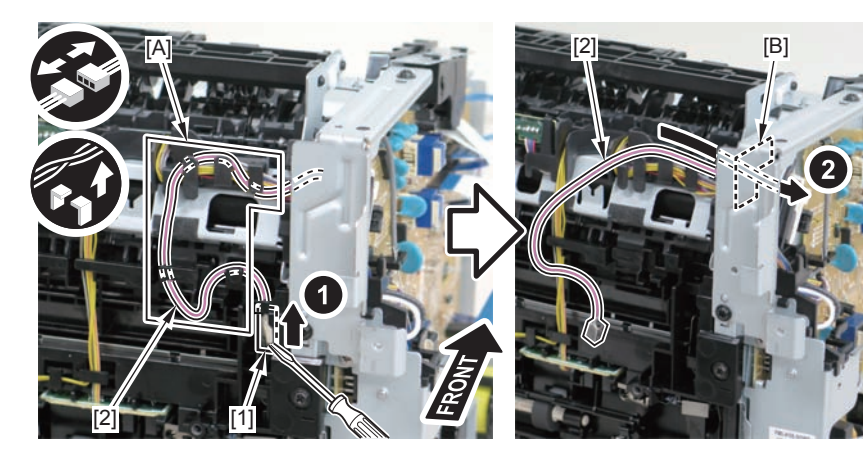

F-4-820

#### Caution:

When connecting the terminal[1], be sure that the contact spring[2] is in contact with it.

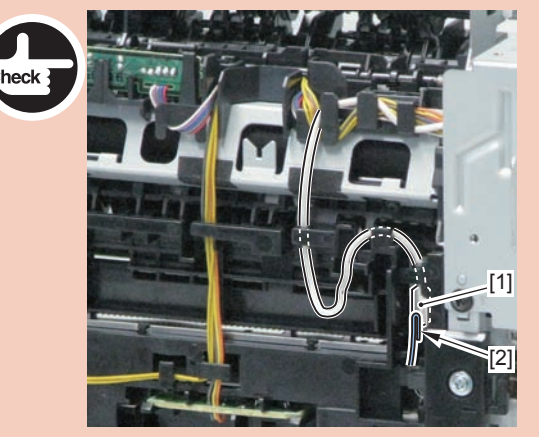

F-4-821

3)Remove the harness retaining spring[1] from the hook[2], and free the harness[3] from the guide[A].

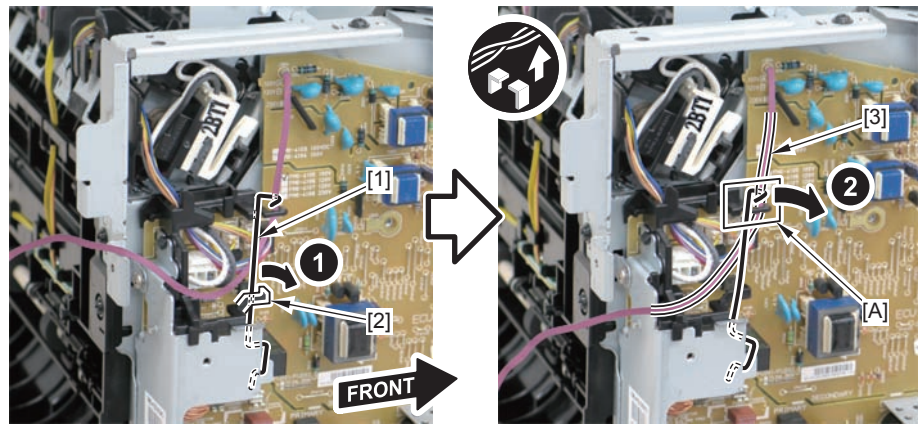

4)Remove the 2 left/right reinforcing plates[1]

4 screws(black TP)[2]

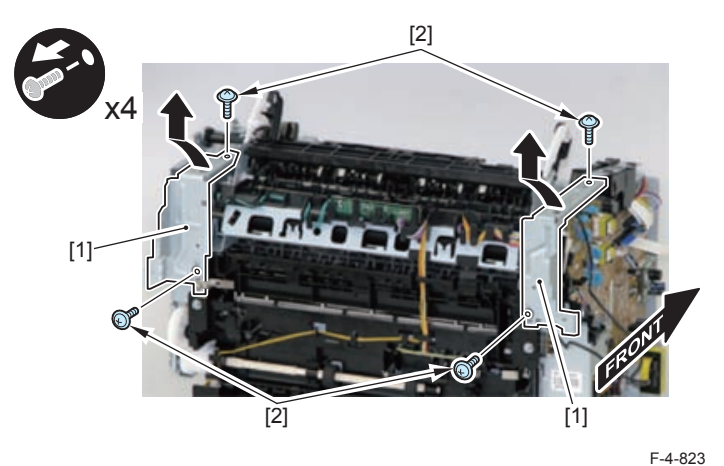

5) Remove the 4 connectors [1].6) Disengage the harness [2] from the harness guide [A].

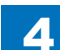

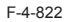

4-300

F-4-826

7) Disengage the fixing harness [4] from the harness holder [3].

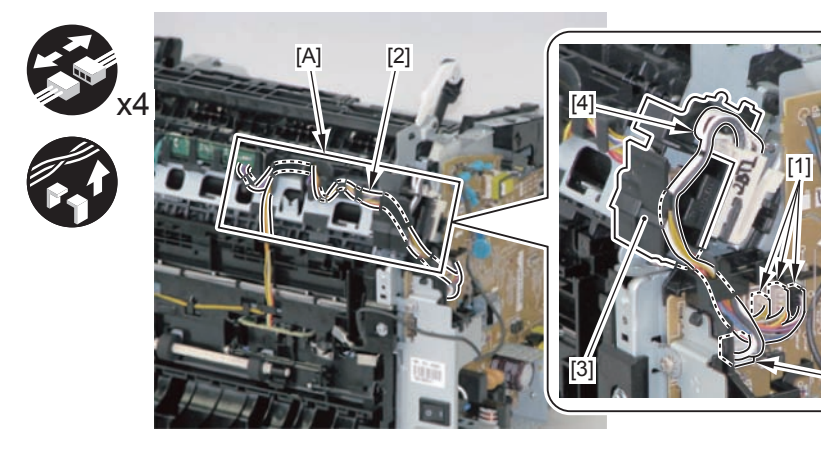

8) Remove the harness holder [1].

• 1 claw [2]

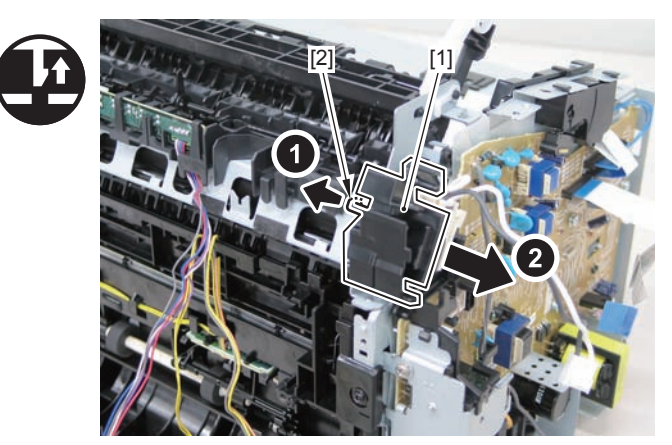

F-4-825

F-4-824

9) Remove the shaft support [1] of the delivery roller.

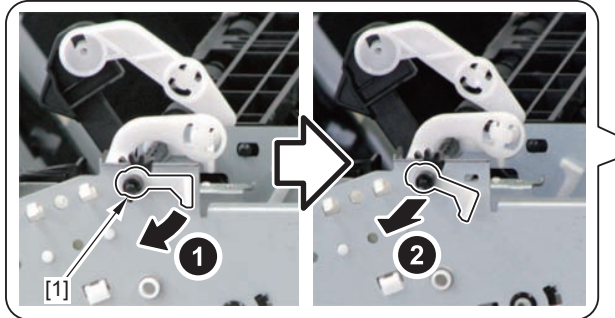

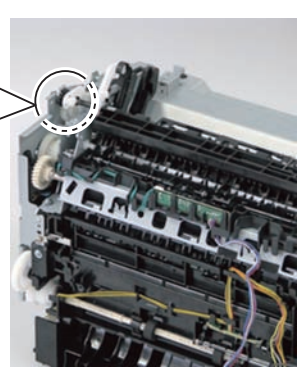

10) Remove the fixing assembly [1].3 screws [2]

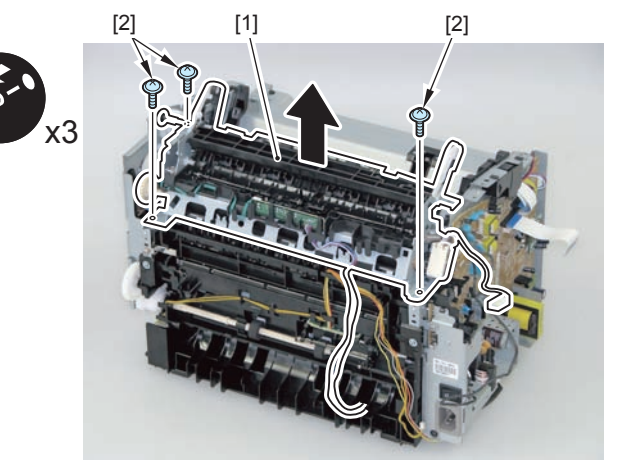

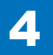

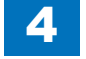

#### Caution:

When mounting the fixing harness, wrap the fixing harness [2] around the protruding part [1] of the harness holder, pass it through the harness guide [A], and then mount the connector [3].

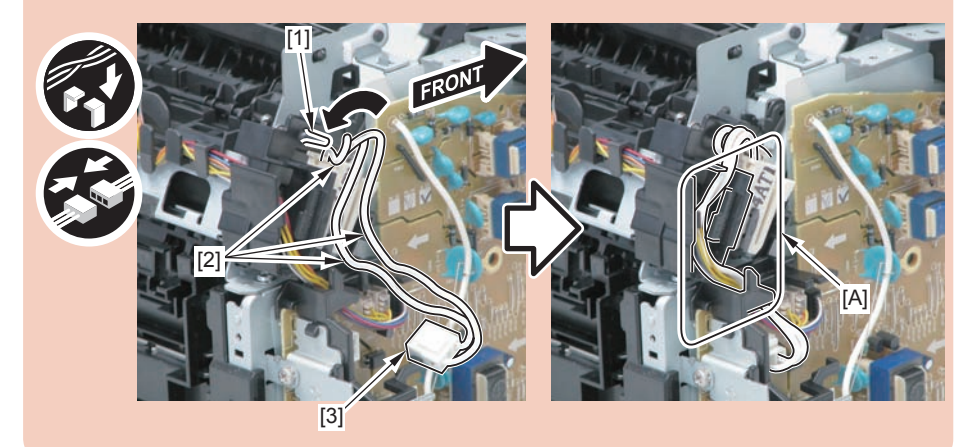

#### Note:

The below picture shows how to wind the harness.

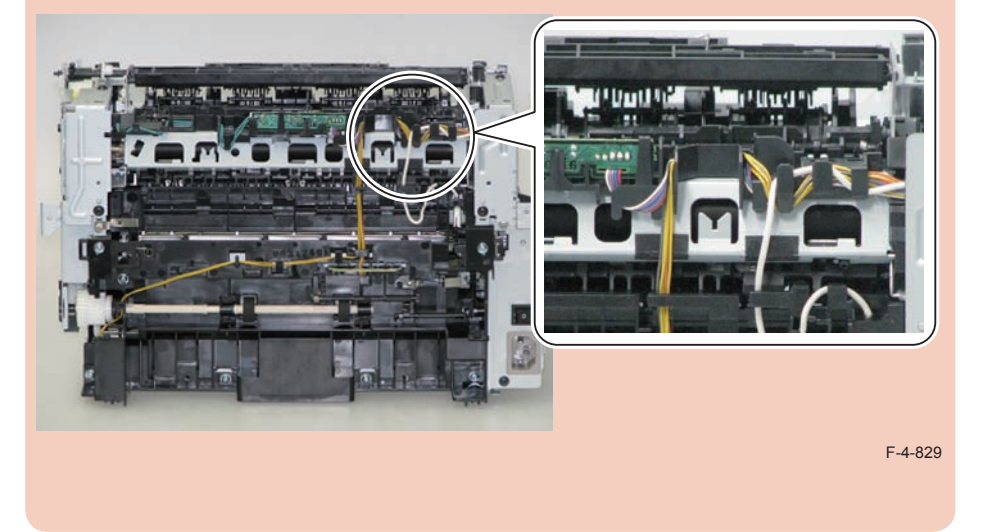

## Removing the Fixing Assembly (MF4780w/MF4770n/ MF4750/MF4730)

## Preparation

1)Remove the left cover
2)Remove the SADF unit and reader unit
3)Remove the right cover
4)Remove the front cover unit
5)Remove the upper cover
6)Remove the duplex feed unit
7)Remove the main controller PCB
8)Remove the FAX NCU PCB(MF4780w/MF4770n/MF4750)
9)Remove the wireless LAN PCB(MF4780w)

## Procedure

(MF4780w/MF4770n/MF4750)

- 1)Remove the main controller mounting plate[1]
- 4 screws(with washer)[2]
- · 2 screws(black TP)[3]

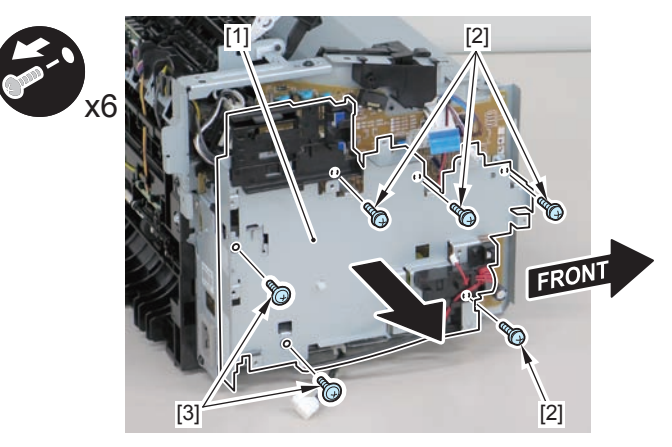

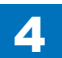

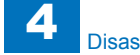

## (MF4730)

1)Remove the main controller mounting plate[1]

- 1 screw(with washer)[2]
- 1 screw(black TP)[3]

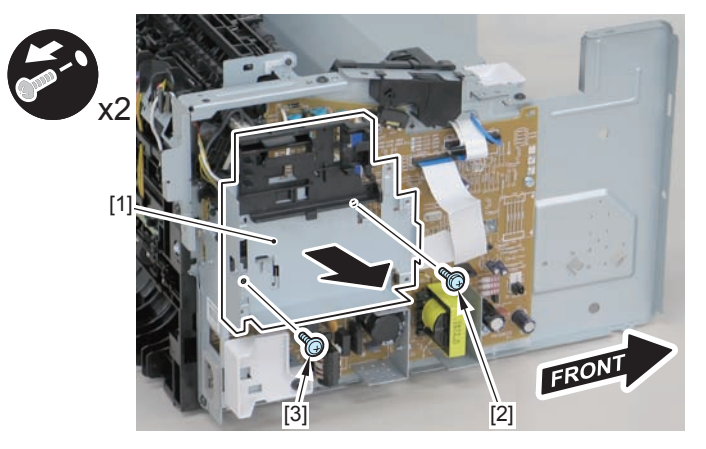

F-4-831

2)Disconnect the terminal[1], free the harness[2] from the harness guide[A], and then put it through the hole[B].

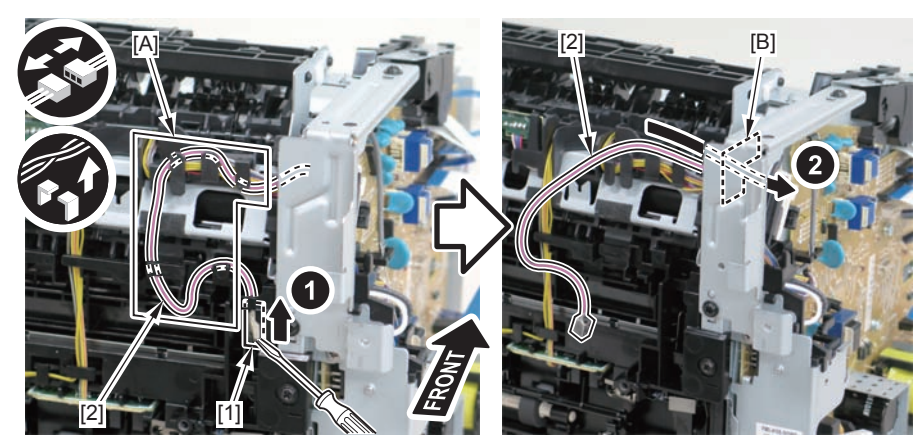

F-4-832

#### Caution:

When connecting the terminal[1], be sure that the contact spring[2] is in contact with it.

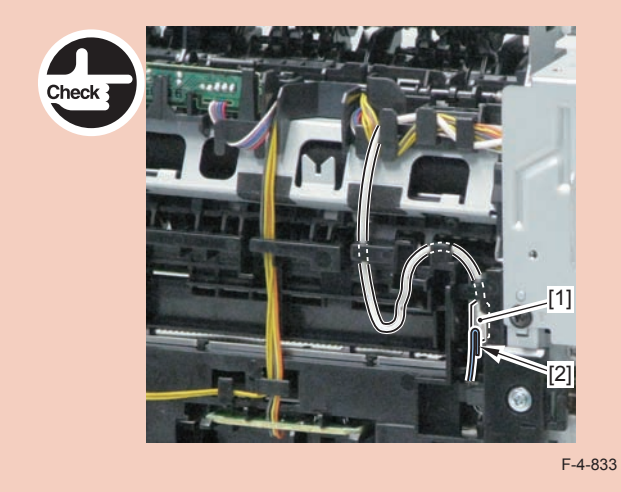

3)Remove the harness retaining spring[1] from the hook[2], and free the harness[3] from the guide[A].

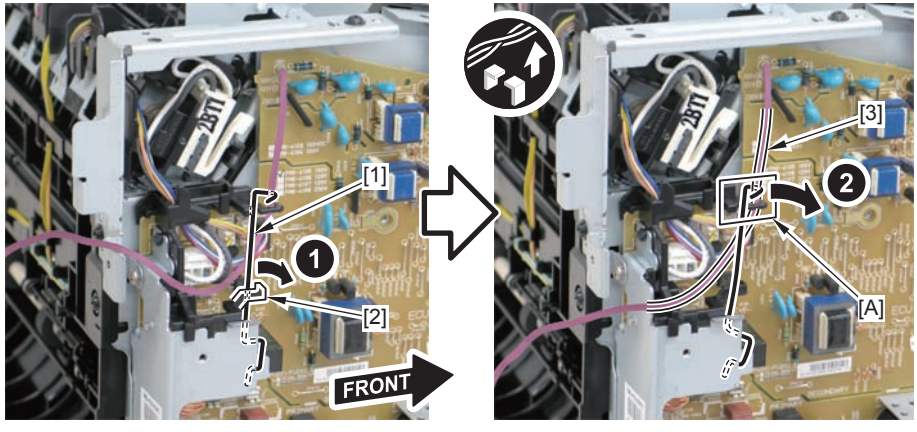

F-4-834

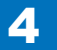

4)Remove the 2 left/right reinforcing plates[1]

• 4 screws(black TP)[2]

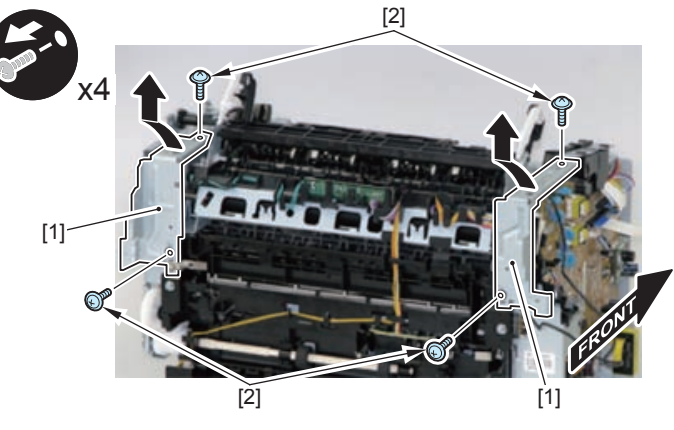

F-4-835

5) Remove the 4 connectors [1].

6) Disengage the harness [2] from the harness guide [A].

4

7) Disengage the fixing harness [4] from the harness holder [3].

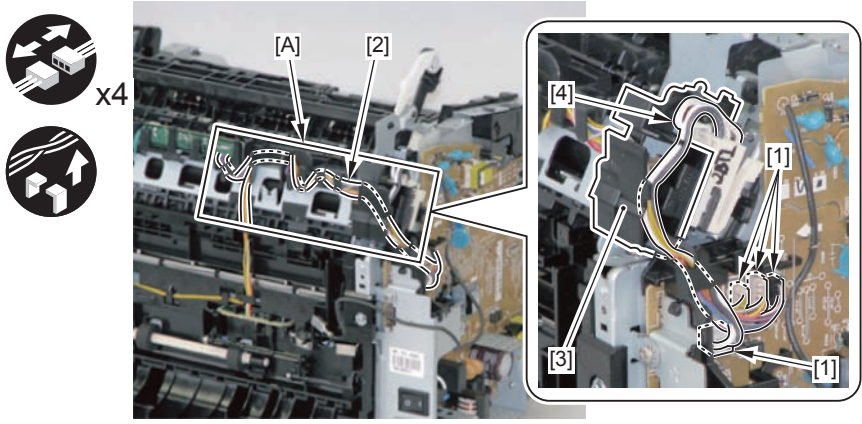

F-4-836

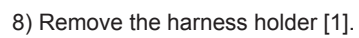

• 1 claw [2]

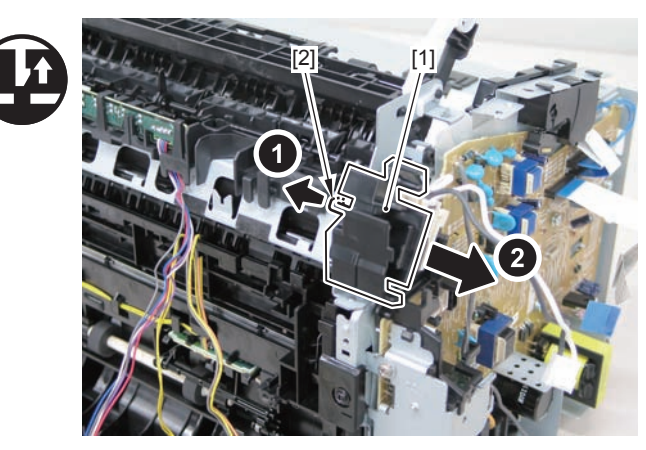

F-4-837

9) Remove the shaft support [1] of the delivery roller.

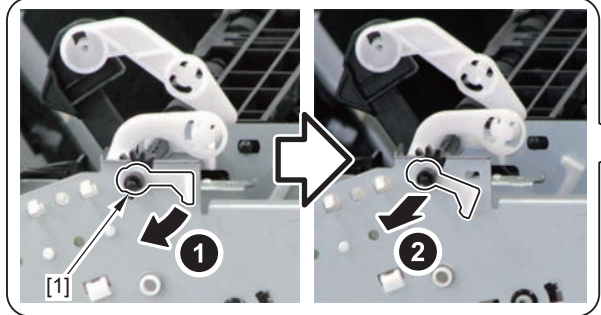

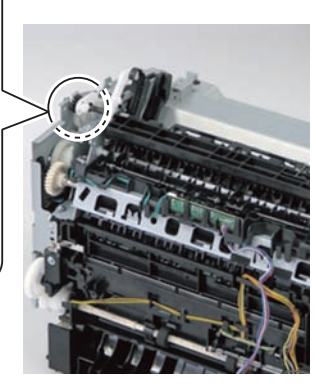

### 10) Remove the fixing assembly [1].

• 3 screws [2]

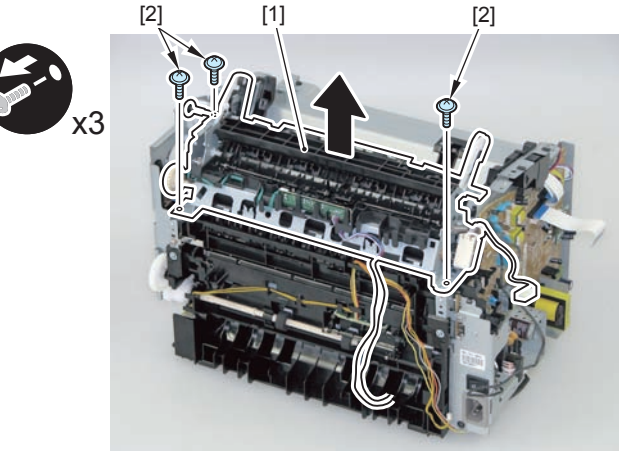

F-4-839

#### Caution:

When mounting the fixing harness, wrap the fixing harness [2] around the protruding part [1] of the harness holder, pass it through the harness guide [A], and then mount the connector [3].

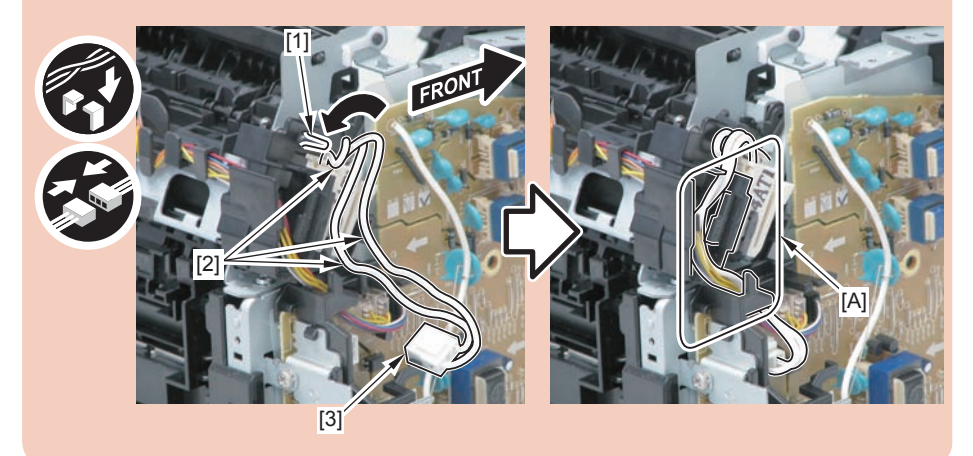

#### Note:

The below picture shows how to wind the harness.

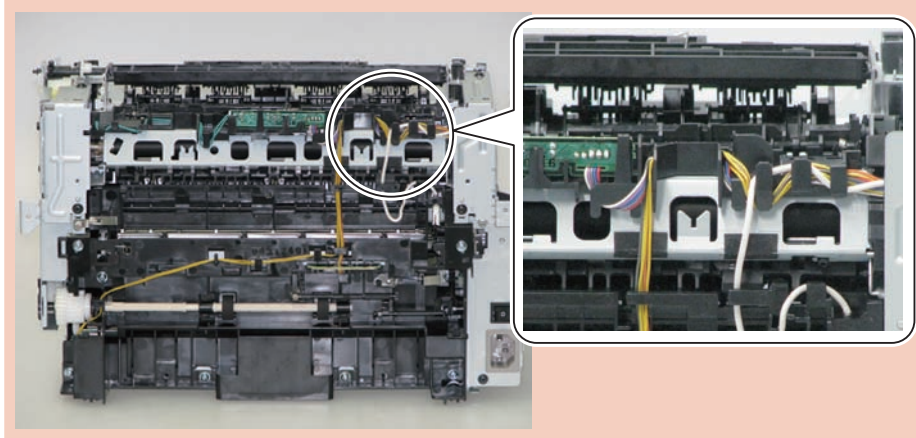

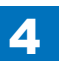

## Removing the Fixing Assembly (MF4720w/MF4712/ MF4710)

## Preparation

Remove the left cover
 Remove the copyboard cover and reader unit
 Remove the right cover
 Remove the front cover unit
 Remove the upper cover
 Remove the duplex feed unit
 Remove the main controller PCB

## Procedure

1)Remove the main controller mounting plate[1]

- 1 screw(with washer)[2]
- 1 screw(black TP)[3]

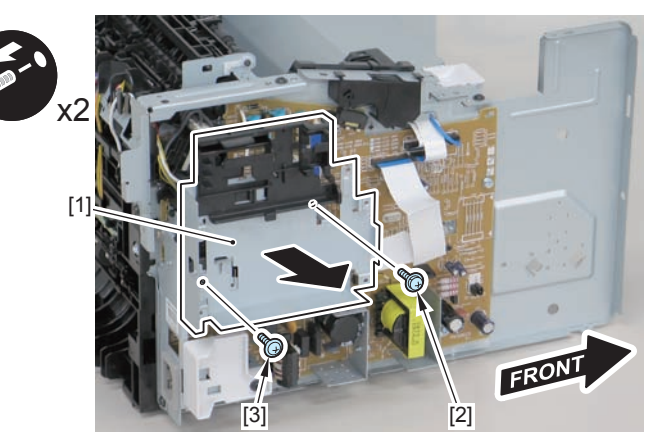

F-4-842

2)Disconnect the terminal[1], free the harness[2] from the harness guide[A], and then put it through the hole[B].

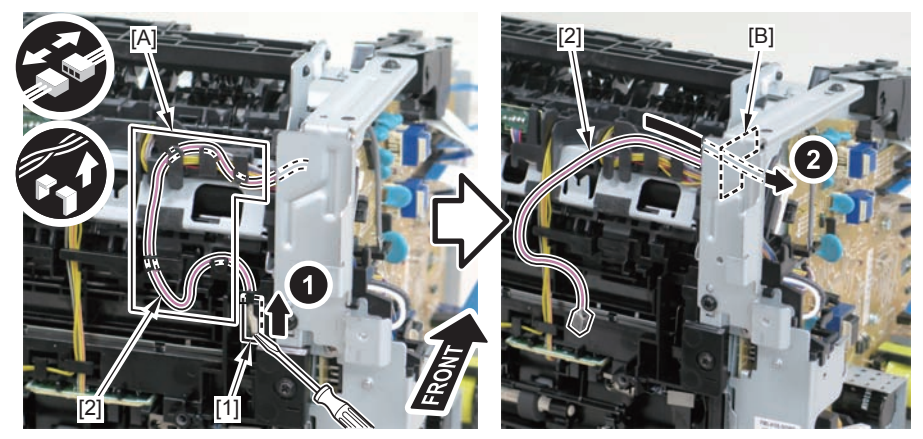

F-4-843

## Caution:

When connecting the terminal[1], be sure that the contact spring[2] is in contact with it.

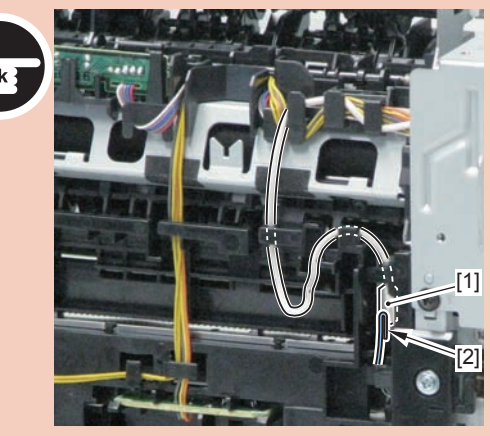

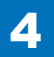

4-306

3)Remove the harness retaining spring[1] from the hook[2], and free the harness[3] from the guide[A].

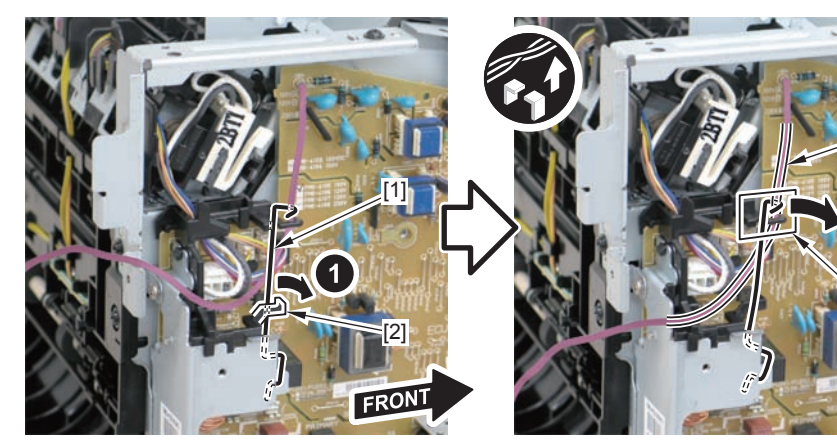

F-4-845

4)Remove the 2 left/right reinforcing plates[1]

4 screws(black TP)[2]

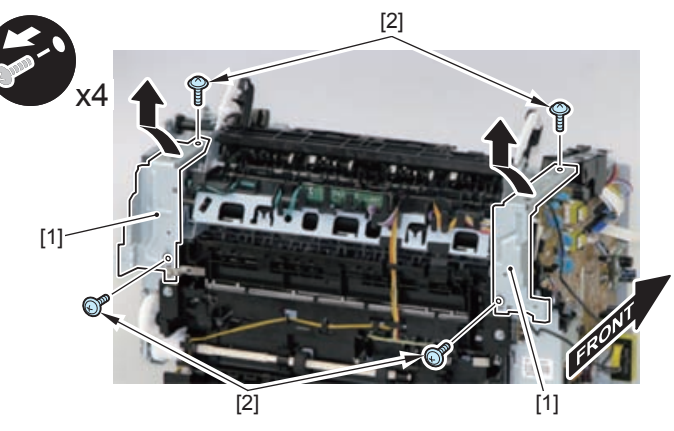

F-4-846

5) Remove the 4 connectors [1].

6) Disengage the harness [2] from the harness guide [A].

7) Disengage the fixing harness [4] from the harness holder [3].

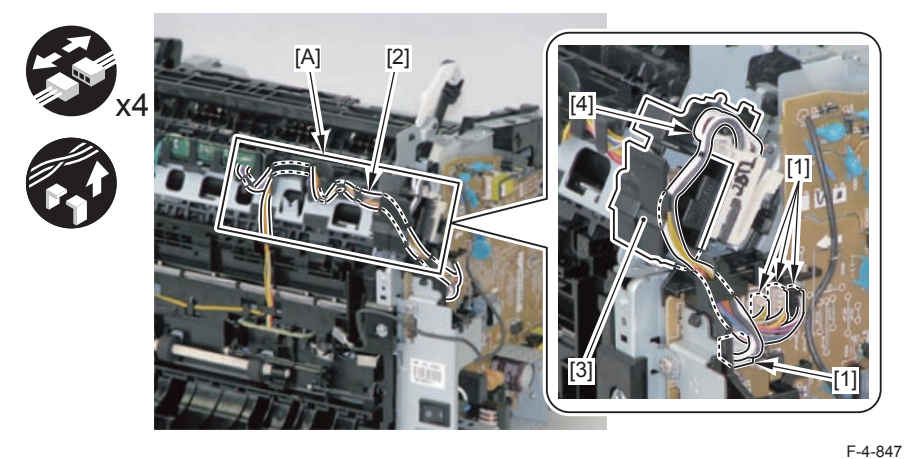

8) Remove the harness holder [1].

1 claw [2]

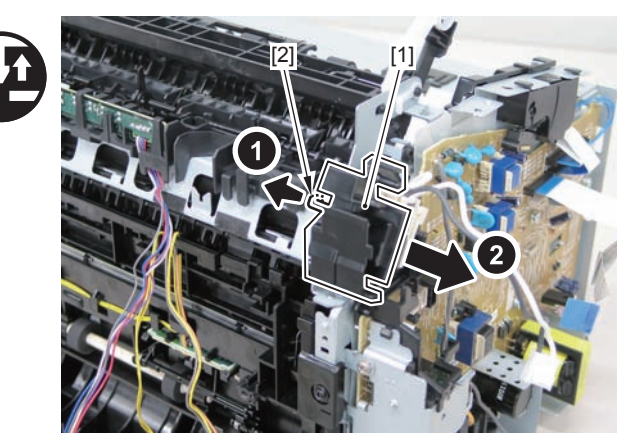

#### 9) Remove the shaft support [1] of the delivery roller.

4

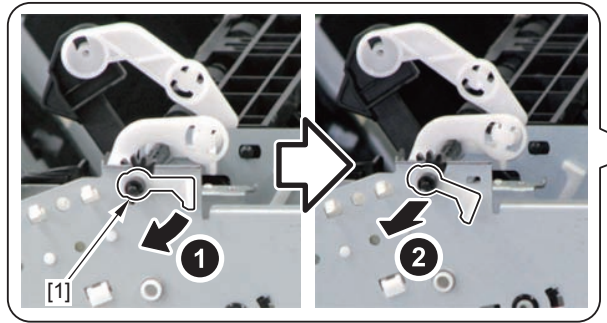

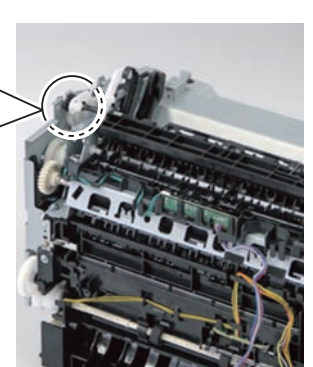

F-4-849

10) Remove the fixing assembly [1].3 screws [2]

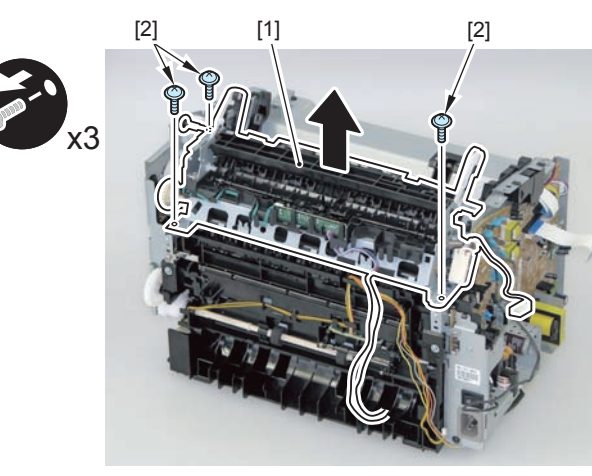

F-4-850

#### Caution:

When mounting the fixing harness, wrap the fixing harness [2] around the protruding part [1] of the harness holder, pass it through the harness guide [A], and then mount the connector [3].

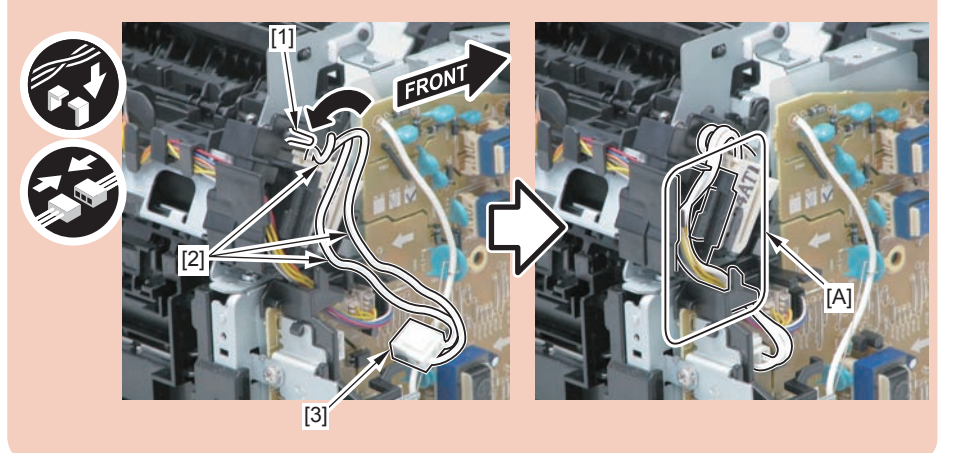

#### Note:

The below picture shows how to wind the harness.

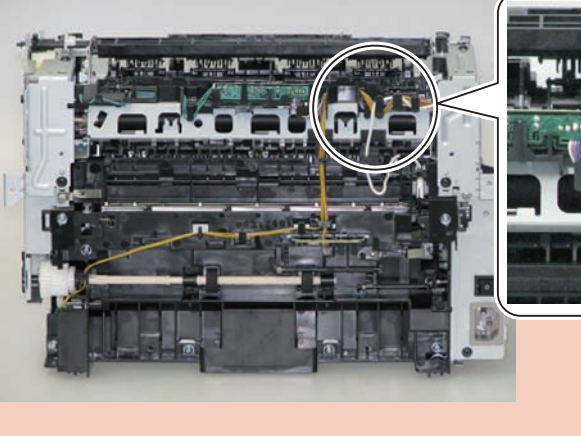

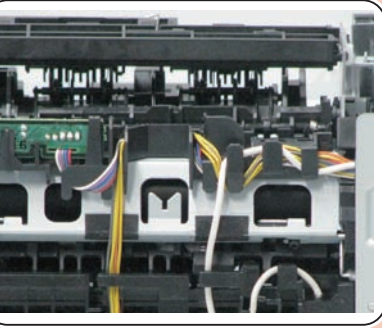

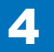

## Removing the Fixing Assembly (L418S/L410/L190)

## Preparation

Remove the left cover
 Remove the DADF unit and reader unit
 Remove the right cover
 Remove the front cover unit
 Remove the upper cover
 Remove the duplex feed unit
 Remove the main controller PCB
 Remove the FAX NCU PCB
 Remove the wireless LAN PCB

## Procedure

1)Remove the main controller mounting plate[1]

- 4 screws(with washer)[2]
- 2 screws(black TP)[3]

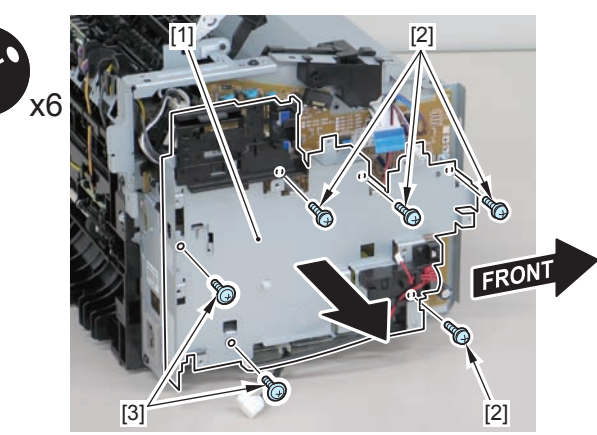

F-4-853

2)Disconnect the terminal[1], free the harness[2] from the harness guide[A], and then put it through the hole[B].

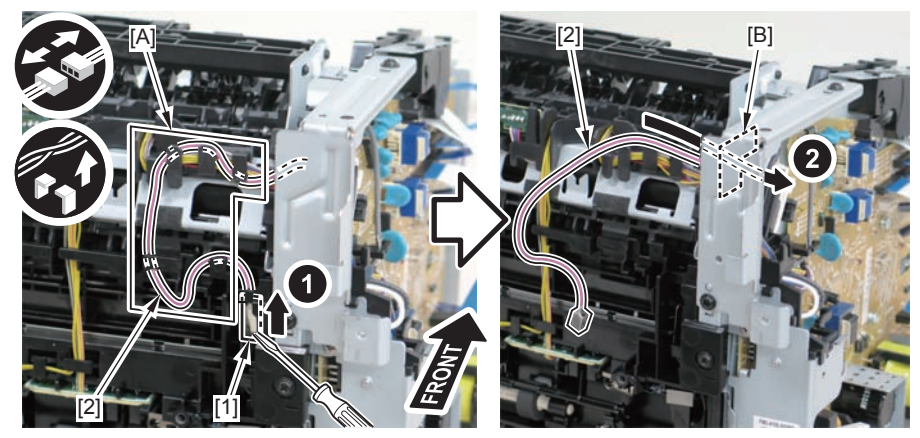

F-4-854

## Caution:

When connecting the terminal[1], be sure that the contact spring[2] is in contact with it.

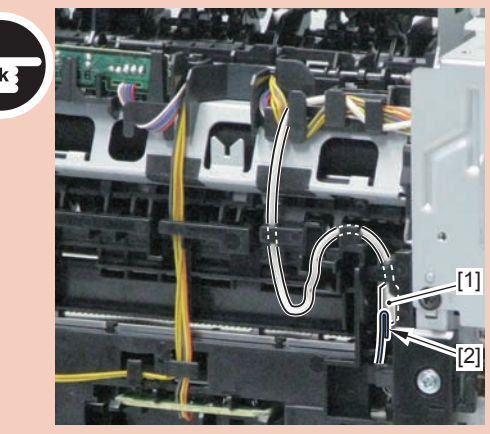

3)Remove the harness retaining spring[1] from the hook[2], and free the harness[3] from the guide[A].

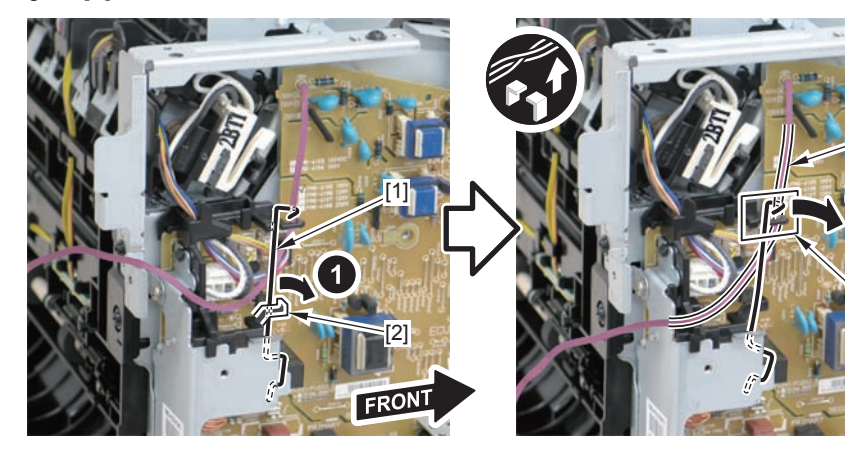

F-4-856

4)Remove the 2 left/right reinforcing plates[1]

• 4 screws(black TP)[2]

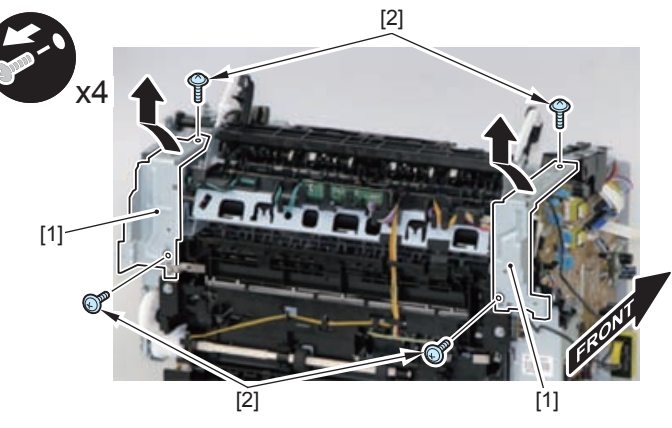

F-4-857

5) Remove the 4 connectors [1].

6) Disengage the harness [2] from the harness guide [A].

### 7) Disengage the fixing harness [4] from the harness holder [3].

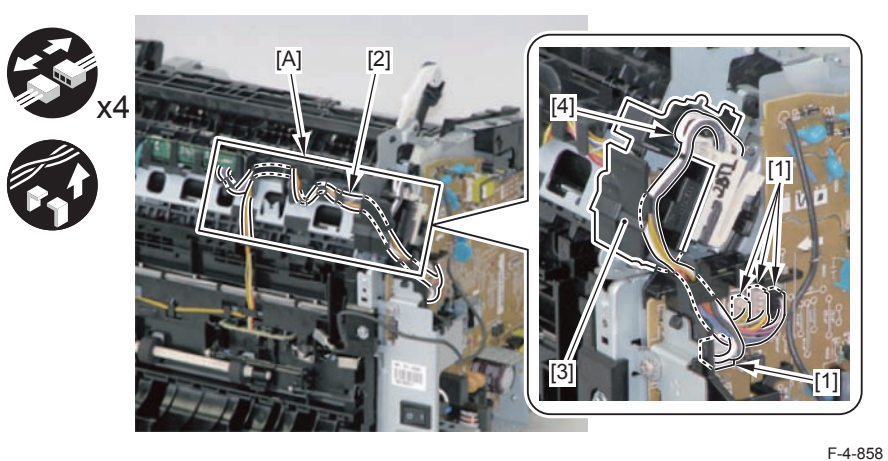

8) Remove the harness holder [1].

• 1 claw [2]

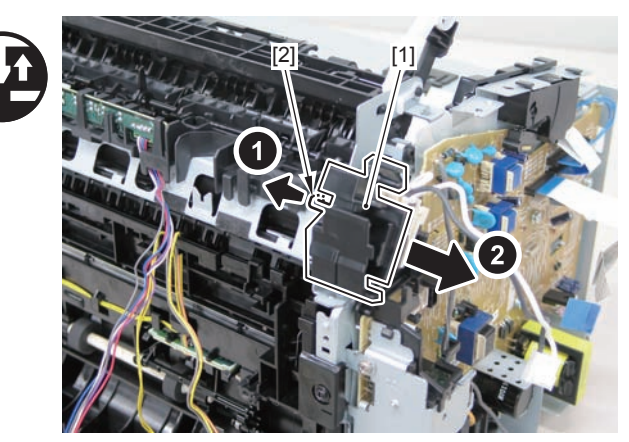

F-4-859

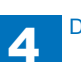

4-309

#### 9) Remove the shaft support [1] of the delivery roller.

4

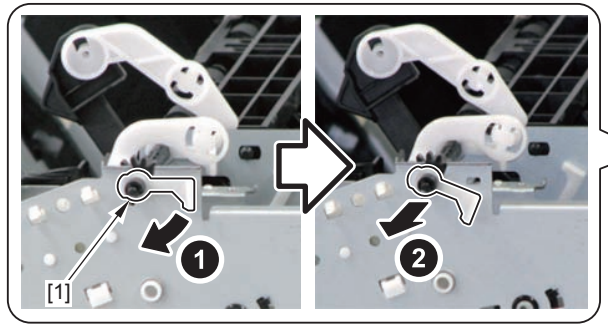

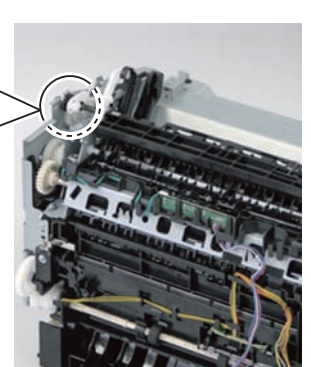

F-4-860

10) Remove the fixing assembly [1].3 screws [2]

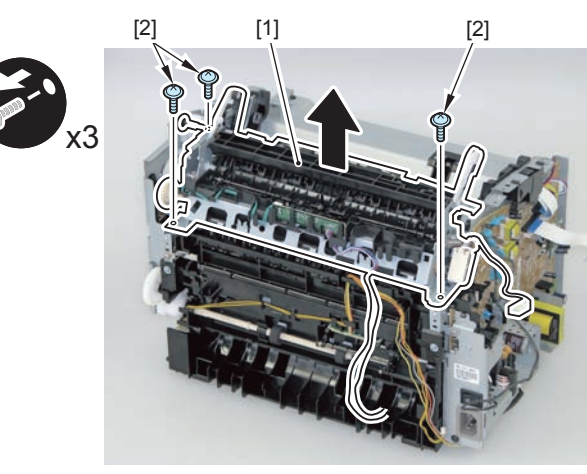

F-4-861

#### Caution:

When mounting the fixing harness, wrap the fixing harness [2] around the protruding part [1] of the harness holder, pass it through the harness guide [A], and then mount the connector [3].

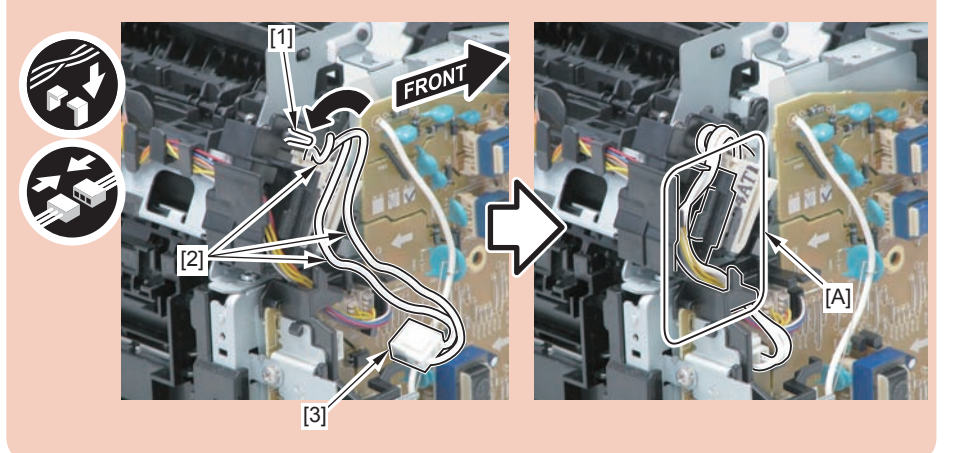

#### Note:

The below picture shows how to wind the harness.

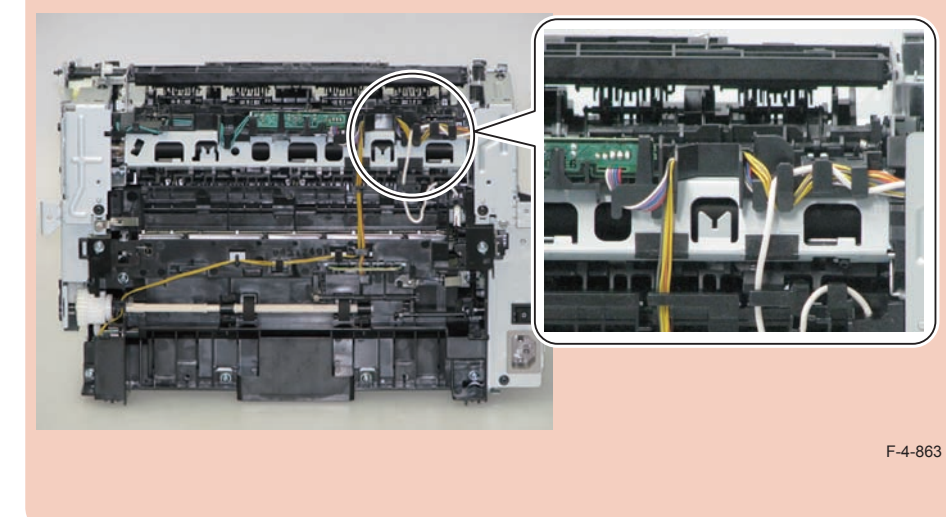

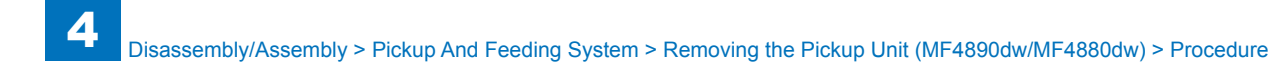

## Removing the Pickup Unit (MF4890dw/MF4880dw)

## Preparation

Remove the left cover
 Remove the DADF unit and reader unit.
 Remove the right cover
 Remove the front cover unit.
 Remove the upper cover.
 Remove the duplex feed unit
 Remove the main controller PCB
 Remove the FAX NCU PCB
 Remove the wireless LAN PCB
 Remove the separation pad

## Procedure

1)Remove the main controller mounting plate[1]

4

- 4 screws(with washer)[2]
- 2 screws(black TP)[3]

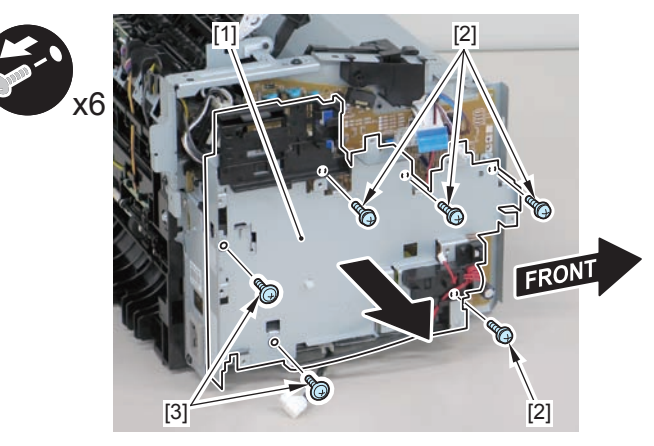

F-4-864

2)Disconnect the terminal[1], free the harness[2] from the harness guide[A], and then put it through the hole[B].

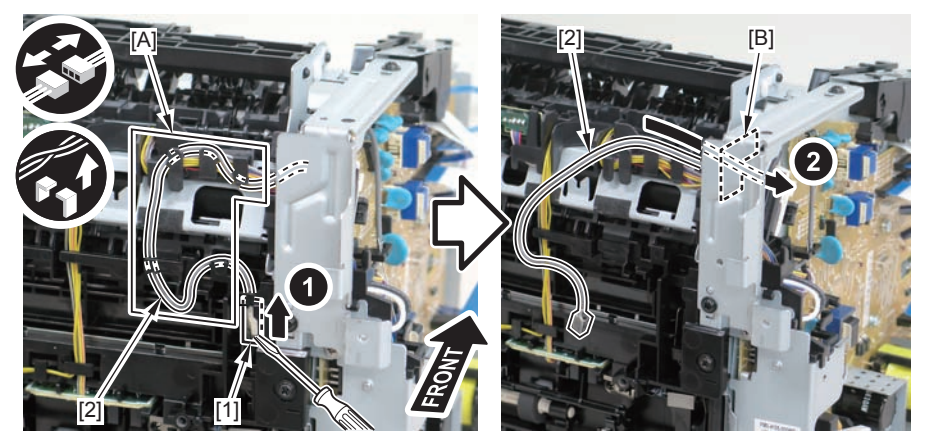

F-4-865

### Caution:

When connecting the terminal[1], be sure that the contact spring[2] is in contact with it.

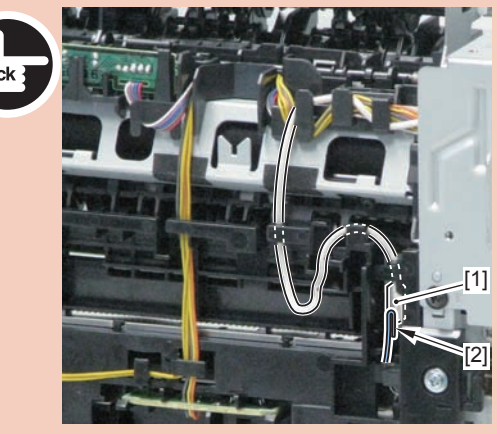

3)Remove the harness retaining spring[1] from the hook[2], and free the harness[3] from the guide[A].

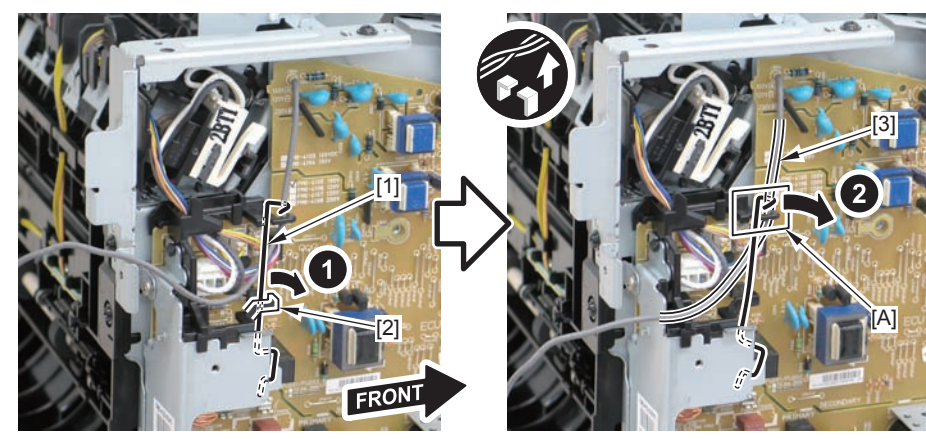

F-4-867

4)Remove the harness retaining spring[1] and 4 connectors[2].

4

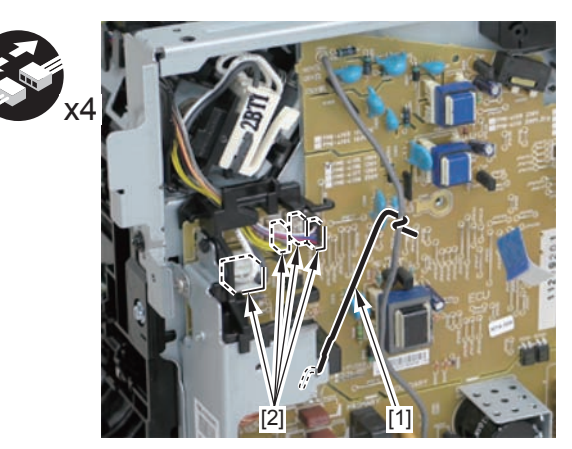

F-4-868

## 5)Remove the harness[1] from the guide[A] and [B].

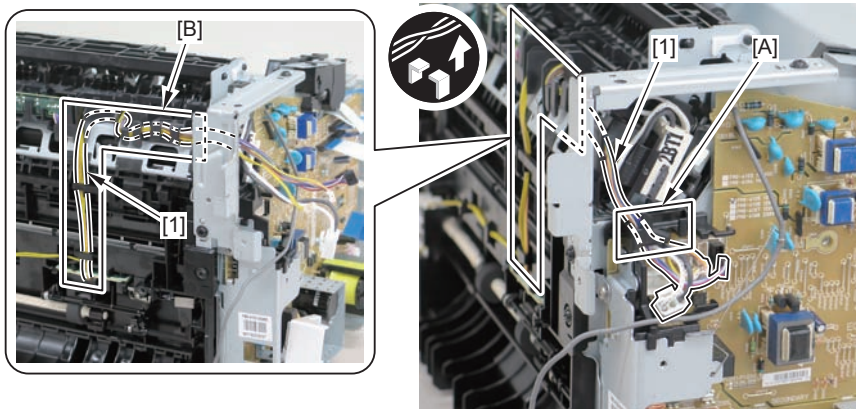

6)Remove the shaft retainer[1]

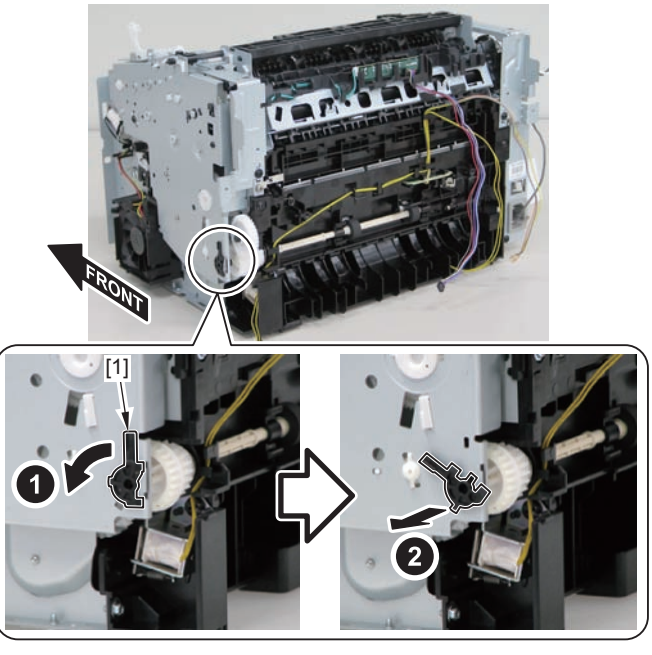

7)Face the front of the host machine downwards.

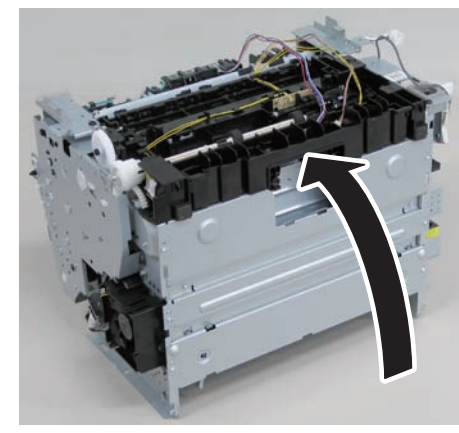

F-4-871

#### 8) Remove the 6 screws (TP) [1] and the screw (with washer) [2].

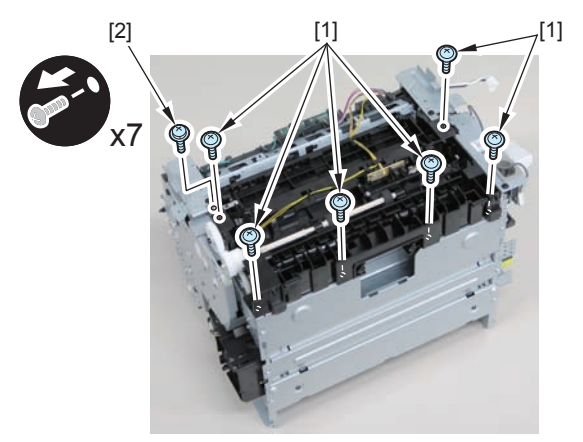

F-4-872

9)Remove the pickup unit[2] while opening the pickup tray[1]

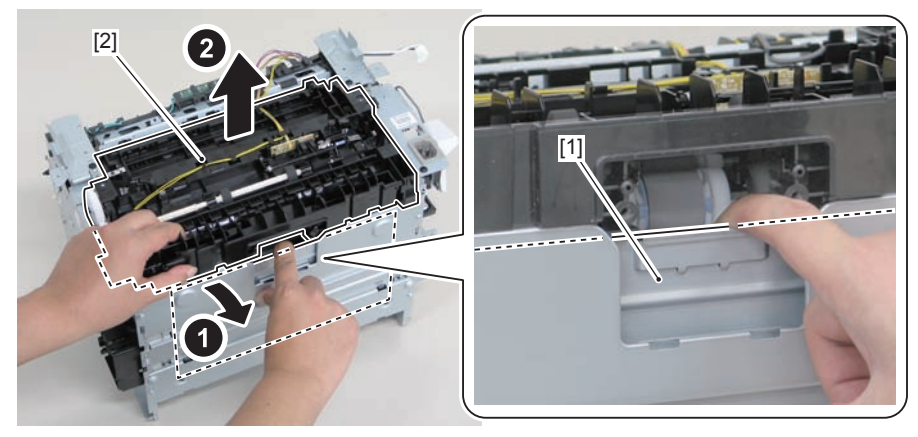

F-4-873

#### Caution:

When installing/removing the pickup unit, be sure to do so while opening the pickup tray.

#### Note:

The below picture shows how to wind the harness.

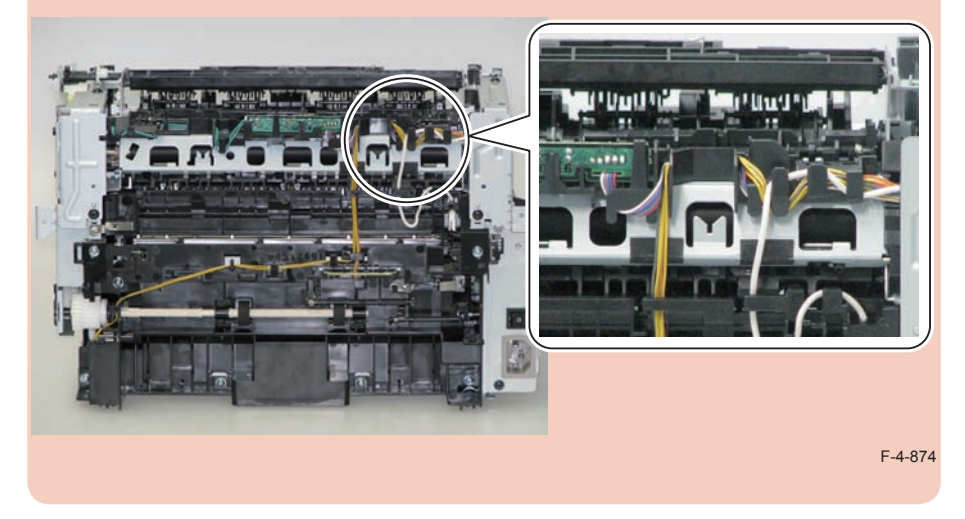

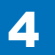

## Removing the Pickup Tray Unit (MF4890dw/ MF4880dw)

## Preparation

Remove the left cover
 Remove the DADF unit and reader unit.
 Remove the right cover
 Remove the front cover unit.
 Remove the upper cover.
 Remove the duplex feed unit
 Remove the separation pad

## Procedure

1)Remove the 4 screws(black TP)[1] and 6 screws[2].

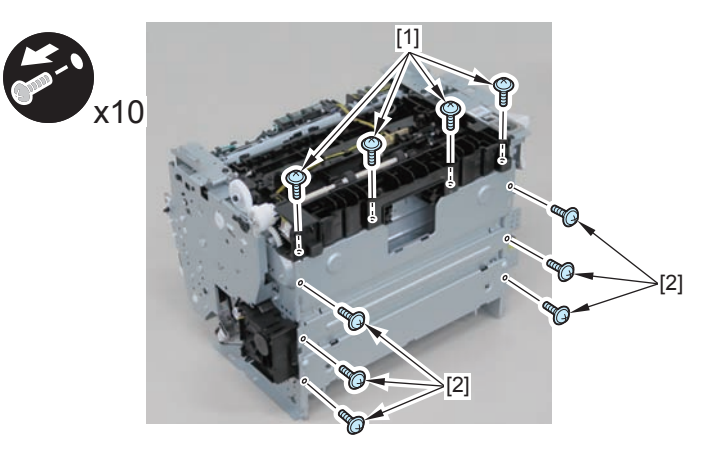

F-4-875

- 2) Remove the pickup tray unit [1].
- 2 boss holes [2]
- 2 hooks [3]
- 2 bosses [4]

### Caution:

When assembling/disassembling the pickup tray unit, hold the pickup tray [1] down to attach/release it.

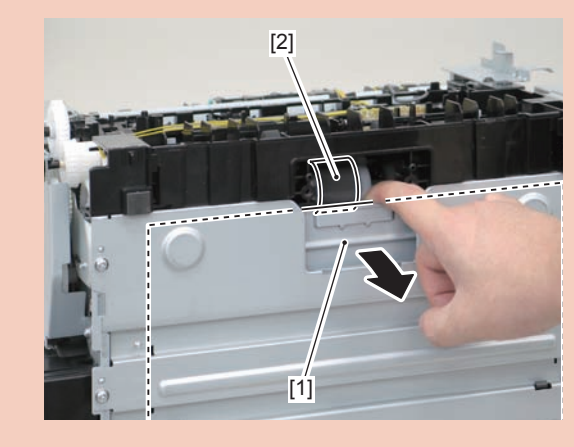

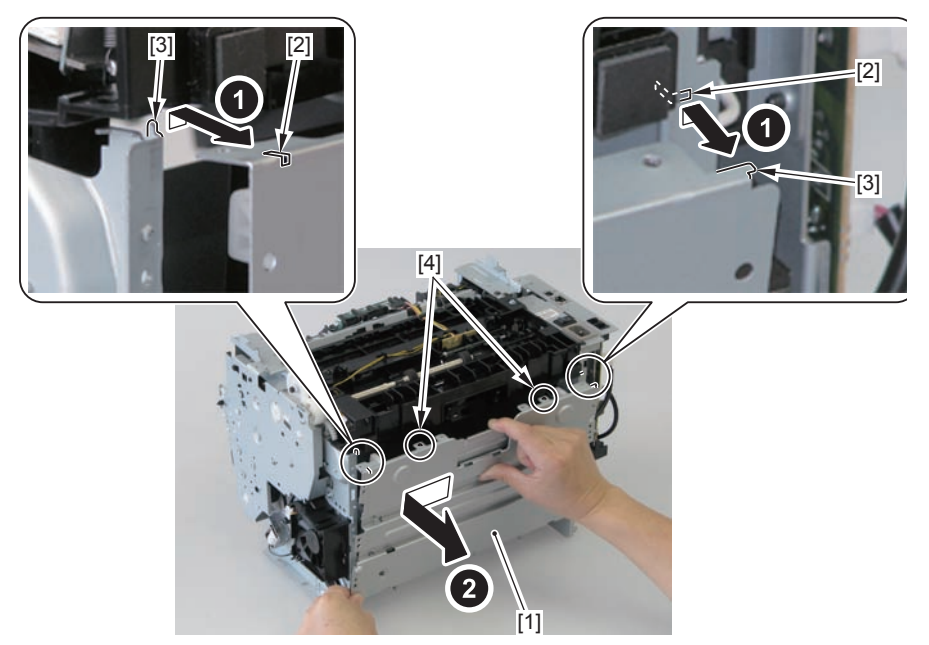

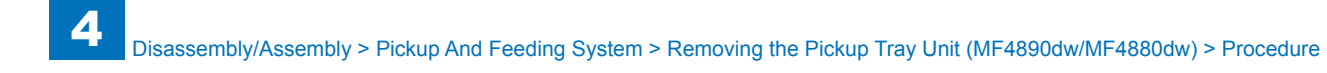

### Caution:

Align the 2 boss holes [1], 2 hooks [2] and 2 bosses [3] of the pickup tray unit with the pickup unit to mount the unit.

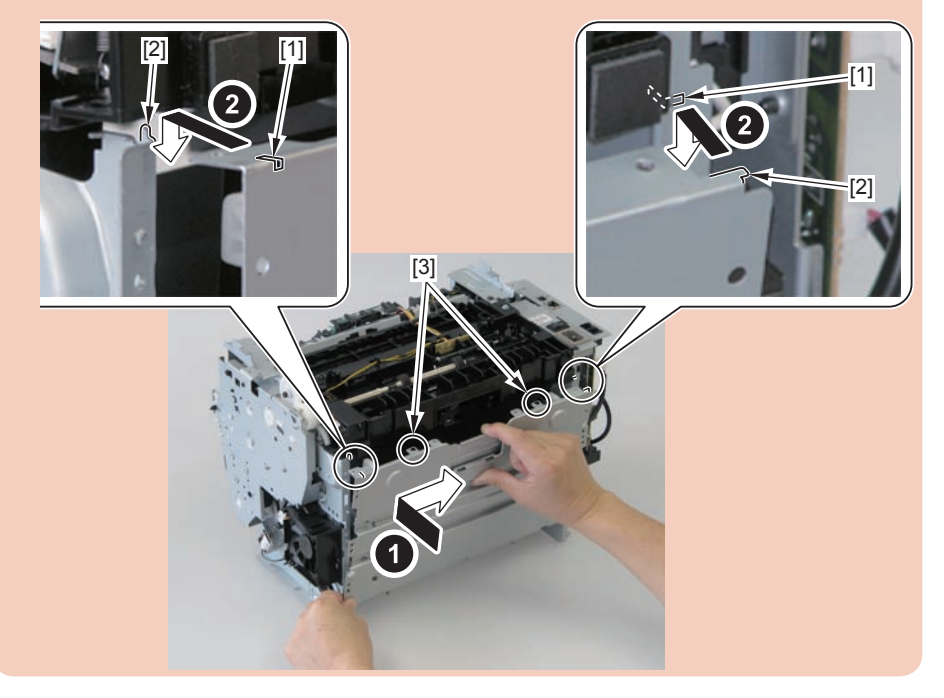

#### Caution:

When assembling the pickup tray unit, check the positioning of the 6 bosses [1] in the unit.

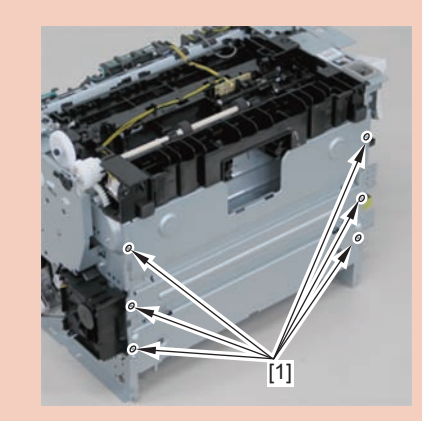

## Removing the Pickup Roller (MF4890dw/MF4880dw)

## Preparation

Remove the left cover
 Remove the DADF unit and reader unit.
 Remove the right cover
 Remove the front cover unit.
 Remove the upper cover.
 Remove the duplex feed unit
 Remove the separation pad
 Remove the pickup tray unit

## Procedure

1)Remove the pickup roller[1]

• 2 claws[2]

#### Caution:

Do not touch the surface of the roller.

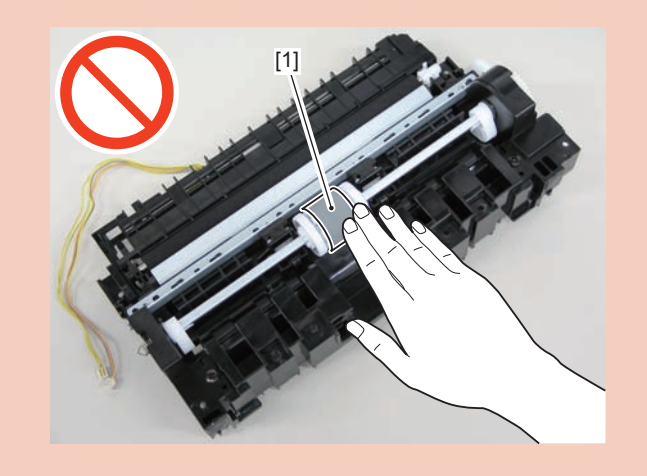

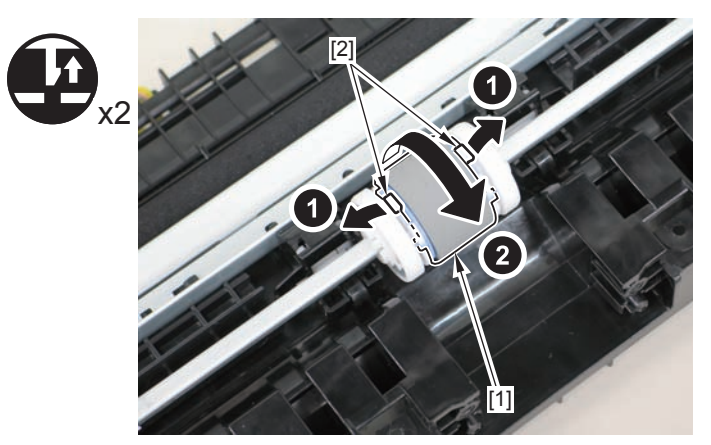

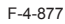

## Removing the Pickup Solenoid (MF4890dw/MF4880dw)

## Preparation

Remove the left cover
 Remove the DADF unit and reader unit.
 Remove the right cover
 Remove the front cover unit.
 Remove the upper cover.
 Remove the duplex feed unit
 Remove the main controller PCB
 Remove the FAX NCU PCB
 Remove the wireless LAN PCB

## Procedure

1)Remove the main controller mounting plate[1]

- 4 screws(with washer)[2]
- 2 screws(black TP)[3]

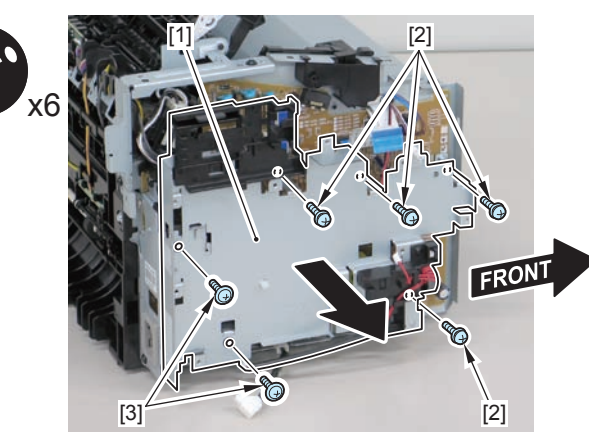

F-4-878

2)Disconnect the terminal[1], free the harness[2] from the harness guide[A], and then put it through the hole[B].

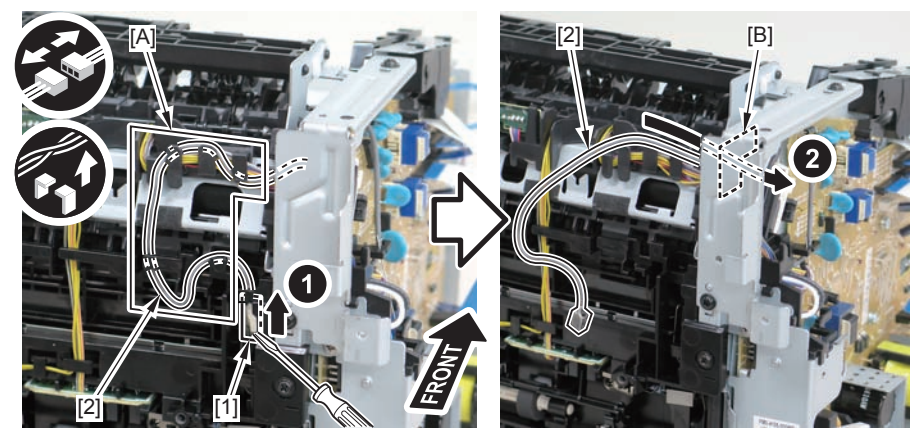

F-4-879

## Caution:

When connecting the terminal[1], be sure that the contact spring[2] is in contact with it.

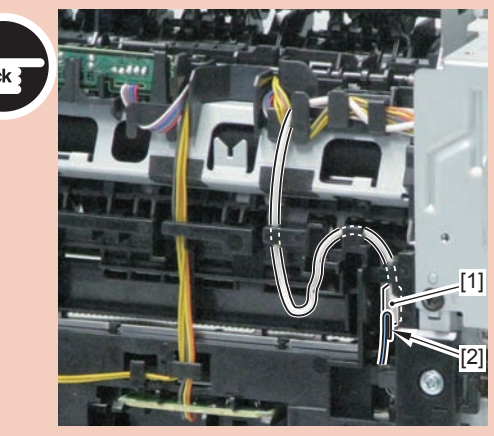

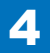

3)Remove the harness retaining spring[1] from the hook[2], and free the harness[3] from the guide[A].

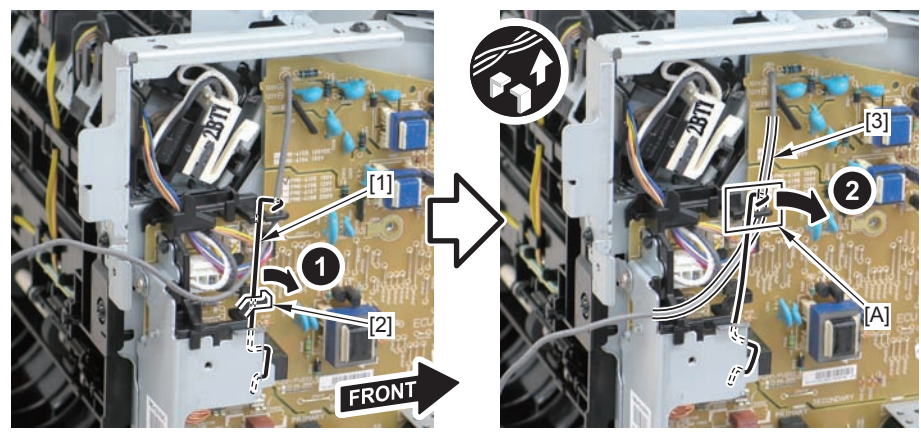

F-4-881

4)Remove the harness retaining spring[1] and 4 connectors[2].

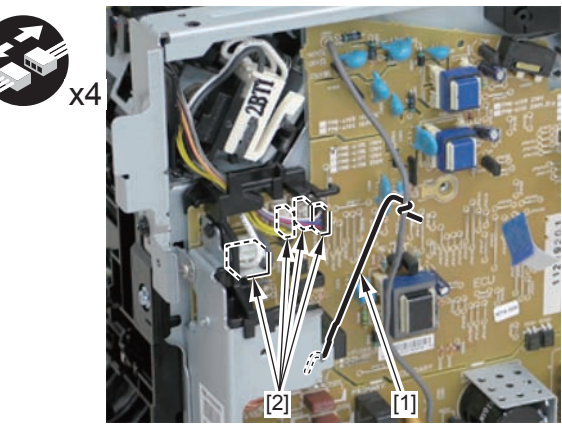

F-4-882

5)Free the pickup solenoid harness[1] from the harness guide[A]

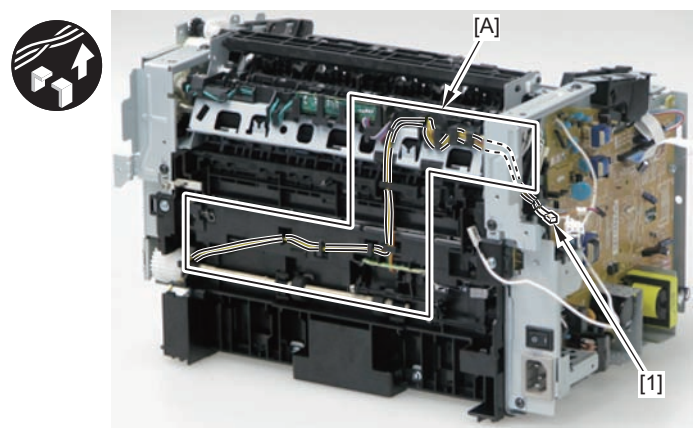

F-4-883

6)Remove the screw[1], move the solenoid arm[2] and remove the pickup solenoid[3].

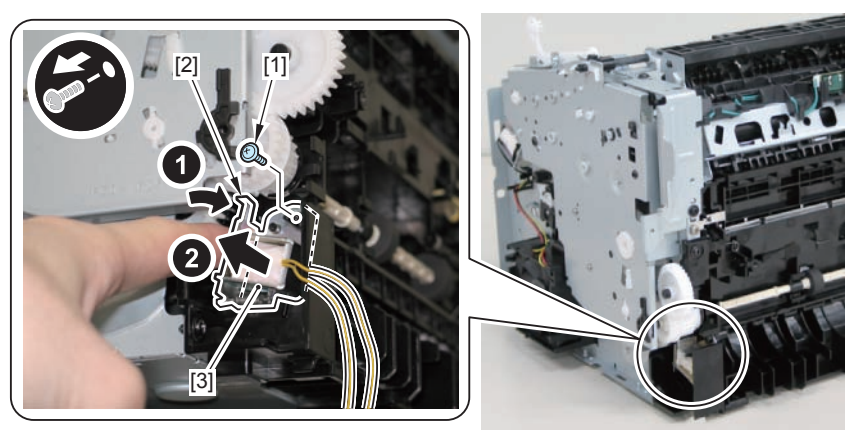

#### Caution:

The below picture shows how to wind the harness.

4

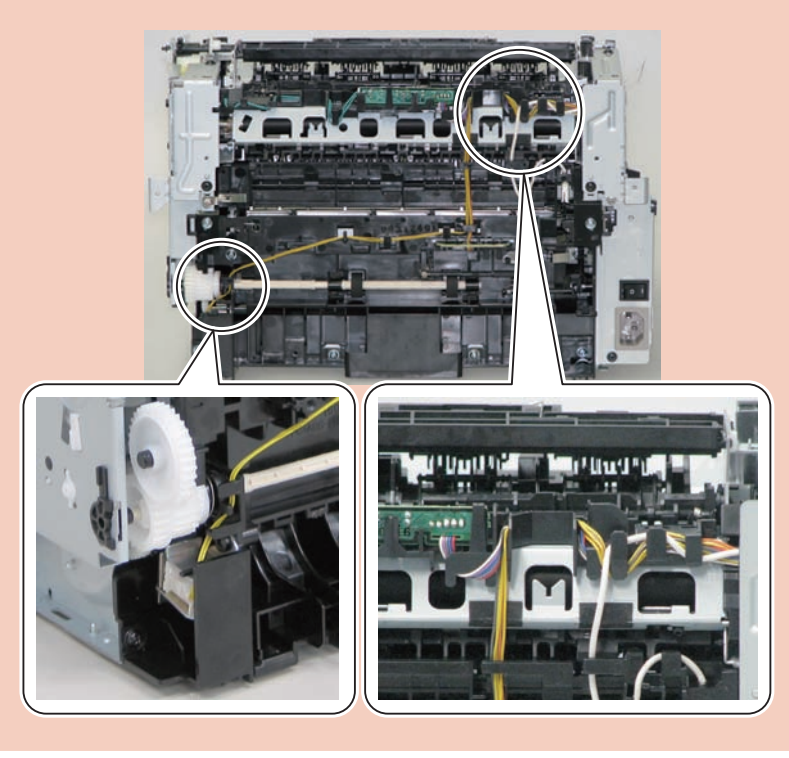

# Removing the Separation Pad (MF4890dw/MF4880dw) Procedure

## Caution:

When assembling/disassembling the separation pad, do not touch the surface of the

Face the left side of the host machine downwards.
 Remove the separation pad [1].
 2 screws [2]

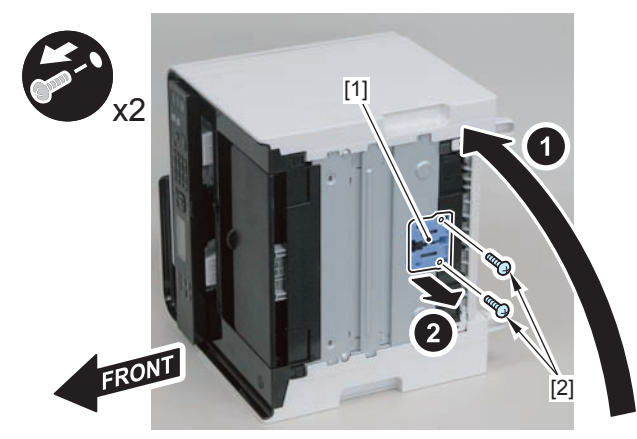

## Removing the Duplex Feed Unit (MF4890dw/ MF4880dw)

## Preparation

Remove the left cover
 Remove the DADF unit and reader unit.
 Remove the right cover
 Remove the front cover unit.
 Remove the upper cover.

## Procedure

- 1)Open the rear cover[1], and remove the duplex guide[2]
- 2 claws[3]

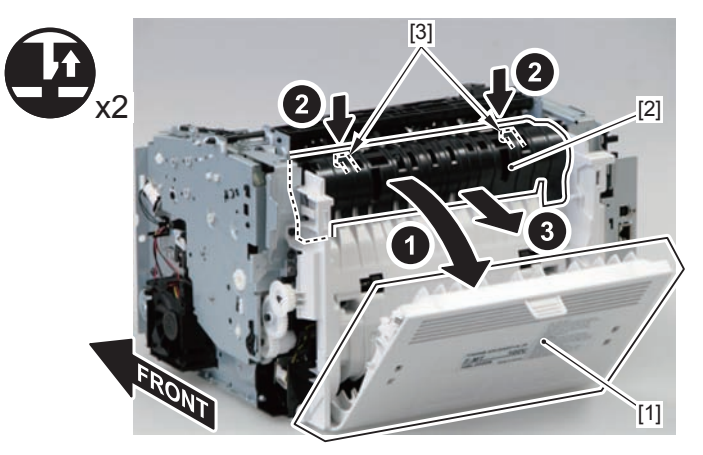

F-4-886

2) Remove the 2 screws (TP) [1] and 2 screws (tapping) [2] using a stubby screwdriver.

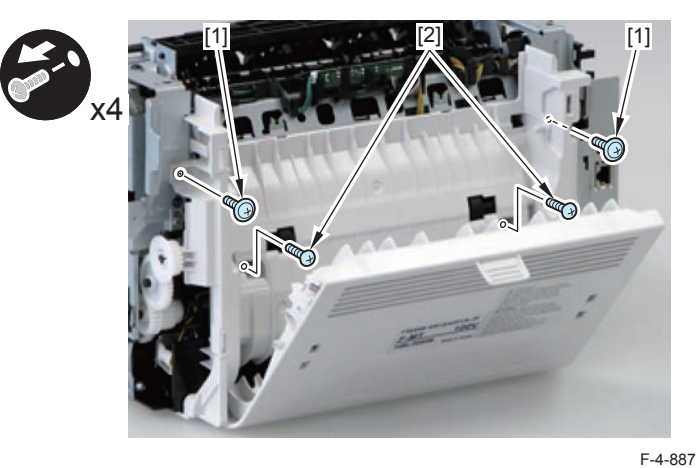

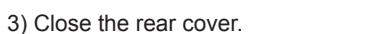

4) Face the front of the host machine downwards.

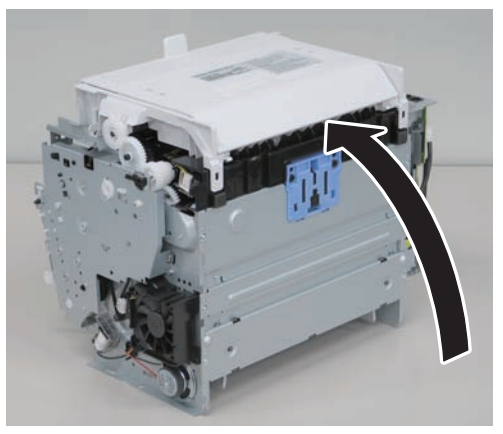
5)Remove the duplex feed unit[1]

- 1 claw[2]
- 2 hooks[3]

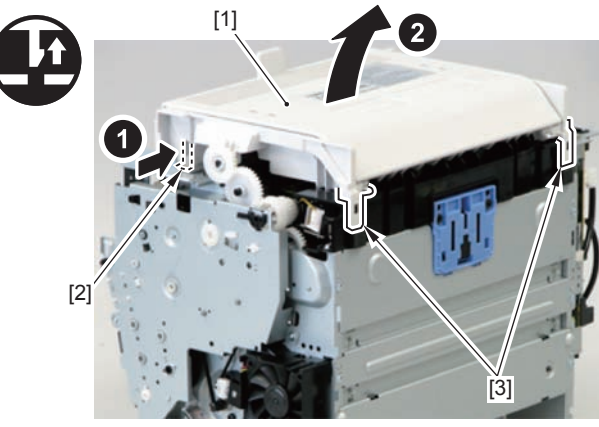

F-4-889

# Removing the Duplex Solenoid (MF4890dw/ MF4880dw)

# Preparation

Remove the left cover
Remove the DADF unit and reader unit.
Remove the right cover
Remove the front cover unit.
Remove the upper cover.

## Procedure

1)Remove the scanner cover[1]

2 screws(black TP)[2]

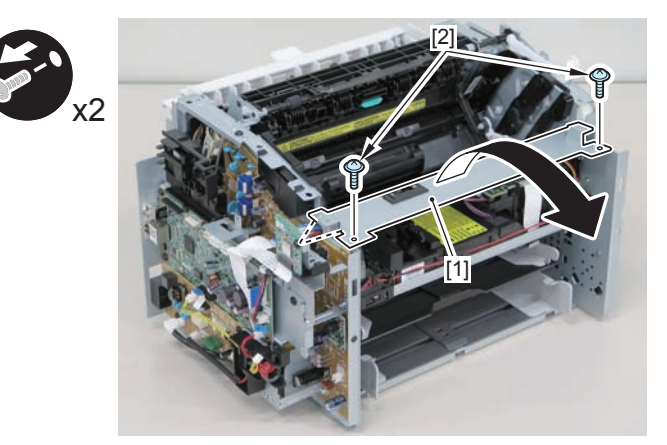

When mounting the scanner cover, pass the shutter open/close lever [1] through the hole [A] in the scanner cover.

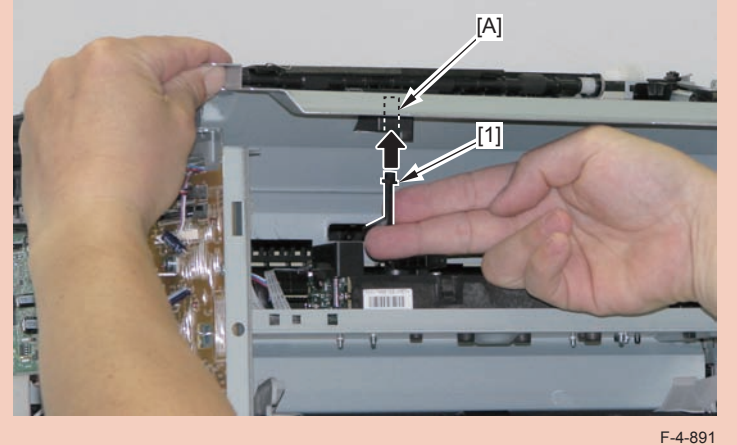

#### Caution:

Ensure that the shutter open/close lever [1] can move vertically.

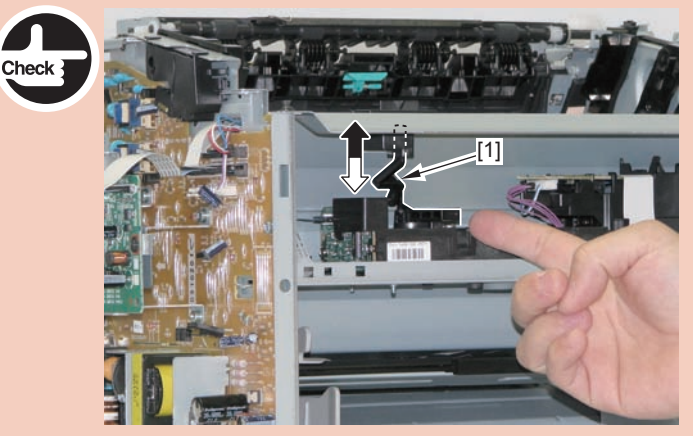

F-4-892

2)Free the solenoid harness[1] from the guide[A], and put it through the hole[B] of the right side plate to the outside.

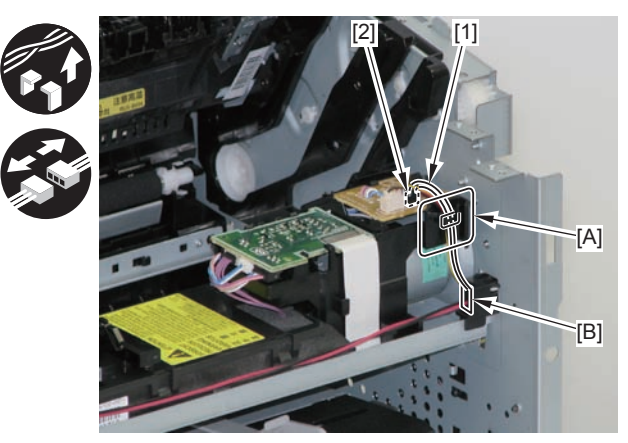

F-4-893

3)Remove the duplex solenoid[1].

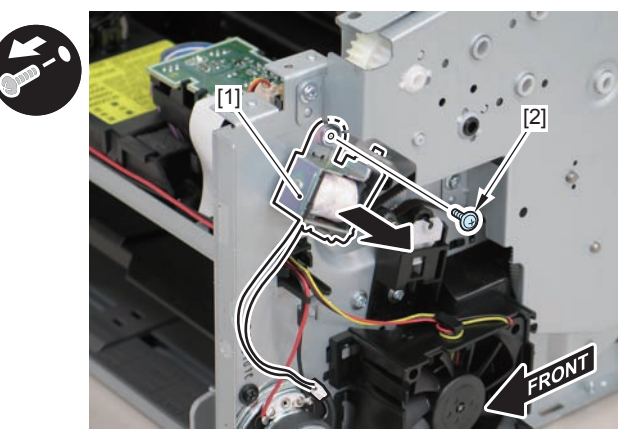

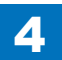

When mounting the duplex solenoid, align the solenoid lever [1] with the groove in the link [2], and insert the 2 solenoid positioning protrusions [3] into the 2 positioning holes [4] in the side panel to mount the solenoid.

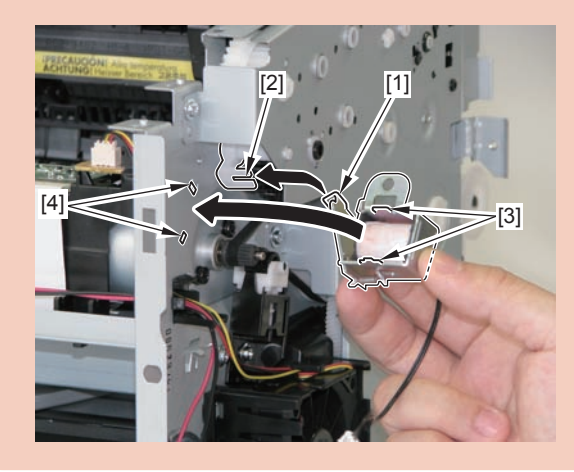

# Removing the Pickup Unit (MF4870dn/MF4830d)

# Preparation

1)Remove the left cover 2)Remove the SADF unit and reader unit. 3)Remove the right cover 4)Remove the front cover unit. 5)Remove the upper cover. 6)Remove the duplex feed unit 7)Remove the main controller PCB 8)Remove the FAX NCU PCB(MF4870dn) 9)Remove the separation pad

# Procedure

#### (MF4870dn)

- 1)Remove the main controller mounting plate[1]
- 4 screws(with washer)[2]
- 2 screws(black TP)[3]

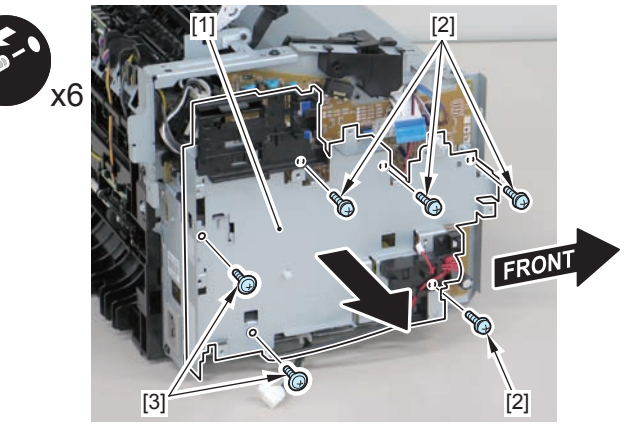

F-4-895

#### (MF4830d)

1)Remove the main controller mounting plate[1]

- 1 screw(with washer)[2]
- 1 screw(black TP)[3]

4

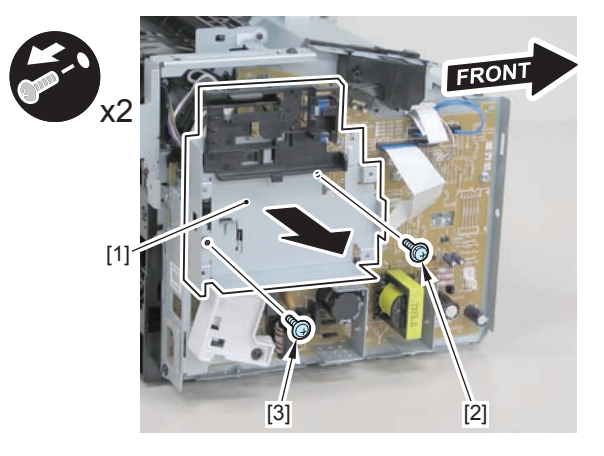

F-4-896

2)Disconnect the terminal[1], free the harness[2] from the harness guide[A], and then put it through the hole[B].

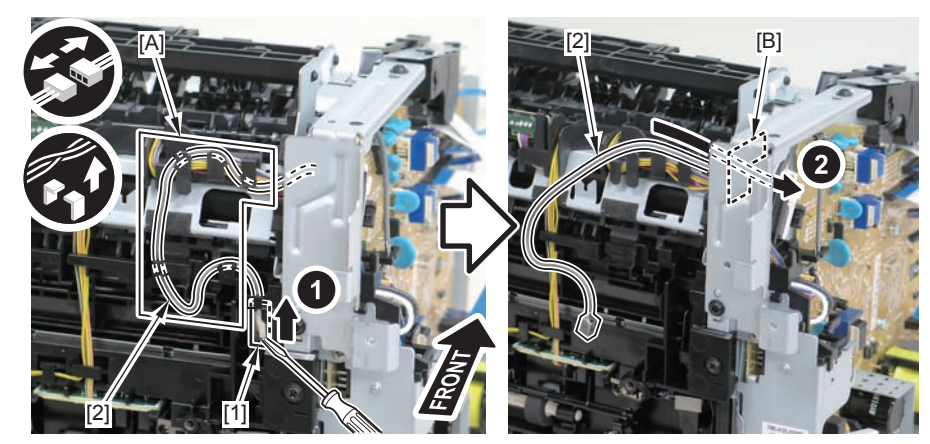

F-4-897

#### Caution:

When connecting the terminal[1], be sure that the contact spring[2] is in contact with it.

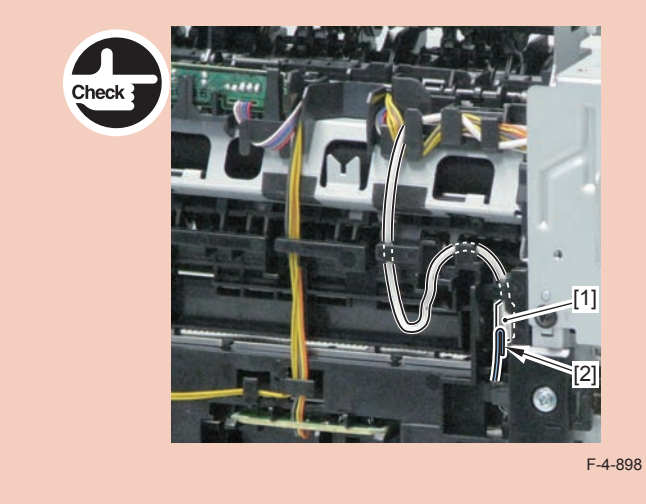

3)Remove the harness retaining spring[1] from the hook[2], and free the harness[3] from the guide[A].

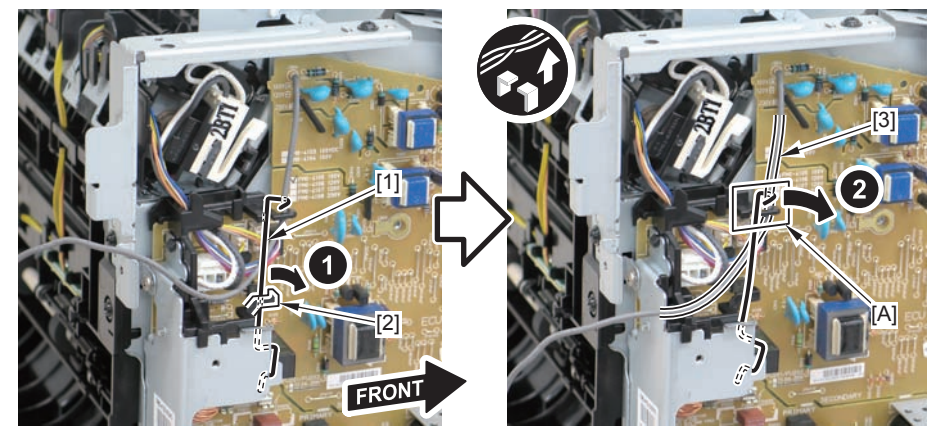

F-4-899

4-325

4)Remove the harness retaining spring[1] and 4 connectors[2].

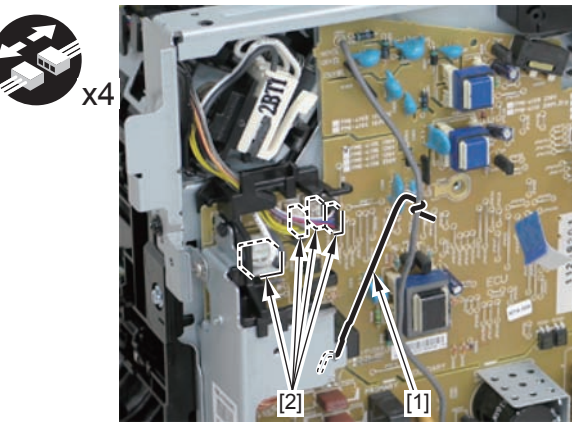

F-4-900

5)Remove the harness[1] from the guide[A] and [B].

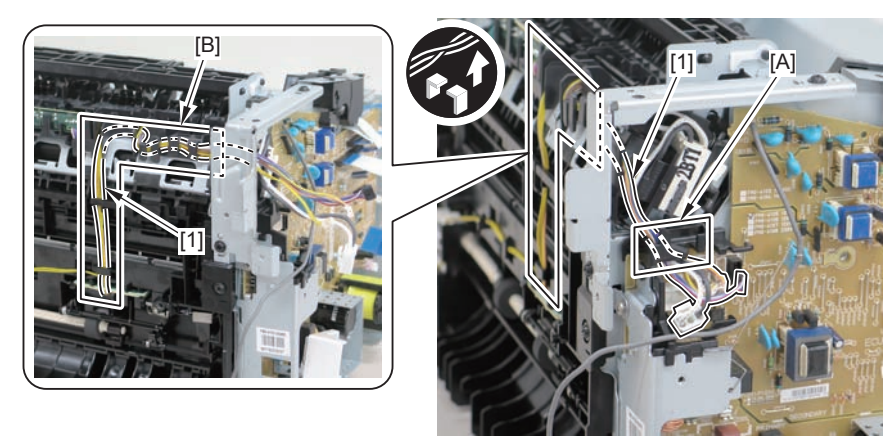

F-4-901

6)Remove the shaft retainer[1]

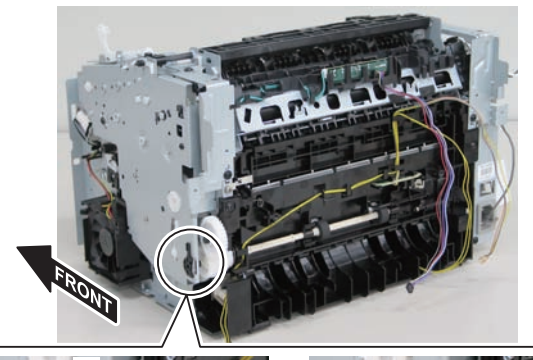

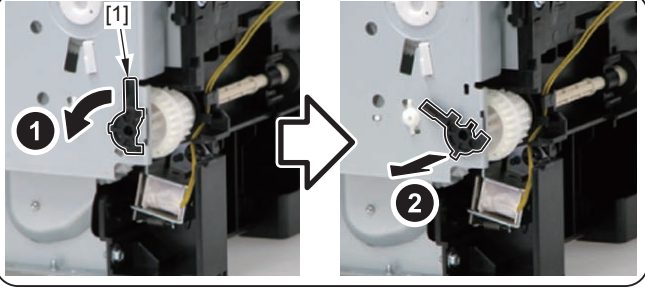

7)Face the front of the host machine downwards.

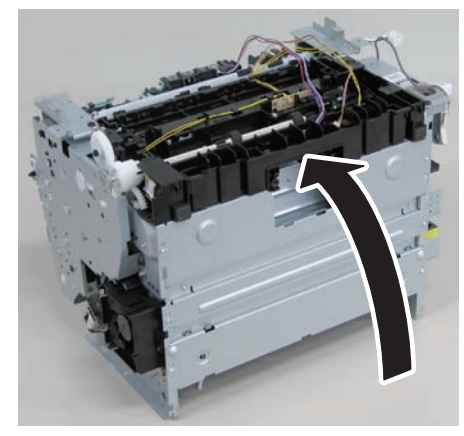

F-4-903

### 8) Remove the 6 screws (TP) [1] and the screw (with washer) [2].

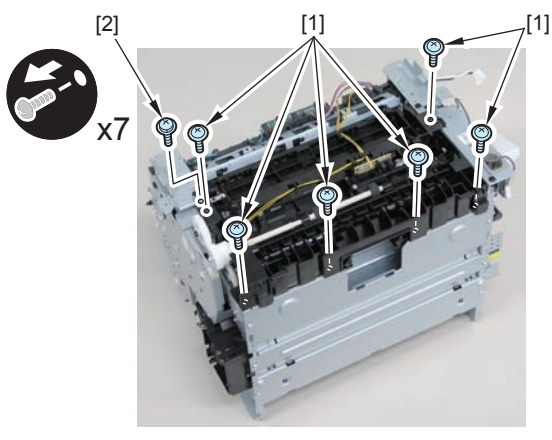

F-4-904

#### 9)Remove the pickup unit[2] while opening the pickup tray[1]

#### Note:

The below picture shows how to wind the harness.

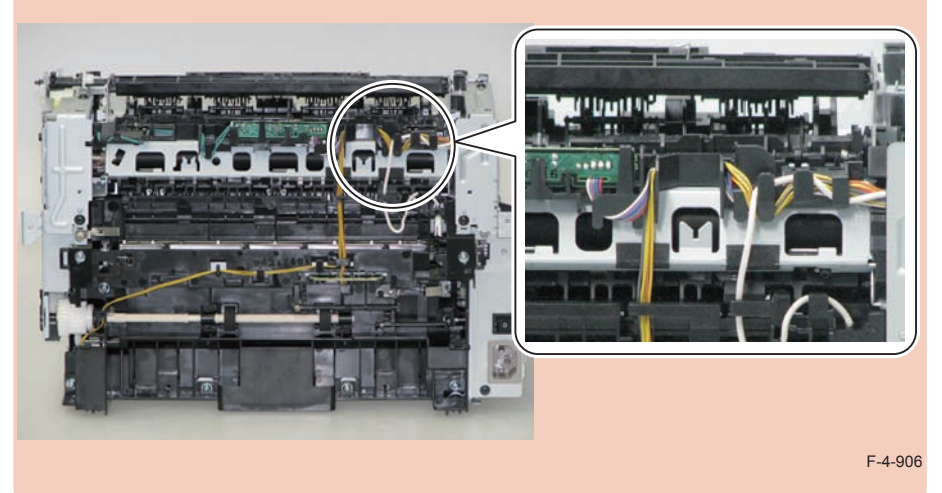

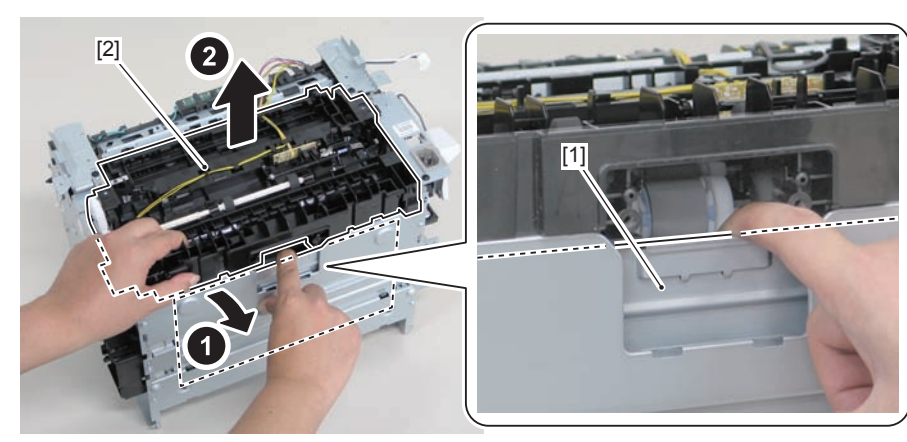

F-4-905

#### Caution:

When installing/removing the pickup unit, be sure to do so while opening the pickup tray.

# Removing the Pickup Tray Unit (MF4870dn/MF4830d)

# Preparation

Remove the left cover
Remove the SADF unit and reader unit.
Remove the right cover
Remove the front cover unit.
Remove the upper cover.
Remove the duplex feed unit
Remove the separation pad

## Procedure

1)Remove the 4 screws(black TP)[1] and 6 screws[2].

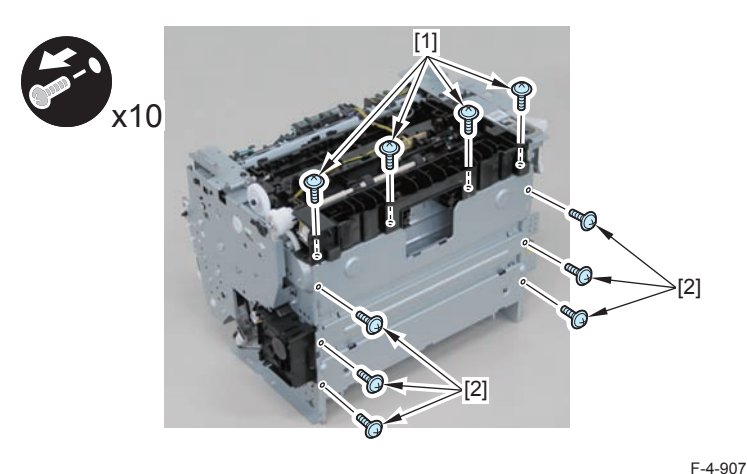

2) Remove the pickup tray unit [1].

- 2 boss holes [2]
- 2 hooks [3]
- 2 bosses [4]

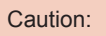

When assembling/disassembling the pickup tray unit, hold the pickup tray [1] down to attach/release it.

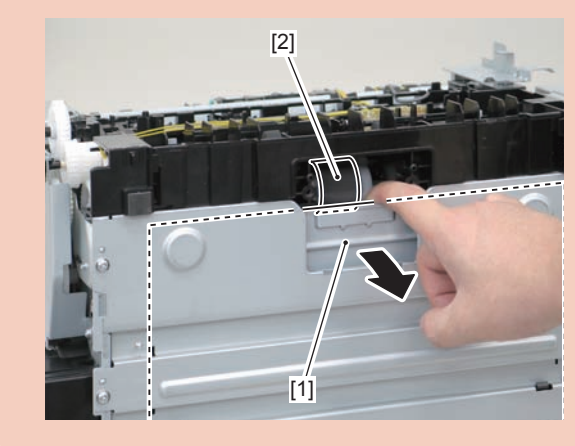

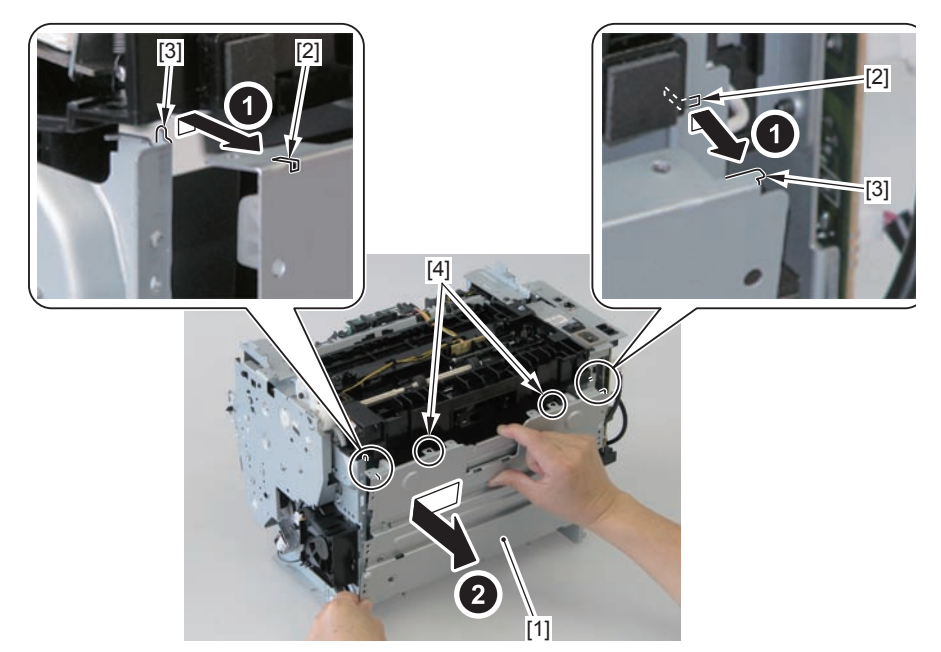

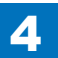

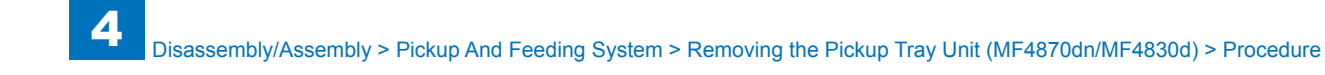

Align the 2 boss holes [1], 2 hooks [2] and 2 bosses [3] of the pickup tray unit with the pickup unit to mount the unit.

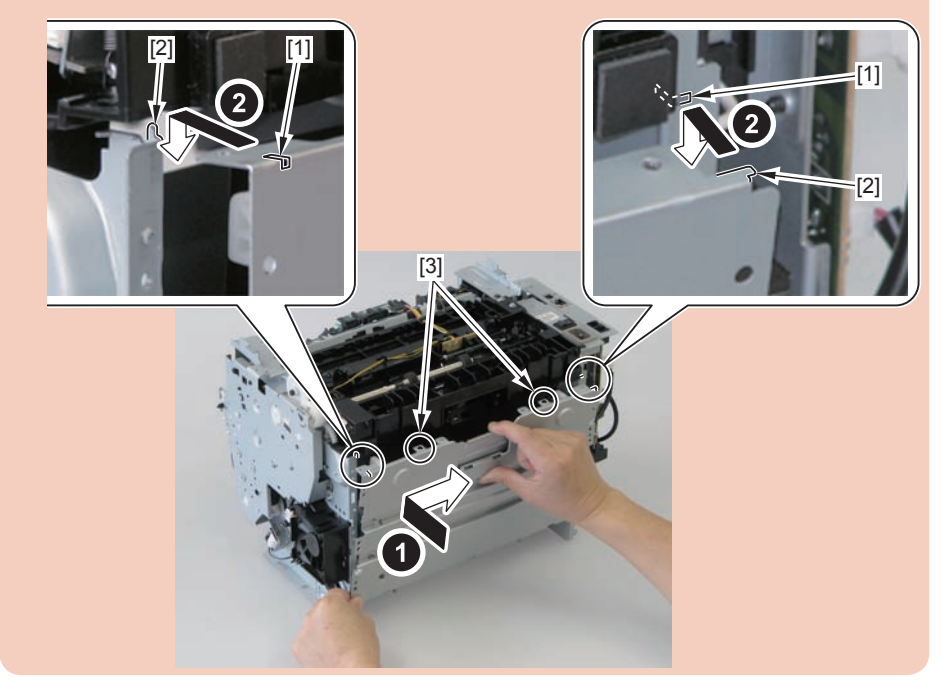

#### Caution:

When assembling the pickup tray unit, check the positioning of the 6 bosses [1] in the unit.

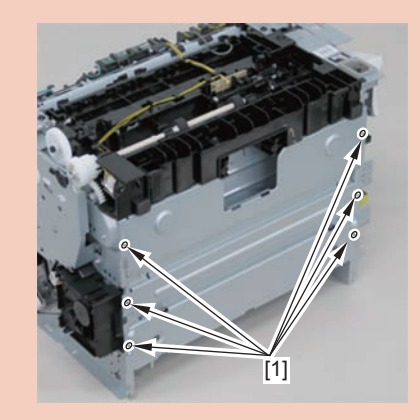

# Removing the Pickup Roller (MF4870dn/MF4830d)

# Preparation

Remove the left cover
Remove the SADF unit and reader unit.
Remove the right cover
Remove the front cover unit.
Remove the upper cover.
Remove the duplex feed unit
Remove the separation pad
Remove the pickup tray unit

## Procedure

1)Remove the pickup roller[1]

• 2 claws[2]

#### Caution:

Do not touch the surface of the roller.

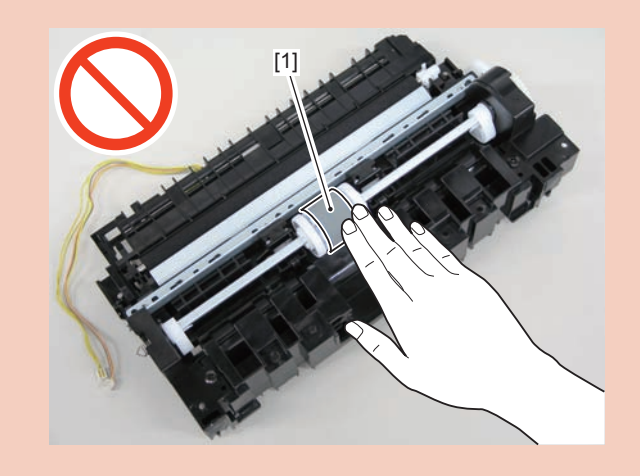

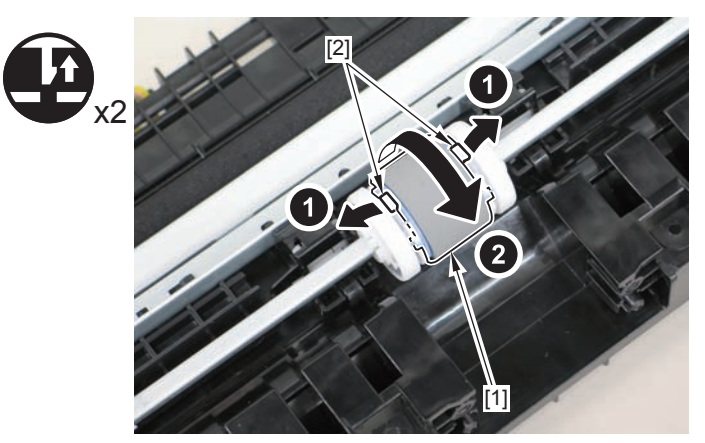

# Removing the Pickup Solenoid (MF4870dn/MF4830d)

## Preparation

Remove the left cover
Remove the SADF unit and reader unit.
Remove the right cover
Remove the front cover unit.
Remove the upper cover.
Remove the duplex feed unit
Remove the main controller PCB
Remove the FAX NCU PCB(MF4870dn)

## Procedure

#### (MF4870dn)

- 1)Remove the main controller mounting plate[1]
- 4 screws(with washer)[2]
- · 2 screws(black TP)[3]

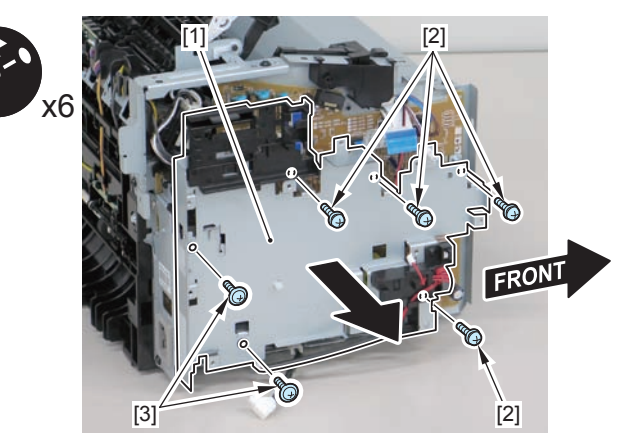

(MF4830d)

- 1)Remove the main controller mounting plate[1]
- 1 screw(with washer)[2]
- 1 screw(black TP)[3]

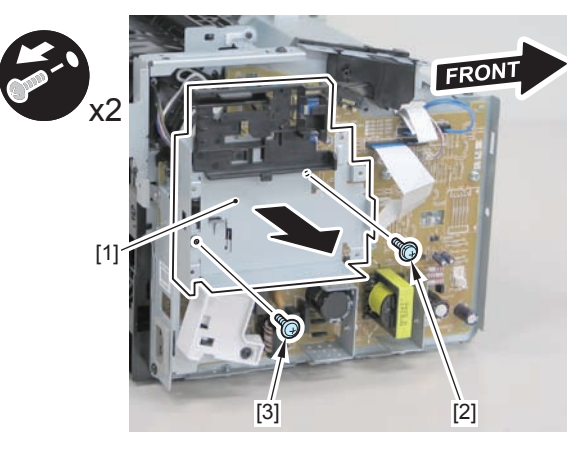

F-4-911

2)Disconnect the terminal[1], free the harness[2] from the harness guide[A], and then put it through the hole[B].

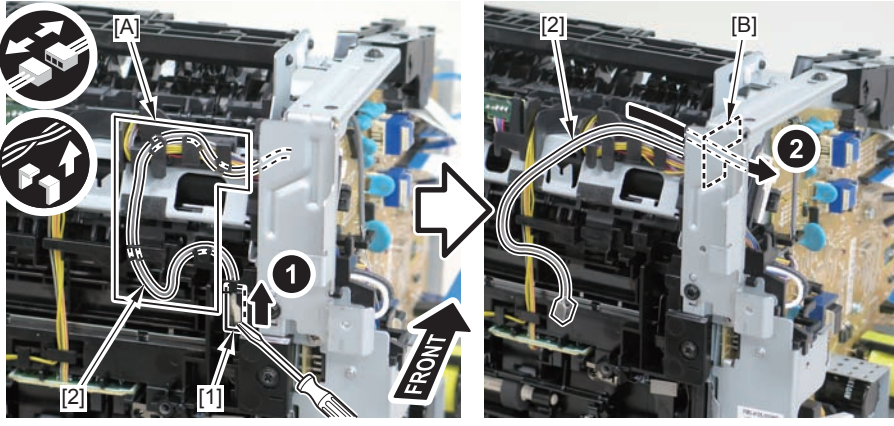

F-4-912

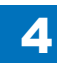

When connecting the terminal[1], be sure that the contact spring[2] is in contact with it.

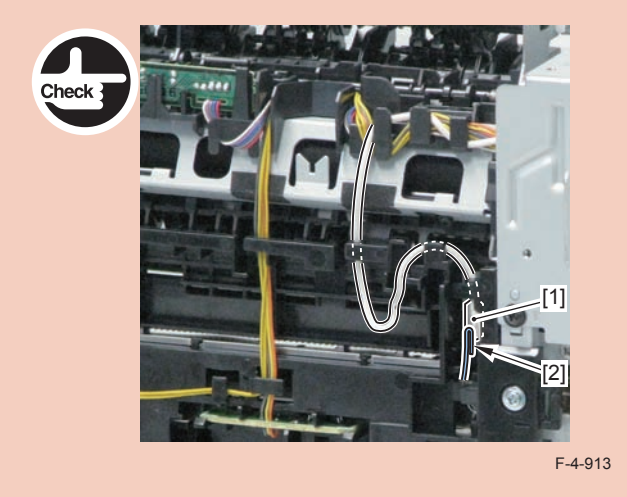

3)Remove the harness retaining spring[1] from the hook[2], and free the harness[3] from the guide[A].

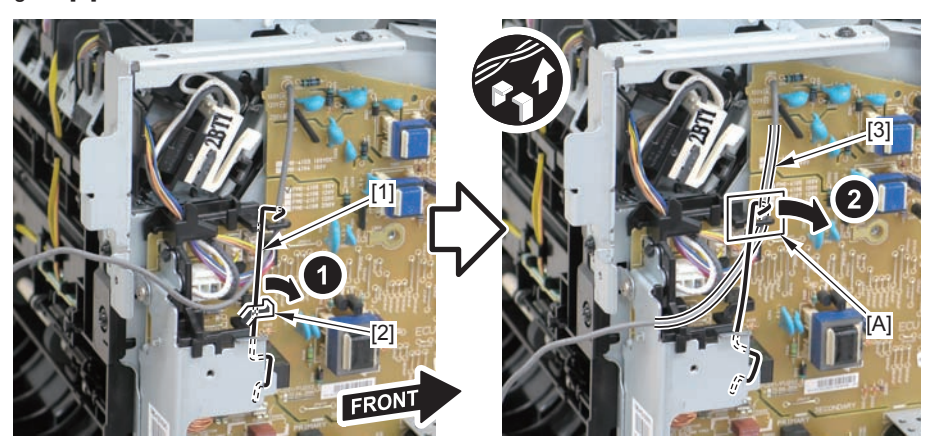

F-4-914

#### 4)Remove the harness retaining spring[1] and 4 connectors[2].

5)Free the pickup solenoid harness[1] from the harness guide[A]

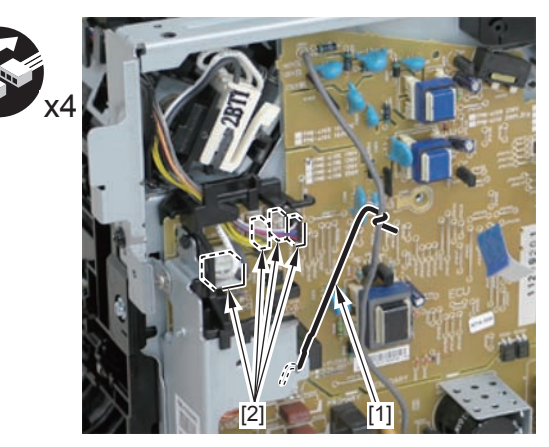

F-4-915

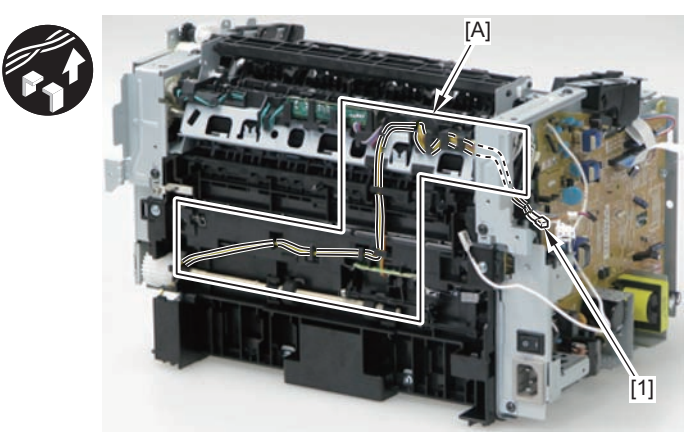

6)Remove the screw[1], move the solenoid arm[2] and remove the pickup solenoid[3].

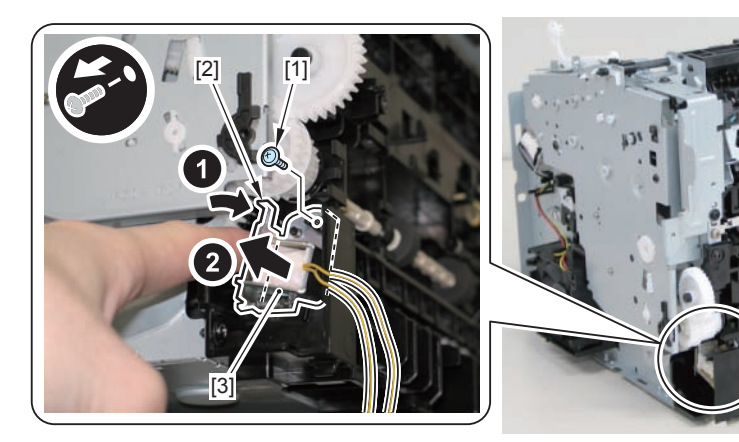

F-4-917

Caution:

The below picture shows how to wind the harness.

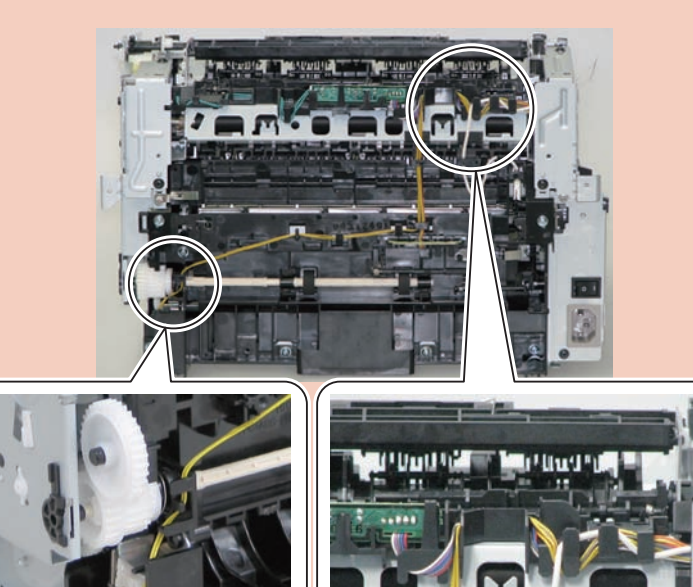

# Removing the Separation Pad (MF4870dn/MF4830d) Procedure

#### Caution:

When assembling/disassembling the separation pad, do not touch the surface of the

- 1) Face the left side of the host machine downwards.
- 2) Remove the separation pad [1].

• 2 screws [2]

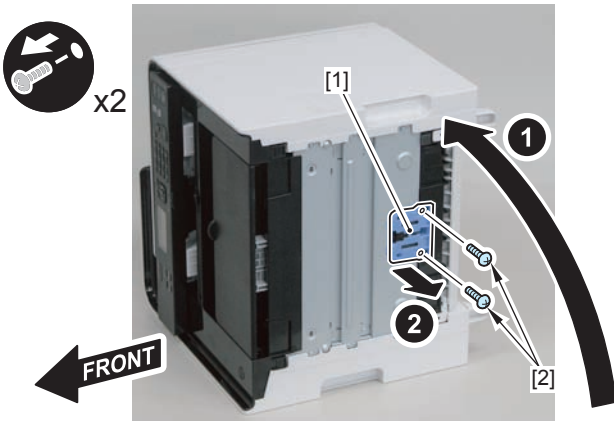

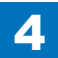

# Removing the Duplex Feed Unit (MF4870dn/MF4830d)

# Preparation

Remove the left cover
Remove the SADF unit and reader unit.
Remove the right cover
Remove the front cover unit.
Remove the upper cover.

# Procedure

1)Open the rear cover[1], and remove the duplex guide[2]

• 2 claws[3]

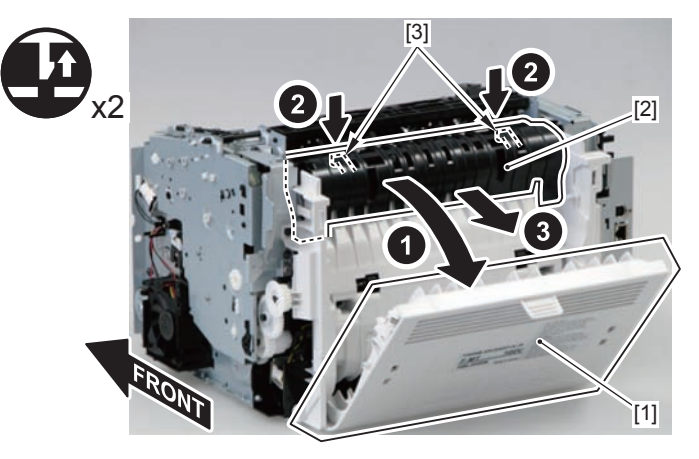

F-4-919

2) Remove the 2 screws (TP) [1] and 2 screws (tapping) [2] using a stubby screwdriver.

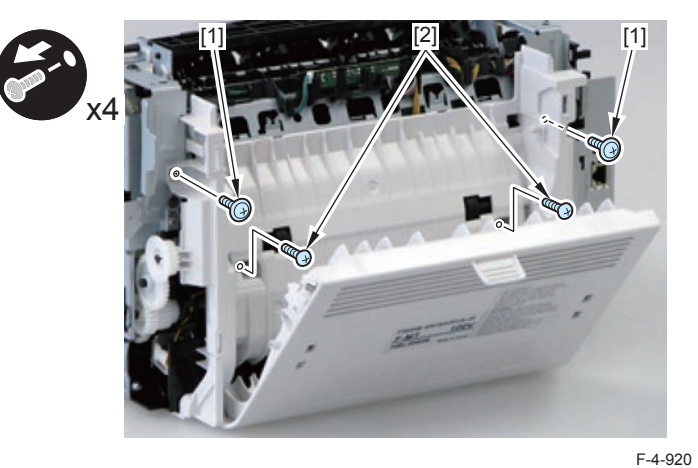

3) Close the rear cover.

4) Face the front of the host machine downwards.

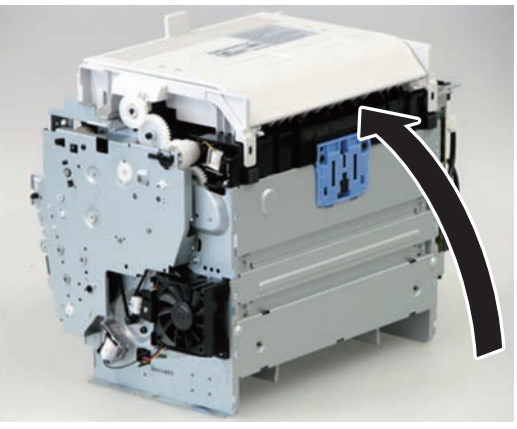

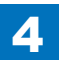

5)Remove the duplex feed unit[1].

- 1 claw[2]
- 2 hooks[3]

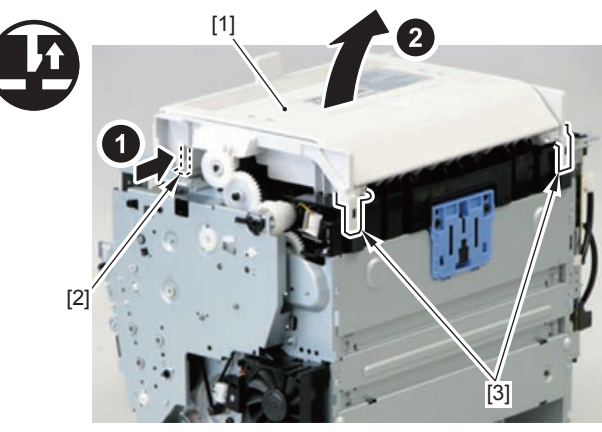

F-4-922

# Removing the Duplex Solenoid (MF4870dn/MF4830d)

# Preparation

Remove the left cover
Remove the SADF unit and reader unit.
Remove the right cover
Remove the front cover unit.
Remove the upper cover.

# Procedure

1)Remove the scanner cover[1]

2 screws(black TP)[2]

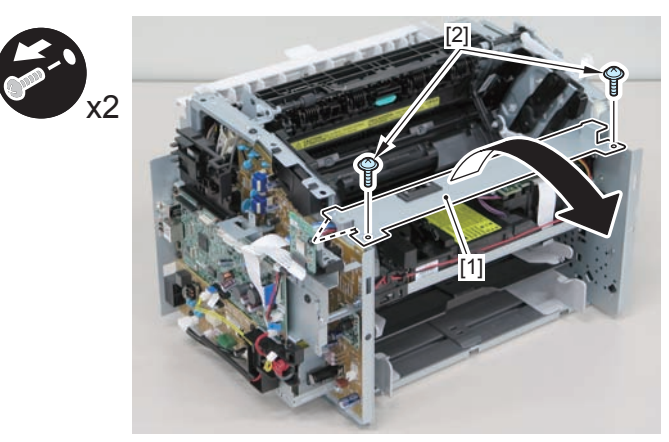

F-4-923

4-334

When mounting the scanner cover, pass the shutter open/close lever [1] through the hole [A] in the scanner cover.

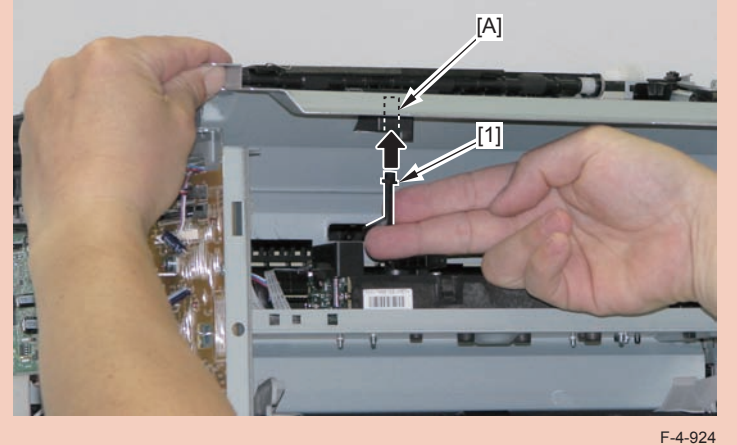

#### Caution:

Ensure that the shutter open/close lever [1] can move vertically.

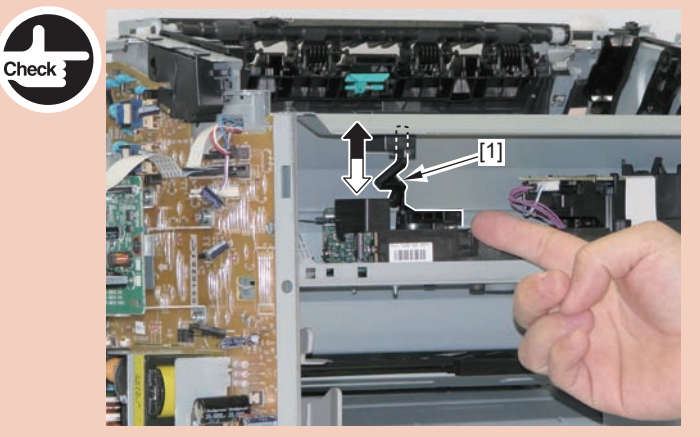

F-4-925

2)Free the solenoid harness[1] from the guide[A], and put it through the hole[B] of the right side plate to the outside.

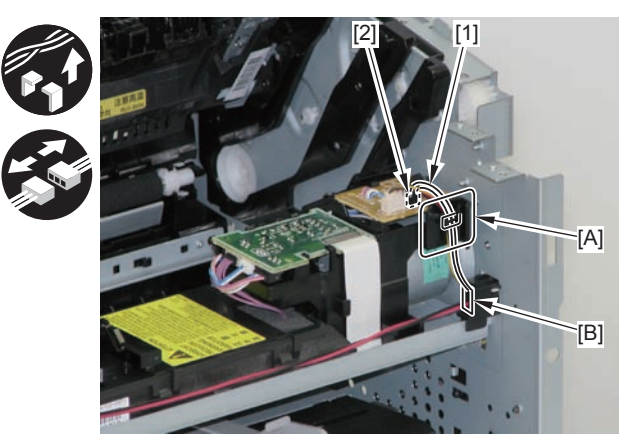

F-4-926

3)Remove the duplex solenoid[1].

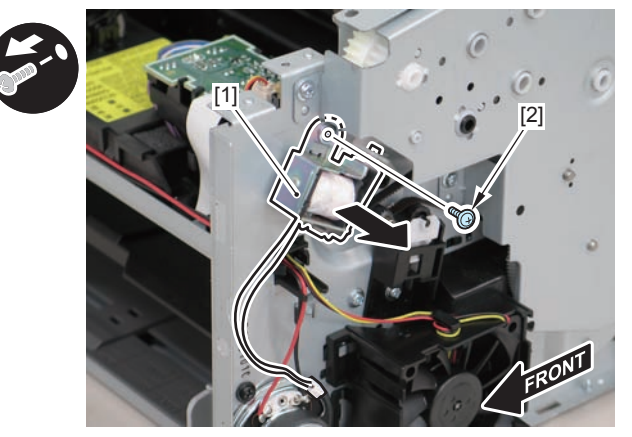

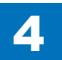

When mounting the duplex solenoid, align the solenoid lever [1] with the groove in the link [2], and insert the 2 solenoid positioning protrusions [3] into the 2 positioning holes [4] in the side panel to mount the solenoid.

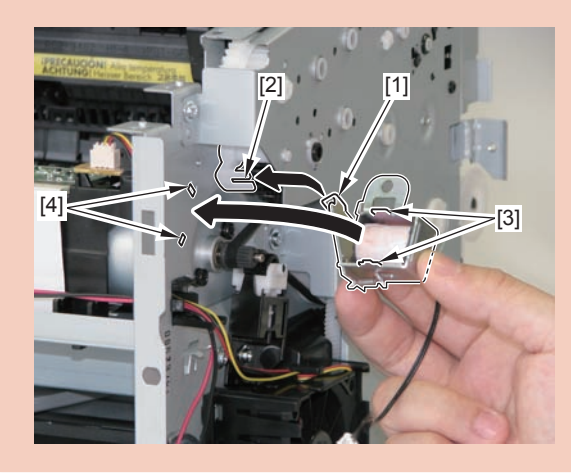

# Removing the Pickup Unit (MF4820d)

# Preparation

Remove the left cover
Remove the copyboard cover and reader unit.
Remove the right cover
Remove the front cover unit.
Remove the upper cover.
Remove the duplex feed unit
Remove the main controller PCB

## Procedure

1)Remove the main controller mounting plate[1]

- 1 screw(with washer)[2]
- 1 screw(black TP)[3]

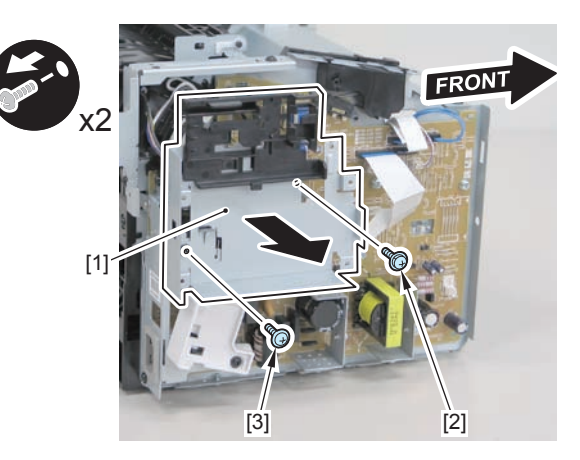

2)Disconnect the terminal[1], free the harness[2] from the harness guide[A], and then put it through the hole[B].

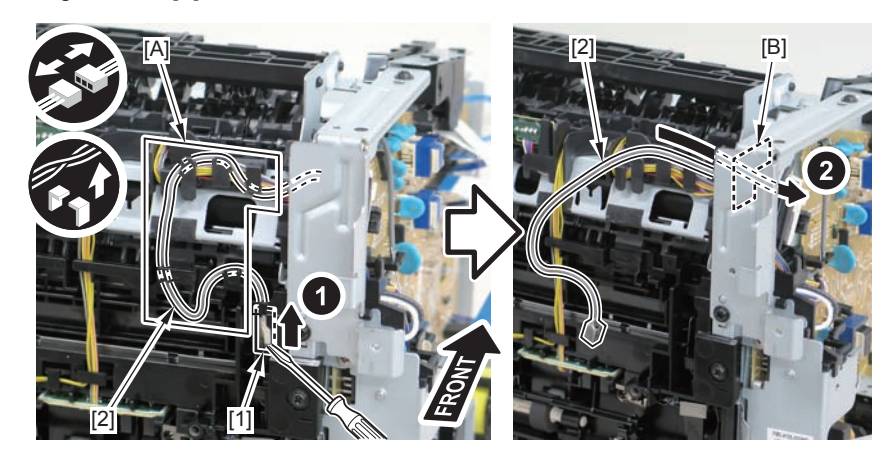

F-4-929

3)Remove the harness retaining spring[1] from the hook[2], and free the harness[3] from the guide[A].

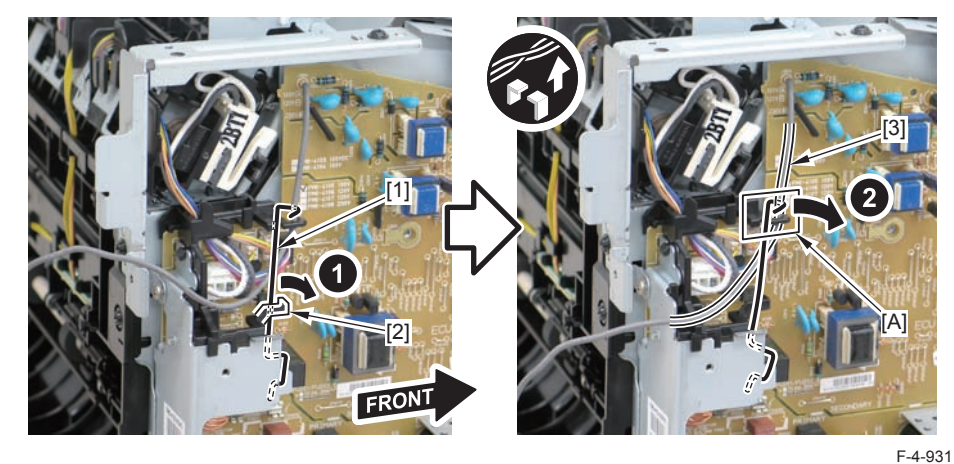

4)Remove the harness retaining spring[1] and 4 connectors[2].

#### Caution:

When connecting the terminal[1], be sure that the contact spring[2] is in contact with it.

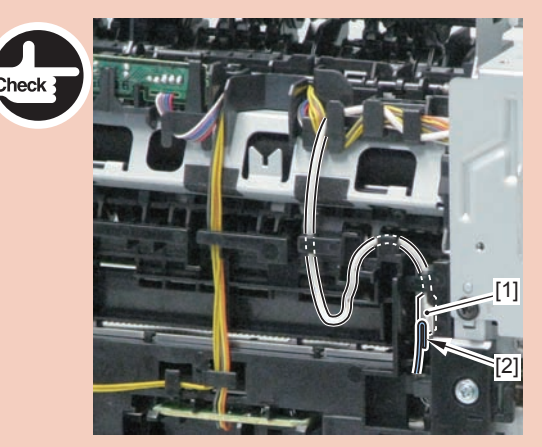

F-4-930

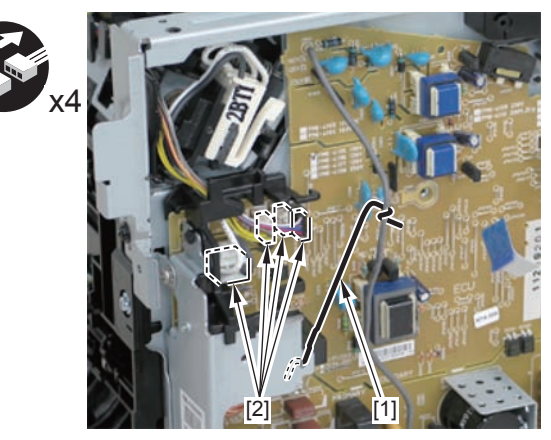

F-4-932

4

4-337

5)Remove the harness[1] from the guide[A] and [B].

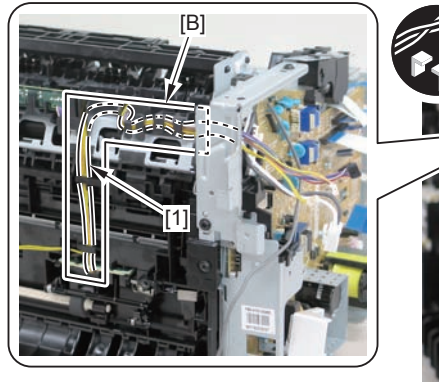

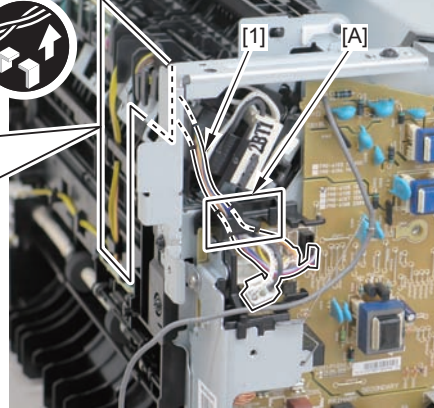

6)Remove the shaft retainer[1]

F-4-933

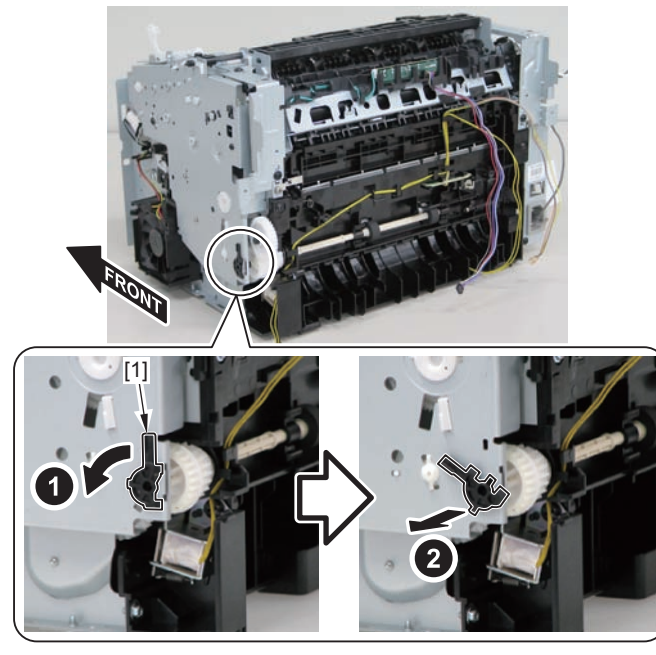

F-4-934

#### 7)Face the front of the host machine downwards.

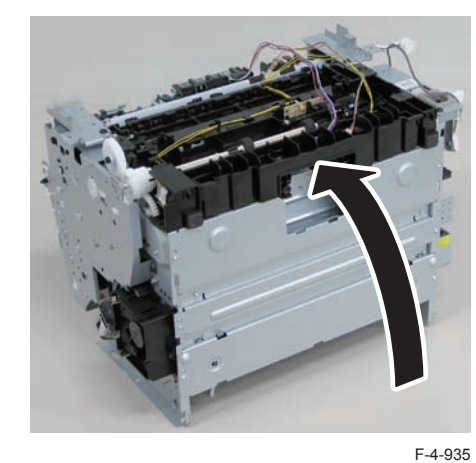

8) Remove the 6 screws (TP) [1] and the screw (with washer) [2].

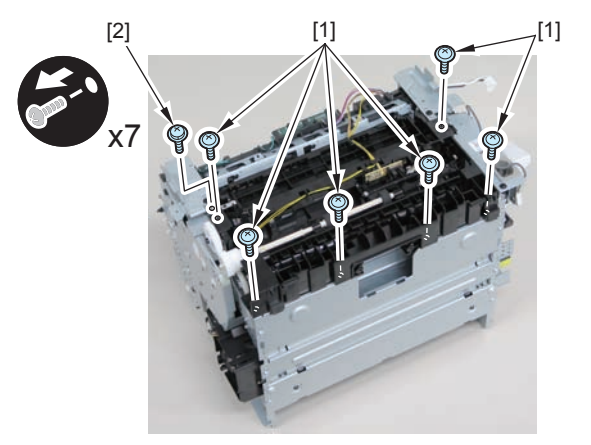

9)Remove the pickup unit[2] while opening the pickup tray[1]

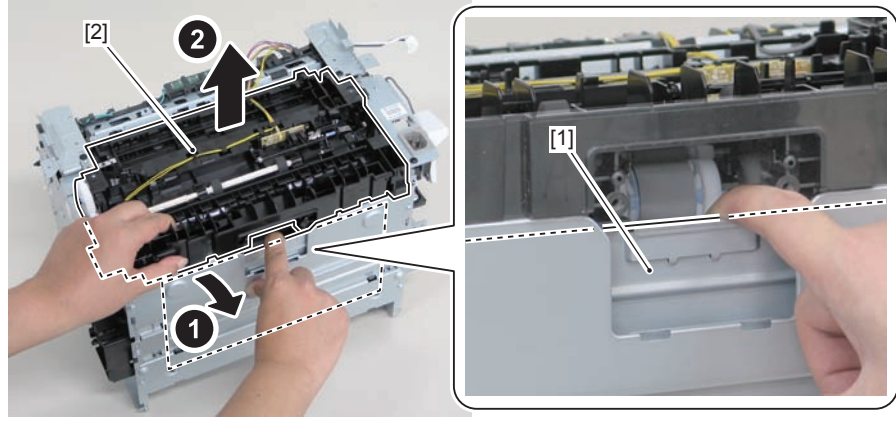

F-4-937

#### Caution:

When installing/removing the pickup unit, be sure to do so while opening the pickup tray.

#### Note:

The below picture shows how to wind the harness.

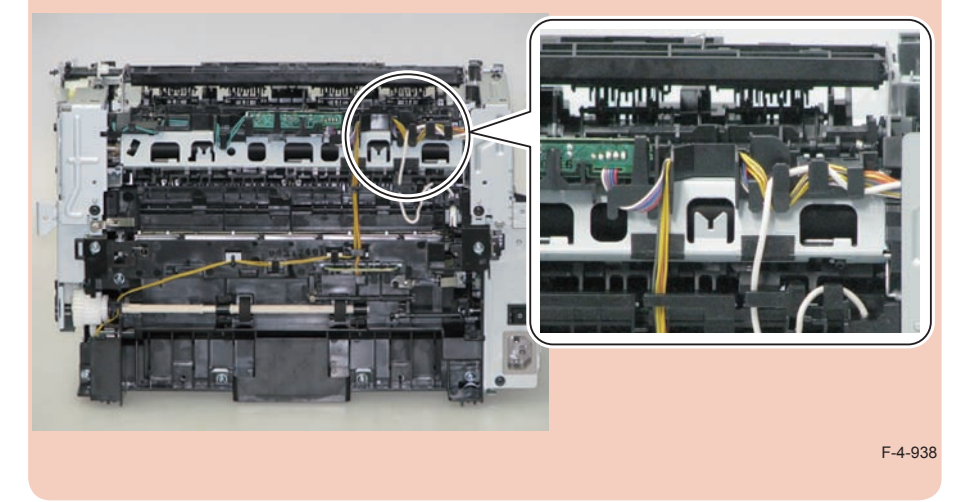

# Removing the Pickup Tray Unit (MF4820d)

# Preparation

Remove the left cover
Remove the copyboard cover and reader unit.
Remove the right cover
Remove the front cover unit.
Remove the upper cover.
Remove the duplex feed unit
Remove the separation pad

# Procedure

1)Remove the 4 screws(black TP)[1] and 6 screws[2].

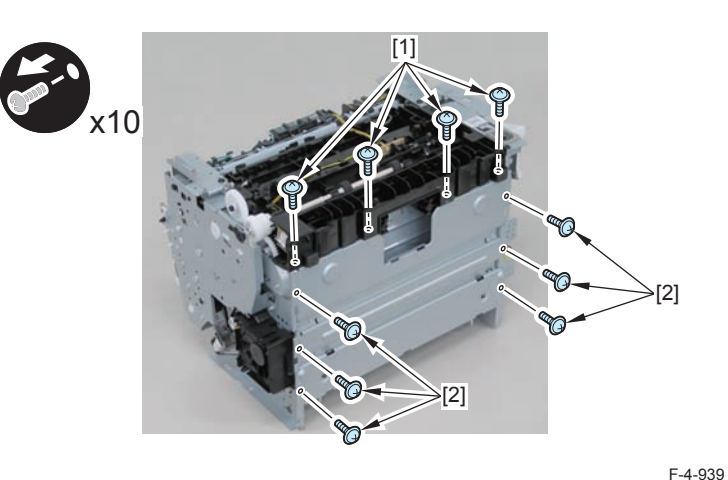

- 2) Remove the pickup tray unit [1].
- 2 boss holes [2]
- 2 hooks [3]
- 2 bosses [4]

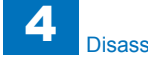

When assembling/disassembling the pickup tray unit, hold the pickup tray [1] down to attach/release it.

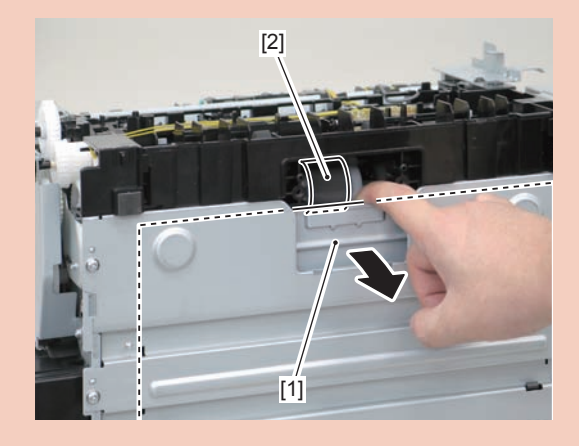

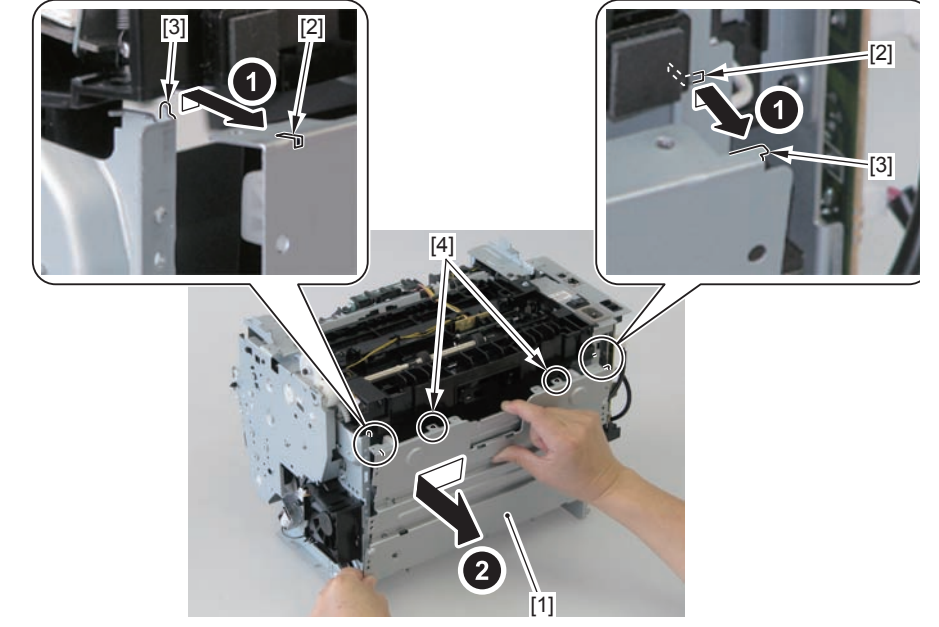

#### Caution:

Align the 2 boss holes [1], 2 hooks [2] and 2 bosses [3] of the pickup tray unit with the pickup unit to mount the unit.

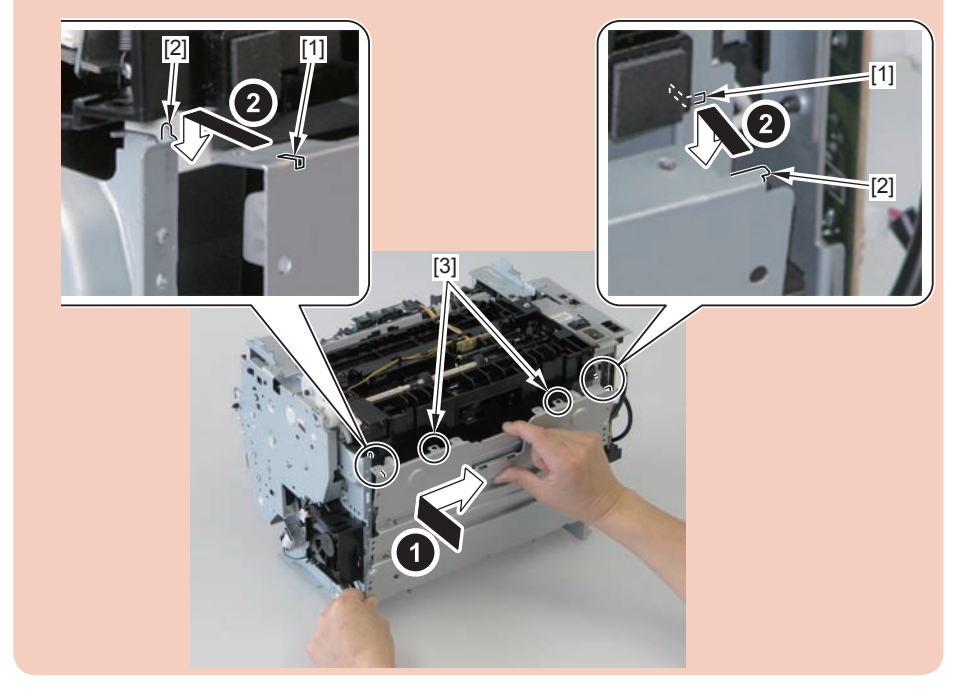

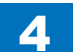

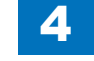

When assembling the pickup tray unit, check the positioning of the 6 bosses [1] in the unit.

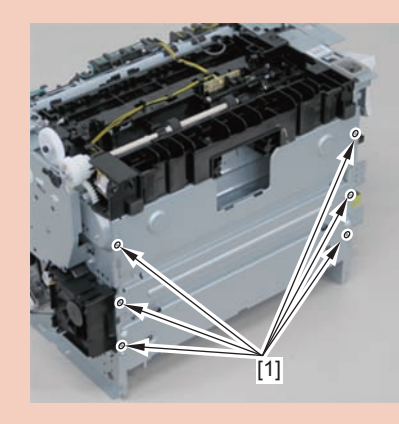

# Removing the Pickup Roller (MF4820d)

# Preparation

Remove the left cover
Remove the copyboard cover and reader unit.
Remove the right cover
Remove the front cover unit.
Remove the upper cover.
Remove the duplex feed unit
Remove the separation pad
Remove the pickup tray unit

## Procedure

1)Remove the pickup roller[1]

• 2 claws[2]

# Caution:

Do not touch the surface of the roller.

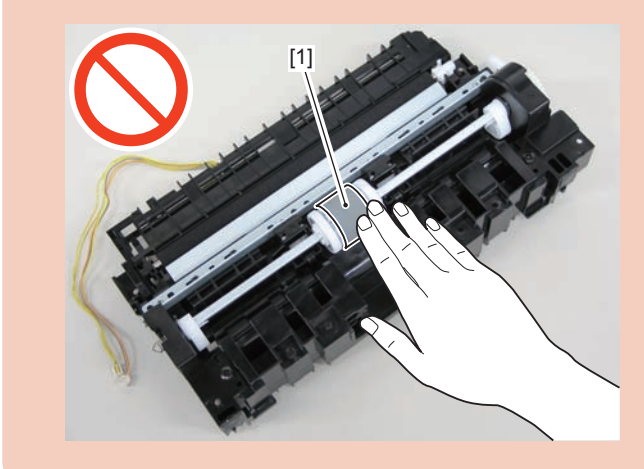

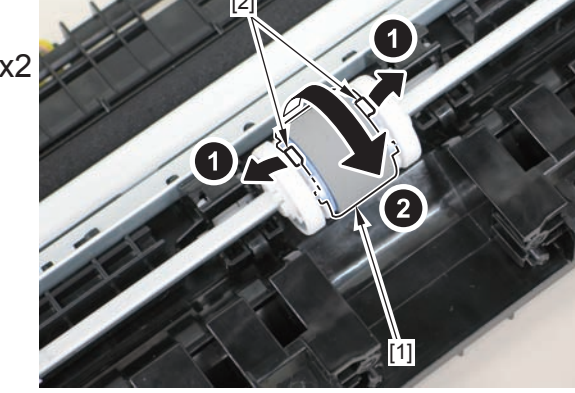

F-4-941

# Removing the Pickup Solenoid (MF4820d)Preparation

Remove the left cover
Remove the copyboard cover and reader unit.
Remove the right cover
Remove the front cover unit.
Remove the upper cover.
Remove the duplex feed unit
Remove the main controller PCB

## Procedure

(1)Remove the main controller mounting plate[1]

- 1 screw(with washer)[2]
- 1 screw(black TP)[3]

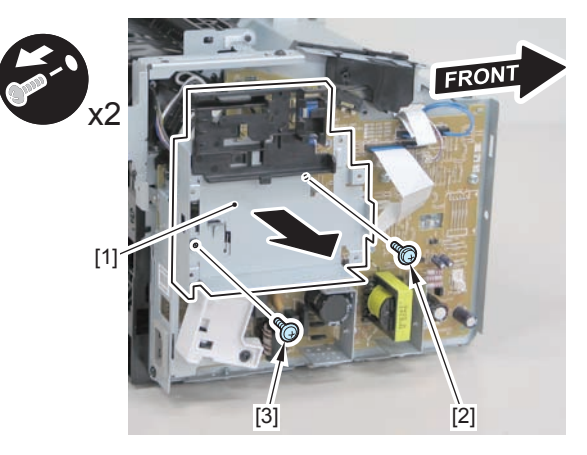

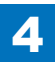

2)Disconnect the terminal[1], free the harness[2] from the harness guide[A], and then put it through the hole[B].

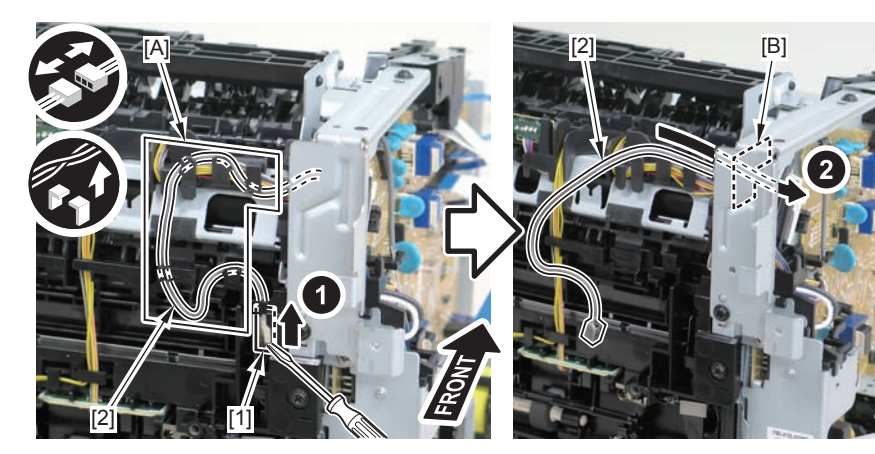

F-4-943

3)Remove the harness retaining spring[1] from the hook[2], and free the harness[3] from the guide[A].

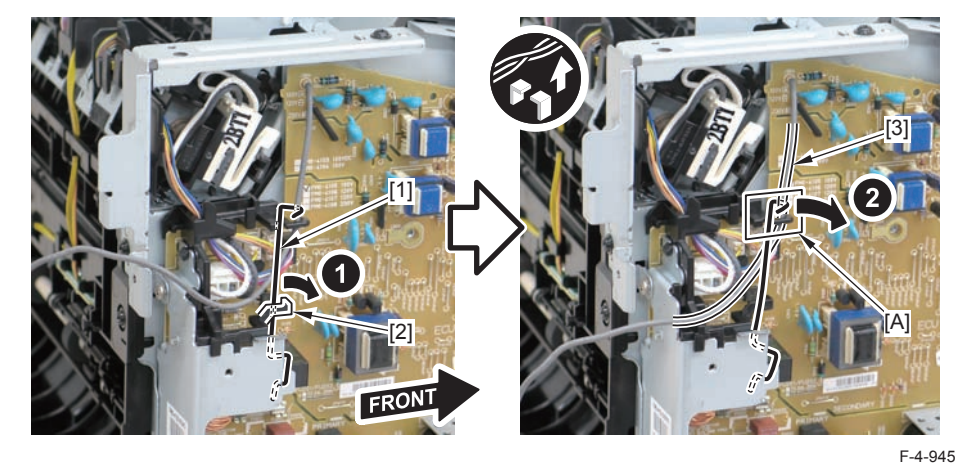

4)Remove the harness retaining spring[1] and 4 connectors[2].

#### Caution:

When connecting the terminal[1], be sure that the contact spring[2] is in contact with it.

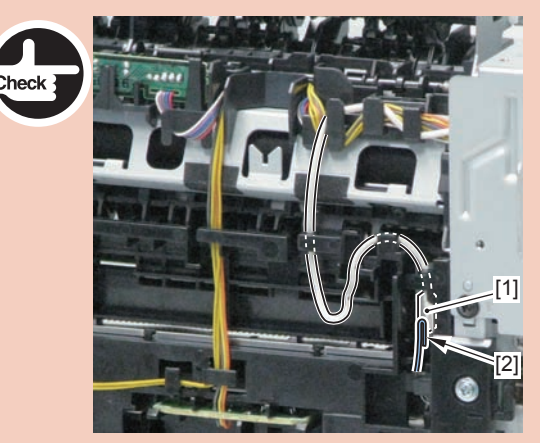

F-4-944

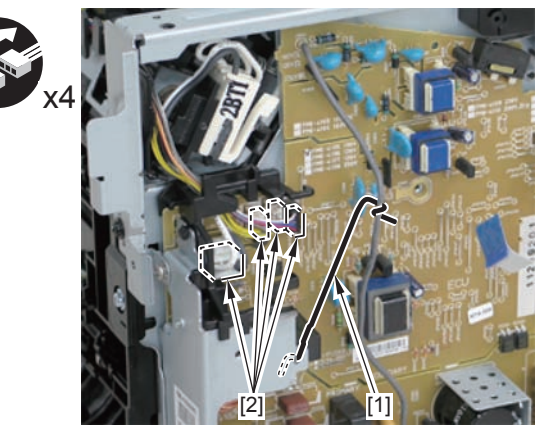

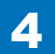

5)Free the pickup solenoid harness[1] from the harness guide[A]

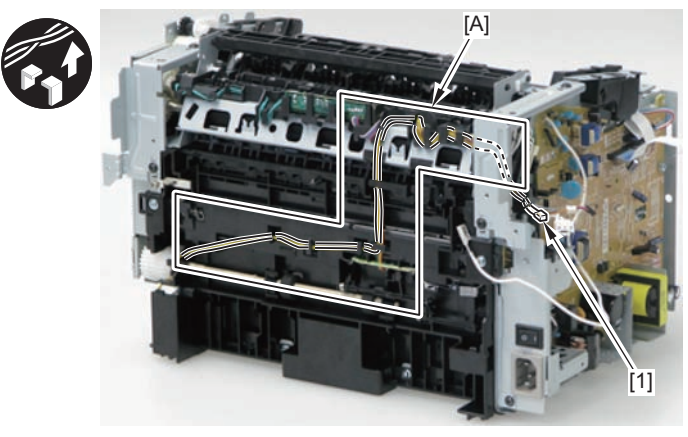

F-4-947

6)Remove the screw[1], move the solenoid arm[2] and remove the pickup solenoid[3].

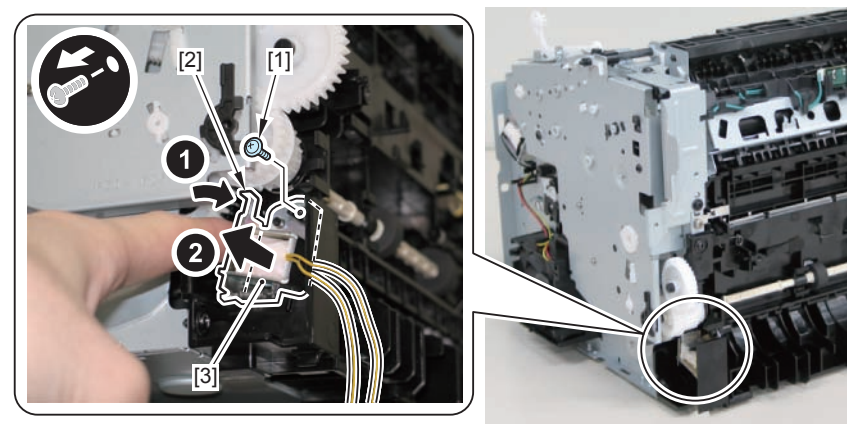

F-4-948

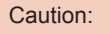

The below picture shows how to wind the harness.

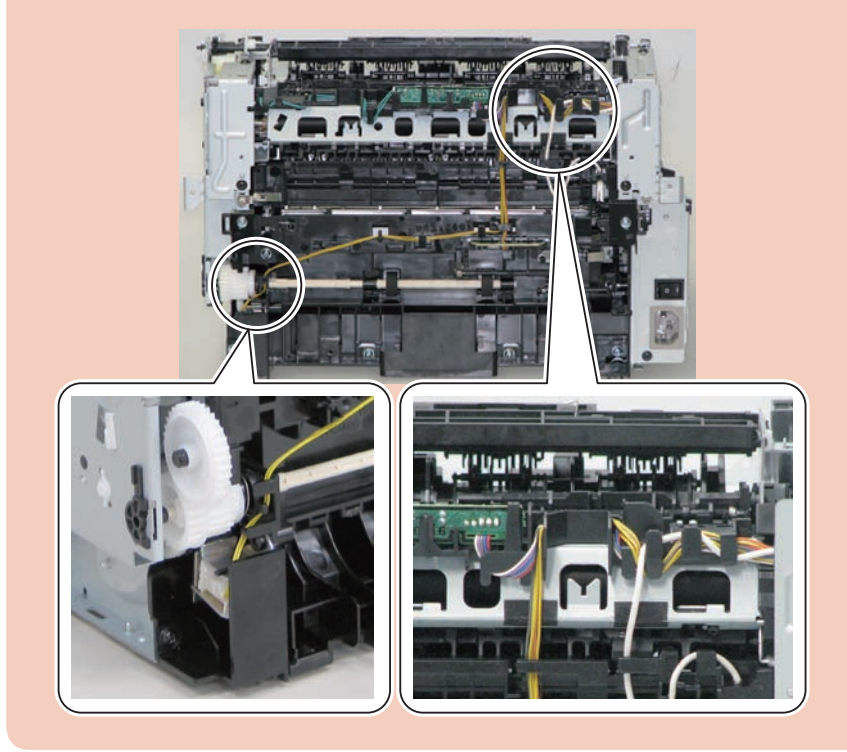

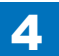

# Removing the Separation Pad (MF4820d)Procedure

#### Caution:

When assembling/disassembling the separation pad, do not touch the surface of the separation pad.

#### 1) Face the left side of the host machine downwards.

- 2) Remove the separation pad [1].
- 2 screws [2]

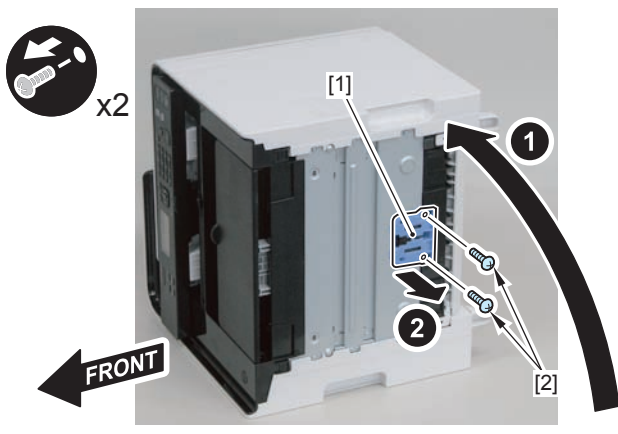

F-4-949

# Removing the Duplex Feed Unit (MF4820d)

# Preparation

Remove the left cover
Remove the copyboard cover and reader unit.
Remove the right cover
Remove the front cover unit.
Remove the upper cover.

# Procedure

1)Open the rear cover[1], and remove the duplex guide[2]

2 claws[3]

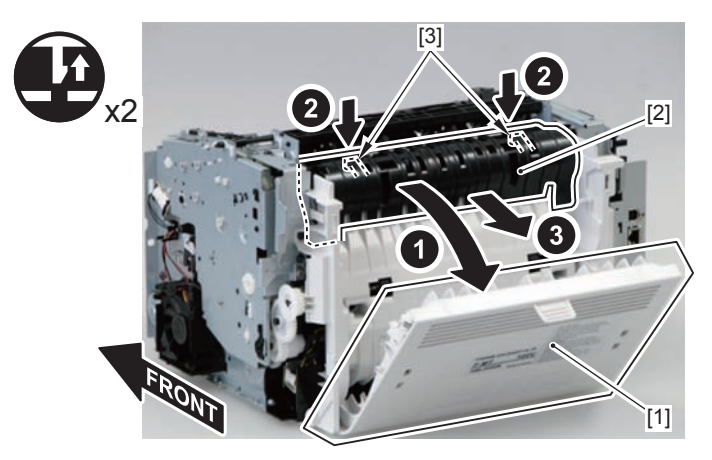

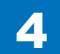

2) Remove the 2 screws (TP) [1] and 2 screws (tapping) [2] using a stubby screwdriver.

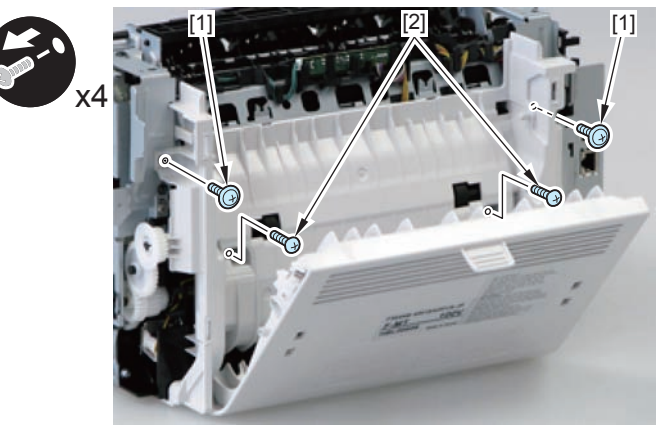

F-4-951

3) Close the rear cover.

4) Face the front of the host machine downwards.

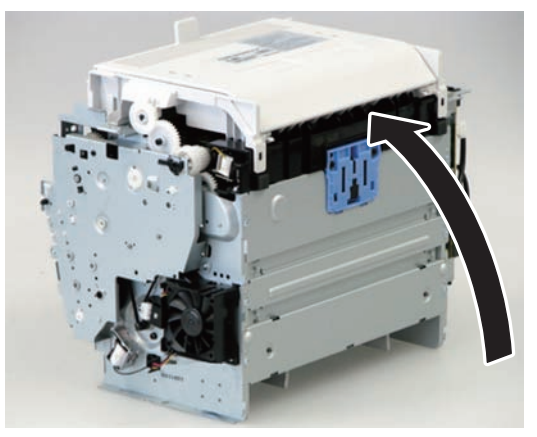

F-4-952

5)Remove the duplex feed unit[1].

- 1 claw[2]
- 2 hooks[3]

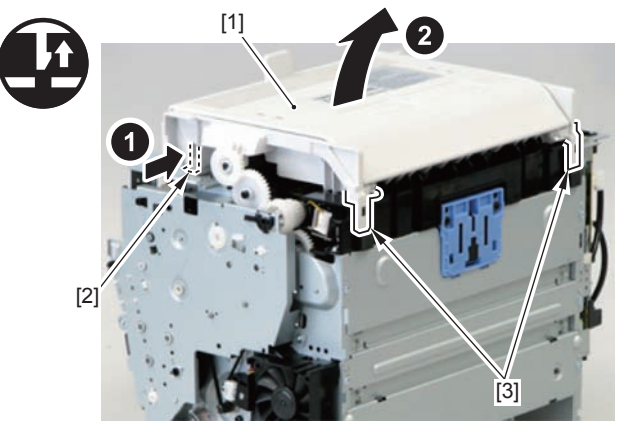

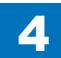

# Removing the Duplex Solenoid (MF4820d)

# Preparation

Remove the left cover
Remove the copyboard cover and reader unit.
Remove the right cover
Remove the front cover unit.
Remove the upper cover.

# Procedure

1)Remove the scanner cover[1]

2 screws(black TP)[2]

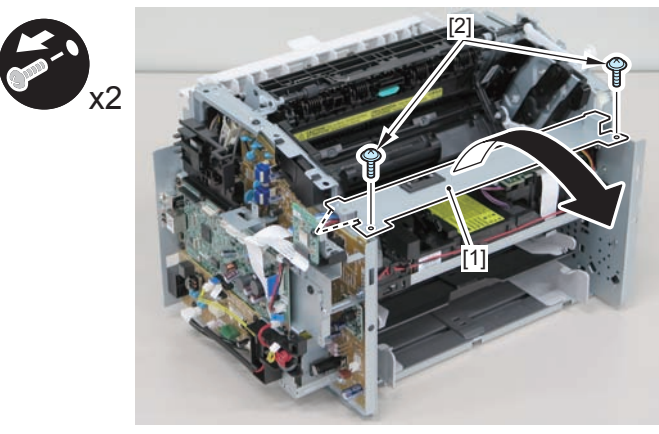

F-4-954

### Caution:

When mounting the scanner cover, pass the shutter open/close lever [1] through the hole [A] in the scanner cover.

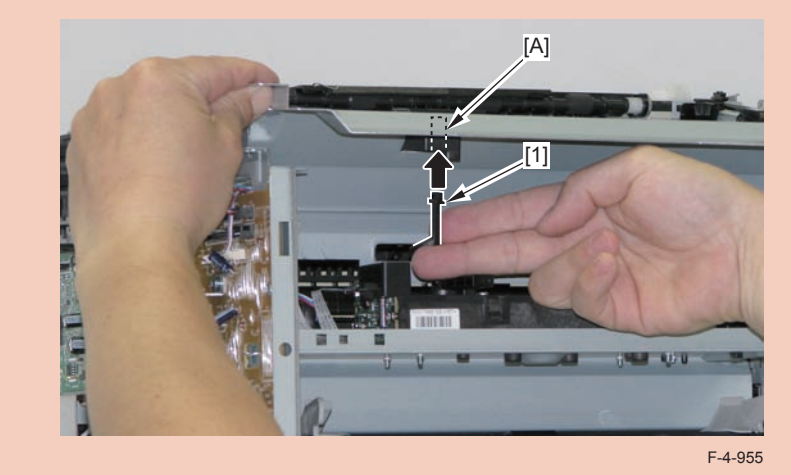

### Caution:

Ensure that the shutter open/close lever [1] can move vertically.

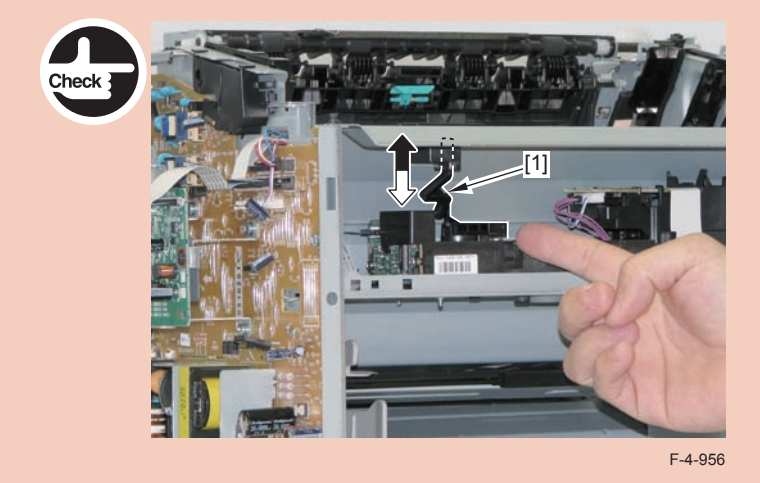

2)Free the solenoid harness[1] from the guide[A], and put it through the hole[B] of the right side plate to the outside.

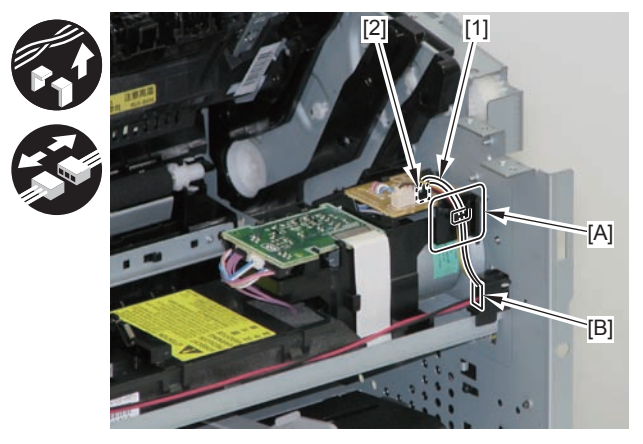

F-4-957

3)Remove the duplex solenoid[1].

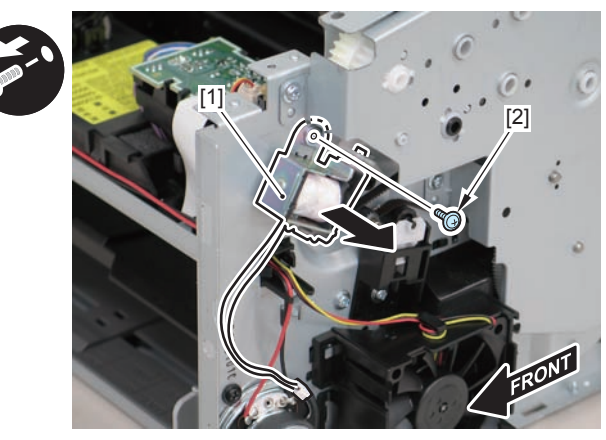

F-4-958

#### Caution:

When mounting the duplex solenoid, align the solenoid lever [1] with the groove in the link [2], and insert the 2 solenoid positioning protrusions [3] into the 2 positioning holes [4] in the side panel to mount the solenoid.

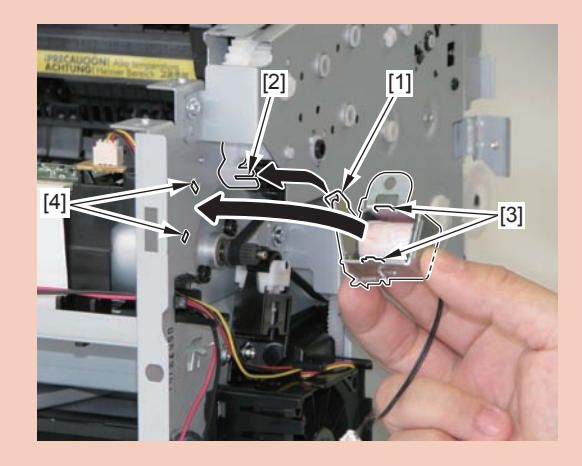

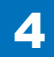

# Removing the Pickup Unit (D530)

# Preparation

Remove the left cover
Remove the copyboard cover and reader unit.
Remove the right cover
Remove the front cover unit.
Remove the upper cover.
Remove the duplex feed unit
Remove the main controller PCB

## Procedure

1)Remove the main controller mounting plate[1]

- 1 screw(with washer)[2]
- 1 screw(black TP)[3]

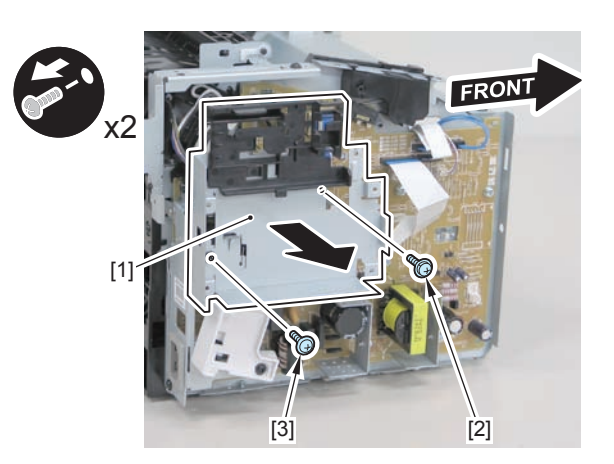

F-4-959

2)Disconnect the terminal[1], free the harness[2] from the harness guide[A], and then put it through the hole[B].

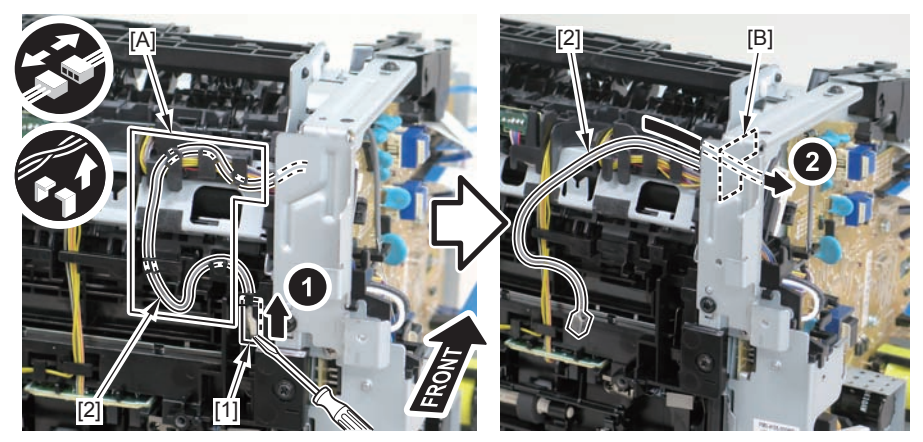

F-4-960

4-349

### Caution:

When connecting the terminal[1], be sure that the contact spring[2] is in contact with it.

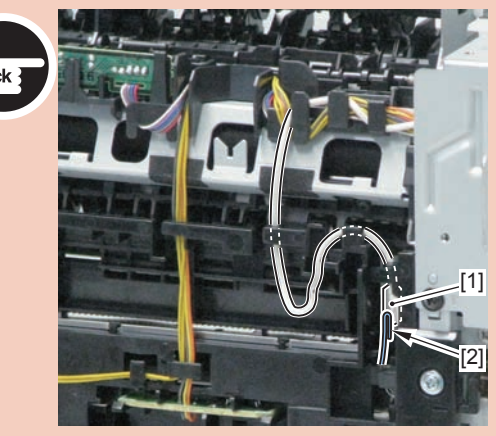

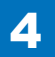

3)Remove the harness retaining spring[1] from the hook[2], and free the harness[3] from the guide[A].

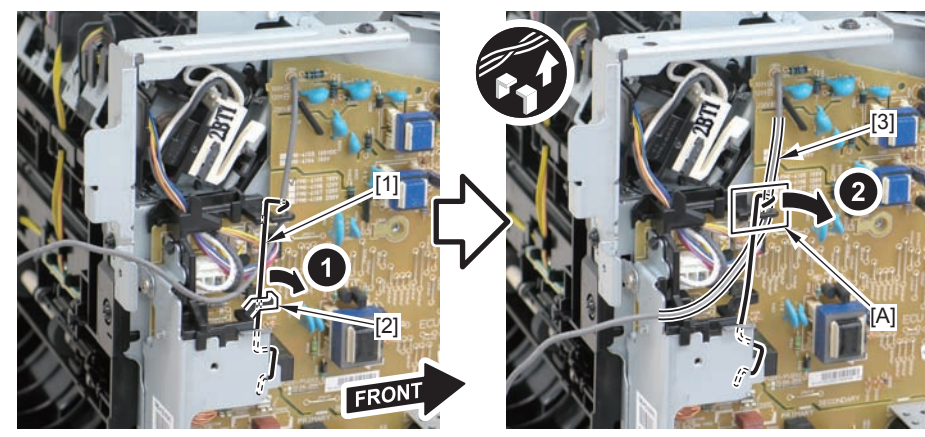

F-4-962

4)Remove the harness retaining spring[1] and 4 connectors[2].

4

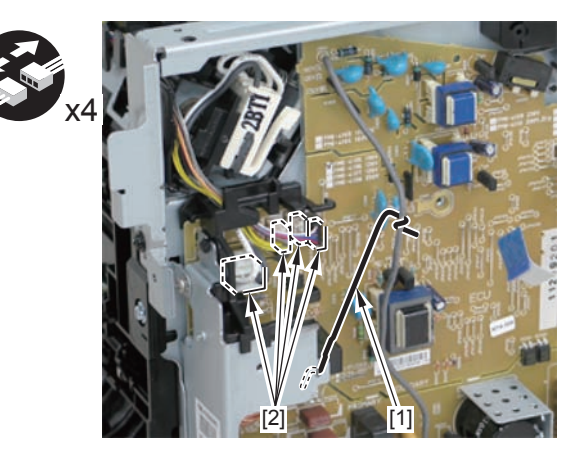

F-4-963

5)Remove the harness[1] from the guide[A] and [B].

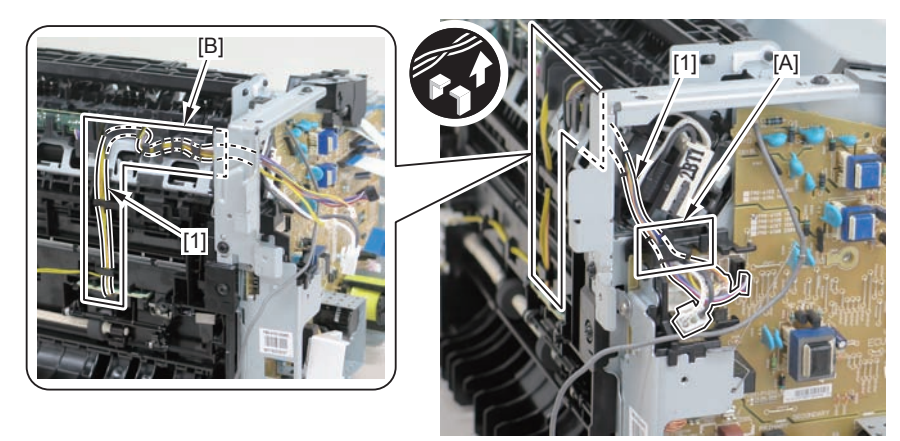

6)Remove the shaft retainer[1]

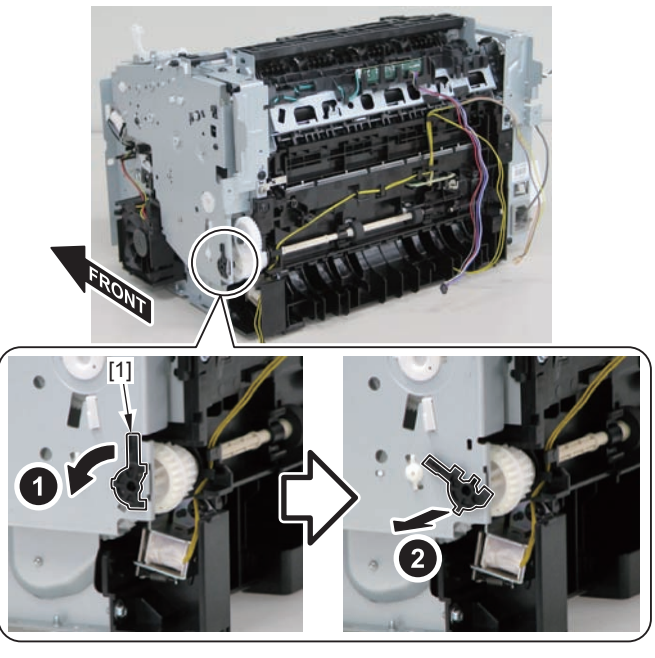

7)Face the front of the host machine downwards.

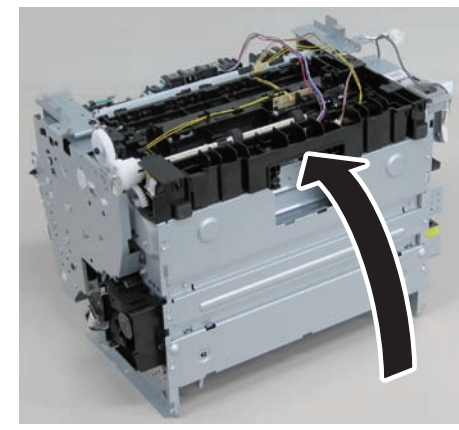

F-4-966

8) Remove the 6 screws (TP) [1] and the screw (with washer) [2].

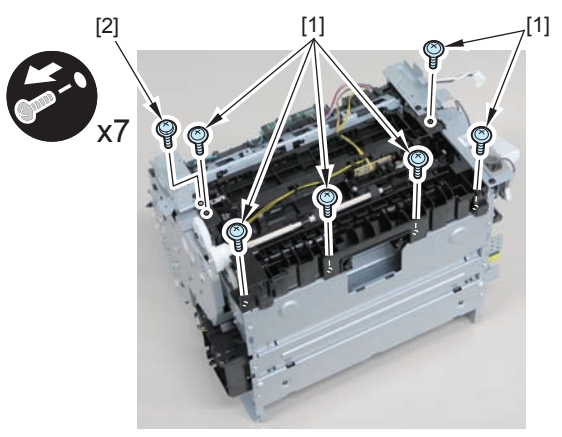

F-4-967

9)Remove the pickup unit[2] while opening the pickup tray[1]

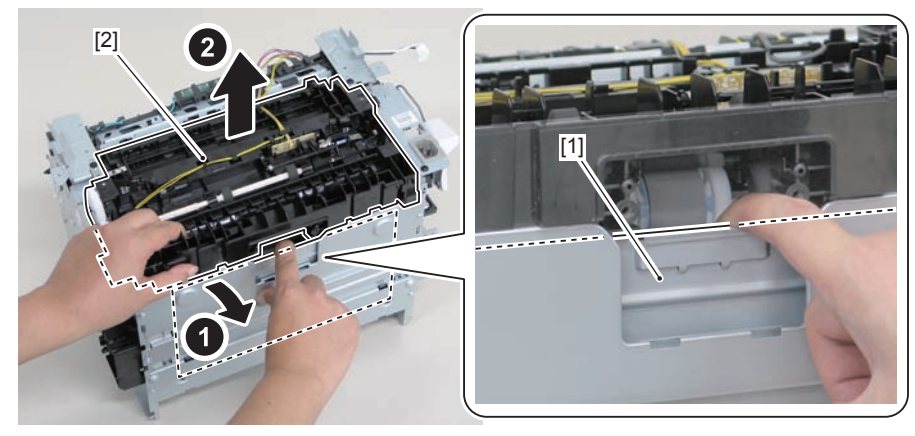

F-4-968

#### Caution:

When installing/removing the pickup unit, be sure to do so while opening the pickup tray.

#### Note:

The below picture shows how to wind the harness.

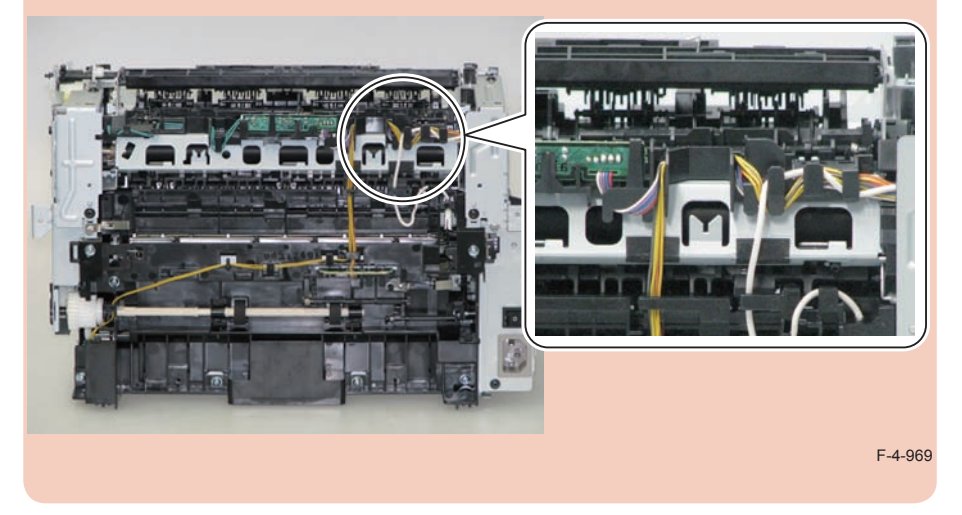

# Removing the Pickup Tray Unit (D530)

# Preparation

Remove the left cover
Remove the copyboard cover and reader unit.
Remove the right cover
Remove the front cover unit.
Remove the upper cover.
Remove the duplex feed unit
Remove the separation pad

## Procedure

1)Remove the 4 screws(black TP)[1] and 6 screws[2].

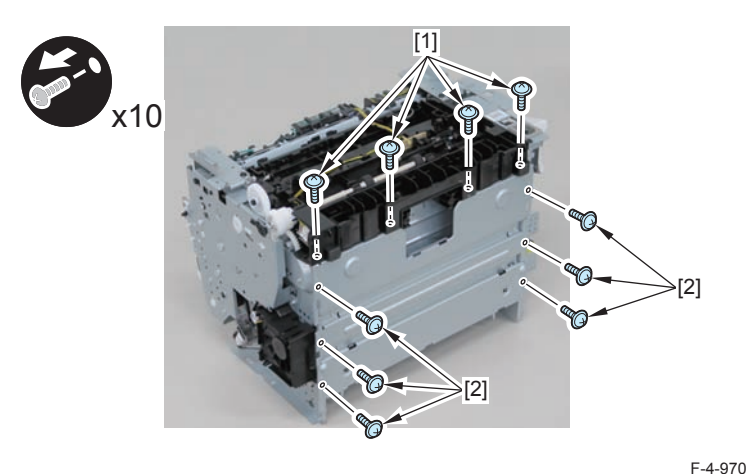

2) Remove the pickup tray unit [1].

- 2 boss holes [2]
- 2 hooks [3]
- 2 bosses [4]

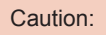

When assembling/disassembling the pickup tray unit, hold the pickup tray [1] down to attach/release it.

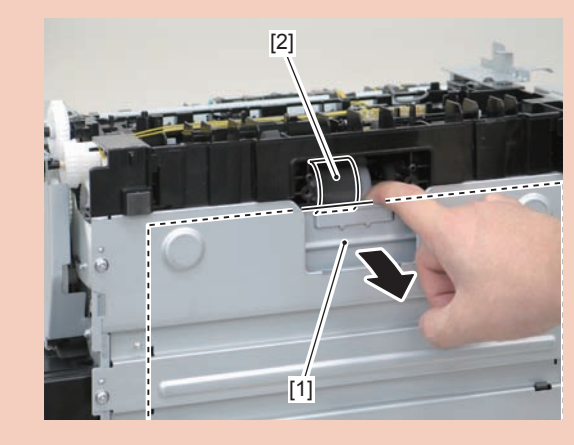

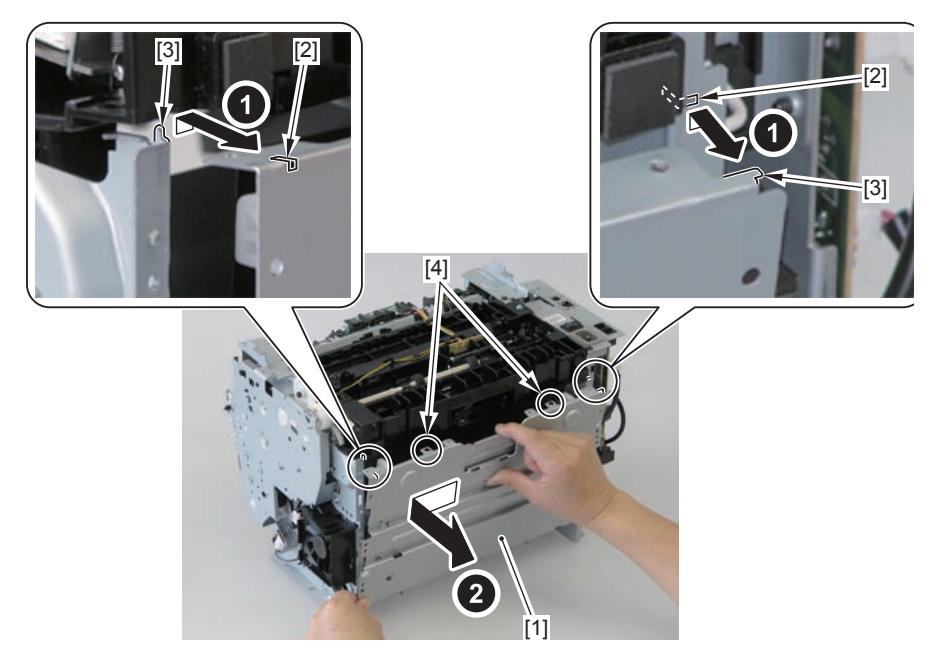

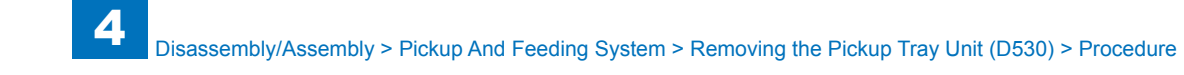

Align the 2 boss holes [1], 2 hooks [2] and 2 bosses [3] of the pickup tray unit with the pickup unit to mount the unit.

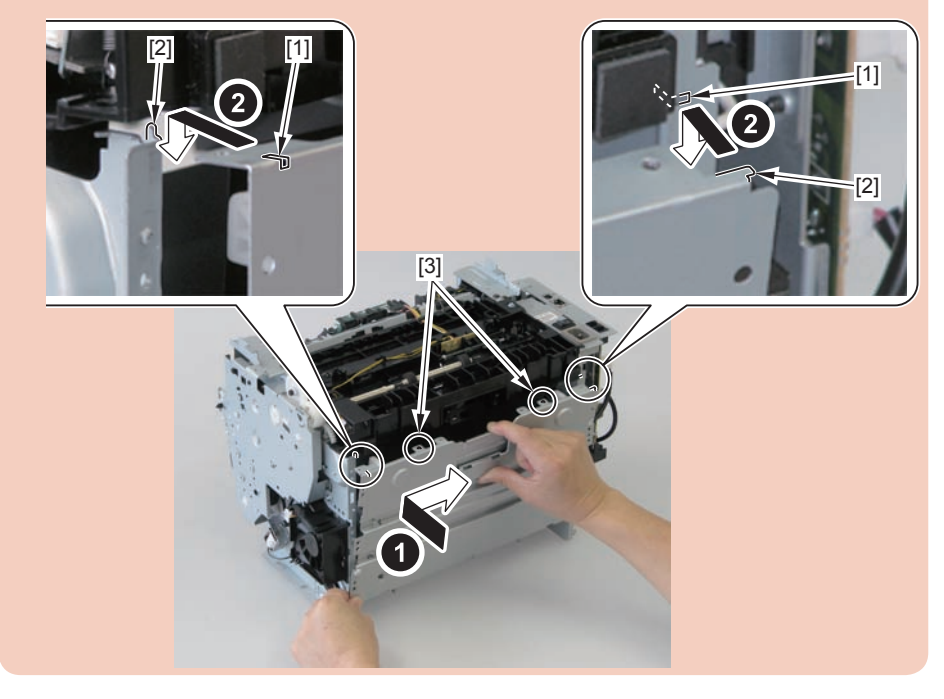

#### Caution:

When assembling the pickup tray unit, check the positioning of the 6 bosses [1] in the unit.

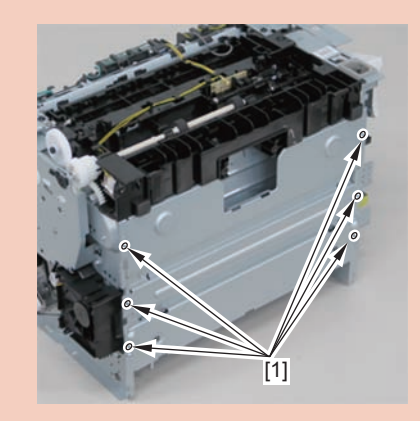

# Removing the Pickup Roller (D530)

# Preparation

Remove the left cover
Remove the copyboard cover and reader unit.
Remove the right cover
Remove the front cover unit.
Remove the upper cover.
Remove the duplex feed unit
Remove the separation pad
Remove the pickup tray unit

## Procedure

1)Remove the pickup roller[1]

• 2 claws[2]

#### Caution:

Do not touch the surface of the roller.

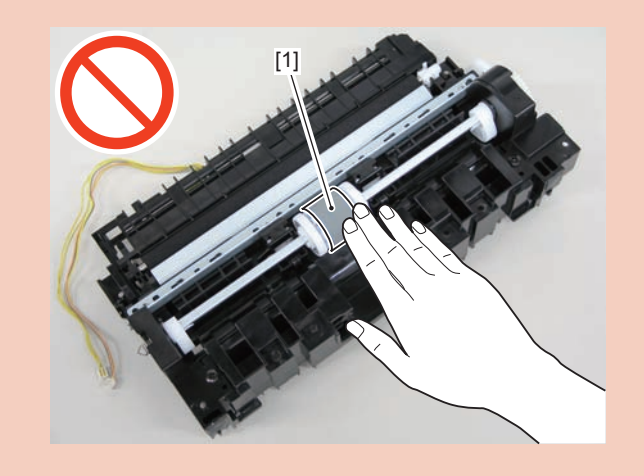

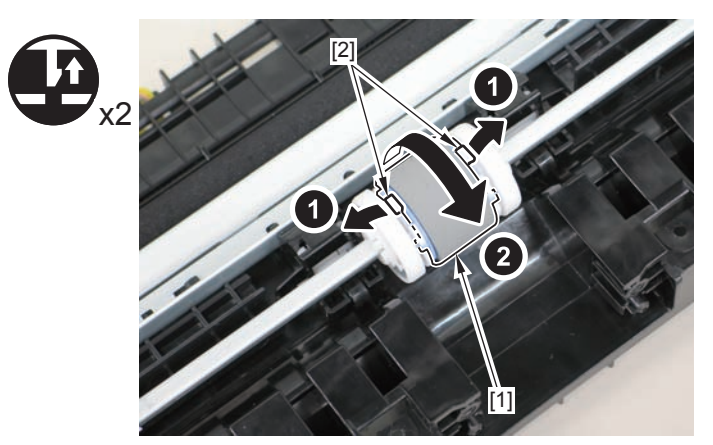

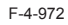

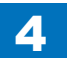

# Removing the Pickup Solenoid (D530)

## Preparation

Remove the left cover
Remove the copyboard cover and reader unit.
Remove the right cover
Remove the front cover unit.
Remove the upper cover.
Remove the duplex feed unit
Remove the main controller PCB

## Procedure

(1)Remove the main controller mounting plate[1]

- 1 screw(with washer)[2]
- 1 screw(black TP)[3]

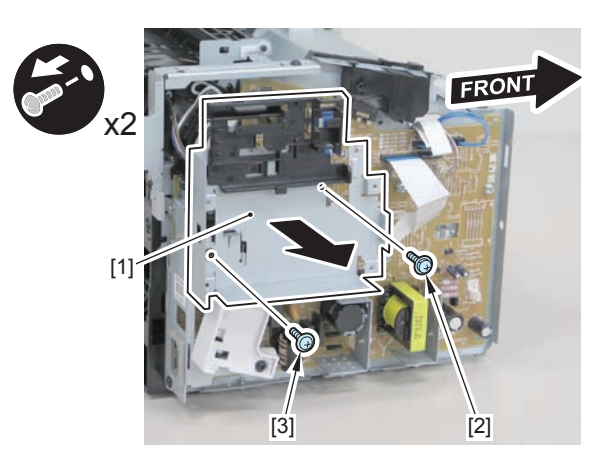

F-4-973

2)Disconnect the terminal[1], free the harness[2] from the harness guide[A], and then put it through the hole[B].

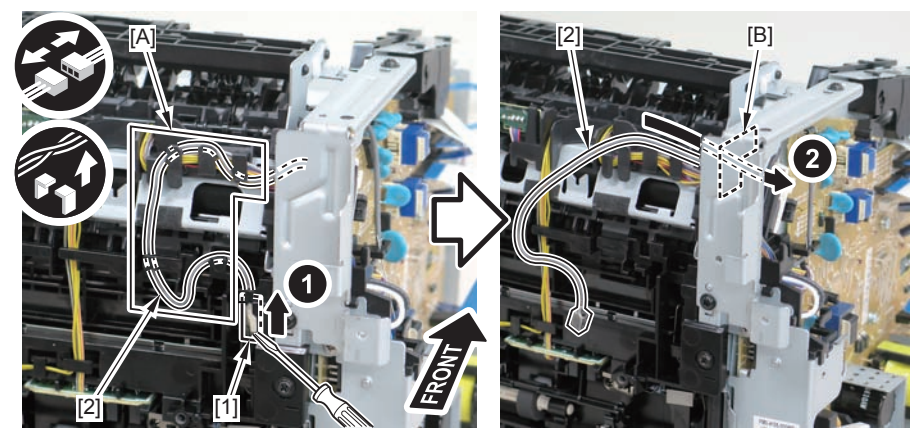

F-4-974

### Caution:

When connecting the terminal[1], be sure that the contact spring[2] is in contact with it.

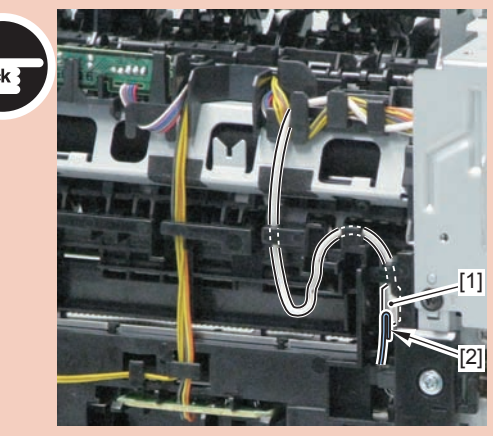

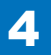

4-356

3)Remove the harness retaining spring[1] from the hook[2], and free the harness[3] from the guide[A].

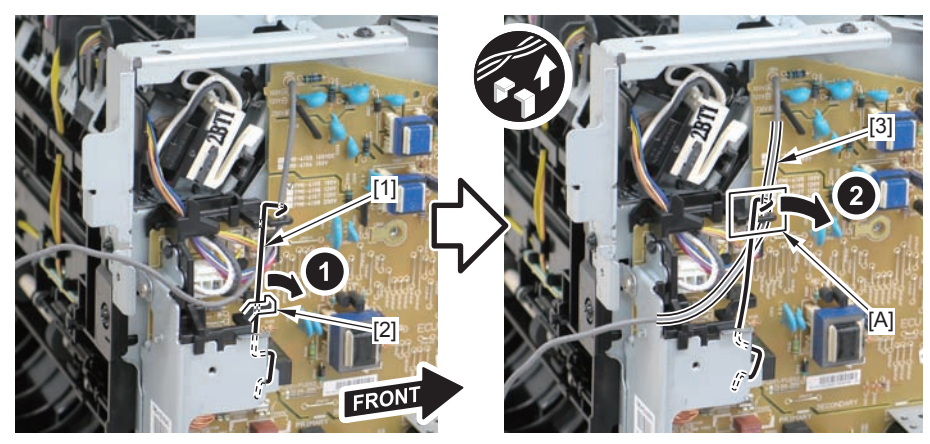

F-4-976

4)Remove the harness retaining spring[1] and 4 connectors[2].

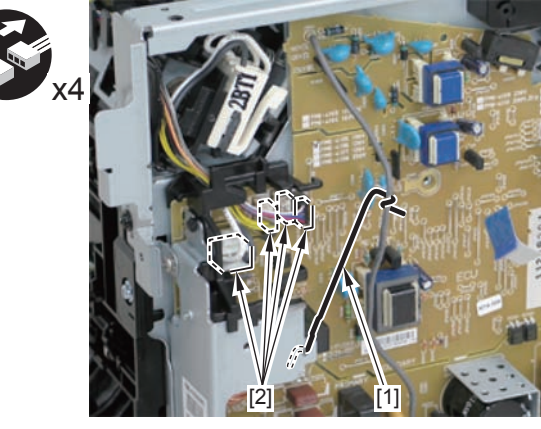

F-4-977

5)Free the pickup solenoid harness[1] from the harness guide[A]

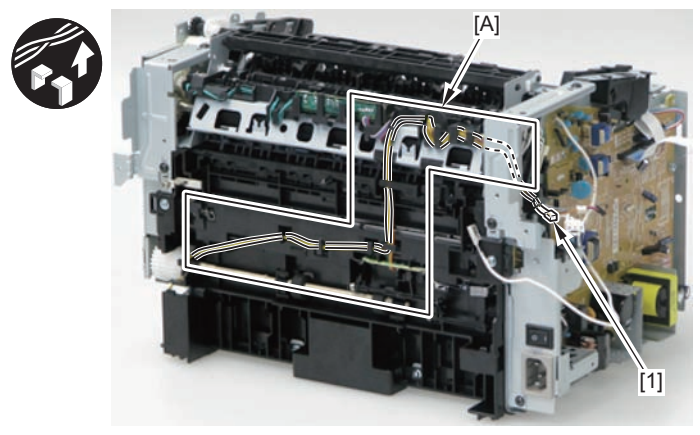

F-4-978

6)Remove the screw[1], move the solenoid arm[2] and remove the pickup solenoid[3].

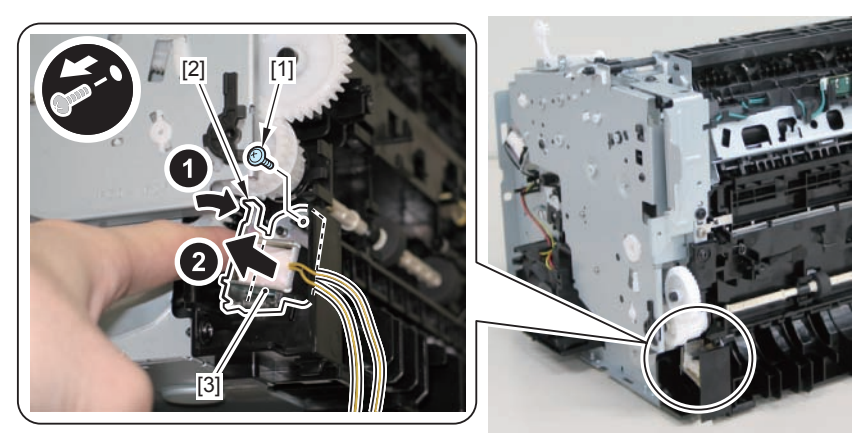

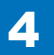
The below picture shows how to wind the harness.

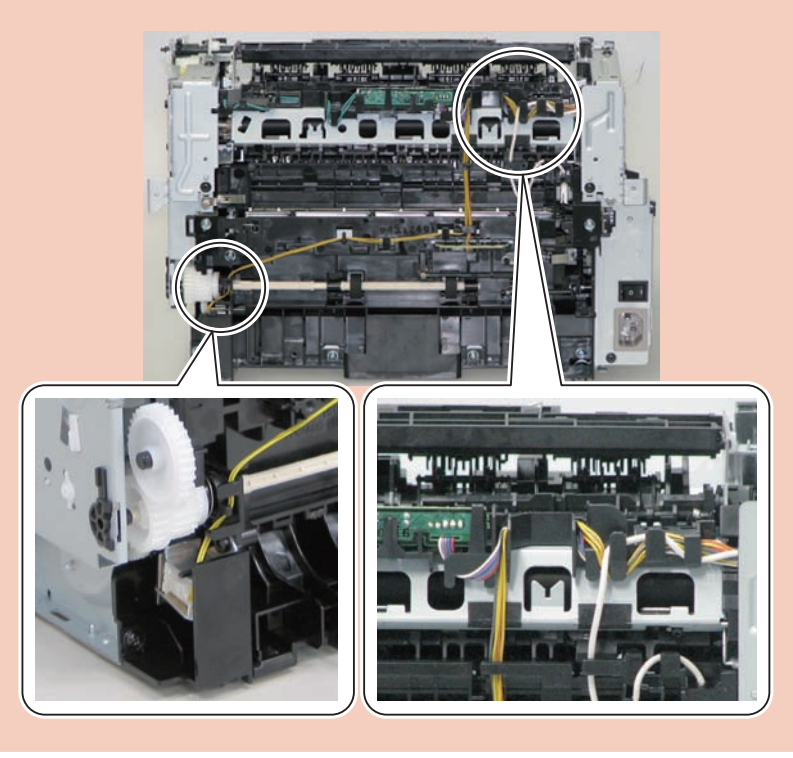

## Removing the Separation Pad (D530)

## Procedure

#### Caution:

When assembling/disassembling the separation pad, do not touch the surface of the separation pad.

Face the left side of the host machine downwards.
 Remove the separation pad [1].
 2 screws [2]

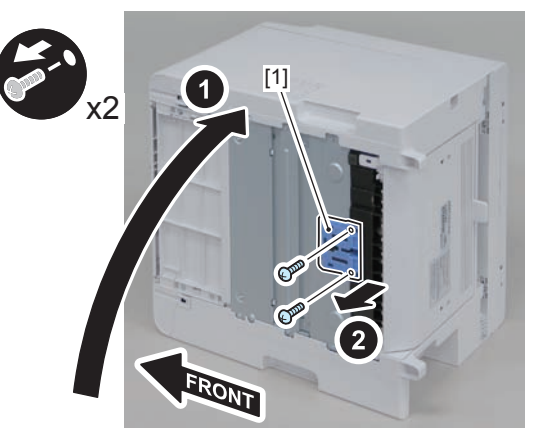

## Removing the Duplex Feed Unit (D530)

## Preparation

Remove the left cover
 Remove the copyboard cover and reader unit.
 Remove the right cover
 Remove the front cover unit.
 Remove the upper cover.

## Procedure

1)Open the rear cover[1], and remove the duplex guide[2]

• 2 claws[3]

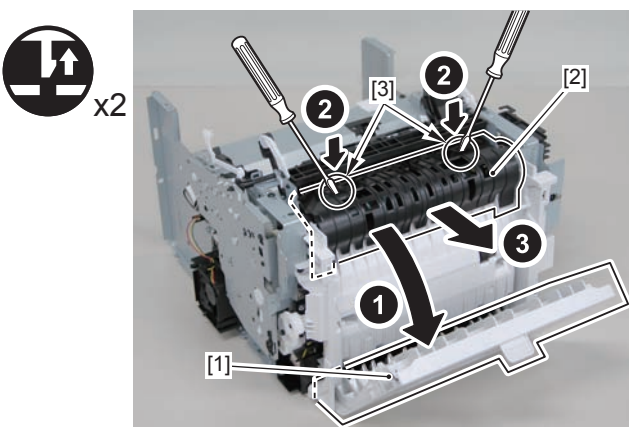

F-4-981

2) Remove the 2 screws (TP) [1] and 2 screws (tapping) [2] using a stubby screwdriver.

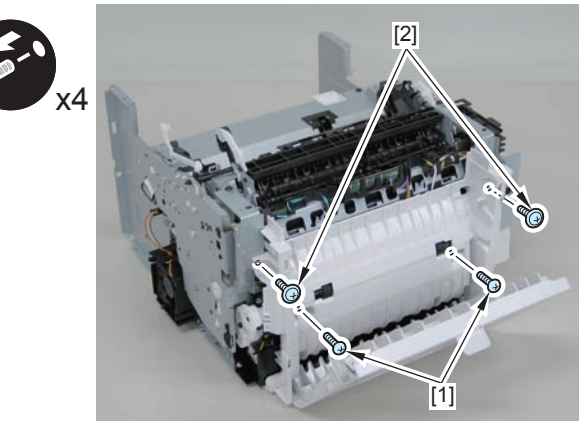

F-4-982

3) Close the rear cover.

4) Face the front of the host machine downwards.

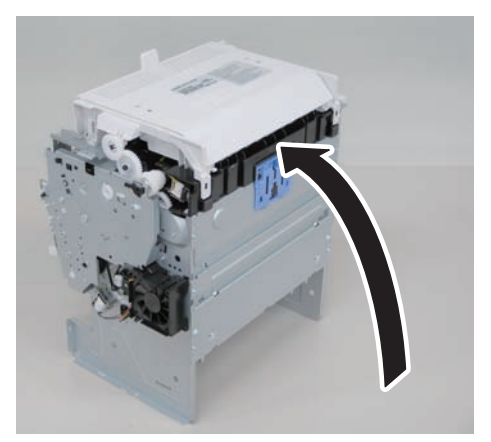

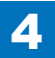

5)Remove the duplex feed unit[1].

- 1 claw[2]
- 2 hooks[3]

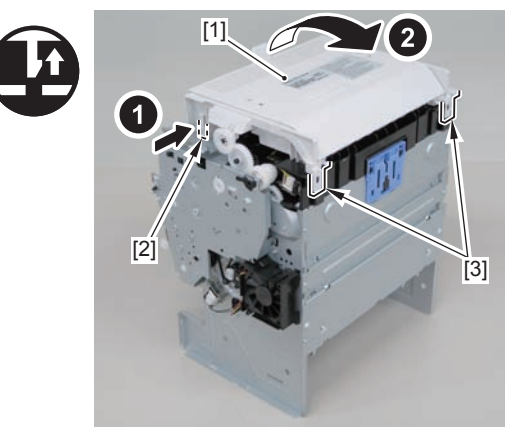

F-4-984

# Removing the Duplex Solenoid (D530)

## Preparation

Remove the left cover
 Remove the copyboard cover and reader unit.
 Remove the right cover
 Remove the front cover unit.
 Remove the upper cover.

## Procedure

1)Remove the 2 connectors[1] and 2 flat cables[2], and put them through the hole[A] of the left side plate to the inside.

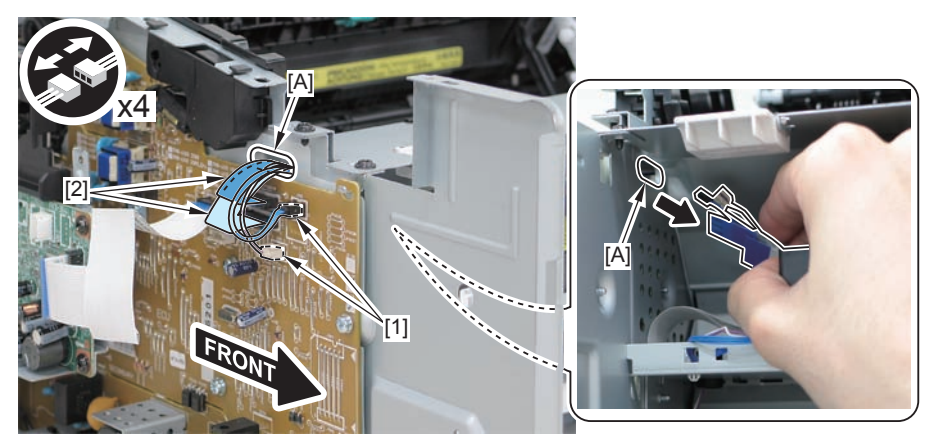

F-4-985

#### Caution:

When removing the scanner cover, be sure to disconnect the flat cable in advance to prevent damage to the cable

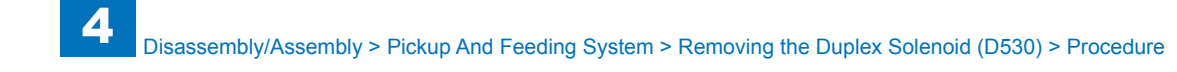

#### 2)Remove the scanner cover[1]

• 2 screws(black TP)[2]

#### Caution:

When removing the scanner cover, be sure that the cover does not get under[A] part of the right side plate.

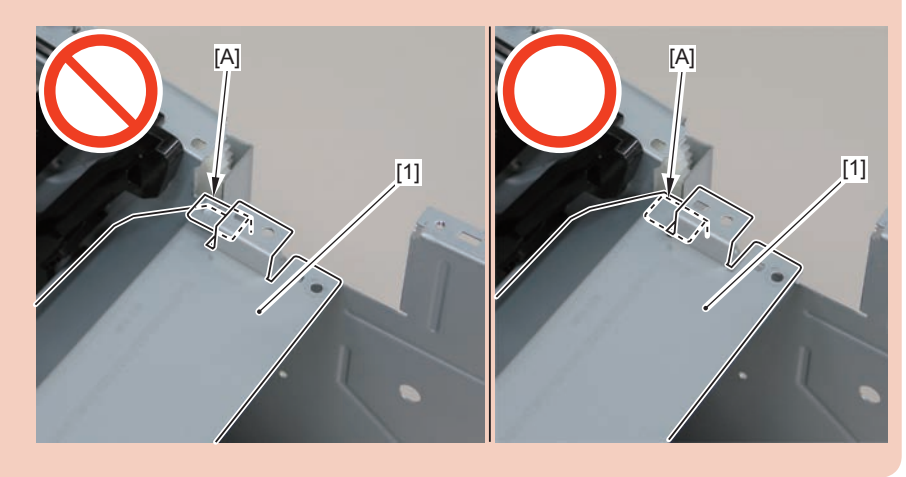

# 

4

F-4-986

#### Caution:

When install the scanner cover, be careful not to damage the motor driver PCB[1] and the duplex relay PCB[2]

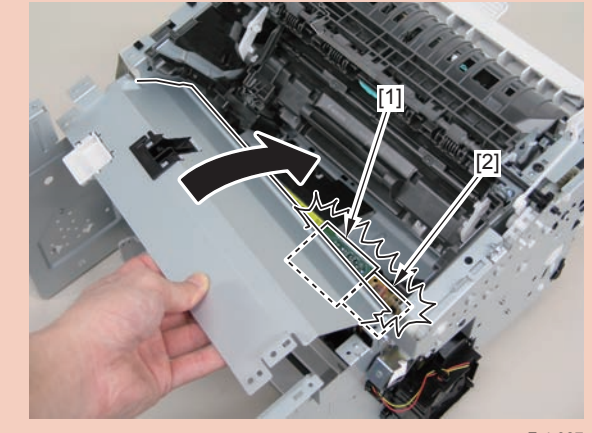

F-4-987

#### Caution:

When mounting the scanner cover, pass the shutter open/close lever [1] through the hole [A] in the scanner cover.

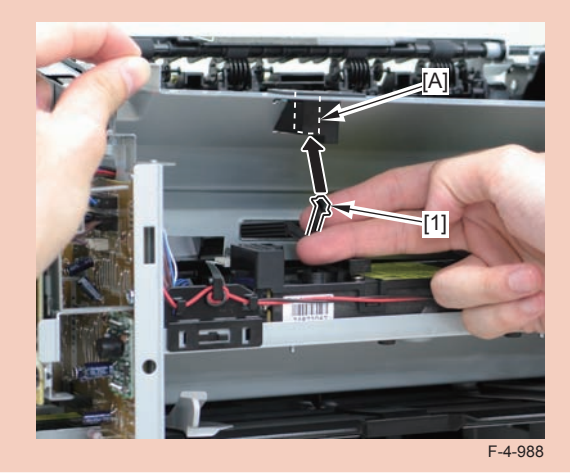

Ensure that the shutter open/close lever [1] can move vertically.

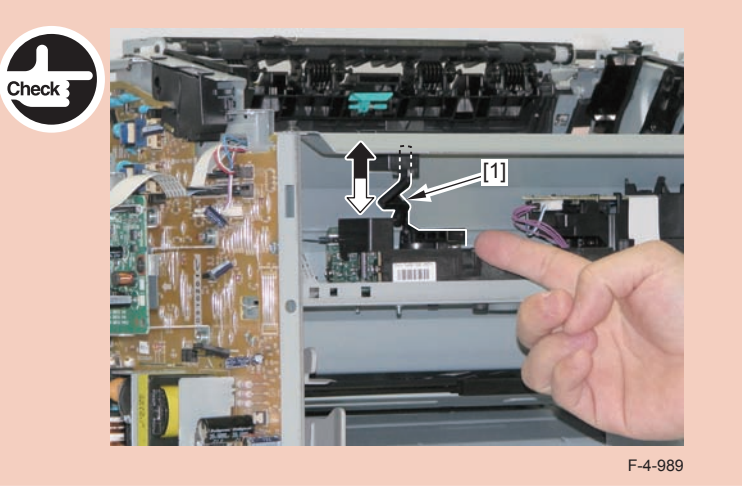

3)Free the solenoid harness[1] from the guide[A], and put it through the hole[B] of the right side plate to the outside.

• 1 connector[2]

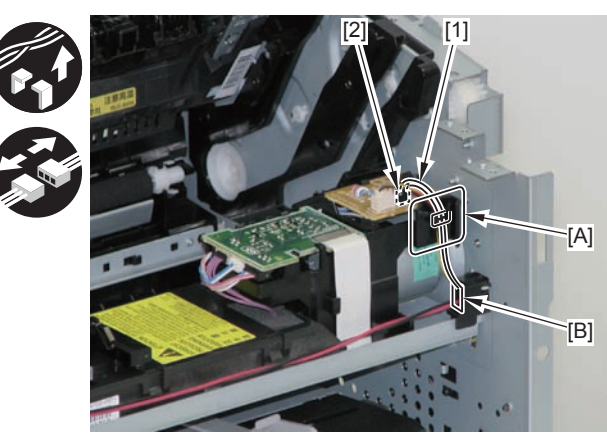

F-4-990

#### 4)Remove the duplex solenoid[1].

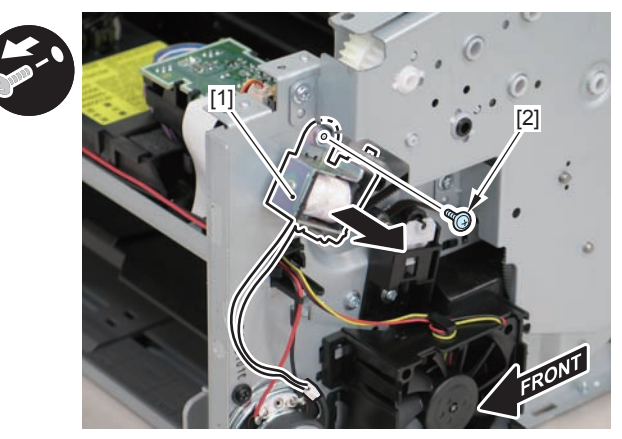

F-4-991

#### Caution:

When mounting the duplex solenoid, align the solenoid lever [1] with the groove in the link [2], and insert the 2 solenoid positioning protrusions [3] into the 2 positioning holes [4] in the side panel to mount the solenoid.

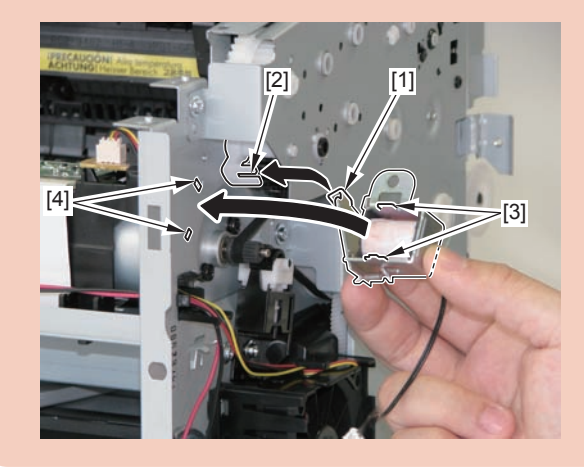

## Removing the Pickup Unit (MF4780w/MF4770n/ MF4750/MF4730)

## Preparation

Remove the left cover
 Remove the SADF unit and reader unit.
 Remove the right cover
 Remove the front cover unit.
 Remove the upper cover.
 Remove the duplex feed unit
 Remove the main controller PCB
 Remove the FAX NCU PCB(MF4780w/MF4770n/MF4750)
 Remove the separation pad

## Procedure

(MF4780w/MF4770n/MF4750)

1)Remove the main controller mounting plate[1]

- 4 screws(with washer)[2]
- 2 screws(black TP)[3]

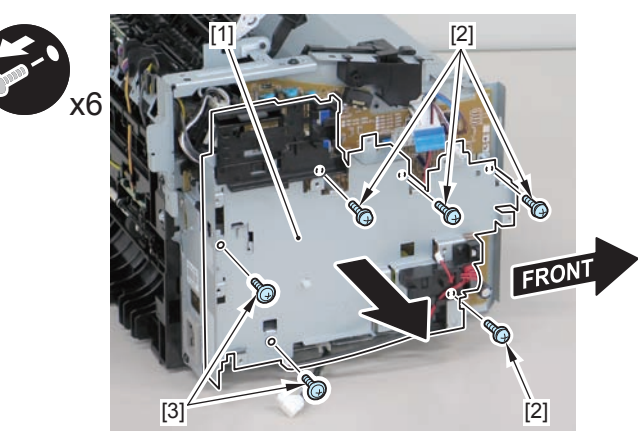

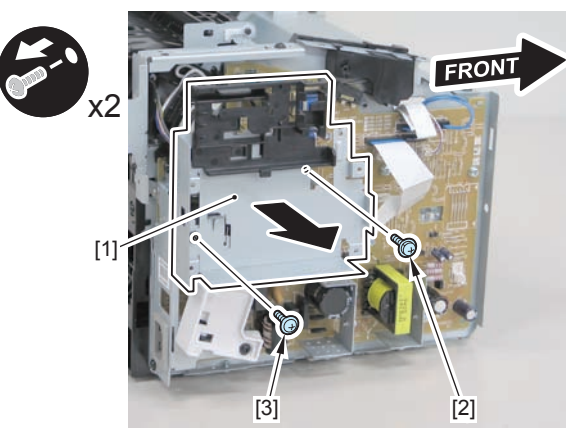

F-4-993

2)Disconnect the terminal[1], free the harness[2] from the harness guide[A], and then put it through the hole[B].

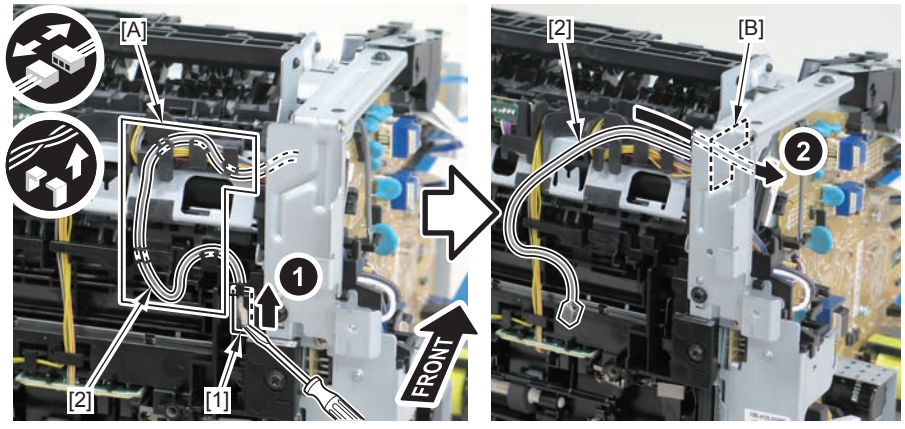

F-4-994

4-362

(MF4730)

1)Remove the main controller mounting plate[1]

- 1 screw(with washer)[2]
- 1 screw(black TP)[3]

When connecting the terminal[1], be sure that the contact spring[2] is in contact with it.

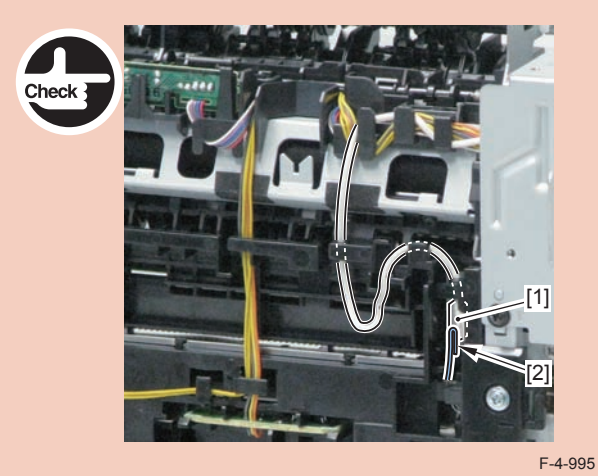

3)Remove the harness retaining spring[1] from the hook[2], and free the harness[3] from the guide[A].

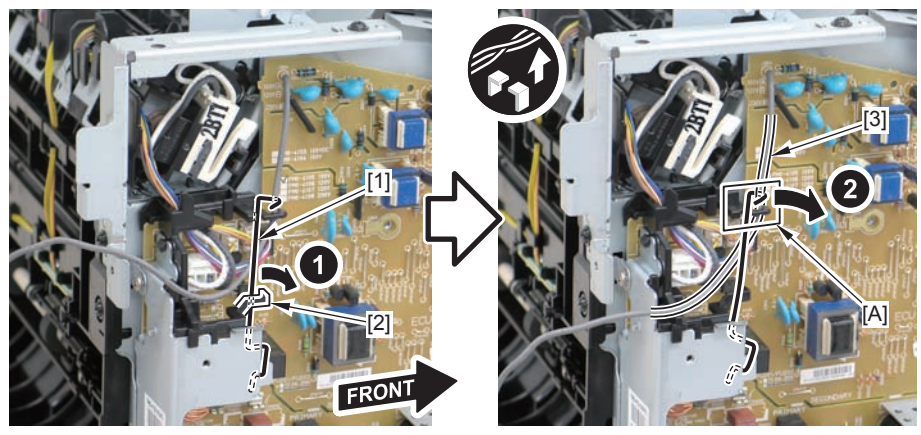

F-4-996

#### 4)Remove the harness retaining spring[1] and 4 connectors[2].

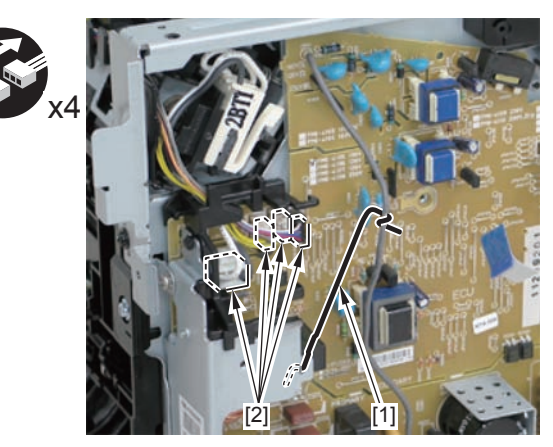

F-4-997

#### 5)Remove the harness[1] from the guide[A] and [B].

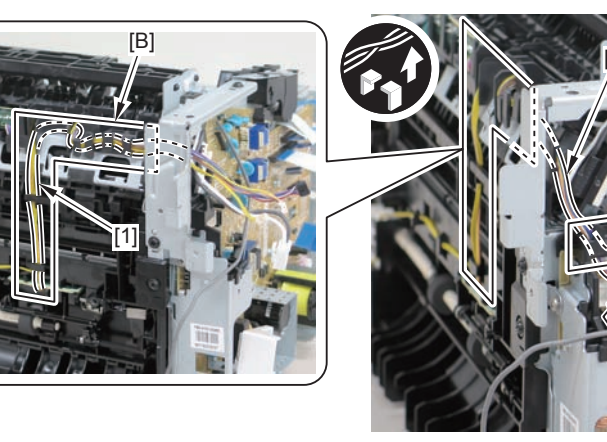

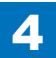

6)Remove the shaft retainer[1]

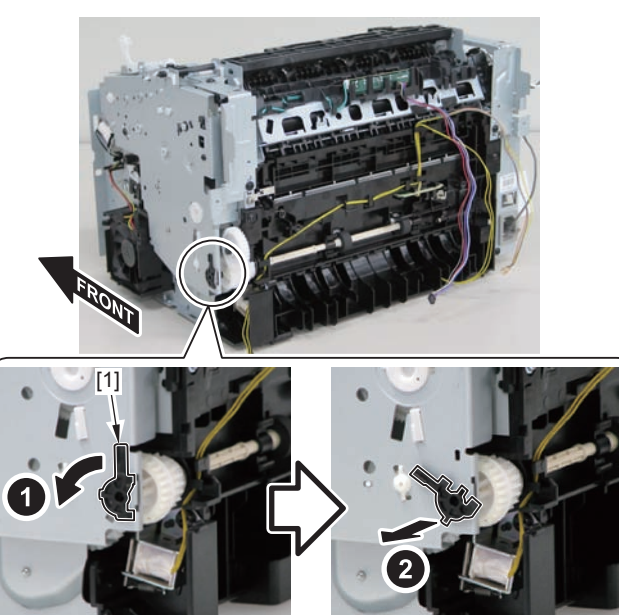

F-4-999

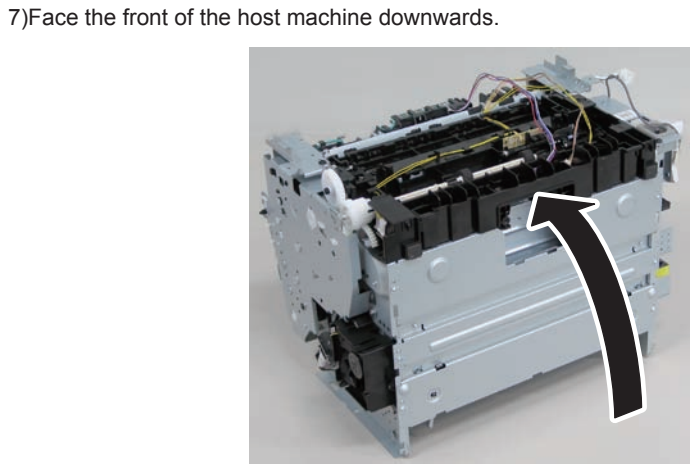

F-4-1000

#### 8) Remove the 6 screws (TP) [1] and the screw (with washer) [2].

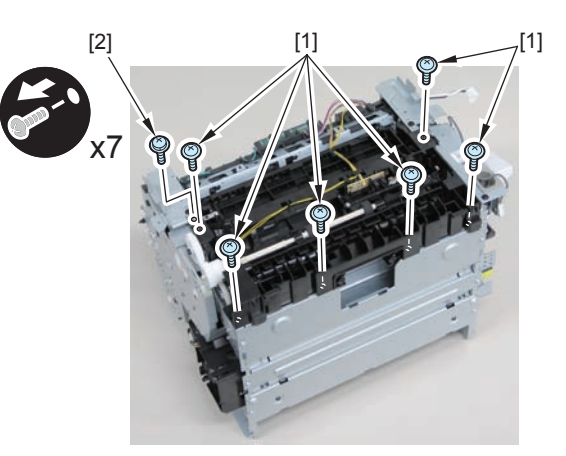

F-4-1001

9)Remove the pickup unit[2] while opening the pickup tray[1]

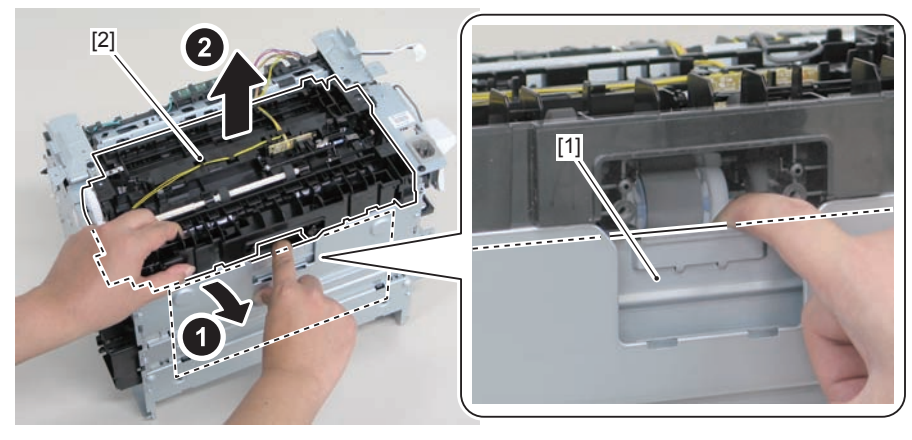

#### F-4-1002

#### Caution:

When installing/removing the pickup unit, be sure to do so while opening the pickup tray.

#### Note:

The below picture shows how to wind the harness.

4

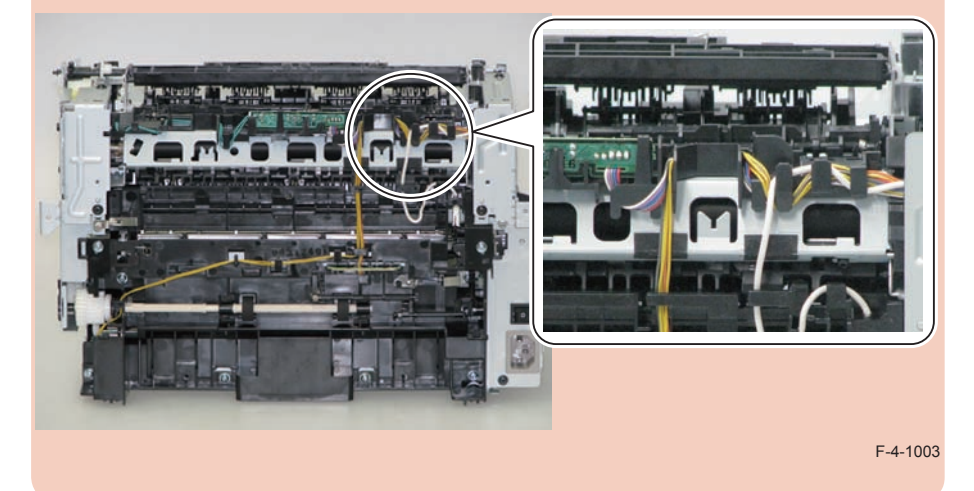

## Removing the Pickup Tray Unit (MF4780w/MF4770n/ MF4750/MF4730)

### Preparation

Remove the left cover
 Remove the SADF unit and reader unit.
 Remove the right cover
 Remove the front cover unit.
 Remove the upper cover.
 Remove the duplex feed unit
 Remove the separation pad

#### Procedure

1)Remove the 4 screws(black TP)[1] and 6 screws[2].

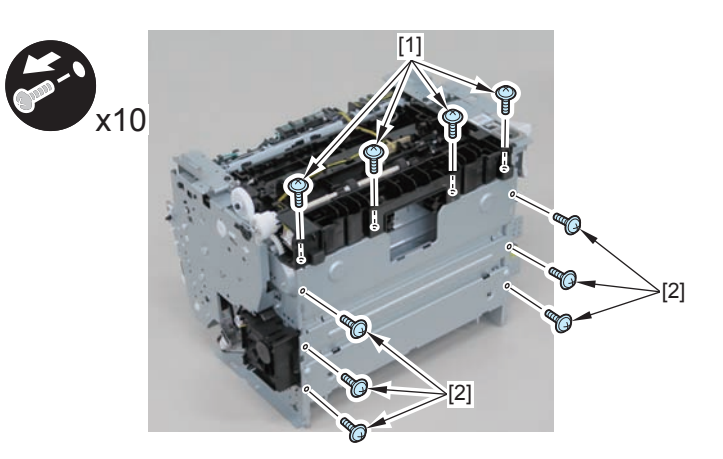

F-4-1004

2) Remove the pickup tray unit [1].

- 2 boss holes [2]
- 2 hooks [3]
- 2 bosses [4]

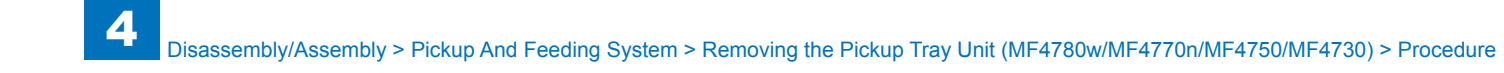

When assembling/disassembling the pickup tray unit, hold the pickup tray [1] down to attach/release it.

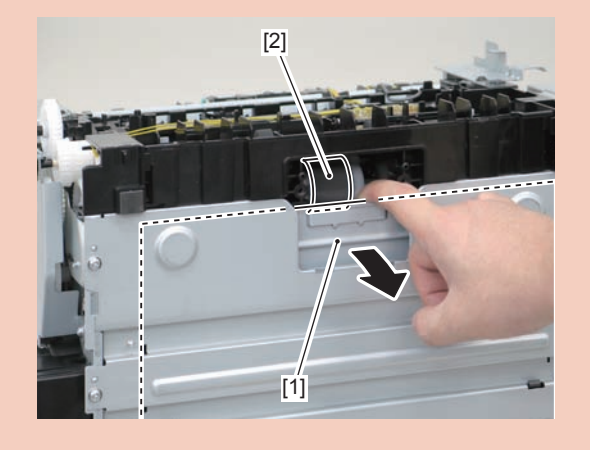

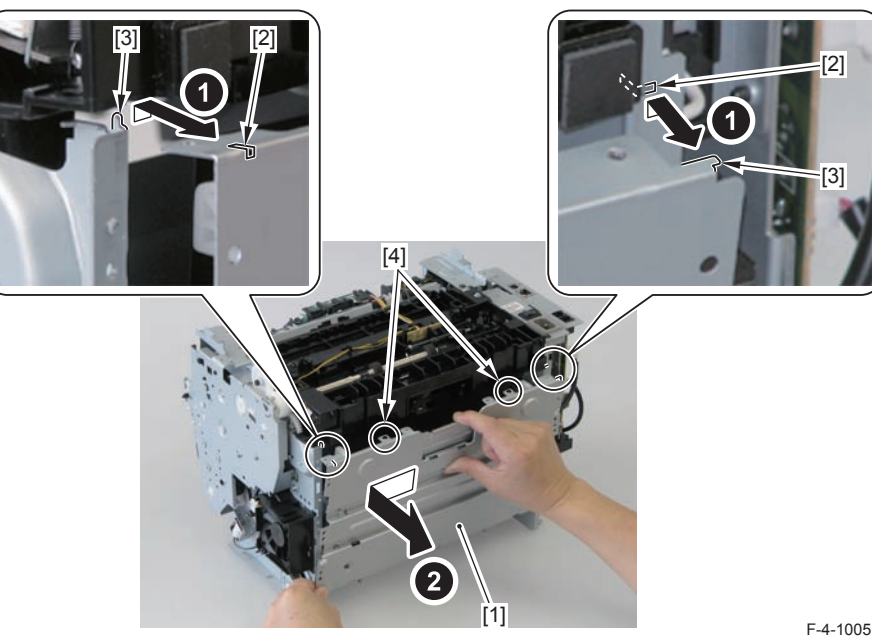

#### Caution:

Align the 2 boss holes [1], 2 hooks [2] and 2 bosses [3] of the pickup tray unit with the pickup unit to mount the unit.

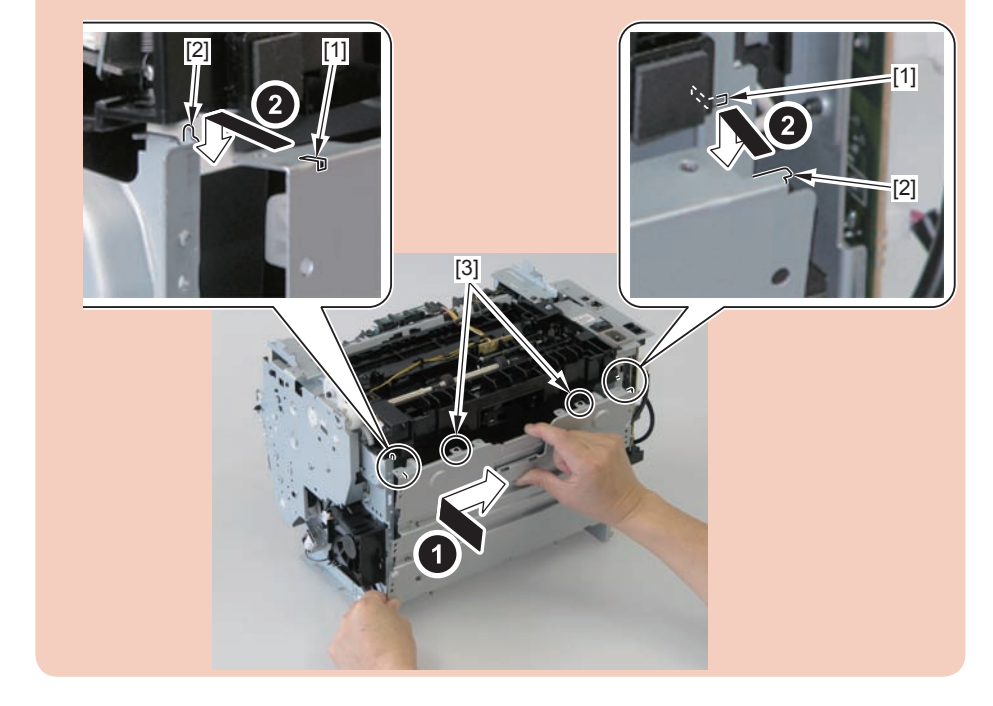

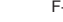

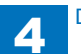

When assembling the pickup tray unit, check the positioning of the 6 bosses [1] in the unit.

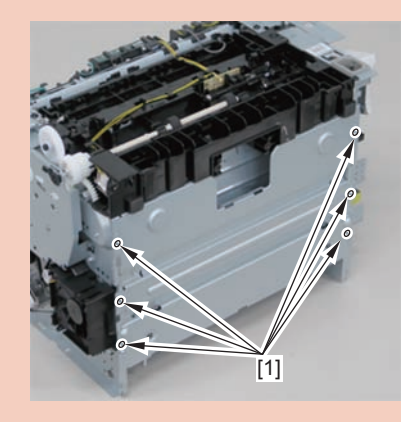

4

## Removing the Pickup Roller (MF4780w/MF4770n/ MF4750/MF4730)

## Preparation

Remove the left cover
 Remove the SADF unit and reader unit.
 Remove the right cover
 Remove the front cover unit.
 Remove the upper cover.
 Remove the duplex feed unit
 Remove the separation pad
 Remove the pickup tray unit

## Procedure

1)Remove the pickup roller[1]

• 2 claws[2]

#### Caution:

Do not touch the surface of the roller.

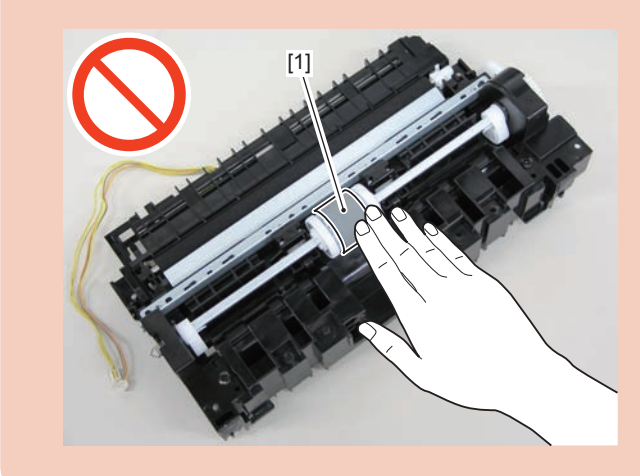

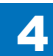

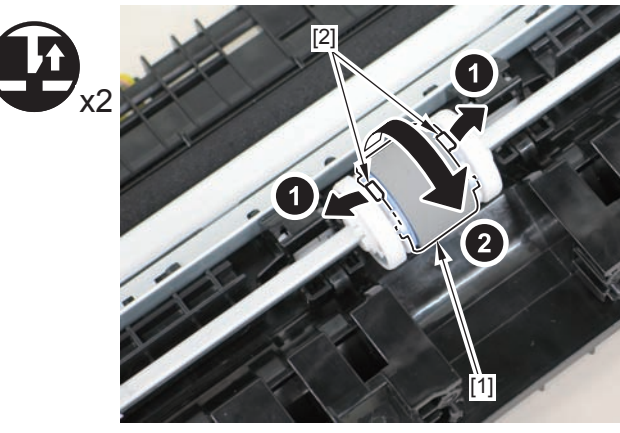

F-4-1006

## Removing the Pickup Solenoid (MF4780w/MF4770n/ MF4750/MF4730)

## Preparation

Remove the left cover
 Remove the SADF unit and reader unit.
 Remove the right cover
 Remove the front cover unit.
 Remove the upper cover.
 Remove the duplex feed unit
 Remove the main controller PCB
 Remove the FAX NCU PCB(MF4780w)
 Remove the wireless LAN PCB(MF4780w)

### Procedure

(MF4780w/MF4770n/MF4750) 1)Remove the main controller mounting plate[1]

- 4 screws(with washer)[2]
- · 2 screws(black TP)[3]

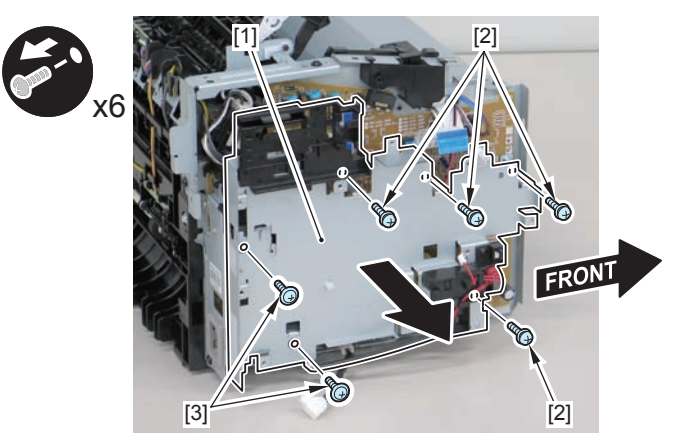

F-4-1007

#### (MF4730)

1)Remove the main controller mounting plate[1]

- 1 screw(with washer)[2]
- 1 screw(black TP)[3]

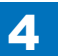

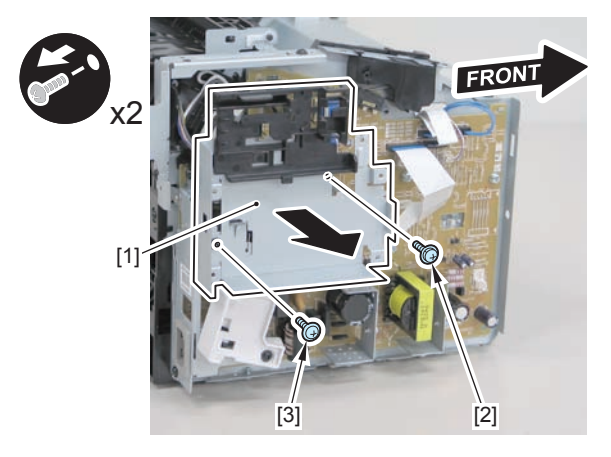

F-4-1008

2)Disconnect the terminal[1], free the harness[2] from the harness guide[A], and then put it through the hole[B].

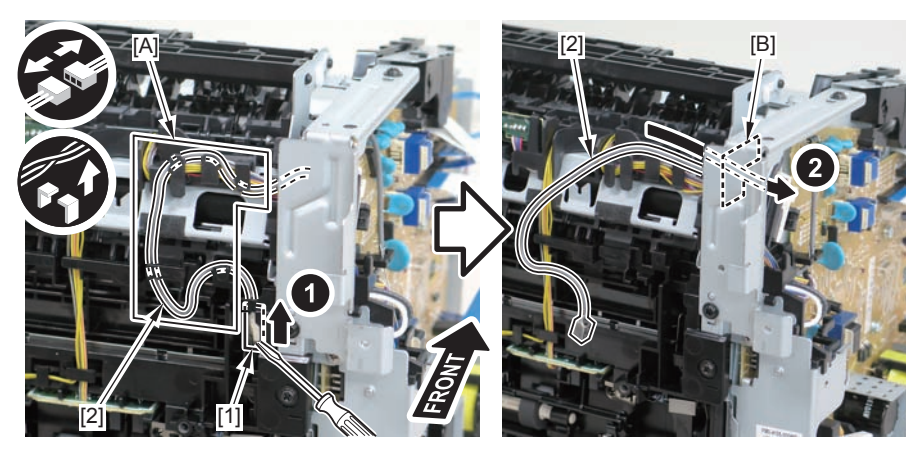

F-4-1009

#### Caution:

When connecting the terminal[1], be sure that the contact spring[2] is in contact with it.

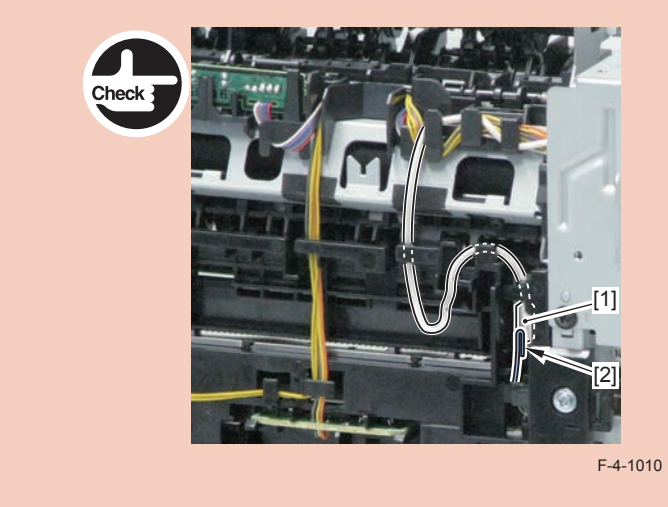

3)Remove the harness retaining spring[1] from the hook[2], and free the harness[3] from the guide[A].

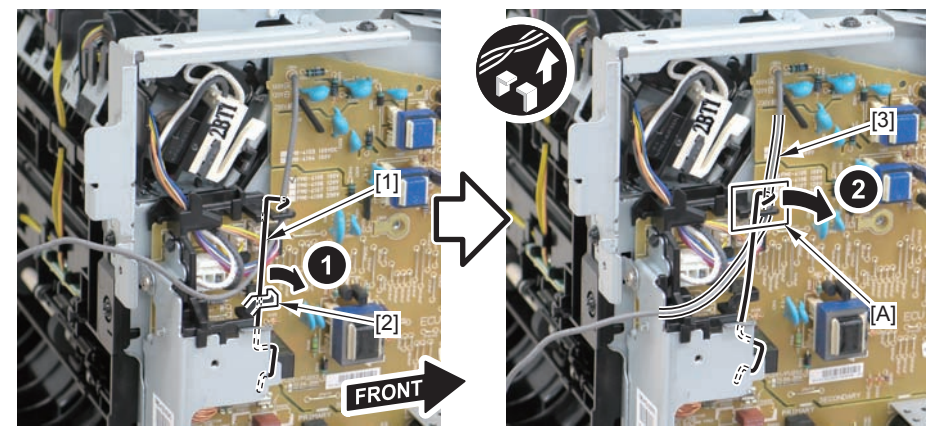

F-4-1011

4)Remove the harness retaining spring[1] and 4 connectors[2].

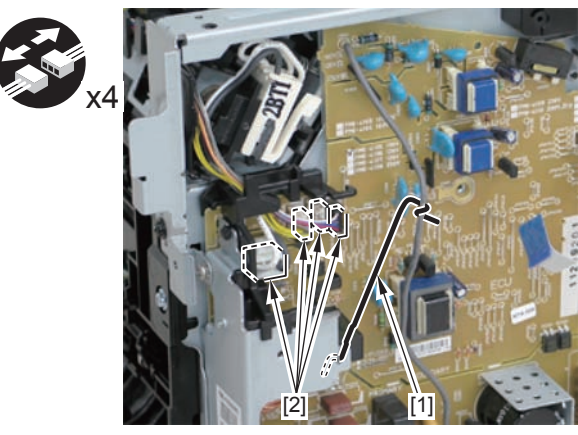

F-4-1012

5)Free the pickup solenoid harness[1] from the harness guide[A]

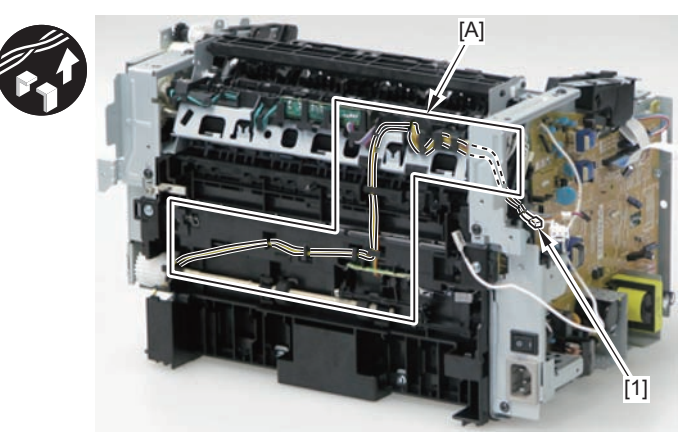

F-4-1013

6)Remove the screw[1], move the solenoid arm[2] and remove the pickup solenoid[3].

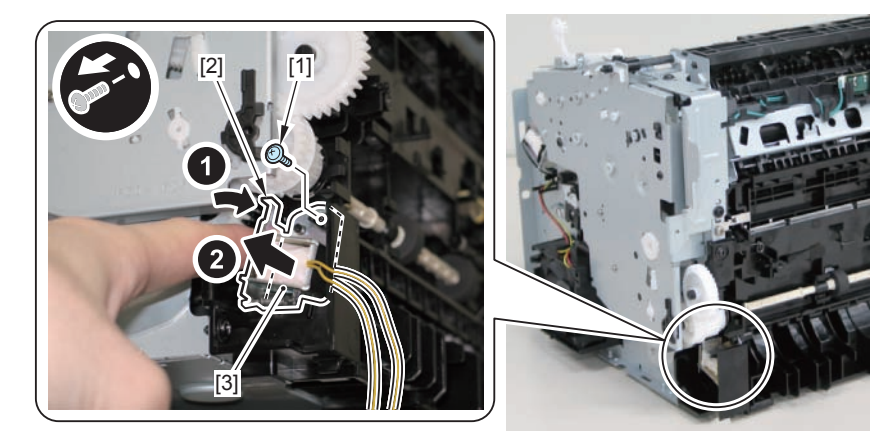

F-4-1014

#### Caution:

The below picture shows how to wind the harness.

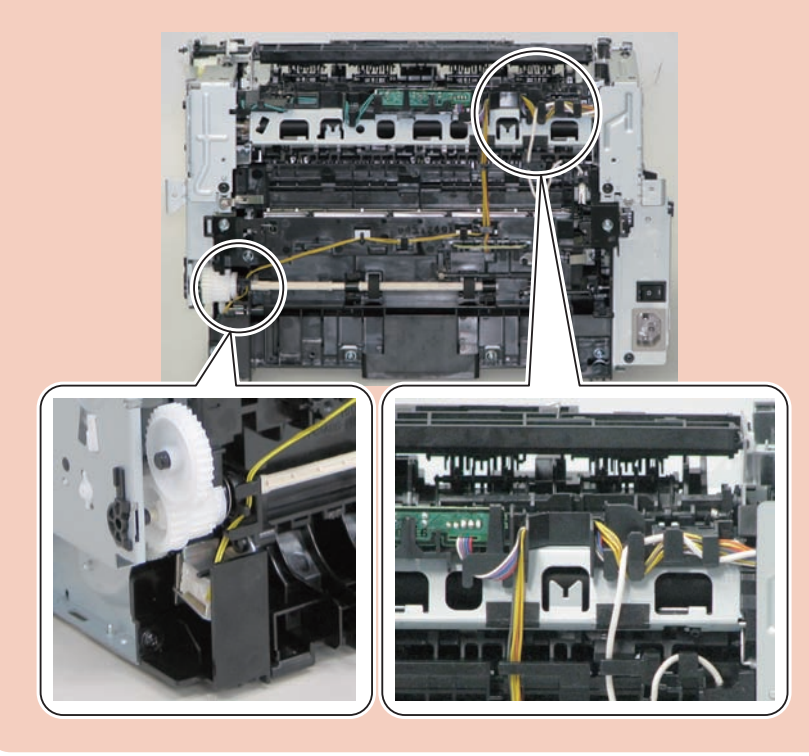

## Removing the Separation Pad (MF4780w/MF4770n/ MF4750/MF4730)

## Procedure

#### Caution:

When assembling/disassembling the separation pad, do not touch the surface of the separation pad.

- 1) Face the left side of the host machine downwards.
- 2) Remove the separation pad [1].
- 2 screws [2]

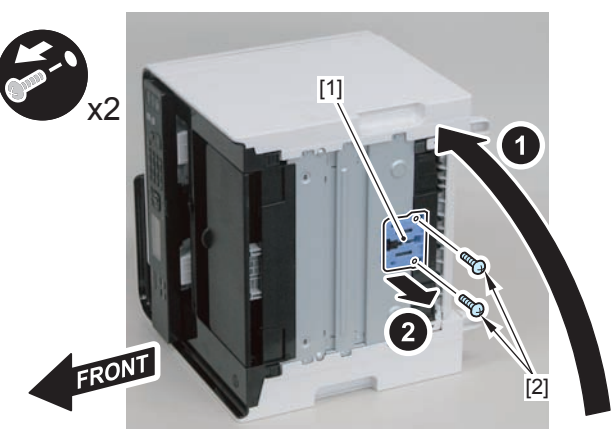

F-4-1015

# Removing the Pickup Unit (MF4720w/MF4712/MF4710) Preparation

Remove the left cover
 Remove the copyboard cover and reader unit.
 Remove the right cover
 Remove the front cover unit.
 Remove the upper cover.
 Remove the duplex feed unit
 Remove the main controller PCB

## Procedure

1)Remove the main controller mounting plate[1]

- 1 screw(with washer)[2]
- 1 screw(black TP)[3]

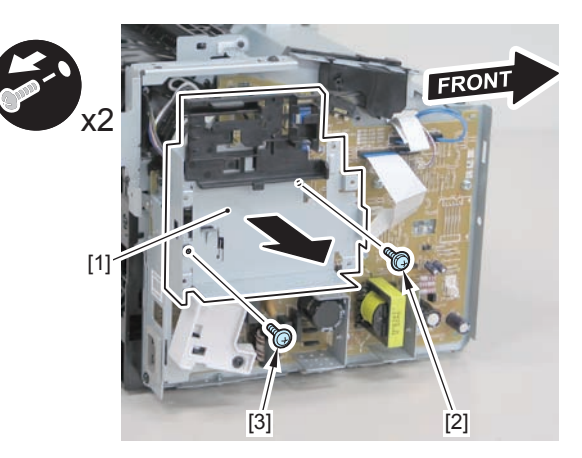

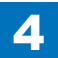

2)Disconnect the terminal[1], free the harness[2] from the harness guide[A], and then put it through the hole[B].

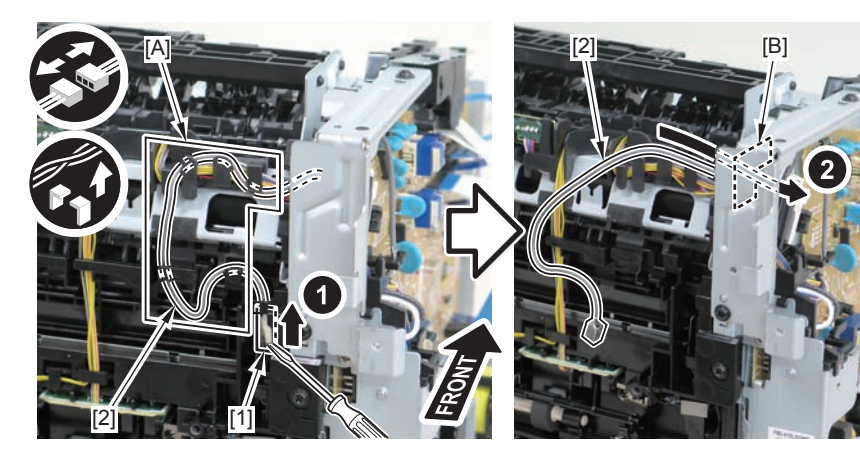

F-4-1017

3)Remove the harness retaining spring[1] from the hook[2], and free the harness[3] from the guide[A].

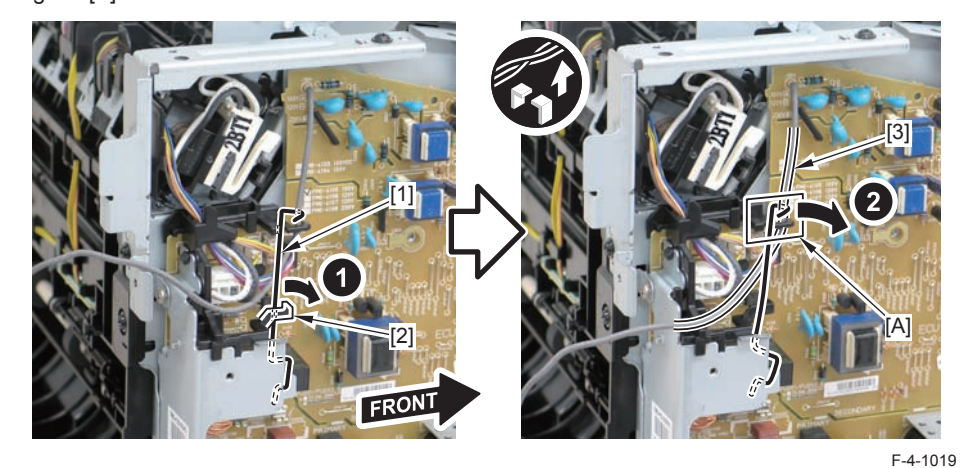

4)Remove the harness retaining spring[1] and 4 connectors[2].

#### Caution:

When connecting the terminal[1], be sure that the contact spring[2] is in contact with it.

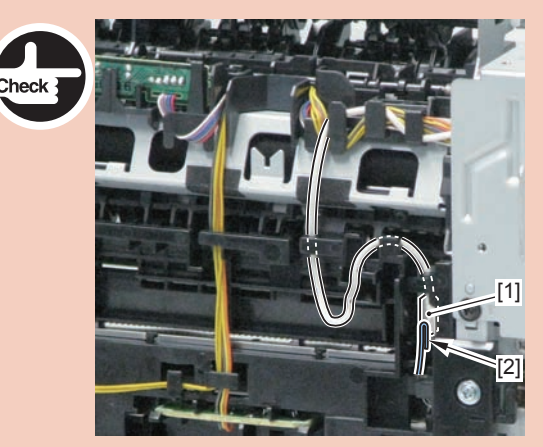

F-4-1018

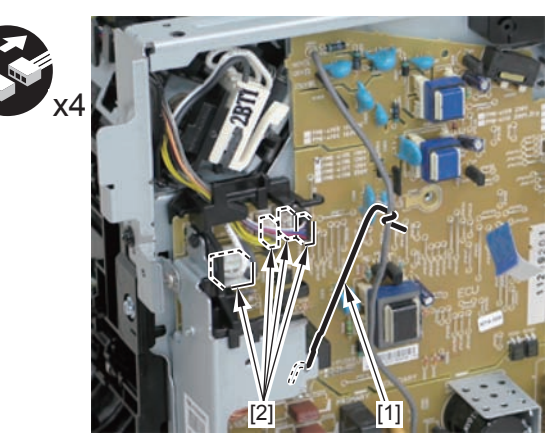

5)Remove the harness[1] from the guide[A] and [B].

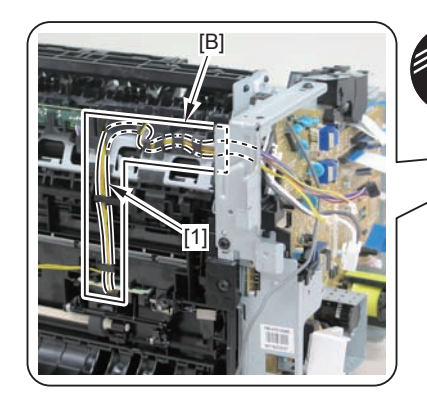

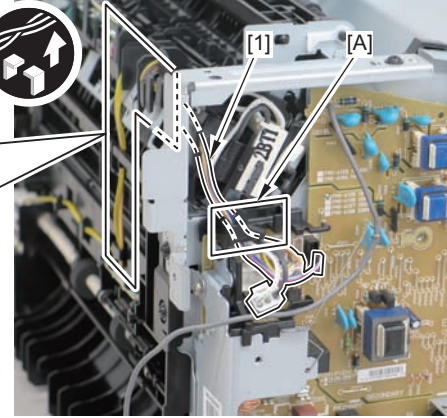

6)Remove the shaft retainer[1]

F-4-1021

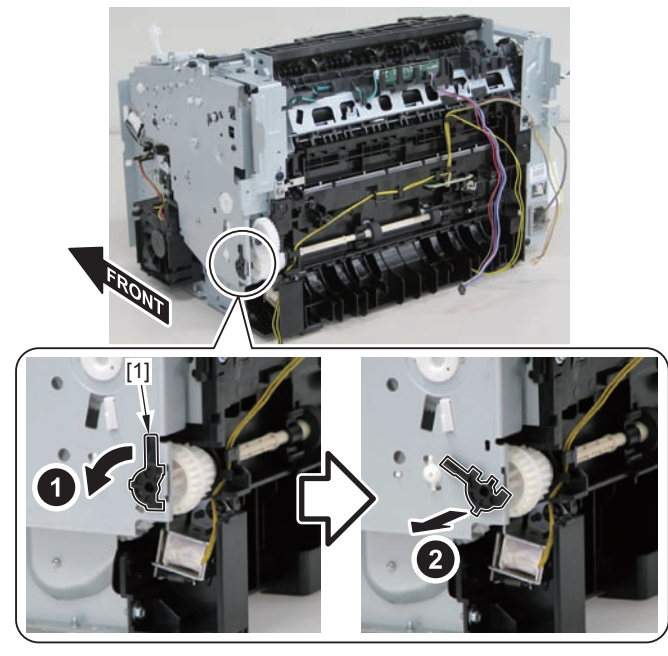

F-4-1022

#### 7)Face the front of the host machine downwards.

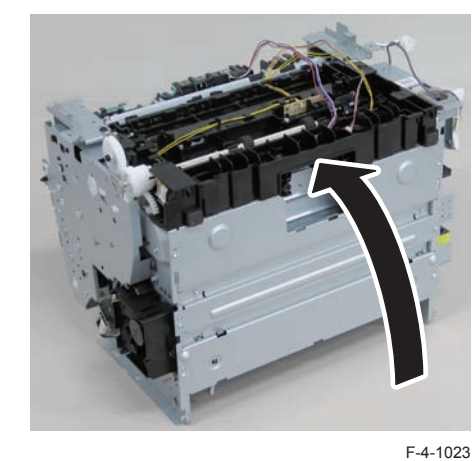

8) Remove the 6 screws (TP) [1] and the screw (with washer) [2].

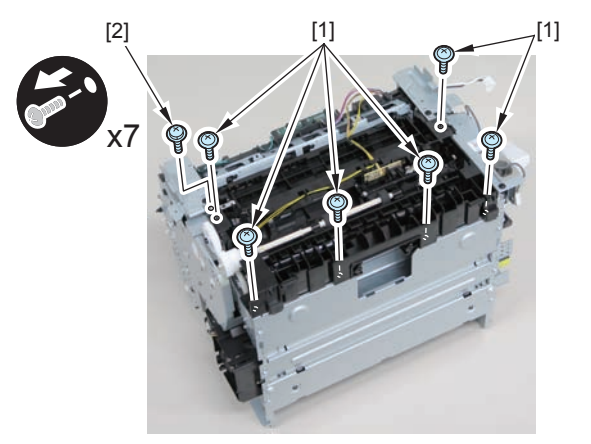

9)Remove the pickup unit[2] while opening the pickup tray[1]

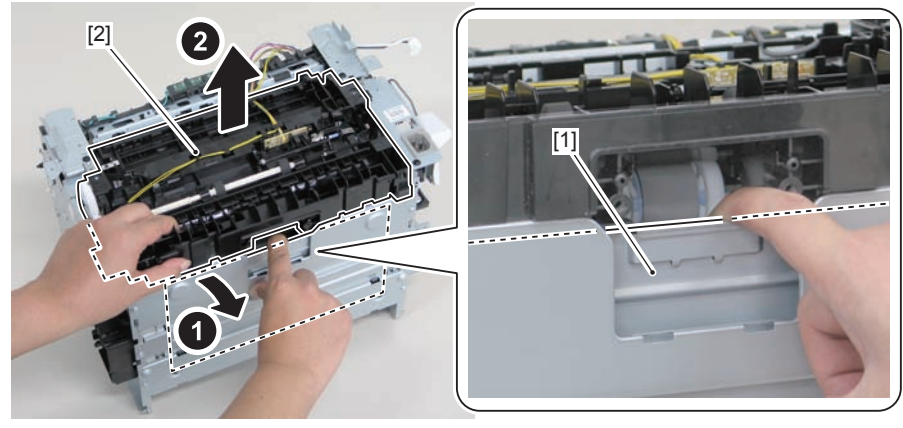

F-4-1025

#### Caution:

When installing/removing the pickup unit, be sure to do so while opening the pickup tray.

#### Note:

The below picture shows how to wind the harness.

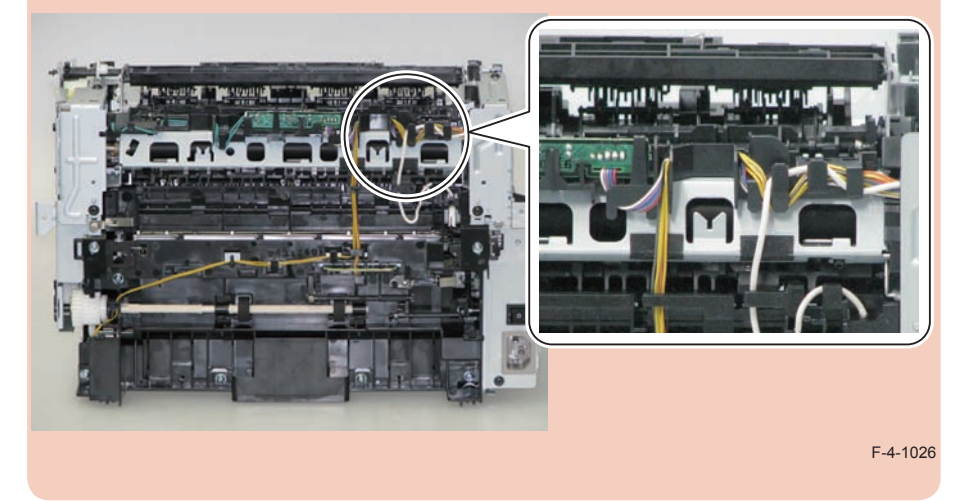

## Removing the Pickup Tray Unit (MF4720w/MF4712/ MF4710)

## Preparation

Remove the left cover
 Remove the copyboard cover and reader unit.
 Remove the right cover
 Remove the front cover unit.
 Remove the upper cover.
 Remove the duplex feed unit
 Remove the separation pad

### Procedure

1)Remove the 4 screws(black TP)[1] and 6 screws[2].

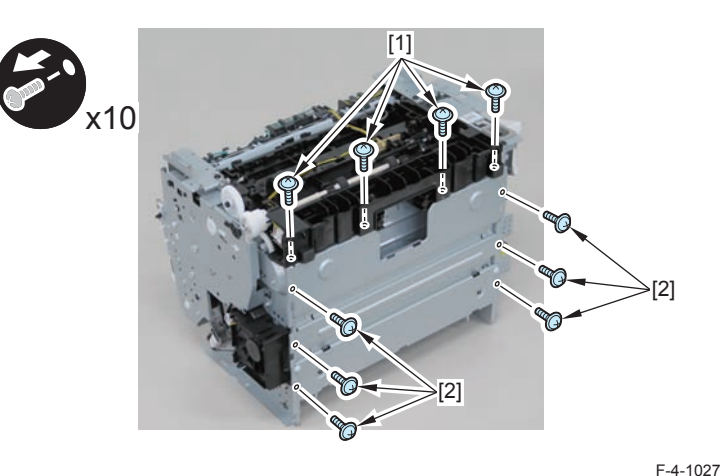

2) Remove the pickup tray unit [1].

- 2 boss holes [2]
- 2 hooks [3]
- 2 bosses [4]

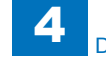

When assembling/disassembling the pickup tray unit, hold the pickup tray [1] down to attach/release it.

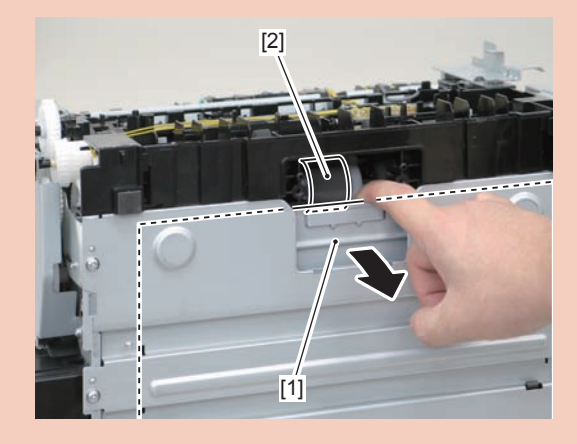

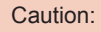

Align the 2 boss holes [1], 2 hooks [2] and 2 bosses [3] of the pickup tray unit with the pickup unit to mount the unit.

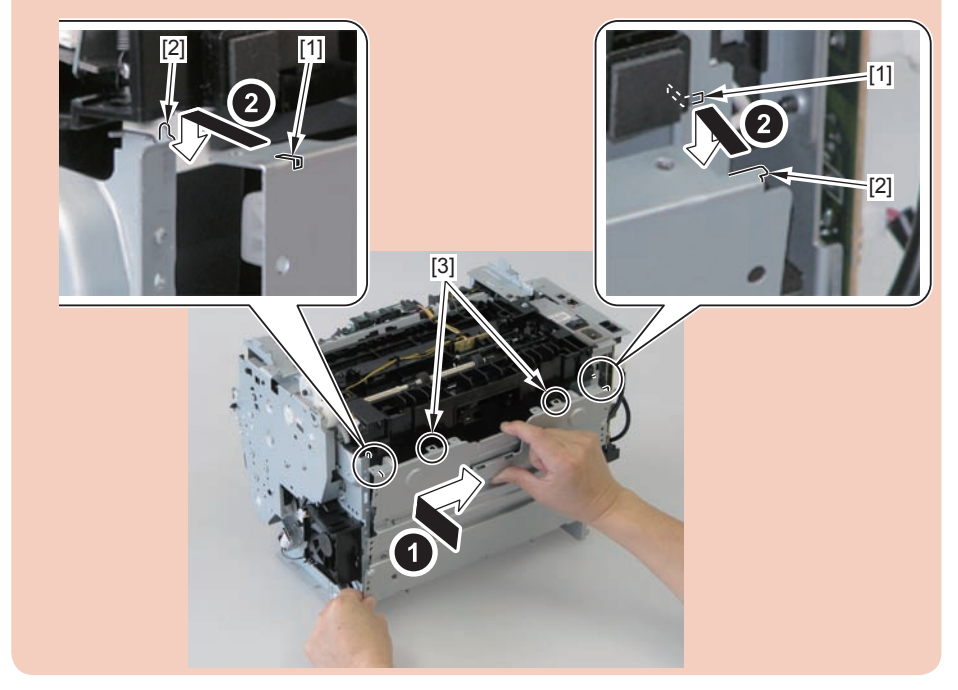

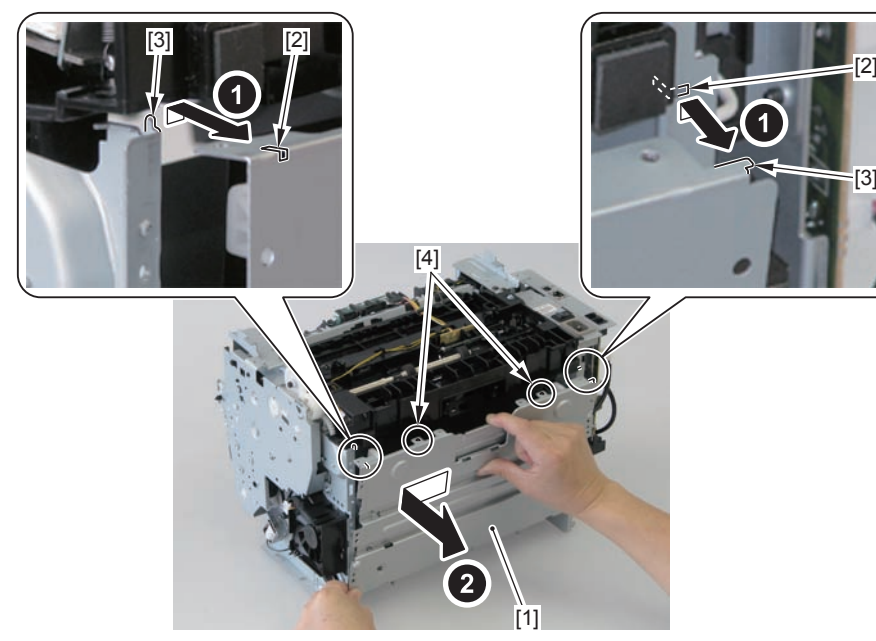

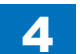

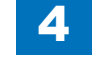

When assembling the pickup tray unit, check the positioning of the 6 bosses [1] in the unit.

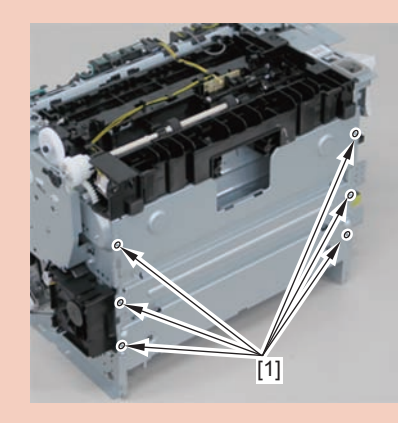

## Removing the Pickup Roller (MF4720w/MF4712/ MF4710)

## Preparation

Remove the left cover
 Remove the copyboard cover unit and reader unit.
 Remove the right cover
 Remove the front cover unit.
 Remove the upper cover.
 Remove the duplex feed unit
 Remove the separation pad
 Remove the pickup tray unit

### Procedure

1)Remove the pickup roller[1]

• 2 claws[2]

#### Caution:

Do not touch the surface of the roller.

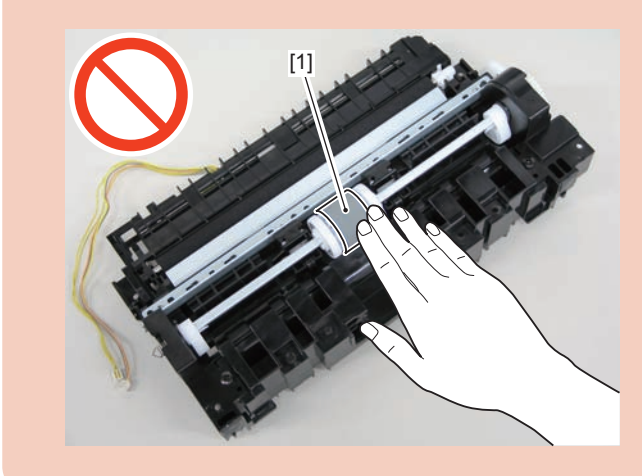

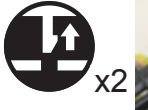

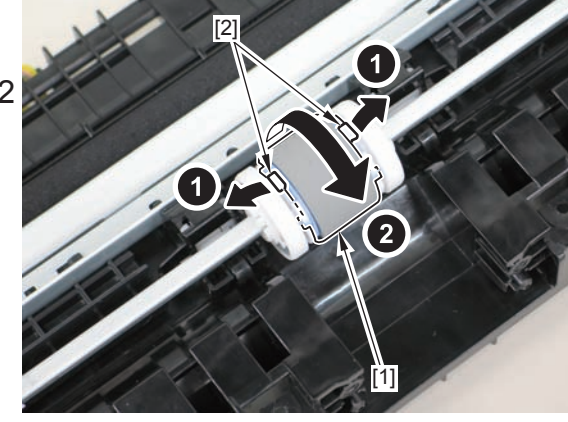

F-4-1029

## Removing the Pickup Solenoid (MF4720w/MF4712/ MF4710)

## Preparation

Remove the left cover
 Remove the copyboard cover and reader unit.
 Remove the right cover
 Remove the front cover unit.
 Remove the upper cover.
 Remove the duplex feed unit
 Remove the main controller PCB

## Procedure

1)Remove the main controller mounting plate[1]

- 1 screw(with washer)[2]
- 1 screw(black TP)[3]

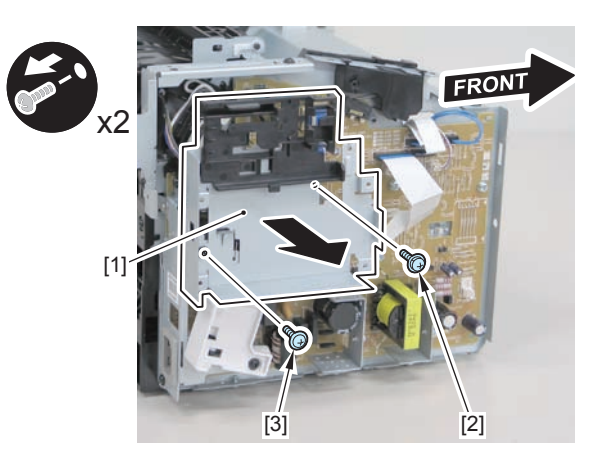

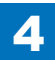

2)Disconnect the terminal[1], free the harness[2] from the harness guide[A], and then put it through the hole[B].

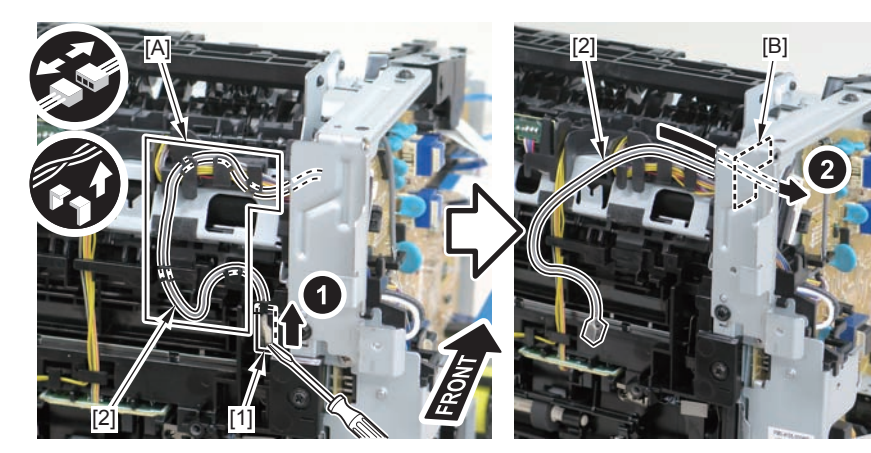

F-4-1031

3)Remove the harness retaining spring[1] from the hook[2], and free the harness[3] from the guide[A].

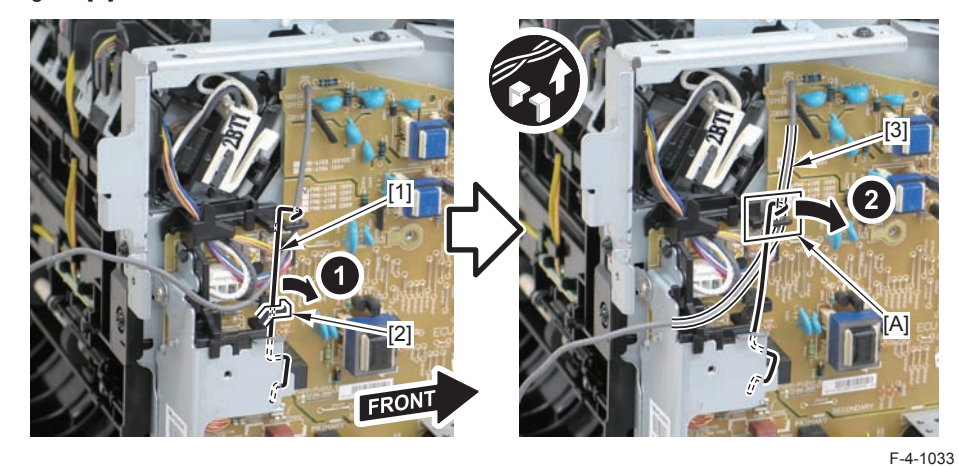

4)Remove the harness retaining spring[1] and 4 connectors[2].

#### Caution:

When connecting the terminal[1], be sure that the contact spring[2] is in contact with it.

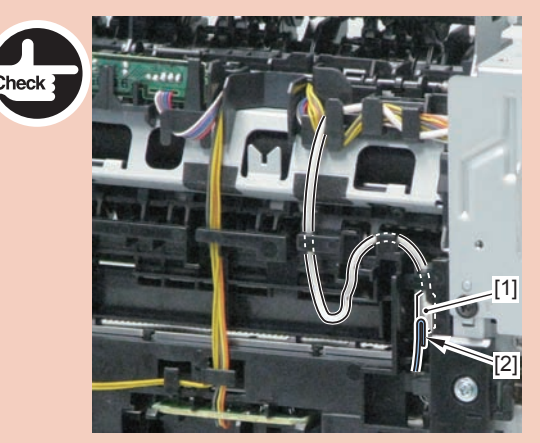

F-4-1032

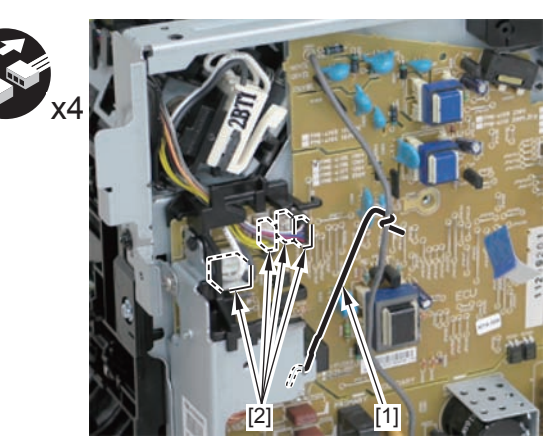

5)Free the pickup solenoid harness[1] from the harness guide[A]

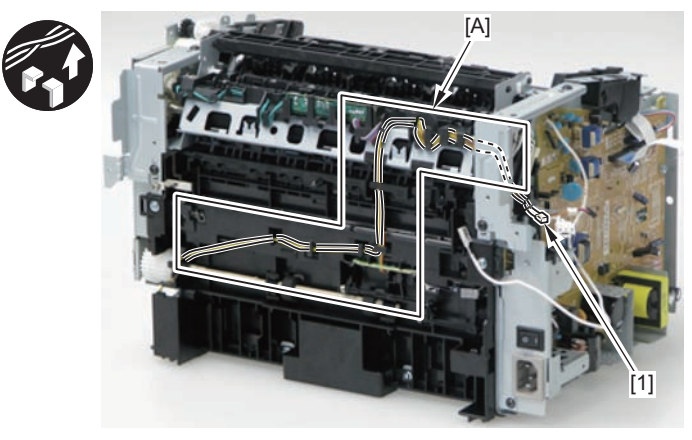

F-4-1035

6)Remove the screw[1], move the solenoid arm[2] and remove the pickup solenoid[3].

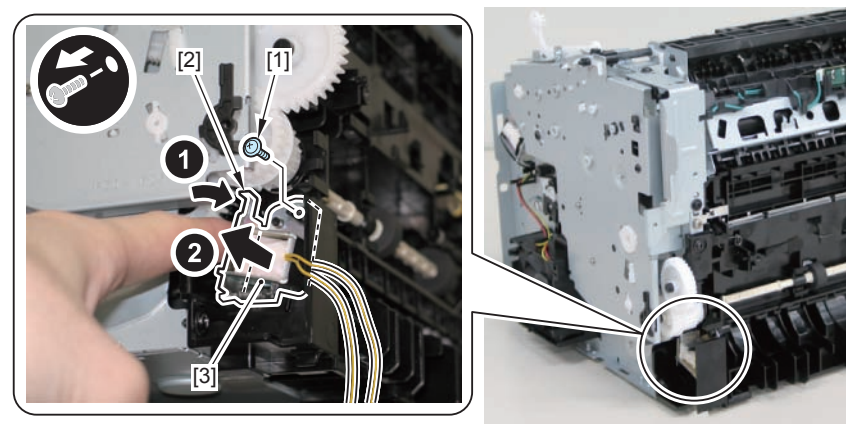

F-4-1036

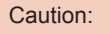

The below picture shows how to wind the harness.

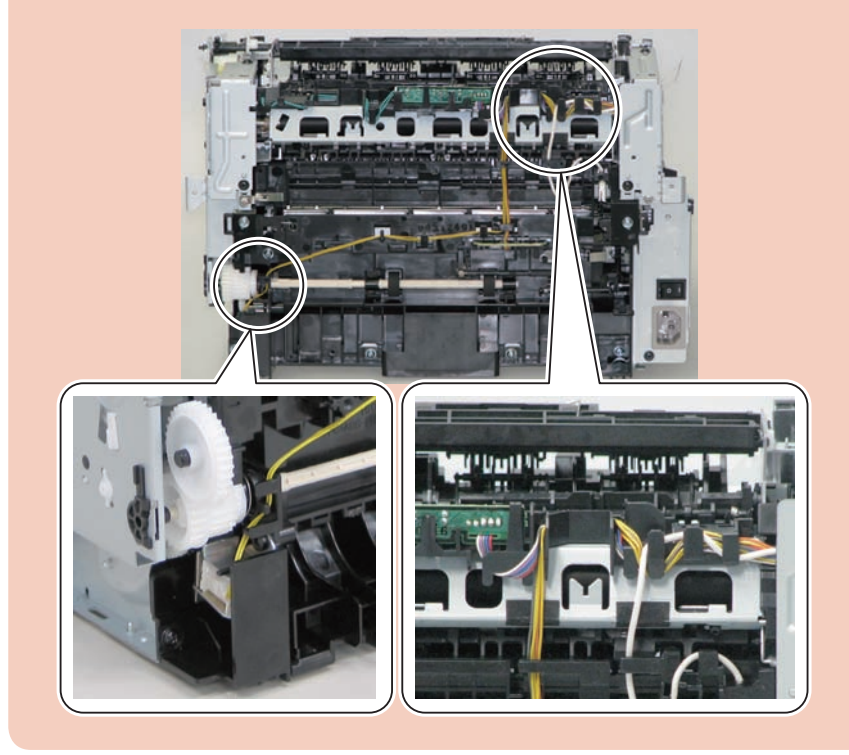

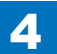

## Removing the Separation Pad (MF4720w/MF4712/ MF4710)

## Procedure

#### Caution:

When assembling/disassembling the separation pad, do not touch the surface of the separation pad.

- 1) Face the left side of the host machine downwards.
- 2) Remove the separation pad [1].
- 2 screws [2]

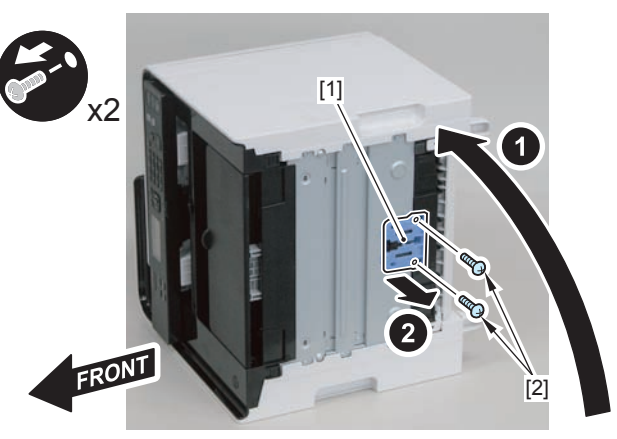

F-4-1037

# Removing the Pickup Unit (L418S/L410/L190)

## Preparation

Remove the left cover
 Remove the DADF unit and reader unit.
 Remove the right cover
 Remove the front cover unit.
 Remove the upper cover.
 Remove the duplex feed unit
 Remove the main controller PCB
 Remove the FAX NCU PCB
 Remove the wireless LAN PCB
 Remove the separation pad

## Procedure

- 1)Remove the main controller mounting plate[1]
- 4 screws(with washer)[2]
- 2 screws(black TP)[3]

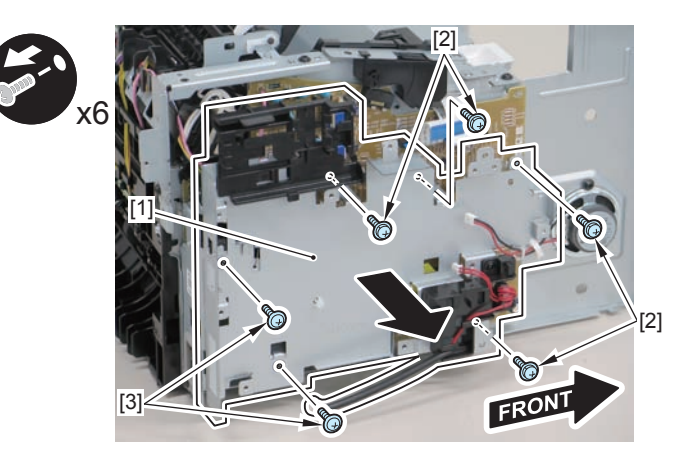

2)Disconnect the terminal[1], free the harness[2] from the harness guide[A], and then put it through the hole[B].

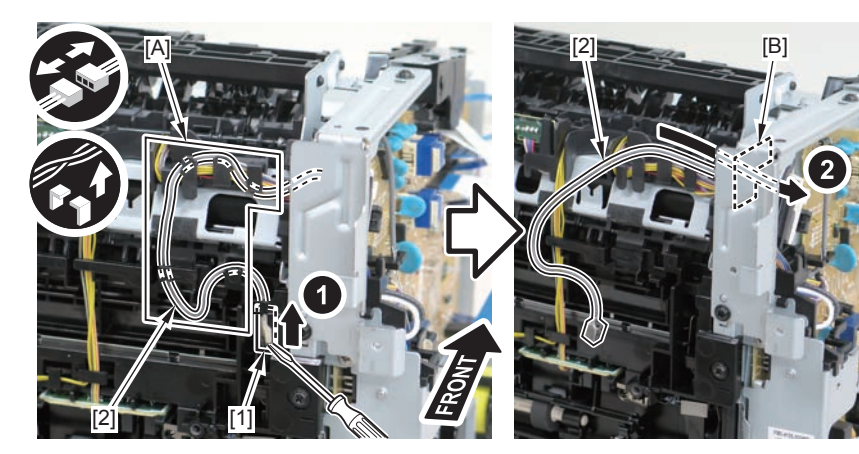

F-4-1039

3)Remove the harness retaining spring[1] from the hook[2], and free the harness[3] from the guide[A].

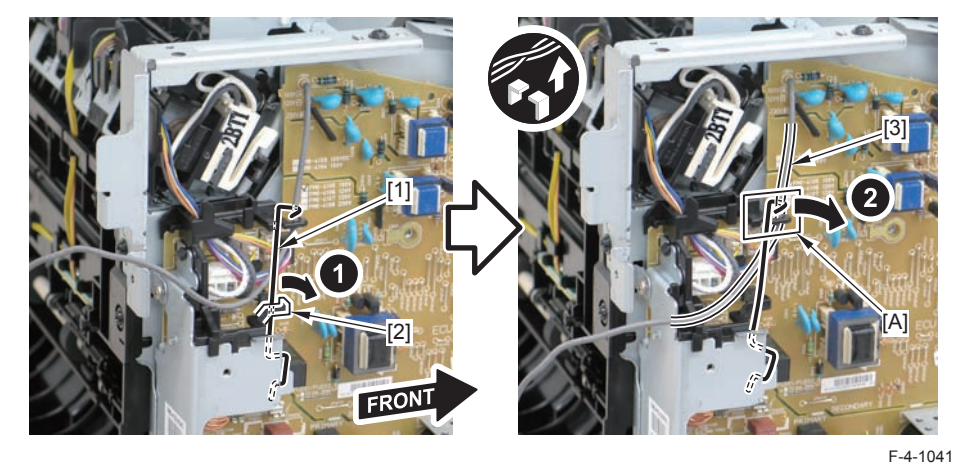

4)Remove the harness retaining spring[1] and 4 connectors[2].

#### Caution:

When connecting the terminal[1], be sure that the contact spring[2] is in contact with it.

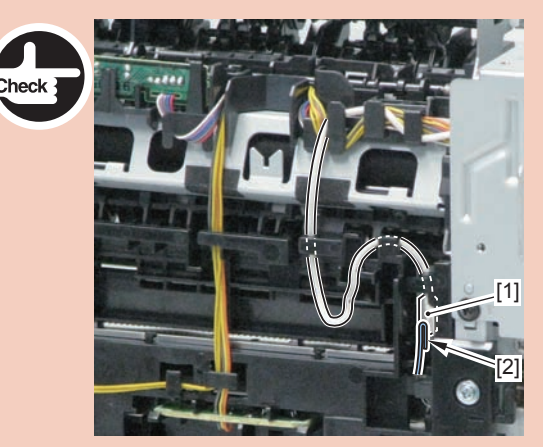

F-4-1040

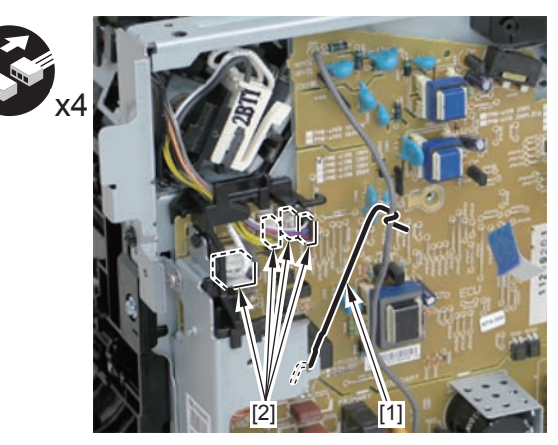

5)Remove the harness[1] from the guide[A] and [B].

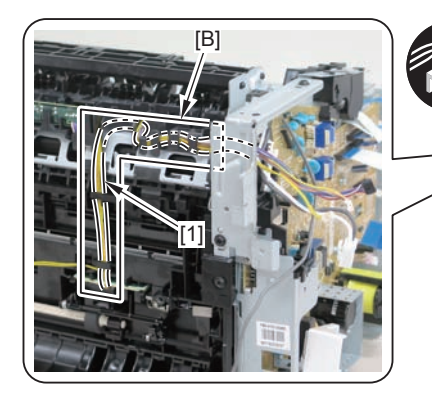

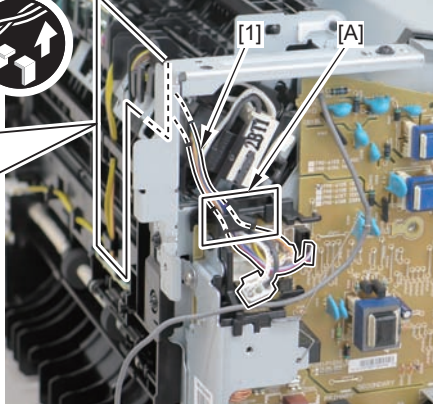

6)Remove the shaft retainer[1]

F-4-1043

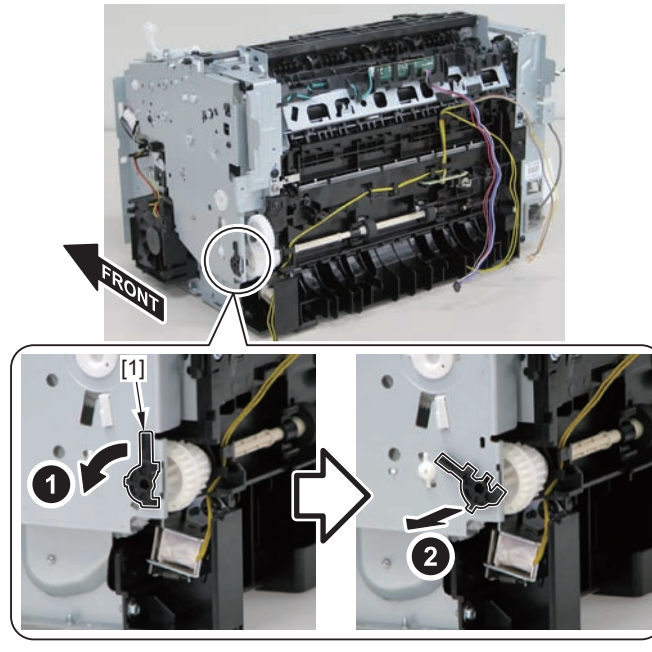

F-4-1044

#### 7)Face the front of the host machine downwards.

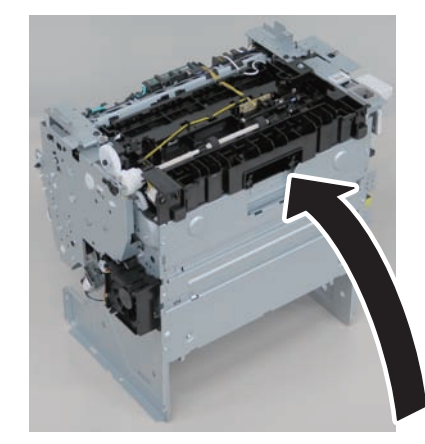

F-4-1045 8) Remove the 6 screws (TP) [1] and the screw (with washer) [2].

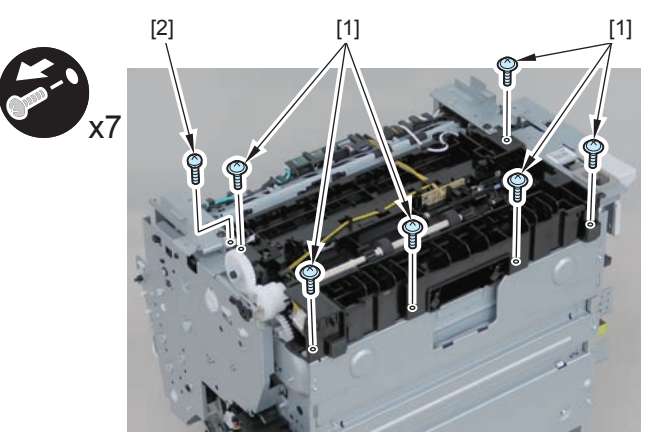

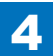

9)Remove the pickup unit[2] while opening the pickup tray[1]

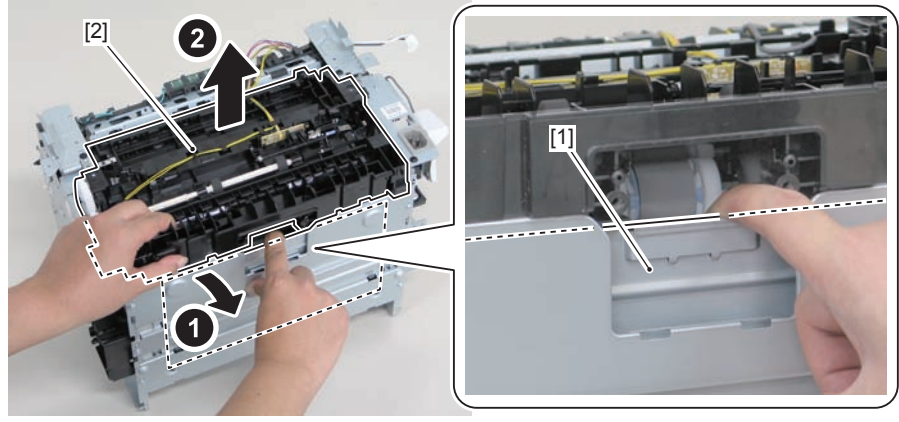

F-4-1047

#### Caution:

When installing/removing the pickup unit, be sure to do so while opening the pickup tray.

#### Note:

The below picture shows how to wind the harness.

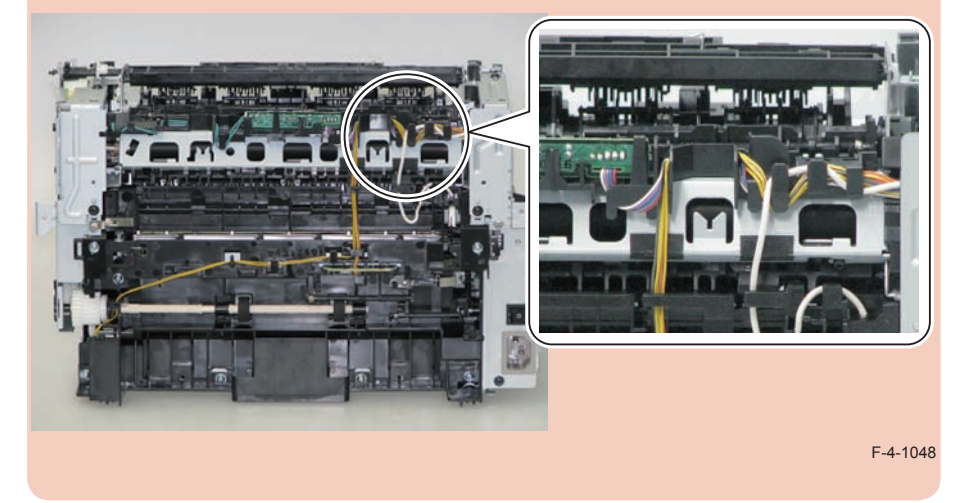

## Removing the Pickup Tray Unit (L418S/L410/L190)

## Preparation

Remove the left cover
 Remove the DADF unit and reader unit.
 Remove the right cover
 Remove the front cover unit.
 Remove the upper cover.
 Remove the duplex feed unit
 Remove the separation pad

## Procedure

1)Remove the 4 screws(black TP)[1] and 6 screws[2].

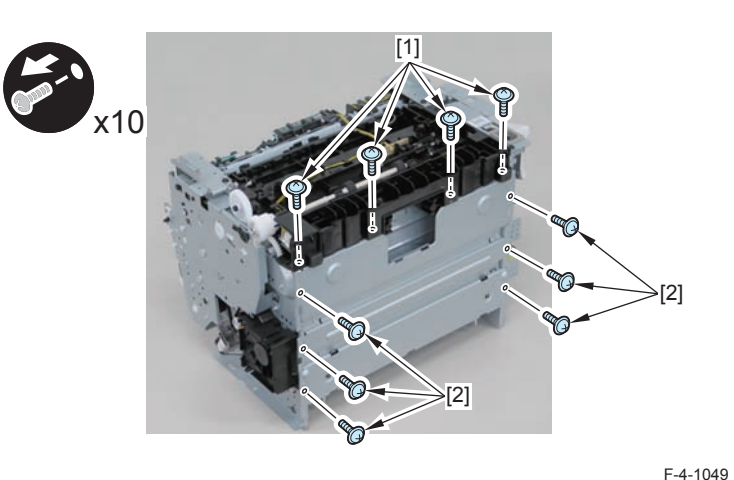

- 2) Remove the pickup tray unit [1].
- 2 boss holes [2]
- 2 hooks [3]
- 2 bosses [4]

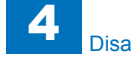

When assembling/disassembling the pickup tray unit, hold the pickup tray [1] down to attach/release it.

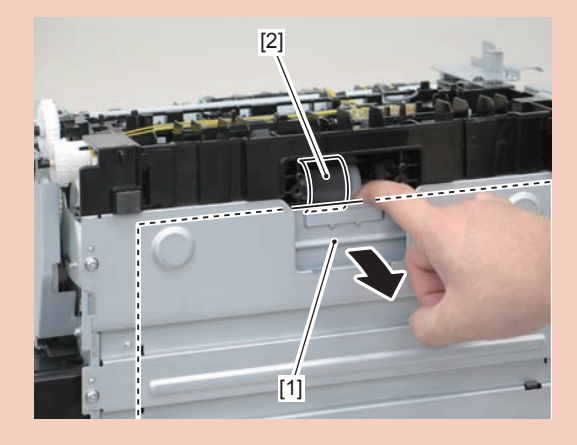

#### Caution:

Align the 2 boss holes [1], 2 hooks [2] and 2 bosses [3] of the pickup tray unit with the pickup unit to mount the unit.

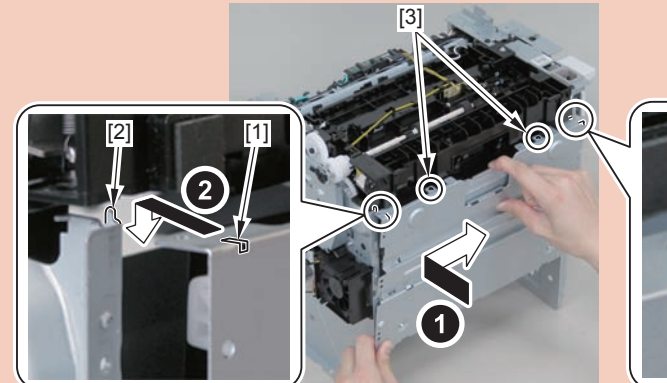

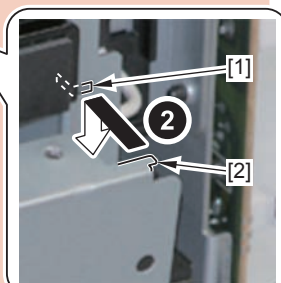

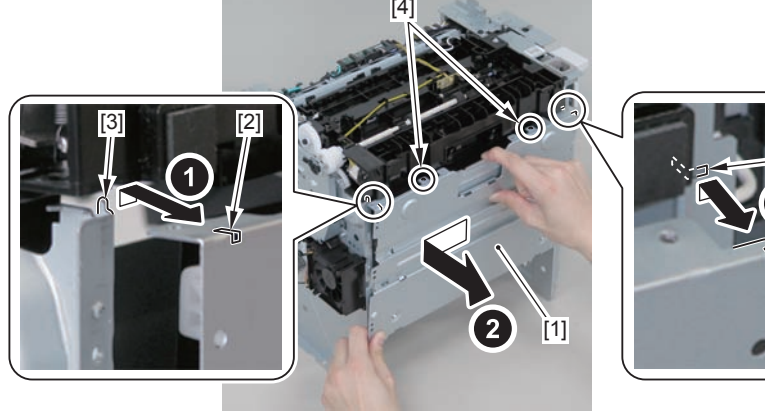

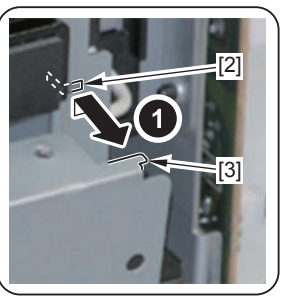

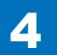

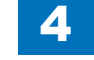

When assembling the pickup tray unit, check the positioning of the 6 bosses [1] in the unit.

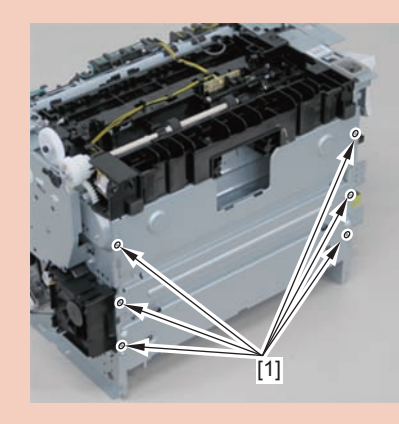

## Removing the Pickup Roller (L418S/L410/L190)

## Preparation

Remove the left cover
 Remove the DADF unit and reader unit.
 Remove the right cover
 Remove the front cover unit.
 Remove the upper cover.
 Remove the duplex feed unit
 Remove the separation pad
 Remove the pickup tray unit

### Procedure

1)Remove the pickup roller[1]

• 2 claws[2]

## Caution:

Do not touch the surface of the roller.

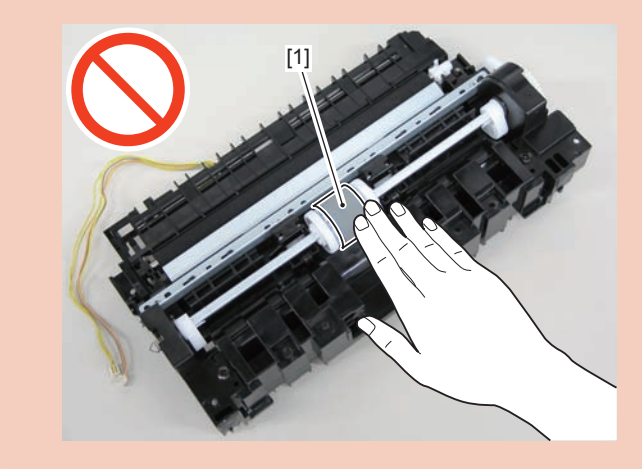

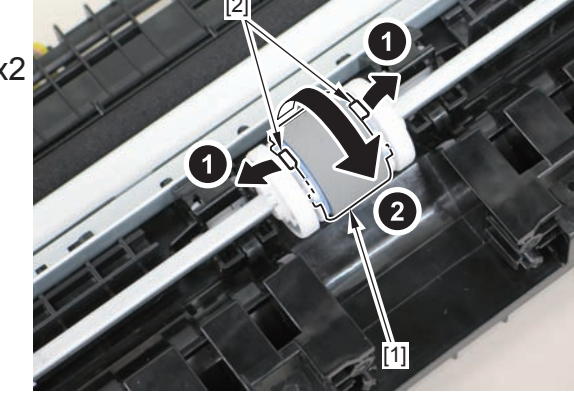

F-4-1051

# Removing the Pickup Solenoid (L418S/L410/L190)Preparation

Remove the left cover
 Remove the DADF unit and reader unit.
 Remove the right cover
 Remove the front cover unit.
 Remove the upper cover.
 Remove the duplex feed unit
 Remove the main controller PCB
 Remove the FAX NCU PCB
 Remove the wireless LAN PCB

## Procedure

- 1)Remove the main controller mounting plate[1]
- 4 screws(with washer)[2]
- 2 screws(black TP)[3]

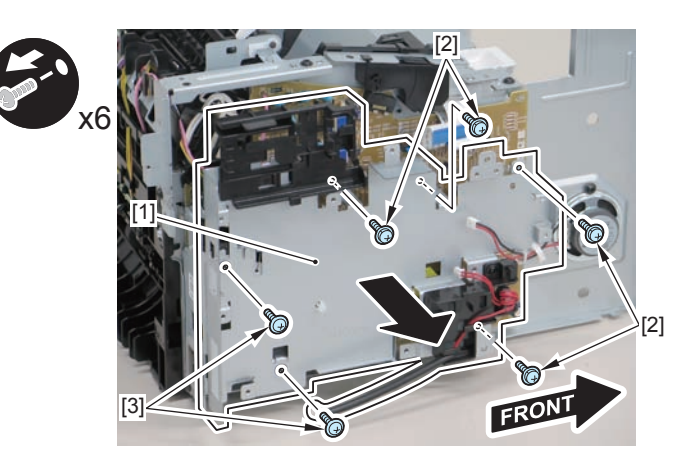

2)Disconnect the terminal[1], free the harness[2] from the harness guide[A], and then put it through the hole[B].

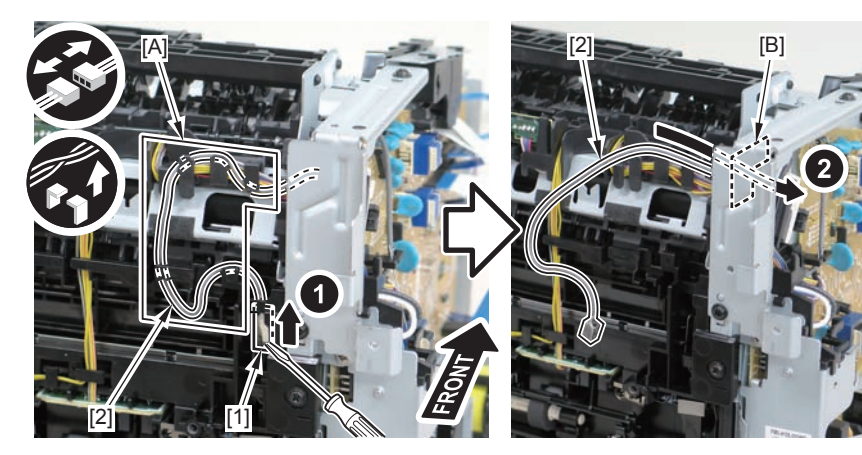

F-4-1053

3)Remove the harness retaining spring[1] from the hook[2], and free the harness[3] from the guide[A].

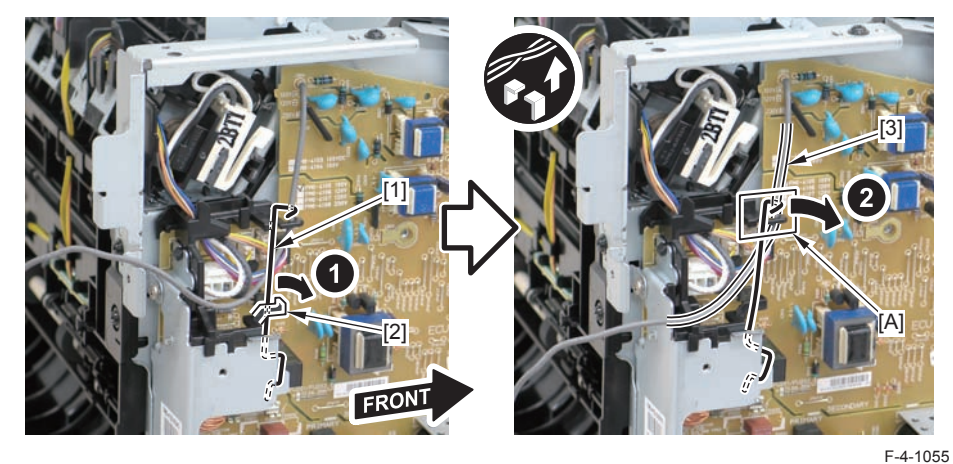

4)Remove the harness retaining spring[1] and 4 connectors[2].

#### Caution:

When connecting the terminal[1], be sure that the contact spring[2] is in contact with it.

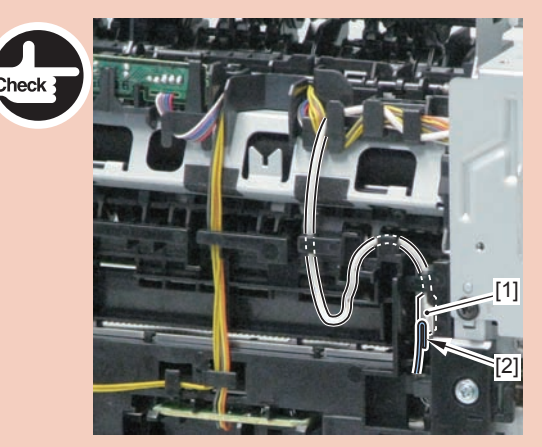

4

F-4-1054

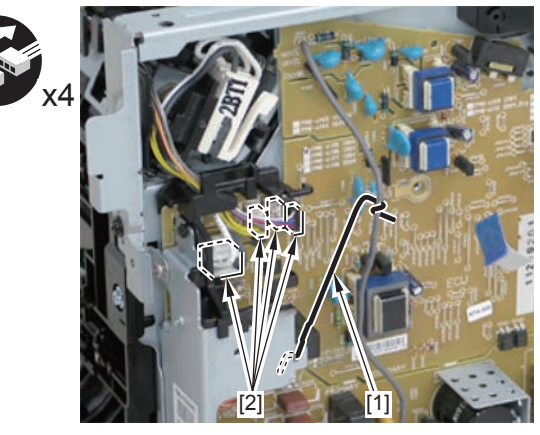

F-4-1056

4-387

5)Free the pickup solenoid harness[1] from the harness guide[A]

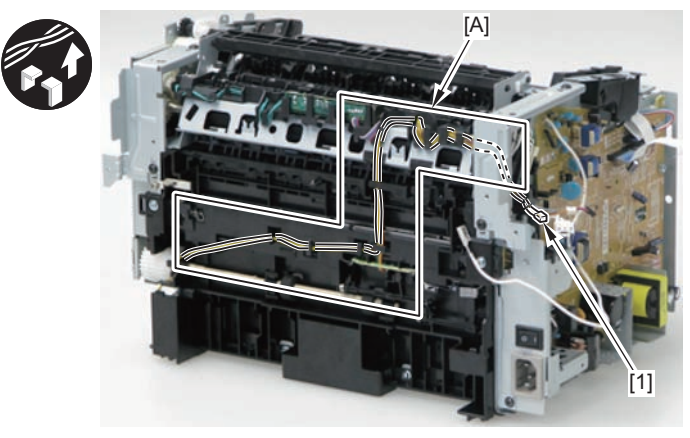

F-4-1057

6)Remove the screw[1], move the solenoid arm[2] and remove the pickup solenoid[3].

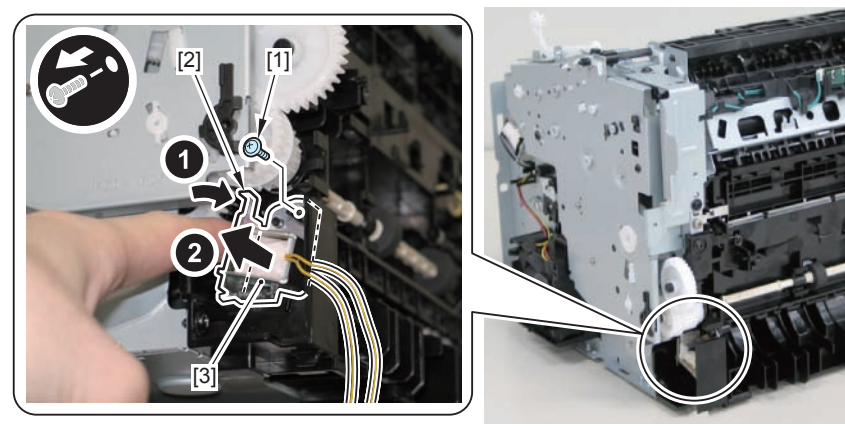

F-4-1058

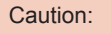

The below picture shows how to wind the harness.

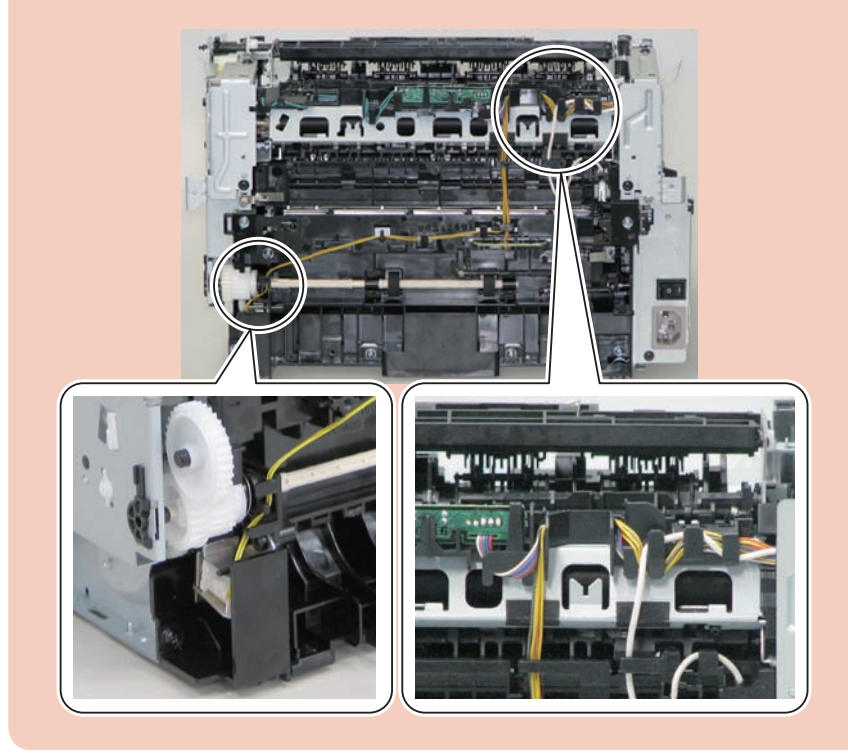

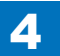

# Removing the Separation Pad (L418S/L410/L190) Procedure

#### Caution:

When assembling/disassembling the separation pad, do not touch the surface of the separation pad.

#### 1) Face the left side of the host machine downwards.

- 2) Remove the separation pad [1].
- 2 screws [2]

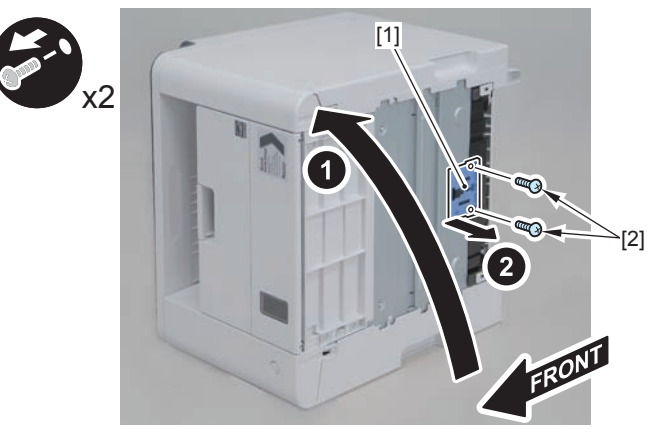

F-4-1059

# Removing the Duplex Feed Unit (L418S/L410/L190)

## Preparation

Remove the left cover
 Remove the DADF unit and reader unit.
 Remove the right cover
 Remove the front cover unit.
 Remove the upper cover.

## Procedure

1)Open the rear cover[1], and remove the duplex guide[2]

• 2 claws[3]

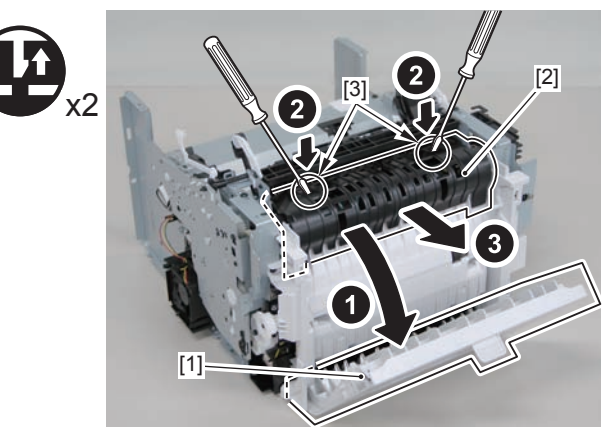

2) Remove the 2 screws (TP) [1] and 2 screws (tapping) [2] using a stubby screwdriver.

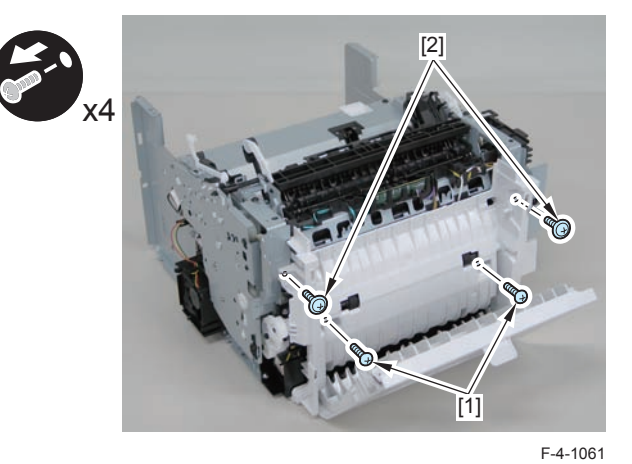

3) Close the rear cover.

4) Face the front of the host machine downwards.

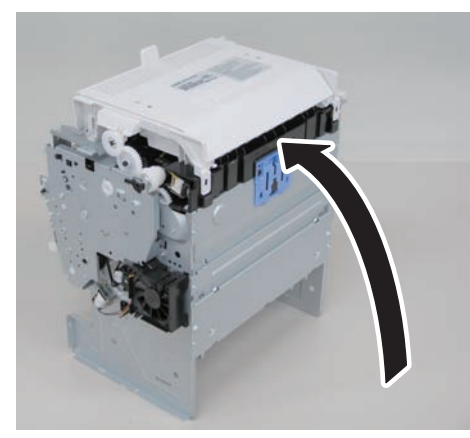

F-4-1062

5)Remove the duplex feed unit[1].

- 1 claw[2]
- 2 hooks[3]

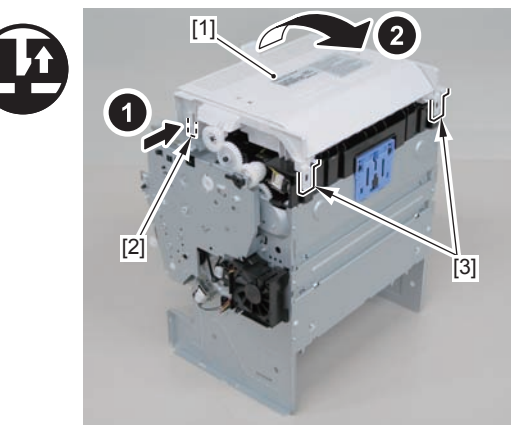

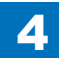

## Removing the Duplex Solenoid (L418S/L410/L190)

## Preparation

Remove the left cover
 Remove the DADF unit and reader unit.
 Remove the right cover
 Remove the front cover unit.
 Remove the upper cover.

## Procedure

1)Remove the 2 connectors[1] and 2 flat cables[2], and put them through the hole[A] of the left side plate to the inside.

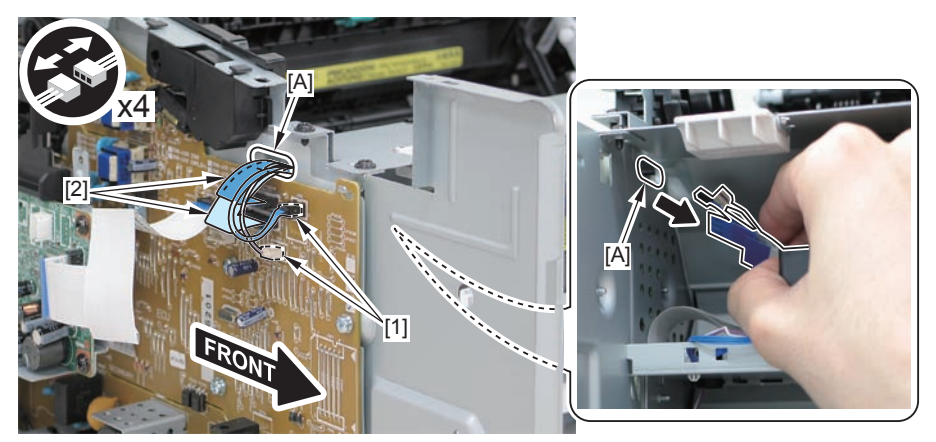

F-4-1064

#### Caution:

When removing the scanner cover, be sure to disconnect the flat cable in advance to prevent damage to the cable

2)Remove the scanner cover[1]

2 screws(black TP)[2]

#### Caution:

When removing the scanner cover, be sure that the cover does not get under[A] part of the right side plate.

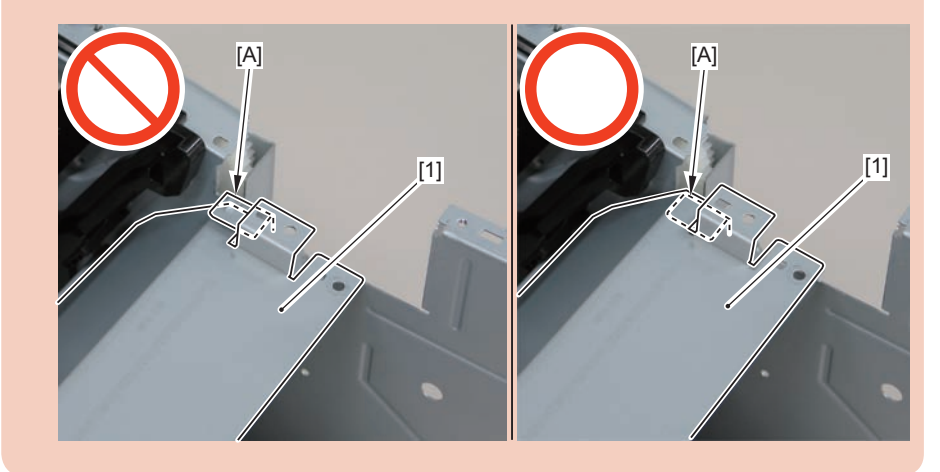

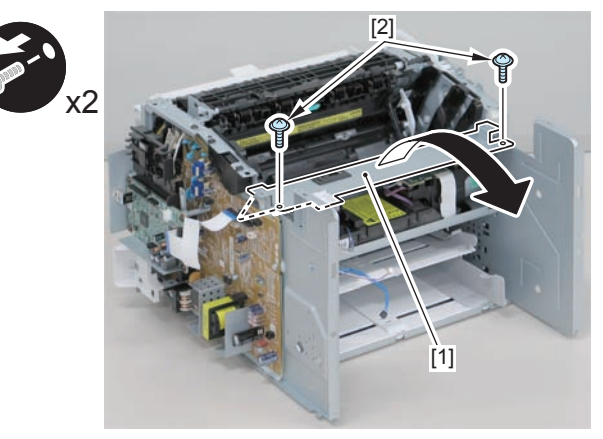

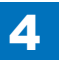

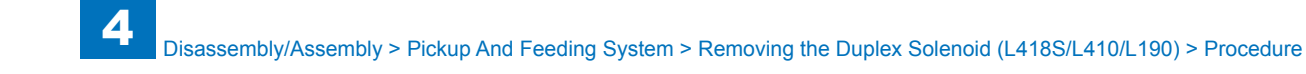

When install the scanner cover, be careful not to damage the motor driver PCB[1] and the duplex relay PCB[2]

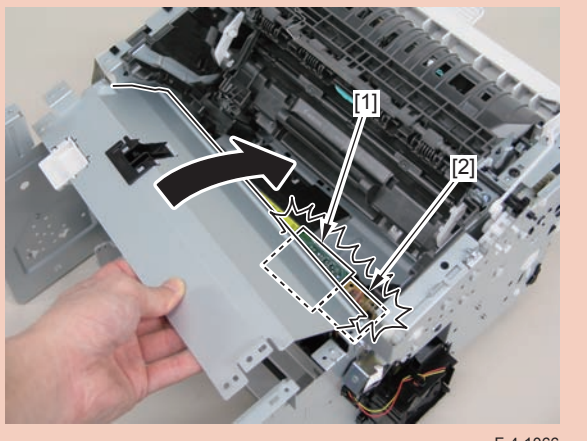

F-4-1066

#### Caution:

Ensure that the shutter open/close lever [1] can move vertically.

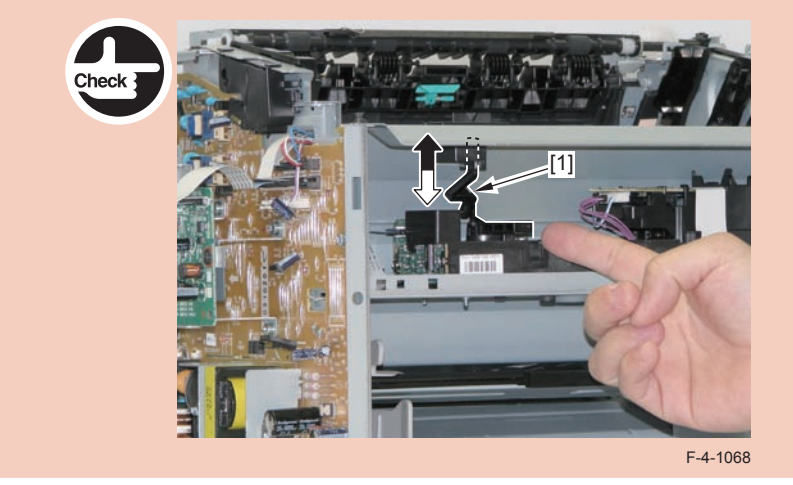

3)Free the solenoid harness[1] from the guide[A], and put it through the hole[B] of the right side plate to the outside.

• 1 connector[2]

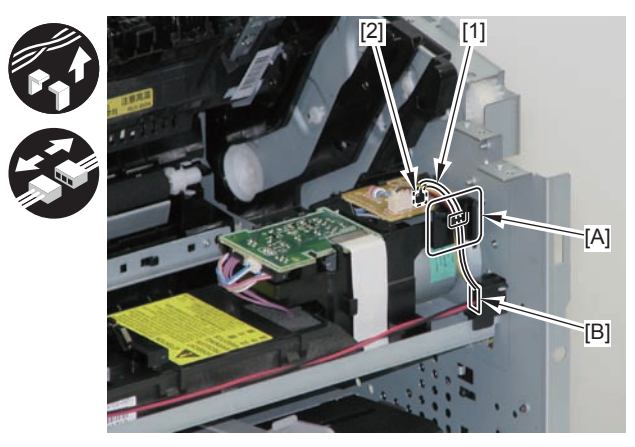

F-4-1069

#### Caution:

When mounting the scanner cover, pass the shutter open/close lever [1] through the hole [A] in the scanner cover.

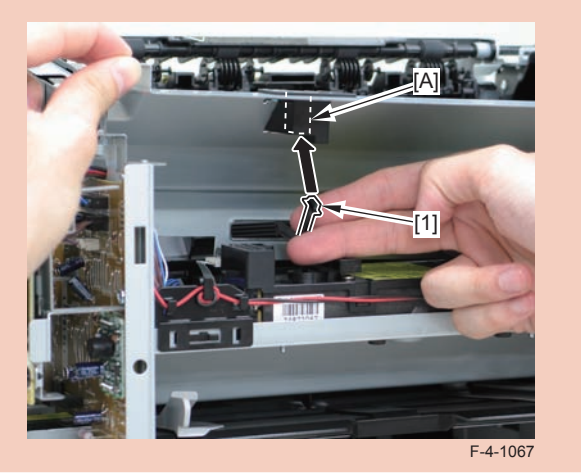

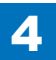
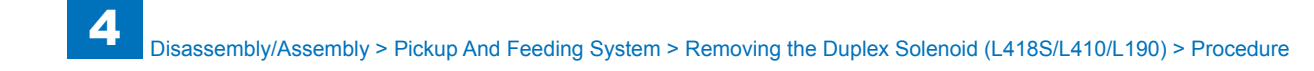

4)Remove the duplex solenoid[1].

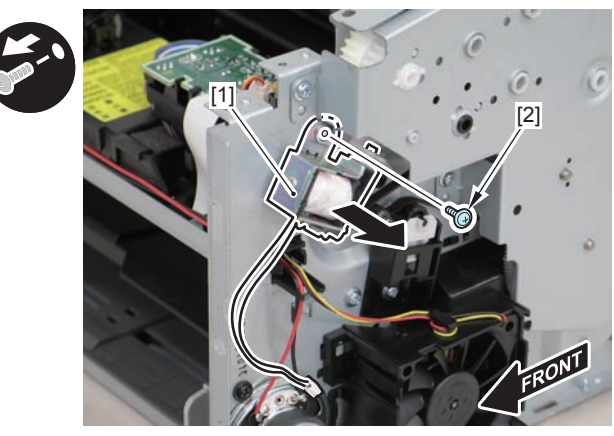

F-4-1070

#### Caution:

When mounting the duplex solenoid, align the solenoid lever [1] with the groove in the link [2], and insert the 2 solenoid positioning protrusions [3] into the 2 positioning holes [4] in the side panel to mount the solenoid.

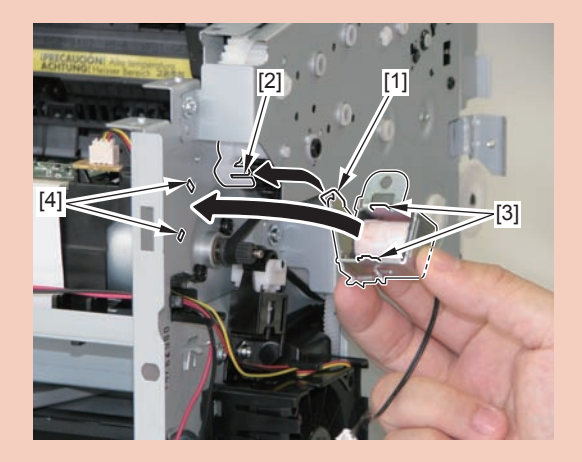

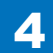

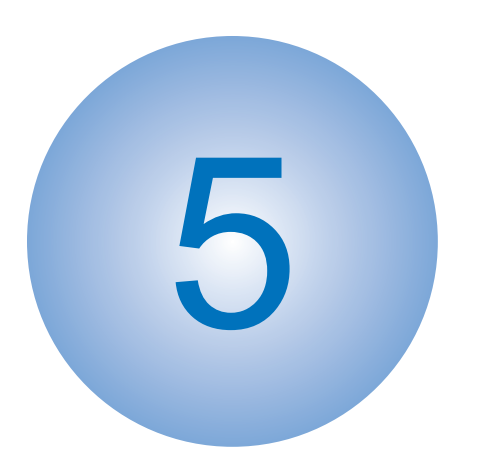

# Adjustment

Mechanical Adjustment

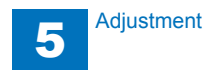

# **Mechanical Adjustment**

# Confirming Nip Width

#### Caution :

Be sure to follow the procedures below, otherwise the fixing film or the fixing sleeve may be damaged.

The nip width of the fixing unit is not adjustable in this printer, however, the incorrect nip width may cause the faulty fixing.

Follow the procedures below to check the nip width.

- 1)Prepare an all-black print of A4 size made by the same type of EP Toner cartridge for this printer before visiting the customer site.
- 2)Load the printed sheet facing DOWN on the pickup tray.

#### 3) Print a test-page.

4)Turn off the printer when the leading edge of the paper appears in the face-down delivery slot.

Wait for 60 seconds and open the cartridge door to remove the paper from the printer.

5)Measure the width of the glossy band across the paper and check if it is meeting the requirements below.

Wasp/Horsethief/Blackrock

- Center (a): 5.5mm to 8.1mm
- Right and left (b, c): 5.5mm to 8.1mm

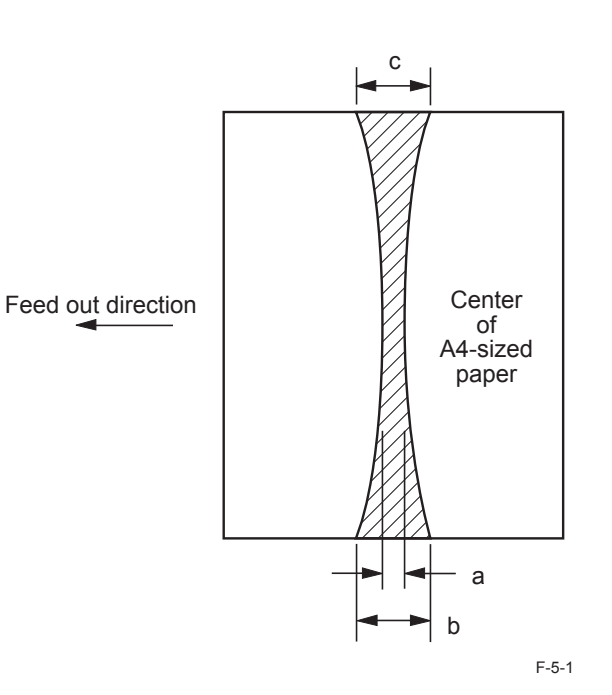

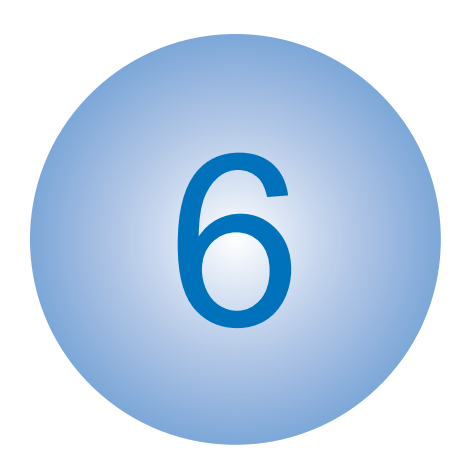

# Troubleshooting

Test Print
Troubleshooting Items
Version Upgrade
Log Collector

# Test Print Function

This equipment has a test print function to check if the printer engine normally operates. Test patterns (horizontal lines) are output when executing this test print.

The following is the operation procedure;

a.1-sided print

1)Set A4/LTR papers on the pickup tray or the manual feed pickup tray.

2)Continuously open and close the Delivery Tray [1] at least 5 times for odd number of times with the Power Switch ON.

3) A 1-sided engine test print is executed.

#### b. 2-sided print

- 1) Set A4/LTR papers on the pickup tray or the manual feed pickup tray.
- 2)Continuously open and close the Delivery Tray [1] at least 5 times for even number of times with the Power Switch ON.
- 3) A 2-sided engine test print is executed.

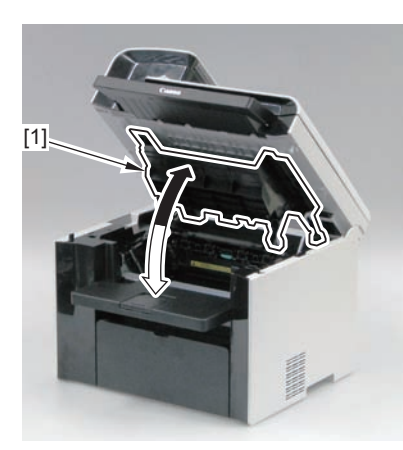

F-6-1

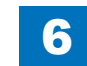

# Troubleshooting Items

# Image Faults

### Smudged/Streaked

 Bleeding (smear) occurs immediately after the power is turned on for the first time for the day

6

#### Description

There is sometimes a case where the difference of temperature between air and inside of the machine causes moisture to occur on the toner immediately after the power is turned on for the first time for the day.

As a result, when the toner transferred on a sheet at the time of initial printing passes through the fixing assembly, moisture on the toner is vaporized into steam, causing breading (smear) to occur.

#### Field Remedy

Prevent bleeding using the following user mode items.

| Setting items                                                          | Setting value                                               | Description                                                                                                    | Additional information                                                                                                    |
|------------------------------------------------------------------------|-------------------------------------------------------------|----------------------------------------------------------------------------------------------------|----------------------------------------------------------------------------------------------------|
| Adjustment/<br>Maintenance ><br>Special Processing<br>> Special Mode Z | Not used,Mode 1<br>through 4 (Factory<br>setting: Mode 2)   | Make a setting to perform<br>thinning of printed image<br>data by processing of the<br>controller. When the value<br>set for the mode increases,<br>the amount of thinning<br>increases. (The image<br>density decreases.) | Printing time does not<br>increase because the<br>method of image processing<br>performed by the controller<br>is changed. This mode is<br>less effective than Mode B.                                                  |
| Adjustment/<br>Maintenance ><br>Special Processing<br>> Special Mode B | Not used,Mode 1<br>through 3 (Factory<br>setting: Not used) | Extend the initial rotation<br>period by processing of the<br>engine. When the value<br>set for the mode increases,<br>the initial rotation period is<br>extended.                                                         | The initial rotation period<br>in engine operation is<br>extended, and printing time<br>increases. The initial rotation<br>period for each mode is<br>shown below. Mode 1: 13<br>sec, Mode 2: 30 sec, Mode 3:<br>60 sec |

6

T-6-1

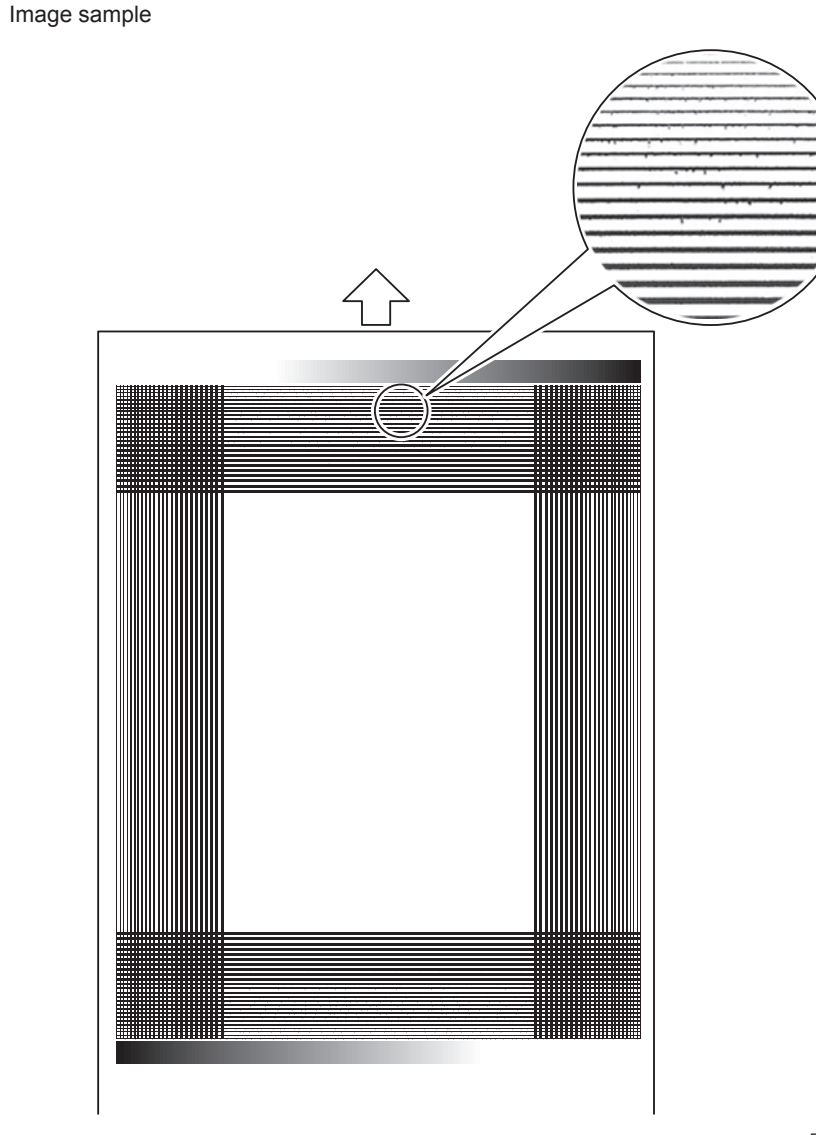

F-6-2

# Version Upgrade

### Overview

To upgrade versions, use the user support tool (hereinafter UST) and download firmware from a personal computer (hereinafter PC) to this product.

6

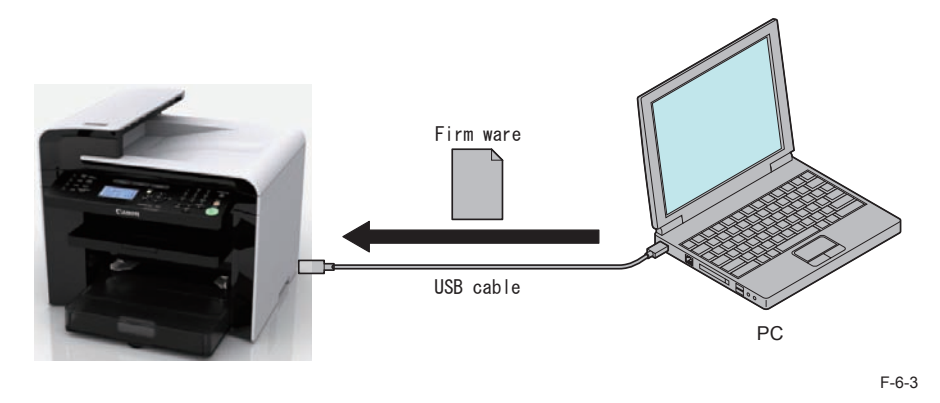

#### Firmware configuration

| Firmware   | Function                                                  | Stored in           |       |
|------------|-----------------------------------------------------------|---------------------|-------|
| BOOTROM    | Start the main controller.                                | Main controller PCB |       |
| BOOTABLE   | Control overall performance.                              | Main controller PCB |       |
| LANGUAGE   | Manage languages used in panel / Remote UI and font data. | Main controller PCB |       |
| DEMO PRINT | Manage data for demo printing.                            | Main controller PCB |       |
| DCON       | Control the printer unit.                                 | DC controller PCB   |       |
|            |                                                           |                     | T-6-2 |

Some UST versions meet less numbers of firmware than those listed above.

# Preparation

### System Requirements

- OS (one of the following)
  - Microsoft Windows 2000 Server/Professional
  - Microsoft Windows XP Professional/Home Edition
  - Microsoft Windows Server 2003
  - Microsoft Windows Vista\*
  - \*: Only as for the 32 bit processor version
  - Microsoft Windows Server 2008 (Microsoft Windows 7 to be supported)
  - Microsoft Windows 7
- PC
  - · Compatible to the selected OS
  - Memory (RAM): 32MB or more free space
  - · Hard Disk: 100MB or more free space
  - Display: 640x480 pixels or more in resolution, 256 tones or more
  - With USB ports
- UST file for this product\*
- \*: Download the corresponding file from the system CD or the service site (ask the service technician in charge for details)
- USB cable (USB1.1/2.0)

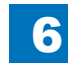

### Preparation

1)Start the PC.

2)Connect the device to the PC with the USB cable.

3) Turn on the device on standby.

4) Press [Menu] key to upgrade firmware in User mode.

System Settings > Update Firmware

The message, "Will you restart the device to upgrade firmware?", is shown on the display. Select Yes.

5)Press OK to automatically restart the device. "\*\*\*DOWNLOAD MODE\*\*\*" is shown on the display.

6) Wait for the motor of the host machine to stop.

Note:

Press STOP key to cancel Download mode and return to the normal operation.

6

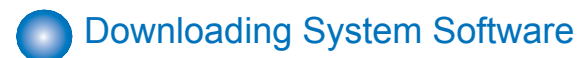

### 1)Open UST.

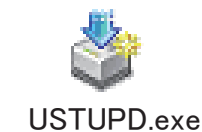

F-6-4

2) Take a note of the firmware version to upgrade and click [Next] button.

| Target device name: MF<br>Firmware information:              | 4500Series/MF4400Series/D500Series       |  |
|--------------------------------------------------------------|------------------------------------------|--|
| Туре                                                         | Update to                                |  |
| BOOTABLE_CBD<br>BOOTABLE_CCD<br>BOOTABLE_CDC<br>BOOTABLE_CEC | ₩₩60703<br>₩₩60703<br>₩₩60703<br>₩₩60703 |  |
|                                                              |                                          |  |

F-6-5

3)Click [Next] button.

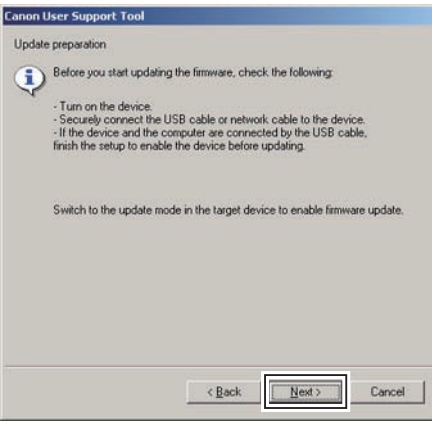

4)Select [USB Device] and click [Next] button.

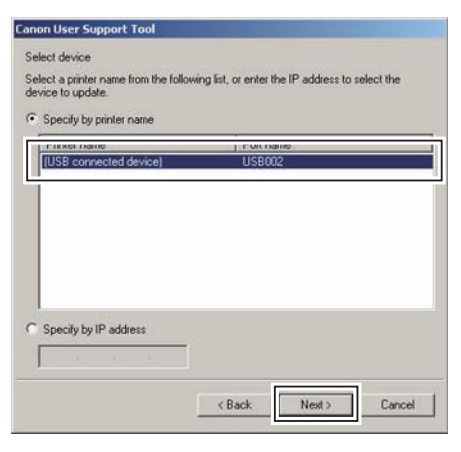

6

F-6-7

# 5) Click [Start] button.

| Canon User Support To                  | ol                                                                                     |
|----------------------------------------|----------------------------------------------------------------------------------------|
| Confirm update details                 |                                                                                        |
| This software pro<br>device with the f | ogram will update the firmware of the selected<br>ollowing details. Check the details. |
| Target device:                         | (USB connected device)                                                                 |
| Port name:                             | USB002                                                                                 |
| Click [Start] to up                    | ndate                                                                                  |
|                                        | < Back Start Cancel                                                                    |

F-6-8

#### 6) Click [Yes] button for the warning message to start download.

| /arning |                                                                                                    | X          |
|---------|----------------------------------------------------------------------------------------------------|------------|
| 1       | Lobatic cannot be strapped once it darts. If you continue this operation, the version of the device firms<br>developed and to you send it contains.<br>Make user not to perform any of the following operations during the update.<br>- Turn of the to experime takes yourre play.<br>- Unplug the connection cable between this computer and the target device. | ere may be |
|         | Canon User Support Tool Updaing limware. Please wat Iupdaing limware. Please wat I un off the taged device or unplug its power plug - Unplug the correction cable between this computer and the taged device.                                                                                                    | F-6-5      |

F-6-10

#### 7) Click [OK] button when download is completed.

| Informa | tion 🗴                                              |
|---------|-----------------------------------------------------|
| ٩       | Firmware update is complete.<br>Restart the device. |
|         | ОК                                                  |
|         |                                                     |

8) Turn off and on the power to restart the device.

9)Output the spec report from Service mode to confirm if the firmware version is the same as that on the note taken in Step 2).

COPIER > FUNCTION > MISC-P > OUTPUT > SPEC

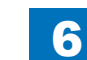

# Log Collector

# Outline

A method to collect the operational status log of the host machine will be provided as a means to analyze failures occurred in the field. When a request was made to the headquarters of the sales company by the CINC division incharge of field follow-up, collect the log by the tool.

### Scope of Application

- · This function can be used in all the models.
- The tool is supported by Windows XP, Windows Vista and Windows 7.
- Host machine and the PC which operates the tool are connected directly by an USB Cable. Multiple host machines cannot be connected to a PC.

### What to Prepare

- · Host machine
- USB Cable (Connector shape: A-B)
- PC with a usable USB port (OS: Windows XP, Vista, Windows 7)
- Tool (CanonLogCollector\_Ver1.0.0.6.zip)\*

\*Obtain a tool according to instructions of Canon sales company HQ.

### Operation Procedure

1. Connecting the USB Cable

Connect the USB Cable while both the host machine and the PC are in operation.

2. Decompressing CanonLogCollector\_Ver1.0.0.6.zip

Create any folder with a write permission on the PC. When CanonLogCollector\_ Ver1.0.0.6.zip isdecompressed, "CanonLogCollector.exe" is extracted.

### 船 CanonLogCollector.exe

F-6-12

#### 3. Starting the tool

Double-click to start CanonLogCollector.exe. The CanonLogCollector screen opens.

|   | There is one co | onnected device. |  |
|---|-----------------|------------------|--|
|   |                 |                  |  |
| 1 |                 |                  |  |
|   | Start           | Exit Program     |  |

4. Collecting the log

Press the [Start] button on the CanonLogCollector screen. When "Receiving log is successfully finished." is displayed, press the [Exit Program] button to close the tool.

|  | There is one co     | onnected device.     |  |
|--|---------------------|----------------------|--|
|  | Receiving log is su | ccessfully finished. |  |
|  | Start               | Exit Program         |  |

The collected log is generated in TXT format in the folder where "CanonLogCollector.exe" is located. Bring back and send the log to the headquarters of the sales company. The log file is "usb\_2011901\_132658.log" in the figure below.The capacity of the log file is 300 KB or less. The time needed to collect the log is approx.10 seconds.

#### Note:

While the machine is in operation, log information is always added. However, the storage area is limited to 300KB, so the information is overwritten in the order from the old log information. Since log information may be overwritten if a long time passes after error occurrence, be sure to collect log as soon as possible.

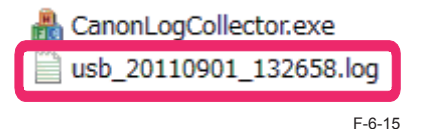

Naming rule for log file:

It is recorded with usb\_yyyymmdd\_hhmmss.log.yyyymmdd\_hhmmss indicates year, month, date, and time (hour, minute, second) when the log is collected.

### Troubleshooting

The log data is not properly sent from the host machine to the PC when "Receiving log is finished. (Receivetimeout.)" was displayed after the [Start] button was pressed on the CanonLogCollector screen. The size of the log file becomes approx. 1 KB. Collect the log again after setting the USB connection properly. The capacity of the log properly collected becomes 200 KB to 300 KB. Turn OFF and then ON the main power of the host machine when the log cannot be collected even after the USBconnection has been properly set on the PC.

6

| CanonLogCollector Ver | .1.0.0.4                |                       | •      |
|-----------------------|-------------------------|-----------------------|--------|
|                       | _                       |                       |        |
|                       | There is one co         | nnected device.       |        |
|                       | Receiving log is finish | ed.(Receive timeout.) |        |
|                       | Start                   | Exit Program          |        |
|                       |                         |                       |        |
|                       |                         |                       | F-6-16 |

6

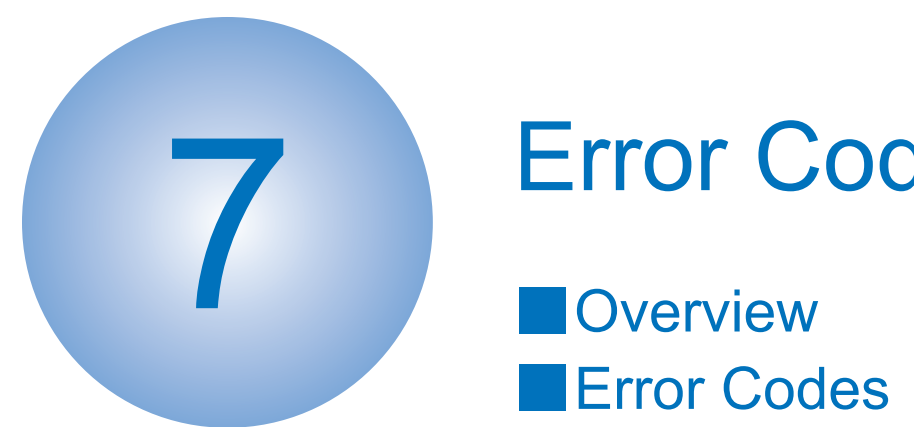

# **Error Codes**

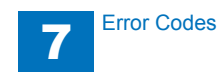

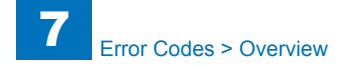

# Overview

This section describes codes shown in case any problem is occurred.

Since this product does not collect logs for alarms, no alarm code is shown.

| Code type  | Description                                   | Reference           |
|------------|-----------------------------------------------|---------------------|
| Error code | Shown for any problem occurred in the device. | List of error codes |
| Jam code   | N/A                                           | -                   |
| Alarm code | N/A                                           | -                   |
|            |                                               | T-7-1               |

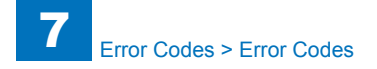

# Error Codes

| Co   | de   | Detection description                                          | Remedy                                                                                                    |
|------|------|----------------------------------------------------------------|----------------------------------------------------------------------------------------------------|
| E000 | 0000 | Fixing Assembly does not<br>start up within specified<br>time. | <ul> <li>When the same error repeatedly occurs after several times of turning the power OFF/ON, execute the following remedies.</li> <li>(1) Check that the heater resistance measured between 1PIN and 2PIN of the cable (J101) on the Main Controller Board is in the following range. Replace the Fixing Assembly when the resistance value is abnormal.</li> <li>[1] 120 V machine - Heater resistance: 16.0 Ω ±7%</li> <li>[2] 230 V machines - Heater resistance: 53.8 Ω ±7%</li> <li>(2) Check the connection of connector (J101) on the Engine Controller Board.</li> <li>(3) Check the connection of connector (J552) on Engine Controller Board.</li> <li>(4) Replace the Fixing Assembly.</li> <li>(5) Replace the Engine Controller Board.</li> </ul> |
| E001 | 0000 | Abnormal high-<br>temperature detection                        | <ul> <li>When the same error repeatedly occurs after several times of turning the power OFF/ON, execute the following remedies.</li> <li>(1) Check that the heater resistance measured between 1PIN and 2PIN of the cable (J101) on the Main Controller Board is in the following range. Replace the Fixing Assembly when the resistance value is abnormal.</li> <li>[1] 120 V machine - Heater resistance: 16.0 Ω ±7%</li> <li>[2] 230 V machines - Heater resistance: 53.8 Ω ±7%</li> <li>(2) Check the connection of connector (J101) on the Engine Controller Board.</li> <li>(3) Check the connection of connector (J552) on Engine Controller Board.</li> <li>(4) Replace the Fixing Assembly.</li> <li>(5) Replace the Engine Controller Board.</li> </ul> |

| Co   | de   | Detection description                                                                                               | Remedy                                                                                                    |
|------|------|----------------------------------------------------------------------------------------------------|----------------------------------------------------------------------------------------------------|
| E003 | 0000 | Abnormal low-temperature<br>detection                                                                               | <ul> <li>When the same error repeatedly occurs after several times of turning the power OFF/ON, execute the following remedies.</li> <li>(1) Check that the heater resistance measured between 1PIN and 2PIN of the cable (J101) on the Main Controller Board is in the following range. Replace the Fixing Assembly when the resistance value is abnormal.</li> <li>[1] 120 V machine - Heater resistance: 16.0 Ω ±7%</li> <li>[2] 230 V machines - Heater resistance: 53.8 Ω ±7%</li> <li>(2) Check the connection of connector (J101) on the Engine Controller Board.</li> <li>(3) Check the connection of connector (J552) on Engine Controller Board.</li> <li>(4) Replace the Fixing Assembly.</li> <li>(5) Replace the Engine Controller Board.</li> </ul> |
| E004 | 0000 | Fixing power supply drive<br>circuit error                                                                          | When the same error repeatedly occurs after several<br>times of turning the power OFF/ON, execute the<br>following remedies.<br>(1) Replace the Engine Controller Board.<br>(2) Replace the Fixing Assembly.                                                                                                    |
| E100 | 0001 | Error detection on any<br>of scanner motor, laser<br>unit, and BD detection at<br>scanner area.                     | <ul> <li>When the same error repeatedly occurs after several times of turning the power OFF/ON, execute the following remedies.</li> <li>(1) Replace the Laser Scanner Unit.</li> <li>(2) Replace the Engine Controller Board.</li> </ul>                                                                                                    |
| E196 | 2000 | ROM read/write error (Error<br>in storing each setting<br>values for user mode /<br>service mode / factory<br>mode) | <ul> <li>When the same error repeatedly occurs after several times of turning the power OFF/ON, execute the following remedies.</li> <li>(1) Update the set of the Controller Firmware</li> <li>(2) Replace the Main Controller Board.</li> </ul>                                                                                                    |
| E202 | 0002 | Contact Sensor HP error,<br>Failure in return                                                                       | <ul> <li>When the same error repeatedly occurs after several times of turning the power OFF/ON, execute the following remedies.</li> <li>(1) Check the connection of Flat Cable between Main Controller Board (J5) and Contact Sensor.</li> <li>(2) Replace the Flat Cable between Main Controller Board (J5) and Contact Sensor.</li> <li>(3) Replace the Contact Sensor.</li> <li>(4) Replace the Main Controller Board.</li> </ul>                                                                                                    |

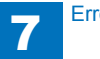

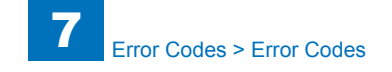

| Со   | de   | Detection description                                                                | Remedy                                                                                                    |  |  |
|------|------|--------------------------------------------------------------------------------------|----------------------------------------------------------------------------------------------------|--|--|
| E225 | 0001 | Light intensity of a lamp is<br>less or equal to the criteria                        | <ul> <li>(1) Check the connection of Flat Cable between Main<br/>Controller Board (J5) and Contact Sensor.</li> <li>(2) Replace the Flat Cable between Main Controller<br/>Board (J5) and Contact Sensor.</li> <li>(3) Replace the Contact Sensor.</li> <li>(4) Replace the Main Controller Board.</li> <li>When the same error repeatedly occurs after several</li> </ul>                                                                                                    |  |  |
| E301 | 0001 | Insufficient light intensity in shading                                              | <ul> <li>When the same error repeatedly occurs after several times of turning the power OFF/ON, execute the following remedies.</li> <li>(1) Check the connection of Flat Cable between Main Controller Board (J5) and Contact Sensor.</li> <li>(2) Replace the Flat Cable between Main Controller Board (J5) and Contact Sensor.</li> <li>(3) Replace the Contact Sensor.</li> <li>(4) Replace the Main Controller Board.</li> </ul>                                                            |  |  |
| E736 | 0000 | Communication error with<br>CCU/modem, or no FAX<br>board installed on FAX<br>model. | <ul> <li>When the same error repeatedly occurs after several times of turning the power OFF/ON, execute the following remedies.</li> <li>(1) Check the connection of connectors between the Main Controller Board (J601, J602) and the FAX-NCU Board (J1201, J1204).</li> <li>(2) Replace the connectors between the Main Controller Board (J601, J602) and the FAX-NCU Board (J1201, J1204).</li> <li>(3) Replace the FAX-NCU Board.</li> <li>(4) Replace the Main Controller Board.</li> </ul> |  |  |
| E740 | 0002 | Error detection on either<br>Network Board or Mac<br>address                         | <ul> <li>When the same error repeatedly occurs after several times of turning the power OFF/ON, execute the following remedies.</li> <li>(1) Check the connection of the network cable.</li> <li>(2) Replace the Main Controller Board.</li> </ul>                                                                                                    |  |  |

| Code |      | Detection description                                         | Remedy                                                                                                    |
|------|------|---------------------------------------------------------------|----------------------------------------------------------------------------------------------------|
|      | 0002 | Language file error                                           | When the same error repeatedly occurs after several times of turning the power OFF/ON, execute the following remedies.<br>Update the set of the Controller Firmware                                                                                                    |
| E744 | 4000 | Engine ID error (Invalid<br>engine connection is<br>detected) | <ul> <li>When the same error repeatedly occurs after several times of turning the power OFF/ON, execute the following remedies.</li> <li>(1) Check the Engine Controller Board.</li> <li>(2) Update the Engine Firmware.</li> <li>(3) Update the set of the Controller Firmware</li> </ul> |
|      | 6000 | Communication error with<br>Wireless LAN board.               | <ul> <li>When the same error repeatedly occurs after several times of turning the power OFF/ON, execute the following remedies.</li> <li>(1) Replace the Wireless LAN Board.</li> <li>(4) Replace the Main Controller Board.</li> </ul>                                                    |
| E806 | 0000 | Fan Motor cannot rotate at specified revolution speed.        | <ul> <li>When the same error repeatedly occurs after several times of turning the power OFF/ON, execute the following remedies.</li> <li>(1) Replace the Main Fan Unit.</li> <li>(2) Replace the Engine Controller Board.</li> </ul>                                                       |

T-7-2

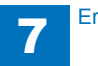

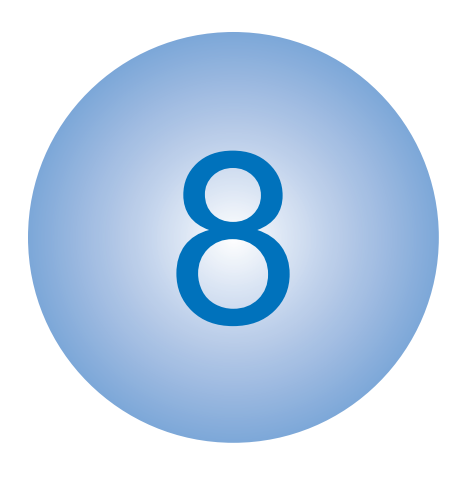

# **Service Mode**

Overview
COPIER
FEEDER
FAX
TESTMODE

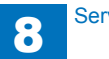

# Overview

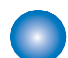

## Entering Service Mode.

Contact the sales company for the method to enter service mode.

## Service Mode Menu

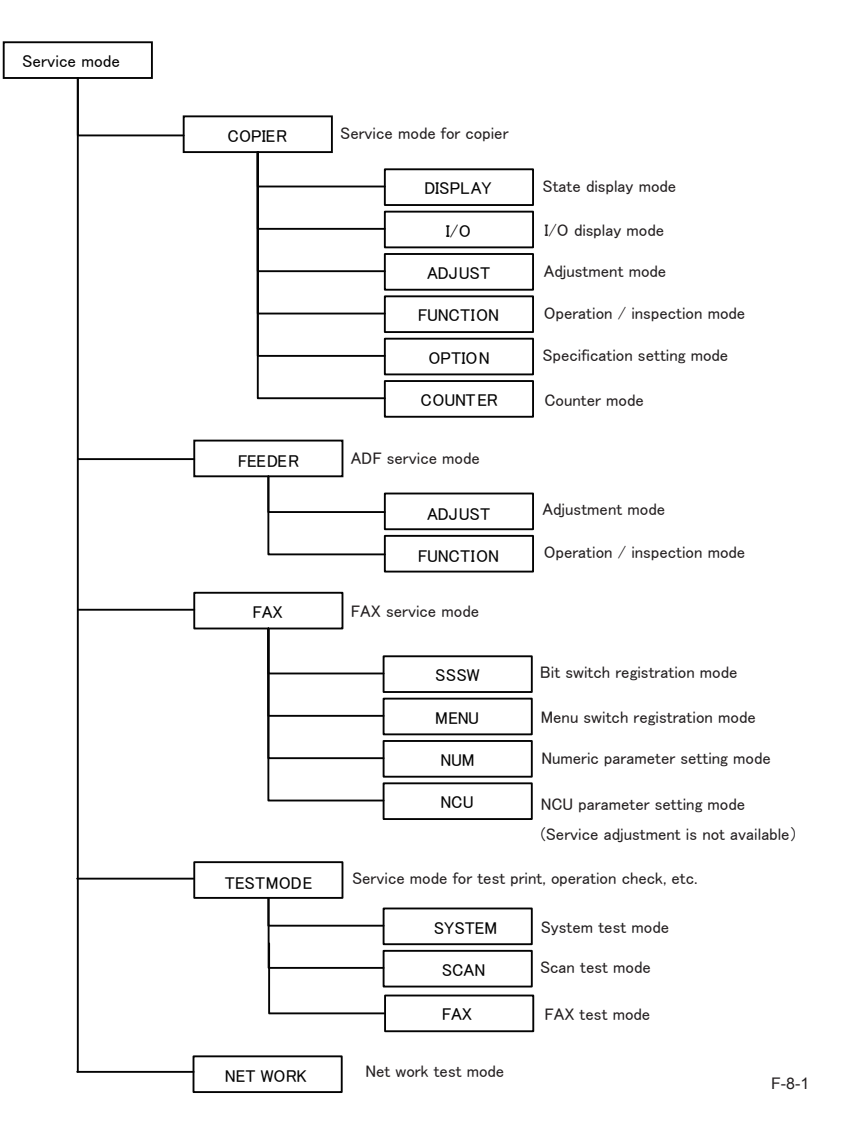

# COPIER

# DISPLAY

### VERSION

|          | COPIER>DISPLAY>VERSION                                           |
|----------|------------------------------------------------------------------|
| Sub item | Description                                                      |
| MAIN     | Display version/checksum/date of Bootable (Product program area) |
| ECONT    | Display ROM version of recording engine                          |

### 

| COPIER>DISPLAY>CCD   |                                                    |            |           |  |
|----------------------|----------------------------------------------------|------------|-----------|--|
| Sub itom Description |                                                    | Common to  | ADF model |  |
| Subilient            | Description                                        | all models | only      |  |
| FB-TARGET-B          | Shading target value for BLUE of Reader Copyboard  | Yes        |           |  |
| FB-TARGET-G          | Shading target value for GREEN of Reader Copyboard | Yes        |           |  |
| FB-TARGET-R          | Shading target value for RED of Reader Copyboard   | Yes        |           |  |
| FB-TARGET-BW         | Shading target value of Reader Copyboard in black  | Ves        |           |  |
|                      | and white                                          | 103        |           |  |
| DF-TARGET-B          | Shading target value for BLUE of DF                |            | Yes       |  |
| DF-TARGET-G          | Shading target value for GREEN of DF               |            | Yes       |  |
| DF-TARGET-R          | Shading target value for RED of DF                 |            | Yes       |  |
| DF-TARGET-BW         | Shading target value of DF in black and white      |            | Yes       |  |

T-8-2

T-8-1

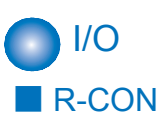

# COPIER>I/O>R-CON Address BIT Contents of display P001 0 Sensor state display (DES) 1 Sensor state display (DS)

T-8-3

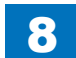

# ADJUST ADJ-XY

| COPIER>ADJUST>ADJ-XY |                                                                                                    |        |       |  |
|----------------------|----------------------------------------------------------------------------------------------------|--------|-------|--|
|                      |                                                                                                    |        |       |  |
| Sub item             | Description                                                                                                    | to all | model |  |
|                      |                                                                                                    | models | only  |  |
| ADJ-X                | <ul> <li>Adjustment value of image reading start position (Horizontal scanning direction) (X direction)</li> <li>[Applicable case]</li> <li>When the reading position of vertical scanning direction in fixed reading is incorrect</li> <li>[Adjustment]</li> <li>Reduce the setting value when non-image width is larger than criteria.</li> <li>Increase the setting value when the area out of original area is copied.</li> <li>When increment the setting value by 1, the image reading start position is moved toward trailing edge by 0.1mm.</li> <li>Setting range: - 30 ~ 30</li> <li>[Value after RAM clear: 0]</li> </ul> | Yes    |       |  |
| STRD-POS             | <ul> <li>Adjusting reading position in DF stream reading<br/>[Applicable case]</li> <li>When the reading position of vertical scanning direction in DF<br/>stream reading is incorrect<br/>[Adjustment]</li> <li>When increment the setting value by 1, image reading start<br/>position is moved toward leading edge by 0.1mm.</li> <li>Setting range: - 30 ~ 30<br/>[Value after RAM clear: 0]</li> </ul>                                                                                                    |        | Yes   |  |
| ADJ-X-MG             | Fine adjustment (0.1% precision) of magnification ratio in<br>Horizontal scanning direction in copyboard reading<br>±3%<br>[Applicable case]<br>When copy output image is larger or smaller than original image<br>[Adjustment]<br>Adjust by comparing the copy output and original.<br>Increase the value when output image is smaller.<br>Decrease the value when output image is larger.<br>Setting range: - 30 ~ 30<br>[Factory default settings/ Value after RAM clear] 0<br>[Caution] This adjustment is targeted to adjust the image position<br>on copy output.<br>This may affect to the image of SCAN.                     | Yes    |       |  |

### 

| COPIER>ADJUST>CCD                                         |                                                           |        |       |  |
|-----------------------------------------------------------|-----------------------------------------------------------|--------|-------|--|
|                                                           |                                                           |        |       |  |
| Sub item                                                  | Description                                               | to all | model |  |
|                                                           |                                                           | models | only  |  |
| FBTAR-R Shading target value for RED in copyboard reading |                                                           |        |       |  |
| Setting range: 128 ~ 384                                  |                                                           | Yes    |       |  |
|                                                           | [Value after RAM clear: 290]                              |        |       |  |
| FBTAR-G                                                   | Shading target value for GREEN in copyboard reading       |        |       |  |
|                                                           | Setting range: 128 ~ 384                                  | Yes    |       |  |
|                                                           | [Value after RAM clear: 284]                              |        |       |  |
| FBTAR-B                                                   | Shading target value for BLUE in copyboard reading        |        |       |  |
|                                                           | Setting range: 128 ~ 384                                  | Yes    |       |  |
| [Value after RAM clear: 278]                              |                                                           |        |       |  |
| FBTAR-BW                                                  | Shading target value in copyboard black and white reading |        |       |  |
|                                                           | Setting range: 128 ~ 384                                  | Yes    |       |  |
|                                                           | [Value after RAM clear: 301]                              |        |       |  |
| DFTAR-R                                                   | Shading target value for RED in DF reading                |        |       |  |
|                                                           | Setting range: 128 ~ 384                                  |        | Yes   |  |
|                                                           | [Value after RAM clear: 334]                              |        |       |  |
| DFTAR-G                                                   | Shading target value for GREEN in DF reading              |        |       |  |
|                                                           | Setting range: 128 ~ 384                                  | Yes    |       |  |
|                                                           | [Value after RAM clear: 323]                              |        |       |  |
| DFTAR-B                                                   | Shading target value for BLUE in DF reading               |        |       |  |
|                                                           | Setting range: 128 ~ 384                                  |        | Yes   |  |
|                                                           | [Value after RAM clear: 318]                              |        |       |  |
| DFTAR-BW                                                  | Shading target value in black and white reading           |        |       |  |
|                                                           | Setting range: 128 ~ 384                                  |        | Yes   |  |
|                                                           | [Value after RAM clear: 341]                              |        |       |  |

# FUNCTION CLEAR

| Sub itemDescriptionCommon<br>to all<br>modelsNetwork<br>model and<br>FAX model<br>onlyTEL-USERClear the user data and the registered address data.<br>SSSW is not cleared.<br>When this service mode is executed, a message<br>"REBOOTING" is displayed on the Control Panel, and<br>the host machine is automatically restarted.YesImage: Common to all<br>modelsNetwork<br>model and<br>FAX modelsSRVC-DATSERVICE DATA is cleared.<br>User data is not cleared.YesYesImage: Common to all<br>modelsYesHISTEach log data is cleared.<br>ACT-HIST: Communication log is cleared.<br>ACT-HIST: Each print log is cleared.YesYesPWD-CLEARPassword of the system administrator is cleared.<br>• USER DATA<br>• SERVICE DATA<br>• SERVICE DATAYesYes |           | COPIER>FUNCTION>CLEAR                                                                                                    |                            |                                           |
|----------------------------------------------------------------------------------------------------|-----------|----------------------------------------------------------------------------------------------------|----------------------------|-------------------------------------------|
| TEL-USER       Clear the user data and the registered address data.<br>SSSW is not cleared.<br>When this service mode is executed, a message<br>"REBOOTING" is displayed on the Control Panel, and<br>the host machine is automatically restarted.       Yes         SRVC-DAT       SERVICE DATA is cleared.<br>User data is not cleared.<br>ACT-HIST: Communication log is cleared.<br>ACT-HIST: Each print log is cleared.       Yes         PWD-CLEAR       Password of the system administrator is cleared.<br>• USER DATA<br>• SERVICE DATA<br>ALL       Yes                                                                                                    | Sub item  | Description                                                                                                    | Common<br>to all<br>models | Network<br>model and<br>FAX model<br>only |
| SRVC-DAT       SERVICE DATA is cleared.<br>User data is not cleared.       Yes         HIST       Each log data is cleared.<br>ACT-HIST: Communication log is cleared.<br>ACT-HIST: Each print log is cleared.       Yes         PWD-CLEAR       Password of the system administrator is cleared.       Yes         ALL       The following data are cleared.<br>• USER DATA<br>• SERVICE DATA<br>• JOB ID       Yes                                                                                                    | TEL-USER  | Clear the user data and the registered address data.<br>SSSW is not cleared.<br>When this service mode is executed, a message<br>"REBOOTING" is displayed on the Control Panel, and<br>the host machine is automatically restarted.                                                                                                    | Yes                        |                                           |
| HIST       Each log data is cleared.<br>ACT-HIST: Communication log is cleared.<br>ACT-HIST: Each print log is cleared.       Yes         PWD-CLEAR       Password of the system administrator is cleared.       Yes         ALL       The following data are cleared.<br>• USER DATA<br>• SERVICE DATA<br>• JOB ID       Yes                                                                                                    | SRVC-DAT  | SERVICE DATA is cleared.<br>User data is not cleared.                                                                                                    | Yes                        |                                           |
| PWD-CLEAR       Password of the system administrator is cleared.       Yes         ALL       The following data are cleared.       USER DATA         • USER DATA       • SERVICE DATA         • JOB ID       The following data                                                                                                    | HIST      | Each log data is cleared.<br>ACT-HIST: Communication log is cleared.<br>ACT-HIST: Each print log is cleared.                                                                                                    | Yes                        |                                           |
| ALL The following data are cleared.  USER DATA SERVICE DATA JOB ID Technic                                                                                                    | PWD-CLEAR | Password of the system administrator is cleared.                                                                                                    |                            | Yes                                       |
| <ul> <li>Each log</li> <li>CLEAR DATE</li> <li>USER DATA/ SERVICE DATA are reset to the default<br/>location value.</li> <li>Appropriate values for LOCAL / SIZE-LC needs to be<br/>preset before executing of CLEAR -&gt; ALL When this<br/>service mode is executed without setting the appropriate<br/>values for LOCAL / SIZE-LC, factory default settings are<br/>continued to use.</li> <li>When this service mode is executed, a message<br/>"REBOOTING" is displayed on the Control Panel, and<br/>the host machine is automatically restarted.</li> </ul>                                                                                                    | ALL       | The following data are cleared.  USER DATA  SERVICE DATA  JOB ID  CLEAR DATE  USER DATA/ SERVICE DATA are reset to the default location value.  Appropriate values for LOCAL / SIZE-LC needs to be preset before executing of CLEAR -> ALL When this service mode is executed without setting the appropriate values for LOCAL / SIZE-LC, factory default settings are continued to use.  When this service mode is executed, a message "REBOOTING" is displayed on the Control Panel, and the host machine is automatically restarted. | Yes                        |                                           |

### MISC-R

|          | COPIER>FUNCTION>MISC-R                            |  |  |
|----------|---------------------------------------------------|--|--|
| Sub item | Description                                       |  |  |
| SCANLAMP | Execution of lighting function for Scanning Lamp. |  |  |

T-8-7

## MISC-P

# OUTPUT

When outputting the report, place paper in the Pickup Cassette, and remove paper from the Multi-purpose Tray.

If paper is placed in the Multi-purpose Tray, the report is not output even if paper is placed in the Pickup Cassette.

|                                                                                                    | COPIER>FUNCTION>MISC-P                                                                                                    |  |  |
|----------------------------------------------------------------------------------------------------|----------------------------------------------------------------------------------------------------|--|--|
| Sub item Description                                                                                                    |                                                                                                    |  |  |
| SRVC-DAT                                                                                                    | RVC-DAT To output the system data list/ system dump list as follows;                                                                                                    |  |  |
| SYS-DAT To output the system data list.<br>Service software switches and parameters used in FAX function are mainly<br>outputted. |                                                                                                    |  |  |
| SYS-DMP                                                                                                    | To output the system dump list.<br>Service data such as the number of communications, the number of receiving pages<br>and sending pages, and the number of error are outputted. |  |  |
| CNTR                                                                                                    | To output the counter report.<br>Counter values of use trend for reading, storage, communications, and copy are displayed.                                                       |  |  |
| SPEC                                                                                                    | To output the spec report.<br>Current device status is printed out.                                                                                                    |  |  |
| Т-8-8                                                                                                    |                                                                                                    |  |  |

### SYSTEM

|          |          | COPIER>FUNCTION>SYSTEM          |
|----------|----------|---------------------------------|
| Sub item |          | Description                     |
|          | DOWNLOAD | To switch to the download mode. |
|          |          | T-8-9                           |

### PARAM

| COPIER>FUNCTION>PARAM |                                                                                                    |  |  |  |
|-----------------------|----------------------------------------------------------------------------------------------------|--|--|--|
| Sub item              | Description                                                                                                    |  |  |  |
| XC-NAVI               | To switch of installation navigation.<br>Setting value<br>0: Enable (Default)<br>1: Disable<br>Set this switch to 1 after the termination of installation navigation.<br>Installation navigation is not executed when this switch is 1 at next start-up.<br>When this service mode is executed, a message "REBOOTING" is<br>displayed on the Control Panel, and the host machine is automatically<br>restarted. |  |  |  |

## SPLMAN

| COPIER>FUNCTION>SPLMAN |                                                          |        |              |  |
|------------------------|----------------------------------------------------------|--------|--------------|--|
|                        |                                                          | Common | Double sided |  |
| Sub item               | Description                                              | to all | printing     |  |
|                        |                                                          | models | model only   |  |
| TOP-MPT                | Adjustment of leading edge margin when feeding from      |        |              |  |
|                        | MP tray.                                                 | Voo    |              |  |
|                        | Adjustment in: 0.1mm                                     |        |              |  |
|                        | Setting range: 50 ~ 150 (Default value: 104)             |        |              |  |
| TOP-DUP-MPT            | Adjustment of leading edge margin on both sides/ back    |        |              |  |
|                        | side when feeding from MP tray.                          |        | Yes          |  |
|                        | Adjustment in: 0.1mm                                     |        |              |  |
|                        | Setting range: 50 ~ 150 (Default value: 104)             |        |              |  |
| LEF I-MP I             | Adjustment of left margin when feeding from MP tray.     | Vee    |              |  |
|                        | Adjustment In: 0. Imm                                    | res    |              |  |
|                        | Adjustment of left margin on both sides ( back side when |        |              |  |
|                        | feeding from MP tray                                     |        |              |  |
|                        | Adjustment in: 0 1mm                                     |        | Yes          |  |
|                        | Setting range: 50 ~ 150 (Default value: 96)              |        |              |  |
| TOP-CST                | Adjustment of leading edge margin when feeding from      |        |              |  |
|                        | cassette.                                                | N/s s  |              |  |
|                        | Adjustment in: 0.1mm                                     | Yes    |              |  |
|                        | Setting range: 50 ~ 150 (Default value: 104)             |        |              |  |
| TOP-DUP-CST            | Adjustment of leading edge margin on both sides/ back    |        |              |  |
|                        | side when feeding from cassette.                         |        | Yes          |  |
|                        | Adjustment in: 0.1mm                                     |        | 100          |  |
|                        | Setting range: 50 ~ 150 (Default value: 104)             |        |              |  |
| LEFT-CST               | Adjustment of left margin when feeding from cassette.    |        |              |  |
|                        | Adjustment in: 0.1mm                                     | Yes    |              |  |
|                        | Setting range: 50 ~ 150 (Default Value: 97)              |        |              |  |
| LEFT-DUP-CST           | Adjustment of left margin on both sides/ back side when  |        |              |  |
|                        | Adjustment in: 0.1mm                                     |        | Yes          |  |
|                        | Setting range: 50 ~ 150 (Default value: 96)              |        |              |  |
|                        |                                                          | 1      | T-8-11       |  |

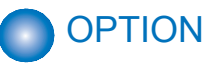

### BODY

|          | COPIER>OPTION>BODY                                                                                                    |        |  |  |
|----------|----------------------------------------------------------------------------------------------------|--------|--|--|
| Sub item | Description                                                                                                    |        |  |  |
| OCALE    | To set country group.<br>1: Japan<br>2: North America<br>3: Korea<br>4: China<br>5: Taiwan<br>6: Europe<br>7: Asia<br>8: Oceania<br>Execute the following service mode to enable this setting. |        |  |  |
|          |                                                                                                    | T-8-12 |  |  |

### ACC

|            | COPIER>OPTION>ACC                                                                                                    |
|------------|----------------------------------------------------------------------------------------------------|
| Sub item   | Description                                                                                                    |
| WLAN       | -                                                                                                    |
| WLANMODE   | Shows whether the Wireless LAN IEEE 802.11/n standard is enabled/disabled.<br>0: Disabled (When COPIER > OPTION > BODY > LOCALE is set to "6", this is the                             |
|            | default setting.)<br>1: Enabled (When COPIER > OPTION > BODY > LOCALE is set to the value<br>other than "6", this is the default setting.)                                             |
| WLANSERIAL | Use this setting to use the serial interface exclusively for the WiFi function. Use this setting to take various measurement of Wireless LAN.<br>0: Normal mode<br>1: Measurement mode |
|            | T-8-13                                                                                                    |

### SERIAL

| COPIER>OPTION>SERIAL |                                                                                     |  |  |
|----------------------|-------------------------------------------------------------------------------------|--|--|
| Sub item             | Sub item Description                                                                |  |  |
| SN-MAIN              | SN-MAIN Enter the device serial number written on the rating name plate of the host |  |  |
| machine.             |                                                                                     |  |  |

T-8-14

8

# COUNTER TOTAL

|          | COPIER>COUNTER>TOTAL                                                                                                    |                            |                      |                                           |
|----------|----------------------------------------------------------------------------------------------------|----------------------------|----------------------|-------------------------------------------|
| Display  | Display/ Setting/ Adjustment rage: 0 ~ 999,999 Return to 0 when exceeding 999,999.                                                                                                    |                            |                      |                                           |
| Sub item | Description                                                                                                    | Common<br>to all<br>models | FAX<br>model<br>only | Double<br>sided<br>printing<br>model only |
| SERVICE1 | Total counter 1 for service<br>Count up when a paper is ejected from the machine<br>(regardless of sizes such as large size and small size.)                                                                                                    | Yes                        |                      |                                           |
| SERVICE2 | Total counter 2 for service<br>Count up when a paper is ejected from the machine<br>(regardless of sizes such as large size and small size.)                                                                                                    | Yes                        |                      |                                           |
| TTL      | Total counter (Copier + Printer + FAX + Combination)                                                                                                    | Yes                        |                      |                                           |
| COPY     | Total copy counter<br>Count up when a paper is ejected from the machine<br>after execution of copy operation.                                                                                                    | Yes                        |                      |                                           |
| PDL-PRT  | PDL printing counter<br>Count up when PDL printing, ejecting a paper from<br>the machine, and duplex stacking. Blank paper is also<br>counted. Count up by 1 regardless of large or small.                                                                                     | Yes                        |                      |                                           |
| FAX-PRT  | FAX reception printing counter<br>Count up when FAX reception printing, ejecting a paper<br>from the machine, and duplex stacking. Blank paper<br>is also counted. Count up by 1 regardless of large or<br>small. It can be cleared.                                           |                            | Yes                  |                                           |
| RPT-PRT  | Report printing counter<br>Count up when report printing, ejecting a paper from<br>the machine, and duplex stacking. Blank paper is also<br>counted. Count up by 1 regardless of large or small. It<br>can be cleared.                                                         | Yes                        |                      |                                           |
| 2-SIDE   | 2 sided copy/ print counter<br>Count up the number of passing through the duplex<br>path in copying/ printing when ejecting a paper from the<br>machine and duplex stacking.<br>Blank paper is also counted. Count up by 1 regardless<br>of large or small. It can be cleared. |                            |                      | Yes                                       |
| SCAN     | Scanning counter<br>Count up the number of scanning when scanning is<br>completed. Count up by 1 regardless of large or small.<br>It can be cleared.                                                                                                    | Yes                        |                      |                                           |
|          |                                                                                                    |                            |                      | T-8-15                                    |

### PICK-UP

|          | COPIER>COUNTER>PICK-UP                                                                                           |             |                     |  |  |
|----------|----------------------------------------------------------------------------------------------------|-------------|---------------------|--|--|
| Displa   | ay/ Setting/ Adjustment rage: 0 ~ 999,999 Return to                                                              | 0 when exce | eding 999,999.      |  |  |
| Sub itom | Description                                                                                                    | Common to   | Double sided        |  |  |
| Subiliem |                                                                                                    | all models  | printing model only |  |  |
| C1       | Total counter of cassette 1 pickup<br>Display the number of pages picked up from cassette<br>1.                  | Yes         |                     |  |  |
| MF       | Total counter of multi-purpose tray pickup<br>Display the number of pages picked up from multi-<br>purpose tray. | Yes         |                     |  |  |
| 2-SIDE   | Total counter of 2-sided pickup<br>Display the number of pages by 2-sided pickup.                                |             | Yes                 |  |  |
|          |                                                                                                    |             | T-8-16              |  |  |

### FEEDER

| COPIER>COUNTER>FEEDER                                                              |     |  |  |
|------------------------------------------------------------------------------------|-----|--|--|
| Display/ Setting/ Adjustment rage: 0 ~ 999,999 Return to 0 when exceeding 999,999. |     |  |  |
| Sub item Description ADF model on                                                  |     |  |  |
| FEED                                                                               | Yes |  |  |

T-8-17

8-7

### JAM

|                               | COPIER>COUNTER>JAM                                                                 |            |           |                     |  |
|-------------------------------|------------------------------------------------------------------------------------|------------|-----------|---------------------|--|
| Displa                        | Display/ Setting/ Adjustment rage: 0 ~ 999,999 Return to 0 when exceeding 999,999. |            |           |                     |  |
| Sub itom                      | Description                                                                        | Common to  | ADF model | Double sided        |  |
| Subilient                     | Description                                                                        | all models | only      | printing model only |  |
| TOTAL                         | Total jam counter                                                                  | Yes        |           |                     |  |
| FEEDER                        | EDER Total jam counter for feeder                                                  |            | Yes       |                     |  |
| 2-SIDE                        | 2-SIDE Jam counter for duplex unit                                                 |            |           | Yes                 |  |
| MF                            | MF Jam counter for multi-purpose tray                                              |            |           |                     |  |
| C1 Jam counter for cassette 1 |                                                                                    | Yes        |           |                     |  |

# FEEDER

# ADJUST

| FEEDER>ADJUST |                                                                                                    |        |  |  |
|---------------|----------------------------------------------------------------------------------------------------|--------|--|--|
| Sub item      | Sub item Description                                                                                                    |        |  |  |
| DOCST         | Adjustment of the page front reading position when<br>using ADF(common in SADF model and DADF model)<br>Setting range: -30 ~ 30 | Yes    |  |  |
| LA-SPD        | Adjustment of magnification ratio in vertical scanning direction in stream feeding Setting range: -200 ~ 200                    | Yes    |  |  |
|               |                                                                                                    | T-8-19 |  |  |

# **FUNCTION**

| FEEDER>FUNCTION |                                                                 |                |  |  |
|-----------------|-----------------------------------------------------------------|----------------|--|--|
| Sub item        | Description                                                     | ADF model only |  |  |
| FEED-CHK        | Paper feeding test for only ADF<br>Setting value 1: SADF 2:DADF | Yes            |  |  |
| SL-ON           | Operation start-up for solenoid                                 | Yes            |  |  |
| MTR-ON          | Operation start-up for motor                                    | Yes            |  |  |
| FEED-ON         | Paper feeding test for only ADF                                 | Yes            |  |  |

T-8-20

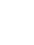

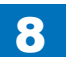

# FAX

# List of SSSW

### FAX model only

| FAX>SSSW |         |                                                                 |  |
|----------|---------|-----------------------------------------------------------------|--|
| SSSW No. | Bit No. | Function                                                        |  |
| SW 01    |         | (Errors, COPY functions)                                        |  |
|          | Bit 0   | Output error codes for service technicians                      |  |
|          | Bit 1   | Error in memory dump                                            |  |
|          | Bit 2   | Enter the password for transferring received confidential image |  |
|          | Bit 3   | Prohibit COPY                                                   |  |
|          | Bit 4   | Display No. 300s                                                |  |
|          | Bit 6   | Prohibit users from setting date/time                           |  |
|          | Bit 7   | Collectively clear user setting prohibition                     |  |
| SW 02    |         | (Setting for network connection criteria)                       |  |
|          | Bit 0   | Do not start when memory clear list is unable to output         |  |
|          | Bit 4   | V34 CCRTN OFF                                                   |  |
|          | Bit 7   | Connect the terminal as F network type 2                        |  |
| SW 03    |         | (Echo measures)                                                 |  |
|          | Bit 0   | Check EQM of TCF                                                |  |
|          | Bit 1   | Apply echo protect tone to V.29                                 |  |
|          | Bit 4   | Heard DIS twice                                                 |  |
|          | Bit 5   | First DIS interference                                          |  |
|          | Bit 6   | Interfered DIS frequency                                        |  |
|          | Bit 7   | Output 1080Hz before CED                                        |  |
| SW 04    |         | (Measures against communication troubles)                       |  |
|          | Bit 0   | Monitor LC                                                      |  |
|          | Bit 1   | Check CI signal frequency                                       |  |
|          | Bit 2   | V21 end flag                                                    |  |
|          | Bit 3   | Prohibit T.30 node F kept by both parties                       |  |
|          | Bit 4   | T.30 node F echo timer                                          |  |
|          | Bit 5   | Check CI signal frequency when setting PBX                      |  |
|          | Bit 6   | Do not send CNG for manual outgoing transmission                |  |
|          | Bit 7   | Do not send CED for manual incoming transmission                |  |
| SW 05    |         | (Standard functions, DIS signal setting)                        |  |
|          | Bit 1   | mm/inch conversion (text mode)                                  |  |
|          | Bit 2   | mm/inch conversion (text and picture / picture mode)            |  |
|          | Bit 3   | Prohibit DIS from transmitting bit33 and the followings.        |  |
|          | Bit 4   | Declare cut sheets                                              |  |
|          | Bit 5   | Declare LRT/LGL in DIS                                          |  |
|          | Bit 6   | Prohibit ECM outgoing transmission                              |  |
|          | Bit 7   | Prohibit ECM incoming transmission                              |  |

| FAX>SSSW       |         |                                                                         |  |
|----------------|---------|-------------------------------------------------------------------------|--|
| SSSW No.       | Bit No. | Function                                                                |  |
| SW 06          |         | (Setting of reading criteria)                                           |  |
|                | Bit 0   | Move from DES to pre-scan position                                      |  |
|                | Bit 1   | Pre-scan at time other than power-ON                                    |  |
|                | Bit 2   | Restrict document length                                                |  |
|                | Bit 3   | Stamp option                                                            |  |
|                | Bit 4   | Reading width 0:A4 1: LTR                                               |  |
|                | Bit 5   | Record memory copy time sharing                                         |  |
|                | Bit 6   | Variable resolution at COPY                                             |  |
|                | Bit 7   | Half tone + super fine                                                  |  |
| SW 07-SW 11-   |         |                                                                         |  |
|                |         | Not in use                                                              |  |
| SW 12          |         | (Page timer setting)                                                    |  |
|                | Bit 0   | 1 page timeout (outgoing transmission)                                  |  |
|                | Bit 1   |                                                                         |  |
|                | Bit 2   | 1 page timeout (HT transmission)                                        |  |
|                | Bit 3   |                                                                         |  |
|                | Bit 4   | 1 page timeout (incoming transmission)                                  |  |
|                | Bit 5   |                                                                         |  |
|                | Bit 7   | 1 page timeout                                                          |  |
| SW 13          |         |                                                                         |  |
|                | Bit 0   | Prohibit relay broadcasting / transfer while receiving relay / transfer |  |
|                | Bit 1   | Response to faulty image while receiving relay / transfer               |  |
|                | Bit 2   | Convert mm/inch when transmitting received image                        |  |
| SW 14          |         |                                                                         |  |
|                | Bit 0   |                                                                         |  |
|                | Bit 1   | Standard paper size type                                                |  |
|                |         | <nada>COPIER &gt; OPTION &gt; BODY &gt; MODEL-SZ</nada>                 |  |
|                | Bit 2   | Convert inch to mm in both main/vertical scanning directions or only in |  |
|                |         | vertical scanning direction                                             |  |
|                | Bit 3   | Convert inch to mm only for OCR transmission                            |  |
|                | Bit 4   | Declare resolution for Inch series                                      |  |
| SW 15          |         |                                                                         |  |
|                | Bit 1   | Polarity memory timing at dial-in                                       |  |
|                | Bit 2   | Receive incoming calls to ND circuit: device circuit                    |  |
| 0.01/10.001/17 | Bit 6   | Detect continuous signals when switching F/T                            |  |
| SW 16-SW 17    |         |                                                                         |  |
| 014/ 40        |         | Not in use                                                              |  |
| SW 18          |         |                                                                         |  |
|                | Bit 0   | Detect carrier disconnection between DCS and TCF                        |  |
|                | Bit 1   | Ivvaluing time for carrier disconnection between DCS and TCF            |  |
| 014/40 014/6   | Bit 2   | Prohibit communication control for IP network                           |  |
| SW 19-SW 21    |         |                                                                         |  |
|                |         | INOT IN USE                                                             |  |

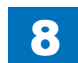

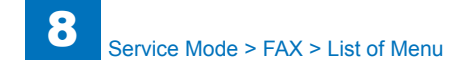

|             | FAX>SSSW |                                                                         |  |  |
|-------------|----------|-------------------------------------------------------------------------|--|--|
| SSSW No.    | Bit No.  | Function                                                                |  |  |
| SW 22       |          |                                                                         |  |  |
|             | Bit 0    | Prohibit NSX transmission                                               |  |  |
|             | Bit 1    | Prohibit separated A4 record                                            |  |  |
|             | Bit 2    | Prohibit broadcasting transmission                                      |  |  |
|             | Bit 3    | Prohibit manual polling actions                                         |  |  |
|             | Bit 4    | Prohibit manual transmission when transmitting archives                 |  |  |
|             | Bit 6    | With archive transmission function                                      |  |  |
| SW 23-SW 24 |          |                                                                         |  |  |
|             |          | Not in use                                                              |  |  |
| SW 25       |          | (Setting for report display function)                                   |  |  |
|             | Bit 0    | Prioritize the received telephone number to the dialed number           |  |  |
|             | Bit 1    | Prioritize the received abbreviated name to the dialed abbreviated name |  |  |
|             | Bit 2    | Regard a received blank CIS as an unreceived CIS                        |  |  |
|             | Bit 3    | Message language selection for user SW                                  |  |  |
| SW 26-SW 27 |          |                                                                         |  |  |
|             |          | Not in use                                                              |  |  |
| SW 28       |          |                                                                         |  |  |
|             | Bit 0    | Prohibit calling party for V8 procedure                                 |  |  |
|             | Bit 1    | Prohibit called party from V8 procedure                                 |  |  |
|             | Bit 2    | Prohibit calling party from V8 late-start                               |  |  |
|             | Bit 3    | Prohibit called party from V8 late-start                                |  |  |
|             | Bit 4    | Prohibit V.34 called party from starting fallback                       |  |  |
|             | Bit 5    | Prohibit V.34 calling party from starting fallback                      |  |  |
| SW 29       |          |                                                                         |  |  |
|             |          | Not in use                                                              |  |  |
| SW 30       |          |                                                                         |  |  |
|             | Bit 0    | Support for 1284 device ID                                              |  |  |
|             | Bit 5    | New dial tone detection method                                          |  |  |
| SW 31       |          |                                                                         |  |  |
|             |          | Not in use                                                              |  |  |
| SW 32       |          |                                                                         |  |  |
|             | Bit 0    | Canon/NTT NSX switching SW                                              |  |  |
|             | Bit 5    | 0:NCU2004 1:NCU2002                                                     |  |  |
| SW 33-SW 50 |          |                                                                         |  |  |
|             |          | Not in use                                                              |  |  |
|             |          |                                                                         |  |  |

T-8-21

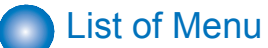

FAX model only

| Menu switch registration mode |                                      |                            |  |
|-------------------------------|--------------------------------------|----------------------------|--|
| No.                           | Parameter                            | Selection                  |  |
| 01-04                         | Not in use                           |                            |  |
| 05                            | ON/OFF of NL equalizer               | 0: OFF 1: ON               |  |
| 06                            | Telephone line monitor               | 0-3                        |  |
|                               |                                      | 0: DIAL                    |  |
|                               |                                      | 1: SERVICEMAN 1            |  |
|                               |                                      | 2: SERVICEMAN 2            |  |
|                               |                                      | 3: OFF                     |  |
| 07                            | Transmission level (ATT)             | 0-15                       |  |
| 08                            | Upper limit of V.34 modulation speed | 0-5                        |  |
|                               |                                      | 0: 3429BAUD                |  |
|                               |                                      | 1: 3200BAUD                |  |
|                               |                                      | 2: 3000BAUD                |  |
|                               |                                      | 3: 2800BAUD                |  |
|                               |                                      | 4: 2743BAUD                |  |
|                               |                                      | 5: 2400BAUD                |  |
| 09                            | Upper limit of V.34 data speed       | 0-13                       |  |
|                               |                                      | 0: 33.6kbps, 1:31.2,       |  |
|                               |                                      | 2: 28.8, 3: 26.4, 4: 24.0, |  |
|                               |                                      | 5: 21.6, 6: 19.2, 7: 16.8, |  |
|                               |                                      | 8: 14.4, 9: 12.0, 10: 9.6, |  |
|                               |                                      | 11: 7.2, 12: 4.8, 13: 2.4  |  |
| 10                            | Pseudo-CI signal frequency           | 0-2                        |  |
|                               |                                      | 0: 50Hz, 1: 25Hz, 2: 17Hz  |  |
| 11-20                         | Not in use                           |                            |  |

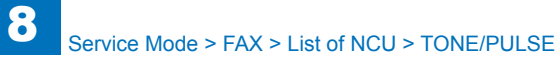

# List of NUM

### FAX model only

| No.         Parameter         Allowable setting range           01         Not in use         1         0.9%           02         RTN transmission criteria X         1         0.9%           03         RTN transmission criteria n         2         0.99 times           04         RTN transmission criteria m         1         0.99 (France-3000)           05         NCC pause (before ID code)         1         to 60s           07-09         Not in use         55         principally           11         T.30 T0 timer         55s principally         0           11         T.30 T1 timer (for incoming transmission)         0 to 9999 (France-3500, Others=-3000)           12         Maximum incoming lines         0 to 65535 (line)         0: without limitation           13         T.30 EOL timer         500 to 3000         (set to 55s by default)           14         Not in use         0         10 o 999         11           17         Duration to activate pseudo-RBT cadence (short)         0 to 999         11           18         Duration to deactivate pseudo-RBT cadence (short)         0 to 999         12           19         Duration to deactivate pseudo-Cl cadence (short)         0 to 999         12           19                                                                                                    | Numeric parameter setting mode |                                                                    |                                            |  |
|----------------------------------------------------------------------------------------------------|--------------------------------|--------------------------------------------------------------------|--------------------------------------------|--|
| 01       Not in use         02       RTN transmission criteria X       1 to 99%         03       RTN transmission criteria n       2 to 99 times         04       RTN transmission criteria m       1 to 99 lines         05       NCC pause (after ID code)       1 to 60s         06       NCC pause (after ID code)       1 to 60s         07-09       Not in use                                                                                                    | No.                            | Parameter                                                          | Allowable setting range                    |  |
| 02       RTN transmission criteria X       1 to 99%         03       RTN transmission criteria n       2 to 99 times         04       RTN transmission criteria m       1 to 99 lines         05       NCC pause (before ID code)       1 to 60s         06       NCC pause (after ID code)       1 to 60s         07-09       Not in use                                                                                                    | 01                             | Not in use                                                         |                                            |  |
| 03       RTN transmission criteria m       1 to 99 times         04       RTN transmission criteria m       1 to 60s         05       NCC pause (before ID code)       1 to 60s         07-09       Not in use       1         10       T.30 T0 timer       55s principally         11       T.30 T0 timer (for incoming transmission)       0 to 9999 (France=3500, Others=3000)         12       Maximum incoming lines       0 to 65535 (line)         13       T.30 EOL timer       500 to 3000         14       Not in use       0         15       Threshold between hooking and on-hook       0 to 999         16       Lead time to the first response when switching between FAX and TEL       0 to 999         17       Duration to activate pseudo-RBT cadence (short)       0 to 999         18       Duration to activate pseudo-RBT cadence (long)       0 to 999         19       Duration to activate pseudo-CI cadence (long)       0 to 999         21       Duration to activate pseudo-CI cadence (long)       0 to 999         22       Duration to deactivate pseudo-CI cadence (long)       0 to 999         23       CNG detection level when switching between FAX and TEL       0 to 20 (120, 230v)         24       Pseudo-RBT outgoing level when switching between FAX and TE                                                                                                | 02                             | RTN transmission criteria X                                        | 1 to 99%                                   |  |
| 04       RTN transmission criteria m       1 to 99 lines         05       NCC pause (before ID code)       1 to 60s         06       NCC pause (after ID code)       1 to 60s         07-09       Not in use       1         10       T.30 T0 timer       55s principally         11       T.30 T1 timer (for incoming transmission)       0 to 9999 (France=3500, Others=3000)         12       Maximum incoming lines       0 to 65535 (line)         0       without limitation       0 to 3000         13       T.30 EOL timer       500 to 3000         14       Not in use       0 to 999         15       Threshold between hooking and on-hook       0 to 999         16       Lead time to the first response when switching between FAX and TEL       0 to 999         17       Duration to deactivate pseudo-RBT cadence (long)       0 to 999         18       Duration to deactivate pseudo-RBT cadence (long)       0 to 999         20       Duration to activate pseudo-Cl cadence (long)       0 to 999         21       Duration to deactivate pseudo-Cl cadence (long)       0 to 999         22       Duration to activate pseudo-Cl cadence (long)       0 to 999         23       CNG detection level when switching between FAX and TEL       0 to 20 (120, 230v)                                                                                                    | 03                             | RTN transmission criteria n                                        | 2 to 99 times                              |  |
| 05NCC pause (after ID code)1 to 60s06NCC pause (after ID code)1 to 60s07-09Not in use110T.30 T0 timer55s principally11T.30 T1 timer (for incoming transmission)0 to 9999 (France=3500, Others=3000)12Maximum incoming lines0 to 65535 (line)13T.30 EOL timer500 to 300014Not in use0 to 999915Threshold between hooking and on-hook0 to 99916Lead time to the first response when switching between<br>FAX and TEL0 to 99917Duration to activate pseudo-RBT cadence (long)0 to 99918Duration to deactivate pseudo-RBT cadence (long)0 to 99920Duration to activate pseudo-RBT cadence (long)0 to 99921Duration to deactivate pseudo-CI cadence (short)0 to 99922Duration to deactivate pseudo-CI cadence (short)0 to 99923CNG detection level when switching between<br>FAX and TEL0 to 20 (100v),<br>0 to 20 (120, 230v)24Pseudo-RBT outgoing level when switching between<br>FAX and TEL0 to 724Pseudo-RBT outgoing level when switching between<br>FAX and TEL0 to 727Duration to detect preamble of V21 low-speed flag<br>activated0 to 727Duration to detect preamble of V21 low-speed flag<br>Set BUTMF calling counts when receiving FAX remotely<br>0 to 9990 to 99934Set BusyTone outgoing duration when using handset<br>Set BusyTone outgoing duration when using handset0 to 9999 <tr <td="">35</tr>                                                                                          | 04                             | RTN transmission criteria m                                        | 1 to 99 lines                              |  |
|                                                                                                    |                                |                                                                    |                                            |  |
| 06NCC pause (after ID code)1 to 60s07-09Not in use55 principally10T.30 T0 timer55s principally11T.30 T1 timer (for incoming transmission)0 to 9999 (France=3500,<br>Others=3000)12Maximum incoming lines0 to 65535 (line)<br>0: without limitation13T.30 EOL timer500 to 3000<br>(set to 55s by default)14Not in use500 to 3000<br>(set to 55s by default)15Threshold between hooking and on-hook0 to 99916Lead time to the first response when switching between<br>PAX and TEL0 to 99917Duration to activate pseudo-RBT cadence0 to 99918Duration to deactivate pseudo-RBT cadence (long)0 to 99920Duration to deactivate pseudo-RBT cadence (long)0 to 99921Duration to deactivate pseudo-CI cadence (long)0 to 99922Duration to deactivate pseudo-CI cadence (long)0 to 724Pseudo-RBT outgoing level when switching between<br>FAX and TEL10 to 20 (100v),<br>0 to 20 (120, 230v)25CNG detection level while the answering device is<br>activated0 to 727Duration to detect preamble of V21 low-speed flag<br>20 (*10ms)20 (*10ms)28-50Not in use10 to 999954Set DTMF calling counts when receiving FAX remotely<br>0 to 99990 to 999954Set DTMF calling counts when receiving FAX remotely<br>0 to 99990 to 999954Set Not in use10 to 999954Set Not in use10 to 999954                                                                                                    | 05                             | NCC pause (before ID code)                                         | 1 to 60s                                   |  |
| 07-09Not in use10T.30 T0 timer55s principally11T.30 T1 timer (for incoming transmission)0 to 9999 (France=3500,<br>Others=3000)12Maximum incoming lines0 to 65535 (line)<br>0: without limitation13T.30 EOL timer500 to 3000<br>(set to 55s by default)14Not in use015Threshold between hooking and on-hook0 to 99916Lead time to the first response when switching between<br>FAX and TEL0 to 99917Duration to activate pseudo-RBT cadence0 to 99918Duration to deactivate pseudo-RBT cadence (long)0 to 99920Duration to deactivate pseudo-RBT cadence (long)0 to 99921Duration to activate pseudo-CI cadence (long)0 to 99922Duration to activate pseudo-CI cadence (long)0 to 99923CNG detection level when switching between<br>FAX and TEL10 to 20 (100v),<br>0 to 20 (120, 230v)24Pseudo-RBT outgoing level when switching between<br>FAX and TEL0 to 724Pseudo-RBT outgoing level while the answering device is<br>activated0 to 725CNG monitor duration while the answering device is<br>activated0 to 727Duration to detect preamble of V21 low-speed flag<br>Set DTMF calling counts when receiving FAX remotely<br>0 to 9990 to 9993Set DTMF calling counts when receiving FAX remotely<br>0 to 9990 to 9993Set DTMF calling counts when receiving FAX remotely<br>0 to 99990 to 999954Set BusyTone outgoing duration when using hand                                                         | 06                             | NCC pause (after ID code)                                          | 1 to 60s                                   |  |
| 10T.30 T0 timer55s principally11T.30 T1 timer (for incoming transmission)0 to 999 (France=3500,<br>Others=3000)12Maximum incoming lines0 to 65535 (line)<br>0: without limitation13T.30 EOL timer500 to 3000<br>(set to 55s by default)14Not in use015Threshold between hooking and on-hook0 to 99916Lead time to the first response when switching between<br>FAX and TEL0 to 99917Duration to activate pseudo-RBT cadence0 to 99918Duration to deactivate pseudo-RBT cadence (short)0 to 99920Duration to deactivate pseudo-rBT cadence (long)0 to 99921Duration to activate pseudo-CI cadence (short)0 to 99922Duration to deactivate pseudo-CI cadence (long)0 to 99923CNG detection level when switching between<br>FAX and TEL0 to 20 (100v),<br>0 to 20 (120, 230v)24Pseudo-RBT outgoing level when switching between<br>FAX and TEL0 to 99924No signal detection level while the answering device is<br>activated0 to 727Duration to detect preamble of V21 low-speed flag<br>Set DTMF calling counts when receiving FAX remotely<br>O to 99990 to 999923Set DTMF calling counts when receiving FAX remotely<br>O to 99990 to 99924Set BusyTone outgoing duration when using handset<br>O to 99990 to 99925SH DVMF calling counts when receiving FAX remotely<br>O to 99990 to 999926Set BusyTone outgoing duration when using handset0 to 9999 </td <td>07-09</td> <td>Not in use</td> <td></td> | 07-09                          | Not in use                                                         |                                            |  |
| 11T.30 T1 timer (for incoming transmission)0 to 9999 (France=3500,<br>Others=3000)12Maximum incoming lines0 to 65035 (line)<br>0: without limitation13T.30 EOL timer500 to 3000<br>(set to 55s by default)14Not in use0 to 99915Threshold between hooking and on-hook0 to 99916Lead time to the first response when switching between<br>FAX and TEL0 to 99917Duration to activate pseudo-RBT cadence0 to 99918Duration to deactivate pseudo-RBT cadence (long)0 to 99920Duration to activate pseudo-RBT cadence (long)0 to 99921Duration to deactivate pseudo-CI cadence (short)0 to 99922Duration to deactivate pseudo-CI cadence (long)0 to 99923CNG detection level when switching between<br>TEL0 to 20 (100v),<br>0 to 20 (100v),24Pseudo-RBT outgoing level when switching between<br>FAX and TEL0 to 20 (100v),<br>0 to 20 (120, 230v)25CNG monitor duration while the answering device is<br>activated0 to 726No signal detection level while the answering device is<br>activated0 to 727Duration to detect preamble of V21 low-speed flag<br>20 (*10ms)20 (*10ms)28-50Not in use0to 999953Set DTMF calling counts when receiving FAX remotely0 to 999954Set BusyTone outgoing duration when using handset<br>0 to 99990 to 999955-73Not in use078-80Exclusive use of a developer0                                                                                                    | 10                             | T.30 T0 timer                                                      | 55s principally                            |  |
| 12Maximum incoming lines0 to 65535 (line)<br>0: without limitation13T.30 EOL timer500 to 3000<br>(set to 55s by default)14Not in use015Threshold between hooking and on-hook0 to 99916Lead time to the first response when switching between<br>FAX and TEL0 to 99917Duration to activate pseudo-RBT cadence0 to 99918Duration to deactivate pseudo-RBT cadence (short)0 to 99919Duration to deactivate pseudo-RBT cadence (long)0 to 99920Duration to activate pseudo-CI cadence (short)0 to 99921Duration to deactivate pseudo-CI cadence (long)0 to 99922Duration to deactivate pseudo-CI cadence (long)0 to 724Pseudo-RBT outgoing level when switching between<br>FAX and TEL10 to 20 (100v),<br>0 to 20 (120, 230v)25CNG monitor duration while the answering device is<br>activated0 to 726No signal detection level while the answering device is<br>activated0 to 727Duration to detect preamble of V21 low-speed flag<br>20 (*10ms)20 (*10ms)28-50Not in use10 to 999953Set DTMF calling counts when receiving FAX remotely<br>0 to 99990 to 999954Set BusyTone outgoing duration when using handset<br>0 to 99990 to 999955-73Not in use010 to 999978-80Exclusive use of a developer010 to 9999                                                                                                    | 11                             | T.30 T1 timer (for incoming transmission)                          | 0 to 9999 (France=3500,<br>Others=3000)    |  |
| 13T.30 EOL timer500 to 3000<br>(set to 55s by default)14Not in use                                                                                                    | 12                             | Maximum incoming lines                                             | 0 to 65535 (line)<br>0: without limitation |  |
| 14Not in use15Threshold between hooking and on-hook0 to 99916Lead time to the first response when switching between<br>FAX and TEL0 to 917Duration to activate pseudo-RBT cadence0 to 99918Duration to deactivate pseudo-RBT cadence (short)0 to 99919Duration to deactivate pseudo-RBT cadence (long)0 to 99920Duration to deactivate pseudo-ring cadence0 to 99921Duration to deactivate pseudo-CI cadence (short)0 to 99922Duration to deactivate pseudo-CI cadence (long)0 to 99923CNG detection level when switching between FAX and<br>TEL0 to 724Pseudo-RBT outgoing level when switching between<br>FAX and TEL0 to 20 (120, 230v)25CNG monitor duration while the answering device is<br>                                                                                                    | 13                             | T.30 EOL timer                                                     | 500 to 3000<br>(set to 55s by default)     |  |
| 15Threshold between hooking and on-hook0 to 99916Lead time to the first response when switching between<br>FAX and TEL0 to 917Duration to activate pseudo-RBT cadence0 to 99918Duration to deactivate pseudo-RBT cadence (short)0 to 99919Duration to deactivate pseudo-RBT cadence (long)0 to 99920Duration to activate pseudo-ring cadence0 to 99921Duration to deactivate pseudo-ring cadence (short)0 to 99922Duration to deactivate pseudo-CI cadence (short)0 to 99923CNG detection level when switching between FAX and<br>TEL0 to 724Pseudo-RBT outgoing level when switching between<br>activated10 to 20 (100v),<br>                                                                                                    | 14                             | Not in use                                                         |                                            |  |
| 16Lead time to the first response when switching between<br>FAX and TEL0 to 917Duration to activate pseudo-RBT cadence0 to 99918Duration to deactivate pseudo-RBT cadence (short)0 to 99919Duration to deactivate pseudo-RBT cadence (long)0 to 99920Duration to activate pseudo-ring cadence0 to 99921Duration to deactivate pseudo-CI cadence (short)0 to 99922Duration to deactivate pseudo-CI cadence (long)0 to 99923CNG detection level when switching between FAX and<br>TEL0 to 724Pseudo-RBT outgoing level when switching between<br>FAX and TEL10 to 20 (100v),<br>0 to 20 (120, 230v)25CNG monitor duration while the answering device is<br>activated0 to 726No signal detection level while the answering device is<br>activated0 to 727Duration to detect preamble of V21 low-speed flag20 (*10ms)28-50Not in use10 to 999953Set DTMF calling counts when receiving FAX remotely<br>o to 99990 to 999954Set BusyTone outgoing duration when using handset<br>o to 99990 to 999955-73Not in use0078-80Exclusive use of a developer-                                                                                                    | 15                             | Threshold between hooking and on-hook                              | 0 to 999                                   |  |
| 17Duration to activate pseudo-RBT cadence0 to 99918Duration to deactivate pseudo-RBT cadence (short)0 to 99919Duration to deactivate pseudo-RBT cadence (long)0 to 99920Duration to activate pseudo-ring cadence0 to 99921Duration to deactivate pseudo-CI cadence (short)0 to 99922Duration to deactivate pseudo-CI cadence (long)0 to 99923CNG detection level when switching between FAX and TEL0 to 724Pseudo-RBT outgoing level when switching between FAX and TEL0 to 20 (100v), 0 to 20 (120, 230v)25CNG monitor duration while the answering device is activated0 to 726No signal detection level while the answering device is activated0 to 727Duration to detect preamble of V21 low-speed flag20 (*10ms)28-50Not in use10 to 999953Set DTMF calling counts when receiving FAX remotely0 to 999954Set BusyTone outgoing duration when using handset0 to 999955-73Not in use78-80Exclusive use of a developer                                                                                                    | 16                             | Lead time to the first response when switching between FAX and TEL | 0 to 9                                     |  |
| 18Duration to deactivate pseudo-RBT cadence (short)0 to 99919Duration to deactivate pseudo-RBT cadence (long)0 to 99920Duration to activate pseudo-ring cadence0 to 99921Duration to deactivate pseudo-CI cadence (short)0 to 99922Duration to deactivate pseudo-CI cadence (long)0 to 99923CNG detection level when switching between FAX and<br>TEL0 to 724Pseudo-RBT outgoing level when switching between<br>FAX and TEL10 to 20 (100v),<br>0 to 20 (120, 230v)25CNG monitor duration while the answering device is<br>activated0 to 726No signal detection level while the answering device is<br>activated0 to 727Duration to detect preamble of V21 low-speed flag<br>Set DTMF calling counts when receiving FAX remotely0 to 999953Set DTMF calling counts when receiving FAX remotely<br>O to 99990 to 999954Set BusyTone outgoing duration when using handset<br>Set Sax0 to 999955-73Not in use078-80Exclusive use of a developer                                                                                                    | 17                             | Duration to activate pseudo-RBT cadence                            | 0 to 999                                   |  |
| 19Duration to deactivate pseudo-RBT cadence (long)0 to 99920Duration to activate pseudo-ring cadence0 to 99921Duration to deactivate pseudo-CI cadence (short)0 to 99922Duration to deactivate pseudo-CI cadence (long)0 to 99923CNG detection level when switching between FAX and<br>TEL0 to 724Pseudo-RBT outgoing level when switching between<br>FAX and TEL10 to 20 (100v),<br>0 to 20 (120, 230v)25CNG monitor duration while the answering device is<br>activated0 to 726No signal detection level while the answering device is<br>activated0 to 727Duration to detect preamble of V21 low-speed flag20 (*10ms)28-50Not in use10 to 999953Set DTMF calling counts when receiving FAX remotely<br>Set BusyTone outgoing duration when using handset0 to 999954Set BusyTone outgoing duration when using handset0 to 999955-73Not in use0                                                                                                    | 18                             | Duration to deactivate pseudo-RBT cadence (short)                  | 0 to 999                                   |  |
| 20Duration to activate pseudo-ring cadence0 to 99921Duration to deactivate pseudo-CI cadence (short)0 to 99922Duration to deactivate pseudo-CI cadence (long)0 to 99923CNG detection level when switching between FAX and<br>TEL0 to 724Pseudo-RBT outgoing level when switching between<br>FAX and TEL10 to 20 (100v),<br>0 to 20 (120, 230v)25CNG monitor duration while the answering device is<br>activated0 to 726No signal detection level while the answering device is<br>activated0 to 727Duration to detect preamble of V21 low-speed flag20 (*10ms)28-50Not in use10 to 999953Set DTMF calling counts when receiving FAX remotely<br>Set BusyTone outgoing duration when using handset0 to 999954Set BusyTone outgoing duration when using handset0 to 999955-73Not in use078-80Exclusive use of a developer10                                                                                                    | 19                             | Duration to deactivate pseudo-RBT cadence (long)                   | 0 to 999                                   |  |
| 21Duration to deactivate pseudo-Cl cadence (short)0 to 99922Duration to deactivate pseudo-Cl cadence (long)0 to 99923CNG detection level when switching between FAX and<br>TEL0 to 724Pseudo-RBT outgoing level when switching between<br>FAX and TEL10 to 20 (100v),<br>0 to 20 (120, 230v)25CNG monitor duration while the answering device is<br>activated0 to 799926No signal detection level while the answering device is<br>activated0 to 799927Duration to detect preamble of V21 low-speed flag20 (*10ms)28-50Not in use10 to 999953Set DTMF calling counts when receiving FAX remotely<br>Set BusyTone outgoing duration when using handset0 to 999954Set BusyTone outgoing duration when using handset0 to 999955-73Not in use078-80Exclusive use of a developer10                                                                                                    | 20                             | Duration to activate pseudo-ring cadence                           | 0 to 999                                   |  |
| 22Duration to deactivate pseudo-Cl cadence (long)0 to 99923CNG detection level when switching between FAX and<br>TEL0 to 724Pseudo-RBT outgoing level when switching between<br>FAX and TEL10 to 20 (100v),<br>0 to 20 (120, 230v)25CNG monitor duration while the answering device is<br>activated0 to 726No signal detection level while the answering device is<br>activated0 to 727Duration to detect preamble of V21 low-speed flag20 (*10ms)28-50Not in use10 to 999953Set DTMF calling counts when receiving FAX remotely<br>Set BusyTone outgoing duration when using handset0 to 999954Set BusyTone outgoing duration when using handset0 to 999955-73Not in use10 to 999978-80Exclusive use of a developer10                                                                                                    | 21                             | Duration to deactivate pseudo-CI cadence (short)                   | 0 to 999                                   |  |
| 23CNG detection level when switching between FAX and<br>TEL0 to 724Pseudo-RBT outgoing level when switching between<br>FAX and TEL10 to 20 (100v),<br>0 to 20 (120, 230v)25CNG monitor duration while the answering device is<br>activated0 to 99926No signal detection level while the answering device is<br>activated0 to 727Duration to detect preamble of V21 low-speed flag20 (*10ms)28-50Not in use10 to 999953Set DTMF calling counts when receiving FAX remotely<br>Set BusyTone outgoing duration when using handset0 to 999954Set BusyTone outgoing duration when using handset<br>FS-730 to 999955-73Not in use0                                                                                                    | 22                             | Duration to deactivate pseudo-CI cadence (long)                    | 0 to 999                                   |  |
| 24Pseudo-RBT outgoing level when switching between<br>FAX and TEL10 to 20 (100v),<br>0 to 20 (120, 230v)25CNG monitor duration while the answering device is<br>activated0 to 99926No signal detection level while the answering device is<br>activated0 to 727Duration to detect preamble of V21 low-speed flag20 (*10ms)28-50Not in use10 to 999951Threshold to detect hook10 to 999953Set DTMF calling counts when receiving FAX remotely<br>Set BusyTone outgoing duration when using handset0 to 999954Set BusyTone outgoing duration when using handset<br>FS-730 to 999958Exclusive use of a developer10 to 9999                                                                                                    | 23                             | CNG detection level when switching between FAX and TEL             | 0 to 7                                     |  |
| 25CNG monitor duration while the answering device is<br>activated0 to 99926No signal detection level while the answering device is<br>activated0 to 727Duration to detect preamble of V21 low-speed flag20 (*10ms)28-50Not in use10 to 999951Threshold to detect hook10 to 999953Set DTMF calling counts when receiving FAX remotely<br>Set BusyTone outgoing duration when using handset0 to 999955-73Not in use1078-80Exclusive use of a developer10                                                                                                    | 24                             | Pseudo-RBT outgoing level when switching between FAX and TEL       | 10 to 20 (100v),<br>0 to 20 (120, 230v)    |  |
| 26No signal detection level while the answering device is<br>activated0 to 727Duration to detect preamble of V21 low-speed flag20 (*10ms)28-50Not in use10 to 999951Threshold to detect hook10 to 999953Set DTMF calling counts when receiving FAX remotely0 to 999954Set BusyTone outgoing duration when using handset0 to 999955-73Not in use1078-80Exclusive use of a developer                                                                                                    | 25                             | CNG monitor duration while the answering device is activated       | 0 to 999                                   |  |
| 27Duration to detect preamble of V21 low-speed flag20 (*10ms)28-50Not in use1051Threshold to detect hook10 to 999953Set DTMF calling counts when receiving FAX remotely0 to 999954Set BusyTone outgoing duration when using handset0 to 999955-73Not in use2078-80Exclusive use of a developer                                                                                                    | 26                             | No signal detection level while the answering device is activated  | 0 to 7                                     |  |
| 28-50Not in use51Threshold to detect hook10 to 999953Set DTMF calling counts when receiving FAX remotely0 to 999954Set BusyTone outgoing duration when using handset0 to 999955-73Not in use200078-80Exclusive use of a developer2000                                                                                                    | 27                             | Duration to detect preamble of V21 low-speed flag                  | 20 (*10ms)                                 |  |
| 51Threshold to detect hook10 to 999953Set DTMF calling counts when receiving FAX remotely0 to 999954Set BusyTone outgoing duration when using handset0 to 999955-73Not in use200078-80Exclusive use of a developer                                                                                                    | 28-50                          | Not in use                                                         |                                            |  |
| 53Set DTMF calling counts when receiving FAX remotely0 to 999954Set BusyTone outgoing duration when using handset0 to 999955-73Not in use78-80Exclusive use of a developer                                                                                                    | 51                             | Threshold to detect hook                                           | 10 to 9999                                 |  |
| 54Set BusyTone outgoing duration when using handset0 to 999955-73Not in use78-80Exclusive use of a developer                                                                                                    | 53                             | Set DTMF calling counts when receiving FAX remotely                | 0 to 9999                                  |  |
| 55-73     Not in use       78-80     Exclusive use of a developer                                                                                                    | 54                             | Set BusyTone outgoing duration when using handset                  | 0 to 9999                                  |  |
| 78-80 Exclusive use of a developer                                                                                                    | 55-73                          | Not in use                                                         |                                            |  |
|                                                                                                    | 78-80                          | Exclusive use of a developer                                       |                                            |  |

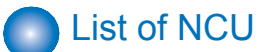

### FAX model only

### TONE/PULSE

(1)Setting of Tone Parameters

While "#NCU" is displayed, press "OK" key -> Select "#TONE" and press "OK" key so that it becomes tone parameter setting mode.

#### (2)Setting of Pulse Parameters

While "#NCU" is displayed, press "OK" key -> Select "#PULSE" and press "OK" key so that it becomes pulse parameter setting mode.

| Item              |       |     | Function                        | Setting range      |
|-------------------|-------|-----|---------------------------------|--------------------|
| TONE 01:          |       | 01: | Tone signal sending time (PSTN) | 10 to 9999 (ms)    |
|                   |       | 02: | Minimum pause time (PSTN)       | 10 to 9999 (ms)    |
| PULSE             | PULSE |     | Pulse digit format              | 0 -> DP (N)        |
| FORM<br>PULSE 01: |       |     |                                 | 1 -> DP (N+1)      |
|                   |       |     |                                 | 2 -> DP (10-N)     |
|                   |       | 01: | Pulse dial speed (10pps)        | 5 to 300 (x0.1pps) |
| 1                 | NUM 0 | 02: | Pulse dial speed (20pps)        | 5 to 300 (x0.1pps) |
|                   |       | 03: | Pulse dial make ratio           | 10 to 90 (%)       |
|                   |       | 04: | Minimum pause time              | 10 to 9999 (ms)    |
|                   |       |     |                                 |                    |

T-8-24

### TONE/PULSE

(1) Bit switch

| Bit No. | Function                        | 1                             | 0                                                  |
|---------|---------------------------------|-------------------------------|----------------------------------------------------|
| Bit 0   | Frequency detection method      | Modem                         | Tonal counter                                      |
| Bit 1   |                                 |                               |                                                    |
| Bit 2   | Signal frequency                | Changed                       | Not changed                                        |
| Bit 3   |                                 |                               |                                                    |
| Bit 4   | Judgment of intermittent signal | Start from valid ON<br>signal | Start from either valid<br>ON signal or OFF signal |
| Bit 5   |                                 |                               |                                                    |
| Bit 6   | Signal form                     | Continuous                    | Intermittent                                       |
| Bit 7   | Signal detection                | Detected                      | Not detected                                       |

T-8-25

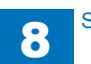

#### (2) Numeric value parameter

| Parameter No. | Function                       | Setting range     |
|---------------|--------------------------------|-------------------|
| 01;           | T0 timer                       | 0 to 9999 (x10ms) |
| 02;           | T1 timer                       | 0 to 9999 (x10ms) |
| 03;           | T2 timer                       | 0 to 9999 (x10ms) |
| 04;           | T3 timer                       | 0 to 9999 (x10ms) |
| 05;           | T4 timer                       | 0 to 9999 (x10ms) |
| 06;           | Signal detection table         | 0 to 16           |
| 07;           | Signal detection level         | 0 to 7            |
| 08;           | Number of valid tone detection | 0 to 9999 (times) |

8

T-8-26

### 2nd DIAL TONE

#### (1) Bit switch

| Bit No. | Function                        | 1                          | 0                                                  |
|---------|---------------------------------|----------------------------|----------------------------------------------------|
| Bit 0   | Frequency detection method      | Modem                      | Tonal counter                                      |
| Bit 1   |                                 |                            |                                                    |
| Bit 2   | Signal frequency                | Changed                    | Not changed                                        |
| Bit 3   |                                 |                            |                                                    |
| Bit 4   | Judgment of intermittent signal | Start from valid ON signal | Start from either valid<br>ON signal or OFF signal |
| Bit 5   |                                 |                            |                                                    |
| Bit 6   | Signal form                     | Continuous                 | Intermittent                                       |
| Bit 7   | Signal detection                | Detected                   | Not detected                                       |

T-8-27

#### (2) Numeric value parameter

| Parameter No. | Function                       | Setting range     |
|---------------|--------------------------------|-------------------|
| 01;           | T0 timer                       | 0 to 9999 (x10ms) |
| 02;           | T1 timer                       | 0 to 9999 (x10ms) |
| 03;           | T2 timer                       | 0 to 9999 (x10ms) |
| 04;           | T3 timer                       | 0 to 9999 (x10ms) |
| 05;           | T4 timer                       | 0 to 9999 (x10ms) |
| 06;           | Signal detection table         | 0 to 16           |
| 07;           | Signal detection level         | 0 to 7            |
| 08;           | Number of valid tone detection | 0 to 9999 (times) |

T-8-28

### BUSY TONE0

#### (1) Bit switch

| Bit No. | Function                        | 1                   | 0                       |
|---------|---------------------------------|---------------------|-------------------------|
| Bit 0   |                                 |                     |                         |
| Bit 1   |                                 |                     |                         |
| Bit 2   | Signal frequency                | Changed             | Not changed             |
| Bit 3   |                                 |                     |                         |
| Bit 4   | Judgment of intermittent signal | Start from valid ON | Start from either valid |
|         |                                 | signal              | ON signal or OFF signal |
| Bit 5   |                                 |                     |                         |
| Bit 6   | Signal form                     | Continuous          | Intermittent            |
| Bit 7   | Signal detection                | Detected            | Not detected            |
|         |                                 |                     | T-8-29                  |

(2) Numeric value parameter

| Parameter No. | Function                       | Setting range     |
|---------------|--------------------------------|-------------------|
| 01;           |                                |                   |
| 02;           | T1 timer                       | 0 to 9999 (x10ms) |
| 03;           | T2 timer                       | 0 to 9999 (x10ms) |
| 04;           | T3 timer                       | 0 to 9999 (x10ms) |
| 05;           | T4 timer                       | 0 to 9999 (x10ms) |
| 06;           | Signal detection table         | 0 to 16           |
| 07;           | Signal detection level         | 0 to 7            |
| 08;           | Number of valid tone detection | 0 to 9999 (times) |
|               |                                | T-8-30            |

BUSY TONE1

(1) Bit switch

| Bit No. | Function                        | 1                          | 0                                                  |
|---------|---------------------------------|----------------------------|----------------------------------------------------|
| Bit 0   |                                 |                            |                                                    |
| Bit 1   |                                 |                            |                                                    |
| Bit 2   | Signal frequency                | Changed                    | Not changed                                        |
| Bit 3   | RBT signal detection            | Detected                   | Not detected                                       |
| Bit 4   | Judgment of intermittent signal | Start from valid ON signal | Start from either valid<br>ON signal or OFF signal |
| Bit 5   | RBT signal check cycle          | 1 cycle                    | 1/2 cycle                                          |
| Bit 6   | Signal form                     | Continuous                 | Intermittent                                       |
| Bit 7   | Signal detection                | Detected                   | Not detected                                       |

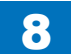

#### (2) Numeric value parameter

| Parameter No. | Function                       | Setting range     |
|---------------|--------------------------------|-------------------|
| 01;           |                                |                   |
| 02;           | T1 timer                       | 0 to 9999 (x10ms) |
| 03;           | T2 timer                       | 0 to 9999 (x10ms) |
| 04;           | T3 timer                       | 0 to 9999 (x10ms) |
| 05;           | T4 timer                       | 0 to 9999 (x10ms) |
| 06;           | Signal detection table         | 0 to 16           |
| 07;           | Signal detection level         | 0 to 7            |
| 08;           | Number of valid tone detection | 0 to 9999 (times) |
|               |                                |                   |

8

T-8-32

### REORDER TONE

### (1) Bit switch

| Bit No. | Function                        | 1                   | 0                       |
|---------|---------------------------------|---------------------|-------------------------|
| Bit 0   |                                 |                     |                         |
| Bit 1   | Signal detection method         | FED                 | FR3                     |
| Bit 2   | Signal frequency                | Changed             | Not changed             |
| Bit 3   |                                 |                     |                         |
| Bit 4   | Judgment of intermittent signal | Start from valid ON | Start from either valid |
|         |                                 | signal              | ON SIGNAL OF F SIGNAL   |
| Bit 5   |                                 |                     |                         |
| Bit 6   | Signal form                     | Continuous          | Intermittent            |
| Bit 7   | Signal detection                | Detected            | Not detected            |
|         |                                 |                     |                         |

T-8-33

#### (2) Numeric value parameter

| Parameter No. | Function                       | Setting range     |
|---------------|--------------------------------|-------------------|
| 01;           |                                |                   |
| 02;           | T1 timer                       | 0 to 9999 (x10ms) |
| 03;           | T2 timer                       | 0 to 9999 (x10ms) |
| 04;           | T3 timer                       | 0 to 9999 (x10ms) |
| 05;           | T4 timer                       | 0 to 9999 (x10ms) |
| 06;           | Signal detection table         | 0 to 16           |
| 07;           | Signal detection level         | 0 to 7            |
| 08;           | Number of valid tone detection | 0 to 9999 (times) |

T-8-34

## AUTO RX

(1) Numeric value parameter

| Parameter No. | Function                 | Setting range     |
|---------------|--------------------------|-------------------|
| 01;           | CI ON time               | 0 to 9999 (x10ms) |
| 02;           | CI long off time         | 0 to 9999 (x10ms) |
| 03;           | CI off time              | 0 to 9999 (x10ms) |
| 04;           | CL long off time         | 0 to 9999 (x10ms) |
| 05;           | CI MAX off time          | 0 to 9999 (x10ms) |
| 06;           | CI wait time             | 0 to 9999 (x10ms) |
| 07;           | CI frequency             | 0 to 9999 (cycle) |
| 08;           | CI frequency lower limit | 0 to 9999 (Hz)    |
| 09;           | CI frequency upper limit | 0 to 9999 (Hz)    |
|               |                          | T-8-35            |

CNG DETECT

### (1) Numeric value parameter

| Parameter No. | Function         |                     | Setting range     |
|---------------|------------------|---------------------|-------------------|
| 01;           | At F/T switching | CNG MIN ON time     | 0 to 9999 (x10ms) |
| 02;           |                  | CNG MAX ON time     | 0 to 9999 (x10ms) |
| 03;           |                  |                     |                   |
| 04;           |                  |                     |                   |
| 05;           |                  |                     |                   |
| 06;           |                  | Hit ratio           | 0 to 9999 (%)     |
| 07;           | At direct        | CNG MIN ON time     | 0 to 9999 (x10ms) |
| 08;           | connecting to    | CNG MAX ON time     | 0 to 9999 (x10ms) |
| 09;           | answering phone  | Tolerable time of   | 0 to 9999 (x10ms) |
|               |                  | instantaneous       |                   |
|               |                  | interruption        |                   |
| 10;           |                  |                     |                   |
| 11;           |                  | Number of detection | 0 to 9999 (Times) |
| 12;           |                  | Hit ratio           | 0 to 9999 (%)     |

#### T-8-36

### RKEY

#### (1) Numeric value parameter

| Parameter No. | Function                          | Setting range     |
|---------------|-----------------------------------|-------------------|
| 01;           | Connection time of flash          | 0 to 9999 (x10ms) |
| 02;           | Connection time of grounding wire | 0 to 9999 (x10ms) |
| 03;           |                                   |                   |

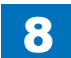

### **PBX DIAL TONE**

### (1) Bit switch

| Bit No. | Function                        | 1                   | 0                       |
|---------|---------------------------------|---------------------|-------------------------|
| Bit 0   | Frequency detection method      | Modem               | Tonal counter           |
| Bit 1   |                                 |                     |                         |
| Bit 2   | Signal frequency                | Changed             | Not changed             |
| Bit 3   |                                 |                     |                         |
| Bit 4   | Judgment of intermittent signal | Start from valid ON | Start from either valid |
|         |                                 | signal              | ON signal or OFF signal |
| Bit 5   |                                 |                     |                         |
| Bit 6   | Signal form                     | Continuous          | Intermittent            |
| Bit 7   | Signal detection                | Detected            | Not detected            |
|         |                                 |                     |                         |

T-8-38

#### (2) Numeric value parameter

| Parameter No. | Function                       | Setting range     |
|---------------|--------------------------------|-------------------|
| 01;           | T0 timer                       | 0 to 9999 (x10ms) |
| 02;           | T1 timer                       | 0 to 9999 (x10ms) |
| 03;           | T2 timer                       | 0 to 9999 (x10ms) |
| 04;           | T3 timer                       | 0 to 9999 (x10ms) |
| 05;           | T4 timer                       | 0 to 9999 (x10ms) |
| 06;           | Signal detection table         | 0 to 16           |
| 07;           | Signal detection level         | 0 to 9            |
| 08;           | Number of valid tone detection | 0 to 9999 (times) |

T-8-39

### PBX BUSY TONE

### (1) Bit switch

| Bit No. | Function                        | 1                          | 0                                                  |
|---------|---------------------------------|----------------------------|----------------------------------------------------|
| Bit 0   |                                 |                            |                                                    |
| Bit 1   |                                 |                            |                                                    |
| Bit 2   | Signal frequency                | Changed                    | Not changed                                        |
| Bit 3   |                                 |                            |                                                    |
| Bit 4   | Judgment of intermittent signal | Start from valid ON signal | Start from either valid<br>ON signal or OFF signal |
| Bit 5   |                                 |                            |                                                    |
| Bit 6   | Signal form                     | Continuous                 | Intermittent                                       |
| Bit 7   | Signal detection                | Detected                   | Not detected                                       |
|         |                                 |                            |                                                    |

T-8-40

### (2) Numeric value parameter

| Parameter No. | Function                       | Setting range     |
|---------------|--------------------------------|-------------------|
| 01;           | T0 timer                       | 0 to 9999 (x10ms) |
| 02;           | T1 timer                       | 0 to 9999 (x10ms) |
| 03;           | T2 timer                       | 0 to 9999 (x10ms) |
| 04;           | T3 timer                       | 0 to 9999 (x10ms) |
| 05;           | T4 timer                       | 0 to 9999 (x10ms) |
| 06;           | Signal detection table         | 0 to 16           |
| 07;           | Signal detection level         | 0 to 9            |
| 08;           | Number of valid tone detection | 0 to 9999 (times) |

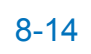

# TESTMODE

# SYSTEM

### DRAM

|          | TESTMODE>SYSTEM>DRAM                                     |
|----------|----------------------------------------------------------|
| Sub item | Description                                              |
| TEST1    | Data read/write check for DRAM (except system work area) |

#### T-8-42

## SPEAKER

|          | TESTMODE>SYSTEM>SPEAKER                                                                                                    |                |
|----------|----------------------------------------------------------------------------------------------------|----------------|
| Sub item | Description                                                                                                    | FAX model only |
| ON       | Volume level is stepped up by 1 from minimum to maximum<br>every time pressing OK key. When the volume level is reached<br>to maximum, it changes to silence and minimum volume. | Yes            |
| MIN      | Play with minimum volume by pressing OK key.                                                                                                    | Yes            |
| MAX      | Play with maximum volume by pressing OK key.                                                                                                    | Yes            |
|          |                                                                                                    | T-8-43         |

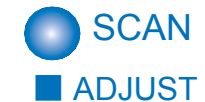

### ADF-ADJ

|           | TESTMODE>SCAN>ADJUST>ADF-ADJ                                                                                                    |                |
|-----------|----------------------------------------------------------------------------------------------------|----------------|
| Sub item  | Description                                                                                                    | ADF model only |
| DF-SPEED  | Enter the adjustment value for the magnification ratio in vertical<br>scanning direction in stream feeding<br>Setting range: -200 ~ 200 | Yes            |
| DF-OFFSET | Enter for the adjustment of DF original stop position<br>Setting value: -30 ~ 30                                                        | Yes            |

#### T-8-44

### SENSOR

|                 | TESTMODE>SCAN>ADJUST>SENSOR                            |  |  |
|-----------------|--------------------------------------------------------|--|--|
| Sub item        | Description                                            |  |  |
| TRAY PAPER SENS | Display the status of Multi Pickup Sensor              |  |  |
|                 | 1: Paper existing 0: No paper                          |  |  |
| REGI SENS       | Display the status of Leading Edge Sensor              |  |  |
|                 | 1: Paper existing 0: No paper                          |  |  |
| ESS DOOR SENS   | Display the status of Delivery Tray Open/ Close Switch |  |  |
|                 | 1: OPEN 0: CLOSE                                       |  |  |

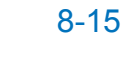

| TESTMODE>SCAN>ADFTEST |                                                                                                    |                           |                           |
|-----------------------|----------------------------------------------------------------------------------------------------|---------------------------|---------------------------|
| Sub item              | Description                                                                                                    | Single-sided<br>ADF model | Double-sided<br>ADF model |
| SPEED                 | For testing of ADF feeding speed. Execute<br>feeding test of ADF motor at specified speed.<br>[Setting value]<br>STD-FAX<br>Fine-FAX<br>SFine-FAX<br>RGB-600dpi<br>RGB-300dpi<br>Gray600dpi<br>Gray600dpi<br>Gray150dpi<br>Mono600dpi<br>Mono300dpi<br>Mono150dpi | Yes                       | Yes                       |
| 2-SIDE                | Specify ON/OFF for duplex mode                                                                                                    |                           | Yes                       |
| COUNT                 | Page counter for originals: Existing                                                                                                    | Yes                       | Yes                       |
| START                 | Start feeding                                                                                                    | Yes                       | Yes                       |
|                       |                                                                                                    |                           | T-8-46                    |

### BOOKFEED

| TESTMODE>SCAN>BOOKFEED |                                                                                   |  |  |
|------------------------|-----------------------------------------------------------------------------------|--|--|
| Sub item               | Description                                                                       |  |  |
| SPEED                  | For testing of feeding speed. Execute feeding test of the book motor at specified |  |  |
|                        | speed.                                                                            |  |  |
|                        | [Setting value]                                                                   |  |  |
|                        | STD-FAX                                                                           |  |  |
|                        | Fine-FAX                                                                          |  |  |
|                        | SFine-FAX                                                                         |  |  |
|                        | RGB-600dpi                                                                        |  |  |
|                        | RGB-300dpi                                                                        |  |  |
|                        | RGB-150dpi                                                                        |  |  |
|                        | Gray600dpi                                                                        |  |  |
|                        | Gray300dpi                                                                        |  |  |
|                        | Gray150dpi                                                                        |  |  |
|                        | Mono600dpi                                                                        |  |  |
|                        | Mono300dpi                                                                        |  |  |
|                        | Mono150dpi                                                                        |  |  |
| PAGE                   | Display the number of bookfeed pages                                              |  |  |
| START                  | Start of bookfeed                                                                 |  |  |
| STOP                   | End of bookfeed                                                                   |  |  |

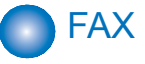

### MODEM

| TESTMODE>FAX>MODEM |                                                                                                    |                |
|--------------------|----------------------------------------------------------------------------------------------------|----------------|
| Sub item           | Description                                                                                                    | FAX model only |
| FREQ               | Transmit selected frequency in closed DC circuit using tone<br>generation function of modem.<br>[Setting values]<br>462Hz<br>1100Hz<br>1300Hz<br>1500Hz<br>1650Hz<br>1850Hz<br>2100Hz                                                                 | Yes            |
| G3TX               | Transmit selected signal pattern in closed DC circuit at<br>selected frequency using G3 signal transmission function of<br>modem.<br>[Setting values]<br>300bps<br>2400bps<br>4800bps<br>7200bps<br>9800bps<br>TC7200<br>TC9600<br>12000bp<br>14400bp | Yes            |
| DTMFTX(LONG)       | Transmit DTMF signal using DTMF transmission function of<br>modem after DC circuit closure.                                                                                                    | Yes            |
| V34G3TX            | Transmit selected frequency using G3 signal transmission<br>function (V.34) after DC circuit closure.<br>[Setting values]<br>SPEED<br>3429baud<br>3200baud<br>3000baud<br>2800baud<br>2743baud<br>2400baud                                            | Yes            |

T-8-48

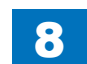

### RELAY-1

| TESTMODE>FAX>MODEM>RELAY-1 |                                                                   |                |
|----------------------------|-------------------------------------------------------------------|----------------|
| Sub item                   | Description                                                       | FAX model only |
| CML                        | Test ON/OFF of port SW and relay on NCU<br>Setting value: ON, OFF | Yes            |
| Н                          | Test ON/OFF of port SW and relay on NCU<br>Setting value: ON, OFF | Yes            |
|                            |                                                                   |                |

#### T-8-49

### FACULTY

| TESTMODE>FAX>FACULTY |                                                                                                    |                |  |
|----------------------|----------------------------------------------------------------------------------------------------|----------------|--|
| Sub item             | Description                                                                                           | FAX model only |  |
| G34800TX             | Transmit the frequency of 4800bps using G3 signal transmission<br>function after DC circuit closure.  | Yes            |  |
| DETECT1              | Ring detection<br>Check the status (ON, OFF) of hook and Ci, Fc from i line.                          | Yes            |  |
| DETECT2              | CNG detection test 1<br>Execute CNG signal check and FED check.<br>Detect CNG after CML relay is ON.  | Yes            |  |
| DETECT3              | CNG detection test 2<br>Execute CNG signal check and FED check.<br>Detect CNG after CML relay is OFF. | Yes            |  |
|                      |                                                                                                    | T-8-50         |  |

### PANEL

| TESTMODE>FAX>PANEL |                                                                          |  |
|--------------------|--------------------------------------------------------------------------|--|
| Sub item           | Description                                                              |  |
| KEY CHECK START    | Key check                                                                |  |
|                    | [Applicable case]                                                        |  |
|                    | Check if all keys functions normally after replacement of Control Panel. |  |
| LED CHECK START    | LED check                                                                |  |
|                    | [Applicable case]                                                        |  |
|                    | Check if all LEDs are lit normally after replacement of Control Panel.   |  |
| LCD CHECK START    | LCD check                                                                |  |
|                    | [Applicable case]                                                        |  |
|                    | Check if LCD can display without any missing dot after replacement of    |  |
|                    | Control Pannel.                                                          |  |

T-8-51

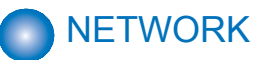

### **SSSW**

|             | NETWORK>SSSW |                                                                            |  |
|-------------|--------------|----------------------------------------------------------------------------|--|
| Sub item    | BIT          | Description                                                                |  |
|             | 0            |                                                                            |  |
|             | 1            |                                                                            |  |
|             | 2            |                                                                            |  |
| SW01~SW09   | 3            | Not in use                                                                 |  |
| 0000        | 4            |                                                                            |  |
|             | 5            |                                                                            |  |
|             | 6            |                                                                            |  |
|             | 7            |                                                                            |  |
|             | 0            |                                                                            |  |
|             | 1            | Not in use                                                                 |  |
|             | 2            |                                                                            |  |
|             | 3            | I urn ON(Enable)/ OFF(Disable) for acquisition of nost name (Option 12) by |  |
| SW10        |              | Default value: 0                                                           |  |
| System      | 4            | Turn ON(Enable)/ OFF(Disable) for registration of host name (Option 81) by |  |
| e yete      |              | DHCP                                                                       |  |
|             | _            | Default value: 1                                                           |  |
|             | 5            | Net in some                                                                |  |
|             | 0            | . Not in use                                                               |  |
|             | 7            |                                                                            |  |
|             | 1            | •                                                                          |  |
|             | 2            |                                                                            |  |
| ·           | 2            |                                                                            |  |
| SW11 ~ SW50 | 4            | Not in use                                                                 |  |
|             | 5            |                                                                            |  |
|             | 6            |                                                                            |  |
|             | 7            |                                                                            |  |

# Appendix

Service Tools
Solvent/Oil List
General Circuit Diagram
General Timing Chart

# Service Tools

The followings are the required tools to perform the service operation.

| No. | Tool name                       | Tool number | Usage/remarks                     |
|-----|---------------------------------|-------------|-----------------------------------|
| 1   | Tool case                       | TKN-0001    |                                   |
| 2   | Jumper wire                     | TKN-0069    | With clip                         |
| 3   | Gap gauge                       | CK-0057     | 0.02 to 0.03mm                    |
| 4   | Spring scale                    | CK-0058     | To check cassette spring pressure |
| 5   | Philips screwdriver             | CK-0101     | M4, M5 Length: 363mm              |
| 6   | Philips screwdriver             | CK-0104     | M3, M4 Length: 155mm              |
| 7   | Philips screwdriver             | CK-0105     | M4, M5 Length: 191mm              |
| 8   | Philips screwdriver             | CK-0106     | M4, M5 Length: 85mm               |
| 9   | Flat-blade screwdriver          | CK-0111     |                                   |
| 10  | Precision slot head screwdriver | CK-0114     | 6 pieces set                      |
| 11  | Hex-key wrench set              | CK-0151     | 5 pieces set                      |
| 12  | Smooth file                     | CK-0161     |                                   |
| 13  | Hex screwdriver                 | CK-0170     | M4, Length: 107mm                 |
| 14  | Nipper                          | CK-0201     |                                   |
| 15  | Long-nose pliers                | CK-0202     |                                   |
| 16  | Pliers                          | CK-0203     |                                   |
| 17  | Stop-ring pliers                | CK-0205     | For shaft ring                    |
| 18  | Crimping tool                   | CK-0218     |                                   |
| 19  | Tweezers                        | CK-0302     |                                   |
| 20  | Scale                           | CK-0303     | 150mm For measurement             |
| 21  | Plastic hummer                  | CK-0314     |                                   |
| 22  | Brush                           | CK-0315     |                                   |
| 23  | Penlight                        | CK-0327     |                                   |
| 24  | Plastic bottle                  | CK-0328     |                                   |
| 25  | Lint-free paper                 | CK-0336     | 500SH/PKG                         |
| 26  | Oiler                           | CK-0349     | 30cm3                             |
| 27  | Plastic bottle                  | CK-0351     | 30cm3                             |
| 28  | Digital multi-meter             | FY9-2032    |                                   |

T-9-1

# Solvent/Oil List

| Name          | Usage                                        | Remarks                                   |
|---------------|----------------------------------------------|-------------------------------------------|
| Ethyl alcohol | Cleaning                                     | <ul> <li>Local procurement</li> </ul>     |
|               | e.g.) Metal parts                            | <ul> <li>Keep fire away</li> </ul>        |
|               | Grease                                       |                                           |
|               | Toner contamination                          |                                           |
| Lubricant     | <ul> <li>Apply it on gears etc.</li> </ul>   | <ul> <li>tool number: HY9-0007</li> </ul> |
|               | • Apply it on shafts and shaft supports etc. | (Dow Corning made Molykote EM-50L)        |
|               |                                              |                                           |

T-9-2

# General Circuit Diagram

### MF4890dw/MF4880dw/MF4870dn

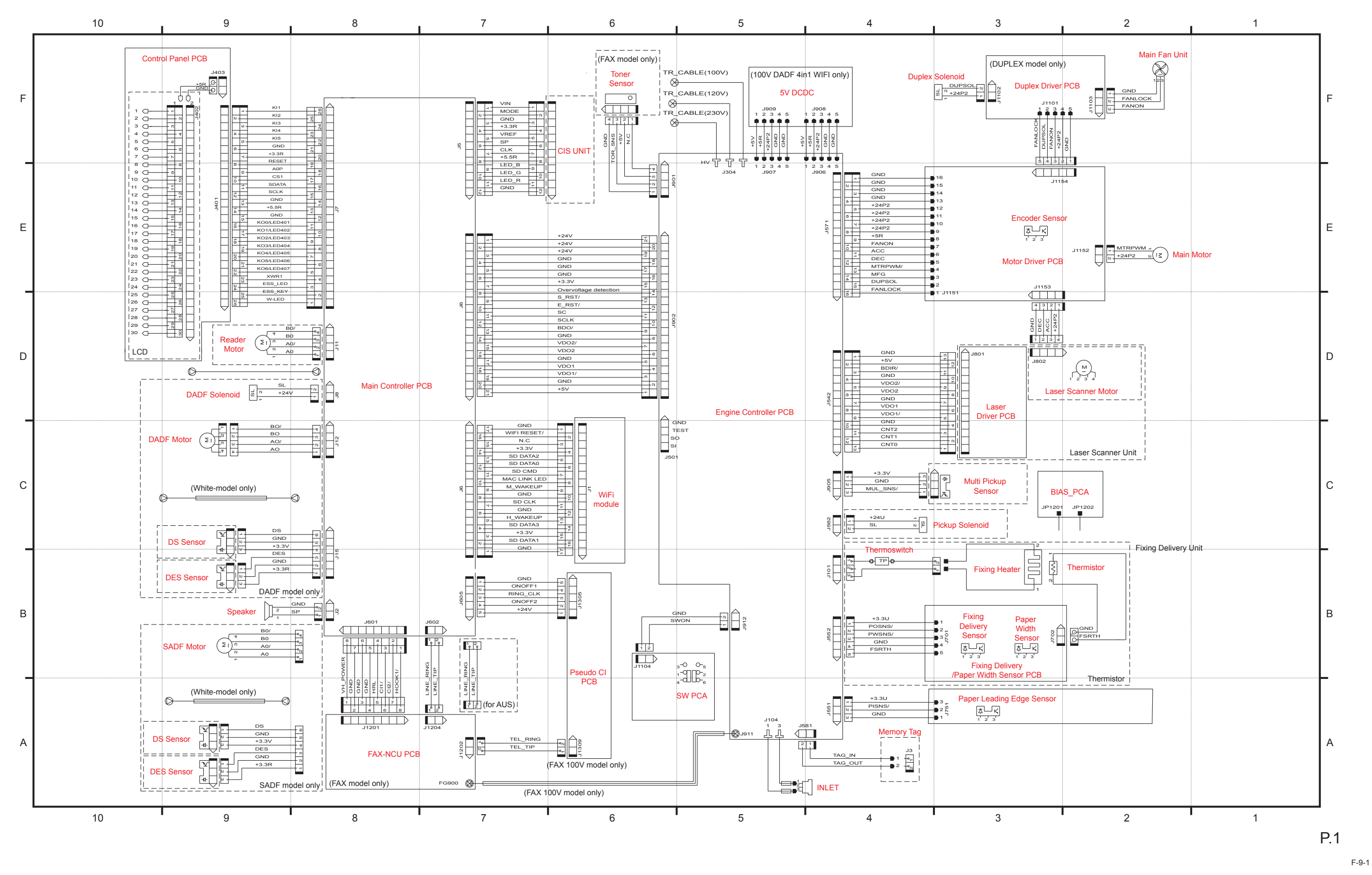

9-4

Appendix > General Circuit Diagram |
#### MF4830d/MF4820d

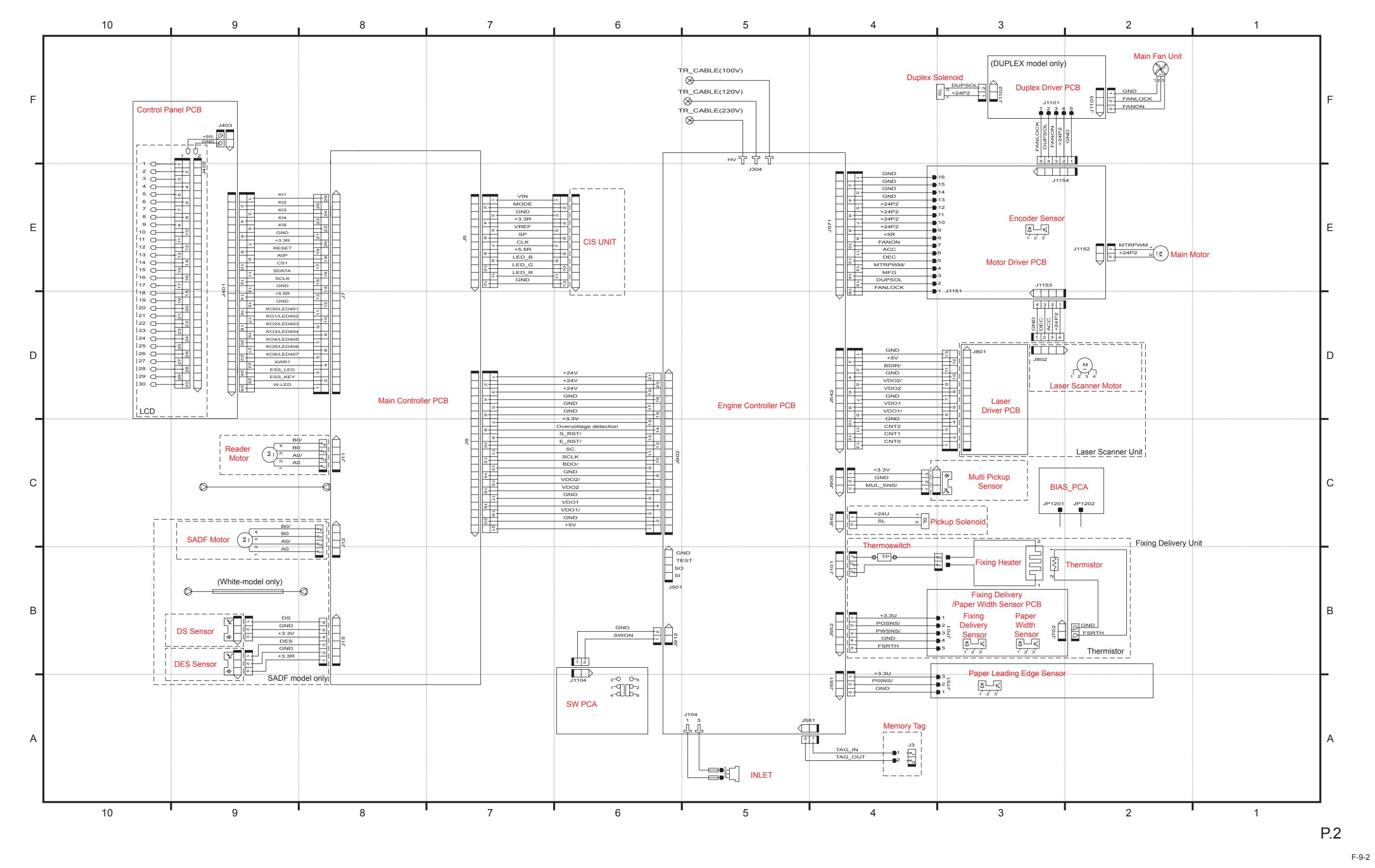

### MF4780w/MF4770n/MF4750

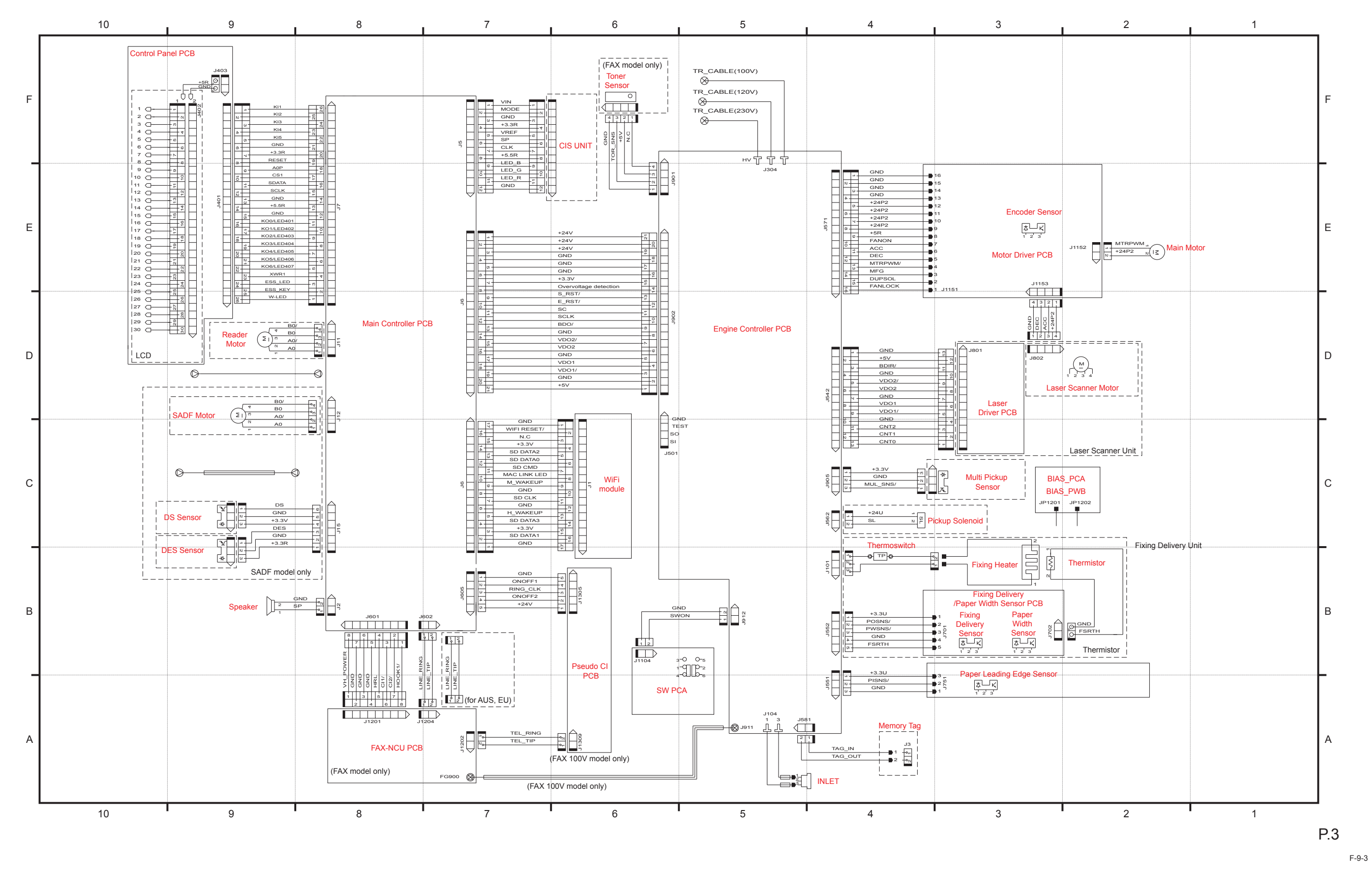

MF4730

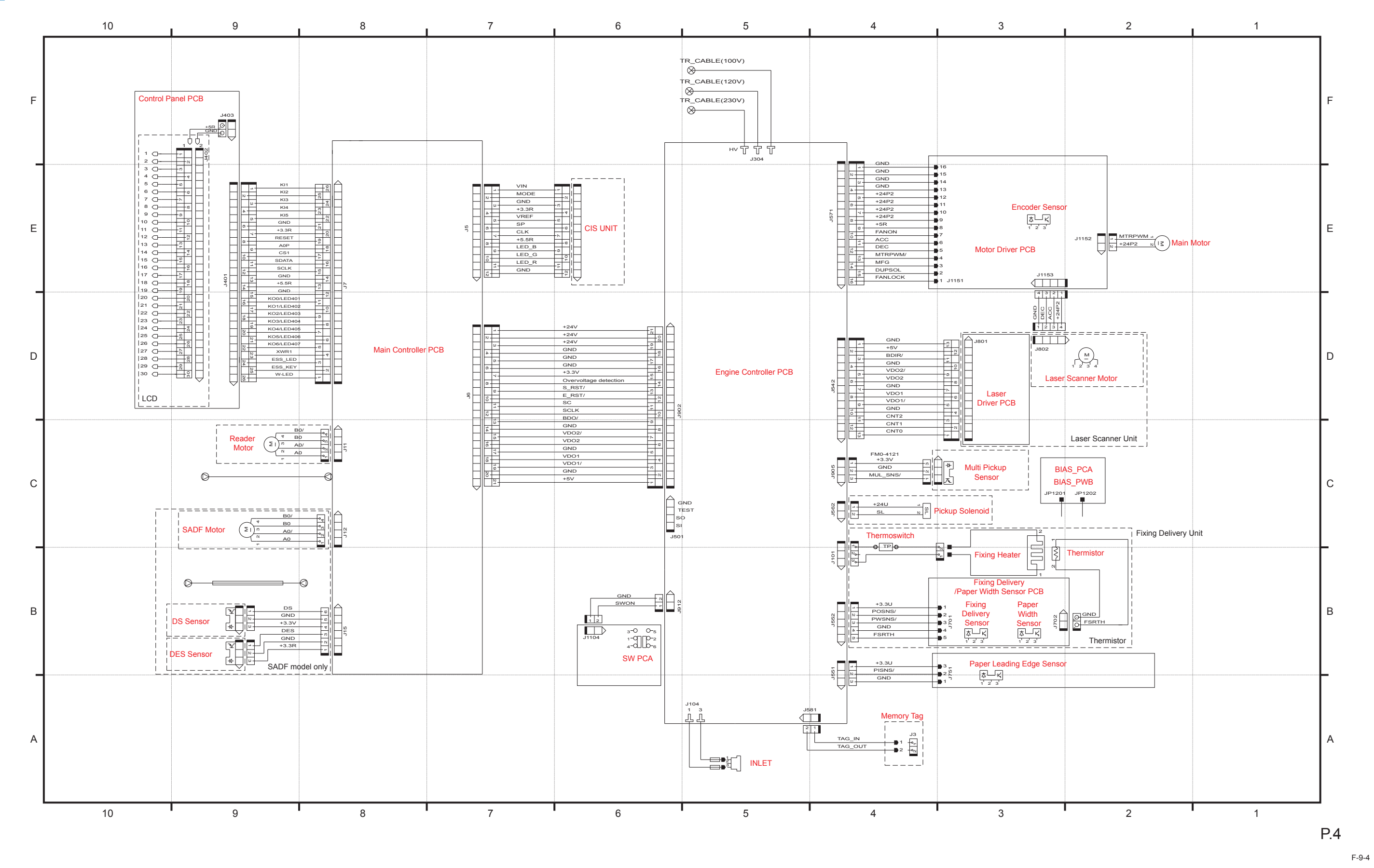

Appendix > General Circuit Dia

### MF4720w/MF4712/MF4710

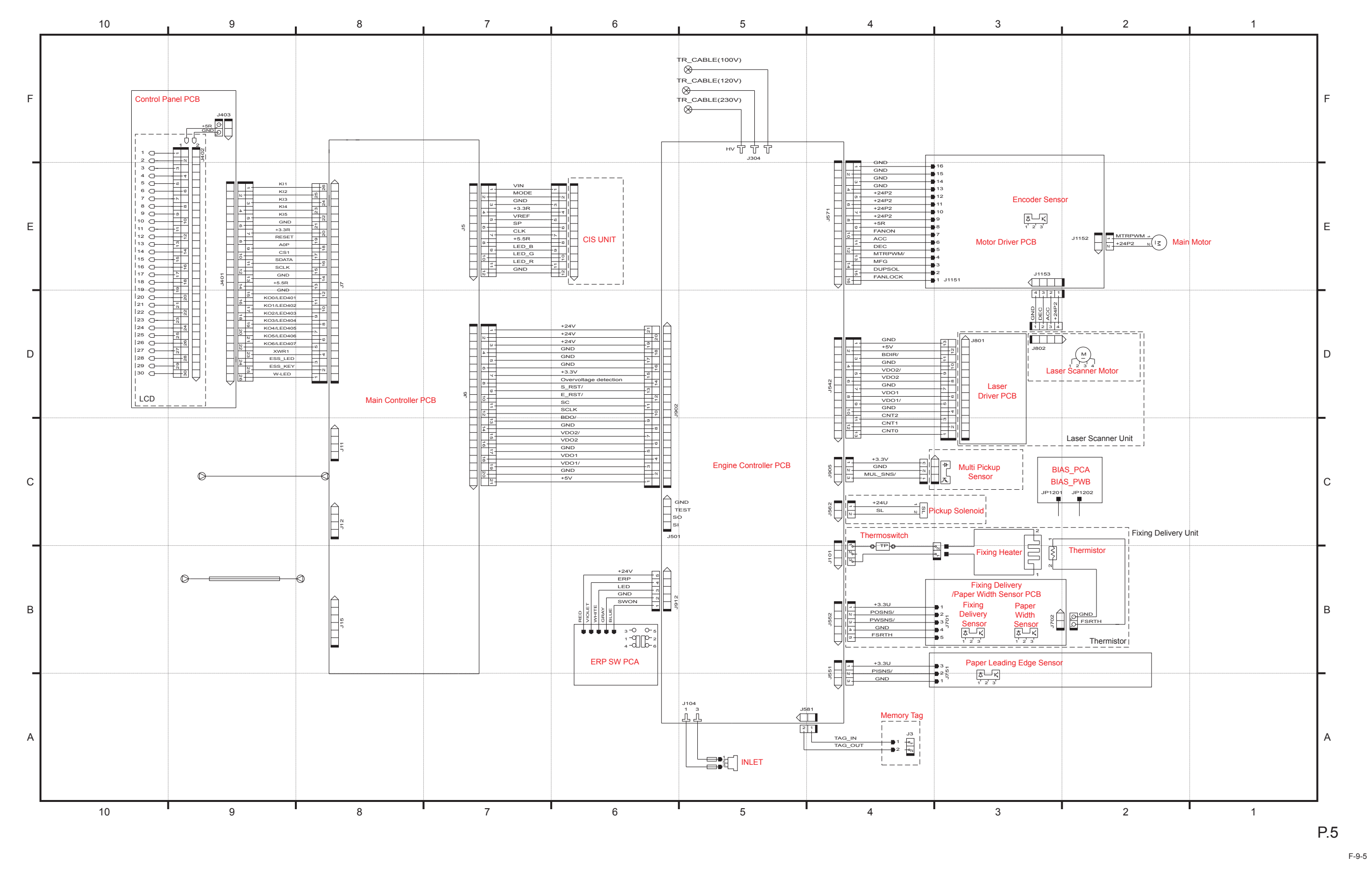

Appendix > General Circuit Diagrar.

### L418S/L410/L190

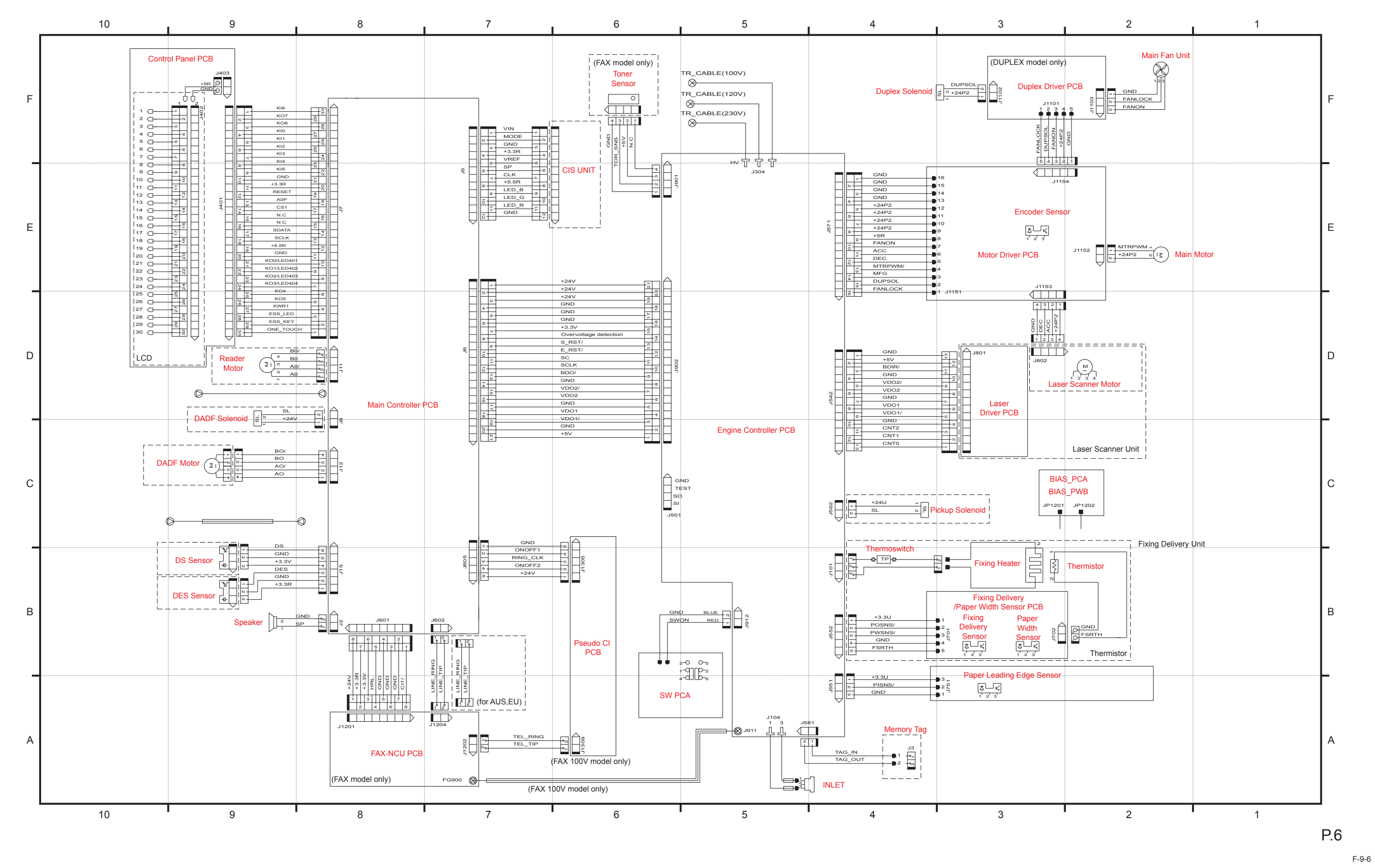

**D530** 

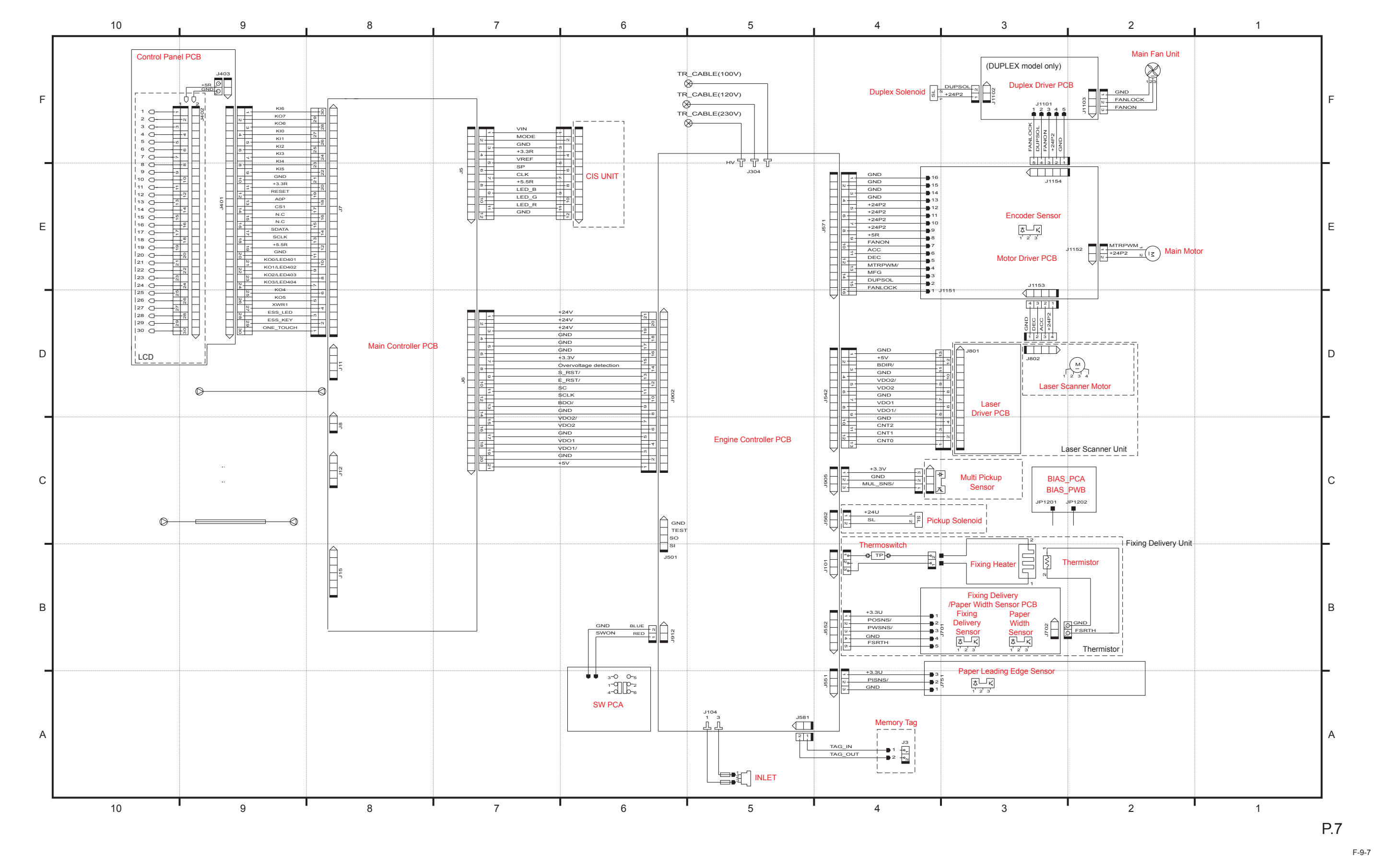

## 9-10

# **General Timing Chart**

Print on A4 plain paper (2 pages) (Unit: second)

| Pov                           | ver-on                            |      |                          |                           |                  |                  | (Unit Seconds)    |
|-------------------------------|-----------------------------------|------|--------------------------|---------------------------|------------------|------------------|-------------------|
| Sequence                      | WAIT                              | STBY | INTR                     |                           | PRINT            | LSTR             | STBY              |
| 1 Fixing heater               | - 0.9 Controls at 80 C            |      | -0.1                     | Print temperature control | 1.3              | •                |                   |
| 2 Relay                       | ■ 0. <del>5</del>                 |      |                          |                           |                  |                  |                   |
| 3 Print command               |                                   |      | Print command Waiting fo | Print command             |                  |                  |                   |
| 4 Scanner motor               | -1.1                              |      | -0.3                     |                           |                  |                  |                   |
| 5 Laser diode                 | BD emission/<br>Forcible emission |      | -0.1 Forcible emission   | Masking emission          | Masking emission | Masking emission | Forcible emission |
| 6 Main motor                  | -0.1                              |      | Max.1.5                  |                           |                  |                  |                   |
| 7 Pickup solenoid             |                                   |      | 2.4                      |                           |                  |                  |                   |
| 8 Leading edge sensor         |                                   |      |                          | • 0.5                     | 2.0              |                  |                   |
| 9 Fixing delivery sensor      |                                   |      |                          | < 0.9 ►                   | 2.0              | -                |                   |
| 10 Primary charging bias (DC) | Max.4.1                           |      | 0.5                      |                           |                  |                  |                   |
| 11 Developing bias (AC)       |                                   |      |                          |                           | 0.06             |                  |                   |
| 12 Developing bias (DC)       |                                   |      |                          |                           |                  |                  |                   |
| 13 Transfer bias              |                                   |      |                          |                           |                  |                  |                   |
|                               | Cleaning bia                      | IS   | Cleaning bias            | Print                     | bias             | Cleaning bias    | 1                 |

F-9-8